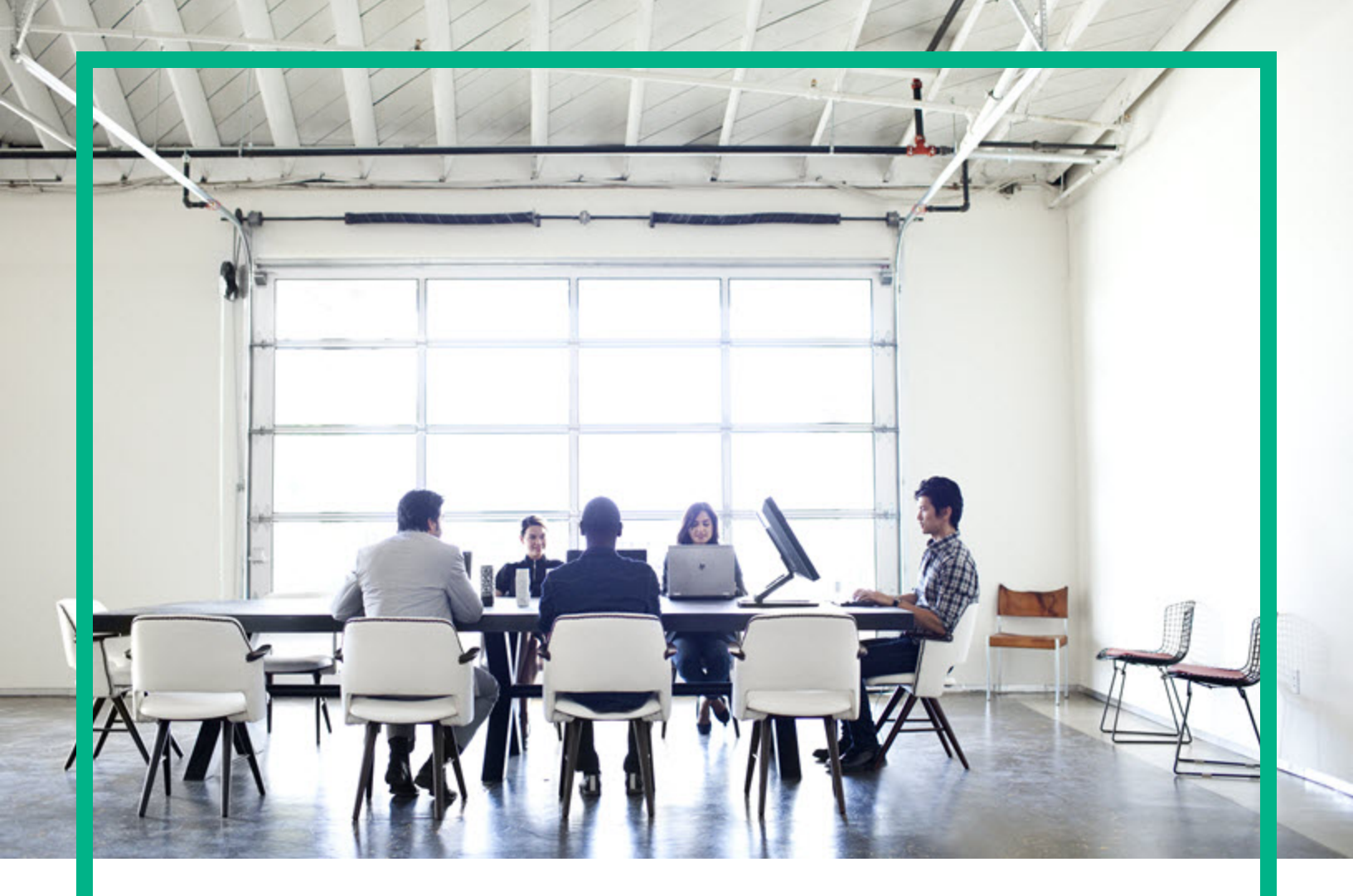

# Database and Middleware Automation

Software Version: 10.50.001.000 Linux, Solaris, AIX, and HP-UX

# **User Guide**

Document Release Date: May 2017 Software Release Date: May 2017

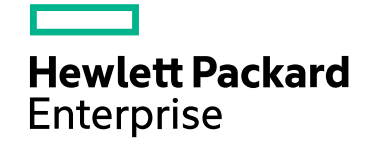

### Legal Notices

#### Warranty

The only warranties for Hewlett Packard Enterprise products and services are set forth in the express warranty statements accompanying such products and services. Nothing herein should be construed as constituting an additional warranty. Hewlett Packard Enterprise shall not be liable for technical or editorial errors or omissions contained herein. The information contained herein is subject to change without notice.

#### **Restricted Rights Legend**

Confidential computer software. Valid license from Hewlett Packard Enterprise required for possession, use or copying. Consistent with FAR 12.211 and 12.212, Commercial Computer Software, Computer Software Documentation, and Technical Data for Commercial Items are licensed to the U.S. Government under vendor's standard commercial license.

#### **Copyright Notice**

© 2012-2016 Hewlett Packard Enterprise Development LP

#### **Trademark Notices**

Adobe™ is a trademark of Adobe Systems Incorporated. Microsoft® and Windows® are U.S. registered trademarks of Microsoft Corporation. UNIX® is a registered trademark of The Open Group. This product includes an interface of the 'zlib' general purpose compression library, which is Copyright © 1995-2002 Jean-loup Gailly and Mark Adler.

#### Documentation Updates

To check for recent updates or to verify that you are using the most recent edition of a document, go to: https://softwaresupport.hpe.com/.

This site requires that you register for an HP Passport and to sign in. To register for an HP Passport ID, click **Register** on the HPE Software Support site or click **Create an Account** on the HP Passport login page.

You will also receive updated or new editions if you subscribe to the appropriate product support service. Contact your HPE sales representative for details.

#### Support

Visit the HPE Software Support site at: https://softwaresupport.hpe.com/.

Most of the support areas require that you register as an HP Passport user and to sign in. Many also require a support contract. To register for an HP Passport ID, click Register on the HPE Support site or click Create an Account on the HP Passport login page.

To find more information about access levels, go to: https://softwaresupport.hpe.com/web/softwaresupport/access-levels.

HPE Software Solutions Now accesses the HPSW Solution and Integration Portal website. This site enables you to explore HPE Product Solutions to meet your business needs, includes a full list of Integrations between HPE Products, as well as a listing of ITIL Processes. The URL for this website is https://softwaresupport.hpe.com/km/KM01702731.

#### About this PDF Version of Online Help

This document is a PDF version of the online help. This PDF file is provided so you can easily print multiple topics from the help information or read the online help in PDF format. Because this content was originally created to be viewed as online help in a web browser, some topics may not be formatted properly. Some interactive topics may not be present in this PDF version. Those topics can be successfully printed from within the online help.

# Contents

| Use                                              | 23 |
|--------------------------------------------------|----|
| Accessing DMA                                    | 24 |
| Working with workflows                           | 25 |
| The Workflow Execution Architecture              | 25 |
| Searching for a Workflow                         | 26 |
| Viewing an Existing Workflow                     | 27 |
| Creating a New Workflow                          | 29 |
| Copying a Workflow                               | 32 |
| Exporting a Workflow                             | 33 |
| Importing a Workflow                             | 33 |
| Assigning Roles to a Workflow                    | 33 |
| Viewing the History of a Workflow                | 34 |
| Sending the History of a Workflow                | 34 |
| How to send Email of Workflow History and Logs   | 34 |
| Running a workflow                               | 35 |
| Deleting a Workflow                              | 36 |
| Working with steps                               | 37 |
| Searching for Steps                              | 37 |
| Viewing a Step                                   | 37 |
| Creating a New Step                              | 41 |
| Copying a Step                                   | 42 |
| Built-in Steps                                   | 43 |
| Working with parameters                          | 45 |
| Creating Parameters                              | 46 |
| Assigning Values to Parameters                   | 47 |
| Using Parameters                                 | 50 |
| Using Metadata and Policies from a Workflow Step | 52 |
| Working with functions                           | 53 |
| Searching for a Function                         | 53 |
| Viewing/Opening a Function                       | 53 |
| Creating a Function                              | 54 |
| Copying a Function                               | 54 |
| Modifying a Function                             | 54 |
| Deleting a Function                              | 55 |
| Working with policies                            | 56 |
| Policy Attribute Types                           | 56 |
| Policy Roles                                     | 56 |

| Policy Solution Packs                                   | 57  |
|---------------------------------------------------------|-----|
| Creating a New Policy                                   | 57  |
| Extracting a Policy                                     |     |
| Determining Where a Policy Is In Use                    | 58  |
| Deleting a Policy                                       |     |
| Assigning Policies to Roles                             | 59  |
| Scheduling a deployment                                 | 60  |
| Deployment Considerations                               | 61  |
| User Considerations                                     | 61  |
| Permissions Considerations                              | 61  |
| Timing and Concurrency Considerations                   | 61  |
| Workflows                                               | 63  |
| IBM DB2                                                 | 64  |
| DB2 - Compliance Audit                                  | 65  |
| Prerequisites for this Workflow                         | 66  |
| How this Workflow Works                                 | 67  |
| How to Run this Workflow                                | 70  |
| Sample Scenarios                                        | 73  |
| Parameters for DB2 - Compliance Audit                   | 77  |
| DB2 - Configure HADR Database                           | 78  |
| Prerequisites                                           | 79  |
| How this Workflow Works                                 | 81  |
| How to Run this Workflow                                | 83  |
| Parameters for DB2 - Configure HADR Database            | 85  |
| DB2 - Configure Tivoli SAMP on HADR Database            | 87  |
| Prerequisites                                           |     |
| How this Workflow Works                                 | 89  |
| How to Run this Workflow                                | 91  |
| Parameters for Configure Tivoli SAMP on HADR Database . | 94  |
| DB2 - Provision Software v2                             | 96  |
| Prerequisites                                           | 97  |
| How this Workflow Works                                 | 97  |
| How to Run this Workflow                                |     |
| Parameters for DB2 - Provision Instance                 | 101 |
| DB2 - Provision Instance                                | 104 |
| Prerequisites                                           | 104 |
| How this Workflow Works                                 | 105 |
| How to Run this Workflow                                | 106 |
| Parameters for DB2 - Provision Instance                 | 109 |
| DB2 - Provision Database                                | 112 |
| Prerequisites                                           | 113 |
| How this Workflow Works                                 | 114 |

| How to Run this Workflow                              | 115 |
|-------------------------------------------------------|-----|
| Parameters for DB2 - Provision Database               | 121 |
| DB2 - Patch Fixpack v2                                | 126 |
| Prerequisites                                         |     |
| Additional requirements                               | 127 |
| How this Workflow Works                               |     |
| How to Run this Workflow                              | 129 |
| Parameters for DB2 - Patch Fixpack v2                 | 131 |
| DB2 - Rollback Fixpack v2                             | 132 |
| Prerequisites                                         |     |
| Additional requirements                               | 134 |
| How this Workflow Works                               | 134 |
| How to Run this Workflow                              | 135 |
| Parameters for DB2 - Rollback Fixpack v2              | 139 |
| DB2 - Offline HADR Fixpack Parent Flow v3             | 142 |
| Prerequisites                                         | 143 |
| Additional requirements                               | 144 |
| How this Workflow Works                               | 144 |
| How to Run this Workflow                              | 146 |
| Parameters for DB2 - Offline HADR Fixpack Parent Flow | 149 |
| DB2 - Offline HADR Apply Fixpack                      | 150 |
| Prerequisites                                         | 151 |
| Additional requirements                               | 152 |
| How this Workflow Works                               | 153 |
| How to Run this Workflow                              | 156 |
| Parameters for DB2 - Offline HADR Apply Fixpack       | 159 |
| DB2 - Offline HADR Rollback Fixpack                   | 161 |
| Prerequisites                                         | 162 |
| Additional requirements                               | 163 |
| How this Workflow Works                               |     |
| How to Run this Workflow                              | 167 |
| Parameters for DB2 - Offline HADR Rollback Fixpack    | 170 |
| DB2 - Rollback Helper                                 | 172 |
| Prerequisites                                         | 172 |
| Additional requirements                               | 173 |
| How this Workflow Works                               | 174 |
| How to Run this Workflow                              | 176 |
| Parameters for DB2 - Rollback Helper                  | 179 |
| DB2 - Fixpack Validator v2                            |     |
| Prerequisites                                         |     |
| Additional requirements                               | 182 |
| How this Workflow Works                               |     |

| How to Run this Workflow                           |     |
|----------------------------------------------------|-----|
| Parameters for DB2 - Fixpack Validator             |     |
| DB2 - Upgrade Instance and Database                |     |
| Prerequisites                                      |     |
| How this Workflow Works                            |     |
| How to Run this Workflow                           |     |
| Parameters for DB2 - Upgrade Instance and Database | 194 |
| MySQL                                              |     |
| MySQL - Compliance Audit                           |     |
| Prerequisites for this Workflow                    |     |
| How this Workflow Works                            |     |
| How to Run this Workflow                           | 204 |
| Sample Scenarios                                   |     |
| Parameters for MySQL - Compliance Audit            | 213 |
| MySQL - SQL Release                                | 214 |
| Prerequisites for this Workflow                    |     |
| How this Workflow Works                            | 216 |
| How to Run this Workflow                           | 217 |
| Parameters for MySQL - SQL Release                 |     |
| MySQL - Upgrade Instance                           | 222 |
| Prerequisites for this Workflow                    |     |
| How this Workflow Works                            | 224 |
| How to Run this Workflow                           | 226 |
| Parameters for MySQL - Upgrade Instance            |     |
| MySQL Drop Database                                |     |
| Prerequisites for this Workflow                    |     |
| How this Workflow Works                            |     |
| How to Run this Workflow                           | 238 |
| Parameters for MySQL - Drop Database               | 239 |
| MySQL - Install Instance                           | 240 |
| Prerequisites for this Workflow                    |     |
| How this Workflow Works                            | 242 |
| How to Run this Workflow                           | 243 |
| Parameters for MySQL - Install Instance            |     |
| MySQL - Create Database                            | 246 |
| Prerequisites for this Workflow                    |     |
| How this Workflow Works                            | 248 |
| How to Run this Workflow                           | 249 |
| Parameters for MySQL - Create Database             |     |
| MySQL - Start or Stop                              |     |
| Prerequisites for this Workflow                    |     |
| How this Workflow Works                            | 254 |

| How to Run this Workflow                             | 255 |
|------------------------------------------------------|-----|
| Parameters for MySQL - Start or Stop                 | 257 |
| Oracle                                               | 258 |
| Oracle - Compliance Audit v2                         |     |
| Prerequisites for this Workflow                      |     |
| How this Workflow Works                              |     |
| How to Run this Workflow                             | 265 |
| Sample Scenarios                                     |     |
| Parameters for Oracle - Compliance Audit             |     |
| Patching Database                                    | 272 |
| Oracle - Patch Home and Databases v5                 | 275 |
| Prerequisites for this Workflow                      |     |
| How this Workflow Works                              |     |
| How to Run this Workflow                             | 280 |
| Parameters for Oracle - Patch Home and Databases     | 281 |
| Oracle - Rollback Patch from Home and Databases v2   | 283 |
| Prerequisites for this Workflow                      |     |
| How this Workflow Works                              |     |
| How to Run this Workflow                             | 288 |
| Sample Scenario                                      | 291 |
| Parameters for Oracle - Rollback Patch from Home and |     |
| Databases                                            |     |
| Apply Oracle Patchset                                | 295 |
| Prerequisites for this Workflow                      |     |
| How this Workflow Works                              |     |
| How to Run this Workflow                             |     |
|                                                      |     |
| Parameters for Apply Oracle Patchset                 |     |
|                                                      |     |
| Prerequisites for this Workflow                      |     |
|                                                      |     |
|                                                      |     |
| Sample Scenario                                      | 317 |
| Parameters for Clone Oracle Home                     | 318 |
| Migrate Oracle Home                                  |     |
| Prerequisites for this workflow                      | 321 |
| HOW INIS WORKIOW WORKS                               |     |
|                                                      | 326 |
| Sample Scenario                                      | 328 |
| Parameters for Migrate Oracle Home                   |     |
| Diacie - Migrate and Patch Grid Managed Database     |     |
|                                                      |     |

|                                                                | 004   |
|----------------------------------------------------------------|-------|
| How this Workflow Works                                        | 334   |
| How to Run this Workflow                                       | 336   |
| Parameters for Oracle - Migrate and Patch Grid Managed         | 330   |
| The Advanced Database Patching Solution                        | 340   |
| Oracle Patch Grid Infrastructure and Databases v6              | 2/1   |
| Drerequisites for this Workflow                                | 347   |
| How this Workflow Works                                        | 3/13  |
| How to Pup this Workflow                                       | 345   |
| Sample Scenarios                                               | 252   |
| Parameters for Oracle Patch Grid Infrastructure and            | 552   |
| Databases v6                                                   | 357   |
| Oracle - Rollback Patch from Grid Infrastructure and Database  | .361  |
| Prerequisites for this Workflow                                |       |
| How this Workflow Works                                        | 363   |
| How to Run this Workflow                                       | 366   |
| Sample Scenarios                                               | 369   |
| Parameters for Oracle - Rollback Patch from Grid Infrastructur | e     |
| and Database                                                   | 370   |
| Refreshing Database                                            | 371   |
| Oracle - Extract Database via RMAN                             | 373   |
| Prerequisites for this Workflow                                | 374   |
| How this Workflow Works                                        | 375   |
| How to Run this Workflow                                       | 378   |
| Sample Scenarios                                               | 380   |
| Parameters for Oracle - Extract Database via RMAN              | 382   |
| Oracle - Refresh Database via RMAN                             | 384   |
| Prerequisites for this Workflow                                | 385   |
| How this Workflow Works                                        | 386   |
| Sample Scenarios                                               | 389   |
| How to Run this Workflow                                       | 391   |
| Parameters for Oracle - Refresh Database via RMAN              | 393   |
| Oracle - Extract and Refresh Database via RMAN                 | 396   |
| Prerequisites for this Workflow                                | 397   |
| How this Workflow Works                                        | 398   |
| How to Run this Workflow                                       | 402   |
| Sample Scenarios                                               | 404   |
| Parameters for Oracle - Extract and Refresh Database via RMAN  | 408   |
| Oracle - Export Database via Data Pump                         | 410   |
| Prerequisites for this Workflow                                | 411   |
| How this Workflow Works                                        | . 412 |
|                                                                |       |

| How to Run this Workflow                                       | .416 |
|----------------------------------------------------------------|------|
| Sample Scenarios                                               | 418  |
| Parameters for Oracle - Export Database via Data Pump          | 423  |
| Oracle - Refresh Database via Data Pump                        | .427 |
| Prerequisites for this Workflow                                | .428 |
| How this Workflow Works                                        | 429  |
| How to Run this Workflow                                       | .433 |
| Sample Scenarios                                               | 435  |
| Parameters for Oracle - Refresh Database via Data Pump         | 439  |
| Oracle - Migrate Database TTS                                  | .444 |
| Prerequisites for this Workflow                                | .446 |
| How this Workflow Works                                        | .447 |
| How to Run this Workflow                                       | .451 |
| Sample Scenarios                                               | 453  |
| Parameters for Oracle - Migrate Database TTS                   | .455 |
| Oracle - Drop Database                                         | .456 |
| Prerequisites for this Workflow                                | 457  |
| How this Workflow Works                                        | .458 |
| How to Run this Workflow                                       | .459 |
| Parameters for Oracle - Drop Database                          | .461 |
| Oracle - Provision Data Guard v6                               | 462  |
| Prerequisites for this Workflow                                | 463  |
| How this Workflow Works                                        | .465 |
| How to Run this Workflow                                       | .467 |
| Parameters for Oracle - Provision Data Guard                   | .469 |
| Oracle - Create Data Guard Broker Configuration                | .472 |
| Prerequisites for this Workflow                                | .473 |
| How this Workflow Works                                        | .475 |
| How to Run this Workflow                                       | .476 |
| Parameters for Oracle - Create Data Guard Broker Configuration | .478 |
| Oracle - Configure Data Guard Broker Properties                | 480  |
| Prerequisites for this Workflow                                | .481 |
| How this Workflow Works                                        | .483 |
| How to Run this Workflow                                       | .484 |
| Parameters for Oracle - Configure Data Guard Broker Properties | .486 |
| Oracle - Data Guard Broker Switchover                          | .488 |
| Prerequisites for this Workflow                                | .489 |
| How this Workflow Works                                        | .491 |
| How to Run this Workflow                                       | .492 |
| Parameters for Oracle - Data Guard Broker Switchover           | .494 |
| Parameters for switching the database from primary to standby  | 494  |

| Parameters for switching the database back from standby to<br>primary | 495   |
|-----------------------------------------------------------------------|-------|
| Provisioning Grid Infrastructure                                      | .495  |
| What Oracle Grid standalone does                                      | 496   |
| Oracle - Provision or Upgrade Grid Infrastructure                     | . 497 |
| Prerequisites for this Workflow                                       | 498   |
| How this Workflow Works                                               | . 499 |
| How to Run this Workflow                                              | 501   |
| Parameters for Oracle - Provision or Upgrade Grid                     |       |
| Infrastructure                                                        | . 502 |
| Oracle - Provision Database Software v2                               | 505   |
| Prerequisites for this Workflow                                       | 506   |
| How this Workflow Works                                               | . 507 |
| How to Run this Workflow                                              | 509   |
| Parameters for Oracle - Provision Database Software v2                | . 510 |
| Oracle - Provision Database v3                                        | . 513 |
| Prerequisites for this Workflow                                       | 514   |
| How this Workflow Works                                               | . 515 |
| How to Run this Workflow                                              | 518   |
| Parameters for Oracle - Provision Database v3                         | 519   |
| Provisioning RAC                                                      | 523   |
| What Oracle Grid infrastructure for cluster does                      | . 523 |
| Oracle - Provision or Upgrade Grid Infrastructure                     | . 524 |
| Prerequisites for this Workflow                                       | 525   |
| How this Workflow Works                                               | . 526 |
| How to Run this Workflow                                              | 528   |
| Parameters for Oracle - Provision or Upgrade Grid<br>Infrastructure   |       |
| Oracle - Provision Database Software v2                               | 533   |
| Prerequisites for this Workflow                                       | 534   |
| How this Workflow Works                                               | .535  |
| How to Run this Workflow                                              | 537   |
| Parameters for Oracle - Provision Database Software v2                | . 538 |
| Oracle - Provision Database v3                                        | 541   |
| Prerequisites for this Workflow                                       | 542   |
| How this Workflow Works                                               | . 543 |
| How to Run this Workflow                                              | 546   |
| Parameters for Oracle - Provision Database v3                         | 547   |
| Oracle - SQL Release v3                                               | 551   |
| Prerequisites for this Workflow                                       | . 554 |
| How this Workflow Works                                               | . 556 |
| How to Run this Workflow                                              | 559   |

| Sample Scenarios                                              | 562  |
|---------------------------------------------------------------|------|
| Parameters for Oracle - SQL Release v3                        | 566  |
| Microsoft SQL Server                                          | .568 |
| MS SQL - Compliance Audit v2                                  | .569 |
| Prerequisites for this Workflow                               | 570  |
| How this Workflow Works                                       | .571 |
| How to Run this Workflow                                      | .573 |
| Sample Scenarios                                              | 576  |
| Parameters for MS SQL - Compliance Audit v2                   | .582 |
| MS SQL - Install Patch                                        | 583  |
| Prerequisites                                                 | .583 |
| Process Overview                                              | 583  |
| Workflow: MS SQL - Install Patch                              | .584 |
| Solution pack                                                 | 584  |
| Parameters to expose                                          | 585  |
| Input parameters                                              | .585 |
| FAQs                                                          | .587 |
| How do I install the SQL Server patch on all instances on the |      |
| server?                                                       | .587 |
| How do I install the SQL Server patch on multiple cluster     | E07  |
|                                                               | .007 |
| NIS SQL - IIIstali Cluster Patch                              | .001 |
| Precesso Overview                                             | 500  |
| Workflow: MS SOL Install Cluster Datab                        | 500  |
| Solution pook                                                 | 500  |
| Deremeters to eveness                                         | 500  |
|                                                               | 500  |
|                                                               | 500  |
| How do Linstall the SOL Server patch on all instances on the  | .590 |
| server?                                                       | 590  |
| How do I install the SQL Server patch on multiple cluster     |      |
| nodes?                                                        | .591 |
| Refreshing Database                                           | .591 |
| MS SQL - Backup Database                                      | 592  |
| Prerequisites for this Workflow                               | 593  |
| How this Workflow Works                                       | 594  |
| How to Run this Workflow                                      | .595 |
| Sample Scenarios                                              | 597  |
| Parameters for Backup MS SQL Database                         | .599 |
| MS SQL - Restore Database                                     | .602 |
| Prerequisites for this Workflow                               | .604 |

| How this Workflow Works                                   | . 605 |
|-----------------------------------------------------------|-------|
| How to Run this Workflow                                  | .609  |
| Sample Scenarios                                          | . 611 |
| Parameters for Restore MS SQL Database                    | . 613 |
| MS SQL - Backup and Restore Database                      | .615  |
| Prerequisites for this Workflow                           | 617   |
| How this Workflow Works                                   | . 618 |
| How to Run this Workflow                                  | 621   |
| Sample Scenarios                                          | . 623 |
| Parameters for Backup and Restore MS SQL Database         | 627   |
| DB Release for SQL Server v2                              | 631   |
| Prerequisites for this Workflow                           | . 634 |
| How this Workflow Works                                   | .635  |
| How to Run this Workflow                                  | 638   |
| Sample Scenarios                                          | .642  |
| Parameters for DB Release for SQL Server v2               | . 645 |
| MS SQL Drop Database v2                                   | 648   |
| Prerequisites for this Workflow                           | . 649 |
| How this Workflow Works                                   | .650  |
| How to Run this Workflow                                  | 651   |
| Parameters for MS SQL - Drop Database                     | 653   |
| MS SQL - Upgrade Standalone SQL Instance                  | 653   |
| Prerequisites for this Workflow                           | . 654 |
| How this Workflow Works                                   | .655  |
| How to Run this Workflow                                  | 657   |
| Parameters for MS SQL - Upgrade Standalone SQL Instance   | 659   |
| MS SQL Rollback Patch                                     | 660   |
| Prerequisites for this Workflow                           | . 661 |
| How this Workflow Works                                   | .662  |
| How to Run this Workflow                                  | 664   |
| Parameters for MS SQL Rollback Patch                      | . 666 |
| MS SQL - Create AlwaysOn Availability Group v2            | . 667 |
| Prerequisites for this Workflow                           | . 668 |
| How this Workflow Works                                   | .669  |
| How to Run this Workflow                                  | 671   |
| Parameters for MSSQL - Create AlwaysOn Availability Group | .673  |
| MS SQL - Install Clustered SQL Instance v2                | . 674 |
| Prerequisites                                             | 675   |
| How this workflow works                                   | . 676 |
| How to run this workflow                                  | 677   |
| Parameters for MS SQL - Install Clustered SQL Instance    | .684  |
| MS SQL - Add Node to Cluster v3                           | 689   |

| Prerequisites                                  |     |
|------------------------------------------------|-----|
| How this workflow works                        |     |
| How to run this workflow                       |     |
| Parameters for MS SQL - Add Node to Cluster    |     |
| MS SQL - Create Database v2                    | 698 |
| Prerequisites                                  |     |
| How this workflow works                        |     |
| How to run this workflow                       |     |
| Parameters for MS SQL - Create Database        | 703 |
| Sybase                                         |     |
| Sybase - Compliance Audit v2                   | 707 |
| Prerequisites for this Workflow                |     |
| How this Workflow Works                        | 709 |
| How to Run this Workflow                       | 714 |
| Sample Scenarios                               | 718 |
| Parameters for Sybase - Compliance Audit       | 723 |
| Dump Sybase Database                           |     |
| Prerequisites for this Workflow                |     |
| How this Workflow Works                        | 729 |
| How to Run this Workflow                       | 731 |
| Sample Scenarios                               | 733 |
| Parameters for Dump Sybase Database            | 737 |
| Load Sybase Database Dump                      | 740 |
| Prerequisites for this Workflow                | 741 |
| How this Workflow Works                        | 743 |
| Sample Scenarios                               | 745 |
| How to Run this Workflow                       | 749 |
| Parameters for Load Sybase Database Dump       | 751 |
| Dump And Load Sybase Database                  | 754 |
| Prerequisites for this Workflow                | 756 |
| How this Workflow Works                        | 758 |
| Sample Scenarios                               | 762 |
| How to Run this Workflow                       | 766 |
| Parameters for Dump and Load Sybase Database   | 769 |
| Sybase - Start or Stop Instance                | 772 |
| Prerequisites for this Workflow                | 773 |
| How this Workflow Works                        | 774 |
| How to Run this Workflow                       | 775 |
| Sample Scenario                                | 776 |
| Parameters for Sybase - Start or Stop Instance | 777 |
| Sybase Release Management                      | 778 |
| Prerequisites for this Workflow                | 781 |

| How this Workflow Works                                       | 783  |
|---------------------------------------------------------------|------|
| How to Run this Workflow                                      | 789  |
| Sample Scenarios                                              | 792  |
| Parameters for Sybase Release Management                      | 795  |
| Sybase - Patch to Home and Instance                           | 798  |
| Prerequisites for this Workflow                               | 799  |
| How this Workflow Works                                       | 800  |
| How to Run this Workflow                                      | 806  |
| Sample Scenario                                               | 813  |
| Parameters for Sybase - Patch Home and Instance               | 814  |
| Sybase - Rollback from Home and Instance                      | 822  |
| Prerequisites for this Workflow                               | 823  |
| How this Workflow Works                                       | 824  |
| How to Run this Workflow                                      | 827  |
| Sample Scenario                                               | 832  |
| Parameters for Sybase - Rollback Patch from Home and Instance | 834  |
| Provision Sybase ASE 15 Server                                | 836  |
| Prerequisites                                                 | .837 |
| How this workflow works                                       | 838  |
| How to run this workflow                                      | 839  |
| Parameters for Provision Sybase ASE 15 Server                 | .844 |
| Configure Sybase ASE 15 Server                                | .848 |
| Prerequisites                                                 | .848 |
| How this workflow works                                       | 850  |
| How to run this workflow                                      | 851  |
| Parameters for Configure Sybase ASE 15 Server                 | 853  |
| Create Sybase Database                                        | 854  |
| Prerequisites                                                 | .854 |
| How this workflow works                                       | 856  |
| How to run this workflow                                      | 856  |
| Parameters for Create Sybase Database                         | 859  |
| Apache Web Server                                             | .863 |
| Apache - Provision Software                                   | .864 |
| Prerequisites for this workflow                               | 866  |
| How this workflow works                                       | 867  |
| How to Run this Workflow                                      | 869  |
| Sample Scenarios                                              | 872  |
| Parameters for Apache - Provision Software                    | 874  |
| Red Hat JBoss                                                 | 876  |
| Provision Open Source JBoss 7 StandAlone Mode                 | .877 |
| Prerequisites for this Workflow                               | 878  |
| How this Workflow Works                                       | 879  |

| How to Run this Workflow                                   | 882   |
|------------------------------------------------------------|-------|
| Sample Scenario                                            | 884   |
| Parameters for Provision Open Source JBoss 7 StandAlone    |       |
| Mode                                                       | 885   |
| JBoss - Create and Configure Data Source v2                | 886   |
| Prerequisites for this Workflow                            | . 886 |
| How this Workflow Works                                    | 886   |
| How to Run this Workflow                                   | 888   |
| Sample Scenarios                                           | 890   |
| Parameters for JBoss - Create and Configure Data Source v2 | 893   |
| JBoss - Code Release v2                                    | 895   |
| Prerequisites for this Workflow                            | . 895 |
| How this Workflow Works                                    | 896   |
| How to Run this Workflow                                   | 900   |
| Sample Scenario                                            | 903   |
| Parameters for JBoss - Code Release v2                     | 905   |
| JBoss - Provision Software v3                              | 907   |
| Prerequisites for this Workflow                            | . 908 |
| How this Workflow Works                                    | 909   |
| How to Run this Workflow                                   | 912   |
| Sample Scenarios                                           | 914   |
| Parameters for JBoss - Provision Software v3               | 916   |
| JBoss - Patch Software v3                                  | 918   |
| Prerequisites for this Workflow                            | . 919 |
| How this Workflow Works                                    | 920   |
| How to Run this Workflow                                   | 922   |
| Sample Scenario                                            | 924   |
| Parameters for JBoss - Patch Software v3                   | 925   |
| JBoss - Rollback Patch Software v2                         | 926   |
| Prerequisites for this Workflow                            | . 927 |
| How this Workflow Works                                    | 928   |
| How to Run this Workflow                                   | 930   |
| Sample Scenario                                            | 932   |
| Parameters for JBoss - Rollback Patch Software v2          | 933   |
| Tomcat Application Server                                  | 934   |
| Tomcat - Provision Software                                | 935   |
| Prerequisites for this Workflow                            | . 937 |
| How this Workflow Works                                    | 938   |
| How to Run this Workflow                                   | 940   |
| Sample Scenarios                                           | 942   |
| Parameters for Tomcat - Provision Software                 | 944   |
| Oracle WebLogic                                            | 949   |

| WebLogic - Provision Weblogic Software                                  | 950  |
|-------------------------------------------------------------------------|------|
| Prerequisites for this Workflow                                         | 952  |
| How this Workflow Works                                                 | 953  |
| How to Run this Workflow                                                | 958  |
| Sample Scenario                                                         | 961  |
| Parameters for WebLogic - Provision Weblogic Software                   | 965  |
| WebLogic - Provision Weblogic Domain and Admin Server                   | 967  |
| Prerequisites for this Workflow                                         | 969  |
| How this Workflow Works                                                 | 970  |
| How to Run this Workflow                                                | 973  |
| Sample Scenario                                                         | 976  |
| Parameters for WebLogic - Provision Weblogic Domain and<br>Admin Server | 980  |
| WebLogic - Provision Advanced Domain and Admin Server                   |      |
| Prerequisites for this Workflow                                         |      |
| How this Workflow Works                                                 | 985  |
| How to Run this Workflow                                                | 989  |
| Sample Scenario                                                         | 992  |
| Parameters for WebLogic - Provision Advanced Domain and                 |      |
| Admin Server                                                            | 994  |
| WebLogic - Provision Weblogic Managed Servers                           | 996  |
| Prerequisites for this Workflow                                         |      |
| How this Workflow Works                                                 | 999  |
| How to Run this Workflow                                                | 1002 |
| Sample Scenario                                                         | 1006 |
| Parameters for WebLogic - Provision Weblogic Managed<br>Servers         | 1012 |
| Provision WebLogic Cluster                                              | 1015 |
| Prerequisites for this Workflow                                         | 1017 |
| How this Workflow Works                                                 | 1018 |
| How to Run this Workflow                                                | 1021 |
| Sample Scenario                                                         | 1023 |
| Parameters for Provision WebLogic Cluster                               | 1025 |
| Increase WebLogic Domain Span                                           | 1026 |
| Prerequisites for this Workflow                                         | 1028 |
| How this Workflow Works                                                 | 1029 |
| How to Run this Workflow                                                | 1031 |
| Sample Scenario                                                         | 1034 |
| Parameters for Increase WebLogic Domain Span                            | 1035 |
| WebLogic - Create Trust and Identity Keystore                           | 1037 |
| Prerequisites for this Workflow                                         | 1038 |
| How this Workflow Works                                                 | 1039 |

| How to Run this Workflow                                                        | 1041   |
|---------------------------------------------------------------------------------|--------|
| Sample Scenario                                                                 | 1044   |
| Parameters for WebLogic - Create Trust and Identity Keystore                    | 1046   |
| WebLogic - Code Release                                                         | 1047   |
| Prerequisites for this Workflow                                                 | 1048   |
| How this Workflow Works                                                         | . 1048 |
| How to run this workflow                                                        | 1052   |
| Sample Scenario                                                                 | 1055   |
| Parameters for WebLogic - Code Release                                          | . 1058 |
| WebLogic - Create and Configure Datasource                                      | 1060   |
| Prerequisites for this Workflow                                                 | 1061   |
| How this Workflow Works                                                         | . 1062 |
| How to Run this Workflow                                                        | 1067   |
| Sample Scenario                                                                 | 1070   |
| Parameters for WebLogic - Create and Configure Datasource                       | 1078   |
| WebLogic - Patch WebLogic Domain v3                                             | 1080   |
| Prerequisites for this Workflow                                                 | 1081   |
| How this Workflow Works                                                         | . 1082 |
| How to Run this Workflow                                                        | 1086   |
| Sample Scenario                                                                 | 1089   |
| Parameters for WebLogic - Patch WebLogic Domain V3                              | 1091   |
| WebLogic - Rollback Patch                                                       | 1093   |
| Prerequisites for this Workflow                                                 | 1094   |
| How this Workflow Works                                                         | . 1095 |
| How to Run this Workflow                                                        | 1099   |
| Sample Scenario                                                                 | 1102   |
| Parameters for WebLogic - Rollback Patch                                        | . 1104 |
| IBM WebSphere                                                                   | 1106   |
| Provision WebSphere and Custom Node                                             | 1107   |
| Prerequisites for this Workflow                                                 | 1108   |
| How this Workflow Works                                                         | . 1110 |
| How to Run this Workflow                                                        | 1114   |
| Sample Scenario                                                                 | 1118   |
| Parameters for Provision WebSphere and Custom Node                              | . 1120 |
| Provision WebSphere Custom Node Profile From Existing Install                   | . 1124 |
| Prerequisites for this Workflow                                                 | 1125   |
| How this Workflow Works                                                         | . 1127 |
| How to Run this Workflow                                                        | 1130   |
| Sample Scenario                                                                 | 1133   |
| Parameters for Provision WebSphere Custom Node Profile<br>From Existing Install | 1135   |
| Provision WebSphere and Deployment Manager                                      | 1138   |
|                                                                                 |        |

| How this Workflow Works1141How to Run this Workflow1146Sample Scenario1150Parameters for Provision WebSphere and Deployment Manager1156Prerequisites for this Workflow1157How this Workflow Works1159How to Run this Workflow1163Sample Scenario1166Parameters for Provision WebSphere and Stand-Alone1166Parameters for Provision WebSphere and Stand-Alone1173Prerequisites for this Workflow1173Prerequisites for this Workflow1174How the Stand-Alone Profile From Existing Install1173Prerequisites for this Workflow1174How to Run this Workflow Works1176How to Run this Workflow1182Parameters for Provision WebSphere Stand-Alone Profile1184WebSphere - Provision IBM HTTP Server1187Prerequisites for this Workflow1188How to Run this Workflow1188How to Run this Workflow1190Sample Scenario1199Parameters for WebSphere - Provision IBM HTTP Server1206Provision WebSphere 7 and Custom Node1220Parameters for Provision WebSphere 7 and Custom Node1222Provision WebSphere 7 and Deployment Manager1225Prerequisites for this Workflow1226How this Workflow Works1226Provision WebSphere 7 and Deployment1236Parameters for Provision WebSphere 7 and Deployment1236Parameters for Provision WebSphere 7 and Deployment1236 <td< th=""><th>Prerequisites for this Workflow</th><th>1139</th></td<> | Prerequisites for this Workflow                                | 1139   |
|----------------------------------------------------------------------------------------------------|----------------------------------------------------------------|--------|
| How to Run this Workflow1146Sample Scenario1150Parameters for Provision WebSphere and Deployment Manager 1152Provision WebSphere and Stand-Alone1156Prerequisites for this Workflow1157How this Workflow Works1159How to Run this Workflow1163Sample Scenario1167Parameters for Provision WebSphere and Stand-Alone1169Provision WebSphere Stand-Alone Profile From Existing Install1173Prerequisites for this Workflow1174How to Run this Workflow1174How to Run this Workflow1174How to Run this Workflow1176How to Run this Workflow1177Sample Scenario1182Parameters for Provision WebSphere Stand-Alone Profile1184WebSphere - Provision IBM HTTP Server1187Prerequisites for this Workflow1196Sample Scenario1199Parameters for WebSphere - Provision IBM HTTP Server1206Provision WebSphere 7 and Custom Node1220Parameters for Provision WebSphere 7 and Custom Node1220Parameters for Provision WebSphere 7 and Custom Node1222Provision WebSphere 7 and Deployment Manager1225Prerequisites for this Workflow1226How this Workflow Works1226Provision WebSphere 7 and Deployment1236Parameters for Provision WebSphere 7 and Deployment1236Parameters for Provision WebSphere 7 and Deployment1236Parameters for Trovision WebSphere 7 and Deployment1236<                                              | How this Workflow Works                                        | 1141   |
| Sample Scenario1150Parameters for Provision WebSphere and Deployment Manager1152Provision WebSphere and Stand-Alone1156Prerequisites for this Workflow1157How this Workflow Works1159How to Run this Workflow1163Sample Scenario1167Parameters for Provision WebSphere and Stand-Alone1169Provision WebSphere Stand-Alone Profile From Existing Install1173Prerequisites for this Workflow1174How to Run this Workflow1174How to Run this Workflow1179Sample Scenario1182Parameters for Provision WebSphere Stand-Alone Profile1184WebSphere - Provision WebSphere Stand-Alone Profile1184WebSphere - Provision IBM HTTP Server1187Prerequisites for this Workflow1188How this Workflow Works1190How to Run this Workflow1184WebSphere - Provision IBM HTTP Server1186Prerequisites for this Workflow1196Sample Scenario1199Parameters for WebSphere - Provision IBM HTTP Server1206Provision WebSphere 7 and Custom Node1220Parameters for Provision WebSphere 7 and Custom Node1222Provision WebSphere 7 and Deployment Manager1222Provision WebSphere 7 and Deployment Manager1236Prerequisites for this Workflow1236Prerequisites for this Workflow1236Prerequisites for this Workflow1236Prerequisites for this Workflow1236Prerequisites for                                                                | How to Run this Workflow                                       | 1146   |
| Parameters for Provision WebSphere and Deployment Manager 1152         Provision WebSphere and Stand-Alone       1156         Prerequisites for this Workflow       1157         How this Workflow Works       1159         How to Run this Workflow       1163         Sample Scenario       1167         Parameters for Provision WebSphere and Stand-Alone       1169         Provision WebSphere Stand-Alone Profile From Existing Install       1173         Prerequisites for this Workflow       1174         How to Run this Workflow       1176         How to Run this Workflow       1176         How to Run this Workflow       1177         Prerequisites for this Workflow       1177         How to Run this Workflow       1176         Yarameters for Provision WebSphere Stand-Alone Profile       1182         Parameters for Provision IBM HTTP Server       1184         WebSphere - Provision IBM HTTP Server       1187         Prerequisites for this Workflow       1190         How the Run this Workflow       1190         How to Run this Workflow       1206         Provision WebSphere 7 and Custom Node       1220         Prareequisites for this Workflow       1211         How to Run this Workflow       1220         Prerequ                                               | Sample Scenario                                                | 1150   |
| Provision WebSphere and Stand-Alone1156Prerequisites for this Workflow1157How this Workflow Works1159How to Run this Workflow1163Sample Scenario1167Parameters for Provision WebSphere and Stand-Alone1169Provision WebSphere Stand-Alone Profile From Existing Install1173Prerequisites for this Workflow1174How this Workflow Works1176How to Run this Workflow1177Sample Scenario1182Parameters for Provision WebSphere Stand-Alone Profile1184WebSphere - Provision WebSphere Stand-Alone Profile1184WebSphere - Provision IBM HTTP Server1187Prerequisites for this Workflow1190How to Run this Workflow1190How to Run this Workflow1199Sample Scenario1199Parameters for WebSphere - Provision IBM HTTP Server1200Prerequisites for this Workflow1210How this Workflow Works1210How this Workflow Works1211How to Run this Workflow1212Provision WebSphere 7 and Custom Node1222Provision WebSphere 7 and Deployment Manager1225Prerequisites for this Workflow1226How this Workflow Works1226How this Workflow1236Parameters for Provision WebSphere 7 and Deployment1236Parameters for Provision WebSphere 7 and Deployment1236Parameters for this Workflow1236Parameters for this Workflow1236Paramet                                                                                                    | Parameters for Provision WebSphere and Deployment Manage       | er1152 |
| Prerequisites for this Workflow1157How this Workflow Works1159How to Run this Workflow1163Sample Scenario1167Parameters for Provision WebSphere and Stand-Alone1169Provision WebSphere Stand-Alone Profile From Existing Install1173Prerequisites for this Workflow1174How this Workflow Works1176How to Run this Workflow1179Sample Scenario1182Parameters for Provision WebSphere Stand-Alone Profile<br>from Existing Install1184WebSphere - Provision IBM HTTP Server1187Prerequisites for this Workflow1188How this Workflow Works1190How to Run this Workflow1188How this Workflow Works1190How to Run this Workflow1188How this Workflow Works1190How to Run this Workflow1200Prerequisites for this Workflow1210How to Run this Workflow1211How to Run this Workflow1210Provision WebSphere 7 and Custom Node1220Parameters for Provision WebSphere 7 and Custom Node1222Provision WebSphere 7 and Deployment Manager1225Prerequisites for this Workflow1232Sample Scenario1232Sample Scenario1232Sample Scenario1232Prerequisites for This Workflow1232Prerequisites for this Workflow1232Prerequisites for this Workflow1232Prerequisites for this Workflow1242How the R                                                                                                    | Provision WebSphere and Stand-Alone                            | 1156   |
| How this Workflow Works1159How to Run this Workflow1163Sample Scenario1167Parameters for Provision WebSphere and Stand-Alone1169Provision WebSphere Stand-Alone Profile From Existing Install1173Prerequisites for this Workflow1174How this Workflow Works1176How to Run this Workflow1179Sample Scenario1182Parameters for Provision WebSphere Stand-Alone Profile1184WebSphere - Provision IBM HTTP Server1187Prerequisites for this Workflow1190How to Run this Workflow1190How to Run this Workflow1190Parameters for Provision IBM HTTP Server128Parameters for VebSphere - Provision IBM HTTP Server1200Prerequisites for this Workflow1190How to Run this Workflow1210How to Run this Workflow1210Provision WebSphere 7 and Custom Node1209Prerequisites for this Workflow1211How to Run this Workflow1211How to Run this Workflow1220Parameters for Provision WebSphere 7 and Custom Node1222Provision WebSphere 7 and Deployment Manager1225Prerequisites for this Workflow1232Sample Scenario1232Sample Scenario1232Sample Scenario1232Prerequisites for Provision WebSphere 7 and Deployment1232Manager1238Provision WebSphere 7 StandAlone Profile1241Prerequisites for this Workflow124                                                                                                    | Prerequisites for this Workflow                                | 1157   |
| How to Run this Workflow1163Sample Scenario1167Parameters for Provision WebSphere and Stand-Alone1169Provision WebSphere Stand-Alone Profile From Existing Install1173Prerequisites for this Workflow1174How this Workflow Works1176How to Run this Workflow1177Sample Scenario1182Parameters for Provision WebSphere Stand-Alone Profile1182from Existing Install1184WebSphere - Provision IBM HTTP Server1187Prerequisites for this Workflow1190How to Run this Workflow1190How to Run this Workflow1190How to Run this Workflow1190How to Run this Workflow1200Prerequisites for this Workflow1200Prerequisites for this Workflow1210How to Run this Workflow1210How this Workflow Works1210How this Workflow Works1211How to Run this Workflow1220Parameters for Provision WebSphere 7 and Custom Node1222Provision WebSphere 7 and Deployment Manager1225Prerequisites for this Workflow1226How this Workflow Works1236Sample Scenario1236Parameters for Provision WebSphere 7 and Deployment1238Provision WebSphere 7 StandAlone Profile1241Prerequisites for this Workflow1242How this Workflow Works1242How this Workflow Works1242How this Workflow Works1243Provision Web                                                                                                    | How this Workflow Works                                        | . 1159 |
| Sample Scenario1167Parameters for Provision WebSphere and Stand-Alone1169Provision WebSphere Stand-Alone Profile From Existing Install1173Prerequisites for this Workflow1174How this Workflow Works1176How to Run this Workflow1179Sample Scenario1182Parameters for Provision WebSphere Stand-Alone Profile1184WebSphere - Provision IBM HTTP Server1187Prerequisites for this Workflow1190How this Workflow Works1190How to Run this Workflow1198How this Workflow Works1190How to Run this Workflow1190Prerequisites for this Workflow1209Prerequisites for this Workflow1210How this Workflow Works1210How this Workflow Works1210Provision WebSphere 7 and Custom Node1222Provision WebSphere 7 and Deployment Manager1225Prerequisites for this Workflow1226Provision WebSphere 7 and Deployment Manager1226Prerequisites for Provision WebSphere 7 and Custom Node1222Provision WebSphere 7 and Deployment Manager1236Sample Scenario1236Parameters for Provision WebSphere 7 and Deployment1238Provision WebSphere 7 StandAlone Profile1241Prerequisites for this Workflow1242How this Workflow Works1242How this Workflow Works1242How this Workflow Works1242How this Workflow Works1243Provision W                                                                                                    | How to Run this Workflow                                       | 1163   |
| Parameters for Provision WebSphere and Stand-Alone1169Provision WebSphere Stand-Alone Profile From Existing Install1173Prerequisites for this Workflow1174How this Workflow Works1176How to Run this Workflow1179Sample Scenario1182Parameters for Provision WebSphere Stand-Alone Profile1184WebSphere - Provision IBM HTTP Server1187Prerequisites for this Workflow1188How this Workflow Works1190How to Run this Workflow1188How this Workflow Works1190How to Run this Workflow1190Parameters for WebSphere - Provision IBM HTTP Server1206Provision WebSphere 7 and Custom Node1209Prerequisites for this Workflow1210How this Workflow Works1211How to Run this Workflow1212Provision WebSphere 7 and Custom Node1222Provision WebSphere 7 and Deployment Manager1226Prerequisites for this Workflow1226How this Workflow Works1226Provision WebSphere 7 and Deployment Manager1236Parameters for Provision WebSphere 7 and Custom Node1227How to Run this Workflow1236Parameters for Provision WebSphere 7 and Deployment1238Provision WebSphere 7 StandAlone Profile1241Prerequisites for this Workflow1242How this Workflow Works1243How to Run this Workflow1242How this Workflow Works1243Provision WebSphere 7 StandAlone Pr                                                                         | Sample Scenario                                                | 1167   |
| Provision WebSphere Stand-Alone Profile From Existing Install1173Prerequisites for this Workflow1174How this Workflow Works1176How to Run this Workflow1179Sample Scenario1182Parameters for Provision WebSphere Stand-Alone Profile1184WebSphere - Provision IBM HTTP Server1187Prerequisites for this Workflow1188How this Workflow Works1190How to Run this Workflow1196Sample Scenario1199Parameters for WebSphere - Provision IBM HTTP Server1206Provision WebSphere 7 and Custom Node1209Prerequisites for this Workflow1210How this Workflow Works1211How to Run this Workflow1216Sample Scenario1220Prerequisites for this Workflow1216Sample Scenario1220Prerequisites for Provision WebSphere 7 and Custom Node1222Provision WebSphere 7 and Deployment Manager1226How this Workflow Works1226How this Workflow Works1227How to Run this Workflow1232Sample Scenario1236Parameters for Provision WebSphere 7 and Deployment1238Provision WebSphere 7 StandAlone Profile1241Prerequisites for this Workflow1242How to Run this Workflow1242How to Run this Workflow1243How to Run this Workflow1243Provision WebSphere 7 StandAlone Profile1241Prerequisites for this Workflow1242                                                                                                    | Parameters for Provision WebSphere and Stand-Alone             | 1169   |
| Prerequisites for this Workflow1174How this Workflow Works1176How to Run this Workflow1179Sample Scenario1182Parameters for Provision WebSphere Stand-Alone Profile1184WebSphere - Provision IBM HTTP Server1187Prerequisites for this Workflow1188How this Workflow Works1190How to Run this Workflow1188How to Run this Workflow1196Sample Scenario1199Parameters for WebSphere - Provision IBM HTTP Server1206Provision WebSphere 7 and Custom Node1209Prerequisites for this Workflow1210How this Workflow Works1211How to Run this Workflow1216Sample Scenario1220Parameters for Provision WebSphere 7 and Custom Node1222Provision WebSphere 7 and Deployment Manager1225Prerequisites for this Workflow1226How this Workflow Works1227How to Run this Workflow1232Sample Scenario1236Parameters for Provision WebSphere 7 and Deployment1238Provision WebSphere 7 StandAlone Profile1241Prerequisites for this Workflow1242How this Workflow Works1242How this Workflow Works1243How to Run this Workflow1244How to Run this Workflow1244How this Workflow Works1243How this Workflow Works1243How this Workflow Works1242How this Workflow Works1243                                                                                                    | Provision WebSphere Stand-Alone Profile From Existing Install  | 1173   |
| How this Workflow Works1176How to Run this Workflow1179Sample Scenario1182Parameters for Provision WebSphere Stand-Alone Profile1184WebSphere - Provision IBM HTTP Server1187Prerequisites for this Workflow1188How this Workflow Works1190How to Run this Workflow1196Sample Scenario1199Parameters for WebSphere - Provision IBM HTTP Server1206Provision WebSphere 7 and Custom Node1220Prerequisites for this Workflow1211How this Workflow Works1211How to Run this Workflow1220Prerequisites for this Workflow1220Prerequisites for this Workflow1220Parameters for Provision WebSphere 7 and Custom Node1222Provision WebSphere 7 and Deployment Manager1225Prerequisites for this Workflow1226How this Workflow Works1226How this Workflow Works1226How this Workflow Works1226How this Workflow Works1226Prerequisites for this Workflow1226How this Workflow Works1226How this Workflow Works1236Parameters for Provision WebSphere 7 and Deployment1238Provision WebSphere 7 StandAlone Profile1241Prerequisites for this Workflow1242How this Workflow Works1242How this Workflow Works1243How to Run this Workflow1244Hor this Workflow Works1242How to Run this Workf                                                                                                    | Prerequisites for this Workflow                                | 1174   |
| How to Run this Workflow1179Sample Scenario1182Parameters for Provision WebSphere Stand-Alone Profile1184WebSphere - Provision IBM HTTP Server1187Prerequisites for this Workflow1188How this Workflow Works1190How to Run this Workflow1196Sample Scenario1199Parameters for WebSphere - Provision IBM HTTP Server1206Provision WebSphere 7 and Custom Node1209Prerequisites for this Workflow1210How this Workflow Works1211How to Run this Workflow1216Sample Scenario1220Prerequisites for this Workflow1216Sample Scenario1220Parameters for Provision WebSphere 7 and Custom Node1222Provision WebSphere 7 and Deployment Manager1225Prerequisites for this Workflow1226How this Workflow Works1227How to Run this Workflow1232Sample Scenario1236Parameters for Provision WebSphere 7 and Deployment1236Parameters for Provision WebSphere 7 and Deployment1236Parameters for Provision WebSphere 7 and Deployment1236Provision WebSphere 7 StandAlone Profile1241Preequisites for this Workflow1242How this Workflow Works1243How to Run this Workflow1242How this Workflow Works1243Provision WebSphere 7 StandAlone Profile1241Preequisites for this Workflow1242How this Workflow Works124                                                                                                    | How this Workflow Works                                        | . 1176 |
| Sample Scenario1182Parameters for Provision WebSphere Stand-Alone Profile<br>from Existing Install1184WebSphere - Provision IBM HTTP Server1187Prerequisites for this Workflow1188How this Workflow Works1190How to Run this Workflow1196Sample Scenario1199Parameters for WebSphere - Provision IBM HTTP Server1206Provision WebSphere 7 and Custom Node1209Prerequisites for this Workflow1210How this Workflow Works1211How to Run this Workflow1216Sample Scenario1220Parameters for Provision WebSphere 7 and Custom Node1222Provision WebSphere 7 and Deployment Manager1222Provision WebSphere 7 and Deployment Manager1225Prerequisites for this Workflow1226How this Workflow Works1227How to Run this Workflow1232Sample Scenario1236Parameters for Provision WebSphere 7 and Deployment1236Prerequisites for this Workflow1232Sample Scenario1236Parameters for Provision WebSphere 7 and Deployment1236Parameters for Provision WebSphere 7 and Deployment1238Provision WebSphere 7 StandAlone Profile1241Prerequisites for this Workflow1242How this Workflow Works1243How this Workflow Works1243How this Workflow Works1243How this Workflow Works1243How to Run this Workflow1247Sample Scena                                                                                                    | How to Run this Workflow                                       | 1179   |
| Parameters for Provision WebSphere Stand-Alone Profile<br>from Existing Install1184WebSphere - Provision IBM HTTP Server1187Prerequisites for this Workflow1188How this Workflow Works1190How to Run this Workflow1196Sample Scenario1199Parameters for WebSphere - Provision IBM HTTP Server1206Provision WebSphere 7 and Custom Node1209Prerequisites for this Workflow1210How this Workflow Works1211How this Workflow Works1211How to Run this Workflow1220Parameters for Provision WebSphere 7 and Custom Node1220Parameters for Provision WebSphere 7 and Custom Node1222Provision WebSphere 7 and Deployment Manager1225Prerequisites for this Workflow1226How this Workflow Works1227How to Run this Workflow1232Sample Scenario1236Parameters for Provision WebSphere 7 and Deployment1238Provision WebSphere 7 StandAlone Profile1241Prerequisites for this Workflow1242How this Workflow Works1243How this Workflow Works1243How this Workflow Works1243Provision WebSphere 7 StandAlone Profile1243How to Run this Workflow1242How this Workflow Works1243How to Run this Workflow1243How to Run this Workflow1243How to Run this Workflow1243How to Run this Workflow1243How to Run this Workflo                                                                                                    | Sample Scenario                                                | 1182   |
| from Existing Install1184WebSphere - Provision IBM HTTP Server1187Prerequisites for this Workflow1188How this Workflow Works1190How to Run this Workflow1196Sample Scenario1199Parameters for WebSphere - Provision IBM HTTP Server1206Provision WebSphere 7 and Custom Node1209Prerequisites for this Workflow1210How this Workflow Works1211How this Workflow Works1211How to Run this Workflow1220Parameters for Provision WebSphere 7 and Custom Node1220Parameters for Provision WebSphere 7 and Custom Node1222Provision WebSphere 7 and Deployment Manager1225Prerequisites for this Workflow1226How this Workflow Works1227How to Run this Workflow1232Sample Scenario1238Provision WebSphere 7 and Deployment1238Provision WebSphere 7 StandAlone Profile1241Prerequisites for this Workflow1242How this Workflow Works1243How this Workflow1243                                                                                                    | Parameters for Provision WebSphere Stand-Alone Profile         |        |
| WebSphere - Provision IBM HTTP Server1187Prerequisites for this Workflow1188How this Workflow Works1190How to Run this Workflow1196Sample Scenario1199Parameters for WebSphere - Provision IBM HTTP Server1206Provision WebSphere 7 and Custom Node1209Prerequisites for this Workflow1210How this Workflow Works1211How to Run this Workflow1216Sample Scenario1220Parameters for Provision WebSphere 7 and Custom Node1222Provision WebSphere 7 and Deployment Manager1225Prerequisites for this Workflow1226How this Workflow Works1227How to Run this Workflow1232Sample Scenario1236Parameters for Provision WebSphere 7 and Deployment1236Parameters for Provision WebSphere 7 and Deployment1236Parameters for Provision WebSphere 7 and Deployment1236How to Run this Workflow1232Sample Scenario1238Provision WebSphere 7 StandAlone Profile1241Prerequisites for this Workflow1242How this Workflow Works1243How to Run this Workflow1247Sample Scenario1247Sample Scenario1247Sample Scenario1247Sample Scenario1247Sample Scenario1247How to Run this Workflow1247Sample Scenario1247Sample Scenario1247Sample Scenario1247 <td>from Existing Install</td> <td>1184</td>                                                                                                    | from Existing Install                                          | 1184   |
| Prerequisites for this Workflow1188How this Workflow Works1190How to Run this Workflow1196Sample Scenario1199Parameters for WebSphere - Provision IBM HTTP Server1206Provision WebSphere 7 and Custom Node1209Prerequisites for this Workflow1210How this Workflow Works1211How to Run this Workflow1216Sample Scenario1220Parameters for Provision WebSphere 7 and Custom Node1222Provision WebSphere 7 and Deployment Manager1225Prerequisites for this Workflow1226How this Workflow Works1227How to Run this Workflow1232Sample Scenario1236Parameters for Provision WebSphere 7 and Deployment1236Prerequisites for this Workflow1232Sample Scenario1236Parameters for Provision WebSphere 7 and Deployment1241Manager1238Provision WebSphere 7 StandAlone Profile1241Prerequisites for this Workflow1242How this Workflow Works1243How to Run this Workflow1247Sample Scenario1247Sample Scenario1247Sample Scenario1247Sample Scenario1247Sample Scenario1247Sample Scenario1247Sample Scenario1247Sample Scenario1247Sample Scenario1247Sample Scenario1247Sample Scenario1247How to Run t                                                                                                    | WebSphere - Provision IBM HTTP Server                          | 1187   |
| How this Workflow Works1190How to Run this Workflow1196Sample Scenario1199Parameters for WebSphere - Provision IBM HTTP Server1206Provision WebSphere 7 and Custom Node1209Prerequisites for this Workflow1210How this Workflow Works1211How to Run this Workflow1216Sample Scenario1220Parameters for Provision WebSphere 7 and Custom Node1222Provision WebSphere 7 and Deployment Manager1225Prerequisites for this Workflow1226How this Workflow Works1227How to Run this Workflow1232Sample Scenario1236Parameters for Provision WebSphere 7 and Deployment1238Provision WebSphere 7 StandAlone Profile1241Prerequisites for this Workflow1242How this Workflow Works1243How to Run this Workflow1242How this Workflow Works1243How to Run this Workflow1243How to Run this Workflow1247Sample Scenario1241                                                                                                    | Prerequisites for this Workflow                                | 1188   |
| How to Run this Workflow1196Sample Scenario1199Parameters for WebSphere - Provision IBM HTTP Server1206Provision WebSphere 7 and Custom Node1209Prerequisites for this Workflow1210How this Workflow Works1211How to Run this Workflow1216Sample Scenario1220Parameters for Provision WebSphere 7 and Custom Node1222Provision WebSphere 7 and Deployment Manager1225Prerequisites for this Workflow1226How this Workflow Works1227How to Run this Workflow1232Sample Scenario1236Parameters for Provision WebSphere 7 and Deployment1238Provision WebSphere 7 StandAlone Profile1241Prerequisites for this Workflow1242How this Workflow Works1243How to Run this Workflow1243How to Run this Workflow1243How to Run this Workflow1243How to Run this Workflow1243How to Run this Workflow1243How to Run this Workflow1247Sample Scenario1243How to Run this Workflow1247Sample Scenario1243                                                                                                    | How this Workflow Works                                        | 1190   |
| Sample Scenario1199Parameters for WebSphere - Provision IBM HTTP Server1206Provision WebSphere 7 and Custom Node1209Prerequisites for this Workflow1210How this Workflow Works1211How to Run this Workflow1216Sample Scenario1220Parameters for Provision WebSphere 7 and Custom Node1222Provision WebSphere 7 and Deployment Manager1225Prerequisites for this Workflow1226How this Workflow Works1227How to Run this Workflow1232Sample Scenario1236Parameters for Provision WebSphere 7 and Deployment1238Provision WebSphere 7 StandAlone Profile1241Prerequisites for this Workflow1242How this Workflow Works1243How to Run this Workflow1243How to Run this Workflow1243How to Run this Workflow1243How to Run this Workflow1243How to Run this Workflow1243How to Run this Workflow1243How to Run this Workflow1247Sample Scenario1247                                                                                                    | How to Run this Workflow                                       | 1196   |
| Parameters for WebSphere - Provision IBM HTTP Server1206Provision WebSphere 7 and Custom Node1209Prerequisites for this Workflow1210How this Workflow Works1211How to Run this Workflow1216Sample Scenario1220Parameters for Provision WebSphere 7 and Custom Node1222Provision WebSphere 7 and Deployment Manager1225Prerequisites for this Workflow1226How this Workflow Works1227How to Run this Workflow1232Sample Scenario1236Parameters for Provision WebSphere 7 and Deployment1238Provision WebSphere 7 StandAlone Profile1241Prerequisites for this Workflow1242How this Workflow Works1243How to Run this Workflow1243How to Run this Workflow1243How to Run this Workflow1243How to Run this Workflow1243How to Run this Workflow1243How to Run this Workflow1243How to Run this Workflow1243How to Run this Workflow1247Sample Scenario1241                                                                                                    | Sample Scenario                                                | 1199   |
| Provision WebSphere 7 and Custom Node1209Prerequisites for this Workflow1210How this Workflow Works1211How to Run this Workflow1216Sample Scenario1220Parameters for Provision WebSphere 7 and Custom Node1222Provision WebSphere 7 and Deployment Manager1225Prerequisites for this Workflow1226How this Workflow Works1227How to Run this Workflow1232Sample Scenario1236Parameters for Provision WebSphere 7 and Deployment1236Prerequisites for Provision WebSphere 7 and Deployment1236Manager1238Provision WebSphere 7 StandAlone Profile1241Prerequisites for this Workflow1242How to Run this Workflow1243How to Run this Workflow1243How to Run this Workflow1243How to Run this Workflow1247Sample Scenario1247Sample Scenario1247                                                                                                    | Parameters for WebSphere - Provision IBM HTTP Server           | 1206   |
| Prerequisites for this Workflow1210How this Workflow Works1211How to Run this Workflow1216Sample Scenario1220Parameters for Provision WebSphere 7 and Custom Node1222Provision WebSphere 7 and Deployment Manager1225Prerequisites for this Workflow1226How this Workflow Works1227How to Run this Workflow1232Sample Scenario1236Parameters for Provision WebSphere 7 and Deployment1236Parameters for Provision WebSphere 7 and Deployment1238Provision WebSphere 7 StandAlone Profile1241Prerequisites for this Workflow1242How to Run this Workflow1242How to Run this Workflow1243How to Run this Workflow1243How to Run this Workflow1247Sample Scenario1247Sample Scenario1247Sample Scenario1251                                                                                                    | Provision WebSphere 7 and Custom Node                          | 1209   |
| How this Workflow Works1211How to Run this Workflow1216Sample Scenario1220Parameters for Provision WebSphere 7 and Custom Node1222Provision WebSphere 7 and Deployment Manager1225Prerequisites for this Workflow1226How this Workflow Works1227How to Run this Workflow1232Sample Scenario1236Parameters for Provision WebSphere 7 and Deployment1236Parameters for Provision WebSphere 7 and Deployment1238Provision WebSphere 7 StandAlone Profile1241Prerequisites for this Workflow1242How this Workflow Works1243How to Run this Workflow1243How to Run this Workflow1247Sample Scenario1251                                                                                                    | Prerequisites for this Workflow                                | 1210   |
| How to Run this Workflow1216Sample Scenario1220Parameters for Provision WebSphere 7 and Custom Node1222Provision WebSphere 7 and Deployment Manager1225Prerequisites for this Workflow1226How this Workflow Works1227How to Run this Workflow1232Sample Scenario1236Parameters for Provision WebSphere 7 and DeploymentManager1238Provision WebSphere 7 StandAlone Profile1241Prerequisites for this Workflow1242How to Run this Workflow1242How to Run this Workflow1243How to Run this Workflow1243How to Run this Workflow1243How to Run this Workflow1243How to Run this Workflow1243How to Run this Workflow1247Sample Scenario1251                                                                                                    | How this Workflow Works                                        | . 1211 |
| Sample Scenario1220Parameters for Provision WebSphere 7 and Custom Node1222Provision WebSphere 7 and Deployment Manager1225Prerequisites for this Workflow1226How this Workflow Works1227How to Run this Workflow1232Sample Scenario1236Parameters for Provision WebSphere 7 and Deployment1238Provision WebSphere 7 StandAlone Profile1241Prerequisites for this Workflow1242How this Workflow Works1243How this Workflow Works1243How this Workflow Works1243How to Run this Workflow1247Sample Scenario1251                                                                                                    | How to Run this Workflow                                       | 1216   |
| Parameters for Provision WebSphere 7 and Custom Node1222Provision WebSphere 7 and Deployment Manager1225Prerequisites for this Workflow1226How this Workflow Works1227How to Run this Workflow1232Sample Scenario1236Parameters for Provision WebSphere 7 and Deployment1238Provision WebSphere 7 StandAlone Profile1241Prerequisites for this Workflow1242How this Workflow Works1243How this Workflow Works1243How this Workflow Works1243How to Run this Workflow1247Sample Scenario1251                                                                                                    | Sample Scenario                                                | 1220   |
| Provision WebSphere 7 and Deployment Manager1225Prerequisites for this Workflow1226How this Workflow Works1227How to Run this Workflow1232Sample Scenario1236Parameters for Provision WebSphere 7 and Deployment1238Manager1238Provision WebSphere 7 StandAlone Profile1241Prerequisites for this Workflow1242How this Workflow Works1243How this Workflow Works1243How to Run this Workflow1247Sample Scenario1251                                                                                                    | Parameters for Provision WebSphere 7 and Custom Node           | 1222   |
| Prerequisites for this Workflow1226How this Workflow Works1227How to Run this Workflow1232Sample Scenario1236Parameters for Provision WebSphere 7 and Deployment1238Manager1238Provision WebSphere 7 StandAlone Profile1241Prerequisites for this Workflow1242How this Workflow Works1243How this Workflow Works1243How to Run this Workflow1247Sample Scenario1251                                                                                                    | Provision WebSphere 7 and Deployment Manager                   | 1225   |
| How this Workflow Works1227How to Run this Workflow1232Sample Scenario1236Parameters for Provision WebSphere 7 and Deployment1238Manager1238Provision WebSphere 7 StandAlone Profile1241Prerequisites for this Workflow1242How this Workflow Works1243How to Run this Workflow1247Sample Scenario1251                                                                                                    | Prerequisites for this Workflow                                | 1226   |
| How to Run this Workflow1232Sample Scenario1236Parameters for Provision WebSphere 7 and Deployment1238Manager1238Provision WebSphere 7 StandAlone Profile1241Prerequisites for this Workflow1242How this Workflow Works1243How to Run this Workflow1247Sample Scenario1251                                                                                                    | How this Workflow Works                                        | . 1227 |
| Sample Scenario1236Parameters for Provision WebSphere 7 and Deployment1238Manager1238Provision WebSphere 7 StandAlone Profile1241Prerequisites for this Workflow1242How this Workflow Works1243How to Run this Workflow1247Sample Scenario1251                                                                                                    | How to Run this Workflow                                       | 1232   |
| Parameters for Provision WebSphere 7 and Deployment<br>Manager1238Provision WebSphere 7 StandAlone Profile1241Prerequisites for this Workflow1242How this Workflow Works1243How to Run this Workflow1247Sample Scenario1251                                                                                                    | Sample Scenario                                                | 1236   |
| Provision WebSphere 7 StandAlone Profile                                                                                                    | Parameters for Provision WebSphere 7 and Deployment<br>Manager | 1238   |
| Prerequisites for this Workflow       1242         How this Workflow Works       1243         How to Run this Workflow       1247         Sample Scenario       1251                                                                                                    | Provision WebSphere 7 StandAlone Profile                       | 1200   |
| How this Workflow Works       1243         How to Run this Workflow       1247         Sample Scenario       1251                                                                                                    | Prerequisites for this Workflow                                | 1242   |
| How to Run this Workflow                                                                                                    | How this Workflow Works                                        | 1243   |
| Sample Scenario 1251                                                                                                    | How to Run this Workflow                                       | 1247   |
|                                                                                                    | Sample Scenario                                                | 1251   |

| Parameters for Provision WebSphere 7 StandAlone Profile               | .1253 |
|-----------------------------------------------------------------------|-------|
| Provision IBM HTTP Server 7 and Plug-In                               | .1256 |
| Prerequisites for this Workflow                                       | .1257 |
| How this Workflow Works                                               | 1258  |
| How to Run this Workflow                                              | .1262 |
| Sample Scenario                                                       | .1267 |
| Parameters for Provision IBM HTTP Server 7 and Plug-in                | .1271 |
| Create StandAlone from Existing WebSphere 7 Install                   | 1274  |
| Prerequisites for this Workflow                                       | .1275 |
| How this Workflow Works                                               | 1276  |
| Sample Scenario                                                       | .1280 |
| How to Run this Workflow                                              | .1281 |
| Parameters for Create StandAlone from Existing WebSphere 7<br>Install | 1285  |
| Create Custom Node from Existing WebSphere 7 Install                  | 1289  |
| Prerequisites for this Workflow                                       | .1290 |
| How this Workflow Works                                               | 1291  |
| Sample Scenario                                                       | .1294 |
| How to Run this Workflow                                              | .1296 |
| Parameters for Create Custom Node from Existing WebSphere 7 Install   | .1300 |
| Create and Configure WebSphere Data Sources                           | .1303 |
| Prerequisites for this Workflow                                       | .1305 |
| How this Workflow Works                                               | 1306  |
| How to Run this Workflow                                              | .1312 |
| Sample Scenario                                                       | .1315 |
| Parameters for Create and Configure WebSphere Data Sources            | 31323 |
| Create and Configure WebSphere Web Server Definitions                 | 1325  |
| Prerequisites for this Workflow                                       | .1326 |
| How this Workflow Works                                               | 1327  |
| How to Run this Workflow                                              | .1331 |
| Sample Scenario                                                       | .1334 |
| Parameters for Create and Configure WebSphere Web Server              |       |
| Definitions                                                           | 1338  |
| WebSphere - Code Release                                              | .1339 |
| Prerequisites for this Workflow                                       | .1340 |
| How this Workflow Works                                               | 1341  |
| How to Run this Workflow                                              | .1345 |
| Sample Scenario                                                       | .1351 |
| Parameters for WebSphere - Code Release                               | .1355 |
| webSphere - Code Release on Cluster                                   | 1359  |
| Prerequisites for this Workflow                                       | .1359 |

| How this Workflow Works                                  | . 1360 |
|----------------------------------------------------------|--------|
| How to Run this Workflow                                 | 1364   |
| Sample Scenario                                          |        |
| Parameters for WebSphere - Code Release on Cluster       | . 1370 |
| WebSpehere 8 - Patch Network Cell                        | 1374   |
| Prerequisites for this Workflow                          | 1375   |
| How this Workflow Works                                  | . 1376 |
| How to Run this Workflow                                 | 1380   |
| Sample Scenario                                          | 1382   |
| Parameters for WebSpehere 8 - Patch Network Cell         | 1383   |
| IBM HTTP Server - Patch Software v2                      | 1383   |
| Prerequisites for this workflow                          | .1385  |
| How this workflow works                                  | 1386   |
| How to run this workflow                                 | 1390   |
| Parameters for IBM HTTP Server - Patch Software v2       | . 1392 |
| Sample scenario                                          | 1393   |
| WebSphere - Provision WebSphere SDK Java                 | . 1393 |
| Prerequisites for this workflow                          | . 1394 |
| How this workflow works                                  | 1395   |
| How to run this workflow                                 | 1399   |
| Parameters for WebSphere - Provision WebSphere SDK Java  | 1401   |
| Sample scenario                                          | 1402   |
| Configure WebSphere Cluster and Cluster Members          | 1403   |
| Prerequisites for this Workflow                          | 1405   |
| How this Workflow Works                                  | 1406   |
| How to Run this Workflow                                 | . 1411 |
| Sample Scenario                                          | . 1414 |
| Parameters for Configure WebSphere Cluster and Cluster   |        |
| Members                                                  | 1422   |
| WebSphere - Configure IBM HTTP Server                    | 1424   |
| Prerequisites for this Workflow                          | 1425   |
| How this Workflow Works                                  | . 1426 |
| How to run this workflow                                 | 1428   |
| Parameters for WebSphere - Configure IBM HTTP Server     | . 1430 |
| Sample Scenario                                          | 1432   |
| IBM HTTP Server - RollBack Patch Software                | .1436  |
| Prerequisites for this workflow                          | .1437  |
| How this workflow works                                  | 1438   |
| How to run this workflow                                 | 1442   |
| Parameters for IBM HTTP Server - Rollback Patch Software | .1444  |
| WebSpehere 8 - Rollback Patch Network Cell               | 1445   |
| Prerequisites for this Workflow                          | 1446   |

| How this Workflow Works                             | 1447 |
|-----------------------------------------------------|------|
| How to Run this Workflow                            | 1451 |
| Parameters for WebSpehere 8 - Patch Network Cell    | 1453 |
| Promote Solution                                    | 1454 |
| Promote Workflow – Export                           | 1455 |
| Prerequisites for this Workflow                     | 1456 |
| How This Workflow Works                             | 1457 |
| How to Run This Workflow                            | 1460 |
| Sample Scenario                                     | 1462 |
| Parameters for Promote Workflow – Export            | 1464 |
| Promote Workflow – Import                           | 1465 |
| Prerequisites for this Workflow                     | 1466 |
| How This Workflow Works                             | 1467 |
| How to Run This Workflow                            | 1472 |
| Sample Scenarios                                    | 1476 |
| Parameters for Promote Workflow – Import            | 1481 |
| Promote Workflow – Export and Import                | 1483 |
| Prerequisites for this Workflow                     | 1486 |
| How This Workflow Works                             | 1487 |
| How to Run This Workflow                            | 1492 |
| Sample Scenarios                                    | 1496 |
| Parameters for Promote Workflow - Export and Import | 1502 |
| Discovery                                           | 1505 |
| Prerequisites for this Workflow                     | 1507 |
| How this Workflow Works                             | 1508 |
| How to Run this Workflow                            | 1510 |
| Sample Scenarios                                    | 1512 |
| Parameters for Discovery                            | 1513 |
| Send documentation feedback                         | 1514 |

User Guide

# Use

This section provides information about provisioning, patching, installing, and upgrading databases and application servers using workflows.

- "Accessing DMA" on page 24
- "Working with workflows" on page 25
- "Working with steps" on page 37
- "Working with parameters" on page 45
- "Working with functions" on page 53
- "Working with policies" on page 56
- "Scheduling a deployment" on page 60
- "Workflows" on page 63

# Accessing DMA

To access DMA, open a web browser and specify the following URL:

https://<HPDMAServer>:8443/dma/login

Here, <HPDMAServer> represents the host name or IP address of your DMA server.

After you have accessed the DMA user interface, enter your user name and password to log in.

After you log in, you can view information about your roles and capabilities by clicking your user name in the upper right corner of the

DMA window.

# Working with workflows

A **workflow** is a set of steps used to accomplish a specific operational task or procedure—such as patching a database instance, installing middleware, or auditing all the instances in an organization for compliance with a security standard.

A workflow is deployed to specific targets. There are three types of targets:

- Servers
- Instances
- Databases

DMA targets must be, or in the case of instance and database targets, reside on Server Automation (SA) managed servers. In addition, these servers must have the DMA Client Files policy. See DMA Client Files Policy.

Workflow **steps** contains the actual code used to perform a unit of work detailed in a workflow. A step is typically an executable script, although it can take other forms. Steps are linked together to form the business logic for a task or procedure. You can use a workflow to perform a new business process by building on existing best practices and processes.

Workflow **documentation** should contain information required to understand not only how a procedure is executed, but also how that procedure has been qualified and tested. workflow documentation encapsulates best practices into a shareable document that can be exported for IT auditors, change control boards, or training manuals for new data center administrators.

# The Workflow Execution Architecture

DMA controls the flow or progression of a workflow through its component steps. This limits the amount of memory that the DMA client running on the managed server requires.

This procedure explains how DMA runs a workflow:

- 1. DMA finds the first workflow step to execute.
- 2. DMA replaces all metadata, parameters, and header variables for this workflow step.
- 3. The DMA client executes that script and returns the output and errors as it executes.

- 4. When the script has completed, the DMA client sends the return code back to the DMA server.
- 5. Based on the value of the return code, DMA decides which workflow step to execute next.
- 6. DMA repeats step 2 through step 5 until the workflow is completed.

# Searching for a Workflow

You can use a real-time filter to search for any workflow by name, type, or tags.

In the Workflow Type filter, you can select:

- Other
- OS
- DB2
- MySQL
- Oracle
- PostgresSQL
- SQL Server
- Sybase
- All (default)

Type what you are searching for in the Workflow box, and see the filter results display as you type. The search string is not case-sensitive, as shown in the following figure.

#### Workflows

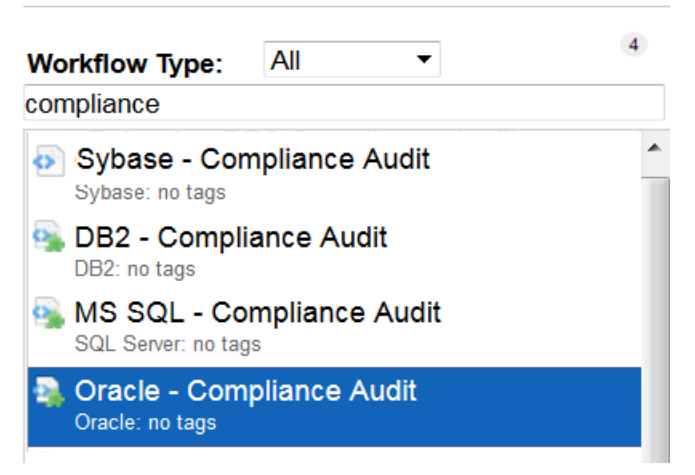

Note: The real-time filter feature is available throughout the DMA user interface (UI).

# Viewing an Existing Workflow

From the Automation > Workflows page, you can view a list of existing workflows and preview the steps included in any workflow listed.

### Steps List

In the Workflows pane, point to the workflow name. As you point to the workflow, you can view the associated steps in the Steps pane:

#### Example of Steps in a Workflow

| Home Automation Reports Environment So             | lutions Setup                                            |    |
|----------------------------------------------------|----------------------------------------------------------|----|
| Workflows Steps Functions Policies Deployn         | nents Run Console History                                |    |
| Workflows                                          |                                                          | 0  |
| Weekflam Turen All 🔻                               | STEPS                                                    |    |
| compliance                                         | <ul> <li>Gather Parameters for DB2 Compliance</li> </ul> | 1  |
| BB2 - Compliance Audit                             | Gather Advanced Parameters for DB2 Compliance            | 2  |
| MS SQL - Compliance Audit                          | Failure                                                  | 3  |
| SUL Server: no tags                                | Prepare DB2 Call Wrapper                                 | 4  |
| Oracle: no tags                                    | Validate DB2 Compliance Parameters                       | 5  |
| Run DB2 Compliance Audit<br>DB2: no tags           | Check IF DB2 Admin Server Exists                         | 6  |
| Run MS SQL Compliance Audit<br>SOL Server: no tags | Discover DB2 Target Configuration                        | 7  |
| Run Oracle Compliance Audit                        | Audit DB2 Installation and Patches                       | 8  |
| Sun Sybase Compliance Audit                        | Audit DB2 Directory and File Permissions                 | 9  |
| Sybase no tags                                     | Audit DB2 Configuration Parameters                       | 10 |
| Sybase - Compliance Audif<br>Sybase: no tags       | Audit DB2 Label Based Access Controls                    | n  |
|                                                    | Audit DB2 Database Maintenance                           | 12 |
|                                                    | Audit DB2 Database Objects Security                      | 13 |
|                                                    | Audit DB2 Entitlements                                   | 14 |
|                                                    | Audit DB2 General Policy and Procedures                  | 15 |
|                                                    | Audit DB2 Utilities and Tools                            | 16 |
|                                                    | Validate Post Compliance Checks                          | 17 |
|                                                    | Delete File                                              | 18 |
|                                                    |                                                          |    |

Choose File No file chosen Import workflow New workflow

# Workflow Documentation

In the Workflows pane, click the workflow that you want to view. The Documentation tab opens, as shown in the figure below.

Provided that the workflow is deployable (not locked), you can modify the workflow documentation to suit your environment. To open the documentation editor, click the **Edit** link in the lower right corner.

For formatting information, click the **Help** link in the lower right corner.

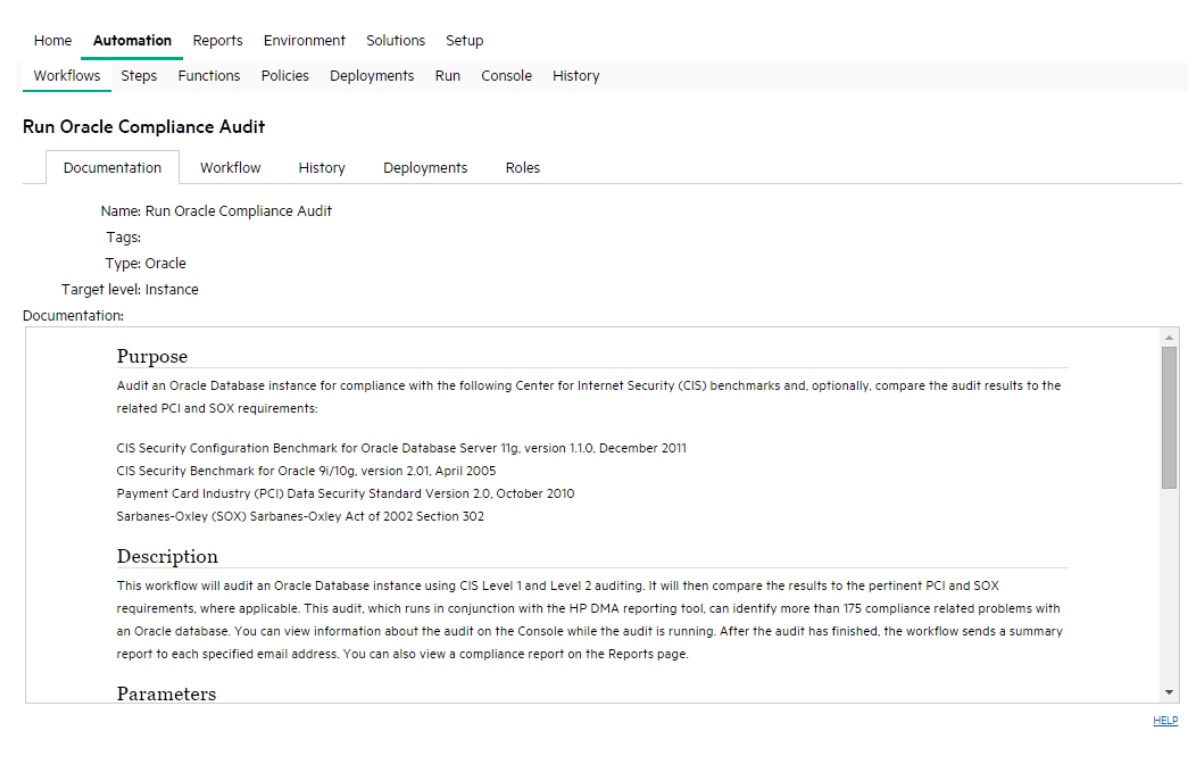

HP DMA DATABASE COMPLIANCE SOLUTION PACK

# Workflow Details

From the Documentation tab, click the Workflow tab to view the following information:

A graphical representation of the workflow logic

- A list of all available steps, grouped by tag
- A table listing the steps included in the workflow and the parameters associated with each step .

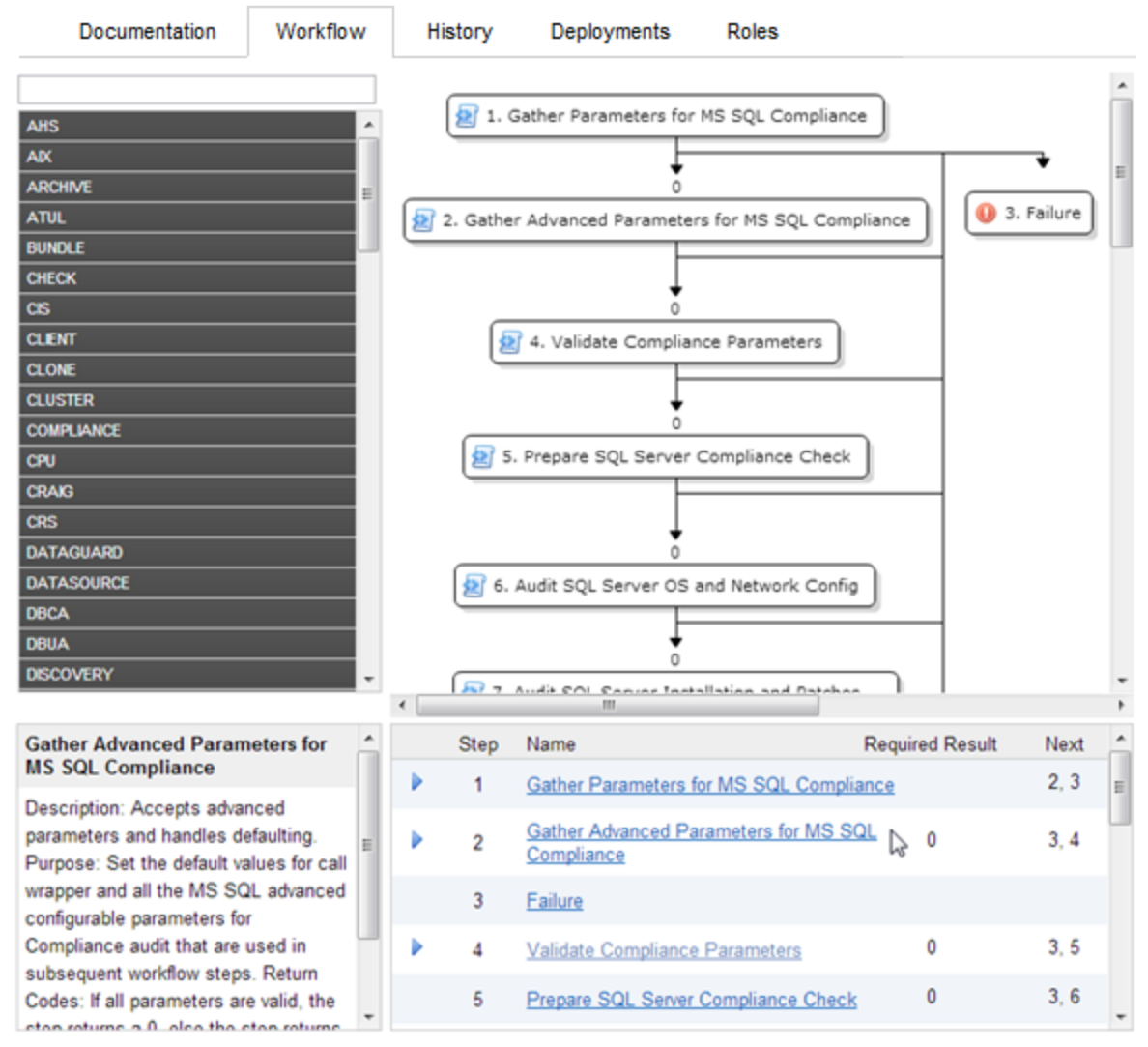

#### Run MS SQL Compliance Audit

# Creating a New Workflow

#### To create a new workflow:

1. On the Automation > Workflows page, click **New Workflow**.

The Documentation tab opens.

2. Specify the following information:

- Name: A unique name for the workflow.
- Tags: Use this field as a keyword field. Use existing tags or create new ones so that you and others can easily find or filter for this workflow in the future.
- Type: Type of database or middleware software to which this workflow pertains.
- Target Level: This determines which types of targets you can select when you create a deployment. Select Server, Instance, or Database.
- Documentation: Use this field to document the function of this workflow. You will likely develop the workflow documentation in an iterative fashion as you refine the workflow.
- 3. Add at least one step to your workflow using one or both of the following methods:
  - See "Creating a New Step" below
  - See "Adding an Existing Step" on the next page

To delete a step from a workflow, click the "Remove" 🥯 button.

4. When you are finished adding and connecting steps, click Save.

"Workflow Saved Successfully" displays in a green bar at the top of the Workflows page.

### Creating a New Step

You can use the New Step wizard to create a new step "on the fly" while you are editing a workflow. This is an alternative to creating a step from the Automation > Steps page.

#### To create a new step by using the New Step wizard:

- 1. Click the New Step link just below the Steps panel. The New Step wizard opens.
- 2. Specify the information that the wizard prompts you to provide. This will vary depending on the type of step that you are creating (script, email, or variable timer)
- 3. Click Next to advance through the wizard pages.

If you add parameters to your new step, you can specify Plain Text or Password for the parameter type. The value of a Password type parameter is always masked in the DMA user interface.

4. Click **Finish** when you have provided all required information.

The New Step wizard creates the step and adds it to the workflow after any existing steps.

# Adding an Existing Step

To add an existing step to a workflow, you must first locate the step and then place it in the appropriate spot in the workflow. The following procedure assumes that the workflow has been created, and that you are viewing the workflow tab.

#### To add an existing step to a workflow:

1. In the steps panel, click one of the tags to show the list of steps that have that tag:

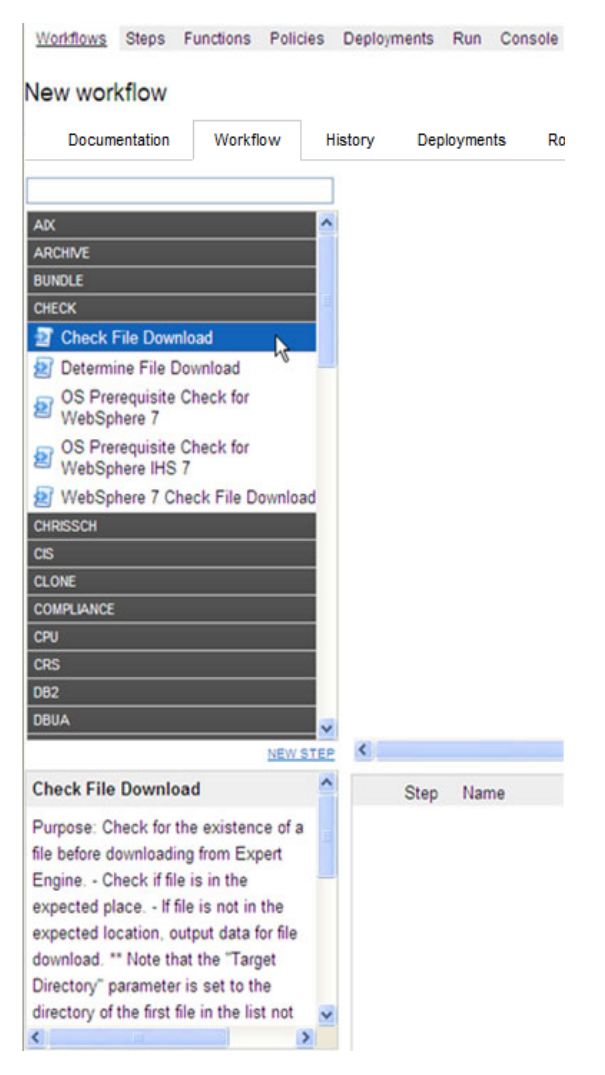

Alternatively, you can type text into the filter box above the Steps panel, and any steps whose names contain that text are listed:

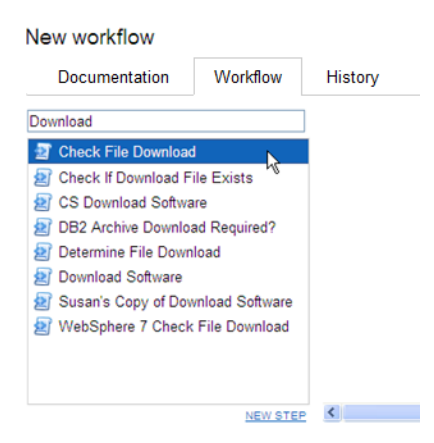

- 2. Double-click a step to add it to the workflow.
- 3. In the steps table below the diagram, modify the Required Result and Next values for this step and any pertinent existing steps so that the workflow logic is correct.

Click in the Required Result or Next column to edit the value.

**Note:** Be sure to always include the built-in SUCCESS and FAILURE steps in your workflows (see "Built-in Steps" on page 43). Make sure that the final step that the workflow executes is either SUCCESS or FAILURE, depending on the outcome of the previous steps.

**Note:** A Download Software step is built into your DMA software. This step enables you to download one or more files from the software repository to a specified location on the target server. To locate this step, on the workflow tab, type "download" in the filter box. See "Download Software" on page 43 for additional information.

# Copying a Workflow

Copy is available from all the tabs in the Automation > Workflow area. Creating a copy of a workflow saves time by enabling you to reuse information in a workflow by renaming it without having to re-type the workflow's information.

#### To make a copy of a workflow:

1. Click Copy.

The Documentation tab opens, and the workflow name changes to "Copy of <workflow name>."

- 2. Make any changes to the copy.
- 3. Click Save.

# Exporting a Workflow

You can export a workflow, and it is saved on the local file system as an SOP file.

When you export a workflow, you export the steps used in that workflow, but you do not export the functions.

#### To export a Workflow:

- 1. Go to Automation > Workflows.
- 2. Click the workflow that you want to export.
- 3. Click Export.
- 4. A page displays and allows you to select a location to which you want to save the workflow.
- 5. Click OK.
- 6. Click Save.

# Importing a Workflow

You can import a workflow that was previously exported as an SOP file.

#### To import a workflow:

1. On the Automation > Workflows page, click Browse to find the workflow you want to import.

Note: In some browsers, this button is labeled Choose File instead of Browse.

2. After you select a file to import, Click Import workflow.

# Assigning Roles to a Workflow

Roles determine who can read or modify a workflow. You can modify the roles settings for any workflow that you have permission to Write. You can only assign permissions for roles that you have—unless you have a role with Administrator capability.

#### To assign roles to a workflow:

- 1. Go to Automation > Workflows.
- 2. In the Workflows pane, point to the workflow name.
- 3. Click the workflow you want to view.

The Documentation tab displays.

4. Click the Roles tab.

The Roles tab displays.

- 5. Select or clear the Read or Write check boxes, depending on the permission you want to grant.
- 6. Click Save.

# Viewing the History of a Workflow

Every time that a workflow is saved, a new entry is added to the table on the History tab. The entry shows you when the workflow was saved and by whom it was saved.

# Sending the History of a Workflow

You can get the workflow execution history of a workflow by an Email by adding Send Email step to any existing or a new workflow. This step allows to compose an email with a subject and body of the message. The Email can be sent to multiple recipients by providing a list of comma separated Email addresses.

You must install DMA Utility Solution Pack to be able to send an Email of workflow history and logs upon execution of the workflow.

# How to send Email of Workflow History and Logs

- 1. Go to Automation > Steps.
- 2. Select the Send Email step.
- 3. Modify the following parameter values as required in the Parameters tab.
  - Body
  - FilePathAndName

- Mailing List
- Subject
- 4. Open the workflow for which you have to get history or create a new workflow.
- 5. Perform the steps listed in the task Add an Existing Step to locate and add Send Email step to the workflow.
- 6. In the steps table below the workflow diagram, modify the Required Result and Next values for the Send Email step and any pertinent existing steps so that the workflow logic is correct.
- 7. Perform the run task to execute the workflow.

On execution of the workflow, an email is sent with the selected information to the specified recipients.

# Running a workflow

To "run" a workflow, you specify a deployment and one or more targets. If the deployment contains Runtime specified parameters, they can be entered; otherwise the previously configured parameter values will be displayed.

There are several ways that you can run a workflow:

- From within a workflow or a deployment: After you create, edit, and then save a workflow or a deployment, click the "Would you like to run the workflow now?" link.
- From the Automation > Run page.

#### To run a workflow from the Run page:

- 1. Go to Automation > Run.
- 2. Select a workflow, a deployment, and the target (or targets) where you want to run the workflow.
- 3. Provide values for any Runtime parameters.

All other parameter values will be displayed for you to review before executing the workflow. It is not possible to change non-Runtime parameter values at this time.

Any workflow with Runtime parameters cannot be scheduled (see "Scheduling a deployment" on page 60). Workflows with Runtime parameters must be executed manually using Automation > Run.

- 4. Click Run Workflow.
- 5. Go to the Console or History page to view information about the workflow's progress.

# Deleting a Workflow

You can delete a workflow unless its status is "Read Only." You must either have a role with Administrator capability, or you must have a role that has both Workflow Creator capability and permission to Write the workflow.

**Caution:** If you delete a workflow that has associated deployments, the associated deployments will be deleted automatically with the workflow.

#### To delete a workflow:

- 1. Go to Automation > Workflows.
- 2. Open the workflow you want to delete.
- 3. Click and confirm delete.
## Working with steps

Steps are reusable automation components. They are assembled into workflows that automate a task or system healing action. steps can accept input parameters for customization and provide output for subsequent steps to use.

## Searching for Steps

Steps are reusable automation components. They are assembled into workflows that automate a task or system healing action. steps can accept input parameters for customization and provide output for subsequent steps to use.

### Viewing a Step

**Note:** Steps provided by are Read Only. You must copy a step before you can modify it. See "Copying a Step" on page 42.

#### To view information about a specific step:

1. Go to Automation > Steps.

You can also access individual steps from the Steps tab on the Solutions page or the list of steps associated with a workflow.

2. In the Steps pane, point to the step name that you want to view.

As you point to a step, the workflows that use that particular step is shown in the Workflows pane.

3. Click the step you want to view.

There are seven tabs that you can use to view information about this step:

- "General Tab" on the next page
- "Action Tab" on the next page
- "Parameters Tab" on page 40
- "History Tab" on page 40

- "Workflows Tab" on page 41
- "Solutions Tab" on page 41
- "Roles Tab" on page 41

**Note:** To modify the properties of a step, you must have Write permission for that step (see "Roles Tab" on page 41 and Roles, Capabilities, and Permissions).

### **General Tab**

The General tab displays information about a step. In the Properties area, you can view and edit the following information:

- Name: Step's name (must be unique).
- Tags: Use this field as a keyword field to type descriptive words about a step's function, language, compliance, etc., so that you can easily find or filter for this step.
- Type: Determines where or at what level a step is executed.
- Category: Specifies the type of step. There are three step categories:
  - Script: Executes the code on the Action tab.
  - Email: Sends an email to the specified email address.

- Variable Timer: Waits the number of minutes that you specify before the workflow proceeds to the next step. This is useful, for example, if you want to allow time for the system to reboot.

The Category setting determines which options are available on the Action tab.

You can only specify the Category field when you are creating a new step. You cannot edit the Category field after a step has been saved.

In the Documentation area, you can view or edit documentation that is related to the step.

### Action Tab

The Action tab enables you to view and specify the action that a step takes when that step is used in a workflow. The options available on the Action tab reflect the Category type specified on the General tab.

### Actions for Script Type Steps

For a Script type step, you must specify two items:

• Call wrapper – the location of the interpreter that executes the script.

Specify jython here to run the script using DMA's built-in python interpreter.

You can specify a different call wrapper if you prefer. For example:

/bin/ksh

/usr/bin/perl

powershell -ExecutionPolicy unrestricted -File, cscript /E VBS

**Caution:** If you install Windows PowerShell on a managed server, and you want to use it as an DMA call wrapper, you must restart the SA agent on that server. To do this, restart the Opsware Agent service.

• Code - the script to run using the Call wrapper.

You can type or paste the script into the Code box, or you can use the Import Script tool.

The Import Script tool replaces any information in the Code field with the contents of a file that you specify. To import a script, follow these steps:

- a. Click the Import Script link.
- b. Click Browse to locate the script you want to import.
- c. Click **Open** to import the script (or click **X** to cancel).

#### Actions for Email Type Steps

For an Email type step, you must specify three things:

- To email address to which the email message will be sent.
- Subject subject of the email message.
- Message content (body) of the email message. The message can be in either of the two formats plain text or HTML. If the message is in HTML format, it must have an opening tag (<html>) and a closing tag (</html>).

**Note:** If the message in HTML format contains bold, italics, or underlined text, the text should be preformatted using the tag to keep the formatting intact.

### Actions for Variable Timer Type Steps

For a Variable Timer type step, you must specify one option: the Delay. This is the number of minutes that you want the workflow to wait before executing the next step.

### Parameters Tab

Parameters enable you to pass information into or out of a step. You set the input to a value, and the output parameter is set within the code (see "Working with parameters" on page 45). Script steps can have both input and output parameters. All other step types can only have input parameters.

• Input Parameters

The Parameters tab defines the variables that a workflow sets when running a step so that the step can run against different objects and still be reusable. For example, in a database backup, the directory where the backup should be placed would be a good candidate for an input parameter so that both development and production database backups could use the step without modification.

Output Parameters

Script type steps enable you to define output parameters as well as input parameters. Steps use output parameters to provide information to be used by downstream steps. For example, if a step determines the location of the Oracle Home directory on a target server, it can add that location to its set of output parameters for subsequent steps to use.

**Note:** If you want to remove a parameter from a step, you can click the Remove link for that parameter. If that parameter is associated with a workflow, however, you cannot remove it, and the Remove link is not available.

### History Tab

Every time that a step is saved, a new entry is added to the table on the History tab. The entry shows you when the step was saved and by whom it was saved. If you click an entry in the table, the action information for that version of the step is displayed in the Details area.

### Workflows Tab

The Workflows tab shows you a list of the workflows that use this step. If you have permission to Read a specific workflow, you can view or edit information pertaining to that workflow by clicking its name.

### Solutions Tab

The Solution tab shows you a list of the Solution Packs that include this step. To view information about a particular Solution Pack, click the name of that Solution Pack. For more information, see Solutions.

### **Roles** Tab

The Roles tab shows you which user groups have Write permission for the step.

Permissions settings for baseline steps (steps that are shipped with DMA) cannot be changed, even by an DMA Administrator. To change permissions for any other step, select or clear the check boxes to grant or revoke Write access.

If there is a "—" in the Write column, none of the roles have Write access to the step. For more information on changing permissions as an DMA Administrator, see Permission Settings.

### Creating a New Step

You do not need any special permissions to create new steps. To use your new step in a workflow, however, you must have Write permission for that workflow (see Roles, Capabilities, and Permissions).

#### To create a new step:

- 1. Go to Automation > Steps.
- 2. Click New Step.
- 3. Specify the following information on the General tab:
  - Name: Unique name of the step.
  - Tags: Use this field as a keyword field, to type descriptive words about a step's function,

language, compliance, etc. so that you can easily find or filter for this step.

- Type: Helps you decide where or at what level to run a step.
- Category: Specifies the type of step.
- 4. Specify the information required on the Action tab:
  - For a Script type step, specify the Call wrapper and Code (see "Actions for Script Type Steps" on page 39).
  - For an Email type step, specify the email address, subject, and content (see "Actions for Email Type Steps" on page 39).
  - For a Variable Timer type step, specify the Delay (see "Actions for Variable Timer Type Steps" on page 40).
- 5. *Optional:* In the Documentation area, add documentation that describes the step that you are creating—for example: describe its purpose, dependencies, parameters, and return codes.
- 6. Optional: Specify any parameters that this step uses (see "Parameters Tab" on page 40).
- 7. Optional: Specify who is allowed to modify this step (see "Roles Tab" on the previous page).
- 8. Click Save.

## Copying a Step

Since steps provided by are read-only, you must first copy a step before you can modify it. You do not need any special permissions in order to copy a step. To use your copied step in a workflow, however, you must have Write permission for that workflow (see Roles, Capabilities, and Permissions).

#### To copy an existing step:

- 1. Go to Automation > Steps.
- 2. Click a step that you want to modify.
- 3. Click Copy.
- 4. Specify a unique name for the copy.
- 5. Modify the step to suit your objective.
- 6. Click **Save** in the lower right corner.

## **Built-in Steps**

There are three utility steps that are provided with your DMA software:

- "Success" below
- "Failure" below
- "Download Software" below

You can use these steps to build workflows.

**Note:** It is good practice to always include a SUCCESS step and a FAILURE step in your workflows. The final step that a workflow executes should be either SUCCESS or FAILURE, depending on the return code of the previous step.

#### Success

This step is intended to be used as the terminal step in a workflow when the workflow has successfully executed the previous steps. A workflow may contain multiple Success steps depending on its branching logic. After the Success step executes, the Console and History pages indicate that the workflow execution status is SUCCESS.

### Failure

This step is intended to be used as the terminal step in a workflow when a step in the workflow has failed. Typically, there will only be one Failure step in the Workflow—but you can have multiple Failure steps, depending on the workflow's branching logic. After the Failure step executes, the Console and History pages indicate that the workflow execution status is FAILURE.

### Download Software

This step enables you to conveniently transfer a group of files from the software repository to a target server. This is useful, for example, when you are using an DMA workflow to install software on one or more target servers.

This step has the following parameters:

| Parameter      | Туре   | Required | Description                                                              |
|----------------|--------|----------|--------------------------------------------------------------------------|
| FileNames      | input  | yes      | Comma-delimited list of files to download.                               |
| TargetDir      | input  | yes      | Directory on the target server<br>where the files will be<br>downloaded. |
| Download Files | output | n/a      | Comma-delimited list of files.                                           |

#### Table: Download Software Parameters

You must specify both input parameters. You can use the output parameter in downstream workflow steps.

This step has the following dependencies:

- You must first add any files that will be transferred to the software repository. See Importing a File into the Software Repository for instructions.
- File names must be unique. When referencing files in this step's FileNames input parameter, specify a comma-separated list of the uploaded file names.

Note that it is important to specify the actual file names, and not the SA package names.

This Step has the following return codes:

#### Table: Download Software Return Codes

| Return Code | Meaning                                                   |
|-------------|-----------------------------------------------------------|
| 0           | All files were successfully downloaded.                   |
| 1           | A fatal error occurred while files were being downloaded. |
| 9           | One or more files were successfully downloaded.output.    |

# Working with parameters

You create parameters at the step level, and then you assign values at either the workflow level or the deployment level. The following topics provide examples that illustrate how parameters are created and then used at various levels.

- "Creating Parameters" on the next page
- "Assigning Values to Parameters" on page 47
- "Using Parameters" on page 50

The following figure shows an example of a step whose purpose is to validate all the input parameters required for the workflow. This step provides output parameters that are consumed by the subsequent steps in the workflow.

Note: Password type parameters are masked throughout the DMA user interface.

| W   | /orkflows Steps Function                              | ons Policies | De  | ployme  | ents Run Cor   | sole History                           |                                                                          |
|-----|-------------------------------------------------------|--------------|-----|---------|----------------|----------------------------------------|--------------------------------------------------------------------------|
| Pa  | Parse Oracle Inventory                                |              |     |         |                |                                        |                                                                          |
|     | General Action                                        | Parameters   |     | History | y Workflows    | Solutions                              | Roles                                                                    |
| Pa  | rameters                                              |              |     |         |                |                                        |                                                                          |
| INF | PUT PARAMETERS                                        |              | ADD | -       | Type:          | Plain Text 📼                           |                                                                          |
|     | Inventory Files                                       |              | ×   |         | Name:          | Oracle Account                         |                                                                          |
|     | Oracle Account                                        |              | ×   |         | Default Value: |                                        |                                                                          |
| •   | Oracle Home                                           |              | ×   |         | Description:   | Optional: Oracle<br>This is required o | user that will own the Oracle Home.<br>only if inventory does not exist. |
| ۰   | Server Wrapper                                        |              | ×   | E       |                |                                        |                                                                          |
| OL  | JTPUT PARAMETERS                                      |              | ADD |         |                |                                        |                                                                          |
| ۰   | CRS Account                                           |              | ×   |         |                |                                        |                                                                          |
| ۰   | CRS Active Version                                    |              | ×   |         |                |                                        |                                                                          |
| ۰   | CRS Group                                             |              | ×   |         |                |                                        |                                                                          |
| ۰   | CRS Home                                              |              | ×   |         |                |                                        | li                                                                       |
| ٠   | CRS Home Name                                         |              | ×   |         |                |                                        |                                                                          |
| ۰   | CRS Nodes                                             |              | ×   |         |                |                                        |                                                                          |
| ٠   | Cluster Nodes                                         |              | ×   |         |                |                                        |                                                                          |
| •   | Inventory Groups                                      |              | ×   |         |                |                                        |                                                                          |
| ×   | Inventory Locations<br>Parameter is in use and cannot | be removed.  | ×   | *       |                |                                        |                                                                          |

#### Figure: Automation > Steps > Parameters Tab

### **Creating Parameters**

You can add, modify, and remove parameters for any step for which you have Write permission (see Roles, Capabilities, and Permissions).

#### To create a new parameter:

Copy

- 1. Go to Automation > Steps.
- 2. Select the step that you want to modify (or create a new step).
- 3. Go to the Parameters tab.
- 4. Use the Add link to add a new input or output parameter. Specify the following information:

- Type: Plain Text or Password.
- Name: A unique name (within this step) for the parameter.
- Value: The default value of this parameter.

The default value is encrypted before it is stored in the DMA database.

The value of Password type parameters are always masked in the DMA user interface.

 Description: Information that indicates the purpose of this parameter and how its value should be specified. For example:

Required: Unique node name that cannot contain any of the following special characters /  $\cdot$ , :; = +? | <> & % ' " [] > # \$ ^ {}. If you plan to federate into an existing cell later, make sure that the node name is unique within that cell.

5. Click Save.

### Assigning Values to Parameters

Parameters are defined in steps, but their values are assigned at the workflow level, the deployment level, or with a run action.

Parameters whose values are assigned at the workflow level typically either have constant values or values that are determined at execution time using custom fields. For example, a parameter's value may change based on the organization. In this case, the parameter remains consistent, but the value assigned to that parameter changes.

To assign parameter values at the workflow level, go to the Automation > Workflows > Workflow tab.

Once you go to the Workflow tab, view the workflow table located below the workflow diagram. If the step contains an input parameter, there is an arrow next to each step that, when clicked, displays the "values" that can be associated with that step's parameters.

#### Figure: Workflow Tab with Step Parameters Displayed

 Home
 Automation
 Reports
 Environment
 Solutions
 Setup

 Workflows
 Steps
 Functions
 Policies
 Deployments
 Run
 Console
 History

#### DB2 - Apply Fixpack On DB2 Home

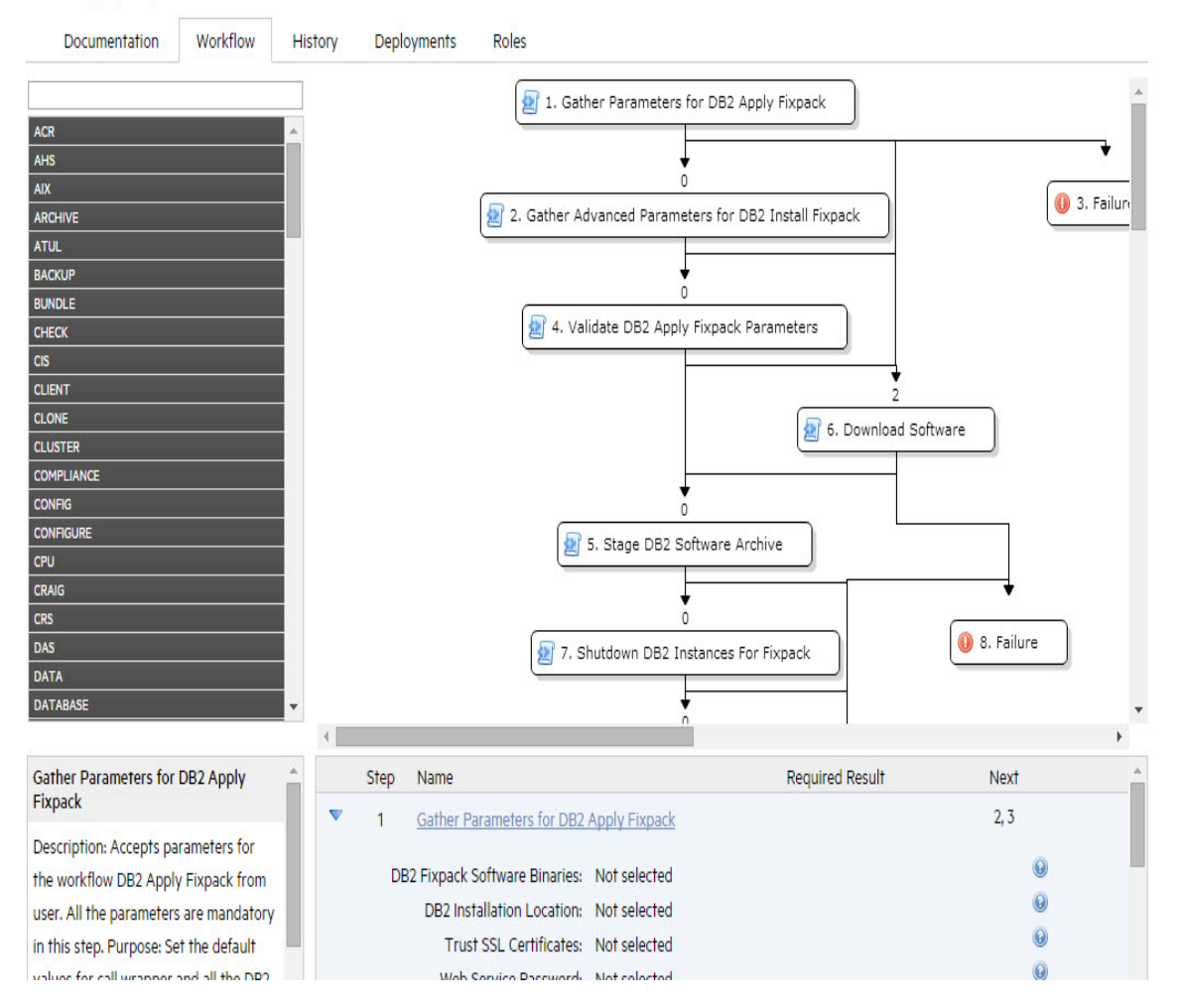

**Note:** When you are working with parameters at the deployment level or with a run action the parameters are not as static as parameters that you would set at the workflow level. If you know that you have a value that changes often, do not assign it at the workflow level—assign it, instead, at the deployment level. For more information, see "Using Parameters" on page 50.

The drop-down list associated with each input parameter contains built-in metadata and any userdefined Custom Fields.

If a prior step in the workflow contains an output parameter, that output parameter will be included in the drop-down list for that parameter.

In the following figure, for example, the output parameters of the Gather Parameters for MS SQL Compliance step are available to provide values for the input parameters of the Validate Compliance Parameters step. The DMA, organization, and server metadata items are also available.

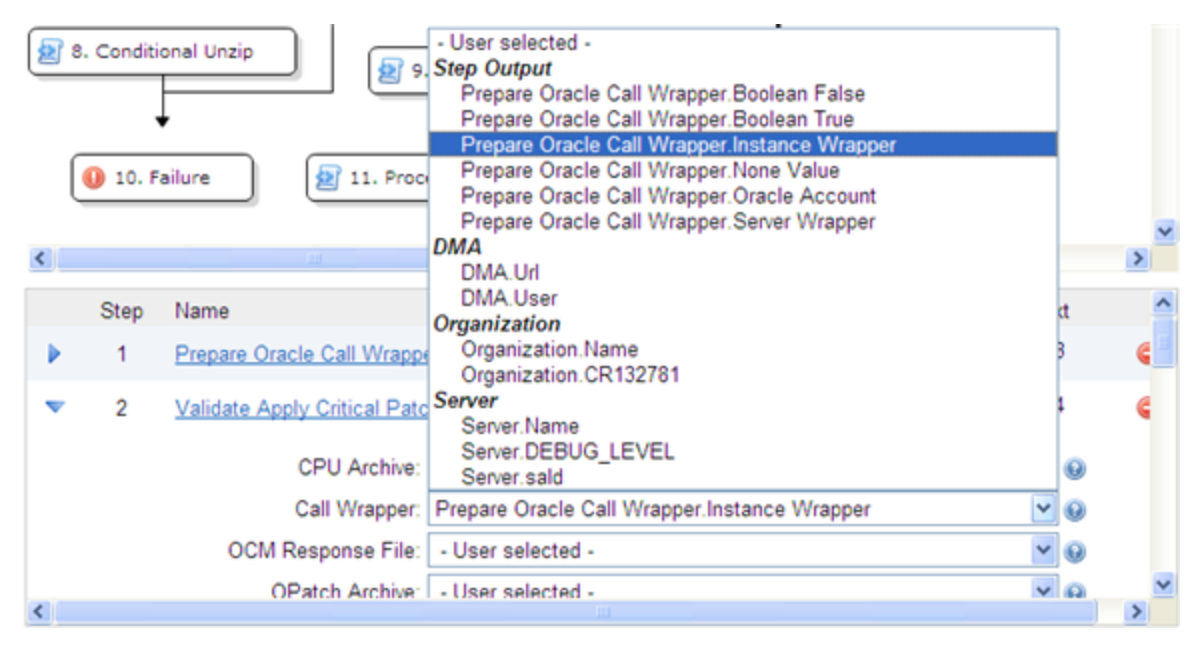

Figure: Automation > Workflow Tab: Parameter "Values" Drop-Down List

If you assign an output parameter from a previous step to an input parameter at the workflow level, that input parameter does not appear in the deployment parameters list. All parameters that are not either assigned to a Custom Field or mapped at the workflow level will be modifiable at the deployment level. Any parameter that is not set in the workflow or at the deployment level will use the default value assigned for that step.

### Assigning Values to Parameters at the Workflow Level

#### To assign values to parameters at the workflow level:

- 1. Go to Automation > Workflows.
- 2. Perform one of the following tasks:
  - Click **New Workflow** to create a workflow.
  - Select an existing editable workflow.
- 3. Go to the Workflow tab.

The steps in the workflow display in the workflow table, below the workflow diagram. The arrows to the left of each step expand that step to display any parameters associated with the step. If a step has no input parameters, the arrow does not appear.

- A numeric value in the Required Result column is the return code that must be received from at least one parent node in order for that step to run.
- You can use the Next field to reorder your workflow's steps
- 4. Click the arrow next to each step. The input or output parameter "values" display in a drop-down list. Assign a value from the "Values" list (as shown in Figure: Automation > Workflow Tab: Parameter "Values" Drop-Down List) to the desired parameter.
- 5. Click Save.

The Workflow page opens, and the following message displays:"Workflow saved successfully. Would you like to deploy the workflow now?"

To proceed, see Deployments.

### **Using Parameters**

There are three points at which you can assign parameter values: in the workflow, in the deployment, and at run time.

Parameter values should be assigned at the deployment level when the value is specific to the targets that are part of the deployment. For example, you may wish to use the same workflow with production and development servers, but you need to use a different parameter value for each environment. This can be accomplished by creating one deployment of that workflow for production servers, and a second deployment for development servers. This allows you to set the same parameter differently for the each set of targets.

**Note:** If you assign a value to a parameter at the workflow level, that parameter does not display at the deployment level, so it cannot be overridden.

In a deployment, you can specify parameter values using static text, built-in custom fields, userdefined custom fields, and policy attributes. You will not see any output parameters from other steps on the Deployment page, however; mapping output to input parameters is only possible in the Workflow editor.

If you create a Deployment and then add parameters to your Step, any newly-created parameters appear in the Deployment parameter list and contain the default value assigned in the Step editor.

#### To assign parameter values at the deployment level:

- 1. Perform one of the following actions:
  - Click the ... Would you like to deploy the workflow now link at the top of the page (this is available immediately after you save a workflow).
  - Create new deployment (see Creating a New Deployment).
- 2. On the Targets tab, specify the following:
  - Name: Type a unique deployment name
  - Workflow: If you clicked the link in step 1, the workflow name is pre-populated. If you are creating a new deployment, select a workflow from the list.

Click View Workflow if you need to see the workflow for which you are creating a deployment.

 Schedule (optional): Select a deployment schedule from the drop-down list (see "Scheduling a deployment" on page 60).

**Note**: On the Deployments > Parameters tab, if you select Runtime and try to save a deployment with a schedule, you cannot save until you clear the check box or unschedule the deployment.

- 3. Add the targets from the available pool.
- 4. Go to the Parameters tab.
- 5. For each parameter whose value you want to specify, follow these steps:

a. Select the source of the parameter value from the drop-down list on the far right:

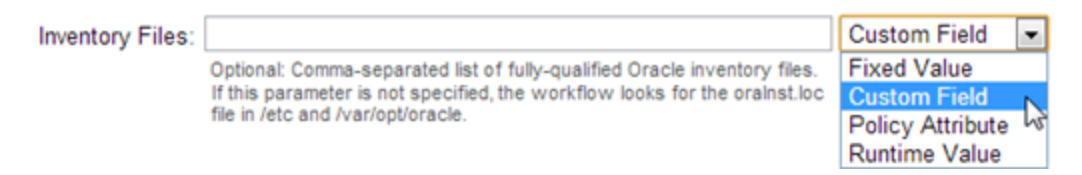

b. If you selected Fixed Value, Custom Field, or Policy Attribute, specify the parameter value in the text box.

– If you selected Custom Field or Policy Attribute, select a custom field or policy attribute from the drop-down list.

- If you selected Fixed Value, simply type the value in the text box.

- If you selected Runtime, the text box is disabled. You will specify the parameter value at run time.

To replace all parameter values with their default values assigned at the step level, click **Restore Defaults**.

6. Click Save.

The Deployment page opens, and the message "Deployment saved successfully. Would you like to run the workflow now?" displays. For more information, see "Running a workflow" on page 35.

### Using Metadata and Policies from a Workflow Step

You can use metadata from any workflow step type by using the \${Object.Attribute} syntax.

For example, the \${Instance.Password} metadata variable would be replaced at run-time with the actual password for the instance on which this workflow step was executed.

For example, if the password for a given instance were password, the script

```
var password = "${Instance.Password}"
```

would be replaced with

var password = "password"

at run time.

You can also replace user-defined metadata using these conventions.

# Working with functions

Functions are reusable pieces of code that can be included in automation steps. Any common routine or operation that multiple steps perform is a good candidate for a function. Functions can be tagged with keywords indicating the language in which they are written and the operating system with which they work.

DMA now supports Python-style imports for functions. If your function has the "python" or "jython" tag, and a step attempts to import it using standard Python syntax (for example: import ostools), DMA will now facilitate that import.

Previously, functions were "injected" into the step code just prior to step execution. This mechanism is still available so that existing automation content can be used. Python-style imports are now the preferred method for importing functions, however.

Note that DMA functions can import other functions.

## Searching for a Function

You can use a real-time filter to locate a function by name or by tags. Type what you are searching for in the Functions field, and the filter results will display as you type.

## Viewing/Opening a Function

From the Automation > Functions page, you can view all existing functions as well as preview a function's code.

To view or modify a particular function, select its name in the Functions list. Detailed information about that function is then displayed. The Code tab shows you the code that implements that function. The Steps and Functions tabs show you which steps and other functions, respectively, use that function.

Note: Some functions are read-only.

## **Creating a Function**

#### To create a function:

- 1. Go to Automation > Functions.
- 2. Click **New function**. The General tab opens.
- 3. Specify a unique Name for the function.
- 4. *Optional:* Specify any Tags or Documentation in the appropriate areas.

When adding a new DMA python function module, you must add a tag "python" or "jython" if the module needs to import other modules. Adding the tag "python" or "jython" will ensure that the dependent function modules are downloaded and that the DMA GUI displays the dependent function modules correctly.

- 5. Click the **Code** tab.
- 6. Type or paste new code in the Code area.
- 7. Click Save.

Note: Functions must contain script code. You cannot save a function without script code.

### **Copying a Function**

#### To copy a function:

- 1. Go to Automation > Functions.
- 2. Select a function.
- 3. Click **Copy**.
- 4. Type a new name for function.
- 5. Click Save.

## Modifying a Function

Before you modify a function, make sure that no workflows that use this function are running. If a workflow uses a function in multiple steps, and that function is modified after the workflow starts

running, the function will be different in later steps that it was in earlier steps. This is because the function is imported just prior to step execution.

#### To modify a function:

- 1. Go to Automation > Functions.
- 2. Select the function that you want to modify.
- 3. Edit the desired information.
- 4. Click Save.

Note: You cannot modify read-only functions.

## **Deleting a Function**

Because functions are imported at run time, it is possible to delete a function that is used by steps or other functions—this would break those steps or functions. DMA does not check to determine whether a function is being used before deleting it.

#### To delete a function:

- 1. Go to Automation > Functions
- 2. Select the function to delete.
- 3. Click and confirm delete.

Note: You cannot delete read-only functions.

# Working with policies

Policies are reusable sets of attributes that can be used as parameter values in deployments. Deployments can reference policy attributes to change the automation behavior. Policies provide values for input parameters. They can contain fixed values or reference Custom Fields.

Policies enable DMA to manage groups of hundreds or thousands of servers at a time without the need to configure each individual server. For example, you could create a Web Server Policy that defines what every web server in your data center looks like. This policy might contain the following attributes:

- Software List
- Root Password
- Apache User ID
- Apache User Password

The Software List attribute would be a list of software that must be installed on every web server. This might include openssl, apache, perl, etc.

## Policy Attribute Types

Policies have three different types of attributes:

- Text: This is a simple text value that users can view while deploying and running automation.
- Password: This is a simple text value. However, the value is masked (obfuscated) when displayed so that users cannot see the value.
- List: This is a free-form text field that can contain comma-delimited lists of values or other large text data not suitable for a Text type attribute.

## **Policy Roles**

When you create a policy, you can specify which users and user groups are allowed to Read or Write that policy. Read permission enables the user who is deploying a workflow to access the policy attributes when specifying parameter values. Write permission enables the user to modify the policy.

## **Policy Solution Packs**

Certain DMA solution packs include Policies. You can modify the attributes values for these Policies, but you cannot add or remove attributes. You can, however, make a copy of a solution pack Policy and then customize that copy.

### **Creating a New Policy**

You can create and use Policies to provide values for various Deployment scenarios.

#### To create a new policy:

- 1. Go to Automation > Policies.
- 2. Click New Policy.
- 3. Type a unique Name for your policy.
- 4. In the Attributes area, perform the following actions for each attribute you want to add:
  - a. Specify a unique name (within the policy).
  - b. From the drop-down list, select this attribute's type: Text, List, or Password. See "Policy Attribute Types" on the previous page for details.
  - c. Click Add.
  - d. Specify the value of the attribute
  - e. *Optional*: On the Roles tab, select the Read box for any users or user groups that you want to be able to use this policy to provide parameter values in a deployment. Select the Write box for any users or groups that you want to be able to modify this policy (add or remove attributes).
- 5. Click Save.

### Extracting a Policy

You can automatically create a reusable policy that provides values for all input parameters associated with a workflow. This is a convenient way to create a policy.

#### To extract a policy:

- 1. Go to Automation > Workflows.
- 2. Select the workflow that you want to work with.
- 3. Click the **Extract Policy** link at the bottom of the page.
- 4. Specify values for each attribute listed.
- 5. Optional: Add any new attributes that you want to use.
- 6. *Optional*: Remove any attributes that you do not want to use.
- 7. *Optional*: On the Roles tab, select the Read box for any users or user groups that you want to be able to use this policy to provide parameter values in a deployment. Select the Write box for any users or groups that you want to be able to modify this policy (add or remove attributes).
- 8. Click Save.

### Determining Where a Policy Is In Use

#### To determine where a policy is in use:

- 1. Go to Automation > Policies.
- 2. Select a policy.
- 3. Click the **Deployments** tab to see where the policy is in use.

## **Deleting a Policy**

#### To delete a policy:

- 1. Go to Automation > Policies.
- 2. Select a policy.
- 3. Click the **Deployments** tab to see where the policy is in use. You cannot delete a policy if it is being used. If the policy is being used, follow these steps for each deployment listed:
  - a. Select the deployment.
  - b. Click the **Parameters** tab.

c. Change any parameter values that reference this policy so that this policy is no longer referenced by the deployment.

The Delete button on the Policy page will be activated after you disassociate the policy from all deployments.

4. Click **Delete** in the lower left corner of the Policy page.

### Assigning Policies to Roles

To change permissions for a policy, select (or clear) the check boxes to grant (or revoke) Read and Write access. For more information on changing permissions as an administrator, see Permission Settings

#### To assign a policy to a role:

- 1. Go to Automation > Policies.
- 2. In the Policies pane, click the policy that you want to view. The Attributes tab displays.
- 3. Click the Roles tab.
- 4. Select or clear the Read or Write check boxes as appropriate.
- 5. Click Save.

# Scheduling a deployment

DMA enables you to schedule a deployment. This is useful, for example, if you want the Discovery workflow to run periodically in your environment (see Discovery).

You can use one of the following pre-defined schedules, or you can specify a custom schedule.

| Schedule    | When the Workflow Runs                                                           |
|-------------|----------------------------------------------------------------------------------|
| None        | When you click <b>Run</b> .                                                      |
| Every hour  | Every hour at the top of the hour (for example: 06:00, 07:00, 08:00, and so on). |
| Twice a day | Every day at 11:15 and 23:15 UTC.                                                |
| Once a day  | Every day at 2:45 UTC.                                                           |

Custom schedules are specified using standard cron expressions. For example, the following custom schedule would run the Workflow at 11:45 PM Coordinated Universal Time (UTC— also known as Greenwich Mean Time, or GMT) every Saturday:

| Custom Schedule            |        |
|----------------------------|--------|
| Minutes (0-59):            | 45     |
| Hours (0-23):              | 23     |
| Days of month (1-31):      | *      |
| Months (1-12):             | *      |
| Weekdays (sun-sat or 0-6): | 6      |
| Set sc                     | hedule |

The following instructions show you how to schedule an existing deployment. You can also schedule a deployment as you create it.

#### To schedule a deployment:

- 1. Go to Automation > Deployments.
- 2. In the Workflows column, select the workflow associated with the deployment that you want to schedule.
- 3. In the Deployments column, select the deployment that you want to schedule.
- 4. From the Schedule drop-down menu, do one of the following things:

- Select one of the pre-defined schedules described above.
- Select Custom, and specify the schedule using a cron expression.
- 5. Click Save.

### **Deployment Considerations**

Deployments with Runtime parameter values cannot be scheduled. If a Smart Group is associated with a scheduled deployment, that Smart Group will be evaluated each time that this deployment runs (see Smart Groups). If the schedule is removed from an existing deployment, any workflows that are running as part of a previously scheduled deployment will finish, but no new ones will start until a new schedule is set.

### **User Considerations**

A scheduled deployment is run by the user who most recently saved that deployment. This user name is displayed on the Automation > Console and Automation > History pages.

### **Permissions Considerations**

You must have permission to Read, Write, and Execute a deployment in order to schedule it.

In a scheduled deployment, the workflow is run by the user who most recently modified the deployment. If that user's Run permission is revoked after the deployment is scheduled, the deployment will not run—although it will continue to be scheduled, and a log message will be generated at each scheduled run time.

### Timing and Concurrency Considerations

All schedules use the DMA server local time zone.

When a workflow runs as part of a scheduled deployment, a separate "job" is created for each target server, instance, and database—and a separate line appears on the Console and History pages. These

separate jobs run concurrently. This is the same behavior that occurs if the deployment is run manually.

If the workflow takes longer to run on a given target (server, instance, or database) than the interval between deployments, scheduled deployments for that target will be skipped. If the scheduled deployment runs the workflow on multiple targets, DMA will skip only those targets where the workflow is still running.

If a scheduled deployment for a target is skipped, a job is created for that target but the workflow does not actually run. The job will show that the deployment for that target was skipped because another workflow was still running.

There is no limit on the number of scheduled deployments. Too many deployments executing simultaneously, however, can cause performance problems.

In a multiple DMA server implementation, only one DMA server will run the scheduled deployment which DMA server actually runs the deployment is non-deterministic.

## Workflows

This section provides information regarding workflows used in DMA.

- "IBM DB2" on page 64
- "Microsoft SQL Server" on page 568
- "MySQL" on page 199
- "Oracle" on page 258
- "Sybase" on page 706
- "Apache Web Server" on page 863
- "Red Hat JBoss" on page 876
- "Oracle WebLogic" on page 949
- "IBM WebSphere" on page 1106
- "Tomcat Application Server" on page 934
- "Promote Solution" on page 1454

**Note:** The documentation contains workflows, steps, and parameters that are referred to by their base names. The names in the DMA user interface may have a version appended, for example, v2 or v3.

## IBM DB2

| Workflow type                                          | Workflow name                                             |
|--------------------------------------------------------|-----------------------------------------------------------|
| Compliance                                             | "DB2 - Compliance Audit" on the next page                 |
| HADR                                                   | "DB2 - Configure HADR Database" on page 78                |
|                                                        | "DB2 - Configure Tivoli SAMP on HADR Database" on page 87 |
|                                                        | "DB2 - Offline HADR Fixpack Parent Flow v3" on page 142   |
|                                                        | "DB2 - Offline HADR Apply Fixpack" on page 150            |
|                                                        | "DB2 - Offline HADR Rollback Fixpack" on page 161         |
| Provisioning                                           | "DB2 - Provision Software v2" on page 96                  |
|                                                        | "DB2 - Provision Instance" on page 104                    |
|                                                        | "DB2 - Provision Database" on page 112                    |
|                                                        | DB2 - Deinstall installation                              |
| Patching Patching "DB2 - Patch Fixpack v2" on page 126 |                                                           |
|                                                        | "DB2 - Rollback Fixpack v2" on page 132                   |
| Upgrading                                              | "DB2 - Upgrade Instance and Database" on page 186         |

### DB2 - Compliance Audit

The "DB2 - Compliance Audit" workflow enables you to audit a IBM DB2 LUW instance for compliance with the following security benchmark requirements:

- Center for Internet Security (CIS) security configuration benchmarks for DB2 Database Server 8, 9, 9.5 version 1.1.0, December 2009
- Payment Card Industry (PCI) data security standard version 2.0, October 2010
- Sarbanes-Oxley (SOX) requirements Sarbanes-Oxley Act of 2002 Section 302

The workflow performs CIS Level 1 and Level 2 auditing and identifies compliance related problems with a DB2 instance.

The workflow performs the checks included in the CIS benchmark and then maps those CIS checks to the benchmark type that you specify in the Compliance Type parameter. The audit summary email will match the Compliance Type that you specify.

Although this workflow runs at the database level, the compliance report is generated only at the DB2 instance level; hence, in such cases, if the same workflow runs for another database created on the same DB2 instance, then there will be redundant results in the instance level compliance check report.

| Торіс                             | Information Included                                                                                                   |
|-----------------------------------|----------------------------------------------------------------------------------------------------|
| "Prerequisites for this Workflow" | List of prerequisites that must be satisfied before you can run this workflow                                          |
| "How this Workflow<br>Works"      | Information about what the workflow does, including validation checks performed, steps executed, and step descriptions |
| "How to Run this<br>Workflow"     | Instructions for running this workflow in your environment                                                             |
| "Sample Scenarios"                | Examples of typical parameter values for this workflow                                                                 |
| Parameters                        | List of input parameters for this workflow                                                                             |

To use this workflow in your environment, see the following information:

### Prerequisites for this Workflow

Be sure that the following prerequisites are satisfied before you run the "DB2 - Compliance Audit" workflow:

- The latest DMA solution packs require the latest DMA platform. To use the latest solution packs, update the DMA platform. DMA10.20 solution packs are supported on DMA10.20 (and later).
- You have installed the Database Compliance solution pack.

The workflow, which by default runs against a DB2 database, requires the following:

- The user (typically root) has unchallenged sudo access and can access all required files and directories.
- The DB2 instance and database must exist on the target machine, and the user running the workflow must have sufficient privileges to run the required DB2 commands and queries against the DB2 system table on the target machine.
- Login credentials must be stored in metadata.
- Certain DB2 feature compliance checks require a DB2 license (as recommended by IBM) to ensure that the workflow runs.
- DB2 Admin Server related checks are performed only if the Admin server is found on the target DB2 machine (it may have been attached to any DB2 Instance). There cannot be more than one DB2 Admin Server on the target machine.

### How this Workflow Works

This workflow performs the following actions:

- Prepares to run the workflow by gathering information about the target DB2 instance and validating parameter values.
- Audits the various configuration settings specified in the pertinent CIS, SOX, or PCI benchmark.
- Composes and sends an email containing the results of the audit.

**Note:** The emails are sent through the mail server configured on the DMA server. You can configure the mail server in the path below:

DMA setup > Configuration > Outgoing Mail > Server.

#### Validation Checks Performed

This workflow validates the following conditions:

- 1. Any Excluded Checks specified by the user refer to actual CIS, SOX, or PCI benchmark checks.
  - a. Any email addresses specified are valid addresses.
- 2. The workflow can create the temporary file that will store the compliance check results.

#### **Steps Executed**

The "DB2 - Compliance Audit" workflow includes the following steps. Each step must complete successfully before the next step can start. If a step fails, the workflow reports a failure and all subsequent steps are skipped.

| Workflow<br>Step                                          | Description                                                                                                    |
|-----------------------------------------------------------|----------------------------------------------------------------------------------------------------|
| Gather<br>Parameters<br>for DB2<br>Compliance             | This step sets the default values for all the DB2 configurable parameters used in the compliance audit and in subsequent workflow steps.                               |
| Gather<br>Advanced<br>Parameters<br>for DB2<br>Compliance | This step sets the default values all the DB2 advanced configurable parameters used in the compliance audit and in subsequent workflow steps.                          |
| Prepare DB2<br>Call Wrapper                               | This step constructs the commands that will be used to execute subsequent workflow steps as either the OS administrative user (root) or the owner of the DB2 instance. |
| Validate DB2<br>Compliance                                | This step accepts input and default parameters and validates them for the DB2 database.                                                                                |

| Steps Used b | y Run DB2 | Compliance Audit |
|--------------|-----------|------------------|
|--------------|-----------|------------------|

| Workflow<br>Step                                  | Description                                                                                                    |
|---------------------------------------------------|----------------------------------------------------------------------------------------------------|
| Parameters                                        |                                                                                                    |
| Check if DB2<br>Admin Server<br>Exists            | This step verifies that there is a DB2 Admin Server on the target machine. If the DAS name is found, then a string is returned with the name.                                                                                                    |
| Discover DB2<br>Target<br>Configuration           | This step discovers any DB2 configurations that have been set up on the target server and uses that information to run the workflow.                                                                                                    |
| Audit DB2<br>Installation<br>and Patches          | This step audits the recommendations in Section 1, Installation and Patches, of the Center for Internet Security (CIS) Configuration Benchmarks for DB2.                                                                                                    |
| Audit DB2<br>Directory and<br>File<br>Permissions | This step audits the recommendations in Section 2.x , DB2 Directory and File Permissions, of the Center for Internet Security (CIS) Configuration Benchmarks for DB2.                                                                                                    |
| Audit DB2<br>Configuration<br>Parameters          | This step audits the recommendations in Sec 3.x.x, DB2 Configurations, of the Center for Internet Security (CIS) Configuration Benchmarks for DB2.                                                                                                    |
| Audit DB2<br>Label Based<br>Access<br>Controls    | This step audits the recommendations in Section 4.x, Auditing and Logging, of the Center for Internet Security (CIS) Security Configuration Benchmarks for DB2.                                                                                                    |
| Audit DB2<br>Database<br>Maintenance              | This step audits the recommendations in Section 5.x, Database Maintenance, of the Center for Internet Security (CIS) Configuration Benchmarks recommendations for DB2.                                                                                                    |
| Audit DB2<br>Database<br>Objects<br>Security      | This step audits the recommendations in Section 6.x, Securing Database Objects, of the Center for Internet Security (CIS) Security Configuration Benchmarks for DB2.                                                                                                    |
| Audit DB2<br>Entitlements                         | This step audits the recommendations in Section 7.x, Entitlements, of the Center for Internet Security (CIS) Security Configuration Benchmarks for DB2.                                                                                                    |
| Audit DB2<br>General<br>Policy and<br>Procedures  | This step audits the recommendations in Section 8.x, General Policy and Procedures, of the Center for Internet Security (CIS) Security Configuration Benchmarks for DB2.                                                                                                    |
| Audit DB2<br>Utilities and<br>Tools               | This step audits the recommendations in Section 9.x, DB2 Utilities and Tools, of the Center of Internet Security (CIS) Configuration Benchmarks for DB2.                                                                                                    |
| Validate Post-<br>Compliance<br>Checks            | This step reads the temporary file that contains the results of the compliance audit<br>and prints the audit results to the DMA Console. If email addresses were specified,<br>then it also creates a report in HTML format that will be emailed to those addresses<br>by a later step in the workflow. |
| Send<br>Compliance<br>Email                       | This step sends the previously generated compliance audit report to the specified email addresses.                                                                                                    |

#### Steps Used by Run DB2 Compliance Audit, continued

| Workflow<br>Step | Description                                                |
|------------------|------------------------------------------------------------|
| Delete File      | This step deletes the specified file on the target server. |

#### Steps Used by Run DB2 Compliance Audit, continued

### How to Run this Workflow

The following instructions show you how to customize and run the "DB2 - Compliance Audit" workflow in your environment.

For detailed instructions to run DMA workflows—using the Oracle - Compliance Audit workflow as an example—see DMA Quick Start Tutorial.

The workflow provides default values for some parameters. These default values are usually sufficient for a "typical" installation. You can override the defaults by specifying parameter values in the deployment. You can also expose additional parameters in the workflow, if necessary, to accomplish more advanced scenarios. Any parameters not explicitly specified in the deployment will have the default values listed in Parameters for DB2 - Compliance Audit.

**Note:** Before following this procedure, review the "Prerequisites for this Workflow", and ensure that all requirements are satisfied.

#### To use the Run DB2 Compliance Audit workflow:

- 1. Create a deployable copy of the workflow.
- 2. Determine the values that you will specify for the following parameters:

#### Parameters Defined in this Step: Gather Parameters for DB2 Compliance

| Parameter<br>Name               | Default<br>Value | Required | Description                                                                                                    |
|---------------------------------|------------------|----------|----------------------------------------------------------------------------------------------------|
| Compliance<br>Type              | CIS              | optional | Type of compliance report that will be generated by the workflow. Supported types are:                                            |
|                                 |                  |          | CIS = Center for Internet Security (CIS) Security<br>Configuration Benchmark                                                      |
|                                 |                  |          | PCI = Payment Card Industry (PCI) Data Security<br>Standard                                                                       |
|                                 |                  |          | SOX = Sarbanes-Oxley (SOX) sections 302.2, 302.4b, 302.4c, and 302.5 requirements                                                 |
| DB2 Latest<br>Fixpack<br>Number | no<br>default    | required | The latest DB2 UDB Fixpack Number for the specific DB2 version against which the DB2 Compliance workflow is running.              |
| Excluded<br>Compliance          | no<br>default    | optional | Comma-separated list of compliance checks to exclude from the audit. For example:                                                 |
| Checks                          |                  |          | 1.2, 2, 3.*, 5*, 6.1.2                                                                                                    |
|                                 |                  |          | Make sure that the checks specified here<br>correspond with the compliance audit type (CIS,<br>PCI, or SOX) that you are running. |

| Parameter<br>Name                          | Default<br>Value | Required | Description                                                                                                    |
|--------------------------------------------|------------------|----------|----------------------------------------------------------------------------------------------------|
| Email<br>Addresses to<br>Receive<br>Report | no<br>default    | optional | The email address (or multiple email addresses separated by commas without spaces) to which the compliance test results are sent. |

#### Parameters Defined in this Step: Gather Advanced Parameters for DB2 Compliance

**Note:** This is the minimum set of parameters required to run this workflow. You may need to expose additional parameters depending on your objectives.

- 3. In the workflow editor, expose any additional parameters that you need. You will specify values for those parameters when you create the deployment.
- 4. Save the changes to the workflow (click **Save** in the lower right corner).
- 5. Create a new deployment.
- 6. On the Parameters tab, specify values for the required parameters listed in step 2 and any additional parameters that you have exposed. You do not need to specify values for those parameters whose default values are appropriate for your environment.
- 7. On the Targets tab, specify one or more targets for this deployment.
- 8. Save the deployment (click **Save** in the lower right corner).
- 9. Run the workflow using this deployment.

#### To verify the results:

The workflow will complete and report SUCCESS on the Console if it has run successfully. If an error occurs during workflow execution, the error is logged, and the workflow terminates in the FAILURE state.

Information about each compliance check is displayed in the step output on the Console (and the History page) for each of the audit steps.

A summary of the compliance audit is also displayed in the step output for the Validate Post Compliance Checks step.

#### To view the reports:

A compliance audit summary in HTML format is emailed to all parties on the Email Addresses to Receive Report list.

After you run this workflow, you can generate two types of compliance reports on the Reports page:

- Database Compliance Report
- Database Compliance Detail Report

#### To access the Database Compliance reports:

- 1. Go to the Reports page.
- 2. At the bottom of the page, specify the following settings:

For the Database Compliance Report:

- a. Select the Database Compliance report.
- b. Select the organization where your target resides.
- c. Because this report lists the latest compliance audit reports for all targets in the specified organization, you do not specify a Server, Database, or Time span.

For the Database Compliance Detail Report:

- a. Select the Database Compliance Details report.
- b. Select the organization where your target resides.
- c. Specify the Server and Instance that you selected when you created your deployment.
- 3. Click Run report.
# Sample Scenarios

This topic shows you how to use various parameters to achieve the following compliance audit scenarios in your environment using the "DB2 - Compliance Audit" workflow.

#### Scenario 1: Perform a Partial CIS Compliance Audit and Email the Results

In the scenario, the following checks are excluded from the audit:

- Section 7: Entitlements
- Section 9: DB2 Utilities and Tools

A summary report is sent to the three parties listed in the Email Addresses to Receive Report parameter.

| Parameter<br>Name                          | Example Value                                                                                      | Description                                                                                                    |
|--------------------------------------------|----------------------------------------------------------------------------------------------------|----------------------------------------------------------------------------------------------------|
| Compliance<br>Type                         | CIS                                                                                                | Type of compliance report that will be generated by the workflow. Supported types are:                                                   |
|                                            |                                                                                                    | CIS = Center for Internet Security (CIS)<br>Security Configuration Benchmark                                                             |
|                                            |                                                                                                    | PCI = Payment Card Industry (PCI)<br>Data Security Standard                                                                              |
|                                            |                                                                                                    | SOX = Sarbanes-Oxley (SOX) sections<br>302.2, 302.4b, 302.4c, and 302.5<br>requirements                                                  |
| DB2 Latest<br>Fixpack<br>Number            | 8                                                                                                  | The latest DB2 UDB Fixpack Number<br>for the specific DB2 version against<br>which the DB2 Compliance workflow is<br>running.            |
| Excluded<br>Compliance<br>Checks           | 7.*,9.*                                                                                            | Comma-separated list of compliance checks to exclude from the audit. For example:                                                        |
|                                            |                                                                                                    | 1.2, 2, 3.*, 5*, 6.1.2                                                                                                    |
|                                            |                                                                                                    | <b>Note:</b> Make sure that the checks specified here correspond with the compliance audit type (CIS, PCI, or SOX) that you are running. |
| Email<br>Addresses<br>to Receive<br>Report | DB2DBAdminTeam@mycompany.com,<br>DB2DBAdminMgr@mycompany.com,<br>CustomerSupportTeam@mycompany.com | Comma-separated list of email<br>addresses for those individuals or<br>groups who will receive a copy of the<br>compliance audit report. |

Note: Some of these parameters are not exposed by default in the deployment.

Be sure that the default values for all remaining input parameters are appropriate for your environment.

#### Scenario 2: Perform a Full PCI Compliance Audit and Email the Results

A summary report is sent to the three parties listed in the Email Addresses to Receive Report parameter.

| Parameter<br>Name                          | Example Value                                                                                      | Description                                                                                                    |
|--------------------------------------------|----------------------------------------------------------------------------------------------------|----------------------------------------------------------------------------------------------------|
| Compliance<br>Type                         | PCI                                                                                                | Type of compliance report that will be generated by the workflow. Supported types are:                                                   |
|                                            |                                                                                                    | CIS = Center for Internet Security (CIS)<br>Security Configuration Benchmark                                                             |
|                                            |                                                                                                    | PCI = Payment Card Industry (PCI)<br>Data Security Standard                                                                              |
|                                            |                                                                                                    | SOX = Sarbanes-Oxley (SOX) sections<br>302.2, 302.4b, 302.4c, and 302.5<br>requirements                                                  |
| DB2 Latest<br>Fixpack<br>Number            | 8                                                                                                  | The latest DB2 UDB Fixpack Number<br>for the specific DB2 version against<br>which the DB2 Compliance workflow is<br>running.            |
| Email<br>Addresses<br>to Receive<br>Report | DB2DBAdminTeam@mycompany.com,<br>DB2DBAdminMgr@mycompany.com,<br>CustomerSupportTeam@mycompany.com | Comma-separated list of email<br>addresses for those individuals or<br>groups who will receive a copy of the<br>compliance audit report. |

**Note:** Some of these parameters are not exposed by default in the deployment.

Be sure that the default values for all remaining input parameters are appropriate for your environment.

### Scenario 3: Perform a Full SOX Compliance Audit and Email the Results

A summary report is sent to the three parties listed in the Email Addresses to Receive Report parameter.

| Parameter<br>Name                       | Example Value                                                                                      | Description                                                                                                    |
|-----------------------------------------|----------------------------------------------------------------------------------------------------|----------------------------------------------------------------------------------------------------|
| Compliance<br>Type                      | SOX                                                                                                | Type of compliance report<br>that will be generated by<br>the workflow. Supported<br>types are:                                             |
|                                         |                                                                                                    | CIS = Center for Internet<br>Security (CIS) Security<br>Configuration Benchmark                                                             |
|                                         |                                                                                                    | PCI = Payment Card<br>Industry (PCI) Data<br>Security Standard                                                                              |
|                                         |                                                                                                    | SOX = Sarbanes-Oxley<br>(SOX) sections 302.2,<br>302.4b, 302.4c, and 302.5<br>requirements                                                  |
| DB2 Latest<br>Fixpack<br>Number         | 8                                                                                                  | The latest DB2 UDB<br>Fixpack Number for the<br>specific DB2 version<br>against which the DB2<br>Compliance workflow is<br>running.         |
| Email<br>Addresses to<br>Receive Report | DB2DBAdminTeam@mycompany.com,<br>DB2DBAdminMgr@mycompany.com,<br>CustomerSupportTeam@mycompany.com | Comma-separated list of<br>email addresses for those<br>individuals or groups who<br>will receive a copy of the<br>compliance audit report. |

Note: Some of these parameters are not exposed by default in the deployment.

Be sure that the default values for all remaining input parameters are appropriate for your environment.

# Scenario 4: Perform a Full CIS Compliance Audit and Display the Results on the DMA Console

In the scenario, all scorable checks are performed, and the compliance audit report is displayed only on the DMA Console. In this case, a summary report is not emailed. This scenario would be appropriate for initial testing.

It is not necessary to specify any input parameters in this scenario unless the DB2 inventory file is located in a non-standard directory.

| Parameter<br>Name  | Example Value | Description                                                                            |
|--------------------|---------------|----------------------------------------------------------------------------------------|
| Compliance<br>Type | CIS           | Type of compliance report that will be generated by the workflow. Supported types are: |
|                    |               | CIS = Center for Internet Security (CIS)<br>Security Configuration Benchmark           |
|                    |               | PCI = Payment Card Industry (PCI) Data<br>Security Standard                            |
|                    |               | SOX = Sarbanes-Oxley (SOX) sections 302.2, 302.4b, 302.4c, and 302.5 requirements      |

Note: Some of these parameters are not exposed by default in the deployment.

Be sure that the default values for all remaining input parameters are appropriate for your environment.

# Parameters for DB2 - Compliance Audit

The following tables describe the required and optional input parameters for this workflow. Some of these parameters are not initially visible in a deployment. For most parameters, if you do not specify a value for a parameter, a default value is assigned

For information about which steps use which parameters, see "How this Workflow Works".

| Parameter Name            | Default<br>Value | Required | Description                                                                                                    |
|---------------------------|------------------|----------|----------------------------------------------------------------------------------------------------|
| Compliance Type           | CIS              | optional | Type of compliance report that will<br>be generated by the workflow.<br>Supported types are:                                             |
|                           |                  |          | CIS = Center for Internet Security<br>(CIS) Security Configuration<br>Benchmark                                                          |
|                           |                  |          | PCI = Payment Card Industry<br>(PCI) Data Security Standard                                                                              |
|                           |                  |          | SOX = Sarbanes-Oxley (SOX)<br>sections 302.2, 302.4b, 302.4c,<br>and 302.5 requirements                                                  |
| DB2 Latest Fixpack Number | no default       | required | The latest DB2 UDB Fixpack<br>Number for the specific DB2<br>version against which the DB2<br>Compliance workflow is running.            |
| Excluded Checks           | no default       | optional | Comma-separated list of<br>compliance checks to exclude<br>from the audit. For example:                                                  |
|                           |                  |          | 1.2, 2, 3.*, 5*, 6.1.2                                                                                                    |
|                           |                  |          | <b>Note:</b> Make sure that the checks specified here correspond with the compliance audit type (CIS, PCI, or SOX) that you are running. |

#### Parameters Defined in this Step: Gather Parameters for DB2 Compliance

#### Parameters Defined in this Step: Gather Advanced Parameters for DB2 Compliance

| Parameter Name                    | Default<br>Value | Required | Description                                                                                                    |
|-----------------------------------|------------------|----------|----------------------------------------------------------------------------------------------------|
| Email Addresses to Receive Report | no<br>default    | optional | The email address<br>(or multiple email<br>addresses<br>separated by<br>commas without<br>spaces) to which<br>the compliance<br>test results are |

| Parameter Name | Default<br>Value | Required | Description                                                                                                    |
|----------------|------------------|----------|----------------------------------------------------------------------------------------------------|
|                |                  |          | sent.                                                                                                    |
| Latest Patch   | no<br>default    | optional | The latest DB2<br>UDB Fixpack<br>Number for the<br>specific DB2<br>version against<br>which the DB2<br>Compliance<br>workflow is<br>running. |

Parameters Defined in this Step: Gather Advanced Parameters for DB2 Compliance, continued

# DB2 - Configure HADR Database

This workflow configures IBM DB2 High Availability Disaster Recovery (HADR) on the existing DB2 setup.

This workflow configures DB2 database(s) for IBM DB2 LUW (Linux, UNIX, and Windows) on the target source and destination servers where this workflow is deployed. It currently supports DB2 versions 10.1 and 10.5 on Red Hat Linux and AIX servers. This is an instance level workflow. It validates that DB2 installations exist on primary node and standby node and that they have the prerequisites. It configures the database with the HADR feature. This workflow is supported on Red Hat Enterprise Linux and AIX operating system platforms.

This workflow supports the following:

- 1. To generate the default primary and standby HADR database configuration and to configure HADR.
- 2. To deploy a user specified golden template of the DB2 HADR database configuration on the primary and to use a default standby configuration for HADR.
- 3. To deploy a user specified golden template of the DB2 HADR database configuration on the standby and to use a default primary configuration for HADR.
- 4. To use a user specified golden template of the primary and standby HADR database configuration for HADR.

To use this workflow in your environment, see the following information:

| Торіс                                                        | Information Included                                                                                                   |
|--------------------------------------------------------------|----------------------------------------------------------------------------------------------------|
| "Prerequisites" below                                        | List of prerequisites that must be satisfied before you can run this workflow                                          |
| "How this Workflow Works" on page 81                         | Information about what the workflow does, including validation checks performed, steps executed, and step descriptions |
| "How to Run this Workflow" on page 83                        | Instructions for running this workflow in your environment                                                             |
| "Parameters for DB2 - Configure<br>HADR Database" on page 85 | List of input parameters for this workflow                                                                             |

### Prerequisites

Before performing the procedures in this section, your environment must meet the following minimum requirements:

- SSH service must be turned on for both primary and standby host computers.
- The source and destination host computer is configured with SSH password-less login across the nodes (primary to standby and vice versa).
- A TCP/IP interface must be available between the HADR host computers, and a high-speed, highcapacity network is recommended.
- Use identical host computers for the HADR primary and standby databases. That is, they should be from the same vendor and have the same architecture.
- Both the primary and standby host computers must run one of the following operating systems (that is supported by IBM DB2 10.1 or 10.5 and DMA):
  - Linux
  - AIX

See the DMA *Support Matrix* for specific operating system versions, available at: https://softwaresupport.hpe.com/.

- The operating system on the primary and standby host computer must be the same version, including patches.
- DB2 software must be provisioned on both the primary and standby host computer.

Tip: You can use DB2 - Provision Software workflow to accomplish this.

• The DB2 instance must be provisioned on both primary and standby host computer.

Tip: You can use DB2 - Provision Instance workflow to accomplish this.

- The DB2 database must be created on the instance at the primary host computer on which the workflow will be deployed.
- **Tip:** You can use DB2 Provision Database workflow to accomplish this.
- DB2 instance on primary host computer must be up and running on both the primary and standby host computer.
- Installation media:

The DB2 server installation software binary file from IBM.

Installation software binary file must be available locally or available for download from the software repository.

• Storage:

4-6 GB to provision the DB2 software.

- 1 GB for each DB2 instance.
- 1 GB for each DB2 database (more may be required for your configuration).

At least 1 GB for Catalog tablespace.

If automatic storage is on, 1 GB on the default directory where the default tablespace will be created.

- Unchallenged ability to become the DB2 database user.
- The operating system kernel parameters and shared memory is properly configured.
- License for DMA.
- License for DB2 Database version 9.5, 9.7, 10.1, or 10.5.

Note: You have 90 days before you are required to purchase a DB2 license.

• The following workflow requirements:

| Workflow                         | Requirements                                                                                                    |
|----------------------------------|----------------------------------------------------------------------------------------------------|
| DB2 - Configure HADR<br>Database | The sudo package is installed on the target servers.<br>The target servers have the gunzip and tar utilities in the<br>environment path. |

Refer to the IBM Documentation for the following:

- Complete installation and infrastructure requirements for IBM DB2.
- Acceptable types and range of values when using DMA advanced parameters to configure IBM DB2 HADR settings.

### How this Workflow Works

This workflow performs the following actions:

Configures IBM DB2 HADR on the existing DB2 setup.

#### **Steps Executed**

The DB2 - Configure HADR Database workflow includes the following steps. Each step must complete successfully before the next step can start. If a step fails, the workflow reports a failure and all subsequent steps are skipped.

| Workflow Step                                                          | Description                                                                                                    |
|------------------------------------------------------------------------|----------------------------------------------------------------------------------------------------|
| Gather DB2 Source<br>and Destination<br>Instances                      | This step gathers data on DB2 source and destination HADR instances.                                                                                                    |
| Gather Parameters<br>for Configure DB2<br>HADR                         | This step accepts mandatory parameters for the workflow.                                                                                                    |
| Gather Advanced<br>Parameters for<br>Configure DB2<br>HADR             | This step accepts optional parameters for the workflow.                                                                                                    |
| Validate DB2<br>Compliance<br>Parameters                               | This step prepares the call wrappers (server, instance) level as needed to become the owner of the DB2 Server or Instance owner user and perform the appropriate task as necessary.                                                             |
| Validate<br>Parameters for<br>Configure DB2<br>HADR On Primary<br>Node | This step validates all the input parameter values received in the gather and advanced gather input parameter steps, validate the DB2 target and make sure it meets all the necessary criteria to setup the HADR Database on the given targets. |
| Download Software                                                      | This step automates the transfer of files from the SA Software Library to individual managed servers for use in downstream workflow steps. Verifies checksum of each file transferred.                                                          |
| Configure DB2<br>HADR Network<br>Service Port On<br>Primary Node       | This step checks for unused DB2 HADR port and service on primary cluster node and sets it based on user input values.                                                                                                    |
| Configure DB2<br>HADR Database<br>On Primary Node                      | This step prepares the database configuration and deploys on the primary cluster node instance database to enable HADR feature.                                                                                                    |

Steps Used by DB2 - Configure HADR Database

| Workflow Step                                                    | Description                                                                                                    |
|------------------------------------------------------------------|----------------------------------------------------------------------------------------------------|
| Backup DB2<br>HADR Database<br>On Primary Node                   | This step sets up the database on archive log mode and takes backup of the database.                                            |
| Stop DB2 Instance                                                | This step stops the DB2 HADR instance.                                                                                          |
| Restart DB2<br>Instance                                          | This step restarts the DB2 HADR instance.                                                                                       |
| Backup Online DB2<br>HADR Database<br>On Primary Node            | This step takes the online backup for the database at primary cluster node instance database.                                   |
| Transfer DB2<br>HADR Database<br>Backup To Standby<br>Node       | This step transfers the online database backup file from primary cluster node to standby cluster node.                          |
| Configure DB2<br>HADR Service<br>Network Port On<br>Standby Node | This step checks for unused DB2 HADR port and service on standby cluster node and sets it based on user input values.           |
| Cleanup On Failure<br>For Standby Node                           | This step checks for unused DB2 HADR port and service on standby cluster node and sets it based on user input values.           |
| Restore DB2<br>HADR Database<br>On Standby Node                  | This step restores online database backup taken at the primary cluster node and brings up the database.                         |
| Configure DB2<br>HADR Database<br>On Standby Node                | This step prepares the database configuration and deploys on the standby cluster node instance database to enable HADR feature. |
| Startup DB2 HADR<br>Service on Standby<br>Node                   | This step runs the DB2 command to activate/startup the HADR service on database.                                                |
| Cleanup On Failure<br>For Primary Node                           | This step cleans up the HADR service port and database configuration files from primary cluster node machine.                   |
| Verify DB2 HADR<br>Service On Primary<br>Node                    | This step verifies if the HADR service is up and running on primary node of HADR database.                                      |
| Discover DB2<br>Databases                                        | This step audits the server's physical environment looking for DB2 databases.                                                   |

### Steps Used by DB2 - Configure HADR Database , continued

#### **Results Verification**

• The workflow uses the IBM utility "db2pd -d <database name> -hadr" and runs it on the primary and standby nodes. It verifies the results by parsing the resultset and looks up for the specific parameter values to confirm that the HADR setup is complete and it is up and running.

- Run the "db2 "takeover hadr on database <HADR Database Name>" command on the standby node machine as an instance user. This performs the failover test and verifies that the takeover was performed and it switches the standby to primary and the primary to standby database.
- The workflow runs Discovery and updates the instance(s) and databases(s) information in DMA database for future reference.

# How to Run this Workflow

The following instructions show you how to customize and run the DB2 - Configure HADR Database workflow in your environment.

Tip: For detailed instructions to run DMA workflows, see DMA Quick Start Tutorial.

The workflow provides default values for some parameters. These default values are usually sufficient for a "typical" installation. You can override the defaults by specifying parameter values in the deployment. You can also expose additional parameters in the workflow, if necessary, to accomplish more advanced scenarios. Any parameters not explicitly specified in the deployment will have the default values listed in "Parameters for DB2 - Configure HADR Database" on page 85.

**Note:** Before following this procedure, review the "Prerequisites" on page 79, and ensure that all requirements are satisfied.

#### To use the DB2 - Configure HADR Database workflow:

1. Create a deployable copy of the workflow (see "Create a Deployable Workflow" in *DMA Quick Start Tutorial*)

a. Determine the values that you will specify for the following parameters.

| Parameter<br>Name                      | Example Value                      | Description                                                                                                    |
|----------------------------------------|------------------------------------|----------------------------------------------------------------------------------------------------|
| DB2<br>Destination<br>HADR<br>Instance | hadr105<br>[aixom02.mycompany.com] | The standby node instance name of the<br>remote server. Administration tools, such<br>as the DB2 Control Center, use this<br>parameter to contact the remote server. In<br>the bridge execution workflow, this<br>instance will be used at the run time to run<br>the specific steps configured to run on the<br>standby instance node. The value will be<br>set at the run time. |
| DB2<br>Source<br>HADR<br>Instance      | hadr105<br>[aixom01.mycompany.com] | The primary node instance name of the local server. Administration tools, such as the DB2 Control Center, use this parameter to contact the local server. In the bridge execution workflow, this instance will be used at the run time to run the specific steps configured to run on the primary instance node. The value will be set at the run time.                           |

### Parameters Defined in this Step: Gather DB2 Source and Destination Instances

| Parameters | Defined i | n this Step | : Gather | Parameters | for Con | nfigure DB | 2 HADR |
|------------|-----------|-------------|----------|------------|---------|------------|--------|
|            |           |             |          |            |         |            |        |

| Parameter<br>Name                         | Example Value           | Description                                                                                                    |
|-------------------------------------------|-------------------------|----------------------------------------------------------------------------------------------------|
| DB2<br>HADR<br>Database<br>Name           | DB2_HADR                | The database name for which the High Availability<br>Disaster Recovery will be configured. The<br>database name must available on the primary<br>instance node.                                                                                                    |
| DB2<br>HADR<br>Local<br>Service<br>Name   | DB2_HADR_SERVICE_<br>P1 | This parameter specifies the TCP service name<br>for which the local high availability disaster<br>recovery (HADR) process accepts.                                                                                                    |
| DB2<br>HADR<br>Port<br>Number             | 58234                   | This parameter specifies the TCP service port<br>number for which the high availability disaster<br>recovery (HADR) process accepts connections.<br>The same port will be used in the primary and<br>standby node for HADR communication.                                                                                 |
| DB2<br>HADR<br>Remote<br>Instance<br>Name | hadr105                 | This parameter specifies the instance name of the remote server. Administration tools, such as the DB2 Control Center, use this parameter to contact the remote server. High availability disaster recovery (HADR) also checks whether a remote database requesting a connection belongs to the declared remote instance. |
| DB2                                       | DB2_HADR_SERVICE_       | This parameter specifies the TCP service name                                                                                                    |

| Parameter<br>Name                      | Example Value        | Description                                                                                                    |
|----------------------------------------|----------------------|----------------------------------------------------------------------------------------------------|
| HADR<br>Remote<br>Service<br>Name      | P1                   | for which the remote high availability disaster recovery (HADR) process accepts connections.                                                |
| DB2<br>HADR<br>Standby<br>Host<br>Name | aixom2.mycompany.com | This parameter specifies the TCP/IP host name<br>or IP address of the remote high availability<br>disaster recovery (HADR) database server. |

| tinued | Parameters Defined in this S | tep: Gather Parameters for | or Configure DB2 HADR, co | n- |
|--------|------------------------------|----------------------------|---------------------------|----|
|        | tinued                       | -                          | _                         |    |

- 2. In the workflow editor, expose any additional parameters that you need. You will specify values for those parameters when you create the deployment or at runtime.
- 3. Save the changes to the workflow (click Save in the lower right corner).
- 4. Create a new deployment. See "Create a Deployment" in *DMA Quick Start Tutorial* for instructions.
- 5. On the Parameters tab, specify values (or set the type to Runtime Value) for the required parameters listed in step 2 and any additional parameters that you have exposed. You do not need to specify values for those parameters whose default values are appropriate for your environment.
- 6. On the Targets tab, specify one or more targets for this deployment.
- 7. Save the deployment (click Save in the lower right corner).
- 8. Run the workflow using this deployment, specifying any runtime parameters. See "Run Your Workflow" in (*DMA Quick Start Tutorial* for instructions.

#### To verify the results:

The workflow will complete and report SUCCESS on the Console if it has run successfully. If an error occurs during workflow execution, the error is logged, and the workflow terminates in the FAILURE state.

# Parameters for DB2 - Configure HADR Database

The following tables describe the required and optional input parameters for this workflow.

| Parameter Name                   | Example Value                      | Description                                                                          |
|----------------------------------|------------------------------------|--------------------------------------------------------------------------------------|
| DB2 Destination<br>HADR Instance | hadr105<br>[aixom02.mycompany.com] | Required: The standby node instance name of the remote server. Administration tools, |

### Parameters Defined in this Step: Gather DB2 Source and Destination Instances

| Parameter Name              | Example Value                      | Description                                                                                                    |
|-----------------------------|------------------------------------|----------------------------------------------------------------------------------------------------|
|                             |                                    | such as the DB2 Control Center, use this<br>parameter to contact the remote server. In<br>the bridge execution workflow, this instance<br>will be used at the run time to run the<br>specific steps configured to run on the<br>standby instance node. The value will be<br>set at the run time.                                                                                          |
| DB2 Source HADR<br>Instance | hadr105<br>[aixom01.mycompany.com] | Required: The primary node instance name<br>of the local server. Administration tools,<br>such as the DB2 Control Center, use this<br>parameter to contact the local server. In the<br>bridge execution workflow, this instance<br>will be used at the run time to run the<br>specific steps configured to run on the<br>primary instance node. The value will be set<br>at the run time. |

### Parameters Defined in this Step: Gather DB2 Source and Destination Instances, continued

### Parameters Defined in this Step: Gather Parameters for Configure DB2 HADR

| Parameter Name                   | Example Value           | Description                                                                                                    |
|----------------------------------|-------------------------|----------------------------------------------------------------------------------------------------|
| DB2 HADR<br>Database Name        | DB2_HADR                | Required: The database name for which the<br>High Availability Disaster Recovery will be<br>configured. The database name must available<br>on the primary instance node.                                                                                                    |
| DB2 HADR Local<br>Service Name   | DB2_HADR_SERVICE_<br>P1 | Required: This parameter specifies the TCP service name for which the local high availability disaster recovery (HADR) process accepts connections.                                                                                                    |
| DB2 HADR Port<br>Number          | 58234                   | Required: This parameter specifies the TCP<br>service port number for which the high<br>availability disaster recovery (HADR) process<br>accepts connections. The same port will be<br>used in the primary and standby node for HADR<br>communication.                                                                                                   |
| DB2 HADR Remote<br>Instance Name | hadr105                 | Required: This parameter specifies the instance<br>name of the remote server. Administration tools,<br>such as the DB2 Control Center, use this<br>parameter to contact the remote server. High<br>availability disaster recovery (HADR) also<br>checks whether a remote database requesting a<br>connection belongs to the declared remote<br>instance. |
| DB2 HADR Remote<br>Service Name  | DB2_HADR_SERVICE_<br>P1 | Required: This parameter specifies the TCP<br>service name for which the remote high<br>availability disaster recovery (HADR) process<br>accepts connections.                                                                                                    |
| DB2 HADR<br>Standby Host Name    | aixom2.mycompany.com    | Required: This parameter specifies the TCP/IP host name or IP address of the remote high                                                                                                    |

| Parameter Name | Example Value | Description                                            |
|----------------|---------------|--------------------------------------------------------|
|                |               | availability disaster recovery (HADR) database server. |

# Parameters Defined in this Step: Gather Parameters for Configure DB2 HADR continued

# DB2 - Configure Tivoli SAMP on HADR Database

This workflow configures IBM DB2 High Availability Disaster Recovery (HADR) with Tivoli System Automation for Multiplatforms (TSAMP) using db2haicu utility.

This workflow configures DB2 database(s) for IBM DB2 LUW (Linux, UNIX, and Windows) on the target source and destination servers with TSAMP where this workflow is deployed. It currently supports DB2 versions 10.1 and 10.5 on Red Hat Linux and AIX servers. This is an instance level workflow. It validates DB2 installation exist on primary and standby cluster nodes. It configures the HADR database with TSAMP. This workflow supports cluster network configuration.

This workflow supports the following:

- 1. To generate the default primary and standby TSAMP XML configuration files and configure HADR database with TSAMP.
- 2. To deploy a user specified golden template of the DB2 HADR TSAMP XML configuration file on primary and to use a default standby configuration for TSAMP.
- To deploy a user specified golden template of the DB2 HADR TSAMP XML configuration file on standby and to use a default primary configuration for TSAMP.
- 4. To use a user specified golden template of the primary and standby TSAMP XML configuration files and configure TSAMP on HADR Database.

| Торіс                                 | Information Included                                                                                                   |
|---------------------------------------|----------------------------------------------------------------------------------------------------|
| "Prerequisites" on the next page      | List of prerequisites that must be satisfied before you can run this workflow                                          |
| "How this Workflow Works" on page 89  | Information about what the workflow does, including validation checks performed, steps executed, and step descriptions |
| "How to Run this Workflow" on page 91 | Instructions for running this workflow in your environment                                                             |

To use this workflow in your environment, see the following information:

| Торіс                                                                    | Information Included                       |
|--------------------------------------------------------------------------|--------------------------------------------|
| "Parameters for Configure Tivoli<br>SAMP on HADR Database" on<br>page 94 | List of input parameters for this workflow |

# Prerequisites

Before performing the procedures in this section, your environment must meet the following minimum requirements:

- SSH service must be turned on for both primary and standby host computers.
- The source and destination host computer is configured with SSH password-less login across the nodes (primary to standby and vice versa).
- DB2 software must be provisioned on both the primary and standby host computer.

Tip: You can use DB2 - Provision Software workflow to accomplish this.

• The DB2 instance must be provisioned on both primary and standby host computer.

Tip: You can use DB2 - Provision Instance workflow to accomplish this.

- The DB2 database must be available on primary and standby instance cluster node with primary and standby HADR configuration state.
- DB2 instance on primary host computer must be up and running on both the primary and standby host computer.
- Tivoli System Automation for Multiplatforms (TSAMP) must be installed and on both primary and standby cluster nodes.
- Valid license to activate the TSAMP on primary and standby cluster nodes.
- Guidelines from IBM to provide the correct input parameter values for the steps Gather Parameters For Configure Tivoli SAMP on HADR Database and Gather Advanced Parameters For Configure Tivoli SAMP on HADR Database in order to prepare correct XML file for TSAMP.
- The following workflow requirements:

| Workflow                                     | Requirements                                                                                                    |
|----------------------------------------------|----------------------------------------------------------------------------------------------------|
| DB2 - Configure Tivoli SAMP on HADR Database | The sudo package is installed on the target servers.<br>The target servers have the gunzip and tar utilities in<br>the environment path. |

Refer to the IBM Documentation for the following:

- Complete installation and infrastructure requirements for IBM DB2.
- Acceptable types and range of values when using DMA advanced parameters to configure IBM DB2 HADR settings.

## How this Workflow Works

This workflow performs the following actions:

Configures IBM DB2 HADR with Tivoli System Automation for Multiplatforms (TSAMP) using db2haicu utility.

#### Steps Executed

The DB2 - Configure Tivoli SAMP On HADR Database workflow includes the following steps. Each step must complete successfully before the next step can start. If a step fails, the workflow reports a failure and all subsequent steps are skipped.

| Workflow Step                                                                  | Description                                                                                                    |
|--------------------------------------------------------------------------------|----------------------------------------------------------------------------------------------------|
| Gather DB2 Source<br>and Destination<br>Instances                              | This step gathers data on DB2 source and destination HADR instances.                                                                                                    |
| Gather Parameters For<br>Configure Tivoli SAMP<br>on HADR Database             | This step accepts mandatory parameters for the workflow.                                                                                                    |
| Gather Advanced<br>Parameters For<br>Configure Tivoli SAMP<br>on HADR Database | This step accepts optional parameters for the workflow.                                                                                                    |
| Validate Parameters<br>For Configure Tivoli<br>SAMP On Primary<br>Node         | This step validates all the input parameter values received in the gather<br>and advanced gather input parameter steps, validate the DB2 target and<br>make sure it meets all the necessary criteria to setup the Tivoli SAMP on<br>the given targets. |
| Validate Parameters<br>For Configure Tivoli<br>SAMP On Standby<br>Node         | This step validates all the input parameter values received in the gather<br>and advanced gather input parameter steps, validate the DB2 target and<br>make sure it meets all the necessary criteria to setup the Tivoli SAMP on<br>the given targets. |
| Download Software                                                              | This step automates the transfer of files from the SA Software Library to individual managed servers for use in downstream workflow steps. Verifies checksum of each file transferred.                                                                 |
| Setup ACR On Primary<br>Cluster Node                                           | This step configures the HADR database to activate for automatic client rerouting feature in the event of failover.                                                                                                    |
| Setup Peer Cluster<br>Domain On Primary<br>Node                                | This step configures the hosts to activate with Reliable Scalable Cluster Technology for each node.                                                                                                    |

Steps Used by DB2 - Configure Tivoli SAMP On HADR Database

| Workflow Step                                         | Description                                                                                                    |
|-------------------------------------------------------|----------------------------------------------------------------------------------------------------|
| Cleanup On Failure For<br>Tivoli SAMP Primary<br>Node | This step deconfigures the TSA if configured partially with some failure or<br>in the event of any step failure. It also clears up all the temporary files that<br>is being generated during the Tivoli SAMP setup.                           |
| Setup ACR On<br>Standby Cluster Node                  | This step configures the HADR database to activate for automatic client rerouting feature in the event of failover.                                                                                                    |
| Cleanup On Failure For<br>Tivoli SAMP Standby<br>Node | This step deconfigures the TSA if configured partially with some failure or<br>in the event of any step failure. It also clears up all the temporary files that<br>is being generated during the Tivoli SAMP setup.                           |
| Setup Peer Cluster<br>Domain On Standby<br>Node       | This step configures the hosts to activate with Reliable Scalable Cluster Technology for each node.                                                                                                    |
| Configure HA Instance<br>On Standby Node              | This step prepares the XML configuration file based on user input parameters and runs it using db2haicu IBM utility to configure the Tivoli SAMP with cluster domain for standby cluster node.                                                |
| Verify Cluster<br>Resources On Standby<br>Node        | This step verifies if the target instance and database is configured for HADR and set with automatic failover in the event of failure. It checks for all the possible resources and prints those out on the steplog for the user information. |
| Configure HA Instance<br>On Primary Node              | This step prepares the XML configuration file based on user input parameters and runs it using db2haicu IBM utility to configure the Tivoli SAMP with cluster domain for primary cluster node.                                                |
| Cleanup On Failure For<br>Tivoli SAMP Primary<br>Node | This step deconfigures the TSA if configured partially with some failure or<br>in the event of any step failure. It also clears up all the temporary files that<br>is being generated during the Tivoli SAMP setup.                           |
| Verify Cluster<br>Resources On Primary<br>Node        | This step verifies if the target instance and database is configured for HADR and set with automatic failover in the event of failure. It checks for all the possible resources and prints those out on the steplog for the user information. |
| Cleanup On Failure For<br>Tivoli SAMP Standby<br>Node | This step deconfigures the TSA if configured partially with some failure or<br>in the event of any step failure. It also clears up all the temporary files that<br>is being generated during the Tivoli SAMP setup.                           |

### Steps Used by DB2 - Configure Tivoli SAMP On HADR Database , continued

#### **Results Verification**

- The workflow uses the IBM utility "db2pd -d <database name>" and runs it on the primary and standby nodes. It verifies the results by parsing the resultset and looks up for the specific parameter values to confirm that the HADR setup is complete and TSAMP is setup. It also runs the command "db2pd -ha" to identify the cluster resources configured for HADR.
- The workflow uses the IBM utility "Issam" to find out the "online" and "offline" status of the primary or standby nodes.
- The user can manually run the "db2 "takeover hadr on database <HADR Database Name>" command on the standby node machine as an instance user. This performs the failover test and

verifies that the takeover was performed and it switches the standby to primary and the primary to standby database.

• The user can run the "db2\_kill" command on primary cluster node machine as an instance user and verify the status of cluster nodes after few mins to make sure failover is performed successfully.

### How to Run this Workflow

The following instructions show you how to customize and run the DB2 - Configure Tivoli SAMP On HADR Database workflow in your environment.

Tip: For detailed instructions to run DMA workflows, see HPE DMA Quick Start Tutorial.

The workflow provides default values for some parameters. These default values are usually sufficient for a "typical" installation. You can override the defaults by specifying parameter values in the deployment. You can also expose additional parameters in the workflow, if necessary, to accomplish more advanced scenarios. Any parameters not explicitly specified in the deployment will have the default values listed in "Parameters for Configure Tivoli SAMP on HADR Database" on page 94.

**Note:** Before following this procedure, review the "Prerequisites" on page 88, and ensure that all requirements are satisfied.

#### To use the DB2 - Configure Tivoli SAMP On HADR Database workflow:

1. Create a deployable copy of the workflow (see "Create a Deployable Workflow" in *HPE DMA Quick Start Tutorial*)

a. Determine the values that you will specify for the following parameters.

| Parameter<br>Name                      | Example Value                      | Description                                                                                                    |
|----------------------------------------|------------------------------------|----------------------------------------------------------------------------------------------------|
| DB2<br>Destination<br>HADR<br>Instance | hadr105<br>[aixom02.mycompany.com] | The standby node instance name of the<br>remote server. Administration tools, such<br>as the DB2 Control Center, use this<br>parameter to contact the remote server. In<br>the bridge execution workflow, this<br>instance will be used at the run time to run<br>the specific steps configured to run on the<br>standby instance node. The value will be<br>set at the run time. |
| DB2<br>Source<br>HADR<br>Instance      | hadr105<br>[aixom01.mycompany.com] | The primary node instance name of the local server. Administration tools, such as the DB2 Control Center, use this parameter to contact the local server. In the bridge execution workflow, this instance will be used at the run time to run the specific steps configured to run on the primary instance node. The value will be set at the run time.                           |

### Parameters Defined in this Step: Gather DB2 Source and Destination Instances

### Gather Parameters For Configure Tivoli SAMP on HADR Database

| Parameter<br>Name                   | Example Value    | Description                                                                                                    |
|-------------------------------------|------------------|----------------------------------------------------------------------------------------------------|
| Database<br>Name                    | DB2HADR          | The database name for which the High<br>Availability Disaster Recovery will be<br>configured. The database must be available on<br>the primary and standby instance cluster<br>nodes.                                                                                                    |
| IP Of<br>Primary<br>Cluster<br>Node | 160.0.1          | Internet Protocol Address (IP address) for<br>primary cluster node machine where the<br>HADR Instance and database is configured.                                                                                                    |
| IP Of<br>Standby<br>Cluster<br>Node | 16.0.0.2         | Internet Protocol Address (IP address) for<br>primary cluster node machine where the<br>HADR Instance and database is configured.                                                                                                    |
| Local<br>Instance<br>Name           | DB2_105HADR_SVC1 | This parameter specifies the instance name of<br>the local cluster node. Administration tools,<br>such as the DB2 Control Center, use this<br>parameter to contact the local server. High<br>availability disaster recovery (HADR) also<br>checks whether a local database requesting a<br>connection belongs to the declared local<br>instance. Default, it is configured to use the<br>instance name on which this workflow is<br>deployed.) |

| Parameter<br>Name                   | Example Value         | Description                                                                                                    |
|-------------------------------------|-----------------------|----------------------------------------------------------------------------------------------------|
| Local<br>Instance<br>Port Number    | 51000                 | DB2 connection port number for the local instance on primary cluster node where HADR database is mounted.                                                                                                    |
| Primary<br>Cluster<br>Node Name     | aixom01.mycompany.com | This parameter specifies the local host<br>(primary cluster node name) name for high<br>availability disaster recovery (HADR) TCP<br>communication.                                                                                                    |
| Quorum<br>Device<br>Name            | 16.0.1.1              | A network quorum is an IP address that can be<br>pinged from both the primary and the standby<br>nodes. In the event of a site failure, the quorum<br>decides which node serves as the active node<br>and which node goes offline. When you are<br>choosing the network quorum, ensure that the<br>IP remains active all the time. The DNS server<br>IP is always a good choice for the network<br>quorum. |
| Remote<br>Instance<br>Name          | hadr105               | This parameter specifies the instance name of<br>the remote cluster node (server).<br>Administration tools, such as the DB2 Control<br>Center, use this parameter to contact the<br>remote server. High availability disaster<br>recovery (HADR) also checks whether a<br>remote database requesting a connection<br>belongs to the declared remote instance.                                              |
| Remote<br>Instance<br>Port Number   | 51000                 | DB2 connection port number for the remote instance on standby cluster node where HADR database is mounted.                                                                                                    |
| Standby<br>Cluster<br>Node Name     | aixom02.mycompany.com | This parameter specifies the remote host (standby cluster node name) name for high availability disaster recovery (HADR) TCP communication.                                                                                                    |
| Subnetmask<br>Of Primary<br>Cluster | 255.255.240.0         | Subnet Mask Address(IP address) for primary<br>cluster node machine where the HADR<br>Instance and database is configured.                                                                                                    |
| Subnetmask<br>Of Standby<br>Cluster | 255.255.240.0         | Subnet Mask Address(IP address) for standby cluster node machine where the HADR Instance and database is configured.                                                                                                    |

### Gather Parameters For Configure Tivoli SAMP on HADR Database, continued

- 2. In the workflow editor, expose any additional parameters that you need. You will specify values for those parameters when you create the deployment or at runtime.
- 3. Save the changes to the workflow (click **Save** in the lower right corner).
- 4. Create a new deployment. See "Create a Deployment" in *HPE DMA Quick Start Tutorial* for instructions.

- 5. On the Parameters tab, specify values (or set the type to Runtime Value) for the required parameters listed in step 2 and any additional parameters that you have exposed. You do not need to specify values for those parameters whose default values are appropriate for your environment.
- 6. On the Targets tab, specify one or more targets for this deployment.
- 7. Save the deployment (click Save in the lower right corner).
- 8. Run the workflow using this deployment, specifying any runtime parameters. See "Run Your Workflow" in (*HPE DMA Quick Start Tutorial* for instructions.

#### To verify the results:

The workflow will complete and report SUCCESS on the Console if it has run successfully. If an error occurs during workflow execution, the error is logged, and the workflow terminates in the FAILURE state.

### Parameters for Configure Tivoli SAMP on HADR Database

| Parameter<br>Name                      | Example Value                      | Description                                                                                                    |
|----------------------------------------|------------------------------------|----------------------------------------------------------------------------------------------------|
| DB2<br>Destination<br>HADR<br>Instance | hadr105<br>[aixom02.mycompany.com] | Required: The standby node instance name of the<br>remote server. Administration tools, such as the<br>DB2 Control Center, use this parameter to contact<br>the remote server. In the bridge execution<br>workflow, this instance will be used at the run time<br>to run the specific steps configured to run on the<br>standby instance node. The value will be set at the<br>run time. |
| DB2<br>Source<br>HADR<br>Instance      | hadr105<br>[aixom01.mycompany.com] | Required: The primary node instance name of the<br>local server. Administration tools, such as the<br>DB2 Control Center, use this parameter to contact<br>the local server. In the bridge execution workflow,<br>this instance will be used at the run time to run the<br>specific steps configured to run on the primary<br>instance node. The value will be set at the run<br>time.   |

#### Parameters Defined in this Step: Gather DB2 Source and Destination Instances

The following tables describe the required and optional input parameters for this workflow.

#### Gather Parameters For Configure Tivoli SAMP on HADR Database

| Parameter Name | Example Value | Description                                                                                                    |
|----------------|---------------|----------------------------------------------------------------------------------------------------|
| Database Name  | DB2HADR       | Required: The database name for which<br>the High Availability Disaster Recovery<br>will be configured. The database must be |

| Parameter Name                 | Example Value         | Description                                                                                                    |
|--------------------------------|-----------------------|----------------------------------------------------------------------------------------------------|
|                                |                       | available on the primary and standby instance cluster nodes.                                                                                                    |
| IP Of Primary Cluster<br>Node  | 160.0.1               | Required: Internet Protocol Address (IP address) for primary cluster node machine where the HADR Instance and database is configured.                                                                                                    |
| IP Of Standby Cluster<br>Node  | 16.0.0.2              | Required: Internet Protocol Address (IP address) for primary cluster node machine where the HADR Instance and database is configured.                                                                                                    |
| Local Instance Name            | DB2_105HADR_SVC1      | Required: This parameter specifies the<br>instance name of the local cluster node.<br>Administration tools, such as the DB2<br>Control Center, use this parameter to<br>contact the local server. High availability<br>disaster recovery (HADR) also checks<br>whether a local database requesting a<br>connection belongs to the declared local<br>instance. Default, it is configured to use<br>the instance name on which this workflow<br>is deployed.) |
| Local Instance Port<br>Number  | 51000                 | Required: DB2 connection port number for<br>the local instance on primary cluster node<br>where HADR database is mounted.                                                                                                    |
| Primary Cluster Node<br>Name   | aixom01.mycompany.com | Required: This parameter specifies the<br>local host (primary cluster node name)<br>name for high availability disaster recovery<br>(HADR) TCP communication.                                                                                                    |
| Quorum Device Name             | 16.0.1.1              | Required: A network quorum is an IP<br>address that can be pinged from both the<br>primary and the standby nodes. In the<br>event of a site failure, the quorum decides<br>which node serves as the active node and<br>which node goes offline. When you are<br>choosing the network quorum, ensure that<br>the IP remains active all the time. The<br>DNS server IP is always a good choice for<br>the network quorum.                                     |
| Remote Instance<br>Name        | hadr105               | Required: This parameter specifies the<br>instance name of the remote cluster node<br>(server). Administration tools, such as the<br>DB2 Control Center, use this parameter to<br>contact the remote server. High availability<br>disaster recovery (HADR) also checks<br>whether a remote database requesting a<br>connection belongs to the declared remote<br>instance.                                                                                  |
| Remote Instance Port<br>Number | 51000                 | Required: DB2 connection port number for the remote instance on standby cluster                                                                                                    |

### Gather Parameters For Configure Tivoli SAMP on HADR Database, continued

| Parameter Name                   | Example Value         | Description                                                                                                    |
|----------------------------------|-----------------------|----------------------------------------------------------------------------------------------------|
|                                  |                       | node where HADR database is mounted.                                                                                                    |
| Standby Cluster Node<br>Name     | aixom02.mycompany.com | Required: This parameter specifies the<br>remote host(standby cluster node name)<br>name for high availability disaster recovery<br>(HADR) TCP communication. |
| Subnetmask Of<br>Primary Cluster | 255.255.240.0         | Required: Subnet Mask Address(IP<br>address) for primary cluster node machine<br>where the HADR Instance and database is<br>configured.                       |
| Subnetmask Of<br>Standby Cluster | 255.255.240.0         | Required: Subnet Mask Address(IP<br>address) for standby cluster node machine<br>where the HADR Instance and database is<br>configured.                       |

### Gather Parameters For Configure Tivoli SAMP on HADR Database, continued

# DB2 - Provision Software v2

This workflow installs IBM DB2 LUW (Linux, Unix, Windows) software on the target where this workflow is deployed. It currently supports the DB2 Versions 9.5, 9.7, 10.1, 10.5 on Red Hat Linux and AIX servers. It will provision the software at the location specified by required input parameters in the workflow deployment.

This workflow installs IBM DB2 Software at the specified location on the target server using silent install method. To use this workflow, you must provide the DB2 software Staging Directory either on the server or in a location where it can be downloaded by the workflow. This workflow will perform a typical installation using default values for IBM DB2 response file setup parameters. The workflow will create the response file based on specified default values.

| Торіс                                         | Information Included                                                                                                   |
|-----------------------------------------------|----------------------------------------------------------------------------------------------------|
| "Prerequisites" on the next page              | List of prerequisites that must be satisfied before you can run this workflow                                          |
| "How this Workflow<br>Works" on the next page | Information about what the workflow does, including validation checks performed, steps executed, and step descriptions |
| "How to Run this<br>Workflow" on page 98      | Instructions for running this workflow in your environment                                                             |
| Parameters for DB2 -<br>Provision Software v2 | List of input parameters for this workflow                                                                             |

To use this workflow in your environment, see the following information:

# Prerequisites

Before performing the procedures in this section, your environment must meet the following minimum requirements:

- The workflow must have the unchallenged ability to become the OS administrator user (typically root on UNIX systems).
- LIC\_AGREEMENT parameter value for DB2 License is defaulted and set as ACCEPT. After
  installing the software binaries on your target machine, the license has to be activated for the
  instances you are going to create.
- The workflow must have access to the IBM DB2 installation binaries, either on a network drive, on a DVD (which must be in the DVD drive) or from SA repository to deploy the software binaries.
- The following prerequisites must satisfied before you run this workflow:
  - The infrastructure required for provisioning should be in place.
  - The operating system platform is certified for the pertinent DB2 specific version.
  - The operating system kernel parameters and shared memory is properly configured.
- There should be adequate available disk space on the target servers.
- On Linux or AIX platforms, the sudo package must be installed on the target servers.
- The target servers must have the gunzip and tar utilities in the environment path.

Refer to the IBM Documentation for other DB2 provisioning requirements.

## How this Workflow Works

This workflow performs the following actions:

Installs IBM DB2 Software at the specified location on the target server using silent install method.

#### Steps Executed

The DB2 - Provision Software v2 workflow includes the following steps. Each step must complete successfully before the next step can start. If a step fails, the workflow reports a failure and all subsequent steps are skipped.

| Steps | Used | by | DB2 | - | Provision | Software | v2 |
|-------|------|----|-----|---|-----------|----------|----|
|       |      |    |     |   |           |          |    |

| Workflow<br>Step               | Description                                                                                                    |
|--------------------------------|----------------------------------------------------------------------------------------------------|
| Gather<br>Parameters<br>V2 for | This step sets all the DB2 advanced configurable parameters for DB2 Provision Software that are used in subsequent workflow steps. |

| Workflow<br>Step                                                        | Description                                                                                                    |
|-------------------------------------------------------------------------|----------------------------------------------------------------------------------------------------|
| Provision<br>DB2<br>Software                                            |                                                                                                    |
| Gather<br>Advanced<br>Parameters<br>for Provision<br>DB2<br>Software V3 | This step sets all the DB2 advanced configurable parameters for DB2 Provision Software that are used in subsequent workflow steps.                                                                                                    |
| Validate<br>Provision<br>DB2<br>Software V2                             | This step validates the disk space requirements, OS virtual memory, kernel parameters setting and appropriate OS version the specific DB2 software is supported on.                                                                                                    |
| Stage DB2<br>Software<br>Archive                                        | This step validates the input staging path and binary archive file to unpack(unzip) to install the software. Depending upon the file extensions(.tar, .gz),, it chooses the right library to unzip the software binary file.                                                                                                    |
| Download<br>Software                                                    | This step automates the transfer of files from the HPE SA Software Library to individual managed servers for use in downstream workflow steps. Verifies checksum of each file transferred.                                                                                                    |
| Install DB2<br>Software V3                                              | This step runs db2prereqcheck utility provided by IBM to ensure that the target meets all the pre-requisite before installing software. This step generates response file based on DB2 input binary version found and use it along with db2_setup utility to install DB2 software.                                                                                                    |
| Verify<br>Provision<br>DB2<br>Software V3                               | This step runs verifies the installation location by checking the "db2" utility executable presents. It also verifies the installation location directory size and make sure DB2 is installed. It looks for the error file if any generated during installation to make sure installation has not been failed. It executes the 'db2val' to identify if DB2 is successfully installed on the target machine. |
| Clean Failed<br>DB2<br>Software<br>Install                              | This step cleans up the archive, staging, and installation location in case of DB2 provisioning fails.                                                                                                    |
| Cleanup<br>Downloaded<br>Files                                          | This step removes all downloaded files and archives.                                                                                                    |

### Steps Used by DB2 - Provision Software v2 , continued

# How to Run this Workflow

The following instructions show you how to customize and run the DB2 - Provision Software v2 workflow in your environment.

Tip: For detailed instructions to run DMA workflows, see HPE DMA Quick Start Tutorial.

The workflow provides default values for some parameters. These default values are usually sufficient for a "typical" installation. You can override the defaults by specifying parameter values in the deployment. You can also expose additional parameters in the workflow, if necessary, to accomplish more advanced scenarios. Any parameters not explicitly specified in the deployment will have the default values listed in Parameters for DB2 - Provision Software v2.

**Note:** Before following this procedure, review the "Prerequisites" on page 97, and ensure that all requirements are satisfied.

#### To use the DB2 - Provision Software workflow:

- 1. Create a deployable copy of the workflow (see "Create a Deployable Workflow" in *HPE DMA Quick Start Tutorial*)
  - a. Determine the values that you will specify for the following parameters.

The following tables describe the required and optional input parameters for this workflow.

| Parameter<br>Name            | Example Value               | Description                                                                                                    |
|------------------------------|-----------------------------|----------------------------------------------------------------------------------------------------|
| DB2 Installation<br>Location | /opt/ibm/db2/V10.5          | Fully-qualified path where DB2 will be installed.                                                                                            |
| DB2 Software<br>Binaries     | v10.5_aix64_server_t.tar.gz | Name of the DB2 installer archive file. Obtained from IBM.                                                                                   |
|                              |                             | If the file is not found in Staging<br>Directory (the default is /tmp/db2_<br>stage), it will be downloaded from<br>the software repository. |

Parameters Defined in this Step: Gather Parameters V2 for Provision DB2 Software

| Parameters Defined | in this Step: G | ather Advan | ced Parameters fo | r Provision DB2 |
|--------------------|-----------------|-------------|-------------------|-----------------|
| Software V3        | -               |             |                   |                 |
|                    |                 |             |                   |                 |

| Parameter Name   | Example Value | Description                                                                                                    |
|------------------|---------------|----------------------------------------------------------------------------------------------------|
| Clean on Failure | Yes           | Specifies whether to clean up on workflow<br>failure. If set to 'Yes', the workflow will<br>clean up the downloaded files, installation<br>location and the staging location.<br>Valid values are 'Yes' and 'No'.<br>The default value is 'Yes' |
| Clean on Success | Yes           | Specifies whether to clean up on workflow<br>success. If set to 'Yes', the workflow will<br>clean up the downloaded files.<br>The default value is 'Yes'.                                                                                       |

| Parameter Name                                           | Example Value                     | Description                                                                                                    |
|----------------------------------------------------------|-----------------------------------|----------------------------------------------------------------------------------------------------|
| DB2 Installation<br>Type                                 | TYPICAL                           | The type of DB2 installation supported by<br>IBM. It can be either COMPACT, TYPICAL,<br>or CUSTOM. The default value is<br>'TYPICAL'. If CUSTOM is set, provide the<br>DB2 installation response file with the<br>custom parameter values.                                     |
| DB2 Product<br>Edition                                   | DB2_SERVER_<br>EDITION            | The edition of the product that you want to<br>install. For example: DB2 Workgroup<br>Edition, DB2 Enterprise Edition, etc.<br>The default value is set to 'DB2_SERVER_<br>EDITION' for DB2 version 10.5.<br>Use 'ENTERPRISE_SERVER_EDITION'<br>for DB2 versions 9.7 and 10.1. |
| DB2 Product<br>Installation<br>Language                  | EN                                | The language(s) for installing your product.<br>If no kanguage optio is specified, English<br>language (EN) will be installed by default.                                                                                                    |
| DB2 Product<br>License                                   | ACCEPT                            | Indicate acceptance of license agreement<br>as specified in the file in "db2/license"<br>directory on the installation media.<br>Default value is 'ACCEPT'.                                                                                                    |
| DB2 Software User<br>Resource File                       | Defaultv97.rsp<br>Defaultv101.rsp | User specified resource file to be used during DB2 software installation.                                                                                                    |
| Install Tivoli<br>System<br>Automation<br>Multiplatforms | NO                                | Installs IBM Tivoli System Automation for<br>Multiplatforms (SAMP) with required<br>components, if value is set to Yes.<br>This parameter is supported only for DB2<br>versions 9.5 and 9.7.<br>Default value is NO.                                                           |
| Staging Directory                                        | /tmp/db2_stage                    | Fully-qualified path of the directory where<br>the DB2 installer will be extracted from<br>archive. Will be cleaned up at end of<br>workflow execution. Default: If no input is<br>provided /tmp/db2_stage will be created.                                                    |

Parameters Defined in this Step: Gather Advanced Parameters for Provision DB2 Software V3, continued

- 2. In the workflow editor, expose any additional parameters that you need. You will specify values for those parameters when you create the deployment or at runtime.
- 3. Save the changes to the workflow (click **Save** in the lower right corner).
- 4. Create a new deployment. See "Create a Deployment" in *HPE DMA Quick Start Tutorial* for instructions.

- 5. On the Parameters tab, specify values (or set the type to Runtime Value) for the required parameters listed in step 2 and any additional parameters that you have exposed. You do not need to specify values for those parameters whose default values are appropriate for your environment.
- 6. On the Targets tab, specify one or more targets for this deployment.
- 7. Save the deployment (click Save in the lower right corner).
- 8. Run the workflow using this deployment, specifying any runtime parameters. See "Run Your Workflow" in (*HPE DMA Quick Start Tutorial* for instructions.

#### To verify the results:

The workflow will complete and report SUCCESS on the Console if it has run successfully. If an error occurs during workflow execution, the error is logged, and the workflow terminates in the FAILURE state.

### Parameters for DB2 - Provision Instance

| The fellowing tehles | dee enile e the ree | مامور مارس  | ntional immut | norana atora fa |                 |
|----------------------|---------------------|-------------|---------------|-----------------|-----------------|
| The following laples | describe the rec    | aured and o | Duonai Induu  | parameters to   | r unis worknow. |
|                      |                     |             |               |                 |                 |

| Name                         | Required | Example Value                                                                                                    | Description                                                                          |
|------------------------------|----------|----------------------------------------------------------------------------------------------------|--------------------------------------------------------------------------------------|
| DB2 Installation<br>Location | required | /opt/ibm/db2/V10.5<br>Use the same value<br>specified for the DB2<br>Installation Location<br>parameter for the DB2 -<br>Provision Software<br>deployment. | Fully-qualified path of the DB2 installation where the new instance will be created. |
| DMA Password                 | required | •••                                                                                                    | Password for the DMA user.                                                           |
| DMA URL                      | required | DMA.Url                                                                                                    | URL of the DMA server.                                                               |
| DMA User                     | required | dmauser                                                                                                    | The DMA user name.                                                                   |
| Trust SSL<br>Certificates    | required | True                                                                                                    | If "True", this step will trust any SSL used to connect to the DMA web service.      |

#### Parameters Defined in this Step: Gather Parameters V2 for DB2 Provision Instance

| raiameters Denneu m uns Step. Gamer Auvanceu rarameters vz ior DD2 riovision mstand | Parameters | Defined in | n this Step: | Gather Advance | d Parameters | V2 for DB2 | <b>Provision Instanc</b> |
|-------------------------------------------------------------------------------------|------------|------------|--------------|----------------|--------------|------------|--------------------------|
|-------------------------------------------------------------------------------------|------------|------------|--------------|----------------|--------------|------------|--------------------------|

| Parameter<br>Name     | Required | Example Value | Description                                                                       |
|-----------------------|----------|---------------|-----------------------------------------------------------------------------------|
| Autostart<br>Instance | optional | yes           | Enables or disables the autostart of an instance after each time system restarts. |

| Parameter<br>Name                       | Required | Example Value | Description                                                                                                    |
|-----------------------------------------|----------|---------------|----------------------------------------------------------------------------------------------------|
|                                         |          |               | YES or NO option.                                                                                                    |
| DB2<br>Connection<br>Port               | optional | 50000         | DB2 connection port number<br>for the new instance. Not<br>required if instance type is<br>client.                                                                                     |
| DB2<br>Connection<br>Protocol           | optional | ?             | Communication protocol for the DB2 connection. It should always be tcp/ip                                                                                                    |
| DB2<br>Connection<br>Service<br>Comment | optional | ?             | Comment for the DB2<br>connection service. This will be<br>added when the service will be<br>added in to the /etc/services<br>file for non client instance type                        |
| DB2 Fenced<br>User                      | optional | fusr105       | The fenced user is used to run<br>user defined functions (UDFs)<br>and stored procedures outside<br>of the address space used by<br>the DB2 database. The default<br>user is db2fenc1. |
|                                         |          |               | If any of the fenced user fields<br>have a value, then all fenced<br>user fields must contain<br>values. This value is available<br>only for Linux.                                    |
| DB2 Fenced<br>User Groups               | optional | fgrp105       | The fenced group is used to<br>add the DB2 Fenced User. The<br>default group is db2fadm1.                                                                                              |
|                                         |          |               | If any of the fenced user fields<br>have a value, then all fenced<br>user fields must contain<br>values. This value is available<br>only for Linux.                                    |
| DB2 Fenced<br>User Home<br>Directory    | optional | /home/fusr105 | The home directory of the DB2<br>Fenced User. If no value is<br>specified, the instance user<br>home directory is used.                                                                |
|                                         |          |               | If any of the fenced user fields<br>have a value, then all fenced<br>user fields must contain<br>values. This value is available<br>only for Linux.                                    |
| DB2 Fenced<br>User<br>Password          | optional |               | The password for the DB2<br>Fenced User. If no value is<br>specified, the instance user<br>password is used.                                                                           |

# Parameters Defined in this Step: Gather Advanced Parameters V2 for DB2 Provision Instance, continued

| Parameter<br>Name                 | Required | Example Value                  | Description                                                                                                    |
|-----------------------------------|----------|--------------------------------|----------------------------------------------------------------------------------------------------|
|                                   |          |                                | If any of the fenced user fields<br>have a value, then all fenced<br>user fields must contain<br>values.                                                   |
| DB2 Instance<br>Home              | optional | /home/v105user                 | The home directory of the DB2 instance owner. This value is available only for Linux.                                                                      |
| DB2 Instance<br>Owner             | optional | v105user                       | The OS user id of the DB2<br>instance owner. It will be the<br>name of the instance. It is also<br>used to construct some default<br>values. <sup>1</sup>  |
| DB2 Instance<br>Owner Groups      | optional | v105grp                        | The primary group of the DB2 instance owner.                                                                                                    |
| DB2 Instance<br>Owner<br>Password | optional |                                | The password for the DB2<br>Instance Owner.                                                                                                    |
| DB2 Instance<br>Type              | optional | ese                            | Type of the instance to be created. By default, workflow creates 'Enterprise' edition Instance.                                                            |
|                                   |          |                                | Valid values are: ese, wse, client, standalone.                                                                                                    |
| Diagnostic<br>Log Path            | optional | /home/v105user/sqllib/db2dump/ | The fully-qualified path for the diagnostic log. By default, DB2 sets the log path to the default database path during database creation.                  |
| Service Name                      | optional | db2_v105                       | The TCP/IP connection service<br>name to associate with the<br>DB2 network connection port<br>and be configured in the<br>/etc/services file. <sup>2</sup> |

Parameters Defined in this Step: Gather Advanced Parameters V2 for DB2 Provision Instance, continued

<sup>1</sup>This parameter is hidden by default and must be exposed when you make a copy of the workflow. <sup>2</sup>This parameter is hidden by default and must be exposed when you make a copy of the workflow.

# DB2 - Provision Instance

This workflow creates IBM DB2 LUW (Linux, Unix, Windows) instance on the target server where this workflow is deployed. It currently supports the DB2 Versions 9.5, 9.7, 10.1, 10.5 on Red Hat Linux and AIX servers. It will create the DB2 Instance at the user specified DB2 instance home from the DB2 Installation Location specified by required input parameters in the workflow deployment. This workflow support to create client, standalone, enterprise, workgroup edition type of DB2 Instance. Network port and TCP/IP service will be associated for all the instances except the client instance.

This workflow creates IBM DB2 Instance at the specified location on the target server using db2icrt utility provided by IBM along with the DB2 software installation. To use this workflow, you must provide the DB2 software Installation Location (DB2 Installation Directory) on the server where you are deploying this workflow.

| Торіс                                                       | Information Included                                                                                                   |
|-------------------------------------------------------------|----------------------------------------------------------------------------------------------------|
| "Prerequisites" below                                       | List of prerequisites that must be satisfied before you can run this workflow                                          |
| "How this Workflow Works" on the next page                  | Information about what the workflow does, including validation checks performed, steps executed, and step descriptions |
| "How to Run this Workflow"<br>on page 106                   | Instructions for running this workflow in your environment                                                             |
| "Parameters for DB2 -<br>Provision Instance" on page<br>109 | List of input parameters for this workflow                                                                             |

To use this workflow in your environment, see the following information:

## Prerequisites

Before performing the procedures in this section, your environment must meet the following minimum requirements:

- The workflow must have the unchallenged ability to become the OS administrator user (typically root on UNIX systems).
- LIC\_AGREEMENT parameter value for DB2 License is defaulted and set as ACCEPT. After creating the instances, License has to be activated for it to use.
- The user who runs the workflow with the server wrapper must have the access to update the /etc/service file to configure the TCP/IP services for the DB2 network port.

- The following prerequisites must satisfied before you run this workflow:
  - The infrastructure required for provisioning should be in place.
  - The operating system platform is certified for the pertinent DB2 specific version.
  - The operating system kernel parameters and shared memory is properly configured.

Refer to the IBM Documentation for other DB2 requirements.

### How this Workflow Works

This workflow performs the following actions:

Creates IBM DB2 instance at the specified location on the target server using db2icrt utility provided by IBM along with the DB2 software installation.

#### **Steps Executed**

The DB2 - Provision Instance workflow includes the following steps. Each step must complete successfully before the next step can start. If a step fails, the workflow reports a failure and all subsequent steps are skipped.

| Workflow Step                                                  | Description                                                                                                    |
|----------------------------------------------------------------|----------------------------------------------------------------------------------------------------|
| Gather Parameters<br>V2 for DB2<br>Provision Instance          | This step sets all the DB2 advanced configurable parameters for DB2 Provision Instance that are used in subsequent workflow steps.                                                                              |
| Gather Advanced<br>Parameters for<br>Provision DB2<br>Instance | This step sets all the DB2 advanced configurable parameters for DB2 Provision Instance that are used in subsequent workflow steps.                                                                              |
| Prepare DB2 Call<br>Wrapper                                    | Prepare the call wrappers (server, instance) level as needed to become the owner of the DB2 Server or Instance owner user and perfrom the appropriate task as necessary.                                        |
| Validate Provision<br>V2 DB2 Instance<br>Parameters            | This step validates all the input parameter values received in the gather and advanced gather input parameters step, validate the DB2 target and make sure it meets all the criteria to provision DB2 instance. |
| Create OS User                                                 | This step create an OS user using specified information and add to an existing user group. It also creates and user group is the specified group does not exist. This step must be run as the root user.        |
| Check DB2<br>Instance Type                                     | This step checks if DB2 instance type is CLIENT from the input parameters.                                                                                                    |
| DB2 Create<br>Instance                                         | This step creates a DB2 instance using the db2icrt command from within the DB2 installation location on the target server.                                                                                      |
| Create OS User                                                 | This step create an OS user using specified information and add to an existing user group. It also creates and user group is the specified group does                                                           |

#### Steps Used by DB2 - Provision Instance

| Workflow Step                              | Description                                                                                                    |  |
|--------------------------------------------|----------------------------------------------------------------------------------------------------|--|
|                                            | not exist. This step must be run as the root user.                                                                     |  |
| Configure V2 For DB2 Instance              | This step configures the basic configuration parameters and start the DB2 Instance based on provided input parameters. |  |
| Add Service For DB2 Instance               | This step adds a TCP/IP service entry for the DB2 network port to services file.                                       |  |
| Verify V2 For<br>Provision DB2<br>Instance | This step verifies if the DB2 instance is created successfully and functionally available for usage.                   |  |

### Steps Used by DB2 - Provision Instance , continued

# How to Run this Workflow

The following instructions show you how to customize and run the DB2 - Provision Instance workflow in your environment.

Tip: For detailed instructions to run DMA workflows, see DMA Quick Start Tutorial.

The workflow provides default values for some parameters. These default values are usually sufficient for a "typical" installation. You can override the defaults by specifying parameter values in the deployment. You can also expose additional parameters in the workflow, if necessary, to accomplish more advanced scenarios. Any parameters not explicitly specified in the deployment will have the default values listed in "Parameters for DB2 - Provision Instance" on page 109.

**Note:** Before following this procedure, review the "Prerequisites" on page 104, and ensure that all requirements are satisfied.

### To use the DB2 - Provision Instance workflow:

- 1. Create a deployable copy of the workflow (see "Create a Deployable Workflow" in *DMA Quick Start Tutorial*)
  - a. Determine the values that you will specify for the following parameters.

The following tables describe the required and optional input parameters for this workflow.

| Parameters Defin | ed in this Step: | <b>Gather Parameters</b> | V2 for DB2 Prov | vision Instance |
|------------------|------------------|--------------------------|-----------------|-----------------|
|                  | -                |                          |                 |                 |

| Parameter<br>Name            | Example Value                                                     | Description                                                                          |
|------------------------------|-------------------------------------------------------------------|--------------------------------------------------------------------------------------|
| DB2 Installation<br>Location | /opt/ibm/db2/V10.5<br>Use the same value<br>specified for the DB2 | Fully-qualified path of the DB2 installation where the new instance will be created. |

| Parameter<br>Name         | Example Value                                                                         | Description                                                                     |
|---------------------------|---------------------------------------------------------------------------------------|---------------------------------------------------------------------------------|
|                           | Installation Location<br>parameter for the DB2 -<br>Provision Software<br>deployment. |                                                                                 |
| DMA Password              | •••                                                                                   | Password for the DMA user.                                                      |
| DMA URL                   | DMA.Url                                                                               | URL of the DMA server.                                                          |
| DMA User                  | dmauser                                                                               | The DMA user name.                                                              |
| Trust SSL<br>Certificates | True                                                                                  | If "True", this step will trust any SSL used to connect to the DMA web service. |

# Parameters Defined in this Step: Gather Parameters V2 for DB2 Provision Instance, continued

# Parameters Defined in this Step: Gather Advanced Parameters V2 for DB2 Provision Instance

| Parameter<br>Name                       | Example Value | Description                                                                                                    |
|-----------------------------------------|---------------|----------------------------------------------------------------------------------------------------|
| Autostart<br>Instance                   | yes           | Enables or disables the autostart<br>of an instance after each time<br>system restarts. YES or NO<br>option.                                                                           |
| DB2<br>Connection<br>Port               | 50000         | DB2 connection port number for<br>the new instance. Not required if<br>instance type is client.                                                                                        |
| DB2<br>Connection<br>Protocol           | ?             | Communication protocol for the DB2 connection. It should always be tcp/ip                                                                                                    |
| DB2<br>Connection<br>Service<br>Comment | ?             | Comment for the DB2 connection<br>service. This will be added when<br>the service will be added in to the<br>/etc/services file for non client<br>instance type                        |
| DB2 Fenced<br>User                      | fusr105       | The fenced user is used to run<br>user defined functions (UDFs)<br>and stored procedures outside of<br>the address space used by the<br>DB2 database. The default user is<br>db2fenc1. |
|                                         |               | If any of the fenced user fields<br>have a value, then all fenced user<br>fields must contain values. This<br>value is available only for Linux.                                       |

| Parameter<br>Name                    | Example Value                  | Description                                                                                                    |
|--------------------------------------|--------------------------------|----------------------------------------------------------------------------------------------------|
| DB2 Fenced<br>User Groups            | fgrp105                        | The fenced group is used to add the DB2 Fenced User. The default group is db2fadm1.                                                              |
|                                      |                                | If any of the fenced user fields<br>have a value, then all fenced user<br>fields must contain values. This<br>value is available only for Linux. |
| DB2 Fenced<br>User Home<br>Directory | /home/fusr105                  | The home directory of the DB2<br>Fenced User. If no value is<br>specified, the instance user home<br>directory is used.                          |
|                                      |                                | If any of the fenced user fields<br>have a value, then all fenced user<br>fields must contain values. This<br>value is available only for Linux. |
| DB2 Fenced<br>User Password          |                                | The password for the DB2 Fenced<br>User. If no value is specified, the<br>instance user password is used.                                        |
|                                      |                                | If any of the fenced user fields<br>have a value, then all fenced user<br>fields must contain values.                                            |
| DB2 Instance<br>Home                 | /home/v105user                 | The home directory of the DB2 instance owner. This value is available only for Linux.                                                            |
| DB2 Instance<br>Owner                | v105user                       | The OS user id of the DB2<br>instance owner. It will be the<br>name of the instance.It is also<br>used to construct some default<br>values.      |
| DB2 Instance<br>Owner Groups         | v105grp                        | The primary group of the DB2 instance owner.                                                                                                    |
| DB2 Instance<br>Owner<br>Password    |                                | The password for the DB2<br>Instance Owner.                                                                                                    |
| DB2 Instance<br>Type                 | ese                            | Type of the instance to be<br>created. By default, workflow<br>creates 'Enterprise' edition<br>Instance.                                         |
|                                      |                                | Valid values are: ese, wse, client, standalone.                                                                                                  |
| Diagnostic Log<br>Path               | /home/v105user/sqllib/db2dump/ | The fully-qualified path for the diagnostic log. By default, DB2                                                                                 |

# Parameters Defined in this Step: Gather Advanced Parameters V2 for DB2 Provision Instance, continued
| Parameter<br>Name | Example Value | Description                                                                                                    |
|-------------------|---------------|----------------------------------------------------------------------------------------------------|
|                   |               | sets the log path to the default<br>database path during database<br>creation.                                                                |
| Service Name      | db2_v105      | The TCP/IP connection service<br>name to associate with the DB2<br>network connection port and be<br>configured in the /etc/services<br>file. |

- 2. In the workflow editor, expose any additional parameters that you need. You will specify values for those parameters when you create the deployment or at runtime.
- 3. Save the changes to the workflow (click Save in the lower right corner).
- 4. Create a new deployment. See "Create a Deployment" in *HPE DMA Quick Start Tutorial* for instructions.
- 5. On the Parameters tab, specify values (or set the type to Runtime Value) for the required parameters listed in step 2 and any additional parameters that you have exposed. You do not need to specify values for those parameters whose default values are appropriate for your environment.
- 6. On the Targets tab, specify one or more targets for this deployment.
- 7. Save the deployment (click **Save** in the lower right corner).
- 8. Run the workflow using this deployment, specifying any runtime parameters. See "Run Your Workflow" in (*HPE DMA Quick Start Tutorial* for instructions.

#### To verify the results:

The workflow will complete and report SUCCESS on the Console if it has run successfully. If an error occurs during workflow execution, the error is logged, and the workflow terminates in the FAILURE state.

### Parameters for DB2 - Provision Instance

The following tables describe the required and optional input parameters for this workflow.

| Parameter<br>Name            | Required | Example Value                                                                                                    | Description                                                                     |
|------------------------------|----------|----------------------------------------------------------------------------------------------------|---------------------------------------------------------------------------------|
| DB2 Installation<br>Location | required | /opt/ibm/db2/V10.5<br>Use the same value<br>specified for the DB2<br>Installation Location<br>parameter for the DB2 -<br>Provision Software<br>deployment. |                                                                                 |
| DMA Password                 | required | •••                                                                                                    | Password for the DMA user.                                                      |
| DMA URL                      | required | DMA.Url                                                                                                    | URL of the DMA server.                                                          |
| DMA User                     | required | dmauser                                                                                                    | The DMA user name.                                                              |
| Trust SSL<br>Certificates    | required | True                                                                                                    | If "True", this step will trust any SSL used to connect to the DMA web service. |

### Parameters Defined in this Step: Gather Parameters V2 for DB2 Provision Instance

#### Parameters Defined in this Step: Gather Advanced Parameters V2 for DB2 Provision Instance

| Parameter<br>Name                       | Required | Example Value | Description                                                                                                    |
|-----------------------------------------|----------|---------------|----------------------------------------------------------------------------------------------------|
| Autostart<br>Instance                   | optional | yes           | Enables or disables the<br>autostart of an instance after<br>each time system restarts.<br>YES or NO option.                                                                           |
| DB2<br>Connection<br>Port               | optional | 50000         | DB2 connection port number<br>for the new instance. Not<br>required if instance type is<br>client.                                                                                     |
| DB2<br>Connection<br>Protocol           | optional | ?             | Communication protocol for the DB2 connection. It should always be tcp/ip                                                                                                    |
| DB2<br>Connection<br>Service<br>Comment | optional | ?             | Comment for the DB2<br>connection service. This will be<br>added when the service will be<br>added in to the /etc/services<br>file for non client instance type                        |
| DB2 Fenced<br>User                      | optional | fusr105       | The fenced user is used to run<br>user defined functions (UDFs)<br>and stored procedures outside<br>of the address space used by<br>the DB2 database. The default<br>user is db2fenc1. |
|                                         |          |               | If any of the fenced user fields<br>have a value, then all fenced<br>user fields must contain<br>values. This value is available<br>only for Linux.                                    |

| Parameter<br>Name                    | Required | Example Value  | Description                                                                                                    |  |                                                                                                    |
|--------------------------------------|----------|----------------|----------------------------------------------------------------------------------------------------|--|----------------------------------------------------------------------------------------------------|
| DB2 Fenced<br>User Groups            | optional | fgrp105        | The fenced group is used to<br>add the DB2 Fenced User. The<br>default group is db2fadm1.                                                                 |  |                                                                                                    |
|                                      |          |                | If any of the fenced user fields<br>have a value, then all fenced<br>user fields must contain<br>values. This value is available<br>only for Linux.       |  |                                                                                                    |
| DB2 Fenced<br>User Home<br>Directory | optional | /home/fusr105  | The home directory of the DB2<br>Fenced User. If no value is<br>specified, the instance user<br>home directory is used.                                   |  |                                                                                                    |
|                                      |          |                | If any of the fenced user fields<br>have a value, then all fenced<br>user fields must contain<br>values. This value is available<br>only for Linux.       |  |                                                                                                    |
| DB2 Fenced<br>User<br>Password       | optional | optional       | optional                                                                                                    |  | The password for the DB2<br>Fenced User. If no value is<br>specified, the instance user<br>password is used. |
|                                      |          |                | If any of the fenced user fields<br>have a value, then all fenced<br>user fields must contain<br>values.                                                  |  |                                                                                                    |
| DB2 Instance<br>Home                 | optional | /home/v105user | The home directory of the DB2 instance owner. This value is available only for Linux.                                                                     |  |                                                                                                    |
| DB2 Instance<br>Owner                | optional | v105user       | The OS user id of the DB2<br>instance owner. It will be the<br>name of the instance. It is also<br>used to construct some default<br>values. <sup>1</sup> |  |                                                                                                    |
| DB2 Instance<br>Owner Groups         | optional | v105grp        | The primary group of the DB2 instance owner.                                                                                                    |  |                                                                                                    |
| DB2 Instance<br>Owner<br>Password    | optional |                | The password for the DB2<br>Instance Owner.                                                                                                    |  |                                                                                                    |
| DB2 Instance<br>Type                 | optional | ese            | Type of the instance to be<br>created. By default, workflow<br>creates 'Enterprise' edition<br>Instance.                                                  |  |                                                                                                    |

<sup>1</sup>This parameter is hidden by default and must be exposed when you make a copy of the workflow.

| Parameter<br>Name      | Required | Example Value                  | Description                                                                                                    |
|------------------------|----------|--------------------------------|----------------------------------------------------------------------------------------------------|
|                        |          |                                | Valid values are: ese, wse, client, standalone.                                                                                                    |
| Diagnostic<br>Log Path | optional | /home/v105user/sqllib/db2dump/ | The fully-qualified path for the diagnostic log. By default, DB2 sets the log path to the default database path during database creation.                  |
| Service Name           | optional | db2_v105                       | The TCP/IP connection service<br>name to associate with the<br>DB2 network connection port<br>and be configured in the<br>/etc/services file. <sup>1</sup> |

## DB2 - Provision Database

This workflow creates a IBM DB2 LUW (Linux, UNIX, and Windows) Database on the target server where this workflow is deployed. It currently supports the DB2 Versions 9.5, 9.7, 10.1, 10.5 on RedHat Linux and AIX servers. It will create the DB2 Database on the instance where it is deployed with the user specified DB2 Database name required input parameters in the workflow deployment. This workflow creates databases on standalone, enterprise, workgroup edition types of DB2 Instances. This workflow is currently creates databases using automatic storage or non-automatic storage type and tablespace (catalog tablespace, user tablespace, and database tablespace) creation along with the database managed by system.

This workflow creates an IBM DB2 Database on the instance where it is deployed. It creates the directory structure for data storage under the specified directory locations on the target server using DDL (based on the input parameter values specified by user). It also creates the database using user defined DDL scripts provided in the input file. The scripts will be executed against the DB2 instance where the workflow has been deployed.

To use this workflow in your environment, see the following information:

<sup>1</sup>This parameter is hidden by default and must be exposed when you make a copy of the workflow.

| Торіс                                                       | Information Included                                                                                                   |  |  |
|-------------------------------------------------------------|----------------------------------------------------------------------------------------------------|--|--|
| "Prerequisites" below                                       | List of prerequisites that must be satisfied before you can run this workflow                                          |  |  |
| "How this Workflow Works" on the next page                  | Information about what the workflow does, including validation checks performed, steps executed, and step descriptions |  |  |
| "How to Run this Workflow"<br>on page 115                   | Instructions for running this workflow in your environment                                                             |  |  |
| "Parameters for DB2 -<br>Provision Database" on page<br>121 | List of input parameters for this workflow                                                                             |  |  |

### Prerequisites

Before performing the procedures in this section, your environment must meet the following minimum requirements:

- The workflow must have the unchallenged ability to become the OS administrator user (typically root on UNIX systems).
- LIC\_AGREEMENT parameter value for DB2 License is defaulted and set as ACCEPT. After creating the instances, License has to be activated for it to use.
- The user who runs the workflow with the server wrapper must have the access to update the /etc/service file to configure the TCP/IP services for the DB2 network port.
- The following prerequisites must satisfied before you run this workflow:
  - The infrastructure required for provisioning should be in place.
  - The operating system platform is certified for the pertinent DB2 specific version.
  - The operating system kernel parameters and shared memory is properly configured.
- The DMA database metadata must be up-to-date for the DB2 Instance where the workflow is deployed.
- The workflow currently does not support any raw device for provisioning database and tablespaces.
- The workflow currently does not support tablespaces (for creating catalog, user, database) managed by Database. You cannot provide the number of pages to be allocated for the tablespace sizes.
- Refer to the IBM Documentation for the complete installation and infrastructure requirements for IBM DB2.

### How this Workflow Works

This workflow performs the following actions:

Creates an IBM DB2 Database on the instance where it is deployed.

#### **Steps Executed**

The DB2 - Provision Instance workflow includes the following steps. Each step must complete successfully before the next step can start. If a step fails, the workflow reports a failure and all subsequent steps are skipped.

| Workflow Step                                                  | Description                                                                                                    |
|----------------------------------------------------------------|----------------------------------------------------------------------------------------------------|
| Gather Parameters<br>for DB2 Provision<br>Database             | This step sets the default values for call wrapper and all the DB2 Provision Database parameters for Database Creation that are used in subsequent workflow steps.                                                                       |
| Gather Advanced<br>Parameters for<br>Provision DB2<br>Database | This step sets all the DB2 advanced configurable parameters for DB2<br>Provision Database that are used in subsequent workflow steps. If these<br>parameters value provided by user, then override the user provided values for<br>them. |
| Prepare DB2 Call<br>Wrapper                                    | Prepare the call wrappers (server, instance) level as needed to become the owner of the DB2 Server or Instance owner user and perform the appropriate task as necessary.                                                                 |
| Validate DB2<br>Provision<br>Database<br>Parameters            | This step validates all the input parameter values received in the gather and advanced gather input parameters step, validate the DB2 target and make sure it meets all the criteria to provision DB2 database.                          |
| Construct DB2<br>Create Database<br>DDL                        | This step constructs the logic for the DDL SQL script which will then be executed in a later step to create the database or tablespaces along with the database.                                                                         |
| Download<br>Software                                           | This step automates the transfer of files from the HP SA Software Library to individual managed servers for use in downstream workflow steps. Verifies checksum of each file transferred.                                                |
| Create DB2<br>Database                                         | This step creates DB2 Database using the DDL SQL generated in the previous step based on input parameters specified.                                                                                                    |
| Run DB2 User<br>Defined Command<br>Line Processor<br>Scripts   | This step runs the user specified DB2 Command Line Processor (CLP) script without any pre-validations and post verifications.                                                                                                    |
| Verify DB2<br>Provision<br>Database                            | This step verifies if the specified database has been created and displays the details about the database and tablespaces.                                                                                                    |
| Cleanup<br>Downloaded Files                                    | This step removes all downloaded files and archives.                                                                                                    |
| Discover DB2<br>Databases                                      | This step audits the server's physical environment looking for DB2 databases.                                                                                                    |
|                                                                |                                                                                                    |

Steps Used by DB2 - Provision Instance

| Workflow Step | Description                                                                                                    |
|---------------|----------------------------------------------------------------------------------------------------|
|               | <ul> <li>Note: Discovery is ONLY additive. It will not remove instances or databases currently in your environment. It is the end-user's responsibility to delete content that is no longer in use.</li> <li>In cluster situations where one node is active while other nodes are inactive, Discovery will only find instances and databases on the active node. Nothing will be added to inactive nodes.</li> </ul> |

### Steps Used by DB2 - Provision Instance , continued

### How to Run this Workflow

The following instructions show you how to customize and run the DB2 - Provision Database workflow in your environment.

Tip: For detailed instructions to run DMA workflows, see DMA Quick Start Tutorial.

The workflow provides default values for some parameters. These default values are usually sufficient for a "typical" installation. You can override the defaults by specifying parameter values in the deployment. You can also expose additional parameters in the workflow, if necessary, to accomplish more advanced scenarios. Any parameters not explicitly specified in the deployment will have the default values listed in "Parameters for DB2 - Provision Database" on page 121.

**Note:** Before following this procedure, review the "Prerequisites" on page 113, and ensure that all requirements are satisfied.

### To use the DB2 - Provision Database workflow:

- 1. Create a deployable copy of the workflow (see "Create a Deployable Workflow" in *DMA Quick Start Tutorial*)
  - a. Determine the values that you will specify for the following parameters.

The following tables describe the required and optional input parameters for this workflow.

| Parameters Defined i | n this | Step: | Gather | Parameters | for | DB2 | Provision | Database |
|----------------------|--------|-------|--------|------------|-----|-----|-----------|----------|
|                      |        |       |        |            |     |     |           |          |

| Parameter Name               | Example Value      | Description                                                                                                    |  |  |  |
|------------------------------|--------------------|----------------------------------------------------------------------------------------------------|--|--|--|
| Database Name cloud_db       |                    | Name of the DB2 database that you want<br>to create. The name has a maximum of 8<br>characters without any special characters.<br>There is no default. This parameter is used<br>if the database is created using user<br>provided CLP scripts. |  |  |  |
| DB2 Installation<br>Location | /opt/ibm/db2/V10.5 | Fully-qualified path where DB2 is installed on the target machine.                                                                                                    |  |  |  |

| Parameter Name            | Example Value | Description                                                                                                    |  |  |
|---------------------------|---------------|----------------------------------------------------------------------------------------------------|--|--|
| DMA Password              | •••           | Password for the DMA user.                                                                                                    |  |  |
| DMA URL                   | DMA.Url       | URL of the DMA server.                                                                                                    |  |  |
| DMA User                  | dmauser       | The DMA user name.                                                                                                    |  |  |
| Instance Home             | ?             | Physical path of the DB2 Instance creation directory from where all the DB2 Instance level commands can be run. The instance name can be of 8 charset size. |  |  |
| Trust SSL<br>Certificates | True          | If "True", this step will trust any SSL used to connect to the DMA Web Service.                                                                             |  |  |

| Parameters | Defined i | in this St | ep: Gather | Advanced | Parameters f | or DB2 Provision |
|------------|-----------|------------|------------|----------|--------------|------------------|
| Database   |           |            | -          |          |              |                  |
|            |           |            |            |          |              |                  |

| Parameter<br>Name             | Example Value                                   | Description                                                                                                    |
|-------------------------------|-------------------------------------------------|----------------------------------------------------------------------------------------------------|
| Auto Configure<br>Key         | ?                                               | String to pass to AUTOCONFIGURE option. It calculates and displays initial values for the buffer pool size, database configuration and database manager configuration parameters, with the option of applying these reported values.                                        |
| Auto Configure<br>Value       | ?                                               | This parameter value is mandatory if you want<br>to enable the "CONFIGURE" parameters for<br>the database. This is a configuration key for<br>the "AUTOCONFIGURE" parameter to set the<br>memory, workload, priority types of Database<br>Manager configuration parameters. |
| Automatic<br>Storage          | YES                                             | Automatic storage should be enabled for the<br>new database or not. (YES, NO). This will<br>enable the database with the ability to support<br>automatic storage management. Default value<br>is set 'YES' for this.                                                        |
| Automatic<br>Storage Paths    | /home/db2inst/db206<br>,<br>/home/db2inst/db208 | Comma-separated list of the fully-qualified paths for the automatic storage. <sup>1</sup>                                                                                                    |
| Catalog<br>Tablespace<br>Path |                                                 | Specifies the definition of the table space that<br>will hold the catalog tables, SYSCATSPACE.<br>If not specified and automatic storage is not<br>enabled for the database, SYSCATSPACE is                                                                                 |

<sup>1</sup>This parameter is hidden by default and must be exposed when you make a copy of the workflow.

| Parameter<br>Name           | Example Value                | Description                                                                                                    |
|-----------------------------|------------------------------|----------------------------------------------------------------------------------------------------|
|                             |                              | created as a System Managed Space (SMS)<br>table space with NUMSEGS number of<br>directories as containers, and with an extent<br>size of DFT_EXTENTSIZE. For example:<br>/NODE0000/SQL00001/SQLT000                                                                                                    |
| Code Set                    | utf8                         | The code set to be used for data entered into this database. After you create the database, you cannot change the specified code set. <sup>1</sup>                                                                                                    |
| Collating<br>Sequence       | system                       | This parameter value is to Identifies the type of collating sequence to be used for the database. Once the database has been created, the collating sequence cannot be changed.                                                                                                    |
| Comment<br>String           | "My Development<br>database" | This parameter describes the database entry in<br>the database directory. Any comment that<br>helps to describe the database can be entered.<br>Maximum length is 30 characters. A carriage<br>return or a line feed character is not permitted.<br>The comment text must be enclosed by single<br>or double quotation marks. For example: "My<br>test database".1 |
| Database Alias              | tstcloud                     | This parameter sets an alias for the database<br>in the system database directory (maximum of<br>8 characters). If no alias is provided, the<br>specified database name is used.1                                                                                                    |
| Database<br>Creation Script | ?                            | Fully qualified path of the DB2 script to create<br>the database. If this script is provided,<br>database is created using this script and all the<br>other options are ignored. The script may<br>contain <instance.name> and/or<br/><database.name>, which will get replaced by<br/>actual instance name and database name.</database.name></instance.name>      |
| Database Path               | ?                            | Fully qualified path on which to create the database. Defaults to the instance home. DBPATH ON parameter has to be used when automatic storage is enabled to keep the database information separate from the database data.                                                                                                    |
| Default Extent<br>Size      | 4                            | Specifies the number of PAGESIZE pages that<br>will be written to a container before skipping to<br>the next container. The extent size value can<br>also be specified as an integer value followed<br>by K (for kilobytes) or M (for megabytes). The                                                                                                    |

<sup>1</sup>This parameter is hidden by default and must be exposed when you make a copy of the workflow.

| hann neutineed  | ila- |
|-----------------|------|
| Dase, continued |      |

| Parameter<br>Name          | Example Value | Description                                                                                                    |
|----------------------------|---------------|----------------------------------------------------------------------------------------------------|
|                            |               | default value is provided by the dft_extent_sz database configuration parameter, which has a valid range of 2-256 pages.                                                                                                    |
| Download<br>Location       | /tmp          | Fully-qualified directory path where the user<br>specified command-line processing scripts will<br>be downloaded to use for provisioning the<br>database.                                                                                                    |
| Extent Size                | ?             | Specifies the number of PAGESIZE pages that<br>will be written to a container before skipping to<br>the next container. The extent size value can<br>also be specified as an integer value followed<br>by K (for kilobytes) or M (for megabytes). If<br>specified in this way, the floor of the number of<br>bytes divided by the page size is used to<br>determine the value for the extent size. The<br>database manager cycles repeatedly through<br>the containers as data is stored. This is used<br>for the tablespace creation along with the<br>database creation. |
| Is Catalog<br>Tablespace   | Y             | Specify "Y" to create "catalog tablespace"<br>along with the database explicitly. By default, it<br>doesn't set the value "Y" so no explicit catalog<br>tablespace will be created besides what DB2<br>system creates.                                                                                                    |
| Is Temporary<br>Tablespace | Y             | Specify "Y" to create "temporary tablespace"<br>along with the database explicitly. By default, it<br>doesn't set the value "Y" so no explicit<br>temporary tablespace will be created besides<br>what DB2 system creates.                                                                                                    |
| Is User<br>Tablespace      | Y             | Sspecify "Y" to create "user tablespace" along<br>with the database explicitly. By default, it<br>doesn't set the value "Y" so no explicit user<br>tablespace will be created besides what DB2<br>system creates.                                                                                                    |
| Overhead                   | ?             | The I/O controller overhead and disk seek and<br>latency time (in number of milli-seconds). This<br>value is used to determine the cost of I/O<br>during query optimization. For a database that<br>was created in Version 9 or later, the default<br>I/O controller usage and disk seek and latency<br>time is 7.5 milliseconds. For a database that<br>was upgraded from a previous version of DB2<br>to Version 9 or later, the default is 12.67<br>milliseconds.                                                                                                    |
| Page Size                  | 8 K           | The page size of the default buffer pool and the                                                                                                    |

| Parameter<br>Name               | Example Value | Description                                                                                                    |
|---------------------------------|---------------|----------------------------------------------------------------------------------------------------|
|                                 |               | initial table spaces (SYSCATSPACE,<br>TEMPSPACE1, USERSPACE1) when the<br>database is created. Also the default page size<br>for all future CREATE BUFFERPOOL and<br>CREATE TABLESPACE statements. 1                                                                                                    |
|                                 |               | The format is $\langle n \rangle$ or $\langle n \rangle$ K, where $\langle n \rangle$ is an integer. Valid values are: 4096, 8192, 16384, 32768, 4 K, 8 K, 16 K, or 32 K. If you use the $\langle n \rangle$ K format, there must be at least one space between the integer and K.                                                                                                    |
|                                 |               | The default is 4096 bytes (or 4 K).                                                                                                    |
| Prefetch Size                   | 32            | Specifies the number of PAGESIZE pages that<br>will be read from the table space when data<br>prefetching is being performed. The prefetch<br>size value can also be specified as an integer<br>value followed by K (for kilobytes), M (for<br>megabytes), or G (for gigabytes). If specified in<br>this way, the floor of the number of bytes<br>divided by the page size is used to determine<br>the number of pages value for prefetch size.<br>Default value is 32. |
| Restrictive                     | YES           | Restrict access to PUBLIC or not. If the<br>RESTRICTIVE parameter is present it causes<br>the restrict_access database configuration<br>parameter to be set to YES and no privileges or<br>authorities are automatically granted to<br>PUBLIC. If the RESTRICTIVE parameter is<br>not present then the restrict_access database<br>configuration parameter is set to NO and<br>privileges are automatically granted to<br>PUBLIC.                                       |
| Temporary<br>Tablespace<br>Path | ?             | Specifies the definition of the initial system<br>temporary table space, TEMPSPACE1. If not<br>specified and automatic storage is not enabled<br>for the database, TEMPSPACE1 is created as<br>an SMS table space with NUMSEGS number<br>of directories as containers and with an extent<br>size of DFT_EXTENTSIZE. For<br>example: /NODE0000/SQL00001/.<br>This parameter value is mandatory if "Is<br>Temporary Tablespace" = "Y"                                     |
| Territory                       | US            | The territory or locale identifier to be used for<br>data entered into this database. After you<br>create the database, you cannot change the<br>specified territory. The combination of the code<br>set and territory must be valid. For example:                                                                                                    |

| Parameter<br>Name          | Example Value | Description                                                                                                    |
|----------------------------|---------------|----------------------------------------------------------------------------------------------------|
|                            |               | US1                                                                                                    |
| Transfer Rate              | ?             | Time to read one page into memory (in<br>milliseconds). Specifies the time to read one<br>page into memory. This value is used to<br>determine the cost of I/O during query<br>optimization. The value of number-of-<br>milliseconds is any numeric literal (integer,<br>decimal, or floating point). If this value is not<br>the same for all containers, the number should<br>be the average for all containers that belong to<br>the table space. For a database that was<br>created in Version 9 or later, the default time to<br>read one page into memory is 0.06<br>milliseconds. For a database that was<br>upgraded from a previous version of DB2 to<br>Version 9 or later, the default is 0.18<br>milliseconds. |
| User<br>Tablespace<br>Path | ?             | Specifies the definition of the initial system<br>user tablespace, USERTABLESPACE. If not<br>specified and automatic storage is not enabled<br>for the database, USERTABLESPACE is<br>created as an SMS table space with<br>NUMSEGS number of directories as<br>containers and with an extent size of DFT_<br>EXTENTSIZE.(ex.<br>/u/smith/smith/NODE0000/SQL00001/). This<br>parameter value is mandatory if "Is<br>UserTablespace" = "Y"                                                                                                    |

- 2. In the workflow editor, expose any additional parameters that you need. You will specify values for those parameters when you create the deployment or at runtime.
- 3. Save the changes to the workflow (click Save in the lower right corner).
- 4. Create a new deployment. See "Create a Deployment" in *HPE DMA Quick Start Tutorial* for instructions.
- 5. On the Parameters tab, specify values (or set the type to Runtime Value) for the required parameters listed in step 2 and any additional parameters that you have exposed. You do not need to specify values for those parameters whose default values are appropriate for your environment.
- 6. On the Targets tab, specify one or more targets for this deployment.
- 7. Save the deployment (click **Save** in the lower right corner).
- 8. Run the workflow using this deployment, specifying any runtime parameters. See "Run Your

Workflow" in (HPE DMA Quick Start Tutorial for instructions.

#### To verify the results:

The workflow will complete and report SUCCESS on the Console if it has run successfully. If an error occurs during workflow execution, the error is logged, and the workflow terminates in the FAILURE state.

### Parameters for DB2 - Provision Database

The following tables describe the required and optional input parameters for this workflow.

| Parameter Name            | Required | Example Value      | Description                                                                                                    |
|---------------------------|----------|--------------------|----------------------------------------------------------------------------------------------------|
| Database Name             |          | cloud_db           | Name of the DB2 database<br>that you want to create. The<br>name has a maximum of 8<br>characters without any<br>special characters. There is<br>no default. This parameter is<br>used if the database is<br>created using user provided<br>CLP scripts. |
| DB2 Installation Location | required | /opt/ibm/db2/V10.5 | Fully-qualified path where DB2 is installed on the target machine.                                                                                                    |
| DMA Password              | required | •••                | Password for the DMA user.                                                                                                    |
| DMA URL                   | required | DMA.Url            | URL of the DMA server.                                                                                                    |
| DMA User                  | required | dmauser            | The DMA user name.                                                                                                    |
| Instance Home             |          | ?                  | Physical path of the DB2<br>Instance creation directory<br>from where all the DB2<br>Instance level commands<br>can be run. The instance<br>name can be of 8 charset<br>size.                                                                            |
| Trust SSL Certificates    | optional | True               | If "True", this step will trust<br>any SSL used to connect to<br>the DMA Web Service.                                                                                                    |

Parameters Defined in this Step: Gather Parameters for DB2 Provision Database

#### Parameters Defined in this Step: Gather Advanced Parameters for DB2 Provision Database

| Parameter<br>Name | Required | Example Value | Description                             |
|-------------------|----------|---------------|-----------------------------------------|
| Auto              | optional | ?             | String to pass to AUTOCONFIGURE option. |

| Parameter<br>Name             | Required | Example Value                                   | Description                                                                                                    |
|-------------------------------|----------|-------------------------------------------------|----------------------------------------------------------------------------------------------------|
| Configure Key                 |          |                                                 | It calculates and displays initial values for<br>the buffer pool size, database configuration<br>and database manager configuration<br>parameters, with the option of applying these<br>reported values.                                                                                                    |
| Auto<br>Configure<br>Value    | optional | ?                                               | This parameter value is mandatory if you<br>want to enable the "CONFIGURE"<br>parameters for the database. This is a<br>configuration key for the<br>"AUTOCONFIGURE" parameter to set the<br>memory, workload, priority types of<br>Database Manager configuration<br>parameters.                                                                                                    |
| Automatic<br>Storage          | optional | YES                                             | Automatic storage should be enabled for the<br>new database or not. (YES, NO). This will<br>enable the database with the ability to<br>support automatic storage management.<br>Default value is set 'YES' for this.                                                                                                    |
| Automatic<br>Storage Paths    | optional | /home/db2inst/db206<br>,<br>/home/db2inst/db208 | Comma-separated list of the fully-qualified paths for the automatic storage. <sup>1</sup>                                                                                                    |
| Catalog<br>Tablespace<br>Path | optional |                                                 | Specifies the definition of the table space<br>that will hold the catalog tables,<br>SYSCATSPACE. If not specified and<br>automatic storage is not enabled for the<br>database, SYSCATSPACE is created as a<br>System Managed Space (SMS) table space<br>with NUMSEGS number of directories as<br>containers, and with an extent size of DFT_<br>EXTENTSIZE. For example:<br>/NODE0000/SQL00001/SQLT000 |
| Code Set                      | optional | utf8                                            | The code set to be used for data entered into this database. After you create the database, you cannot change the specified code set. <sup>2</sup>                                                                                                    |
| Collating<br>Sequence         | optional | system                                          | This parameter value is to Identifies the type<br>of collating sequence to be used for the<br>database. Once the database has been<br>created, the collating sequence cannot be<br>changed.                                                                                                    |
| Comment<br>String             | optional | "My Development<br>database"                    | This parameter describes the database entry<br>in the database directory. Any comment that<br>helps to describe the database can be<br>entered. Maximum length is 30 characters. A                                                                                                    |

<sup>1</sup>This parameter is hidden by default and must be exposed when you make a copy of the workflow.

<sup>2</sup>This parameter is hidden by default and must be exposed when you make a copy of the workflow.

| Parameter<br>Name              | Required | Example Value | Description                                                                                                    |
|--------------------------------|----------|---------------|----------------------------------------------------------------------------------------------------|
|                                |          |               | carriage return or a line feed character is not<br>permitted. The comment text must be<br>enclosed by single or double quotation<br>marks. For example: "My test database".1                                                                                                    |
| Database<br>Alias              | optional | tstcloud      | This parameter sets an alias for the database<br>in the system database directory (maximum<br>of 8 characters). If no alias is provided, the<br>specified database name is used.1                                                                                                    |
| Database<br>Creation<br>Script | optional | ?             | Fully qualified path of the DB2 script to<br>create the database. If this script is provided,<br>database is created using this script and all<br>the other options are ignored. The script may<br>contain <instance.name> and/or<br/><database.name>, which will get replaced<br/>by actual instance name and database<br/>name.</database.name></instance.name>                                                                                                    |
| Database<br>Path               | optional | ?             | Fully qualified path on which to create the database. Defaults to the instance home. DBPATH ON parameter has to be used when automatic storage is enabled to keep the database information separate from the database data.                                                                                                    |
| Default Extent<br>Size         | optional | 4             | Specifies the number of PAGESIZE pages<br>that will be written to a container before<br>skipping to the next container. The extent<br>size value can also be specified as an integer<br>value followed by K (for kilobytes) or M (for<br>megabytes). The default value is provided by<br>the dft_extent_sz database configuration<br>parameter, which has a valid range of 2-256<br>pages.                                                                                                    |
| Download<br>Location           | optional | /tmp          | Fully-qualified directory path where the user<br>specified command-line processing scripts<br>will be downloaded to use for provisioning the<br>database.                                                                                                    |
| Extent Size                    | optional | ?             | Specifies the number of PAGESIZE pages<br>that will be written to a container before<br>skipping to the next container. The extent<br>size value can also be specified as an integer<br>value followed by K (for kilobytes) or M (for<br>megabytes). If specified in this way, the floor<br>of the number of bytes divided by the page<br>size is used to determine the value for the<br>extent size. The database manager cycles<br>repeatedly through the containers as data is<br>stored. This is used for the tablespace<br>creation along with the database creation. |
| Is Catalog                     | optional | Υ             | Specify "Y" to create "catalog tablespace"                                                                                                    |

| Parameter<br>Name          | Required | Example Value | Description                                                                                                    |
|----------------------------|----------|---------------|----------------------------------------------------------------------------------------------------|
| Tablespace                 |          |               | along with the database explicitly. By<br>default, it doesn't set the value "Y" so no<br>explicit catalog tablespace will be created<br>besides what DB2 system creates.                                                                                                    |
| Is Temporary<br>Tablespace | optional | Y             | Specify "Y" to create "temporary tablespace"<br>along with the database explicitly. By<br>default, it doesn't set the value "Y" so no<br>explicit temporary tablespace will be created<br>besides what DB2 system creates.                                                                                                    |
| Is User<br>Tablespace      | optional | Y             | Sspecify "Y" to create "user tablespace"<br>along with the database explicitly. By<br>default, it doesn't set the value "Y" so no<br>explicit user tablespace will be created<br>besides what DB2 system creates.                                                                                                    |
| Overhead                   | optional | ?             | The I/O controller overhead and disk seek<br>and latency time (in number of milli-<br>seconds). This value is used to determine<br>the cost of I/O during query optimization. For<br>a database that was created in Version 9 or<br>later, the default I/O controller usage and<br>disk seek and latency time is 7.5<br>milliseconds. For a database that was<br>upgraded from a previous version of DB2 to<br>Version 9 or later, the default is 12.67<br>milliseconds.                                                                                                    |
| Page Size                  | optional | 8 K           | The page size of the default buffer pool and<br>the initial table spaces (SYSCATSPACE,<br>TEMPSPACE1, USERSPACE1) when the<br>database is created. Also the default page<br>size for all future CREATE BUFFERPOOL<br>and CREATE TABLESPACE statements. 1<br>The format is $\langle n \rangle$ or $\langle n \rangle$ K, where $\langle n \rangle$ is an<br>integer. Valid values are: 4096, 8192, 16384,<br>32768, 4 K, 8 K, 16 K, or 32 K. If you use the<br>$\langle n \rangle$ K format, there must be at least one<br>space between the integer and K.<br>The default is 4096 bytes (or 4 K). |
| Prefetch Size              | optional | 32            | Specifies the number of PAGESIZE pages<br>that will be read from the table space when<br>data prefetching is being performed. The<br>prefetch size value can also be specified as<br>an integer value followed by K (for kilobytes),<br>M (for megabytes), or G (for gigabytes). If<br>specified in this way, the floor of the number<br>of bytes divided by the page size is used to<br>determine the number of pages value for<br>prefetch size. Default value is 32.                                                                                                    |

| Parameter<br>Name               | Required | Example Value | Description                                                                                                    |
|---------------------------------|----------|---------------|----------------------------------------------------------------------------------------------------|
| Restrictive                     | optional | YES           | Restrict access to PUBLIC or not. If the<br>RESTRICTIVE parameter is present it<br>causes the restrict_access database<br>configuration parameter to be set to YES and<br>no privileges or authorities are automatically<br>granted to PUBLIC. If the RESTRICTIVE<br>parameter is not present then the restrict_<br>access database configuration parameter is<br>set to NO and privileges are automatically<br>granted to PUBLIC.                                                                                                    |
| Temporary<br>Tablespace<br>Path | optional | ?             | Specifies the definition of the initial system<br>temporary table space, TEMPSPACE1. If<br>not specified and automatic storage is not<br>enabled for the database, TEMPSPACE1 is<br>created as an SMS table space with<br>NUMSEGS number of directories as<br>containers and with an extent size of DFT_<br>EXTENTSIZE. For<br>example: /NODE0000/SQL00001/.<br>This parameter value is mandatory if "Is<br>Temporary Tablespace" = "Y"                                                                                                    |
| Territory                       | optional | US            | The territory or locale identifier to be used for<br>data entered into this database. After you<br>create the database, you cannot change the<br>specified territory. The combination of the<br>code set and territory must be valid. For<br>example: US1                                                                                                    |
| Transfer Rate                   | optional | ?             | Time to read one page into memory (in milliseconds). Specifies the time to read one page into memory. This value is used to determine the cost of I/O during query optimization. The value of number-of-milliseconds is any numeric literal (integer, decimal, or floating point). If this value is not the same for all containers, the number should be the average for all containers that belong to the table space. For a database that was created in Version 9 or later, the default time to read one page into memory is 0.06 milliseconds. For a database that was upgraded from a previous version of DB2 to Version 9 or later, the default is 0.18 milliseconds. |
| User<br>Tablespace<br>Path      | optional | ?             | Specifies the definition of the initial system<br>user tablespace, USERTABLESPACE. If<br>not specified and automatic storage is not<br>enabled for the database,<br>USERTABLESPACE is created as an SMS<br>table space with NUMSEGS number of<br>directories as containers and with an extent                                                                                                    |

| Parameter<br>Name | Required | Example Value | Description                                                                                                    |
|-------------------|----------|---------------|----------------------------------------------------------------------------------------------------|
|                   |          |               | size of DFT_EXTENTSIZE.(ex.<br>/u/smith/smith/NODE0000/SQL00001/).<br>This parameter value is mandatory if "Is<br>UserTablespace" = "Y" |

## DB2 - Patch Fixpack v2

This workflow applies fixpack for IBM DB2 LUW (Linux, UNIX, and Windows) instances on the target server where this workflow is deployed. It currently supports the DB2 Versions 9.5, 9.7, 10.1, 10.5 on RedHat Linux and AIX servers. This is a server level workflow. It will apply the fixpack to the DB2 Home (also known as the DB2 Installation Directory, for example: /opt/ibm/db2/V10.5) installed on the target machine where this workflow is deployed. It updates all the instances with the fixpack of DB2 that are created against the specific DB2 Installation.

This workflow shuts down all the DB2 instances, DB2 Admin Server, and licensing daemons that are running for all the instances that are provisioned against a specific DB2 home (DB2 Installation Location). It kills all the application user connections with DB2 instances that are to be patched. It validates the eligibility for the fixpack to apply by comparing the current fixpack level on the installed DB2 against the fixpack level that user is trying to apply.

**Note:** This workflow applies the DB2 fix pack to the DB2 software installation directory and all instances associated with the DB2 software installation directory. (You cannot use this workflow to apply a fix pack to a subset of the instances associated with a DB2 software installation directory.)

This workflow does not update the DB2 databases with the newly applied DB2 fix pack. You will need to do that manually after you run the workflow.

The examples given are appropriate for applying a DB2 10.5 fix pack on an AIX server.

| Торіс                                    | Information Included                                                                                                   |  |
|------------------------------------------|----------------------------------------------------------------------------------------------------|--|
| "Prerequisites" on the next page         | List of prerequisites that must be satisfied before you can run this workflow                                          |  |
| "How this Workflow Works"<br>on page 128 | Information about what the workflow does, including validation checks performed, steps executed, and step descriptions |  |

To use this workflow in your environment, see the following information:

| Торіс                                                  | Information Included                                       |  |
|--------------------------------------------------------|------------------------------------------------------------|--|
| "How to Run this Workflow"<br>on page 129              | Instructions for running this workflow in your environment |  |
| "Parameters for DB2 - Patch<br>Fixpack v2" on page 131 | List of input parameters for this workflow                 |  |

### Prerequisites

Before performing the procedures in this section, your environment must meet the following minimum requirements:

- A server running AIX 6.1 or 7.1 or Red Hat Enterprise Linux 5 or 6. The operating system platform must be certified for the pertinent DB2 fix pack version.
- DB2 server software—version 9.5, 9.7, 10.1, or 10.5—is installed on the target and is ready to be patched.
- The infrastructure required for applying the fix pack is in place.
- All DB2 Instances are on the same initial fix pack version.
- Patch media:

The DB2 server fix pack file from IBM.

Patch installation files must be available locally or available for download from the software repository.

Note: DMA only applies DB2 server fix packs, not universal fix packs.

- Storage: A staging directory with 7-8 gigabytes available to unpack the binary file and to apply the fix pack and archive—requires about double the size of the current DB2 installation on the disk.
- The operating system kernel parameters and virtual and shared memory are properly configured to avoid any failure while applying the DB2 fix pack.
- License for DMA.
- License for DB2 Database version 9.5, 9.7, 10.1, or 10.5.

### Additional requirements

For additional requirements, see the following IBM documentation:

| DB2 version | IBM documentation         |  |
|-------------|---------------------------|--|
| 9.5         | DB2 Version 9.5 Fix Pack  |  |
| 9.7         | DB2 Version 9.7 Fix Pack  |  |
| 10.1        | DB2 Version 10.1 Fix Pack |  |
| 10.5        | DB2 Version 10.5 Fix Pack |  |

### How this Workflow Works

This workflow performs the following actions:

Applies the fixpack for DB2 Installations.

#### **Steps Executed**

The DB2 - Patch Fixpack v2 workflow includes the following steps. Each step must complete successfully before the next step can start. If a step fails, the workflow reports a failure and all subsequent steps are skipped.

| Workflow Step                                        | Description                                                                                                    |
|------------------------------------------------------|----------------------------------------------------------------------------------------------------|
| Gather Parameters to Patch Fixpack                   | This step accepts parameters for the workflow. All the parameters are mandatory in this step.                                                                                                    |
| Gather Advanced<br>Parameters to<br>Patch Fixpack v2 | This step accepts parameters for advanced DB2 Install Fixpack workflow step and sets defaults.                                                                                                    |
| Validate<br>Parameters for<br>Patch Fixpack          | This step validates all the input parameter values received in the gather and advanced gather input parameters steps, validates the DB2 target and makes sure it meets all the criteria to apply fixpack. |
| Stage Fixpack<br>Software Archive                    | This step uncompresses the archive file if compressed and then extracts the files from it (tar file) under staging path.                                                                                  |
| Download<br>Software                                 | This step automates the transfer of files from the HPE SA Software Library to individual managed servers for use in downstream workflow steps. Verifies checksum of each file transferred.                |
| Shutdown DB2<br>Instances For<br>Patch               | This step stops DB2 instances prior to applying the patch.                                                                                                    |
| Apply DB2<br>Fixpack To DB2<br>Installation          | This step applies DB2 fixpack to the DB2 installation location as specified by user input parameter.                                                                                                    |
| Update DB2<br>Instances                              | This step updates all the instances with the newly installed fixpack executable.                                                                                                    |
| Verify Patch                                         | This step verifies if the fixpack is applied successfully as expected on the DB2                                                                                                    |

#### Steps Used by DB2 - Patch Fixpack v2

| Workflow Step                           | Description                                                                                                    |
|-----------------------------------------|----------------------------------------------------------------------------------------------------|
| Fixpack                                 | Installation location and all the instances have been updated well.                                                                                                    |
| Restart DB2<br>Instances For<br>Fixpack | This step restarts all the DB2 instances and processes provisioned against the user specified input DB2 installation location.                                                                                                    |
| Discover DB2<br>Databases               | <ul> <li>This step audits the server's physical environment looking for DB2 databases.</li> <li>Note: Discovery is ONLY additive. It will not remove instances or databases currently in your environment. It is the end-user's responsibility to delete content that is no longer in use.</li> <li>In cluster situations where one node is active while other nodes are inactive, Discovery will only find instances and databases on the active node. Nothing will be added to inactive nodes.</li> </ul> |
| Bind Packages To<br>Database            | This step binds various DB2 packages to databases for each instance created against current DB2 installation.                                                                                                    |
| Cleanup<br>Downloaded Files<br>v2       | This step removes all downloaded files and archives.                                                                                                    |

### Steps Used by DB2 - Patch Fixpack v2 , continued

### How to Run this Workflow

The following instructions show you how to customize and run the DB2 - Patch Fixpack v2 workflow in your environment.

Tip: For detailed instructions to run DMA workflows, see DMA Quick Start Tutorial.

The workflow provides default values for some parameters. These default values are usually sufficient for a "typical" installation. You can override the defaults by specifying parameter values in the deployment. You can also expose additional parameters in the workflow, if necessary, to accomplish more advanced scenarios. Any parameters not explicitly specified in the deployment will have the default values listed in "Parameters for DB2 - Patch Fixpack v2" on page 131.

**Note:** Before following this procedure, review the "Prerequisites" on page 127, and ensure that all requirements are satisfied.

#### To use the DB2 - Patch Fixpack v2 workflow:

1. Create a deployable copy of the workflow (see "Create a Deployable Workflow" in *DMA Quick Start Tutorial*)

Determine the values that you will specify for the following parameters.

The following tables describe the required and optional input parameters for this workflow.

**Parameter Name Example Value** Description **DB2** Installation Location Fully qualified path where /opt/ibm/db2/V10.5 DB2 is installed on the target server. **Fixpack Patch Archive** Fully qualified file name v10.1fp3\_linuxx64\_server.tar.gz of DB2 fixpack archive. If the file is not found in Staging Directory), it will be downloaded from the software repository.

Parameters Defined in this Step: Gather Parameters to Patch Fixpack

| Parameters Defined in | this Step: Gather | <b>Advanced Parameters</b> | to Patch Fixpack v2 |
|-----------------------|-------------------|----------------------------|---------------------|
|                       |                   |                            |                     |

| Parameter Name                 | Example Value | Description                                                                                                    |
|--------------------------------|---------------|----------------------------------------------------------------------------------------------------|
| Download Location              | /tmp/archive  | Fully qualified directory path where the user specified fixpack file will be downloaded to use it for applying fixpack.                                                                                                    |
| Rebind Packages To<br>Database | Yes           | Flag to enable or disable binding capability<br>of workflow step for various packages to<br>databases for each instance created<br>against current DB2 installation. Default<br>value is "false" which will not bind any<br>packages. Valid values are "yes", "y",<br>"true", "false", "n", and "no". |
| Staging Location               | /tmp/staging  | Fully qualified path of the directory where DB2 installer will be extracted from archive. Will be cleaned up at end of workflow execution.                                                                                                    |
| Web Service<br>Password        | •••           | Password for the HPE DMA Discovery web service API.                                                                                                    |
| Web Service URL                |               | URL for the HP DMA Discovery web service API to discover and update metadata in DMA.                                                                                                    |
| Web Service User               | dmawebuser    | User who is capable of modifying the<br>managed environment by using the HPE<br>DMA Discovery web service API.                                                                                                    |

- 2. In the workflow editor, expose any additional parameters that you need. You will specify values for those parameters when you create the deployment or at runtime.
- 3. Save the changes to the workflow (click **Save** in the lower right corner).

- 4. Create a new deployment. See "Create a Deployment" in *DMA Quick Start Tutorial* for instructions.
- 5. On the Parameters tab, specify values (or set the type to Runtime Value) for the required parameters listed in step 2 and any additional parameters that you have exposed. You do not need to specify values for those parameters whose default values are appropriate for your environment.
- 6. On the Targets tab, specify one or more targets for this deployment.
- 7. Save the deployment (click **Save** in the lower right corner).
- 8. Run the workflow using this deployment, specifying any runtime parameters. See "Run Your Workflow" in (*DMA Quick Start Tutorial* for instructions.

#### To verify the results:

The workflow will complete and report SUCCESS on the Console if it has run successfully. If an error occurs during workflow execution, the error is logged, and the workflow terminates in the FAILURE state.

### Parameters for DB2 - Patch Fixpack v2

The following tables describe the required and optional input parameters for this workflow.

| Parameter Name            | Required | Example Value                   | Description                                                                                                    |
|---------------------------|----------|---------------------------------|----------------------------------------------------------------------------------------------------|
| DB2 Installation Location | required | /opt/ibm/db2/V10.5              | Fully qualified<br>path where DB2<br>is installed on<br>the target<br>server.                                         |
| Fixpack Patch Archive     | required | v10.1fp3_linuxx64_server.tar.gz | Fully qualified file name of DB2 fixpack archive.                                                                     |
|                           |          |                                 | If the file is not<br>found in Staging<br>Directory), it will<br>be downloaded<br>from the<br>software<br>repository. |

Parameters Defined in this Step: Gather Parameters to Patch Fixpack

| Parameters Defined | in this Step: | Gather Ad | vanced Paramete | ers to Patch Fixpack v2 |
|--------------------|---------------|-----------|-----------------|-------------------------|
|                    |               |           |                 |                         |

| Parameter Name    | Required | Example Value | Description                              |
|-------------------|----------|---------------|------------------------------------------|
| Download Location | optional | /tmp/archive  | Fully qualified directory path where the |

| Parameter Name                 | Required | Example Value | Description                                                                                                    |
|--------------------------------|----------|---------------|----------------------------------------------------------------------------------------------------|
|                                |          |               | user specified fixpack file will be<br>downloaded to use it for applying<br>fixpack.                                                                                                    |
| Rebind Packages<br>To Database | optional | Yes           | Flag to enable or disable binding<br>capability of workflow step for various<br>packages to databases for each<br>instance created against current DB2<br>installation. Default value is "false"<br>which will not bind any packages. Valid<br>values are "yes", "y", "true", "false", "n",<br>and "no". |
| Staging Location               | optional | /tmp/staging  | Fully qualified path of the directory<br>where DB2 installer will be extracted<br>from archive. Will be cleaned up at end<br>of workflow execution.                                                                                                    |
| Web Service<br>Password        | optional | •••           | Password for the HPE DMA Discovery web service API.                                                                                                    |
| Web Service URL                | optional |               | URL for the HP DMA Discovery web service API to discover and update metadata in DMA.                                                                                                    |
| Web Service User               | optional | dmawebuser    | User who is capable of modifying the managed environment by using the HPE DMA Discovery web service API.                                                                                                    |

### Parameters Defined in this Step: Gather Advanced Parameters to Patch Fixpack v2, continued

### DB2 - Rollback Fixpack v2

This workflow can roll back server or universal fixpack for IBM DB2 LUW (Linux, UNIX, and Windows) instances on the target server where this workflow is deployed. It currently supports the DB2 Versions 9.5, 9.7, 10.1, 10.5 on RedHat Linux and AIX servers. This is a server level workflow. It will rollback fixpack to the DB2 Home (also known as the DB2 Installation Directory, for example: /opt/ibm/db2/V10.5) installed on the target machine where this workflow is deployed. It updates all the instance(s) by restoring the backup provided by the user.

This workflow shuts down all the DB2 instances, DB2 Admin Server, and licensing daemons that are running for all the instances that are provisioned against a specific DB2 home (DB2 installation location). It kills all the application user connections with DB2 instances that are to be rolled back. It validates the eligibility for the fixpack to rollback by comparing the current fixpack level on the installed DB2 against the fixpack level that user is trying restore from the backup.

The workflow also rebinds the OS packages with databases for each instance, if exists.

To use this workflow in your environment, see the following information:

| Торіс                                                        | Information Included                                                                                                   |
|--------------------------------------------------------------|----------------------------------------------------------------------------------------------------|
| "Prerequisites" below                                        | List of prerequisites that must be satisfied before you can run this workflow                                          |
| "How this Workflow Works" on the next page                   | Information about what the workflow does, including validation checks performed, steps executed, and step descriptions |
| "How to Run this Workflow" on page 135                       | Instructions for running this workflow in your environment                                                             |
| "Parameters for DB2 -<br>Rollback Fixpack v2" on page<br>139 | List of input parameters for this workflow                                                                             |

### Prerequisites

Before performing the procedures in this section, your environment must meet the following minimum requirements:

- A server running AIX 6.1 or 7.1 or Red Hat Enterprise Linux 5 or 6. The operating system platform must be certified for the pertinent DB2 fix pack version.
- DB2 server software—version 9.5, 9.7, 10.1, or 10.5—is installed on the target and fixpack applied.
- The workflow must have the unchallenged ability to become the OS administrator user (typically root on UNIX systems).
- For all the instances on the target machine, the license has to be activated to use; otherwise the workflow will not be able to restart the instances after the fixpack is rolled back and database connection may not be possible again.
- The user who runs the workflow with the server wrapper must have the access to create or modify the directory structure for instances and databases.
- As stated in the IBM DB2 release bulletin, the following prerequisites must be satisfied before this workflow is run:
  - DB2 software must be already installed on the target machine.
  - The infrastructure required for rollback fixpack must be in place. Make sure the target server has adequate available disk space to rollback and restore DB2 installation. By default, it is expected to have about double the size of current DB2 Installation on the disk.

- The operating system platform is certified for the pertinent DB2 specific fixpack version.
- The operating system kernel parameters and virtual and shared memory is properly configured to avoid any failure while applying the DB2 fixpack.
- All DMA database metadata must be up-to-date on the target server where the workflow is deployed.

### Additional requirements

For additional requirements, see the following IBM documentation:

| DB2 version | IBM documentation         |
|-------------|---------------------------|
| 9.5         | DB2 Version 9.5 Fix Pack  |
| 9.7         | DB2 Version 9.7 Fix Pack  |
| 10.1        | DB2 Version 10.1 Fix Pack |
| 10.5        | DB2 Version 10.5 Fix Pack |

### How this Workflow Works

This workflow performs the following actions:

Rolls back fixpack from DB2 installations.

#### Steps Executed

The DB2 - Patch Rollback Fixpack v2 workflow includes the following steps. Each step must complete successfully before the next step can start. If a step fails, the workflow reports a failure and all subsequent steps are skipped.

| Workflow Step                                               | Description                                                                                                    |
|-------------------------------------------------------------|----------------------------------------------------------------------------------------------------|
| Gather Parameters<br>for Rollback<br>Fixpack                | This step accepts parameters for the workflow DB2 Rollback Fixpack from the user. All the parameters are mandatory in this step.                                                                             |
| Gather Advanced<br>Parameters for<br>Rollback Fixpack<br>v2 | This step accepts optional parameter values for DB2 Rollback Fixpack and set them up.                                                                                                    |
| Validate<br>Parameters For<br>Rollback Fixpack<br>v2        | This step validates all the input parameter values received in the gather and advanced gather input parameters steps, validates the DB2 target and makes sure it meets all the criteria to rollback fixpack. |

Steps Used by DB2 - Patch Fixpack v2

| Workflow Step                              | Description                                                                                                    |
|--------------------------------------------|----------------------------------------------------------------------------------------------------|
| Stage Fixpack<br>Software Archive<br>v2    | This step uncompresses the archive file if compressed and then extracts the files from it (tar file) under staging path.                                                                                                    |
| Download Software                          | This step automates the transfer of files from the HPE SA Software Library to individual managed servers for use in downstream workflow steps. Verifies checksum of each file transferred.                                                                                                    |
| Shutdown<br>Instances and<br>Admin Server  | This step scans for all the running instances and active databases against the specified DB2 installation location and shuts them down.                                                                                                    |
| Backup Current<br>Installation v2          | This step takes backup of the current DB2 installation before the rollback process for the fixpack.                                                                                                    |
| Restore Installation<br>From Backup v2     | This step swaps the existing DB2 installation with the user provided backed up copy of DB2 installation and restores it.                                                                                                    |
| Deinstall Fixpack<br>Patch                 | This step rolls back fix pack from DB2 installations.                                                                                                    |
| Restart DB2<br>Instances For<br>Fixpack    | This step restarts all the DB2 instances and processes provisioned against the user specified input DB2 installation location.                                                                                                    |
| Copy Directory                             | This step creates a backup copy of the entire DB2 installation folder.                                                                                                    |
| Update Instances<br>To Rollback<br>Fixpack | This step updates all the instances with the restored fixpack executables.                                                                                                    |
| Restart Instances and Admin Server         | This step restarts all the DB2 instances and processes provisioned against the user specified input DB2 installation location.                                                                                                    |
| Verify Rollback<br>Fixpack                 | This step verifies if the fixpack is rolled back successfully as expected for DB2 server.                                                                                                    |
| Discover DB2<br>Databases                  | <ul> <li>This step audits the server's physical environment looking for DB2 databases.</li> <li>Note: Discovery is ONLY additive. It will not remove instances or databases currently in your environment. It is the end-user's responsibility to delete content that is no longer in use.</li> <li>In cluster situations where one node is active while other nodes are inactive, Discovery will only find instances and databases on the active node. Nothing will be added to inactive nodes.</li> </ul> |
| Bind Packages To<br>Database               | This step binds various DB2 packages to databases for each instance created against current DB2 installation.                                                                                                    |

### Steps Used by DB2 - Patch Fixpack v2 , continued

### How to Run this Workflow

The following instructions show you how to customize and run the DB2 - Rollback Fixpack v2 workflow in your environment.

Tip: For detailed instructions to run DMA workflows, see DMA Quick Start Tutorial.

The workflow provides default values for some parameters. These default values are usually sufficient for a "typical" installation. You can override the defaults by specifying parameter values in the deployment. You can also expose additional parameters in the workflow, if necessary, to accomplish more advanced scenarios. Any parameters not explicitly specified in the deployment will have the default values listed in "Parameters for DB2 - Rollback Fixpack v2" on page 139.

**Note:** Before following this procedure, review the "Prerequisites" on page 133, and ensure that all requirements are satisfied.

#### To use the DB2 - Rollback Fixpack v2 workflow:

1. Create a deployable copy of the workflow (see "Create a Deployable Workflow" in *DMA Quick Start Tutorial*)

Determine the values that you will specify for the following parameters.

The following tables describe the required and optional input parameters for this workflow.

**Parameter Name** Example Value Description **Backup Location For** /opt/apps/db2/bkp/v10.5\_bkp Absolute directory path Installation for DB2 Installation location where you want to create the backup copy of the current DB2 installation. Backup Location to /opt/apps/db2/bkp/v10.5\_bkp\_to\_ Absolute directory path Restore for DB2 Installation restore location that you would like to restore for the rollback of the fixpack. Default value is False. Absolute directory path **DB2** Installation Location /opt/ibm/db2/v10.5 for DB2 Installation location on the target machine.

#### Parameters Defined in this Step: Gather Parameters for Rollback Fixpack

### Parameters Defined in this Step: Gather Advanced Parameters for Rollback Fixpack v2

| Parameter Name                     | Example Value | Description                                                                                                    |
|------------------------------------|---------------|----------------------------------------------------------------------------------------------------|
| Clean On Success                   | Yes           | Flag that determines<br>whether to clean up after<br>workflow is run<br>successfully. The default<br>value is 'Yes'.                               |
| Clean on Failure                   | Yes           | Flag that determines<br>whether to clean up after<br>workflow failed. The<br>default value is 'Yes'.                                               |
| DB2 Fixpack Or Software<br>Archive |               | This is used if the<br>parameter "Is deInstall<br>FixPack" is set to "Yes",<br>"True", or "Y". For<br>example: v10.1fp3_<br>linuxx64_server.tar.gz |
| Download Location                  |               | Specifies the location to download the binary from SA.                                                                                             |
| Is Restore Fixpack From<br>Backup  |               | Specifies whether the rollback is accomplished                                                                                                    |

| Parameter Name                 | Example Value | Description                                                                                                    |
|--------------------------------|---------------|----------------------------------------------------------------------------------------------------|
|                                |               | by restoring the DB2<br>installation from a backup<br>folder. Valid values are<br>"Yes", "Y", "True",<br>"False", "N", or "No".                                                                                                    |
| Is deinstall Fixpack           |               | Specifies whether the<br>rollback is accomplished<br>by using installFixPack<br>tool, part of software<br>binary. Valid values are<br>"Yes", "Y", "True",<br>"False", "N", or "No".                                                                                                    |
| Rebind Packages To<br>Database | False         | Enables or disables<br>binding capability of<br>workflow step for various<br>packages to database(s)<br>for each instance(s)<br>created against current<br>DB2 installation. Valid<br>values are "Yes", "Y",<br>"True", "False", "N", or<br>"No".<br>Default value is "False"<br>which will not bind any<br>packages. |
| Staging Location               | /tmp/staging  | Specifies a location to<br>stage the rollback binary.<br>Default value is<br>/tmp/staging.                                                                                                    |
| Web Service Password           |               | Password for the<br>discovery web service<br>API. If password is not<br>provided, the DMA token<br>is used as the password.                                                                                                    |
| Web Service URL                | dma.url       | URL for the HPE DMA<br>Discovery web service<br>API to discover and<br>update metadata in DMA.<br>Default value is<br>DMA.URL.                                                                                                    |
| Web Service User               | dma.user      | User capable of<br>modifying the managed<br>environment through the<br>discovery web service<br>API.                                                                                                    |

# Parameters Defined in this Step: Gather Advanced Parameters for Rollback Fixpack v2, continued

2. In the workflow editor, expose any additional parameters that you need. You will specify values for

those parameters when you create the deployment or at runtime.

- 3. Save the changes to the workflow (click Save in the lower right corner).
- 4. Create a new deployment. See "Create a Deployment" in *DMA Quick Start Tutorial* for instructions.
- 5. On the Parameters tab, specify values (or set the type to Runtime Value) for the required parameters listed in step 2 and any additional parameters that you have exposed. You do not need to specify values for those parameters whose default values are appropriate for your environment.
- 6. On the Targets tab, specify one or more targets for this deployment.
- 7. Save the deployment (click **Save** in the lower right corner).
- 8. Run the workflow using this deployment, specifying any runtime parameters. See "Run Your Workflow" in (*DMA Quick Start Tutorial* for instructions.

#### To verify the results:

The workflow will complete and report SUCCESS on the Console if it has run successfully. If an error occurs during workflow execution, the error is logged, and the workflow terminates in the FAILURE state.

### Parameters for DB2 - Rollback Fixpack v2

The following tables describe the required and optional input parameters for this workflow.

| Parameter Name                      | Required | Example Value                              | Description                                                                                                    |
|-------------------------------------|----------|--------------------------------------------|----------------------------------------------------------------------------------------------------|
| Backup Location For<br>Installation | required | /opt/apps/db2/bkp/v10.5_bkp                | Absolute<br>directory path for<br>DB2 Installation<br>location where<br>you want to<br>create the<br>backup copy of<br>the current DB2<br>installation.               |
| Backup Location to<br>Restore       | required | /opt/apps/db2/bkp/v10.5_bkp_to_<br>restore | Absolute<br>directory path for<br>DB2 Installation<br>location that you<br>would like to<br>restore for the<br>rollback of the<br>fixpack. Default<br>value is False. |

Parameters Defined in this Step: Gather Parameters for Rollback Fixpack

| Parameter Name            | Required | Example Value      | Description                                                                              |
|---------------------------|----------|--------------------|------------------------------------------------------------------------------------------|
| DB2 Installation Location | required | /opt/ibm/db2/v10.5 | Absolute<br>directory path for<br>DB2 Installation<br>location on the<br>target machine. |

### Parameters Defined in this Step: Gather Parameters for Rollback Fixpack, continued

#### Parameters Defined in this Step: Gather Advanced Parameters for Rollback Fixpack v2

| Parameter Name                     | Required | Example Value | Description                                                                                                    |
|------------------------------------|----------|---------------|----------------------------------------------------------------------------------------------------|
| Clean On Success                   | optional | Yes           | Flag that<br>determines<br>whether to clean<br>up after<br>workflow is run<br>successfully.<br>The default<br>value is 'Yes'.                                                                       |
| Clean on Failure                   | optional | Yes           | Flag that<br>determines<br>whether to clean<br>up after<br>workflow failed.<br>The default<br>value is 'Yes'.                                                                                       |
| DB2 Fixpack Or Software<br>Archive | optional |               | This is used if<br>the parameter<br>"Is deInstall<br>FixPack" is set<br>to "Yes", "True",<br>or "Y". For<br>example:<br>v10.1fp3_<br>linuxx64_<br>server.tar.gz                                     |
| Download Location                  | optional |               | Specifies the location to download the binary from SA.                                                                                                    |
| Is Restore Fixpack From<br>Backup  | optional |               | Specifies<br>whether the<br>rollback is<br>accomplished<br>by restoring the<br>DB2 installation<br>from a backup<br>folder. Valid<br>values are<br>"Yes", "Y",<br>"True", "False",<br>"N", or "No". |

| Parameter Name                 | Required | Example Value | Description                                                                                                    |
|--------------------------------|----------|---------------|----------------------------------------------------------------------------------------------------|
| Is deinstall Fixpack           | optional |               | Specifies<br>whether the<br>rollback is<br>accomplished<br>by using<br>installFixPack<br>tool, part of<br>software binary.<br>Valid values are<br>"Yes", "Y",<br>"True", "False",<br>"N", or "No".                                                                                                    |
| Rebind Packages To<br>Database | optional | False         | Enables or<br>disables binding<br>capability of<br>workflow step<br>for various<br>packages to<br>database(s) for<br>each instance(s)<br>created against<br>current DB2<br>installation.<br>Valid values are<br>"Yes", "Y",<br>"True", "False",<br>"N", or "No".<br>Default value is<br>"False" which<br>will not bind any<br>packages. |
| Staging Location               | optional | /tmp/staging  | Specifies a<br>location to stage<br>the rollback<br>binary. Default<br>value is<br>/tmp/staging.                                                                                                    |
| Web Service Password           | optional |               | Password for<br>the discovery<br>web service<br>API. If password<br>is not provided,<br>the DMA token<br>is used as the<br>password.                                                                                                    |
| Web Service URL                | optional | dma.url       | URL for the<br>HPE DMA<br>Discovery web<br>service API to<br>discover and<br>update metadata                                                                                                    |

### Parameters Defined in this Step: Gather Advanced Parameters for Rollback Fixpack v2, continued

| Parameter Name   | Required | Example Value | Description                                                                                                |
|------------------|----------|---------------|----------------------------------------------------------------------------------------------------|
|                  |          |               | in DMA. Default<br>value is<br>DMA.URL.                                                                    |
| Web Service User | optional | dma.user      | User capable of<br>modifying the<br>managed<br>environment<br>through the<br>discovery web<br>service API. |

#### Parameters Defined in this Step: Gather Advanced Parameters for Rollback Fixpack v2, continued

## DB2 - Offline HADR Fixpack Parent Flow v3

This section describes how to use DMA to create a repeatable, standardized method to quickly and accurately apply IBM DB2 fixpack for DB2 installations across an enterprise to keep fix packs current.

This workflow is a wrapper or parent workflow which launches subflows to validate and apply fixpacks on a DB2 Installation. A deployment of this workflow has to be created and appropriate values have to be provided. These deployment values will be automatically passed on to the subflows that this workflow triggers.

To use this workflow in your environment, see the following information:

| Торіс                                                                     | Information Included                                                                                                    |
|---------------------------------------------------------------------------|----------------------------------------------------------------------------------------------------|
| "Prerequisites" on the next page                                          | List of prerequisites that must be satisfied before you can run this workflow                                                  |
| "How this Workflow Works" on page 144                                     | Information about what the workflow does, including validation checks performed, steps executed, and a high-level process flow |
| "How to Run this Workflow" on page 146                                    | Instructions for running this workflow in your environment                                                                     |
| "Parameters for DB2 - Offline<br>HADR Fixpack Parent Flow" on<br>page 149 | List of input parameters for this workflow                                                                                     |

### Prerequisites

Before performing the procedures in this section, your environment must meet the following minimum requirements:

- The source and destination servers must be configured with SSH password-less login across all the nodes.
- A server running AIX 6.1 or 7.1 or Red Hat Enterprise Linux 5 or 6. The operating system platform must be certified for the pertinent DB2 fix pack version.
- DB2 server software—version 9.5, 9.7, 10.1, or 10.5—is installed on the target and is ready to be patched.
- The infrastructure required for applying the fix pack is in place.
- All DB2 Instances are on the same initial fix pack version.
- Patch media:

The DB2 server fix pack file from IBM.

Patch installation files must be available locally or available for download from the software repository.

- Storage: A staging directory with 7-8 gigabytes available to unpack the binary file and to apply the fix pack and archive—requires about double the size of the current DB2 installation on the disk. By default, it is expected to have about double the size of current DB2 Installation on the disk.
- The operating system platform is certified for the pertinent DB2 specific fixpack version.
- The operating system kernel parameters and virtual and shared memory are properly configured to avoid any failure while applying the DB2 fix pack.
- License for DMA.
- License for DB2 Database version 9.5, 9.7, 10.1, or 10.5.
- The workflow must have the unchallenged ability to become the OS administrator user (typically root on UNIX systems).
- For all the instances on the target server, the license has to be activated to use; otherwise the workflow will not be able to restart the instances after the fixpack is applied and database connection may not be possible again.
- The user who runs the workflow with the server wrapper must have the access to create or modify the directory structure for instances and databases.

- All the DMA database metadata must be up-to-date on the target server where the workflow is deployed.
- For clusters, currently only IBM Tivoli is supported.

### Additional requirements

For additional requirements, see the following IBM documentation:

| DB2 version | IBM documentation         |
|-------------|---------------------------|
| 9.5         | DB2 Version 9.5 Fix Pack  |
| 9.7         | DB2 Version 9.7 Fix Pack  |
| 10.1        | DB2 Version 10.1 Fix Pack |
| 10.5        | DB2 Version 10.5 Fix Pack |

### How this Workflow Works

The following information describes how DB2 - Offline HADR Fixpack Parent Flow v3 workflow works:

#### Overview

This workflow does the following things in the order shown:

- First, the workflow prepares to apply the patch. It prepares the server, determines the DB2 home, prepares the DB2 instance, and validates the input parameters. If the fixpack files do not already exist they are downloaded from SA. It determines all the pertinent fixpack information.
- Fetches the standby server details for a given primary server in the HADR environment.
- The cluster automation software disabled.
- Launches the "DB2 Offline HADR Apply Fixpack" on page 150 workflow to apply provided fixpack on both the primary and standby servers.
- Lanuches the "DB2 Rollback Helper" on page 172 workflow if patching fixpack on any of the servers fails. For example, if patching fixpack on standby server fails, the DB2 - Rollback Helper workflow rolls back the fixpack patch applied on primary server so that both primary and standby servers are at the same fixpack level.
- The cluster automation software is enabled.
### Validation Checks Performed

Much of the validation centers on the input parameters:

- The input parameters have the proper syntax (no special characters or spaces).
- Files exist or have valid specifications.
- The supplied fixpack update applies to the current version.

#### Workflow Steps

## Steps Used in DB2 - Offline HADR Fixpack Parent Flow v3

| Workflow Step                                             | Description                                                                                                    |
|-----------------------------------------------------------|----------------------------------------------------------------------------------------------------|
| Gather Parameters Patch<br>Fixpack Offline HADR In Parent | This step accepts parameters for the workflow.                                                                                                    |
| Fetch Standbys from Primary<br>For Offline HADR In Parent | This step fetches the standby server information in the HADR environment for a given primary server.                                              |
|                                                           | Currently, only one standby server is supported for a primary server.                                                                             |
| Disable Automation and HADR                               | This step disables the cluster automation and brings the peer domain offline.                                                                     |
| Apply DB2 Fixpack To Offline<br>HADR DB2 Installation     | This step launches the "DB2 - Offline HADR Apply Fixpack" on page 150 workflow to apply provided fixpack on both the primary and standby servers. |
| Enable Automation and HADR                                | This step enables the cluster automation and brings the peer domain online.                                                                       |

For parameter descriptions and defaults, see "Parameters for DB2 - Offline HADR Fixpack Parent Flow" on page 149.

## How to Run this Workflow

The following instructions show you how to customize and run the DB2 - Offline HADR Fixpack Parent Flow workflow in your environment.

The workflow provides default values for some parameters. These default values are usually sufficient for a "typical" installation. You can override the defaults by specifying parameter values in the deployment. You can also expose additional parameters in the workflow, if necessary, to accomplish more advanced scenarios. Any parameters not explicitly specified in the deployment will have the default values listed in "Parameters for DB2 - Offline HADR Fixpack Parent Flow" on page 149.

**Note:** Before following this procedure, review the "Prerequisites" on page 143, and ensure that all requirements are satisfied.

## To use the DB2 - Offline HADR Fixpack Parent Flow workflow:

- 1. Create a deployable copy of the workflow.
- 2. Determine the values that you will specify for the following parameters:

| Parameter Name               | Default<br>Value | Required | Description                                                                                                    |
|------------------------------|------------------|----------|----------------------------------------------------------------------------------------------------|
| Current Fixpack<br>Archive   | no default       | required | Fully qualified file name of DB2 fixpack archive which is currently applied to the DB2 Installation.                                                                                                    |
| DB2 HADR Database<br>Name    | no default       | required | The name of the DB2 database configured for HADR. For multiple instance patching, the parameter should be blank.                                                                                                    |
| DB2 HADR Instance<br>Name    | no default       | required | The name of the DB2 instance<br>configured for HADR. For multiple<br>instance patching, the parameter should<br>be blank.                                                                                              |
| DB2 Installation<br>Location | no default       | required | Fully qualified path where DB2 is installed on the target server.                                                                                                    |
| Download Location            | /tmp             | required | Fully qualified directory path where you want to download the fixpack binary file for applying the fixpack.                                                                                                    |
| Offline Backup<br>Location   | no default       | optional | Fully qualified path where the offline<br>database backup will be stored on the<br>target server. Please note that the path<br>should have requisite permissions so it<br>can be accessible from all DB2<br>instances. |

#### Input parameters in the step: Gather Parameters Patch Fixpack Offline HADR In Parent

| Parameter Name                         | Default<br>Value | Required | Description                                                                                                    |
|----------------------------------------|------------------|----------|----------------------------------------------------------------------------------------------------|
| Primary Server                         | no default       | required | The primary server hostname or IP address in the HADR pair.                                                                                                    |
| Rebind Packages To<br>Database         | no default       | optional | Flag to enable or disable binding cpability.                                                                                                    |
| Required Fixpack<br>Archive            | no default       | required | Fully qualified file name of DB2 fixpack<br>archive which is intended to be applied<br>to the DB2 installation.                                                                         |
| Staging Directory                      | /tmp/staging     | required | Fully qualified path of the directory<br>where DB2 installer will be extracted<br>from archive. Will be cleaned up at end<br>of workflow execution.                                     |
| DB2 New Patch<br>Installation Location | no default       | optional | New DB2 patch home location.                                                                                                    |
| Clean On Success                       | /tmp             | optional | Flag that determines whether to clean up<br>on workflow success. when set to <b>yes</b> ,<br>the workflow will clean up the<br>downloaded files. The default value is<br><b>False</b> . |
| Clean On Failure                       | /tmp             | optional | Flag that determines whether to clean up<br>on workflow failure. If set to <b>yes</b> , the<br>workflow will clean up the downloaded<br>files. The default value is <b>False</b> .      |
| Standby Servers                        | no default       | optional | FQDN of DB2 standby server name,<br>separated by space,Name of DB2<br>standby server as in DB2 configuration.                                                                           |

# Input parameters in the step: Gather Parameters Patch Fixpack Offline HADR In Parent, continued

**Note:** See "Parameters for DB2 - Offline HADR Fixpack Parent Flow" on page 149 for detailed descriptions of all input parameters for this workflow, including default values.

- 3. In the workflow editor, expose any additional parameters that you need . You will specify values for those parameters when you create the deployment.
- 4. Save the changes to the workflow (click Save in the lower right corner).
- 5. Create a new deployment.
- 6. On the Parameters tab, specify values for the required parameters listed in step 2 and any additional parameters that you have exposed. You do not need to specify values for those parameters whose default values are appropriate for your environment.
- 7. On the Targets tab, specify one or more targets for this deployment.

**Note:** The target for this workflow is an instance.

- 8. Save the deployment (click **Save** in the lower right corner).
- 9. Run the workflow using this deployment.

## To verify the results:

The workflow will complete and report SUCCESS on the Console if it has run successfully. If an error occurs during workflow execution, the error is logged, and the workflow terminates in the FAILURE state.

## Parameters for DB2 - Offline HADR Fixpack Parent Flow

The following tables describe the required and optional input parameters for this workflow. Several of these parameters are not initially visible in a deployment. For many parameters, if you do not specify a value for a parameter, a default value is assigned.

| Parameter<br>Name                 | Default<br>Value | Required | Example Value                       | Description                                                                                                    |
|-----------------------------------|------------------|----------|-------------------------------------|----------------------------------------------------------------------------------------------------|
| Current<br>Fixpack<br>Archive     | no default       | required | /opt/ibm/db2/V10.5                  | Fully qualified file name of DB2<br>fixpack archive which is<br>currently applied to the DB2<br>Installation. (Example<br>v10.1fp2_linuxx64_<br>server.tar.gz)                                                               |
| DB2 HADR<br>Database<br>Name      | no default       | required |                                     | The name of the DB2 database<br>configured for HADR. For<br>multiple instance patching, the<br>parameter value should be<br>blank.                                                                                           |
| DB2 HADR<br>Instance Name         | no default       | required |                                     | The name of the DB2 instance<br>configured for HADR.For<br>multiple instance patching, the<br>parameter value should be<br>blank.                                                                                            |
| DB2<br>Installation<br>Location   | no default       | required | opt/ibm/db2/V10.5                   | Fully qualified path where DB2 is installed on the target server.                                                                                                    |
| Download<br>Location              | /tmp             | required | /tmp/archive                        | Fully qualified directory path<br>where the user specified<br>fixpack file will be downloaded<br>to use it for applying fixpack.                                                                                             |
| Offline Backup<br>Location        | no default       | required | /tmp/backup                         | Fully qualified path where the<br>offline database backup will be<br>stored on the target server.<br>Please note that the path<br>should have requisite<br>permissions so it can be<br>accessible from all DB2<br>instances. |
| Primary Server                    | no default       | required |                                     | The primary server hostname<br>or IP address in the HADR<br>pair.                                                                                                    |
| Rebind<br>Packages To<br>Database | no default       | optional | false                               | Flag to enable or diable binding capability.                                                                                                    |
| Required<br>Fixpack<br>Archive    | no default       | required | v10.1fp3_linuxx64_<br>server.tar.gz | Fully qualified file name of DB2 fixpack archive which is intended to be applied to the                                                                                                    |

Parameters in the step: Gather Parameters Patch Fixpack Offline HADR In Parent

| Parameter<br>Name                            | Default<br>Value | Required | Example Value | Description                                                                                                    |
|----------------------------------------------|------------------|----------|---------------|----------------------------------------------------------------------------------------------------|
|                                              |                  |          |               | DB2 installation.                                                                                                    |
| Staging<br>Directory                         | /tmp/staging     | required | /tmp/staging  | Fully qualified path of the<br>directory where DB2 installer<br>will be extracted from archive.<br>Will be cleaned up at end of<br>workflow execution.                                   |
| DB2 New<br>Patch<br>Installation<br>Location | no default       | optional |               | New DB2 patch home location.                                                                                                    |
| Clean On<br>Success                          | /tmp             | optional | false         | Flag that determines whether<br>to clean up on workflow<br>success. If set to <b>yes</b> , the<br>workflow will clean up the<br>downloaded files. The default<br>value is <b>False</b> . |
| Clean On<br>Failure                          | /tmp             | optional | false         | Flag that determines whether<br>to clean up on workflow failure.<br>If set to <b>yes</b> , the workflow will<br>clean up the downloaded files.<br>The default value is <b>False</b> .    |
| Standby<br>Servers                           | no default       | optional |               | FQDN of DB2 standby server<br>name, separated by<br>space,Name of DB2 standby<br>server as in DB2<br>configuration.s                                                                     |

## Parameters in the step: Gather Parameters Patch Fixpack Offline HADR In Parent, continued

# DB2 - Offline HADR Apply Fixpack

This section describes how to use DMA to create a repeatable, standardized method to quickly and accurately apply IBM DB2 fixpack for Offline DB2 HADR installations across an enterprise to keep fix packs current.

This workflow applies fixpack for IBM DB2 Linux, UNIX, and Windows (LUW) instances on the target server where this workflow is deployed. It currently supports the DB2 versions 9.5, 9.7, 10.1, and 10.5 on RedHat Linux and AIX servers. This is a server level workflow. It applies the fixpack to the DB2 home (also known as the DB2 installation directory) installed on the target machine where this workflow is deployed. The workflow currently applies the fixpack to all the instances against the specific DB2 Installation.

If the required Fixpack Patch Archive version is higher than the current fixpack version, then this workflow applies the patch.

If the required Fixpack Patch Archive version is lower than the current fixpack version, then this workflow rolls back the patch.

To use this workflow in your environment, see the following information:

| Торіс                                                               | Information Included                                                                                                    |
|---------------------------------------------------------------------|----------------------------------------------------------------------------------------------------|
| "Prerequisites" below                                               | List of prerequisites that must be satisfied before you can run this workflow                                                  |
| "How this Workflow Works" on page 153                               | Information about what the workflow does, including validation checks performed, steps executed, and a high-level process flow |
| "How to Run this Workflow"                                          | Instructions for running this workflow in your environment                                                                     |
| "Parameters for DB2 - Offline<br>HADR Apply Fixpack" on page<br>159 | List of input parameters for this workflow                                                                                     |

## Prerequisites

Before performing the procedures in this section, your environment must meet the following minimum requirements:

- A server running AIX 6.1 or 7.1 or Red Hat Enterprise Linux 5 or 6. The operating system platform must be certified for the pertinent DB2 fix pack version.
- DB2 server software—version 9.5, 9.7, 10.1, or 10.5—is installed on the target and is ready to be patched.
- The infrastructure required for applying the fix pack is in place.
- All DB2 Instances are on the same initial fix pack version.
- Patch media:

The DB2 server fix pack file from IBM.

Patch installation files must be available locally or available for download from the software repository.

- Storage: A staging directory with 7-8 gigabytes available to unpack the binary file and to apply the fix pack and archive—requires about double the size of the current DB2 installation on the disk. By default, it is expected to have about double the size of current DB2 Installation on the disk.
- The operating system platform is certified for the pertinent DB2 specific fixpack version.

- The operating system kernel parameters and virtual and shared memory are properly configured to avoid any failure while applying the DB2 fix pack.
- License for DMA.
- License for DB2 Database version 9.5, 9.7, 10.1, or 10.5.
- The workflow must have the unchallenged ability to become the OS administrator user (typically root on UNIX systems).
- For all the instances on the target server, the license has to be activated to use; otherwise the workflow will not be able to restart the instances after the fixpack is applied and database connection may not be possible again.
- The user who runs the workflow with the server wrapper must have the access to create or modify the directory structure for instances and databases.
- All the DMA database metadata must be up-to-date on the target server where the workflow is deployed.
- If an instance update fails, you must manually bind the packages (for each database) using the command **DB2DIR/instance/db2iupdt** *instance name*.
- If DB2 admin server is installed and the update fails during fixpack, you must manually update the DB2 admin server by using the following commands:
  - **DB2DIR/instance/dasupdt** and start up the DB2 administrator server by using **su** *instance name* and **db2admin start** commands
- If the database uses federation, perform the following additional binds:
  - db2 BIND INSTHOME\sqllib\bnd\db2dsproc.bnd blocking all grant public
  - db2 BIND INSTHOME\sqllib\bnd\db2stats.bnd blocking all grant public

## Additional requirements

For additional requirements, see the following IBM documentation:

| DB2 version | IBM documentation         |
|-------------|---------------------------|
| 9.5         | DB2 Version 9.5 Fix Pack  |
| 9.7         | DB2 Version 9.7 Fix Pack  |
| 10.1        | DB2 Version 10.1 Fix Pack |
| 10.5        | DB2 Version 10.5 Fix Pack |

## How this Workflow Works

The following information describes how the DB2 - Offline HADR Apply Fixpack workflow works:

## Overview

This workflow does the following things in the order shown:

- First, the workflow prepares to apply the patch. It prepares the server, determines the DB2 home, prepares the DB2 instance, and validates the input parameters. If the fixpack files do not already exist they are downloaded from SA. It determines all the pertinent fixpack information.
- Offline HADR software archives are staged, database configuration is backed up, and DB2 instances are shutdown.
- Fixpack is applied for offline HADR installation, DB2 instances, and system catalog for each database are updated.
- The workflow verifies the fixpack.
- The DB2 instances are restarted and packages are bound to the databases.
- The DB2 databases are discovered.
- Finally, the workflow cleans up files that are no longer needed.

## Validation Checks Performed

Much of the validation centers on the input parameters:

- The input parameters have the proper syntax (no special characters or spaces).
- Files exist or have valid specifications.
- The supplied fixpack update applies to the current version.

## Workflow Steps

## Steps Used in DB2 - Offline HADR Apply Fixpack

| Workflow Step                                            | Description                                                                                                    |
|----------------------------------------------------------|----------------------------------------------------------------------------------------------------|
| Gather Parameters to Patch<br>Offline HADR Fixpack       | This step accepts parameters for the workflow. All the parameters are mandatory in this step.                                                                                                    |
| Gather Advanced Parameters to Patch Offline HADR Fixpack | This step sets all the DB2 advanced configurable parameters that are used in subsequent workflow steps.                                                                                                    |
| Validate Parameters for Patch<br>Offline HADR Fixpack    | This step validates all the input parameter values received, validates the DB2 target, and ensures it meets all the criteria to apply fixpack.                                                                                                    |
| Stage Offline HADR Fixpack<br>Software Archive           | This step validates the input staging path and binary archive files<br>to unpack (unzip or extract) to install the software. Depending<br>upon the file extensions(.tar, .gz), it chooses the right library to<br>unpack the software binary file. It also validates the disk space<br>availability before it unpacks the binary file.                                                                                                    |
| Download Software                                        | This step automates the transfer of files from the HPE SA software library to individual managed servers for use in downstream workflow steps. Verifies checksum of each file transferred.                                                                                                    |
| Capture Configuration and take full Offline Backup       | This step capture various configuration details of DB2 database<br>on the target. It also takes the offline database backup of the<br>database.                                                                                                    |
| Shutdown DB2 Instances For<br>Offline HADR Patch         | This step shuts down the DB2 processes like DAS, fault monitor, and licensing daemon before applying the fixpack.                                                                                                    |
| Apply DB2 Fixpack To Offline<br>HADR Installation        | This step runs the installFixpack utility from DB2 and apply the<br>fixpack for the existing DB2 installation. This will not be installing<br>the DB2 software but just apply the patch. If the required Fixpack<br>Patch Archive version is higher than the current fixpack version,<br>then this workflow applies the patch. If the required Fixpack<br>Patch Archive version is lower than the current fixpack version,<br>then this workflow rolls back the patch. |
|                                                          | As part of installFixpack run, it also updates all the instances<br>against the DB2 installation which is patched. It does not update<br>any database on the fixpack level that we applied. That has to be<br>performed manually for all the databases that are created under<br>the instances that have been patched.                                                                                                    |
| Update DB2 Instances For<br>Offline HADR                 | This step scans the target server and discovers all the instances<br>eligible to update with the newly installed fixpack. It will then<br>update each instance(s) with the new fixpack installation pointing<br>to it.                                                                                                    |
| Restore to Original State                                | <ul><li>This step restores the installation to its previous state. The restore is at 3 stages:</li><li>1. Installation</li><li>2. Instance</li><li>3. Database using restore from backup</li></ul>                                                                                                    |

| Workflow Step                        | Description                                                                                                    |
|--------------------------------------|----------------------------------------------------------------------------------------------------|
|                                      | This step runs the installFixPack command at the location where<br>Current Fixpack Archive is unpacked to revert the fixpack to it<br>original state.                                                                                                    |
| Verify Offline HADR Patch<br>Fixpack | This steps runs the db2level utility from DB2 and to verifies if the existing DB2 installation is on the same fixpack level that is applied in this workflow. It also verifies if all the instances provided against the DB2 installation location are also on the same patch level as expected.                                                                                                    |
| Discover DB2 Databases               | This step audits the server's physical environment looking for DB2 databases.                                                                                                    |
|                                      | Discovery is only additive. It will not remove instances or<br>databases currently in your environment. It is the end-user's<br>responsibility to delete content that is no longer in use.                                                                                                    |
|                                      | In cluster situations where one node is active while other<br>nodes are inactive, Discovery will only find instances and<br>databases on the active node. Nothing will be added to<br>inactive nodes.                                                                                                    |
| Restart DB2 Instances For<br>Fixpack | This step restarts all the DB2 instances and processes provisioned against the user specified input DB2 installation location.                                                                                                    |
| Cleanup Downloaded Files             | This step removes files and archives that were downloaded to the target system during previous workflow steps.                                                                                                    |
| Bind Packages To Database            | This step binds various packages to database(s) for each<br>instance(s) created against current DB2 installation. The default<br>value is set to "false" which will not bind any packages. If it is set<br>to "true", binding will occur for all the database eligible for new<br>package bindings post applying the fixpack. By doing this,<br>databases can use the features of newly applied fixpack. |

## Steps Used in DB2 - Offline HADR Apply Fixpack , continued

For parameter descriptions and defaults, see "Parameters for DB2 - Offline HADR Apply Fixpack" on page 159.

## How to Run this Workflow

The following instructions show you how to customize and run the DB2 - Offline HADR Apply Fixpack workflow in your environment.

The workflow provides default values for some parameters. These default values are usually sufficient for a "typical" installation. You can override the defaults by specifying parameter values in the deployment. You can also expose additional parameters in the workflow, if necessary, to accomplish more advanced scenarios. Any parameters not explicitly specified in the deployment will have the default values listed in "Parameters for DB2 - Offline HADR Apply Fixpack" on page 159.

**Note:** Before following this procedure, review the "Prerequisites" on page 151, and ensure that all requirements are satisfied.

## To use the the DB2 - Offline HADR Apply Fixpack workflow:

- 1. Create a deployable copy of the workflow.
- 2. Determine the values that you will specify for the following parameters:

| Parameter Name               | Default<br>Value | Required | Description                                                                                                    |
|------------------------------|------------------|----------|----------------------------------------------------------------------------------------------------|
| Current Fixpack<br>Archive   | no default       | required | Fully qualified file name of DB2 fixpack<br>archive which is currently applied to the<br>DB2 Installation.      |
| DB2 Installation<br>Location | no default       | required | Fully qualified path where DB2 is installed on the target server.                                               |
| Required Fixpack<br>Archive  | no default       | required | Fully qualified file name of DB2 fixpack<br>archive which is intended to be applied to<br>the DB2 Installation. |

#### Input parameters in the step: Gather Parameters to Patch Offline HADR Fixpack

# Input parameters in the step: Gather Advanced Parameters to Patch Offline HADR Fixpack

| Parameter Name            | Default<br>Value | Required | Description                                                                                                    |
|---------------------------|------------------|----------|----------------------------------------------------------------------------------------------------|
| Clean on Success          | False            | optional | Determines whether to remove<br>downloaded and extracted files as<br>well as cleans up installed<br>directory on successful execution<br>of workflow. Default is set to<br>False. |
| DB2 Installation Location | no default       | required | Fully qualified path where DB2 is installed on the target server.                                                                                                    |
| Download Location         | /tmp/archive     | optional | Fully qualified directory path                                                                                                    |

| Input | parameters | in the step | : Gather | Advanced | Parameter | rs to Patch | Offline H | ADR Fix- |
|-------|------------|-------------|----------|----------|-----------|-------------|-----------|----------|
| pack, | continued  |             |          |          |           |             |           |          |
|       |            |             |          |          |           |             |           |          |

| Parameter Name                 | Default<br>Value | Required | Description                                                                                                    |
|--------------------------------|------------------|----------|----------------------------------------------------------------------------------------------------|
|                                |                  |          | where the user specified fixpack<br>file will be downloaded to use it for<br>applying fixpack.                                                                                                    |
| Fixpack Install Folder         | no default       | optional | The folder where the fixpack will<br>be installed. If left blank, it will be<br>installed on the DB2 installation.                                                                                                    |
| Offline Backup Location        | no default       | optional | Fully qualified path where the<br>offline database backup will be<br>stored on the target server. Please<br>note that the path should have<br>requisite permissions so it can be<br>accessible from all DB2<br>instances.                                                                                                    |
| Rebind Packages To<br>Database | False            | optional | Flag to enable or disable binding<br>capability of workflow step for<br>various packages to database(s)<br>for each instance(s) created<br>against current DB2 installation.<br>The default value is set to "false"<br>which will not bind any packages.<br>Valid values are "yes", "y", "true",<br>"false", "n", or "no".                                                       |
| Staging Directory              | /tmp/staging     | optional | Fully qualified path of the directory<br>where DB2 installer will be<br>extracted from archive. Will be<br>cleaned up at end of workflow<br>execution. Default value is<br>/tmp/staging.                                                                                                    |
| Instance SSL Port              | no default       | optional | Comma separated list of values<br>corresponding to an instance<br>name. This will be used to<br>initialize the listener port in the<br>SSL configuration file. For<br>example, if Instance Name<br>Parameter value is http_<br>instance1, http_instance2, the port<br>values can be 1234,4321 where<br>1234 belongs to http_instance1<br>and 4321 belongs to http_<br>instance2. |
| Web Service Password           | no default       | optional | Password for the DMA Discovery web service API to discover and update the metadata in DMA.                                                                                                    |
| Web Service URL                | no default       | optional | URL for the DMA Discovery web service API to discover and                                                                                                    |

| nput parameters in the step: (<br>pack, continued | Gather Advanc | ed Paramete | ers to Patch | Offline HADR Fix- |
|---------------------------------------------------|---------------|-------------|--------------|-------------------|
|                                                   |               |             |              |                   |

| Parameter Name   | Default<br>Value | Required | Description                                                                        |
|------------------|------------------|----------|------------------------------------------------------------------------------------|
|                  |                  |          | update metadata in DMA.                                                            |
| Web Service User | no default       | optional | User for the DMA Discovery web service API to discover and update metadata in DMA. |

**Note:** See "Parameters for DB2 - Offline HADR Apply Fixpack" on the next page for detailed descriptions of all input parameters for this workflow, including default values.

- 3. In the workflow editor, expose any additional parameters that you need . You will specify values for those parameters when you create the deployment.
- 4. Save the changes to the workflow (click Save in the lower right corner).
- 5. Create a new deployment.
- 6. On the Parameters tab, specify values for the required parameters listed in step 2 and any additional parameters that you have exposed. You do not need to specify values for those parameters whose default values are appropriate for your environment.
- 7. On the Targets tab, specify one or more targets for this deployment.

**Note:** The target for this workflow is an instance.

- 8. Save the deployment (click **Save** in the lower right corner).
- 9. Run the workflow using this deployment.

#### To verify the results:

The workflow will complete and report SUCCESS on the Console if it has run successfully. If an error occurs during workflow execution, the error is logged, and the workflow terminates in the FAILURE state.

## Parameters for DB2 - Offline HADR Apply Fixpack

The following tables describe the required and optional input parameters for this workflow. Several of these parameters are not initially visible in a deployment. For many parameters, if you do not specify a value for a parameter, a default value is assigned.

| Parameter<br>Name               | Default<br>Value | Required | Example Value                           | Description                                                                                                    |
|---------------------------------|------------------|----------|-----------------------------------------|----------------------------------------------------------------------------------------------------|
| Current<br>Fixpack<br>Archive   | no<br>default    | required | v10.1fp2_<br>linuxx64_<br>server.tar.gz | Fully qualified file name of DB2 fixpack archive which is currently applied to the DB2 Installation.                              |
| DB2<br>Installation<br>Location | no<br>default    | required | /opt/ibm/db2/V10.5                      | Fully qualified path where DB2 is installed on the target server.                                                                 |
| Required<br>Fixpack<br>Archive  | no<br>default    | required | v10.1fp3_<br>linuxx64_<br>server.tar.gz | Fully qualified file name of DB2 fixpack<br>archive which is intended to be applied to<br>the DB2 Installation.                   |
|                                 |                  |          |                                         | If the required Fixpack Patch Archive version is higher than the current fixpack version, then this workflow applies the patch.   |
|                                 |                  |          |                                         | If the required Fixpack Patch Archive version is lower than the current fixpack version, then this workflow rolls back the patch. |

## Parameters in the step: Gather Parameters to Patch Offline HADR Fixpack

## Parameters in the step: Gather Advanced Parameters to Patch Offline HADR Fixpack

| Parameter<br>Name               | Default<br>Value | Required | Example Value          | Description                                                                                                    |
|---------------------------------|------------------|----------|------------------------|----------------------------------------------------------------------------------------------------|
| Clean on<br>Success             | True             | optional | False                  | Determines whether to<br>remove downloaded and<br>extracted files as well as<br>cleans up installed directory<br>on successful execution of<br>workflow. Default is set to<br>False. |
| DB2<br>Installation<br>Location | no default       | required | /opt/ibm/db2/V10.5     | Fully qualified path where DB2 is installed on the target server.                                                                                                    |
| Download<br>Location            | /tmp/archive     | optional | /tmp/archive           | Fully qualified directory path<br>where the user specified<br>fixpack file will be<br>downloaded to use it for<br>applying fixpack.                                                  |
| Fixpack Install                 | no default       | optional | /opt/ibm/db2/V10.5/fp2 | The folder where the                                                                                                    |

| Parameter<br>Name                 | Default<br>Value | Required | Example Value | Description                                                                                                    |
|-----------------------------------|------------------|----------|---------------|----------------------------------------------------------------------------------------------------|
| Folder                            |                  |          |               | fixpack will be installed. If<br>left blank, it will be installed<br>on the DB2 installation.                                                                                                    |
| Offline Backup<br>Location        | no default       | optional | /tmp/backup   | Fully qualified path where<br>the offline database backup<br>will be stored on the target<br>server. Please note that the<br>path should have requisite<br>permissions so it can be<br>accessible from all DB2<br>instances.                                                                                                    |
| Rebind<br>Packages To<br>Database | False            | optional | False         | Flag to enable or disable<br>binding capability of<br>workflow step for various<br>packages to database(s) for<br>each instance(s) created<br>against current DB2<br>installation. The default<br>value is set to "false" which<br>will not bind any packages.<br>Valid values are "yes", "y",<br>"true", "false", "n", or "no".                                                       |
| Staging<br>Directory              | /tmp/staging     | optional | /tmp/staging  | Fully qualified path of the<br>directory where DB2<br>installer will be extracted<br>from archive. Will be<br>cleaned up at end of<br>workflow execution. Default<br>value is /tmp/staging.                                                                                                    |
| Instance SSL<br>Port              | no default       | optional |               | Comma separated list of<br>values corresponding to an<br>instance name. This will be<br>used to initialize the listener<br>port in the SSL<br>configuration file. For<br>example, if Instance Name<br>Parameter value is http_<br>instance1, http_instance2,<br>the port values can be<br>1234,4321 where 1234<br>belongs to http_instance1<br>and 4321 belongs to http_<br>instance2. |
| Web Service<br>Password           | no default       | optional |               | Password for the DMA<br>Discovery web service API<br>to discover and update the<br>metadata in DMA.                                                                                                    |
| Web Service<br>URL                | no default       | optional |               | URL for the DMA<br>Discovery web service API                                                                                                    |

## Parameters in the step: Gather Advanced Parameters to Patch Offline HADR Fixpack, continued

| Parameter<br>Name   | Default<br>Value | Required | Example Value | Description                                                                                 |
|---------------------|------------------|----------|---------------|---------------------------------------------------------------------------------------------|
|                     |                  |          |               | to discover and update metadata in DMA.                                                     |
| Web Service<br>User | no default       | optional |               | User for the DMA<br>Discovery web service API<br>to discover and update<br>metadata in DMA. |

## Parameters in the step: Gather Advanced Parameters to Patch Offline HADR Fixpack, continued

# DB2 - Offline HADR Rollback Fixpack

This section describes how to use DMA to create a repeatable, standardized method to quickly and accurately roll back IBM DB2 fixpack from a standalone Enterprise Server Edition DB2.

This workflow rolls back fixpack for IBM DB2 LUW (Linux, UNIX, and Windows) instances on the target server where this workflow is deployed. It currently supports the DB2 versions 9.5, 9.7, 10.1, 10.5 on RedHat Linux and AIX servers. This is a server level workflow. It will rollback the fixpack to the DB2 home (also known as the DB2 installation directory, for example: /opt/ibm/db2/V10.5) installed on the target machine where this workflow is deployed. It updates all the instances with the fixpack of DB2 that are created against the specific DB2 Installation.

This workflow shuts down all the DB2 instances, DB2 admin server, and licensing daemons that are running for all the instances that are provisioned against a specific DB2 home (DB2 installation location). It kills all the application user connections with DB2 instances that are to be patched. It validates the eligibility for the fixpack to apply by comparing the current fixpack level on the installed DB2 against the fixpack level that user is trying to apply.

| Торіс                                                               | Information Included                                                                                                    |
|---------------------------------------------------------------------|----------------------------------------------------------------------------------------------------|
| "Prerequisites" on the next page                                    | List of prerequisites that must be satisfied before you can run this workflow                                                  |
| "How this Workflow Works" on page 163                               | Information about what the workflow does, including validation checks performed, steps executed, and a high-level process flow |
| "How to Run this Workflow" on page 167                              | Instructions for running this workflow in your environment                                                                     |
| "Parameters for DB2 - Offline HADR<br>Rollback Fixpack" on page 170 | List of input parameters for this workflow                                                                                     |

To use this workflow in your environment, see the following information:

## Prerequisites

Before performing the procedures in this section, your environment must meet the following minimum requirements:

- A server running AIX 6.1 or 7.1 or Red Hat Enterprise Linux 5 or 6. The operating system platform must be certified for the pertinent DB2 fix pack version.
- DB2 server software—version 9.5, 9.7, 10.1, or 10.5—is installed on the target and is ready to be patched.
- The infrastructure required for applying the fix pack is in place.
- All DB2 Instances are on the same initial fix pack version.
- Patch media:

The DB2 server fix pack file from IBM.

Patch installation files must be available locally or available for download from the software repository.

- Storage: A staging directory with 7-8 gigabytes available to unpack the binary file and to apply the fix pack and archive—requires about double the size of the current DB2 installation on the disk. By default, it is expected to have about double the size of current DB2 Installation on the disk.
- The operating system platform is certified for the pertinent DB2 specific fixpack version.
- The operating system kernel parameters and virtual and shared memory are properly configured to avoid any failure while applying the DB2 fix pack.
- License for DMA.
- License for DB2 Database version 9.5, 9.7, 10.1, or 10.5.
- The workflow must have the unchallenged ability to become the OS administrator user (typically root on UNIX systems).
- For all the instances on the target server, the license has to be activated to use; otherwise the workflow will not be able to restart the instances after the fixpack is applied and database connection may not be possible again.
- The user who runs the workflow with the server wrapper must have the access to create or modify the directory structure for instances and databases.
- All the DMA database metadata must be up-to-date on the target server where the workflow is deployed.

- If an instance update fails, you must manually bind the packages (for each database) using the command **DB2DIR/instance/db2iupdt** *instance name*.
- If DB2 admin server is installed and the update fails during fixpack, you must manually update the DB2 admin server by using the following commands:
  - DB2DIR/instance/dasupdt and start up the DB2 admin server by using su instance name and db2admin start commands
- If the database uses federation, perform the following additional binds:
  - db2 BIND INSTHOME\sqllib\bnd\db2dsproc.bnd blocking all grant public
  - db2 BIND INSTHOME\sqllib\bnd\db2stats.bnd blocking all grant public

## Additional requirements

For additional requirements, see the following IBM documentation:

| DB2 version | IBM documentation         |
|-------------|---------------------------|
| 9.5         | DB2 Version 9.5 Fix Pack  |
| 9.7         | DB2 Version 9.7 Fix Pack  |
| 10.1        | DB2 Version 10.1 Fix Pack |
| 10.5        | DB2 Version 10.5 Fix Pack |

## How this Workflow Works

The following information describes how the DB2 - Offline HADR Rollback Fixpack workflow works:

### Overview

This workflow does the following things in the order shown:

- First, the workflow prepares to rollback the patch. It prepares the server, determines the DB2 home, prepares the DB2 instance, and validates the input parameters. If the fixpack files do not already exist they are downloaded from SA. It determines all the pertinent fixpack information.
- Offline HADR software archives are staged, database configuration is backed up, and DB2 instances are shutdown.
- Fixpack is rolled back for offline HADR installation and DB2 instances are updated.
- The workflow verifies the fixpack.
- The DB2 instances are restarted and packages are bound to the databases.
- The DB2 databases are discovered.
- Finally, the workflow cleans up files that are no longer needed.

### Validation Checks Performed

Much of the validation centers on the input parameters:

- The input parameters have the proper syntax (no special characters or spaces).
- Files exist or have valid specifications.
- The supplied fixpack update applies to the current version.

## Workflow Steps

## Steps Used in DB2 - Offline HADR Apply Fixpack

| Workflow Step                                            | Description                                                                                                    |
|----------------------------------------------------------|----------------------------------------------------------------------------------------------------|
| Gather Parameters to Patch<br>Offline HADR Fixpack       | This step accepts parameters for the workflow. All the parameters are mandatory in this step.                                                                                                    |
| Gather Advanced Parameters to Patch Offline HADR Fixpack | This step sets all the DB2 advanced configurable parameters that are used in subsequent workflow steps.                                                                                                    |
| Validate Parameters for Patch<br>Offline HADR Fixpack    | This step validates all the input parameter values received, validates the DB2 target, and ensures it meets all the criteria to rollback fixpack.                                                                                                    |
| Stage Offline HADR Fixpack<br>Software Archive           | This step validates the input staging path and binary archive files<br>to unpack (unzip or extract) to install the software. Depending<br>upon the file extensions(.tar, .gz), it chooses the right library to<br>unpack the software binary file. It also validates the disk space<br>availability before it unpacks the binary file.                                                                                                    |
| Download Software                                        | This step automates the transfer of files from the HPE SA software library to individual managed servers for use in downstream workflow steps. Verifies checksum of each file transferred.                                                                                                    |
| Capture Configuration and take full Offline Backup       | This step capture various configuration details of DB2 database<br>on the target. It also takes the offline database backup of the<br>database.                                                                                                    |
| Shutdown DB2 Instances For<br>Offline HADR Rollback      | This step shuts down the DB2 processes like DAS, fault monitor, and licensing daemon before rolling back the fixpack.                                                                                                    |
| DeInstall DB2 Fixpack To<br>Offline HADR Installation    | This step runs the installFixpack utility from DB2 and rolls back<br>the fixpack using the -f level parameter of installFixPack<br>command for the existing DB2 Installation. As part of<br>installFixpack run, it also updates all the instances against the<br>DB2 installation which are patched. It does not update any<br>database on the fixpack level that we applied. That has to be<br>performed manually for all the databases that are created under<br>the instances that have been patched. |
| Update DB2 Instances For<br>Offline HADR                 | This step scans the target server and discovers all the instances<br>eligible to update with the newly installed fixpack. It will then<br>update each instance(s) with the new fixpack installation pointing<br>to it.                                                                                                    |
| Restore to Original State                                | <ul> <li>This step restores the installation to its previous state. The restore is at 3 stages:</li> <li>1. Installation</li> <li>2. Instance</li> <li>3. Database using restore from backup</li> <li>This step runs the installFixPack command at the location where</li> </ul>                                                                                                    |
|                                                          | Current Fixpack Archive is unpacked to revert the fixpack to it original state.                                                                                                    |
| verity Offline HADR Patch                                | I his steps runs the db2level utility from DB2 and to verifies if the                                                                                                    |

| Workflow Step                        | Description                                                                                                    |
|--------------------------------------|----------------------------------------------------------------------------------------------------|
| Fixpack                              | existing DB2 installation is on the same fixpack level that is<br>applied in this workflow. It also verifies if all the instances<br>provided against the DB2 installation location are also on the<br>same patch level as expected.                                                                                                    |
| Discover DB2 Databases               | <ul> <li>This step audits the server's physical environment looking for DB2 databases.</li> <li>Discovery is only additive. It will not remove instances or databases currently in your environment. It is the end-user's responsibility to delete content that is no longer in use.</li> <li>In cluster situations where one node is active while other nodes are inactive, Discovery will only find instances and databases on the active node. Nothing will be added to inactive nodes.</li> </ul> |
| Restart DB2 Instances For<br>Fixpack | This step restarts all the DB2 instances and processes provisioned against the user specified input DB2 installation location.                                                                                                    |
| Cleanup Downloaded Files             | This step removes files and archives that were downloaded to the target system during previous workflow steps.                                                                                                    |
| Bind Packages To Database            | This step binds various packages to database(s) for each<br>instance(s) created against current DB2 installation. The default<br>value is set to "false" which will not bind any packages. If it is set<br>to "true", binding will occur for all the database eligible for new<br>package bindings post applying the fixpack. By doing this,<br>databases can use the features of newly applied fixpack.                                                                                              |

## Steps Used in DB2 - Offline HADR Apply Fixpack , continued

For parameter descriptions and defaults, see "Parameters for DB2 - Offline HADR Rollback Fixpack" on page 170.

## How to Run this Workflow

The following instructions show you how to customize and run the DB2 - Offline HADR Apply Fixpack workflow in your environment.

The workflow provides default values for some parameters. These default values are usually sufficient for a "typical" installation. You can override the defaults by specifying parameter values in the deployment. You can also expose additional parameters in the workflow, if necessary, to accomplish more advanced scenarios. Any parameters not explicitly specified in the deployment will have the default values listed in "Parameters for DB2 - Offline HADR Rollback Fixpack" on page 170.

**Note:** Before following this procedure, review the "Prerequisites" on page 162, and ensure that all requirements are satisfied.

## To use the the DB2 - Offline HADR Apply Fixpack workflow:

- 1. Create a deployable copy of the workflow.
- 2. Determine the values that you will specify for the following parameters:

| Parameter Name               | Default<br>Value | Required | Description                                                                                                    |
|------------------------------|------------------|----------|----------------------------------------------------------------------------------------------------|
| Current Fixpack<br>Archive   | no default       | required | Fully qualified file name of DB2 fixpack<br>archive which is currently applied to the<br>DB2 Installation.      |
| DB2 Installation<br>Location | no default       | required | Fully qualified path where DB2 is installed on the target server.                                               |
| Required Fixpack<br>Archive  | no default       | required | Fully qualified file name of DB2 fixpack<br>archive which is intended to be applied to<br>the DB2 Installation. |

#### Input parameters in the step: Gather Parameters to Patch Offline HADR Fixpack

# Input parameters in the step: Gather Advanced Parameters to Patch Offline HADR Fixpack

| Parameter Name            | Default<br>Value | Required | Description                                                                                                    |
|---------------------------|------------------|----------|----------------------------------------------------------------------------------------------------|
| Clean on Success          | True             | optional | Determines whether to remove<br>downloaded and extracted files as<br>well as cleans up installed<br>directory on successful execution<br>of workflow. Default is set to True,<br>which will clean up on failure. |
| DB2 Installation Location | no default       | required | Fully qualified path where DB2 is installed on the target server.                                                                                                    |
| Download Location         | /tmp/archive     | optional | Fully qualified directory path                                                                                                    |

| Input | parameters | in the step | : Gather | Advanced | Parameter | rs to Patch | Offline H | ADR Fix- |
|-------|------------|-------------|----------|----------|-----------|-------------|-----------|----------|
| pack, | continued  |             |          |          |           |             |           |          |
|       |            |             |          |          |           |             |           |          |

| Parameter Name                 | Default<br>Value | Required | Description                                                                                                    |
|--------------------------------|------------------|----------|----------------------------------------------------------------------------------------------------|
|                                |                  |          | where the user specified fixpack<br>file will be downloaded to use it for<br>applying fixpack.                                                                                                    |
| Fixpack Install Folder         | no default       | optional | The folder where the fixpack will<br>be installed. If left blank, it will be<br>installed on the DB2 installation.                                                                                                    |
| Offline Backup Location        | no default       | optional | Fully qualified path where the<br>offline database backup will be<br>stored on the target server. Please<br>note that the path should have<br>requisite permissions so it can be<br>accessible from all DB2<br>instances.                                                                                                    |
| Rebind Packages To<br>Database | False            | optional | Flag to enable or disable binding<br>capability of workflow step for<br>various packages to database(s)<br>for each instance(s) created<br>against current DB2 installation.<br>The default value is set to "false"<br>which will not bind any packages.<br>Valid values are "yes", "y", "true",<br>"false", "n", or "no".                                                      |
| Staging Directory              | /tmp/staging     | optional | Fully qualified path of the directory<br>where DB2 installer will be<br>extracted from archive. Will be<br>cleaned up at end of workflow<br>execution. Default value is<br>/tmp/staging.                                                                                                    |
| Instance SSL Port              | no default       | optional | Comma separated list of values<br>corresponding to an instance<br>name. This will be used to<br>initialize the listener port in the<br>SSL configuration file. For<br>example, if Instance Name<br>Parameter value is http_<br>instance1,http_instance2, the port<br>values can be 1234,4321 where<br>1234 belongs to http_instance1<br>and 4321 belongs to http_<br>instance2. |
| Web Service Password           | no default       | optional | Password for the DMA Discovery web service API to discover and update the metadata in DMA.                                                                                                    |
| Web Service URL                | no default       | optional | URL for the DMA Discovery web service API to discover and                                                                                                    |

| Input parame<br>pack, continu | ters in the step<br>led | : Gather Advan | ced Paramete | ers to Patch | Offline HADR Fix- |
|-------------------------------|-------------------------|----------------|--------------|--------------|-------------------|
|                               |                         |                |              |              |                   |

| Parameter Name   | Default<br>Value | Required | Description                                                                        |
|------------------|------------------|----------|------------------------------------------------------------------------------------|
|                  |                  |          | update metadata in DMA.                                                            |
| Web Service User | no default       | optional | User for the DMA Discovery web service API to discover and update metadata in DMA. |

**Note:** See "Parameters for DB2 - Offline HADR Rollback Fixpack" on the next page for detailed descriptions of all input parameters for this workflow, including default values.

- 3. In the workflow editor, expose any additional parameters that you need . You will specify values for those parameters when you create the deployment.
- 4. Save the changes to the workflow (click Save in the lower right corner).
- 5. Create a new deployment.
- 6. On the Parameters tab, specify values for the required parameters listed in step 2 and any additional parameters that you have exposed. You do not need to specify values for those parameters whose default values are appropriate for your environment.
- 7. On the Targets tab, specify one or more targets for this deployment.

**Note:** The target for this workflow is an instance.

- 8. Save the deployment (click **Save** in the lower right corner).
- 9. Run the workflow using this deployment.

#### To verify the results:

The workflow will complete and report SUCCESS on the Console if it has run successfully. If an error occurs during workflow execution, the error is logged, and the workflow terminates in the FAILURE state.

## Parameters for DB2 - Offline HADR Rollback Fixpack

The following tables describe the required and optional input parameters for this workflow. Several of these parameters are not initially visible in a deployment. For many parameters, if you do not specify a value for a parameter, a default value is assigned.

| Parameter<br>Name               | Default<br>Value | Required | Example Value                           | Description                                                                                                    |
|---------------------------------|------------------|----------|-----------------------------------------|----------------------------------------------------------------------------------------------------|
| Current<br>Fixpack<br>Archive   | no<br>default    | required | v10.1fp2_<br>linuxx64_<br>server.tar.gz | Fully qualified file name of DB2 fixpack archive which is currently applied to the DB2 Installation.            |
| DB2<br>Installation<br>Location | no<br>default    | required | /opt/ibm/db2/V10.5                      | Fully qualified path where DB2 is installed on the target server.                                               |
| Required<br>Fixpack<br>Archive  | no<br>default    | required | v10.1fp3_<br>linuxx64_<br>server.tar.gz | Fully qualified file name of DB2 fixpack<br>archive which is intended to be applied to<br>the DB2 Installation. |

## Parameters in the step: Gather Parameters to Patch Offline HADR Fixpack

### Parameters in the step: Gather Advanced Parameters to Patch Offline HADR Fixpack

| Parameter<br>Name               | Default<br>Value | Required | Example Value          | Description                                                                                                    |
|---------------------------------|------------------|----------|------------------------|----------------------------------------------------------------------------------------------------|
| Clean on<br>Success             | True             | optional | True                   | Determines whether to<br>remove downloaded and<br>extracted files as well as<br>cleans up installed directory<br>on successful execution of<br>workflow. Default is set to<br>True, which will clean up on<br>failure. |
| DB2<br>Installation<br>Location | no default       | required | /opt/ibm/db2/V10.5     | Fully qualified path where DB2 is installed on the target server.                                                                                                    |
| Download<br>Location            | /tmp/archive     | optional | /tmp/archive           | Fully qualified directory path<br>where the user specified<br>fixpack file will be<br>downloaded to use it for<br>applying fixpack.                                                                                    |
| Fixpack Install<br>Folder       | no default       | optional | /opt/ibm/db2/V10.5/fp2 | The folder where the fixpack will be installed. If left blank, it will be installed on the DB2 installation.                                                                                                    |
| Offline Backup<br>Location      | no default       | optional | /tmp/backup            | Fully qualified path where<br>the offline database backup<br>will be stored on the target<br>server. Please note that the<br>path should have requisite                                                                |

| Parameter<br>Name                 | Default<br>Value | Required | Example Value | Description                                                                                                    |
|-----------------------------------|------------------|----------|---------------|----------------------------------------------------------------------------------------------------|
|                                   |                  |          |               | permissions so it can be<br>accessible from all DB2<br>instances.                                                                                                    |
| Rebind<br>Packages To<br>Database | False            | optional | False         | Flag to enable or disable<br>binding capability of<br>workflow step for various<br>packages to database(s) for<br>each instance(s) created<br>against current DB2<br>installation. The default<br>value is set to "false" which<br>will not bind any packages.<br>Valid values are "yes", "y",<br>"true", "false", "n", or "no".                                                      |
| Staging<br>Directory              | /tmp/staging     | optional | /tmp/staging  | Fully qualified path of the<br>directory where DB2<br>installer will be extracted<br>from archive. Will be<br>cleaned up at end of<br>workflow execution. Default<br>value is /tmp/staging.                                                                                                    |
| Instance SSL<br>Port              | no default       | optional |               | Comma separated list of<br>values corresponding to an<br>instance name. This will be<br>used to initialize the listener<br>port in the SSL<br>configuration file. For<br>example, if Instance Name<br>Parameter value is http_<br>instance1,http_instance2,<br>the port values can be<br>1234,4321 where 1234<br>belongs to http_instance1<br>and 4321 belongs to http_<br>instance2. |
| Web Service<br>Password           | no default       | optional |               | Password for the DMA<br>Discovery web service API<br>to discover and update the<br>metadata in DMA.                                                                                                    |
| Web Service<br>URL                | no default       | optional |               | URL for the DMA<br>Discovery web service API<br>to discover and update<br>metadata in DMA.                                                                                                    |
| Web Service<br>User               | no default       | optional |               | User for the DMA<br>Discovery web service API<br>to discover and update<br>metadata in DMA.                                                                                                    |

## Parameters in the step: Gather Advanced Parameters to Patch Offline HADR Fixpack, continued

# DB2 - Rollback Helper

This workflow is used for rolling back fixpacks on an offline DB2 HADR installation. This workflow is invoked from within the parent workflow, "DB2 - Offline HADR Fixpack Parent Flow v3" on page 142.

This workflow rolls back fixpack for IBM DB2 LUW (Linux, UNIX, and Windows) instances on the target server. It currently supports the DB2 Versions 9.5, 9.7, 10.1, 10.5 on Red Hat Linux and AIX servers. This is a server level workflow. It will rollback the fixpack to the DB2 Home (also known as the DB2 installation directory, for example: /opt/ibm/db2/V10.5) installed on the target machine where this workflow is deployed. It updates all the instances with the fixpack of DB2 that are created against the specific DB2 installation.

This workflow shuts down all the DB2 instances, DB2 Admin Server, and licensing daemons that are running for all the instances that are provisioned against a specific DB2 home (DB2 Installation Location). It kills all the application user connections with DB2 instances that are to be patched. It validates the eligibility for the fixpack to apply by comparing the current fixpack level on the installed DB2 against the fixpack level that user is trying to apply.

| Торіс                                              | Information Included                                                                                                    |
|----------------------------------------------------|----------------------------------------------------------------------------------------------------|
| "Prerequisites" below                              | List of prerequisites that must be satisfied before you can run this workflow                                                  |
| "How this Workflow Works" on page 174              | Information about what the workflow does, including validation checks performed, steps executed, and a high-level process flow |
| "How to Run this Workflow" on page 176             | Instructions for running this workflow in your environment                                                                     |
| "Parameters for DB2 - Rollback Helper" on page 179 | List of input parameters for this workflow                                                                                     |

To use this workflow in your environment, see the following information:

## Prerequisites

Before performing the procedures in this section, your environment must meet the following minimum requirements:

- To use this workflow, you must provide the DB2 fixpack archive file which is downloaded either on the target server, or where it can be downloaded by the workflow.
- The workflow must have the unchallenged ability to become the OS administrator user (typically root on UNIX systems).

- For all the instances on the target machine, the license has to be activated to use; otherwise the workflow will not be able to restart the instances after the fixpack is applied and database connection may not be possible again.
- The user who runs the workflow with the server wrapper must have the access to create or modify the directory structure for instances and databases.
- As stated in the IBM DB2 release bulletin, the following prerequisites must be satisfied before this workflow is run:
  - DB2 software must be already installed on the target machine.
  - The infrastructure required for applying fixpack should be in place. Make sure the target server has adequate available disk space to unpack the binary file and apply the fixpack. By default, it is expected to have about double the size of current DB2 Installation on the disk.
  - The operating system platform is certified for the pertinent DB2 specific fixpack version.
  - The operating system kernel parameters and virtual and shared memory is properly configured to avoid any failure while applying the DB2 fixpack.
- All DMA database metadata must be up-to-date on the target server where the workflow is deployed.
- The workflow currently applies the fixpack to all the instances against the specific DB2 Installation. It does not currently support to apply the fixpack for a specific instance.
- If an instance update fails, you must manually bind the packages (for each database) using the command **DB2DIR/instance/db2iupdt***instance name*.
- If DB2 admin server is installed and the update fails during fixpack, you must manually update the DB2 admin server by using the following commands:
  - DB2DIR/instance/dasupdt and start up the DB2 admin server by using su instance name and db2admin start commands
- If the database uses federation, perform the following additional binds:
  - db2 BIND INSTHOME\sqllib\bnd\db2dsproc.bnd blocking all grant public
  - db2 BIND INSTHOME\sqllib\bnd\db2stats.bnd blocking all grant public

## Additional requirements

For additional requirements, see the following IBM documentation:

| DB2 version | IBM documentation        |
|-------------|--------------------------|
| 9.5         | DB2 Version 9.5 Fix Pack |
| 9.7         | DB2 Version 9.7 Fix Pack |

| DB2 version | IBM documentation         |
|-------------|---------------------------|
| 10.1        | DB2 Version 10.1 Fix Pack |
| 10.5        | DB2 Version 10.5 Fix Pack |

## How this Workflow Works

The following information describes how the DB2 - Rollback Helper workflow works:

## Overview

This workflow does the following things in the order shown:

- First, the workflow prepares to rollback the patch. It prepares the server, determines the DB2 home, prepares the DB2 instance, and validates the input parameters. If the fixpack files do not already exist they are downloaded from SA. It determines all the pertinent fixpack information.
- Fixpack binries are staged and DB2 instances are shutdown.
- Fixpack is rolled back and DB2 instances are updated.
- The workflow verifies the fixpack.
- The DB2 instances are restarted and packages are bound to the databases.
- The DB2 databases are discovered.
- Finally, the workflow cleans up files that are no longer needed.

## Validation Checks Performed

Much of the validation centers on the input parameters:

- The input parameters have the proper syntax (no special characters or spaces).
- Files exist or have valid specifications.
- The supplied fixpack update applies to the current version.

## Workflow Steps

## Steps Used in DB2 - Rollback Helper

| Workflow Step                                            | Description                                                                                                    |
|----------------------------------------------------------|----------------------------------------------------------------------------------------------------|
| Gather Parameters to Patch<br>Offline HADR Fixpack       | This step accepts parameters for the workflow. All the parameters are mandatory in this step.                                                                                                    |
| Gather Advanced Parameters to Patch Offline HADR Fixpack | This step sets all the DB2 advanced configurable parameters that are used in subsequent workflow steps.                                                                                                    |
| Prepare Binaries List                                    | This step accepts the current and required fixpack binaries and formats them.                                                                                                    |
| Shutdown DB2 Instances For Rollback                      | This step shuts down the DB2 processes like DAS, fault monitor, and licensing daemon before rolling back the fixpack.                                                                                                    |
| DeInstall DB2 Fixpack in<br>Rollback                     | This step runs the installFixpack utility from DB2 and rolls back<br>the fixpack using the -f level parameter of installFixPack<br>command for the existing DB2 Installation. As part of<br>installFixpack run, it also updates all the instances against the<br>DB2 installation which are patched. It does not update any<br>database on the fixpack level that we applied. That has to be<br>performed manually for all the databases that are created under<br>the instances that have been patched. |
| Update DB2 Instances For<br>Offline HADR                 | This step scans the target server and discovers all the instances eligible to update with the newly installed fixpack. It will then update each instance(s) with the new fixpack installation pointing to it.                                                                                                    |
| Verify Offline HADR Patch<br>Fixpack                     | This steps runs the db2level utility from DB2 and to verifies if the existing DB2 installation is on the same fixpack level that is applied in this workflow. It also verifies if all the instances provided against the DB2 installation location are also on the same patch level as expected.                                                                                                    |
| Restart DB2 Instances For<br>Fixpack                     | This step restarts all the DB2 instances and processes provisioned against the user specified input DB2 installation location.                                                                                                    |
| Discover DB2 Databases                                   | <ul> <li>This step audits the server's physical environment looking for DB2 databases.</li> <li>Discovery is only additive. It will not remove instances or databases currently in your environment. It is the end-user's responsibility to delete content that is no longer in use.</li> <li>In cluster situations where one node is active while other nodes are inactive, Discovery will only find instances and databases on the active node. Nothing will be added to inactive nodes.</li> </ul>    |
| Cleanup Downloaded Files                                 | This step removes files and archives that were downloaded to the target system during previous workflow steps.                                                                                                    |

For parameter descriptions and defaults, see "Parameters for DB2 - Rollback Helper" on page 179.

## How to Run this Workflow

The following instructions show you how to customize and run the DB2 - Rollback Helper workflow in your environment.

The workflow provides default values for some parameters. These default values are usually sufficient for a "typical" installation. You can override the defaults by specifying parameter values in the deployment. You can also expose additional parameters in the workflow, if necessary, to accomplish more advanced scenarios. Any parameters not explicitly specified in the deployment will have the default values listed in "Parameters for DB2 - Rollback Helper" on page 179.

**Note:** Before following this procedure, review the "Prerequisites" on page 172, and ensure that all requirements are satisfied.

## To use the the DB2 - Offline HADR Apply Fixpack workflow:

- 1. Create a deployable copy of the workflow.
- 2. Determine the values that you will specify for the following parameters:

| Parameter Name               | Default<br>Value | Required | Description                                                                                                    |
|------------------------------|------------------|----------|----------------------------------------------------------------------------------------------------|
| Current Fixpack<br>Archive   | no default       | required | Fully qualified file name of DB2 fixpack<br>archive which is currently applied to the<br>DB2 Installation.      |
| DB2 Installation<br>Location | no default       | required | Fully qualified path where DB2 is installed on the target server.                                               |
| Required Fixpack<br>Archive  | no default       | required | Fully qualified file name of DB2 fixpack<br>archive which is intended to be applied to<br>the DB2 Installation. |

#### Input parameters in the step: Gather Parameters to Patch Offline HADR Fixpack

# Input parameters in the step: Gather Advanced Parameters to Patch Offline HADR Fixpack

| Parameter Name            | Default<br>Value | Required | Description                                                                                                    |
|---------------------------|------------------|----------|----------------------------------------------------------------------------------------------------|
| Clean on Success          | True             | optional | Determines whether to remove<br>downloaded and extracted files as<br>well as cleans up installed<br>directory on successful execution<br>of workflow. Default is set to True,<br>which will clean up on failure. |
| DB2 Installation Location | no default       | required | Fully qualified path where DB2 is installed on the target server.                                                                                                    |
| Download Location         | /tmp/archive     | optional | Fully qualified directory path                                                                                                    |

| Input | parameters | in the step | : Gather | Advanced | Parameter | rs to Patch | Offline H | ADR Fix- |
|-------|------------|-------------|----------|----------|-----------|-------------|-----------|----------|
| pack, | continued  |             |          |          |           |             |           |          |
|       |            |             |          |          |           |             |           |          |

| Parameter Name                 | Default<br>Value | Required | Description                                                                                                    |
|--------------------------------|------------------|----------|----------------------------------------------------------------------------------------------------|
|                                |                  |          | where the user specified fixpack<br>file will be downloaded to use it for<br>applying fixpack.                                                                                                    |
| Fixpack Install Folder         | no default       | optional | The folder where the fixpack will<br>be installed. If left blank, it will be<br>installed on the DB2 installation.                                                                                                    |
| Offline Backup Location        | no default       | optional | Fully qualified path where the<br>offline database backup will be<br>stored on the target server. Please<br>note that the path should have<br>requisite permissions so it can be<br>accessible from all DB2<br>instances.                                                                                                    |
| Rebind Packages To<br>Database | False            | optional | Flag to enable or disable binding<br>capability of workflow step for<br>various packages to database(s)<br>for each instance(s) created<br>against current DB2 installation.<br>The default value is set to "false"<br>which will not bind any packages.<br>Valid values are "yes", "y", "true",<br>"false", "n", or "no".                                                       |
| Staging Directory              | /tmp/staging     | optional | Fully qualified path of the directory<br>where DB2 installer will be<br>extracted from archive. Will be<br>cleaned up at end of workflow<br>execution. Default value is<br>/tmp/staging.                                                                                                    |
| Instance SSL Port              | no default       | optional | Comma separated list of values<br>corresponding to an instance<br>name. This will be used to<br>initialize the listener port in the<br>SSL configuration file. For<br>example, if Instance Name<br>Parameter value is http_<br>instance1, http_instance2, the port<br>values can be 1234,4321 where<br>1234 belongs to http_instance1<br>and 4321 belongs to http_<br>instance2. |
| Web Service Password           | no default       | optional | Password for the DMA Discovery web service API to discover and update the metadata in DMA.                                                                                                    |
| Web Service URL                | no default       | optional | URL for the DMA Discovery web service API to discover and                                                                                                    |

| pack, continued |                  |          |             |  |  |
|-----------------|------------------|----------|-------------|--|--|
| Parameter Name  | Default<br>Value | Required | Description |  |  |
|                 |                  |          |             |  |  |

update metadata in DMA.

service API to discover and update metadata in DMA.

User for the DMA Discovery web

# Input parameters in the step: Gather Advanced Parameters to Patch Offline HADR Fix

| Note: See "Parameters for DB2 - Rollback Helper" on the next page for detailed descriptions |
|---------------------------------------------------------------------------------------------|
| of all input parameters for this workflow, including default values.                        |

optional

- 3. In the workflow editor, expose any additional parameters that you need . You will specify values for those parameters when you create the deployment.
- 4. Save the changes to the workflow (click Save in the lower right corner).

no default

5. Create a new deployment.

Web Service User

- 6. On the Parameters tab, specify values for the required parameters listed in step 2 and any additional parameters that you have exposed. You do not need to specify values for those parameters whose default values are appropriate for your environment.
- 7. On the Targets tab, specify one or more targets for this deployment.

Note: The target for this workflow is an instance.

- 8. Save the deployment (click Save in the lower right corner).
- 9. Run the workflow using this deployment.

#### To verify the results:

The workflow will complete and report SUCCESS on the Console if it has run successfully. If an error occurs during workflow execution, the error is logged, and the workflow terminates in the FAILURE state.

## Parameters for DB2 - Rollback Helper

The following tables describe the required and optional input parameters for this workflow. Several of these parameters are not initially visible in a deployment. For many parameters, if you do not specify a value for a parameter, a default value is assigned.

| Parameter<br>Name               | Default<br>Value | Required | Example Value                           | Description                                                                                                    |
|---------------------------------|------------------|----------|-----------------------------------------|----------------------------------------------------------------------------------------------------|
| Current<br>Fixpack<br>Archive   | no<br>default    | required | v10.1fp2_<br>linuxx64_<br>server.tar.gz | Fully qualified file name of DB2 fixpack archive which is currently applied to the DB2 Installation.            |
| DB2<br>Installation<br>Location | no<br>default    | required | /opt/ibm/db2/V10.5                      | Fully qualified path where DB2 is installed on the target server.                                               |
| Required<br>Fixpack<br>Archive  | no<br>default    | required | v10.1fp3_<br>linuxx64_<br>server.tar.gz | Fully qualified file name of DB2 fixpack<br>archive which is intended to be applied to<br>the DB2 Installation. |

Parameters in the step: Gather Parameters to Patch Offline HADR Fixpack

### Parameters in the step: Gather Advanced Parameters to Patch Offline HADR Fixpack

| Parameter<br>Name                 | Default<br>Value | Required | Example Value      | Description                                                                                                    |
|-----------------------------------|------------------|----------|--------------------|----------------------------------------------------------------------------------------------------|
| Clean on<br>Success               | True             | optional | True               | Determines whether to remove<br>downloaded and extracted files<br>as well as cleans up installed<br>directory on successful<br>execution of workflow. Default<br>is set to True, which will clean<br>up on failure.          |
| DB2<br>Installation<br>Location   | no default       | required | /opt/ibm/db2/V10.5 | Fully qualified path where DB2 is installed on the target server.                                                                                                    |
| Download<br>Location              | /tmp/archive     | optional | /tmp/archive       | Fully qualified directory path<br>where the user specified<br>fixpack file will be downloaded<br>to use it for applying fixpack.                                                                                             |
| Offline Backup<br>Location        | no default       | optional | /tmp/backup        | Fully qualified path where the<br>offline database backup will be<br>stored on the target server.<br>Please note that the path<br>should have requisite<br>permissions so it can be<br>accessible from all DB2<br>instances. |
| Rebind<br>Packages To<br>Database | False            | optional | False              | Flag to enable or disable binding capability of workflow                                                                                                    |

| Parameter<br>Name       | Default<br>Value | Required | Example Value | Description                                                                                                    |
|-------------------------|------------------|----------|---------------|----------------------------------------------------------------------------------------------------|
|                         |                  |          |               | step for various packages to<br>database(s) for each instance<br>(s) created against current DB2<br>installation. The default value is<br>set to "false" which will not bind<br>any packages. Valid values are<br>"yes", "y", "true", "false", "n", or<br>"no". |
| Staging<br>Directory    | /tmp/staging     | optional | /tmp/staging  | Fully qualified path of the<br>directory where DB2 installer<br>will be extracted from archive.<br>Will be cleaned up at end of<br>workflow execution. Default<br>value is /tmp/staging.                                                                        |
| Web Service<br>Password | no default       | optional |               | Password for the DMA<br>Discovery web service API to<br>discover and update the<br>metadata in DMA.                                                                                                    |
| Web Service<br>URL      | no default       | optional |               | URL for the DMA Discovery web service API to discover and update metadata in DMA.                                                                                                    |
| Web Service<br>User     | no default       | optional |               | User for the DMA Discovery web service API to discover and update metadata in DMA.                                                                                                    |

Parameters in the step: Gather Advanced Parameters to Patch Offline HADR Fixpack, continued

# DB2 - Fixpack Validator v2

This section describes how to use DMA to create a repeatable, standardized method to quickly and accurately apply IBM DB2 fixpack for DB2 installations across an enterprise to keep fix packs current.

This workflow is a wrapper or parent workflow which launches subflows to validate and apply fixpacks on a DB2 Installation. A deployment of this workflow has to be created and appropriate values have to be provided. These deployment values will be automatically passed on to the subflows that this workflow triggers.
To use this workflow in your environment, see the following information:

| Торіс                                                      | Information Included                                                                                                    |  |  |
|------------------------------------------------------------|----------------------------------------------------------------------------------------------------|--|--|
| "Prerequisites" below                                      | List of prerequisites that must be satisfied before you can run this workflow                                                  |  |  |
| "How this Workflow Works"<br>on the next page              | Information about what the workflow does, including validation checks performed, steps executed, and a high-level process flow |  |  |
| "How to Run this Workflow"<br>on page 184                  | Instructions for running this workflow in your environment                                                                     |  |  |
| "Parameters for DB2 -<br>Fixpack Validator" on page<br>186 | List of input parameters for this workflow                                                                                     |  |  |

### Prerequisites

Before performing the procedures in this section, your environment must meet the following minimum requirements:

- A server running AIX 6.1 or 7.1 or Red Hat Enterprise Linux 5 or 6. The operating system platform must be certified for the pertinent DB2 fix pack version.
- DB2 server software—version 9.5, 9.7, 10.1, or 10.5—is installed on the target and is ready to be patched.
- The infrastructure required for applying the fix pack is in place.
- All DB2 Instances are on the same initial fix pack version.
- Patch media:

The DB2 server fix pack file from IBM.

Patch installation files must be available locally or available for download from the software repository.

Note: DMA only applies DB2 server fix packs, not universal fix packs.

- Storage: A staging directory with 7-8 gigabytes available to unpack the binary file and to apply the fix pack and archive—requires about double the size of the current DB2 installation on the disk. By default, it is expected to have about double the size of current DB2 Installation on the disk.
- The operating system platform is certified for the pertinent DB2 specific fixpack version.
- The operating system kernel parameters and virtual and shared memory are properly configured to avoid any failure while applying the DB2 fix pack.

- License for DMA.
- License for DB2 Database version 9.5, 9.7, 10.1, or 10.5.
- The workflow must have the unchallenged ability to become the OS administrator user (typically root on UNIX systems).
- For all the instances on the target server, the license has to be activated to use; otherwise the workflow will not be able to restart the instances after the fixpack is applied and database connection may not be possible again.
- The user who runs the workflow with the server wrapper must have the access to create or modify the directory structure for instances and databases.
- All the DMA database metadata must be up-to-date on the target server where the workflow is deployed.

### Additional requirements

| DB2 version | IBM documentation         |
|-------------|---------------------------|
| 9.5         | DB2 Version 9.5 Fix Pack  |
| 9.7         | DB2 Version 9.7 Fix Pack  |
| 10.1        | DB2 Version 10.1 Fix Pack |
| 10.5        | DB2 Version 10.5 Fix Pack |

For additional requirements, see the following IBM documentation:

### How this Workflow Works

The following information describes how DB2 - Fixpack Validator workflow works:

### Overview

This workflow does the following things in the order shown:

- First, the workflow prepares to validate the patch. It determines the DB2 home, staging directory, checks for existing and checks for required fixpack archives, and validates the input parameters. If the fixpack files do not already exist they are downloaded. It determines all the pertinent fixpack information.
- The workflows prepares the staging directory by unpacking (unzipping or extracting) binary archive file and transfers files from the HPE SA software library to individual managed servers for use in downstream workflow steps.
- Finally, validates fixpack binary levels of the current and required fixpack files.

### Validation Checks Performed

Much of the validation centers on the input parameters:

- The input parameters have the proper syntax (no special characters or spaces).
- Files exist or have valid specifications.
- The supplied fixpack update applies to the current version.

#### Workflow Steps

#### Steps Used in DB2 - Fixpack Validator

| Workflow Step                                      | Description                                                                                                    |
|----------------------------------------------------|----------------------------------------------------------------------------------------------------|
| Gather Parameters To Validate<br>Patch Fixpack v2  | This step accepts parameters for the workflow. All the parameters are mandatory in this step.                                                                                                    |
| Validate Parameters for Patch<br>Fixpack Validator | This step validates all the input parameter values received in the gather input parameters step, validates the DB2 target, and make sure it meets all the criteria to apply fixpack.                                                                                                    |
| Stage Offline HADR Fixpack<br>Software Archive     | This step validates the input staging path and binary archive file<br>to unpack (unzip or extract) to install the software. Depending<br>upon the file extensions (.tar or .gz), it chooses the right library to<br>unpack the software binary file. It also validates the disk space<br>availability before it unpacks the binary file. |
| Download Software                                  | This step automates the transfer of files from the HPE SA<br>Software Library to individual managed servers for use in<br>downstream workflow steps. It also verifies checksum of each<br>file transferred.                                                                                                    |
| Validate Fixpack Binaries and<br>Level v2          | This step validates the fixpack level of the current DB2 installation with the fixpack level of the required fixpack binary file.                                                                                                    |

For parameter descriptions and defaults, see "Parameters for DB2 - Fixpack Validator" on page 186.

## How to Run this Workflow

The following instructions show you how to customize and run the DB2 - Offline HADR Fixpack Parent Flow workflow in your environment.

The workflow provides default values for some parameters. These default values are usually sufficient for a "typical" installation. You can override the defaults by specifying parameter values in the deployment. You can also expose additional parameters in the workflow, if necessary, to accomplish more advanced scenarios. Any parameters not explicitly specified in the deployment will have the default values listed in "Parameters for DB2 - Fixpack Validator" on page 186.

**Note:** Before following this procedure, review the "Prerequisites" on page 181, and ensure that all requirements are satisfied.

### To use the DB2 - Offline HADR Fixpack Parent Flow workflow:

- 1. Create a deployable copy of the workflow.
- 2. Determine the values that you will specify for the following parameters:

| Parameter Name               | Default<br>Value | Required | Description                                                                               |
|------------------------------|------------------|----------|-------------------------------------------------------------------------------------------|
| Current Fixpack<br>Archive   | no default       | required | Fully qualified file name of the required fixpack archive that will be applied.           |
| DB2 Installation<br>Location | no default       | required | Fully qualified path where DB2 is installed on the target server.                         |
| Download Location            | /tmp             | required | Fully qualified directory path where the user specified fixpack file will be downloaded.  |
| Required Fixpack<br>Archive  | no default       | required | Fully qualified file name of the required fixpack archive that will be applied.           |
| Staging Directory            | no default       | required | Fully qualified path of the directory where DB2 installer will be extracted from archive. |

#### Input parameters in the step: Gather Parameters Patch Fixpack Offline HADR In Parent

**Note:** See "Parameters for DB2 - Fixpack Validator" on page 186 for detailed descriptions of all input parameters for this workflow, including default values.

- 3. In the workflow editor, expose any additional parameters that you need . You will specify values for those parameters when you create the deployment.
- 4. Save the changes to the workflow (click Save in the lower right corner).
- 5. Create a new deployment.

- 6. On the Parameters tab, specify values for the required parameters listed in step 2 and any additional parameters that you have exposed. You do not need to specify values for those parameters whose default values are appropriate for your environment.
- 7. On the Targets tab, specify one or more targets for this deployment.

Note: The target for this workflow is an instance.

- 8. Save the deployment (click **Save** in the lower right corner).
- 9. Run the workflow using this deployment.

### To verify the results:

The workflow will complete and report SUCCESS on the Console if it has run successfully. If an error occurs during workflow execution, the error is logged, and the workflow terminates in the FAILURE state.

## Parameters for DB2 - Fixpack Validator

The following tables describe the required and optional input parameters for this workflow. Several of these parameters are not initially visible in a deployment.

| Parameter<br>Name               | Default<br>Value | Required | Example Value                       | Description                                                                                    |
|---------------------------------|------------------|----------|-------------------------------------|------------------------------------------------------------------------------------------------|
| Current<br>Fixpack<br>Archive   | no<br>default    | required | v10.1fp4_linuxx64_<br>server.tar.gz | Fully qualified file name of the required fixpack archive that will be applied.                |
| DB2<br>Installation<br>Location | no<br>default    | required | opt/ibm/db2/V10.5                   | Fully qualified path where DB2 is installed on the target server.                              |
| Download<br>Location            | /tmp             | required | /tmp                                | Fully qualified directory path<br>where the user specified fixpack<br>file will be downloaded. |
| Required<br>Fixpack<br>Archive  | no<br>default    | required | v10.1fp4_linuxx64_<br>server.tar.gz | Fully qualified file name of the required fixpack archive that will be applied.                |
| Staging<br>Directory            | no<br>default    | required |                                     | Fully qualified path of the directory where DB2 installer will be extracted from archive.      |

Parameters in the step: Gather Parameters To Validate Patch Fixpack v2

## DB2 - Upgrade Instance and Database

This workflow upgrades DB2 instance(s) and database(s) for IBM DB2 LUW (Linux, UNIX, and Windows) on the target server where this workflow is deployed. It currently supports the DB2 Versions 9.5, 9.7, 10.1, 10.5 on Red Hat Linux and AIX servers. This is a server level workflow. It will install the software and upgrade the existing DB2 Home (also known as the DB2 Installation Directory, for example: /opt/ibm/db2/V10.5) installed on the target machine where this workflow is deployed. It upgrades all instances and databases that exist for each respective DB2 setup.

This workflow supports the following upgrade use cases:

- DB2 9.5 to 9.7
- DB2 9.5 to 10.1
- DB2 9.7 to 10.1

- DB2 9.7 to 10.5
- DB2 10.1 to 10.5

This workflow shuts down all DB2 instances, DB2 Admin Server, and licensing daemons that are running for all the instances that are provisioned against a specific DB2 home (DB2 Installation Location). It kills all application user connections with DB2 instances that are to be upgraded. It validates the eligibility for the instance(s) and database(s) to be upgraded by comparing the current DB2 installation or fixpack level on the installed DB2 against the DB2 installation or fixpack level that user desires to upgrade to.

Note: This workflow support DB2 version 10.1 or 10.5 on a Red Hat Linux or AIX server.

Before running the DB2 - Upgrade Instance and Database workflow, the DB2 license must be activated for the instances that you create.

| Торіс                                                                  | Information Included                                                                                                   |  |
|------------------------------------------------------------------------|----------------------------------------------------------------------------------------------------|--|
| "Prerequisites" below                                                  | List of prerequisites that must be satisfied before you can run this workflow                                          |  |
| "How this Workflow Works" on the next page                             | Information about what the workflow does, including validation checks performed, steps executed, and step descriptions |  |
| "How to Run this Workflow" on page 190                                 | Instructions for running this workflow in your environment                                                             |  |
| "Parameters for DB2 - Upgrade<br>Instance and Database" on page<br>194 | List of input parameters for this workflow                                                                             |  |

To use this workflow in your environment, see the following information:

### Prerequisites

Before performing the procedures in this section, your environment must meet the following minimum requirements:

- A server running one of the following operating systems (any version that is supported by IBM DB2 and DMA):
  - Linux
  - $\circ$  AIX

See the *DMA Support Matrix* for specific operating system versions, available at: http://hpln.hp.com/group/database-and-middleware-automation. Installation media:

The DB2 server installation software binary file from IBM.

Installation software binary file must be available locally or available for download from the software repository.

- DB2 software must already be installed on the target server.
- Target server has available disk space to unpack the binary file and apply fixpack.
- Unchallenged ability to become the OS administrator user (typically root on UNIX systems).
- The following workflow requirements:

| Workflow                                  | Requirements                                                                                                    |
|-------------------------------------------|----------------------------------------------------------------------------------------------------|
| DB2 - Upgrade<br>Instance and<br>Database | The user who runs the workflow with the server wrapper must have access to create or modify the directory structure for instances and databases.<br>After creating the instances, the license must be activated before the database and use the instances. |
|                                           | The DMA database metadata is up-to-date for the DB2 Instance where the workflow is deployed.                                                                                                    |

Refer to the IBM Documentation for the following:

- Complete installation and infrastructure requirements for IBM DB2.
- Acceptable types and range of values when using DMA advanced parameters to configure IBM DB2 settings.

## How this Workflow Works

This workflow performs the following actions:

Upgrades DB2 instances and databases.

### **Steps Executed**

The DB2 - Upgrade Instance and Database workflow includes the following steps. Each step must complete successfully before the next step can start. If a step fails, the workflow reports a failure and all subsequent steps are skipped.

Steps Used by DB2 - Upgrade Instance and Database

| Workflow Step         | Description                                          |
|-----------------------|------------------------------------------------------|
| Gather Parameters for | This step accepts input parameters for the workflow. |

| Workflow Step                                                             | Description                                                                                                    |
|---------------------------------------------------------------------------|----------------------------------------------------------------------------------------------------|
| DB2 Upgrade Instance                                                      |                                                                                                    |
| and Database                                                              |                                                                                                    |
| Gather Advanced<br>Parameters for DB2<br>Upgrade Instance and<br>Database | This step accepts optional parameter values for the workflow.                                                                                                    |
| Validate Parameters<br>for DB2 Upgrade<br>Instance and<br>Database        | This step validates all the input parameter values received in the gather and advanced gather input parameters steps, validate the DB2 target, and makes sure it meets all the necessary criteria to start the upgrade process. |
| Stage DB2 Software<br>Archive                                             | This step uncompresses the archive file if compressed and then extracts the files from it (tar file) under staging path.                                                                                                    |
| Download Software                                                         | This step automates the transfer of files from the HPE SA Software Library to individual managed servers for use in downstream workflow steps. Verifies checksum of each file transferred.                                      |
| Install DB2 Software<br>to Upgrade Instance<br>and Database               | This step installs DB2 Software on the specified location specified in the input parameter.                                                                                                    |
| Cleanup Failed DB2<br>Upgrade                                             | This step removes files and archives that were downloaded to the target system during previous workflow steps.                                                                                                    |
| Configure DB2<br>Upgrade Permissions                                      | This step checks for the permission level of the existing DB2 installation for the users and groups and migrates that to the new DB2 installation where the instances and databases will be upgraded.                           |
| Cleanup Downloaded<br>Files v2                                            | This step removes files and archives that were downloaded to the target system during previous workflow steps.                                                                                                    |
| Backup DB2 Server<br>Configuration                                        | This step backs up the existing DB2 setup environment and configuration before attempting to upgrade the instance and databases.                                                                                                |
| Prerequisites Checks<br>for DB2 Instance and<br>Database Upgrade          | This step checks for the DB2 database upgrade eligibility.                                                                                                    |
| Shutdown DB2<br>Instances                                                 | This step scans for all the running instances and active databases against the specified DB2 installation location and shuts them down.                                                                                         |
| Upgrade DB2<br>Instances                                                  | This step upgrades the DB2 instances.                                                                                                    |
| Startup DB2 Instances                                                     | This step restarts DB2 instances.                                                                                                    |
| Verify DB2 Upgrade<br>Instances                                           | This step verifies the DB2 instances post the upgrade from the existing DB2 installation to new DB2 installation.                                                                                                    |
| Upgrade DB2<br>Databases v2                                               | This step upgrades DB2 databases from the existing DB2 installation to new DB2 installation.                                                                                                    |
| Verify DB2 Upgrade<br>Databases                                           | This step verifies the DB2 databases post the upgrade from the existing DB2 installation to new DB2 installation for the respective instances.                                                                                  |
| Cleanup Downloaded                                                        | This step removes files and archives that were downloaded to the target                                                                                                    |

## Steps Used by DB2 - Upgrade Instance and Database , continued

| Workflow Step             | Description                                                                                                    |  |  |
|---------------------------|----------------------------------------------------------------------------------------------------|--|--|
| Files v2                  | system during previous workflow steps.                                                                                                    |  |  |
| Discover DB2<br>Databases | <ul> <li>This step audits the server's physical environment looking for DB2 databases.</li> <li>Note: Discovery is ONLY additive. It will not remove instances or databases currently in your environment. It is the end-user's responsibility to delete content that is no longer in use.</li> <li>In cluster situations where one node is active while other nodes are inactive, Discovery will only find instances and databases on the active node. Nothing will be added to inactive nodes.</li> </ul> |  |  |

### Steps Used by DB2 - Upgrade Instance and Database , continued

## How to Run this Workflow

The following instructions show you how to customize and run the DB2 - Upgrade Instance and Database workflow in your environment.

Tip: For detailed instructions to run DMA workflows, see DMA Quick Start Tutorial.

The workflow provides default values for some parameters. These default values are usually sufficient for a "typical" installation. You can override the defaults by specifying parameter values in the deployment. You can also expose additional parameters in the workflow, if necessary, to accomplish more advanced scenarios. Any parameters not explicitly specified in the deployment will have the default values listed in "Parameters for DB2 - Upgrade Instance and Database" on page 194.

**Note:** Before following this procedure, review the "Prerequisites" on page 187, and ensure that all requirements are satisfied.

### To use the DB2 - Upgrade Instance and Database workflow:

1. Create a deployable copy of the workflow (see "Create a Deployable Workflow" in *DMA Quick Start Tutorial*)

Determine the values that you will specify for the following parameters.

The following tables describe the required and optional input parameters for this workflow.

Parameters Defined in this Step: Gather Parameters for DB2 Upgrade Instance and Database

| Parameter Name                        | Example Value               | Description                                                                                                    |
|---------------------------------------|-----------------------------|----------------------------------------------------------------------------------------------------|
| DB2 Existing Installation<br>Location | /opt/ibm/db2/v10.1          | The fully-qualified absolute<br>directory path where the current<br>version of DB2 software is already<br>installed and set up with instances<br>and databases.                                 |
| DB2 Installation Location             | /opt/ibm/db2/v10.1_to_v10.5 | The fully-qualified absolute<br>directory path where the upgrade<br>version of DB2 software will be<br>installed to upgrade the instances<br>and databases.                                     |
| DB2 Software Binaries                 | v10.5_aix64_server_t.tar.gz | Name of the DB2 installer archive<br>file. Obtained from IBM.<br>If the file is not found in DB2<br>Archive Location<br>(/tmp/dma/archive), It will be<br>downloaded from the SA<br>repository. |

| Parameters Defined in this | Step: Gather Advanced Parameters | for DB2 Upgrade Instance |
|----------------------------|----------------------------------|--------------------------|
| and Database               | •                                |                          |

| Parameter Name    | Example Value         | Description                                                                                                    |
|-------------------|-----------------------|----------------------------------------------------------------------------------------------------|
| Staging Directory | /tmp/software/staging | Fully-qualified path of the directory<br>where the DB2 installer will be<br>extracted from archive. Will be<br>cleaned up at end of workflow<br>execution. Default: If no input is<br>provided /tmp/software/staging<br>will be created.                       |
| Clean on Failure  | Yes                   | Flag that determines whether to<br>clean up on workflow failure. If set<br>to 'yes', the workflow will clean up<br>the downloaded files, installation<br>location and the staging location.<br>Valid values are 'Yes' and 'No'.<br>The default value is 'Yes'. |
| Clean on Success  | Yes                   | Flag that determines whether to<br>clean up on workflow success. If<br>set to 'yes', the workflow will<br>clean up the downloaded files. The<br>default value is 'Yes'.                                                                                        |

| Parameter Name                       | Example Value         | Description                                                                                                    |
|--------------------------------------|-----------------------|----------------------------------------------------------------------------------------------------|
| DB2 Archive Location                 | /tmp/dma/archive      | Location on the target machine<br>where the DB2 binaries will be<br>stored prior to the installation. The<br>default value is /tmp/dma/archive.                                                                                                    |
| DB2 Configuration Backup<br>Location | /tmp/dma/config_bkp   | Directory location where the DB2<br>Server, instance and database<br>level configuration will be backed<br>up in different files. The default<br>value is set '/tmp/dma/config_<br>bkp'.                                                                                                    |
| DB2 Installation Type                | TYPICAL               | The type of DB2 installation<br>supported by IBM. It can be either<br>COMPACT, TYPICAL or<br>CUSTOM. The default value is<br>'TYPICAL'. If set the CUSTOM,<br>you should provide the DB2<br>installation responsefile with the<br>custom parameter values.                                                                |
| DB2 Product Edition                  | DB2_SERVER_EDITION    | The product that you want to<br>install, for example, DB2<br>Workgroup Edition, DB2<br>Enterprise Edition only, or other<br>editions. The default value is set<br>to 'DB2_SERVER_EDITION' for<br>DB2 10.5 in ths step. If upgrading<br>to DB2 version 9.7 or 10.1 then<br>you should use 'ENTERPRISE_<br>SERVER_EDITION'. |
| DB2 Product Installation<br>Language | EN                    | The language(s) you want<br>installed. If you do not enable any<br>language keywords, then the<br>English language (EN) will be<br>installed by default. Please refer<br>IBM install guide for the more<br>details.                                                                                                    |
| DB2 Product License                  | ACCEPT                | Modify the value of the following<br>LIC_AGREEMENT keyword to<br>indicate that you have read and<br>agreed to the license agreement<br>file in the db2/license directory on<br>the installation media. Default<br>value is set to 'ACCEPT'                                                                                |
| DB2 Staging Location                 | /tmp/software/staging | Location on the target machine<br>where the DB2 software<br>installation binaries will be<br>extracted. The default value is<br>/tmp/dma/staging.                                                                                                    |

| Parameter Name                                     | Example Value | Description                                                                                                    |
|----------------------------------------------------|---------------|----------------------------------------------------------------------------------------------------|
| DB2 Upgrade Check<br>Logfile Location              | /tmp          | Directory location on target<br>machine where the pre-upgrade<br>check logfile will be created if it<br>runs. The default location value is<br>'/tmp'. The only valid values are<br>/tmp or /var/tmp.                                                                                                    |
| Install Tivoli System<br>Automation Multiplatforms | NO            | If set to "YES", IBM Tivoli System<br>Automation for Multiplatforms (SA<br>MP) is installed with required<br>components. Do not specify any<br>value if installing DB2 10.1 (or<br>higher version) since this option is<br>deprecated.                                                                                                    |
| Trust SSL Certificates                             | True          | If 'True', this step will trust any<br>SSL used to connect to the DMA<br>Web Service.                                                                                                    |
| User Defined Responsefile                          |               | The user response file that will be<br>used to provision DB2 Software. If<br>the user response file is not<br>specified, the workflow will use<br>the deployment parameters and<br>create a default response file<br>using the default configuration set.<br>If responsefile is provided,<br>workflow will use the user<br>specified responsefile parameter<br>values. |
| Web Service Password                               |               | Password for the HPE DMA<br>Discovery web service API to<br>discover and update the metadata<br>in DMA.                                                                                                    |
| Web Service URL                                    |               | URL for the HPE DMA Discovery web service API to discover and update metadata in DMA.                                                                                                    |
| Web Service User                                   |               | User for the HPE DMA Discovery web service API to discover and update metadata in DMA.                                                                                                    |

- 2. In the workflow editor, expose any additional parameters that you need. You will specify values for those parameters when you create the deployment or at runtime.
- 3. Save the changes to the workflow (click **Save** in the lower right corner).
- 4. Create a new deployment. See "Create a Deployment" in *DMA Quick Start Tutorial* for instructions.

- 5. On the Parameters tab, specify values (or set the type to Runtime Value) for the required parameters listed in step 2 and any additional parameters that you have exposed. You do not need to specify values for those parameters whose default values are appropriate for your environment.
- 6. On the Targets tab, specify one or more targets for this deployment.
- 7. Save the deployment (click Save in the lower right corner).
- 8. Run the workflow using this deployment, specifying any runtime parameters. See "Run Your Workflow" in (*DMA Quick Start Tutorial* for instructions.

### To verify the results:

The workflow will complete and report SUCCESS on the Console if it has run successfully. If an error occurs during workflow execution, the error is logged, and the workflow terminates in the FAILURE state.

### Parameters for DB2 - Upgrade Instance and Database

| Parameters Defined in this Step: Gather Parameters for DB2 Upgrade Instance and Database |          |                             |                                                                                                    |
|------------------------------------------------------------------------------------------|----------|-----------------------------|----------------------------------------------------------------------------------------------------|
| Parameter Name                                                                           | Required | Example Value               | Description                                                                                                    |
| DB2 Existing Installation<br>Location                                                    | required | /opt/ibm/db2/v10.1          | The fully-qualified<br>absolute directory<br>path where the<br>current version of<br>DB2 software is<br>already installed<br>and set up with<br>instances and<br>databases. |
| DB2 Installation Location                                                                | required | /opt/ibm/db2/v10.1_to_v10.5 | The fully-qualified<br>absolute directory<br>path where the<br>upgrade version of<br>DB2 software will<br>be installed to<br>upgrade the<br>instances and<br>databases.     |
| DB2 Software Binaries                                                                    | required | v10.5_aix64_server_t.tar.gz | Name of the DB2<br>installer archive<br>file. Obtained from<br>IBM.<br>If the file is not<br>found in DB2<br>Archive Location                                               |

The following tables describe the required and optional input parameters for this workflow.

Page 194 of 1514

| Parameter Name | Required | Example Value | Description                                                                |
|----------------|----------|---------------|----------------------------------------------------------------------------|
|                |          |               | (/tmp/dma/archive),<br>It will be<br>downloaded from<br>the SA repository. |

| Parameter Name                       | Required | Example Value         | Description                                                                                                    |
|--------------------------------------|----------|-----------------------|----------------------------------------------------------------------------------------------------|
| Staging Directory                    | optional | /tmp/software/staging | Fully-qualified path of<br>the directory where<br>the DB2 installer will<br>be extracted from<br>archive. Will be<br>cleaned up at end of<br>workflow execution.<br>Default: If no input is<br>provided<br>/tmp/software/staging<br>will be created.                          |
| Clean on Failure                     | optional | Yes                   | Flag that determines<br>whether to clean up<br>on workflow failure. If<br>set to 'yes', the<br>workflow will clean up<br>the downloaded files,<br>installation location<br>and the staging<br>location. Valid values<br>are 'Yes' and 'No'.<br>The default value is<br>'Yes'. |
| Clean on Success                     | optional | Yes                   | Flag that determines<br>whether to clean up<br>on workflow success.<br>If set to 'yes', the<br>workflow will clean up<br>the downloaded files.<br>The default value is<br>'Yes'.                                                                                              |
| DB2 Archive Location                 | optional | /tmp/dma/archive      | Location on the target<br>machine where the<br>DB2 binaries will be<br>stored prior to the<br>installation. The<br>default value is<br>/tmp/dma/archive.                                                                                                    |
| DB2 Configuration<br>Backup Location | optional | /tmp/dma/config_bkp   | Directory location                                                                                                    |

| Parameter Name                       | Required | Example Value      | Description                                                                                                    |
|--------------------------------------|----------|--------------------|----------------------------------------------------------------------------------------------------|
|                                      |          |                    | where the DB2<br>Server, instance and<br>database level<br>configuration will be<br>backed up in different<br>files. The default<br>value is set<br>'/tmp/dma/config_<br>bkp'.                                                                                                    |
| DB2 Installation Type                | optional | TYPICAL            | The type of DB2<br>installation supported<br>by IBM. It can be<br>either COMPACT,<br>TYPICAL or<br>CUSTOM. The<br>default value is<br>'TYPICAL'. If set the<br>CUSTOM, you<br>should provide the<br>DB2 installation<br>responsefile with the<br>custom parameter<br>values.                                                            |
| DB2 Product Edition                  | optional | DB2_SERVER_EDITION | The product that you<br>want to install, for<br>example, DB2<br>Workgroup Edition,<br>DB2 Enterprise<br>Edition only, or other<br>editions. The default<br>value is set to 'DB2<br>SERVER_EDITION'<br>for DB2 10.5 in ths<br>step. If upgrading to<br>DB2 version 9.7 or<br>10.1 then you should<br>use 'ENTERPRISE<br>SERVER_EDITION'. |
| DB2 Product Installation<br>Language | optional | EN                 | The language(s) you<br>want installed. If you<br>do not enable any<br>language keywords,<br>then the English<br>language (EN) will be<br>installed by default.<br>Please refer IBM<br>install guide for the<br>more details.                                                                                                    |
| DB2 Product License                  | optional | ACCEPT             | Modify the value of the following LIC_<br>AGREEMENT                                                                                                    |

| Parameter Name                                        | Required | Example Value         | Description                                                                                                    |
|-------------------------------------------------------|----------|-----------------------|----------------------------------------------------------------------------------------------------|
|                                                       |          |                       | keyword to indicate<br>that you have read<br>and agreed to the<br>license agreement file<br>in the db2/license<br>directory on the<br>installation media.<br>Default value is set to<br>'ACCEPT'                                                   |
| DB2 Staging Location                                  | optional | /tmp/software/staging | Location on the target<br>machine where the<br>DB2 software<br>installation binaries<br>will be extracted. The<br>default value is<br>/tmp/dma/staging.                                                                                            |
| DB2 Upgrade Check<br>Logfile Location                 | optional | /tmp                  | Directory location on<br>target machine where<br>the pre-upgrade<br>check logfile will be<br>created if it runs. The<br>default location value<br>is '/tmp'. The only<br>valid values are /tmp<br>or /var/tmp.                                     |
| Install Tivoli System<br>Automation<br>Multiplatforms | optional | NO                    | If set to "YES", IBM<br>Tivoli System<br>Automation for<br>Multiplatforms (SA<br>MP) is installed with<br>required components.<br>Do not specify any<br>value if installing DB2<br>10.1 (or higher<br>version) since this<br>option is deprecated. |
| Trust SSL Certificates                                | optional | True                  | If 'True', this step will<br>trust any SSL used to<br>connect to the DMA<br>Web Service.                                                                                                    |
| User Defined<br>Responsefile                          | optional |                       | The user response file<br>that will be used to<br>provision DB2<br>Software. If the user<br>response file is not<br>specified, the<br>workflow will use the<br>deployment<br>parameters and<br>create a default                                    |

| Parameter Name       | Required | Example Value | Description                                                                                                    |
|----------------------|----------|---------------|----------------------------------------------------------------------------------------------------|
|                      |          |               | response file using<br>the default<br>configuration set. If<br>responsefile is<br>provided, workflow<br>will use the user<br>specified responsefile<br>parameter values. |
| Web Service Password | optional |               | Password for the<br>HPE DMA Discovery<br>web service API to<br>discover and update<br>the metadata in DMA.                                                               |
| Web Service URL      | optional |               | URL for the HPE<br>DMA Discovery web<br>service API to<br>discover and update<br>metadata in DMA.                                                                        |
| Web Service User     | optional |               | User for the HPE<br>DMA Discovery web<br>service API to<br>discover and update<br>metadata in DMA.                                                                       |

## MySQL

| Workflow type      | Workflow name                                     |
|--------------------|---------------------------------------------------|
| Provisioning       | "MySQL - Install<br>Instance" on page<br>240      |
|                    | "MySQL - Create<br>Database" on page<br>246       |
|                    | "MySQL - Start or<br>Stop" on page 252            |
|                    | "MySQL Drop<br>Database" on page<br>235           |
|                    | MySQL - Upgrade<br>Instance                       |
| Release Management | MySQL - SQL<br>Release                            |
| Compliance         | "MySQL -<br>Compliance Audit" on<br>the next page |

## MySQL - Compliance Audit

The MySQL - Compliance Audit workflow enables you to audit an instance of MySQL database for compliance with the following Center for Internet Security (CIS) benchmarks and, optionally, compare the audit results to the related Payment Card Industry (PCI) and Sarbanes-Oxley (SOX) requirements:

- CIS Security Benchmark for MySQL Enterprise Edition 5.6, June 2015
- Payment Card Industry Data Security Standard Version 3.1, April 2015
- Sarbanes-Oxley Act of 2002 Section 302

This workflow audits an instance of MySQL database using CIS Level 1 and Level 2 benchmarks. It will then compare the results to the pertinent PCI and SOX requirements, where applicable. The audit identifies compliance related problems with a MySQL instance.

| Торіс                                                       | Information Included                                                                                                   |
|-------------------------------------------------------------|----------------------------------------------------------------------------------------------------|
| "Prerequisites for this<br>Workflow" on the next page       | List of prerequisites that must be satisfied before you can run this workflow                                          |
| "How this Workflow Works" on page 202                       | Information about what the workflow does, including validation checks performed, steps executed, and step descriptions |
| "How to Run this Workflow" on page 204                      | Instructions for running this workflow in your environment                                                             |
| "Sample Scenarios" on page 208                              | Examples of typical parameter values for this workflow                                                                 |
| "Parameters for MySQL -<br>Compliance Audit" on page<br>213 | List of input parameters for this workflow                                                                             |

To use this workflow in your environment, see the following information:

## Prerequisites for this Workflow

Be sure that the following prerequisites are satisfied before you run the MySQL - Compliance Audit workflow:

- The latest DMA solution packs require the latest DMA platform. To use the latest solution packs, update the DMA platform. DMA10.50.001.000 solution packs are supported on DMA10.50.001.000 (and later).
- You have installed the Database Compliance solution pack.

The information presented here assumes the following: show assumptions

- DMA is installed and operational.
- At least one suitable target server (database) is available.
- You are logged in to the DMA web interface.
- You have permission to create, edit, and deploy copies of the workflows included in this solution pack.

For more information about prerequisites for MySQL database, refer to the MySQL Server Documentation.

## How this Workflow Works

This workflow performs the following actions:

- Prepares to run the workflow by gathering information about the target MySQL server instance and validating parameter values.
- Audits the various configuration settings specified in the pertinent CIS, SOX, or PCI benchmark.
- Composes and sends an email containing the results of the audit.

**Note:** The emails are sent through the mail server configured on the HPE DMA server. You can configure the mail server in the path below:

DMA setup > Configuration > Outgoing Mail > Server.

### Validation Checks Performed

This workflow validates the following conditions:

- 1. Any Excluded Checks specified by the user refer to actual CIS, SOX, or PCI benchmark checks.
- 2. Any email addresses specified are valid addresses.
- 3. The workflow can create the temporary file that will store the compliance check results.

#### **Steps Executed**

The MySQL - Compliance Audit workflow includes the following steps. Each step must complete successfully before the next step can start. If a step fails, the workflow reports a failure and all subsequent steps are skipped.

| Description                                                                                                    |
|----------------------------------------------------------------------------------------------------|
| This step gathers two pieces of information: (1) the type of compliance audit to perform and (2) the list of compliance checks to exclude from the audit.                                                                                                    |
| This step gathers the optional parameters for MySQL compliance.                                                                                                    |
| This step validates the input parameters specified in the previous steps. It validates the list of excluded checks to ensure that all specified checks in the list correspond to actual Center for Internet Security (CIS) benchmark items. It also validates the email information to ensure that all specified email addresses are valid.<br>The step then creates the path to the temporary file that will store the results of the current audit as the workflow is running. This file is deleted after the audit report is sent. |
|                                                                                                    |

Steps Used by Run MySQL Compliance Audit

| Workflow Step                                            | Description                                                                                                    |  |  |
|----------------------------------------------------------|----------------------------------------------------------------------------------------------------|--|--|
| MySQL - Prepare<br>MySQL Compliance                      | This step determines whether workflow can perform the following actions on the target system:                                                                                                    |  |  |
| Check                                                    | Check database connectivity                                                                                                    |  |  |
|                                                          | Check if MySQL configuration path is a valid file path.                                                                                                    |  |  |
|                                                          | If the workflow can perform these actions, it is capable of running the Center for Internet Security (CIS) Security Configuration Benchmark compliance tests.                                                     |  |  |
| MySQL - Audit<br>Operating System<br>Level Configuration | This step audits the recommendations related to the operating system on which the MySQL database server is running.                                                                                               |  |  |
| MySQL - Audit File<br>System Permissions                 | This step audits the file system permissions that are critical for keeping the data and configuration of the MySQL server secure.                                                                                 |  |  |
| MySQL - Audit General<br>Settings                        | This step audits the recommendations related to various parts of the database server.                                                                                                    |  |  |
| MySQL - Audit MySQL<br>Permissions                       | This step audits the recommendations related to user privileges.                                                                                                    |  |  |
| MySQL - Audit<br>Auditing and Logging                    | This step audits the guidance with respect to MySQL's logging behavior.                                                                                                    |  |  |
| MySQL - Audit<br>Authentication                          | This step validates the configuration recommendations that pertain to the authentication mechanisms of MySQL.                                                                                                    |  |  |
| MySQL - Audit<br>Network                                 | This step validates the recommendations related to how the MySQL server uses the network.                                                                                                    |  |  |
| MySQL - Audit<br>Replication                             | This step validates the recommendations related to replicating data from one server to another.                                                                                                    |  |  |
| Validate Post<br>Compliance Checks                       | This step reads the temporary file that contains the results of the compliance audit and prints the audit results to the DMA Console. It also creates (or updates) the compliance metadata fields for the target. |  |  |
|                                                          | If email addresses were specified, it also creates a report in HTML format that will be emailed to those addresses by a later step in the workflow.                                                               |  |  |
| Send Compliance<br>Email v2                              | If email addresses are provided, this step sends the previously generated compliance audit report to the specified email addresses.                                                                               |  |  |
| Delete File                                              | This step deletes the specified file on the target server.                                                                                                    |  |  |

### Steps Used by Run MySQL Compliance Audit, continued

**Note:** For input parameter descriptions and defaults, see "Parameters for MySQL - Compliance Audit" on page 213.

## How to Run this Workflow

The following instructions show you how to customize and run the MySQL - Compliance Audit workflow in your environment.

The workflow provides default values for some parameters. These default values are usually sufficient for a "typical" installation. You can override the defaults by specifying parameter values in the deployment. You can also expose additional parameters in the workflow, if necessary, to accomplish more advanced scenarios. Any parameters not explicitly specified in the deployment will have the default values listed in "Parameters for MySQL - Compliance Audit" on page 213.

**Note:** Before following this procedure, review the "Prerequisites for this Workflow" on page 201, and ensure that all requirements are satisfied.

### To use the Run MS SQL Compliance Audit workflow:

- 1. Create a deployable copy of the workflow.
- 2. Determine the values that you will specify for the following parameters:

| Parameter Name             | Default<br>Value | Required | Description                                                                                                    |
|----------------------------|------------------|----------|----------------------------------------------------------------------------------------------------|
| Compliance Type            | CIS              | optional | Type of compliance report that will<br>be generated by the workflow.<br>Supported types are:                                             |
|                            |                  |          | CIS = Center for Internet Security<br>(CIS) Security Configuration<br>Benchmark                                                          |
|                            |                  |          | PCI = Payment Card Industry<br>(PCI) Data Security Standard                                                                              |
|                            |                  |          | SOX = Sarbanes-Oxley (SOX)<br>sections 302.2, 302.4b, 302.4c,<br>and 302.5 requirements                                                  |
| Excluded Compliance Checks | no default       | optional | Comma-separated list of<br>compliance checks to exclude<br>from the audit. For example:                                                  |
|                            |                  |          | 1.2, 2, 3.*, 5*, 6.1.2                                                                                                    |
|                            |                  |          | <b>Note:</b> Make sure that the checks specified here correspond with the compliance audit type (CIS, PCI, or SOX) that you are running. |

#### Parameters Defined in this Step: MySQL - Gather Parameters for MySQL Compliance

| Parameter Name           | Default<br>Value | Required | Description                                                                                          |
|--------------------------|------------------|----------|----------------------------------------------------------------------------------------------------|
| MySQL Configuration File | no default       | optional | Absolute path of the my.cnf file for<br>the given instance. For example:<br>/usr/my.cnf, /etc/my.cnf |
| MySQL Password           | no default       | required | MySQL password for the given MySQL account.                                                          |
| MySQL User Name          | no default       | required | MySQL user account that has access to the 'mysql' and 'information_schema' databases.                |

### Parameters Defined in this Step: MySQL - Gather Parameters for MySQL Compliance, continued

## Parameters Defined in this Step: MySQL - Gather Advanced Parameters for MySQL Compliance

| Parameter Name                    | Default<br>Value | Required | Description                                                                                                    |
|-----------------------------------|------------------|----------|----------------------------------------------------------------------------------------------------|
| Email Addresses to Receive Report | no<br>default    | required | Comma-<br>separated list of<br>email addresses<br>for those<br>individuals or<br>groups who will<br>receive a copy<br>of the<br>compliance<br>audit report. |
| Latest MySQL Version Number       | no<br>default    | required | Latest MySQL<br>version number<br>containing the<br>latest security<br>patch. For<br>example:<br>5.6.25.                                                    |

**Note:** This is the minimum set of parameters required to run this workflow. You may need to expose additional parameters depending on your objectives.

See "Parameters for MySQL - Compliance Audit" on page 213 for detailed descriptions of all input parameters for this workflow, including default values.

- 3. In the workflow editor, expose any additional parameters that you need. You will specify values for those parameters when you create the deployment or at runtime.
- 4. Save the changes to the workflow (click Save in the lower right corner).
- 5. Create a new deployment.
- 6. On the Parameters tab, specify values (or set the type to Runtime Value) for the required

parameters listed in step 2 and any additional parameters that you have exposed. You do not need to specify values for those parameters whose default values are appropriate for your environment.

- 7. On the Targets tab, specify one or more targets for this deployment.
- 8. Save the deployment (click Save in the lower right corner).
- 9. Run the workflow using this deployment, specifying any runtime parameters.

### To verify the results:

The workflow will complete and report SUCCESS on the Console if it has run successfully. If an error occurs during workflow execution, the error is logged, and the workflow terminates in the FAILURE state.

Information about each compliance check is displayed in the step output on the Console (and the History page) for each of the audit steps.

A summary of the compliance audit is also displayed in the step output for the Validate Post Compliance Checks step.

### To view the reports:

A compliance audit summary in HTML format is emailed to all parties on the Email Addresses to Receive Report list.

After you run this workflow, you can generate two types of compliance reports on the Reports page:

- Database Compliance Report
- Database Compliance Detail Report

### To access the Database Compliance reports:

- 1. Go to the Reports page.
- 2. At the bottom of the page, specify the following settings:

For the Database Compliance Report:

- a. Select the Database Compliance report.
- b. Select the organization where your target resides.
- c. Because this report lists the latest compliance audit reports for all targets in the specified organization, you do not specify a Server, Database, or Time span.

For the Database Compliance Detail Report:

- a. Select the Database Compliance Details report.
- b. Select the organization where your target resides.
- c. Specify the Server and Instance that you selected when you created your deployment.
- 3. Click Run report.

## Sample Scenarios

This topic shows you how to use various parameters to achieve the following compliance audit scenarios in your environment using the MySQL - Compliance Audit workflow.

### Scenario 1: Perform a Partial CIS Compliance Audit and Email the Results

In the scenario, the following checks are excluded from the audit:

- Section 7: Replication
- Section 9: Surface Area Configuration Tool

A summary report is sent to the three parties listed in the Email Addresses to Receive Report parameter.

| Parameter<br>Name                       | Example Value                                                                                          | Description                                                                                                    |
|-----------------------------------------|----------------------------------------------------------------------------------------------------|----------------------------------------------------------------------------------------------------|
| Compliance<br>Type                      | CIS                                                                                                    | Type of compliance report<br>that will be generated by<br>the workflow. Supported<br>types are:                                                            |
|                                         |                                                                                                    | CIS = Center for Internet<br>Security (CIS) Security<br>Configuration Benchmark                                                                            |
|                                         |                                                                                                    | PCI = Payment Card<br>Industry (PCI) Data<br>Security Standard                                                                                             |
|                                         |                                                                                                    | SOX = Sarbanes-Oxley<br>(SOX) sections 302.2,<br>302.4b, 302.4c, and 302.5<br>requirements                                                                 |
| Excluded<br>Compliance<br>Checks        | 7.*,9.*                                                                                                | Comma-separated list of<br>compliance checks to<br>exclude from the audit. For<br>example:                                                                 |
|                                         |                                                                                                    | 1.2, 2, 3.*, 5*, 6.1.2                                                                                                    |
|                                         |                                                                                                    | <b>Note:</b> Make sure that<br>the checks specified<br>here correspond with<br>the compliance audit<br>type (CIS, PCI, or<br>SOX) that you are<br>running. |
| Email<br>Addresses to<br>Receive Report | MySQLDBAdminTeam@mycompany.com,<br>MySQLDBAdminMgr@mycompany.com,<br>CustomerSupportTeam@mycompany.com | Comma-separated list of<br>email addresses for those<br>individuals or groups who                                                                          |

| Parameter<br>Name | Example Value | Description                                         |  |
|-------------------|---------------|-----------------------------------------------------|--|
|                   |               | will receive a copy of the compliance audit report. |  |

**Note:** Some of these parameters are not exposed by default in the deployment.

Be sure that the default values for all remaining input parameters are appropriate for your environment.

### Scenario 2: Perform a Full PCI Compliance Audit and Email the Results

A summary report is sent to the three parties listed in the Email Addresses to Receive Report parameter.

| Parameter<br>Name                          | Example Value                                                                                          | Description                                                                                                    |
|--------------------------------------------|----------------------------------------------------------------------------------------------------|----------------------------------------------------------------------------------------------------|
| Compliance<br>Type                         | PCI                                                                                                    | Type of<br>compliance<br>report that<br>will be<br>generated by<br>the workflow.<br>Supported<br>types are:                                                    |
|                                            |                                                                                                    | CIS = Center<br>for Internet<br>Security<br>(CIS)<br>Security<br>Configuration<br>Benchmark                                                                    |
|                                            |                                                                                                    | PCI =<br>Payment<br>Card<br>Industry<br>(PCI) Data<br>Security<br>Standard                                                                                     |
|                                            |                                                                                                    | SOX =<br>Sarbanes-<br>Oxley (SOX)<br>sections<br>302.2,<br>302.4b,<br>302.4c, and<br>302.5<br>requirements                                                     |
| Email<br>Addresses<br>to Receive<br>Report | MySQLDBAdminTeam@mycompany.com,<br>MySQLDBAdminMgr@mycompany.com,<br>CustomerSupportTeam@mycompany.com | Comma-<br>separated list<br>of email<br>addresses<br>for those<br>individuals or<br>groups who<br>will receive a<br>copy of the<br>compliance<br>audit report. |

Note: Some of these parameters are not exposed by default in the deployment.

Be sure that the default values for all remaining input parameters are appropriate for your environment.

# Scenario 3: Perform a Full SOX Compliance Audit, Email the Results, and Configure Windows Domain User Using Runtime Parameters

A summary report is sent to the three parties listed in the Email Addresses to Receive Report parameter.

**Note:** By using a runtime parameter for the password, you can ensure that the password used is always the latest.

To specify the password at the time you execute a deployment with runtime parameters, perform the following additional steps:

- When you make a copy of the workflow, expand the appropriate step, and then set the MySQL Instance Account and MySQL Password to

   User selected -.
- 2. When you create a deployment from the copy of the workflow, set the parameter types to **Runtime Value**.
- 3. When you execute the deployment, specify the MySQL Instance User and MySQL Password.

| Parameter<br>Name                       | Example Value                                                                                          | Description                                                                                                    |
|-----------------------------------------|----------------------------------------------------------------------------------------------------|----------------------------------------------------------------------------------------------------|
| Compliance<br>Type                      | SOX                                                                                                    | Type of compliance report<br>that will be generated by<br>the workflow. Supported<br>types are:                                             |
|                                         |                                                                                                    | CIS = Center for Internet<br>Security (CIS) Security<br>Configuration Benchmark                                                             |
|                                         |                                                                                                    | PCI = Payment Card<br>Industry (PCI) Data<br>Security Standard                                                                              |
|                                         |                                                                                                    | SOX = Sarbanes-Oxley<br>(SOX) sections 302.2,<br>302.4b, 302.4c, and 302.5<br>requirements                                                  |
| Email<br>Addresses to<br>Receive Report | MySQLDBAdminTeam@mycompany.com,<br>MySQLDBAdminMgr@mycompany.com,<br>CustomerSupportTeam@mycompany.com | Comma-separated list of<br>email addresses for those<br>individuals or groups who<br>will receive a copy of the<br>compliance audit report. |
| Latest MySQL<br>Version<br>Number       | 5.6.25                                                                                                 | The latest build of<br>MySQL. Example value<br>would be "5.6.25". If no<br>value is given, the related                                      |

| Parameter<br>Name | Example Value | Description                       |  |
|-------------------|---------------|-----------------------------------|--|
|                   |               | Compliance check will be skipped. |  |

Note: Some of these parameters are not exposed by default in the deployment.

Be sure that the default values for all remaining input parameters are appropriate for your environment.

# Scenario 4: Perform a Full CIS Compliance Audit and Display the Results on the DMA Console

In the scenario, all scorable checks are performed, and the compliance audit report is displayed only on the DMA Console. In this case, a summary report is not emailed. This scenario would be appropriate for initial testing.

It is not necessary to specify any input parameters in this scenario unless the MySQL inventory file is located in a non-standard directory.

| Parameter Name  | Example Value | Description                                                                             |
|-----------------|---------------|-----------------------------------------------------------------------------------------|
| Compliance Type | CIS           | Type of compliance report that will be generated by the workflow. Supported types are:  |
|                 |               | CIS = Center for Internet Security (CIS)<br>Security Configuration Benchmark            |
|                 |               | PCI = Payment Card Industry (PCI) Data<br>Security Standard                             |
|                 |               | SOX = Sarbanes-Oxley (SOX) sections<br>302.2, 302.4b, 302.4c, and 302.5<br>requirements |

Be sure that the default values for all remaining input parameters are appropriate for your environment.

## Parameters for MySQL - Compliance Audit

The following tables describe the required and optional input parameters for this workflow. Some of these parameters are not initially visible in a deployment. For most parameters, if you do not specify a value for a parameter, a default value is assigned.

Only those parameters that are configurable in a standard deployment are listed here. Input parameters that must be mapped to output parameters of previous steps are not listed.

| Parameter<br>Name              | Default<br>Value | Required        | Description                                                                                                    |
|--------------------------------|------------------|-----------------|----------------------------------------------------------------------------------------------------|
| Compliance<br>Type             | CIS              | CIS optional    | Type of compliance report that will be generated by the workflow. Supported types are:                                                   |
|                                |                  |                 | <ul> <li>CIS = Center for Internet Security (CIS) Security<br/>Configuration Benchmark</li> </ul>                                        |
|                                |                  |                 | <ul> <li>PCI = Payment Card Industry (PCI) Data Security<br/>Standard</li> </ul>                                                         |
|                                |                  |                 | <ul> <li>SOX = Sarbanes-Oxley (SOX) sections 302.2, 302.4b,<br/>302.4c, and 302.5 requirements</li> </ul>                                |
| Excluded<br>Compliance         | no<br>default    | optional<br>ult | Comma-separated list of compliance checks to exclude from the audit. For example:                                                        |
| Checks                         |                  |                 | 1.2, 2, 3.*, 5*, 6.1.2                                                                                                    |
|                                |                  |                 | <b>Note:</b> Make sure that the checks specified here correspond with the compliance audit type (CIS, PCI, or SOX) that you are running. |
| MySQL<br>Configuration<br>File | no<br>default    | optional        | Absolute path of the my.cnf file for the given instance. For example: /usr/my.cnf, /etc/my.cnf                                           |
| MySQL<br>Password              | no<br>default    | optional        | MySQL password for the given MySQL account.                                                                                              |
| MySQL User<br>Name             | no<br>default    | optional        | MySQL user account that has access to the 'mysql' and 'information_schema' databases.                                                    |

Parameters Defined in this Step: Gather Parameters for MySQL Compliance

| Parameters Defin | ed in this Step: | <b>Gather Advanced</b> | Parameters for My | SQL Compliance |
|------------------|------------------|------------------------|-------------------|----------------|
|                  |                  |                        |                   |                |

| Parameter<br>Name                       | Default Value | Required | Description                                                                                                    |
|-----------------------------------------|---------------|----------|----------------------------------------------------------------------------------------------------|
| Email<br>Addresses to<br>Receive Report | no default    | optional | Comma-separated list of email addresses for<br>those individuals or groups who will receive a copy<br>of the compliance audit report. |
| Latest MySQL<br>Version Number          | no default    | optional | Latest MySQL version number containing the latest security patch. For example: 5.6.25.                                                |

## MySQL - SQL Release

The MySQL - SQL Release workflow enables you to executes the given MySQL scripts on the target database. The given scripts are executed one by one. When any one of the script fails, the workflow exits with failure status.

| Торіс                                   | Information Included                                                                                                   |
|-----------------------------------------|----------------------------------------------------------------------------------------------------|
| "Prerequisites for this<br>Workflow"    | List of prerequisites that must be satisfied before you can run this workflow                                          |
| "How this Workflow<br>Works"            | Information about what the workflow does, including validation checks performed, steps executed, and step descriptions |
| " How to Run this<br>Workflow"          | Instructions for running this workflow in your environment                                                             |
| "Parameters for MySQL<br>- SQL Release" | List of input parameters for this workflow                                                                             |

To use this workflow in your environment, see the following information:

## Prerequisites for this Workflow

Be sure that the following prerequisites are satisfied before you run the MySQL - Upgrade Instance workflow:

- This solution requires DMA version 10.40 (or later).
- You have installed the Database Release Management solution pack.

The workflow must be able to:

- Log in to the MySQL instance using MySQL login credentials.
- The MySQL login credentails used in the workflow needs to have necessary permissions to perform the operations specified in the SQL scripts.

For more information about prerequisites for MySQL database, refer to the MySQL Server Documentation.

## How this Workflow Works

This workflow performs the following actions:

Executes the given MySQL scripts on the target database.

### Steps Executed by the Workflow

The MySQL - SQL Release workflow includes the following steps. Each step must complete successfully before the next step can start. If a step fails, the workflow reports a failure and all subsequent steps are skipped.

| Workflow Step                                       | Description                                                                                                    |
|-----------------------------------------------------|----------------------------------------------------------------------------------------------------|
| MySQL - Gather<br>Parameters for<br>SQL Release     | This step gathers the parameters required to execute the MySQL – SQL Release workflow.                                                                                                    |
| MySQL - Validate<br>Parameters for<br>SQL Release   | This step validates the input parameters to MySQL – SQL Release workflow.                                                                                                    |
| MySQL - Check<br>Prohibited Grant<br>Privileges     | This step checks for existence of prohibited grant privileges in the script files.                                                                                                    |
| Download Software                                   | This step automates the transfer of files from the HP SA Software Library to individual managed servers for use in downstream workflow steps. Verifies checksum of each file transferred. |
| MySQL - Check<br>Prohibited<br>Database<br>Commands | This step checks for existence of prohibited database commands in the script file.                                                                                                    |
| Cleanup<br>Downloaded Files                         | This step removes all the downloaded files and archives.                                                                                                    |
| MySQL - Check<br>Prohibited Regular<br>Expression   | This step checks for existence of prohibited regular expression in the script file.                                                                                                    |
| MySQL - Check<br>MySQL Syntax                       | This step checks for syntax errors in the script files. It displays the total count of errors in all the script files.                                                                    |
| MySQL - Execute<br>Scripts                          | This step executes the MySQL scripts on the target database.                                                                                                    |
| MySQL - Execute<br>Rollback Scripts                 | This step executes the rollback scripts on the target database.                                                                                                    |
|                                                     |                                                                                                    |

Steps executed by MySQL - SQL Release workflow

**Note:** For input parameter descriptions and defaults, see "Parameters for MySQL - SQL Release" on page 220.
### How to Run this Workflow

The following instructions show you how to customize and run the MySQL - SQL Release workflow in your environment.

Tip: For detailed instructions to run DMA workflows, see DMA Quick Start Tutorial.

The workflow provides default values for some parameters. These default values are usually sufficient for a "typical" installation. You can override the defaults by specifying parameter values in the deployment. You can also expose additional parameters in the workflow, if necessary, to accomplish more advanced scenarios. Any parameters not explicitly specified in the deployment will have the default values listed in "Parameters for MySQL - SQL Release" on page 220.

**Note:** Before following this procedure, review the "Prerequisites for this Workflow" on page 215, and ensure that all requirements are satisfied.

#### To use the Run MySQL - SQL Release workflow:

- 1. Create a deployable copy of the workflow (see "Create a Deployable Workflow" in *DMA Quick Start Tutorial*)
- 2. Determine the values that you will specify for the following parameters.

| Parameters I | Defined in | n this Ste | p: MySQI | Gather | Parameters | for SQL | Release |
|--------------|------------|------------|----------|--------|------------|---------|---------|
|              |            |            |          |        |            |         |         |

| Parameter<br>Name                                        | Default<br>Value | Required | Description                                                                                                    |
|----------------------------------------------------------|------------------|----------|----------------------------------------------------------------------------------------------------|
| Check<br>MySQL<br>Syntax<br>Run Flag                     | Y                | Required | Boolean parameter to specify whether syntax check<br>needs to be executed on the MySQL Scripts and on<br>the Rollback Scripts. Default Value is Y. |
| Check<br>Prohibited<br>Grant<br>Privileges<br>Run Flag   | Y                | Required | Boolean parameter to specify whether the MySQL<br>Script file needs to be checked for prohibited grant<br>privilege commands. Default Value is Y.  |
| Check<br>Prohibited<br>MySQL<br>Commands<br>Run Flag     | Y                | Required | Boolean parameter to specify whether the MySQL<br>Script file needs to be checked for prohibited MySQL<br>commands.                                |
| Check<br>Prohibited<br>Regular<br>Expression<br>Run Flag | Y                | Required | Boolean parameter to specify whether the MySQL<br>Script file needs to be checked for user specified<br>regular expression.                        |

| Parameter<br>Name                    | Default<br>Value                                                                                                    | Required | Description                                                                                                    |
|--------------------------------------|----------------------------------------------------------------------------------------------------|----------|----------------------------------------------------------------------------------------------------|
| Database<br>Password                 | no default                                                                                                    | Required | Password to connect to the database.                                                                                        |
| Database<br>User Name                | no default                                                                                                    | Required | User Account to connect to the database.                                                                                    |
| Display<br>MySQL<br>Script<br>Output |                                                                                                    | Required | Boolean parameter to specify whether the output of MySQL Script file is to be displayed on DMA console.                     |
| Display<br>SQL<br>Length             | 200                                                                                                    | Required | Integer specifying the length of the MySQL script file to be displayed on DMA console in case of exception.                 |
| Execute<br>Rollback<br>on Failure    | Ν                                                                                                    | Required | Boolean parameter to specify whether rollback script<br>is to be executed on failure of execution of MySQL<br>script files. |
| MySQL<br>Script List                 | no default                                                                                                    | Required | Comma separated list of script files to be executed on the target database.                                                 |
| Prohibited<br>Grant<br>Privileges    | grant all,<br>grant insert,<br>grant create<br>user, grant<br>delete, grant<br>select,<br>grant create<br>routine,<br>grant<br>execute on | Required | Comma separated list of prohibited grant privilege commands.                                                                |
| Prohibited<br>MySQL<br>Commands      | create<br>database,<br>drop<br>database,<br>create user,<br>drop user                                                                     | Required | Comma separated list of prohibited MySQL commands.                                                                          |
| Prohibited<br>Regular<br>Expression  | no default                                                                                                    | Required | Regular pattern that should not exist in the MySQL Script file.                                                             |
| Rollback<br>Script List              | no default                                                                                                    | Required | Comma separated list of rollback scripts to be executed on failure of execution of MySQL scripts.                           |
| Staging<br>Directory                 | /tmp/mysql_<br>sql_release                                                                                                    | Required | Directory to place the Scripts downloaded from SA core.                                                                     |

### Parameters Defined in this Step: MySQL - Gather Parameters for SQL Release, continued

- 3. In the workflow editor, expose any additional parameters that you need. You will specify values for those parameters when you create the deployment or at runtime.
- 4. Save the changes to the workflow (click **Save** in the lower right corner).

- 5. Create a new deployment. See "Create a Deployment" in *DMA Quick Start Tutorial* for instructions.
- 6. On the Parameters tab, specify values (or set the type to Runtime Value) for the required parameters listed in step 2 and any additional parameters that you have exposed. You do not need to specify values for those parameters whose default values are appropriate for your environment.
- 7. On the Targets tab, specify one or more targets for this deployment.
- 8. Save the deployment (click **Save** in the lower right corner).
- 9. Run the workflow using this deployment, specifying any runtime parameters. See "Run Your Workflow" in (*DMA Quick Start Tutorial* for instructions.

#### To verify the results:

The workflow will complete and report SUCCESS on the Console if it has run successfully. If an error occurs during workflow execution, the error is logged, and the workflow terminates in the FAILURE state.

### Parameters for MySQL - SQL Release

The following tables describe the required and optional input parameters for this workflow.

| Parameter<br>Name                                        | Default Value                                                                                                    | Required | Description                                                                                                    |
|----------------------------------------------------------|----------------------------------------------------------------------------------------------------|----------|----------------------------------------------------------------------------------------------------|
| Check MySQL<br>Syntax Run Flag                           | Y                                                                                                    | required | If yes (Y), specifies whether syntax check<br>needs to be executed on the MySQL Scripts<br>and on the Rollback Scripts.      |
| Check<br>Prohibited Grant<br>Privileges Run<br>Flag      | Y                                                                                                    | required | If yes (Y), specifies whether the MySQL Script file needs to be checked for prohibited grant privilege commands.             |
| Check<br>Prohibited<br>MySQL<br>Commands Run<br>Flag     | Y                                                                                                    | required | If yes (Y), specifies whether the MySQL Script file needs to be checked for prohibited MySQL commands.                       |
| Check<br>Prohibited<br>Regular<br>Expression Run<br>Flag | Y                                                                                                    | required | If yes (Y), specifies whether the MySQL Script<br>file needs to be checked for user specified<br>regular expression.         |
| Database<br>Password                                     | no default                                                                                                    | required | Password to connect to the database.                                                                                         |
| Database User<br>Name                                    | no default                                                                                                    | required | User Account to connect to the database.<br>Example: root                                                                    |
| Display MySQL<br>Script Output                           | Y                                                                                                    | required | If yes (Y), specifies whether the output of MySQL Script file is to be displayed on DMA console.                             |
| Display SQL<br>Length                                    | 250                                                                                                    | required | Specifies the length of the MySQL script file as<br>an integer value to be displayed on DMA<br>console in case of exception. |
| Execute<br>Rollback on<br>Failure                        | Y                                                                                                    | required | If yes (Y), specifies whether rollback script is<br>to be executed on failure of execution of<br>MySQL script files.         |
| MySQL Script<br>List                                     | ProperScript.sql                                                                                                    | required | Specifies a comma separated list of script files to be executed on the target database.                                      |
| Prohibited Grant<br>Privileges                           | grant all, grant<br>insert, grant create<br>user, grant delete,<br>grant select, grant<br>create routine,<br>grant execute on | required | Specifies a comma separated list of prohibited grant privilege commands.                                                     |
| Prohibited<br>MySQL                                      | create user, drop<br>user                                                                                                    | required | Specifies a comma separated list of prohibited MySQL commands.                                                               |

#### Parameters Defined in this Step: MySQL - Gather Parameters for SQL Release

| Parameter<br>Name                   | Default Value                    | Required | Description                                                                                                   |
|-------------------------------------|----------------------------------|----------|----------------------------------------------------------------------------------------------------|
| Commands                            |                                  |          |                                                                                                    |
| Prohibited<br>Regular<br>Expression |                                  | required | Specifies a regular pattern that should not exist in the MySQL Script file.                                   |
| Rollback Script<br>List             | Rollbackscript.sql               | required | Specifies a comma separated list of rollback scripts to be executed on failure of execution of MySQL scripts. |
| Staging<br>Directory                | /tmp/mysql_sql_<br>release_hello | required | Specifies a directory to place the scripts downloaded from SA core.                                           |

### Parameters Defined in this Step: MySQL - Gather Parameters for SQL Release, continued

## MySQL - Upgrade Instance

This workflow upgrades the MySQL instance. The existing instance is taken as a backup and is stored in the location specified by the user. In-place RPM upgrade is performed if the upgrades are minor. The existing version is removed and a new installation is done for any major upgrades. After the RPM upgrade, upgrading the databases and the table is performed by running the mysql\_upgrade utility.

| Торіс                                        | Information Included                                                                                                   |
|----------------------------------------------|----------------------------------------------------------------------------------------------------|
| "Prerequisites for this<br>Workflow"         | List of prerequisites that must be satisfied before you can run this workflow                                          |
| "How this Workflow<br>Works"                 | Information about what the workflow does, including validation checks performed, steps executed, and step descriptions |
| " How to Run this<br>Workflow"               | Instructions for running this workflow in your environment                                                             |
| "Parameters for MySQL -<br>Upgrade Instance" | List of input parameters for this workflow                                                                             |

To use this workflow in your environment, see the following information:

### Prerequisites for this Workflow

Be sure that the following prerequisites are satisfied before you run the MySQL - Upgrade Instance workflow:

- This solution requires DMA version 10.40 (or later).
- You have installed the Database Release Management solution pack.
- If the MySQL client is not installed on the server, include the MySQL client in list of RPMs to be installed.

The workflow must be able to:

- Take dump of the existing databases.
- Upgrade the MySQL RPMs.
- Run the mysql\_upgrade utility on all the databases.

For more information about prerequisites for MySQL database, refer to the MySQL Server Documentation.

### How this Workflow Works

This workflow performs the following actions:

#### Steps Executed by the Workflow

The MySQL - Upgrade Instance workflow includes the following steps. Each step must complete successfully before the next step can start. If a step fails, the workflow reports a failure and all subsequent steps are skipped.

| Workflow Step                                                             | Description                                                                                                    |
|---------------------------------------------------------------------------|----------------------------------------------------------------------------------------------------|
| MySQL - Gather<br>Parameters for<br>MySQL<br>Upgrade Instance             | This step gathers parameters for MySQL Upgrade.                                                                                                    |
| MySQL - Gather<br>Advanced<br>Parameters for<br>MySQL<br>Upgrade Instance | This step gathers advanced parameters for MySQL Upgrade. This step has few selected parameters that can be passed as an option to 'mysql_upgrade' command.                                                                                                    |
| MySQL - Gather<br>Advanced<br>Parameters for<br>Backup Dump               | This step gathers advanced parameters for MySQL Dump. This step has few selected parameters that can be passed as an option to 'mysqldump' command.                                                                                                    |
| MySQL - Validate<br>Parameters for<br>Download File                       | This step consolidates the list of files required to execute the MySQL - Upgrade Instance workflow.                                                                                                    |
| Download<br>Software                                                      | This step automates the transfer of files from the HP SA Software Library to individual managed servers for use in downstream workflow steps.                                                                                                    |
| MySQL - Validate<br>Upgrade                                               | This step validates the pre-requisites for upgrading MySQL instance. For example, whether a direct upgrade from the existing version to the required version is possible or whether the dump file and the software binaries need to be deleted after the execution of the workflow. |
| Cleanup<br>Downloaded Files                                               | This step removes all downloaded files and archives.                                                                                                    |
| MySQL - Validate<br>Upgrade and<br>Dump Parameters                        | This step validates the parameters passed as input for the mysqldump and mysql_upgrade utilities and consolidates all the input parameters in a single string.                                                                                                    |
| MySQL - Backup<br>Database                                                | This step takes a dump of the MySQL databases for backup purpose.                                                                                                    |
| MySQL - Start or<br>Stop                                                  | This step starts or stops the MySQL service based on the action specified as input.                                                                                                    |
| Cleanup<br>Downloaded Files                                               | This step removes all downloaded files and archives.                                                                                                    |
| MySQL - Upgrade                                                           | This step does an in-place rpm upgrade or fresh installation of RPM.                                                                                                    |

Steps executed by MySQL - Upgrade Instance workflow

| Workflow Step                             | Description                                                                                      |
|-------------------------------------------|--------------------------------------------------------------------------------------------------|
| Installation                              |                                                                                                  |
| MySQL - Clean<br>Dump File                | This step removes the MySQL dump file from the system.                                           |
| MySQL - Upgrade<br>Database and<br>Tables | This step runs the 'mysql_upgrade' utility on the upgraded MySQL instance.                       |
| MySQL - Verify<br>Upgrade                 | This step verifies the version of the installed MySQL with the version that was to be installed. |
| Discover MySQL<br>Databases               | This step discovers the MySQL instances and databases on the target machine.                     |

### Steps executed by MySQL - Upgrade Instance workflow, continued

**Note:** For input parameter descriptions and defaults, see "Parameters for MySQL - Upgrade Instance" on page 231.

### How to Run this Workflow

The following instructions show you how to customize and run the MySQL - Upgrade Instance workflow in your environment.

Tip: For detailed instructions to run DMA workflows, see DMA Quick Start Tutorial.

The workflow provides default values for some parameters. These default values are usually sufficient for a "typical" installation. You can override the defaults by specifying parameter values in the deployment. You can also expose additional parameters in the workflow, if necessary, to accomplish more advanced scenarios. Any parameters not explicitly specified in the deployment will have the default values listed in "Parameters for MySQL - Upgrade Instance" on page 231.

**Note:** Before following this procedure, review the "Prerequisites for this Workflow" on page 223, and ensure that all requirements are satisfied.

#### To use the Run MySQL - Upgrade Instance workflow:

- 1. Create a deployable copy of the workflow (see "Create a Deployable Workflow" in *DMA Quick Start Tutorial*)
- 2. Determine the values that you will specify for the following parameters.

# Parameters Defined in this Step: MySQL - Gather Parameters for MySQL Instance Upgrade

| Parameter<br>Name                   | Default<br>Value | Required | Description                                                               |
|-------------------------------------|------------------|----------|---------------------------------------------------------------------------|
| MySQL<br>Backup<br>Dump<br>Location | /tmp             | required | Specifies the location to store the dump of databases for backup purpose. |
| Software<br>Binaries                | no<br>default    | optional | Specifies a comma separated list of RPMs which needs to be installed.     |

# Parameters Defined in this Step: MySQL - Gather Advanced Parameters for MySQL Instance Upgrade

| Parameter<br>Name                | Default<br>Value | Required | Description                                                                                             |
|----------------------------------|------------------|----------|----------------------------------------------------------------------------------------------------|
| Clean<br>Dump File<br>on Failure | False            | optional | Specify if the dump file created as backup needs to be deleted on failure of the workflow               |
| Clean<br>Dump File               | False            | optional | Specify if the dump file created as backup needs to be deleted on successful execution of the workflow. |

| Parameter<br>Name                              | Default<br>Value | Required | Description                                                                                                    |
|------------------------------------------------|------------------|----------|----------------------------------------------------------------------------------------------------|
| on<br>Success                                  |                  |          |                                                                                                    |
| Clean<br>Software<br>Binaries<br>on Failure    | False            | optional | Specify if the software binaries or configuration files<br>downloaded from SA core needs to be deleted on failure of<br>the workflow.              |
| Clean<br>Software<br>Binaries<br>on<br>Success | False            | optional | Specify if the software binaries or configuration files<br>downloaded from SA core needs to be deleted on<br>successful execution of the workflow. |
| MySQL<br>Force<br>Upgrade                      | True             | optional | Force execution of mysql_upgrade utility, even if it has already been executed for current version of MySQL.                                       |
| MySQL<br>Upgrade<br>Additional<br>Options      | no<br>default    | optional | Pipe delimited additional options that can be passed as input to mysql_upgrade utility. Example:fields-enclosed-by , no-autocommit True.           |
| MySQL<br>Upgrade<br>Debug Info                 | no<br>default    | optional | Print debugging information, memory, and CPU statistics when program exits.                                                                        |
| MySQL<br>Upgrade<br>Debug Log                  | no<br>default    | optional | Write debugging log to the given file.<br>Example: d:t:o,/tmp/MySQL_Sample.log.                                                                    |
| MySQL<br>Upgrade<br>Defaults<br>Extra File     | no<br>default    | optional | Read named option file in addition to usual option files.                                                                                          |
| MySQL<br>Upgrade<br>Defaults<br>File           | no<br>default    | optional | Read only named option file.                                                                                                    |
| MySQL<br>Upgrade<br>Host                       | no<br>default    | optional | Machine Name or IP Address on which the MySQL server is to be upgraded.                                                                            |
| MySQL<br>Upgrade<br>Parameter<br>File          | no<br>default    | optional | File containing additional parameters that needs to be passed as input to mysql_upgrade utility.                                                   |
| MySQL<br>Upgrade<br>Password                   | no<br>default    | optional | Password of the MySQL User account that can access the MySQL server that needs to be upgraded                                                      |

# Parameters Defined in this Step: MySQL - Gather Advanced Parameters for MySQL Instance Upgrade, continued

| Parameter<br>Name                    | Default<br>Value | Required | Description                                                             |
|--------------------------------------|------------------|----------|-------------------------------------------------------------------------|
| MySQL<br>Upgrade<br>Port             | no<br>default    | optional | Port on which the MySQL service that needs to be upgraded is running.   |
| MySQL<br>Upgrade<br>User             | no<br>default    | optional | User Account of the MySQL server that needs to be upgraded.             |
| MySQL<br>Upgrade<br>Verbose          | no<br>default    | optional | Run mysql_upgrade utility in verbose mode.                              |
| MySQL<br>Upgrade<br>Write Bin<br>Log | no<br>default    | optional | Write all statements from mysql_upgrade utility to binary log.          |
| Staging<br>Directory                 | no<br>default    | optional | Directory where the software binaries or configuration files available. |

# Parameters Defined in this Step: MySQL - Gather Advanced Parameters for MySQL Instance Upgrade, continued

#### Parameters Defined in this Step: MySQL - Gather Advanced Parameters for Backup Dump

| Parameter<br>Name                      | Default<br>Value | Required | Description                                                                                                    |
|----------------------------------------|------------------|----------|----------------------------------------------------------------------------------------------------|
| MySQL<br>Dump<br>Additional<br>Options | no<br>default    | optional | Pipe delimited additional options for mysqldump. Example:<br>defaults-group-suffix abc ignore-<br>table ABC.SampleTable. |
| MySQL<br>Dump All<br>Database          | True             | optional | Dump all tables in all databases.                                                                                        |
| MySQL<br>Dump<br>Compatible<br>Output  | no<br>default    | optional | Produce output that is more compatible with other database systems or with older MySQL servers.                          |
| MySQL<br>Dump Date                     | True             | optional | Include dump date as "Dump completed on" comment if comments is given.                                                   |
| MySQL<br>Dump<br>Debug Info            | no<br>default    | optional | Print debugging information, memory, and CPU statistics when program exits.                                              |
| MySQL<br>Dump<br>Debug Log             | no<br>default    | optional | Write debugging log to the given file. Example : d:t:o,/tmp/MySQL_Sample.log.                                            |
| MySQL                                  | no               | optional | Read named option file in addition to usual option files.                                                                |

| Parameter<br>Name                    | Default<br>Value | Required | Description                                                                                  |
|--------------------------------------|------------------|----------|----------------------------------------------------------------------------------------------|
| Dump<br>Defaults<br>Extra File       | default          |          |                                                                                              |
| MySQL<br>Dump<br>Defaults<br>File    | no<br>default    | optional | Read only named option file.                                                                 |
| MySQL<br>Dump<br>Events              | True             | optional | Dump events from dumped databases.                                                           |
| MySQL<br>Dump<br>Flush logs          | no<br>default    | optional | Flush MySQL server log files before starting dump.                                           |
| MySQL<br>Dump<br>Flush<br>Privileges | no<br>default    | optional | Emit a FLUSH PRIVILEGES statement after dumping MySQL database.                              |
| MySQL<br>Dump Host                   | no<br>default    | optional | Machine Name or IP Address of the MySQL Server.                                              |
| MySQL<br>Dump Lock<br>All Tables     | True             | optional | Lock all tables across all databases.                                                        |
| MySQL<br>Dump Log<br>Error           | no<br>default    | optional | Append warnings and errors to named file.                                                    |
| MySQL<br>Dump<br>Parameter<br>File   | no<br>default    | optional | File containing additional parameters that needs to be passed as input to mysqldump command. |
| MySQL<br>Dump<br>Password            | no<br>default    | optional | Password for MySQL User.                                                                     |
| MySQL<br>Dump<br>Result File         | no<br>default    | optional | Name of the file to store the results of the mysqldump command.                              |
| MySQL<br>Dump<br>Routines            | True             | optional | Dump stored routines (procedures and functions) from dumped databases.                       |
| MySQL<br>Dump User                   | no<br>default    | optional | MySQL User Account.                                                                          |

# Parameters Defined in this Step: MySQL - Gather Advanced Parameters for Backup Dump, continued

| Parameter<br>Name        | Default<br>Value | Required | Description                                |
|--------------------------|------------------|----------|--------------------------------------------|
| MySQL<br>Dump<br>Verbose | no<br>default    | optional | Run the mysqldump command in verbose mode. |

# Parameters Defined in this Step: MySQL - Gather Advanced Parameters for Backup Dump, continued

- 3. In the workflow editor, expose any additional parameters that you need. You will specify values for those parameters when you create the deployment or at runtime.
- 4. Save the changes to the workflow (click Save in the lower right corner).
- 5. Create a new deployment. See "Create a Deployment" in *DMA Quick Start Tutorial* for instructions.
- 6. On the Parameters tab, specify values (or set the type to Runtime Value) for the required parameters listed in step 2 and any additional parameters that you have exposed. You do not need to specify values for those parameters whose default values are appropriate for your environment.
- 7. On the Targets tab, specify one or more targets for this deployment.
- 8. Save the deployment (click Save in the lower right corner).
- 9. Run the workflow using this deployment, specifying any runtime parameters. See "Run Your Workflow" in (*DMA Quick Start Tutorial* for instructions.

### To verify the results:

The workflow will complete and report SUCCESS on the Console if it has run successfully. If an error occurs during workflow execution, the error is logged, and the workflow terminates in the FAILURE state.

### Parameters for MySQL - Upgrade Instance

The following tables describe the required and optional input parameters for this workflow.

| Parameter<br>Name                   | Default<br>Value | Required | Description                                                               |
|-------------------------------------|------------------|----------|---------------------------------------------------------------------------|
| MySQL<br>Backup<br>Dump<br>Location | /tmp             | required | Specifies the location to store the dump of databases for backup purpose. |
| Software<br>Binaries                | no<br>default    | optional | Specifies a comma separated list of RPMs which needs to be installed.     |

### Parameters Defined in this Step: MySQL - Gather Parameters for MySQL Upgrade Instance

## Parameters Defined in this Step: MySQL - Gather Advanced Parameters for MySQL Upgrade Instance

| Parameter<br>Name                              | Default<br>Value | Required | Description                                                                                                    |
|------------------------------------------------|------------------|----------|----------------------------------------------------------------------------------------------------|
| Clean<br>Dump File<br>on Failure               | False            | optional | Specify if the dump file created as backup needs to be deleted on failure of the workflow                                                          |
| Clean<br>Dump File<br>on<br>Success            | False            | optional | Specify if the dump file created as backup needs to be deleted on successful execution of the workflow.                                            |
| Clean<br>Software<br>Binaries<br>on Failure    | False            | optional | Specify if the software binaries or configuration files downloaded from SA core needs to be deleted on failure of the workflow.                    |
| Clean<br>Software<br>Binaries<br>on<br>Success | False            | optional | Specify if the software binaries or configuration files downloaded<br>from SA core needs to be deleted on successful execution of the<br>workflow. |
| MySQL<br>Force<br>Upgrade                      | True             | optional | Force execution of mysql_upgrade utility, even if it has already been executed for current version of MySQL.                                       |
| MySQL<br>Upgrade<br>Additional<br>Options      | no<br>default    | optional | Pipe delimited additional options that can be passed as input to mysql_upgrade utility. Example:fields-enclosed-by , no-autocommit True.           |
| MySQL<br>Upgrade<br>Debug Info                 | no<br>default    | optional | Print debugging information, memory, and CPU statistics when program exits.                                                                        |

| Parameter<br>Name                          | Default<br>Value | Required | Description                                                                                      |
|--------------------------------------------|------------------|----------|--------------------------------------------------------------------------------------------------|
| MySQL                                      | no<br>dofault    | optional | Write debugging log to the given file.                                                           |
| Debug Log                                  | uerauit          |          | Example: d:t:o,/tmp/MySQL_Sample.log.                                                            |
| MySQL<br>Upgrade<br>Defaults<br>Extra File | no<br>default    | optional | Read named option file in addition to usual option files.                                        |
| MySQL<br>Upgrade<br>Defaults<br>File       | no<br>default    | optional | Read only named option file.                                                                     |
| MySQL<br>Upgrade<br>Host                   | no<br>default    | optional | Machine Name or IP Address on which the MySQL server is to be upgraded.                          |
| MySQL<br>Upgrade<br>Parameter<br>File      | no<br>default    | optional | File containing additional parameters that needs to be passed as input to mysql_upgrade utility. |
| MySQL<br>Upgrade<br>Password               | no<br>default    | optional | Password of the MySQL User account that can access the MySQL server that needs to be upgraded    |
| MySQL<br>Upgrade<br>Port                   | no<br>default    | optional | Port on which the MySQL service that needs to be upgraded is running.                            |
| MySQL<br>Upgrade<br>User                   | no<br>default    | optional | User Account of the MySQL server that needs to be upgraded.                                      |
| MySQL<br>Upgrade<br>Verbose                | no<br>default    | optional | Run mysql_upgrade utility in verbose mode.                                                       |
| MySQL<br>Upgrade<br>Write Bin<br>Log       | no<br>default    | optional | Write all statements from mysql_upgrade utility to binary log.                                   |
| Staging<br>Directory                       | no<br>default    | optional | Directory where the software binaries or configuration files available.                          |

# Parameters Defined in this Step: MySQL - Gather Advanced Parameters for MySQL Upgrade Instance, continued

#### Parameters Defined in this Step: MySQL - Gather Advanced Parameters for Backup Dump

| Parameter<br>Name | Default<br>Value | Required | Description                                                                                                    |
|-------------------|------------------|----------|----------------------------------------------------------------------------------------------------|
| MySQL<br>Dump     | no<br>default    | optional | Pipe delimited additional options for mysqldump. Example: defaults-group-suffix abc ignore-table ABC.SampleTable. |

| Parameter<br>Name                       | Default<br>Value | Required | Description                                                                                     |
|-----------------------------------------|------------------|----------|-------------------------------------------------------------------------------------------------|
| Additional<br>Options                   |                  |          |                                                                                                 |
| MySQL<br>Dump All<br>Database           | True             | optional | Dump all tables in all databases.                                                               |
| MySQL<br>Dump<br>Compatible<br>Output   | no<br>default    | optional | Produce output that is more compatible with other database systems or with older MySQL servers. |
| MySQL<br>Dump Date                      | True             | optional | Include dump date as "Dump completed on" comment if comments is given.                          |
| MySQL<br>Dump<br>Debug Info             | no<br>default    | optional | Print debugging information, memory, and CPU statistics when program exits.                     |
| MySQL<br>Dump<br>Debug Log              | no<br>default    | optional | Write debugging log to the given file. Example : d:t:o,/tmp/MySQL_Sample.log.                   |
| MySQL<br>Dump<br>Defaults<br>Extra File | no<br>default    | optional | Read named option file in addition to usual option files.                                       |
| MySQL<br>Dump<br>Defaults<br>File       | no<br>default    | optional | Read only named option file.                                                                    |
| MySQL<br>Dump<br>Events                 | True             | optional | Dump events from dumped databases.                                                              |
| MySQL<br>Dump<br>Flush logs             | no<br>default    | optional | Flush MySQL server log files before starting dump.                                              |
| MySQL<br>Dump<br>Flush<br>Privileges    | no<br>default    | optional | Emit a FLUSH PRIVILEGES statement after dumping MySQL database.                                 |
| MySQL<br>Dump Host                      | no<br>default    | optional | Machine Name or IP Address of the MySQL Server.                                                 |
| MySQL<br>Dump Lock<br>All Tables        | True             | optional | Lock all tables across all databases.                                                           |
| MySQL<br>Dump Log<br>Error              | no<br>default    | optional | Append warnings and errors to named file.                                                       |

# Parameters Defined in this Step: MySQL - Gather Advanced Parameters for Backup Dump, continued

| Parameter<br>Name                  | Default<br>Value | Required | Description                                                                                  |
|------------------------------------|------------------|----------|----------------------------------------------------------------------------------------------|
| MySQL<br>Dump<br>Parameter<br>File | no<br>default    | optional | File containing additional parameters that needs to be passed as input to mysqldump command. |
| MySQL<br>Dump<br>Password          | no<br>default    | optional | Password for MySQL User.                                                                     |
| MySQL<br>Dump<br>Result File       | no<br>default    | optional | Name of the file to store the results of the mysqldump command.                              |
| MySQL<br>Dump<br>Routines          | True             | optional | Dump stored routines (procedures and functions) from dumped databases.                       |
| MySQL<br>Dump User                 | no<br>default    | optional | MySQL User Account.                                                                          |
| MySQL<br>Dump<br>Verbose           | no<br>default    | optional | Run the mysqldump command in verbose mode.                                                   |

# Parameters Defined in this Step: MySQL - Gather Advanced Parameters for Backup Dump, continued

## MySQL Drop Database

The MySQL Drop Database workflow enables you to remove the target database from the MySQL instance and from the DMA environment.

To use this workflow in your environment, see the following information:

| Торіс                                              | Information Included                                                                                                    |
|----------------------------------------------------|----------------------------------------------------------------------------------------------------|
| "Prerequisites for this Workflow" on the next page | List of prerequisites that must be satisfied before you can run this workflow                                                |
| "How this Workflow Works" on page 237              | Information about what the workflow does,<br>including validation checks performed, steps<br>executed, and step descriptions |
| " How to Run this Workflow" on page 238            | Instructions for running this workflow in your environment                                                                   |
| "Parameters for MySQL - Drop Database" on page 239 | List of input parameters for this workflow                                                                                   |

### Prerequisites for this Workflow

Be sure that the following prerequisites are satisfied before you run the MySQL Drop Database workflow:

• This solution requires DMA version 10.50.001.000 (or later).

The latest DMA solution packs require the latest DMA platform. To use the latest solution packs, update the DMA platform. DMA10.50.001.000 solution packs are supported on DMA10.50.001.000 (and later).

• You have installed the Database Provisioning solution pack.

The workflow must be able to:

- Log in to the MySQL instance using MySQL login credentials.
- Drop the database upon connecting to the MySQL instance.

The information presented here assumes the following: show assumptions

- DMA is installed and operational.
- At least one suitable target server (database) is available.
- You are logged in to the DMA web interface.
- You have permission to create, edit, and deploy copies of the workflows included in this solution pack.

For more information about prerequisites for MySQL database, refer to the MySQL Server Documentation.

### How this Workflow Works

This workflow performs the following actions:

• Drops a MySQL database and removes it from the DMA environment.

#### Steps Executed by the Workflow

The MySQL Drop Database workflow includes the following steps. Each step must complete successfully before the next step can start. If a step fails, the workflow reports a failure and all subsequent steps are skipped.

#### Steps Used by MySQL Drop Database

| Workflow Step                        | Description                                              |
|--------------------------------------|----------------------------------------------------------|
| Gather Advanced Parameters for MySQL | This step gathers parameters to drop a MySQL database.   |
| MySQL - Drop Database                | This steps drops the database from the target machine.   |
| Remove Database from Environment V2  | This step removes the database from the DMA environment. |

### How to Run this Workflow

The following instructions show you how to customize and run the MySQL Drop Database workflow in your environment.

The workflow provides default values for some parameters. These default values are usually sufficient for a "typical" installation. You can override the defaults by specifying parameter values in the deployment. You can also expose additional parameters in the workflow, if necessary, to accomplish more advanced scenarios. Any parameters not explicitly specified in the deployment will have the default values listed in "Parameters for MySQL - Drop Database" on the next page.

**Note:** Before following this procedure, review the "Prerequisites for this Workflow" on page 236, and ensure that all requirements are satisfied.

#### To use the Run MySQL Drop Database workflow:

- 1. Create a deployable copy of the workflow.
- 2. Determine the values that you will specify for the parameters.

**Note:** There are no mandatory parameters required to run this workflow. All parameters are optional. You may need to expose additional parameters depending on your objectives.

- 3. In the workflow editor, expose any additional parameters that you need. You will specify values for those parameters when you create the deployment or at runtime.
- 4. Save the changes to the workflow (click Save in the lower right corner).
- 5. Create a new deployment.
- 6. On the Parameters tab, specify values (or set the type to Runtime Value) for the required parameters listed in step 2 and any additional parameters that you have exposed. You do not need to specify values for those parameters whose default values are appropriate for your environment.
- 7. On the Targets tab, specify one or more targets for this deployment.
- 8. Save the deployment (click Save in the lower right corner).
- 9. Run the workflow using this deployment, specifying any runtime parameters.

#### To verify the results:

The workflow will complete and report SUCCESS on the Console if it has run successfully. If an error occurs during workflow execution, the error is logged, and the workflow terminates in the FAILURE state. The database will be removed from the DMA environment section upon SUCCESS as well.

### Parameters for MySQL - Drop Database

There are no mandatory parameters required to run this workflow. All parameters are optional. Some of these parameters are not initially visible in a deployment. For most parameters, if you do not specify a value for a parameter, a default value is assigned.

## MySQL - Install Instance

The MySQL - Install Instance workflow installs software for MySQL 5.6 Enterprise x64 edition on RedHat Linux 6. This includes the server, client files, and any other optional components included in RPM files.

To use this workflow in your environment, see the following information:

| Торіс                                                 | Information Included                                                                                                    |
|-------------------------------------------------------|----------------------------------------------------------------------------------------------------|
| "Prerequisites for this Workflow" on the next page    | List of prerequisites that must be satisfied before you can run this workflow                                                |
| "How this Workflow Works" on page 242                 | Information about what the workflow does,<br>including validation checks performed, steps<br>executed, and step descriptions |
| " How to Run this Workflow" on page 243               | Instructions for running this workflow in your environment                                                                   |
| "Parameters for MySQL - Install Instance" on page 245 | List of input parameters for this workflow                                                                                   |

### Prerequisites for this Workflow

Be sure that the following prerequisites are satisfied before you run the MySQL - Install Instance workflow:

• This solution requires DMA version 10.50.001.000 (or later).

The latest DMA solution packs require the latest DMA platform. To use the latest solution packs, update the DMA platform. DMA10.50.001.000 solution packs are supported on DMA10.50.001.000 (and later).

- You have installed the Database Provisioning solution pack.
- SE linux must be turned off.
- RPM files must be mounted locally, available through an external download server, or a combination of both.

The information presented here assumes the following: show assumptions

- DMA is installed and operational.
- At least one suitable target server (database) is available.
- You are logged in to the DMA web interface.
- You have permission to create, edit, and deploy copies of the workflows included in this solution pack.

For more information about prerequisites for MySQL database, refer to the MySQL Server Documentation.

### How this Workflow Works

This workflow installs software for MySQL 5.6 Enterprise x64 edition on RedHat Linux 6.

#### Steps Executed by the Workflow

The MySQL - Install Instance workflow includes the following steps. Each step must complete successfully before the next step can start. If a step fails, the workflow reports a failure and all subsequent steps are skipped.

| Workflow Step                                                 | Description                                                                                                    |
|---------------------------------------------------------------|----------------------------------------------------------------------------------------------------|
| MySQL - Gather<br>Parameters for Install<br>Instance          | This step gathers parameters to install software for MySQL - Install Instance workflow.                                                                                                   |
| MySQL - Gather<br>Advanced Parameters<br>for Install Instance | This steps accepts parameters for advanced MySQL install server and sets defaults.                                                                                                    |
| MySQL - Prepare<br>Install Instance                           | This step prepares server for MySQL instance installation.                                                                                                    |
| MySQL - Install<br>Instance                                   | This step installs list of RPMs to create a MySQL instance.                                                                                                    |
| Download Software                                             | This step automates the transfer of files from the HP SA Software Library to individual managed servers for use in downstream workflow steps. Verifies checksum of each file transferred. |
| MySQL - Verify Install<br>Instance                            | This step verifies that MySQL and its components were installed correctly.                                                                                                    |
| Cleanup Downloaded<br>Files v2                                | This step removes all downloaded files and archives.                                                                                                    |
| Discover MySQL<br>Databases                                   | This step discovers the MySQL instances and databases on the target machine.                                                                                                    |

Steps Used by MySQL - Install Instance

### How to Run this Workflow

The following instructions show you how to customize and run the MySQL - Install Instance workflow in your environment.

The workflow provides default values for some parameters. These default values are usually sufficient for a "typical" installation. You can override the defaults by specifying parameter values in the deployment. You can also expose additional parameters in the workflow, if necessary, to accomplish more advanced scenarios. Any parameters not explicitly specified in the deployment will have the default values listed in "Parameters for MySQL - Install Instance" on page 245.

**Note:** Before following this procedure, review the "Prerequisites for this Workflow" on page 241, and ensure that all requirements are satisfied.

#### To use the MySQL - Install Instance workflow:

- 1. Create a deployable copy of the workflow.
- 2. Determine the values that you will specify for the parameters.

**Note:** There are no mandatory parameters required to run this workflow. All parameters are optional. You may need to expose additional parameters depending on your objectives.

- 3. In the workflow editor, expose any additional parameters that you need. You will specify values for those parameters when you create the deployment or at runtime.
- 4. Save the changes to the workflow (click Save in the lower right corner).
- 5. Create a new deployment.
- 6. On the Parameters tab, specify values (or set the type to Runtime Value) for the required parameters listed in step 2 and any additional parameters that you have exposed. You do not need to specify values for those parameters whose default values are appropriate for your environment.
- 7. On the Targets tab, specify one or more targets for this deployment.
- 8. Save the deployment (click **Save** in the lower right corner).
- 9. Run the workflow using this deployment, specifying any runtime parameters.

#### To verify the results:

The workflow will complete and report SUCCESS on the Console if it has run successfully. If an error occurs during workflow execution, the error is logged, and the workflow terminates in the FAILURE state. The database will be removed from the DMA environment section upon SUCCESS as well.

To verify that MySQL process is running after the workflow is successfully completed, run the command **ps aux | grep mysql**.

### Parameters for MySQL - Install Instance

The following tables describe the required and optional input parameters for this workflow. Some of these parameters are not initially visible in a deployment. For most parameters, if you do not specify a value for a parameter, a default value is assigned.

### Parameters Defined in this Step: MySQL - Gather Parameters for Install Instance

| Parameter<br>Name | Default<br>Value | Required | Description                                                                                                    |
|-------------------|------------------|----------|----------------------------------------------------------------------------------------------------|
| List of RPMs      | no default       | required | Comma-delimited list of RPMs that are either<br>available in the staging directory or will need to be<br>downloaded from the software repository. |

#### Parameters Defined in this Step: MySQL - Gather Advanced Parameters for Install Instance

| Parameter<br>Name      | Default Value        | Required | Description                                                                                                    |
|------------------------|----------------------|----------|----------------------------------------------------------------------------------------------------|
| Backup Zipfile         | no default           | optional | ZIP file to be used for installing the backup utility.                                                                                                    |
| MySQL Root<br>Password | no default           | optional | Password for the MySQL user.                                                                                                    |
| Staging Director       | /tmp/mysql_<br>stage | optional | Fully qualified path of the directory where<br>MySQL installer will be downloaded to. Will be<br>cleaned up at end of workflow execution. Default<br>directory /tmp/mysql_stage will be created if no<br>input is provided. |
| Template File          | no default           | optional | A template file to be used for custom configurations.                                                                                                    |

## MySQL - Create Database

The MySQL - Create Database workflow creates a MySQL database and to add it to the DMA environment.

To use this workflow in your environment, see the following information:

| Торіс                                                | Information Included                                                                                                    |
|------------------------------------------------------|----------------------------------------------------------------------------------------------------|
| "Prerequisites for this Workflow" on the next page   | List of prerequisites that must be satisfied before you can run this workflow                                                |
| "How this Workflow Works" on page 248                | Information about what the workflow does,<br>including validation checks performed, steps<br>executed, and step descriptions |
| " How to Run this Workflow" on page 249              | Instructions for running this workflow in your environment                                                                   |
| "Parameters for MySQL - Create Database" on page 251 | List of input parameters for this workflow                                                                                   |

### Prerequisites for this Workflow

Be sure that the following prerequisites are satisfied before you run the MySQL - Create Database workflow:

• This solution requires DMA version 10.50.001.000 (or later).

The latest DMA solution packs require the latest DMA platform. To use the latest solution packs, update the DMA platform. DMA10.50.001.000 solution packs are supported on DMA10.50.001.000 (and later).

- You have installed the Database Provisioning solution pack.
- An existing MySQL instance to be used as the target instance.

The information presented here assumes the following: show assumptions

- DMA is installed and operational.
- At least one suitable target server (database) is available.
- You are logged in to the DMA web interface.
- You have permission to create, edit, and deploy copies of the workflows included in this solution pack.

For more information about prerequisites for MySQL database, refer to the MySQL Server Documentation.

### How this Workflow Works

This workflow performs the following actions:

• Creates a MySQL database and to add it to the DMA environment.

### Steps Executed by the Workflow

The MySQL - Create Database workflow includes the following steps. Each step must complete successfully before the next step can start. If a step fails, the workflow reports a failure and all subsequent steps are skipped.

| Steps Use | d bv MvS                                | SQL - Creat | e Database |
|-----------|-----------------------------------------|-------------|------------|
|           | ••••••••••••••••••••••••••••••••••••••• |             |            |

| Workflow Step                                    | Description                                                                            |
|--------------------------------------------------|----------------------------------------------------------------------------------------|
| MySQL - Gather Parameters for<br>Create Database | This step gathers parameters to install software for MySQL - Create Database workflow. |
| MySQL - Create Database                          | This steps accepts parameters for advanced MySQL install server and sets defaults.     |
| Discover MySQL Databases                         | This step prepares server for MySQL instance installation.                             |

### How to Run this Workflow

The following instructions show you how to customize and run the MySQL - Create Database workflow in your environment.

The workflow provides default values for some parameters. These default values are usually sufficient for a "typical" installation. You can override the defaults by specifying parameter values in the deployment. You can also expose additional parameters in the workflow, if necessary, to accomplish more advanced scenarios. Any parameters not explicitly specified in the deployment will have the default values listed in "Parameters for MySQL - Create Database" on page 251.

**Note:** Before following this procedure, review the "Prerequisites for this Workflow" on page 247, and ensure that all requirements are satisfied.

#### To use the MySQL - Create Database workflow:

- 1. Create a deployable copy of the workflow.
- 2. Determine the values that you will specify for the parameters.

**Note:** There are no mandatory parameters required to run this workflow. All parameters are optional. You may need to expose additional parameters depending on your objectives.

- 3. In the workflow editor, expose any additional parameters that you need. You will specify values for those parameters when you create the deployment or at runtime.
- 4. Save the changes to the workflow (click Save in the lower right corner).
- 5. Create a new deployment.
- 6. On the Parameters tab, specify values (or set the type to Runtime Value) for the required parameters listed in step 2 and any additional parameters that you have exposed. You do not need to specify values for those parameters whose default values are appropriate for your environment.
- 7. On the Targets tab, specify one or more targets for this deployment.
- 8. Save the deployment (click Save in the lower right corner).
- 9. Run the workflow using this deployment, specifying any runtime parameters.

#### To verify the results:

The workflow will complete and report SUCCESS on the Console if it has run successfully. If an error occurs during workflow execution, the error is logged, and the workflow terminates in the FAILURE state. The database will be removed from the DMA environment section upon SUCCESS as well.

To display a list of databases, including the newly created one, run the command **show databases** within the MySQL program.

### Parameters for MySQL - Create Database

The following tables describe the required and optional input parameters for this workflow. Some of these parameters are not initially visible in a deployment. For most parameters, if you do not specify a value for a parameter, a default value is assigned.

| Parameter<br>Name       | Default<br>Value | Required | Description                                                                                                    |
|-------------------------|------------------|----------|----------------------------------------------------------------------------------------------------|
| Database Name           | no default       | required | The name of the database to be created.                                                                        |
| MySQL<br>Password       | no default       | optional | The password for the specified MySQL user, this is valid only if used in conjunction with the MySQL user.      |
| MySQL Unix<br>User      | no default       | optional | The UNIX user that owns the MySQL daemon.                                                                      |
| MySQL<br>Username       | no default       | optional | The username for the MySQL user. This is not required if the .my.cnf file is configured for the instance user. |
| Web Service<br>Password | no default       | required | The password for the discovery web service API.                                                                |
| Web Service<br>URL      | no default       | required | The URL for the discovery web service API.                                                                     |
| Web Service<br>User     | no default       | required | The user capable of modifying the managed environment through the discovery web service API.                   |

| Parameters Defined in this | Sten: MySOL - Gather | Parameters for Create Database |
|----------------------------|----------------------|--------------------------------|
| i alameters Denneu muns    |                      |                                |

## MySQL - Start or Stop

The MySQL - Start or Stop workflow starts or stops an existing MySQL daemon.

To use this workflow in your environment, see the following information:

| Торіс                                              | Information Included                                                                                                    |
|----------------------------------------------------|----------------------------------------------------------------------------------------------------|
| "Prerequisites for this Workflow" on the next page | List of prerequisites that must be satisfied before you can run this workflow                                                |
| "How this Workflow Works" on page 254              | Information about what the workflow does,<br>including validation checks performed, steps<br>executed, and step descriptions |
| " How to Run this Workflow" on page 255            | Instructions for running this workflow in your environment                                                                   |
| "Parameters for MySQL - Start or Stop" on page 257 | List of input parameters for this workflow                                                                                   |
## Prerequisites for this Workflow

Be sure that the following prerequisites are satisfied before you run the MySQL - Start or Stop workflow:

• This solution requires DMA version 10.50.001.000 (or later).

The latest DMA solution packs require the latest DMA platform. To use the latest solution packs, update the DMA platform. DMA10.50.001.000 solution packs are supported on DMA10.50.001.000 (and later).

- You have installed the Database Provisioning solution pack.
- Must target an existing MySQL instance.

The information presented here assumes the following: show assumptions

- DMA is installed and operational.
- At least one suitable target server (database) is available.
- You are logged in to the DMA web interface.
- You have permission to create, edit, and deploy copies of the workflows included in this solution pack.

For more information about prerequisites for MySQL database, refer to the MySQL Server Documentation.

### How this Workflow Works

This workflow performs the following actions:

• Starts or stops an existing MySQL daemon.

#### Steps Executed by the Workflow

The MySQL - Start or Stop workflow includes the following steps. Each step must complete successfully before the next step can start. If a step fails, the workflow reports a failure and all subsequent steps are skipped.

| Workflow Step                                           | Description                                                                                                |
|---------------------------------------------------------|----------------------------------------------------------------------------------------------------|
| MySQL - Gather Parameters for Start or Stop             | This step gathers parameters to install software for MySQL - Start or Stop workflow.                       |
| MySQL - Gather Advanced<br>Parameters for Start or Stop | This step gathers advanced parameters for MySQL - Start or Stop workflow and sets defaults.                |
| MySQL - Check Status                                    | This steps checks the status of the MySQL to ensure that it matches Desired Status in the input parameter. |
| MySQL - Start or Stop                                   | This step starts or stops an existing MySQL daemon, based on the value set for the parameter "Action".     |

#### Steps Used by MySQL - Start or Stop

## How to Run this Workflow

The following instructions show you how to customize and run the MySQL - Start or Stop workflow in your environment.

The workflow provides default values for some parameters. These default values are usually sufficient for a "typical" installation. You can override the defaults by specifying parameter values in the deployment. You can also expose additional parameters in the workflow, if necessary, to accomplish more advanced scenarios. Any parameters not explicitly specified in the deployment will have the default values listed in "Parameters for MySQL - Start or Stop" on page 257.

**Note:** Before following this procedure, review the "Prerequisites for this Workflow" on page 253, and ensure that all requirements are satisfied.

#### To use the MySQL - Start or Stop workflow:

- 1. Create a deployable copy of the workflow.
- 2. Determine the values that you will specify for the parameters.

**Note:** There are no mandatory parameters required to run this workflow. All parameters are optional. You may need to expose additional parameters depending on your objectives.

- 3. In the workflow editor, expose any additional parameters that you need. You will specify values for those parameters when you create the deployment or at runtime.
- 4. Save the changes to the workflow (click Save in the lower right corner).
- 5. Create a new deployment.
- 6. On the Parameters tab, specify values (or set the type to Runtime Value) for the required parameters listed in step 2 and any additional parameters that you have exposed. You do not need to specify values for those parameters whose default values are appropriate for your environment.
- 7. On the Targets tab, specify one or more targets for this deployment.
- 8. Save the deployment (click Save in the lower right corner).
- 9. Run the workflow using this deployment, specifying any runtime parameters.

#### To verify the results:

The workflow will complete and report SUCCESS on the Console if it has run successfully. If an error occurs during workflow execution, the error is logged, and the workflow terminates in the FAILURE state. The database will be removed from the DMA environment section upon SUCCESS as well.

To verify MySQL daemon is indeed started/stopped based on workflow's outcome, run the command **service mysql status**.

## Parameters for MySQL - Start or Stop

The following tables describe the required and optional input parameters for this workflow.

| Parameter<br>Name | Default<br>Value | Required | Description                                          |
|-------------------|------------------|----------|------------------------------------------------------|
| Action            | no default       | required | If set to "Start", the MySQL daemon will be started. |
|                   |                  |          | If set to "Stop", the MySQL daemon will be stopped.  |

#### Parameters Defined in this Step: MySQL - Gather Parameters for Start or Stop

## Oracle

The following topics are included:

| Workflow type | Workflow name                                                               |  |  |
|---------------|-----------------------------------------------------------------------------|--|--|
| Compliance    | "Oracle - Compliance Audit v2" on page 260                                  |  |  |
| Patching      | "Oracle - Patch Home and Databases v5" on page 275                          |  |  |
|               | "Oracle - Rollback Patch from Home and Databases v2" on page 283            |  |  |
|               | "Apply Oracle Patchset" on page 295                                         |  |  |
|               | "Clone Oracle Home" on page 311                                             |  |  |
|               | "Migrate Oracle Home" on page 320                                           |  |  |
|               | "Oracle - Migrate and Patch Grid Managed Database" on page 331              |  |  |
|               | "Oracle - Patch Grid Infrastructure and Databases v6" on page 341           |  |  |
|               | "Oracle - Rollback Patch from Grid Infrastructure and Database" on page 361 |  |  |
| Refreshing    | "Oracle - Extract Database via RMAN" on page 373                            |  |  |
|               | "Oracle - Refresh Database via RMAN" on page 384                            |  |  |
|               | "Oracle - Extract and Refresh Database via RMAN" on page 396                |  |  |
|               | "Oracle - Export Database via Data Pump" on page 410                        |  |  |
|               | "Oracle - Refresh Database via Data Pump" on page 427                       |  |  |
|               | "Oracle - Migrate Database TTS" on page 444                                 |  |  |

| Workflow type                                                   | Workflow name                                                 |  |  |
|-----------------------------------------------------------------|---------------------------------------------------------------|--|--|
| Provisioning                                                    | "Oracle - Drop Database" on page 456                          |  |  |
|                                                                 | "Oracle - Provision Data Guard v6" on page 462                |  |  |
|                                                                 | "Oracle - Create Data Guard Broker Configuration" on page 472 |  |  |
|                                                                 | "Oracle - Configure Data Guard Broker Properties" on page 480 |  |  |
|                                                                 | "Oracle - Data Guard Broker Switchover" on page 488           |  |  |
| "Oracle - Provision or Upgrade Grid Infrastructure" on page 524 |                                                               |  |  |
|                                                                 | "Oracle - Provision Database Software v2" on page 533         |  |  |
|                                                                 | "Oracle - Provision Database v3" on page 541                  |  |  |
|                                                                 | Oracle - Upgrade Database v2                                  |  |  |
|                                                                 | "Provisioning Grid Infrastructure" on page 495                |  |  |
|                                                                 | "Provisioning RAC" on page 523                                |  |  |
|                                                                 | Oracle - Provision Pluggable Database                         |  |  |
| Release<br>Management                                           | "Oracle - SQL Release v3" on page 551                         |  |  |

## Oracle - Compliance Audit v2

The Oracle - Compliance Audit v2 workflow enables you to audit an Oracle Database instance for compliance with one of the following security benchmarks:

- Center for Internet Security (CIS) security configuration benchmarks
- Payment Card Industry (PCI) data security standard
- Sarbanes-Oxley (SOX) requirements

The workflow performs CIS Level 1 and Level 2 auditing and can identify more than 175 compliance related problems.

The workflow performs the checks included in the CIS benchmark and then maps those CIS checks to the benchmark type that you specify in the Compliance Type parameter. The audit summary email will match the Compliance Type that you specify.

| Торіс                                                 | Information Included                                                                                                    |  |
|-------------------------------------------------------|----------------------------------------------------------------------------------------------------|--|
| "Prerequisites for this<br>Workflow" on the next page | List of prerequisites that must be satisfied before you can run this workflow                                            |  |
| "How this Workflow Works"                             | Information about what the workflow does, including validation checks performed, steps executed, and a step descriptions |  |
| "How to Run this Workflow"                            | Instructions for running this workflow in your environment                                                               |  |
| "Sample Scenarios"                                    | Examples of typical parameter values for this workflow                                                                   |  |
| Parameters                                            | List of input parameters for this workflow                                                                               |  |

To use this workflow in your environment, see the following information:

## Prerequisites for this Workflow

Be sure that the following prerequisites are satisfied before you run the Oracle - Compliance Audit workflow:

- The latest Replace...DMA solution packs require the latest Replace...DMA platform. To use the latest solution packs, update the DMA platform. Replace...DMA 10.50.000.000 solution packs are supported on DMA 10.50.000.000 (and later).
- You have installed the Database Compliance solution pack.

For more information about prerequisites for Oracle database, refer to the Oracle Server Documentation.

### How this Workflow Works

This workflow performs the following actions:

- 1. Prepares to run the workflow by gathering information about the target Oracle Database instance and validating parameter values.
- 2. Audits the various configuration settings specified in the pertinent benchmark.
- 3. Composes and sends an email containing the results of the audit.

**Note:** The emails are sent through the mail server configured on the DMA server. You can configure the mail server in the path below:

DMA setup > Configuration > Outgoing Mail > Server.

#### Validation Checks Performed

This workflow validate the following conditions:

- 1. The Oracle Home derived in the Get Oracle Home step is a fully qualified path that exists on the target server.
- 2. The workflow can connect to the Oracle SID derived in the Get Oracle Home step.
- 3. Any Excluded Checks specified by the user refer to actual CIS checks.
- 4. Any email addresses specified are valid addresses.
- 5. The workflow can create the temporary file that will store the compliance check results.

#### **Steps Executed**

The "Oracle - Compliance Audit v2" workflow includes the following steps. Each step must complete successfully before the next step can start. If a step fails, the workflow reports a failure and all subsequent steps are skipped.

| Workflow Step                              | Description                                                                                                    |  |
|--------------------------------------------|----------------------------------------------------------------------------------------------------|--|
| Gather Parameters for<br>Oracle Compliance | This step gathers three pieces of information that the workflow needs to perform the compliance audit:                                        |  |
|                                            | The type of compliance audit to perform (CIS, PCI, or SOX)                                                                                    |  |
|                                            | A list of compliance checks to exclude from the audit (if any)                                                                                |  |
|                                            | The location of the Oracle inventory files.                                                                                                   |  |
|                                            | All parameters are optional.                                                                                                    |  |
| Gather Advanced<br>Parameters for Oracle   | This step gathers the information that the workflow needs to create<br>and deliver the compliance audit report via email. It also enables you |  |

#### Steps Used in Oracle Compliance Audit

| Workflow Step                                                 | Description                                                                                                    |
|---------------------------------------------------------------|----------------------------------------------------------------------------------------------------|
| Compliance v2                                                 | to specify the name of the most recent Oracle patch that was applied to the pertinent Oracle Home (derived from the Oracle inventory file).                                                                                                    |
| Validate Compliance<br>Parameters v2                          | This step validates the input parameters specified in the previous<br>steps. It validates the list of excluded checks to ensure that all<br>specified checks in the list correspond to actual Center for Internet<br>Security (CIS) benchmark items. It also validates the email<br>information to ensure that all specified email addresses are valid. |
|                                                               | The step then creates the path to the temporary file that will store the results of the current audit as the workflow is running. This file is deleted after the audit report is sent.                                                                                                    |
| Prepare Server                                                | This step prepares the Server Wrapper and Instance Wrapper, which<br>enable subsequent steps to be executed by the OS administrator user<br>or the owner of the database or middleware software.                                                                                                    |
| Get Oracle Home                                               | This step determines the value of ORACLE_HOME from the Oracle inventory file on UNIX targets or from the Registry on Windows targets.                                                                                                    |
| Prepare Oracle Instance                                       | This step gathers the information that the workflow will need to access the pertinent Oracle instance.                                                                                                    |
| Get Listener Names                                            | This step gets the names of the Oracle listeners that are running.                                                                                                    |
|                                                               | Results can be filtered based on one or more ORACLE_HOMEs, one or more ORACLE_SIDs, or both.                                                                                                    |
| Database Installation and<br>Patching Requirements            | This step audits the scorable recommendations in Section 1, Oracle Database Installation and Patching Requirements, of the CIS Security Benchmarks for Oracle.                                                                                                    |
| Audit Oracle Parameter<br>Settings v2                         | This step audits the scorable recommendations in Section 2, Oracle Parameter Settings, of the CIS Security Benchmarks for Oracle.                                                                                                    |
| Oracle Connection and<br>Login Restrictions                   | This step audits the scorable recommendations in Section 3, Oracle Connection and Login Restrictions, of the CIS Security Benchmarks for Oracle.                                                                                                    |
| Audit Oracle User Access<br>and Authorization<br>Restrictions | This step audits the scorable recommendations in Section 4, Audit<br>Oracle User Access and Authorization Restrictions, of the CIS<br>Security Benchmarks for Oracle.                                                                                                    |
| Audit Logging Policies and<br>Procedures                      | This step audits the scorable recommendations in Section 5, Audit Logging Policies and Procedures, of the CIS Security Benchmarks for Oracle.                                                                                                    |
| Validate Post Compliance<br>Checks                            | This step reads the temporary file that contains the results of the compliance audit and prints the audit results to the DMA Console. If email addresses were specified, it also creates a report in HTML format that will be emailed to those addresses by a later step in the workflow.                                                               |
| Send Compliance Email v2                                      | If email addresses are provided, this step sends the previously generated compliance audit report to the specified email addresses.                                                                                                    |
| Delete File                                                   | This step deletes the specified file on the target server.                                                                                                    |

### Steps Used in Oracle Compliance Audit, continued

**Note:** For input parameter descriptions and defaults, see "Parameters for Oracle - Compliance Audit" on page 272.

## How to Run this Workflow

The following instructions show you how to customize and run the "Oracle - Compliance Audit v2" workflow in your environment.

The workflow provides default values for some parameters. These default values are usually sufficient for a "typical" installation. You can override the defaults by specifying parameter values in the deployment. You can also expose additional parameters in the workflow, if necessary, to accomplish more advanced scenarios. Any parameters not explicitly specified in the deployment will have the default values listed in "Parameters for Oracle - Compliance Audit" on page 272.

**Note:** Before following this procedure, review the "Prerequisites for this Workflow" on page 261, and ensure that all requirements are satisfied.

#### To use the Run Oracle Compliance Audit workflow:

- 1. Create a deployable copy of the workflow.
- 2. Determine the values that you will specify for the following parameters:

| Parameter<br>Name      | Default<br>Value   | Required | Description                                                                                                    |
|------------------------|--------------------|----------|----------------------------------------------------------------------------------------------------|
| Compliance<br>Type     | CIS                | optional | Type of compliance report that will be generated by the workflow. Supported types are:                                                                |
|                        |                    |          | CIS = Center for Internet Security (CIS) Security<br>Configuration Benchmark                                                                          |
|                        |                    |          | PCI = Payment Card Industry (PCI) Data Security<br>Standard                                                                                           |
|                        |                    |          | SOX = Sarbanes-Oxley (SOX) sections 302.2,<br>302.4b, 302.4c, and 302.5 requirements                                                                  |
| Excluded<br>Compliance | no default         | optional | Comma-separated list of compliance checks to exclude from the audit. For example:                                                                     |
| Checks                 |                    |          | 1.2, 2, 3.*, 5*, 6.1.2                                                                                                    |
|                        |                    |          | <b>Note:</b> Make sure that the checks specified here correspond with the compliance audit type (CIS, PCI, or SOX) that you are running.              |
| Inventory<br>Files     | see<br>description | optional | Comma-separated list of fully qualified Oracle<br>inventory files. If this parameter is not specified, it<br>defaults to one of the following values: |
|                        |                    |          | Linux or AIX: /etc/oraInst.loc                                                                                                    |
|                        |                    |          | Solaris: /var/opt/oracle/oraInst.loc                                                                                                    |
|                        |                    |          | Windows:%ProgramFiles%\Oracle\Inventory                                                                                                    |

#### Parameters Defined in this Step: Gather Parameters for Oracle Compliance

| Parameter<br>Name                       | Default<br>Value | Required | Description                                                                                                    |
|-----------------------------------------|------------------|----------|----------------------------------------------------------------------------------------------------|
| Email<br>Addresses to<br>Receive Report | no<br>default    | optional | Comma-separated list of email addresses for those<br>individuals or groups who will receive a copy of the<br>compliance audit report. |

### Parameters Defined in this Step: Gather Advanced Parameters for Oracle Compliance

**Note:** This is the minimum set of parameters required to run this workflow. You may need to expose additional parameters depending on your objectives.

See "Parameters for Oracle - Compliance Audit" on page 272 for detailed descriptions of all input parameters for this workflow, including default values.

- 3. In the workflow editor, expose any additional parameters that you need. You will specify values for those parameters when you create the deployment.
- 4. Save the changes to the workflow (click Save in the lower right corner).
- 5. Create a new deployment.
- 6. On the Parameters tab, specify values for the required parameters listed in step 2 and any additional parameters that you have exposed. You do not need to specify values for those parameters whose default values are appropriate for your environment.
- 7. On the Targets tab, specify one or more targets for this deployment.
- 8. Save the deployment (click Save in the lower right corner).
- 9. Run the workflow using this deployment .

#### To verify the results:

The workflow will complete and report SUCCESS on the Console if it has run successfully. If an error occurs during workflow execution, the error is logged, and the workflow terminates in the FAILURE state.

Information about each compliance check is displayed in the step output on the Console (and the History page) for each of the auditing steps. A summary of the compliance audit is also displayed in the step output for the Validate Post-Compliance Checks step.

#### To view the reports:

A compliance audit summary in HTML format is emailed to all parties on the Email Addresses to Receive Report list.

After you run this workflow, you can generate two types of compliance reports on the Reports page:

- Database Compliance Report
- Database Compliance Detail Report

#### To access the Database Compliance reports:

- 1. Go to the Reports page.
- 2. At the bottom of the page, specify the following settings:

For the Database Compliance Report:

- a. Select the Database Compliance report.
- b. Select the organization where your target resides.
- c. Because this report lists the latest compliance audit reports for all targets in the specified organization, you do not specify a Server, Database, or Time span.

For the Database Compliance Detail Report:

- a. Select the Database Compliance Details report.
- b. Select the organization where your target resides.
- c. Specify the Server and Instance that you selected when you created your deployment.
- 3. Click Run report.

## Sample Scenarios

This topic shows you how to use various parameters to achieve the following compliance audit scenarios in your environment using the "Oracle - Compliance Audit v2" workflow.

#### Scenario 1: Perform a Partial CIS Compliance Audit and Email the Results

In the scenario, the following checks are excluded from the audit:

- Section 8: Oracle Profile (User) Setup Settings
- Section 9: Oracle Profile (User) Access Settings

A summary report is sent to the three parties listed in the Email Addresses to Receive Report parameter.

| Parameter<br>Name                | Example Value | Description                                                                                                    |
|----------------------------------|---------------|----------------------------------------------------------------------------------------------------|
| Compliance<br>Type               | CIS           | Type of compliance<br>report that will be<br>generated by the<br>workflow. Supported<br>types are:                   |
|                                  |               | CIS = Center for<br>Internet Security<br>(CIS) Security<br>Configuration<br>Benchmark                                |
|                                  |               | PCI = Payment Card<br>Industry (PCI) Data<br>Security Standard                                                       |
|                                  |               | SOX = Sarbanes-<br>Oxley (SOX) sections<br>302.2, 302.4b,<br>302.4c, and 302.5<br>requirements                       |
| Excluded<br>Compliance<br>Checks | 8.*,9.*       | Comma-separated<br>list of compliance<br>checks to exclude<br>from the audit. For<br>example:                        |
|                                  |               | 1.2, 2, 3.*, 5*, 6.1.2                                                                                               |
|                                  |               | <b>Note:</b> Make sure<br>that the checks<br>specified here<br>correspond with<br>the compliance<br>audit type (CIS, |

| Parameter<br>Name | Example Value | Description                              |
|-------------------|---------------|------------------------------------------|
|                   |               | PCI, or SOX)<br>that you are<br>running. |

Note: Some of these parameters are not exposed by default in the deployment.

Be sure that the default values for all remaining input parameters are appropriate for your environment (see "Parameters for Oracle - Compliance Audit" on page 272).

#### Scenario 2: Perform a Full PCI Compliance Audit and Email the Results

In the scenario, no checks are excluded from the audit. A summary report is sent to the three parties listed in the Email Addresses to Receive Report parameter.

| Parameter Name                       | Example Value                                                                                | Description                                                                                                    |
|--------------------------------------|----------------------------------------------------------------------------------------------|----------------------------------------------------------------------------------------------------|
| Compliance Type                      | PCI                                                                                          | Type of compliance report that<br>will be generated by the workflow.<br>Supported types are:                                             |
|                                      |                                                                                              | CIS = Center for Internet Security<br>(CIS) Security Configuration<br>Benchmark                                                          |
|                                      |                                                                                              | PCI = Payment Card Industry<br>(PCI) Data Security Standard                                                                              |
|                                      |                                                                                              | SOX = Sarbanes-Oxley (SOX)<br>sections 302.2, 302.4b, 302.4c,<br>and 302.5 requirements                                                  |
| Email Addresses<br>to Receive Report | DBAdminTeam@mycompany.com,<br>DBAdminMgr@mycompany.com,<br>CustomerSupportTeam@mycompany.com | Comma-separated list of email<br>addresses for those individuals or<br>groups who will receive a copy of<br>the compliance audit report. |

Note: Some of these parameters are not exposed by default in the deployment.

Be sure that the default values for all remaining input parameters are appropriate for your environment (see "Parameters for Oracle - Compliance Audit" on page 272).

#### Scenario 3: Perform a Full SOX Compliance Audit and Email the Results

In the scenario, no checks are excluded from the audit. A summary report is sent to the three parties listed in the Email Addresses to Receive Report parameter.

| Parameter Name                       | Example Value                                                                                | Description                                                                                                    |
|--------------------------------------|----------------------------------------------------------------------------------------------|----------------------------------------------------------------------------------------------------|
| Compliance Type                      | SOX                                                                                          | Type of compliance report that<br>will be generated by the workflow.<br>Supported types are:                                             |
|                                      |                                                                                              | CIS = Center for Internet Security<br>(CIS) Security Configuration<br>Benchmark                                                          |
|                                      |                                                                                              | PCI = Payment Card Industry<br>(PCI) Data Security Standard                                                                              |
|                                      |                                                                                              | SOX = Sarbanes-Oxley (SOX)<br>sections 302.2, 302.4b, 302.4c,<br>and 302.5 requirements                                                  |
| Email Addresses<br>to Receive Report | DBAdminTeam@mycompany.com,<br>DBAdminMgr@mycompany.com,<br>CustomerSupportTeam@mycompany.com | Comma-separated list of email<br>addresses for those individuals or<br>groups who will receive a copy of<br>the compliance audit report. |

Note: Some of these parameters are not exposed by default in the deployment.

Be sure that the default values for all remaining input parameters are appropriate for your environment (see "Parameters for Oracle - Compliance Audit" on page 272).

# Scenario 4: Perform a Full CIS Compliance Audit and Display the Results on the DMA Console

In the scenario, all scorable checks are performed, and the compliance audit report is displayed only on the DMA Console. In this case, a summary report is not emailed. This scenario would be appropriate for initial testing.

It is not necessary to specify any input parameters in this scenario unless the Oracle Databaseinventory file is located in a non-standard directory.

| Parameter<br>Name  | Example Value | Description                                                                                     |
|--------------------|---------------|-------------------------------------------------------------------------------------------------|
| Compliance<br>Type | CIS           | Type of compliance report that<br>will be generated by the<br>workflow. Supported types<br>are: |
|                    |               | CIS = Center for Internet<br>Security (CIS) Security<br>Configuration Benchmark                 |
|                    |               | PCI = Payment Card Industry<br>(PCI) Data Security Standard                                     |
|                    |               | SOX = Sarbanes-Oxley<br>(SOX) sections 302.2, 302.4b,<br>302.4c, and 302.5<br>requirements      |

Be sure that the default values for all remaining input parameters are appropriate for your environment (see "Parameters for Oracle - Compliance Audit" on the next page).

## Parameters for Oracle - Compliance Audit

The following tables describe the required and optional input parameters for this workflow. Some of these parameters are not initially visible in a deployment. For most parameters, if you do not specify a value for a parameter, a default value is assigned.

**Note:** Only those parameters that are configurable in a standard deployment are listed here. Input parameters that must be mapped to output parameters of previous steps are not listed.

| Parameter<br>Name      | Default<br>Value   | Required | Description                                                                                                    |
|------------------------|--------------------|----------|----------------------------------------------------------------------------------------------------|
| Compliance<br>Type     | CIS                | optional | Type of compliance report that will be generated by the workflow. Supported types are:                                                          |
|                        |                    |          | CIS = Center for Internet Security (CIS) Security<br>Configuration Benchmark                                                                    |
|                        |                    |          | PCI = Payment Card Industry (PCI) Data Security<br>Standard                                                                                     |
|                        |                    |          | SOX = Sarbanes-Oxley (SOX) sections 302.2, 302.4b, 302.4c, and 302.5 requirements                                                               |
| Excluded<br>Compliance | no default         | optional | Comma-separated list of compliance checks to exclude from the audit. For example:                                                               |
| Checks                 |                    |          | 1.2, 2, 3.*, 5*, 6.1.2                                                                                                    |
|                        |                    |          | <b>Note:</b> Make sure that the checks specified here correspond with the compliance audit type (CIS, PCI, or SOX) that you are running.        |
| Inventory<br>Files     | see<br>description | optional | Comma-separated list of fully qualified Oracle inventory files. If this parameter is not specified, it defaults to one of the following values: |

Parameters Defined in this Step: Gather Parameters for Oracle Compliance

#### Parameters Defined in this Step: Gather Advanced Parameters for Oracle Compliance

| Parameter<br>Name                       | Default<br>Value | Required | Description                                                                                                    |
|-----------------------------------------|------------------|----------|----------------------------------------------------------------------------------------------------|
| Email Addresses<br>to Receive<br>Report | no<br>default    | optional | Comma-separated list of email addresses for those<br>individuals or groups who will receive a copy of the<br>compliance audit report. |
| Latest Patch                            | no<br>default    | optional | Most recent Oracle patch installed on this Oracle Home.                                                                               |

## Patching Database

This solution pack contains the following workflows:

| Workflow Template                               | Description                                                                                                    |
|-------------------------------------------------|----------------------------------------------------------------------------------------------------|
| Oracle - Patch Home and Databases               | This workflow applies an Oracle Critical<br>Patch Update or Security Patch Update<br>(CPU/SPU), Patch Bundle, or Patch Set<br>Update (PSU) to an Oracle Home and to<br>the Oracle Database Instances<br>associated with the Oracle Home. It also<br>updates the OPatch version if the OPatch<br>Archive file is specified. |
| Oracle - Rollback Patch from Home and Databases | This workflow rolls back a Critical Patch<br>Update or Security Patch Update<br>(CPU/SPU), Patch Bundle, or Patch Set<br>Update (PSU) from an Oracle Home and<br>from the Oracle Database Instances<br>associated with the Oracle Home.                                                                                    |
| Apply Oracle Patchset                           | This workflow applies an Oracle Software<br>Patch Set to an existing Oracle Home<br>and Oracle Database.                                                                                                    |
| Clone Oracle Home                               | This workflow makes a clone (copy) of an Oracle Home on the same server.                                                                                                    |
| Migrate Oracle Home                             | This workflow moves an Oracle Instance<br>from one Oracle Home to another Oracle<br>Home.                                                                                                    |

Each workflow included in this solution pack has a set of input parameters whose values will be unique to your environment. If you provide correct values for the parameters that each scenario requires, the workflow will be able to accomplish its objective.

There are two steps required to customize this solution:

1. Ensure that all required parameters are visible. You do this by using the workflow editor.

For simple patching scenarios, you can use the default values for most parameters. To use this solution's more advanced features, you will need to expose additional parameters.

2. Specify the values for those parameters. You do this when you create a deployment.

Tip: Detailed instructions are provided in the "How to Run this Workflow" topic for each workflow.

The information presented here assumes the following:

- DMA is installed and operational.
- At least one suitable target server is available.
- You are logged in to the DMA web interface.
- You have permission to create, edit, and deploy copies of the workflows included in this solution

pack.

**Tip:** All parameters used by the workflows in this solution are provided in the "Parameters" topic associated with each workflow.

## Oracle - Patch Home and Databases v5

This workflow applies an Oracle patch to an Oracle home and database. It also updates the OPatch version if the OPatch archive file is specified. This workflow only applies to single instance installations. It is not designed for Oracle Real Application Clusters (RAC).

This workflow applies the following patch types to Oracle home and database on different platforms as supported by Oracle.

- Critical Patch Update(CPU) / Security Patch Update (SPU)
- Patch Set Update (PSU)
- Interim Patch/One-off Patch
- Oracle JavaVM Component PSU (OJVM)
- Combo Patches (CPU+OJVM/ PSU+OJVM)
- Bundle Patch

This workflow stops all processes running from the ORACLE\_HOME in order to patch. This includes the Listener, which may be servicing instances outside this ORACLE\_HOME. If multiple patch types are provided as input, the patches will be applied in the following order:

- 1. CPU
- 2. PSU
- 3. OJVM
- 4. Interim

To use this workflow in your environment, see the following information:

| Торіс                                                                | Information Included                                                                                                   |
|----------------------------------------------------------------------|----------------------------------------------------------------------------------------------------|
| "Prerequisites for this Workflow" on the next page                   | List of prerequisites that must be satisfied before you can run this workflow                                          |
| "How this Workflow Works" on page 278                                | Information about what the workflow does, including validation checks performed, steps executed, and step descriptions |
| " How to Run this Workflow" on page 280                              | Instructions for running this workflow in your environment                                                             |
| "Parameters for Oracle - Patch<br>Home and Databases" on page<br>281 | List of input parameters for this workflow                                                                             |

**Tip:** To patch Server Automation Grid standalone environments, see Achieve Patch Related Compliance for Oracle Grid Standalone Environments Using DMA.

To patch more complex Oracle clustered environments, see *Achieve Patch Related Compliance for Oracle RAC Environments Using DMA*.

These documents are available at: softwaresupport.hp.com

### Prerequisites for this Workflow

Be sure that the following prerequisites are satisfied before you run this workflow:

- The Oracle Home and database are ready to be updated.
- The DMA server is online.
- You have obtained the following files:
  - The patch archive from Oracle
  - The current OPatch version from Oracle (optional)
- You have licenses for Oracle Database and DMA.
- You have coordinated a scheduled outage for all application servers that use the databases.
- You have read access to all specified inventory pointers (Linux/UNIX).
- You have enough free space available, which varies depending on the Oracle patch.

For more information about prerequisites for Oracle database, refer to the Oracle Server Documentation.

### How this Workflow Works

This workflow performs the following actions:

Applies Oracle quarterly patches on Oracle standalone environments and standalone dataguard.

#### Steps Executed by the Workflow

The Oracle - Patch Home and Databases v5 workflow includes the following steps. Each step must complete successfully before the next step can start. If a step fails, the workflow reports a failure and all subsequent steps are skipped.

| Workflow Step                                                              | Description                                                                                                    |
|----------------------------------------------------------------------------|----------------------------------------------------------------------------------------------------|
| Gather Parameters for<br>Patch Home and<br>Database                        | This step gathers parameters for the Oracle - Patch Home and Database workflow.                                                                                                    |
| Gather Advanced<br>Parameters for Patch<br>Home and Database v2            | This steps gathers advanced parameters for the Oracle - Patch Home and Database workflow.                                                                                                    |
| Parse Oracle Inventory                                                     | This step parses the Oracle inventory files that exists or forwards the inventory information does not exist.<br>This step must be run as the DMA superuser.                                                                                                    |
| Validate Patch Home<br>and Database v2                                     | This step validates the parameters specified in $\mbox{Oracle}-\mbox{Patch}$ Home and Database v3 workflow.                                                                                                    |
| Download Software v2                                                       | This step automates the transfer of files from the HPE SA Software<br>Library to individual managed servers for use in downstream workflow<br>steps. This step also verifies checksum of each file transferred.                                                                                                    |
| Oracle - Upgrade<br>OPatch Utility                                         | This step takes backup of the existing OPatch utility and updates the OPatch utility to the version provided as input.                                                                                                    |
| Cleanup Downloaded<br>Files v2                                             | This step remove all downloaded files and archives.                                                                                                    |
| Oracle - Unzip Patch<br>Archives for Patch<br>Oracle Home and<br>Databases | This step unzips (extracts) the patch archives to the given folder.                                                                                                    |
| Oracle - Parse Patch<br>Information                                        | <ul> <li>This step parses the patch archive and extracts the following information:</li> <li>OPatch Version required to apply the patch</li> <li>Additional Patch Numbers</li> <li>Database version on which the patch is applicable</li> <li>Ignorable Oracle errors</li> <li>Patch Type : SPU(or CPU), PSU, Combo, One-off, OJVM, Bundle</li> <li>Patch Name</li> </ul> |
| Oracle - Post Patch                                                        | This step validates whether patch that is being applied is already present                                                                                                    |

Steps Used by Oracle - Patch Home and Databases v5

| Workflow Step                                       | Description                                                                                                    |
|-----------------------------------------------------|----------------------------------------------------------------------------------------------------|
| Unzip Validation                                    | on the given Oracle home.                                                                                                    |
| Run slibclean                                       | This step runs the slibclean command on required operating systems.                                                                                                    |
| Verify Oracle Versions                              | This step validates if the database version is same as the database version of the patch being applied. It also validates, if the OPatch utility is higher than the OPatch utility version recommended by Oracle. |
| Data Guard Prechecks<br>v2                          | This step cancels Managed Recovery Process on the standby database.                                                                                                    |
| Oracle - Stop<br>Processes Standalone<br>Target v3  | This step stops all Oracle instances in a list, stops all Oracle listeners in the list, and attempts to stop the Oracle agent.                                                                                    |
| Cleanup Downloaded<br>Files v2                      | This step removes all downloaded files and archives.                                                                                                    |
| Oracle - Patch<br>Standalone Target<br>Homes        | This step patches Oracle home directory using OPatch utility.                                                                                                    |
| Oracle - Start<br>Processes Standalone<br>Target v3 | This step starts all Oracle instances in a list, starts all Oracle listeners in the a list, and attempts to start Oracle agent.                                                                                   |
| Data Guard Postchecks                               | This step performs Managed Recovery Process (MRP) on the standby database.                                                                                                    |
| Oracle - Patch<br>Standalone Databases<br>v3        | This step applies patches for standalone databases.                                                                                                    |
| Cleanup Downloaded<br>Files v2                      | This step removes all downloaded files and archives.                                                                                                    |
| Discover Oracle<br>Databases                        | This step audits the server's physical environment looking for Oracle instances and databases.                                                                                                    |
|                                                     | Discovery is ONLY additive. It will not remove instances or<br>databases currently in your environment. It is the end-user's<br>responsibility to delete content that is no longer in use.                        |
|                                                     | In cluster situations where one node is active while other nodes are inactive, discovery will only find instances and databases on the active node.                                                               |

Steps Used by Oracle - Patch Home and Databases v5, continued

**Note:** For input parameter descriptions and defaults, see "Parameters for Oracle - Patch Home and Databases" on page 281.

### How to Run this Workflow

The following instructions show you how to customize and run the Oracle – Patch Home and Database v5 workflow in your environment.

The workflow provides default values for some parameters. These default values are usually sufficient for a "typical" installation. You can override the defaults by specifying parameter values in the deployment. You can also expose additional parameters in the workflow, if necessary, to accomplish more advanced scenarios. Any parameters not explicitly specified in the deployment will have the default values listed in "Parameters for Oracle - Patch Home and Databases" on the next page.

**Note:** Before following this procedure, review the "Prerequisites for this Workflow" on page 277, and ensure that all requirements are satisfied.

#### To use the Run Oracle – Patch Home and Database v5 workflow:

- 1. Create a deployable copy of the workflow.
- 2. Determine the values that you will specify for the parameters.

**Note:** There are no mandatory parameters required to run this workflow. All parameters are optional. You may need to expose additional parameters depending on your objectives.

See "Parameters for Oracle - Patch Home and Databases" on the next page for detailed descriptions of all input parameters for this workflow, including default values.

- 3. In the workflow editor, expose any additional parameters that you need. You will specify values for those parameters when you create the deployment or at runtime.
- 4. Save the changes to the workflow (click Save in the lower right corner).
- 5. Create a new deployment.
- 6. On the Parameters tab, specify values (or set the type to Runtime Value) for the required parameters listed in step 2 and any additional parameters that you have exposed. You do not need to specify values for those parameters whose default values are appropriate for your environment.
- 7. On the Targets tab, specify one or more targets for this deployment.
- 8. Save the deployment (click Save in the lower right corner).
- 9. Run the workflow using this deployment, specifying any runtime parameters.

#### To verify the results:

The workflow will complete and report SUCCESS on the Console if it has run successfully. If an error occurs during workflow execution, the error is logged, and the workflow terminates in the FAILURE state. The database will be removed from the DMA environment section upon SUCCESS as well.

### Parameters for Oracle - Patch Home and Databases

The following tables describe the required and optional input parameters for this workflow. Some of these parameters may not be initially visible in a deployment. For some parameters, if you do not specify a value for a parameter, a default value is assigned.

| Parameter<br>Name | Default<br>Value | Required | Description                                                                         |
|-------------------|------------------|----------|-------------------------------------------------------------------------------------|
| Oracle<br>Home    | no default       | required | Absolute path of the Oracle home directory that is to be patched.                   |
|                   |                  |          | Example: /u01/app/oracle/product/12.1.0/dbhome_1                                    |
| Patch<br>Archive  | no default       | required | Comma separated list of patch archives that needs to be applied on the Oracle home. |
|                   |                  |          | Example: p22502456_112040_Linux-x86-64.zip,<br>p14666816_112040_Linux-x86-64.zip    |

### Input Parameters Defined in this Step: Gather Parameters for Patch Home and Database

## Input Parameters Defined in this Step: Gather Advanced Parameters for Patch Home and Database

| Parameter Name                     | Default<br>Value | Required | Description                                                                                                    |
|------------------------------------|------------------|----------|----------------------------------------------------------------------------------------------------|
| Cleanup<br>Downloaded Files        | True             | required | Value to represent whether the patch archive and<br>extracted patch archive needs to be deleted after<br>completion of the workflow. Valid values are True or<br>False. Default is True.                                                                                                    |
| Existing OPatch<br>Backup Location | no<br>default    | required | Location to take backup of the existing OPatch<br>directory. The backup of OPatch directory is taken<br>only when the Patch Archive input parameter is<br>specified. If no input is provided, the Oracle home<br>directory is used for backup location. Oracle user must<br>have write access to the directory specified. |
| Ignorable Oracle<br>Errors         | no<br>default    | optional | A comma-separated list of Oracle errors to be ignored<br>when applying the patch to the database. This is in<br>addition to the list of Oracle errors specified in the<br>patch readme document. Values are of the form ORA-<br>nnnnn.                                                                                    |
| Ignore SIDs                        | no<br>default    | optional | Comma separated SIDs to be ignored when applying the database patch.                                                                                                    |
| Inventory Files                    | no<br>default    | optional | A comma-separated list of fully-qualified Oracle<br>inventory files. If this parameter is not specified, the<br>workflow looks for the oraInst.loc file in /etc and<br>/var/opt/oracle folder.                                                                                                    |
| OCM Response<br>File               | no<br>default    | optional | The path name of the Oracle Configuration Manager<br>(OCM) response file. If not found on the target, this file<br>is downloaded from the software directory on the SA.<br>If left blank, a default response file will be created.                                                                                        |

| Parameter Name               | Default<br>Value | Required | Description                                                                                                    |
|------------------------------|------------------|----------|----------------------------------------------------------------------------------------------------|
| OPatch Archive               | no<br>default    | optional | OPatch Archive to be applied on oracle home.                                                                                                    |
|                              |                  |          | Example: po880880_112000_Linux-x86-64.21p.                                                                                                    |
| OPatch Version               | no<br>default    | optional | Version of the OPatch to be used for patching. This<br>parameter has to be specified when OPatch version<br>lower than the one specified in readme document of<br>the Patch archive is to be used for patching.                          |
| Patch Download<br>Location   | /tmp             | optional | Location where the patch archive has to be downloaded.                                                                                                    |
| Patch Extraction<br>Location | no<br>default    | optional | Location where the Patch archive will be extracted.                                                                                                    |
| Preparatory SQL<br>Script    | no<br>default    | optional | File name containing SQL statements that must be run<br>before the database catalog update. This file is passed<br>directly to SQLPlus and must be formatted as such. If<br>not found on the target, this file is downloaded from<br>SA. |
| Recompile Invalid<br>Objects | False            | optional | Value to represent whether the utlrp.sql needs to be<br>executed to recompile the invalid Java objects. Valid<br>values are True or False. Default value is False.                                                                       |

### Input Parameters Defined in this Step: Gather Advanced Parameters for Patch Home and Database, continued

## Oracle - Rollback Patch from Home and Databases v2

This workflow rolls back a Critical Patch Update or Security Patch Update (CPU/SPU), Patch Bundle, or Patch Set Update (PSU) from an Oracle Home and from the Oracle Database instances associated with the Oracle Home.

Use this workflow if you encounter problems after applying a patch update. Only the last patch that was applied is rolled back.

For additional information about how the Oracle - Rollback Patch from Home and Databases workflow can be used with other patching workflows see How to Use the Workflows Together topic.

This workflow only applies to single Oracle Instance installations. It is not designed for Oracle Real Application Clusters (RAC).

If the Oracle patch has already been removed, this workflow will verify the patch removal and end with SUCCESS status.

**Caution:** This workflow stops all processes running from the ORACLE\_HOME in order to patch. This includes the Oracle Listener, which may be servicing Oracle Instances outside this ORACLE\_HOME.

| Торіс                             | Information Included                                                                                                    |
|-----------------------------------|----------------------------------------------------------------------------------------------------|
| "Prerequisites for this Workflow" | List of prerequisites that must be satisfied before you can run this workflow                                                  |
| "How this<br>Workflow Works"      | Information about what the workflow does, including validation checks performed, steps executed, and a high-level process flow |
| "How to Run this<br>Workflow"     | Instructions for running this workflow in your environment                                                                     |
| "Sample Scenario"                 | Examples of typical parameter values for this workflow                                                                         |
| Parameters                        | List of input parameters for this workflow                                                                                     |

To use this workflow in your environment, see the following information:

Note: The documentation for this workflow contains steps that are referred to by their base names. The names in the HPE DMA user interface may have a version appended, for example, v2.

### Prerequisites for this Workflow

Be sure that the following prerequisites are satisfied before you run the "Oracle - Rollback Patch from Home and Databases v2" workflow:

- The latest DMA solution packs require the latest DMA platform. To use the latest solution packs, update the DMA platform. DMA 10.30 solution packs are supported on DMA 10.30 (and later).
- You have installed the DMA Database Patching Solution Pack.
- You have read access to all specified inventory pointers (Linux/UNIX).

**Caution:** This workflow stops all processes running from the ORACLE\_HOME in order to rollback the patch. This includes the Oracle Listener, which may be servicing Oracle Instances outside this ORACLE\_HOME.

For more information about prerequisites for Oracle Database, refer to the Oracle Product Documentation.

### How this Workflow Works

The following information describes how the "Oracle - Rollback Patch from Home and Databases v2" workflow works:

#### Overview

This workflow does the following things in the order shown:

- The initial steps of the workflow prepare it to roll back the last patch applied to the Oracle Home. The workflow processes user input parameters, constructs commands used in subsequent steps, and downloads any required files.
- The workflow rolls back the Critical Patch Update from the Oracle Database Home. The workflow stops all Oracle Instances, all Oracle Listeners in the list, and the Oracle Agent. The workflow removes any currently unused modules in kernel and library memory. Then the workflow runs the OPatch utility to roll back an Oracle supplied Patch and runs the Oracle provided cpu\_root.sh script to complete the rollback.
- The final steps of the workflow allow the workflow to end cleanly. The workflow restarts all the Oracle Instances, all Oracle Listeners, and the Oracle Agent. Then it runs Discovery to update the metadata and cleans up the downloaded files.

#### Validation Checks Performed

Much of the validation centers on the input parameters:

- The input parameters have the proper syntax (no special characters or spaces).
- Files exist or have valid specifications.
- The supplied patch update applies to the current Oracle Database version.

#### **Steps Executed**

The Oracle - Rollback Patch from Home and Databases workflow includes the following steps. Each step must complete successfully before the next step can start. If a step fails, the workflow reports a failure and all subsequent steps are skipped.

| Workflow Step                                                                           | Description                                                                                                    |  |  |  |
|-----------------------------------------------------------------------------------------|----------------------------------------------------------------------------------------------------|--|--|--|
| Gather<br>Parameters for<br>Rollback Patch<br>from Home and<br>Databases v2             | This step gathers the required parameters for the Oracle - Rollback Patch from Home and Databases workflow.                                                                                                    |  |  |  |
| Gather<br>Advanced<br>Parameters for<br>Rollback Patch<br>from Home and<br>Databases v2 | This step gathers the optional advanced parameters for the Oracle - Rollback Patch from Home and Databases workflow.                                                                                                    |  |  |  |
| Parse Oracle<br>Inventory                                                               | This step parses the specified Oracle inventory files (if they exist) and passes the inventory information to subsequent steps.                                                                                                    |  |  |  |
|                                                                                         | • If one or more Inventory Files are specified and they exist, the step parses these files and extracts their contents.                                                                                                    |  |  |  |
|                                                                                         | <ul> <li>If no Inventory Files are specified, the step assigns the appropriate default<br/>and attempts to parse that file.</li> </ul>                                                                                                    |  |  |  |
|                                                                                         | <ul> <li>If one or more Inventory Files are specified and they do not exist, the step<br/>creates inventory information based on the specified Oracle Account and<br/>Oracle Home.</li> </ul>                                                                                                    |  |  |  |
| Validate<br>Rollback Patch<br>from Home and<br>Databases v2                             | This step validates the specified values of the input parameters for the "Oracle - Rollback Patch from Home and Databases v2" workflow.                                                                                                    |  |  |  |
| Download<br>Software                                                                    | This step downloads a list of files to a specified location on the target server.                                                                                                    |  |  |  |
| Unzip for<br>Rollback Patch<br>Home and<br>Databases                                    | This step unzips the patch archive at the given location.                                                                                                    |  |  |  |
| Oracle - Parse<br>Patch<br>Information                                                  | <ul> <li>This step parses the patch archive and extract the following information:</li> <li>OPatch version required to apply the patch</li> <li>Additional patch numbers</li> <li>Database version on which the patch is applicable</li> <li>Ignorable Oracle errors</li> <li>Patch Type : SPU (or CPU), PSU, Combo, One-off, OJVM, Bundle</li> <li>Patch name</li> </ul> |  |  |  |
| Cleanup<br>Downloaded<br>Files v2                                                       | This step removes all downloaded files and archives.                                                                                                    |  |  |  |
| Run slibclean                                                                           | This step runs the slibclean command on required targets. The slibclean utility removes any currently unused modules in kernel and library memory.                                                                                                    |  |  |  |

### Steps Used in Oracle - Rollback Patch from Home and Databases v2

| Workflow Step                                          | Description                                                                                                    |  |  |
|--------------------------------------------------------|----------------------------------------------------------------------------------------------------|--|--|
| Rollback Patch<br>Home and<br>Databases v2             | This step rolls back the patch from the Oracle home and databases. If any preparatory SQL script is provided as input, then the same will be executed on each instance prior to rollback of the database patch. If recompile invalid object parameter is specified as true, then the utlrp.sql script will be executed after the database patch is rolled back.                                                                                                    |  |  |
| Verify Home and<br>Databases<br>Patch<br>Rolledback v2 | This step validates if the patch has been rolled back.                                                                                                    |  |  |
| Discover Oracle<br>Databases                           | <ul> <li>This step audits the server's physical environment looking for Oracle instances and databases.</li> <li><b>Note:</b> Discovery is ONLY additive. It will not remove instances or databases currently in your environment. It is the end-user's responsibility to delete content that is no longer in use.</li> <li>In cluster situations where one node is active while other nodes are inactive, Discovery will only find instances and databases on the active node. Nothing will be added to inactive nodes.</li> </ul> |  |  |
| Cleanup<br>Downloaded<br>Files v2                      | This step removes all downloaded files and archives.                                                                                                    |  |  |

### Steps Used in Oracle - Rollback Patch from Home and Databases v2, continued

For parameter descriptions and defaults, see "Parameters for Oracle - Rollback Patch from Home and Databases" on page 293.

### How to Run this Workflow

The following instructions show you how to customize and run the "Oracle - Rollback Patch from Home and Databases v2" workflow in your environment.

Tip: For detailed instructions to run DMA workflows—using the Oracle - Compliance Audit workflow as an example—see DMA Quick Start Tutorial.

The workflow provides default values for some parameters. These default values are usually sufficient for a "typical" installation. You can override the defaults by specifying parameter values in the deployment. You can also expose additional parameters in the workflow, if necessary, to accomplish more advanced scenarios. Any parameters not explicitly specified in the deployment will have the default values listed in "Parameters for Oracle - Rollback Patch from Home and Databases" on page 293.

**Note:** Before following this procedure, review the "Prerequisites for this Workflow" on page 284, and ensure that all requirements are satisfied.

#### To use the Oracle - Rollback Patch from Home and Databases workflow:

- 1. Create a deployable copy of the workflow.
- 2. Determine the values that you will specify for the following parameters:

#### Input Parameters for Gather Parameters for Rollback Patch from Home and Databases

| Parameter<br>Name | Default<br>Value | Required | Description                                                                                                    |
|-------------------|------------------|----------|----------------------------------------------------------------------------------------------------|
| Oracle<br>Home    | no<br>default    | required | Fully-qualified path name of the Oracle Home where the patch will be rolled back.                                            |
| Oracle OS<br>User | oracle           | required | The OS user that owns the specified Oracle Home.                                                                             |
| Patch<br>Archive  | no<br>default    | required | Name of the patch archive file. If the file does not exist on the target it will be downloaded from the software repository. |

## Additional Parameters Defined in this Step: Gather Advanced Parameters for Rollback Patch from Home and Databases v2

| Parameter<br>Name    | Default<br>Value | Required | Description                                                                                                    |
|----------------------|------------------|----------|----------------------------------------------------------------------------------------------------|
| Cleanup              | True             | optional | Flag that determines whether any downloaded and extracted files will be cleaned up. Valid values are True and False.                                                                                  |
| Download<br>Location | /tmp             | optional | The directory on the target server where files are copied<br>from the software repository—used only if the required<br>files are not found on the target but are found in the<br>software repository. |
| Additional Parameters D | efined in this Step: Gather | er Advanced Parameters for Rollb | ack |
|-------------------------|-----------------------------|----------------------------------|-----|
| Patch from Home and Da  | tabases v2, continued       |                                  |     |

| Parameter<br>Name                    | Default<br>Value | Required | Description                                                                                                    |
|--------------------------------------|------------------|----------|----------------------------------------------------------------------------------------------------|
| Extract<br>Location                  | /tmp             | optional | Location where the archive files will be extracted.                                                                                                    |
| Ignorable<br>Oracle<br>Errors        | no<br>default    | optional | Comma-separated list of Oracle errors to be ignored<br>when applying the patch to the database. This is in<br>addition to the list of Oracle errors specified in the patch<br>README. Values are of the form ORA-nnnnn. For<br>example:<br>ORA-04020,ORA-03113              |
| OCM<br>Response<br>File              | no<br>default    | optional | Path name of the Oracle Configuration Manager (OCM) response file. If not found on the target, this file is downloaded from the software repository. If left blank, a default response file will be created.                                                                |
| Oracle SIDs                          | ALL              | optional | Oracle Instances (SIDs) that will be rolled back. Valid values are ALL, INCLUDE: followed by a comma-<br>separated list of SIDs to be rolled back with the Oracle Home, and EXCLUE: followed by a comma-separated list of Oracle SIDS to exclude from the rollback process. |
| Preparatory<br>SQL Script            | no<br>default    | optional | File name containing SQL statements that must be run<br>before the database catalog update. This file is passed<br>directly to SQLPlus and must be formatted as such. If it<br>is not found on the target server, this file is downloaded<br>from the software repository.  |
| Rollback<br>Current<br>CPU Only      | False            | optional | Flag to specify only the molecule patches that are new to this CPU to be rolled back. Default value is False. This parameter is applicable only for CPU patch and Oracle 11g versions.                                                                                      |
| Run<br>Database<br>View<br>Recompile | N                | optional | Flag to indicate if the Database View Recompile step will be run.                                                                                                    |

**Note:** See "Parameters for Oracle - Rollback Patch from Home and Databases" on page 293 for detailed descriptions of all input parameters for this workflow, including default values.

- In the workflow editor, expose any additional parameters that you need. You will specify values for those parameters when you create the deployment. You will specify values for those parameters when you create the deployment.
- 4. Save the changes to the workflow (click **Save** in the lower right corner).
- 5. Create a new deployment.

- 6. On the Parameters tab, specify values for the required parameters listed in step 2 and any additional parameters that you have exposed. You do not need to specify values for those parameters whose default values are appropriate for your environment.
- 7. On the Targets tab, specify one or more targets for this deployment.

**Note:** The targets need to be the same targets (servers) you used when you ran the Oracle - Patch Home and Database workflow.

- 8. Save the deployment (click **Save** in the lower right corner).
- 9. Run the workflow using this deployment.

#### To verify the results:

The workflow will complete and report SUCCESS on the Console if it has run successfully. If an error occurs during workflow execution, the error is logged, and the workflow terminates in the FAILURE state.

Optional: If you want to further verify that the patch was successfully removed from the Oracle Home:

- 1. Go to \$ORACLE\_HOME/OPatch/opatch lsinventory -oh \$ORACLE\_HOME
- 2. Check that the patch you rolled back is NOT on the list of patches.

*Optional:* If you want to further verify that the patch was successfully removed from the Oracle Database Instances associated with the Oracle Home:

- 1. Log in as an SQLPlus privileged user.
- 2. Set the ORACLE\_HOME to your Oracle Home.
- 3. Run the command: **\$ORACLE\_HOME/OPatch/opatch Isinventory**
- 4. Verify that the patch number that you rolled back is NOT listed in the output.

## Sample Scenario

It is very straightforward to run the "Oracle - Rollback Patch from Home and Databases v2" workflow. This topic shows you typical parameter values to use.

| Parameter<br>Name | Example Value                                 | Description                                                                                                    |
|-------------------|-----------------------------------------------|----------------------------------------------------------------------------------------------------|
| Oracle<br>Home    | /u01/app/<br>oracle/product/<br>11.2.0/db1    | Fully-qualified path name of the Oracle Home where the patch will be rolled back.                                            |
| Oracle OS<br>User | oracle                                        | The OS user that owns the specified Oracle Home.                                                                             |
| Patch<br>Archive  | p16902043_<br>112030_<br>Linux-x86-<br>64.zip | Name of the patch archive file. If the file does not exist on the target it will be downloaded from the software repository. |

#### Input Parameters for Gather Parameters for Rollback Patch from Home and Databases v2

# Additional Parameters Defined in this Step: Gather Advanced Parameters for Rollback Patch from Home and Databases v2

| Parameter<br>Name             | Example<br>Value            | Description                                                                                                    |
|-------------------------------|-----------------------------|----------------------------------------------------------------------------------------------------|
| Cleanup                       | True                        | Flag that determines whether any downloaded and extracted files will be cleaned up. Valid values are True and False.                                                                                                    |
| Download<br>Location          | /tmp                        | The directory on the target server where files are copied from the software repository—used only if the required files are not found on the target but are found in the software repository.                                                                            |
| Extract<br>Location           | /tmp                        | Location where the archive files will be extracted.                                                                                                    |
| Ignorable<br>Oracle<br>Errors | ORA-<br>04020,ORA-<br>03113 | Comma-separated list of Oracle errors to be ignored when applying the patch to the database. This is in addition to the list of Oracle errors specified in the patch README. Values are of the form ORA-nnnnn.                                                          |
| OCM<br>Response<br>File       | no default                  | Path name of the Oracle Configuration Manager (OCM) response file. If not found on the target, this file is downloaded from the software repository. If left blank, a default response file will be created.                                                            |
| Oracle<br>SIDs                | ALL                         | Oracle Instances (SIDs) that will be rolled back. Valid values are ALL, INCLUDE: followed by a comma-separated list of SIDs to be rolled back with the Oracle Home, and EXCLUE: followed by a comma-separated list of Oracle SIDS to exclude from the rollback process. |
| Preparatory<br>SQL Script     |                             | File name containing SQL statements that must be run before the database catalog update. This file is passed directly to SQLPlus and must be formatted as such. If it is not found on the target server, this file is downloaded from the software repository.          |
| Rollback<br>Current           | False                       | Flag to specify only the molecule patches that are new to this CPU to be rolled back. Default value is False. This parameter is applicable only                                                                                                    |

| Parameter<br>Name                    | Example<br>Value | Description                                                       |
|--------------------------------------|------------------|-------------------------------------------------------------------|
| CPU Only                             |                  | for CPU patch and Oracle 11g versions.                            |
| Run<br>Database<br>View<br>Recompile | Ν                | Flag to indicate if the Database View Recompile step will be run. |

# Additional Parameters Defined in this Step: Gather Advanced Parameters for Rollback Patch from Home and Databases v2, continued

## Parameters for Oracle - Rollback Patch from Home and Databases

The following tables describe the required and optional input parameters for this workflow. For some parameters, if you do not specify a value for a parameter, a default value is assigned.

Only those parameters that are configurable in a standard deployment are listed here. Input parameters that must be mapped to output parameters of previous steps are not listed.

Input Parameters Defined in this Step: Gather Parameters for Rollback Patch from Home and Databases v2

| Parameter<br>Name | Default<br>Value | Required | Description                                                                                                    |
|-------------------|------------------|----------|----------------------------------------------------------------------------------------------------|
| Oracle<br>Home    | no<br>default    | required | Fully-qualified path name of the Oracle Home where the patch will be rolled back.                                            |
| Oracle OS<br>User | oracle           | required | The OS user that owns the specified Oracle Home.                                                                             |
| Patch<br>Archive  | no<br>default    | required | Name of the patch archive file. If the file does not exist on the target it will be downloaded from the software repository. |

# Additional Parameters Defined in this Step: Gather Advanced Parameters for Rollback Patch from Home and Databases v2

| Parameter<br>Name             | Default<br>Value | Required | Description                                                                                                    |
|-------------------------------|------------------|----------|----------------------------------------------------------------------------------------------------|
| Cleanup                       | True             | optional | Flag that determines whether any downloaded and extracted files will be cleaned up. Valid values are True and False.                                                                                                    |
| Download<br>Location          | /tmp             | optional | The directory on the target server where files are copied from<br>the software repository—used only if the required files are not<br>found on the target but are found in the software repository.                                                                                  |
| Extract<br>Location           | /tmp             | optional | Location where the archive files will be extracted.                                                                                                    |
| Ignorable<br>Oracle<br>Errors | no<br>default    | optional | Comma-separated list of Oracle errors to be ignored when<br>applying the patch to the database. This is in addition to the<br>list of Oracle errors specified in the patch README. Values<br>are of the form ORA-nnnnn. For example:<br>ORA-04020,ORA-03113                         |
| OCM<br>Response<br>File       | no<br>default    | optional | Path name of the Oracle Configuration Manager (OCM) response file. If not found on the target, this file is downloaded from the software repository. If left blank, a default response file will be created.                                                                        |
| Oracle SIDs                   | ALL              | optional | Oracle Instances (SIDs) that will be rolled back. Valid values<br>are ALL, INCLUDE: followed by a comma-separated list of<br>SIDs to be rolled back with the Oracle Home, and EXCLUE:<br>followed by a comma-separated list of Oracle SIDS to<br>exclude from the rollback process. |
| Preparatory<br>SQL Script     | no<br>default    | optional | File name containing SQL statements that must be run before<br>the database catalog update. This file is passed directly to<br>SQLPlus and must be formatted as such. If it is not found on                                                                                         |

# Additional Parameters Defined in this Step: Gather Advanced Parameters for Rollback Patch from Home and Databases v2, continued

| Parameter<br>Name                    | Default<br>Value | Required | Description                                                                                                    |
|--------------------------------------|------------------|----------|----------------------------------------------------------------------------------------------------|
|                                      |                  |          | the target server, this file is downloaded from the software repository.                                                                                                    |
| Rollback<br>Current<br>CPU Only      | False            | optional | Flag to specify only the molecule patches that are new to this CPU to be rolled back. Default value is False. This parameter is applicable only for CPU patch and Oracle 11g versions. |
| Run<br>Database<br>View<br>Recompile | Ν                | optional | Flag to indicate if the Database View Recompile step will be run.                                                                                                    |

## Apply Oracle Patchset

This workflow applies an Oracle Software Patch Set to an existing Oracle Home and Oracle Database.

Before you can run the Apply Oracle Patchset workflow you must provide the Oracle Software Patch Set in one of the following forms:

- A software archive (ZIP or cpio.gz file) that exists on the software repository or the target machine
- Unarchived files on a CD, DVD, NFS mount, or similar device

For additional information about how the Apply Oracle Patchset workflow can be used with other provisioning and patching workflows see How to Use the Workflows Together topic.

Note the following:

- The Database Upgrade Assistant (DBUA) utility is not available in Oracle Database version 9.2.0 (and earlier).
- The workflow does not upgrade the following items:
  - Oracle Label Security
  - Oracle Data Vault
  - Oracle ASM
- The workflow does not run the changePerm.sh command.
- The workflow does not configure Oracle Configuration Manager (OCM) for a cloned home.
- The workflow does not update Database time zone definitions.

**Caution:** This workflow stops all processes running from the ORACLE\_HOME in order to patch. This includes the Oracle Listener, which may be servicing Oracle Instances outside this ORACLE\_HOME.

| Торіс                             | Information Included                                                                                                    |  |  |
|-----------------------------------|----------------------------------------------------------------------------------------------------|--|--|
| "Prerequisites for this Workflow" | List of prerequisites that must be satisfied before you can run this workflow                                                  |  |  |
| "How this<br>Workflow Works"      | Information about what the workflow does, including validation checks performed, steps executed, and a high-level process flow |  |  |
| "How to Run this<br>Workflow"     | Instructions for running this workflow in your environment                                                                     |  |  |
| "Sample Scenario"                 | Examples of typical parameter values for this workflow                                                                         |  |  |
| Parameters                        | List of input parameters for this workflow                                                                                     |  |  |

To use this workflow in your environment, see the following information:

## Prerequisites for this Workflow

Be sure that the following prerequisites are satisfied before you run the "Apply Oracle Patchset" workflow:

- The latest DMA solution packs require the latest DMA platform. To use the latest solution packs, update the DMA platform. DMA 10.30 solution packs are supported on DMA 10.30 (and later).
- You have installed the DMA Database Patching Solution Pack.
- You need to have Oracle Database provisioned and operational. You can do this by running workflows found in the DMA Database Provisioning Solution Pack:

Oracle – Provision Database Software

Oracle – Provision Database

- You have an Oracle support contract and have downloaded the appropriate patches to software repository or to the target machine.
- You have read access to all specified inventory pointers (Linux/UNIX).

For more information about prerequisites for Oracle Database, refer to the Oracle Product Documentation.

### How this Workflow Works

The following information describes how the "Apply Oracle Patchset" workflow works:

#### Overview

This workflow does the following things in the order shown:

- The initial steps of the workflow prepare it to apply the Oracle Patch Set to the Oracle Home and Oracle Database. The workflow processes user input parameters, constructs commands used in subsequent steps, downloads any required files, uncompresses the archive files, and fetches the Oracle binaries and Instances.
- The workflow applies the Patch Set to the Oracle Home. The workflow updates the Oracle installer response file. Then it stops all processes using the Oracle Home. It runs platform-dependent steps. Then the workflow executes the Oracle Software Installer and completes the installation.
- The workflow configures the Oracle Database.
- The final steps of the workflow allow the workflow to end cleanly. The workflow stops and restarts all the Oracle processes. Then it cleans up the downloaded files.

#### Validation Checks Performed

Much of the validation centers on the input parameters:

- The input parameters have the proper syntax (no special characters or spaces).
- Files exist or have valid specifications.

#### **Steps Executed**

The Apply Oracle Patchset workflow includes the following steps. Each step must complete successfully before the next step can start. If a step fails, the workflow reports a failure and all subsequent steps are skipped.

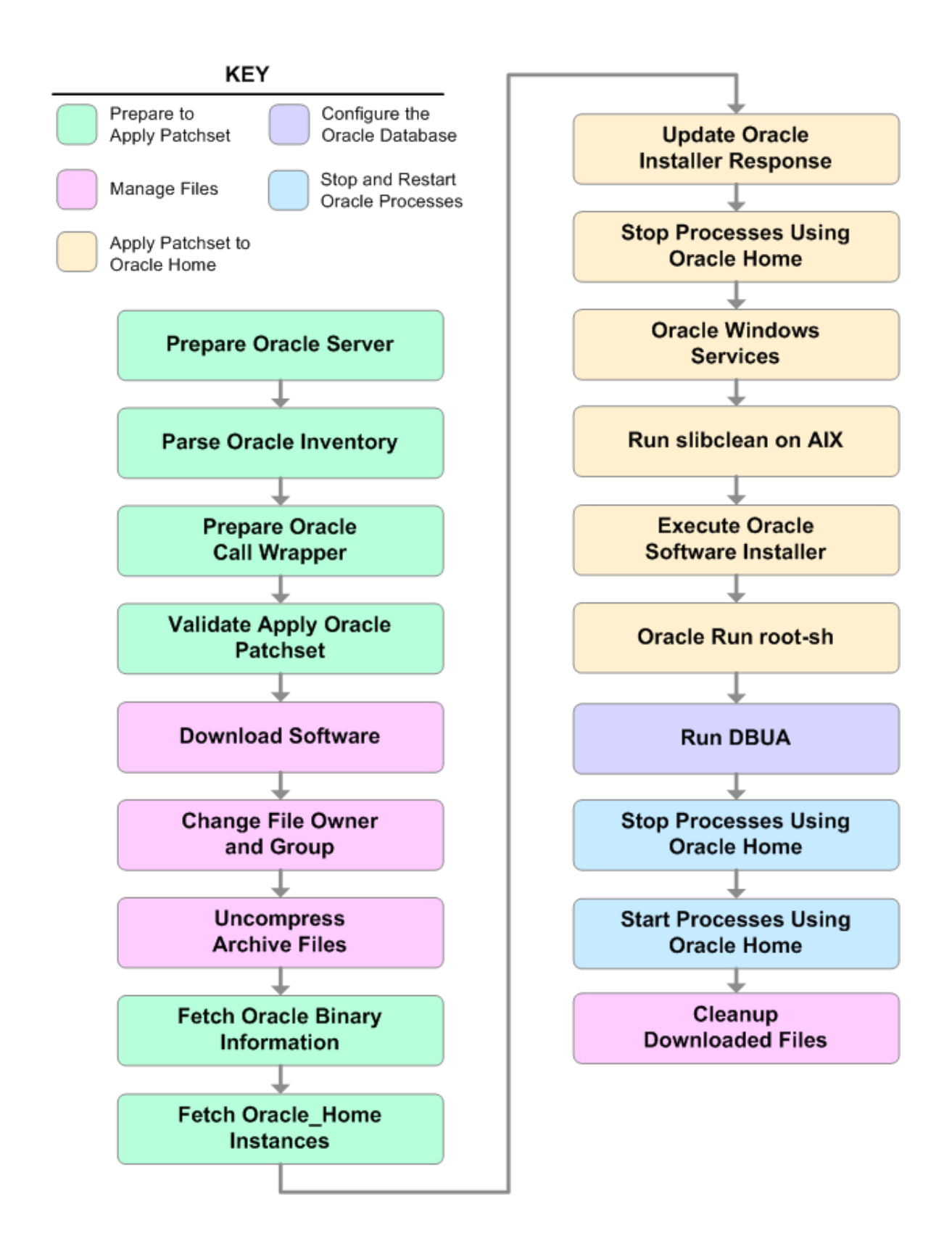

| Steps Used in                             | Apply Oracle Patchset                                                                                                    |
|-------------------------------------------|----------------------------------------------------------------------------------------------------|
| Workflow<br>Step                          | Description                                                                                                    |
| Prepare<br>Oracle<br>Server               | This step prepares the target server for access by the OS administrative user.                                                                                                    |
| Parse<br>Oracle                           | This step parses the specified Oracle inventory files (if they exist) and passes the inventory information to subsequent steps.                                                                                                    |
| Inventory                                 | • If one or more Inventory Files are specified and they exist, the step parses these files and extracts their contents.                                                                                                    |
|                                           | <ul> <li>If no Inventory Files are specified, the step assigns the appropriate default and<br/>attempts to parse that file.</li> </ul>                                                                                                    |
|                                           | • If one or more Inventory Files are specified and they do not exist, the step creates inventory information based on the specified Oracle Account and Oracle Home.                                                                         |
| Prepare<br>Oracle Call<br>Wrapper         | This step constructs the commands needed to execute subsequent steps in the workflow as either the OS administrative user or the user who owns the pertinent ORACLE_HOME.                                                                   |
|                                           | The step also creates utility parameters that will be used by subsequent steps.                                                                                                    |
| Validate<br>Apply Oracle<br>Patchset      | This step validates the values specified for the input parameters used by the "Apply Oracle Patchset" workflow. It also sets the values of various output parameters that will be consumed by subsequent steps.                             |
| Download<br>Software                      | This step downloads a list of files to a specified location on the target server.                                                                                                    |
| Change File<br>Owner and<br>Group         | This step changes the ownership and group of each file specified. A warning is issued for files that are not found.                                                                                                    |
| Uncompress<br>Archive<br>Files            | For each supplied file, this step extracts the contents of the archive file (or files).                                                                                                    |
| Fetch Oracle<br>Binary                    | This step fetches the fully qualified pathnames of the following files from the staging location in an Oracle software archive (either a Patch Set or the install software):                                                                |
| momation                                  | runInstaller                                                                                                    |
|                                           | products.xml                                                                                                    |
|                                           | rootpre.sh                                                                                                    |
|                                           | *.rsp.                                                                                                    |
| Fetch<br>Oracle_<br>Home<br>Instances     | This step fetches the list of Oracle Instances that share the specified ORACLE_HOME.                                                                                                    |
| Update<br>Oracle<br>Installer<br>Response | This step updates the provided installer response file or, if one is not provided, creates an installer response file based on a default response file provided by Oracle. This step is designed to be run by the owner of the ORACLE_HOME. |

### Steps Used in Apply Oracle Patchset

| Workflow<br>Step                              | Description                                                                                                    |
|-----------------------------------------------|----------------------------------------------------------------------------------------------------|
| Stop<br>Processes<br>Using<br>Oracle<br>Home  | This step stops all Oracle Instances included in the Oracle SIDs list—excluding any specified in the Ignore SIDs list. The step attempts to stop the Oracle Agent. |
| Oracle<br>Windows<br>Services                 | This step preserves the list of Windows Services. This is necessary because the same step can be used more than once in a workflow.                                |
| Run<br>slibclean on<br>AIX                    | This step runs the slibclean command, if approprate, on AIX targets.                                                                                               |
| Execute<br>Oracle<br>Software<br>Installer    | This step installs the Oracle software as defined by the response file. It is designed to be run as the Oracle software owner (typically oracle).                  |
| Oracle Run<br>root-sh                         | This step runs the Oracle provided root.sh script in silent mode. It must be run as root.                                                                          |
| Run DBUA                                      | This step runs the Oracle Database Upgrade Assistant (DBUA) with the specified response file. It must be run as the Oracle software owner (typically oracle).      |
| Stop<br>Processes<br>Using<br>Oracle<br>Home  | This step stops all Oracle Instances included in the Oracle SIDs list—excluding any specified in the Ignore SIDs list. The step attempts to stop the Oracle Agent. |
| Start<br>Processes<br>Using<br>Oracle<br>Home | This step starts all Oracle Instances and Oracle Listeners in the Oracle SIDs list. It also attempts to start the Oracle Agent.                                    |
| Cleanup<br>Downloaded<br>Files                | This step removes all downloaded files and archives.                                                                                                    |

#### Steps Used in Apply Oracle Patchset, continued

For parameter descriptions and defaults, see "Parameters for Apply Oracle Patchset" on page 307.

## How to Run this Workflow

The following instructions show you how to customize and run the "Apply Oracle Patchset" workflow in your environment.

Tip: For detailed instructions to run DMA workflows—using the Oracle - Compliance Audit workflow as an example—see DMA Quick Start Tutorial.

The workflow provides default values for some parameters. These default values are usually sufficient for a "typical" installation. You can override the defaults by specifying parameter values in the deployment. You can also expose additional parameters in the workflow, if necessary, to accomplish more advanced scenarios. Any parameters not explicitly specified in the deployment will have the default values listed in "Parameters for Apply Oracle Patchset" on page 307

**Note:** Before following this procedure, review the "Prerequisites for this Workflow" on page 297, and ensure that all requirements are satisfied.

To run this workflow, you need to set your parameters differently depending on the location and status of your Oracle Patch Set. Use the following table to choose the method that matches your situation.

For information about uploading files to the DMA software repository, see How to Import a File into the Software Repository on page 97.

#### To specify the Oracle Software Patch Set, choose one of the following methods:

Method 1: The Oracle ZIP file is in the software repository:

**Note:** The ZIP file must be downloaded from Oracle. Example: p6890831\_111070\_Linux-x86.zip.

- 1. In the Patchset Archive parameter, specify the name (or names) of the ZIP file (or files) that was downloaded from Oracle.
- 2. In the Download Location parameter, specify the directory where the ZIP file (or files) specified in the Patchset Archive parameter should be downloaded.
- 3. In the Software Archive Location parameter, specify the directory where the ZIP file (or files) specified in the Patchset Archive parameter should be extracted (unzipped).

All downloaded files are removed upon successful completion of the workflow.

Method 2: The Oracle ZIP file is stored on each target machine:

**Note:** The ZIP file must be downloaded from Oracle. Example: p6890831\_111070\_Linux-x86.zip.

- 1. In the Patchset Archive parameter, specify the fully qualified name (or names) of the ZIP file (or files) that was downloaded from Oracle.
- 2. You must specify a value for the Download Location parameter if the Install Response needs to be downloaded; otherwise, do not specify a value for Download Location.

All downloaded files are removed upon successful completion of the workflow.

#### To use the Apply Oracle Patchset workflow:

- 1. Create a deployable copy of the workflow.
- 2. Determine the values that you will specify for the following parameters:

#### Input Parameters for Parse Oracle Inventory

| Parameter<br>Name  | Default<br>Value   | Required | Description                                                                                                    |
|--------------------|--------------------|----------|----------------------------------------------------------------------------------------------------|
| Inventory<br>Files | see<br>description | optional | Comma-separated list of fully-qualified Oracle inventory files. If not specified, set to the appropriate default value for the target server operating system. Defaults are: |
|                    |                    |          | Solaris or HP-UX: /var/opt/oracle/oraInst.loc                                                                                                    |
|                    |                    |          | Linux: /etc/oraInst.loc                                                                                                    |
| Oracle<br>Home     | no default         | optional | Fully-qualified path name of the Oracle Home where the patch will be applied.                                                                                                |

| Parameter<br>Name    | Default Value   | Required | Description                                                                                                    |
|----------------------|-----------------|----------|----------------------------------------------------------------------------------------------------|
| Download<br>Location | /var/tmp        | optional | The directory on the target server where files are<br>copied from the software repository—used only if<br>the required files are not found on the target but<br>are found in the software repository.                                                                                                    |
| Oracle<br>Base       | /u01/app/oracle | required | The location of the base directory for an Optimal Flexible Architecture (OFA) installation. This is typically called the ORACLE_BASE.                                                                                                    |
| Patchset<br>Archive  | see description | required | Comma-separated list of relative or fully-qualified<br>path names of the Oracle Patch Set archive files.<br>If a fully-qualified path name points to a file, that<br>file is expected to be on the target. If a relative<br>path name points to a file, that file will be<br>downloaded from the software directory on the<br>DMA server. If a fully-qualified path name is a<br>directory, the software is expected to be<br>unzipped and ready to be applied.<br>The default for UNIX targets is: /tmp/p5337014_<br>10203_SOLARIS64.zip |
| Skip root-<br>sh     | Ν               | optional | Skip running the rootpre.sh and root.sh<br>scripts. Valid values are Y (yes) and N (no). Set<br>to Y if an existing newer ORACLE_HOME is<br>installed.                                                                                                    |
| Software<br>Archive  | /var/tmp        | optional | Directory location where the patch archives will be extracted.                                                                                                    |

#### Input Parameters for Validate Apply Oracle Patchset

| Parameter<br>Name  | Default<br>Value | Required | Description                                                                                                    |
|--------------------|------------------|----------|----------------------------------------------------------------------------------------------------|
| Install<br>Edition | EE               | optional | The product edition of the Oracle Database installation. Can be one of the following: SE (standard edition) or EE (enterprise edition). |

#### Input Parameters for Update Oracle Installer Response

Tip: To avoid having to re-enter passwords whenever they change, you can create a policy to provide them to the workflow (see How to Use a Policy to Specify Parameter Values on page 60).

**Note:** See "Parameters for Apply Oracle Patchset" on page 307 for detailed descriptions of all input parameters for this workflow, including default values.

- 3. In the workflow editor, expose any additional parameters that you need. You will specify values for those parameters when you create the deployment.
- 4. Save the changes to the workflow (click Save in the lower right corner).
- 5. Create a new deployment.
- 6. On the Parameters tab, specify values for the required parameters listed in step 2 and any additional parameters that you have exposed. You do not need to specify values for those parameters whose default values are appropriate for your environment.
- 7. On the Targets tab, specify one or more targets for this deployment.
- 8. Save the deployment (click Save in the lower right corner).
- 9. Run the workflow using this deployment.

#### To verify the results:

The workflow will complete and report SUCCESS on the Console if it has run successfully. If an error occurs during workflow execution, the error is logged, and the workflow terminates in the FAILURE state.

Optional: If you want to further verify the results:

- 1. Log in to Oracle on the server where you deployed the Patch Set.
- 2. Check that the version that is running is the same as the deployed Patch Set, for example:

Oracle Database 11g 11.2.0.4.0

## Sample Scenario

It is very straightforward to run the "Apply Oracle Patchset" workflow. This topic shows you typical parameter values to use.

| Parameter<br>Name  | Example Value                              | Description                                                                                                    |
|--------------------|--------------------------------------------|----------------------------------------------------------------------------------------------------|
| Inventory<br>Files | /etc/<br>oraInst.loc                       | Comma-separated list of fully-qualified Oracle inventory files. If<br>not specified, set to the appropriate default value for the target<br>server operating system. Defaults are: |
|                    |                                            | Solaris or HP-UX: /var/opt/oracle/oraInst.loc                                                                                                    |
|                    |                                            | Linux:/etc/oraInst.loc                                                                                                    |
| Oracle<br>Home     | /u01/app/<br>oracle/product/<br>11.2.0/db1 | Fully-qualified path name of the Oracle Home where the patch will be applied.                                                                                                    |

#### Input Parameters for Parse Oracle Inventory

#### Input Parameters for Validate Apply Oracle Patchset

| Parameter<br>Name    | Example<br>Value                         | Description                                                                                                    |
|----------------------|------------------------------------------|----------------------------------------------------------------------------------------------------|
| Download<br>Location | /var/tmp                                 | The directory on the target server where files are copied from the software repository—used only if the required files are not found on the target but are found in the software repository.                                                                                                    |
| Oracle<br>Base       | /u01/app/<br>oracle                      | The location of the base directory for an Optimal Flexible Architecture (OFA) installation. This is typically called the ORACLE_BASE.                                                                                                    |
| Patchset<br>Archive  | p5337014_<br>10203_<br>SOLARIS64<br>.zip | Comma-separated list of relative or fully-qualified path names of the<br>Oracle Patch Set archive files.<br>If a fully-qualified path name points to a file, that file is expected to be on<br>the target. If a relative path name points to a file, that file will be<br>downloaded from the software directory on the DMA server. If a fully-<br>qualified path name is a directory, the software is expected to be unzipped<br>and ready to be applied.<br>The default for UNIX targets is: /tmp/p5337014_10203_S0LARIS64.zip |
| Skip root-<br>sh     | Ν                                        | Skip running the rootpre.sh and root.sh scripts. Valid values are Y (yes) and N (no). Set to Y if an existing newer ORACLE_HOME is installed.                                                                                                    |
| Software<br>Archive  | /tmp/<br>software                        | Directory location where the patch archives will be extracted.                                                                                                    |

#### Input Parameters for Update Oracle Installer Response

| Parameter Name  | Example<br>Value | Description                                                                                                    |
|-----------------|------------------|----------------------------------------------------------------------------------------------------|
| Install Edition | EE               | The product edition of the Oracle<br>Database installation. Can be one of<br>the following: SE (standard edition) or<br>EE (enterprise edition). |

## Parameters for Apply Oracle Patchset

The following tables describe the required and optional input parameters for this workflow. Some of these parameters may not be initially visible in a deployment (see How to Expose Additional Workflow Parameters on page 93). For some parameters, if you do not specify a value for a parameter, a default value is assigned.

Note: Only those parameters that are configurable in a standard deployment are listed here. Input parameters that must be mapped to output parameters of previous steps are not listed.

| Parameter<br>Name  | Default<br>Value   | Required | Description                                                                                                    |
|--------------------|--------------------|----------|----------------------------------------------------------------------------------------------------|
| Inventory<br>Files | see<br>description | optional | Comma-separated list of fully-qualified Oracle inventory files.<br>If not specified, set to the appropriate default value for the<br>target server operating system. Defaults are: |
|                    |                    |          | Solaris or HP-UX: /var/opt/oracle/oraInst.loc                                                                                                    |
|                    |                    |          | Linux:/etc/oraInst.loc                                                                                                    |
| Oracle<br>Account  | no default         | optional | Oracle user who owns the ORACLE_HOME. Required if inventory does not exist.                                                                                                    |
| Oracle<br>Home     | no default         | optional | Fully-qualified path name of the Oracle Home where the patch will be applied.                                                                                                    |
| Server<br>Wrapper  | see<br>description | required | Command that will execute a step as the OS administrative user. The default for UNIX targets is:                                                                                   |
|                    |                    |          | <pre>sudo su - root /opt/hp/dma/client/jython.sh</pre>                                                                                                    |
|                    |                    |          | <b>Caution:</b> This parameter is derived by the workflow.<br>Under most circumstances, you should not change its<br>mapping or its value.                                         |

Parameters Defined in this Step: Parse Oracle Inventory

#### Additional Parameters Defined in this Step: Validate Apply Oracle Patchset

| Parameter<br>Name    | Default Value | Required | Description                                                                                                    |
|----------------------|---------------|----------|----------------------------------------------------------------------------------------------------|
| Download<br>Location | /var/tmp      | optional | The directory on the target server where files are<br>copied from the software repository—used only if the<br>required files are not found on the target but are found<br>in the software repository. |
| Ignore<br>SIDs       | no default    | optional | Comma-separated list of Oracle Instances (SIDs) that should not be patched.                                                                                                    |
| Install<br>Response  | no default    | optional | Location of the Oracle Universal Installer response file.                                                                                                    |
| Instance<br>Wrapper  | no default    | required | Command that will be used to execute subsequent steps as the user who owns the ORACLE_HOME. For example:                                                                                              |
|                      |               |          | <pre>su - oracle /opt/hp/dma/client/jython.sh</pre>                                                                                                    |

| Parameter<br>Name     | Default Value   | Required | Description                                                                                                    |
|-----------------------|-----------------|----------|----------------------------------------------------------------------------------------------------|
|                       |                 |          | <b>Caution:</b> This parameter is derived by the workflow. Under most circumstances, you should not change its mapping or its value.                                                                                                    |
| Inventory<br>Pointers | no default      | optional | Comma separated list of fully qualified inventory pathname directories. Caution: This parameter is derived by the workflow. Under most circumstances, you should not change its mapping or its value.                                                                                                    |
| Oracle<br>Base        | /u01/app/oracle | required | The location of the base directory for an Optimal Flexible Architecture (OFA) installation. This is typically called the ORACLE_BASE.                                                                                                    |
| Oracle<br>Home Info   | no default      | optional | Dictionary list of all information discovered in the specified inventory file(s).<br><b>Caution:</b> This parameter is derived by the workflow. Under most circumstances, you should not change its mapping or its value.                                                                                                    |
| Patchset<br>Archive   | see description | required | Comma-separated list of relative or fully-qualified path<br>names of the Oracle Patch Set archive files.<br>If a fully-qualified path name points to a file, that file is<br>expected to be on the target. If a relative path name<br>points to a file, that file will be downloaded from the<br>software directory on the DMA server. If a fully-<br>qualified path name is a directory, the software is<br>expected to be unzipped and ready to be applied.<br>The default for UNIX targets is: /tmp/p5337014_<br>10203_SOLARIS64.zip |
| Skip root-<br>sh      | Ν               | optional | Skip running the rootpre.sh and root.sh scripts.<br>Valid values are Y (yes) and N (no). Set to Y if an<br>existing newer ORACLE_HOME is installed.                                                                                                    |
| Software<br>Archive   | /var/tmp        | optional | Directory location where the patch archives will be extracted.                                                                                                    |

## Additional Parameters Defined in this Step: Validate Apply Oracle Patchset, continued

#### Additional Parameters Defined in this Step: Update Oracle Installer Response

| Parameter<br>Name | Default<br>Value | Required | Description                                                                                |
|-------------------|------------------|----------|--------------------------------------------------------------------------------------------|
| CRS<br>Nodes      | no default       | optional | List of all nodes where Oracle Clusterware is deployed.                                    |
|                   |                  |          | <b>Caution:</b> This parameter should only be specified for RAC and Cluster Ready systems. |
| DBA Group         | no default       | optional | The DBA group to use for superuser access to the subsequent Oracle Database.               |

| Parameter<br>Name             | Default<br>Value   | Required | Description                                                                                                    |
|-------------------------------|--------------------|----------|----------------------------------------------------------------------------------------------------|
| Install<br>Edition            | EE                 | optional | The product edition of the Oracle Database installation. Can be one of the following: SE (standard edition) or EE (enterprise edition).                                                                                                    |
| Operator<br>Group             | no default         | optional | The operator group to use for operator access to the subsequent Oracle Database.                                                                                                    |
| Oracle<br>Group               | no default         | optional | The Oracle software installation group.<br><b>Caution:</b> This parameter is derived by the workflow.<br>Under most circumstances, you should not change its<br>mapping or its value.                                                                     |
| Oracle<br>Home<br>Name        | no default         | optional | The name of the ORACLE_HOME as recorded in the inventory. Caution: This parameter is derived by the workflow. Under most circumstances, you should not change its mapping or its value.                                                                   |
| Oracle<br>Products<br>File    | see<br>description | optional | The fully qualified path name of the products.xml file.<br>Default is: /tmp/Disk1/stage/products.xml<br><b>Caution:</b> This parameter is derived by the workflow.<br>Under most circumstances, you should not change its<br>mapping or its value.        |
| Oracle<br>Response<br>Files   | see<br>description | optional | A comma-separated list of default response files. Default<br>is: /tmp/Disk1/response/standard.rsp<br><b>Caution:</b> This parameter is derived by the workflow.<br>Under most circumstances, you should not change its<br>mapping or its value.           |
| Oracle<br>runInstaller        | see<br>description | optional | The fully qualified path name of the Oracle installer<br>executable.<br>Default is: /tmp/Disk1/runInstaller<br><b>Caution:</b> This parameter is derived by the workflow.<br>Under most circumstances, you should not change its<br>mapping or its value. |
| RAC One<br>Node<br>Install    | false              | optional | The oracle.install.db.isRACOneInstall option. If set to true, the installer will install Oracle RAC One Node software.<br><b>Caution:</b> This parameter should only be specified for RAC and Cluster Ready systems.                                      |
| Temporary<br>File<br>Location | no default         | optional | The location where all temporary output files will be placed.<br>This directory will be removed at the completion of the<br>workflow.<br>Caution: This parameter is derived by the workflow.                                                              |

#### Additional Parameters Defined in this Step: Update Oracle Installer Response, continued

| Parameter<br>Name | Default<br>Value | Required | Description                                                               |
|-------------------|------------------|----------|---------------------------------------------------------------------------|
|                   |                  |          | Under most circumstances, you should not change its mapping or its value. |

#### Additional Parameters Defined in this Step: Update Oracle Installer Response, continued

## Clone Oracle Home

This workflow makes a clone (copy) of an Oracle Home on the same server.

This workflow uses the tar facility to copy the Oracle Home. The new copy of the Oracle Home is then registered in the inventory using the Oracle Installer (runInstaller).

For additional information about how the Clone Oracle Home workflow can be used with other provisioning and patching workflows see How to Use the Workflows Together topic.

| Торіс                             | Information Included                                                                                                    |
|-----------------------------------|----------------------------------------------------------------------------------------------------|
| "Prerequisites for this Workflow" | List of prerequisites that must be satisfied before you can run this workflow                                                  |
| "How this<br>Workflow Works"      | Information about what the workflow does, including validation checks performed, steps executed, and a high-level process flow |
| "How to Run this<br>Workflow"     | Instructions for running this workflow in your environment                                                                     |
| "Sample Scenario"                 | Examples of typical parameter values for this workflow                                                                         |
| Parameters                        | List of input parameters for this workflow                                                                                     |

To use this workflow in your environment, see the following information:

## Prerequisites for this Workflow

Be sure that the following prerequisites are satisfied before you run the "Clone Oracle Home" workflow:

- The latest DMA solution packs require the latest DMA platform. To use the latest solution packs, update the DMA platform. DMA10.50.001.000 solution packs are supported on DMA10.50.001.000 (and later).
- You have installed the DMA Database Patching Solution Pack .
- You need to have Oracle Database provisioned and operational. You can do this by running workflows found in the DMA Database Provisioning Solution Pack:

Oracle – Provision Database Software

Oracle – Provision Database

- You have an Oracle support contract and have downloaded the appropriate patches to the software repository or to the target machine.
- You have read access to all specified inventory pointers (Linux/UNIX).

For more information about prerequisites for Oracle Database, refer to the Oracle Product Documentation.

### How this Workflow Works

The following information describes how the "Clone Oracle Home" workflow works:

#### Overview

This workflow does the following things in the order shown:

- The initial steps of the workflow prepare it to clone the Oracle Home. The workflow processes user input parameters, and constructs commands used in subsequent steps.
- The workflow creates a clone (copy) of one ore more specified Oracle Homes.

#### Validation Checks Performed

Much of the validation centers on the input parameters:

- The input parameters have the proper syntax (no special characters or spaces).
- Files exist or have valid specifications.

#### **Steps Executed**

The Clone Oracle Home workflow includes the following steps. Each step must complete successfully before the next step can start. If a step fails, the workflow reports a failure and all subsequent steps are skipped.

| Workflow<br>Step                     | Description                                                                                                    |
|--------------------------------------|----------------------------------------------------------------------------------------------------|
| Prepare<br>Server                    | This step prepares the Server Wrapper and Instance Wrapper, which enable subsequent steps to be executed by the OS administrator user or the owner of the database or middleware software.                  |
| Parse<br>Oracle<br>Inventory         | This step parses the specified Oracle inventory files (if they exist) and passes the inventory information to subsequent steps.                                                                             |
|                                      | <ul> <li>If one or more Inventory Files are specified and they exist, the step parses these<br/>files and extracts their contents.</li> </ul>                                                               |
|                                      | <ul> <li>If no Inventory Files are specified, the step assigns the appropriate default and<br/>attempts to parse that file.</li> </ul>                                                                      |
|                                      | <ul> <li>If one or more Inventory Files are specified and they do not exist, the step creates<br/>inventory information based on the specified Oracle Account and Oracle Home.</li> </ul>                   |
| Prepare<br>Oracle<br>Call<br>Wrapper | This step constructs the commands needed to execute subsequent steps in the workflow as either the OS administrative user or the user who owns the pertinent ORACLE_HOME.                                   |
|                                      | The step also creates utility parameters that will be used by subsequent steps.                                                                                                    |
| Validate<br>Clone<br>Oracle<br>Home  | This step validates the values specified for the input parameters used by the "Clone Oracle Home" workflow. It also sets the values of various output parameters that will be consumed by subsequent steps. |
| Clone<br>Oracle<br>Homes             | This step creates a copy of one or more specified Oracle homes.                                                                                                    |

#### Steps Used in Clone Oracle Home

For parameter descriptions and defaults, see "Parameters for Clone Oracle Home" on page 318.

## How to Run this Workflow

The following instructions show you how to customize and run the "Clone Oracle Home" workflow in your environment.

The workflow provides default values for some parameters. These default values are usually sufficient for a "typical" installation. You can override the defaults by specifying parameter values in the deployment. You can also expose additional parameters in the workflow, if necessary, to accomplish more advanced scenarios. Any parameters not explicitly specified in the deployment will have the default values listed in "Parameters for Clone Oracle Home" on page 318.

**Note:** Before following this procedure, review the "Prerequisites for this Workflow" on page 312 and ensure that all requirements are satisfied.

#### To use the Clone Oracle Home workflow:

- 1. Create a deployable copy of the workflow.
- 2. Determine the values that you will specify for the following parameters:

| Parameter<br>Name  | Default<br>Value   | Required | Description                                                                                                    |
|--------------------|--------------------|----------|----------------------------------------------------------------------------------------------------|
| Inventory<br>Files | see<br>description | optional | Comma-separated list of fully-qualified Oracle inventory files. If not specified, set to the appropriate default value for the target server operating system. Defaults are: |
|                    |                    |          | Solaris or HP-UX: /var/opt/oracle/oraInst.loc                                                                                                    |
|                    |                    |          | Linux:/etc/oraInst.loc                                                                                                    |

#### Input Parameters for Parse Oracle Inventory

#### Input Parameters for Validate Clone Oracle Home

| Parameter<br>Name      | Default<br>Value   | Required | Description                                                                                                    |
|------------------------|--------------------|----------|----------------------------------------------------------------------------------------------------|
| New<br>Oracle<br>Homes | see<br>description | optional | Comma-separated list of the Oracle homes (fully<br>qualified paths) that will be cloned (copied) from the<br>Oracle Homes list. There must be one New Oracle<br>Home for each Clone Oracle Home. Default is:<br>/u01/app/oracle/product/11.2.0.0/DB4 |
| Oracle<br>Homes        | see<br>description | optional | Comma-separated list of Oracle Homes (fully qualified<br>path names) that will be cloned. One or more is required.<br>Default is:<br>/u01/app/oracle/product/11.2.0.0/DB2                                                                            |

**Tip:** To avoid having to re-enter passwords whenever they change, you can create a policy to provide them to the workflow.

**Note:** See "Parameters for Clone Oracle Home" on page 318 for detailed descriptions of all input parameters for this workflow, including default values.

- 3. In the workflow editor, expose any additional parameters that you need. You will specify values for those parameters when you create the deployment.
- 4. Save the changes to the workflow (click **Save** in the lower right corner).
- 5. Create a new deployment.
- 6. On the Parameters tab, specify values for the required parameters listed in step 2 and any additional parameters that you have exposed. You do not need to specify values for those parameters whose default values are appropriate for your environment.
- 7. On the Targets tab, specify one or more targets for this deployment.
- 8. Save the deployment (click Save in the lower right corner).
- 9. Run the workflow using this deployment.

#### To verify the results:

The workflow will complete and report SUCCESS on the Console if it has run successfully. If an error occurs during workflow execution, the error is logged, and the workflow terminates in the FAILURE state.

Optional: If you want to further verify the results:

- 1. Go to the location where the Oracle Home was cloned.
- 2. Check that your important folders and files were created.

## Sample Scenario

It is very straightforward to run the "Clone Oracle Home" workflow. This topic shows you typical parameter values to use.

#### Input Parameters for Parse Oracle Inventory

| Parameter<br>Name  | Example<br>Value     | Description                                                                                                    |
|--------------------|----------------------|----------------------------------------------------------------------------------------------------|
| Inventory<br>Files | /etc/<br>oraInst.loc | Comma-separated list of fully-qualified Oracle inventory files. If not specified, set to the appropriate default value for the target server operating system. Defaults are: |
|                    |                      | Solaris or HP-UX: /var/opt/oracle/oraInst.loc                                                                                                    |
|                    |                      | Linux:/etc/oraInst.loc                                                                                                    |

#### Input Parameters for Validate Clone Oracle Home

| Parameter<br>Name      | Example Value                              | Description                                                                                                    |
|------------------------|--------------------------------------------|----------------------------------------------------------------------------------------------------|
| New<br>Oracle<br>Homes | /opt/app/<br>oracle/product/<br>11.2.0/DB4 | Comma-separated list of the Oracle homes (fully qualified paths) that will be cloned (copied) from the Oracle Homes list. There must be one New Oracle Home for each Clone Oracle Home. Default is:<br>/u01/app/oracle/product/11.2.0.0/DB4 |
| Oracle                 | /opt/app/                                  | Comma-separated list of Oracle Homes (fully qualified path                                                                                                    |
| Homes                  | oracle/product/<br>11.2.0/DB2              | names) that will be cloned. One or more is required. Default is:                                                                                                    |
|                        |                                            | /u01/app/oracle/product/11.2.0.0/DB2                                                                                                    |

## Parameters for Clone Oracle Home

The following tables describe the required and optional input parameters for this workflow. Some of these parameters may not be initially visible in a deployment. For some parameters, if you do not specify a value for a parameter, a default value is assigned.

**Note:** Only those parameters that are configurable in a standard deployment are listed here. Input parameters that must be mapped to output parameters of previous steps are not listed.

| Parameter<br>Name  | Default<br>Value   | Required | Description                                                                                                    |
|--------------------|--------------------|----------|----------------------------------------------------------------------------------------------------|
| Inventory<br>Files | see<br>description | optional | Comma-separated list of fully-qualified Oracle inventory files.<br>If not specified, set to the appropriate default value for the<br>target server operating system. Defaults are: |
|                    |                    |          | Solaris or HP-UX: /var/opt/oracle/oraInst.loc                                                                                                    |
|                    |                    |          | Linux:/etc/oraInst.loc                                                                                                    |
| Oracle<br>Account  | no default         | optional | Oracle user who owns the ORACLE_HOME. Required if inventory does not exist.                                                                                                    |
| Oracle<br>Home     | no default         | optional | Fully-qualified path name of the Oracle Home where the patch will be applied.                                                                                                    |
| Server<br>Wrapper  | see<br>description | required | Command that will execute a step as the OS administrative user. The default for UNIX targets is:                                                                                   |
|                    |                    |          | <pre>sudo su - root /opt/hp/dma/client/jython.sh</pre>                                                                                                    |
|                    |                    |          | This parameter is derived by the workflow. Under most circumstances, you should not change its mapping or its value.                                                               |

Parameters Defined in this Step: Parse Oracle Inventory

#### Additional Parameters Defined in this Step: Validate Clone Oracle Home

| Parameter<br>Name              | Default<br>Value   | Required | Description                                                                                                    |
|--------------------------------|--------------------|----------|----------------------------------------------------------------------------------------------------|
| Instance<br>Wrapper            | no default         | required | Command that will be used to execute subsequent steps as the user who owns the ORACLE_HOME. For example:                                                                          |
|                                |                    |          | <pre>su - oracle /opt/hp/dma/client/jython.sh</pre>                                                                                                    |
|                                |                    |          | <b>Caution:</b> This parameter is derived by the workflow.<br>Under most circumstances, you should not change its<br>mapping or its value.                                        |
| New<br>Oracle<br>Home<br>Names | Ora102A            | optional | Comma-separated list of Oracle Home Names for the cloned<br>Oracle homes. There must be one New Oracle Home Name<br>for each New Oracle Home.                                     |
| New<br>Oracle<br>Homes         | see<br>description | optional | Comma-separated list of the Oracle homes (fully qualified paths) that will be cloned (copied) from the Oracle Homes list. There must be one New Oracle Home for each Clone Oracle |

| Parameter<br>Name           | Default<br>Value   | Required | Description                                                                                                    |
|-----------------------------|--------------------|----------|----------------------------------------------------------------------------------------------------|
|                             |                    |          | Home. Default is:                                                                                                    |
|                             |                    |          | /u01/app/oracle/product/11.2.0.0/DB4                                                                                                    |
| Oracle<br>Homes             | see<br>description | optional | Comma-separated list of Oracle Homes (fully qualified path names) that will be cloned. One or more is required. Default is:<br>/u01/app/oracle/product/11.2.0.0/DB2 |
| Oracle<br>Inventory<br>Info | no default         | optional | Dictionary list of all information discovered in the supplied inventory file(s).                                                                                    |

#### Additional Parameters Defined in this Step: Validate Clone Oracle Home , continued

## Migrate Oracle Home

This workflow moves an Oracle Instance from one Oracle Home to another Oracle Home.

For additional information about how the Migrate Oracle Home workflow can be used with other patching workflows see How to Use the Workflows Together topic.

To use this workflow in your environment, see the following information:

| Торіс                           | Information Included                                                                                                    |
|---------------------------------|----------------------------------------------------------------------------------------------------|
| Prerequisites for this Workflow | List of prerequisites that must be satisfied before you can run this workflow                                                  |
| How this<br>Workflow Works      | Information about what the workflow does, including validation checks performed, steps executed, and a high-level process flow |
| How to Run this<br>Workflow     | Instructions for running this workflow in your environment                                                                     |
| Sample Scenario                 | Examples of typical parameter values for this workflow                                                                         |
| Parameters                      | List of input parameters for this workflow                                                                                     |

## Prerequisites for this Workflow

Be sure that the following prerequisites are satisfied before you run the "Migrate Oracle Home" workflow:

- The latest DMA solution packs require the latest DMA platform. To use the latest solution packs, update the DMA platform. DMA10.50.001.000 solution packs are supported on DMA10.50.001.000 (and later).
- You have installed the DMA Database Patching Solution Pack .
- You need to have Oracle Database provisioned and operational. You can do this by running workflows found in the DMA Database Provisioning Solution Pack:

Oracle – Provision Database Software

Oracle – Provision Database

- You have an Oracle support contract and have downloaded the appropriate patches to software repository or to the target machine.
- You have read access to all specified inventory pointers (Linux/UNIX).

For more information about prerequisites for Oracle Database, refer to the Oracle Product Documentation.

### How this Workflow Works

The following information describes how the "Migrate Oracle Home" workflow works:

#### Overview

This workflow does the following things in the order shown:

- The initial steps of the workflow prepare it to move an Oracle Instance from one Oracle Home to another Oracle Home. The workflow prepares the server, determines the Oracle Home, parses the Oracle inventory, constructs commands used in subsequent steps, and processes user input parameters,
- The workflow migrates the Oracle Instance. The workflow shuts down the Oracle Instances, Oracle Listeners, and the Oracle Agent. It copies the Oracle configuration files and the Oracle network files. It resets the Oracle Home in the network files.
- The final steps of the workflow allow the workflow to end cleanly. The workflow restarts all the Oracle Instances, all Oracle Listeners, and the Oracle Agent. Then it shuts down these processes and restarts them to force a clean run environment. Then it associates the Oracle Instance with the Oracle Home in the oratab file.

#### Validation Checks Performed

Much of the validation centers on the input parameters:

- The directories specified in the Current Oracle Home, New Oracle Home, Oracle SIDS, and Listeners parameters exist on the target.
- There are entries in the oratab file for the specified Oracle SIDs.
- There are entries in the listener.ora file for the specified Oracle Listeners.

#### **Steps Executed**

The Migrate Oracle Home workflow includes the following steps. Each step must complete successfully before the next step can start. If a step fails, the workflow reports a failure and all subsequent steps are skipped.

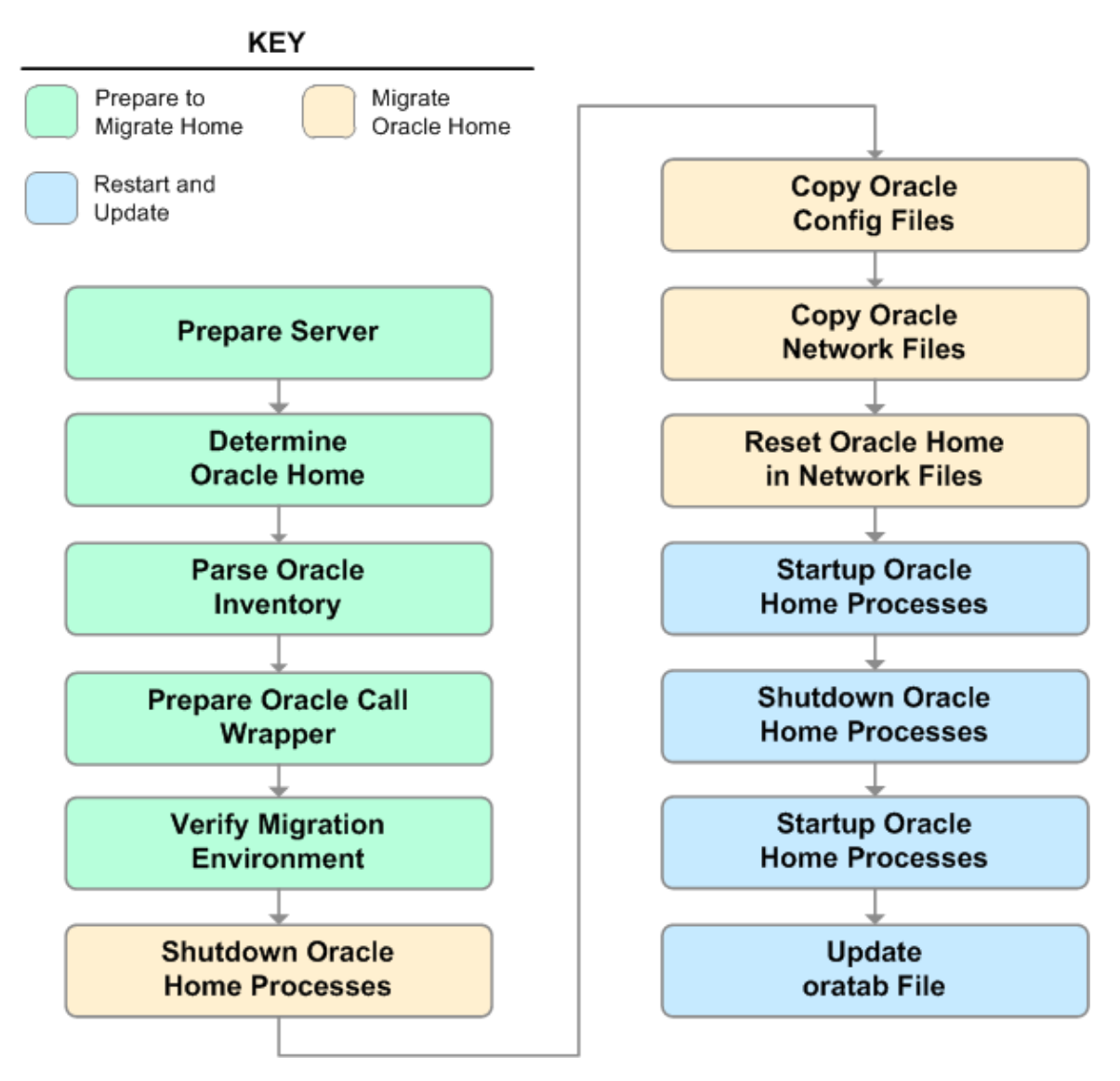

| Workflow<br>Step                               | Description                                                                                                    |
|------------------------------------------------|----------------------------------------------------------------------------------------------------|
| Prepare<br>Server                              | This step prepares the Server Wrapper and Instance Wrapper, which enable subsequent steps to be executed by the OS administrator user or the owner of the database or middleware software.                                       |
| Determine<br>Oracle<br>Home                    | This step determines the value of ORACLE_HOME from the /etc/oratab or /var/opt/oracle/oratab file on UNIX targets.                                                                                                    |
| Parse<br>Oracle<br>Inventory                   | This step parses the specified Oracle inventory files (if they exist) and passes the inventory information to subsequent steps.                                                                                                  |
|                                                | <ul> <li>If one or more inventory Files are specified and they exist, the step parses these<br/>files and extracts their contents.</li> </ul>                                                                                    |
|                                                | <ul> <li>If no Inventory Files are specified, the step assigns the appropriate default and<br/>attempts to parse that file.</li> </ul>                                                                                           |
|                                                | • If one or more Inventory Files are specified and they do not exist, the step creates inventory information based on the specified Oracle Account and Oracle Home.                                                              |
| Prepare<br>Oracle Call<br>Wrapper              | This step constructs the commands needed to execute subsequent steps in the workflow as either the OS administrative user or the user who owns the pertinent ORACLE_HOME.                                                        |
|                                                | The step also creates utility parameters that will be used by subsequent steps.                                                                                                    |
| Verify<br>Migration                            | This step verifies the input parameters used throughout the Migrate Oracle Home workflow:                                                                                                    |
| Environment                                    | <ul> <li>The directories specified in the Current Oracle Home, New Oracle Home, Oracle<br/>SIDS, and Listeners parameters exist on the target.</li> </ul>                                                                        |
|                                                | There are entries in the oratab file for the specified Oracle SIDs.                                                                                                    |
|                                                | • There are entries in the listener.ora file for the specified Oracle Listeners.                                                                                                    |
| Shutdown<br>Oracle<br>Home<br>Processes        | This step stops the Oracle Instances specified in the Oracle SIDs list—excluding those Oracle Instances in the Ignore SIDs list. It also stops all Oracle Listeners in the Listeners list and attempts to stop the Oracle Agent. |
| Copy Oracle<br>Config Files                    | This step copies the Oracle configuration files from the current (source) Oracle home to the new (destination) Oracle home.                                                                                                    |
| Copy Oracle<br>Network                         | This step copies the following files from the \${Current Oracle Home}<br>/network/admin directory to the \${New Oracle Home}/network/admin directory:                                                                            |
| Files                                          | • tnsnames.ora                                                                                                    |
|                                                | • listener.ora                                                                                                    |
|                                                | • sqlnet.ora                                                                                                    |
| Reset<br>Oracle<br>Home in<br>Network<br>Files | This step resets the ORACLE_HOME value in the \${New Oracle Home}<br>/network/admin files to reflect the \${New Oracle Home} value.                                                                                              |

#### Steps Used in Migrate Oracle Home
| Workflow<br>Step                        | Description                                                                                                    |
|-----------------------------------------|----------------------------------------------------------------------------------------------------|
| Startup<br>Oracle<br>Home<br>Processes  | This step starts the Oracle Instances specified in the Oracle SIDs list—excluding those Oracle Instances in the Ignore SIDs list. It also starts all Oracle Listeners in the Listeners list and attempts to start the Oracle Agent. |
| Shutdown<br>Oracle<br>Home<br>Processes | This step stops the Oracle Instances specified in the Oracle SIDs list—excluding those Oracle Instances in the Ignore SIDs list. It also stops all Oracle Listeners in the Listeners list and attempts to stop the Oracle Agent.    |
| Startup<br>Oracle<br>Home<br>Processes  | This step starts the Oracle Instances specified in the Oracle SIDs list—excluding those Oracle Instances in the Ignore SIDs list. It also starts all Oracle Listeners in the Listeners list and attempts to start the Oracle Agent. |
| Update<br>oratab File                   | This step updates the \${oratab directory}/oratab file that associates the ORACLE_SID and ORACLE_HOME values. It replaces entries with the \${Current Oracle Home} value with the \${New Oracle Home} value.                        |

### Steps Used in Migrate Oracle Home, continued

For parameter descriptions and defaults, see "Parameters for Migrate Oracle Home" on page 330.

## How to Run this Workflow

The following instructions show you how to customize and run the "Migrate Oracle Home" workflow in your environment.

**Tip:** For detailed instructions to run DMA workflows—using the Oracle - Compliance Audit workflow as an example—see *Quick Start Tutorial*.

The workflow provides default values for some parameters. These default values are usually sufficient for a "typical" installation. You can override the defaults by specifying parameter values in the deployment. You can also expose additional parameters in the workflow, if necessary, to accomplish more advanced scenarios. Any parameters not explicitly specified in the deployment will have the default values listed in "Parameters for Migrate Oracle Home" on page 330.

**Note:** Before following this procedure, review the "Prerequisites for this Workflow" on page 321, and ensure that all requirements are satisfied.

### To use the Migrate Oracle Home workflow:

- 1. Create a deployable copy of the workflow.
- 2. Determine the values that you will specify for the following parameters:

### Input Parameters for Parse Oracle Inventory

| Parameter<br>Name  | Default<br>Value   | Required | Description                                                                                                    |
|--------------------|--------------------|----------|----------------------------------------------------------------------------------------------------|
| Inventory<br>Files | see<br>description | optional | Comma-separated list of fully-qualified Oracle inventory files. If not specified, set to the appropriate default value for the target server operating system. Defaults are: |
|                    |                    |          | Solaris or HP-UX: /var/opt/oracle/oraInst.loc                                                                                                    |
|                    |                    |          | Linux:/etc/oraInst.loc                                                                                                    |

### Input Parameters for Verify Migration Environment

| Parameter<br>Name     | Default<br>Value | Required | Description                                                                                           |
|-----------------------|------------------|----------|----------------------------------------------------------------------------------------------------|
| Listeners             | no<br>default    | optional | Comma-separated list of the Oracle Listener names to be included in start-up and shut-down sequences. |
| New<br>Oracle<br>Home | no<br>default    | required | File system location of the new ORACLE_HOME (migration destination).                                  |

**Tip:** To avoid having to re-enter passwords whenever they change, you can create a policy to provide them to the workflow.

Note: See "Parameters for Migrate Oracle Home" on page 330 for detailed descriptions of all

input parameters for this workflow, including default values.

- 3. In the workflow editor, expose any additional parameters that you need . You will specify values for those parameters when you create the deployment.
- 4. Save the changes to the workflow (click Save in the lower right corner).
- 5. Create a new deployment.
- 6. On the Parameters tab, specify values for the required parameters listed in step 2 and any additional parameters that you have exposed. You do not need to specify values for those parameters whose default values are appropriate for your environment.
- 7. On the Targets tab, specify one or more targets for this deployment.
- 8. Save the deployment (click Save in the lower right corner).
- 9. Run the workflow using this deployment.

### To verify the results:

The workflow will complete and report SUCCESS on the Console if it has run successfully. If an error occurs during workflow execution, the error is logged, and the workflow terminates in the FAILURE state.

Optional: If you want to further verify the results:

Make sure that you can log in to the server where your Oracle Database was migrated.

## Sample Scenario

The following use cases demonstrate different ways that the "Migrate Oracle Home" workflow can be run:

### Scenario 1: To migrate Oracle Home without shutting down and starting up the Listeners

For this use case, you leave the Listeners parameter blank.

| Parameter<br>Name  | Example<br>Value     | Description                                                                                                    |
|--------------------|----------------------|----------------------------------------------------------------------------------------------------|
| Inventory<br>Files | /etc/<br>oraInst.loc | Comma-separated list of fully-qualified Oracle inventory files. If not specified, set to the appropriate default value for the target server operating system. Defaults are: |
|                    |                      | Solaris or HP-UX: /var/opt/oracle/oraInst.loc                                                                                                    |
|                    |                      | Linux: /etc/oraInst.loc                                                                                                    |

### Input Parameters for Parse Oracle Inventory

### Input Parameters for Verify Migration Environment

| Parameter<br>Name  | Example Value                              | Description                                                                                           |
|--------------------|--------------------------------------------|----------------------------------------------------------------------------------------------------|
| Listeners          |                                            | Comma-separated list of the Oracle Listener names to be included in start-up and shut-down sequences. |
| New Oracle<br>Home | /u01/app/<br>oracle/product/<br>11.2.0/db4 | File system location of the new ORACLE_HOME (migration destination).                                  |

### Scenario 2: To migrate Oracle Home with shutting down and starting up the Listeners

For this use case, you set the Listeners parameter to a comma-separated list of Oracle Listener names.

### Input Parameters for Parse Oracle Inventory

| Parameter<br>Name  | Example<br>Value     | Description                                                                                                    |
|--------------------|----------------------|----------------------------------------------------------------------------------------------------|
| Inventory<br>Files | /etc/<br>oraInst.loc | Comma-separated list of fully-qualified Oracle inventory files. If not specified, set to the appropriate default value for the target server operating system. Defaults are: |
|                    |                      | Solaris or HP-UX: /var/opt/oracle/oraInst.loc                                                                                                    |
|                    |                      | Linux:/etc/oraInst.loc                                                                                                    |

### Input Parameters for Verify Migration Environment

| Parameter<br>Name     | Example Value                              | Description                                                                                           |
|-----------------------|--------------------------------------------|----------------------------------------------------------------------------------------------------|
| Listeners             | LISTENER1,<br>LISTENER2                    | Comma-separated list of the Oracle Listener names to be included in start-up and shut-down sequences. |
| New<br>Oracle<br>Home | /u01/app/<br>oracle/product/<br>11.2.0/db4 | File system location of the new ORACLE_HOME (migration destination).                                  |

## Parameters for Migrate Oracle Home

The following tables describe the required and optional input parameters for this workflow. Some of these parameters may not be initially visible in a deployment. For some parameters, if you do not specify a value for a parameter, a default value is assigned.

**Note:** Only those parameters that are configurable in a standard deployment are listed here. Input parameters that must be mapped to output parameters of previous steps are not listed.

| Parameter<br>Name  | Default<br>Value   | Required | Description                                                                                                    |
|--------------------|--------------------|----------|----------------------------------------------------------------------------------------------------|
| Inventory<br>Files | see<br>description | optional | Comma-separated list of fully-qualified Oracle inventory files.<br>If not specified, set to the appropriate default value for the<br>target server operating system. Defaults are: |
|                    |                    |          | Solaris or HP-UX: /var/opt/oracle/oraInst.loc                                                                                                    |
|                    |                    |          | Linux:/etc/oraInst.loc                                                                                                    |
| Oracle<br>Account  | no default         | optional | Oracle user who owns the ORACLE_HOME. Required if inventory does not exist.                                                                                                    |
| Oracle<br>Home     | no default         | optional | Fully-qualified path name of the Oracle Home where the patch will be applied.                                                                                                    |
|                    |                    |          | <b>Caution:</b> This parameter is derived by the workflow.<br>Under most circumstances, you should not change its<br>mapping or its value.                                         |
| Server<br>Wrapper  | see<br>description | required | Command that will execute a step as the OS administrative user. The default for UNIX targets is:                                                                                   |
|                    |                    |          | <pre>sudo su - root /opt/hp/dma/client/jython.sh</pre>                                                                                                    |
|                    |                    |          | <b>Caution:</b> This parameter is derived by the workflow.<br>Under most circumstances, you should not change its<br>mapping or its value.                                         |

Parameters Defined in this Step: Parse Oracle Inventory

### Additional Parameters Defined in this Step: Verify Migration Environment

| Parameter<br>Name         | Default<br>Value | Required | Description                                                                                                    |
|---------------------------|------------------|----------|----------------------------------------------------------------------------------------------------|
| Call<br>Wrapper           | no<br>default    | required | Command used to execute a step as the Oracle Instance owner.<br>For example:                                                         |
|                           |                  |          | <pre>sudo -u oracle /opt/hp/dma/client/jython.sh</pre>                                                                               |
|                           |                  |          | <b>Caution:</b> This parameter is derived by the workflow. Under most circumstances, you should not change its mapping or its value. |
| Current<br>Oracle<br>Home | no<br>default    | required | File system location of the existing ORACLE_HOME (migration source).                                                                 |

| Parameter<br>Name     | Default<br>Value | Required | Description                                                                                                    |
|-----------------------|------------------|----------|----------------------------------------------------------------------------------------------------|
|                       |                  |          | <b>Caution:</b> This parameter is derived by the workflow. Under most circumstances, you should not change its mapping or its value. |
| Listeners             | no<br>default    | optional | Comma-separated list of the Oracle Listener names to be included in start-up and shut-down sequences.                                |
| New<br>Oracle<br>Home | no<br>default    | required | File system location of the new ORACLE_HOME (migration destination).                                                                 |
| Oracle<br>SIDs        | no<br>default    | optional | Comma-separated list of the Oracle Instances (ORACLE_SIDs) in this ORACLE_HOME where the step's action should be performed.          |
|                       |                  |          | <b>Caution:</b> This parameter is derived by the workflow. Under most circumstances, you should not change its mapping or its value. |

### Additional Parameters Defined in this Step: Verify Migration Environment, continued

### Additional Parameters Defined in this Step: Shutdown Oracle Home Processes

| Parameter<br>Name | Default<br>Value | Required | Description                                                                 |
|-------------------|------------------|----------|-----------------------------------------------------------------------------|
| Ignore SIDs       | TST,DEV          | optional | Comma-separated list of Oracle Instances (SIDs) that should not be patched. |

## Oracle - Migrate and Patch Grid Managed Database

This workflow is designed to migrate and patch a database to a new home. The database is managed by Oracle Grid Infrastructure. The workflow will work for both Grid Standalone and Grid Cluster environments. The workflow is a database level workflow so you can migrate each database individually..

For additional information about how the Oracle - Migrate and Patch Grid Managed Database workflow can be used with other patching workflows see How to Use the Workflows Together topic.

To use this workflow in your environment, see the following information:

| Торіс                                                                               | Information Included                                                                                                    |
|-------------------------------------------------------------------------------------|----------------------------------------------------------------------------------------------------|
| "Prerequisites for this Workflow" on the next page                                  | List of prerequisites that must be satisfied before you can run this workflow                                                  |
| "How this Workflow Works" on page 334                                               | Information about what the workflow does, including validation checks performed, steps executed, and a high-level process flow |
| "How to Run this Workflow" on page 336                                              | Instructions for running this workflow in your environment                                                                     |
| "Parameters for Oracle - Migrate and<br>Patch Grid Managed Database" on<br>page 339 | List of input parameters for this workflow                                                                                     |

## Prerequisites for this Workflow

Be sure that the following prerequisites are satisfied before you run the Oracle - Migrate and Patch Grid Managed Database workflow:

- The latest DMA solution packs require the latest DMA platform. To use the latest solution packs, update the DMA platform. DMA10.50.001.000 solution packs are supported on DMA10.50.001.000 (and later).
- You have installed the DMA Database Patching Solution Pack .
- You need to have Oracle Database provisioned and operational. You can do this by running workflows found in the DMA Database Provisioning Solution Pack:

Oracle – Provision Database Software

Oracle – Provision Database

- You have an Oracle support contract and have downloaded the appropriate patches to software repository or to the target machine.
- You have read access to all specified inventory pointers (Linux/UNIX).

For more information about prerequisites for Oracle Database, refer to the Oracle Product Documentation.

## How this Workflow Works

The following information describes how the Oracle - Migrate and Patch Grid Managed Database workflow works:

### Overview

This workflow does the following things in the order shown:

- The initial steps of the workflow prepare it to move an Oracle Instance from one Oracle Home to another Oracle Home. The workflow prepares the server, determines the Oracle Home, parses the Oracle inventory, constructs commands used in subsequent steps, and processes user input parameters,
- The workflow migrates the Oracle Instance. The workflow shuts down the Oracle Instances, Oracle Listeners, and the Oracle Agent. It copies the Oracle configuration files and the Oracle network files. It resets the Oracle Home in the network files.
- The final steps of the workflow allow the workflow to end cleanly. The workflow restarts all the Oracle Instances, all Oracle Listeners, and the Oracle Agent. Then it shuts down these processes and restarts them to force a clean run environment. Then it associates the Oracle Instance with the Oracle Home in the oratab file.

### Validation Checks Performed

Much of the validation centers on the input parameters:

- The directories specified in the Current Oracle Home, New Oracle Home, Oracle SIDS, and Listeners parameters exist on the target.
- There are entries in the oratab file for the specified Oracle SIDs.
- There are entries in the listener.ora file for the specified Oracle Listeners.

### **Steps Executed**

The Oracle - Migrate and Patch Grid Managed Database workflow includes the following steps. Each step must complete successfully before the next step can start. If a step fails, the workflow reports a failure and all subsequent steps are skipped.

| Workflow Step                                                 | Description                                                                            |
|---------------------------------------------------------------|----------------------------------------------------------------------------------------|
| Gather Parameters for Migrate and Patch Grid Managed Database | This step gathers the required parameters for Migrate and Patch Grid Managed Database. |
| Migrate and Patch Database                                    | This step migrates the Oracle instance to a new home and patches the database.         |

### Steps Used in Oracle - Migrate and Patch Grid Managed Database

For parameter descriptions and defaults, see Parameters for Oracle - Migrate and Patch Grid Managed Database.

## How to Run this Workflow

The following instructions show you how to customize and run the Oracle - Migrate and Patch Grid Managed Database workflow in your environment.

**Tip:** For detailed instructions to run DMA workflows—using the Oracle - Compliance Audit workflow as an example—see *Quick Start Tutorial*.

The workflow provides default values for some parameters. These default values are usually sufficient for a "typical" installation. You can override the defaults by specifying parameter values in the deployment. You can also expose additional parameters in the workflow, if necessary, to accomplish more advanced scenarios. Any parameters not explicitly specified in the deployment will have the default values listed in Parameters for Oracle - Migrate and Patch Grid Managed Database.

**Note:** Before following this procedure, review the Prerequisites for this Workflow, and ensure that all requirements are satisfied.

### To use the Oracle - Migrate and Patch Grid Managed Database workflow:

- 1. Create a deployable copy of the workflow.
- 2. Determine the values that you will specify for the following parameters:

### Input Parameters for Gather Parameters for Migrate and Patch Grid Managed Database

| Parameter<br>Name             | Default<br>Value | Required | Description                                                                                                    |
|-------------------------------|------------------|----------|----------------------------------------------------------------------------------------------------|
| Ignorable<br>Oracle<br>Errors | no<br>default    | optional | Comma-separated list of Oracle errors to be ignored when<br>applying the patch to the database. This is in addition to the<br>list of Oracle errors specified in the patch readme. Values<br>are of the form ORA-nnnnn. Example: ORA-04020,ORA-<br>03113 |
| New<br>Oracle<br>Home         | no<br>default    | optional | File system location of the new ORACLE_HOME (migration destination).                                                                                                    |
| Oracle OS<br>User             | oracle           | required | The OS user that owns the specified Oracle Home.                                                                                                    |

#### Input Parameters for Migrate and Patch Grid Managed Database

| Parameter<br>Name | Default<br>Value | Required | Description                                                                                     |
|-------------------|------------------|----------|-------------------------------------------------------------------------------------------------|
| Call<br>Wrapper   | no<br>default    | required | Command used to execute a step as the Oracle Instance owner. For example:                       |
|                   |                  |          | <pre>sudo -u oracle /opt/hp/dma/client/jython.sh</pre>                                          |
|                   |                  |          | <b>Caution:</b> This parameter is derived by the workflow. Under most circumstances, you should |

| Parameter<br>Name             | Default<br>Value | Required | Description                                                                                                    |
|-------------------------------|------------------|----------|----------------------------------------------------------------------------------------------------|
|                               |                  |          | not change its mapping or its value.                                                                                                    |
|                               |                  |          | <b>Caution:</b> This parameter is derived by the workflow. Under most circumstances, you should not change its mapping or its value.                                                                                                    |
| Database<br>Name              | no<br>default    | required | The name of the new database.                                                                                                    |
| Grid Nodes                    | no<br>default    | optional | Comma separated list of nodes that are part of a Grid<br>Infrastructure environment. By default, the nodes are<br>discovered by olsnodes and then all nodes are rolled<br>back.                                                                          |
| Ignorable<br>Oracle<br>Errors | no<br>default    | optional | Comma-separated list of Oracle errors to be ignored<br>when applying the patch to the database. This is in<br>addition to the list of Oracle errors specified in the patch<br>readme. Values are of the form ORA-nnnnn. Example:<br>ORA-04020, ORA-03113 |
| Instance<br>Name              | no<br>default    | Required | The Oracle Database Instance Name.                                                                                                    |
| New<br>Oracle<br>Home         | no<br>default    | required | File system location of the new ORACLE_HOME (migration destination).                                                                                                    |
| Oracle<br>Home                | no<br>default    | required | File system location of the current ORACLE_HOME.                                                                                                    |
| Oracle OS<br>User             | oracle           | required | The OS user that owns the specified Oracle Home.                                                                                                    |
| Oracle<br>Version             | no<br>default    | optional | Version of the Oracle Installation                                                                                                    |

### Input Parameters for Migrate and Patch Grid Managed Database, continued

**Tip:** To avoid having to re-enter passwords whenever they change, you can create a policy to provide them to the workflow.

**Note:** See Parameters for Oracle - Migrate and Patch Grid Managed Database for detailed descriptions of all input parameters for this workflow, including default values.

- 3. In the workflow editor, expose any additional parameters that you need . You will specify values for those parameters when you create the deployment.
- 4. Save the changes to the workflow (click Save in the lower right corner).
- 5. Create a new deployment.

- 6. On the Parameters tab, specify values for the required parameters listed in step 2 and any additional parameters that you have exposed. You do not need to specify values for those parameters whose default values are appropriate for your environment.
- 7. On the Targets tab, specify one or more targets for this deployment.
- 8. Save the deployment (click **Save** in the lower right corner).
- 9. Run the workflow using this deployment.

### To verify the results:

The workflow will complete and report SUCCESS on the Console if it has run successfully. If an error occurs during workflow execution, the error is logged, and the workflow terminates in the FAILURE state.

Optional: If you want to further verify the results:

Make sure that you can log in to the server where your Oracle Database was migrated.

## Parameters for Oracle - Migrate and Patch Grid Managed Database

The following tables describe the required and optional input parameters for this workflow. Some of these parameters may not be initially visible in a deployment. For some parameters, if you do not specify a value for a parameter, a default value is assigned.

**Note:** Only those parameters that are configurable in a standard deployment are listed here. Input parameters that must be mapped to output parameters of previous steps are not listed.

| Batabaoo                      |                  |          |                                                                                                    |
|-------------------------------|------------------|----------|----------------------------------------------------------------------------------------------------|
| Parameter<br>Name             | Default<br>Value | Required | Description                                                                                                    |
| Ignorable<br>Oracle<br>Errors | no<br>default    | optional | Comma-separated list of Oracle errors to be ignored when<br>applying the patch to the database. This is in addition to the list<br>of Oracle errors specified in the patch readme. Values are of the<br>form ORA-nnnnn. Example: ORA-04020,ORA-03113 |
| New<br>Oracle<br>Home         | no<br>default    | optional | File system location of the new ORACLE_HOME (migration destination).                                                                                                    |
| Oracle OS<br>User             | oracle           | required | The OS user that owns the specified Oracle Home.                                                                                                    |
| Ignorable<br>Oracle<br>Errors | no<br>default    | optional | Comma-separated list of Oracle errors to be ignored when<br>applying the patch to the database. This is in addition to the list<br>of Oracle errors specified in the patch readme. Values are of the<br>form ORA-nnnnn. Example: ORA-04020,ORA-03113 |

Parameters Defined in this Step: Gather Parameters for Migrate and Patch Grid Managed Database

### Additional Parameters Defined in this Step: Migrate and Patch Grid Managed Database

| Parameter Name | Default<br>Value | Required | Description                                                                                                    |
|----------------|------------------|----------|----------------------------------------------------------------------------------------------------|
| Call Wrapper   | no<br>default    | required | Command used to execute a step as the Oracle Instance owner. For example:                                                                                                    |
|                |                  |          | <pre>sudo -u oracle /opt/hp/dma/client/jython.sh</pre>                                                                                                    |
|                |                  |          | <b>Caution:</b> This parameter is derived by the workflow. Under most circumstances, you should not change its mapping or its value.                                            |
|                |                  |          | <b>Caution:</b> This parameter is derived by the workflow. Under most circumstances, you should not change its mapping or its value.                                            |
| Database Name  | no<br>default    | required | The name of the new database.                                                                                                    |
| Grid Nodes     | no<br>default    | optional | Comma separated list of nodes that are part of a Grid<br>Infrastructure environment. By default, the nodes are<br>discovered by olsnodes and then all nodes are rolled<br>back. |

| Parameter Name             | Default<br>Value | Required | Description                                                                                                    |
|----------------------------|------------------|----------|----------------------------------------------------------------------------------------------------|
| Ignorable Oracle<br>Errors | no<br>default    | optional | Comma-separated list of Oracle errors to be ignored<br>when applying the patch to the database. This is in<br>addition to the list of Oracle errors specified in the<br>patch readme. Values are of the form ORA-nnnnn.<br>Example: ORA-04020,ORA-03113 |
| Instance Name              | no<br>default    | Required | The Oracle Database Instance Name.                                                                                                    |
| New Oracle Home            | no<br>default    | required | File system location of the new ORACLE_HOME (migration destination).                                                                                                    |
| Oracle Home                | no<br>default    | required | File system location of the current ORACLE_HOME.                                                                                                    |
| Oracle OS User             | oracle           | required | The OS user that owns the specified Oracle Home.                                                                                                    |
| Oracle Version             | no<br>default    | optional | Version of the Oracle Installation                                                                                                    |

Additional Parameters Defined in this Step: Migrate and Patch Grid Managed Database, continued

## The Advanced Database Patching Solution

The Database and Middleware Automation (DMA) Database Compliance solution provides tools that you can use to patch specialized Oracle Grid Infrastructure in an efficient and automated way.

The benefits of using this DMA solution instead of patching your databases manually are:

- You can patch databases across multiple targets in either a development or production environment.
- You can use a variety of Oracle-supplied patches.
- You can easily roll back your system to a previous patch level.
- You can reduce database down time.
- You can reduce patching errors thanks to safeguards that DMA provides.

By consistently using the tools provided in this solution, you can apply database patches more accurately and consistently—and save time in the process.

## Oracle - Patch Grid Infrastructure and Databases v6

This workflow enables you to patch Oracle Grid Infrastructure on 11.2 and 12.1 environments. The workflow will work for both Grid Standalone and Grid Cluster environments. The workflow is designed to run against the ASM Instance (+ASM, +ASM1) selected as the target and will handle patching any database homes and databases automatically though self discovery.

In order to run on a clustered environment, you must specify a list of all nodes that are part of the Oracle Cluster in the Grid Nodes parameter. If there are specific Oracle Database Homes that you want included or excluded from the patching process, you can expose the Oracle Database Homes parameter in the Gather Advanced Parameters for Patch Grid Infrastructure and Databases step and specify the homes.

| Торіс                                                                                  | Information Included                                                                                |
|----------------------------------------------------------------------------------------|----------------------------------------------------------------------------------------------------|
| "Prerequisites for this Workflow"                                                      | List of prerequisites that must be satisfied before you can run this workflow                       |
| "How this Workflow Works"                                                              | Information about what the workflow does, including validation checks performed, and steps executed |
| "How to Run this Workflow"                                                             | Instructions for running this workflow in your environment                                          |
| "Sample Scenarios"                                                                     | Examples of typical parameter values for this workflow                                              |
| "Parameters for Oracle - Patch Grid<br>Infrastructure and Databases v6" on page<br>357 | List of input parameters for this workflow                                                          |

To use this workflow in your environment, see the following information:

**Note:** The documentation for this workflow refers to the workflow and its steps by their base names. The names in the DMA user interface may have a version appended, for example, v2.

## Prerequisites for this Workflow

Be sure that the following prerequisites are satisfied before you run the "Oracle - Patch Grid Infrastructure and Databases v6" workflow:

- 1. You have installed the DMA Advanced Database Patching solution pack.
- 2. You have read access to all specified inventory pointers (Linux/UNIX).
- 3. You have a valid Oracle support contract.
- 4. You have imported the pertinent Oracle CPU/SPU into the DMA software repository.
- 5. If you do not specify the OPatch option, you must have the current OPatch already available on your system.
- 6. Your targets are running one of the supported operating systems (see the DMA Support Matrix).

### Other Dependencies

- Oracle Grid Home must be version 11.2.0.1 or later.
- The Oracle OPatch utility must be the latest version, or you must provide the newest OPatch archive using the appropriate workflow parameter.
- You must have enough free space available, which varies depending on the Oracle patch.

For more information about prerequisites for Oracle Database, refer to the Oracle Database Product Documentation.

## How this Workflow Works

The "Oracle - Patch Grid Infrastructure and Databases v6" workflow performs the following actions:

- The initial steps of the workflow prepare it to patch the Grid Home and all of the Database Homes and databases managed with Grid. The workflow performs the validation checks described in the "Validation Checks Performed" section below.
- If an OPatch archive file has been provided, the workflow uses the correct OPatch version to patch the Oracle OPatch utility before applying the patch to the Grid Infrastructure Home and the target databases.
- The workflow performs various staging operations before applying the patch such as checking to see if Oracle Home is to be patched. If so, it will perform various validation checks. Otherwise, it will perform just those staging operations relevant to patching the Grid Infrastructure Home.
- The workflow applies the patch to the Grid Home and to all of the Database Homes and databases managed with the Grid.
- The final steps of the workflow allow the workflow to end cleanly. The workflow verifies that the patch has been applied. Then it cleans up the downloaded files and runs Discovery to update the metadata.

### Validation Checks Performed

This workflow validate the following conditions:

- 1. The input parameters have the proper syntax (no special characters or spaces).
- 2. Files exist or have valid specifications.
- 3. The current Oracle Database and OPatch versions match the required versions.
- 4. The supplied patch applies to Oracle Home.
- 5. Recompiled database views are accurate.
- 6. The download location has enough space.

After the patching operation is completed, the workflow verifies that the patch has been successfully applied to the Grid Infrastructure Home, Database Homes, and the target databases.

### **Steps Executed**

The "Oracle - Patch Grid Infrastructure and Databases v6" workflow includes the following steps. Each step must complete successfully before the next step can start. If a step fails, the workflow reports a failure and all subsequent steps are skipped.

| Workflow Step                                                                         | Description                                                                                                    |
|---------------------------------------------------------------------------------------|----------------------------------------------------------------------------------------------------|
| Gather Parameters<br>for Patch Grid<br>Infrastructure and<br>Databases v2             | This step gathers the required parameters for Oracle - Patch Grid Infrastructure and Databases.                                                                                                    |
| Gather Advanced<br>Parameters for<br>Patch Grid<br>Infrastructure and<br>Databases v5 | This step gathers the optional advanced parameters for Oracle - Patch Grid Infrastructure and Databases.                                                                                                    |
| Prepare Oracle<br>Instance                                                            | This step prepares instance level Oracle access.                                                                                                    |
| Validate Patch<br>Grid Infrastructure<br>and Databases v6                             | This step validates the values specified for the input parameters used by<br>Oracle - Patch Grid Infrastructure and Databases. It also sets the values of<br>various output parameters that will be consumed by subsequent steps.                                                                   |
| Download<br>Software                                                                  | This step downloads a list of files to a specified location on the target server.                                                                                                    |
| Unzip for Patch<br>Grid Infrastructure<br>and Databases v5                            | <ul><li>This step unzips on all nodes:</li><li>The OPatch on the Grid and the Database Homes</li><li>The Patch Archive</li></ul>                                                                                                    |
| Patch Grid<br>Infrastructure and<br>Databases v5                                      | This step runs the preparatory SQL script and then patches the Grid infrastructure, the Database Homes, and all databases managed with the Grid.                                                                                                    |
| Cleanup<br>Downloaded Files<br>v2                                                     | This step removes files and archives that were downloaded to the target system during previous workflow steps.                                                                                                    |
| Determine Oracle<br>Patch Info                                                        | This step determines all patch information that the workflow requires to apply the pertinent patch.                                                                                                    |
| Verify Grid and<br>Databases<br>Patched v4                                            | This step confirms that the patch has been properly applied to the Grid<br>Infrastructure, Database Homes, and databases managed with the Grid. In a<br>clustered environment, the workflow verifies across all nodes.                                                                              |
| Run slibclean                                                                         | This step runs the slibclean command on AIX targets. The slibclean utility removes any currently unused modules in kernel and library memory.                                                                                                    |
| Cleanup<br>Downloaded Files<br>v2                                                     | This step removes all downloaded files and archives.                                                                                                    |
| Backup and<br>Compress v2                                                             | By default this step backs up all of the Grid and Database Homes and then compresses them into an archive. In addition, you can specify other directories and files that you want backed up—these parameters can be found in Gather Advanced Parameters for Patch Grid Infrastructure and Databases |
| Discover Oracle<br>Databases                                                          | This step audits the server's physical environment looking for Oracle instances and databases.                                                                                                    |
|                                                                                       | Note: Discovery is only additive. It will not remove instances or                                                                                                    |

### Steps Used in Oracle - Patch Grid Infrastructure and Databases

| Workflow Step | Description                                                                                                    |
|---------------|----------------------------------------------------------------------------------------------------|
|               | databases currently in your environment. It is the end user's responsibility to delete content this is no longer in use.                                                                        |
|               | In cluster situations where on node is active and other nodes are inactive,<br>Discovery will only find instances and databases on the active node.<br>Nothing will be added to inactive nodes. |

### Steps Used in Oracle - Patch Grid Infrastructure and Databases, continued

**Note:** For input parameter descriptions and defaults, see "Parameters for Oracle - Patch Grid Infrastructure and Databases v6" on page 357.

## How to Run this Workflow

The following instructions show you how to customize and run the "Oracle - Patch Grid Infrastructure and Databases v6" workflow in your environment.

The workflow provides default values for some parameters. These default values are usually sufficient for a "typical" installation. You can override the defaults by specifying parameter values in the deployment. You can also expose additional parameters in the workflow, if necessary, to accomplish more advanced scenarios. Any parameters not explicitly specified in the deployment will have the default values listed in "Parameters for Oracle - Patch Grid Infrastructure and Databases v6" on page 357.

**Note:** Before following this procedure, review the "Prerequisites for this Workflow" on page 342, and ensure that all requirements are satisfied.

### To use the Oracle - Patch Grid Infrastructure and Databases workflow:

- 1. Create a deployable copy of the workflow.
- 2. Determine the values that you will specify for the following parameters:

|                 | 1                | 20       |                                                                                                    |
|-----------------|------------------|----------|----------------------------------------------------------------------------------------------------|
| Parameter Name  | Default<br>Value | Required | Description                                                                                                    |
| Gold Grid Home  | no<br>default    | required | A .tgz home that is already patched to<br>be unzipped and then migrated to. This<br>parameter is to be used in place of<br>using a patch archive.                                                                                                    |
| Gold RDBMS Home | no<br>default    | required | A .tgz home that is already patched to<br>be unzipped and then migrated to either<br>now or at a later date. This parameter is<br>to be used instead of Patch Archive<br>parameter. Multiple homes ca be<br>provided separating each home:version<br>combination with a comma. For<br>example:<br>home1.tgz:12102,home2.tgz:11204 |
| Oracle OS User  | no<br>default    | required | Oracle OS user.                                                                                                    |
| Patch Archive   | no<br>default    | required | Comma-separated list of patch file names (not fully-qualified).                                                                                                    |

# Input Parameters Defined in this Step: Gather Parameters for Patch Grid Infrastructure and Databases v2

| Additional Input P  | arameters D | efined in this | Step: Gather | r Advanced Parameters for Patch |  |
|---------------------|-------------|----------------|--------------|---------------------------------|--|
| Grid Infrastructure | and Databa  | ses v5         | -            |                                 |  |
|                     |             |                |              |                                 |  |

| Parameter<br>Name          | Default<br>Value   | Required | Description                                                                                                    |
|----------------------------|--------------------|----------|----------------------------------------------------------------------------------------------------|
| 2 Phase<br>Patching        | false              | optional | If the value is True the workflow will clone and<br>patch the cloned home in the first run of the<br>workflow. The second time you run the workflow<br>it will perform the switchover operation to the<br>newly patched home. |
| Additional Grid<br>Patches | no default         | optional | Comma separated list of any additional patched<br>that need to be applied on top of the PSU.<br>Example are ocw patches or any oneoff patches<br>that need to be applied to the Grid Home.                                    |
| Backup File List           | see<br>description | optional | List of additional files and folders that you would<br>like backed up. By default, the backup already<br>includes Grid Home, Database Homes, and<br>Inventory Location.                                                       |
| Backup File<br>Name        | dma_<br>backup     | optional | Name of the backup file.                                                                                                    |
| Backup Location            | no default         | optional | Location where the backup file will be located.                                                                                                    |
| Cleanup                    | True               | optional | If true, the workflow will cleanup downloaded and extracted files upon completion. Valid values are True and False.                                                                                                    |
| Clone Patching<br>Database | no default         | optional | True if patching process should use Oracle Clone<br>Patching process for Oracle Database Homes<br>and Databases.                                                                                                    |
| Clone Patching<br>Grid     | no default         | optional | True if patching process should use Oracle Clone<br>Patching process for Oracle Database Homes<br>and Databases.                                                                                                    |
| DB Version                 | no default         | optional | The current Oracle Database version. For example: 11.2.0.3                                                                                                    |
| Decommission<br>Grid Home  | true               | optional | If Clone Patching Grid is set to True this<br>parameter if set to true will decommission old Grid<br>Home. If set to False the old Grid Home will<br>remain after workflow has completed.                                     |
| Decommission<br>RDBMS Home | true               | optional | If Clone Patching Database is set to True this<br>parameter if set to True will decommission any<br>old RDBMS Homes. If set to False the old<br>RDBMS Homes will remain after workflow has<br>completed.                      |
| Download<br>Location       | /tmp               | optional | Location where all files where files will be downloaded or they already exist.                                                                                                    |
| Extract Location           | /tmp               | optional | Directory location where the ZIP archives will be extracted.                                                                                                    |

| Additional Input Parameters Defined in this Step: Gather Advanced Parameters for Patch |
|----------------------------------------------------------------------------------------|
| Grid Infrastructure and Databases v5, continued                                        |

| Parameter<br>Name                  | Default<br>Value | Required | Description                                                                                                    |
|------------------------------------|------------------|----------|----------------------------------------------------------------------------------------------------|
| Grid Nodes                         | no default       | optional | Comma separated list of nodes that are part of a Grid Infrastructure environment. By default, the nodes are discovered by olsnodes and then all nodes are rolled back.                                                                                                    |
| Ignorable Oracle<br>Errors         | no default       | optional | A comma-separated list of Oracle errors to be<br>ignored when applying the patch to the database.<br>This is in addition to the list of Oracle errors<br>specified in the patch readme file. Values are of<br>the form ORA-nnnnn. For example: ORA-<br>04020,ORA-03113                                    |
| Migrate<br>Database                | true             | optional | When using a Gold RDBMS Home to patch, the databases for the homes will be migrated to the new home and patched. Default value is True. To migrate and patched databases rather than during the workflow specify False and run the Oracle - Migrate and Patch Grid Managed Database.                      |
| OCM Response<br>File               | no default       | optional | Path name of the Oracle Configuration Manager<br>(OCM) response file. If not found on the target,<br>this file is downloaded from the software<br>repository. If left blank, a default response file will<br>be created.                                                                                  |
| OPatch Archive                     | no default       | optional | The OPatch Archive file required for this patch (not fully-qualified). If this parameter value is not specified, the current OPatch version will be used.                                                                                                    |
| OPatch Version                     | no default       | optional | The new OPatch version of the patch being<br>applied. If you specify a value for this parameter,<br>you MUST also specify values for Patch Number<br>and Patch Name.                                                                                                    |
| Oneoff Archives                    | no default       | optional | Comma separated list of One-off patch archive (s).                                                                                                    |
| Oracle Database<br>Homes           | ALL              | optional | Oracle Database Homes to patch along with the<br>Oracle Grid. Valid values are ALL, NONE,<br>INCLUDE: followed by a comma separated list of<br>Oracle Homes to patch with the Oracle Grid, and<br>EXCLUDE: followed by a comma separated list<br>of Oracle Homes to exclude from the patching<br>process. |
| Oracle Group                       | no default       | optional | The group that owns the Grid Oracle Home.                                                                                                    |
| Override Current<br>OPatch Version | False            | optional | If the value is True, the existing OPatch version will be overridden by the supplied OPatch archive version.                                                                                                    |

| Additional Input Parameters Defined in this Step: Gather Advanced Parameters for Patc | h |
|---------------------------------------------------------------------------------------|---|
| Grid Infrastructure and Databases v5, continued                                       |   |

| Parameter<br>Name              | Default<br>Value | Required | Description                                                                                                    |
|--------------------------------|------------------|----------|----------------------------------------------------------------------------------------------------|
| Patch<br>Information File      | no default       | optional | Supplementary patch information supplied by support. If this file is not found on the target, it is downloaded from the software repository on the DMA server.                                                                                            |
| Patch Name                     | no deffault      | optional | Name of the patch that is being applied.                                                                                                    |
| Patch Number                   | no default       | optional | Patch number of the patch being applied.                                                                                                    |
| Preparatory SQL                | no default       | optional | File name that contains SQL statements that<br>must be run before the database catalog update.<br>This file is passed directly to SQLPlus and must<br>be formatted as such. If not found on the target, it<br>is downloaded from the software repository. |
| RDBMS Homes<br>Only            | false            | optional | If value is True than the patching workflow will<br>only patch database homes found to be patched<br>from the Oracle Database Homes parameter. The<br>default value is False.                                                                             |
| Required Disk<br>Space         | no default       | optional | Amount of disk space required (checked for) before installing the patch. Size is in Gigabytes.                                                                                                    |
| Run Database<br>View Recompile | Ν                | optional | If set to Y, the Database View Recompile step will be run. Valid values are Y and N.                                                                                                    |
| Startup Instance               | Y                | optional | If set to Y, the workflow will attempt to start the database instance if it is offline. Valid values are Y and N.                                                                                                    |
| Trust SSL<br>Certificates      | no default       | optional | If this parameter is set to True, the workflow will<br>trust any Secure Sockets Layer (SSL) certificate<br>used to connect to the HP DMA web service.                                                                                                    |
| Web Service<br>Password        | no default       | optional | Password for the DMA Discovery web service API.                                                                                                    |
| Web Service<br>URL             | no default       | optional | URL for the DMA Discovery web service API.                                                                                                    |
| Web Service<br>User            | no default       | optional | User who is capable of modifying the managed environment by using the DMA Discovery web service API.                                                                                                    |

**Note:** This is the minimum set of parameters required to run this workflow. You may specify values for the optional advanced parameters and you may need to expose additional parameters depending on your objectives.

See "Parameters for Oracle - Patch Grid Infrastructure and Databases v6" on page 357 for detailed descriptions of all input parameters for this workflow, including default values.

- 3. In the workflow editor, expose any additional parameters that you need. You will specify values for those parameters when you create the deployment.
- 4. Save the changes to the workflow (click Save in the lower right corner).
- 5. Create a new deployment.
- 6. On the Parameters tab, specify values for the required parameters listed in step 2 and any additional parameters that you have exposed. You do not need to specify values for those parameters whose default values are appropriate for your environment.
- 7. On the Targets tab, specify one or more targets for this deployment.
- 8. Save the deployment (click **Save** in the lower right corner).
- 9. Run the workflow using this deployment.

### To verify the results:

The workflow will complete and report SUCCESS on the Console if it has run successfully. If an error occurs during workflow execution, the error is logged, and the workflow terminates in the FAILURE state.

*Optional:* To further verify that the Grid patch was successfully applied:

- 1. Log in to the target server.
- 2. Set the ORACLE\_HOME to your Grid Home.
- 3. Run the command: \$ORACLE\_HOME/OPatch/opatch lsinventory
- 4. Verify that the patch number from the archive that you specified is listed in the output.

Optional: To further verify that the patch was successfully applied on the Database Homes:

- 1. Log in to the target server.
- 2. Set the ORACLE\_HOME to your Database Home.
- 3. Run the command: \$ORACLE\_HOME/OPatch/opatch lsinventory
- 4. Verify that the patch number from the archive that you specified is listed in the output.

*Optional:* To further verify that the patch was successfully applied to the Oracle Database Instances associated with the Oracle Home:

- 1. Log in as an SQLPlus privileged user.
- 2. Set the environment variable, for example:
  - . oraenv
- 3. Give the name of the Oracle Database, for example:

orca

4. Search results for comments and actions, for example:

select comments,action from sys.registry\$history;

5. Check that the desired patch was applied. For example, look for:

CPUOct2013 or PSUOct2013

## Sample Scenarios

This topic shows you how to use various parameters to achieve the following advanced patching scenarios in your environment using the "Oracle - Patch Grid Infrastructure and Databases v6" workflow.

### Scenario 1: In-Place Patching

This option patches GI, any database homes, and databases that have been included based on parameter inputs for the "Oracle Database Homes" parameter. The parameters used for In-Place patching are as follows:

| Parameter Name          | Value |
|-------------------------|-------|
| 2 Phase Patching        | False |
| Clone Patching Database | False |
| Clone Patching Grid     | False |
| Oracle Database Homes   | ALL   |
| RDBMS Homes Only        | False |

### Scenario 2: Clone Patching Single Phase

This option clones grid and database home(s) that are specified to be patched. Once cloned, the patches will be applied to the cloned home. After patching is complete for grid and database homes, switchover occurs to move grid services and database services to the newly patched homes. The parameters used for Clone Patching Single Phase are as follows:

| Parameter Name          | Value |
|-------------------------|-------|
| 2 Phase Patching        | False |
| Clone Patching Database | True  |
| Clone Patching Grid     | True  |
| Oracle Database Homes   | ALL   |
| RDBMS Homes Only        | False |

### Scenario 3: Clone Patching Two Phase

This option clones grid and database home(s) that are specified to be patched. Once cloned, the patches will be applied to the cloned home. The workflow will then exit. The second phase is to re-run the workflow at which point the workflow will identify the first phase of the workflow has been executed and executes the switchover operations to move services to the new patched homes. The parameters used for Clone Patching Two Phase are as follows:

| Parameter Name          | Value |
|-------------------------|-------|
| 2 Phase Patching        | True  |
| Clone Patching Database | True  |
| Clone Patching Grid     | True  |
| Oracle Database Homes   | ALL   |
| RDBMS Homes Only        | False |

### Scenario 4: Patch RDBMS Home(s) Only

This option can be used to patch database homes of a different version at a later date separate from patching grid. This parameter can still be used with clone patching but will only effect the specified database home(s) part of the deployment. The parameters used for Clone Patching Two Phase are as follows:

| Parameter Name          | Value |
|-------------------------|-------|
| 2 Phase Patching        | False |
| Clone Patching Database | True  |
| Clone Patching Grid     | True  |
| Oracle Database Homes   | ALL   |
| RDBMS Homes Only        | False |

The following options are available for Oracle Database Homes parameter:

- ALL This option patches every Oracle Database Home found on the selected target.
- NONE This option only patches grid and leaves all database homes as is.
- INCLUDE:/u01/app/oracle/product/11.2.0/home\_1,/u01/app/oracle/product/11.2.0/home\_2 This
  option lets you specify only specific home(s) that should be patched with grid.
- EXCLUDE:/u01/app/oracle/product/11.2.0/home\_1,/u01/app/oracle/product/11.2.0/home\_2 This Option lets you specify only specific home(s) that should be excluded while patching grid.

### Scenario 5: One Off Patching

One off patches can be applied using this workflow by specifying the one or many one off patches to be applied after the PSU. The parameter takes a comma separated list of one off patch archive provided by Oracle.

| Parameter Name  | Value                                                                                                |
|-----------------|----------------------------------------------------------------------------------------------------|
| Oneoff Archives | p16836674_112040_Linux-x86-64.zip,p13571876_112046_Linux-x86-<br>64.zip,p14059190_112040_Generic.zip |

If any of the one-off patches require post scripts to be run, you have to create a function library called "oraclepatchoneoff". Contents of the function should be formatted as follows:

```
one_off_patch_info = {
```

'13571876': {'Patch Name': '13571876', 'Database Version': '11.2.0.4.6', 'Oracle
Errors': ['ORA-29809', 'ORA-29931', 'ORA-29830', 'ORA-00942', 'ORA-00955', 'ORA01430', 'ORA-01432', 'ORA-01434', 'ORA-01435', 'ORA-01917', 'ORA-01920', 'ORA01921', 'ORA-01952', 'ORA-02303', 'ORA-02443', 'ORA-04043', 'ORA-29832', 'ORA29844', 'ORA-14452', 'ORA-06512', 'ORA-01927'], 'OPatch Version': '11.2.0.3.5',
'Additional Patches': '', 'SQL Script': ''},

'14059190': {'Patch Name': '14059190', 'Database Version': '11.2.0.4.0', 'Oracle
Errors': ['ORA-29809', 'ORA-29931', 'ORA-29830', 'ORA-00942', 'ORA-00955', 'ORA01430', 'ORA-01432', 'ORA-01434', 'ORA-01435', 'ORA-01917', 'ORA-01920', 'ORA01921', 'ORA-01952', 'ORA-02303', 'ORA-02443', 'ORA-04043', 'ORA-29832', 'ORA29844', 'ORA-14452', 'ORA-06512', 'ORA-01927'], 'OPatch Version': '11.2.0.3.5',
'Additional Patches': '', 'SQL Script': '<Patch Dir>/14059190/postinstall.sql'},

'16836674': {'Patch Name': '16836674', 'Database Version': '11.2.0.4.0', 'Oracle
Errors': ['ORA-29809', 'ORA-29931', 'ORA-29830', 'ORA-00942', 'ORA-00955', 'ORA01430', 'ORA-01432', 'ORA-01434', 'ORA-01435', 'ORA-01917', 'ORA-01920', 'ORA01921', 'ORA-01952', 'ORA-02303', 'ORA-02443', 'ORA-04043', 'ORA-29832', 'ORA29844', 'ORA-14452', 'ORA-06512', 'ORA-01927'], 'OPatch Version': '11.2.0.3.5',
'Additional Patches': '', 'SQL Script': ''},

#### }

#### Scenario 6: OJVM Patching

OJVM patches can be applied using this workflow by specifying the OJVM archive as input to 'Oneoff Archives' parameters. The OJVM patch will be applied after PSU.

| Parameter Name  | Value                             |
|-----------------|-----------------------------------|
| Oneoff Archives | p22674697_112040_Linux-x86-64.zip |

For OJVM patches it is mandatory to create a function named "oraclepatchoneoff". The 'postinstall.sql' script needs to be provided as value for 'SQL Script' for the given OJVM patch number. Contents of the function should be formatted as follows:

```
one_off_patch_info = {
```

'22674697': {'Patch Name': '22674697', 'Database Version': '11.2.0.4.0', 'Oracle
Errors': ['ORA-29809', 'ORA-29931', 'ORA-29830', 'ORA-00942', 'ORA-00955', 'ORA01430', 'ORA-01432', 'ORA-01434', 'ORA-01435', 'ORA-01917', 'ORA-01920', 'ORA-

```
01921', 'ORA-01952', 'ORA-02303', 'ORA-02443', 'ORA-04043', 'ORA-29832', 'ORA-29844', 'ORA-14452', 'ORA-06512', 'ORA-01927'], 'OPatch Version': '11.2.0.3.5', 'Additional Patches': '', 'SQL Script': '<Patch Dir>/22674697/postinstall.sql'}, '22139245': {'Patch Name': '22139245', 'Database Version': '11.2.0.4.0', 'Oracle Errors': ['ORA-29809', 'ORA-29931', 'ORA-29830', 'ORA-00942', 'ORA-00955', 'ORA-01430', 'ORA-01432', 'ORA-01434', 'ORA-01435', 'ORA-01917', 'ORA-01920', 'ORA-01921', 'ORA-01952', 'ORA-02303', 'ORA-02443', 'ORA-04043', 'ORA-29832', 'ORA-29844', 'ORA-14452', 'ORA-06512', 'ORA-01927'], 'OPatch Version': '11.2.0.3.5', 'Additional Patches': '', 'SQL Script': '<Patch Dir>/22139245/postinstall.sql'},
```

}

Be sure that the default values for all remaining input parameters are appropriate for your environment (see "Parameters for Oracle - Patch Grid Infrastructure and Databases v6" on page 357).

### Scenario 2: Apply patch to a Grid Standalone environment

In this scenario, the workflow patches a Grid Standalone environment. It applies the patch to both the Grid Standalone Home, the Oracle Database Homes, and all associated databases. You only need to leave Grid Nodes blank.

| Parameter<br>Name            | Description                                                                                                    |
|------------------------------|----------------------------------------------------------------------------------------------------|
| Patch<br>Archive             | Comma-separated list of patch file names (not fully-qualified).                                                                                                    |
|                              | Example: p17272829_121010_Linux-x86-64.zip                                                                                                    |
| Grid Nodes                   | Comma separated list of nodes that are part of a Grid Infrastructure environment. By default, the nodes are discovered by olsnodes and then all nodes are rolled back.                                                                                                    |
|                              | Example:                                                                                                    |
| OPatch<br>Archive            | The OPatch Archive file required for this patch (not fully-qualified). If this parameter value is not specified, the current OPatch version will be used.                                                                                                    |
|                              | Example: p6880880_121010_Linux-x86-64.zip                                                                                                    |
| Oracle<br>Database<br>Homes  | Oracle Database Homes to patch along with the Oracle Grid. Valid values are ALL, NONE, INCLUDE: followed by a comma separated list of Oracle Homes to patch with the Oracle Grid, and EXCLUDE: followed by a comma separated list of Oracle Homes to exclude from the patching process. |
|                              | Example: ALL                                                                                                    |
| Patch<br>Information<br>File | Supplementary patch information supplied by support. If this file is not found on the target, it is downloaded from the software repository on the DMA server.                                                                                                    |
|                              | Example: 201310_PatchInfo.xml                                                                                                    |

Be sure that the default values for all remaining input parameters are appropriate for your environment (see "Parameters for Oracle - Patch Grid Infrastructure and Databases v6" on page 357).

### Scenario 3: Only patch specific Oracle Database Homes

In this scenario, the workflow patches Grid clustered environments. It applies the patch to the Grid Infrastructure, only the specified Oracle Database Homes, and all associated databases. You only need to set Oracle Database Homes to the desired Oracle Database Homes.

| Parameter Name         | Description                                                                                                    |
|------------------------|----------------------------------------------------------------------------------------------------|
| Patch Archive          | Comma-separated list of patch file names (not fully-qualified).                                                                                                    |
|                        | Example: p17272829_121010_Linux-x86-64.zip                                                                                                    |
| Grid Nodes             | Comma separated list of nodes that are part of a Grid Infrastructure<br>environment. By default, the nodes are discovered by olsnodes and<br>then all nodes are rolled back.                                                                                                    |
|                        | Example: dma-rac1.usa.np.com,dma-rac2.usa.np.com                                                                                                    |
| OPatch Archive         | The OPatch Archive file required for this patch (not fully-qualified). If<br>this parameter value is not specified, the current OPatch version will<br>be used.                                                                                                    |
|                        | Example: p6880880_121010_Linux-x86-64.zip                                                                                                    |
| Oracle Database Homes  | Oracle Database Homes to patch along with the Oracle Grid. Valid values are ALL, NONE, INCLUDE: followed by a comma separated list of Oracle Homes to patch with the Oracle Grid, and EXCLUDE: followed by a comma separated list of Oracle Homes to exclude from the patching process. |
|                        | Example: INCLUDE: /u01/app/oracle/product/12.1.0/dbhome_1                                                                                                    |
| Patch Information File | Supplementary patch information supplied by support. If this file is not found on the target, it is downloaded from the software repository on the DMA server.                                                                                                    |
|                        | Example: 201310_PatchInfo.xml                                                                                                    |

Be sure that the default values for all remaining input parameters are appropriate for your environment (see "Parameters for Oracle - Patch Grid Infrastructure and Databases v6" on the next page).

## Parameters for Oracle - Patch Grid Infrastructure and Databases v6

The following tables describe the required and optional input parameters for this workflow. Some of these parameters are not initially visible in a deployment. For most parameters, if you do not specify a value for a parameter, a default value is assigned.

| Input Parameters Defined in this Step<br>Databases v2 | : Gather | Parameters | for Patch | Grid Infrastructure | and |
|-------------------------------------------------------|----------|------------|-----------|---------------------|-----|
|                                                       |          |            |           |                     |     |

| Parameter Name  | Default<br>Value | Required | Description                                                                                                    |
|-----------------|------------------|----------|----------------------------------------------------------------------------------------------------|
| Gold Grid Home  | no<br>default    | required | A .tgz home that is already patched to<br>be unzipped and then migrated to.<br>This parameter is to be used in place<br>of using a patch archive.                                                                                                    |
| Gold RDBMS Home | no<br>default    | required | A .tgz home that is already patched to<br>be unzipped and then migrated to<br>either now or at a later date. This<br>parameter is to be used instead of<br>Patch Archive parameter. Multiple<br>homes ca be provided separating<br>each home:version combination with<br>a comma. For example:<br>home1.tgz:12102,home2.tgz:11204 |
| Oracle OS User  | no<br>default    | required | Oracle OS user.                                                                                                    |
| Patch Archive   | no<br>default    | required | Comma-separated list of patch file names (not fully-qualified).                                                                                                    |

# Additional Input Parameters Defined in this Step: Gather Advanced Parameters for Patch Grid Infrastructure and Databases v5

| Parameter<br>Name          | Default<br>Value   | Required | Description                                                                                                    |
|----------------------------|--------------------|----------|----------------------------------------------------------------------------------------------------|
| 2 Phase<br>Patching        | false              | optional | If the value is True the workflow will clone and patch<br>the cloned home in the first run of the workflow. The<br>second time you run the workflow it will perform the<br>switchover operation to the newly patched home. |
| Additional Grid<br>Patches | no default         | optional | Comma separated list of any additional patched that<br>need to be applied on top of the PSU. Example are<br>ocw patches or any oneoff patches that need to be<br>applied to the Grid Home.                                 |
| Backup File List           | see<br>description | optional | List of additional files and folders that you would like<br>backed up. By default, the backup already includes<br>Grid Home, Database Homes, and Inventory Location.                                                       |
| Backup File<br>Name        | dma_<br>backup     | optional | Name of the backup file.                                                                                                    |
| Backup Location            | no default         | optional | Location where the backup file will be located.                                                                                                    |
| Cleanup                    | True               | optional | If true, the workflow will cleanup downloaded and extracted files upon completion. Valid values are True and False.                                                                                                    |

# Additional Input Parameters Defined in this Step: Gather Advanced Parameters for Patch Grid Infrastructure and Databases v5, continued

| Parameter<br>Name          | Default<br>Value | Required | Description                                                                                                    |
|----------------------------|------------------|----------|----------------------------------------------------------------------------------------------------|
| Clone Patching<br>Database | no default       | optional | True if patching process should use Oracle Clone<br>Patching process for Oracle Database Homes and<br>Databases.                                                                                                    |
| Clone Patching<br>Grid     | no default       | optional | True if patching process should use Oracle Clone<br>Patching process for Oracle Database Homes and<br>Databases.                                                                                                    |
| DB Version                 | no default       | optional | The current Oracle Database version. For example: 11.2.0.3                                                                                                    |
| Decommission<br>Grid Home  | true             | optional | If Clone Patching Grid is set to True this parameter if<br>set to true will decommission old Grid Home. If set to<br>False the old Grid Home will remain after workflow has<br>completed.                                                                                            |
| Decommission<br>RDBMS Home | true             | optional | If Clone Patching Database is set to True this<br>parameter if set to True will decommission any old<br>RDBMS Homes. If set to False the old RDBMS<br>Homes will remain after workflow has completed.                                                                                |
| Download<br>Location       | /tmp             | optional | Location where all files where files will be downloaded or they already exist.                                                                                                    |
| Extract Location           | /tmp             | optional | Directory location where the ZIP archives will be extracted.                                                                                                    |
| Grid Nodes                 | no default       | optional | Comma separated list of nodes that are part of a Grid<br>Infrastructure environment. By default, the nodes are<br>discovered by olsnodes and then all nodes are rolled<br>back.                                                                                                    |
| Ignorable Oracle<br>Errors | no default       | optional | A comma-separated list of Oracle errors to be ignored<br>when applying the patch to the database. This is in<br>addition to the list of Oracle errors specified in the<br>patch readme file. Values are of the form ORA-nnnnn.<br>For example: ORA-04020,ORA-03113                   |
| Migrate<br>Database        | true             | optional | When using a Gold RDBMS Home to patch, the databases for the homes will be migrated to the new home and patched. Default value is True. To migrate and patched databases rather than during the workflow specify False and run the Oracle - Migrate and Patch Grid Managed Database. |
| OCM Response<br>File       | no default       | optional | Path name of the Oracle Configuration Manager<br>(OCM) response file. If not found on the target, this file<br>is downloaded from the software repository. If left<br>blank, a default response file will be created.                                                                |
| OPatch Archive             | no default       | optional | The OPatch Archive file required for this patch (not fully-qualified). If this parameter value is not specified, the current OPatch version will be used.                                                                                                    |
| OPatch Version             | no default       | optional | The new OPatch version of the patch being applied. If you specify a value for this parameter, you MUST also                                                                                                    |

# Additional Input Parameters Defined in this Step: Gather Advanced Parameters for Patch Grid Infrastructure and Databases v5, continued

| Parameter<br>Name                  | Default<br>Value | Required | Description                                                                                                    |
|------------------------------------|------------------|----------|----------------------------------------------------------------------------------------------------|
|                                    |                  |          | specify values for Patch Number and Patch Name.                                                                                                    |
| Oneoff Archives                    | no default       | optional | Comma separated list of One-off patch archive(s).                                                                                                    |
| Oracle Database<br>Homes           | ALL              | optional | Oracle Database Homes to patch along with the<br>Oracle Grid. Valid values are ALL, NONE, INCLUDE:<br>followed by a comma separated list of Oracle Homes<br>to patch with the Oracle Grid, and EXCLUDE: followed<br>by a comma separated list of Oracle Homes to exclude<br>from the patching process. |
| Oracle Group                       | no default       | optional | The group that owns the Grid Oracle Home.                                                                                                    |
| Override Current<br>OPatch Version | False            | optional | If the value is True, the existing OPatch version will be overridden by the supplied OPatch archive version.                                                                                                    |
| Patch<br>Information File          | no default       | optional | Supplementary patch information supplied by support.<br>If this file is not found on the target, it is downloaded<br>from the software repository on the DMA server.                                                                                                    |
| Patch Name                         | no deffault      | optional | Name of the patch that is being applied.                                                                                                    |
| Patch Number                       | no default       | optional | Patch number of the patch being applied.                                                                                                    |
| Preparatory SQL                    | no default       | optional | File name that contains SQL statements that must be<br>run before the database catalog update. This file is<br>passed directly to SQLPlus and must be formatted as<br>such. If not found on the target, it is downloaded from<br>the software repository.                                              |
| RDBMS Homes<br>Only                | false            | optional | If value is True than the patching workflow will only<br>patch database homes found to be patched from the<br>Oracle Database Homes parameter. The default value<br>is False.                                                                                                    |
| Required Disk<br>Space             | no default       | optional | Amount of disk space required (checked for) before installing the patch. Size is in Gigabytes.                                                                                                    |
| Run Database<br>View Recompile     | Ν                | optional | If set to Y, the Database View Recompile step will be run. Valid values are Y and N.                                                                                                    |
| Startup Instance                   | Y                | optional | If set to Y, the workflow will attempt to start the database instance if it is offline. Valid values are Y and N.                                                                                                    |
| Trust SSL<br>Certificates          | no default       | optional | If this parameter is set to True, the workflow will trust<br>any Secure Sockets Layer (SSL) certificate used to<br>connect to the HP DMA web service.                                                                                                    |
| Web Service<br>Password            | no default       | optional | Password for the DMA Discovery web service API.                                                                                                    |
| Web Service<br>URL                 | no default       | optional | URL for the DMA Discovery web service API.                                                                                                    |
| Web Service<br>User                | no default       | optional | User who is capable of modifying the managed                                                                                                    |

| Parameter<br>Name | Default<br>Value | Required | Description                                             |
|-------------------|------------------|----------|---------------------------------------------------------|
|                   |                  |          | environment by using the DMA Discovery web service API. |

# Additional Input Parameters Defined in this Step: Gather Advanced Parameters for Patch Grid Infrastructure and Databases v5, continued
## Oracle - Rollback Patch from Grid Infrastructure and Database

This workflow rolls back a patch from Oracle Grid Infrastructure on 11.2 and 12.1 environments. It works for both Grid Standalone and Grid Cluster environments. In addition to the Grid Home, it rolls back the patch from all of the Database Homes and databases managed with the Grid.

In order to run on a clustered environment, in the Grid Nodes parameter you specify a list all nodes that are part of the Oracle Cluster.

To use this workflow in your environment, see the following information:

| Торіс                                                                                         | Information Included                                                                                      |
|-----------------------------------------------------------------------------------------------|----------------------------------------------------------------------------------------------------|
| "Prerequisites for this Workflow"                                                             | List of prerequisites that must be satisfied before you can run this workflow                             |
| "How this Workflow Works"                                                                     | Information about what the workflow does,<br>including validation checks performed, and steps<br>executed |
| "How to Run this Workflow"                                                                    | Instructions for running this workflow in your environment                                                |
| "Sample Scenarios"                                                                            | Examples of typical parameter values for this workflow                                                    |
| "Parameters for Oracle - Rollback Patch from<br>Grid Infrastructure and Database" on page 370 | List of input parameters for this workflow                                                                |

**Note:** The documentation for this workflow refers to the workflow and its steps by their base names. The names in the DMA user interface may have a version appended, for example, v2.

## Prerequisites for this Workflow

Be sure that the following prerequisites are satisfied before you run the "Oracle - Rollback Patch from Grid Infrastructure and Database" workflow:

- 1. You have installed the DMA Advanced Database Patching solution pack.
- 2. You have Read access to all specified inventory pointers (Linux/UNIX).
- 3. Your targets are running one of the supported operating systems (see the DMA Support Matrix).

#### **Other Dependencies**

- The workflow must have unchallenged ability to become the Oracle database user (typically oracle) on all nodes of the RAC. This is generally done using sudo or ssh oracle@localhost.
- The workflow must have unchallenged ability to become the Oracle CRS user (example oracrs) on all nodes of the RAC. This is generally done using sudo or ssh oracle@localhost.
- The workflow must have unchallenged ability to become the superuser user (typically root) on all nodes of the RAC. This is generally done using sudo or ssh oracle@localhost.
- The workflow and the CRS/ASM/Instance/Listener users (typically oracle) must have unchallenged ability to ssh to all the RAC nodes.

For more information about prerequisites for Oracle Database, refer to the Oracle Database Product Documentation.

## How this Workflow Works

The "Oracle - Rollback Patch from Grid Infrastructure and Database" workflow performs the following actions:

- The initial steps of the workflow prepare it to roll back the patch from the Grid Home, and all of the Database Homes and databases managed with Grid. The workflow performs the validation checks described in the "Validation Checks Performed" section below.
- The workflow verifies the archive to roll back, the download location, and the Homes to roll back.
- The workflow rolls back the patch from the Grid Home and from all of the Database Homes and databases managed with the Grid.
- The final steps of the workflow allow the workflow to end cleanly. The workflow verifies that the patch has been rolled back. Then it runs Discovery to update the metadata and cleans up the downloaded files.

#### Validation Checks Performed

This workflow validates the following conditions:

- 1. The input parameters have the proper syntax (no special characters or spaces).
- 2. Files exist or have valid specifications.
- 3. The supplied patch applies to Oracle Home.
- 4. The download location has enough space.

After the patching operation is completed, the workflow verifies that the patch has been successfully rolled back from the Grid Infrastructure Home, Database Homes, and the target databases.

#### **Steps Executed**

The "Oracle - Rollback Patch from Grid Infrastructure and Database" workflow includes the following steps. Each step must complete successfully before the next step can start. If a step fails, the workflow reports a failure and all subsequent steps are skipped.

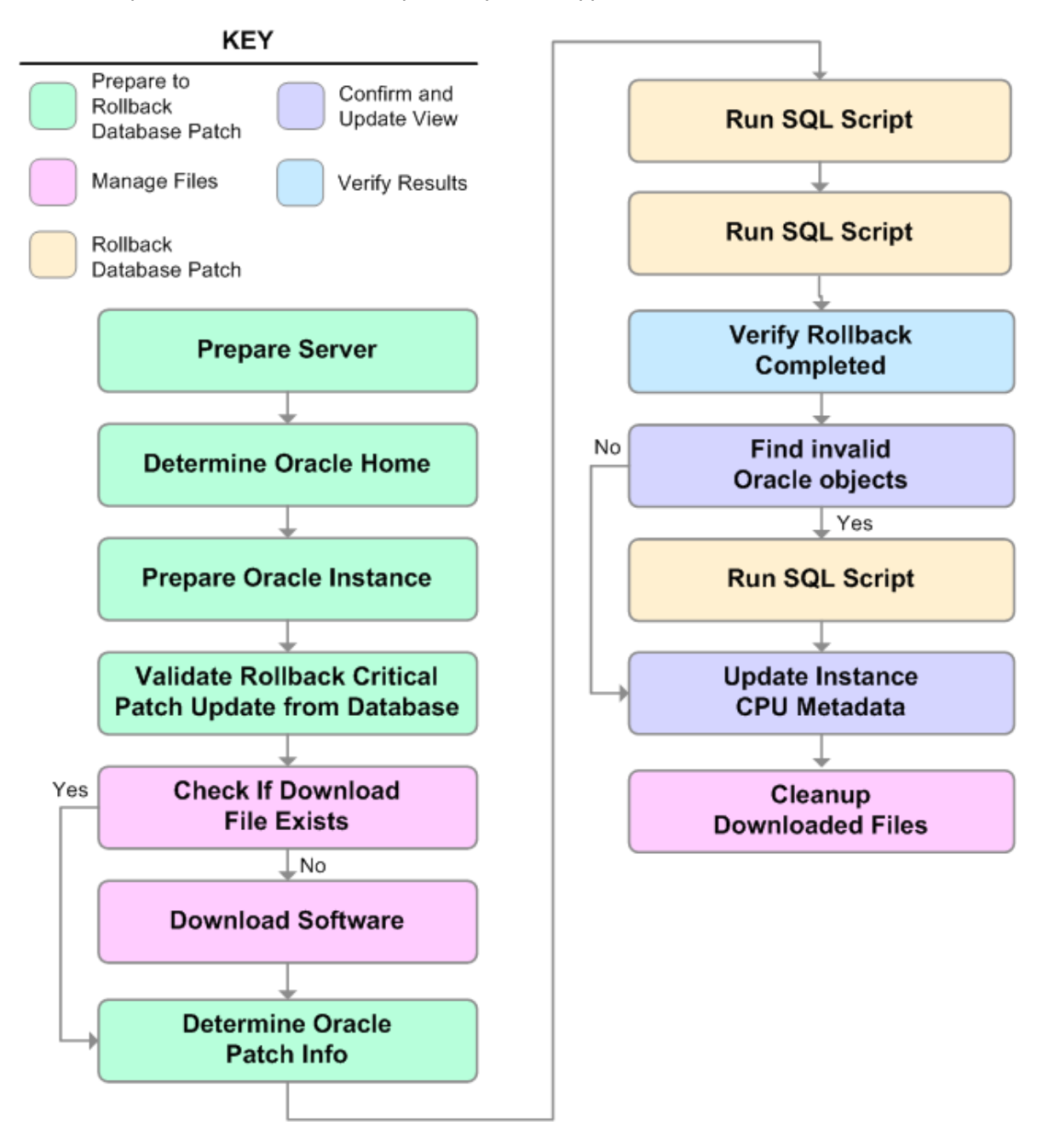

| Steps | Used in | Oracle - | Rollback | Patch from | n Grid | Infrastructure | and | Databases |
|-------|---------|----------|----------|------------|--------|----------------|-----|-----------|
|       |         |          |          |            |        |                |     |           |

| Workflow Step                                     | Description                                                                                                   |
|---------------------------------------------------|----------------------------------------------------------------------------------------------------|
| Gather Parameters for<br>Rollback Patch from Grid | This step gathers the required parameters for Oracle - Rollback Patch from Grid Infrastructure and Databases. |

| Workflow Step                                                                                    | Description                                                                                                    |
|--------------------------------------------------------------------------------------------------|----------------------------------------------------------------------------------------------------|
| Infrastructure and Databases                                                                     |                                                                                                    |
| Gather Advanced<br>Parameters for Rollback<br>Patch from Grid<br>Infrastructure and<br>Databases | This step gathers the optional advanced parameters for Oracle -<br>Rollback Patch from Grid Infrastructure and Databases.                                                                                                    |
| Prepare Oracle Instance                                                                          | This step prepares instance level Oracle access.                                                                                                    |
| Validate Rollback Patch<br>from Grid Infrastructure and<br>Databases                             | This step validates the parameters for Oracle - Rollback Patch from Grid Infrastructure and Databases.                                                                                                    |
| Download Software                                                                                | This step downloads a list of files to a specified location on the target server.                                                                                                    |
| Run slibclean                                                                                    | This step runs the slibclean command on AIX targets. The slibclean utility removes any currently unused modules in kernel and library memory.                                                                                                    |
| Rollback Patch Grid<br>Infrastructure and<br>Databases                                           | This step rolls back the patches from the Grid infrastructure, the Database Homes, and all databases managed with the Grid.                                                                                                    |
| Verify Grid and Databases<br>Patch Rollback                                                      | This step confirms that the patch has been properly rolled back from<br>the Grid Infrastructure, Database Homes, and databases managed<br>with the Grid. In a clustered environment, the workflow verifies across<br>all nodes.                                                                                                    |
| Discover Oracle Databases                                                                        | <ul> <li>This step audits the server's physical environment looking for Oracle instances and databases.</li> <li>Note: Discovery is only additive. It will not remove instances or databases currently in your environment. It is the end user's responsibility to delete content this is no longer in use.</li> <li>In cluster situations where on node is active and other nodes are inactive, Discovery will only find instances and databases on the active node. Nothing will be added to inactive nodes.</li> </ul> |
| Cleanup Downloaded Files                                                                         | This step removes files and archives that were downloaded to the target system during previous workflow steps.                                                                                                    |

## Steps Used in Oracle - Rollback Patch from Grid Infrastructure and Databases, continued

**Note:** For input parameter descriptions and defaults, see "Parameters for Oracle - Rollback Patch from Grid Infrastructure and Database" on page 370.

### How to Run this Workflow

The following instructions show you how to customize and run the "Oracle - Rollback Patch from Grid Infrastructure and Database" workflow in your environment.

Tip: For detailed instructions to run DMA workflows—using the Oracle - Compliance Audit workflow as an example—see DMA Quick Start Tutorial.

The workflow provides default values for some parameters. These default values are usually sufficient for a "typical" installation. You can override the defaults by specifying parameter values in the deployment. You can also expose additional parameters in the workflow, if necessary, to accomplish more advanced scenarios. Any parameters not explicitly specified in the deployment will have the default values listed in "Parameters for Oracle - Rollback Patch from Grid Infrastructure and Database" on page 370.

**Note:** Before following this procedure, review the "Prerequisites for this Workflow" on page 362, and ensure that all requirements are satisfied.

#### To use the Oracle - Rollback Patch from Grid Infrastructure and Databases workflow:

- 1. Create a deployable copy of the workflow.
- 2. Determine the values that you will specify for the following parameters:

Input Parameters Defined in this Step: Gather Parameters for Rollback Patch from Grid Infrastructure and Databases

| Parameter Name | Default<br>Value | Required | Description                                                                              |
|----------------|------------------|----------|------------------------------------------------------------------------------------------|
| Patch Archive  | no default       | required | Patch archive file of the applied patch to roll back from the Oracle Grid and databases. |

**Note:** This is the minimum set of parameters required to run this workflow. You may specify values for the optional advanced parameters and you may need to expose additional parameters depending on your objectives.

See "Parameters for Oracle - Rollback Patch from Grid Infrastructure and Database" for detailed descriptions of all input parameters for this workflow, including default values.

- 3. In the workflow editor, expose any additional parameters that you need. You will specify values for those parameters when you create the deployment.
- 4. Save the changes to the workflow (click Save in the lower right corner).
- 5. Create a new deployment.
- 6. On the Parameters tab, specify values for the required parameters listed in step 2 and any

additional parameters that you have exposed. You do not need to specify values for those parameters whose default values are appropriate for your environment.

- 7. On the Targets tab, specify one or more targets for this deployment.
- 8. Save the deployment (click **Save** in the lower right corner).
- 9. Run the workflow using this deployment.

#### To verify the results:

The workflow will complete and report SUCCESS on the Console if it has run successfully. If an error occurs during workflow execution, the error is logged, and the workflow terminates in the FAILURE state.

Optional: To further verify that the Grid patch was successfully rolled back:

- 1. Log in to the target server.
- 2. Set the ORACLE\_HOME to your Grid Home.
- 3. Run the command: \$ORACLE\_HOME/OPatch/opatch lsinventory
- 4. Verify that the patch number that you rolled back is NOT listed in the output.

Optional: To further verify that the patch was successfully rolled back from the Database Homes:

- 1. Log in to the target server.
- 2. Set the ORACLE\_HOME to your Database Home.
- 3. Run the command: \$ORACLE\_HOME/OPatch/opatch lsinventory
- 4. Verify that the patch number that you rolled back is NOT listed in the output.

*Optional:* To further verify that the patch was successfully rolled back from the Oracle Database Instances associated with the Oracle Home:

- 1. Log in as an SQLPlus privileged user.
- 2. Set the environment variable, for example:
  - . oraenv
- 3. Give the name of the Oracle Database, for example:

orca

4. Search results for comments and actions, for example:

select comments,action from sys.registry\$history;

5. Verify that the patch number that you rolled back is NOT listed in the output, for example:

CPUOct2013 or PSUOct2013

## Sample Scenarios

This topic shows you how to use various parameters to achieve the following advanced patching scenarios in your environment using the "Oracle - Rollback Patch from Grid Infrastructure and Database" workflow.

Note: Use the ASM instance in your environment as the deployment's target.

#### Scenario: Roll back patch in a Grid cluster or Grid Standalone environment

In this scenario, the workflow rolls back the patch from the Grid Infrastructure (cluster or Standalone), the Database Homes, and all associated databases.

| Parameter<br>Name | Description                                                                              |
|-------------------|------------------------------------------------------------------------------------------|
| Patch Archive     | Patch archive file of the applied patch to roll back from the Oracle Grid and databases. |
|                   | Example: p17272829_121010_Linux-x86-64.zip                                               |

Be sure that the default values for all remaining input parameters are appropriate for your environment (see "Parameters for Oracle - Rollback Patch from Grid Infrastructure and Database" on the next page).

# Parameters for Oracle - Rollback Patch from Grid Infrastructure and Database

The following tables describe the required and optional input parameters for this workflow. Some of these parameters are not initially visible in a deployment. For most parameters, if you do not specify a value for a parameter, a default value is assigned

**Note:** Only those parameters that are configurable in a standard deployment are listed here. Input parameters that must be mapped to output parameters of previous steps are not listed.

Input Parameters Defined in this Step: Gather Parameters for Rollback Patch from Grid Infrastructure and Databases

| Parameter<br>Name | Default<br>Value | Required | Description                                                                              |
|-------------------|------------------|----------|------------------------------------------------------------------------------------------|
| Patch<br>Archive  | no default       | required | Patch archive file of the applied patch to roll back from the Oracle Grid and databases. |

## Additional Input Parameters Defined in this Step: Gather Advanced Parameters for Rollback Patch from Grid Infrastructure and Databases

| Parameter Name          | Default<br>Value | Required | Description                                                                                                    |
|-------------------------|------------------|----------|----------------------------------------------------------------------------------------------------|
| Cleanup                 | True             | optional | If true, the workflow will cleanup downloaded<br>and extracted files upon completion. Valid<br>values are True and False.                                                                                                    |
| Download Location       | /tmp             | optional | Location where all files where files will be downloaded or they already exist.                                                                                                    |
| Extract Location        | /tmp             | optional | Directory location where the ZIP archives will be extracted.                                                                                                    |
| Grid Nodes              | no<br>default    | optional | Comma separated list of nodes that are part of<br>a Grid Infrastructure environment. By default,<br>the nodes are discovered by olsnodes and<br>then all nodes are rolled back.                                                                                             |
| Ignorable Oracle Errors | no<br>default    | optional | A comma-separated list of Oracle errors to be<br>ignored when applying the patch to the<br>database. This is in addition to the list of<br>Oracle errors specified in the patch readme<br>file. Values are of the form ORA-nnnn. For<br>example: ORA-04020,ORA-03113        |
| OCM Response File       | no<br>default    | optional | Path name of the Oracle Configuration<br>Manager (OCM) response file. If not found on<br>the target, this file is downloaded from the<br>software repository. If left blank, a default<br>response file will be created.                                                    |
| Oracle Database Homes   | ALL              | optional | Oracle Database Homes to roll back along<br>with the Oracle Grid. Valid values are ALL,<br>NONE, INCLUDE: followed by a comma<br>separated list of Oracle Homes to roll back<br>with the Oracle Grid, and EXCLUDE: followed<br>by a comma separated list of Oracle Homes to |

| <b>Additional Input Parameters</b> | Defined in this Step: Gathe | r Advanced Parameters for Rollback |
|------------------------------------|-----------------------------|------------------------------------|
| Patch from Grid Infrastructu       | re and Databases, continued | 1                                  |

| Parameter Name                 | Default<br>Value | Required   | Description                                                                                                    |
|--------------------------------|------------------|------------|----------------------------------------------------------------------------------------------------|
|                                |                  |            | exclude from the rollback process.                                                                                                    |
| Preparatory SQL                | no<br>default    | optional   | File name that contains SQL statements that<br>must be run before the database catalog<br>update. This file is passed directly to SQLPlus<br>and must be formatted as such. If not found on<br>the target, it is downloaded from the software<br>repository.                                                                                                    |
| Run Database View<br>Recompile | False            | deprecated | If set to true, the Database View Recompile step will be run. Valid values are True and False.                                                                                                    |
| Trust SSL Certificates         | no<br>default    | deprecated | DMA no longer uses this workflow parameter<br>to determine whether the workflow will trust<br>any Secure Sockets Layer (SSL) certificate<br>used to connect to the DMA web service.<br>DMA uses the following parameter in the<br>dma.xml file:<br><parameter<br>name="com.hp.dma.conn.trustAllCertificates"<br/>values="VALUE" /&gt;<br/>Here, VALUE is true or false.</parameter<br> |
| Web Service Password           | no<br>default    | optional   | Password for the DMA Discovery web service API.                                                                                                    |
| Web Service URL                | no<br>default    | optional   | URL for the DMA Discovery web service API.                                                                                                    |
| Web Service User               | no<br>default    | optional   | User who is capable of modifying the managed environment by using the DMA Discovery web service API.                                                                                                    |

## **Refreshing Database**

Each workflow included in this solution pack has a set of **input parameters** whose values will be unique to your environment. If you provide correct values for the parameters that each scenario requires, the workflow will be able to accomplish its objective.

Tip: Input parameters are described in the "Parameters" topic for each workflow.

There are two steps required to customize this solution:

1. Ensure that all required parameters are visible. You do this by using the workflow editor.

To perform a simple database refresh, you can use the default values for most parameters. To use more advanced features of this solution, you will need to expose additional parameters.

2. Specify the values for those parameters. You do this when you create a deployment.

**Note:** Each of these steps is explained in greater detail in the "How to Use this Workflow" topic for each workflow.

The information presented here assumes the following:

- DMA is installed and operational.
- At least one suitable target server is available.
- You are logged in to the DMA web interface.
- You have permission to create, edit, and deploy copies of the workflows included in this solution pack.

## Oracle - Extract Database via RMAN

This workflow performs a full database backup using Oracle Recovery Manager (RMAN) for the purpose of performing a database refresh. The RMAN backup set files can be stored in the local file system or on a network share.

RMAN stores an image of the database. It optimizes both speed and space consumption, and it performs block-level corruption detection during both the backup and restore phases of a database refresh.

**Note:** You cannot use this workflow to perform a cross-platform database refresh (for example: Linux to Solaris). You must use the Oracle Data Pump workflows included in this solution pack if you want to perform a cross-platform refresh.

| Торіс                                                     | Information Included                                                                                                    |
|-----------------------------------------------------------|----------------------------------------------------------------------------------------------------|
| "Prerequisites for this<br>Workflow"                      | List of prerequisites that must be satisfied before you can run this workflow                                                  |
| "How this Workflow Works"                                 | Information about what the workflow does, including validation checks performed, steps executed, and a high-level process flow |
| "How to Run this Workflow"                                | Instructions for running this workflow in your environment                                                                     |
| "Sample Scenarios"                                        | Examples of typical parameter values for this workflow                                                                         |
| "Parameters for Oracle -<br>Extract Database via<br>RMAN" | List of input parameters for this workflow                                                                                     |

To use this workflow in your environment, see the following information:

**Note:** To view the steps included in this workflow, see the Steps for Oracle - Extract Database via RMAN.

## Prerequisites for this Workflow

Be sure that the following prerequisites are satisfied before you run the "Oracle - Extract Database via RMAN" workflow:

- 1. The DMA client must be installed on all target servers.
- 2. The Target Directory must exist prior to the execution of the workflow. This directory can be local, or it can be a Network File System (NFS) mount point.

**Note:** If you specify an NFS mount point, the pertinent NFS share must be available to the target server, and it must be mounted prior to running this workflow.

- 3. The specified Oracle Database user must have READ and WRITE permission for the specified Target Directory.
- 4. The Oracle Database software must be provisioned, and the database must exist in the target instance prior to workflow execution.

**Note:** For RMAN backup files, the destination database structure, database name, and Oracle SID must match that of the source.

For more information about prerequisites for Oracle Database, refer to the Oracle Database Product Documentation.

## How this Workflow Works

This topic contains the following information about the "Oracle - Extract Database via RMAN" workflow:

#### Overview

This workflow performs a full database backup using Oracle Recovery Manager (RMAN) for the purpose of performing a database refresh. You can instruct the workflow to store the RMAN backup set files in the local file system or on a network share.

You can use this workflow as part of a database refresh process. Database refresh involves moving the contents of a database in one Oracle instance into a database in another Oracle instance. This is useful, for example, if you want to move a database from a traditional IT infrastructure to a private cloud. It is also useful if you want to duplicate production data in a test environment for application development or troubleshooting purposes.

#### Validation Checks Performed

The workflow validates the following conditions:

- 1. The Oracle Home derived in the Determine Oracle Home step is a fully qualified path that exists on the target server.
- 2. The specified Target Directory exists, either locally or on a network share, and is writable.
- 3. The following system utilities are available: ar, make, ls, nm, unzip, and mkdir.
- 4. The workflow can connect to the Oracle SID derived in the Determine Oracle Home step.
- 5. All specified Ignorable Oracle Errors can safely be ignored.
- 6. The specified Tag Name parameter is not an empty string.
- 7. The specified Max Piece Size is at least 40 KByte and less than 16 TByte.

#### **Steps Executed**

The "Oracle - Extract Database via RMAN" workflow includes the following steps. Each step must complete successfully before the next step can start. If a step fails, the workflow reports a failure, and all subsequent steps are skipped.

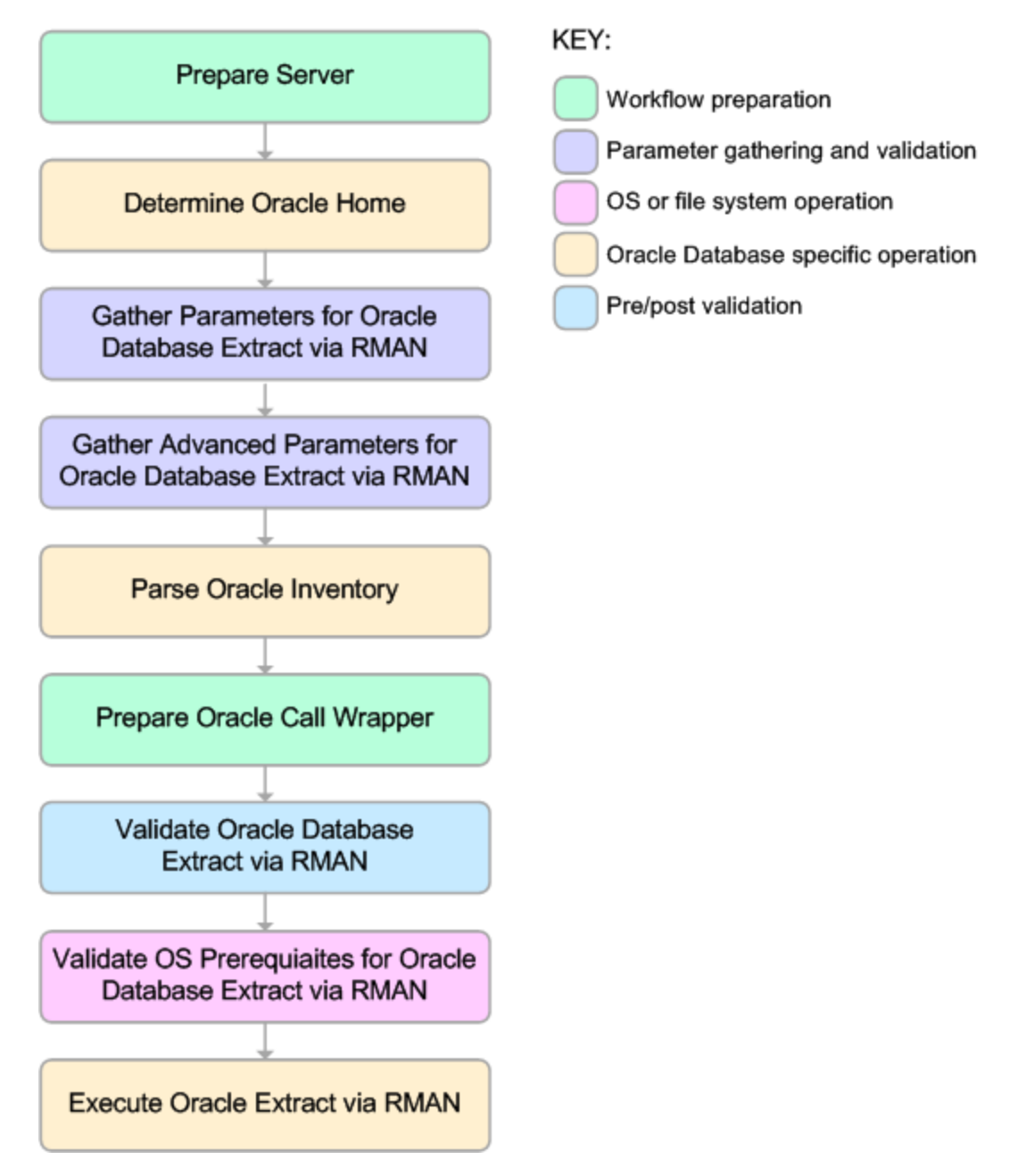

#### **Process Flow**

This workflow performs the following tasks:

- 1. Determines the target server platform type, and identifies the server call wrapper.
- 2. Determines the Oracle Home path by reading the oratab file.
- 3. Gathers all required and optional parameters.
- 4. Determines the OS owner of the Oracle Home directory.
- 5. Prepares the instance call wrapper based on the specified Oracle User.
- 6. Validates all parameter values specified or derived.
- 7. Performs the RMAN backup.

### How to Run this Workflow

The following instructions show you how to customize and run the "Oracle - Extract Database via RMAN" workflow in your environment.

The workflow provides default values for some parameters. These default values are usually sufficient for a "typical" installation. You can override the defaults by specifying parameter values in the deployment. You can also expose additional parameters in the workflow, if necessary, to accomplish more advanced scenarios. Any parameters not explicitly specified in the deployment will have the default values listed in "Parameters for Oracle - Extract Database via RMAN" on page 382

**Note:** Before following this procedure, review the "Prerequisites for this Workflow", and ensure that all requirements are satisfied.

#### To use the Oracle - Extract Database via RMAN workflow:

- 1. Create a deployable copy of the workflow.
- 2. Determine the values that you will specify for the following parameters: show

| Parameter<br>Name   | Default Value | Required | Description                                                                                                    |
|---------------------|---------------|----------|----------------------------------------------------------------------------------------------------|
| Oracle User         | oracle        | required | Oracle user that owns the ORACLE_HOME<br>on the target Oracle database server. This<br>user will perform the RMAN backup.                                                                                                    |
| Target<br>Directory | no default    | required | Directory where the RMAN backup files will be<br>placed. This directory must exist prior to<br>workflow execution. The specified Oracle<br>User must have READ and WRITE<br>permissions for this directory. This directory<br>must be accessible to the target database<br>server. |

**Note:** This is the minimum set of parameters required to run this workflow. You may need to expose additional parameters depending on your objectives.

See "Parameters for Oracle - Extract Database via RMAN" on page 382 for detailed descriptions of all input parameters for this workflow, including default values.

- 3. In the workflow editor, expose any additional parameters that you need. You will specify values for those parameters when you create the deployment or at runtime.
- 4. Save the changes to the workflow (click **Save** in the lower right corner).
- 5. Create a new deployment.
- 6. On the Parameters tab, specify values (or set the type to Runtime Value) for the required parameters listed in step 2 and any additional parameters that you have exposed. You do not need

to specify values for those parameters whose default values are appropriate for your environment.

- 7. On the Targets tab, specify one or more targets for this deployment.
- 8. Save the deployment (click Save in the lower right corner).
- 9. Run the workflow using this deployment, specifying any runtime parameters.

#### To verify the results:

The workflow will complete and report SUCCESS on the Console if it has run successfully. If an error occurs during workflow execution, the error is logged, and the workflow terminates in the FAILURE state.

## Sample Scenarios

This topic shows you how to use various parameters to achieve the following database backup scenarios in your environment using the "Oracle - Extract Database via RMAN" workflow:

#### Scenario 1: Create a Backup Set on the Local File System

This is the simplest RMAN extract scenario. In this example, the backup set is stored on the local file system. The parameters shown here are visible by default.

| Parameter<br>Name   | Example Value                         | Description                                                                                                    |
|---------------------|---------------------------------------|----------------------------------------------------------------------------------------------------|
| Oracle<br>User      | oracle                                | Oracle user that owns the ORACLE_HOME on the target<br>Oracle database server. This user will perform<br>the RMAN backup.                                                                                                    |
| Target<br>Directory | /var/bckp/April2012/<br>rman_04032012 | Directory where the RMAN backup files will be placed. This directory must exist prior to workflow execution. The specified Oracle User must have READ and WRITE permissions for this directory. This directory must be accessible to the target database server. |

Be sure that the default values for all remaining parameters are appropriate for your environment (see "Parameters for Oracle - Extract Database via RMAN").

#### Scenario 2: Create a Backup Set on a Network Share

In this example, the backup set is stored on a network share. The parameters shown here are visible by default.

| Parameter<br>Name   | Example Value                                         | Description                                                                                                    |
|---------------------|-------------------------------------------------------|----------------------------------------------------------------------------------------------------|
| Oracle<br>User      | oracle                                                | Oracle user that owns the ORACLE_HOME on the target Oracle database server. This user will perform the RMAN backup.                                                                                                    |
| Target<br>Directory | <pre>myfileserver.mycompany.com: /uo1/nfs_share</pre> | Directory where the RMAN backup files will be<br>placed. This directory must exist prior to workflow<br>execution. The specified Oracle User must have<br>READ and WRITE permissions for this directory.<br>This directory must be accessible to the target<br>database server. |

Be sure that the default values for all remaining parameters are appropriate for your environment (see "Parameters for Oracle - Extract Database via RMAN").

#### Scenario 3: Create a Backup Set Using Non-Default Parameters

In this example, the backup set is stored on the local file system. The first two parameters listed are visible by default; the remaining parameters must be exposed in the workflow so that they are available in the deploymen.

| Parameter<br>Name             | Example Value                                                                    | Description                                                                                                    |
|-------------------------------|----------------------------------------------------------------------------------|----------------------------------------------------------------------------------------------------|
| Oracle<br>User                | oracle                                                                           | Oracle user that owns the ORACLE_HOME on the target<br>Oracle database server. This user will perform<br>the RMAN backup.                                                                                                    |
| Target<br>Directory           | /var/bckp/April2012/<br>rman_04032012                                            | Directory where the RMAN backup files will be placed. This directory must exist prior to workflow execution. The specified Oracle User must have READ and WRITE permissions for this directory. This directory must be accessible to the target database server.                                                                                                    |
| Ignorable<br>Oracle<br>Errors | ORA-39083, ORA-<br>00959, ORA-01917,<br>ORA-01918, ORA-<br>01435                 | Comma delimited list of Oracle errors to ignore while<br>executing the RMAN backup.<br>The workflow always ignores ORA-39083, ORA-<br>00959, ORA-01917, ORA-01918, ORA-01435, ORA-<br>00942, ORA-31693, and ORA-20000.<br>The workflow generates a warning but does not fail if it<br>encounters LRM-00101, ORA-39000, ORA-31640, ORA-<br>27037, ORA-31641, or ORA-27038. |
| Max Piece<br>Size             | 2G                                                                               | Maximum size (in MB) of an RMAN backup set piece (physical file).                                                                                                    |
| Tag Name                      | FULL DATABASE<br>BACKUP,FULLDB-<br>BACKUP,ARCHIVED<br>LOGS BACKUP,DMA<br>REFRESH | A text string assigned to this backup.                                                                                                    |
| Temporary<br>File<br>Location | /var/temp/<br>rman_temp_files                                                    | Location to store temporary files while the workflow is running.                                                                                                    |

Be sure that the default values for all remaining parameters are appropriate for your environment (see "Parameters for Oracle - Extract Database via RMAN").

## Parameters for Oracle - Extract Database via RMAN

The following tables describe the required and optional input parameters for this workflow. Some of these parameters may not be initially visible in a deployment. For some parameters, if you do not specify a value for a parameter, a default value is assigned.

Parameters whose values are derived in one step and consumed by another step are not shown here.

| Parameter<br>Name   | Default<br>Value | Required | Description                                                                                                    |
|---------------------|------------------|----------|----------------------------------------------------------------------------------------------------|
| Oracle<br>User      | oracle           | required | Oracle user that owns the ORACLE_HOME on the target Oracle database server. This user will perform the RMAN backup.                                                                                                    |
| Target<br>Directory | no<br>default    | required | Directory where the RMAN backup files will be placed. This directory must exist prior to workflow execution. The specified Oracle User must have READ and WRITE permissions for this directory. This directory must be accessible to the target database server. |

Parameters Defined in this Step: Gather Parameters for Oracle Database Extract via RMAN

## Additional Parameters Defined in this Step: Gather Advanced Parameters for Oracle Database Extract via RMAN

| Parameter<br>Name             | Default Value                                                                                                 | Required | Description                                                                                                    |
|-------------------------------|----------------------------------------------------------------------------------------------------|----------|----------------------------------------------------------------------------------------------------|
| Ignorable<br>Oracle<br>Errors | ORA-31684,ORA-39111,ORA-<br>39151,ORA-31685,ORA-<br>00001,RMAN-00571,RMAN-<br>00569,RMAN-03002,RMAN-<br>06054 | optional | Comma delimited list of Oracle errors<br>to ignore while executing the<br>RMAN backup.<br>The workflow always ignores ORA-<br>39083, ORA-00959, ORA-<br>01917, ORA-01918, ORA-01435, ORA-<br>00942, ORA-01918, ORA-01435, ORA-<br>00942, ORA-31693, and ORA-20000.<br>The workflow generates a warning but<br>does not fail if it encounters LRM-<br>00101, ORA-39000, ORA-31640,<br>ORA-27037, ORA-31641, or ORA-<br>27038. |
| Max Piece<br>Size             | 1048576                                                                                                    | optional | Maximum size (in MB) of an<br>RMAN backup set piece (physical<br>file).                                                                                                    |
| Tag Name                      | DMA Refresh                                                                                                   | optional | A text string assigned to this backup.                                                                                                    |
| Temporary<br>File<br>Location | no default                                                                                                    | optional | Location to store temporary files while the workflow is running.                                                                                                    |

#### Additional Parameter Defined in this Step: Parse Oracle Inventory

| Parameter<br>Name  | Default<br>Value   | Required | Description                                                                                                    |
|--------------------|--------------------|----------|----------------------------------------------------------------------------------------------------|
| Inventory<br>Files | see<br>description | optional | Comma separated list of Oracle inventory file names (with absolute paths). If not specified, set to the appropriate default value for the target server operating system. Defaults are: |

| Parameter<br>Name | Default<br>Value | Required | Description                              |
|-------------------|------------------|----------|------------------------------------------|
|                   |                  |          | Solaris: /var/opt/oracle/oraInst.loc     |
|                   |                  |          | Linux:/etc/oraInst.loc                   |
|                   |                  |          | Windows: %ProgramFiles%\Oracle\Inventory |

#### Additional Parameter Defined in this Step: Parse Oracle Inventory, continued

## Oracle - Refresh Database via RMAN

This workflow restores an Oracle database from a previously created RMAN backup set. The backup set files can be located in the local file system or on a network share.

**Note:** You cannot use this workflow to perform a cross-platform database refresh (for example: Linux to Solaris). You must use the Oracle Data Pump workflows included in this solution pack if you want to perform a cross-platform refresh.

| Торіс                                                     | Information Included                                                                                                    |
|-----------------------------------------------------------|----------------------------------------------------------------------------------------------------|
| "Prerequisites for this<br>Workflow"                      | List of prerequisites that must be satisfied before you can run this workflow                                                  |
| "How this Workflow Works"                                 | Information about what the workflow does, including validation checks performed, steps executed, and a high-level process flow |
| "How to Run this Workflow"                                | Instructions for running this workflow in your environment                                                                     |
| "Sample Scenarios"                                        | Examples of typical parameter values for this workflow                                                                         |
| "Parameters for Oracle -<br>Refresh Database via<br>RMAN" | List of input parameters for this workflow                                                                                     |

To use this workflow in your environment, see the following information:

**Note:** To view the steps included in this workflow, see the Steps for Oracle - Refresh Database via RMAN.

## Prerequisites for this Workflow

Be sure that the following prerequisites are satisfied before you run the "Oracle - Refresh Database via RMAN" workflow:

- 1. The DMA client must be installed on all target servers.
- 2. The Target Directory must exist prior to the execution of the workflow. This directory can be local, or it can be a Network File System (NFS) mount point.

**Note:** If you specify an NFS mount point, the pertinent NFS share must be available to the target server, and it must be mounted prior to running this workflow.

- 3. The specified Oracle Database user must have READ and WRITE permission for the specified Target Directory.
- 4. The Oracle Database software must be provisioned, and the database must exist in the target instance prior to workflow execution.

**Note:** For RMAN backup files, the destination database structure, database name, and Oracle SID must match that of the source.

For more information about prerequisites for Oracle Database, refer to the Oracle Database Product Documentation.

### How this Workflow Works

This topic contains the following information about the "Oracle - Refresh Database via RMAN" workflow:

#### Overview

This workflow performs a full RMAN database restore from a previously created RMAN backup set. A backup set contains an image that incorporates data from the following sources:

- Data files
- Archived redo log files
- Control files
- Server parameter files

The backup set can be located in the local file system or on a network share.

You can use this workflow as part of a database refresh process. Database refresh involves moving the contents of a database in one Oracle instance into a database in another Oracle instance. This is useful, for example, if you want to move a database from a traditional IT infrastructure to a private cloud. It is also useful if you want to duplicate production data in a test environment for application development or troubleshooting purposes.

#### Validation Checks Performed

The workflow validates the following conditions:

- 1. The database to be restored is shut down.
- 2. The specified Target Directory exists, either locally or on a network share, and is writable.
- 3. The following system utilities are available: ar, make, ls, nm, unzip, and mkdir.
- 4. The specified Oracle Home exists and is, in fact, an Oracle home.
- 5. The workflow can connect to the specified Oracle SID in the specified Oracle Home.
- 6. The specified RMAN Archive Logs, RMAN Control File, and RMAN Data Files exist and have the proper format.
- 7. All specified Ignorable Oracle Errors can safely be ignored.
- 8. If a Verification SQL Script is specified, both that file and the Verification Result file exist.
- 9. The OS platform and Oracle Database version are supported by DMA.
- 10. Sufficient disk space is available to perform the database restore.

#### **Steps Executed**

The "Oracle - Refresh Database via RMAN" workflow includes the following steps. Each step must complete successfully before the next step can start. If a step fails, the workflow reports a failure, and all subsequent steps are skipped.

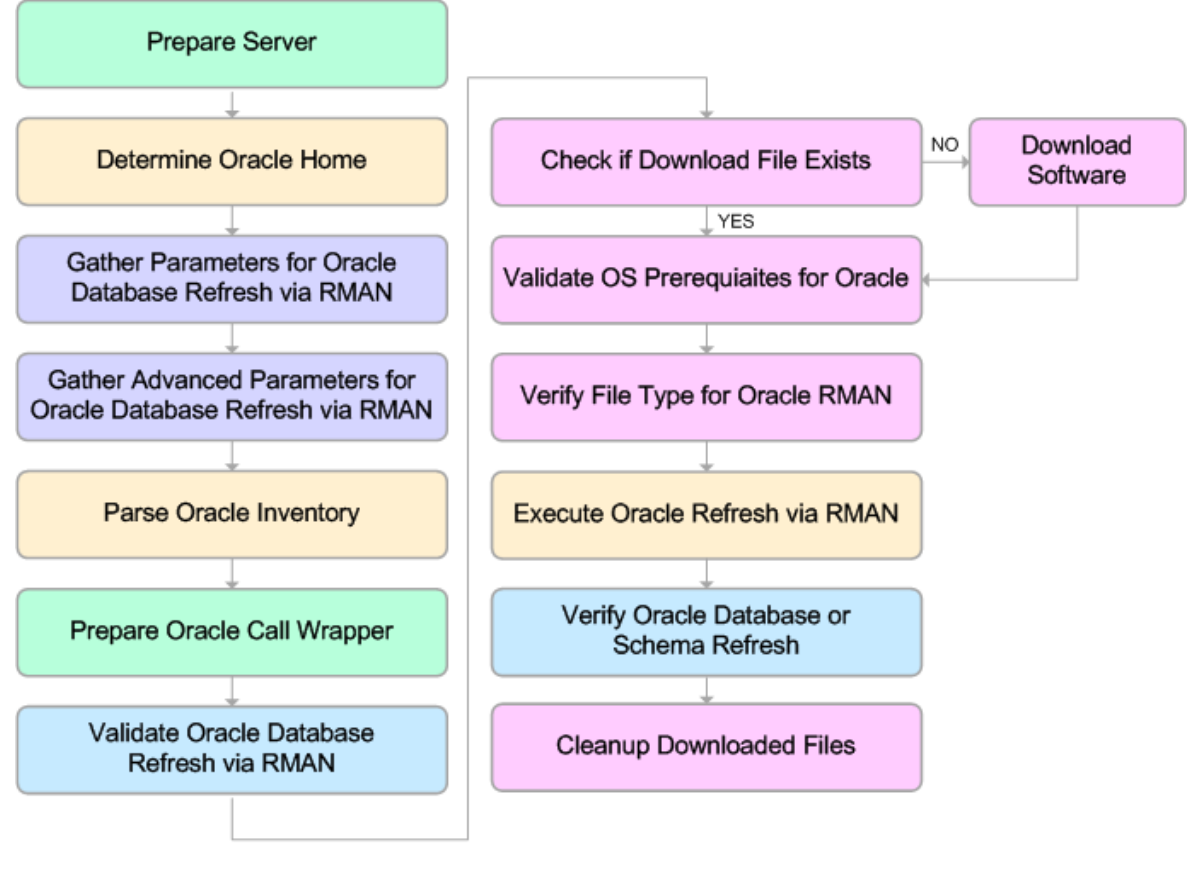

KEY:

Workflow preparation
Parameter gathering and validation

OS or file system operation

Oracle Database specific operation

Pre/post validation

#### **Process Flow**

This workflow performs the following tasks:

- 1. Determines the target server platform type, and identifies the server call wrapper.
- 2. Gathers all required and optional parameters.
- 3. Determines the OS owner of the Oracle Home directory.
- 4. Prepares the instance call wrapper based on the specified Oracle Account.
- 5. Validates all parameter values specified or derived.
- 6. Determines whether the RMAN backup set files already exist on the target server. If the files do not yet exist, the workflow downloads them from the software repository.
- 7. Determines whether sufficient disk space is available to restore the database from the backup set.
- 8. Verifies that the specified backup set files constitute a valid RMAN backup set.
- 9. Performs the RMAN restore.
- 10. Verifies that the database was successfully restored by ensuring that the following conditions are true:
  - The database is accessible.
  - Temporary tablespace has been created.
  - No tablespaces are in backup mode.
- 11. Runs the Verification SQL Script (if specified), and compares the result to the specified Verification Result file.
- 12. Removes any files downloaded to facilitate this restore.

## Sample Scenarios

This topic shows you how to use various parameters to achieve the following database backup scenarios in your environment using the "Oracle - Refresh Database via RMAN" workflow:

#### Scenario 1: Restore from a Backup Set on the Local File System

This is the simplest RMAN refresh scenario. In this example, the backup set is downloaded to the local file system. The parameters shown here are visible by default.

In this scenario, the Refresh Oracle Database via RMAN workflow uses extracted files from an RMAN backup. These are files that were generated by using the Extract Oracle Database via RMAN workflow or by using the RMAN backup utility. The Database ID parameter represents the Database Identification of the source Oracle database.

The workflow has additional input parameters that can be exposed and specified as needed. For example, you may want to use an encrypted RMAN backup file or increase the number of channels to speed up the refresh process.

| Parameter<br>Name       | Example Value                             | Description                                                                                                    |
|-------------------------|-------------------------------------------|----------------------------------------------------------------------------------------------------|
| Oracle<br>Account       | oracle                                    | The ORACLE_HOME to use if more than one home is found in the inventory file (or files).                                                                                                    |
| RMAN<br>Archive<br>Logs | /var/tmp/rman_dump/<br>my_archivelog.bak  | Archived redo log files that were generated from the<br>source database. These redo logs are applied as part<br>of the RMAN restore.<br>Separate multiple files with commas. Include the full<br>path where each file is located. For example:<br>/home/oracle/DbRefresh/RMAN/ |
|                         |                                           | archivelog_DB2_04n1lfnh.bak                                                                                                    |
| RMAN<br>Control File    | /var/tmp/rman_dump/<br>my_controlfile.ora | Control File generated from the source database.                                                                                                    |
| RMAN Data<br>Files      | /var/tmp/rman_dump/<br>my_datafile.bkp    | RMAN backup data files created from the source database where the RMAN backup was performed. Separate multiple files with commas.                                                                                                    |
| Target<br>Directory     | /var/tmp/rman_dump                        | Directory on the target database server where the<br>RMAN backup files will be downloaded. This<br>directory must exist prior to workflow execution. The<br>Oracle Account user must have READ and<br>WRITE access to this directory.                                          |
| Database ID             | 1935744575                                | Database ID of the source database used to create the RMAN backup files.                                                                                                    |

Be sure that the default values for all remaining parameters are appropriate for your environment (see Parameters for Oracle - Refresh Database via RMAN).

#### Scenario 2: Restore from a Backup Set on a Network Share

In this example, the backup set is downloaded to a network share. Restoring from a backup set stored on a network share alleviates the need to transfer files onto the target database servers.

The parameters shown here are visible by default. The workflow has additional parameters that can be modified to best fit any particular refresh scenario. For example, you can specify encryption parameters, ignore errors generated by the Oracle RMAN utility that do not affect the database refresh, or turn on and tune additional channels to speed up the refresh process.

| Parameter<br>Name       | Example Value                                 | Description                                                                                                    |
|-------------------------|-----------------------------------------------|----------------------------------------------------------------------------------------------------|
| Oracle<br>Account       | oracle                                        | The ORACLE_HOME to use if more than one home is found in the inventory file (or files).                                                                                                    |
| RMAN<br>Archive<br>Logs | /var/tmp/rman_dump/<br>my_archivelog.bak      | Archived redo log files that were generated from the source database. These redo logs are applied as part of the RMAN restore.                                                                                                    |
|                         |                                               | Separate multiple files with commas. Include the full path where each file is located. For example:                                                                                                    |
|                         |                                               | /home/oracle/DbRefresh/RMAN/<br>archivelog_DB2_04n1lfnh.bak                                                                                                    |
| RMAN<br>Control<br>File | /var/tmp/rman_dump/<br>my_controlfile.ora     | Control File generated from the source database.                                                                                                    |
| RMAN<br>Data Files      | /var/tmp/rman_dump/<br>my_datafile.bkp        | RMAN backup data files created from the source database where the RMAN backup was performed. Separate multiple files with commas.                                                                                                    |
| Target<br>Directory     | myfileserver.mycompany.com:<br>/uo1/nfs_share | Directory on the target database server where the<br>RMAN backup files will be downloaded. This<br>directory must exist prior to workflow<br>execution. The Oracle Account user must have<br>READ and WRITE access to this directory. |
| Database<br>ID          | 1935744575                                    | Database ID of the source database used to create the RMAN backup files.                                                                                                    |

Be sure that the default values for all remaining parameters are appropriate for your environment (see Parameters for Oracle - Refresh Database via RMAN).

## How to Run this Workflow

The following instructions show you how to customize and run the "Oracle - Refresh Database via RMAN" workflow in your environment.

The workflow provides default values for some parameters. These default values are usually sufficient for a "typical" installation. You can override the defaults by specifying parameter values in the deployment. You can also expose additional parameters in the workflow, if necessary, to accomplish more advanced scenarios. Any parameters not explicitly specified in the deployment will have the default values listed in "Parameters for Oracle - Refresh Database via RMAN" on page 393

**Note:** Before following this procedure, review the "Prerequisites for this Workflow", and ensure that all requirements are satisfied.

#### To use the Oracle - Refresh Database via RMAN workflow:

- 1. Create a deployable copy of the workflow.
- 2. Determine the values that you will specify for the following parameters:

| Parameter<br>Name       | Default<br>Value | Required | Description                                                                                                    |
|-------------------------|------------------|----------|----------------------------------------------------------------------------------------------------|
| Oracle<br>Account       | oracle           | optional | Oracle user that owns the ORACLE_HOME on the target<br>Oracle database server where the RMAN backup will be<br>restored. This user will perform the RMAN restore.                                                         |
|                         |                  |          | Required if inventory does not exist. Leave blank for windows.                                                                                                    |
| RMAN<br>Archive<br>Logs | no<br>default    | required | Archived redo log files that were generated from the source database. These redo logs are applied as part of the RMAN restore.                                                                                            |
|                         |                  |          | Separate multiple files with commas. Include the full path where each file is located. For example:                                                                                                    |
|                         |                  |          | /home/oracle/DbRefresh/RMAN/<br>archivelog_DB2_04n1lfnh.bak                                                                                                    |
| RMAN<br>Control<br>File | no<br>default    | required | Control File generated from the source database.                                                                                                    |
| RMAN<br>Data Files      | no<br>default    | required | RMAN backup data files created from the source database<br>where the RMAN backup was performed. Separate multiple<br>files with commas.                                                                                   |
| Target<br>Directory     | no<br>default    | required | Directory on the target database server where the RMAN backup files will be downloaded. This directory must exist prior to workflow execution. The Oracle Account user must have READ and WRITE access to this directory. |
| Database<br>ID          | no<br>default    | required | Database ID of the source database used to create the RMAN backup files.                                                                                                    |

**Note:** This is the minimum set of parameters required to run this workflow. You may need to expose additional parameters depending on your objectives.

See "Parameters for Oracle - Refresh Database via RMAN" on the next page for detailed descriptions of all input parameters for this workflow, including default values.

- 3. In the workflow editor, expose any additional parameters that you need. You will specify values for those parameters when you create the deployment or at runtime.
- 4. Save the changes to the workflow (click Save in the lower right corner).
- 5. Create a new deployment.
- 6. On the Parameters tab, specify values (or set the type to Runtime Value) for the required parameters listed in step 2 and any additional parameters that you have exposed. You do not need to specify values for those parameters whose default values are appropriate for your environment.
- 7. On the Targets tab, specify one or more targets for this deployment.
- 8. Save the deployment (click Save in the lower right corner).
- 9. Run the workflow using this deployment, specifying any runtime parameters.

#### To verify the results:

The workflow will complete and report SUCCESS on the Console if it has run successfully. If an error occurs during workflow execution, the error is logged, and the workflow terminates in the FAILURE state.

## Parameters for Oracle - Refresh Database via RMAN

The following tables describe the required and optional input parameters for this workflow. Some of these parameters may not be initially visible in a deployment. For some parameters, if you do not specify a value for a parameter, a default value is assigned.

Parameters whose values are derived in one step and consumed by another step are not shown here.

| Parameter<br>Name       | Default<br>Value   | Required | Description                                                                                                    |
|-------------------------|--------------------|----------|----------------------------------------------------------------------------------------------------|
| Inventory<br>Files      | see<br>description | optional | Comma separated list of Oracle inventory file names (with absolute paths). If not specified, set to the appropriate default value for the target server operating system. Defaults are:                                   |
|                         |                    |          | Solaris: /var/opt/oracle/oraInst.loc                                                                                                    |
|                         |                    |          | Linux: /etc/oraInst.loc                                                                                                    |
|                         |                    |          | Windows: %ProgramFiles%\Oracle\Inventory                                                                                                    |
| Oracle<br>Account       | oracle             | optional | Oracle user that owns the ORACLE_HOME on the target<br>Oracle database server where the RMAN backup will be<br>restored. This user will perform the RMAN restore.                                                         |
|                         |                    |          | Required if inventory does not exist. Leave blank for windows.                                                                                                    |
| Oracle<br>Home          | no default         | optional | The ORACLE_HOME to use if more than one home is found in the inventory file (or files).                                                                                                    |
| Oracle<br>SID           | no default         | required | The Oracle System ID (SID) of the target database.                                                                                                    |
| RMAN<br>Archive<br>Logs | no default         | required | Archived redo log files that were generated from the source database. These redo logs are applied as part of the RMAN restore.                                                                                            |
|                         |                    |          | Separate multiple files with commas. Include the full path where each file is located. For example:                                                                                                    |
|                         |                    |          | /home/oracle/DbRefresh/RMAN/<br>archivelog_DB2_04n1lfnh.bak                                                                                                    |
| RMAN<br>Control<br>File | no default         | required | Control File generated from the source database.                                                                                                    |
| RMAN<br>Data Files      | no default         | required | RMAN backup data files created from the source database where the RMAN backup was performed. Separate multiple files with commas.                                                                                         |
| Target<br>Directory     | no default         | required | Directory on the target database server where the RMAN backup files will be downloaded. This directory must exist prior to workflow execution. The Oracle Account user must have READ and WRITE access to this directory. |

| Daramotors        | Dofinod | in thie | Ston  | Gathor | Daramotors       | for Ora | ncla Databasa | Rofrosh v  | ia RMAN |
|-------------------|---------|---------|-------|--------|------------------|---------|---------------|------------|---------|
| r ai ai i e lei s | Denneu  |         | Slep. | Gaulei | r ai ai i etei s |         | icie Dalabase | Lellesli A |         |

| Additional Parameters Defined in this Step | Gather Advanced Parame | eters for Oracle Database |
|--------------------------------------------|------------------------|---------------------------|
| Refresh via RMAN                           |                        |                           |
|                                            |                        |                           |

| Parameter<br>Name             | Default Value                                                                                                    | Required | Description                                                                                                    |
|-------------------------------|----------------------------------------------------------------------------------------------------|----------|----------------------------------------------------------------------------------------------------|
| Ignorable<br>Oracle<br>Errors | ORA-31684,ORA-<br>39111,ORA-39151,ORA-<br>31685,ORA-00001,RMAN-<br>06497,RMAN-00571,RMAN-<br>00569,RMAN-03002,RMAN-<br>06054 | optional | Comma delimited list of Oracle errors to ignore while executing the RMAN restore.                                                                                                    |
|                               |                                                                                                    |          | The workflow always ignores ORA-<br>39083, ORA-00959, ORA-01917, ORA-<br>01918, ORA-01435, ORA-00942, ORA-<br>31693, and ORA-20000.                                                                                      |
|                               |                                                                                                    |          | The workflow generates a warning but<br>does not fail if it encounters LRM-00101,<br>ORA-39000, ORA-31640, ORA-27037,<br>ORA-31641, or ORA-27038.                                                                        |
| Verification<br>Result        | no default                                                                                                    | optional | Name (with absolute path) of a text file<br>containing the expected results of the<br>SQL queries included in the Verification<br>SQL Script.                                                                            |
|                               |                                                                                                    |          | This parameter is required if you provide<br>a Verification SQL Script. Be sure to run<br>the Verification SQL Script on the<br>SOURCE database before running this<br>workflow, and copy the results into this<br>file. |
|                               |                                                                                                    |          | You must provide this file in a location where the workflow can access it.                                                                                                    |
| Verification<br>SQL Script    | no default                                                                                                    | optional | Name (with absolute path) of a text file containing a SQL script that verifies the following:                                                                                                    |
|                               |                                                                                                    |          | The import operation was successful.                                                                                                    |
|                               |                                                                                                    |          | No data is missing.                                                                                                    |
|                               |                                                                                                    |          | You must provide this file in a location<br>where the workflow can access it. The<br>expected results of the queries included<br>in this script must be provided in the<br>Verification Result file.                     |

## Additional Parameters Defined in this Step: Verify File Type for Oracle RMAN

| Parameter<br>Name | Default Value                                                                 | Required | Description                                                                                                    |
|-------------------|-------------------------------------------------------------------------------|----------|----------------------------------------------------------------------------------------------------|
| RMAN<br>Tags      | FULL DATABASE<br>BACKUP,FULLDB-<br>BACKUP,ARCHIVED LOGS<br>BACKUP,DMA REFRESH | optional | Tags to search for in the specified<br>RMAN backup files. Separate multiple<br>tags with commas.<br>You can assign a tag when you perform<br>an RMAN backup on the source<br>database (see "Oracle - Extract<br>Database via RMAN" on page 373). |

| Parameter<br>Name | Default<br>Value | Required | Description                                                              |
|-------------------|------------------|----------|--------------------------------------------------------------------------|
| Database ID       | no default       | required | Database ID of the source database used to create the RMAN backup files. |

#### Additional Parameters Defined in this Step: Execute Oracle Refresh via RMAN

## Oracle - Extract and Refresh Database via RMAN

This workflow performs a database refresh using Oracle Recovery Manager (RMAN) to first perform a full database backup on the SOURCE database and then perform a full database restore on the DESTINATION database.

RMAN stores an image of the database. It optimizes both speed and space consumption, and it performs block-level corruption detection during both the backup and restore phases of a database refresh.

**Note:** You cannot use this workflow to perform a cross-platform database refresh (for example: Linux to Solaris). You must use the Oracle Data Pump workflows included in this solution pack if you want to perform a cross-platform refresh.

| Торіс                                                                 | Information Included                                                                                                    |
|-----------------------------------------------------------------------|----------------------------------------------------------------------------------------------------|
| "Prerequisites for this Workflow"                                     | List of prerequisites that must be satisfied before you can run this workflow                                                  |
| "How this Workflow Works"                                             | Information about what the workflow does, including validation checks performed, steps executed, and a high-level process flow |
| "How to Run this Workflow"                                            | Instructions for running this workflow in your environment                                                                     |
| "Sample Scenarios"                                                    | Examples of typical parameter values for this workflow                                                                         |
| "Parameters for Oracle - Extract<br>and Refresh Database via<br>RMAN" | List of input parameters for this workflow                                                                                     |

To use this workflow in your environment, see the following information:

**Note:** To view the steps included in this workflow, see the Steps for Oracle - Extract and Refresh Database via RMAN.
## Prerequisites for this Workflow

Be sure that the following prerequisites are satisfied before you run the "Oracle - Extract and Refresh Database via RMAN" workflow:

- 1. The DMA client must be installed on all target servers.
- 2. The Target Directory must exist prior to the execution of the workflow. This directory can be local, or it can be a Network File System (NFS) mount point.

**Note:** If you specify an NFS mount point, the pertinent NFS share must be available to the target server, and it must be mounted prior to running this workflow.

- 3. The specified Oracle Database user must have READ and WRITE permission for the specified Target Directory.
- 4. The Oracle Database software must be provisioned, and the database must exist in the target instance prior to workflow execution.

For more information about prerequisites for Oracle Database, refer to the Oracle Database Product Documentation.

## How this Workflow Works

This topic contains the following information about the "Oracle - Extract and Refresh Database via RMAN" workflow:

## Overview

This workflow performs a database refresh using Oracle Recovery Manager (RMAN) to first perform a full database backup on the SOURCE database and then perform a full database restore on the DESTINATION database.

RMAN stores an image of the database. It optimizes both speed and space consumption, and it performs block-level corruption detection during both the backup and restore phases of a database refresh.

**Note:** You cannot use this workflow to perform a cross-platform database refresh (for example: Linux to Solaris). You must use the Oracle Data Pump workflows included in this solution pack if you want to perform a cross-platform refresh.

#### Validation Checks Performed

The workflow first validates the following conditions for the SOURCE database:

- 1. The Oracle Home derived in the Determine Oracle Home step is a fully qualified path that exists on the target server.
- 2. The specified Target Directory exists, either locally or on a network share, and is writable.
- 3. The following system utilities are available: ar, make, ls, nm, unzip, and mkdir.
- 4. The workflow can connect to the Oracle SID derived in the Determine Oracle Home step.
- 5. All specified Ignorable Oracle Errors can safely be ignored.
- 6. The specified Tag Name parameter is not an empty string.
- 7. The specified Max Piece Size is at least 40 KByte and less than 16 TByte.

The workflow validates the following conditions for the DESTINATION database:

- 1. The database to be restored is shut down.
- 2. The specified Target Directory exists, either locally or on a network share, and is writable.
- 3. The following system utilities are available: ar, make, ls, nm, unzip, and mkdir.
- 4. The specified Oracle Home exists and is, in fact, an Oracle home.
- 5. The workflow can connect to the specified Oracle SID in the specified Oracle Home.
- 6. The specified RMAN Archive Logs, RMAN Control File, and RMAN Data Files exist and have the proper format.
- 7. All specified Ignorable Oracle Errors can safely be ignored.
- 8. If a Verification SQL Script is specified, both that file and the Verification Result file exist.
- 9. The OS platform and Oracle Database version are supported by DMA.
- 10. Sufficient disk space is available to perform the database restore.

#### **Steps Executed**

The "Oracle - Extract and Refresh Database via RMAN" workflow includes the following steps. Each step must complete successfully before the next step can start. If a step fails, the workflow reports a failure, and all subsequent steps are skipped.

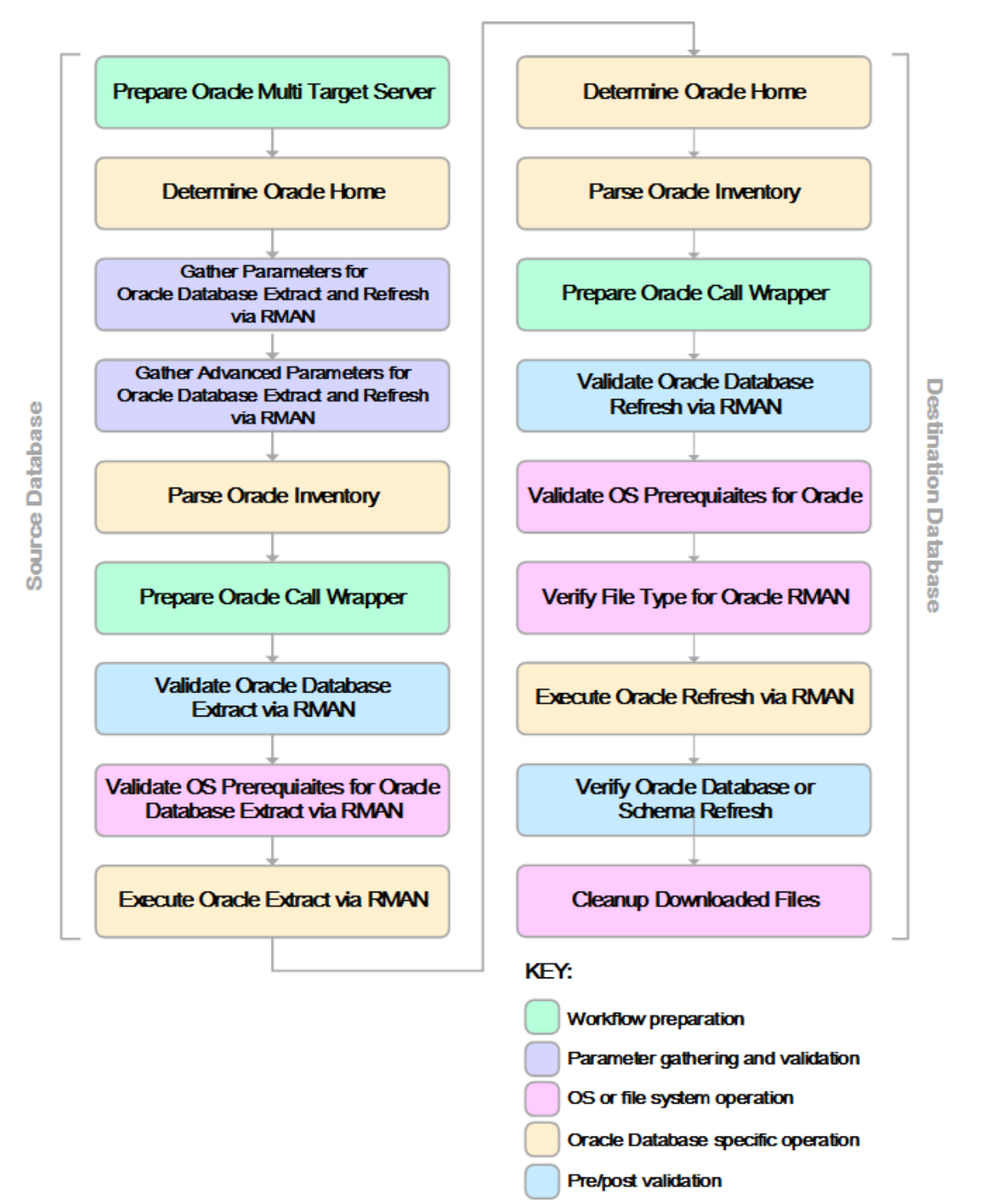

#### **Process Flow**

This workflow first performs the following tasks on the SOURCE database:

- 1. Determines the target server platform type, and identifies the server call wrapper.
- 2. Determines the Oracle Home path by reading the oratab file.
- 3. Gathers all required and optional parameters.
- 4. Determines the OS owner of the Oracle Home directory.
- 5. Prepares the instance call wrapper based on the specified Oracle User.
- 6. Validates all parameter values specified or derived.
- 7. Performs the RMAN backup.

The workflow then performs the following tasks on the DESTINATION database:

- 1. Determines the OS owner of the Oracle Home directory.
- 2. Prepares the instance call wrapper based on the specified Oracle Account.
- 3. Validates all parameter values specified or derived.
- 4. Determines whether the RMAN backup set files already exist on the target server. If the files do not yet exist, the workflow downloads them from the software repository.
- 5. Determines whether sufficient disk space is available to restore the database from the backup set.
- 6. Verifies that the specified backup set files constitute a valid RMAN backup set.
- 7. Performs the RMAN restore.
- Verifies that the database was successfully restored by ensuring that the following conditions are true:
  - The database is accessible.
  - Temporary tablespace has been created.
  - No tablespaces are in backup mode.
- 9. Runs the Verification SQL Script (if specified), and compares the result to the specified Verification Result file.
- 10. Removes any files downloaded to facilitate this restore.

## How to Run this Workflow

The following instructions show you how to customize and run the "Oracle - Extract and Refresh Database via RMAN" workflow in your environment.

The workflow provides default values for some parameters. These default values are usually sufficient for a "typical" installation. You can override the defaults by specifying parameter values in the deployment. You can also expose additional parameters in the workflow, if necessary, to accomplish more advanced scenarios. Any parameters not explicitly specified in the deployment will have the default values listed in "Parameters for Oracle - Extract and Refresh Database via RMAN" on page 408

**Note:** Before following this procedure, review the "Prerequisites for this Workflow", and ensure that all requirements are satisfied.

### To use the Oracle - Extract and Refresh Database via RMAN workflow:

- 1. Create a deployable copy of the workflow.
- 2. Determine the values that you will specify for the following parameters: show

| Parameter<br>Name             | Default<br>Value | Required | Description                                                                                                    |
|-------------------------------|------------------|----------|----------------------------------------------------------------------------------------------------|
| ALL -<br>Target<br>Directory  | no<br>default    | required | Directory where the RMAN backup files will be placed on<br>the SOURCE database server and subsequently<br>downloaded on DESTINATION database server. This<br>directory must be the same on both the SOURCE and<br>DESTINATION servers. The directory must exist on both<br>servers before the workflow runs, and it must be accessible<br>to the Oracle Account user. |
| EXPORT -<br>Oracle<br>User    | no<br>default    | required | Oracle user that owns the ORACLE_HOME on the SOURCE Oracle database server. This user will perform the RMAN backup.                                                                                                    |
| IMPORT -<br>Oracle<br>Account | no<br>default    | optional | Oracle user that owns the ORACLE_HOME on the DESTINATION database server. This user will perform the RMAN restore.                                                                                                    |

**Note:** This is the minimum set of parameters required to run this workflow. You may need to expose additional parameters depending on your objectives.

See "Parameters for Oracle - Extract and Refresh Database via RMAN" on page 408 for detailed descriptions of all input parameters for this workflow, including default values.

- 3. In the workflow editor, expose any additional parameters that you need. You will specify values for these parameters when you create the deployment.
- 4. Save the changes to the workflow (click **Save** in the lower right corner).

- 5. Create a new deployment.
  - a. On the Targets tab, select all the target servers—both source and destination—that will participate in this database refresh. The targets that you select here will be available in the Target Parameters drop-down menus on the Run page (see step 7).
  - b. On the Parameters tab, specify values for the required parameters listed in step 2 and any additional parameters that you exposed in step 3. You do not need to specify values for those parameters whose default values are appropriate for your environment.
- 6. Save the deployment (click Save in the lower right corner).
- 7. Run the workflow using this deployment.

On the Run page, select the following targets from the respective drop-down menus:

| Parameter<br>Name | Default       | Description                                                           |
|-------------------|---------------|-----------------------------------------------------------------------|
| Source            | no<br>default | Instance that contains the database whose contents will be extracted. |
| Destination       | no<br>default | Instance where the database will be restored.                         |

#### To verify the results:

The workflow will complete and report SUCCESS on the Console if it has run successfully. If an error occurs during workflow execution, the error is logged, and the workflow terminates in the FAILURE state.

## Sample Scenarios

This topic shows you how to use various parameters to achieve the following database backup scenarios in your environment using the "Oracle - Extract and Refresh Database via RMAN" workflow:

## Scenario 1: Store the Backup Set on the Local File System

This is the simplest RMAN extract and refresh scenario. In this example, the backup set is stored on the local file system of the SOURCE database server. The backup set files are then downloaded to the same location in the local file system of the DESTINATION database server. The parameters shown here are visible by default.

| Parameter<br>Name             | Example Value                         | Description                                                                                                    |
|-------------------------------|---------------------------------------|----------------------------------------------------------------------------------------------------|
| ALL -<br>Target<br>Directory  | /var/bckp/April2012/<br>rman_04032012 | Directory where the RMAN backup files will be placed on<br>the SOURCE database server and subsequently<br>downloaded on DESTINATION database server. This<br>directory must be the same on both the SOURCE and<br>DESTINATION servers. The directory must exist on both<br>servers before the workflow runs, and it must be accessible<br>to the Oracle Account user. |
| EXPORT -<br>Oracle<br>User    | oracle                                | Oracle user that owns the ORACLE_HOME on the SOURCE Oracle database server. This user will perform the RMAN backup.                                                                                                    |
| IMPORT -<br>Oracle<br>Account | oracle                                | Oracle user that owns the ORACLE_HOME on the DESTINATION database server. This user will perform the RMAN restore.                                                                                                    |

Be sure that the default values for all remaining parameters are appropriate for your environment (see "Parameters for Oracle - Extract and Refresh Database via RMAN").

### Scenario 2: Store the Backup Set on a Network Share

In this example, the backup set is stored on a network share that both the SOURCE and DESTINATION database servers can access. The parameters shown here are visible by default.

| Parameter<br>Name             | Example Value                                         | Description                                                                                                    |
|-------------------------------|-------------------------------------------------------|----------------------------------------------------------------------------------------------------|
| ALL -<br>Target<br>Directory  | <pre>myfileserver.mycompany.com: /uo1/nfs_share</pre> | Directory where the RMAN backup files will be<br>placed on the SOURCE database server and<br>subsequently downloaded on DESTINATION<br>database server. This directory must be the same<br>on both the SOURCE and DESTINATION servers.<br>The directory must exist on both servers before the<br>workflow runs, and it must be accessible to the<br>Oracle Account user. |
| EXPORT -<br>Oracle<br>User    | oracle                                                | Oracle user that owns the ORACLE_HOME on the SOURCE Oracle database server. This user will perform the RMAN backup.                                                                                                    |
| IMPORT -<br>Oracle<br>Account | oracle                                                | Oracle user that owns the ORACLE_HOME on the DESTINATION database server. This user will perform the RMAN restore.                                                                                                    |

Be sure that the default values for all remaining parameters are appropriate for your environment (see "Parameters for Oracle - Extract and Refresh Database via RMAN").

## Scenario 3: Create a Backup Set Using Non-Default Parameters

In this example, the backup set is stored on the local file systems. The first two parameters listed are visible by default; the remaining parameters must be exposed in the workflow so that they are available in the deployment.

| Parameter<br>Name                         | Example Value                                                                 | Description                                                                                                    |
|-------------------------------------------|-------------------------------------------------------------------------------|----------------------------------------------------------------------------------------------------|
| ALL -<br>Target<br>Directory              | myfileserver.mycompany.com:<br>/uo1/nfs_share                                 | Directory where the RMAN backup files will be<br>placed on the SOURCE database server and<br>subsequently downloaded on DESTINATION<br>database server. This directory must be the same<br>on both the SOURCE and DESTINATION servers.<br>The directory must exist on both servers before the<br>workflow runs, and it must be accessible to the<br>Oracle Account user. |
| EXPORT -<br>Oracle<br>User                | oracle                                                                        | Oracle user that owns the ORACLE_HOME on the SOURCE Oracle database server. This user will perform the RMAN backup.                                                                                                    |
| IMPORT -<br>Oracle<br>Account             | oracle                                                                        | Oracle user that owns the ORACLE_HOME on the DESTINATION database server. This user will perform the RMAN restore.                                                                                                    |
| ALL -<br>Ignorable<br>Oracle              | ORA-39083, ORA-00959, ORA-<br>01917, ORA-01918, ORA-01435                     | Comma delimited list of Oracle errors to ignore while executing the RMAN extract and restore operations.                                                                                                    |
| Errors                                    |                                                                               | The workflow always ignores ORA-39083, ORA-00959,ORA-01917,ORA-01918,ORA-01435,ORA-00942,ORA-31693, and ORA-20000.                                                                                                    |
|                                           |                                                                               | The workflow generates a warning but does not fail<br>if it encounters LRM-00101, ORA-39000, ORA-<br>31640, ORA-27037, ORA-31641, or ORA-27038.                                                                                                    |
| EXPORT -<br>Max Piece<br>Size             | 524288                                                                        | Maximum size (in MB) of an RMAN backup set piece (physical file).                                                                                                    |
| EXPORT -<br>Tag Name                      | FULL DATABASE<br>BACKUP,FULLDB-<br>BACKUP,ARCHIVED LOGS<br>BACKUP,DMA REFRESH | A text string assigned to this backup.                                                                                                    |
| EXPORT -<br>Temporary<br>File<br>Location | /var/temp/<br>rman_temp_files                                                 | Location to store temporary files while the workflow is running.                                                                                                    |
| IMPORT -<br>Verification<br>Result        | /var/temp/<br>dbrefresh_ver_result.xml                                        | Name (with absolute path) of a text file containing the expected results of the SQL queries included in the Verification SQL Script.                                                                                                    |
|                                           |                                                                               | This parameter is required if you provide a Verification SQL Script. Be sure to run the Verification SQL Script on the SOURCE database                                                                                                    |

| Parameter<br>Name                      | Example Value                   | Description                                                                                                    |
|----------------------------------------|---------------------------------|----------------------------------------------------------------------------------------------------|
|                                        |                                 | before running this workflow, and copy the results into this file.                                                                                                    |
|                                        |                                 | You must provide this file in a location where the workflow can access it.                                                                                                    |
| IMPORT -<br>Verification<br>SQL Script | /var/temp/<br>dbrefresh_ver.sql | Name (with absolute path) of a text file containing a SQL script that verifies the following:                                                                                                    |
|                                        |                                 | <ul> <li>The import operation on the DESTINATION<br/>database server was successful.</li> </ul>                                                                                                   |
|                                        |                                 | No data is missing.                                                                                                    |
|                                        |                                 | You must provide this file in a location where the<br>workflow can access it. The expected results of<br>the queries included in this script must be provided<br>in the Verification Result file. |

Be sure that the default values for all remaining parameters are appropriate for your environment (see "Parameters for Oracle - Extract and Refresh Database via RMAN").

## Parameters for Oracle - Extract and Refresh Database via RMAN

The following tables describe the required and optional input parameters for this workflow. Some of these parameters may not be initially visible in a deployment. For some parameters, if you do not specify a value for a parameter, a default value is assigned.

Parameters whose values are derived in one step and consumed by another step are not shown here.

| Parameter<br>Name               | Default<br>Value   | Required | Description                                                                                                    |
|---------------------------------|--------------------|----------|----------------------------------------------------------------------------------------------------|
| ALL -<br>Target<br>Directory    | no default         | required | Directory where the RMAN backup files will be placed on the<br>SOURCE database server and subsequently downloaded on<br>DESTINATION database server. This directory must be the<br>same on both the SOURCE and DESTINATION servers.<br>The directory must exist on both servers before the workflow<br>runs, and it must be accessible to the Oracle Account user. |
| EXPORT -<br>Inventory<br>Files  | see<br>description | optional | Comma separated list of Oracle inventory file names (with<br>absolute paths) on the SOURCE database server. Defaults<br>are:<br>Solaris: /var/opt/oracle/oraInst.loc<br>Linux: /etc/oraInst.loc<br>Windows: %ProgramFiles%\Oracle\Inventory                                                                                                    |
| EXPORT -<br>Oracle<br>User      | no default         | required | Oracle user that owns the ORACLE_HOME on the SOURCE<br>Oracle database server. This user will perform<br>the RMAN backup.                                                                                                    |
| EXPORT -<br>Target<br>Directory | no default         | optional | Directory accessible to the SOURCE database server where<br>the RMAN backup files will be saved. This directory must<br>exist before the workflow runs. The Oracle Account user<br>must have READ and WRITE permissions for this directory.<br>This directory must be also be accessible to the<br>DESTINATION database server.                                    |
| IMPORT -<br>Inventory<br>Files  | no default         | optional | Comma separated list of Oracle inventory file names (with absolute paths) on the DESTINATION database server.                                                                                                    |
| IMPORT -<br>Oracle<br>Account   | no default         | optional | Oracle user that owns the ORACLE_HOME on the DESTINATION database server. This user will perform the RMAN restore.                                                                                                    |
| Server<br>Wrapper               | jython             | required | Command that will be used to construct the call wrapper. The workflow uses the call wrapper to execute subsequent steps as either the OS administrative user or the Oracle user who owns the pertinent ORACLE_HOME. For example:                                                                                                    |
|                                 |                    |          | <pre>sudo su - root /opt/hp/dma/client/bin/jython.sh sudo su - sysdba /opt/hp/dma/client/bin/jython.sh</pre>                                                                                                    |
|                                 |                    |          | suuo su - sysuua /opc/np/ulla/cirenc/urin/ jychon.sh                                                                                                    |

Parameters Defined in this Step: Gather Parameters for Oracle Database Extract and Refresh via RMAN

| Additional Parameters Defined in this Step | Gather Advanced Parameters for Oracle Database |
|--------------------------------------------|------------------------------------------------|
| Extract and Refresh via RMAN               |                                                |
|                                            |                                                |

| Parameter<br>Name                         | Default Value                                                  | Required | Description                                                                                                    |
|-------------------------------------------|----------------------------------------------------------------|----------|----------------------------------------------------------------------------------------------------|
| ALL -<br>Ignorable<br>Oracle              | ORA-31684,ORA-<br>39111,ORA-39151,ORA-<br>31685,ORA-0001,RMAN- | optional | Comma delimited list of Oracle errors to ignore while executing the RMAN extract and restore operations.                                                                                                    |
| Errors                                    | 06497,RMAN-00571,RMAN-<br>00569,RMAN-03002,RMAN-<br>06054      |          | The workflow always ignores ORA-<br>39083, ORA-00959,ORA-01917,ORA-<br>01918,ORA-01435,ORA-00942,ORA-<br>31693, and ORA-20000.                                                                                           |
|                                           |                                                                |          | The workflow generates a warning but does not fail if it encounters LRM-00101, ORA-39000, ORA-31640, ORA-27037, ORA-31641, or ORA-27038.                                                                                 |
| EXPORT -<br>Max Piece<br>Size             | 1048576                                                        | optional | Maximum size (in MB) of an<br>RMAN backup set piece (physical file).                                                                                                    |
| EXPORT -<br>Tag Name                      | DMA Refresh                                                    | optional | A text string assigned to this backup.                                                                                                    |
| EXPORT -<br>Temporary<br>File<br>Location | no default                                                     | optional | Location to store temporary files while the workflow is running.                                                                                                    |
| IMPORT -<br>Verification<br>Result        | no default                                                     | optional | Name (with absolute path) of a text file<br>containing the expected results of the<br>SQL queries included in the Verification<br>SQL Script.                                                                            |
|                                           |                                                                |          | This parameter is required if you provide<br>a Verification SQL Script. Be sure to run<br>the Verification SQL Script on the<br>SOURCE database before running this<br>workflow, and copy the results into this<br>file. |
|                                           |                                                                |          | You must provide this file in a location where the workflow can access it.                                                                                                    |
| IMPORT -<br>Verification<br>SQL Script    | no default                                                     | optional | Name (with absolute path) of a text file containing a SQL script that verifies the following:                                                                                                    |
|                                           |                                                                |          | <ul> <li>The import operation on the<br/>DESTINATION database server was<br/>successful.</li> </ul>                                                                                                    |
|                                           |                                                                |          | No data is missing.                                                                                                    |
|                                           |                                                                |          | You must provide this file in a location<br>where the workflow can access it. The<br>expected results of the queries included<br>in this script must be provided in the<br>Verification Result file.                     |

## Oracle - Export Database via Data Pump

This workflow performs a full database export using the Oracle Data Pump utility for the purpose of performing a database refresh. The Data Pump Export files can be stored in the local file system or on a network share. You can use this workflow to implement a cross-platform database refresh (for example: Linux to Solaris).

Data Pump uses SQL commands to import and export specific data objects. It is slower than the Oracle Recovery Manager (RMAN) but offers more flexibility.

The workflow automatically detects which ORACLE\_HOME and ORACLE\_SID to use when performing the Data Pump export. You can specify the encryption mode, compression level, and file size to use for the export—be sure to use the same settings for the subsequent import.

You have the option of providing a Data Pump parameter file or entering the parameters on the Deployment page. In either case, the parameter values are validated prior to the Data Pump export. If you do not provide a parameter file, the workflow creates one based on the parameter values that you specify on the Deployment page. If you do not specify a value for a particular parameter, the default value is used (see "Parameters for Oracle - Export Database via Data Pump" on page 423).

| Торіс                                                         | Information Included                                                                                                    |
|---------------------------------------------------------------|----------------------------------------------------------------------------------------------------|
| "Prerequisites for this<br>Workflow"                          | List of prerequisites that must be satisfied before you can run this workflow                                                  |
| "How this Workflow Works"                                     | Information about what the workflow does, including validation checks performed, steps executed, and a high-level process flow |
| "How to Run this Workflow"                                    | Instructions for running this workflow in your environment                                                                     |
| "Sample Scenarios"                                            | Examples of typical parameter values for this workflow                                                                         |
| "Parameters for Oracle -<br>Export Database via Data<br>Pump" | List of input parameters for this workflow                                                                                     |

To use this workflow in your environment, see the following information:

**Note:** The documentation for this workflow refers to the workflow and its steps by their base names. The names in the DMA user interface may have a version appended, for example, v2.

**Note:** To view the steps included in this workflow, see the Steps for Oracle - Export Database via Data Pump.

## Prerequisites for this Workflow

Be sure that the following prerequisites are satisfied before you run the "Oracle - Export Database via Data Pump" workflow:

- 1. The DMA client must be installed on all target servers.
- 2. The Target Directory must exist prior to the execution of the workflow. This directory can be local, or it can be a Network File System (NFS) mount point.

**Note:** If you specify an NFS mount point, the pertinent NFS share must be available to the target server, and it must be mounted prior to running this workflow.

- 3. The specified Oracle Database user must have READ and WRITE permission for the specified Target Directory.
- 4. The Oracle Database software must be provisioned, and the database must exist in the target instance prior to workflow execution.

**Note:** For Data Pump workflows, you must specify the same Content and Encryption Password settings for the export and any subsequent import operations.

For more information about prerequisites for Oracle Database, refer to the Oracle Database Product Documentation.

## How this Workflow Works

This topic contains the following information about the "Oracle - Export Database via Data Pump" workflow:

## Overview

This workflow performs a full database export using the Oracle Data Pump utility for the purpose of performing a database refresh. The Data Pump Export files can be stored in the local file system or on a network share. You can use this workflow to implement a cross-platform database refresh (for example: Linux to Solaris).

Data Pump uses SQL commands to import and export specific data objects. It is slower than the Oracle Recovery Manager (RMAN) but offers more flexibility.

The workflow automatically detects which ORACLE\_HOME and ORACLE\_SID to use when performing the Data Pump export. You can specify the encryption mode, compression level, and file size to use for the export—be sure to use the same settings for the subsequent import.

You have the option of providing a Data Pump parameter file or entering the parameters on the Deployment page. In either case, the parameter values are validated prior to the Data Pump export. If you do not provide a parameter file, the workflow creates one based on the parameter values that you specify on the Deployment page. If you do not specify a value for a particular parameter, the default value is used (see "Parameters for Oracle - Export Database via Data Pump" on page 423).

You can use this workflow as part of a database refresh process. Database refresh involves moving the contents of a database in one Oracle instance into a database in another Oracle instance. This is useful, for example, if you want to move a database from a traditional IT infrastructure to a private cloud. It is also useful if you want to duplicate production data in a test environment for application development or troubleshooting purposes.

#### Validation Checks Performed

The workflow validates the following conditions:

- 1. The Oracle DB User user can connect to and query the database specified in the Oracle SID.
- 2. Oracle Database version 10.2 (or later) is installed at the specified (or automatically detected) Oracle Home.
- For Oracle Database version 11.2 (or later), the Oracle DB User has DATAPUMP\_EXP\_FULL\_ DATABASE permission. For earlier supported versions, the Oracle DB User has EXP\_FULL\_ DATABASE permission.
- 4. The operating system on the target server is a supported DMA platform.
- 5. A temporary directory required for file storage can be created on the target server.
- 6. Values specified for parameters are appropriate for the parameters.
- 7. The specified Ignorable Oracle Errors are, in fact, valid error codes.
- 8. The specified Data Pump Export File is a valid path and file name.
- 9. If a Data Pump Parameter file is specified, the file exists in the specified location.
- 10. If a Data Pump Parameter file is not specified, at least one schema is specified.
- 11. The specified Target Directory exists, either locally or on a network share, or it can be created.
- 12. The directory names included in the Do Not Remove list (if any) are valid.
- 13. The objects in Exclude are mutually exclusive of the objects in Include.
- 14. Flashback SCN and Flashback Time parameters are not used together. If Flashback Time is specified, it is in the proper time format.

#### **Steps Executed**

The "Oracle - Export Database via Data Pump" workflow includes the following steps. Each step must complete successfully before the next step can start. If a step fails, the workflow reports a failure, and all subsequent steps are skipped.

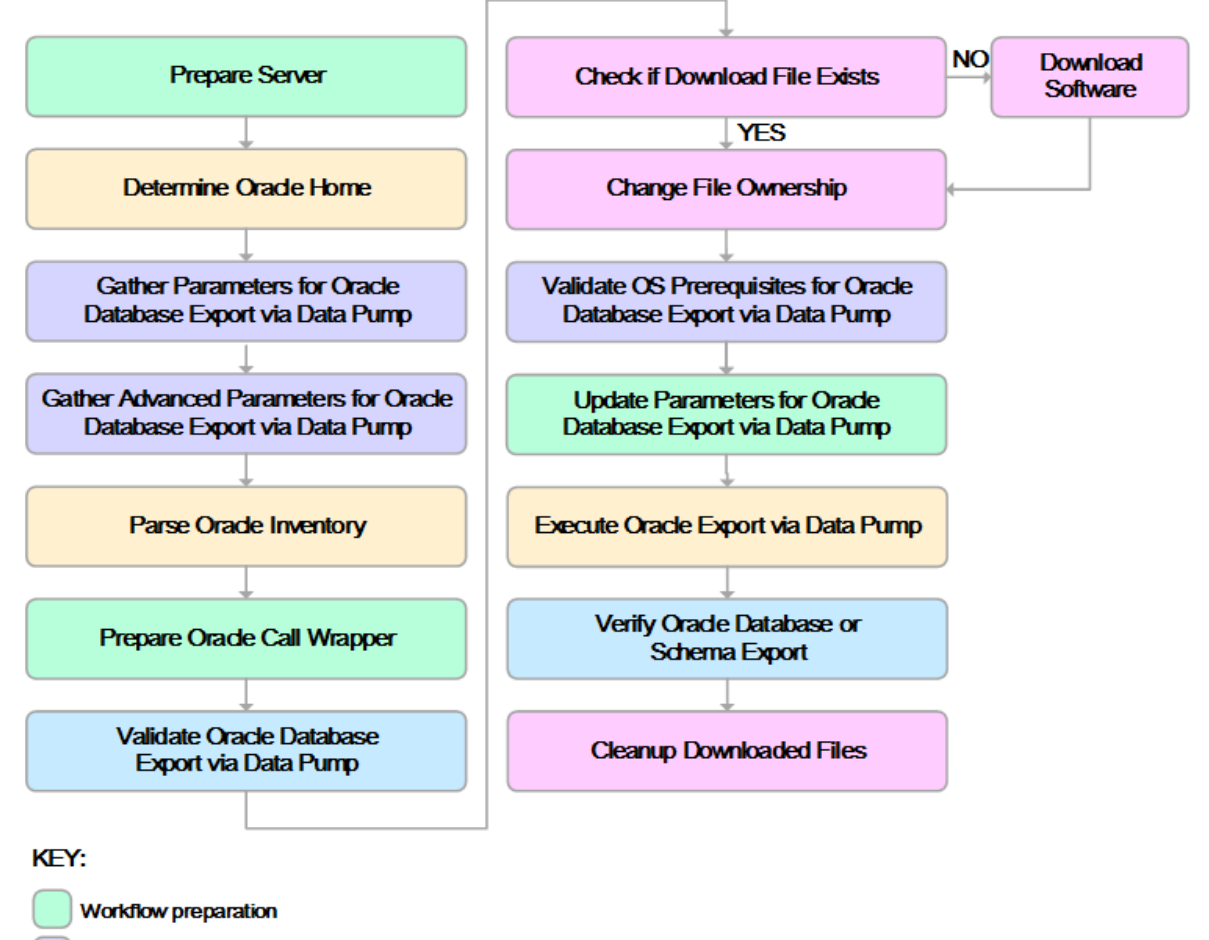

Parameter gathering and validation

OS or file system operation

Oracle Database specific operation

Pre/post validation

#### **Process Flow**

This workflow performs the following tasks:

- 1. Determines the target server platform type, and identifies the server call wrapper.
- 2. Determines the Oracle Home path and Oracle SID by reading the oratab file.
- 3. Gathers all required and optional parameters.
- 4. Determines the OS owner of the Oracle Home directory.
- 5. Prepares the instance call wrapper based on the specified Oracle User.
- 6. Validates all parameter values specified or derived.
- 7. Downloads the Data Pump Parameter File (if specified) from the software repository.
- 8. Creates a Data Pump parameter file (or updates the existing parameter file) using values specified on the Deployment page. If you do not specify a value for a particular parameter, the default value is used.
- 9. Performs the Data Pump Export operation. Optionally prints the export log file contents to console and history pages.
- 10. Verifies that the database is back online after the export:
  - No corrupted blocks exist.
  - No files are in backup mode.
  - Temporary table space is available.
- 11. Verifies that the Data Pump Export File exists in the Target Directory.
- 12. Removes any temporary files and directories used to perform the export.

## How to Run this Workflow

The following instructions show you how to customize and run the "Oracle - Export Database via Data Pump" workflow in your environment.

The workflow provides default values for most parameters. These default values are usually sufficient for a "typical" export. You can override the defaults by specifying parameter values in the deployment. You can also expose additional parameters in the workflow, if necessary, to accomplish more advanced scenarios. Any parameters not explicitly specified in the deployment will have the default values listed in "Parameters for Oracle - Export Database via Data Pump" on page 423

**Note:** Before following this procedure, review the "Prerequisites for this Workflow", and ensure that all requirements are satisfied.

### To use the Oracle - Export Database via Data Pump workflow:

- 1. Create a deployable copy of the workflow.
- 2. Determine the values that you will specify for the following parameters:

| Parameter<br>Name                 | Default<br>Value | Required | Description                                                                                                    |
|-----------------------------------|------------------|----------|----------------------------------------------------------------------------------------------------|
| Data<br>Pump<br>Parameter<br>File | no<br>default    | optional | Name of the Data Pump Export parameter file that you<br>provide. If you do not specify the absolute path to the<br>Parameter File, the workflow will look for the file in the<br>Target Directory. If you do not specify a Parameter File,<br>default Data Pump Export settings will be used for<br>parameters not specified in the deployment. |
| Oracle<br>Account                 | no<br>default    | optional | Oracle user that owns the ORACLE_HOME on the target<br>Oracle database server. Required if an inventory file does<br>not exist. Leave blank for Windows.                                                                                                    |
| Target<br>Directory               | no<br>default    | required | Directory where the RMAN backup files will be placed. This directory must exist prior to workflow execution. The specified Oracle User must have READ and WRITE permissions for this directory. This directory must be accessible to the target database server.                                                                                |

**Note:** This is the minimum set of parameters required to run this workflow. You may specify values for the optional parameters in the gather advanced parameters set. You also may need to expose additional parameters depending on your objectives.

See "Parameters for Oracle - Export Database via Data Pump" on page 423 for detailed descriptions of all input parameters for this workflow, including default values.

3. In the workflow editor, expose any additional parameters that you need. You will specify values for those parameters when you create the deployment or at runtime.

- 4. Save the changes to the workflow (click Save in the lower right corner).
- 5. Create a new deployment.
- 6. On the Parameters tab, specify values (or set the type to Runtime Value) for the required parameters listed in step 2 and any additional parameters that you have exposed. You do not need to specify values for those parameters whose default values are appropriate for your environment.
- 7. On the Targets tab, specify one or more targets for this deployment.
- 8. Save the deployment (click **Save** in the lower right corner).
- 9. Run the workflow using this deployment, specifying any runtime parameters.

#### To verify the results:

The workflow will complete and report SUCCESS on the Console if it has run successfully. If an error occurs during workflow execution, the error is logged, and the workflow terminates in the FAILURE state.

## Sample Scenarios

This topic shows you how to use various parameters to achieve the following database backup scenarios in your environment using the "Oracle - Export Database via Data Pump" workflow:

## Scenario 1: Perform an Export Using Default Settings and Store Export File Locally

This is the simplest Data Pump export scenario. In this example, the export file is stored on the local file system. The parameters shown here are visible by default.

In this scenario, the Data Pump Parameter File is not specified. The workflow will create its own parameter file using default values. The Oracle Account parameter is also not specified; it will be obtained from the Oracle inventory file (typically oratab).

The Target Directory will hold the Data Pump Export file (or files), which can subsequently be used to perform a database refresh on another target.

| Parameter<br>Name   | Example Value              | Description                                                                                                    |
|---------------------|----------------------------|----------------------------------------------------------------------------------------------------|
| Target<br>Directory | /var/DPExport/Full/May2012 | Directory where the Data Pump dump and<br>Parameter files will be staged on the target database<br>server. This directory must be known to the Oracle<br>instance. |

Be sure that the default values for all remaining parameters are appropriate for your environment (see Parameters for Oracle - Export Database via Data Pump).

# Scenario 2: Perform an Export Using Default Settings and Store Export File on a Network Share

This scenario is identical to Scenario 1, except that the Data Pump Export file will be stored on a network share. This eliminates the need to move files from one server to another. Data Pump Export files that are placed in a shared network directory can readily be used as an input to the Refresh Oracle Database via Data Pump workflow.

| Parameter<br>Name   | Example Value                                         | Description                                                                                                    |
|---------------------|-------------------------------------------------------|----------------------------------------------------------------------------------------------------|
| Target<br>Directory | <pre>myfileserver.mycompany.com: /uo1/nfs_share</pre> | Directory where the Data Pump dump and<br>Parameter files will be staged on the target<br>database server. This directory must be known to<br>the Oracle instance. |

Be sure that the default values for all remaining parameters are appropriate for your environment (see Parameters for Oracle - Export Database via Data Pump.

### Scenario 3: Perform an Export Using Non-Default Parameters

The Export Oracle Database via Data Pump workflow provides many parameters that can be modified to suit your needs. For example, the Data Pump Export file generated by the workflow can be compressed, encrypted, or divided into standard-sized pieces. You can also tell the workflow to ignore specific Oracle errors that might arise during the export but would have no bearing on its outcome.

In this example, the Data Pump Export file is stored on the local file system. The first three parameters listed are visible by default; the remaining parameters must be exposed in the workflow so that they are available in the deployment.

| Parameter<br>Name              | Example Value                              | Description                                                                                                    |
|--------------------------------|--------------------------------------------|----------------------------------------------------------------------------------------------------|
| Data Pump<br>Parameter<br>File | /var/DPExport/Parms/<br>myDPparameters.par | Name of the Data Pump Export parameter file that is<br>updated (or created) by this step. If you do not specify a<br>Parameter File, default Data Pump Export settings will<br>be used for parameters not specified in the deployment. |
| Oracle<br>Account              | oracle                                     | Oracle user that owns the ORACLE_HOME on the target Oracle database server where the Data Pump export will be performed.                                                                                                    |
|                                |                                            | Required if inventory does not exist. Leave blank for windows.                                                                                                    |
| Target<br>Directory            | /var/DPExport/Output/<br>Full/May2012      | Directory where the Data Pump dump and Parameter files will be staged on the target database server. This directory must be known to the Oracle instance.                                                                              |
| Compression                    | DATA_ONLY                                  | Items that will be compressed in the Data Pump Export<br>dump file set. Valid settings are ALL, NONE, DATA_<br>ONLY, METADATA_ONLY.                                                                                                    |
|                                |                                            | <ul> <li>DATA_ONLY: Compress only the table row data<br/>(must also specify DATA_ONLY or ALL for the<br/>Content parameter).</li> </ul>                                                                                                |
|                                |                                            | <ul> <li>METADATA_ONLY: Compress only the database<br/>object definitions (must also specify METADATA_<br/>ONLY or ALL for the Content parameter).</li> </ul>                                                                          |
|                                |                                            | <ul> <li>ALL: Compress both the table row data and the<br/>database object definitions in the dump file set (must<br/>also specify ALL for the Content parameter).</li> </ul>                                                          |
|                                |                                            | NONE: Nothing is compressed in the dump file set.                                                                                                    |
|                                |                                            | You must specify the same Compression setting for the export and any subsequent import operations.                                                                                                    |
|                                |                                            | DATA_ONLY and ALL compression settings are only supported in Oracle Database Enterprise Edition. You must enable the Oracle Advanced Compression option to use these settings.                                                         |
| Content                        | DATA_ONLY                                  | What to include in the Data Pump Export dump file set. Valid settings are ALL, DATA_ONLY, or METADATA_                                                                                                    |

| Parameter<br>Name      | Example Value | Description                                                                                                    |
|------------------------|---------------|----------------------------------------------------------------------------------------------------|
|                        |               | ONLY.                                                                                                    |
|                        |               | <ul> <li>DATA_ONLY: Include only table row data. Do not include database object definitions.</li> </ul>                                                                                                    |
|                        |               | • METADATA_ONLY: Include only database object definitions. Do not include table row data. If you specify METADATA_ONLY, any index or table statistics later imported from the dump file set will be locked after the import.                                                                                                  |
|                        |               | ALL: Include both table row data and database object definitions in the dump file set.                                                                                                    |
|                        |               | You must specify the same Content setting for the export and any subsequent import operations.                                                                                                    |
| Encryption<br>Mode     | PASSWORD      | This setting determines how the dump file set will be<br>encrypted and how it can later be decrypted during a<br>subsequent Data Pump Import operation. Valid values<br>are PASSWORD, TRANSPARENT, and DUAL.                                                                                                    |
|                        |               | <ul> <li>PASSWORD: Data Pump Export uses the<br/>Encryption Password to encrypt the dump file set.<br/>You must specify the same Encryption Password to<br/>perform a subsequent import.</li> </ul>                                                                                                    |
|                        |               | • TRANSPARENT: The Oracle encryption wallet is<br>used to encrypt the dump file set using the Secure<br>Sockets Layer (SSL) protocol. The encryption wallet<br>must also be used to decrypt the dump file set during<br>a subsequent import. You cannot specify an<br>Encryption Password if you specify<br>TRANSPARENT mode. |
|                        |               | • DUAL: During a subsequent import operation, the dump file set can either be decrypted transparently using the Oracle encryption wallet, or it can be decrypted by using the same Encryption Password that was used for the export.                                                                                          |
|                        |               | DUAL and TRANSPARENT mode are only supported in Oracle Database Enterprise Edition.                                                                                                    |
|                        |               | <b>Note:</b> To use DUAL or TRANSPARENT mode, you must enable Oracle Advanced Security.                                                                                                    |
|                        |               | If Encryption Mode is specified, Encryption Password must also be specified.                                                                                                    |
|                        |               | If no value is specified, the default workflow behavior is that there will be no encryption.                                                                                                    |
| Encryption<br>Password | myencpwd      | Key used to ensure that any encrypted column data,<br>metadata, or table data is re-encrypted before it is<br>written to the dump file set. If you do not specify an<br>Encryption Password—or specify TRANSPARENT for                                                                                                    |

| Parameter<br>Name             | Example Value                                                             | Description                                                                                                    |
|-------------------------------|---------------------------------------------------------------------------|----------------------------------------------------------------------------------------------------|
|                               | <b>Tip:</b> To avoid having to re-enter                                   | the Encryption Mode—data will be written to the dump files in clear text form.                                                                                                    |
|                               | passwords<br>whenever they                                                | Note the following:                                                                                                    |
|                               | change, you can<br>create a policy to<br>provide them to the<br>workflow. | <ul> <li>If you specify an Encryption Password for the export,<br/>and the Encryption Mode is PASSWORD, you must<br/>specify the same Encryption Password for any<br/>subsequent import operations.</li> </ul> |
|                               |                                                                           | <ul> <li>The Encryption Password is required when<br/>Encryption Mode is PASSWORD or DUAL.</li> </ul>                                                                                                    |
|                               |                                                                           | <ul> <li>The Encryption Password is not valid when<br/>Encryption Mode is TRANSPARENT.</li> </ul>                                                                                                    |
|                               |                                                                           | <ul> <li>If you specify an Encryption Password but do not<br/>specify the Encryption Mode, the mode defaults to<br/>PASSWORD.</li> </ul>                                                                       |
|                               |                                                                           | This parameter is only supported in Oracle Database Enterprise Edition.                                                                                                    |
| File Size                     | 16GB                                                                      | Maximum size (in MByte) of each dump file in the dump<br>file set. If any file in the dump file set reaches this size,<br>that file is closed, and Data Pump attempts to create a<br>new file.                 |
|                               |                                                                           | Specify an integer and one of the following units: B<br>(bytes), KB (kilobytes), MB (megabytes), GB<br>(gigabytes), or TB (terabytes). The default unit is bytes.                                              |
|                               |                                                                           | The minimum valid file size is 4 kilobytes; the maximum valid file size is 16 terabytes.                                                                                                    |
|                               |                                                                           | The actual size of a dump file may be slightly smaller depending on the size of the internal blocks used.                                                                                                    |
| Ignorable<br>Oracle Errors    | ORA-39083, ORA-00959,<br>ORA-01917, ORA-<br>01918, ORA-01435              | Comma delimited list of Oracle errors to ignore while executing the Data Pump Export.                                                                                                    |
| Oracle DB<br>User             | siteadmin                                                                 | Database user account (if other than sysdba) that will be used to perform the Data Pump Export.                                                                                                    |
|                               |                                                                           | <b>Note:</b> For Oracle Database 11g R2 (and later), this user must have the DATAPUMP_EXP_FULL_DATABASE role, or the workflow will fail. For earlier versions, the user must have the EXP_FULL_DATABASE role.  |
| Oracle DB<br>User<br>Password | siteadminpwd                                                              | Password for the Oracle DB User. This is required when this user is not sysdba.                                                                                                    |

| Parameter<br>Name          | Example Value                                                                                                    | Description                                                                                                    |
|----------------------------|----------------------------------------------------------------------------------------------------|----------------------------------------------------------------------------------------------------|
|                            | <b>Tip:</b> To avoid having<br>to re-enter<br>passwords<br>whenever they<br>change, you can<br>create a policy to<br>provide them to the<br>workflow. |                                                                                                    |
| Temporary<br>File Location | /var/temp/<br>DP_temp_files                                                                                                    | The location where all temporary output files will be placed. This directory will be removed at the completion of the workflow. |

Be sure that the default values for all remaining parameters are appropriate for your environment (see Parameters for Oracle - Export Database via Data Pump).

## Parameters for Oracle - Export Database via Data Pump

The following tables describe the required and optional input parameters for this workflow. Some of these parameters may not be initially visible in a deployment. For some parameters, if you do not specify a value for a parameter, a default value is assigned.

Parameters whose values are derived in one step and consumed by another step are not shown here.

| Parameter<br>Name                 | Default<br>Value   | Required | Description                                                                                                    |
|-----------------------------------|--------------------|----------|----------------------------------------------------------------------------------------------------|
| Data<br>Pump<br>Export File       | see<br>description | optional | Name (absolute path) of the Data Pump Export dump file (or files) that will be created from an existing Oracle database.<br>The default is:                                                                                                    |
| Name                              |                    |          | Target Directory\Oracle SID.dmp                                                                                                    |
| Data<br>Pump<br>Parameter<br>File | no default         | optional | Name of the Data Pump Export parameter file that you<br>provide. If you do not specify the absolute path to the<br>Parameter File, the workflow will look for the file in the Target<br>Directory. If you do not specify a Parameter File, default Data<br>Pump Export settings will be used for parameters not<br>specified in the deployment.   |
| Inventory<br>Files                | see<br>description | optional | Comma separated list of Oracle inventory file names (with<br>absolute paths). If not specified, set to the appropriate default<br>value for the target server operating system. Defaults are:<br>Solaris: /var/opt/oracle/oraInst.loc<br>Linux: /etc/oraInst.loc<br>Windows: %ProgramFiles%\Oracle\Inventory                                      |
| Oracle                            | no default         | optional | Oracle user that owns the ORACLE_HOME on the target                                                                                                    |
| Account                           |                    |          | Oracle database server. Required if an inventory file does not exist. Leave blank for Windows.                                                                                                    |
| Oracle<br>Home                    | no default         | optional | The ORACLE_HOME to use if more than one home is found in the inventory file (or files).                                                                                                    |
| Oracle<br>SID                     | no default         | required | The Oracle System ID (SID) of the target database.                                                                                                    |
| Server<br>Wrapper                 | jython             | required | Command that will be used to construct the call wrapper. The<br>workflow uses the call wrapper to execute subsequent steps<br>as either the OS administrative user or the Oracle user who<br>owns the pertinent ORACLE_HOME. For example:<br>sudo su - root /opt/hp/dma/client/bin/jython.sh<br>sudo su - sysdba /opt/hp/dma/client/bin/jython.sh |
| Target<br>Directory               | no default         | required | Directory where the Data Pump Export dump file set and the Parameter file will be staged on the target database server. This directory must be known to the Oracle instance.                                                                                                    |

| Paramotore Dofined in this | Ston: Gathor Paramotors fo | or Oraclo Databaso Ev | nort via Data Pumn |
|----------------------------|----------------------------|-----------------------|--------------------|
| Farameters Denneu muns     | Step. Gather Farameters it | JI UIACIE Dalabase Ex | port via Data Pump |

| Parameter<br>Name  | Default<br>Value   | Required | Description                                                                                                    |
|--------------------|--------------------|----------|----------------------------------------------------------------------------------------------------|
| Compression        | ALL                | optional | Items that will be compressed in the Data Pump Export<br>dump file set. Valid settings are ALL, NONE, DATA_<br>ONLY, METADATA_ONLY.                                                                                                    |
|                    |                    |          | <ul> <li>DATA_ONLY: Compress only the table row data (must<br/>also specify DATA_ONLY or ALL for the Content<br/>parameter).</li> </ul>                                                                                                    |
|                    |                    |          | <ul> <li>METADATA_ONLY: Compress only the database<br/>object definitions (must also specify METADATA_<br/>ONLY or ALL for the Content parameter).</li> </ul>                                                                                                  |
|                    |                    |          | <ul> <li>ALL: Compress both the table row data and the<br/>database object definitions in the dump file set (must<br/>also specify ALL for the Content parameter).</li> </ul>                                                                                  |
|                    |                    |          | NONE: Nothing is compressed in the dump file set.                                                                                                    |
|                    |                    |          | You must specify the same Compression setting for the export and any subsequent import operations.                                                                                                    |
|                    |                    |          | DATA_ONLY and ALL compression settings are only<br>supported in Oracle Database Enterprise Edition. You<br>must enable the Oracle Advanced Compression option to<br>use these settings.                                                                        |
| Content            | ALL                | optional | What to include in the Data Pump Export dump file set.<br>Valid settings are ALL, DATA_ONLY, or METADATA_<br>ONLY.                                                                                                    |
|                    |                    |          | <ul> <li>DATA_ONLY: Include only table row data. Do not include database object definitions.</li> </ul>                                                                                                    |
|                    |                    |          | <ul> <li>METADATA_ONLY: Include only database object<br/>definitions. Do not include table row data. If you specify<br/>METADATA_ONLY, any index or table statistics later<br/>imported from the dump file set will be locked after the<br/>import.</li> </ul> |
|                    |                    |          | <ul> <li>ALL: Include both table row data and database object definitions in the dump file set.</li> </ul>                                                                                                    |
|                    |                    |          | You must specify the same Content setting for the export and any subsequent import operations.                                                                                                    |
| Encryption<br>Mode | see<br>description | optional | This setting determines how the dump file set will be<br>encrypted and how it can later be decrypted during a<br>subsequent Data Pump Import operation. Valid values are<br>PASSWORD, TRANSPARENT, and DUAL.                                                   |
|                    |                    |          | <ul> <li>PASSWORD: Data Pump Export uses the Encryption<br/>Password to encrypt the dump file set. You must<br/>specify the same Encryption Password to perform a<br/>subsequent import.</li> </ul>                                                            |
|                    |                    |          | TRANSPARENT: The Oracle encryption wallet is used<br>to encrypt the dump file set using the Secure Sockets                                                                                                    |

# Parameters Defined in this Step: Gather Advanced Parameters for Oracle Database Export via Data Pump

| Parameter<br>Name      | Default<br>Value | Required | Description                                                                                                    |
|------------------------|------------------|----------|----------------------------------------------------------------------------------------------------|
|                        |                  |          | Layer (SSL) protocol. The encryption wallet must also<br>be used to decrypt the dump file set during a<br>subsequent import. You cannot specify an Encryption<br>Password if you specify TRANSPARENT mode.                           |
|                        |                  |          | • DUAL: During a subsequent import operation, the dump file set can either be decrypted transparently using the Oracle encryption wallet, or it can be decrypted by using the same Encryption Password that was used for the export. |
|                        |                  |          | DUAL and TRANSPARENT mode are only supported in Oracle Database Enterprise Edition.                                                                                                    |
|                        |                  |          | <b>Note:</b> To use DUAL or TRANSPARENT mode, you must enable Oracle Advanced Security.                                                                                                    |
|                        |                  |          | If Encryption Mode is specified, Encryption Password must also be specified.                                                                                                    |
|                        |                  |          | If no value is specified, the default workflow behavior is that there will be no encryption.                                                                                                    |
| Encryption<br>Password | no default       | optional | Encryption password. Only required when Encryption Mode is set.                                                                                                    |
| Exclude                | no default       | optional | Filter for the metadata—objects and object types—that you want to EXCLUDE from the export.                                                                                                    |
|                        |                  |          | For example: SCHEMA:"='HR'"                                                                                                    |
| File Size              | 200MB            | optional | Maximum size (in MByte) of each dump file in the dump file set. If any file in the dump file set reaches this size, that file is closed, and Data Pump attempts to create a new file.                                                |
|                        |                  |          | Specify an integer and one of the following units: B (bytes),<br>KB (kilobytes), MB (megabytes), GB (gigabytes), or TB<br>(terabytes). The default unit is bytes.                                                                    |
|                        |                  |          | The minimum valid file size is 4 kilobytes; the maximum valid file size is 16 terabytes.                                                                                                    |
|                        |                  |          | The actual size of a dump file may be slightly smaller depending on the size of the internal blocks used.                                                                                                    |
| Flashback<br>SCN       | no default       | optional | SCN (System Change Number) used to reset the session snapshot.                                                                                                    |
| Flashback<br>Time      | no default       | optional | Time used to find the closest corresponding SCN (System<br>Change Number) value. Format: DD-MM-YYYY<br>HH24:MI:SS                                                                                                    |
| Full                   | Y                | optional | This parameter is set to Y to perform a full Data Pump<br>Export (data and metadata) or N to only export schemas<br>(metadata).                                                                                                    |
| Ignorable              | no default       | optional | Comma delimited list of Oracle errors to ignore while                                                                                                    |

## Parameters Defined in this Step: Gather Advanced Parameters for Oracle Database Export via Data Pump, continued

## Parameters Defined in this Step: Gather Advanced Parameters for Oracle Database Export via Data Pump, continued

| Parameter<br>Name             | Default<br>Value | Required | Description                                                                                                    |
|-------------------------------|------------------|----------|----------------------------------------------------------------------------------------------------|
| Oracle Errors                 |                  |          | executing the Data Pump Export.                                                                                                    |
| Include                       | no default       | optional | Filter for the metadata—objects and object types for the current export mode—that you want to INCLUDE in the export. The specified objects and all their dependent objects are exported. Grants on these objects are also exported. |
| loh Name                      | no default       | ontional | Name of export job to be created                                                                                                    |
| Matrice                       |                  | optional |                                                                                                    |
| Metrics                       | Y                | optional | If you specify Y, the number of objects exported and the elapsed time required for the export operation to complete are recorded in the Data Pump log file. Valid values are Y or N.                                                |
| Oracle DB<br>User             | sysdba           | optional | Database user account (if other than sysdba) that will be used to perform the Data Pump Export.                                                                                                    |
|                               |                  |          | <b>Note:</b> For Oracle Database 11g R2 (and later), this user must have the DATAPUMP_EXP_FULL_<br>DATABASE role, or the workflow will fail. For earlier versions, the user must have the EXP_FULL_<br>DATABASE role.               |
| Oracle DB<br>User<br>Password | / as<br>sysdba   | optional | Password for the Oracle DB User. This is required when this user is not sysdba.                                                                                                    |
| Parallel                      | 1                | optional | Number of active workers for current export job. If no value is specified, the default workflow behavior is 1.                                                                                                    |
| Reuse                         | Ν                | optional | If set to Y, the workflow overwrites the destination dump file (if it exists). Default behavior is N.                                                                                                    |
| Schema                        | no default       | optional | Comma separated list of schemas to export. Required if Data Pump Parameter File is not specified.                                                                                                    |
| Show Log<br>File              | False            | optional | If set to True, the workflow prints the export log file contents to console and history pages. Default value is False.                                                                                                    |
| Statistics                    | no default       | optional | A parameter comparable to STATISTICS is not needed.<br>Statistics are always saved for tables.                                                                                                    |

## Oracle - Refresh Database via Data Pump

This workflow imports a full Oracle database from a previously created Data Pump Export file (or files). The files can be located in the local file system or on a network share. You can use this workflow to implement a cross-platform database refresh (for example: Linux to Solaris).

Data Pump uses SQL commands to import and export specific data objects. It is slower than the Oracle Recovery Manager (RMAN) but offers more flexibility.

The workflow automatically detects which ORACLE\_HOME and ORACLE\_SID to use when performing the Data Pump import. You must specify the same encryption mode and password, compression level, and file size that was used for the export.

You have the option of providing a Data Pump parameter file or entering the parameters on the Deployment page. In either case, the parameter values are validated prior to the Data Pump import. If you do not provide a parameter file, the workflow creates one based on the parameter values that you specify on the Deployment page. If you do not specify a value for a particular parameter, the default value is used (see "Parameters for Oracle - Refresh Database via Data Pump" on page 439).

| Торіс                                                          | Information Included                                                                                                    |
|----------------------------------------------------------------|----------------------------------------------------------------------------------------------------|
| "Prerequisites for this<br>Workflow"                           | List of prerequisites that must be satisfied before you can run this workflow                                                  |
| "How this Workflow Works"                                      | Information about what the workflow does, including validation checks performed, steps executed, and a high-level process flow |
| "How to Run this Workflow"                                     | Instructions for running this workflow in your environment                                                                     |
| "Sample Scenarios"                                             | Examples of typical parameter values for this workflow                                                                         |
| "Parameters for Oracle -<br>Refresh Database via Data<br>Pump" | List of input parameters for this workflow                                                                                     |

To use this workflow in your environment, see the following information:

**Note:** The documentation for this workflow refers to the workflow and its steps by their base names. The names in the DMA user interface may have a version appended, for example, v2.

**Note:** To view the steps included in this workflow, see the Steps for Oracle - Refresh Database via Data Pump.

## Prerequisites for this Workflow

Be sure that the following prerequisites are satisfied before you run the "Oracle - Refresh Database via Data Pump" workflow:

- 1. The DMA client must be installed on all target servers.
- 2. The Target Directory must exist prior to the execution of the workflow. This directory can be local, or it can be a Network File System (NFS) mount point.

**Note:** If you specify an NFS mount point, the pertinent NFS share must be available to the target server, and it must be mounted prior to running this workflow.

- 3. The specified Oracle Database user must have READ and WRITE permission for the specified Target Directory.
- 4. The Oracle Database software must be provisioned, and the database must exist in the target instance prior to workflow execution.

**Note:** For Data Pump workflows, you must specify the same Content and Encryption Password settings for the export and any subsequent import operations.

For more information about prerequisites for Oracle Database, refer to the Oracle Database Product Documentation.

## How this Workflow Works

This topic contains the following information about the "Oracle - Refresh Database via Data Pump" workflow:

## Overview

This workflow imports a full Oracle database from a previously created Data Pump Export file (or files). The files can be located in the local file system or on a network share. You can use this workflow to implement a cross-platform database refresh (for example: Linux to Solaris).

Data Pump uses SQL commands to import and export specific data objects. It is slower than the Oracle Recovery Manager (RMAN) but offers more flexibility.

The workflow automatically detects which ORACLE\_HOME and ORACLE\_SID to use when performing the Data Pump import. You must specify the same encryption mode and password, compression level, and file size that was used for the export.

You have the option of providing a Data Pump parameter file or entering the parameters on the Deployment page. In either case, the parameter values are validated prior to the Data Pump import. If you do not provide a parameter file, the workflow creates one based on the parameter values that you specify on the Deployment page. If you do not specify a value for a particular parameter, the default value is used (see "Parameters for Oracle - Refresh Database via Data Pump" on page 439).

You can use this workflow as part of a database refresh process. Database refresh involves moving the contents of a database in one Oracle instance into a database in another Oracle instance. This is useful, for example, if you want to move a database from a traditional IT infrastructure to a private cloud. It is also useful if you want to duplicate production data in a test environment for application development or troubleshooting purposes.

#### Validation Checks Performed

The workflow validates the following conditions:

- 1. The specified Oracle DB User can connect to and query the database specified in the Oracle SID.
- 2. Oracle Database version 10.2 (or later) is installed at the specified (or automatically detected) Oracle Home.
- 3. The Oracle DB User has permission to perform a full database export using the Data Pump utility. The Oracle Database user must have EXP\_FULL\_DATABASE permission.
- 4. A temporary directory required for file storage can be created on the target server.
- 5. The specified Ignorable Oracle Errors are, in fact, valid error codes.
- 6. The specified Data Pump Export File is a valid path and file name.
- 7. If a Data Pump Parameter file is specified, the file exists in the specified location.
- 8. The specified Target Directory exists, either locally or on a network share, and is writable.
- 9. The directory names included in the Do Not Remove list (if any) are valid.
- 10. The operating system on the target server is a supported DMA platform.
- 11. The specified Data Pump Export File was, indeed, created by Data Pump.

#### **Steps Executed**

The "Oracle - Refresh Database via Data Pump" workflow includes the following steps. Each step must complete successfully before the next step can start. If a step fails, the workflow reports a failure, and all subsequent steps are skipped.

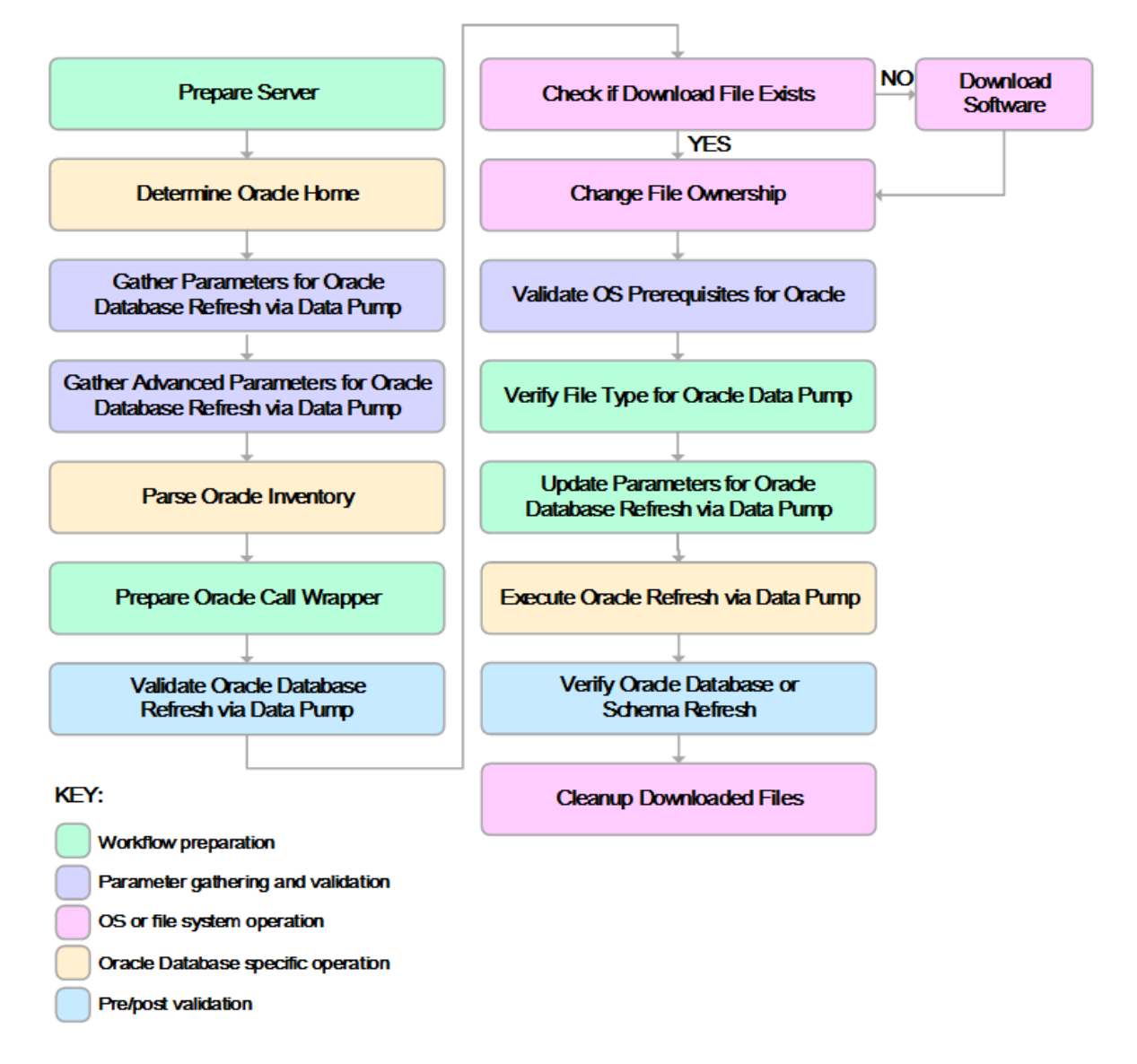

#### **Process Flow**

This workflow performs the following tasks:

- 1. Determines the target server platform type, and identifies the server call wrapper.
- 2. Determines the Oracle Home path and Oracle SID by reading the oratab file.
- 3. Gathers all required and optional parameters.
- 4. Determines the OS owner of the Oracle Home directory.
- 5. Prepares the instance call wrapper based on the specified Oracle User.
- 6. Validates all parameter values specified or derived.
- 7. Downloads the Data Pump Parameter File, SQL Verification Script, and SQL Verification Results (if specified) from the software repository.
- 8. Creates a Data Pump parameter file (or updates the existing parameter file) using values specified on the Deployment page. If you do not specify a value for a particular parameter, the default value is used.
- 9. Performs the Data Pump Import operation.
- 10. Checks the Import Log File to ensure that it does not contain any unexpected errors.
- 11. Verifies that the database is online after the import:
  - No corrupted blocks exist.
  - No files are in backup mode.
  - Temporary table space is available.
- 12. Runs the SQL Verification Script (if provided), and compares the results to the SQL Verification Results (must be provided if the script is provided).
- 13. Removes any temporary files and directories used to perform the import.
### How to Run this Workflow

The following instructions show you how to customize and run the "Oracle - Refresh Database via Data Pump" workflow in your environment.

The workflow provides default values for most parameters. These default values are usually sufficient for a "typical" export. You can override the defaults by specifying parameter values in the deployment. You can also expose additional parameters in the workflow, if necessary, to accomplish more advanced scenarios. Any parameters not explicitly specified in the deployment will have the default values listed in "Parameters for Oracle - Refresh Database via Data Pump" on page 439

**Note:** Before following this procedure, review the "Prerequisites for this Workflow", and ensure that all requirements are satisfied.

#### To use the Oracle - Refresh Database via Data Pump workflow:

- 1. Create a deployable copy of the workflow.
- 2. Determine the values that you will specify for the following parameters:

| Parameter<br>Name                 | Default<br>Value | Required | Description                                                                                                    |
|-----------------------------------|------------------|----------|----------------------------------------------------------------------------------------------------|
| Data<br>Pump<br>Export<br>Files   | no<br>default    | required | Comma-separated list of Data Pump Export dump files<br>included in the dump file set that will be used for this Data<br>Pump Import. If only one file is specified, no comma is<br>required.                                                                                                    |
| Data<br>Pump<br>Parameter<br>File | no<br>default    | optional | Name of the Data Pump Export parameter file that you<br>provide. If you do not specify the absolute path to the<br>Parameter File, the workflow will look for the file in the<br>Target Directory. If you do not specify a Parameter File,<br>default Data Pump Export settings will be used for<br>parameters not specified in the deployment. |
| Oracle<br>Account                 | no<br>default    | optional | Oracle user that owns the ORACLE_HOME on the target<br>Oracle database server. Required if an inventory file does<br>not exist. Leave blank for Windows.                                                                                                    |
| Target<br>Directory               | no<br>default    | required | Directory where the RMAN backup files will be placed. This directory must exist prior to workflow execution. The specified Oracle User must have READ and WRITE permissions for this directory. This directory must be accessible to the target database server.                                                                                |

**Note:** This is the minimum set of parameters required to run this workflow. You may specify values for the optional parameters in the gather advanced parameters set. You also may need to expose additional parameters depending on your objectives.

See "Parameters for Oracle - Refresh Database via Data Pump" on page 439 for detailed descriptions of all input parameters for this workflow, including default values.

- 3. In the workflow editor, expose any additional parameters that you need. You will specify values for those parameters when you create the deployment or at runtime.
- 4. Save the changes to the workflow (click Save in the lower right corner).
- 5. Create a new deployment.
- 6. On the Parameters tab, specify values (or set the type to Runtime Value) for the required parameters listed in step 2 and any additional parameters that you have exposed. You do not need to specify values for those parameters whose default values are appropriate for your environment.
- 7. On the Targets tab, specify one or more targets for this deployment.
- 8. Save the deployment (click **Save** in the lower right corner).
- 9. Run the workflow using this deployment, specifying any runtime parameters.

#### To verify the results:

The workflow will complete and report SUCCESS on the Console if it has run successfully. If an error occurs during workflow execution, the error is logged, and the workflow terminates in the FAILURE state.

## Sample Scenarios

This topic shows you how to use various parameters to achieve the following database backup scenarios in your environment using the "Oracle - Refresh Database via Data Pump" workflow:

# Scenario 1: Perform a Schema Import Using Default Settings and a Network Share Target Directory

This is the simplest Data Pump import scenario. In this example, the export file has been stored on a network share. The parameters shown here are visible by default.

In this scenario, the Data Pump Parameter File is not specified. The workflow will create its own parameter file using default values.

| Parameter<br>Name               | Example Value                                         | Description                                                                                                    |
|---------------------------------|-------------------------------------------------------|----------------------------------------------------------------------------------------------------|
| Data<br>Pump<br>Export<br>Files | april302012export.dmp                                 | Comma-separated list of Data Pump Export<br>dump files included in the dump file set that will<br>be used for this Data Pump Import. If only one<br>file is specified, no comma is required.        |
| Oracle<br>Account               | sysdba                                                | Oracle user that owns the ORACLE_HOME on<br>the target Oracle database server where the<br>Data Pump import will be performed.<br>Required if inventory does not exist. Leave blank<br>for windows. |
| Target<br>Directory             | <pre>myfileserver.mycompany.com: /uo1/nfs_share</pre> | Directory where the Data Pump dump and<br>Parameter files will be staged on the target<br>database server. This directory must be known<br>to the Oracle instance.                                  |
| Schema                          | hr,sh,oe                                              | Comma separated list of schemas to be imported.                                                                                                    |

Be sure that the default values for all remaining parameters are appropriate for your environment.

# Scenario 2: Perform a Schema Import Using a Parameter File that is Stored in the Software Repository

In this scenario, a Data Pump parameter file is used to specify all the Data Pump Import options including the schemas that will be imported. In this case, the Data Pump Export file is located on a network share.

| Parameter<br>Name              | Example Value                                         | Description                                                                                                    |
|--------------------------------|-------------------------------------------------------|----------------------------------------------------------------------------------------------------|
| Data Pump<br>Export Files      | april302012export.dmp                                 | Comma-separated list of Data Pump Export<br>dump files included in the dump file set that<br>will be used for this Data Pump Import. If<br>only one file is specified, no comma is<br>required.                                                                                                    |
| Data Pump<br>Parameter<br>File | myDPparameters.par                                    | Name of the Data Pump Import parameter<br>file that you provide. If you do not specify<br>the absolute path to the Parameter File, the<br>workflow will look for the file in the Target<br>Directory. If you do not specify a Parameter<br>File, default Data Pump Import settings will<br>be used for parameters not specified in the<br>deployment. |
| Oracle<br>Account              | sysdba                                                | Oracle user that owns the ORACLE_HOME<br>on the target Oracle database server where<br>the Data Pump import will be performed.<br>Required if inventory does not exist. Leave<br>blank for windows                                                                                                    |
| Target<br>Directory            | <pre>myfileserver.mycompany.com: /uo1/nfs_share</pre> | Directory where the Data Pump dump and<br>Parameter files will be staged on the target<br>database server. This directory must be<br>known to the Oracle instance.                                                                                                    |

Be sure that the default values for all remaining parameters are appropriate for your environment.

#### Scenario 3: Perform a Schema Import Using Non-Default Parameters

The "Oracle - Refresh Database via Data Pump" workflow provides many parameters that can be modified to suit your needs. You can instruct Data Pump how to proceed if it finds existing data in the database. You can also tell the workflow to ignore specific Oracle errors that might arise during the import but would have no bearing on its outcome.

In this example, the Data Pump Export file is stored on a network share. The first three parameters listed are visible by default; the remaining parameters must be exposed in the workflow so that they are available in the deployment.

| Parameter<br>Name               | Example Value                                         | Description                                                                                                    |
|---------------------------------|-------------------------------------------------------|----------------------------------------------------------------------------------------------------|
| Data<br>Pump<br>Export<br>Files | april302012export.dmp                                 | Comma-separated list of Data Pump Export dump<br>files included in the dump file set that will be used<br>for this Data Pump Import. If only one file is<br>specified, no comma is required.                                                                         |
| Oracle<br>Account               | sysdba                                                | Oracle user that owns the ORACLE_HOME on the target Oracle database server where the Data Pump import will be performed.                                                                                                    |
|                                 |                                                       | Required if inventory does not exist. Leave blank for windows.                                                                                                    |
| Target<br>Directory             | <pre>myfileserver.mycompany.com: /uo1/nfs_share</pre> | Directory where the Data Pump dump and<br>Parameter files will be staged on the target<br>database server. This directory must be known to<br>the Oracle instance.                                                                                                   |
| Cleanup<br>Database             | True                                                  | If set to True, the workflow will clean up the database and will attempt to drop all non-default schemas. Default behavior is False.                                                                                                    |
| Content                         | DATA_ONLY                                             | What is included in the Data Pump Export dump file set. Valid settings are ALL, DATA_ONLY, or METADATA_ONLY.                                                                                                    |
|                                 |                                                       | <ul> <li>DATA_ONLY: Only table row data is included.<br/>Database object definitions are not included.</li> </ul>                                                                                                    |
|                                 |                                                       | <ul> <li>METADATA_ONLY: Only database object<br/>definitions are included. Table row data is not<br/>included. If you specify METADATA_ONLY,<br/>any index or table statistics later imported from<br/>the dump file set will be locked after the import.</li> </ul> |
|                                 |                                                       | ALL: Both table row data and database object definitions are included in the dump file set.                                                                                                    |
|                                 |                                                       | You must specify the same Content setting for the export and any subsequent import operations.                                                                                                    |
| Encryption<br>Password          | myencpwd                                              | Encryption password. Only required when<br>Encryption Mode was used during the export.                                                                                                    |

| Parameter<br>Name             | Example Value                       | Description                                                                                                    |
|-------------------------------|-------------------------------------|----------------------------------------------------------------------------------------------------|
| Ignorable<br>Oracle<br>Errors | ORA-39111, ORA-39151, ORA-<br>31685 | Comma delimited list of Oracle errors to ignore while executing the Data Pump Import.                                                                                                    |
| Oracle DB<br>User             | siteadmin                           | Database user account (if other than sysdba) that<br>will be used to perform the Data Pump Import.<br><b>Note:</b> For Oracle Database 11g R2 (and later),<br>this user must have the DATAPUMP_IMP_<br>FULL_DATABASE role, or the workflow will<br>fail. For earlier versioins, the user must have<br>the IMP_FULL_DATABASE role.                                                                                                    |
| Oracle DB<br>User<br>Password | siteadminpwd                        | Required only if the DB User Password is not '/ as sysdba'.                                                                                                    |
| Table<br>Exist<br>Action      | REPLACE                             | <ul> <li>This parameter tells the Data Pump Import utility what to do if a table that it is attempting to import already exists in the database. Valid values are:</li> <li>SKIP leaves the table unchanged (no rows are imported from the dump file).</li> <li>APPEND adds the rows from the dump file and leaves the existing rows unchanged.</li> <li>TRUNCATE deletes the existing rows from the table and adds the rows from the dump file.</li> <li>REPLACE removes the existing table and recreates it from the dump file.</li> <li>Note: SKIP and REPLACE are not valid options if Content is DATA_ONLY.</li> </ul> |
| Temporary<br>File<br>Location | /var/temp/<br>DP_temp_files         | Location to store temporary files while the workflow is running.                                                                                                    |

Be sure that the default values for all remaining parameters are appropriate for your environment.

## Parameters for Oracle - Refresh Database via Data Pump

The following tables describe the required and optional input parameters for this workflow. Some of these parameters may not be initially visible in a deployment. For some parameters, if you do not specify a value for a parameter, a default value is assigned.

Parameters whose values are derived in one step and consumed by another step are not shown here.

| Parameter<br>Name                 | Default<br>Value   | Required | Description                                                                                                    |
|-----------------------------------|--------------------|----------|----------------------------------------------------------------------------------------------------|
| Data<br>Pump<br>Export<br>Files   | no default         | required | Comma-separated list of Data Pump Export dump files<br>included in the dump file set that will be used for this Data<br>Pump Import. If only one file is specified, no comma is<br>required.                                                                                                    |
| Data<br>Pump<br>Parameter<br>File | no default         | optional | Name of the Data Pump Import parameter file that you<br>provide. You can also provide parameter that are not listed in<br>the Gather Parameters for Oracle Database Refresh via Data<br>Pump step or Gather Advanced Parameters for Oracle<br>Database Refresh via Data Pump step. If you do not specify<br>the absolute path to the Parameter File, the workflow will look<br>for the file in the Target Directory. If you do not specify a<br>Parameter File, default Data Pump Import settings will be<br>used for parameters not specified in the deployment.<br>The parameter values specified in the Data Pump Parameter |
|                                   |                    |          | File overwrites the default values.                                                                                                    |
| Inventory<br>Files                | see<br>description | optional | Comma separated list of Oracle inventory file names (with<br>absolute paths). If not specified, set to the appropriate default<br>value for the target server operating system. Defaults are:<br>Solaris: /var/opt/oracle/oraInst.loc<br>Linux: /etc/oraInst.loc                                                                                                    |
|                                   |                    |          | Windows: %ProgramFiles%\Oracle\Inventory                                                                                                    |
| Oracle<br>Account                 | no default         | optional | Oracle user that owns the ORACLE_HOME on the target<br>Oracle database server. Required if an inventory file does not<br>exist. Leave blank for Windows.                                                                                                    |
| Oracle<br>Home                    | no default         | optional | The ORACLE_HOME to use if more than one home is found in the inventory file (or files).                                                                                                    |
| Oracle<br>SID                     | no default         | required | The Oracle System ID (SID) of the target database.                                                                                                    |
| Server<br>Wrapper                 | jython             | required | Command that will be used to construct the call wrapper. The workflow uses the call wrapper to execute subsequent steps as either the OS administrative user or the Oracle user who owns the pertinent ORACLE_HOME. For example:                                                                                                    |
|                                   |                    |          | <pre>sudo su - root /opt/hp/dma/client/bin/jython.sh</pre>                                                                                                    |
|                                   |                    |          | <pre>sudo su - sysdba /opt/hp/dma/client/bin/jython.sh</pre>                                                                                                    |

Parameters Defined in this Step: Gather Parameters for Oracle Database Refresh via Data Pump

### Parameters Defined in this Step: Gather Parameters for Oracle Database Refresh via Data Pump, continued

| Parameter<br>Name   | Default<br>Value | Required | Description                                                                                                    |
|---------------------|------------------|----------|----------------------------------------------------------------------------------------------------|
| Target<br>Directory | no default       | required | Directory where the Data Pump Export dump file set and the Parameter file will be staged on the target database server. This directory must be known to the Oracle instance. |

# Parameters Defined in this Step: Gather Advanced Parameters for Oracle Database Refresh via Data Pump

| Parameter<br>Name           | Default<br>Value                                                     | Required | Description                                                                                                    |
|-----------------------------|----------------------------------------------------------------------|----------|----------------------------------------------------------------------------------------------------|
| Cleanup<br>Database         | False                                                                | optional | If set to True, the workflow will clean up the database and will attempt to drop all non-default schemas. Default behavior is False.                                                                                                    |
| Cleanup<br>Users<br>Exclude | no default                                                           | optional | Comma separated list of database users that should be excluded from the cleanup process.                                                                                                    |
| Content                     | ALL                                                                  | optional | What is included in the Data Pump dump file set that will be imported. Valid settings are ALL, DATA_ONLY, or METADATA_ONLY.                                                                                                    |
|                             |                                                                      |          | <ul> <li>DATA_ONLY: Include only table row data. Do not include database object definitions.</li> </ul>                                                                                                    |
|                             |                                                                      |          | <ul> <li>METADATA_ONLY: Include only database object<br/>definitions. Do not include table row data. If you specify<br/>METADATA_ONLY, any index or table statistics later<br/>imported from the dump file set will be locked after the<br/>import.</li> </ul> |
|                             |                                                                      |          | <ul> <li>ALL: Include both table row data and database object definitions in the dump file set.</li> </ul>                                                                                                    |
|                             |                                                                      |          | You must specify the same Content setting for the export and any subsequent import operations.                                                                                                    |
| Data Options                | no default                                                           | optional | Options for how to handle certain types of data during exports and imports. The only valid option for this parameter is SKIP_CONSTRAINT_ERRORS.                                                                                                    |
| Encryption<br>Password      | no default                                                           | optional | Encryption password. Only required when Encryption Mode was used during the export.                                                                                                    |
| Exclude                     | no default                                                           | optional | Filter for the metadata—objects and object types—that you want to EXCLUDE from the import.                                                                                                    |
|                             |                                                                      |          | For example: SCHEMA:"='HR'"                                                                                                    |
| Ignorable<br>Oracle Errors  | ORA-<br>31684,<br>ORA-<br>39111,<br>ORA-<br>39151,<br>ORA-<br>31685, | optional | Comma delimited list of Oracle errors to ignore while executing the Data Pump Import.                                                                                                    |

# Parameters Defined in this Step: Gather Advanced Parameters for Oracle Database Refresh via Data Pump, continued

| Parameter<br>Name             | Default<br>Value | Required | Description                                                                                                    |
|-------------------------------|------------------|----------|----------------------------------------------------------------------------------------------------|
|                               | ORA-<br>00001    |          |                                                                                                    |
| Include                       | no default       | optional | Filter for the metadata—objects and object types for the current import mode—that you want to INCLUDE in the import.<br>For example: SCHEMA:"='HR'"                                                                                                    |
| Job Name                      | no default       | optional | Name of the import job to be created.                                                                                                    |
| Oracle DB<br>User             | sysdba           | optional | Database user account (if other than sysdba) that will be<br>used to perform the Data Pump Import.<br><b>Note:</b> For Oracle Database 11g R2 (and later), this<br>user must have the DATAPUMP_IMP_FULL_<br>DATABASE role, or the workflow will fail. For earlier<br>versioins, the user must have the IMP_FULL_<br>DATABASE role.                                                                                                    |
| Oracle DB<br>User<br>Password | / as<br>sysdba   | optional | Password for the Oracle DB User. This is required when this user is not sysdba.                                                                                                    |
| Parallel                      | 1                | optional | Number of active workers for current import job. If no value is specified, the default workflow behavior is 1.                                                                                                    |
| Partition<br>Options          | no default       | optional | <ul> <li>This parameter specifies how table partitions will be created by providing a value for PARTITION_OPTIONS in the Data Pump Import operation. Valid values are:</li> <li>NONE creates tables as they existed on the system from which the export operation was performed.</li> <li>DEPARTITION promotes each partition or subpartition to a new individual table.</li> <li>MERGE combines all partitions and subpartitions into one table.</li> </ul> |
| Remap Data                    | no default       | optional | This parameter allows you to remap data by providing a value for REMAP_TABLE in the Data Pump Import operation.<br>For example: TABLE_NAME1.COLUMN1:TABLE_NAME2.COLUMN2                                                                                                    |
| Remap<br>Datafile             | no default       | optional | Comma separated list of key value pairs separated by a colon. Changes the name of the source datafile to the target datafile name in all SQL statements where the source datafile is referenced: CREATE TABLESPACE, CREATE LIBRARY, and CREATE DIRECTORY.<br>Example Format:<br>('/u01/app/oracle/oradata/orca/scott1.dbf':<br>'/u01/app/oracle/oradata/orcb/scott1.dbf'.                                                                                    |
|                               |                  |          | LIBRARY, and CREATE DIRECTORY.<br>Example Format:<br>('/u01/app/oracle/oradata/orca/scott1.dbf':<br>'/u01/app/oracle/oradata/orcb/scott1.dbf',<br>'/u01/app/oracle/oradata/orca/scott2.dbf':                                                                                                    |

# Parameters Defined in this Step: Gather Advanced Parameters for Oracle Database Refresh via Data Pump, continued

| Parameter<br>Name          | Default<br>Value | Required | Description                                                                                                    |
|----------------------------|------------------|----------|----------------------------------------------------------------------------------------------------|
|                            |                  |          | '/u01/app/oracle/oradata/orcb/scott2.dbf')                                                                                                    |
| Remap<br>Tablespace        | no default       | optional | This parameter allows you to remap all objects selected for<br>import with persistent data in the source tablespace to be<br>created in the target tablespace by providing a value for<br>REMAP_TABLESPACE in the Data Pump Import<br>operation.<br>For example: TABLE_SPACE1:TABLE_SPACE2                                                                                              |
| Schema                     | no default       | optional | Comma separated list of schemas to be imported.                                                                                                    |
| Show Log<br>File           | False            | optional | If set to True, the workflow prints the import log file contents to console and history pages. Default value is False.                                                                                                    |
| Table Exist<br>Action      | SKIP             | optional | This parameter tells the Data Pump Import utility what to do<br>if a table that it is attempting to import already exists in the<br>database. Valid values are:                                                                                                    |
|                            |                  |          | • SKIP leaves the table unchanged (no rows are imported from the dump file).                                                                                                    |
|                            |                  |          | <ul> <li>APPEND adds the rows from the dump file and leaves<br/>the existing rows unchanged.</li> </ul>                                                                                                    |
|                            |                  |          | <ul> <li>TRUNCATE deletes the existing rows from the table<br/>and adds the rows from the dump file.</li> </ul>                                                                                                    |
|                            |                  |          | <ul> <li>REPLACE removes the existing table and recreates it<br/>from the dump file.</li> </ul>                                                                                                    |
|                            |                  |          | <b>Note:</b> SKIP and REPLACE are not valid options if Content is DATA_ONLY.                                                                                                    |
| Tables                     | no default       | optional | Comma separated list of tables to be imported.                                                                                                    |
| Tablespaces                | no default       | optional | Comma separated list of tablespaces to be imported.                                                                                                    |
| Update<br>System<br>Tables | False            | optional | Determines whether the system tables are updated during<br>the Data Pump Import. If TRUE, all system tables will be<br>included in the import. If FALSE, the SYS and SYSMGR<br>tables are excluded from the import. This is useful, because<br>importing these tables often generates numerous errors,<br>each of which must otherwise be added to the Ignorable<br>Oracle Errors list. |
|                            |                  |          | You can explicitly specify a list of tables to be excluded<br>from the import by using the Schema parameter in the<br>Update Parameters for Oracle Database Refresh via Data<br>Pump step.                                                                                                    |
| Verification<br>Result     | no default       | optional | Name (with absolute path) of a text file containing the expected results of the SQL queries included in the Verification SQL Script.                                                                                                    |
|                            |                  |          | This parameter is required if you provide a Verification                                                                                                    |

# Parameters Defined in this Step: Gather Advanced Parameters for Oracle Database Refresh via Data Pump, continued

| Parameter<br>Name          | Default<br>Value | Required | Description                                                                                                    |
|----------------------------|------------------|----------|----------------------------------------------------------------------------------------------------|
|                            |                  |          | SQL Script. Be sure to run the Verification SQL Script on<br>the SOURCE database before running this workflow, and<br>copy the results into this file.                                                                              |
|                            |                  |          | You must provide this file in a location where the workflow can access it.                                                                                                    |
| Verification<br>SQL Script | no default       | optional | Name (with absolute path) of a text file containing a SQL script that verifies the integrity of the database.                                                                                                    |
|                            |                  |          | You must provide this file in a location where the workflow<br>can access it. The expected results of the queries included<br>in this script must be provided in the Verification Result file.                                      |
| XML<br>Password            | xdb              | optional | XML password. If the XDB schema is present and cleanup<br>is set to True then the XML database will be re-created.<br>Oracle requires the XML database password to be provided<br>in the event that the XML database is re-created. |

# Oracle - Migrate Database TTS

This workflow migrates a database from a known source database to a known destination database by using a shared staging directory that is available to both the source and the destination. The staging directory can be a Network File System (NFS) mount. You can use this workflow to implement a cross-platform migration (for example: Linux to Solaris).

If the operating systems on the two targets warrant, the workflow also converts the endian format during the migration. (Endianness is either big-endian or little-endian and does not depend directly on Oracle software because it is a platform (hardware+OS) property that is used by Oracle software.) If endian conversion is necessary, the workflow uses Transportable Tablespace (TTS) cross-platform migration with both Data Pump and RMAN; you choose whether to convert on the source side or the destination side. If endian conversion is not necessary, then the workflow uses Data Pump in a standard TTS method.

If the destination has a higher Oracle version, the workflow also upgrades the Oracle version.

This workflow is especially useful in the following cases:

- For refreshing very large databases
- When you plan to move your database from older hardware to newer hardware

You specify the parameters on the Deployment page. The parameter values are validated prior to the migration. If you do not specify a value for a particular parameter, the default value is used (see "Parameters for Oracle - Migrate Database TTS").

**Note:** This workflow is a **bridged execution** workflow. You specify PRIMARY TARGET and DESTINATION at run-time.

| Торіс                                             | Information Included                                                                                                    |
|---------------------------------------------------|----------------------------------------------------------------------------------------------------|
| "Prerequisites for this<br>Workflow"              | List of prerequisites that must be satisfied before you can run this workflow                                                  |
| "How this Workflow<br>Works"                      | Information about what the workflow does, including validation checks performed, steps executed, and a high-level process flow |
| "How to Run this<br>Workflow"                     | Instructions for running this workflow in your environment                                                                     |
| "Sample Scenarios"                                | Examples of typical parameter values for this workflow                                                                         |
| "Parameters for Oracle -<br>Migrate Database TTS" | List of input parameters for this workflow                                                                                     |

To use this workflow in your environment, see the following information:

Note: To view the workflow steps, see Steps for Oracle - Migrate Database TTS.

### Prerequisites for this Workflow

Be sure that the following prerequisites are satisfied before you run the "Oracle - Migrate Database TTS" workflow:

- 1. The Primary Target (source) and Destination must both be available as targets within DMA. In other words, you must run the Discovery workflow beforehand to "discover" them as targets.
- 2. A single, temporary target directory (staging directory) must exist and be available to both the Primary Target and the Destination prior to the execution of the workflow. This directory can be local, or it can be a Network File System (NFS) mount point. The directory is the Source Target Directory on the Primary Target and is the Destination Target Directory on the Destination.

Note: If you specify an NFS mount point, the pertinent NFS share must be available to the target servers and mounted prior to running this workflow. These are example NFS mount commands for Linux and Solaris:

mount -t nfs -o rw,rsize=32768, Linux wsize=32768,tcp,hard,nointr, nfsvers=3,bg,actimeo=0,timeo=600, /u01/nfs\_share is an example of the suid,async <ServerName>: /u01/nfs\_share /u01/nfs\_share

#### Solaris share -F nfs -o rw,anon=0 -d "<InstallServerDirectory>" /var/tmp/nfs\_share

<ServerName> is the server name where the NFS mount point is created

NFS mount shared directory

<InstallServerDirectory> is the directory name where the NFS mount point is created

/var/tmp/nfs share is an example of the NFS mount shared directory

- The Oracle user account that owns the Oracle binaries must have read and write privileges on both Source Target Directory and Destination Target Directory.
- 4. The Oracle Database software must be provisioned, and the database must exist in the Primary Target prior to workflow execution.
- 5. The DMA client must be installed on all target servers.
- 6. The Oracle version on the destination must be the same or higher than the Oracle version on the source.
- 7. The same character set must be used on both the Primary Target and the Destination.
- 8. The Tablespaces must be self-contained. You must move both the Tablespace and the users at the same time.

For more information about prerequisites for Oracle Database, refer to the Oracle Database Product Documentation.

### How this Workflow Works

This topic contains the following information about the "Oracle - Migrate Database TTS" workflow:

#### Overview

This workflow performs a database migration and/or upgrade from a known source database to a destination database. The destination database must already be provisioned and discovered using Oracle's Transportable Tablespace (TTS) method.

The workflow determines the operating systems where the databases reside. If endian conversion is necessary, then the workflow uses TTS cross-platform migration (both Data Pump and RMAN). If endian conversion is not necessary, then Data Pump is used in a standard Transportable Tablespace refresh method.

You enter the parameters on the Deployment page. The parameter values are validated prior to the migration. If you do not specify a value for a particular parameter, the default value is used (see "Parameters for Oracle - Migrate Database TTS").

**Note:** This workflow is a **bridged execution** workflow. You specify the SOURCE and DESTINATION targets at run-time.

#### **Steps Executed**

The "Oracle - Migrate Database TTS" workflow includes the following steps. Each step must complete successfully before the next step can start. If a step fails, the workflow reports a failure, and all subsequent steps are skipped.

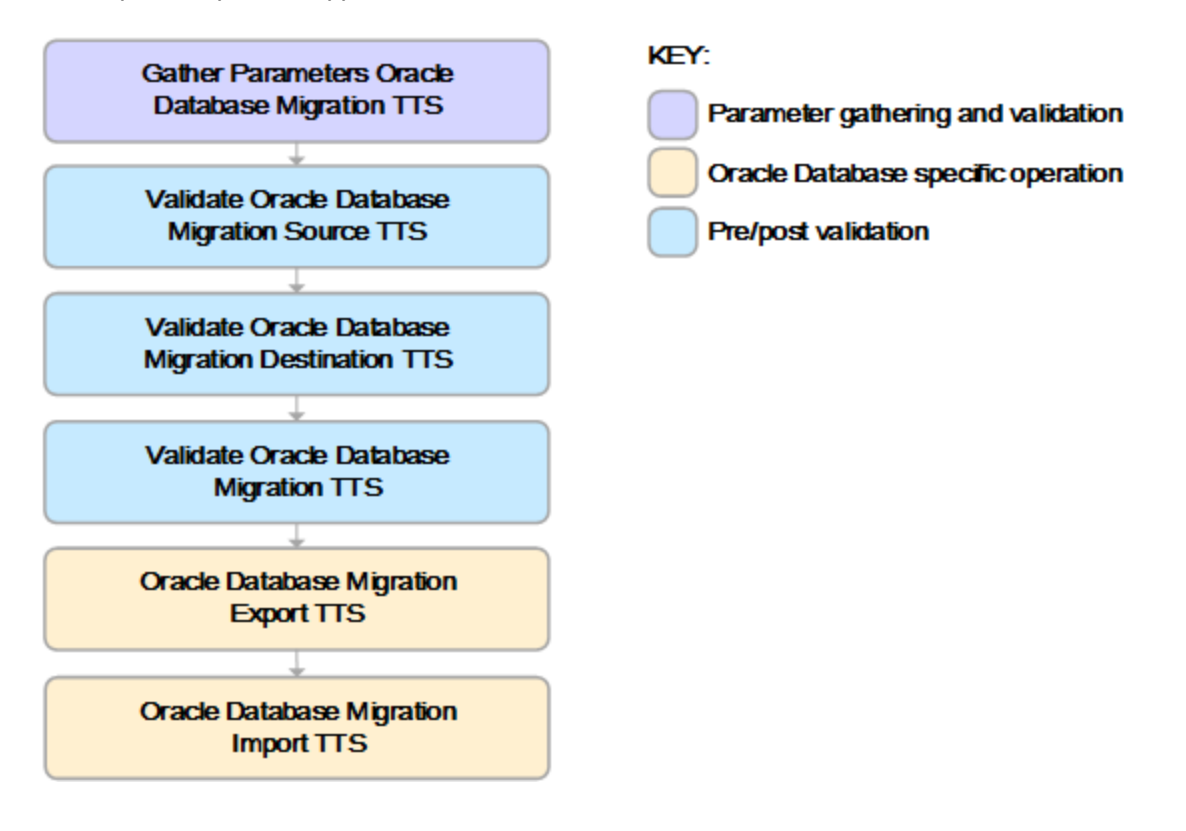

#### **Process Flow**

This workflow performs the following tasks on the SOURCE target server (Primary Target):

- 1. Gathers all required and optional parameters.
- 2. Validates the following:

- The values of the parameters entered on the deployment page and assigns default values if not specified.

- The Conversion Host is source or destination.
- The Oracle Account owns Oracle Home.
- The Oracle Home exists.
- The target directory exists and is writable.
- Oracle Errors have the correct format.
- The database is ready for TTS migration.
- The archive log mode.
- Oracle Enterprise Edition.
- 3. Prepares the target directory and changes the permissions, if necessary.
- 4. Determines OS type and endian values.

The workflow then performs the following tasks on the DESTINATION target server:

- 5. Validates the following:
  - Oracle Account owns Oracle Home.
  - The Oracle Home exists.
  - The target directory exists and is writable.
  - The database is ready for TTS migration.
  - Oracle Enterprise Edition.
- 6. Prepares the target directory and changes the permissions, if necessary.
- 7. Determines OS type and endian values.

The workflow then performs the following tasks on the SOURCE target server (Primary Target):

- 8. Determines the migration option based on the OSes and endians.
- 9. Validates the following:
  - The Oracle version on the destination is the same (or higher) than the source.
  - Disk Parallelism is a number.
  - The charactersets are compatible.

- 10. If Pre-Check Only is True, the workflow ends.
- 11. Creates the target directory.
- 12. Performs a Data Pump export of the migration metadata.
- 13. Assigns full user grants for export database.
- 14. If conversion is necessary and is to be done on SOURCE, then runs an RMAN endian conversion, or else simply copies the data files.

The workflow then performs the following tasks on the DESTINATION target server:

- 15. Creates the target directory.
- 16. Assigns full user grants on the import database.
- 17. If conversion is necessary and is to be done on DESTINATION, then runs an RMAN endian conversion in place, or else simply copies the data files.
- 18. Performs a Data Pump import of the migration metadata.

### How to Run this Workflow

The following instructions show you how to customize and run the "Oracle - Migrate Database TTS" workflow in your environment.

The workflow provides default values for most parameters. These default values are usually sufficient for a "typical" export. You can override the defaults by specifying parameter values in the deployment. You can also expose additional parameters in the workflow, if necessary, to accomplish more advanced scenarios. Any parameters not explicitly specified in the deployment will have the default values listed in "Parameters for Oracle - Migrate Database TTS".

**Note:** Before following this procedure, review the "Prerequisites for this Workflow", and ensure that all requirements are satisfied, particularly that the staging directory is available and mounted.

#### To use the Oracle - Migrate Database TTS workflow:

- 1. Create a deployable copy of the workflow.
- 2. Determine the values that you will specify for the following parameters:

| Parameter<br>Name                  | Default<br>Value | Required | Description                                                                                                    |
|------------------------------------|------------------|----------|----------------------------------------------------------------------------------------------------|
| Conversion<br>Host                 | Destination      | optional | If endian conversions are necessary, the host where<br>the conversions take place. Valid values: Source or<br>Destination.                                                                                        |
| Destination                        | no default       | required | Name of the destination database (migrated to).                                                                                                    |
| Destination<br>Target<br>Directory | no default       | required | Staging directory path known to the DESTINATION<br>Database Server and shared with the SOURCE<br>Database Server. For example, the path to the NFS<br>mount point as known by the DESTINATION Database<br>Server. |
| Source<br>Target<br>Directory      | no default       | required | Staging directory path known to the SOURCE<br>Database Server and shared with the DESTINATION<br>Database Server. For example, the path to NFS mount<br>point as known by SOURCE Database Server.                 |
|                                    |                  |          | recommended:                                                                                                    |
|                                    |                  |          | <pre>mount -o rw,bg,intr,hard,timeo=600, wsize=32768,rsize=32768</pre>                                                                                                    |

**Note:** This is the minimum set of parameters required to run this workflow. You may need to expose additional parameters depending on your objectives.

See "Parameters for Oracle - Migrate Database TTS" for detailed descriptions of all input parameters for this workflow, including default values.

- 3. In the workflow editor, expose any additional parameters that you need. You will specify values for these parameters when you create the deployment.
- 4. Save the changes to the workflow (click Save in the lower right corner).
- 5. Create a new deployment.
  - a. On the Targets tab, select all the target servers—both source and destination—that will participate in this database migration. The targets that you select here will be available in the Target Parameters drop-down menus on the Run page (see step 7).
  - b. On the Parameters tab, specify values for the required parameters listed in step 2 and any additional parameters that you exposed in step 3. You do not need to specify values for those parameters whose default values are appropriate for your environment.
- 6. Save the deployment (click **Save** in the lower right corner).
- 7. Run the workflow using this deployment.

On the Run page, select the following targets from the respective drop-down menus:

| Parameter Name | Default    | Description                                                |
|----------------|------------|------------------------------------------------------------|
| Primary Target | no default | Instance that contains the database that will be exported. |
| Destination    | no default | Instance where the database will be imported.              |

#### To verify the results:

The workflow will complete and report SUCCESS on the Console if it has run successfully. If an error occurs during workflow execution, the error is logged, and the workflow terminates in the FAILURE state.

### Sample Scenarios

This topic shows you how to use various parameters to achieve the following database backup scenarios in your environment using the "Oracle - Migrate Database TTS" workflow:

#### Scenario 1: Perform a Database Migration between two Solaris systems

This is the simplest Data Pump database migration scenario. In this example, the export file is stored on a network share to minimize data transfer overhead. The parameters shown here are visible by default.

In this scenario, the Data Pump Parameter File is not specified for either the export or the import. The workflow will create its own parameter files using default values. The Oracle Account parameter is also not specified; it will be obtained from the Oracle inventory file (typically oratab) on the SOURCE and DESTINATION target servers, respectively.

| Parameter<br>Name                  | Example Value                | Description                                                                                                    |
|------------------------------------|------------------------------|----------------------------------------------------------------------------------------------------|
| Conversion<br>Host                 |                              | If endian conversions are necessary, the host where the conversions take place. Valid values: Source or Destination.                                                                                           |
| Destination                        |                              | Name of the destination database (migrated to).                                                                                                    |
| Destination<br>Target<br>Directory | /var/tmp/<br>nfs_destination | Staging directory path known to the DESTINATION Database<br>Server and shared with the SOURCE Database Server. For<br>example, the path to the NFS mount point as known by the<br>DESTINATION Database Server. |
| Source<br>Target<br>Directory      | /var/tmp/<br>nfs_source      | Staging directory path known to the SOURCE Database Server<br>and shared with the DESTINATION Database Server. For<br>example, the path to NFS mount point as known by SOURCE<br>Database Server.              |
|                                    |                              | For Solaris NFS, these mount options are recommended:                                                                                                    |
|                                    |                              | <pre>mount -o rw,bg,intr,hard,timeo=600, wsize=32768,rsize=32768</pre>                                                                                                    |

Be sure that the default values for all remaining parameters are appropriate for your environment (see "Parameters for Oracle - Migrate Database TTS").

#### Scenario 2: Perform a Database Migration pre-check between two Solaris systems

This is almost the same as the previous Data Pump database migration scenario except this time you will only do a pre-check without performing the actual migration. This will validate that the source and destination databases are compatible and are ready for a migration. You need to expose the Pre-Check Only parameter in the workflow so that it is available in the deployment.

| Parameter<br>Name                  | Example Value                | Description                                                                                                    |
|------------------------------------|------------------------------|----------------------------------------------------------------------------------------------------|
| Conversion<br>Host                 |                              | If endian conversions are necessary, the host where the conversions take place. Valid values: Source or Destination.                                                                                           |
| Destination                        |                              | Name of the destination database (migrated to).                                                                                                    |
| Destination<br>Target<br>Directory | /var/tmp/<br>nfs_destination | Staging directory path known to the DESTINATION Database<br>Server and shared with the SOURCE Database Server. For<br>example, the path to the NFS mount point as known by the<br>DESTINATION Database Server. |
| Pre-Check<br>Only                  | True                         | If set to True, then only the pre-check steps will run.                                                                                                    |
| Source<br>Target<br>Directory      | /var/tmp/<br>nfs_source      | Staging directory path known to the SOURCE Database Server<br>and shared with the DESTINATION Database Server. For<br>example, the path to NFS mount point as known by SOURCE<br>Database Server.              |
|                                    |                              | For Solaris NFS, these mount options are recommended:                                                                                                    |
|                                    |                              | <pre>mount -o rw,bg,intr,hard,timeo=600, wsize=32768,rsize=32768</pre>                                                                                                    |

Be sure that the default values for all remaining parameters are appropriate for your environment (see "Parameters for Oracle - Migrate Database TTS").

## Parameters for Oracle - Migrate Database TTS

The following tables describe the required and optional input parameters for this workflow. Some of these parameters may not be initially visible in a deployment. For some parameters, if you do not specify a value for a parameter, a default value is assigned.

| Parameter<br>Name                  | Default<br>Value                                                          | '<br>Required | Description                                                                                                    |
|------------------------------------|---------------------------------------------------------------------------|---------------|----------------------------------------------------------------------------------------------------|
| Conversion<br>Host                 | Destination                                                               | optional      | If endian conversions are necessary, the host where the conversions take place. Valid values: Source or Destination.                                                                                                    |
| Destination                        | no default                                                                | required      | Name of the destination database (migrated to).                                                                                                    |
| Destination<br>Target<br>Directory | no default                                                                | required      | Staging directory path known to the DESTINATION<br>Database Server and shared with the SOURCE Database<br>Server. For example, the path to the NFS mount point as<br>known by the DESTINATION Database Server.                                                                                                    |
| Disk<br>Parallelism                | 1                                                                         | optional      | RMAN Disk Parallelism to be set when disabling and re-<br>enabling RMAN compression. Specifies how many<br>channels (up to 254) RMAN should allocate for jobs on the<br>specified device type.                                                                                                    |
| Ignorable<br>Oracle<br>Errors      | ORA-<br>31684,ORA-<br>39111,<br>ORA-<br>39151,ORA-<br>31685,<br>ORA-00001 | optional      | Comma-separated list of Oracle Errors to ignore if found during the migration process.                                                                                                    |
| Oracle<br>Account                  | no default                                                                | required      | Operation system account that owns the Oracle Home installation.                                                                                                    |
| Pre-Check<br>Only                  | False                                                                     | optional      | If set to True, then only the pre-check steps will run.                                                                                                    |
| Source<br>Target<br>Directory      | no default                                                                | required      | Staging directory path known to the SOURCE Database<br>Server and shared with the DESTINATION Database<br>Server. For example, the path to NFS mount point as<br>known by SOURCE Database Server.<br>For Solaris NFS, these mount options are recommended:<br>mount -o rw,bg,intr,hard,timeo=600,<br>wsize=32768,rsize=32768 |

Parameters Defined in this Step: Gather Parameters Oracle Database Migration TTS

# Oracle - Drop Database

The Oracle Drop Database enables you to remove the target database from the Oracle instance and from the DMA environment.

To use this workflow in your environment, see the following information:

| Торіс                                                  | Information Included                                                                                                   |
|--------------------------------------------------------|----------------------------------------------------------------------------------------------------|
| "Prerequisites for this<br>Workflow" on the next page  | List of prerequisites that must be satisfied before you can run this workflow                                          |
| "How this Workflow Works"<br>on page 458               | Information about what the workflow does, including validation checks performed, steps executed, and step descriptions |
| " How to Run this Workflow"<br>on page 459             | Instructions for running this workflow in your environment                                                             |
| "Parameters for Oracle - Drop<br>Database" on page 461 | List of input parameters for this workflow                                                                             |

## Prerequisites for this Workflow

Be sure that the following prerequisites are satisfied before you run the Oracle Drop Database workflow:

• This solution requires DMA version 10.30 (or later).

The latest DMA solution packs require the latest DMA platform. To use the latest solution packs, update the DMA platform. DMA10.50.001.000 solution packs are supported on DMA10.50.001.000 (and later).

• You have installed the Database Compliance solution pack.

The workflow must be able to:

- Get the Oracle instance up and running.
- Log in to the Oracle instance using Oracle login credentials.
- Drop the database upon connecting to the Oracle instance.

The information presented here assumes the following:

- DMA is installed and operational.
- At least one suitable target server is available.
- You are logged in to the DMA web interface.
- You have permission to create, edit, and deploy copies of the workflows included in this solution pack.

For more information about prerequisites for Oracle database, refer to the Oracle Server Documentation.

## How this Workflow Works

This workflow performs the following actions:

Drops an Oracle database and removes it from the DMA environment.

#### Steps Executed by the Workflow

The "Oracle - Drop Database" on page 456 workflow includes the following steps. Each step must complete successfully before the next step can start. If a step fails, the workflow reports a failure and all subsequent steps are skipped.

#### Steps Used by Oracle

| Workflow Step                              | Description                                                               |
|--------------------------------------------|---------------------------------------------------------------------------|
| Gather Parameters for Drop Oracle Database | This step gathers parameters prior to executing the rest of the workflow. |
| Drop Oracle Database                       | This steps drops the Oracle database from the target machine.             |
| Remove Instance from Environment           | This step removes the Oracle database from the DMA environment.           |

**Note:** For input parameter descriptions and defaults, see "Parameters for Oracle - Drop Database" on page 461.

## How to Run this Workflow

The following instructions show you how to customize and run the Oracle Drop Database workflow in your environment.

The workflow provides default values for some parameters. These default values are usually sufficient for a "typical" installation. You can override the defaults by specifying parameter values in the deployment. You can also expose additional parameters in the workflow, if necessary, to accomplish more advanced scenarios. Any parameters not explicitly specified in the deployment will have the default values listed in "Parameters for Oracle - Drop Database" on page 461.

**Note:** Before following this procedure, review the "Prerequisites for this Workflow" on page 457, and ensure that all requirements are satisfied.

#### To use the Run Oracle Drop Database workflow:

- 1. Create a deployable copy of the workflow.
- 2. Determine the values that you will specify for the parameters.

**Note:** There are no mandatory parameters required to run this workflow. All parameters are optional. You may need to expose additional parameters depending on your objectives.

See "Parameters for Oracle - Drop Database" on page 461 for detailed descriptions of all input parameters for this workflow, including default values.

- 3. In the workflow editor, expose any additional parameters that you need. You will specify values for those parameters when you create the deployment or at runtime.
- 4. Save the changes to the workflow (click Save in the lower right corner).
- 5. Create a new deployment.
- 6. On the Parameters tab, specify values (or set the type to Runtime Value) for the required parameters listed in step 2 and any additional parameters that you have exposed. You do not need to specify values for those parameters whose default values are appropriate for your environment.
- 7. On the Targets tab, specify one or more targets for this deployment.
- 8. Save the deployment (click Save in the lower right corner).
- 9. Run the workflow using this deployment, specifying any runtime parameters.

#### To verify the results:

The workflow will complete and report SUCCESS on the Console if it has run successfully. If an error occurs during workflow execution, the error is logged, and the workflow terminates in the FAILURE state. The database will be removed from the DMA environment section upon SUCCESS as well.

# Parameters for Oracle - Drop Database

There are no mandatory parameters required to run this workflow. All parameters are optional. Some of these parameters are not initially visible in a deployment. For most parameters, if you do not specify a value for a parameter, a default value is assigned.

# Oracle - Provision Data Guard v6

This workflow enables you to provision the Standby database for an already provisioned standby host and ORACLE\_HOME and then to set up Data Guard.

This workflow is designed to run in an Oracle 11.2 (or later) database environment in RAC or Non-RAC setups. It is currently supported on Oracle-supported Linux and AIX platforms.

To use this workflow in your environment, see the following information:

| Торіс                                                            | Information Included                                                                                                   |
|------------------------------------------------------------------|----------------------------------------------------------------------------------------------------|
| "Prerequisites for this<br>Workflow" on the next page            | List of prerequisites that must be satisfied before you can run this workflow                                          |
| "How this Workflow Works" on page 465                            | Information about what the workflow does, including validation checks performed, steps executed, and step descriptions |
| " How to Run this Workflow" on page 467                          | Instructions for running this workflow in your environment                                                             |
| "Parameters for Oracle -<br>Provision Data Guard" on page<br>469 | List of input parameters for this workflow                                                                             |

**Tip:** To patch Server Automation Grid standalone environments, see Achieve Patch Related Compliance for Oracle Grid Standalone Environments Using DMA.

To patch more complex Oracle clustered environments, see Achieve Patch Related Compliance for Oracle RAC Environments Using DMA.

These documents are available at: https://softwaresupport.hpe.com/.

## Prerequisites for this Workflow

Before performing the procedures in this section, your environment must meet the following minimum requirements:

- DMA version 10.50.001.000 (or later) with the Advanced Database Provisioning Solution Pack installed
- Servers running one of the following operating systems:
  - Linux (any version that is supported by Oracle and DMA)

- AIX

- Solaris

• Oracle 11.2.0.x or 12.1.0.x with the following Oracle configuration:

The Oracle Grid Infrastructure is installed on both the primary cluster servers and the standby cluster servers.

The Oracle database software is installed on all cluster servers.

Your primary database and your primary cluster already exist.

**Tip:** The following DMA workflows can help you achieve this configuration:

DMAOracle - Provision or Upgrade Grid Infrastructure

DMAOracle - Provision Database Software

DMAOracle - Provision Database

- The primary node of the primary cluster is able to ssh as root to ALL nodes in the standby cluster.
- Licenses for Oracle Database and DMA.
- This workflow requires Oracle Database Enterprise Edition version 11.2 (or later). It assumes that
  the primary database is already provisioned and running and the standby host is available with an
  RDBMS ORACLE\_HOME provisioned. These can be met with workflows Provision Oracle Home
  and Provision an Oracle Database.
- This workflow also requires root and oracle user ID equivalence across all primary and standby database servers represented in the Data Guard setup. This workflow will regenerate the RSA keys for the Oracle user, setup passwordless SSH login, and add the details of all nodes on all the nodes in /etc/hosts file.
- Root and oracle userid equivalence must exist between the nodes in the Primary RAC and the

nodes in the Standby RAC. The use of this workflow is only supported in an Oracle 11.2 environment.

**Tip:** If you are configuring data guard in an Oracle Grid standalone environment, the prerequisites are appropriately simplified. For detailed instructions to provision this environment, see *Standardize Oracle Grid Standalone Provisioning Using DMA*, available at https://softwaresupport.hpe.com/

For more information about prerequisites for Oracle database, refer to the Oracle Server Documentation.

## How this Workflow Works

This workflow performs the following actions:

Enables you to provision the Standby database for an already provisioned standby host and ORACLE\_ HOME and then to set up Data Guard.

#### Steps Executed by the Workflow

The Oracle - Provision Data Guard v5 workflow includes the following steps. Each step must complete successfully before the next step can start. If a step fails, the workflow reports a failure and all subsequent steps are skipped.

| Steps | Used | by | Oracle | ) - | Provision | Data | Guard v | /5 |
|-------|------|----|--------|-----|-----------|------|---------|----|
|       |      | -  |        |     |           |      |         |    |

| Workflow Step                                                          | Description                                                                                                    |
|------------------------------------------------------------------------|----------------------------------------------------------------------------------------------------|
| Gather Parameters<br>for Provision Oracle<br>Data Guard v3             | This step gathers all required input parameters needed for the Provision Oracle Data Guard workflow.                                                                                                    |
| Gather Advanced<br>Parameters for<br>Provision Oracle<br>Data Guard    | This step gathers all optional (advanced) parameters needed for the Data Guard Provisioning workflow.                                                                                                    |
| Set Oracle<br>Provision Data<br>Guard<br>Prerequisites v2              | This step updates the /etc/hosts file on the primary and standby servers by adding the details of all the nodes on all the nodes and will establish password-less ssh communication between all the primary and standby servers for the Oracle user. |
| Prepare Oracle<br>Instance                                             | This step prepares instance level Oracle access. Dependencies:<br>IMPORTANT: Be sure to run this step as a user with read access to all<br>specified inventory pointers (Linux/UNIX) or inventory files (Windows).                                   |
| Validate Provision<br>Oracle Data Guard                                | This step validates all parameters for the Provision Oracle Data Guard workflow.                                                                                                    |
| Gather Primary DB<br>Attributes v3                                     | This step gathers all required input parameters needed for the Provision Oracle Data Guard workflow.                                                                                                    |
| Enable ArchiveLog<br>Mode AndOr Force<br>Logging v2                    | This step will enable archive logging and forced logging on the target database in order to configure Data Guard.                                                                                                    |
| Set Data Guard<br>Primary DB<br>Initialization<br>Parameters v2        | This step will configurate the initialization parameters for the target database to support Data Guard.                                                                                                    |
| Setup Standby<br>Redo Logs on<br>Primary Database                      | This step creates the standby redo logs on the primary database needed for Data Guard to successfully synchronize databases.                                                                                                    |
| Setup Network<br>Configuration on<br>Primary and<br>Standby Servers v5 | This step sets up your tnsnames.ora and listener.ora files required for Data Guard to communicate to and from primary and standby databases.                                                                                                    |

| Workflow Step                                                | Description                                                                                                    |
|--------------------------------------------------------------|----------------------------------------------------------------------------------------------------|
| Update oratab on<br>Standby Server v2                        | his step adds oratab entries for the standby database to be created on the standby nodes.                                                                                         |
| Create Required<br>Directories on<br>Standby Servers v4      | This step creates directories that will be required once the standby database is replicated to the standby nodes.                                                                 |
| Setup Password<br>File for Data Guard<br>v2                  | This step creates the password file on the primary and standby databases using the same password as required by Data Guard.                                                       |
| Create temporary<br>initialization file on<br>Standby server | This step creates the temporary initialization parameter file for the standby database.                                                                                           |
| Startup Listener on<br>Standby Servers                       | This step starts the standby listeners if not already online.                                                                                                    |
| Startup Instance<br>Nomount on First<br>Standby Server v2    | This step starts the standby database in nomount mode to allow RMAN at a later point to run duplicate database commands.                                                          |
| Run RMAN<br>Duplicate with<br>Standby Init<br>Parameters v4  | This step uses RMAN to duplicate a primary database to a standby database location that has already been prepared.                                                                |
| Check Standby<br>Database Status                             | This step verifies that a standby database reports that its database role is set to STANDBY.                                                                                      |
| Relocate SPFILE<br>for Standby<br>Database                   | This step will move the spfile for the standby database to proper location.                                                                                                    |
| Multiplex Control<br>Files on Standby v2                     | This step will multiplex the control files if the user has specified multiple control file locations.                                                                             |
| Cluster Enable<br>Standby Database<br>v2                     | This step will cluster enable your standby database so it can belong to a RAC enviroment.                                                                                         |
| Register Standby<br>Database with<br>CRS v2                  | This step configures the standby database with CRS(Grid) home so CRS can manage the RAC database.                                                                                 |
| Verify Standby<br>Database is up-to-<br>date with Primary    | This step will log in to both the primary and standby databases and obtain the log file sequence and compare to ensure the standby database is current with the primary database. |

#### Steps Used by Oracle - Provision Data Guard v5, continued

**Note:** For input parameter descriptions and defaults, see "Parameters for Oracle - Provision Data Guard" on page 469.

## How to Run this Workflow

The following instructions show you how to customize and run the Oracle - Provision Data Guard workflow in your environment.

The workflow provides default values for some parameters. These default values are usually sufficient for a "typical" installation. You can override the defaults by specifying parameter values in the deployment. You can also expose additional parameters in the workflow, if necessary, to accomplish more advanced scenarios. Any parameters not explicitly specified in the deployment will have the default values listed in "Parameters for Oracle - Provision Data Guard" on page 469.

**Note:** Before following this procedure, review the "Prerequisites for this Workflow" on page 463, and ensure that all requirements are satisfied.

#### To use the Oracle - Provision Data Guard workflow:

- 1. Create a deployable copy of the workflow.
- 2. Determine the values that you will specify for the parameters.

**Note:** There are no mandatory parameters required to run this workflow. All parameters are optional. You may need to expose additional parameters depending on your objectives.

See "Parameters for Oracle - Provision Data Guard" on page 469 for detailed descriptions of all input parameters for this workflow, including default values.

- 3. In the workflow editor, expose any additional parameters that you need. You will specify values for those parameters when you create the deployment or at runtime.
- 4. Save the changes to the workflow (click Save in the lower right corner).
- 5. Create a new deployment.
- 6. On the Parameters tab, specify values (or set the type to Runtime Value) for the required parameters listed in step 2 and any additional parameters that you have exposed. You do not need to specify values for those parameters whose default values are appropriate for your environment.
- 7. On the Targets tab, specify one or more targets for this deployment.
- 8. Save the deployment (click Save in the lower right corner).
- 9. Run the workflow using this deployment, specifying any runtime parameters.

#### To verify the results:

The workflow will complete and report SUCCESS on the Console if it has run successfully. If an error occurs during workflow execution, the error is logged, and the workflow terminates in the FAILURE state. The database will be removed from the DMA environment section upon SUCCESS as well.
## Parameters for Oracle - Provision Data Guard

The following tables describe the required and optional input parameters for this workflow. Some of these parameters may not be initially visible in a deployment. For some parameters, if you do not specify a value for a parameter, a default value is assigned.

|  | Parameter<br>Name            | Example Value               | Required | Description                                                                                                    |
|--|------------------------------|-----------------------------|----------|----------------------------------------------------------------------------------------------------|
|  | Database<br>Protection       | Maximum Availability        | required | Data Guard database protection mode. Valid values are:                                                                                                    |
|  | Mode                         |                             |          | Maximum Performance<br>Transactions commit after the redo data required<br>to recover those transactions is written to the<br>online redo log                                                |
|  |                              |                             |          | Maximum Availability<br>Transactions commit after the redo data is<br>written to the online redo log and the standby<br>redo log on at least one synchronized standby<br>database            |
|  |                              |                             |          | Maximum Protection<br>Similar to Maximum Availability, except that the<br>primary database shuts down if it cannot write<br>its redo stream to at least one synchronized<br>standby database |
|  | Oracle OS<br>Password        | •••                         | required | OS level password for Oracle Account. This password will be used to set password less ssh between primary and secondary nodes                                                                |
|  | Oracle OS<br>User            | oracle                      | required | Oracle OS username used to derive primary node database properties.                                                                                                    |
|  | Oracle sys<br>Password       | •••                         | required | SYS Password for the primary and secondary databases.                                                                                                    |
|  | Primary<br>Node              | dma-<br>rac1.mycompany.com, | required | Comma-separated list of primary database server host names or IP addresses.                                                                                                    |
|  | Hostnames                    | rac2.mycompany.com          |          | If more than one IP address/hostname is entered, it indicates that the primary database is on RAC.                                                                                           |
|  | Standby<br>DB Prefix<br>Name | DR                          | required | Prefix that is appended to the DB_NAME to become the DB_UNIQUE_NAME for the standby databases.                                                                                               |
|  | Standby<br>Node              | dma-<br>rac3.mycompany.com, | required | Comma-separated list of up to 30 standby database server host names or IP addresses.                                                                                                    |
|  | nosinames                    | rac4.mycompany.com          |          | If more than one IP address/hostname is entered, it indicates that the standby database is on RAC.                                                                                           |
|  |                              |                             |          |                                                                                                    |

### Input Parameters Defined in this Step: Gather Parameters for Provision Oracle Data Guard v3

| Guard                                                   | 1                |          |                                                                                                    |
|---------------------------------------------------------|------------------|----------|----------------------------------------------------------------------------------------------------|
| Parameter<br>Name                                       | Example<br>Value | Required | Description                                                                                                    |
| Archive Lag<br>Target                                   | 600              | optional | Specifies the maximum time (in seconds) by which the<br>standby database can lag behind the primary database.<br>Valid values are 0 (zero) or 60-7200 seconds.<br>If you specify Archive Lag Target, you must also specify<br>Standby DB Unique Name.                                                                                                    |
| Change<br>Remote<br>Login<br>PasswordFile<br>on Primary | ?                | optional | Set to Yes if DMA is permitted to change the value of the Remote Login Passwordfile init.ora parameter to EXCLUSIVE (if it is not already set to EXCLUSIVE on the primary database). The default is Yes.                                                                                                    |
| DB File<br>Name<br>Convert                              | ?                | optional | Used only if the primary and standby database datafiles will reside in different locations on the respective servers. Specify an even number of strings: "string1", "string2", "string3", "string4", where string 1 is a sequence of characters in the primary database datafile name, string 2 is a sequence of characters in the first standby database datafile name, string 3 is a sequence of characters in the second primary database datafile name, string 4 is a sequence of characters in the second standby database datafile name, string 4 is a sequence of characters. The second standby database datafile name, and so on. Each string must be delimited with single or double quotes. For example: "newyork", "chicago", "newyork", "atlanta". |
| Data Guard<br>Standby<br>Type                           | Physical         | optional | The type of standby databases that you are configuring.<br>Valid values are Physical, Logical, or Snapshot (only<br>Physical is currently implemented). The default is Physical.                                                                                                    |
| Listener File<br>Location                               | ?                | optional | Fully-qualified filename for the listener file. This is only needed for non-standard installs. Do not specify if using the default file \$ORACLE_HOME/network/admin/listener.ora or the listener runs from a non-ASM home while ASM is in use.                                                                                                    |
| Location for<br>Controlfiles<br>on Standby<br>Server    | ?                | optional | Comma-separated list of fully-qualified controlfile filenames<br>to create multiple copies of the controlfile on the standby<br>database. By default, only one controlfile is generated on the<br>standby database. The paths must already exist on the<br>target servers.                                                                                                    |
| Log Archive<br>Dest 1                                   | ?                | optional | The target destination for the archived logfiles on the primary database (if it is not already set in the primary database). The default is none.                                                                                                    |
| Log File<br>Name<br>Convert                             | ?                | optional | Used only if the primary and standby redo log files will reside<br>in different locations on the respective servers. Specify an<br>even number of strings: "string1", "string2", "string3",<br>"string4", where string 1 is a sequence of characters in the<br>primary database redo log file name, string 2 is a sequence<br>of characters in the first standby database redo log file<br>name, string 3 is a sequence of characters in the second<br>primary database redo log file name, string 4 is a sequence<br>of characters in the second standby database redo log file                                                                                                    |

# Input Parameters Defined in this Step: Gather Advanced Parameters for Provision Oracle Data Guard

# Input Parameters Defined in this Step: Gather Advanced Parameters for Provision Oracle Data Guard, continued

| Parameter<br>Name                              | Example<br>Value | Required | Description                                                                                                    |  |
|------------------------------------------------|------------------|----------|----------------------------------------------------------------------------------------------------|--|
|                                                |                  |          | name, and so on. Each string must be delimited with single<br>or double quotes. For example:<br>"newyork","chicago","newyork", "atlanta".                                                                             |  |
| Number of<br>RMAN<br>Auxiliary<br>Channels     | ?                | optional | Number of RMAN (Recovery Manger) auxiliary channels to be used during the RMAN duplicate database process.                                                                                                    |  |
| Number of<br>RMAN<br>Primary<br>Channels       | ?                | optional | Number of RMAN (Recovery Manger) primary channels to be used during the RMAN duplicate database process. The default is 2.                                                                                            |  |
| Oracle sys<br>Password                         | ?                | optional | SYS Password for the primary and secondary databases.<br>(Required to be mapped from the Gather Parameters step.)<br>Will be used to default the value of Password File password<br>parameter.                        |  |
| Oratab File<br>Location                        | ?                | optional | Fully-qualified path to the oratab file. The default is /etc/oratab                                                                                                    |  |
| Password<br>File<br>password                   | ?                | optional | The password to set in the password file orapw. The default is the Oracle sys Password.                                                                                                    |  |
| Primary DB<br>Listener Port<br>Number          | ?                | optional | Port number for the primary database listener. The default is the Oracle default.                                                                                                    |  |
| Standby DB<br>Listener Port<br>Number          | ?                | optional | Port number for the standby database listener. The default is the Oracle default.                                                                                                    |  |
| Tnsnames<br>File Location                      | ?                | optional | Fully-qualified filename for the TNS (Transparent Network<br>Substrate) file. This is only needed for non-standard installs.<br>Do not specify if using the default file \$ORACLE_<br>HOME/network/admin/tnsnames.ora |  |
| Update<br>oratab file on<br>Standby<br>Servers | ?                | optional | Set to Yes to update the oratab file on standby servers. The default is Yes.                                                                                                    |  |

# Oracle - Create Data Guard Broker Configuration

This workflow enables you to deploy a Data Guard Broker configuration on Oracle 11.2 (or later) databases with Data Guard successfully installed and set up.

This workflow is designed to run in an Oracle 11.2 (or later) database environment where Oracle Data Guard has been provisioned. It is currently supported on Oracle-supported Linux and AIX platforms.

To use this workflow in your environment, see the following information:

| Торіс                                                                              | Information Included                                                                                                   |
|------------------------------------------------------------------------------------|----------------------------------------------------------------------------------------------------|
| "Prerequisites for this Workflow" on the next page                                 | List of prerequisites that must be satisfied before you can run this workflow                                          |
| "How this Workflow Works" on page 475                                              | Information about what the workflow does, including validation checks performed, steps executed, and step descriptions |
| " How to Run this Workflow" on page 476                                            | Instructions for running this workflow in your environment                                                             |
| "Parameters for Oracle - Create Data<br>Guard Broker Configuration" on page<br>478 | List of input parameters for this workflow                                                                             |

**Tip:** To patch Server Automation Grid standalone environments, see *Achieve Patch Related Compliance for Oracle Grid Standalone Environments Using DMA*.

To patch more complex Oracle clustered environments, see Achieve Patch Related Compliance for Oracle RAC Environments Using DMA.

These documents are available at: https://softwaresupport.hpe.com/.

## Prerequisites for this Workflow

Before performing the procedures in this section, your environment must meet the following minimum requirements:

- DMA version 10.50.001.000 (or later) with the Advanced Database Provisioning Solution Pack installed
- Servers running one of the following operating systems:
  - Linux (any version that is supported by Oracle and DMA)

- AIX

- Solaris

• Oracle 11.2.0.x or 12.1.0.x with the following Oracle configuration:

The Oracle Grid Infrastructure is installed on both the primary cluster servers and the standby cluster servers.

The Oracle database software is installed on all cluster servers.

Your primary database and your primary cluster already exist.

**Tip:** The following DMA workflows can help you achieve this configuration:

DMAOracle - Provision or Upgrade Grid Infrastructure

DMAOracle - Provision Database Software

DMAOracle - Provision Database

- The primary node of the primary cluster is able to ssh as root to ALL nodes in the standby cluster.
- Licenses for Oracle Database and DMA.
- This workflow requires Oracle Database Enterprise Edition version 11.2 (or later). It assumes that
  the primary database is already provisioned and running and the standby host is available with an
  RDBMS ORACLE\_HOME provisioned. These can be met with workflows Provision Oracle Home
  and Provision an Oracle Database.
- This workflow also requires root and oracle user ID equivalence across all primary and standby database servers represented in the Data Guard setup. This workflow will regenerate the RSA keys for the Oracle user, setup passwordless SSH login, and add the details of all nodes on all the nodes in /etc/hosts file.

**Tip:** If you are configuring data guard in an Oracle Grid standalone environment, the prerequisites are appropriately simplified. For detailed instructions to provision this environment, see

Standardize Oracle Grid Standalone Provisioning Using DMA, available at https://softwaresupport.hpe.com/

For more information about prerequisites for Oracle database, refer to the Oracle Server Documentation.

### How this Workflow Works

This workflow performs the following actions:

Enables you to deploy a Data Guard Broker configuration on Oracle 11.2 (or later) databases with Data Guard successfully installed and set up.

#### Steps Executed by the Workflow

The Oracle - Create Data Guard Broker Configuration workflow includes the following steps. Each step must complete successfully before the next step can start. If a step fails, the workflow reports a failure and all subsequent steps are skipped.

| Workflow Step                                                   | Description                                                                                                    |  |  |
|-----------------------------------------------------------------|----------------------------------------------------------------------------------------------------|--|--|
| Gather Parameters for Create<br>Data Guard Broker Configuration | This step gathers all required input parameters needed for this workflow.                                                                  |  |  |
| Validate Create Data Guard<br>Broker Configuration              | This step validates the input parameters required to create data guard blocker configuration.                                              |  |  |
| Build Data Guard Broker<br>Configuration v2                     | This step creates a Data Guard Broker configuration by performing the following actions:                                                   |  |  |
|                                                                 | <ol> <li>Makes sure that the Data Guard Broker is installed on the<br/>primary database server and has not yet been configured.</li> </ol> |  |  |
|                                                                 | <ol> <li>Gets the DB_UNIQUE_NAME for the primary and each standby database.</li> </ol>                                                     |  |  |
|                                                                 | 3. Creates the Broker configuration.                                                                                                    |  |  |
|                                                                 | 4. Checks the status of the Broker configuration.                                                                                          |  |  |

Steps Used by Oracle - Create Data Guard Broker Configuration

**Note:** For input parameter descriptions and defaults, see "Parameters for Oracle - Create Data Guard Broker Configuration" on page 478.

## How to Run this Workflow

The following instructions show you how to customize and run the Oracle - Create Data Guard Broker Configuration workflow in your environment.

The workflow provides default values for some parameters. These default values are usually sufficient for a "typical" installation. You can override the defaults by specifying parameter values in the deployment. You can also expose additional parameters in the workflow, if necessary, to accomplish more advanced scenarios. Any parameters not explicitly specified in the deployment will have the default values listed in "Parameters for Oracle - Create Data Guard Broker Configuration" on page 478.

**Note:** Before following this procedure, review the "Prerequisites for this Workflow" on page 473, and ensure that all requirements are satisfied.

#### To use the Oracle - Create Data Guard Broker Configuration workflow:

- 1. Create a deployable copy of the workflow.
- 2. Determine the values that you will specify for the parameters.

**Note:** There are no mandatory parameters required to run this workflow. All parameters are optional. You may need to expose additional parameters depending on your objectives.

See "Parameters for Oracle - Create Data Guard Broker Configuration" on page 478 for detailed descriptions of all input parameters for this workflow, including default values.

- 3. In the workflow editor, expose any additional parameters that you need. You will specify values for those parameters when you create the deployment or at runtime.
- 4. Save the changes to the workflow (click Save in the lower right corner).
- 5. Create a new deployment.
- 6. On the Parameters tab, specify values (or set the type to Runtime Value) for the required parameters listed in step 2 and any additional parameters that you have exposed. You do not need to specify values for those parameters whose default values are appropriate for your environment.
- 7. On the Targets tab, specify one or more targets for this deployment.
- 8. Save the deployment (click Save in the lower right corner).
- 9. Run the workflow using this deployment, specifying any runtime parameters.

#### To verify the results:

The workflow will complete and report SUCCESS on the Console if it has run successfully. If an error occurs during workflow execution, the error is logged, and the workflow terminates in the FAILURE state. The database will be removed from the DMA environment section upon SUCCESS as well.

# Parameters for Oracle - Create Data Guard Broker Configuration

The following tables describe the required and optional input parameters for this workflow. Some of these parameters may not be initially visible in a deployment. For some parameters, if you do not specify a value for a parameter, a default value is assigned.

| Parameter<br>Name                   | Example Value                                                                                                    | Required | Description                                                                                                    |
|-------------------------------------|----------------------------------------------------------------------------------------------------|----------|----------------------------------------------------------------------------------------------------|
| Connect<br>Identifier               |                                                                                                    | required | The connect identifier used to connect to the primary database. It is defined in the tnsnames.ora file.                                                                                           |
|                                     |                                                                                                    |          | Make sure that the<br>tnsnames.ora file on every<br>database and instance that is<br>part of the configuration<br>contains an entry for this<br>connect identifier.                               |
| Data Guard<br>Broker Config<br>Name | broker12c                                                                                                    | required | The name that will be assigned to the Broker configuration that you are creating.                                                                                                    |
| Data Guard<br>Standby Type          | Physical                                                                                                    | required | The type of standby databases<br>that you are configuring. Valid<br>values are Physical, Logical, or<br>Snapshot (only Physical is<br>currently implemented).                                     |
| Oracle sys<br>Password              | •••                                                                                                    | required | SYS Password for the primary and secondary databases.                                                                                                    |
| Oracle user<br>name                 |                                                                                                    | required | Owner of the Oracle database software.                                                                                                    |
| Primary Node<br>Hostnames           | dma-rac1.mycompany.com,<br>dma-rac2.mycompany.com                                                                                                    | required | Comma-separated list of<br>primary database server host<br>names or IP addresses.                                                                                                    |
|                                     | Primary Node Hostnames<br>parameter for the Oracle -<br>Provision Data Guard v3<br>deployment.                                                                                  |          | If more than one IP<br>address/hostname is entered, it<br>indicates that the primary<br>database is on RAC.                                                                                       |
| Standby<br>Connect<br>Identifier    | DRorca<br>Use the value of the Standby DB<br>Prefix Name parameter for the<br>Oracle - Provision Data Guard v3<br>deployment <u>plus</u> the target's<br>primary database name. | required | Comma-separated list of the<br>connect strings used to connect<br>to the standby databases.<br>These are defined in the<br>tnsnames.ora file.<br>Make sure that the<br>tnsnames.ora file on every |

Input Parameters Defined in this Step: Gather Parameters for Create Data Guard Broker Configuration

| Parameter<br>Name         | Example Value                                                                                                    | Required | Description                                                                                                    |
|---------------------------|----------------------------------------------------------------------------------------------------|----------|----------------------------------------------------------------------------------------------------|
|                           |                                                                                                    |          | database and instance that is<br>part of the configuration<br>contains an entry for these<br>connect identifiers.                                                                                         |
| Standby Node<br>Hostnames | dma-rac3.mycompany.com,<br>dma-rac4.mycompany.com<br>Use the same value(s) as the<br>Standby Node Hostnames<br>parameter for the Oracle -<br>Provision Data Guard v3<br>deployment. |          | Comma-separated list of up to<br>30 standby database server<br>host names or IP addresses.<br>If more than one IP<br>address/hostname is entered, it<br>indicates that the standby<br>database is on RAC. |

#### Input Parameters Defined in this Step: Gather Parameters for Create Data Guard Broker Configuration, continued

# Oracle - Configure Data Guard Broker Properties

This workflow enables you to configure the Data Guard Broker Properties for existing Oracle 11.2 (or later) databases in a Data Guard configuration.

This workflow is designed to run in an Oracle 11.2 (or later) database environment where Oracle Data Guard has been provisioned. It is currently supported on Oracle-supported Linux and AIX platforms.

To use this workflow in your environment, see the following information:

| Торіс                                                                              | Information Included                                                                                                   |
|------------------------------------------------------------------------------------|----------------------------------------------------------------------------------------------------|
| "Prerequisites for this Workflow" on the next page                                 | List of prerequisites that must be satisfied before you can run this workflow                                          |
| "How this Workflow Works" on page 483                                              | Information about what the workflow does, including validation checks performed, steps executed, and step descriptions |
| " How to Run this Workflow" on page 484                                            | Instructions for running this workflow in your environment                                                             |
| "Parameters for Oracle - Configure<br>Data Guard Broker Properties" on<br>page 486 | List of input parameters for this workflow                                                                             |

**Tip:** To patch Server Automation Grid standalone environments, see Achieve Patch Related Compliance for Oracle Grid Standalone Environments Using DMA.

To patch more complex Oracle clustered environments, see Achieve Patch Related Compliance for Oracle RAC Environments Using DMA.

These documents are available at: https://softwaresupport.hpe.com/.

## Prerequisites for this Workflow

Before performing the procedures in this section, your environment must meet the following minimum requirements:

- DMA version 10.50.001.000 (or later) with the Advanced Database Provisioning Solution Pack installed
- Servers running one of the following operating systems:
  - Linux (any version that is supported by Oracle and DMA)

- AIX

- Solaris

• Oracle 11.2.0.x or 12.1.0.x with the following Oracle configuration:

The Oracle Grid Infrastructure is installed on both the primary cluster servers and the standby cluster servers.

The Oracle database software is installed on all cluster servers.

Your primary database and your primary cluster already exist.

**Tip:** The following DMA workflows can help you achieve this configuration:

DMAOracle - Provision or Upgrade Grid Infrastructure

DMAOracle - Provision Database Software

DMAOracle - Provision Database

- The primary node of the primary cluster is able to ssh as root to ALL nodes in the standby cluster.
- Licenses for Oracle Database and DMA.
- This workflow requires Oracle Database Enterprise Edition version 11.2 (or later). It assumes that
  the primary database is already provisioned and running and the standby host is available with an
  RDBMS ORACLE\_HOME provisioned. These can be met with workflows Provision Oracle Home
  and Provision an Oracle Database.
- This workflow also requires root and oracle user ID equivalence across all primary and standby database servers represented in the Data Guard setup. This workflow will regenerate the RSA keys for the Oracle user, setup passwordless SSH login, and add the details of all nodes on all the nodes in /etc/hosts file.

**Tip:** If you are configuring data guard in an Oracle Grid standalone environment, the prerequisites are appropriately simplified. For detailed instructions to provision this environment, see

Standardize Oracle Grid Standalone Provisioning Using DMA, available at https://softwaresupport.hpe.com/

For more information about prerequisites for Oracle database, refer to the Oracle Server Documentation.

### How this Workflow Works

This workflow performs the following actions:

Enables you to configure the Data Guard Broker Properties for existing Oracle 11.2 (or later) databases in a Data Guard configuration.

#### Steps Executed by the Workflow

The Oracle - Configure Data Guard Broker Properties workflow includes the following steps. Each step must complete successfully before the next step can start. If a step fails, the workflow reports a failure and all subsequent steps are skipped.

| Workflow Step                                                      | Description                                                                                                    |  |  |
|--------------------------------------------------------------------|----------------------------------------------------------------------------------------------------|--|--|
| Gather Parameters for<br>Configure Data Guard<br>Broker Properties | This step gathers all required input parameters needed for this workflow.                                                                                                    |  |  |
| Validate Configure Data<br>Guard Broker Properties                 | This step validates the input parameters required to configure data guard blocker properties.                                                                                                |  |  |
| Configure Data Guard<br>Broker Properties                          | This step enables you to modify the state and properties of a Data<br>Guard Broker configuration or a specific database within it. You can<br>use this step to perform any of the following: |  |  |
|                                                                    | <ul> <li>Change the LogXptMode parameter, which controls the redo data<br/>transport service (SYNC or ASYNC).</li> </ul>                                                                     |  |  |
|                                                                    | <ul> <li>Start or stop the Redo Apply service on the specified standby<br/>database servers (APPLY-ON or APPLY-OFF).</li> </ul>                                                              |  |  |
|                                                                    | <ul> <li>Start or stop transmitting the redo data from the primary database<br/>server (TRANSPORT-ON or TRANSPORT-OFF).</li> </ul>                                                           |  |  |
|                                                                    | <ul> <li>Enable or disable Broker management of this configuration<br/>(ENABLE or DISABLE).</li> </ul>                                                                                       |  |  |
|                                                                    | Disable Broker management of specific standby database.                                                                                                    |  |  |
|                                                                    | • Change the ArchiveLagTarget parameter, which determines how far the standby database lag the primary database (zero or 60-7200 seconds).                                                   |  |  |

Steps Used by Oracle - Configure Data Guard Broker Properties

**Note:** For input parameter descriptions and defaults, see "Parameters for Oracle - Configure Data Guard Broker Properties" on page 486.

## How to Run this Workflow

The following instructions show you how to customize and run the Oracle - Configure Data Guard Broker Properties workflow in your environment.

The workflow provides default values for some parameters. These default values are usually sufficient for a "typical" installation. You can override the defaults by specifying parameter values in the deployment. You can also expose additional parameters in the workflow, if necessary, to accomplish more advanced scenarios. Any parameters not explicitly specified in the deployment will have the default values listed in "Parameters for Oracle - Configure Data Guard Broker Properties" on page 486.

**Note:** Before following this procedure, review the "Prerequisites for this Workflow" on page 481, and ensure that all requirements are satisfied.

#### To use the Oracle - Configure Data Guard Broker Properties:

- 1. Create a deployable copy of the workflow.
- 2. Determine the values that you will specify for the parameters.

**Note:** There are no mandatory parameters required to run this workflow. All parameters are optional. You may need to expose additional parameters depending on your objectives.

See "Parameters for Oracle - Configure Data Guard Broker Properties" on page 486 for detailed descriptions of all input parameters for this workflow, including default values.

- 3. In the workflow editor, expose any additional parameters that you need. You will specify values for those parameters when you create the deployment or at runtime.
- 4. Save the changes to the workflow (click Save in the lower right corner).
- 5. Create a new deployment.
- 6. On the Parameters tab, specify values (or set the type to Runtime Value) for the required parameters listed in step 2 and any additional parameters that you have exposed. You do not need to specify values for those parameters whose default values are appropriate for your environment.
- 7. On the Targets tab, specify one or more targets for this deployment.
- 8. Save the deployment (click Save in the lower right corner).
- 9. Run the workflow using this deployment, specifying any runtime parameters.

#### To verify the results:

The workflow will complete and report SUCCESS on the Console if it has run successfully. If an error occurs during workflow execution, the error is logged, and the workflow terminates in the FAILURE state. The database will be removed from the DMA environment section upon SUCCESS as well.

# Parameters for Oracle - Configure Data Guard Broker

### Properties

The following tables describe the required and optional input parameters for this workflow. Some of these parameters may not be initially visible in a deployment. For some parameters, if you do not specify a value for a parameter, a default value is assigned.

| Parameter<br>Name      | Example Value | Required | Description                                                                                                    |
|------------------------|---------------|----------|----------------------------------------------------------------------------------------------------|
| Archive Lag<br>Target  | 600           | optional | Specifies the maximum time (in seconds) by which the standby database can lag behind the primary database. Valid values are 0 (zero) or 60-7200 seconds.                                                                  |
|                        |               |          | If you specify Archive Lag<br>Target, you must also specify<br>Standby DB Unique Name.                                                                                                    |
| Broker Config<br>State | ENABLE        | optional | Enables or disables Broker<br>management of the primary and<br>all standby databases in the<br>specified Broker configuration.<br>Valid values are ENABLE or<br>DISABLE.                                                  |
| Disable<br>Standby DB  |               | optional | Comma-separated list of up to<br>30 standby databases for<br>which Broker management will<br>be disabled.                                                                                                    |
|                        |               |          | For Oracle - Configure Data<br>Guard Broker Properties - not<br>yet implemented.                                                                                                    |
| LogXptMode             | SYNC          | optional | Sets the redo transport service<br>on the specified standby<br>databases. Valid Values are<br>SYNC or ASYNC.                                                                                                    |
|                        |               |          | SYNC ensures the highest<br>level of data protection for the<br>primary database, but it also<br>incurs the highest performance<br>impact. You must use SYNC<br>for maximum protection and<br>maximum availability modes. |
|                        |               |          | ASYNC offers a moderate<br>grade of data protection for the<br>primary database and incurs a<br>lower performance impact than<br>SYNC.                                                                                    |

Input Parameters Defined in this Step: Gather Parameters for Configure Data Guard Broker Properties

| <b>Input Parameters</b> | Defined in this | Step: Gather | Parameters for | Configure Data | Guard Broker |
|-------------------------|-----------------|--------------|----------------|----------------|--------------|
| Properties, contin      | nued            |              |                |                |              |
|                         |                 |              |                |                |              |

| Parameter<br>Name                                                                                                    | Example Value                                                                                                    | Required | Description                                                                                                    |
|----------------------------------------------------------------------------------------------------|----------------------------------------------------------------------------------------------------|----------|----------------------------------------------------------------------------------------------------|
| Oracle sys<br>Password                                                                                                    | •••                                                                                                    | required | SYS Password for the primary and secondary databases.                                                                                                    |
| Oracle user name                                                                                                    | Oracle                                                                                                    | required | Owner of the Oracle database software.                                                                                                    |
| Primary Node<br>Hostnamesdma-rac1.mycompany.com,<br>dma-rac2.mycompany.comUse the same value(s) as the<br>Primary Node Hostnames<br>parameter for the Oracle -<br>Provision Data Guard v3 and<br>Oracle - Create Data Guard Broker<br> |                                                                                                    | required | Comma-separated list of<br>primary database server host<br>names or IP addresses.<br>If more than one IP<br>address/hostname is entered, it<br>indicates that the primary<br>database is on RAC.                                      |
| RedoTransmit                                                                                                    | TRANSPORT-ON                                                                                                    | optional | Start or stop the redo transport<br>services from the primary<br>database to all standby<br>databases. Valid values<br>TRANSPORT-ON or<br>TRANSPORT-OFF.                                                                              |
| Standby DB<br>State                                                                                                    | APPLY-ON                                                                                                    | optional | Start or stop the Redo Apply<br>services on the specified<br>physical standby database.<br>Valid values are APPLY-ON or<br>APPLY-OFF.<br>If you specify the Standby DB<br>State, you must also specify<br>the Standby DB Unique Name. |
| Standby DB<br>Unique Name                                                                                                    |                                                                                                    | optional | Unique name of the standby<br>database whose property is<br>being changed (see Standby<br>DB State, Archive Lag Target).                                                                                                    |
| Standby Node<br>Hostnames                                                                                                    | dma-rac3.mycompany.com,<br>dma-rac4.mycompany.com<br>Use the same value(s) as the<br>Standby Node Hostnames<br>parameter for the Oracle -<br>Provision Data Guard v3 and<br>Oracle - Create Data Guard Broker<br>Configuration deployments. | required | Comma-separated list of up to<br>30 standby database server<br>host names or IP addresses.<br>If more than one IP<br>address/hostname is entered, it<br>indicates that the standby<br>database is on RAC.                             |

# Oracle - Data Guard Broker Switchover

This workflow enables you to perform a Data Guard Broker switchover which will flip the roles of standby and primary databases on an existing Oracle 11.2 (or later) Data Guard configuration.

This workflow is designed to run in an Oracle 11.2 (or later) database environment where Oracle Data Guard has been provisioned and Data Guard Configuration has been set up. It is currently supported on Oracle-supported Linux and AIX platforms.

| Торіс                                                                    | Information Included                                                                                                   |
|--------------------------------------------------------------------------|----------------------------------------------------------------------------------------------------|
| "Prerequisites for this Workflow" on the next page                       | List of prerequisites that must be satisfied before you can run this workflow                                          |
| "How this Workflow Works" on page 491                                    | Information about what the workflow does, including validation checks performed, steps executed, and step descriptions |
| " How to Run this Workflow" on page 492                                  | Instructions for running this workflow in your environment                                                             |
| "Parameters for Oracle - Data<br>Guard Broker Switchover" on page<br>494 | List of input parameters for this workflow                                                                             |

To use this workflow in your environment, see the following information:

**Tip:** To patch Server Automation Grid standalone environments, see *Achieve Patch Related Compliance for Oracle Grid Standalone Environments Using DMA*.

To patch more complex Oracle clustered environments, see Achieve Patch Related Compliance for Oracle RAC Environments Using DMA.

These documents are available at: https://softwaresupport.hpe.com/.

## Prerequisites for this Workflow

Before performing the procedures in this section, your environment must meet the following minimum requirements:

- DMA version 10.50.001.000 (or later) with the Advanced Database Provisioning Solution Pack installed
- Servers running one of the following operating systems:
  - Linux (any version that is supported by Oracle and DMA)

- AIX

- Solaris

• Oracle 11.2.0.x or 12.1.0.x with the following Oracle configuration:

The Oracle Grid Infrastructure is installed on both the primary cluster servers and the standby cluster servers.

The Oracle database software is installed on all cluster servers.

Your primary database and your primary cluster already exist.

**Tip:** The following DMA workflows can help you achieve this configuration:

DMAOracle - Provision or Upgrade Grid Infrastructure

DMAOracle - Provision Database Software

DMAOracle - Provision Database

- The primary node of the primary cluster is able to ssh as root to ALL nodes in the standby cluster.
- Licenses for Oracle Database and DMA.
- This workflow requires Oracle Database Enterprise Edition version 11.2 (or later). It assumes that
  the primary database is already provisioned and running and the standby host is available with an
  RDBMS ORACLE\_HOME provisioned. These can be met with workflows Provision Oracle Home
  and Provision an Oracle Database.
- This workflow also requires root and oracle user ID equivalence across all primary and standby database servers represented in the Data Guard setup. This workflow will regenerate the RSA keys for the Oracle user, setup passwordless SSH login, and add the details of all nodes on all the nodes in /etc/hosts file.

**Tip:** If you are configuring data guard in an Oracle Grid standalone environment, the prerequisites are appropriately simplified. For detailed instructions to provision this environment, see

Standardize Oracle Grid Standalone Provisioning Using DMA, available at https://softwaresupport.hpe.com/

For more information about prerequisites for Oracle database, refer to the Oracle Server Documentation.

### How this Workflow Works

This workflow performs the following actions:

Enables you to perform a Data Guard Broker switchover which will flip the roles of standby and primary databases on an existing Oracle 11.2 (or later) Data Guard configuration.

This section instructs you to run this workflow two times.

- 1. First time describes how to test switchover by switching the database from primary to standby.
- 2. Second time describes how to revert the switchover by switching the database back from standby to primary.

#### Steps Executed by the Workflow

The Oracle - Data Guard Broker Switchover workflow includes the following steps. Each step must complete successfully before the next step can start. If a step fails, the workflow reports a failure and all subsequent steps are skipped.

| Workflow Step                                            | Description                                                                                          |
|----------------------------------------------------------|----------------------------------------------------------------------------------------------------|
| Gather Parameters for<br>Data Guard Broker<br>Switchover | This step gathers all required input parameters needed for this workflow.                            |
| Validate Data Guard<br>Broker Switchover                 | This step validates the input parameters required for data guard broker switchover.                  |
| Perform Data Guard<br>Switchover v2                      | This step performs a data guard switchover operation in an existing data guard broker configuration. |

Steps Used by Oracle - Data Guard Broker Switchover

**Note:** For input parameter descriptions and defaults, see "Parameters for Oracle - Data Guard Broker Switchover" on page 494

## How to Run this Workflow

The following instructions show you how to customize and run the Oracle - Data Guard Broker Switchover workflow in your environment.

The workflow provides default values for some parameters. These default values are usually sufficient for a "typical" installation. You can override the defaults by specifying parameter values in the deployment. You can also expose additional parameters in the workflow, if necessary, to accomplish more advanced scenarios. Any parameters not explicitly specified in the deployment will have the default values listed in "Parameters for Oracle - Data Guard Broker Switchover" on page 494.

**Note:** Before following this procedure, review the "Prerequisites for this Workflow" on page 489, and ensure that all requirements are satisfied.

#### To use the Oracle - Configure Data Guard Broker Properties:

- 1. Create a deployable copy of the workflow.
- 2. Determine the values that you will specify for the parameters.

**Note:** There are no mandatory parameters required to run this workflow. All parameters are optional. You may need to expose additional parameters depending on your objectives.

See "Parameters for Oracle - Data Guard Broker Switchover" on page 494 for detailed descriptions of all input parameters for this workflow, including default values.

- 3. In the workflow editor, expose any additional parameters that you need. You will specify values for those parameters when you create the deployment or at runtime.
- 4. Save the changes to the workflow (click Save in the lower right corner).
- 5. Create a new deployment.
- 6. On the Parameters tab, specify values (or set the type to Runtime Value) for the required parameters listed in step 2 and any additional parameters that you have exposed. You do not need to specify values for those parameters whose default values are appropriate for your environment.
- 7. On the Targets tab, specify one or more targets for this deployment.
- 8. Save the deployment (click Save in the lower right corner).
- 9. Run the workflow using this deployment, specifying any runtime parameters.

#### To verify the results:

The workflow will complete and report SUCCESS on the Console if it has run successfully. If an error occurs during workflow execution, the error is logged, and the workflow terminates in the FAILURE state. The database will be removed from the DMA environment section upon SUCCESS as well.

## Parameters for Oracle - Data Guard Broker Switchover

The following tables describe the required and optional input parameters for this workflow. Some of these parameters may not be initially visible in a deployment. For some parameters, if you do not specify a value for a parameter, a default value is assigned.

### Parameters for switching the database from primary to standby

| Parameter<br>Name               | Example Value                                                                                                    | Required | Description                                                                                                    |
|---------------------------------|----------------------------------------------------------------------------------------------------|----------|----------------------------------------------------------------------------------------------------|
| Oracle<br>Account               | oracle                                                                                                    | required | The user who owns ORACLE_<br>HOME.                                                                                                    |
| Oracle sys<br>Password          | •••                                                                                                    | required | SYS Password for the primary and secondary databases.                                                                                                    |
| Primary Node<br>Hostnames       | dma-rac1.mycompany.com,<br>dma-rac2.mycompany.com<br>Use the same value(s) as the<br>Primary Node Hostnames<br>parameter for the Oracle -<br>Provision Data Guard v3, Oracle -<br>Create Data Guard Broker<br>Configuration, and Oracle -<br>Configure Data Guard Broker<br>Properties deployments. | required | Comma-separated list of primary<br>database server host names or<br>IP addresses.<br>If more than one IP<br>address/hostname is entered, it<br>indicates that the primary<br>database is on RAC.          |
| Standby Node<br>Hostnames       | dma-rac3.mycompany.com,<br>dma-rac4.mycompany.com<br>Use the same value(s) as the<br>Standby Node Hostnames<br>parameter for the Oracle -<br>Provision Data Guard v3, Oracle -<br>Create Data Guard Broker<br>Configuration, and Oracle -<br>Configure Data Guard Broker<br>Properties deployments. | required | Comma-separated list of up to 30<br>standby database server host<br>names or IP addresses.<br>If more than one IP<br>address/hostname is entered, it<br>indicates that the standby<br>database is on RAC. |
| Swtichover<br>DB Unique<br>Name | DRorca<br>Use same value as the Standby<br>Connect Identifier for the Oracle -<br>Create Data Guard Broker<br>Configurationdeployment.                                                                                                    | required | Required if the Switchover or<br>Failover task is specified: Unique<br>name of the standby database<br>that will become the primary<br>database in a switchover or<br>failover operation.                 |

#### Input Parameters Defined in this Step: Gather Parameters for Data Guard Broker Switchover

### Parameters for switching the database back from standby to primary

| Parameter<br>Name               | Example Value                                                                                                    | Required | Description                                                                                                    |
|---------------------------------|----------------------------------------------------------------------------------------------------|----------|----------------------------------------------------------------------------------------------------|
| Oracle<br>Account               | oracle                                                                                                    | required | The user who owns ORACLE_<br>HOME.                                                                                                    |
| Oracle sys<br>Password          | •••                                                                                                    | required | SYS Password for the primary and secondary databases.                                                                                                    |
| Primary Node<br>Hostnames       | dma-rac3.mycompany.com,<br>dma-rac4.mycompany.com<br>To switch back to the standby<br>database, use the same value(s)<br>as the Standby Node Hostnames<br>parameter for the Oracle -<br>Provision Data Guard v3, Oracle -<br>Create Data Guard Broker<br>Configuration, and Oracle -<br>Configure Data Guard Broker<br>Properties deployments. | required | Comma-separated list of primary<br>database server host names or<br>IP addresses.<br>If more than one IP<br>address/hostname is entered, it<br>indicates that the primary<br>database is on RAC.          |
| Standby Node<br>Hostnames       | dma-rac1.mycompany.com,<br>dma-rac2.mycompany.com<br>To switch back to the primary<br>database, use the same value(s)<br>as the Primary Node Hostnames<br>parameter for the Oracle -<br>Provision Data Guard v3, Oracle -<br>Create Data Guard Broker<br>Configuration, and Oracle -<br>Configure Data Guard Broker<br>Properties deployments. | required | Comma-separated list of up to 30<br>standby database server host<br>names or IP addresses.<br>If more than one IP<br>address/hostname is entered, it<br>indicates that the standby<br>database is on RAC. |
| Swtichover<br>DB Unique<br>Name | orca<br>Use the primary target's database<br>name.                                                                                                    | required | Required if the Switchover or<br>Failover task is specified: Unique<br>name of the standby database<br>that will become the primary<br>database in a switchover or<br>failover operation.                 |

### Input Parameters Defined in this Step: Gather Parameters for Data Guard Broker Switchover

## Provisioning Grid Infrastructure

This section describes how to use Database and Middleware Automation (DMA) to create a repeatable, standardized "gold image" for provisioning an Oracle Grid Infrastructure for a standalone server (also known as an Oracle Restart), the Oracle Database software, and then an Oracle database. The following provisioning workflows are available:

- "Oracle Provision or Upgrade Grid Infrastructure" on page 524
- "Oracle Provision Database Software v2" on page 533
- "Oracle Provision Database v3" on page 541

## What Oracle Grid standalone does

The Oracle Grid standalone server software allows an Oracle database to use Automatic Storage Management (ASM) local or remote storage. It enables the user to use these features of Oracle 11gR2 Oracle Restart:

- Start automatically with the server
- Manage the configuration and restart the database

## Oracle - Provision or Upgrade Grid Infrastructure

This workflow installs Oracle Grid Infrastructure for a Standalone Server or for a Clustered environment. Once provisioned, the installed Grid Infrastructure provides the following:

- Oracle Cluster services (SCAN, VIPs, etc.)
- Oracle Restart services
- The Oracle Listener
- · ASM storage to databases provisioned on the server

This workflow is designed to run for Oracle 11.2.0.x and 12.1.0.x. It is currently supported on Oraclesupported Linux, Solaris, and AIX platforms.

| To use this workflow in your environment, se | see the following information: |
|----------------------------------------------|--------------------------------|
|----------------------------------------------|--------------------------------|

| Торіс                                                                                | Information Included                                                                                                   |
|--------------------------------------------------------------------------------------|----------------------------------------------------------------------------------------------------|
| "Prerequisites for this Workflow" on page 525                                        | List of prerequisites that must be satisfied before you can run this workflow                                          |
| "How this Workflow Works" on page 526                                                | Information about what the workflow does, including validation checks performed, steps executed, and step descriptions |
| " How to Run this Workflow" on page 528                                              | Instructions for running this workflow in your environment                                                             |
| "Parameters for Oracle - Provision or<br>Upgrade Grid Infrastructure" on page<br>530 | List of input parameters for this workflow                                                                             |

### Prerequisites for this Workflow

Before performing the procedures in this section, your environment must meet the following minimum requirements:

• A server running one of the following operating systems:

Linux (any version that is supported by Oracle and DMA)

AIX

Solaris

This server must meet the Oracle requirements for installing 12c (see Oracle Database Online Documentation 12c Release 1 (12.1) for more information).

- A raw disk (or disks) available to be mounted and used by Oracle ASM. The device cannot be formatted, but it may be partitioned.
- Storage:

A staging directory with 8 gigabytes available to unzip the Oracle Grid Infrastructure and Oracle Database binaries.

For ASM disks, a minimum of 5 gigabytes combined for logical storage (more may be required for your environment).

A minimum of 30 gigabytes on the partition to install Oracle Grid Infrastructure and Oracle Database Homes (more may be required for your environment).

• Licenses for Oracle Database and DMA.

For more information about prerequisites for Oracle database, refer to the Oracle Server Documentation.

### How this Workflow Works

This workflow performs the following actions:

Installs Oracle Grid Infrastructure for a Standalone Server or for a Clustered environment.

#### Steps Executed by the Workflow

The Oracle - Provision or Upgrade Grid Infrastructure workflow includes the following steps. Each step must complete successfully before the next step can start. If a step fails, the workflow reports a failure and all subsequent steps are skipped.

| Description                                                                                                    |
|----------------------------------------------------------------------------------------------------|
| This step gathers and validates the parameters for the Provision Oracle Grid Infrastructure workflow.                                                                                     |
| This step gathers and validates the advanced parameters for the Provision Grid Infrastructure workflow.                                                                                   |
| This step parses the Oracle inventory files that exists, or else it forwards the inventory information.                                                                                   |
| • If the inventory pointer files are specified and exist, parse these files extracting the contents.                                                                                      |
| <ul> <li>If and inventory file is specified and does not exist, ensure a valid<br/>specification.</li> </ul>                                                                              |
| If no inventory file is specified, assign the appropriate default.                                                                                                    |
| This step gathers and validates the parameters for the Provision Oracle Grid Infrastructure for Standalone Server workflow.                                                               |
| This step unzips the "zip" archives or gunzip/unarchive cpio.gz files.                                                                                                    |
| This step automates the transfer of files from the HP SA Software Library to individual managed servers for use in downstream workflow steps. Verifies checksum of each file transferred. |
| This step verifies the Oracle Software by locating the installer (runInstaller), the product inventory (products.xml), the default response files, and the rootpre.sh script.             |
| This step removes files and archives that were downloaded to the target system during previous workflow steps.                                                                            |
| This step runs the rootpre.sh script in silent mode - if it exists.                                                                                                    |
| This step removes files and archives that were downloaded to the target system during previous workflow steps.                                                                            |
|                                                                                                    |

Steps Used by Oracle - Provision or Upgrade Grid Infrastructure

| Workflow Step                                                | Description                                                                                                    |
|--------------------------------------------------------------|----------------------------------------------------------------------------------------------------|
| Run Oracle Grid<br>Infrastructure Pre-<br>Installation Check | This step runs the runcluvfy.sh script found in the CRS installer directory.                                                                                                    |
| Verify Oracle Grid<br>Infrastructure Response<br>File v2     | This step creates or verifies a response file to silently install Grid<br>Infrastructure for Standalone Server. If the response file is not specified, a<br>generic response file is created.                   |
| Install Oracle Grid<br>Infrastructure                        | This step runs the Grid installer in silent mode using the supplied response file.                                                                                                    |
| Run Oracle Grid Root<br>Post Install Commands<br>v2          | This step runs a series of commands as the root user as specified by the Grid silent install output.                                                                                                    |
| Run Oracle Grid Post<br>Install Commands v2                  | This step runs a series of commands as the root user as specified by the Grid silent install output.                                                                                                    |
| Verify Grid<br>Infrastructure<br>Installation Complete       | This step will verify the grid services are online and running if response file was not given CRS_SWONLY parameter. Also will login to ASM and verify the disk group was created and online ready for database. |
| Discover Oracle<br>Databases                                 | This step audits the server's physical environment looking for Oracle instances and databases.                                                                                                    |
|                                                              | <b>Note:</b> Discovery is ONLY additive. It will not remove instances or databases currently in your environment. It is the end-user's responsibility to delete content that is no longer in use.               |
|                                                              | In cluster situations where one node is active while other nodes are inactive, Discovery will only find instances and databases on the active node. Nothing will be added to inactive nodes.                    |
| Cleanup Downloaded<br>Files v2                               | This step removes files and archives that were downloaded to the target system during previous workflow steps.                                                                                                  |

Steps Used by Oracle - Provision or Upgrade Grid Infrastructure, continued

**Note:** For input parameter descriptions and defaults, see "Parameters for Oracle - Provision or Upgrade Grid Infrastructure" on page 530.

### How to Run this Workflow

The following instructions show you how to customize and run the Oracle - Provision or Upgrade Grid Infrastructure workflow in your environment.

The workflow provides default values for some parameters. These default values are usually sufficient for a "typical" installation. You can override the defaults by specifying parameter values in the deployment. You can also expose additional parameters in the workflow, if necessary, to accomplish more advanced scenarios. Any parameters not explicitly specified in the deployment will have the default values listed in "Parameters for Oracle - Provision or Upgrade Grid Infrastructure" on page 530.

**Note:** Before following this procedure, review the "Prerequisites for this Workflow" on page 525, and ensure that all requirements are satisfied.

#### To use the Oracle - Provision or Upgrade Grid Infrastructure workflow:

- 1. Create a deployable copy of the workflow.
- 2. Determine the values that you will specify for the parameters.

**Note:** There are no mandatory parameters required to run this workflow. All parameters are optional. You may need to expose additional parameters depending on your objectives.

See "Parameters for Oracle - Provision or Upgrade Grid Infrastructure" on page 530 for detailed descriptions of all input parameters for this workflow, including default values.

- 3. In the workflow editor, expose any additional parameters that you need. You will specify values for those parameters when you create the deployment or at runtime.
- 4. Save the changes to the workflow (click Save in the lower right corner).
- 5. Create a new deployment.
- 6. On the Parameters tab, specify values (or set the type to Runtime Value) for the required parameters listed in step 2 and any additional parameters that you have exposed. You do not need to specify values for those parameters whose default values are appropriate for your environment.
- 7. On the Targets tab, specify one or more targets for this deployment.
- 8. Save the deployment (click Save in the lower right corner).
- 9. Run the workflow using this deployment, specifying any runtime parameters.

#### To verify the results:

The workflow will complete and report SUCCESS on the Console if it has run successfully. If an error occurs during workflow execution, the error is logged, and the workflow terminates in the FAILURE state. The database will be removed from the DMA environment section upon SUCCESS as well.

### Parameters for Oracle - Provision or Upgrade Grid Infrastructure

The following tables describe the required and optional input parameters for this workflow. Some of these parameters may not be initially visible in a deployment. For some parameters, if you do not specify a value for a parameter, a default value is assigned.

| Parameter<br>Name        | Example Value                                                         | Required | Description                                                                                                    |
|--------------------------|-----------------------------------------------------------------------|----------|----------------------------------------------------------------------------------------------------|
| ASM<br>Diskgroup<br>List | ASMDATA(/dev/raw/raw1)                                                | optional | A comma-separated list of the<br>diskgroups that you are creating,<br>with each diskgroup containing a<br>comma-separated list of its<br>associated disks. |
| ASM<br>Groups            | oinstall:dba:oinstall                                                 | required | The operating system groups<br>that manage ASM. The syntax<br>is:<br>ASMGroup:ASMDBA:ASMOper                                                               |
| ASM<br>Password          | •••                                                                   | required | The password for provisioning<br>an Oracle database using ASM<br>storage. The default is<br>Manager1.                                                      |
| CRS Base                 | /u01/app/grid                                                         | required | The location of the Oracle Base directory. This is where the admin directory is located.                                                                   |
| CRS<br>Home              | /u01/app/oracle/product/<br>12.1.0/grid1                              | required | The location where the CRS<br>software will be installed. The<br>default is:<br>/u01/app/oracle/product/<br>12.1.0/grid1                                   |
| Oracle<br>Software       | <pre>linuxamd64_12c_grid_1of2.zip, linuxamd64_12c_grid_2of2.zip</pre> | required | A comma-separated list of the<br>Oracle Database software<br>(CRS) archive files (.zip or<br>.cpio.gz). <sup>1</sup>                                       |

Input Parameters Defined in this Step: Gather Parameters for Provision Grid Infrastructure

#### Input Parameters Defined in this Step: Gather Advanced Parameters for Provision Grid Infrastructure

| Parameter<br>Name  | Example Value | Required | Description                                                                                                    |
|--------------------|---------------|----------|----------------------------------------------------------------------------------------------------|
| ASM au_<br>size    | ?             | optional | The allocation unit size of the ASM disk group.<br>Valid values are: 1, 2, 4, 8, 16, 32, or 64 (MB).<br>The default is 1. |
| ASM Disk<br>String | ?             | optional | Value ASM will use to discover the possible ASM Disks                                                                     |

<sup>1</sup>If the files are not found on the target servers, they will be downloaded from the software repository.

#### Input Parameters Defined in this Step: Gather Advanced Parameters for Provision Grid Infrastructure, continued

| Parameter<br>Name       | Example Value | Required | Description                                                                                                    |
|-------------------------|---------------|----------|----------------------------------------------------------------------------------------------------|
| ASM<br>Redundancy       | ?             | optional | The redundancy level of the ASM disk group.<br>Can be one of the following values: EXTERNAL<br>for configuring at least 1 ASM disk, NORMAL for<br>configuring at least 3 ASM disks, and HIGH for at<br>least 5 ASM disks. Will be defaulted to<br>EXTERNAL                                   |
| Cleanup On<br>Failure   | True          | optional | Indicates whether to remove downloaded and<br>extracted files—to clean up the installation<br>directory—in the event of workflow failure. Valid<br>values are True and False. The default is True,<br>which will clean up on failure.                                                        |
| Cleanup On<br>Success   | True          | optional | Indicates whether to remove downloaded and<br>extracted files—to clean up the installation<br>directory—in the event of workflow success.<br>Valid values are True and False. The default is<br>True, which will clean up on success.                                                        |
| CLUSTER -<br>Grid Node  |               | optional | A comma-separated list of the Grid Infrastructure nodes. Must be in the format:                                                                                                    |
| List                    |               |          | node1-public:node1-private:node1-virtual, node2-<br>public:node2-private:node2-virtual                                                                                                    |
| CLUSTER -<br>Scan Info  |               | optional | The Oracle single Client Access name and port that you will use to reference this cluster without specifying a specific node.                                                                                                    |
| CRS Group               | oinstall      | required | The system group to be used by the CRS installation. Must be the primary group of the CRS Account User. Typically "oinstall".                                                                                                    |
| CRS Home<br>Name        | OraCRS11gR2   | required | The unique Oracle name for this CRS software install. Must contain only letters, numbers, and underscores (_).                                                                                                    |
| CRS Name                | GRID01        | required | The unique Oracle name for this CRS cluster.<br>Must contain only letters, numbers, and dashes<br>(-). The default is RAC01                                                                                                    |
| CRS<br>Response<br>File | ?             | required | An OUI (Oracle Universal Installer) response file<br>for this CRS installation to be downloaded from<br>the software respository. If not specified, a<br>default will be created by the workflow for the<br>installation based on a default template. It will be<br>deleted upon completion. |
| CRS User                | oracle        | required | The user who will own the CRS software.<br>Typically oracle.                                                                                                    |
| Download<br>Location    | /tmp          | required | The location where the CRS archive has been (or will be) downloaded.                                                                                                    |
| Extract<br>Location     | /tmp          | required | The directory location where the CRS archive has been (or will be) extracted.                                                                                                    |

#### Input Parameters Defined in this Step: Gather Advanced Parameters for Provision Grid Infrastructure, continued

| Parameter<br>Name                 | Example Value     | Required | Description                                                                                                    |
|-----------------------------------|-------------------|----------|----------------------------------------------------------------------------------------------------|
| Ignore<br>System<br>Prerequisites | ?                 | optional | Set to Y to include the -ignoreSysPrereqs<br>parameter when running the install. Valid values<br>are Y, N, and blank. Blank defaults to N.                                                                                                    |
| Inventory<br>File                 | /etc/oraInst.loc  | required | The location of the system's current Oracle inventory file. If it does not exist, it will be created.                                                                                                    |
| Listener                          | LISTENER:1521     | optional | Name and port information of the listener. The syntax is Name:Port. The default is LISTENER:1521.                                                                                                    |
| Network<br>Admin Files            | ?                 | optional | Comma-delimited list of files to be downloaded<br>and placed in the CRS_HOME/network/admin<br>directory after the Oracle Software is installed.                                                                                                    |
| OCR<br>Devices                    | +DATA             | required | Required: The devices CRS uses to store cluster<br>and database configuration information. The<br>device must have the CRS group, be owned by<br>root, and be at least 256Mb. Must be in the same<br>location as Voting Devices.                                                              |
| runInstaller<br>Parameters        | -ignoreSysPrereqs | optional | The parameters to pass to the Oracle<br>runInstaller command. For example: -force<br>or -ignoreSysPrereqs                                                                                                    |
| Trust SSL<br>Certificates         |                   |          | Deprecated: DMA no longer uses this workflow<br>parameter to determine whether the workflow will<br>trust any Secure Sockets Layer (SSL) certificate<br>used to connect to the DMA web server. DMA<br>now uses the com.hp.dma.conn.<br>trustAllCertificates parameter in the<br>dma.xml file. |
| Upgrade to<br>Oracle 12           | False             | optional | Set to True if you are upgrading an existing<br>Oracle 11g Grid Infrastructure to Oracle 12 Grid<br>Infrastructure. The default is False.                                                                                                    |
| Voting<br>Devices                 | +DATA             | required | The devices CRS uses to verify cluster node<br>membership and status. The device must have<br>the CRS owner and group and be at least 256Mb.<br>Must be in the same location as OCR Devices.                                                                                                  |
| Web Service<br>Password           | •••               | optional | Password for the DMA Discovery web service API.                                                                                                    |
| Web Service<br>URL                | DMA.Url           | optional | URL for the discovery web service API.                                                                                                    |
| Web Service<br>User               |                   | optional | User who is capable of modifying the managed<br>environment by using the DMA Discovery web<br>service API.                                                                                                    |
## Oracle - Provision Database Software v2

This workflow installs Oracle Database software on a server in the location specified by the Oracle Home parameter. The workflow can be customized to provision an Oracle Standalone, Grid Standalone, or CRS RAC environment.

This workflow installs Oracle Database software on a server using the runInstaller utility supplied by Oracle.

To use this workflow, you must provide the Oracle Database software in one of the following forms:

- A software archive (ZIP or cpio.gz file) that exists on the software repository or on the target machine
- Unarchived files on a CD, DVD, NFS mount, or similar device

If the inventory pointer is not found, it is created.

If you do not provide a response file, a default response file is created from the response files included in the software archive. This default response file will install Oracle Database Standard Edition.

This workflow currently supports Oracle version 10.2.0.x, 11.1.0.x, 11.2.0.x, 12.1.0.x. It is supported on Oracle-supported Linux, Solaris, AIX, and HP-UX platforms.

To use this workflow in your environment, see the following information:

| Торіс                                                                   | Information Included                                                                                                   |
|-------------------------------------------------------------------------|----------------------------------------------------------------------------------------------------|
| "Prerequisites for this Workflow" on page 534                           | List of prerequisites that must be satisfied before you can run this workflow                                          |
| "How this Workflow Works" on page 535                                   | Information about what the workflow does, including validation checks performed, steps executed, and step descriptions |
| " How to Run this Workflow" on page 537                                 | Instructions for running this workflow in your environment                                                             |
| "Parameters for Oracle - Provision<br>Database Software v2" on page 538 | List of input parameters for this workflow                                                                             |

## Prerequisites for this Workflow

Before performing the procedures in this section, your environment must meet the following minimum requirements:

• A server running one of the following operating systems:

Linux (any version that is supported by Oracle and DMA)

AIX

Solaris

This server must meet the Oracle requirements for installing 12c (see Oracle Database Online Documentation 12c Release 1 (12.1) for more information).

- A raw disk (or disks) available to be mounted and used by Oracle ASM. The device cannot be formatted, but it may be partitioned.
- Storage:

A staging directory with 8 gigabytes available to unzip the Oracle Grid Infrastructure and Oracle Database binaries.

For ASM disks, a minimum of 5 gigabytes combined for logical storage (more may be required for your environment).

A minimum of 30 gigabytes on the partition to install Oracle Grid Infrastructure and Oracle Database Homes (more may be required for your environment).

• Licenses for Oracle Database and DMA.

For more information about prerequisites for Oracle database, refer to the Oracle Server Documentation.

## How this Workflow Works

This workflow performs the following actions:

Installs Oracle Database software on a server in the location specified by the Oracle Home parameter. The workflow can be customized to provision an Oracle Standalone, Grid Standalone, or CRS RAC environment.

### Steps Executed by the Workflow

The Oracle - Provision Database Software v2 workflow includes the following steps. Each step must complete successfully before the next step can start. If a step fails, the workflow reports a failure and all subsequent steps are skipped.

| Workflow Step                                                        | Description                                                                                                    |
|----------------------------------------------------------------------|----------------------------------------------------------------------------------------------------|
| Gather Parameters for<br>Provision Oracle<br>Software                | This step validates all parameters needed for the Provision Oracle Software workflow.                                                                                                    |
| Gather Advanced<br>Parameters for<br>Provision Oracle<br>Software v2 | This step gathers and validates all advanced parameters needed for the Provision Oracle Software workflow.                                                                                |
| Prepare Oracle Server                                                | This step prepares the server wrapper for other steps to use.                                                                                                    |
| Verify Oracle Install<br>Location                                    | This step verifies oraInst.loc file and location and creates if needed.                                                                                                    |
| Parse Oracle Inventory                                               | This step parses the Oracle inventory files that exists, or else it forwards the inventory information.                                                                                   |
|                                                                      | <ul> <li>If the inventory pointer files are specified and exist, parse these files<br/>extracting the contents.</li> </ul>                                                                |
|                                                                      | <ul> <li>If and inventory file is specified and does not exist, ensure a valid<br/>specification.</li> </ul>                                                                              |
|                                                                      | If no inventory file is specified, assign the appropriate default.                                                                                                    |
| Validate Provision<br>Oracle Software v2                             | This step validates all parameters needed for the Provision Oracle Software workflow.                                                                                                    |
| Change File Owner and Group                                          | This step changes the ownership and group of each supplied files. A warning is issued for files that are not found.                                                                       |
| Download Software                                                    | This step automates the transfer of files from the HP SA Software Library to individual managed servers for use in downstream workflow steps. Verifies checksum of each file transferred. |
| Setup Standby Redo<br>Logs on Primary<br>Database                    | This step creates the standby redo logs on the primary database needed for Data Guard to successfully synchronize databases.                                                              |
| Uncompress Archive<br>Files                                          | This step unzips the "zip" archives or gunzip/unarchive cpio.gz files.                                                                                                    |

Steps Used by Oracle - Provision Database Software v2

| Workflow Step                           | Description                                                                                                    |
|-----------------------------------------|----------------------------------------------------------------------------------------------------|
| Clean Failed Oracle<br>Software Install | This step removes files and archives that were downloaded to the target system during previous workflow steps.                                                                |
| Verify Oracle Install<br>Software       | This step verifies the Oracle Software by locating the installer (runInstaller), the product inventory (products.xml), the default response files, and the rootpre.sh script. |
| Cleanup Downloaded<br>Files v2          | This step removes files and archives that were downloaded to the target system during previous workflow steps.                                                                |
| Create Oracle Home<br>Directories       | This step creates the Oracle Home and Oracle Base directories and<br>ensures that they are owned by the Oracle user and are in the specified<br>Oracle group.                 |
| Execute Oracle Root<br>Pre Script       | This step runs the rootpre.sh script in silent mode - if it exists.                                                                                                    |
| Create Oracle Inventory<br>Pointer      | This step creates the oracle inventory pointer file (oraInst.loc) if it does not already exist.                                                                               |
| Update Oracle Installer<br>Response     | This step updates the provided installer response file or, if one is not provided, creates an installer response file based on a default response file provided by Oracle.    |
| Execute Oracle<br>Software Installer v2 | This step installs the Oracle software as defined by the response file.                                                                                                    |
| Execute Oracle Install<br>Root Script   | This step runs the root.sh script in silent mode if needed.                                                                                                    |
| Cleanup Downloaded<br>Files v2          | This step removes files and archives that were downloaded to the target system during previous workflow steps.                                                                |
| Verify Provision Oracle<br>Software v2  | This step verifies the installation of Oracle database software.                                                                                                    |

### Steps Used by Oracle - Provision Database Software v2, continued

**Note:** For input parameter descriptions and defaults, see "Parameters for Oracle - Provision Database Software v2" on page 538.

## How to Run this Workflow

The following instructions show you how to customize and run the Oracle - Provision Database Software v2 workflow in your environment.

The workflow provides default values for some parameters. These default values are usually sufficient for a "typical" installation. You can override the defaults by specifying parameter values in the deployment. You can also expose additional parameters in the workflow, if necessary, to accomplish more advanced scenarios. Any parameters not explicitly specified in the deployment will have the default values listed in "Parameters for Oracle - Provision Database Software v2" on page 538.

**Note:** Before following this procedure, review the "Prerequisites for this Workflow" on page 534, and ensure that all requirements are satisfied.

### To use the Oracle - Provision Database Software v2 workflow:

- 1. Create a deployable copy of the workflow.
- 2. Determine the values that you will specify for the parameters.

**Note:** There are no mandatory parameters required to run this workflow. All parameters are optional. You may need to expose additional parameters depending on your objectives.

See "Parameters for Oracle - Provision Database Software v2" on page 538 for detailed descriptions of all input parameters for this workflow, including default values.

- 3. In the workflow editor, expose any additional parameters that you need. You will specify values for those parameters when you create the deployment or at runtime.
- 4. Save the changes to the workflow (click Save in the lower right corner).
- 5. Create a new deployment.
- 6. On the Parameters tab, specify values (or set the type to Runtime Value) for the required parameters listed in step 2 and any additional parameters that you have exposed. You do not need to specify values for those parameters whose default values are appropriate for your environment.
- 7. On the Targets tab, specify one or more targets for this deployment.
- 8. Save the deployment (click Save in the lower right corner).
- 9. Run the workflow using this deployment, specifying any runtime parameters.

### To verify the results:

The workflow will complete and report SUCCESS on the Console if it has run successfully. If an error occurs during workflow execution, the error is logged, and the workflow terminates in the FAILURE state. The database will be removed from the DMA environment section upon SUCCESS as well.

## Parameters for Oracle - Provision Database Software v2

The following tables describe the required and optional input parameters for this workflow. Some of these parameters may not be initially visible in a deployment. For some parameters, if you do not specify a value for a parameter, a default value is assigned.

| Parameter<br>Name  | Example Value                                                                         | Required | Description                                                                                                    |
|--------------------|---------------------------------------------------------------------------------------|----------|----------------------------------------------------------------------------------------------------|
| Oracle<br>Account  | Maximum Availability                                                                  | optional | Required only if inventory<br>does not exist. The Oracle<br>user that will own the Oracle<br>Home.                                                                                                    |
| Oracle<br>Base     | /u01/app/oracle                                                                       | required | The fully-qualified path to the Oracle base directory where the admin directories will be located.                                                                                                    |
| Oracle<br>Home     | /u01/app/oracle/product/11.2.0/dbhome_<br>1                                           | required | Fully-qualified path name<br>where the Oracle Home will<br>be created. If the specified<br>directory does not exist, it will<br>be created.                                                                                                    |
| Oracle<br>Software | p10404530_112030_Linux-x86-64_<br>1of7.zip,p10404530_112030_Linux-x86-<br>64_2of7.zip | required | Comma-separated list of<br>relative or fully-qualified path<br>names of the Oracle<br>Database software archive<br>files. If a fully-qualified path<br>name points to a file, that file<br>is expected to be on the<br>target. If a relative path name<br>points to a file, that file will be<br>downloaded from the software<br>repository. If a fully-qualified<br>path name is a directory, the<br>software is expected to be<br>unzipped and ready to be<br>applied. |

Input Parameters Defined in this Step: Gather Parameters for Provision Oracle Software

| Input Parame | eters Defined | in this Step | Gather | Advanced | Parameters | for Provision | Oracle |
|--------------|---------------|--------------|--------|----------|------------|---------------|--------|
| Software v2  |               |              |        |          |            |               |        |
|              |               |              |        |          |            |               |        |

| Parameter<br>Name        | Example Value | Required | Description                                                                                                    |
|--------------------------|---------------|----------|----------------------------------------------------------------------------------------------------|
| Cleanup<br>On Failure    | True          | optional | Indicates whether to remove downloaded and<br>extracted files—to clean up the installation<br>directory—in the event of workflow failure. Valid<br>values are True and False. The default is True,<br>which will clean up on failure. |
| Cleanup<br>On<br>Success | True          | optional | Indicates whether to remove downloaded and extracted files—to clean up the installation directory—in the event of workflow success. Valid                                                                                             |

| ware v2, continued |  |
|--------------------|--|

| Parameter<br>Name          | Example Value | Required | Description                                                                                                    |
|----------------------------|---------------|----------|----------------------------------------------------------------------------------------------------|
|                            |               |          | values are True and False. The default is True, which will clean up on success.                                                                                                    |
| Cluster<br>Nodes           |               | optional | Optional (required when provisioning a RAC database): Comma-separated list of nodes to install software on. Leave blank for non-clustered environments.                                         |
| DBA Group                  | ?             | optional | The DBA group to use for superuser access to the subsequent Oracle Database (typically dba). If not specified, derived from the Oracle OS user.                                                 |
| Download<br>Location       | /tmp          | optional | The directory where input files already exist or to which files will be downloaded from the software repository.                                                                                |
| Enable<br>DNFS             | ?             | optional | When set to 'True' then the workflow will enable the Direct NFS option as part of the Software Installation.                                                                                    |
| Extract<br>Location        | /tmp          | optional | The directory location where the Oracle database<br>software archives will be extracted. It will be<br>cleaned up at end of workflow execution. If not<br>specified, a default will be created. |
| Install<br>Edition         | ?             | optional | The install edition of the Oracle installation. Valid values are SE or EE. The default is EE.                                                                                                   |
| Install<br>Response        | ?             | optional | Location of the Oracle Universal Installer (OUI) response file.                                                                                                    |
| Inventory<br>Files         | ?             | optional | Comma-separated list of fully-qualified Oracle<br>inventory files. If this parameter is not specified,<br>the workflow looks for the oraInst.loc file in /etc<br>and /var/opt/oracle.           |
| Network<br>Admin<br>Files  | ?             | optional | Comma-delimited list of files to be downloaded and placed in the CRS_HOME/network/admin directory after the Oracle Software is installed.                                                       |
| Operator<br>Group          | ?             | optional | The operator group to use for operator access to<br>the subsequent Oracle Database (typically oper). If<br>this parameter is not specified, it is derived from<br>the Oracle OS user.           |
| Oracle<br>Home<br>Name     | ?             | optional | The Oracle Home name. If not specified, it is randomly generated.                                                                                                    |
| RAC One<br>Node<br>Install | ?             | optional | Set to true to install Oracle RAC One Node<br>software using the<br>oracle.install.db.isRACOneInstall option. The<br>default is false.                                                          |

| Input Parame  | eters Defined ir | n this Step: Gathe | r Advanced Parameters | for Provision Oracle Soft- |
|---------------|------------------|--------------------|-----------------------|----------------------------|
| ware v2, cont | inued            |                    |                       |                            |
|               |                  |                    |                       |                            |

| Parameter<br>Name          | Example Value     | Required | Description                                                                                                    |
|----------------------------|-------------------|----------|----------------------------------------------------------------------------------------------------|
| runInstaller<br>Parameters | -ignoreSysPrereqs | optional | The parameters to pass to the Oracle<br>runInstaller command. For example: -force or<br>-ignoreSysPrereqs <sup>1</sup> |

<sup>1</sup>This parameter is hidden by default and must be exposed when you make a copy of the workflow.

## Oracle - Provision Database v3

This workflow installs Oracle Database software on a server in the location specified by the Oracle Home parameter. The workflow can be customized to provision an Oracle Standalone, Grid Standalone, or CRS RAC environment.

This workflow installs Oracle Database software on a server using the runInstaller utility supplied by Oracle.

To use this workflow, you must provide the Oracle Database software in one of the following forms:

- A software archive (ZIP or cpio.gz file) that exists on the software repository or on the target machine
- Unarchived files on a CD, DVD, NFS mount, or similar device

If the inventory pointer is not found, it is created.

If you do not provide a response file, a default response file is created from the response files included in the software archive. This default response file will install Oracle Database Standard Edition.

This workflow currently supports Oracle version 10.2.0.x, 11.1.0.x, 11.2.0.x, 12.1.0.x. It is supported on Oracle-supported Linux, Solaris, AIX, and HP-UX platforms.

To use this workflow in your environment, see the following information:

| Торіс                                                             | Information Included                                                                                                   |
|-------------------------------------------------------------------|----------------------------------------------------------------------------------------------------|
| "Prerequisites for this Workflow"<br>on page 542                  | List of prerequisites that must be satisfied before you can run this workflow                                          |
| "How this Workflow Works" on page 543                             | Information about what the workflow does, including validation checks performed, steps executed, and step descriptions |
| " How to Run this Workflow" on page 546                           | Instructions for running this workflow in your environment                                                             |
| "Parameters for Oracle -<br>Provision Database v3" on page<br>547 | List of input parameters for this workflow                                                                             |

## Prerequisites for this Workflow

Before performing the procedures in this section, your environment must meet the following minimum requirements:

• A server running one of the following operating systems:

Linux (any version that is supported by Oracle and DMA)

AIX

Solaris

This server must meet the Oracle requirements for installing 12c (see Oracle Database Online Documentation 12c Release 1 (12.1) for more information).

- A raw disk (or disks) available to be mounted and used by Oracle ASM. The device cannot be formatted, but it may be partitioned.
- Storage:

A staging directory with 8 gigabytes available to unzip the Oracle Grid Infrastructure and Oracle Database binaries.

For ASM disks, a minimum of 5 gigabytes combined for logical storage (more may be required for your environment).

A minimum of 30 gigabytes on the partition to install Oracle Grid Infrastructure and Oracle Database Homes (more may be required for your environment).

- Licenses for Oracle Database and DMA.
- The ORACLE\_HOME has already been installed and is ready for the DBCA to run.

For more information about prerequisites for Oracle database, refer to the Oracle Server Documentation.

### How this Workflow Works

This workflow performs the following actions:

Provisions an Oracle database on an Oracle Standalone, Grid Standalone, or CRS RAC environment.

### Steps Executed by the Workflow

The Oracle - Provision Database v3 workflow includes the following steps. Each step must complete successfully before the next step can start. If a step fails, the workflow reports a failure and all subsequent steps are skipped.

| Workflow Step                                                        | Description                                                                                                    |
|----------------------------------------------------------------------|----------------------------------------------------------------------------------------------------|
| Gather Parameters<br>for Provision Oracle<br>Database v2             | This step gathers and validates the parameters for the Provision an Oracle Database workflow.                                                                                                    |
| Gather Advanced<br>Parameters for<br>Provision Oracle<br>Database v4 | This step gathers and validates the optional advanced parameters for the Provision an Oracle Database workflow.                                                                                                    |
| Prepare Oracle Call<br>Wrapper                                       | This step prepares the call wrappers needed to become the owner of the Oracle Database software and root. It sets the default values for call wrapper and Oracle OS owner variables used in subsequent workflow steps. |
| Prepare Oracle<br>Instance                                           | This step prepares the call wrappers needed to become the owner of the Oracle Database software and root. It sets the default values for call wrapper and Oracle OS owner variables used in subsequent workflow steps. |
| Validate Provision an<br>Oracle Database v4                          | This step validates the parameters for the Provision an Oracle Database workflow.                                                                                                    |
| Check If Download<br>File Exists                                     | This step is designed to facilitate the complicated methodologies that various companies use to distribute their software bundles for installation.                                                                    |
| Verify DBCA<br>Response v2                                           | This step creates or verifies a DBCA response file. If the response file does not exist, a generic response file is created.                                                                                           |
| Open File<br>Permission                                              | This step opens the file permission to ensure read/write for all.                                                                                                    |
| Download Software                                                    | This step automates the transfer of files from the HP SA Software Library to individual managed servers for use in downstream workflow steps. Verifies checksum of each file transferred.                              |
| Verify Listener v2                                                   | This step verifies the following:                                                                                                    |
|                                                                      | The listener is already created                                                                                                    |
|                                                                      | The Oracle version is 11.2.0.1 or above.                                                                                                    |
|                                                                      | If CRS is already set up (the listener is already created), subsequent steps that run netca will not be executed.                                                                                                    |
| Run DBCA                                                             | This step runs Oracle's Database Configuration Assistant (DBCA) with the supplied response file.                                                                                                    |

Steps Used by Oracle - Provision Database v3

| Workflow Step                                                      | Description                                                                                                    |  |
|--------------------------------------------------------------------|----------------------------------------------------------------------------------------------------|--|
| Verify NetCA<br>Response v2                                        | This step creates or verifies a NetCA response file. If the response file does not exist, it is created.                                                                                                    |  |
| Parse DBCA Log                                                     | This step parses a DBCA log file to ensure a database was correctly created.                                                                                                    |  |
| Clean Failed Oracle<br>Database Install                            | This step removes files and archives that were downloaded to the target system during previous workflow steps.                                                                                                    |  |
| Run NetCA v2                                                       | This step runs Oracle's Net Configuration Assistant (NetCA) with the supplied response file.                                                                                                    |  |
| Add oratab entry                                                   | <ul> <li>This step adds a new entry in the /etc/oratab files on each node of a RAC cluster or on the local machine.</li> <li>If Oracle version is higher than 11.2 and CRS Home exists, the whole Add Oratab entry functionality is skipped as Oracle will automatically add the necessary entry to ORATAB file.</li> </ul>                                                                                                    |  |
| Post Database<br>Configuration for<br>Provision Oracle<br>Database | This step performs the Post Database Configuration for the pre-provisioned Oracle Database.                                                                                                    |  |
| Discover Oracle<br>Databases                                       | <ul> <li>This step audits the server's physical environment looking for Oracle instances and databases</li> <li><b>Note:</b> Discovery is ONLY additive. It will not remove instances or databases currently in your environment. It is the end-user's responsibility to delete content that is no longer in use.</li> <li>In cluster situations where one node is active while other nodes are inactive, Discovery will only find instances and databases on the active node. Nothing will be added to inactive nodes.</li> </ul> |  |
| Run Latest cpu or<br>psu Script                                    | This step runs the catcpu or catpsu script depending on the latest CPU or PSU installed.                                                                                                    |  |
| Jan08CPU<br>Database Views                                         | This step recompiles database views on a RAC database as required by the CPU patching process if any patches are applied to the specified ORACLE_HOME.                                                                                                    |  |
| Start or Stop RAC<br>Database                                      | This step starts or stops a RAC database.                                                                                                    |  |
| Confirm Views<br>Recompiled                                        | This step confirms that the CPUJan2008 view recompile patch has been properly applied.                                                                                                    |  |
| RAC Recompile<br>Database Views                                    | This step recompiles database views on a RAC database as required by the CPU patching process.                                                                                                    |  |
| Recompile Invalid<br>Database Objects                              | This step recompiles invalid database objects using \${ORACLE_HOME}<br>/rdbms/admin/utlrp.sql.                                                                                                    |  |
| Start or Stop RAC<br>Database                                      | This step starts or stops a RAC database.                                                                                                    |  |

## Steps Used by Oracle - Provision Database v3, continued

**Note:** For input parameter descriptions and defaults, see "Parameters for Oracle - Provision Database v3" on page 547.

## How to Run this Workflow

The following instructions show you how to customize and run the Oracle - Provision Database v3 workflow in your environment.

The workflow provides default values for some parameters. These default values are usually sufficient for a "typical" installation. You can override the defaults by specifying parameter values in the deployment. You can also expose additional parameters in the workflow, if necessary, to accomplish more advanced scenarios. Any parameters not explicitly specified in the deployment will have the default values listed in "Parameters for Oracle - Provision Database v3" on page 547.

**Note:** Before following this procedure, review the "Prerequisites for this Workflow" on page 542, and ensure that all requirements are satisfied.

### To use the Oracle - Provision Database Software v2 workflow:

- 1. Create a deployable copy of the workflow.
- 2. Determine the values that you will specify for the parameters.

**Note:** There are no mandatory parameters required to run this workflow. All parameters are optional. You may need to expose additional parameters depending on your objectives.

See "Parameters for Oracle - Provision Database v3" on page 547 for detailed descriptions of all input parameters for this workflow, including default values.

- 3. In the workflow editor, expose any additional parameters that you need. You will specify values for those parameters when you create the deployment or at runtime.
- 4. Save the changes to the workflow (click **Save** in the lower right corner).
- 5. Create a new deployment.
- 6. On the Parameters tab, specify values (or set the type to Runtime Value) for the required parameters listed in step 2 and any additional parameters that you have exposed. You do not need to specify values for those parameters whose default values are appropriate for your environment.
- 7. On the Targets tab, specify one or more targets for this deployment.
- 8. Save the deployment (click Save in the lower right corner).
- 9. Run the workflow using this deployment, specifying any runtime parameters.

### To verify the results:

The workflow will complete and report SUCCESS on the Console if it has run successfully. If an error occurs during workflow execution, the error is logged, and the workflow terminates in the FAILURE state. The database will be removed from the DMA environment section upon SUCCESS as well.

## Parameters for Oracle - Provision Database v3

The following tables describe the required and optional input parameters for this workflow. Some of these parameters may not be initially visible in a deployment. For some parameters, if you do not specify a value for a parameter, a default value is assigned.

| Name                       | Example Value                                                                                                    | Required | Description                                                                                                    |
|----------------------------|----------------------------------------------------------------------------------------------------|----------|----------------------------------------------------------------------------------------------------|
| Database<br>Name           | orca                                                                                                    | required | The name of the database to provision.                                                                                                    |
| Datafile<br>Location       | +ASMDATA<br>Use a plus sign (+) followed by the same<br>value as the ASM Diskgroup List<br>parameter for the Oracle - Provision or<br>Upgrade Grid Infrastructure deployment. | required | The database file locations.                                                                                                    |
| Oracle<br>Account          | oracle<br>Use the same value specified for the<br>Oracle Account parameter for the Oracle<br>- Provision Database Software<br>deployment.                                     | optional | Required only if inventory<br>does not exist. The Oracle<br>user that will own the Oracle<br>Home.                                                                                                    |
| Oracle Base                | /u01/app/oracle/product/<br>12.1.0/dbhome_1<br>Use the same value specified for the<br>Oracle Base parameter for the Oracle -<br>Provision Database Software<br>deployment.   | required | The fully-qualified path to the<br>Oracle base directory where<br>the admin directories are<br>located.                                                                                                    |
| Oracle<br>Home             | /u01/app/oracle<br>Use the same value specified for the<br>Oracle Base parameter for the Oracle -<br>Provision Database Software<br>deployment.                               | optional | The Oracle Home to use if<br>more than one Oracle Home<br>exists in the inventory files.                                                                                                    |
| Trust SSL<br>Certificates  |                                                                                                    |          | Deprecated: DMA no longer<br>uses this workflow parameter<br>to determine whether the<br>workflow will trust any<br>Secure Sockets Layer (SSL)<br>certificate used to connect to<br>the DMA web server. DMA<br>now uses the<br>com.hp.dma.conn.<br>trustAllCertificates<br>parameter in the dma.xml file. |
| Web<br>Service<br>Password | •••                                                                                                    | required | Password for the DMA<br>Discovery web service API.                                                                                                    |
| Web                        | DMA.Url                                                                                                    | optional | URL for the discovery web                                                                                                    |

Input Parameters Defined in this Step: Gather Parameters for Provision Oracle Database v2

| Parameter<br>Name      | Example Value | Required | Description                                                                                                    |
|------------------------|---------------|----------|----------------------------------------------------------------------------------------------------|
| Service<br>URL         |               |          | service API.                                                                                                    |
| Web<br>Service<br>User |               | optional | User who is capable of<br>modifying the managed<br>environment by using the<br>DMA Discovery web service<br>API. |

# Input Parameters Defined in this Step: Gather Parameters for Provision Oracle Database v2, continued

# Input Parameters Defined in this Step: Gather Advanced Parameters for Provision Oracle Database v4

| Parameter<br>Name        | Example Value                                                                                                    | Required | Description                                                                                                    |
|--------------------------|----------------------------------------------------------------------------------------------------|----------|----------------------------------------------------------------------------------------------------|
| ASM<br>Password          | Use the same value<br>specified for the ASM<br>Password parameter<br>for the Oracle -<br>Provision or Upgrade<br>Grid Infrastructure<br>deployment. | optional | Optional (required when provisioning an Oracle database using ASM storage): The password used to manage ASM. <sup>1</sup>                                                                                                    |
| Cleanup On<br>Failure    | True                                                                                                    | optional | Indicates whether to remove downloaded and<br>extracted files—to clean up the installation<br>directory—in the event of workflow failure. Valid<br>values are True and False. The default is True,<br>which will clean up on failure.      |
| Cleanup On<br>Success    | True                                                                                                    | optional | Indicates whether to remove downloaded and<br>extracted files—to clean up the installation<br>directory—in the event of workflow success.<br>Valid values are True and False. The default is<br>True, which will clean up on success.      |
| Cluster<br>Nodes         |                                                                                                    | optional | Optional (required when provisioning a RAC database): Comma-separated list of nodes where this database will run. Leave blank for non-clustered environments.True                                                                          |
| Container<br>Database    | False                                                                                                    | optional | Set to 'True' if provisioning a container database<br>in Oracle 12c, set to 'False' otherwise. Default<br>is 'False'.                                                                                                    |
| DBCA<br>Character<br>Set | US7ASCII                                                                                                    | optional | Specifies the character set where the first two<br>characters denote the region, third character<br>denotes the number of bits used to represent a<br>character, and the rest of the characters denote<br>the standard character set name. |

<sup>1</sup>This parameter is hidden by default and must be exposed when you make a copy of the workflow.

### Input Parameters Defined in this Step: Gather Advanced Parameters for Provision Oracle Database v4, continued

| Parameter<br>Name                    | Example Value         | Required | Description                                                                                                    |
|--------------------------------------|-----------------------|----------|----------------------------------------------------------------------------------------------------|
| DBCA<br>National<br>Character<br>Set | UTF8                  | optional | European data in UTF8 is usually more compact than in AL16UTF16.                                                                                                    |
| DBCA<br>Password<br>ALL              | <password></password> | optional | If set, this password will be used in the DBCA response file for the oracle.install.db.config.starterdb.password.ALL setting and the remaining DBCA Password inputs will be ignored.                                                            |
| DBCA<br>Password<br>DBSNMP           | <password></password> | optional | When set, EM can use DBSNMP user to<br>monitor the database by accessing the<br>performance stats about the database. The<br>DBSNMP credentials are sometimes referred to<br>as the monitoring credentials.                                     |
| DBCA<br>Password<br>SYS              | <password></password> | optional | When set, the SYS user can login to the database as a Database Administrator. The SYS user owns all base tables and user-accessable view of the data dictionary (Oracle configuration information).                                             |
| DBCA<br>Password<br>SYSMAN           | <password></password> | optional | The SYSMAN user represents the Enterprise<br>Manager super administrator account. When the<br>password is set, the EM administrator can<br>create and modify other EM administartor<br>accounts and administer the database instance<br>itself. |
| DBCA<br>Password<br>SYSTEM           | <password></password> | optional | When set, the SYSTEM user can create<br>additional tables and views that display<br>administrative information, and internal tables<br>and views used by various Oracle options and<br>tools.                                                   |
| DBCA<br>Response<br>File             | myreponsefile.rsp     | optional | Location of a DBCA response file in the software repository to download. If not specified, a default will be used.                                                                                                    |
| DBCA<br>Template<br>File             | filename.dbc          | optional | Location of a DBCA template file in the software repository to download. If not specified, a default will be used.                                                                                                    |
| Database<br>Name                     | orca                  | optional | Required: The name of the database to<br>provision. Required to set the default value for<br>RAC One Node Service Name.                                                                                                    |
| Inventory<br>Files                   | filename.loc          | optional | Comma-separated list of fully-qualified Oracle<br>inventory files. If this parameter is not specified,<br>the workflow looks for the oraInst.loc file in /etc<br>and /var/opt/oracle.                                                           |
| Listener<br>Configuration            | listener.ora          | optional | Colon-separated name and port of the Oracle listener for this database. If left blank, the Oracle default of LISTENER:1521 will be used.                                                                                                    |

### Input Parameters Defined in this Step: Gather Advanced Parameters for Provision Oracle Database v4, continued

| Parameter<br>Name                  | Example Value                         | Required | Description                                                                                                    |
|------------------------------------|---------------------------------------|----------|----------------------------------------------------------------------------------------------------|
| Local<br>Listener                  | False                                 | optional | Set to True to ignore any GRID installation<br>listener and any attempt to create a local<br>listener (in the Verify Listener step). If the<br>environment does not include GRID, then the<br>local listener will be created regardless of this<br>setting. Default value is False.                                                                                    |
| NetCA<br>Response<br>File          | filename.rsp                          | optional | Location of a NetCA response file in the software repository to download. If not specified, a default will be used.                                                                                                    |
| Policy<br>Managed                  | True False                            | optional | Set to true if Database is policy managed and<br>set to false if Database is admin managed. The<br>default is false.                                                                                                    |
| RAC One<br>Node                    | True False                            | optional | Set to true to provision an Oracle RAC One Node database. The default is false.                                                                                                    |
| RAC One<br>Node<br>Service<br>Name | servicename<br>(dbservice1)           | optional | The name of the service to connect to the RAC<br>One Node Database.                                                                                                    |
| Variables<br>File                  | /tmp                                  | optional | Location of a DBCA variables file in the software repository to download. If not specified, a default will be used.                                                                                                    |
| Archivelog<br>On                   | True False                            | optional | Set to True to provision database in<br>ARCHIVELOG mode. Default value is False.<br>If you set the value to True, you must provide<br>valid values for Log Archive Destination and Log<br>Archive Format.<br>If the value is default, you must ensure that the<br>values for Log Archive Destination and Log<br>Archive Format are blank.                              |
| Log Archive<br>Destination         | L:/u01/arch:enable                    | optional | Comma separated values specifying archive log<br>destinations in the format<br><b><r l>:<location>:<state></state></location></r l></b> where R is Remote<br>Loaction, L is Local Location, <location> is<br/>Destination path,and <state> is alternate, reset,<br/>defer or enable.</state></location>                                                                |
| Log Archive<br>Format              | 'arch_%t_%s_%r.arc'<br>, %t_%s_%r.dbf | optional | String specifying archive log format in the<br>format %s   %S, %t   %T, %a, %d, %r<br>variables where %s is log sequence number,<br>%S is log sequence number, zero filled, %t is<br>thread number, %T is thread number, zero filled,<br>%a is activation ID, %d is database ID and, %r<br>is resetlogs ID that ensures that all archive log<br>file names are unique. |

# Provisioning RAC

This section describes how to use Database and Middleware Automation (DMA) to create a repeatable, standardized "gold image" for provisioning an Oracle Grid Cluster Ready Services (CRS), Automatic Storage Management (ASM), and Real Application Clusters (RAC) database. The following provisioning workflows are available:

- "Oracle Provision or Upgrade Grid Infrastructure" on the next page
- "Oracle Provision Database Software v2" on page 533
- "Oracle Provision Database v3" on page 541

## What Oracle Grid infrastructure for cluster does

The Oracle Grid infrastructure for cluster allows an Oracle database to participate as a RAC database and use common ASM storage across nodes. It enables the user to use these features:

- Start automatically with the server
- Manage the configurations of the database
- Run Oracle Restart
- Use ASM
- Manage nodes in an Oracle cluster
- Manage virtual IP addresses and SCAN virtual IP addresses

## Oracle - Provision or Upgrade Grid Infrastructure

This workflow installs Oracle Grid Infrastructure for a Standalone Server or for a Clustered environment. Once provisioned, the installed Grid Infrastructure provides the following:

- Oracle Cluster services (SCAN, VIPs, etc.)
- Oracle Restart services
- The Oracle Listener
- ASM storage to databases provisioned on the server

This workflow is designed to run for Oracle 11.2.0.x and 12.1.0.x. It is currently supported on Oraclesupported Linux, Solaris, and AIX platforms.

| Торіс                                                                                | Information Included                                                                                                   |
|--------------------------------------------------------------------------------------|----------------------------------------------------------------------------------------------------|
| "Prerequisites for this Workflow" on the next page                                   | List of prerequisites that must be satisfied before you can run this workflow                                          |
| "How this Workflow Works" on page 526                                                | Information about what the workflow does, including validation checks performed, steps executed, and step descriptions |
| " How to Run this Workflow" on page 528                                              | Instructions for running this workflow in your environment                                                             |
| "Parameters for Oracle - Provision or<br>Upgrade Grid Infrastructure" on page<br>530 | List of input parameters for this workflow                                                                             |

## Prerequisites for this Workflow

Before performing the procedures in this section, your environment must meet the following minimum requirements:

• A server running one of the following operating systems:

Linux (any version that is supported by Oracle and DMA)

AIX

Solaris

This server must meet the Oracle requirements for installing 12c (see Oracle Database Online Documentation 12c Release 1 (12.1) for more information).

- A raw disk (or disks) available to be mounted and used by Oracle ASM. The device cannot be formatted, but it may be partitioned.
- Storage:

A staging directory with 8 gigabytes available to unzip the Oracle Grid Infrastructure and Oracle Database binaries.

For ASM disks, a minimum of 5 gigabytes combined for logical storage (more may be required for your environment).

A minimum of 30 gigabytes on the partition to install Oracle Grid Infrastructure and Oracle Database Homes (more may be required for your environment).

• Licenses for Oracle Database and DMA.

For more information about prerequisites for Oracle database, refer to the Oracle Server Documentation.

### How this Workflow Works

This workflow performs the following actions:

Installs Oracle Grid Infrastructure for a Standalone Server or for a Clustered environment.

### Steps Executed by the Workflow

The Oracle - Provision or Upgrade Grid Infrastructure workflow includes the following steps. Each step must complete successfully before the next step can start. If a step fails, the workflow reports a failure and all subsequent steps are skipped.

| Workflow Step                                                         | Description                                                                                                    |  |
|-----------------------------------------------------------------------|----------------------------------------------------------------------------------------------------|--|
| Gather Parameters for<br>Provision Grid<br>Infrastructure             | This step gathers and validates the parameters for the Provision Oracle Grid Infrastructure workflow.                                                                                     |  |
| Gather Advanced<br>Parameters for<br>Provision Grid<br>Infrastructure | This step gathers and validates the advanced parameters for the Provision Grid Infrastructure workflow.                                                                                   |  |
| Parse Oracle Inventory                                                | This step parses the Oracle inventory files that exists, or else it forwards the inventory information.                                                                                   |  |
|                                                                       | • If the inventory pointer files are specified and exist, parse these files extracting the contents.                                                                                      |  |
|                                                                       | <ul> <li>If and inventory file is specified and does not exist, ensure a valid<br/>specification.</li> </ul>                                                                              |  |
|                                                                       | • If no inventory file is specified, assign the appropriate default.                                                                                                    |  |
| Validate Provision<br>Oracle Grid<br>Infrastructure<br>Parameters v2  | This step gathers and validates the parameters for the Provision Oracle Grid Infrastructure for Standalone Server workflow.                                                               |  |
| Decompress Archive<br>Files v2                                        | This step unzips the "zip" archives or gunzip/unarchive cpio.gz files.                                                                                                    |  |
| Download Software                                                     | This step automates the transfer of files from the HP SA Software Library to individual managed servers for use in downstream workflow steps. Verifies checksum of each file transferred. |  |
| Verify Oracle Install<br>Software                                     | This step verifies the Oracle Software by locating the installer (runInstaller), the product inventory (products.xml), the default response files, and the rootpre.sh script.             |  |
| Clean Failed Oracle Grid<br>Infrastructure Install                    | This step removes files and archives that were downloaded to the target system during previous workflow steps.                                                                            |  |
| Execute Oracle Root<br>Pre Script                                     | This step runs the rootpre.sh script in silent mode - if it exists.                                                                                                    |  |
| Cleanup Downloaded<br>Files v2                                        | This step removes files and archives that were downloaded to the target system during previous workflow steps.                                                                            |  |

Steps Used by Oracle - Provision or Upgrade Grid Infrastructure

| Workflow Step                                                | Description                                                                                                    |
|--------------------------------------------------------------|----------------------------------------------------------------------------------------------------|
| Run Oracle Grid<br>Infrastructure Pre-<br>Installation Check | This step runs the runcluvfy.sh script found in the CRS installer directory.                                                                                                    |
| Verify Oracle Grid<br>Infrastructure Response<br>File v2     | This step creates or verifies a response file to silently install Grid<br>Infrastructure for Standalone Server. If the response file is not specified, a<br>generic response file is created.                   |
| Install Oracle Grid<br>Infrastructure                        | This step runs the Grid installer in silent mode using the supplied response file.                                                                                                    |
| Run Oracle Grid Root<br>Post Install Commands<br>v2          | This step runs a series of commands as the root user as specified by the Grid silent install output.                                                                                                    |
| Run Oracle Grid Post<br>Install Commands v2                  | This step runs a series of commands as the root user as specified by the Grid silent install output.                                                                                                    |
| Verify Grid<br>Infrastructure<br>Installation Complete       | This step will verify the grid services are online and running if response file was not given CRS_SWONLY parameter. Also will login to ASM and verify the disk group was created and online ready for database. |
| Discover Oracle<br>Databases                                 | This step audits the server's physical environment looking for Oracle instances and databases.                                                                                                    |
|                                                              | <b>Note:</b> Discovery is ONLY additive. It will not remove instances or databases currently in your environment. It is the end-user's responsibility to delete content that is no longer in use.               |
|                                                              | In cluster situations where one node is active while other nodes are inactive, Discovery will only find instances and databases on the active node. Nothing will be added to inactive nodes.                    |
| Cleanup Downloaded<br>Files v2                               | This step removes files and archives that were downloaded to the target system during previous workflow steps.                                                                                                  |

Steps Used by Oracle - Provision or Upgrade Grid Infrastructure, continued

**Note:** For input parameter descriptions and defaults, see "Parameters for Oracle - Provision or Upgrade Grid Infrastructure" on page 530.

## How to Run this Workflow

The following instructions show you how to customize and run the Oracle - Provision or Upgrade Grid Infrastructure workflow in your environment.

The workflow provides default values for some parameters. These default values are usually sufficient for a "typical" installation. You can override the defaults by specifying parameter values in the deployment. You can also expose additional parameters in the workflow, if necessary, to accomplish more advanced scenarios. Any parameters not explicitly specified in the deployment will have the default values listed in "Parameters for Oracle - Provision or Upgrade Grid Infrastructure" on page 530.

**Note:** Before following this procedure, review the "Prerequisites for this Workflow" on page 525, and ensure that all requirements are satisfied.

### To use the Oracle - Provision or Upgrade Grid Infrastructure workflow:

- 1. Create a deployable copy of the workflow.
- 2. Determine the values that you will specify for the parameters.

**Note:** There are no mandatory parameters required to run this workflow. All parameters are optional. You may need to expose additional parameters depending on your objectives.

See "Parameters for Oracle - Provision or Upgrade Grid Infrastructure" on page 530 for detailed descriptions of all input parameters for this workflow, including default values.

- 3. In the workflow editor, expose any additional parameters that you need. You will specify values for those parameters when you create the deployment or at runtime.
- 4. Save the changes to the workflow (click Save in the lower right corner).
- 5. Create a new deployment.
- 6. On the Parameters tab, specify values (or set the type to Runtime Value) for the required parameters listed in step 2 and any additional parameters that you have exposed. You do not need to specify values for those parameters whose default values are appropriate for your environment.
- 7. On the Targets tab, specify one or more targets for this deployment.
- 8. Save the deployment (click Save in the lower right corner).
- 9. Run the workflow using this deployment, specifying any runtime parameters.

### To verify the results:

The workflow will complete and report SUCCESS on the Console if it has run successfully. If an error occurs during workflow execution, the error is logged, and the workflow terminates in the FAILURE state. The database will be removed from the DMA environment section upon SUCCESS as well.

## Parameters for Oracle - Provision or Upgrade Grid Infrastructure

The following tables describe the required and optional input parameters for this workflow. Some of these parameters may not be initially visible in a deployment. For some parameters, if you do not specify a value for a parameter, a default value is assigned.

| Parameter<br>Name        | Example Value                                                         | Required | Description                                                                                                    |
|--------------------------|-----------------------------------------------------------------------|----------|----------------------------------------------------------------------------------------------------|
| ASM<br>Diskgroup<br>List | ASMDATA(/dev/raw/raw1)                                                | optional | A comma-separated list of the<br>diskgroups that you are creating,<br>with each diskgroup containing a<br>comma-separated list of its<br>associated disks. |
| ASM<br>Groups            | oinstall:dba:oinstall                                                 | required | The operating system groups<br>that manage ASM. The syntax<br>is:<br>ASMGroup:ASMDBA:ASMOper                                                               |
| ASM<br>Password          | •••                                                                   | required | The password for provisioning<br>an Oracle database using ASM<br>storage. The default is<br>Manager1.                                                      |
| CRS Base                 | /u01/app/grid                                                         | required | The location of the Oracle Base directory. This is where the admin directory is located.                                                                   |
| CRS<br>Home              | /u01/app/oracle/product/<br>12.1.0/grid1                              | required | The location where the CRS<br>software will be installed. The<br>default is:<br>/u01/app/oracle/product/<br>12.1.0/grid1                                   |
| Oracle<br>Software       | <pre>linuxamd64_12c_grid_1of2.zip, linuxamd64_12c_grid_2of2.zip</pre> | required | A comma-separated list of the<br>Oracle Database software<br>(CRS) archive files (.zip or<br>.cpio.gz). <sup>1</sup>                                       |

Input Parameters Defined in this Step: Gather Parameters for Provision Grid Infrastructure

#### Input Parameters Defined in this Step: Gather Advanced Parameters for Provision Grid Infrastructure

| Parameter<br>Name  | Example Value | Required | Description                                                                                                    |
|--------------------|---------------|----------|----------------------------------------------------------------------------------------------------|
| ASM au_<br>size    | ?             | optional | The allocation unit size of the ASM disk group.<br>Valid values are: 1, 2, 4, 8, 16, 32, or 64 (MB).<br>The default is 1. |
| ASM Disk<br>String | ?             | optional | Value ASM will use to discover the possible ASM Disks                                                                     |

<sup>1</sup>If the files are not found on the target servers, they will be downloaded from the software repository.

### Input Parameters Defined in this Step: Gather Advanced Parameters for Provision Grid Infrastructure, continued

| Parameter<br>Name       | Example Value | Required | Description                                                                                                    |
|-------------------------|---------------|----------|----------------------------------------------------------------------------------------------------|
| ASM<br>Redundancy       | ?             | optional | The redundancy level of the ASM disk group.<br>Can be one of the following values: EXTERNAL<br>for configuring at least 1 ASM disk, NORMAL for<br>configuring at least 3 ASM disks, and HIGH for at<br>least 5 ASM disks. Will be defaulted to<br>EXTERNAL                                   |
| Cleanup On<br>Failure   | True          | optional | Indicates whether to remove downloaded and<br>extracted files—to clean up the installation<br>directory—in the event of workflow failure. Valid<br>values are True and False. The default is True,<br>which will clean up on failure.                                                        |
| Cleanup On<br>Success   | True          | optional | Indicates whether to remove downloaded and<br>extracted files—to clean up the installation<br>directory—in the event of workflow success.<br>Valid values are True and False. The default is<br>True, which will clean up on success.                                                        |
| CLUSTER -<br>Grid Node  |               | optional | A comma-separated list of the Grid Infrastructure nodes. Must be in the format:                                                                                                    |
| List                    |               |          | node1-public:node1-private:node1-virtual, node2-<br>public:node2-private:node2-virtual                                                                                                    |
| CLUSTER -<br>Scan Info  |               | optional | The Oracle single Client Access name and port that you will use to reference this cluster without specifying a specific node.                                                                                                    |
| CRS Group               | oinstall      | required | The system group to be used by the CRS installation. Must be the primary group of the CRS Account User. Typically "oinstall".                                                                                                    |
| CRS Home<br>Name        | OraCRS11gR2   | required | The unique Oracle name for this CRS software install. Must contain only letters, numbers, and underscores (_).                                                                                                    |
| CRS Name                | GRID01        | required | The unique Oracle name for this CRS cluster.<br>Must contain only letters, numbers, and dashes<br>(-). The default is RAC01                                                                                                    |
| CRS<br>Response<br>File | ?             | required | An OUI (Oracle Universal Installer) response file<br>for this CRS installation to be downloaded from<br>the software respository. If not specified, a<br>default will be created by the workflow for the<br>installation based on a default template. It will be<br>deleted upon completion. |
| CRS User                | oracle        | required | The user who will own the CRS software.<br>Typically oracle.                                                                                                    |
| Download<br>Location    | /tmp          | required | The location where the CRS archive has been (or will be) downloaded.                                                                                                    |
| Extract<br>Location     | /tmp          | required | The directory location where the CRS archive has been (or will be) extracted.                                                                                                    |

### Input Parameters Defined in this Step: Gather Advanced Parameters for Provision Grid Infrastructure, continued

| Parameter<br>Name                 | Example Value     | Required | Description                                                                                                    |
|-----------------------------------|-------------------|----------|----------------------------------------------------------------------------------------------------|
| Ignore<br>System<br>Prerequisites | ?                 | optional | Set to Y to include the -ignoreSysPrereqs<br>parameter when running the install. Valid values<br>are Y, N, and blank. Blank defaults to N.                                                                                                    |
| Inventory<br>File                 | /etc/oraInst.loc  | required | The location of the system's current Oracle inventory file. If it does not exist, it will be created.                                                                                                    |
| Listener                          | LISTENER:1521     | optional | Name and port information of the listener. The syntax is Name:Port. The default is LISTENER:1521.                                                                                                    |
| Network<br>Admin Files            | ?                 | optional | Comma-delimited list of files to be downloaded<br>and placed in the CRS_HOME/network/admin<br>directory after the Oracle Software is installed.                                                                                                    |
| OCR<br>Devices                    | +DATA             | required | Required: The devices CRS uses to store cluster<br>and database configuration information. The<br>device must have the CRS group, be owned by<br>root, and be at least 256Mb. Must be in the same<br>location as Voting Devices.                                                              |
| runInstaller<br>Parameters        | -ignoreSysPrereqs | optional | The parameters to pass to the Oracle<br>runInstaller command. For example: -force<br>or -ignoreSysPrereqs                                                                                                    |
| Trust SSL<br>Certificates         |                   |          | Deprecated: DMA no longer uses this workflow<br>parameter to determine whether the workflow will<br>trust any Secure Sockets Layer (SSL) certificate<br>used to connect to the DMA web server. DMA<br>now uses the com.hp.dma.conn.<br>trustAllCertificates parameter in the<br>dma.xml file. |
| Upgrade to<br>Oracle 12           | False             | optional | Set to True if you are upgrading an existing<br>Oracle 11g Grid Infrastructure to Oracle 12 Grid<br>Infrastructure. The default is False.                                                                                                    |
| Voting<br>Devices                 | +DATA             | required | The devices CRS uses to verify cluster node<br>membership and status. The device must have<br>the CRS owner and group and be at least 256Mb.<br>Must be in the same location as OCR Devices.                                                                                                  |
| Web Service<br>Password           | •••               | optional | Password for the DMA Discovery web service API.                                                                                                    |
| Web Service<br>URL                | DMA.Url           | optional | URL for the discovery web service API.                                                                                                    |
| Web Service<br>User               |                   | optional | User who is capable of modifying the managed<br>environment by using the DMA Discovery web<br>service API.                                                                                                    |

## Oracle - Provision Database Software v2

This workflow installs Oracle Database software on a server in the location specified by the Oracle Home parameter. The workflow can be customized to provision an Oracle Standalone, Grid Standalone, or CRS RAC environment.

This workflow installs Oracle Database software on a server using the runInstaller utility supplied by Oracle.

To use this workflow, you must provide the Oracle Database software in one of the following forms:

- A software archive (ZIP or cpio.gz file) that exists on the software repository or on the target machine
- Unarchived files on a CD, DVD, NFS mount, or similar device

If the inventory pointer is not found, it is created.

If you do not provide a response file, a default response file is created from the response files included in the software archive. This default response file will install Oracle Database Standard Edition.

This workflow currently supports Oracle version 10.2.0.x, 11.1.0.x, 11.2.0.x, 12.1.0.x. It is supported on Oracle-supported Linux, Solaris, AIX, and HP-UX platforms.

To use this workflow in your environment, see the following information:

| Торіс                                                                   | Information Included                                                                                                   |
|-------------------------------------------------------------------------|----------------------------------------------------------------------------------------------------|
| "Prerequisites for this Workflow" on the next page                      | List of prerequisites that must be satisfied before you can run this workflow                                          |
| "How this Workflow Works" on page 535                                   | Information about what the workflow does, including validation checks performed, steps executed, and step descriptions |
| " How to Run this Workflow" on page 537                                 | Instructions for running this workflow in your environment                                                             |
| "Parameters for Oracle - Provision<br>Database Software v2" on page 538 | List of input parameters for this workflow                                                                             |

## Prerequisites for this Workflow

Before performing the procedures in this section, your environment must meet the following minimum requirements:

• A server running one of the following operating systems:

Linux (any version that is supported by Oracle and DMA)

AIX

Solaris

This server must meet the Oracle requirements for installing 12c (see Oracle Database Online Documentation 12c Release 1 (12.1) for more information).

- A raw disk (or disks) available to be mounted and used by Oracle ASM. The device cannot be formatted, but it may be partitioned.
- Storage:

A staging directory with 8 gigabytes available to unzip the Oracle Grid Infrastructure and Oracle Database binaries.

For ASM disks, a minimum of 5 gigabytes combined for logical storage (more may be required for your environment).

A minimum of 30 gigabytes on the partition to install Oracle Grid Infrastructure and Oracle Database Homes (more may be required for your environment).

• Licenses for Oracle Database and DMA.

For more information about prerequisites for Oracle database, refer to the Oracle Server Documentation.

## How this Workflow Works

This workflow performs the following actions:

Installs Oracle Database software on a server in the location specified by the Oracle Home parameter. The workflow can be customized to provision an Oracle Standalone, Grid Standalone, or CRS RAC environment.

### Steps Executed by the Workflow

The Oracle - Provision Database Software v2 workflow includes the following steps. Each step must complete successfully before the next step can start. If a step fails, the workflow reports a failure and all subsequent steps are skipped.

| Workflow Step                                                        | Description                                                                                                    |
|----------------------------------------------------------------------|----------------------------------------------------------------------------------------------------|
| Gather Parameters for<br>Provision Oracle<br>Software                | This step validates all parameters needed for the Provision Oracle Software workflow.                                                                                                    |
| Gather Advanced<br>Parameters for<br>Provision Oracle<br>Software v2 | This step gathers and validates all advanced parameters needed for the Provision Oracle Software workflow.                                                                                |
| Prepare Oracle Server                                                | This step prepares the server wrapper for other steps to use.                                                                                                    |
| Verify Oracle Install Location                                       | This step verifies oraInst.loc file and location and creates if needed.                                                                                                    |
| Parse Oracle Inventory                                               | This step parses the Oracle inventory files that exists, or else it forwards the inventory information.                                                                                   |
|                                                                      | <ul> <li>If the inventory pointer files are specified and exist, parse these files<br/>extracting the contents.</li> </ul>                                                                |
|                                                                      | <ul> <li>If and inventory file is specified and does not exist, ensure a valid<br/>specification.</li> </ul>                                                                              |
|                                                                      | If no inventory file is specified, assign the appropriate default.                                                                                                    |
| Validate Provision<br>Oracle Software v2                             | This step validates all parameters needed for the Provision Oracle Software workflow.                                                                                                    |
| Change File Owner and Group                                          | This step changes the ownership and group of each supplied files. A warning is issued for files that are not found.                                                                       |
| Download Software                                                    | This step automates the transfer of files from the HP SA Software Library to individual managed servers for use in downstream workflow steps. Verifies checksum of each file transferred. |
| Setup Standby Redo<br>Logs on Primary<br>Database                    | This step creates the standby redo logs on the primary database needed for Data Guard to successfully synchronize databases.                                                              |
| Uncompress Archive<br>Files                                          | This step unzips the "zip" archives or gunzip/unarchive cpio.gz files.                                                                                                    |

Steps Used by Oracle - Provision Database Software v2

| Workflow Step                           | Description                                                                                                    |
|-----------------------------------------|----------------------------------------------------------------------------------------------------|
| Clean Failed Oracle<br>Software Install | This step removes files and archives that were downloaded to the target system during previous workflow steps.                                                                |
| Verify Oracle Install<br>Software       | This step verifies the Oracle Software by locating the installer (runInstaller), the product inventory (products.xml), the default response files, and the rootpre.sh script. |
| Cleanup Downloaded<br>Files v2          | This step removes files and archives that were downloaded to the target system during previous workflow steps.                                                                |
| Create Oracle Home<br>Directories       | This step creates the Oracle Home and Oracle Base directories and<br>ensures that they are owned by the Oracle user and are in the specified<br>Oracle group.                 |
| Execute Oracle Root<br>Pre Script       | This step runs the rootpre.sh script in silent mode - if it exists.                                                                                                    |
| Create Oracle Inventory<br>Pointer      | This step creates the oracle inventory pointer file (oraInst.loc) if it does not already exist.                                                                               |
| Update Oracle Installer<br>Response     | This step updates the provided installer response file or, if one is not provided, creates an installer response file based on a default response file provided by Oracle.    |
| Execute Oracle<br>Software Installer v2 | This step installs the Oracle software as defined by the response file.                                                                                                    |
| Execute Oracle Install<br>Root Script   | This step runs the root.sh script in silent mode if needed.                                                                                                    |
| Cleanup Downloaded<br>Files v2          | This step removes files and archives that were downloaded to the target system during previous workflow steps.                                                                |
| Verify Provision Oracle<br>Software v2  | This step verifies the installation of Oracle database software.                                                                                                    |

### Steps Used by Oracle - Provision Database Software v2, continued

**Note:** For input parameter descriptions and defaults, see "Parameters for Oracle - Provision Database Software v2" on page 538.

## How to Run this Workflow

The following instructions show you how to customize and run the Oracle - Provision Database Software v2 workflow in your environment.

The workflow provides default values for some parameters. These default values are usually sufficient for a "typical" installation. You can override the defaults by specifying parameter values in the deployment. You can also expose additional parameters in the workflow, if necessary, to accomplish more advanced scenarios. Any parameters not explicitly specified in the deployment will have the default values listed in "Parameters for Oracle - Provision Database Software v2" on the next page.

**Note:** Before following this procedure, review the "Prerequisites for this Workflow" on page 534, and ensure that all requirements are satisfied.

### To use the Oracle - Provision Database Software v2 workflow:

- 1. Create a deployable copy of the workflow.
- 2. Determine the values that you will specify for the parameters.

**Note:** There are no mandatory parameters required to run this workflow. All parameters are optional. You may need to expose additional parameters depending on your objectives.

See "Parameters for Oracle - Provision Database Software v2" on the next page for detailed descriptions of all input parameters for this workflow, including default values.

- 3. In the workflow editor, expose any additional parameters that you need. You will specify values for those parameters when you create the deployment or at runtime.
- 4. Save the changes to the workflow (click Save in the lower right corner).
- 5. Create a new deployment.
- 6. On the Parameters tab, specify values (or set the type to Runtime Value) for the required parameters listed in step 2 and any additional parameters that you have exposed. You do not need to specify values for those parameters whose default values are appropriate for your environment.
- 7. On the Targets tab, specify one or more targets for this deployment.
- 8. Save the deployment (click Save in the lower right corner).
- 9. Run the workflow using this deployment, specifying any runtime parameters.

### To verify the results:

The workflow will complete and report SUCCESS on the Console if it has run successfully. If an error occurs during workflow execution, the error is logged, and the workflow terminates in the FAILURE state. The database will be removed from the DMA environment section upon SUCCESS as well.

## Parameters for Oracle - Provision Database Software v2

The following tables describe the required and optional input parameters for this workflow. Some of these parameters may not be initially visible in a deployment. For some parameters, if you do not specify a value for a parameter, a default value is assigned.

| Parameter<br>Name  | Example Value                                                                         | Required | Description                                                                                                    |
|--------------------|---------------------------------------------------------------------------------------|----------|----------------------------------------------------------------------------------------------------|
| Oracle<br>Account  | Maximum Availability                                                                  | optional | Required only if inventory<br>does not exist. The Oracle<br>user that will own the Oracle<br>Home.                                                                                                    |
| Oracle<br>Base     | /u01/app/oracle                                                                       | required | The fully-qualified path to the Oracle base directory where the admin directories will be located.                                                                                                    |
| Oracle<br>Home     | /u01/app/oracle/product/11.2.0/dbhome_<br>1                                           | required | Fully-qualified path name<br>where the Oracle Home will<br>be created. If the specified<br>directory does not exist, it will<br>be created.                                                                                                    |
| Oracle<br>Software | p10404530_112030_Linux-x86-64_<br>1of7.zip,p10404530_112030_Linux-x86-<br>64_2of7.zip | required | Comma-separated list of<br>relative or fully-qualified path<br>names of the Oracle<br>Database software archive<br>files. If a fully-qualified path<br>name points to a file, that file<br>is expected to be on the<br>target. If a relative path name<br>points to a file, that file will be<br>downloaded from the software<br>repository. If a fully-qualified<br>path name is a directory, the<br>software is expected to be<br>unzipped and ready to be<br>applied. |

Input Parameters Defined in this Step: Gather Parameters for Provision Oracle Software

| Input Parame | eters Defined | in this Step | Gather | Advanced | Parameters | for Provision | Oracle |
|--------------|---------------|--------------|--------|----------|------------|---------------|--------|
| Software v2  |               |              |        |          |            |               |        |
|              |               |              |        |          |            |               |        |

| Parameter<br>Name        | Example Value | Required | Description                                                                                                    |
|--------------------------|---------------|----------|----------------------------------------------------------------------------------------------------|
| Cleanup<br>On Failure    | True          | optional | Indicates whether to remove downloaded and<br>extracted files—to clean up the installation<br>directory—in the event of workflow failure. Valid<br>values are True and False. The default is True,<br>which will clean up on failure. |
| Cleanup<br>On<br>Success | True          | optional | Indicates whether to remove downloaded and extracted files—to clean up the installation directory—in the event of workflow success. Valid                                                                                             |

| Input Parameters Defined in this S | tep: Gather Advanced Pa | rameters for Provision Oracle Soft- |
|------------------------------------|-------------------------|-------------------------------------|
| ware v2, continued                 | -                       |                                     |

| Parameter<br>Name          | Example Value | Required | Description                                                                                                    |
|----------------------------|---------------|----------|----------------------------------------------------------------------------------------------------|
|                            |               |          | values are True and False. The default is True, which will clean up on success.                                                                                                    |
| Cluster<br>Nodes           |               | optional | Optional (required when provisioning a RAC database): Comma-separated list of nodes to install software on. Leave blank for non-clustered environments.                                         |
| DBA Group                  | ?             | optional | The DBA group to use for superuser access to the subsequent Oracle Database (typically dba). If not specified, derived from the Oracle OS user.                                                 |
| Download<br>Location       | /tmp          | optional | The directory where input files already exist or to which files will be downloaded from the software repository.                                                                                |
| Enable<br>DNFS             | ?             | optional | When set to 'True' then the workflow will enable the Direct NFS option as part of the Software Installation.                                                                                    |
| Extract<br>Location        | /tmp          | optional | The directory location where the Oracle database<br>software archives will be extracted. It will be<br>cleaned up at end of workflow execution. If not<br>specified, a default will be created. |
| Install<br>Edition         | ?             | optional | The install edition of the Oracle installation. Valid values are SE or EE. The default is EE.                                                                                                   |
| Install<br>Response        | ?             | optional | Location of the Oracle Universal Installer (OUI) response file.                                                                                                    |
| Inventory<br>Files         | ?             | optional | Comma-separated list of fully-qualified Oracle<br>inventory files. If this parameter is not specified,<br>the workflow looks for the oraInst.loc file in /etc<br>and /var/opt/oracle.           |
| Network<br>Admin<br>Files  | ?             | optional | Comma-delimited list of files to be downloaded and placed in the CRS_HOME/network/admin directory after the Oracle Software is installed.                                                       |
| Operator<br>Group          | ?             | optional | The operator group to use for operator access to<br>the subsequent Oracle Database (typically oper). If<br>this parameter is not specified, it is derived from<br>the Oracle OS user.           |
| Oracle<br>Home<br>Name     | ?             | optional | The Oracle Home name. If not specified, it is randomly generated.                                                                                                    |
| RAC One<br>Node<br>Install | ?             | optional | Set to true to install Oracle RAC One Node<br>software using the<br>oracle.install.db.isRACOneInstall option. The<br>default is false.                                                          |

| Input Parame  | eters Defined ir | n this Step: Gathe | r Advanced Parameters | for Provision Oracle Soft- |
|---------------|------------------|--------------------|-----------------------|----------------------------|
| ware v2, cont | inued            |                    |                       |                            |
|               |                  |                    |                       |                            |

| Parameter<br>Name          | Example Value     | Required | Description                                                                                                    |
|----------------------------|-------------------|----------|----------------------------------------------------------------------------------------------------|
| runInstaller<br>Parameters | -ignoreSysPrereqs | optional | The parameters to pass to the Oracle<br>runInstaller command. For example: -force or<br>-ignoreSysPrereqs <sup>1</sup> |

<sup>1</sup>This parameter is hidden by default and must be exposed when you make a copy of the workflow.

## Oracle - Provision Database v3

This workflow installs Oracle Database software on a server in the location specified by the Oracle Home parameter. The workflow can be customized to provision an Oracle Standalone, Grid Standalone, or CRS RAC environment.

This workflow installs Oracle Database software on a server using the runInstaller utility supplied by Oracle.

To use this workflow, you must provide the Oracle Database software in one of the following forms:

- A software archive (ZIP or cpio.gz file) that exists on the software repository or on the target machine
- Unarchived files on a CD, DVD, NFS mount, or similar device

If the inventory pointer is not found, it is created.

If you do not provide a response file, a default response file is created from the response files included in the software archive. This default response file will install Oracle Database Standard Edition.

This workflow currently supports Oracle version 10.2.0.x, 11.1.0.x, 11.2.0.x, 12.1.0.x. It is supported on Oracle-supported Linux, Solaris, AIX, and HP-UX platforms.

To use this workflow in your environment, see the following information:

| Торіс                                                             | Information Included                                                                                                   |
|-------------------------------------------------------------------|----------------------------------------------------------------------------------------------------|
| "Prerequisites for this Workflow"<br>on the next page             | List of prerequisites that must be satisfied before you can run this workflow                                          |
| "How this Workflow Works" on page 543                             | Information about what the workflow does, including validation checks performed, steps executed, and step descriptions |
| " How to Run this Workflow" on page 546                           | Instructions for running this workflow in your environment                                                             |
| "Parameters for Oracle -<br>Provision Database v3" on page<br>547 | List of input parameters for this workflow                                                                             |
### Prerequisites for this Workflow

Before performing the procedures in this section, your environment must meet the following minimum requirements:

• A server running one of the following operating systems:

Linux (any version that is supported by Oracle and DMA)

AIX

Solaris

This server must meet the Oracle requirements for installing 12c (see Oracle Database Online Documentation 12c Release 1 (12.1) for more information).

- A raw disk (or disks) available to be mounted and used by Oracle ASM. The device cannot be formatted, but it may be partitioned.
- Storage:

A staging directory with 8 gigabytes available to unzip the Oracle Grid Infrastructure and Oracle Database binaries.

For ASM disks, a minimum of 5 gigabytes combined for logical storage (more may be required for your environment).

A minimum of 30 gigabytes on the partition to install Oracle Grid Infrastructure and Oracle Database Homes (more may be required for your environment).

- Licenses for Oracle Database and DMA.
- The ORACLE\_HOME has already been installed and is ready for the DBCA to run.

For more information about prerequisites for Oracle database, refer to the Oracle Server Documentation.

### How this Workflow Works

This workflow performs the following actions:

Provisions an Oracle database on an Oracle Standalone, Grid Standalone, or CRS RAC environment.

### Steps Executed by the Workflow

The Oracle - Provision Database v3 workflow includes the following steps. Each step must complete successfully before the next step can start. If a step fails, the workflow reports a failure and all subsequent steps are skipped.

| Workflow Step                                                        | Description                                                                                                    |  |  |
|----------------------------------------------------------------------|----------------------------------------------------------------------------------------------------|--|--|
| Gather Parameters<br>for Provision Oracle<br>Database v2             | This step gathers and validates the parameters for the Provision an Oracle Database workflow.                                                                                                    |  |  |
| Gather Advanced<br>Parameters for<br>Provision Oracle<br>Database v4 | This step gathers and validates the optional advanced parameters for the Provision an Oracle Database workflow.                                                                                                    |  |  |
| Prepare Oracle Call<br>Wrapper                                       | This step prepares the call wrappers needed to become the owner of the Oracle Database software and root. It sets the default values for call wrapper and Oracle OS owner variables used in subsequent workflow steps. |  |  |
| Prepare Oracle<br>Instance                                           | This step prepares the call wrappers needed to become the owner of the Oracle Database software and root. It sets the default values for call wrapper and Oracle OS owner variables used in subsequent workflow steps. |  |  |
| Validate Provision an<br>Oracle Database v4                          | This step validates the parameters for the Provision an Oracle Database workflow.                                                                                                    |  |  |
| Check If Download<br>File Exists                                     | This step is designed to facilitate the complicated methodologies that various companies use to distribute their software bundles for installation.                                                                    |  |  |
| Verify DBCA<br>Response v2                                           | This step creates or verifies a DBCA response file. If the response file does not exist, a generic response file is created.                                                                                           |  |  |
| Open File<br>Permission                                              | This step opens the file permission to ensure read/write for all.                                                                                                    |  |  |
| Download Software                                                    | This step automates the transfer of files from the HP SA Software Library to individual managed servers for use in downstream workflow steps. Verifies checksum of each file transferred.                              |  |  |
| Verify Listener v2                                                   | This step verifies the following:                                                                                                    |  |  |
|                                                                      | The listener is already created                                                                                                    |  |  |
|                                                                      | The Oracle version is 11.2.0.1 or above.                                                                                                    |  |  |
|                                                                      | If CRS is already set up (the listener is already created), subsequent steps that run netca will not be executed.                                                                                                    |  |  |
| Run DBCA                                                             | This step runs Oracle's Database Configuration Assistant (DBCA) with the supplied response file.                                                                                                    |  |  |

Steps Used by Oracle - Provision Database v3

| Workflow Step                                                      | Description                                                                                                    |  |
|--------------------------------------------------------------------|----------------------------------------------------------------------------------------------------|--|
| Verify NetCA<br>Response v2                                        | This step creates or verifies a NetCA response file. If the response file does not exist, it is created.                                                                                                    |  |
| Parse DBCA Log                                                     | This step parses a DBCA log file to ensure a database was correctly created.                                                                                                    |  |
| Clean Failed Oracle<br>Database Install                            | This step removes files and archives that were downloaded to the target system during previous workflow steps.                                                                                                    |  |
| Run NetCA v2                                                       | This step runs Oracle's Net Configuration Assistant (NetCA) with the supplied response file.                                                                                                    |  |
| Add oratab entry                                                   | This step adds a new entry in the /etc/oratab files on each node of a RAC cluster or on the local machine.<br>If Oracle version is higher than 11.2 and CRS Home exists, the whole Add Oratab entry functionality is skipped as Oracle will automatically add the necessary entry to ORATAB file.                                                                                                    |  |
| Post Database<br>Configuration for<br>Provision Oracle<br>Database | This step performs the Post Database Configuration for the pre-provisioned Oracle Database.                                                                                                    |  |
| Discover Oracle<br>Databases                                       | <ul> <li>This step audits the server's physical environment looking for Oracle instances and databases</li> <li><b>Note:</b> Discovery is ONLY additive. It will not remove instances or databases currently in your environment. It is the end-user's responsibility to delete content that is no longer in use.</li> <li>In cluster situations where one node is active while other nodes are inactive, Discovery will only find instances and databases on the active node. Nothing will be added to inactive nodes.</li> </ul> |  |
| Run Latest cpu or<br>psu Script                                    | This step runs the catcpu or catpsu script depending on the latest CPU or PSU installed.                                                                                                    |  |
| Jan08CPU<br>Database Views                                         | This step recompiles database views on a RAC database as required by the CPU patching process if any patches are applied to the specified ORACLE_HOME.                                                                                                    |  |
| Start or Stop RAC<br>Database                                      | This step starts or stops a RAC database.                                                                                                    |  |
| Confirm Views<br>Recompiled                                        | This step confirms that the CPUJan2008 view recompile patch has been properly applied.                                                                                                    |  |
| RAC Recompile<br>Database Views                                    | This step recompiles database views on a RAC database as required by the CPU patching process.                                                                                                    |  |
| Recompile Invalid<br>Database Objects                              | This step recompiles invalid database objects using \${ORACLE_HOME}<br>/rdbms/admin/utlrp.sql.                                                                                                    |  |
| Start or Stop RAC<br>Database                                      | This step starts or stops a RAC database.                                                                                                    |  |

### Steps Used by Oracle - Provision Database v3, continued

**Note:** For input parameter descriptions and defaults, see "Parameters for Oracle - Provision Database v3" on page 547.

### How to Run this Workflow

The following instructions show you how to customize and run the Oracle - Provision Database v3 workflow in your environment.

The workflow provides default values for some parameters. These default values are usually sufficient for a "typical" installation. You can override the defaults by specifying parameter values in the deployment. You can also expose additional parameters in the workflow, if necessary, to accomplish more advanced scenarios. Any parameters not explicitly specified in the deployment will have the default values listed in "Parameters for Oracle - Provision Database v3" on the next page.

**Note:** Before following this procedure, review the "Prerequisites for this Workflow" on page 542, and ensure that all requirements are satisfied.

### To use the Oracle - Provision Database Software v2 workflow:

- 1. Create a deployable copy of the workflow.
- 2. Determine the values that you will specify for the parameters.

**Note:** There are no mandatory parameters required to run this workflow. All parameters are optional. You may need to expose additional parameters depending on your objectives.

See "Parameters for Oracle - Provision Database v3" on the next page for detailed descriptions of all input parameters for this workflow, including default values.

- 3. In the workflow editor, expose any additional parameters that you need. You will specify values for those parameters when you create the deployment or at runtime.
- 4. Save the changes to the workflow (click **Save** in the lower right corner).
- 5. Create a new deployment.
- 6. On the Parameters tab, specify values (or set the type to Runtime Value) for the required parameters listed in step 2 and any additional parameters that you have exposed. You do not need to specify values for those parameters whose default values are appropriate for your environment.
- 7. On the Targets tab, specify one or more targets for this deployment.
- 8. Save the deployment (click Save in the lower right corner).
- 9. Run the workflow using this deployment, specifying any runtime parameters.

### To verify the results:

The workflow will complete and report SUCCESS on the Console if it has run successfully. If an error occurs during workflow execution, the error is logged, and the workflow terminates in the FAILURE state. The database will be removed from the DMA environment section upon SUCCESS as well.

### Parameters for Oracle - Provision Database v3

The following tables describe the required and optional input parameters for this workflow. Some of these parameters may not be initially visible in a deployment. For some parameters, if you do not specify a value for a parameter, a default value is assigned.

| Name                       | Example Value                                                                                                    | Required | Description                                                                                                    |
|----------------------------|----------------------------------------------------------------------------------------------------|----------|----------------------------------------------------------------------------------------------------|
| Database<br>Name           | orca                                                                                                    | required | The name of the database to provision.                                                                                                    |
| Datafile<br>Location       | +ASMDATA<br>Use a plus sign (+) followed by the same<br>value as the ASM Diskgroup List<br>parameter for the Oracle - Provision or<br>Upgrade Grid Infrastructure deployment. | required | The database file locations.                                                                                                    |
| Oracle<br>Account          | oracle<br>Use the same value specified for the<br>Oracle Account parameter for the Oracle<br>- Provision Database Software<br>deployment.                                     | optional | Required only if inventory<br>does not exist. The Oracle<br>user that will own the Oracle<br>Home.                                                                                                    |
| Oracle Base                | /u01/app/oracle/product/<br>12.1.0/dbhome_1<br>Use the same value specified for the<br>Oracle Base parameter for the Oracle -<br>Provision Database Software<br>deployment.   | required | The fully-qualified path to the<br>Oracle base directory where<br>the admin directories are<br>located.                                                                                                    |
| Oracle<br>Home             | /u01/app/oracle<br>Use the same value specified for the<br>Oracle Base parameter for the Oracle -<br>Provision Database Software<br>deployment.                               | optional | The Oracle Home to use if<br>more than one Oracle Home<br>exists in the inventory files.                                                                                                    |
| Trust SSL<br>Certificates  |                                                                                                    |          | Deprecated: DMA no longer<br>uses this workflow parameter<br>to determine whether the<br>workflow will trust any<br>Secure Sockets Layer (SSL)<br>certificate used to connect to<br>the DMA web server. DMA<br>now uses the<br>com.hp.dma.conn.<br>trustAllCertificates<br>parameter in the dma.xml file. |
| Web<br>Service<br>Password | •••                                                                                                    | required | Password for the DMA<br>Discovery web service API.                                                                                                    |
| Web                        | DMA.Url                                                                                                    | optional | URL for the discovery web                                                                                                    |

Input Parameters Defined in this Step: Gather Parameters for Provision Oracle Database v2

| Parameter<br>Name      | Example Value | Required | Description                                                                                                    |
|------------------------|---------------|----------|----------------------------------------------------------------------------------------------------|
| Service<br>URL         |               |          | service API.                                                                                                    |
| Web<br>Service<br>User |               | optional | User who is capable of<br>modifying the managed<br>environment by using the<br>DMA Discovery web service<br>API. |

# Input Parameters Defined in this Step: Gather Parameters for Provision Oracle Database v2, continued

# Input Parameters Defined in this Step: Gather Advanced Parameters for Provision Oracle Database v4

| Parameter<br>Name        | Example Value                                                                                                    | Required | Description                                                                                                    |
|--------------------------|----------------------------------------------------------------------------------------------------|----------|----------------------------------------------------------------------------------------------------|
| ASM<br>Password          | Use the same value<br>specified for the ASM<br>Password parameter<br>for the Oracle -<br>Provision or Upgrade<br>Grid Infrastructure<br>deployment. | optional | Optional (required when provisioning an Oracle database using ASM storage): The password used to manage ASM. <sup>1</sup>                                                                                                    |
| Cleanup On<br>Failure    | True                                                                                                    | optional | Indicates whether to remove downloaded and<br>extracted files—to clean up the installation<br>directory—in the event of workflow failure. Valid<br>values are True and False. The default is True,<br>which will clean up on failure.      |
| Cleanup On<br>Success    | True                                                                                                    | optional | Indicates whether to remove downloaded and<br>extracted files—to clean up the installation<br>directory—in the event of workflow success.<br>Valid values are True and False. The default is<br>True, which will clean up on success.      |
| Cluster<br>Nodes         |                                                                                                    | optional | Optional (required when provisioning a RAC database): Comma-separated list of nodes where this database will run. Leave blank for non-clustered environments.True                                                                          |
| Container<br>Database    | False                                                                                                    | optional | Set to 'True' if provisioning a container database<br>in Oracle 12c, set to 'False' otherwise. Default<br>is 'False'.                                                                                                    |
| DBCA<br>Character<br>Set | US7ASCII                                                                                                    | optional | Specifies the character set where the first two<br>characters denote the region, third character<br>denotes the number of bits used to represent a<br>character, and the rest of the characters denote<br>the standard character set name. |

<sup>1</sup>This parameter is hidden by default and must be exposed when you make a copy of the workflow.

### Input Parameters Defined in this Step: Gather Advanced Parameters for Provision Oracle Database v4, continued

| Parameter<br>Name                    | Example Value         | Required | Description                                                                                                    |
|--------------------------------------|-----------------------|----------|----------------------------------------------------------------------------------------------------|
| DBCA<br>National<br>Character<br>Set | UTF8                  | optional | European data in UTF8 is usually more compact than in AL16UTF16.                                                                                                    |
| DBCA<br>Password<br>ALL              | <password></password> | optional | If set, this password will be used in the DBCA response file for the oracle.install.db.config.starterdb.password.ALL setting and the remaining DBCA Password inputs will be ignored.                                                            |
| DBCA<br>Password<br>DBSNMP           | <password></password> | optional | When set, EM can use DBSNMP user to<br>monitor the database by accessing the<br>performance stats about the database. The<br>DBSNMP credentials are sometimes referred to<br>as the monitoring credentials.                                     |
| DBCA<br>Password<br>SYS              | <password></password> | optional | When set, the SYS user can login to the database as a Database Administrator. The SYS user owns all base tables and user-accessable view of the data dictionary (Oracle configuration information).                                             |
| DBCA<br>Password<br>SYSMAN           | <password></password> | optional | The SYSMAN user represents the Enterprise<br>Manager super administrator account. When the<br>password is set, the EM administrator can<br>create and modify other EM administartor<br>accounts and administer the database instance<br>itself. |
| DBCA<br>Password<br>SYSTEM           | <password></password> | optional | When set, the SYSTEM user can create<br>additional tables and views that display<br>administrative information, and internal tables<br>and views used by various Oracle options and<br>tools.                                                   |
| DBCA<br>Response<br>File             | myreponsefile.rsp     | optional | Location of a DBCA response file in the software repository to download. If not specified, a default will be used.                                                                                                    |
| DBCA<br>Template<br>File             | filename.dbc          | optional | Location of a DBCA template file in the software repository to download. If not specified, a default will be used.                                                                                                    |
| Database<br>Name                     | orca                  | optional | Required: The name of the database to provision. Required to set the default value for RAC One Node Service Name.                                                                                                    |
| Inventory<br>Files                   | filename.loc          | optional | Comma-separated list of fully-qualified Oracle<br>inventory files. If this parameter is not specified,<br>the workflow looks for the oraInst.loc file in /etc<br>and /var/opt/oracle.                                                           |
| Listener<br>Configuration            | listener.ora          | optional | Colon-separated name and port of the Oracle listener for this database. If left blank, the Oracle default of LISTENER:1521 will be used.                                                                                                    |

### Input Parameters Defined in this Step: Gather Advanced Parameters for Provision Oracle Database v4, continued

| Parameter<br>Name                  | Example Value                         | Required | Description                                                                                                    |
|------------------------------------|---------------------------------------|----------|----------------------------------------------------------------------------------------------------|
| Local<br>Listener                  | False                                 | optional | Set to True to ignore any GRID installation<br>listener and any attempt to create a local<br>listener (in the Verify Listener step). If the<br>environment does not include GRID, then the<br>local listener will be created regardless of this<br>setting. Default value is False.                                                                                    |
| NetCA<br>Response<br>File          | filename.rsp                          | optional | Location of a NetCA response file in the software repository to download. If not specified, a default will be used.                                                                                                    |
| Policy<br>Managed                  | True False                            | optional | Set to true if Database is policy managed and<br>set to false if Database is admin managed. The<br>default is false.                                                                                                    |
| RAC One<br>Node                    | True False                            | optional | Set to true to provision an Oracle RAC One Node database. The default is false.                                                                                                    |
| RAC One<br>Node<br>Service<br>Name | servicename<br>(dbservice1)           | optional | The name of the service to connect to the RAC<br>One Node Database.                                                                                                    |
| Variables<br>File                  | /tmp                                  | optional | Location of a DBCA variables file in the software repository to download. If not specified, a default will be used.                                                                                                    |
| Archivelog<br>On                   | True False                            | optional | Set to True to provision database in<br>ARCHIVELOG mode. Default value is False.<br>If you set the value to True, you must provide<br>valid values for Log Archive Destination and Log<br>Archive Format.<br>If the value is default, you must ensure that the<br>values for Log Archive Destination and Log<br>Archive Format are blank.                              |
| Log Archive<br>Destination         | L:/u01/arch:enable                    | optional | Comma separated values specifying archive log destinations in the format<br><b><r l>:<location>:<state></state></location></r l></b> where R is Remote Loaction, L is Local Location, <location> is Destination path,and <state> is alternate, reset, defer or enable.</state></location>                                                                              |
| Log Archive<br>Format              | 'arch_%t_%s_%r.arc'<br>, %t_%s_%r.dbf | optional | String specifying archive log format in the<br>format %s   %S, %t   %T, %a, %d, %r<br>variables where %s is log sequence number,<br>%S is log sequence number, zero filled, %t is<br>thread number, %T is thread number, zero filled,<br>%a is activation ID, %d is database ID and, %r<br>is resetlogs ID that ensures that all archive log<br>file names are unique. |

# Oracle - SQL Release v3

This workflow deploys and executes an SQL script (or scripts) against target Oracle databases.

This workflow is designed for SQL script and embedded SQL script transactions to be deployed and executed against target Oracle databases. SQL scripts and embedded SQL scripts are stored and downloaded from thesoftware repository.

If the SQL scripts are embedded within an SQL script, this workflow has the ability to download the embedded scripts from SA core. This workflow can download only one level of embedded SQL scripts.

Before running the Oracle - SQL Release workflow you need to create the SQL script file (or files). For example:

x Oraclescript.sql - Notepad File Edit Format View Help -------- Create Users needed for TEST environment \_\_\_\_\_ connect / as sysdba -------- Create ESPN User ------Create user ESPN identified by ESPN temporary tablespace TEMP default tablespace USERS Grant connect, resource to ESPN Grant create view to ESPN Ξ Grant create synonym to ESPN \_\_\_\_\_ -- Create ESPNMgr User \_\_\_\_\_ Create user EspnMGR identified by EspnMGR temporary tablespace TEMP default tablespace USERS Grant connect, resource to EspnMGR Grant create view to ESPN Grant create synonym to ESPN Exit 4 þ.

You can customize what the workflow checks in the SQL scripts and embedded SQL scripts:

- Oracle database links
- Oracle system grants based on your list of exceptions
- Prohibited SQL statements based on a regular expression

If all the tests pass, the SQL scripts and embedded SQL scripts will be deployed and executed against the target Oracle databases.

When you create a deployment there is an option to automatically execute a rollback when an error occurs while running the SQL scripts. This rolls back not only the SQL transaction that generated the error but also the previously committed transactions defined within the deployed SQL script.

There is also an option to specify a rollback file that can be executed at a later time. The rollback SQL file serves as an audit file for future use—it records all SQL transactions performed by the SQL scripts and embedded SQL scripts.

**Note:** This workflow does not provide any pre-parsing of the SQL scripts or embedded SQL scripts.

| Торіс                                                   | Information Included                                                                                |
|---------------------------------------------------------|----------------------------------------------------------------------------------------------------|
| "Prerequisites for this Workflow"                       | List of prerequisites that must be satisfied before you can run this workflow                       |
| "How this Workflow Works"                               | Information about what the workflow does, including validation checks performed, and steps executed |
| "How to Run this Workflow"                              | Instructions for running this workflow in your environment                                          |
| "Sample Scenarios"                                      | Examples of typical parameter values for this workflow                                              |
| "Parameters for Oracle - SQL<br>Release v3" on page 566 | List of input parameters for this workflow                                                          |

To use this workflow in your environment, see the following information:

### Prerequisites for this Workflow

Be sure that the following prerequisites are satisfied before you run the "Oracle - SQL Release v3" workflow.

### Dependencies

- The latest DMA solution packs require the latest DMA platform. To use the latest solution packs, update the DMA platform. DMA10.50.001.000 solution packs are supported on DMA10.50.001.000 (and later).
- You have installed the Database Compliance solution pack.
- The SQL script must reside on the target server or in the software repository.
- The Oracle instance port must be populated correctly.
- Target servers must be in archive log mode if you desire to execute rollback.
- The target instance has been discovered prior to running this workflow to gather the instance information from the metadata.

### Supported Versions of Oracle Database

10gR2 \*, 11gR1 \*, 11gR2, and 12cR1

\* = Out of Oracle standard support

### SQL Scripts

You need to create the SQL script file (or files) that manage the release. The files may contain the following Oracle DML and DDL commands:

| ALTER INDEX    | DELETE       | INSERT           |
|----------------|--------------|------------------|
| CREATE INDEX   | DROP INDEX   | GRANT PRIVILEGE  |
| CREATE SYNONYM | DROP SYNONYM | REVOKE PRIVILEGE |
| CREATE VIEW    | DROP TABLE   | UPDATE           |
| CREATE TABLE   | DROP VIEW    |                  |
| CREATE USER    | DROP USER    |                  |

**Note:** Any valid SQL command that is not included in the above table can still be contained in an SQL script, but the workflow's Rollback functionality will not be supported. You need to specify N for the Execute Rollback parameter when you deploy the workflow.

Tip: List the SQL script files in the SQL scripts parameter in the order in which they need to be

executed.

### **OracleSQL** Documentation

For more information about prerequisites for Oracle Database, refer to the Oracle Database Product Documentation.

### How this Workflow Works

The following information describes how the "Oracle - SQL Release v3" workflow works.

### Overview

The workflow starts by gathering input parameters and constructing commands that will be used in subsequent steps .

If the SQL scripts and embedded SQL scripts does not exist on the specified target location, they are downloaded from the DMA software repository.

Based on the parameters you set when you create your deployment, the workflow will do the following:

- Check the SQL code for Oracle database links—if any are found, the workflow will exit with a failure code.
- Check the SQL code for Oracle system grants specified in the Check System Grants Exception List parameter—if any are found, the workflow will exit with a failure code.
- Check the SQL code for a regular expression specified in the Regular Expression parameter—if it is found, the workflow will exit with a failure code.
- Checks the SQL syntax for errors—if any are found and Check SQL Syntax Ignore Errors is not True, the workflow will exit with a failure code.

If no errors were found (or syntax errors are found and Check SQL Syntax Ignore Errors is True), the workflow creates an SQL\*Plus session to run the SQL scripts. Any errors that are on the Acceptable ORA Error list are ignored.

If Execute Rollback is enabled and log archiving is turned on, a rollback SQL script file will be created. If an error occurs during the execution of the SQL scripts a rollback will automatically be performed—as if the SQL scripts had never been executed.

The workflow ends by cleaning up any temporary downloaded files.

### Validation Checks Performed

This workflow validates the SQL scripts in the following ways:

- 1. If you set the Check Database Links Run Flag to Y, the workflow searches for the @ character to indicate a database link—ignoring any @ characters within single quotes.
- 2. If you set the Check System Grants Run Flag to Y, the workflow searches the SQL statements for the system grants that you specified in the Check System Grants Exception List parameter.

For example:

If you specify CREATE VIEW, the workflow makes sure there are no queries of the form GRANT CREATE VIEW TO myuser.

- 3. If you set the Check Prohibited Statements Run Flag to Y, the workflow searches the SQL statements for the Regular Expression that you specify.
- 4. The workflow checks the SQL syntax according to the data type specified in the Check SQL Syntax Database Type parameter. If you set the Check SQL Syntax Ignore Errors to True, any syntax errors will be ignored and the workflow will continue.

If any of the validation checks fail, the workflow will output the offending SQL line to stdout, return an error status, and the SQL scripts will not be executed.

### Steps Executed

The "Oracle - SQL Release v3" workflow includes the following steps. Each step must complete successfully before the next step can start. If a step fails, the workflow reports a failure and all subsequent steps are skipped.

| Step                                                   | Description                                                                                                    |
|--------------------------------------------------------|----------------------------------------------------------------------------------------------------|
| Gather<br>Parameters for<br>Oracle SQL<br>Release v3   | This step accepts the basic input parameters for the workflow. The parameters will be used in subsequent steps. This step also constructs the commands needed to execute subsequent steps in the workflow as either the OS administrative user or the user who owns the pertinent ORACLE_HOME. |
| Validate Oracle<br>SQL Release<br>v3                   | This step validates the input parameters for Oracle SQL Release v3.                                                                                                    |
| Check if<br>Download File<br>Exists                    | This step determines whether one or more specified files already exist on the target server.                                                                                                    |
| Check For<br>Nested<br>SQL files in<br>Oracle SQL file | This step checks for embedded SQL scripts.                                                                                                    |

Steps Used in Oracle - SQL Release v3

| Workflow<br>Step                                                      | Description                                                                                                    |  |
|-----------------------------------------------------------------------|----------------------------------------------------------------------------------------------------|--|
| Download<br>Software                                                  | This step downloads a list of files to a specified location on the target server.                                                                                                    |  |
| Set File Owner<br>and Group<br>Permissions<br>For Oracle<br>SQL files | This step changes the ownership and group of each supplied files. A warning is displayed if any files that are not found in the specified location.                                                                                                    |  |
| Check Oracle<br>Database<br>Links                                     | This step checks the SQL scripts for the use of database links taking care to exclude hard-coded strings. If any are found the workflow will fail.                                                                                                    |  |
| Check Oracle<br>System Grants                                         | This step checks an SQL script for any system level grants and for specific privileges specified in the Check System Grants Exception List parameter. If any are found the workflow will fail.                                                                                                    |  |
| Check<br>Prohibited<br>Statements In<br>SQL Scripts                   | This step applies a regular expression to each SQL statement in an SQL script.<br>Any regex matches are output to stdout, an error status is returned, and the<br>workflow will fail.                                                                                                    |  |
| Execute SQL<br>Syntax Check                                           | This step executes an SQL syntax check of the SQL script files. It then reports pass or fail for each file and the number of syntax errors found. If Check SQL Syntax Ignore Errors is set to True, any syntax errors will be ignored and the workflow will continue.                                                                                                    |  |
| Run Oracle<br>SQL Plus<br>Script v3                                   | <ul> <li>This step executes an SQL*Plus Script. It checks the output for any errors. Any errors that are on the Acceptable ORA Error list are ignored.</li> <li>Note: This is designed to be run by the Oracle software owner (typically oracle).</li> <li>If Execute Rollback is enabled, log archiving must be turned on.</li> </ul>                                                                                                    |  |
| Create and<br>Execute<br>Rollback Script                              | <ul> <li>This step creates the rollback SQL script for all actions executed in the SQL release process. If Execute Rollback is enabled and an error occurs during the release process, the step will also execute the rollback SQL script.</li> <li>Note: This step is designed to be run as the Oracle software owner (typically oracle).</li> <li>This step is designed to only work with the Run Oracle SQL*Plus Script step and cannot be used standalone since it depends on the log archiving.</li> </ul> |  |
| Cleanup<br>Downloaded<br>Files                                        | This step removes all temporary downloaded files and archives.                                                                                                    |  |

### Steps Used in Oracle - SQL Release v3, continued

**Note:** For input parameter descriptions and defaults, see "Parameters for Oracle - SQL Release v3" on page 566.

# How to Run this Workflow

The following instructions show you how to customize and run the "Oracle - SQL Release v3" workflow in your environment.

Tip: For detailed instructions to run DMA workflows—using the Oracle - Compliance Audit workflow as an example—see DMA Quick Start Tutorial.

The workflow provides default values for some parameters. These default values are usually sufficient for a "typical" installation. You can override the defaults by specifying parameter values in the deployment. You can also expose additional parameters in the workflow, if necessary, to accomplish more advanced scenarios. Any parameters not explicitly specified in the deployment will have the default values listed in "Parameters for Oracle - SQL Release v3" on page 566.

**Note:** Before following this procedure, review the "Prerequisites for this Workflow" on page 554, and ensure that all requirements are satisfied.

### To use the Oracle - SQL Release workflow:

- 1. Create a deployable copy of the workflow.
- 2. Determine the values that you will specify for the following parameters:

### Input Parameters for Gather Parameters for Oracle SQL Release

| Parameter<br>Name                                                                                                    | Default<br>Value | Required | Description                                                                                                    |
|----------------------------------------------------------------------------------------------------|------------------|----------|----------------------------------------------------------------------------------------------------|
| Acceptable<br>ORA Error                                                                                                 |                  | optional | Comma-separated list of ORA errors that will be expected (and can be ignored) while running release scripts. For example: ORA-00942                                                                                                    |
| Check<br>Database<br>Links Run<br>Flag                                                                                  | Y                | required | Flag to indicate whether the workflow should run the database links check. Valid values are Y (run the check) or N (do not run the check).                                                                                                  |
| Regular<br>Expression<br>Check<br>Prohibited<br>Statements<br>Run Flag<br>Check<br>Prohibited<br>Statements<br>Run Flag |                  | optional | The regular expression to be searched for in all of the SQL scripts to be deployed. If the specified regular expression is found, the workflow exits with a failure. For example: drop\s+table will match all statements that drop a table. |
| Check<br>Prohibited                                                                                                    | no default       | required | Flag to indicate whether the workflow should run the prohibited statements check. Valid values are Y (run                                                                                                    |

| Parameter<br>Name                              | Default<br>Value                                                               | Required                           | Description                                                                                                    |
|------------------------------------------------|--------------------------------------------------------------------------------|------------------------------------|----------------------------------------------------------------------------------------------------|
| Statements<br>Run Flag                         |                                                                                |                                    | the check) or N (do not run the check).                                                                                                    |
| Check SQL<br>Syntax<br>Database<br>Type        | dbvoracle                                                                      | optional                           | Database type used to set the SQL parser. For<br>example: dbvoracle, dbvsybase, dbvmssql, or<br>dbvdb2. See SQL Parser Documentation for valid<br>options.                                                                                                    |
| Check SQL<br>Syntax<br>Ignore<br>Errors        | False                                                                          | optional                           | Flag to indicate whether the workflow should pass the SQL syntax check regardless of whether or not syntax errors are found. Valid values are True (the check will always pass) or False (the check will fail if syntax errors are present).                                                                                                    |
| Check<br>System<br>Grants<br>Exception<br>List | CREATE<br>VIEW,<br>CREATE<br>SYNONYM,<br>CREATE<br>CLUSTER,<br>CREATE<br>TABLE | optional                           | Comma-separated list of system privileges that are not allowed in this deployment.                                                                                                    |
| Check<br>System<br>Grants Run<br>Flag          | Y                                                                              | required                           | Flag to indicate whether the workflow should run the system grants check. Valid values are Y (run the check) or N (do not run the check).                                                                                                    |
| Execute<br>Rollback                            | no default                                                                     | required                           | Flag to indicate whether an automatic rollback will be<br>performed whenever an error is detected during the<br>execution of the SQL scripts. If Y is specified and an<br>error occurs, the workflow exits and rolls back all<br>committed SQL transactions that belong to the<br>deployed SQL scripts. If N is specified, no rollback<br>will be performed in the event of an error. |
| Oracle OS<br>User                              | no default                                                                     | required                           | The user who owns ORACLE_HOME.                                                                                                    |
| Oracle<br>Password                             | no default                                                                     | required                           | Password for the Oracle Database user.                                                                                                    |
| Oracle<br>User                                 | no default                                                                     | required                           | Oracle Database user who will execute the SQL scripts.                                                                                                    |
| Rollback<br>File                               | no default                                                                     | required if<br>Execute<br>Rollback | The file name and path of the rollback script file that records all SQL transactions performed by the SQL scripts. This file can be used to:                                                                                                    |
|                                                |                                                                                | enabled                            | <ul> <li>Perform an automatic rollback in the event of an<br/>error</li> </ul>                                                                                                    |
|                                                |                                                                                |                                    | • Execute a rollback at a later time                                                                                                    |

### Input Parameters for Gather Parameters for Oracle SQL Release, continued

| Parameter<br>Name    | Default<br>Value | Required | Description                                                                                                    |
|----------------------|------------------|----------|----------------------------------------------------------------------------------------------------|
|                      |                  |          | • Serve as an audit file for future use                                                                                                    |
| SQL<br>Scripts       | script.sql       | required | Comma-separated list of SQL script files that will be<br>deployed to the target servers. These files will be<br>downloaded from the software repository if they do not<br>already exist on the target server. SQL script files can<br>have arguments. For example: |
|                      |                  |          | <ul> <li>MySQLfile1.sql arg1, MySQLfile2.sql arg2 arg3, MySQLfile3.sql</li> <li>Note: List the SQL script files in the order in which they need to be executed.</li> </ul>                                                                                         |
| Staging<br>Directory | /tmp/            | optional | The directory on the target server where the SQL script file (or files) will be downloaded.                                                                                                    |

### Input Parameters for Gather Parameters for Oracle SQL Release, continued

**Tip:** To avoid having to re-enter passwords whenever they change, you can create a policy to provide them to the workflow.

**Note:** See "Parameters for Oracle - SQL Release v3" on page 566 for detailed descriptions of all input parameters for this workflow, including default values.

- 3. In the workflow editor, expose any additional parameters that you need. You will specify values for those parameters when you create the deployment.
- 4. Save the changes to the workflow (click Save in the lower right corner).
- 5. Create a new deployment.
- 6. On the Parameters tab, specify values for the required parameters listed in step 2 and any additional parameters that you have exposed. You do not need to specify values for those parameters whose default values are appropriate for your environment.
- 7. On the Targets tab, specify one or more targets for this deployment.
- 8. Save the deployment (click Save in the lower right corner).
- 9. Run the workflow using this deployment.

#### To verify the results:

The workflow will complete and report SUCCESS on the Console if it has run successfully. If an error occurs during workflow execution, the error is logged, and the workflow terminates in the FAILURE state.

Optional: If you want to further verify the results:

Log in to your database to make sure that whatever you created or modified was actually done.

# Sample Scenarios

This topic shows you typical parameter values for different use cases for the "Oracle - SQL Release v3" workflow.

### Scenario 1: Deploy and execute the scripts

This is a very simple example that you might use in a development environment. None of the optional checks of the SQL scripts are performed. SQL syntax errors will be ignored. The workflow will create an SQL\*Plus session to deploy and execute the scripts. It will not save a rollback file. It will not perform an automatic rollback if an error is encountered when executing the SQL scripts.

Archive logging can be off since Execute Rollback is not enabled.

| Parameter<br>Name                             | Example   | Description                                                                                                    |
|-----------------------------------------------|-----------|----------------------------------------------------------------------------------------------------|
| Check<br>Database<br>Links Run<br>Flag        | N         | Flag to indicate whether the workflow should run the database links check. Valid values are Y (run the check) or N (do not run the check).                                                                                                    |
| Check<br>Prohibited<br>Statements<br>Run Flag | Ν         | Flag to indicate whether the workflow should run the prohibited statements check. Valid values are Y (run the check) or N (do not run the check).                                                                                                    |
| Check SQL<br>Syntax<br>Database<br>Type       | dbvoracle | Database type used to set the SQL parser. For example: dbvoracle, dbvsybase, dbvmssql, or dbvdb2. See SQL Parser Documentation for valid options.                                                                                                    |
| Check SQL<br>Syntax<br>Ignore<br>Errors       | True      | Flag to indicate whether the workflow should pass the SQL syntax check regardless of whether or not syntax errors are found. Valid values are True (the check will always pass) or False (the check will fail if syntax errors are present).                                                                                                    |
| Check<br>System<br>Grants Run<br>Flag         | N         | Flag to indicate whether the workflow should run the system grants check. Valid values are Y (run the check) or N (do not run the check).                                                                                                    |
| Execute<br>Rollback                           | Ν         | Flag to indicate whether an automatic rollback will be performed<br>whenever an error is detected during the execution of the SQL scripts. If<br>Y is specified and an error occurs, the workflow exits and rolls back all<br>committed SQL transactions that belong to the deployed SQL scripts. If<br>N is specified, no rollback will be performed in the event of an error. |
| Oracle OS<br>User                             | oracle    | The user who owns ORACLE_HOME.                                                                                                    |
| Oracle<br>Password                            | tiger     | Password for the Oracle Database user.                                                                                                    |
| Oracle                                        | scott     | Oracle Database user who will execute the SQL scripts.                                                                                                    |

#### Parameters Defined in this Step: Gather Parameters for Oracle SQL Release

| Parameter<br>Name    | Example            | Description                                                                                                    |
|----------------------|--------------------|----------------------------------------------------------------------------------------------------|
| User                 |                    |                                                                                                    |
| SQL<br>Scripts       | see<br>description | Comma-separated list of SQL script files that will be deployed to the target servers. These files will be downloaded from the software repository if they do not already exist on the target server. SQL script files can have arguments. For example: |
|                      |                    | MySQLfile1.sql arg1, MySQLfile2.sql arg2 arg3,<br>MySQLfile3.sql                                                                                                    |
|                      |                    | <b>Note:</b> List the SQL script files in the order in which they need to be executed.                                                                                                    |
| SQL Script<br>Output | True               | The output of SQL script execution will be displayed on DMA console.                                                                                                    |

### Parameters Defined in this Step: Gather Parameters for Oracle SQL Release, continued

# Scenario 2: Check the SQL script files, deploy and execute the scripts, then perform a rollback if an error is encountered

This is a more complex example that you might use in a production environment where you desire more safeguards.

Archive logging must be enabled for this use case.

The workflow will check the SQL script files for:

- Oracle database links
- The Oracle system grants that are specified in the Exception List parameter
- The regular expression that is specified in the Regular Expression parameter
- SQL syntax errors

If no errors were found in the checks, the workflow creates an SQL\*Plus session to deploy and execute the scripts. It will save a rollback file and perform an automatic rollback if an error is encountered when executing the SQL scripts.

| Name                                                       | Example      | Description                                                                                                    |
|------------------------------------------------------------|--------------|----------------------------------------------------------------------------------------------------|
| Acceptable<br>ORA Error                                    | ORA-00942    | Comma-separated list of ORA errors that will be expected (and can be ignored) while running release scripts. For example: ORA-00942                                                                                                    |
| Check<br>Database<br>Links Run<br>Flag                     | Y            | Flag to indicate whether the workflow should run the database links check. Valid values are Y (run the check) or N (do not run the check).                                                                                                    |
| Check<br>Prohibited<br>Statements<br>Regular<br>Expression | drop\s+table | The regular expression to be searched for in all of the SQL scripts to be deployed. If the specified regular expression is found, the workflow exits with a failure.<br>For example: drop\s+table will match all statements that drop a table.        |
| Check<br>Prohibited<br>Statements<br>Run Flag              | Y            | Flag to indicate whether the workflow should run the prohibited statements check. Valid values are Y (run the check) or N (do not run the check).                                                                                                    |
| Check SQL<br>Syntax<br>Database<br>Type                    | dbvoracle    | Database type used to set the SQL parser. For example: dbvoracle, dbvsybase, dbvmssql, or dbvdb2. See SQL Parser Documentation for valid options.                                                                                                    |
| Check SQL<br>Syntax<br>Ignore<br>Errors                    | False        | Flag to indicate whether the workflow should pass the SQL syntax<br>check regardless of whether or not syntax errors are found. Valid<br>values are True (the check will always pass) or False (the check will<br>fail if syntax errors are present). |

Parameters Defined in this Step: Gather Parameters for Oracle SQL Release

| Parameter<br>Name                              | Example                                                                        | Description                                                                                                    |
|------------------------------------------------|--------------------------------------------------------------------------------|----------------------------------------------------------------------------------------------------|
| Check<br>System<br>Grants<br>Exception<br>List | CREATE<br>VIEW,<br>CREATE<br>SYNONYM,<br>CREATE<br>CLUSTER,<br>CREATE<br>TABLE | Comma-separated list of system privileges that are not allowed in this deployment.                                                                                                    |
| Check<br>System<br>Grants Run<br>Flag          | Y                                                                              | Flag to indicate whether the workflow should run the system grants check. Valid values are Y (run the check) or N (do not run the check).                                                                                                    |
| Execute<br>Rollback                            | Y                                                                              | Flag to indicate whether an automatic rollback will be performed<br>whenever an error is detected during the execution of the SQL<br>scripts. If Y is specified and an error occurs, the workflow exits and<br>rolls back all committed SQL transactions that belong to the deployed<br>SQL scripts. If N is specified, no rollback will be performed in the<br>event of an error. |
| Oracle OS<br>User                              | oracle                                                                         | The user who owns ORACLE_HOME.                                                                                                    |
| Oracle<br>Password                             | tiger                                                                          | Password for the Oracle Database user.                                                                                                    |
| Oracle<br>User                                 | scott                                                                          | Oracle Database user who will execute the SQL scripts.                                                                                                    |
| Rollback<br>File                               | /var/tmp/<br>rollback.sql                                                      | <ul> <li>The file name and path of the rollback script file that records all SQL transactions performed by the SQL scripts. This file can be used to:</li> <li>Perform an automatic rollback in the event of an error</li> <li>Execute a rollback at a later time</li> <li>Serve as an audit file for future use</li> </ul>                                                        |
| SQL<br>Scripts                                 | see<br>description                                                             | Comma-separated list of SQL script files that will be deployed to the target servers. These files will be downloaded from the software repository if they do not already exist on the target server. SQL script files can have arguments. For example:                                                                                                    |
|                                                |                                                                                | MySQLfile1.sql arg1, MySQLfile2.sql arg2 arg3,<br>MySQLfile3.sql<br>Note: List the SQL script files in the order in which they need to<br>be executed.                                                                                                    |

### Parameters Defined in this Step: Gather Parameters for Oracle SQL Release, continued

Be sure that the default values for all remaining input parameters are appropriate for your environment (see "Parameters for Oracle - SQL Release v3" on the next page).

# Parameters for Oracle - SQL Release v3

The following tables describe the required and optional input parameters for this workflow. Some of these parameters may not be initially visible in a deployment. For some parameters, if you do not specify a value for a parameter, a default value is assigned.

**Note:** Only those parameters that are configurable in a standard deployment are listed here. Input parameters that must be mapped to output parameters of previous steps are not listed.

| Parameter<br>Name                                          | Default<br>Value                                                               | Required | Description                                                                                                    |
|------------------------------------------------------------|--------------------------------------------------------------------------------|----------|----------------------------------------------------------------------------------------------------|
| Acceptable<br>ORA Error                                    |                                                                                | optional | Comma-separated list of ORA errors that will be expected (and can be ignored) while running release scripts. For example: ORA-00942                                                                                                    |
| Check<br>Database<br>Links Run<br>Flag                     | Y                                                                              | required | Flag to indicate whether the workflow should run the database links check. Valid values are Y (run the check) or N (do not run the check).                                                                                                    |
| Check<br>Prohibited<br>Statements<br>Regular<br>Expression |                                                                                | optional | The regular expression to be searched for in all of the SQL scripts to be deployed. If the specified regular expression is found, the workflow exits with a failure.<br>For example: drop\s+table will match all statements that drop a table.           |
| Check<br>Prohibited<br>Statements<br>Run Flag              | no default                                                                     | required | Flag to indicate whether the workflow should run the prohibited statements check. Valid values are Y (run the check) or N (do not run the check).                                                                                                    |
| Check SQL<br>Syntax<br>Database<br>Type                    | dbvoracle                                                                      | optional | Database type used to set the SQL parser. For example:<br>dbvoracle, dbvsybase, dbvmssql, or dbvdb2. See SQL<br>Parser Documentation for valid options.                                                                                                  |
| Check SQL<br>Syntax<br>Ignore<br>Errors                    | False                                                                          | optional | Flag to indicate whether the workflow should pass the SQL<br>syntax check regardless of whether or not syntax errors<br>are found. Valid values are True (the check will always<br>pass) or False (the check will fail if syntax errors are<br>present). |
| Check<br>System<br>Grants<br>Exception<br>List             | CREATE<br>VIEW,<br>CREATE<br>SYNONYM,<br>CREATE<br>CLUSTER,<br>CREATE<br>TABLE | optional | Comma-separated list of system privileges that are not allowed in this deployment.                                                                                                    |
| Check<br>System<br>Grants Run                              | Y                                                                              | required | Flag to indicate whether the workflow should run the system grants check. Valid values are Y (run the check) or N (do not run the check).                                                                                                    |

Input Parameters Defined in this Step: Gather Parameters for Oracle SQL Release

| Parameter<br>Name    | Default<br>Value | Required                                            | Description                                                                                                    |
|----------------------|------------------|-----------------------------------------------------|----------------------------------------------------------------------------------------------------|
| Flag                 |                  |                                                     |                                                                                                    |
| Execute<br>Rollback  | no default       | required                                            | Flag to indicate whether an automatic rollback will be<br>performed whenever an error is detected during the<br>execution of the SQL scripts. If Y is specified and an error<br>occurs, the workflow exits and rolls back all committed<br>SQL transactions that belong to the deployed SQL scripts.<br>If N is specified, no rollback will be performed in the event<br>of an error.                                        |
| Oracle OS<br>User    | no default       | required                                            | The user who owns ORACLE_HOME.                                                                                                    |
| Oracle<br>Password   | no default       | required                                            | Password for the Oracle Database user.                                                                                                    |
| Oracle<br>User       | no default       | required                                            | Oracle Database user who will execute the SQL scripts.                                                                                                    |
| Rollback<br>File     | no default       | required if<br>Execute<br>Rollback<br>is<br>enabled | <ul> <li>The file name and path of the rollback script file that records all SQL transactions performed by the SQL scripts. This file can be used to:</li> <li>Perform an automatic rollback in the event of an error</li> <li>Execute a rollback at a later time</li> <li>Serve as an audit file for future use</li> </ul>                                                                                                  |
| SQL Script<br>Output | False            | optional                                            | If True, enables to view the output of SQL script execution on DMA console.                                                                                                    |
| SQL<br>Scripts       | script.sql       | required                                            | Comma-separated list of SQL script files that will be<br>deployed to the target servers. These files will be<br>downloaded from the software repository if they do not<br>already exist on the target server. SQL script files can<br>have arguments. For example:<br>MySQLfile1.sql arg1, MySQLfile2.sql arg2 arg3,<br>MySQLfile3.sql<br>Note: List the SQL script files in the order in which<br>they need to be executed. |
| Staging<br>Directory | /tmp/            | optional                                            | The directory on the target server where the SQL script file (or files) will be downloaded.                                                                                                    |

### Input Parameters Defined in this Step: Gather Parameters for Oracle SQL Release, continued

# Microsoft SQL Server

| Workflow type      | Workflow name                                                |
|--------------------|--------------------------------------------------------------|
| Compliance         | "MS SQL - Compliance Audit v2" on the next page              |
| Provisioning       | "MS SQL - Install Clustered SQL Instance v2" on page 674     |
|                    | "MS SQL - Add Node to Cluster v3" on page 689                |
|                    | "MS SQL - Create Database v2" on page 698                    |
|                    | MS SQL - Install Standalone SQL Instance                     |
|                    | "MS SQL - Upgrade Standalone SQL Instance" on page 653       |
|                    | "MS SQL - Create AlwaysOn Availability Group v2" on page 667 |
| Patching           | "MS SQL - Install Patch" on page 583                         |
|                    | "MS SQL - Install Cluster Patch" on page 587                 |
|                    | "MS SQL Rollback Patch" on page 660                          |
| Refreshing         | "MS SQL - Backup Database" on page 592                       |
|                    | "MS SQL - Backup and Restore Database" on page 615           |
|                    | "MS SQL - Restore Database" on page 602                      |
| Release Management | "DB Release for SQL Server v2" on page 631                   |

# MS SQL - Compliance Audit v2

The MS SQL - Compliance Audit workflow enables you to audit a Microsoft SQL Server instance for compliance with the following security benchmark requirements:

- Center for Internet Security (CIS) security configuration benchmarks
- Payment Card Industry (PCI) data security standard
- Sarbanes-Oxley (SOX) requirements

The workflow performs CIS Level 1 and Level 2 auditing for a SQL Server instance. The audit identifies compliance related problems with a SQL Server instance.

The workflow performs the checks included in the CIS benchmark and then maps those CIS checks to the benchmark type that you specify in the Compliance Type parameter. The audit summary email will match the Compliance Type that you specify.

| Торіс                             | Information Included                                                                                                   |
|-----------------------------------|----------------------------------------------------------------------------------------------------|
| "Prerequisites for this Workflow" | List of prerequisites that must be satisfied before you can run this workflow                                          |
| "How this Workflow<br>Works"      | Information about what the workflow does, including validation checks performed, steps executed, and step descriptions |
| "How to Run this<br>Workflow"     | Instructions for running this workflow in your environment                                                             |
| "Sample Scenarios"                | Examples of typical parameter values for this workflow                                                                 |
| Parameters                        | List of input parameters for this workflow                                                                             |

To use this workflow in your environment, see the following information:

## Prerequisites for this Workflow

Be sure that the following prerequisites are satisfied before you run the MS SQL - Compliance Audit v2 workflow:

- The latest DMA solution packs require the latest DMA platform. To use the latest solution packs, update the DMA platform. DMA10.50.001.000 solution packs are supported on DMA10.50.001.000 (and later).
- You have installed the Database Compliance solution pack.

The workflow must be able to:

- Execute reg.exe (Windows Server command-line registry tool), wmic.exe (Windows Management Instrumentation Command-line tool), and "net" Windows utilities on the target server. These utilities are included in the base Windows Server installations.
- Log in to the SQL Server instance using Windows-authenticated login credentials.
- Read system tables and execute system procedures upon connecting to the SQL Server instance.

For more information about prerequisites for Microsoft SQL Server, refer to the Microsoft SQL Server Documentation.

## How this Workflow Works

This workflow performs the following actions:

- Prepares to run the workflow by gathering information about the target SQLServerInstance and validating parameter values.
- Audits the various configuration settings specified in the pertinent CIS, SOX, or PCI benchmark.
- Composes and sends an email containing the results of the audit.

**Note:** The emails are sent through the mail server configured on the DMA server. You can configure the mail server in the path below:

DMA setup > Configuration > Outgoing Mail > Server.

#### Validation Checks Performed

This workflow validates the following conditions:

- 1. Either sqlcmd.exe or osql.exe must be installed on the target machine.
- 2. Any Excluded Checks specified by the user refer to actual CIS, SOX, or PCI benchmark checks.
- 3. Any email addresses specified are valid addresses.
- 4. The workflow can create the temporary file that will store the compliance check results.

#### **Steps Executed**

The MS SQL - Compliance Audit workflow includes the following steps. Each step must complete successfully before the next step can start. If a step fails, the workflow reports a failure and all subsequent steps are skipped.

| Workflow<br>Step                                                         | Description                                                                                                    |
|--------------------------------------------------------------------------|----------------------------------------------------------------------------------------------------|
| MS SQL -<br>Gather<br>Parameters for<br>MS SQL<br>Compliance             | This step gathers two pieces of information: (1) the type of compliance audit to perform and (2) the list of compliance checks to exclude from the audit.                                                                            |
| MS SQL -<br>Gather<br>Advanced<br>Parameters for<br>MS SQL<br>Compliance | This step gathers the information that the workflow needs to create and deliver the compliance audit report via email. It also enables you to specify the name of the latest available SQL Server build and the Windows domain user. |
| Validate<br>Compliance                                                   | This step validates the input parameters specified in the previous steps. It validates the list of excluded checks to ensure that all specified checks in the list                                                                   |

Steps Used by Run MS SQL Compliance Audit

| Workflow<br>Step                      | Description                                                                                                    |
|---------------------------------------|----------------------------------------------------------------------------------------------------|
| Parameters v2                         | correspond to actual Center for Internet Security (CIS) benchmark items. It also validates the email information to ensure that all specified email addresses are valid.                                                |
|                                       | The step then creates the path to the temporary file that will store the results of the current audit as the workflow is running. This file is deleted after the audit report is sent.                                  |
| MS SQL-<br>Prepare SQL                | This step determines whether workflow can perform the following actions on the target system:                                                                                                    |
| Compliance                            | Check database connectivity                                                                                                    |
| Check                                 | Query the registry                                                                                                    |
|                                       | Check the registry for SQL Server                                                                                                    |
|                                       | Execute Windows Management Instrumentation (WMI) API calls                                                                                                    |
|                                       | • Execute the net user /? command                                                                                                    |
|                                       | If the workflow can perform all of these actions, it is capable of running the Center for Internet Security (CIS) Security Configuration Benchmark compliance tests.                                                    |
| MS SQL -<br>Compliance<br>Checks      | This step executes all the compliance checks for MS SQL server.                                                                                                    |
| Validate Post<br>Compliance<br>Checks | This step reads the temporary file that contains the results of the compliance audit<br>and prints the audit results to the DMA Console. It also creates (or updates) the<br>compliance metadata fields for the target. |
|                                       | If email addresses were specified, it also creates a report in HTML format that will be emailed to those addresses by a later step in the workflow.                                                                     |
| Send<br>Compliance<br>Email v2        | If email addresses are provided, this step sends the previously generated compliance audit report to the specified email addresses.                                                                                     |
| Delete File                           | This step deletes the specified file on the target server.                                                                                                    |

### Steps Used by Run MS SQL Compliance Audit, continued

**Note:** For input parameter descriptions and defaults, see "Parameters for MS SQL - Compliance Audit v2" on page 582.

# How to Run this Workflow

The following instructions show you how to customize and run the MS SQL - Compliance Audit v2 workflow in your environment.

The workflow provides default values for some parameters. These default values are usually sufficient for a "typical" installation. You can override the defaults by specifying parameter values in the deployment. You can also expose additional parameters in the workflow, if necessary, to accomplish more advanced scenarios. Any parameters not explicitly specified in the deployment will have the default values listed in "Parameters for MS SQL - Compliance Audit v2" on page 582.

**Note:** Before following this procedure, review the "Prerequisites for this Workflow" on page 570, and ensure that all requirements are satisfied.

### To use the MS SQL Compliance Audit v2 workflow:

- 1. Create a deployable copy of the workflow.
- 2. Determine the values that you will specify for the following parameters:

| Parameter Name  | Default<br>Value | Required | Description                                                                                                    |
|-----------------|------------------|----------|----------------------------------------------------------------------------------------------------|
| Compliance Type | CIS              | optional | Type of compliance report that will<br>be generated by the workflow.<br>Supported types are:                                             |
|                 |                  |          | CIS = Center for Internet Security<br>(CIS) Security Configuration<br>Benchmark                                                          |
|                 |                  |          | PCI = Payment Card Industry<br>(PCI) Data Security Standard                                                                              |
|                 |                  |          | SOX = Sarbanes-Oxley (SOX)<br>sections 302.2, 302.4b, 302.4c,<br>and 302.5 requirements                                                  |
| Excluded Checks | no default       | optional | Comma-separated list of<br>compliance checks to exclude<br>from the audit. For example:                                                  |
|                 |                  |          | 1.2, 2, 3.*, 5*, 6.1.2                                                                                                    |
|                 |                  |          | <b>Note:</b> Make sure that the checks specified here correspond with the compliance audit type (CIS, PCI, or SOX) that you are running. |

#### Parameters Defined in this Step: Gather Parameters for SQL Server Compliance

| Parameter Name                    | Default<br>Value | Required | Description                                                                                                    |
|-----------------------------------|------------------|----------|----------------------------------------------------------------------------------------------------|
| Email Addresses to Receive Report | no default       | optional | Comma-separated list of<br>email addresses for those<br>individuals or groups who will<br>receive a copy of the<br>compliance audit report. |
| Instance Account                  | no default       | optional | The Windows account that will perform the compliance audit.                                                                                 |
| Instance Password                 | no default       | optional | The password for the<br>Windows account that will<br>perform the compliance<br>audit.                                                       |
| Latest Build to Check for         | no default       | optional | The latest build of SQL<br>server according to<br>Microsoft. For example, build<br>4439 for SQL Server 2014<br>SP1.                         |

### Parameters Defined in this Step: Advanced Parameter for MS SQL Compliance

**Note:** This is the minimum set of parameters required to run this workflow. You may need to expose additional parameters depending on your objectives.

See "Parameters for MS SQL - Compliance Audit v2" on page 582 for detailed descriptions of all input parameters for this workflow, including default values.

- 3. In the workflow editor, expose any additional parameters that you need. You will specify values for those parameters when you create the deployment or at runtime.
- 4. Save the changes to the workflow (click **Save** in the lower right corner).
- 5. Create a new deployment.
- 6. On the Parameters tab, specify values (or set the type to Runtime Value) for the required parameters listed in step 2 and any additional parameters that you have exposed. You do not need to specify values for those parameters whose default values are appropriate for your environment.
- 7. On the Targets tab, specify one or more targets for this deployment.
- 8. Save the deployment (click Save in the lower right corner).
- 9. Run the workflow using this deployment, specifying any runtime parameters.

#### To verify the results:

The workflow will complete and report SUCCESS on the Console if it has run successfully. If an error occurs during workflow execution, the error is logged, and the workflow terminates in the FAILURE state.

Information about each compliance check is displayed in the step output on the Console (and the History page) for each of the audit steps.

A summary of the compliance audit is also displayed in the step output for the Validate Post Compliance Checks step.

#### To view the reports:

A compliance audit summary in HTML format is emailed to all parties on the Email Addresses to Receive Report list.

After you run this workflow, you can generate two types of compliance reports on the Reports page:

- Database Compliance Report
- Database Compliance Detail Report

#### To access the Database Compliance reports:

- 1. Go to the Reports page.
- 2. At the bottom of the page, specify the following settings:

For the Database Compliance Report:

- a. Select the Database Compliance report.
- b. Select the organization where your target resides.
- c. Because this report lists the latest compliance audit reports for all targets in the specified organization, you do not specify a Server, Database, or Time span.

For the Database Compliance Detail Report:

- a. Select the Database Compliance Details report.
- b. Select the organization where your target resides.
- c. Specify the Server and Instance that you selected when you created your deployment.
- 3. Click Run report.

# Sample Scenarios

This topic shows you how to use various parameters to achieve the following compliance audit scenarios in your environment using the "MS SQL - Compliance Audit v2" workflow.

### Scenario 1: Perform a Partial CIS Compliance Audit and Email the Results

In the scenario, the following checks are excluded from the audit:

- Section 7: Replication
- Section 9: Surface Area Configuration Tool

A summary report is sent to the three parties listed in the Email Addresses to Receive Report parameter.

| Parameter<br>Name                       | Example Value                                                                                      | Description                                                                                                    |
|-----------------------------------------|----------------------------------------------------------------------------------------------------|----------------------------------------------------------------------------------------------------|
| Compliance<br>Type                      | CIS                                                                                                | Type of compliance report<br>that will be generated by<br>the workflow. Supported<br>types are:                                                            |
|                                         |                                                                                                    | CIS = Center for Internet<br>Security (CIS) Security<br>Configuration Benchmark                                                                            |
|                                         |                                                                                                    | PCI = Payment Card<br>Industry (PCI) Data<br>Security Standard                                                                                             |
|                                         |                                                                                                    | SOX = Sarbanes-Oxley<br>(SOX) sections 302.2,<br>302.4b, 302.4c, and 302.5<br>requirements                                                                 |
| Excluded<br>Compliance<br>Checks        | 7.*,9.*                                                                                            | Comma-separated list of compliance checks to exclude from the audit. For example:                                                                          |
|                                         |                                                                                                    | 1.2, 2, 3.*, 5*, 6.1.2                                                                                                    |
|                                         |                                                                                                    | <b>Note:</b> Make sure that<br>the checks specified<br>here correspond with<br>the compliance audit<br>type (CIS, PCI, or<br>SOX) that you are<br>running. |
| Email<br>Addresses to<br>Receive Report | SQLDBAdminTeam@mycompany.com,<br>SQLDBAdminMgr@mycompany.com,<br>CustomerSupportTeam@mycompany.com | Comma-separated list of<br>email addresses for those<br>individuals or groups who                                                                          |

| Parameter<br>Name | Example Value | Description                                         |
|-------------------|---------------|-----------------------------------------------------|
|                   |               | will receive a copy of the compliance audit report. |

**Note:** Some of these parameters are not exposed by default in the deployment.

Be sure that the default values for all remaining input parameters are appropriate for your environment (see "Parameters for MS SQL - Compliance Audit v2").
#### Scenario 2: Perform a Full PCI Compliance Audit and Email the Results

A summary report is sent to the three parties listed in the Email Addresses to Receive Report parameter.

| Parameter<br>Name                          | Example Value                                                                                      | Description                                                                                                    |
|--------------------------------------------|----------------------------------------------------------------------------------------------------|----------------------------------------------------------------------------------------------------|
| Compliance<br>Type                         | PCI                                                                                                | Type of<br>compliance<br>report that<br>will be<br>generated by<br>the workflow.<br>Supported<br>types are:                                                    |
|                                            |                                                                                                    | CIS = Center<br>for Internet<br>Security<br>(CIS)<br>Security<br>Configuration<br>Benchmark                                                                    |
|                                            |                                                                                                    | PCI =<br>Payment<br>Card<br>Industry<br>(PCI) Data<br>Security<br>Standard                                                                                     |
|                                            |                                                                                                    | SOX =<br>Sarbanes-<br>Oxley (SOX)<br>sections<br>302.2,<br>302.4b,<br>302.4c, and<br>302.5<br>requirements                                                     |
| Email<br>Addresses<br>to Receive<br>Report | SQLDBAdminTeam@mycompany.com,<br>SQLDBAdminMgr@mycompany.com,<br>CustomerSupportTeam@mycompany.com | Comma-<br>separated list<br>of email<br>addresses<br>for those<br>individuals or<br>groups who<br>will receive a<br>copy of the<br>compliance<br>audit report. |

Note: Some of these parameters are not exposed by default in the deployment.

Be sure that the default values for all remaining input parameters are appropriate for your environment (see "Parameters for MS SQL - Compliance Audit v2").

# Scenario 3: Perform a Full SOX Compliance Audit, Email the Results, and Configure Windows Domain User Using Runtime Parameters

A summary report is sent to the three parties listed in the Email Addresses to Receive Report parameter.

**Note:** You may want to run this workflow against a MS SQL instance that can only be accessed by a Windows user with a temporary password. By using a runtime parameter for the password, you can ensure that the password used is always the latest.

To specify the Windows domain user at the time you execute a deployment with runtime parameters, perform the following additional steps:

- When you make a copy of the workflow, expand the appropriate step, and then set the Windows domain user parameters—Instance Account and Instance Password—to
   - User selected -.
- 2. When you create a deployment from the copy of the workflow, set the parameter types to **Runtime Value**.
- 3. When you execute the deployment, specify the Windows domain user account and password.

| Parameter<br>Name                          | Example Value                                                                                      | Description                                                                                                    |
|--------------------------------------------|----------------------------------------------------------------------------------------------------|----------------------------------------------------------------------------------------------------|
| Compliance<br>Type                         | SOX                                                                                                | Type of compliance report<br>that will be generated by the<br>workflow. Supported types<br>are:                                             |
|                                            |                                                                                                    | CIS = Center for Internet<br>Security (CIS) Security<br>Configuration Benchmark                                                             |
|                                            |                                                                                                    | PCI = Payment Card<br>Industry (PCI) Data<br>Security Standard                                                                              |
|                                            |                                                                                                    | SOX = Sarbanes-Oxley<br>(SOX) sections 302.2,<br>302.4b, 302.4c, and 302.5<br>requirements                                                  |
| Email<br>Addresses to<br>Receive<br>Report | SQLDBAdminTeam@mycompany.com,<br>SQLDBAdminMgr@mycompany.com,<br>CustomerSupportTeam@mycompany.com | Comma-separated list of<br>email addresses for those<br>individuals or groups who<br>will receive a copy of the<br>compliance audit report. |
| Instance<br>Account                        | Domain\DomainUserAcct                                                                              | The Windows account that will perform the compliance audit.                                                                                 |

| Parameter<br>Name            | Example Value                          | Description                                                                                                    |
|------------------------------|----------------------------------------|----------------------------------------------------------------------------------------------------|
|                              | Note: Enter at runtime.                |                                                                                                    |
| Instance<br>Password         | DomainUserPswd Note: Enter at runtime. | The password for the<br>Windows account that will<br>perform the compliance<br>audit.                                                                                                    |
| Latest Build<br>to Check for | 5058                                   | The latest build of Microsoft<br>SQL Server 2005, according<br>to Microsoft. Ensure that<br>instance is at least patched<br>up to indicated build level.<br>Example value would be<br>"5058" for SQL 2012's SP2.<br>If no value is given, the<br>related Compliance check<br>will be skipped. |

Note: Some of these parameters are not exposed by default in the deployment.

Be sure that the default values for all remaining input parameters are appropriate for your environment (see "Parameters for MS SQL - Compliance Audit v2").

# Scenario 4: Perform a Full CIS Compliance Audit and Display the Results on the DMA Console

In the scenario, all scorable checks are performed, and the compliance audit report is displayed only on the DMA Console. In this case, a summary report is not emailed. This scenario would be appropriate for initial testing.

It is not necessary to specify any input parameters in this scenario unless the SQL Server inventory file is located in a non-standard directory.

| Parameter Name  | Example Value | Description                                                                             |
|-----------------|---------------|-----------------------------------------------------------------------------------------|
| Compliance Type | CIS           | Type of compliance report that will be generated by the workflow. Supported types are:  |
|                 |               | CIS = Center for Internet Security (CIS)<br>Security Configuration Benchmark            |
|                 |               | PCI = Payment Card Industry (PCI) Data<br>Security Standard                             |
|                 |               | SOX = Sarbanes-Oxley (SOX) sections<br>302.2, 302.4b, 302.4c, and 302.5<br>requirements |

Be sure that the default values for all remaining input parameters are appropriate for your environment (see "Parameters for MS SQL - Compliance Audit v2").

# Parameters for MS SQL - Compliance Audit v2

The following tables describe the required and optional input parameters for this workflow. Some of these parameters are not initially visible in a deployment. For most parameters, if you do not specify a value for a parameter, a default value is assigned.

Only those parameters that are configurable in a standard deployment are listed here. Input parameters that must be mapped to output parameters of previous steps are not listed.

| Parameter<br>Name  | Default<br>Value | Required | Description                                                                                                    |  |
|--------------------|------------------|----------|----------------------------------------------------------------------------------------------------|--|
| Compliance<br>Type | CIS              | optional | Type of compliance report that will be generated by the workflow. Supported types are:                                                   |  |
|                    |                  |          | CIS = Center for Internet Security (CIS) Security Configuration<br>Benchmark                                                             |  |
|                    |                  |          | PCI = Payment Card Industry (PCI) Data Security Standard                                                                                 |  |
|                    |                  |          | SOX = Sarbanes-Oxley (SOX) sections 302.2, 302.4b, 302.4c, and 302.5 requirements                                                        |  |
| Excluded<br>Checks | no<br>default    | optional | Comma-separated list of compliance checks to exclude from the audit. For example:                                                        |  |
|                    |                  |          | 1.2, 2, 3.*, 5*, 6.1.2                                                                                                    |  |
|                    |                  |          | <b>Note:</b> Make sure that the checks specified here correspond with the compliance audit type (CIS, PCI, or SOX) that you are running. |  |

Parameters Defined in this Step: Gather Parameters for MS SQL Compliance

| -          |            |          | • •       |            | -          |        | ~ ~ · | •    |        |
|------------|------------|----------|-----------|------------|------------|--------|-------|------|--------|
| Parameters | Defined in | this Ste | o: Gather | ' Advanced | Parameters | tor MS | SQL   | Comp | liance |
|            |            |          |           |            |            |        |       |      |        |

| Parameter<br>Name                          | Default Value | Required | Description                                                                                                    |
|--------------------------------------------|---------------|----------|----------------------------------------------------------------------------------------------------|
| Email<br>Addresses to<br>Receive<br>Report | no default    | optional | Comma-separated list of email addresses for<br>those individuals or groups who will receive a<br>copy of the compliance audit report.                                                                                                    |
| Instance<br>Account                        | no default    | optional | The Windows account that will perform the compliance audit.                                                                                                    |
| Instance<br>Password                       | no default    | optional | The password for the Windows account that will perform the compliance audit.                                                                                                    |
| Latest Build<br>to Check for               | no default    | optional | The latest build of Microsoft SQL Server 2005,<br>according to Microsoft. Ensure that instance is<br>at least patched up to indicated build level.<br>Example value would be "5058" for SQL 2012's<br>SP2. If no value is given, the related<br>Compliance check will be skipped. |

# MS SQL - Install Patch

This section describes how to use Database and Middleware Automation (DMA) to create a repeatable, standardized method to quickly and accurately install Microsoft Microsoft SQL Server patches on SQL Server installations across an enterprise to reach patch currency standards.

**Tip:** To patch more complex SQL Server clustered environments, see Achieve Patch Currency for *Microsoft SQL Server Clustered Environments Using DMA*, available at: https://softwaresupport.hp.com/

# Prerequisites

Before performing the procedures in this section, your environment must meet the following minimum requirements:

- A server running Windows 2008, 2008 R2, or 2012.
- A SQL Server instance—version 2005, 2008, 2008R2, or 2012—is provisioned and ready to be patched.
- Patch media:

The SQL Server patch file from Microsoft.

Patch installation media must be available locally or available for download from the software repository.

- Storage: A staging directory with 1 gigabyte available.
- Licenses for SQL Server and DMA.

## **Process Overview**

Installing a SQL Server patch to a Microsoft SQL Server installation with DMA is a simple, one-step process. All required checks and steps have been implemented in a single DMA workflow.

Use the following DMA workflow to standardize the process of installing a SQL Server patch:

DMA can install any of the following types of SQL Server patches:

- Hot Fixes
- Cumulative Updates
- Service Packs

**Note:** This workflow patches a single SQL Server instance unless you use the use the advanced parameter Patch All Instances on Server. The advanced parameter is demonstrated in this section.

**Tip:** To patch multiple SQL Server cluster nodes, run MS SQL - Install Patch once for each node, or for an easier process, use the MS SQL - Install Cluster Patch workflow that is described in *Achieve Patch Currency for Microsoft SQL Server Clustered Environments Using DMA*, available at: https://softwaresupport.hp.com/

# Workflow: MS SQL - Install Patch

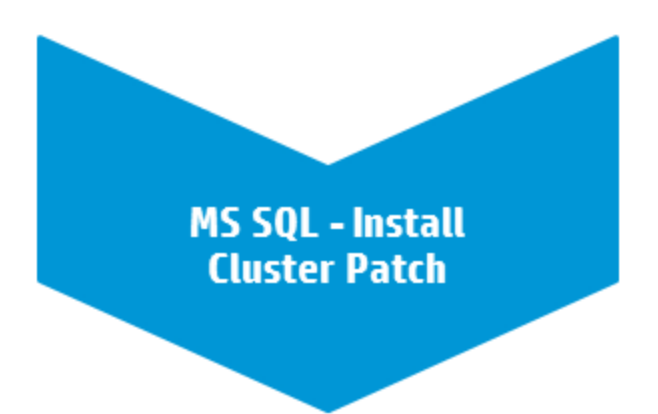

This section provides detailed information required to run the MS SQL - Install Patch workflow.

Tip: To patch multiple SQL Server cluster nodes, run MS SQL - Install Patch once for each.

## Solution pack

This workflow requires the Database Patching Solution Pack.

### Parameters to expose

If you want to patch all SQL Server instances, in the workflow's MS SQL - Advanced Parameters -Install Patch step, expose the Patch All Instances on Server parameter.<sup>1</sup>

### Input parameters

When you deploy the MS SQL - Install Patch workflow, specify input parameter values for the following steps.

Bold text in the following tables indicates that you must specify a value for the parameter.

| Parameter                           | Description                                                                                                    | Example Value |
|-------------------------------------|----------------------------------------------------------------------------------------------------|---------------|
| Download From<br>Software Directory | Required: The name of the SQL<br>Server patch file obtained from<br>Microsoft. <sup>2</sup>                              | SQL12_SP1.exe |
|                                     | <b>Note:</b> This must be an EXE file. If you obtain a ZIP file from Microsoft, unzip it to retrieve the EXE file.       |               |
| Download Target<br>Destination      | Required: The local directory where the SQL Server patch file is stored:                                                 | C:\temp       |
|                                     | If patch file is in the software<br>repository: Location where<br>Download From Software Directory<br>will be downloaded |               |
|                                     | If patch file is on the target:<br>Location where the Microsoft SQL<br>Server patch file already exists                  |               |
|                                     | Upon a successful workflow<br>completion, all downloaded files are<br>cleaned up.                                        |               |
| Web Service Password                | Required: Password for the DMA Discovery web service API.                                                                | •••           |
| Web Service User                    | Required: User who is capable of<br>modifying the managed<br>environment by using the DMA<br>Discovery web service API.  | dmawebuser    |

Step: MS SQL - Parameters - Install Patch

<sup>1</sup>This parameter is hidden by default and must be exposed when you make a copy of the workflow. <sup>2</sup>If the file is not found on the target server(s), it will be downloaded from the software repository.

| Parameter                           | Description                                                                                                    | Example Value       |
|-------------------------------------|----------------------------------------------------------------------------------------------------|---------------------|
| Backup Path                         | Optional: Specifies the location for<br>the backups of SQL Server<br>databases. If left blank, the<br>Instance default setting will be<br>used.                                                                                        | ?                   |
| Backup Type                         | Optional: backup type. Valid values<br>are FULL, LOG, DIFFERENTIAL,<br>COPY-ONLY, COPY-ONLY LOG.<br>If none is provided, FULL backup<br>will be taken.                                                                                 | FULL                |
| Cluster Administrator<br>Account    | Required for patches on clustered<br>instances: The domain user that<br>will run the setup operation. This<br>user requires elevated<br>administrator privileges on the<br>cluster. Acceptable format:<br>[DOMAIN]\[USERNAME]          | Win12\Administrator |
| Cluster Administrator<br>Password   | Required for patches on clustered<br>instances: Password for the<br>domain user that will run the setup<br>operation. This user requires<br>elevated administrator privileges on<br>the cluster. Must be a strong<br>Windows password. | •••                 |
| Download From<br>Software Directory | Optional: Downloads the software binaries.                                                                                                    | ?                   |
| Download Target<br>Destination      | Optional: Downloads the target destination.                                                                                                    | ?                   |
| Installer Account                   | Windows account that will be<br>performing the install. Acceptable<br>value is in format [DOMAIN]\<br>[USERNAME]                                                                                                    | Win12\Administrator |
| Installer Password                  | Password of Windows account that will be performing the install. Must be a strong Windows password.                                                                                                    | •••                 |
| Network Share File                  | Optional: Path to the patch file on a Windows network share. Path should begin with "\\ <hostname>".</hostname>                                                                                                    | ?                   |
| Patch All Instances on<br>Server    | Optional: Flag to determine whether<br>all SQL Server instances on the<br>server will be patched. Valid<br>values: Yes or No. Default: No.                                                                                             | Yes                 |

Step: MS SQL - Advanced Parameters - Install Patch

| Parameter        | Description                                                                 | Example Value |
|------------------|-----------------------------------------------------------------------------|---------------|
| Instance Account | Optional: The Windows account that will terminate the SQL Server processes. |               |

#### Step: MS SQL Kill Processes

# FAQs

### How do I install the SQL Server patch on all instances on the server?

To install the SQL Server patch on all instances on the server, set the Patch All Instances on Server parameter to Yes before you execute the deployment:

Workflow: MS SQL - Install Patch
Step: MS SQL - Advanced Parameters - Install Patch
Parameter: Patch All Instances on Server<sup>1</sup>

# How do I install the SQL Server patch on multiple cluster nodes?

To install the SQL Server patch on multiple cluster nodes, run the MS SQL - Install Patch workflow once on each cluster node.

# MS SQL - Install Cluster Patch

This section describes how to use Database and Middleware Automation (DMA) to create a repeatable, standardized method to quickly and accurately install Microsoft SQL Server patches on SQL Server clustered installations across an enterprise to reach patch currency standards.

**Tip:** To patch SQL Server standalone environments, see *Achieve Patch Currency for Microsoft SQL Server Environments Using DMA*, available at: softwaresupport.hp.com

<sup>1</sup>This parameter is hidden by default and must be exposed when you make a copy of the workflow.

# Prerequisites

Before performing the procedures in this section, your environment must meet the following minimum requirements:

- A server running Windows 2008, 2008 R2, or 2012.
- A SQL Server clustered instance—version 2008, 2008 R2, or 2012—is provisioned and ready to be patched.
- Patch media:

The SQL Server patch file from Microsoft.

Patch installation media must be available locally or available for download from the software repository.

- Storage: A staging directory with 1 gigabyte available.
- Licenses for SQL Server and DMA.

# **Process Overview**

Installing a SQL Server patch to a Microsoft SQL Server clustered installation with DMA is a simple, one-step process. All required checks and steps have been implemented in a single DMA workflow.

DMA can install any of the following types of SQL Server patches:

- Hot Fixes
- Cumulative Updates
- Service Packs

**Note:** To execute the workflow, only one of the nodes in the SQL Server cluster needs to be a target for the deployment. The workflow discovers all cluster members and patches each one.

The following section provides detailed information required to run the workflow.

# Workflow: MS SQL - Install Cluster Patch

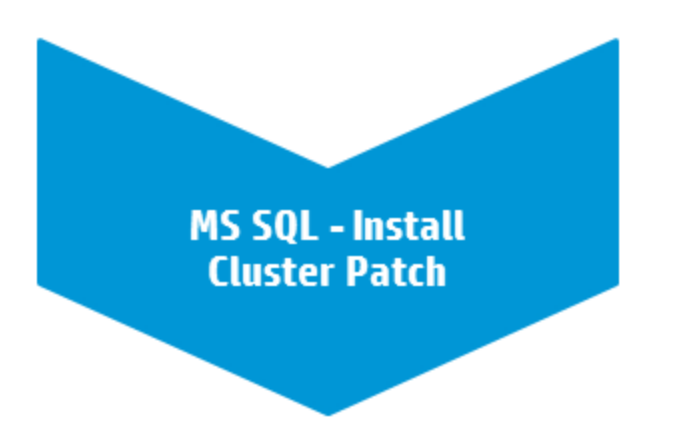

This section provides detailed information required to run the MS SQL - Install Cluster Patch workflow.

# Solution pack

This workflow requires the Database Patching Solution Pack.

### Parameters to expose

None

### Input parameters

When you deploy the MS SQL - Install Cluster Patch workflow, specify input parameter values for the following steps.

| Parameter                           | Description                                                                                                    | Example Value |
|-------------------------------------|----------------------------------------------------------------------------------------------------|---------------|
| Download From<br>Software Directory | Required: The name of the SQL<br>server patch file obtained from<br>Microsoft. <sup>1</sup>                        | SQL12_SP1.exe |
|                                     | <b>Note:</b> This must be an EXE file. If you obtain a ZIP file from Microsoft, unzip it to retrieve the EXE file. |               |
| Download Target<br>Destination      | Required: The local directory where<br>the SQL server patch file is stored:                                        | C:\temp       |

#### Step: MS SQL - Parameters - Install Patch

<sup>1</sup>If the file is not found on the target server(s), it will be downloaded from the software repository.

| Parameter            | Description                                                                                             | Example Value |
|----------------------|----------------------------------------------------------------------------------------------------|---------------|
|                      | repository: Location where<br>Download From Software Directory<br>will be downloaded                    |               |
|                      | If patch file is on the target:<br>Location where the Microsoft<br>SQL server patch file already exists |               |
|                      | Upon a successful workflow<br>completion, all downloaded files are<br>cleaned up.                       |               |
| Web Service Password | Required: Password for the DMA Discovery web service API.                                               | •••           |

| Step. No SQL - Farameters - mstan Fatch, continue | Step | : MS SQL | - Parameters | - Install Patch | , continued |
|---------------------------------------------------|------|----------|--------------|-----------------|-------------|
|---------------------------------------------------|------|----------|--------------|-----------------|-------------|

Note: The step Run Subflow - MS SQL - Install Patch runs first to patch all passive nodes.

#### Step: Run Subflow - MS SQL - Install Patch

| Parameter                    | Description                                                                                                    | Example Value |
|------------------------------|----------------------------------------------------------------------------------------------------|---------------|
| Server Parallel<br>Execution | Optional: Flag to determine whether<br>the workflow is to execute in<br>parallel. Set to False if you would<br>like the workflow to execute<br>serially. Default is True. | True          |

Note: The step Run Subflow - MS SQL - Install Patch runs again to patch the active node.

#### Step: Run Subflow - MS SQL - Install Patch

| Parameter                    | Description                                                                                                    | Example Value |
|------------------------------|----------------------------------------------------------------------------------------------------|---------------|
| Server Parallel<br>Execution | Optional: Flag to determine whether<br>the workflow is to execute in<br>parallel. Set to False if you would<br>like the workflow to execute<br>serially. Default is True. | True          |

# FAQs

## How do I install the SQL Server patch on all instances on the server?

To install the SQL Server patch on all instances on the server, set the Patch All Instances on Server parameter to Yes before you execute the deployment:

Workflow: MS SQL - Install Patch Step: MS SQL - Advanced Parameters - Install Patch Parameter: Patch All Instances on Server<sup>1</sup>

### How do I install the SQL Server patch on multiple cluster nodes?

To install the SQL Server patch on multiple cluster nodes, run the MS SQL - Install Patch workflow once on each cluster node.

# **Refreshing Database**

This section describes the SQL Server workflows included in the Database and Middleware Automation (DMA) Database Refresh solution pack.

Database refresh involves copying the contents of one database into a database in the same or another SQL Server instance. This is useful, for example, if you want to move a database from a traditional IT infrastructure to a private cloud. It is also useful if you want to duplicate production data in a test environment for application development or troubleshooting purposes.

The workflows in this solution pack enable you to automate and simplify the following operations:

- Extracting the contents of a database into a backup file
- Restoring a database from an existing backup file
- Extracting the contents of one database and loading them into another database using a single **bridged execution** workflow that performs both steps

The workflows perform extensive validation checks prior to and immediately after the database backup and restore operations to ensure that the refresh is successful.

After a refresh is completed, the restore workflows can re-create any existing database users and roles.

The workflows can create or utilize a database backup file that is compressed, encrypted, or both.

<sup>1</sup>This parameter is hidden by default and must be exposed when you make a copy of the workflow.

# MS SQL - Backup Database

This workflow enables you to backup a SQL Server database into file (the backup file) that is stored either locally or on a network share.

You can specify various options for the backup operation, including whether the backup file is compressed or encrypted with a password.

The workflow performs extensive validation checks prior to and immediately after the backup operation to ensure that the backup file is valid. The workflow will perform an additional integrity check on the backup file if you set the Perform Integrity Check parameter to YES.

| Торіс                                      | Information Included                                                                                                    |
|--------------------------------------------|----------------------------------------------------------------------------------------------------|
| "Prerequisites for this<br>Workflow"       | List of prerequisites that must be satisfied before you can run this workflow                                                  |
| "How this Workflow<br>Works"               | Information about what the workflow does, including validation checks performed, steps executed, and a high-level process flow |
| "How to Run this<br>Workflow"              | Instructions for running this workflow in your environment                                                                     |
| "Sample Scenarios"                         | Examples of typical parameter values for this workflow                                                                         |
| "Parameters for Backup<br>MS SQL Database" | List of input parameters for this workflow                                                                                     |

To use this workflow in your environment, see the following information:

The process of deploying and running this workflow is the same for all scenarios, but the parameters required will differ depending on the specific scenario that you are implementing.

The workflow provides default values for most parameters. These default values are usually sufficient for a "typical" database backup. You can override the defaults by specifying parameter values in the deployment. You can also expose additional parameters in the workflow, if necessary, to accomplish more advanced scenarios.

Any parameters not explicitly specified in the deployment will have the default values listed in "Parameters for Backup MS SQL Database" on page 599.

# Prerequisites for this Workflow

The following prerequisites must be satisfied before you can run the "MS SQL - Backup Database" workflow:

- 1. The service login for the SQL Server service must have read and write permissions on the backup path.
- 2. The server management agent must have login access to the SQL Server instance in which the target database resides. It must also have permission to perform database consistency check (DBCC) commands on the target database.
- 3. There must be sufficient space available on the target data and log disks. The workflow checks for this, and will fail if sufficient space is not available.

#### Additional Considerations

For information about prerequisites for SQL Server, refer to the SQL Server Product Documentation.

### How this Workflow Works

This topic contains information about the "MS SQL - Backup Database" workflow:

#### Validation Checks Performed

The workflow checks the following things prior to dumping the database. If any of these checks fails, the workflow fails.

- 1. All required parameters have values. If any required parameter does not have a value—either a value that you specify or a default value—the workflow fails in the Run MS SQL Pre-Backup Validation step.
- 2. The Target Backup Path is accessible, either locally or on a network share.

If the Target Backup Path is on a network share, the Windows Share User has read and write access the share.

- 3. The target database exists, and the workflow can connect to it.
- 4. Adequate disk space is available to store the database backup file.
- 5. If the Target Backup Path does not currently exist, it will be created prior to creating the backup file.

#### **Steps Executed**

The "MS SQL - Backup Database" workflow includes the following steps. Each step must complete successfully before the next step can start. If a step fails, the workflow reports a failure, and all subsequent steps are skipped.

#### **Process Flow**

This workflow performs the following tasks:

- 1. Performs the preliminary validation checks described above.
- 2. Performs the database backup operation to create the backup file.
- 3. Performs post-backup validation checks to ensure that all required parameters had valid values.
- 4. If Perform Integrity Check was set to YES, performs an integrity check on the backup file.

#### **Tips and Best Practices**

It is good practice to run basic database consistency checks (DBCCs) on the source database before running this workflow to ensure that there are no internal errors in the database.

If you find errors in the source database, be sure to fix them before running this workflow. The workflow does not have the ability to diagnose or remediate problems in the database prior to performing the database backup.

## How to Run this Workflow

This topic explains how to customize and run the "MS SQL - Backup Database" workflow in your environment.

**Note:** Prior to running this workflow, review the "Prerequisites for this Workflow", and ensure that all requirements are satisfied.

#### To customize and run the Backup MS SQL Database workflow:

- 1. Create a deployable copy of the workflow.
- 2. Determine the values that you will specify for the following parameter. This is the minimum set of parameters required to run this workflow.

| Parameter<br>Name        | Default<br>Value | Description                                                                                                    |  |
|--------------------------|------------------|----------------------------------------------------------------------------------------------------|--|
| Target<br>Backup<br>Path | no<br>default    | Where the database backup file will be stored, either locally or on a network share. You can specify both the path and file name, or you can specify only the path.                                                 |  |
|                          |                  | • If you specify a file name, it must end in .bak.                                                                                                    |  |
|                          |                  | <ul> <li>If you do not specify a file name, the backup file name will have the<br/>following form:</li> </ul>                                                                                                    |  |
|                          |                  | <databasename>_<datetime>.bak</datetime></databasename>                                                                                                    |  |
|                          |                  | where < <i>dataBaseName</i> > represents the name of the target database specified when the workflow runs, and < <i>dateTime</i> > is the date and time when the Run MS SQL Pre-Backup Validation step is executed. |  |
|                          |                  | If the file will be stored on a network share, the Windows Share User must have read and write access to that share.                                                                                                |  |

- 3. See "Parameters for Backup MS SQL Database" on page 599 for detailed descriptions of all input parameters for this workflow, including default values. In the workflow editor, expose any additional parameters that you need. You will specify values for those parameters when you create the deployment or at runtime.
- 4. Save the changes to the workflow (click Save in the lower right corner).
- 5. Create a new deployment.
- 6. On the Parameters tab, specify values (or set the type to Runtime Value) for the required parameters listed in step 2 and any additional parameters that you have exposed. You do not need to specify values for those parameters whose default values are appropriate for your environment.
- 7. On the Targets tab, specify one or more targets for this deployment.
- 8. Save the deployment (click Save in the lower right corner).
- 9. Run the workflow using this deployment, specifying any runtime parameters.

The workflow will complete and report "Success" on the Console if it has run successfully. If an invalid parameter value is specified, an error is logged, and the workflow terminates in the "Failure" state.

# Sample Scenarios

This topic shows you how to use various parameters to achieve the following database backup scenarios in your environment using the "MS SQL - Backup Database" workflow:

#### Scenario 1: Create a Backup File that is Not Encrypted or Compressed

This is the simplest SQL Server database backup scenario. In this example, the backup file is stored on a network share.

| Step Name                                                   | Parameter<br>Name            | Example Value                                                                                                    |
|-------------------------------------------------------------|------------------------------|----------------------------------------------------------------------------------------------------|
| Gather Parameters for MS SQL Database Backup                | Target<br>Backup<br>Path     | \\WIN-DOMAIN-CTRL\Backups                                                                                                    |
| Gather Advanced<br>Parameters for MS SQL<br>Database Backup | Windows<br>Share<br>Password | WinSharePwd<br>To avoid having to re-enter passwords whenever they<br>change, you can create a policy to provide them to the<br>workflow. |
|                                                             | Windows<br>Share User        | WIN\Administrator                                                                                                    |

Be sure that the default values for all remaining parameters are appropriate for your environment (see "Parameters for Backup MS SQL Database" on page 599).

#### Scenario 2: Create a Backup File that is Encrypted and Compressed

This scenario requires you to specify the encryption password and compression option for the database backup file. In this example, the backup file is stored in locally on the server that hosts the target database.

| Step Name                                             | Parameter Name                | Example Value                        |
|-------------------------------------------------------|-------------------------------|--------------------------------------|
| Gather Parameters for MS SQL Database<br>Backup       | Target Backup Path            | c:\Backups\mytestdb_<br>03122012.bak |
| Gather Advanced Parameters for MS SQL Database Backup | Backup Encryption<br>Password | EncryptMyBackup                      |
|                                                       | Compress Backup<br>File       | YES                                  |

Be sure that the default values for all remaining parameters are appropriate for your environment (see "Parameters for Backup MS SQL Database" on page 599).

# Scenario 3: Create a Backup File, Perform an Integrity Check, and Configure Windows Domain User Using Runtime Parameters

This scenario runs an integrity check on the backup file after the backup is performed. In this example, the backup file is stored locally on the server that hosts the target database.

**Note:** You may want to run this workflow against a MS SQL instance that can only be accessed by a Windows user with a temporary password. By using a runtime parameter for the password, you can ensure that the password used is always the latest.

To specify the Windows domain user at the time you execute a deployment with runtime parameters, perform the following additional steps:

- When you make a copy of the workflow, expand the appropriate step, and then set the Windows domain user parameters—Instance Account and Instance Password—to
   - User selected -.
- 2. When you create a deployment from the copy of the workflow, set the parameter types to **Runtime Value**.
- 3. When you execute the deployment, specify the Windows domain user account and password.

| Step Name                                             | Parameter Name             | Example Value                                        |
|-------------------------------------------------------|----------------------------|------------------------------------------------------|
| Gather Parameters for MS SQL Database<br>Backup       | Target Backup<br>Path      | c:\Backups\mytestdb_<br>03122012.bak                 |
| Gather Advanced Parameters for MS SQL Database Backup | Perform Integrity<br>Check | YES                                                  |
|                                                       | Instance Account           | Domain\DomainUserAcct <b>Note:</b> Enter at runtime. |
|                                                       | Instance<br>Password       | DomainUserPswd <b>Note:</b> Enter at runtime.        |

Be sure that the default values for all remaining parameters are appropriate for your environment (see "Parameters for Backup MS SQL Database" on the next page).

# Parameters for Backup MS SQL Database

The following tables describe the required and optional input parameters for this workflow. Most of these parameters are not initially visible in a deployment. For most parameters, if you do not specify a value for a parameter, a default value is assigned

| Parameter<br>Name        | Default<br>Value | Required | Description                                                                                                    |
|--------------------------|------------------|----------|----------------------------------------------------------------------------------------------------|
| Target<br>Backup<br>Path | no<br>default    | required | Where the database backup file will be stored, either locally or on<br>a network share. You can specify both the path and file name, or<br>you can specify only the path.                                                    |
|                          |                  |          | • If you specify a file name, it must end in .bak.                                                                                                    |
|                          |                  |          | <ul> <li>If you do not specify a file name, the backup file name will<br/>have the following form:</li> </ul>                                                                                                    |
|                          |                  |          | <databasename>_<datetime>.bak</datetime></databasename>                                                                                                    |
|                          |                  |          | where < <i>dataBaseName</i> > represents the name of the target<br>database specified when the workflow runs, and < <i>dateTime</i> ><br>is the date and time when the Run MS SQL Pre-Backup<br>Validation step is executed. |
|                          |                  |          | If the file will be stored on a network share, the Windows Share User must have read and write access to that share.                                                                                                    |

Parameters Defined in this Step: Gather Parameters for MS SQL Database Backup

# Additional Parameters Defined in this Step: Gather Advanced Parameters for MS SQL Database Backup

| Parameter Name             | Default<br>Value | Required | Description                                                                                                    |
|----------------------------|------------------|----------|----------------------------------------------------------------------------------------------------|
| Backup Description         | no<br>default    | optional | Text that describes this backup (up to 255 characters).                                                                                     |
| Backup Encryption Password | no<br>default    | optional | To encrypt the backup file<br>with a password, specify<br>the password in this<br>parameter.                                                |
|                            |                  |          | If you perform the backup<br>using a password, you<br>must also specify that<br>password when you<br>perform the restore.                   |
| Backup Name                | no<br>default    | optional | The name of this backup (up to 128 characters).                                                                                             |
| Compress Backup File       | NO               | optional | If you specify YES, the<br>backup file will be<br>compressed. Valid values:<br>YES or NO.<br>Compression is supported<br>on SQL Server 2008 |

| Parameter Name          | Default<br>Value | Required | Description                                                                                                    |
|-------------------------|------------------|----------|----------------------------------------------------------------------------------------------------|
|                         |                  |          | Enterprise and later. If you<br>are running SQL 2005, and<br>this parameter is set to<br>YES, the workflow will<br>ignore this value and<br>continue without<br>compression.                                  |
| Expiration Date         | no<br>default    | optional | Date and time when the<br>backup file expires and the<br>backup data is no longer<br>considered relevant.After<br>this date and time,<br>SQL Server is not<br>prevented from overwriting<br>this backup file. |
|                         |                  |          | The Expiration Date must<br>be specified in a format<br>compatible with the<br>configured system<br>datetime format.                                                                                          |
|                         |                  |          | If both the Retention Days<br>and the Expiration Date<br>parameters are specified,<br>the Retention Days<br>parameter takes<br>precedence.                                                                    |
| Instance Account        | no<br>default    | optional | The Windows account that will perform the backup operation.                                                                                                    |
| Instance Password       | no<br>default    | optional | The password for the<br>Windows account that will<br>perform the backup<br>operation.                                                                                                    |
| Perform Integrity Check | NO               | optional | If you specify YES, the<br>workflow will perform an<br>integrity check on the<br>database backup file. Valid<br>values: YES or NO.                                                                            |
| Retention Days          | no<br>default    | optional | Number of days after which<br>the backup data is no<br>longer considered<br>relevant.After this number<br>of days, SQL Server is not<br>prevented from overwriting<br>this backup file.                       |
|                         |                  |          | If both the Retention Days<br>and the Expiration Date<br>parameters are specified,                                                                                                    |

#### Additional Parameters Defined in this Step: Gather Advanced Parameters for MS SQL Database Backup, continued

| Additional Parameters Defined in this Step: Gather | Advanced Parameters for MS SQL Data- |
|----------------------------------------------------|--------------------------------------|
| base Backup, continued                             |                                      |

| Parameter Name         | Default<br>Value | Required | Description                                                                                                    |
|------------------------|------------------|----------|----------------------------------------------------------------------------------------------------|
|                        |                  |          | the Retention Days parameter takes precedence.                                                                            |
| Windows Share Password | no<br>default    | optional | Password for the user specified in Windows Share User.                                                                    |
| Windows Share User     | no<br>default    | optional | Windows user who can<br>access the specified<br>Windows network share<br>and who will own (and<br>write) the backup file. |

# MS SQL - Restore Database

This workflow enables you to restore a SQL Server database from a previously created database backup file that is stored locally, on a network share, or in the software repository.

If the database does not exist in the target instance, the workflow will create it. If the database already exists, you can specify whether you want the workflow to overwrite its contents. You can also specify whether existing database users should be re-created after the restore operation—in which case, any users included in the backup file are ignored.

Note: The parameters required to activate these options are hidden by default.

This workflow also provides a "simulation mode" where the Run MS SQL Pre-Restore Validation step is executed, but the restore is not performed. This is useful for testing or troubleshooting your parameter values.

The workflow performs extensive validation checks prior to and immediately after the restore operation to ensure that both the backup file and the restored database are valid.

The process of deploying and running this workflow is the same for all scenarios, but the parameters required will differ depending on the specific scenario that you are implementing.

The workflow provides default values for most parameters. These default values are usually sufficient for a "typical" database refresh. You can override the defaults by specifying parameter values in the deployment. You can also expose additional parameters in the workflow, if necessary, to accomplish more advanced scenarios.

| Торіс                                       | Information Included                                                                                                    |
|---------------------------------------------|----------------------------------------------------------------------------------------------------|
| "Prerequisites for this<br>Workflow"        | List of prerequisites that must be satisfied before you can run this workflow                                                  |
| "How this Workflow<br>Works"                | Information about what the workflow does, including validation checks performed, steps executed, and a high-level process flow |
| "How to Run this<br>Workflow"               | Instructions for running this workflow in your environment                                                                     |
| "Sample Scenarios"                          | Examples of typical parameter values for this workflow                                                                         |
| "Parameters for Restore<br>MS SQL Database" | List of input parameters for this workflow                                                                                     |

The process of deploying and running this workflow is the same for all scenarios, but the parameters required will differ depending on the specific scenario that you are implementing.

The workflow provides default values for most parameters. These default values are usually sufficient for a "typical" database restore. You can override the defaults by specifying parameter values in the

deployment. You can also expose additional parameters in the workflow, if necessary, to accomplish more advanced scenarios.

Any parameters not explicitly specified in the deployment will have the default values listed in "Parameters for Restore MS SQL Database" on page 613 .

# Prerequisites for this Workflow

The following prerequisites must be satisfied before you can run the "MS SQL - Restore Database" workflow:

- 1. The service login for the SQL Server service must have read and write permissions on the backup file.
- 2. The server management agent must have login access to the target SQL Server instance. It must also have permission to create a new database and perform database consistency check (DBCC) commands on the restored database.
- 3. There must be sufficient space available on the target data and log disks. The workflow checks for this, and will fail if sufficient space is not available.

#### Additional Considerations

For information about prerequisites for SQL Server, refer to the SQL Server Product Documentation.

### How this Workflow Works

This topic contains information about the "MS SQL - Restore Database" workflow:

#### Validation Checks Performed

The workflow checks the following things prior to dumping the database. If any of these checks fails, the workflow fails.

- 1. All required parameters have values. If any required parameter does not have a value—either a value that you specify or a default value—the workflow fails in the Run MS SQL Pre-Restore Validation step.
- 2. The specified backup file either exists in the Download Target Destination directory or can be downloaded from the software repository.
- 3. The backup file is compatible with the target instance.
- 4. If the Custom Database Name parameter is specified, this database name complies with SQL Server database naming conventions.
- 5. The Download Target Destination is accessible, either locally or on a network share.

If the Download Target Destination is on a network share, the Windows Share User has read and write access the to share.

- 6. The target instance exists, and the workflow can connect to it.
- 7. Adequate disk space is available to restore the data and log files.
- 8. If custom paths are specified for the data or log files, the Run MS SQL Pre-Restore Validation step checks that they exist (and creates them if they don't), and ensures that the quantity of paths specified match the quantity of files in the backup file.

#### **Steps Executed**

The "MS SQL - Restore Database" workflow includes the following steps. Each step must complete successfully before the next step can start. If a step fails, the workflow reports a failure, and all subsequent steps are skipped.

Click each box in the diagram to view additional information about that step in a new window.

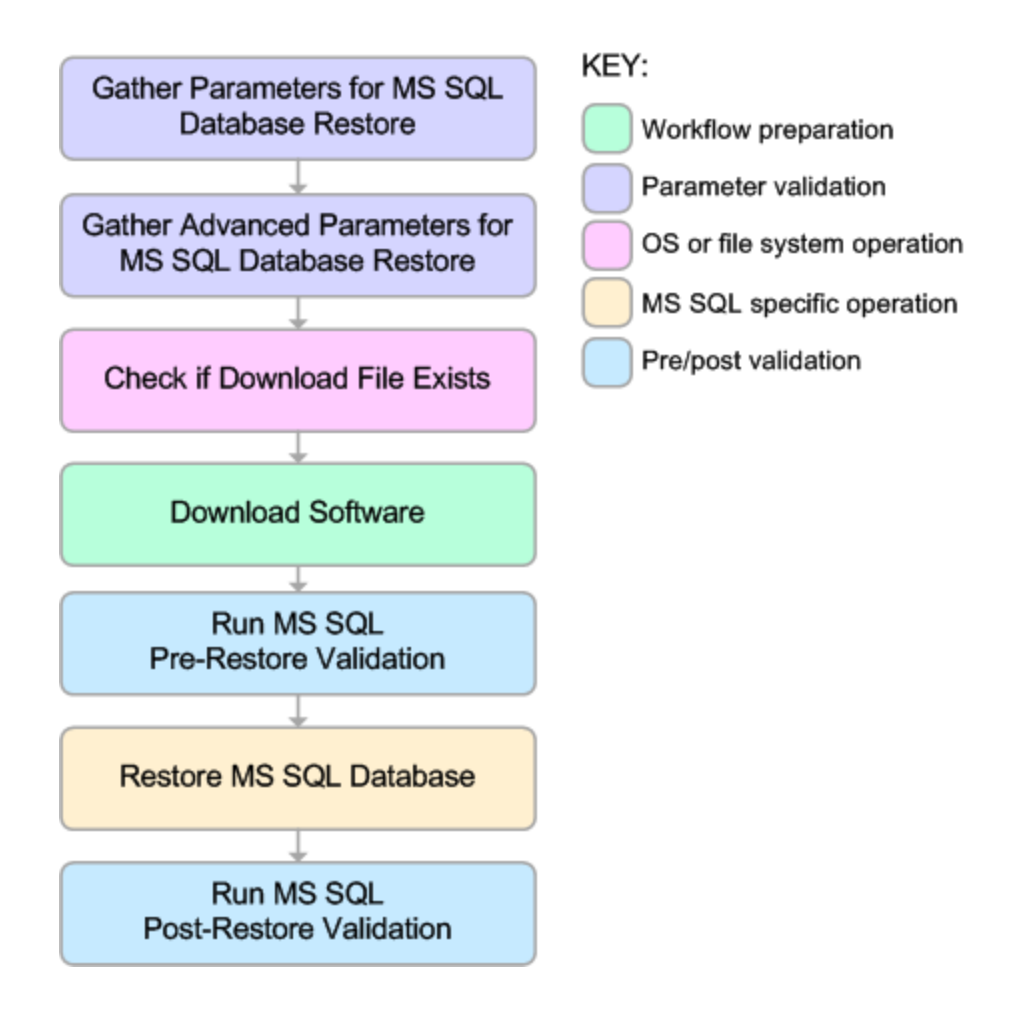

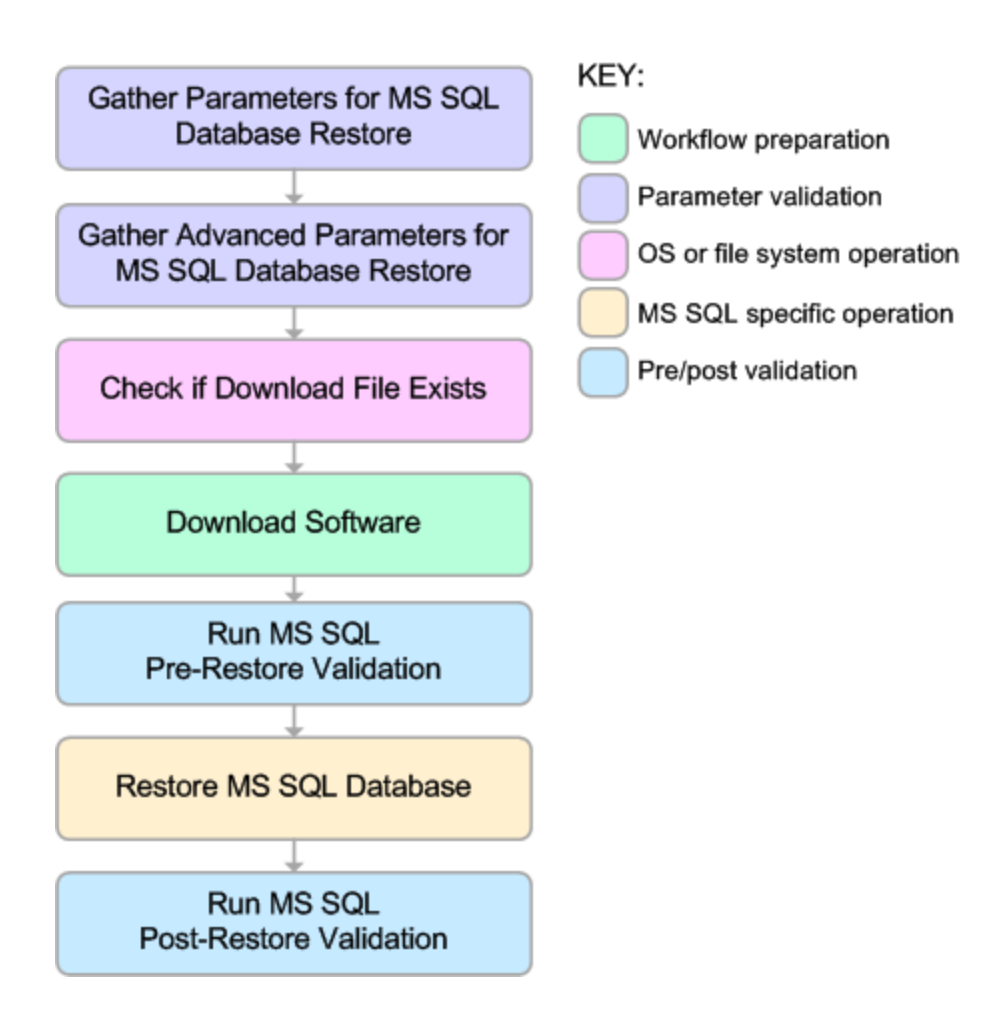

#### **Process Flow**

This workflow performs the following tasks:

- 1. Performs the preliminary validation checks described above.
- 2. If Preserve Users and Roles was set to YES, creates the Roles Creation Script and the Users Creation Script script.
- 3. If not in simulation mode, performs the database restore operation to load the contents of the backup file.
- 4. Performs post-restore validation checks to ensure that the restored database is sound.
- 5. If Preserve Users and Roles was set to YES, re-creates any existing database users and roles.
- 6. If Reindex Restored Database was set to YES, re-indexes the database.

#### **Tips and Best Practices**

It is good practice to run basic database consistency checks (DBCCs) on the source database before you create the database backup to ensure that there are no internal errors in the database.

If you find errors in the source database, be sure to fix them before you create the database backup. This workflow does not have the ability to diagnose or remediate problems in the database prior to performing the database backup.

## How to Run this Workflow

This topic explains how to customize and run the "MS SQL - Restore Database" workflow in your environment.

**Note:** Prior to running this workflow, review the "Prerequisites for this Workflow", and ensure that all requirements are satisfied.

#### To customize and run the Restore MS SQL Database workflow:

- 1. Create a deployable copy of the workflow (see "Create a Deployable Workflow" in DMA Quick Start Tutorial).
- 2. Determine the values that you will specify for the following parameters. This is the minimum set of parameters required to run this workflow.

| Parameter<br>Name                 | Default<br>Value | Description                                                                                                    |
|-----------------------------------|------------------|----------------------------------------------------------------------------------------------------|
| Database<br>Backup File           | no<br>default    | Path where the database backup file is (or will be) stored, either locally or on a network share.                                                                  |
|                                   |                  | If the file already exists locally or on a network share, specify the file<br>name in this parameter and the path in the Download Target<br>Destination parameter. |
|                                   |                  | If the file does not yet exist locally or on a network share, it will be<br>downloaded into this location from the software repository.                            |
|                                   |                  | If the file is (or will be) stored on a network share, the Windows Share User must have read and write access to that share.                                       |
|                                   |                  | <b>Note:</b> Windows Share User and Windows Share Password are not exposed by default.                                                                             |
| Download<br>Target<br>Destination | no<br>default    | The directory where the database backup file will be stored.                                                                                                    |
|                                   |                  | If the database backup file does not yet exist in this directory, it will be downloaded from the software repository and stored in this directory.                 |

See "Parameters for Restore MS SQL Database" on page 613 for detailed descriptions of all input parameters for this workflow, including default values.

- 3. In the workflow editor, expose any additional parameters that you need. You will specify values for those parameters when you create the deployment or at runtime.
- 4. Save the changes to the workflow (click Save in the lower right corner).
- 5. Create a new deployment.
- 6. On the Parameters tab, specify values (or set the type to Runtime Value) for the required parameters listed in step 2 and any additional parameters that you have exposed. You do not need

to specify values for those parameters whose default values are appropriate for your environment.

- 7. On the Targets tab, specify one or more targets for this deployment.
- 8. Save the deployment (click Save in the lower right corner).
- 9. Run the workflow using this deployment, specifying any runtime parameters.

The workflow will complete and report "Success" on the Console if it has run successfully. If an invalid parameter value is specified, an error is logged, and the workflow terminates in the "Failure" state.

# Sample Scenarios

This topic shows you how to use various parameters to achieve the following database backup scenarios in your environment using the "MS SQL - Restore Database" workflow:

#### Scenario 1: Restore from a Backup File that is Not Encrypted or Compressed

This is the simplest SQL Server database restore scenario. In this example, the backup file has been stored on a network share (or will be downloaded from the software repository and stored on the share).

Note that the Windows Share User and Windows Share Password are specified in this scenario. This is not required, but it facilitates the disk space check on the network path. If you do not specify this parameter, this check is skipped.

| Step Name                                                    | Parameter<br>Name                 | Example Value                                                                                                    |
|--------------------------------------------------------------|-----------------------------------|----------------------------------------------------------------------------------------------------|
| Gather Parameters for MS SQL Database Restore                | Database<br>Backup File           | mytestdb_03122012.bak                                                                                                    |
|                                                              | Download<br>Target<br>Destination | \\WIN-DOMAIN-CTRL\Backups                                                                                                    |
| Gather Advanced<br>Parameters for MS SQL<br>Database Restore | Windows<br>Share<br>Password      | WinSharePwd<br><b>Tip:</b> To avoid having to re-enter passwords<br>whenever they change, you can create a policy to<br>provide them to the workflow. |
|                                                              | Windows<br>Share User             | WIN\Administrator                                                                                                    |

Be sure that the default values for all remaining parameters are appropriate for your environment (see "Parameters for Restore MS SQL Database" on page 613).

#### Scenario 2: Restore from a Backup File that is Encrypted and Compressed

This scenario requires you to specify the encryption password for the database backup file. The workflow automatically handles the compression, so there is no need to specify the compression parameter. In this example, the backup file is stored locally on the server where the target instance resides.

| Step Name                                              | Parameter Name                | Example Value                        |
|--------------------------------------------------------|-------------------------------|--------------------------------------|
| Gather Parameters for MS SQL Database Restore          | Database Backup<br>File       | c:\Backups\mytestdb_<br>03122012.bak |
| Gather Advanced Parameters for MS SQL Database Restore | Backup Encryption<br>Password | EncryptMyBackup                      |

Be sure that the default values for all remaining parameters are appropriate for your environment (see "Parameters for Restore MS SQL Database" on page 613).

# Scenario 3: Overwrite an Existing Database, Restore Users, and Configure Windows Domain User Using Runtime Parameters

This scenario overwrites an existing database and restores any existing users after the restore is performed. In this example, the backup file is stored locally on the server where the target database resides.

**Note:** You may want to run this workflow against a MS SQL instance that can only be accessed by a Windows user with a temporary password. By using a runtime parameter for the password, you can ensure that the password used is always the latest.

To specify the Windows domain user at the time you execute a deployment with runtime parameters, perform the following additional steps:

- When you make a copy of the workflow, expand the appropriate step, and then set the Windows domain user parameters—Instance Account and Instance Password—to
   - User selected -.
- 2. When you create a deployment from the copy of the workflow, set the parameter types to **Runtime Value**.
- 3. When you execute the deployment, specify the Windows domain user account and password.

| Step Name                                              | Parameter Name                 | Example Value                                        |
|--------------------------------------------------------|--------------------------------|------------------------------------------------------|
| Gather Parameters for MS SQL Database Restore          | Database Backup<br>File        | c:\Backups∖mytestdb_<br>03122012.bak                 |
| Gather Advanced Parameters for MS SQL Database Restore | Overwrite Existing<br>Database | YES                                                  |
|                                                        | Preserve Users and Roles       | YES                                                  |
|                                                        | Instance Account               | Domain\DomainUserAcct <b>Note:</b> Enter at runtime. |
|                                                        | Instance Password              | DomainUserPswd <b>Note:</b> Enter at runtime.        |

Be sure that the default values for all remaining parameters are appropriate for your environment (see "Parameters for Restore MS SQL Database" on the next page).

# Parameters for Restore MS SQL Database

The following tables describe the required and optional input parameters for this workflow. Most of these parameters are not initially visible in a deployment. For most parameters, if you do not specify a value for a parameter, a default value is assigned

| Parameter<br>Name       | Default<br>Value | Required | Description                                                                                                    |
|-------------------------|------------------|----------|----------------------------------------------------------------------------------------------------|
| Database<br>Backup File | no<br>default    | required | Path where the database backup file is (or will be) stored, either locally or on a network share.                                                                  |
|                         |                  |          | If the file already exists locally or on a network share, specify<br>the file name in this parameter and the path in the Download<br>Target Destination parameter. |
|                         |                  |          | If the file does not yet exist locally or on a network share, it will<br>be downloaded into this location from the software repository.                            |
|                         |                  |          | If the file is (or will be) stored on a network share, the Windows<br>Share User must have read and write access to that share.                                    |
| Download no             | no               | required | The directory where the database backup file will be stored.                                                                                                    |
| l arget<br>Destination  | default          |          | If the database backup file does not yet exist in this directory, it will be downloaded from the software repository and stored in this directory.                 |

Parameters Defined in this Step: Gather Parameters for MS SQL Database Restore

# Additional Parameters Defined in this Step: Gather Advanced Parameters for MS SQL Database Restore

| Parameter<br>Name                | Default<br>Value | Required | Description                                                                                                    |
|----------------------------------|------------------|----------|----------------------------------------------------------------------------------------------------|
| Backup<br>Encryption<br>Password | no<br>default    | optional | To decrypt a backup file that was encrypted with a password, specify the password in this parameter.                                                                                                    |
| Data File<br>Locations           | no<br>default    | optional | Comma-delimited list of directories or full file paths for each data file in the backup file.<br>Use Run Simulation Only mode to discover the number of                                                                                                    |
|                                  |                  |          | data files in the backup file. If this parameter is not specified,<br>the original data file names and paths will be used.                                                                                                    |
| Database<br>Name                 | no<br>default    | optional | To restore the database from the backup file using a different database name, specify that name here. If this parameter is not specified, the original database name will be used.                                                                                                |
| Instance<br>Account              | no<br>default    | optional | The Windows account that will perform the restore operation.                                                                                                    |
| Instance<br>Password             | no<br>default    | optional | The password for the Windows account that will perform the restore operation.                                                                                                    |
| Log File<br>Locations            | no<br>default    | optional | Comma-delimited list of directories or full file paths for each<br>log file in the backup file. Use Run Simulation Only mode to<br>discover the number of log files in backup file. If this<br>parameter is not specified, the original log file names and<br>paths will be used. |
| Parameter<br>Name               | Default<br>Value         | Required | Description                                                                                                    |
|---------------------------------|--------------------------|----------|----------------------------------------------------------------------------------------------------|
| Overwrite<br>Existing           | Overwrite NO<br>Existing |          | If set to YES, and the database already exists, the workflow will overwrite the database. Valid values: YES or NO.                                                                                                    |
| Database                        |                          |          | If set to NO, and the database already exists, the workflow will fail.                                                                                                    |
| Preserve<br>Users and<br>Roles  | NO                       | optional | If set to YES, and the database already exists, the workflow will try to preserve the database users and role. Valid values: YES or NO.                                                                                                    |
| Reindex<br>Restored<br>Database | NO                       | optional | If set to YES, the workflow will re-index the database after the restore operation is successfully completed. Valid values: YES or NO.                                                                                                    |
|                                 |                          |          | Re-indexing improves database performance. More<br>specifically, it recreates all the table look-ups and<br>performance tunes them according to the new environment.<br>This is important when you are restoring a database in a new<br>environment that it has never seen before. |
| Run<br>Simulation<br>Only       | NO                       | optional | If set to YES, the workflow will only run the Pre-Restore<br>Validation step. It will not attempt to restore the database.<br>Use this mode to discover the original data and log files used<br>for the database backup. Valid values: YES or NO.                                  |

# Additional Parameters Defined in this Step: Gather Advanced Parameters for MS SQL Database Restore , continued

## MS SQL - Backup and Restore Database

This workflow enables you to backup the contents of a SQL Server database (the **source database**) into a file and restore a database in another instance (the **target instance**) using the contents of that backup file. The source database and target instance are specified at run time.

This is a **bridged execution** workflow. The first group of steps performs the backup on the specified source database. The second group of steps performs the restore on the specified database in the specified target instance.

You can specify various options, including whether the backup file is compressed or encrypted with a password.

**Note:** Bridged execution workflows work on one target level (server, instance, or database). This workflow runs on the database level at all times. When choosing a target instance at run time, you will actually see a list of databases that reside on each instance. You can select any database in the target instance where you want to perform the restore.

If you specify the RESTORE - Database Name parameter, the workflow will use that database. If you do not specify the RESTORE - Database Name parameter, the workflow will use the original database name from the backup.

If the database specified in the Database Name parameter does not exist in the target instance, the workflow will create it. If the database already exists, you can specify whether you want the workflow to overwrite its contents. You can also specify whether existing database users should be re-created after the restore operation—in which case, any users included in the backup file are ignored.

This workflow also provides a "simulation mode" where the Run MS SQL Pre-Restore Validation step is executed, but the restore is not performed. This is useful for testing or troubleshooting your parameter values.

The workflow performs extensive validation checks prior to and immediately after both the backup and restore operations to ensure that both the backup file and the restored database are valid.

See "Parameters for Backup and Restore MS SQL Database" on page 627 for a list of backup and restore options that you can specify. Many of these parameters are hidden by default

The process of deploying and running this workflow is the same for all scenarios, but the parameters required will differ depending on the specific scenario that you are implementing.

The workflow provides default values for most parameters. These default values are usually sufficient for a "typical" database refresh. You can override the defaults by specifying parameter values in the deployment. You can also expose additional parameters in the workflow, if necessary, to accomplish more advanced scenarios.

| Торіс                                               | Information Included                                                                                                    |
|-----------------------------------------------------|----------------------------------------------------------------------------------------------------|
| "Prerequisites for this<br>Workflow"                | List of prerequisites that must be satisfied before you can run this workflow                                                  |
| "How this Workflow Works"                           | Information about what the workflow does, including validation checks performed, steps executed, and a high-level process flow |
| "How to Run this Workflow"                          | Instructions for running this workflow in your environment                                                                     |
| "Sample Scenarios"                                  | Examples of typical parameter values for this workflow                                                                         |
| "Parameters for Backup and Restore MS SQL Database" | List of input parameters for this workflow                                                                                     |

The process of deploying and running this workflow is the same for all scenarios, but the parameters required will differ depending on the specific scenario that you are implementing.

The workflow provides default values for most parameters. These default values are usually sufficient for a "typical" database backup and restore. You can override the defaults by specifying parameter values in the deployment. You can also expose additional parameters in the workflow, if necessary, to accomplish more advanced scenarios.

Any parameters not explicitly specified in the deployment will have the default values listed in "Parameters for Backup and Restore MS SQL Database" on page 627.

### Prerequisites for this Workflow

The following prerequisites must be satisfied before you can run the "MS SQL - Restore Database" workflow:

- 1. The service login for the SQL Server service must have read and write permissions on the location where the backup file will be stored.
- 2. The server management agent must have login access to the target SQL Server instance. It must also have permission to create a new database and perform database consistency check (DBCC) commands on the restored database.
- 3. There must be sufficient space available to create the backup file and restore the database (including both data and logs). The workflow checks for this, and will fail if sufficient space is not available.

#### Additional Considerations

For information about prerequisites for SQL Server, refer to the SQL Server Product Documentation.

### How this Workflow Works

This topic contains information about the "MS SQL - Backup and Restore Database" workflow:

#### Validation Checks Performed

The workflow checks the following things prior to dumping the database. If any of these checks fails, the workflow fails.

- 1. All required parameters have values. If any required parameter does not have a value—either a value that you specify or a default value—the workflow fails in either the Run MS SQL Pre-Backup Validation step or the Run MS SQL Pre-Restore Validation step.
- 2. The Working Path is accessible, either locally or on a network share.

If the Working Path is on a network share, the BACKUP - Windows Share User has read and write access the share.

- 3. The source database is compatible with the target instance.
- 4. If the RESTORE Database Name parameter is specified, this database name complies with SQL Server database naming conventions.
- 5. The target instance exists, and the workflow can connect to it.
- 6. Adequate disk space is available to backup and restore the data and log files.

#### **Steps Executed**

The "MS SQL - Backup and Restore Database" workflow includes the following steps. Each step must complete successfully before the next step can start. If a step fails, the workflow reports a failure, and all subsequent steps are skipped.

Click each box in the diagram to view additional information about that step in a new window.

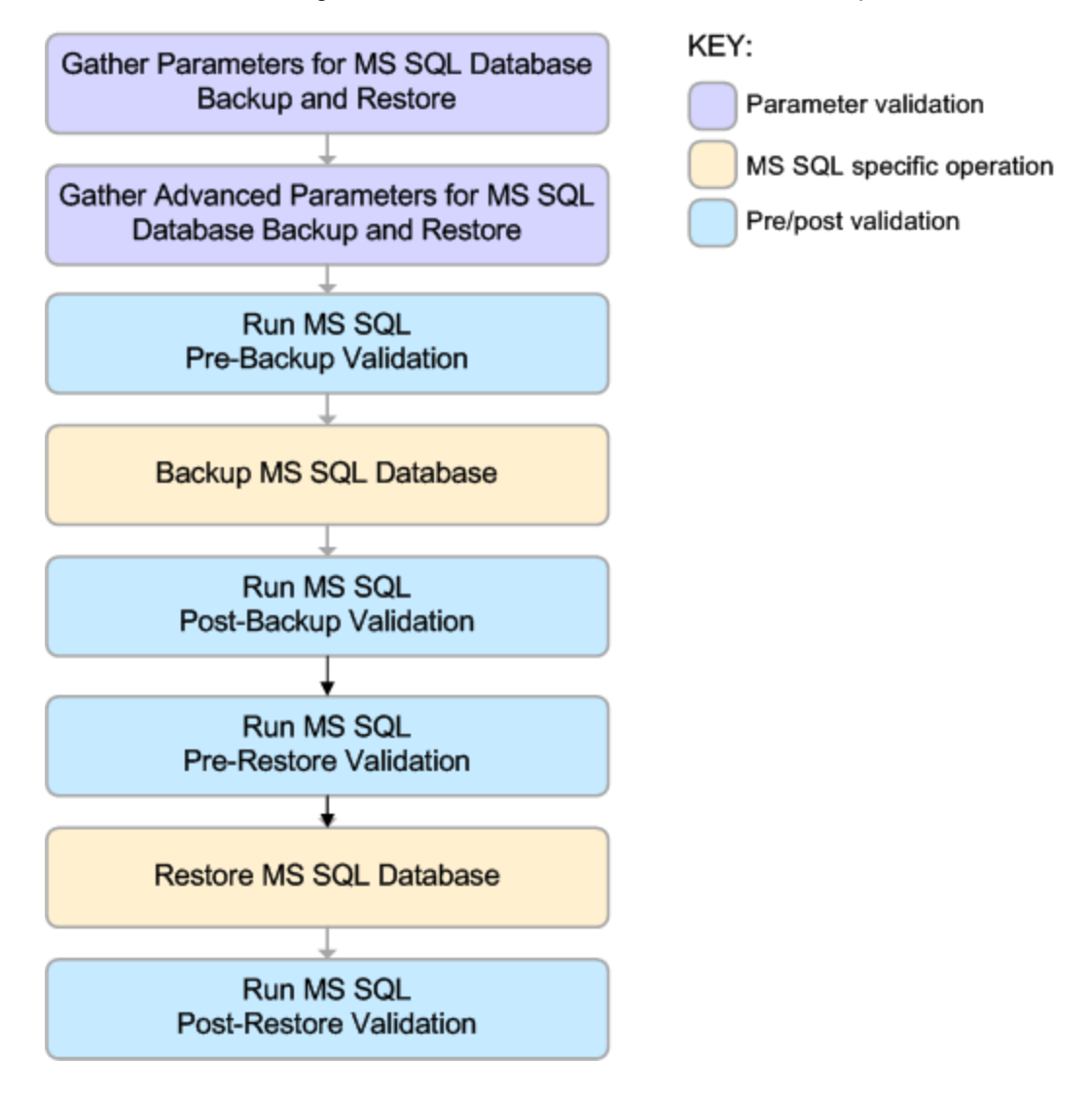

#### **Process Flow**

This workflow performs the following tasks:

- 1. Performs the preliminary validation checks described above.
- 2. If RESTORE Preserve Users and Roles was set to YES, creates the Roles Creation and Users Creation scripts.
- 3. Performs the database backup operation to create the backup file.
- 4. Performs post-backup validation checks to ensure that all required parameters had valid values.
- 5. If BACKUP Perform Integrity Check was set to YES, performs an integrity check on the backup file.
- 6. If not in simulation mode, performs the database restore operation to load the contents of the backup file.
- 7. Performs post-restore validation checks to ensure that the restored database is sound.
- 8. If RESTORE Preserve Users and Roles was set to YES, re-creates any existing database users and roles.
- 9. If RESTORE Reindex Restored Database was set to YES, re-indexes the database.

#### Tips and Best Practices

It is good practice to run basic database consistency checks (DBCCs) on the source database before you create the database backup to ensure that there are no internal errors in the database.

If you find errors in the source database, be sure to fix them before you run this workflow. This workflow does not have the ability to diagnose or remediate problems in the database prior to performing the database backup.

### How to Run this Workflow

This topic explains how to customize and run the "MS SQL - Backup and Restore Database" workflow in your environment.

**Note:** Prior to running this workflow, review the "Prerequisites for this Workflow", and ensure that all requirements are satisfied.

#### To customize and run the Backup and Restore MS SQL Database workflow:

- 11. Create a deployable copy of the workflow.
- 2. Determine the values that you will specify for the following parameter. This is the minimum set of parameters required to run this workflow.

| Parameter Name | Default Value | Description                                                                                                    |
|----------------|---------------|----------------------------------------------------------------------------------------------------|
| Working Path   | no default    | The directory where the database<br>backup file will be stored. This can be a<br>directory or a full file path. This path<br>must be accessible to both the source<br>and target servers.                                                                                                    |
|                |               | Be sure to specify this parameter in<br>network share notation (for example:<br>\\ <network share="">\). A network path<br/>can be located on a target server, but it<br/>should always referenced using<br/>network share notation instead of local<br/>folder notation (for example:<br/>C:\<folder>).</folder></network> |
|                |               | You specify this parameter in the deployment.                                                                                                    |

See "Parameters for Backup and Restore MS SQL Database" on page 627 for detailed descriptions of all input parameters for this workflow, including default values.

- 3. In the workflow editor, expose any additional parameters that you need. You will specify values for these parameters when you create the deployment or at runtime.
- 4. Save the changes to the workflow (click Save in the lower right corner).
- 5. Create a new deployment.
  - a. On the Targets tab, select all the target servers—both source and destination—that will participate in this database refresh. The targets that you select here will be available in the Target Parameters drop-down menus on the Run page (see step 7).
  - b. On the Parameters tab, specify values (or set the type to Runtime Value) for the required parameters listed in step 2 and any additional parameters that you exposed in step 3. You do

not need to specify values for those parameters whose default values are appropriate for your environment.

- 6. Save the deployment (click Save in the lower right corner).
- 7. Run the workflow using this deployment, specifying any runtime parameters .

On the Run page, select the following targets from the respective drop-down menus:

| Parameter<br>Name  | Default       | Description                                                                                                    |  |  |  |  |  |
|--------------------|---------------|----------------------------------------------------------------------------------------------------|--|--|--|--|--|
| Source             | no<br>default | The database from which the backup file will be created.                                                                                                    |  |  |  |  |  |
| Database           | uciauli       | You specify this parameter at run time.                                                                                                    |  |  |  |  |  |
| Target<br>Instance | no<br>default | The instance where the database will be restored from the backup file.<br>You specify this parameter at run time.                                                                                                    |  |  |  |  |  |
|                    |               | <b>Note:</b> Bridged execution workflows work on one target level (server, instance, or database). This workflow runs on the database level at all times. When choosing a target instance at run time, you will actually see a list of databases that reside on each instance. You can select any database in the target instance where you want to perform the restore. |  |  |  |  |  |
|                    |               | If you specify the RESTORE - Database Name parameter, the<br>workflow will use that database. If you do not specify the<br>RESTORE - Database Name parameter, the workflow will use the<br>original database name from the backup.                                                                                                    |  |  |  |  |  |

The workflow will complete and report "Success" on the Console if it has run successfully. If an invalid parameter value is specified, an error is logged, and the workflow terminates in the "Failure" state.

### Sample Scenarios

This topic shows you how to use various parameters to achieve the following database backup scenarios in your environment using the "MS SQL - Backup and Restore Database" workflow:

#### Scenario 1: Backup and Restore Using a Backup File that is Not Encrypted or Compressed

This is the simplest SQL Server database backup and restore scenario. In this example, the backup file is stored on a network share.

| Step Name                                                | Parameter<br>Name  | Example Value                 |
|----------------------------------------------------------|--------------------|-------------------------------|
| Gather Parameters for MS SQL Database Backup and Restore | Source<br>Database | Specified at run time.        |
|                                                          | Target<br>Instance | Specified at run time.        |
|                                                          | Working Path       | \\WIN-DOMAIN-<br>CTRL\Backups |

#### Scenario 2: Backup and Restore—Overwrite Existing Database and Preserve Existing Users

This scenario requires you to specify the two restore parameters that instruct the workflow to overwrite the existing database and then re-create existing users and roles. In this example, the backup file is stored on a network share.

Note that the BACKUP - Windows Share User and BACKUP - Windows Share Password are specified. This is not required, but it facilitates the disk space check on the network path. If you do not specify this parameter, this check is skipped.

| Step Name                                                         | Parameter<br>Name                              | Example Value                 |
|-------------------------------------------------------------------|------------------------------------------------|-------------------------------|
| Gather Parameters for MS SQL Database Backup and Restore          | Source<br>Database                             | Selected at run time.         |
|                                                                   | Target<br>Instance                             | Selected at run time.         |
|                                                                   | Working<br>Path                                | \\WIN-DOMAIN-<br>CTRL\Backups |
| Gather Advanced Parameters for MS SQL Database Backup and Restore | BACKUP -<br>Windows<br>Share User              | WIN\Administrator             |
|                                                                   | BACKUP -<br>Windows<br>Share<br>Password       | WinSharePwd                   |
|                                                                   | RESTORE<br>- Overwrite<br>Existing<br>Database | YES                           |
|                                                                   | RESTORE<br>- Preserve<br>Users and<br>Roles    | YES                           |

# Scenario 3: Perform a Backup, Simulate a Restore, and Configure Windows Domain User Using Runtime Parameters

This scenario overwrites an existing database and restores any existing users after the restore is performed. In this example, the backup file is stored on a network share.

**Note:** You may want to run this workflow against a MS SQL instance that can only be accessed by a Windows user with a temporary password. By using a runtime parameter for the password, you can ensure that the password used is always the latest.

To specify the Windows domain user at the time you execute a deployment with runtime parameters, perform the following additional steps:

1. When you make a copy of the workflow, expand the appropriate step, and then set the following Windows domain user parameters to - **User selected -**:

BACKUP - Instance Account BACKUP - Instance Password RESTORE - Instance Account RESTORE - Instance password

- 2. When you create a deployment from the copy of the workflow, set the parameter types to **Runtime Value**.
- 3. When you execute the deployment, specify the Windows domain user account and password.

| Step Name                                                               | Parameter<br>Name                        | Example Value                                                                                                    |  |  |  |
|-------------------------------------------------------------------------|------------------------------------------|----------------------------------------------------------------------------------------------------|--|--|--|
| Gather Parameters for MS<br>SQL Database Backup and<br>Restore          | Source<br>Database                       | Selected at run time.                                                                                                    |  |  |  |
|                                                                         | Target<br>Instance                       | Selected at run time.                                                                                                    |  |  |  |
|                                                                         | Working Path                             | \\WIN-DOMAIN-CTRL\Backups                                                                                                    |  |  |  |
| Gather Advanced Parameters<br>for MS SQL Database<br>Backup and Restore | BACKUP -<br>Windows<br>Share User        | WIN\Administrator                                                                                                    |  |  |  |
|                                                                         | BACKUP -<br>Windows<br>Share<br>Password | WinSharePwd<br><b>Tip:</b> To avoid having to re-enter passwords<br>whenever they change, you can create a<br>policy to provide them to the workflow. |  |  |  |
|                                                                         | ALL - Run<br>Simulation                  | YES                                                                                                    |  |  |  |

| Step Name | Parameter<br>Name                 | Example Value                                 |
|-----------|-----------------------------------|-----------------------------------------------|
|           | Only                              |                                               |
|           | BACKUP -<br>Instance<br>Account   | Domain\DomainUserAcct Note: Enter at runtime. |
|           | BACKUP -<br>Instance<br>Password  | DomainUserPswd Note: Enter at runtime.        |
|           | RESTORE -<br>Instance<br>Account  | Domain\DomainUserAcct Note: Enter at runtime. |
|           | RESTORE -<br>Instance<br>Password | DomainUserPswd Note: Enter at runtime.        |

Be sure that the default values for all remaining parameters are appropriate for your environment (see Parameters for Backup and Restore MS SQL Database).

### Parameters for Backup and Restore MS SQL Database

The following tables describe the required and optional input parameters for this workflow. Most of these parameters are not initially visible in a deployment. For most parameters, if you do not specify a value for a parameter, a default value is assigned

| Parameter<br>Name  | Default<br>Value | Required | Description                                                                                                    |  |
|--------------------|------------------|----------|----------------------------------------------------------------------------------------------------|--|
| Source             | no               | required | The database from which the backup file will be created.                                                                                                    |  |
| Database           | derault          |          | You specify this parameter at run time.                                                                                                    |  |
| Target<br>Instance | no<br>default    | required | The instance where the database will be restored from the backup file.<br>You specify this parameter at run time.                                                                                                    |  |
|                    |                  |          | <b>Note:</b> Bridged execution workflows work on one target level (server, instance, or database). This workflow runs on the database level at all times. When choosing a target instance at run time, you will actually see a list of databases that reside on each instance. You can select any database in the target instance where you want to perform the restore. |  |
|                    |                  |          | If you specify the RESTORE - Database Name parameter,<br>the workflow will use that database. If you do not specify the<br>RESTORE - Database Name parameter, the workflow will<br>use the original database name from the backup.                                                                                                    |  |
| Working<br>Path    | no<br>default    | required | The directory where the database backup file will be stored. This can be a directory or a full file path. This path must be accessible to both the source and target servers.                                                                                                    |  |
|                    |                  |          | Be sure to specify this parameter in network share notation (for example: \\ <network share="">\). A network path can be located on a target server, but it should always referenced using network share notation instead of local folder notation (for example: C:\<folder>).</folder></network>                                                                        |  |
|                    |                  |          | You specify this parameter in the deployment.                                                                                                    |  |

| Parameters Defin | ed in this | Step: 0 | Gather | Parameters | for Backup | and Restore |
|------------------|------------|---------|--------|------------|------------|-------------|
| MS SQL Database  | ρ          | -       |        |            | -          |             |

## Additional Parameters Defined in this Step: Gather Advanced Parameters for Backup and Restore MS SQL Database

| Parameter Name            | Default<br>Value | Required | Description                                                                                                    |
|---------------------------|------------------|----------|----------------------------------------------------------------------------------------------------|
| ALL - Encryption Password | no<br>default    | optional | Password used to encrypt<br>and decrypt the backup<br>file.                                                      |
|                           |                  |          | To decrypt a backup file<br>that was encrypted with a<br>password, specify the<br>password in this<br>parameter. |

# Additional Parameters Defined in this Step: Gather Advanced Parameters for Backup and Restore MS SQL Database, continued

| Parameter Name                | Default<br>Value | Required | Description                                                                                                    |
|-------------------------------|------------------|----------|----------------------------------------------------------------------------------------------------|
| ALL - Run Simulation Only     | No               | optional | If set to YES, the workflow<br>will only run the Pre-<br>Restore Validation step. It<br>will not attempt to restore<br>the database. Use this<br>mode to discover the<br>original data and log files<br>used for the database<br>backup. Valid values:<br>YES or NO.                                                                                                    |
| BACKUP - Backup Description   | no<br>default    | optional | Text that describes this backup (up to 255 characters).                                                                                                    |
| BACKUP - Backup Name          | no<br>default    | optional | The name of this backup (up to 128 characters).                                                                                                    |
| BACKUP - Compress Backup File | NO               | optional | If you specify YES, the<br>backup file will be<br>compressed. Valid values:<br>YES or NO.<br>Compression is supported<br>on SQL Server 2008                                                                                                    |
| BACKUP - Expiration Date      | no<br>default    | optional | Date and time when the<br>backup file expires and the<br>backup data is no longer<br>considered relevant.After<br>this date and time,<br>SQL Server is not<br>prevented from overwriting<br>this backup file.<br>The Expiration Date must<br>be specified in a format<br>compatible with the<br>configured system<br>datetime format.<br>If both the Retention Days<br>and the Expiration Date<br>parameters are specified,<br>the Retention Days<br>parameter takes<br>precedence. |
| BACKUP - Instance Account     | no<br>default    | optional | The Windows account that will perform the backup operation.                                                                                                    |
| BACKUP - Instance Password    | no<br>default    | optional | The password for the<br>Windows account that will<br>perform the backup                                                                                                    |

# Additional Parameters Defined in this Step: Gather Advanced Parameters for Backup and Restore MS SQL Database, continued

| Parameter Name                        | Default<br>Value | Required | Description                                                                                                    |
|---------------------------------------|------------------|----------|----------------------------------------------------------------------------------------------------|
|                                       |                  |          | operation.                                                                                                    |
| BACKUP - Perform Integrity Check      | NO               | optional | If you specify YES, the<br>workflow will perform an<br>integrity check on the<br>database backup file. Valid<br>values: YES or NO.                                                                                                    |
| BACKUP - Retention Days               | no<br>default    | optional | Number of days that must<br>elapse before this backup<br>file can be overwritten by<br>SQL Server.<br>If both the Retention Days<br>and the Expiration Date<br>parameters are specified,<br>the Retention Days<br>parameter takes<br>precedence.                                    |
| BACKUP - Windows Share Password       | no<br>default    | optional | Password for the user specified in Windows Share User.                                                                                                    |
| BACKUP - Windows Share User           | no<br>default    | optional | Windows user who can<br>access the specified<br>Windows network share<br>and who will own (and<br>write) the backup file.                                                                                                    |
| RESTORE - Data File Locations         | no<br>default    | optional | Comma-delimited list of<br>directories or full file paths<br>for each data file in the<br>backup file.<br>Use Run Simulation Only<br>to discover the number of<br>data files in backup file. If<br>this parameter is not<br>specified, the original data<br>file name will be used. |
| RESTORE - Database Name               | no<br>default    | optional | To restore the database<br>from the backup file using<br>a different database name,<br>specify that name here. If<br>this parameter is not<br>specified, the original<br>database name will be<br>used.                                                                             |
| RESTORE - Download Target Destination | no<br>default    | optional | The directory where the database backup file will be stored.                                                                                                    |
| RESTORE - Instance Account            | no               | optional | The Windows account that                                                                                                    |

# Additional Parameters Defined in this Step: Gather Advanced Parameters for Backup and Restore MS SQL Database, continued

| Parameter Name                        | Default<br>Value | Required | Description                                                                                                    |
|---------------------------------------|------------------|----------|----------------------------------------------------------------------------------------------------|
|                                       | default          |          | will perform the restore operation.                                                                                                    |
| RESTORE - Instance Password           | no<br>default    | optional | The password for the<br>Windows account that will<br>perform the restore<br>operation.                                                                                                    |
| RESTORE - Log File Locations          | no<br>default    | optional | Comma-delimited list of<br>directories or full file paths<br>for each log file in the<br>backup file. Use Run<br>Simulation Only mode to<br>discover the number of log<br>files in backup file. If this<br>parameter is not specified,<br>the original log file name<br>will be used.                 |
| RESTORE - Overwrite Existing Database | NO               | optional | If set to YES, and the<br>database already exists,<br>the workflow will overwrite<br>the database. Valid<br>values: YES or NO.                                                                                                    |
| RESTORE - Preserve Users and Roles    | NO               | optional | If set to YES, and the<br>database already exists,<br>the workflow will overwrite<br>the database. Valid<br>values: YES or NO.                                                                                                    |
| RESTORE - Reindex Restored Database   | NO               | optional | If set to YES, the workflow<br>will re-index the database<br>after the restore operation<br>is successfully completed.<br>Valid values: YES or NO.                                                                                                    |
|                                       |                  |          | Re-indexing improves<br>database performance.<br>More specifically, it<br>recreates all the table look-<br>ups and performance<br>tunes them according to<br>the new environment. This<br>is important when you are<br>restoring a database in a<br>new environment that it<br>has never seen before. |

## DB Release for SQL Server v2

This workflow will check a list of T-SQL script and embedded SQL files for disallowed commands, check the syntax, then execute the files on the targetMicrosoft SQL Server Microsoft SQL Server databases if they pass all required tests.

This workflow is designed for SQL script transactions to be deployed and executed against target SQL Server databases. SQL scripts are stored and downloaded from the DMA software repository.

If the SQL scripts are embedded within a SQL script, this workflow has the ability to download the embedded scripts from SA core, provided the location of the sub-script is same as the staging directory. This workflow can download only one level of embedded SQL scripts.

Before running the DB Release for SQL Server workflow you need to create the SQL script file (or files). For example:

```
- 0
                                       х
SQLServerScript.sql - Notepad
File Edit Format View Help
------
                                        A
-- Create Users needed for TEST environment
_____
                     -----
USE MASTER
GO
-----
-- Create ESPN User
_____
CREATE LOGIN ESPN WITH PASSWORD = 'P@s$w0rD'
GO
GRANT LOGIN TO ESPN
GO
GRANT ALTER VIEW TO ESPN
GO
GRANT ALTER SYNONYM TO ESPN
GO
EXEC sp_addsrvrole 'ESPN', 'dbcreator'
GO
    _____
-- Create ESPNMgr User
___
                 _____
CREATE LOGIN ESPNMGR WITH PASSWORD = 'P@s$w0rD'
GO
GRANT LOGIN TO ESPNMGR
GO
GRANT ALTER VIEW TO ESPNMGR
GO
GRANT ALTER SYNONYM TO ESPNMGR
GO
EXEC sp_addsrvrole 'ESPNMGR', 'sysadmin'
GO
۰
```

You can customize what the workflow checks in the SQL scripts:

- SQL advanced features
- SQL database commands
- SQL database links
- SQL syntax
- SQL system grants
- A regular expression

If all the tests pass, the SQL scripts may be deployed and executed against the target SQL Server databases.

Note: This workflow does not provide any rollback capability.

To use this workflow in your environment, see the following information:

| Торіс                                                     | Information Included                                                                                |
|-----------------------------------------------------------|----------------------------------------------------------------------------------------------------|
| "Prerequisites for this Workflow" on the next page        | List of prerequisites that must be satisfied before you can run this workflow                       |
| "How this Workflow Works" on page 635                     | Information about what the workflow does, including validation checks performed, and steps executed |
| "How to Run this Workflow" on page 638                    | Instructions for running this workflow in your environment                                          |
| "Sample Scenarios" on page 642                            | Examples of typical parameter values for this workflow                                              |
| "Parameters for DB Release for SQL Server v2" on page 645 | List of input parameters for this workflow                                                          |

## Prerequisites for this Workflow

Be sure that the following prerequisites are satisfied before you run the "DB Release for SQL Server v2" workflow.

#### Dependencies

• This solution requires DMA version 10.50 (or later).

The latest DMA solution packs require the latest DMA platform. To use the latest solution packs, update the DMA platform. DMA10.50.001.000 solution packs are supported on DMA10.50.001.000 (and later).

- You have installed the Database Compliance solution pack.
- An SQL Server instance and its databases should already be provisioned and added to the Environment section—this can be accomplished by using Discovery.
- The SQL scripts must be available in the DMA software repository.
- You have installed the osql or SQLCMD utility and made it accessible via the user/password settings stored in the metadata. Check the Environment page for those settings. If there is no metadata, the connection will use Windows authentication.
- You need an SA (System Administrator) role to perform any server level or database level updates.

#### Supported Versions of SQL Server

2008, 2008 R2, 2012, 2014

#### SQL Scripts

You need to create the SQL scripts that manage the release. The files may contain the normal SQL Server DML and DDL commands.

**Tip:** List the SQL scripts in the SQL scripts parameter in the order in which they need to be executed.

#### SQL Server Documentation

For more information about prerequisites for SQL Server, refer to the Microsoft SQL Server Documentation.

### How this Workflow Works

The following information describes how the "DB Release for SQL Server v2" workflow works.

#### Overview

The workflow starts by gathering input parameters.

If the SQL scripts do not exist on the specified target location, they are downloaded from the software repository.

Based on the parameters you set when you create your deployment, the workflow will do the following:

- Check the SQL code for SQL advanced features—unless specified in the exception list. If any are found, the workflow will exit with a failure code.
- Check the SQL code for SQL database commands—unless specified in SQL commands to be excluded from the check. If any are found, the workflow will exit with a failure code.
- Check the SQL code for any SQL database links—if any are found, the workflow will exit with a failure code.
- Check the SQL code for syntax errors—if any are found, the workflow will exit with a failure code.
- Check the SQL code for any SQL system grants—unless specified in the exception list. If any are found, the workflow will exit with a failure code.
- Check the SQL code for a regular expression that you specify—if any matches are found, the workflow will exit with a failure code.

If there were no errors in the checks and the Run Flag is set, the workflow uses the osql or SQLCMD utility to execute the SQL script files.

#### Validation Checks Performed

This workflow validates the SQL scripts in the following ways:

- 1. If you set the Run Flag to Check SQL Advanced Features, the workflow searches for any instance configuration options—unless included in your exclusion list. These are instance level settings that most users shouldn't be changing, for example, startup procs and xp\_cmdshell.
- 2. If you set the Run Flag to Check SQL Database Commands, the workflow searches the SQL statements for the commands that you specify in SQL Commands.
- If you set the Run Flag to Check SQL Database Links, the workflow searches the SQL statements for OPENQUERY, OPENROWSET, and OPENDATASOURCE statements. It also checks for this pattern: [server].[instance].[owner].[database]
- 4. If you set the Run Flag to Check SQL Syntax, the workflow verifies that all the SQL statements have valid syntax.
- If you set the Run Flag to Check SQL System Grants, the workflow searches the SQL statements for any system level (server role) grants—unless included in your exclusion list. For example: GRANT CONTROL SERVER TO SOMEUSER
- 6. If you set the Run Flag to Match Regular Expression to SQL Server Scripts and you specify a regular expression, the workflow searches the SQL statements for any regex matches.

If any of the validations fail, the workflow will output the offending SQL line to stdout, return an error status, and the SQL scripts will not be executed.

#### **Steps Executed**

The "DB Release for SQL Server v2" workflow includes the following steps. Each step must complete successfully before the next step can start. If a step fails, the workflow reports a failure and all subsequent steps are skipped.

| Workflow Step                                         | Description                                                                                                    |
|-------------------------------------------------------|----------------------------------------------------------------------------------------------------|
| MS SQL - Parameters<br>- DB Release for SQL<br>Server | This step accepts the basic input parameters for the workflow. The parameters will be used in subsequent steps. |
| Check if Download<br>File Exists                      | This step determines whether one or more specified files already exist on the target server.                    |
| Check For Nested<br>SQL files in MSSQL<br>SQL file    | This step checks for embedded SQL scripts.                                                                      |
| Download Software                                     | This step downloads a list of files to a specified location on the target server.                               |
| Check SQL Advanced                                    | This step checks the SQL scripts for any advanced feature non-default                                           |

#### Steps Used in DB Release for SQL Server

| Workflow Step                                        | Description                                                                                                    |
|------------------------------------------------------|----------------------------------------------------------------------------------------------------|
| Features                                             | setting. An exception list can be specified to exclude specific advanced features from the check.                                                                       |
| Check SQL Database<br>Commands                       | This step checks the SQL scripts to ensure that specific types of SQL database commands—as specified in the SQL Commands parameter—are not included.                    |
| Check SQL Database<br>Links                          | This step checks an SQL Script for any database link usage.                                                                                                    |
| Check SQL System<br>Grants                           | This step checks an SQL Script for any system level (server role) grants.<br>An exception list can be specified to exclude specific privileges from the<br>check.       |
| Match Regular<br>Expression to SQL<br>Server Scripts | This step applies a regular expression to each SQL statement in an SQL Script file. If any regex matches are found, they are output to stdout and an error is returned. |
| Check SQL Syntax                                     | This step verifies the syntax of an SQL Server Script. The step assumes that a go statement on its own line signifies the end of a code block.                          |
| Run SQL Server<br>Script v2                          | This step executes SQL Scripts using osql.exe. This step is only executed if all the previous checks passed.                                                            |

#### Steps Used in DB Release for SQL Server, continued

**Note:** For input parameter descriptions and defaults, see "Parameters for DB Release for SQL Server v2" on page 645.

## How to Run this Workflow

The following instructions show you how to customize and run the "DB Release for SQL Server v2" workflow in your environment.

The workflow provides default values for some parameters. These default values are usually sufficient for a "typical" installation. You can override the defaults by specifying parameter values in the deployment. You can also expose additional parameters in the workflow, if necessary, to accomplish more advanced scenarios. Any parameters not explicitly specified in the deployment will have the default values listed in "Parameters for DB Release for SQL Server v2" on page 645.

**Note:** Before following this procedure, review the "Prerequisites for this Workflow" on page 634, and ensure that all requirements are satisfied.

#### To use the DB Release for SQL Server workflow:

- 1. Create a deployable copy of the workflow.
- 2. Determine the values that you will specify for the following parameters:

| Parameter<br>Name        | Default<br>Value | Required | Description                                                                                                    |
|--------------------------|------------------|----------|----------------------------------------------------------------------------------------------------|
| Display<br>SQL<br>Length | 2000             | optional | The number of characters of a SQL batch that is<br>displayed when an error occurs. Enter "0" to display the<br>entire code.<br><b>Note:</b> Displaying the entire code may cause<br>performance issues for your browser. |
| File List                | no default       | required | Comma-separated list of the files that contain the SQL scripts that will be checked.  Note: List the SQL script files in the order in which they need to be executed.                                                    |
| Staging<br>Directory     | C:\Temp\         | optional | The directory that contains the SQL scripts that will be checked.                                                                                                    |

#### Input Parameters for MS SQL - Parameters - DB Release for SQL Server

#### Input Parameters for Check SQL Advanced Features

| Parameter Name | Default<br>Value   | Required | Description                                                                                                    |
|----------------|--------------------|----------|----------------------------------------------------------------------------------------------------|
| Exception List | see<br>description | optional | Comma-separated list of<br>advanced features that will be<br>allowed. For example, if you<br>specify CURSOR THRESHOLD,<br>QUERY WAIT, those advanced<br>features will be allowed—any other |

| Parameter Name | Default<br>Value | Required | Description                                                                                                    |
|----------------|------------------|----------|----------------------------------------------------------------------------------------------------|
|                |                  |          | advanced features that occur in the code will cause the workflow to fail.                                                             |
|                |                  |          | The default is to check all of the normal advanced features.                                                                          |
| Run Flag       | Y                | optional | Flag to indicate whether the<br>workflow should run this check.<br>Valid values are Y (run the check)<br>or N (do not run the check). |

#### Input Parameters for Check SQL Advanced Features, continued

#### Input Parameters for Check SQL Database Commands

| Parameter Name | Default Value                                                                                                    | Required | Description                                                                                                    |
|----------------|----------------------------------------------------------------------------------------------------|----------|----------------------------------------------------------------------------------------------------|
| Run Flag       | Y                                                                                                    | optional | Flag to indicate<br>whether the workflow<br>should run this<br>check. Valid values<br>are Y (run the check)<br>or N (do not run the<br>check).                                                              |
| SQL Commands   | shutdown, sp_configure,<br>create database, drop<br>database, create login,<br>create user, drop login,<br>drop user, sp_<br>grantdbaccess, sp_<br>addlogin, sp_droplogin | optional | Comma-separated<br>list of SQL<br>commands that are<br>not allowed.<br>The default shows an<br>example of how to fill<br>out the list. You may<br>want to customize<br>this list for your<br>configuration. |

#### Input Parameters for Check SQL Database Links

| Parameter Name | Default<br>Value | Required | Description                                                                                                    |
|----------------|------------------|----------|----------------------------------------------------------------------------------------------------|
| Run Flag       | Y                | optional | Flag to indicate whether the workflow<br>should run this check. Valid values are<br>Y (run the check) or N (do not run the<br>check). |

#### Input Parameters for Check SQL Syntax

| Parameter Name | Default<br>Value | Required | Description                                                                                    |
|----------------|------------------|----------|------------------------------------------------------------------------------------------------|
| Run Flag       | Y                | optional | Flag to indicate whether the<br>workflow should run this check.<br>Valid values are Y (run the |

| Parameter Name | Default<br>Value | Required | Description                         |
|----------------|------------------|----------|-------------------------------------|
|                |                  |          | check) or N (do not run the check). |

#### Input Parameters for Check SQL Syntax, continued

#### Input Parameters for Check SQL System Grants

| Parameter Name | Default Value                                                                                                    | Required | Description                                                                                                    |  |
|----------------|----------------------------------------------------------------------------------------------------|----------|----------------------------------------------------------------------------------------------------|--|
| Exception List | grant db_owner, grant<br>ddladmin, grant<br>sysadmin, grant<br>securityadmin,grant<br>serveradmin, grant<br>processadmin, grant<br>diskadmin, grant<br>dbcreator | optional | Comma-separated list<br>of SQL system<br>privileges that will be<br>allowed. For example,<br>if you specify , those<br>system privileges will<br>be allowed—any other<br>system privileges that<br>occur in the code will<br>cause the workflow to<br>fail. |  |
|                |                                                                                                    |          | The default shows an<br>example of how to fill<br>out the list. You may<br>want to customize<br>this list for your<br>configuration.                                                                                                    |  |
| Run Flag       | Y                                                                                                    | optional | Flag to indicate<br>whether the workflow<br>should run this check.<br>Valid values are Y<br>(run the check) or N<br>(do not run the check).                                                                                                    |  |

#### Input Parameters for Match Regular Expression to SQL Server Scripts

| Parameter Name     | Default<br>Value | Required | Description                                                                                                    |
|--------------------|------------------|----------|----------------------------------------------------------------------------------------------------|
| Regular Expression |                  | optional | The regular expression to be<br>searched for in all of the SQL<br>scripts to be deployed. If the<br>specified regular expression is<br>found, the workflow exits with a<br>failure.<br>For example: drop\s+table will<br>match all statements that drop a<br>table. |
| Run Flag           | Y                | optional | Flag to indicate whether the<br>workflow should run this check.<br>Valid values are Y (run the check)<br>or N (do not run the check).                                                                                                    |

| Parameter<br>Name | Default<br>Value | Required | Description                                                                                                    |
|-------------------|------------------|----------|----------------------------------------------------------------------------------------------------|
| Database<br>Name  | master           | optional | The name of the database to which the specified SQL scripts will be applied.                                                            |
| Run Flag          | Y                | optional | Flag to indicate whether the workflow should run the SQL Server script. Valid values are Y (run the check) or N (do not run the check). |

#### Input Parameters for Run SQL Server Script

**Note:** See "Parameters for DB Release for SQL Server v2" on page 645 for detailed descriptions of all input parameters for this workflow, including default values.

- 3. In the workflow editor, expose any additional parameters that you need. You will specify values for those parameters when you create the deployment or at runtime.
- 4. Save the changes to the workflow (click Save in the lower right corner).
- 5. Create a new deployment.
- 6. On the Parameters tab, specify values (or set the type to Runtime Value) for the required parameters listed in step 2 and any additional parameters that you have exposed. You do not need to specify values for those parameters whose default values are appropriate for your environment.
- 7. On the Targets tab, specify one or more targets for this deployment.
- 8. Save the deployment (click Save in the lower right corner).
- 9. Run the workflow using this deployment, specifying any runtime parameters.

#### To verify the results:

The workflow will complete and report SUCCESS on the Console if it has run successfully. If an error occurs during workflow execution, the error is logged, and the workflow terminates in the FAILURE state.

Optional: If you want to further verify the results:

Log in to your database to make sure that whatever you created or modified was actually done.

#### To view the output:

The workflow writes the execution output for SQL script execution in the DMA Steplog.

## Sample Scenarios

This topic shows you typical parameter values for different use cases for the "DB Release for SQL Server v2" workflow.

# Scenario 1: Check the SQL script files for disallowed commands, check the syntax, then deploy and execute the scripts

You only need to specify the File List and the Staging Directory since this scenario takes advantage of many parameter defaults. The workflow will check the SQL script files for:

- All of the normal advanced features
- · All of the SQL database commands that are in the default SQL Commands parameter
- SQL database links
- SQL syntax
- All the SQL system grants-except those in the default Exception List parameter
- No regular expression—since none is specified by default

As long as no error is discovered in the checks, the SQL scripts will be deployed and executed on the target SQL Server databases.

Determine the values that you will specify for the following parameters:

| Input Param | eters for MS SQL | Parameters - DB | <b>Release for SQL Server</b> |
|-------------|------------------|-----------------|-------------------------------|
|             |                  |                 |                               |

| Parameter<br>Name    | Example Value       | Description                                                                            |
|----------------------|---------------------|----------------------------------------------------------------------------------------|
| File List            | sqlserverscript.sql | Comma-separated list of the files that contain the SQL scripts that will be checked.   |
|                      |                     | <b>Note:</b> List the SQL script files in the order in which they need to be executed. |
| Staging<br>Directory | C:\Temp\            | The directory that contains the SQL scripts that will be checked.                      |

Be sure that the default values for all remaining input parameters are appropriate for your environment (see "Parameters for DB Release for SQL Server v2" on page 645).

# Scenario 2: Check the SQL script files for disallowed commands, check the syntax, configure Windows domain user using runtime parameters, but do not deploy and execute the scripts

This scenario takes advantage of many parameter defaults and also demonstrates some optional parameters. The workflow will check the SQL script files for:

- All of the SQL database commands that are in the default SQL Commands parameter
- SQL database links
- SQL syntax
- All the SQL system grants-except those in the default Exception List parameter
- The regular expression drop\s+table
- A database to which the SQL scripts will be applied

**Note:** You may want to run this workflow against a MS SQL instance that can only be accessed by a Windows user with a temporary password. By using a runtime parameter for the password, you can ensure that the password used is always the latest.

To specify the Windows domain user at the time you execute a deployment with runtime parameters, perform the following additional steps:

- When you make a copy of the workflow, expand the appropriate step, and then set the Windows domain user parameters—Instance Account and Instance Password—to
   - User selected -.
- 2. When you create a deployment from the copy of the workflow, set the parameter types to **Runtime Value**.
- 3. When you execute the deployment, specify the Windows domain user account and password.

This workflow run will only report the results of the checks. The SQL scripts will NOT be deployed and executed on the target SQL Server databases.

Determine the values that you will specify for the following parameters:

#### Input Parameters for MS SQL - Parameters - DB Release for SQL Server

| Parameter<br>Name | Example Value       | Description                                                                            |
|-------------------|---------------------|----------------------------------------------------------------------------------------|
| File List         | sqlserverscript.sql | Comma-separated list of the files that contain the SQL scripts that will be checked.   |
|                   |                     | <b>Note:</b> List the SQL script files in the order in which they need to be executed. |

| Parameter<br>Name    | Example Value                                    | Description                                                                    |
|----------------------|--------------------------------------------------|--------------------------------------------------------------------------------|
| Instance<br>Account  | Domain\DomainUserAcct Note: Enter at runtime.    | The Windows account that will perform the release management.                  |
| Instance<br>Password | DomainUserPswd<br><b>Note:</b> Enter at runtime. | The password for the Windows account that will perform the release management. |
| Staging<br>Directory | C:\Temp\                                         | The directory that contains the SQL scripts that will be checked.              |

#### Input Parameters for MS SQL - Parameters - DB Release for SQL Server, continued

#### Input Parameters for Match Regular Expression to SQL Server Scripts

| Parameter Name     | Example<br>Value | Description                                                                                                    |
|--------------------|------------------|----------------------------------------------------------------------------------------------------|
| Regular Expression | drop\s+table     | The regular expression to be searched for in all of<br>the SQL scripts to be deployed. If the specified<br>regular expression is found, the workflow exits with<br>a failure.<br>For example: drop\s+table will match all statements<br>that drop a table. |
| Run Flag           | Y                | Flag to indicate whether the workflow should run<br>this check. Valid values are Y (run the check) or N<br>(do not run the check).                                                                                                    |

#### Input Parameters for Run SQL Server Script

| Parameter<br>Name | Example<br>Value | Description                                                                                                    |
|-------------------|------------------|----------------------------------------------------------------------------------------------------|
| Database<br>Name  | mydb             | The name of the database to which the specified SQL scripts will be applied.                                                               |
| Run Flag          | Ν                | Flag to indicate whether the workflow should run the SQL Server script.<br>Valid values are Y (run the check) or N (do not run the check). |

Note: Some of these parameters are not exposed by default in the deployment.

Be sure that the default values for all remaining input parameters are appropriate for your environment (see "Parameters for DB Release for SQL Server v2" on the next page).

## Parameters for DB Release for SQL Server v2

The following tables describe the required and optional input parameters for this workflow. Some of these parameters may not be initially visible in a deployment. For some parameters, if you do not specify a value for a parameter, a default value is assigned.

**Note:** Only those parameters that are configurable in a standard deployment are listed here. Input parameters that must be mapped to output parameters of previous steps are not listed.

| Parameter<br>Name        | Default<br>Value | Required | Description                                                                                                    |
|--------------------------|------------------|----------|----------------------------------------------------------------------------------------------------|
| Display<br>SQL<br>Length | 2000             | optional | The number of characters of a SQL batch that is displayed when an error occurs. Enter "0" to display the entire code.           Note:         Displaying the entire code may cause performance issues for your browser. |
| File List                | no default       | required | Comma-separated list of the files that contain the SQL scripts that will be checked.           Note:         List the SQL script files in the order in which they need to be executed.                                  |
| Instance<br>Account      | no default       | optional | The Windows account that will perform the release management.                                                                                                    |
| Instance<br>Password     | no default       | optional | The password for the Windows account that will perform the release management.                                                                                                    |
| Staging<br>Directory     | C:\Temp\         | optional | The directory that contains the SQL scripts that will be checked.                                                                                                    |

Input Parameters Defined in this Step: MS SQL - Parameters - DB Release for SQL Server

#### Additional Input Parameters Defined in this Step: Check SQL Advanced Features

| Parameter Name | Default<br>Value   | Required | Description                                                                                                    |
|----------------|--------------------|----------|----------------------------------------------------------------------------------------------------|
| Exception List | see<br>description | optional | Comma-separated list of advanced<br>features that will be allowed. For<br>example, if you specify CURSOR<br>THRESHOLD, QUERY WAIT, those<br>advanced features will be allowed—<br>any other advanced features that<br>occur in the code will cause the<br>workflow to fail.<br>The default is to check all of the<br>normal advanced features. |
| Run Flag       | Y                  | optional | Flag to indicate whether the workflow<br>should run this check. Valid values<br>are Y (run the check) or N (do not run<br>the check).                                                                                                    |

| Parameter Name | Default Value                                                                                                    | Required | Description                                                                                                    |
|----------------|----------------------------------------------------------------------------------------------------|----------|----------------------------------------------------------------------------------------------------|
| Run Flag       | Y                                                                                                    | optional | Flag to indicate<br>whether the workflow<br>should run this check.<br>Valid values are Y (run<br>the check) or N (do not<br>run the check).                                                              |
| SQL Commands   | shutdown, sp_configure,<br>create database, drop<br>database, create login,<br>create user, drop login,<br>drop user, sp_<br>grantdbaccess, sp_<br>addlogin, sp_droplogin | optional | Comma-separated list<br>of SQL commands<br>that are not allowed.<br>The default shows an<br>example of how to fill<br>out the list. You may<br>want to customize this<br>list for your<br>configuration. |

### Additional Input Parameters Defined in this Step: Check SQL Database Commands

| Additional Input | Parameters | Defined in | this Step: | Check SQL | Database Links |
|------------------|------------|------------|------------|-----------|----------------|
|                  |            |            |            |           |                |

| Parameter Name | Default<br>Value | Required | Description                                                                                                    |
|----------------|------------------|----------|----------------------------------------------------------------------------------------------------|
| Run Flag       | Y                | optional | Flag to indicate whether the workflow<br>should run this check. Valid values<br>are Y (run the check) or N (do not run<br>the check). |

### Additional Input Parameters Defined in this Step: Check SQL Syntax

| Parameter Name | Default<br>Value | Required | Description                                                                                                    |
|----------------|------------------|----------|----------------------------------------------------------------------------------------------------|
| Run Flag       | Y                | optional | Flag to indicate whether the workflow should run this check. Valid values are Y (run the check) or N (do not run the check). |

### Additional Input Parameters Defined in this Step: Check SQL System Grants

| Parameter Name | Default Value                                                                                                    | Required | Description                                                                                                    |
|----------------|----------------------------------------------------------------------------------------------------|----------|----------------------------------------------------------------------------------------------------|
| Exception List | grant db_owner, grant<br>ddladmin, grant sysadmin,<br>grant securityadmin,grant<br>serveradmin, grant<br>processadmin, grant<br>diskadmin, grant dbcreator | optional | Comma-separated list of<br>SQL system privileges that<br>will be allowed. For example, if<br>you specify, those system<br>privileges will be allowed—any<br>other system privileges that<br>occur in the code will cause<br>the workflow to fail. |
|                |                                                                                                    |          | The default shows an example<br>of how to fill out the list. You<br>may want to customize this<br>list for your configuration.                                                                                                    |
| Run Flag       | Υ                                                                                                    | optional | Flag to indicate whether the workflow should run this                                                                                                    |

| Parameter Name | Default Value Required |  | Description                                                                  |
|----------------|------------------------|--|------------------------------------------------------------------------------|
|                |                        |  | check. Valid values are Y (run<br>the check) or N (do not run the<br>check). |

#### Additional Input Parameters Defined in this Step: Check SQL System Grants, continued

# Additional Input Parameters Defined in this Step: Match Regular Expression to SQL Server Scripts

| Parameter Name     | Default<br>Value | Required | Description                                                                                                    |
|--------------------|------------------|----------|----------------------------------------------------------------------------------------------------|
| Regular Expression |                  | optional | The regular expression to be searched for in<br>all of the SQL scripts to be deployed. If the<br>specified regular expression is found, the<br>workflow exits with a failure.<br>For example: drop\s+table will match all<br>statements that drop a table. |
| Run Flag           | Y                | optional | Flag to indicate whether the workflow should<br>run this check. Valid values are Y (run the<br>check) or N (do not run the check).                                                                                                    |

#### Additional Input Parameters Defined in this Step: Run SQL Server Script

| Parameter<br>Name | Default<br>Value | Required | Description                                                                                                    |
|-------------------|------------------|----------|----------------------------------------------------------------------------------------------------|
| Database<br>Name  | master           | optional | The name of the database to which the specified SQL scripts will be applied.                                                            |
| Run Flag          | Y                | optional | Flag to indicate whether the workflow should run the SQL Server script. Valid values are Y (run the check) or N (do not run the check). |

## MS SQL Drop Database v2

This workflow is supported on the Windows operating system platform. The MS SQL Drop Database enables you to remove the target database from the MS SQL instance and from the DMA environment...

To use this workflow in your environment, see the following information:

| Торіс                                                  | Information Included                                                                                                   |
|--------------------------------------------------------|----------------------------------------------------------------------------------------------------|
| "Prerequisites for this<br>Workflow" on the next page  | List of prerequisites that must be satisfied before you can run this workflow                                          |
| "How this Workflow Works"<br>on page 650               | Information about what the workflow does, including validation checks performed, steps executed, and step descriptions |
| "How to Run this Workflow"<br>on page 651              | Instructions for running this workflow in your environment                                                             |
| "Parameters for MS SQL -<br>Drop Database" on page 653 | List of input parameters for this workflow                                                                             |

## Prerequisites for this Workflow

Be sure that the following prerequisites are satisfied before you run the MS SQL Drop Database workflow:

• This solution requires DMA version 10.30 (or later).

The latest DMA solution packs require the latest DMA platform. To use the latest solution packs, update the DMA platform. DMA10.50.001.000 solution packs are supported on DMA10.50.001.000 (and later).

• You have installed the Database Compliance solution pack.

The workflow must be able to:

- MS SQL service should be up and running.
- Log in to the MS SQL instance using MS SQL login credentials.
- It should drop the database upon connecting to the MS SQL instance.

The information presented here assumes the following: show assumptions

- DMA is installed and operational.
- At least one suitable target server is available.
- You are logged in to the DMA web interface.
- You have permission to create, edit, and deploy copies of the workflows included in this solution pack.

For more information about prerequisites for MS SQL database, refer to the MS SQL Server Documentation.
### How this Workflow Works

This workflow performs the following actions:

Drops a MS SQL database and removes it from the DMA environment.

#### Steps Executed by the Workflow

The MS SQL Drop Database workflow includes the following steps. Each step must complete successfully before the next step can start. If a step fails, the workflow reports a failure and all subsequent steps are skipped.

| Description                                                                                                    |
|----------------------------------------------------------------------------------------------------|
| This step gathers the parameters required to drop an MS SQL database.                                                                                                    |
| This step validates the existence of the database. Access to the master database is required for validation.                                                                                                    |
| This step kills all the currently running user processes on the target database.                                                                                                    |
| This step drops the target database. To run this step, ensure that there are no active connections prior to running this step by running the "MS SQL: Kill Processes" step.                                                                                                    |
| This step validates the existence of a database. Access to the master database is required for validation.                                                                                                    |
| This step removes the database from the DMA environment. This step takes the Instance Name and Database Name as input parameters. If the Instance Name and Database Name are not provided as input parameters, then the database against which the workflow is being executed will be removed from the DMA environment. |
|                                                                                                    |

Steps Used by MS SQL

**Note:** For input parameter descriptions and defaults, see "Parameters for MS SQL - Drop Database" on page 653.

## How to Run this Workflow

The following instructions show you how to customize and run the MS SQL Drop Database workflow in your environment.

The workflow provides default values for some parameters. These default values are usually sufficient for a "typical" installation. You can override the defaults by specifying parameter values in the deployment. You can also expose additional parameters in the workflow, if necessary, to accomplish more advanced scenarios. Any parameters not explicitly specified in the deployment will have the default values listed in "Parameters for MS SQL - Drop Database" on page 653.

**Note:** Before following this procedure, review the "Prerequisites for this Workflow" on page 649, and ensure that all requirements are satisfied.

#### To use the Run MySQL Drop Database workflow:

- 1. Create a deployable copy of the workflow.
- 2. Determine the values that you will specify for the following parameters:

**Note:** There are no mandatory parameters required to run this workflow. All parameters are optional. You may need to expose additional parameters depending on your objectives.

See "Parameters for MS SQL - Drop Database" on page 653 for detailed descriptions of all input parameters for this workflow, including default values.

- 3. In the workflow editor, expose any additional parameters that you need. You will specify values for those parameters when you create the deployment or at runtime.
- 4. Save the changes to the workflow (click Save in the lower right corner).
- 5. Create a new deployment.
- 6. On the Parameters tab, specify values (or set the type to Runtime Value) for the required parameters listed in step 2 and any additional parameters that you have exposed. You do not need to specify values for those parameters whose default values are appropriate for your environment.
- 7. On the Targets tab, specify one or more targets for this deployment.
- 8. Save the deployment (click Save in the lower right corner).
- 9. Run the workflow using this deployment, specifying any runtime parameters.

#### To verify the results:

The workflow will complete and report SUCCESS on the Console if it has run successfully. If an error occurs during workflow execution, the error is logged, and the workflow terminates in the FAILURE state. Also verify by checking that the target database no longer appears in the DMA Environment section.

## Parameters for MS SQL - Drop Database

There are no mandatory parameters required to run this workflow. All parameters are optional. These parameters are not initially visible in a deployment. For these parameters, if you do not specify a value for a parameter, a default value is assigned.

# MS SQL - Upgrade Standalone SQL Instance

This workflow is supported on the Windows operating system platform. The MS SQL - Upgrade Standalone SQL Instance enables you to update and existing instance of SQL Server.

| Торіс                                                                       | Information Included                                                                                                   |
|-----------------------------------------------------------------------------|----------------------------------------------------------------------------------------------------|
| "Prerequisites for this Workflow" on the next page                          | List of prerequisites that must be satisfied before you can run this workflow                                          |
| "How this Workflow Works" on page 655                                       | Information about what the workflow does, including validation checks performed, steps executed, and step descriptions |
| "How to Run this Workflow" on page 657                                      | Instructions for running this workflow in your environment                                                             |
| "Parameters for MS SQL - Upgrade<br>Standalone SQL Instance" on page<br>659 | List of input parameters for this workflow                                                                             |

To use this workflow in your environment, see the following information:

## Prerequisites for this Workflow

Be sure that the following prerequisites are satisfied before you run the MS SQL - Upgrade Standalone SQL Instance workflow:

• This solution requires DMA version 10.30 (or later).

The latest DMA solution packs require the latest DMA platform. To use the latest solution packs, update the DMA platform. DMA10.50.001.000 solution packs are supported on DMA10.50.001.000 (and later).

• You have installed the Database Compliance solution pack.

The workflow must be able to:

- MS SQL service should be up and running.
- Log in to the MS SQL instance using MS SQL login credentials.
- It should drop the database upon connecting to the MS SQL instance.

The information presented here assumes the following: show assumptions

- DMA is installed and operational.
- At least one suitable target server is available.
- You are logged in to the DMA web interface.
- You have permission to create, edit, and deploy copies of the workflows included in this solution pack.

For more information about prerequisites for MS SQL database, refer to the MS SQL Server Documentation.

### How this Workflow Works

This workflow performs the following actions:

Upgrades an existing standalone instance of SQL Server 2005/08/08R2/12 to SQL Server 2008/08R2/12/14 on an existing Windows 2008/08R2/12/12 R2 server.

#### Steps Executed by the Workflow

The MS SQL - Upgrade Standalone SQL Instance workflow includes the following steps. Each step must complete successfully before the next step can start. If a step fails, the workflow reports a failure and all subsequent steps are skipped.

| Workflow<br>Step                                              | Description                                                                                                    |
|---------------------------------------------------------------|----------------------------------------------------------------------------------------------------|
| MS SQL -<br>Parameters -<br>Upgrade<br>Standalone             | This step gathers all the required parameters for a standalone SQL Server upgrade.                                                                                                    |
| MS SQL -<br>Advanced<br>Parameters -<br>Upgrade<br>Standalone | This step gathers all the optional parameters for a standalone SQL Server upgrade.<br>All advanced parameters are hidden in the deployment screen by default. In order to<br>activate an advanced parameter, go into the Workflow, and change the parameter<br>mapping from on this step from Blank to User Input. |
| Check If<br>Download<br>File Exists                           | This step is designed to facilitate the complicated methodologies that various companies use to distribute their software bundles for installation.                                                                                                    |
| MS SQL -<br>Create Install<br>or Upgrade<br>Template          | This step verifies that all required parameters are provided, and writes any optional parameters to the template file if they are non-blank.                                                                                                    |
| Unzip<br>Archive                                              | This step is to unzip a zip archive, verify if the input file exists, ensure the output directory exists, creates required directories, and deploys archived files.                                                                                                    |
| MS SQL -<br>Simulate -<br>Install or<br>Upgrade               | This step verifies that all required parameters are provided, and the system meets minimum requirements.                                                                                                    |
| MS SQL -<br>Install or<br>Upgrade                             | This step installs SQL Server 2008 by running the setup.exe program located on the installation media.                                                                                                    |
| MS SQL<br>Verify SQL<br>Installation                          | This step determines if the target instance name of SQL Server is currently installed.                                                                                                    |
| Windows<br>Check for<br>Pending<br>Reboot                     | This step checks for any pending reboots.                                                                                                    |

#### Steps Used by MS SQL

| Workflow<br>Step                     | Description                                                                                       |
|--------------------------------------|---------------------------------------------------------------------------------------------------|
| Discover<br>SQL<br>Databases         | This step audits the server's physical environment looking for SQLServer instances and databases. |
| Windows<br>Restart<br>Server         | This step restarts a system.                                                                      |
| Windows<br>Wait for<br>Restart       | This step is to wait 8 minutes for Windows server to finish restart.                              |
| MS SQL -<br>Install or<br>Upgrade    | This installs SL Server 2008 by running the setup.exe program located on the installation media.  |
| MS SQL<br>Verify SQL<br>Installation | This step determines if the target instance name of SQL Server is currently installed.            |

#### Steps Used by MS SQL , continued

**Note:** For input parameter descriptions and defaults, see "Parameters for MS SQL - Upgrade Standalone SQL Instance" on page 659.

## How to Run this Workflow

The following instructions show you how to customize and run the MS SQL Upgrade Standalone SQL Instance workflow in your environment.

The workflow provides default values for some parameters. These default values are usually sufficient for a "typical" installation. You can override the defaults by specifying parameter values in the deployment. You can also expose additional parameters in the workflow, if necessary, to accomplish more advanced scenarios. Any parameters not explicitly specified in the deployment will have the default values listed in "Parameters for MS SQL - Upgrade Standalone SQL Instance" on page 659.

**Note:** Before following this procedure, review the "Prerequisites for this Workflow" on page 654, and ensure that all requirements are satisfied.

#### To use the Run MS SQL - Upgrade Standalone SQL Instance workflow:

- 1. Create a deployable copy of the workflow.
- 2. Determine the values that you will specify for the following parameters:

**Note:** There are no mandatory parameters required to run this workflow. All parameters are optional. You may need to expose additional parameters depending on your objectives.

See "Parameters for MS SQL - Upgrade Standalone SQL Instance" on page 659 for detailed descriptions of all input parameters for this workflow, including default values.

- 3. In the workflow editor, expose any additional parameters that you need. You will specify values for those parameters when you create the deployment or at runtime.
- 4. Save the changes to the workflow (click Save in the lower right corner).
- 5. Create a new deployment.
- 6. On the Parameters tab, specify values (or set the type to Runtime Value) for the required parameters listed in step 2 and any additional parameters that you have exposed. You do not need to specify values for those parameters whose default values are appropriate for your environment.
- 7. On the Targets tab, specify one or more targets for this deployment.
- 8. Save the deployment (click Save in the lower right corner).
- 9. Run the workflow using this deployment, specifying any runtime parameters.

#### To verify the results:

The workflow will complete and report SUCCESS on the Console if it has run successfully. If an error occurs during workflow execution, the error is logged, and the workflow terminates in the FAILURE state. Also verify by checking that the target database no longer appears in the DMA Environment section.

## Parameters for MS SQL - Upgrade Standalone SQL Instance

The following tables describe the required and optional input parameters for this workflow. Some of these parameters may not be initially visible in a deployment. For some parameters, if you do not specify a value for a parameter, a default value is assigned.

**Note:** Only those parameters that are configurable in a standard deployment are listed here. Input parameters that must be mapped to output parameters of previous steps are not listed.

| Parameter<br>Name                      | Default Value | Required | Description                                                                                                    |
|----------------------------------------|---------------|----------|----------------------------------------------------------------------------------------------------|
| Download<br>From Software<br>Directory | no default    | optional | The name of the ZIP file containing the SQL Server setup files                                                                       |
| Download<br>Target<br>Destination      | no default    | required | The local directory where the SQL Setup files should be stored.                                                                      |
| Instance<br>Name                       | MSSQLSERVER   | required | The name of the newly created instance. Use MSSQLSERVER for the default instance, any other alphanumeric value for a named instance. |

Parameters Defined in this Step: MS SQL - Parameters - Upgrade Standalone

# Additional Parameters Defined in this Step: MS SQL - Advanced Parameters - Upgrade Standalone

| Parameter Name                       | Default<br>Value | Required | Description                                                                                                    |
|--------------------------------------|------------------|----------|----------------------------------------------------------------------------------------------------|
| Additional<br>Template<br>Parameters | no<br>default    | optional | Pipe-delimited (" ") list of additional template parameters and values.                                          |
|                                      |                  |          | SQMREPORTING 1 INSTANCEDIR "D:\SQLDirec tory                                                                     |
| Installation Path                    | no<br>default    | optional | Specifies the location for the SQL Server program files.                                                         |
| Installer Account                    | no<br>default    | optional | The Windows account that will be performing the installation.                                                    |
| Installer<br>Password                | no<br>default    | optional | The password of the Windows account that will be performing the installation.                                    |
| Product Key                          | no<br>default    | optional | Specifies the product key for the edition of SQL Server. If this parameter is not specified, Evaluation is used. |
| Skip Simulation                      | no<br>default    | optional | If set to "YES", workflow will skip Simulate step and proceed directly to install/upgrade step.                  |

# MS SQL Rollback Patch

This workflow is supported on the Windows operating system platform. The MS SQL Rollback Patch enables you to uninstall a SQL Server patch on a standalone 2005/2008/2008R2 instance.

To use this workflow in your environment, see the following information:

| Торіс                                                 | Information Included                                                                                                   |
|-------------------------------------------------------|----------------------------------------------------------------------------------------------------|
| "Prerequisites for this<br>Workflow" on the next page | List of prerequisites that must be satisfied before you can run this workflow                                          |
| "How this Workflow Works"<br>on page 662              | Information about what the workflow does, including validation checks performed, steps executed, and step descriptions |
| "How to Run this Workflow"<br>on page 664             | Instructions for running this workflow in your environment                                                             |
| "Parameters for MS SQL<br>Rollback Patch" on page 666 | List of input parameters for this workflow                                                                             |

## Prerequisites for this Workflow

Be sure that the following prerequisites are satisfied before you run the MS SQL Rollback Patch workflow:

• This solution requires DMA version 10.30 (or later).

The latest DMA solution packs require the latest DMA platform. To use the latest solution packs, update the DMA platform. DMA10.50.001.000 solution packs are supported on DMA10.50.001.000 (and later).

• You have installed the Database Compliance solution pack.

The workflow must be able to:

- MS SQL service should be up and running.
- Log in to the MS SQL instance using MS SQL login credentials.
- It should drop the database upon connecting to the MS SQL instance.

The information presented here assumes the following: show assumptions

- DMA is installed and operational.
- At least one suitable target server is available.
- You are logged in to the DMA web interface.
- You have permission to create, edit, and deploy copies of the workflows included in this solution pack.

For more information about prerequisites for MS SQL database, refer to the MS SQL Server Documentation.

### How this Workflow Works

This workflow performs the following actions:

Uninstalls a SQL Server patch on a standalone 2005/2008/2008R2 instance. The default deployment will only show required parameters.

#### Steps Executed by the Workflow

The MS SQL Rollback Patch workflow includes the following steps. Each step must complete successfully before the next step can start. If a step fails, the workflow reports a failure and all subsequent steps are skipped.

| Workflow Step                                              | Description                                                                                                    |
|------------------------------------------------------------|----------------------------------------------------------------------------------------------------|
| MS SQL Parameters<br>Rollback Patch                        | This step gathers all the required parameters for a rollback (uninstall) of a SQL Server patch.                                                                     |
| MS SQL Gather<br>Advanced Parameters for<br>Rollback Patch | This step gathers all the advanced parameters for a rollback (uninstall) of a SQL Server patch.                                                                     |
| Windows Check for<br>Pending Reboot                        | This step check for any pending reboots.                                                                                                    |
| Check If Download File<br>Exists                           | This step is designed to facilitate the complicated methodologies that various companies use to distribute their software bundles for installation.                 |
| MS SQL Verify Patch<br>Rollback                            | This step verifies that a rollback of a Windows or SQL Server patch was successful.                                                                                 |
| Delete Directory                                           | This step deletes a directory (folder).                                                                                                    |
| Windows Restart Server                                     | This step Restart a system                                                                                                    |
| Download Software                                          | This step automates the transfer of files from the HP SA Software<br>Library to individual managed servers for use in downstream workflow<br>steps.                 |
| MS SQL Rollback Patch                                      | This step performs a rollback on a Windows or SQL Server patch.                                                                                                    |
| Windows Wait for Restart                                   | This step is to wait 8 minutes for Windows server to finish restart.                                                                                                |
| Unzip Archive                                              | This step is to unzip a zip archive, verify if the input file exists, ensure the output directory exists, creates required directories, and deploys archived files. |
| MS SQL Verify Patch<br>Rollback                            | This step verifies that a rollback of a Windows or SQL Server patch was successful.                                                                                 |
| Delete File                                                | This step deletes the specified file.                                                                                                    |
| Windows Check for<br>Pending Reboot                        | This step checks for any pending reboots.                                                                                                    |

#### Steps Used by MS SQL Rollback Patch

| Workflow Step            | Description                                                                                       |
|--------------------------|---------------------------------------------------------------------------------------------------|
| Delete Directory         | This step deletes a directory (folder).                                                           |
| Windows Restart Server   | This step restarts a system.                                                                      |
| Discover SQL Databases   | This step audits the server's physical environment looking for SQLServer instances and databases. |
| Windows Wait for Restart | This step is to wait 8 minutes for Windows server to finish restart.                              |

### Steps Used by MS SQL Rollback Patch, continued

**Note:** For input parameter descriptions and defaults, see "Parameters for MS SQL Rollback Patch" on page 666.

## How to Run this Workflow

The following instructions show you how to customize and run the MS SQL Rollback Patch workflow in your environment.

The workflow provides default values for some parameters. These default values are usually sufficient for a "typical" installation. You can override the defaults by specifying parameter values in the deployment. You can also expose additional parameters in the workflow, if necessary, to accomplish more advanced scenarios. Any parameters not explicitly specified in the deployment will have the default values listed in "Parameters for MS SQL Rollback Patch" on page 666.

**Note:** Before following this procedure, review the "Prerequisites for this Workflow" on page 661, and ensure that all requirements are satisfied.

#### To use the Run MS SQL Rollback Patch workflow:

- 1. Create a deployable copy of the workflow.
- 2. Determine the values that you will specify for the following parameters:

**Note:** There are no mandatory parameters required to run this workflow. All parameters are optional. You may need to expose additional parameters depending on your objectives.

See "Parameters for MS SQL Rollback Patch" on page 666 for detailed descriptions of all input parameters for this workflow, including default values.

- 3. In the workflow editor, expose any additional parameters that you need. You will specify values for those parameters when you create the deployment or at runtime.
- 4. Save the changes to the workflow (click Save in the lower right corner).
- 5. Create a new deployment.
- 6. On the Parameters tab, specify values (or set the type to Runtime Value) for the required parameters listed in step 2 and any additional parameters that you have exposed. You do not need to specify values for those parameters whose default values are appropriate for your environment.
- 7. On the Targets tab, specify one or more targets for this deployment.
- 8. Save the deployment (click Save in the lower right corner).
- 9. Run the workflow using this deployment, specifying any runtime parameters.

#### To verify the results:

The workflow will complete and report SUCCESS on the Console if it has run successfully. If an error occurs during workflow execution, the error is logged, and the workflow terminates in the FAILURE state. Also verify by checking that the target database no longer appears in the DMA Environment section.

## Parameters for MS SQL Rollback Patch

The following tables describe the required and optional input parameters for this workflow. Some of these parameters may not be initially visible in a deployment. For some parameters, if you do not specify a value for a parameter, a default value is assigned.

**Note:** Only those parameters that are configurable in a standard deployment are listed here. Input parameters that must be mapped to output parameters of previous steps are not listed.

| Parameter<br>Name | Default<br>Value | Required | Description                                                                                                    |
|-------------------|------------------|----------|----------------------------------------------------------------------------------------------------|
| Patch<br>Name     | no<br>default    | required | Name of the patch, the KB number of the patch, or "Latest<br>Patch" to automatically rollback latest patch on instance. This<br>field is case-insensitive. |

Input Parameters Defined in this Step: MS SQL Parameters Rollback Patch

# MS SQL - Create AlwaysOn Availability Group v2

The MS SQL - Create AlwaysOn Availability Group workflow creates a new AlwaysOn Availability Group on the primary target, then adds secondary replicas to the group. Member databases will then be added to the Availability Group, while replica configuration is handled during the entire process.

To use this workflow in your environment, see the following information:

| Торіс                                                                      | Information Included                                                                                                    |
|----------------------------------------------------------------------------|----------------------------------------------------------------------------------------------------|
| "Prerequisites for this Workflow" on the next page                         | List of prerequisites that must be satisfied before you can run this workflow                                                |
| "How this Workflow Works" on page 669                                      | Information about what the workflow does,<br>including validation checks performed, steps<br>executed, and step descriptions |
| " How to Run this Workflow" on page 671                                    | Instructions for running this workflow in your environment                                                                   |
| "Parameters for MSSQL - Create AlwaysOn<br>Availability Group" on page 673 | List of input parameters for this workflow                                                                                   |

### Prerequisites for this Workflow

Be sure that the following prerequisites are satisfied before you run the MS SQL - Create AlwaysOn Availability Group workflow:

• This solution requires DMA version 10.50.001.000 (or later).

The latest DMA solution packs require the latest DMA platform. To use the latest solution packs, update the DMA platform. DMA10.50.001.000 solution packs are supported on DMA10.50.001.000 (and later).

- You have installed the Database Provisioning solution pack.
- An existing SQL server instance to be used as the target instance.
- Workflow needs to run against nodes that are members of the same Windows cluster.
- Each workflow target should be a standalone instance that is installed on a cluster node.
- Workflow should run under a domain account that has access to all instances to be added to new Availability Group, as well as has access to the Windows share where backup files will be saved.

The information presented here assumes the following: show assumptions

- DMA is installed and operational.
- At least one suitable target server (database) is available.
- You are logged in to the DMA web interface.
- You have permission to create, edit, and deploy copies of the workflows included in this solution pack.

For more information about prerequisites for MySQL database, refer to the Microsoft SQL Server Documentation.

## How this Workflow Works

This workflow performs the following actions:

• Creates a new AlwaysOn Availability Group on the primary target, then adds secondary replicas to the group.

#### Steps Executed by the Workflow

The MS SQL - Create AlwaysOn Availability Group workflow includes the following steps. Each step must complete successfully before the next step can start. If a step fails, the workflow reports a failure and all subsequent steps are skipped.

| Workflow Step                                                   | Description                                                                                                    |
|-----------------------------------------------------------------|----------------------------------------------------------------------------------------------------|
| MS SQL - Gather<br>Parameters for<br>AlwaysOn Group<br>v2       | This step gathers parameters to create AlwaysOn availability group.                                                                                                    |
| MS SQL - Gather<br>Advanced<br>Parameters for<br>AlwaysOn Group | This steps gathers advanced parameters to create AlwaysOn availability group.                                                                                                    |
| MS SQL - Check<br>AlwaysOn<br>Prerequisites                     | This step checks for pre-requisites that are mandatory to create AlwaysOn group if the Windows version is greater than 2008, the installed SQL server is an Enterprise edition, and the server that if the AlwaysOn group is not a domain controller. |
| MS SQL - Enable<br>AlwaysOn                                     | This step enables the AlwaysOn feature on the instance that will be added to the AlwaysOn group.                                                                                                    |
| MS SQL - Create<br>Mirroring Endpoint<br>v2                     | This step creates the endpoint and grants connect permission to the created endpoint.                                                                                                    |
| MS SQL - Run<br>Setup AlwaysOn<br>Secondary v2                  | This step triggers the execution of subflow MS SQL - Setup AlwaysOn Secondary on the secondary servers.                                                                                                    |
| MS SQL - Backup<br>Databases for<br>AlwaysOn                    | This step creates backup databases on an instance (Full, Differential, or Log backup types). The list of databases to backup can range from all databases (default), all except a select few (ignore list), or just a select few (exclusive list).    |
| MS SQL - Create<br>AlwaysOn Group                               | This step creates the AlwaysOn group.                                                                                                    |
| MS SQL - Backup<br>Databases for<br>AlwaysOn                    | This step creates backup databases on an instance (Full, Differential, or Log backup types). The list of databases to backup can range from all databases (default), all except a select few (ignore list), or just a select few (exclusive list).    |
| MS SQL - Run<br>Join Secondary to<br>AlwaysOn Group             | This step triggers the subflow MS SQL - Join Secondary to AlwaysOn Group that in turn adds the secondary server to the AlwaysOn group.                                                                                                    |

Steps Used by MS SQL - Create AlwaysOn Availability Group

| Workflow Step                                       | Description                                                                |
|-----------------------------------------------------|----------------------------------------------------------------------------|
| MS SQL - Validate<br>AlwaysOn<br>Availability Group | This step validates, if the AlwaysOn group has been created appropriately. |

| Steps | Used | by MS | SQL - | Create | AlwaysOn | Availability | Group, | continued |
|-------|------|-------|-------|--------|----------|--------------|--------|-----------|
| •     |      | -     |       |        |          | •            | • • •  |           |

## How to Run this Workflow

The following instructions show you how to customize and run the MS SQL - Create AlwaysOn Availability Group workflow in your environment.

The workflow provides default values for some parameters. These default values are usually sufficient for a "typical" installation. You can override the defaults by specifying parameter values in the deployment. You can also expose additional parameters in the workflow, if necessary, to accomplish more advanced scenarios. Any parameters not explicitly specified in the deployment will have the default values listed in "Parameters for MSSQL - Create AlwaysOn Availability Group" on page 673.

**Note:** Before following this procedure, review the "Prerequisites for this Workflow" on page 668, and ensure that all requirements are satisfied.

#### To use the MS SQL - Create AlwaysOn Availability Group workflow:

- 1. Create a deployable copy of the workflow.
- 2. Determine the values that you will specify for the parameters.

**Note:** There are no mandatory parameters required to run this workflow. All parameters are optional. You may need to expose additional parameters depending on your objectives.

- 3. In the workflow editor, expose any additional parameters that you need. You will specify values for those parameters when you create the deployment or at runtime.
- 4. Save the changes to the workflow (click Save in the lower right corner).
- 5. Create a new deployment.
- 6. On the Parameters tab, specify values (or set the type to Run time Value) for the required parameters listed in step 2 and any additional parameters that you have exposed. You do not need to specify values for those parameters whose default values are appropriate for your environment.
- 7. On the Targets tab, specify one or more targets for this deployment.
- 8. Save the deployment (click Save in the lower right corner).
- 9. Run the workflow using this deployment, specifying any runtime parameters.

#### To verify the results:

The workflow will complete and report SUCCESS on the Console if it has run successfully. If an error occurs during workflow execution, the error is logged, and the workflow terminates in the FAILURE state. The database will be removed from the DMA environment section upon SUCCESS as well.

Use SQL Server Management Studio to verify that Availability Group has been created (see http://msdn.microsoft.com/en-us/library/ff878267.aspx for more information).

## Parameters for MSSQL - Create AlwaysOn Availability Group

The following tables describe the required and optional input parameters for this workflow. Some of these parameters are not initially visible in a deployment. For most parameters, if you do not specify a value for a parameter, a default value is assigned.

| Paramete<br>r Name                            | Default Value   | Require<br>d | Description                                                                                                    |
|-----------------------------------------------|-----------------|--------------|----------------------------------------------------------------------------------------------------|
| Availabilit<br>y Group<br>Name                | no default      | required     | Specifies the name of the new Availability Group. It must be unique across all Availability Groups in the Windows cluster.                                                                                                    |
| Database<br>s in Group                        | no default      | required     | Comma-separated list of database names to be included in Availability Group.                                                                                                    |
| List of<br>Secondar<br>y Server-<br>Instances | no default      | required     | Comma-separated list of server-instances to be<br>secondaries. For example:<br>Server1\Instance1,Server2\Instance2,Server3\Instanc<br>e3.                                                                                                    |
| Mirroring<br>Endpoint<br>Name                 | no default      | required     | Name of the endpoint that will be used for database mirroring,                                                                                                    |
| Mirroring<br>Endpoint<br>Port                 | 4022            | required     | Specifies the port number listened to for connections by the service broker TCP/IP protocol. Default is 4022. Valid values are between 1024 and 32767.                                                                                                    |
| Path to<br>Share for<br>Backup<br>Files       | no default      | required     | A Windows share location that all the cluster nodes can access, which will store backup files for the group databases.                                                                                                    |
| Primary<br>Availabilit<br>y Mode              | SYNCHRONOU<br>S | required     | Specifies whether the primary replica has to wait for the secondary replica to acknowledge the hardening (writing) of the log records to disk before the primary replica can commit the transaction on a given primary database. Valid values are SYNCHRONOUS and ASYNCHRONOUS. |
| Primary<br>Failover<br>Mode                   | AUTOMATIC       | required     | Specifies the failover mode of the primary instance.<br>Valid values are AUTOMATIC and MANUAL.                                                                                                    |
| Secondar<br>y<br>Availabilit<br>y Modes       | SYNCHRONOU<br>S | required     | Comma-separated list of availability modes of<br>secondary instances. Including the primary instance,<br>you can specify up to three instances with<br>SYNCHRONOUS mode, while up to five can be<br>specified with ASYNCHRONOUS mode.                                           |
| Secondar<br>y Failover<br>Modes               | AUTOMATIC       | required     | Comma-separated list of Failover Modes of secondary<br>instances. Including the primary instance, you can<br>specify up to two instances with AUTOMATIC mode,<br>while up there is no limit on instances with MANUAL<br>mode.                                                   |

Parameters Defined in this Step: MS SQL - Gather Parameters for AlwaysOn Group

| Parameter<br>Name                | Default<br>Value | Required | Description                                                                                                    |
|----------------------------------|------------------|----------|----------------------------------------------------------------------------------------------------|
| Instance<br>Password             | no default       | optional | Password for the instance that will be added to AlwaysOn group.                                                                                                    |
| Instance User                    | no default       | optional | User account to access the instance that will be added to AlwaysOn group.                                                                                                    |
| List of Server-<br>Instances     | no default       | optional | Comma-separated list of server-instances to be secondaries. For example:                                                                                                    |
|                                  |                  |          | $Server 1 \label{eq:server} Server 2 \label{eq:server} Server 3 \label{eq:server} Server 3 eq:$ |
| Primary Port<br>Number           | 4022             | optional | Specifies the port number listened to for connections by the service broker TCP/IP protocol. Default is 4022. Valid values are between 1024 and 32767.                                                                                                    |
| Secondary<br>Port Numbers        | no default       | optional | Comma-separated list of port numbers that will be used on the secondary server.                                                                                                    |
| Subflow<br>Parallel<br>Execution | yes              | optional | Value to represent whether all the secondary can be joined to the primary in parallel. Default is yes. Valid values are true, false, yes, and no.                                                                                                    |
| Web API -<br>Password            | no default       | optional | DMA user account password.                                                                                                    |
| Web API -<br>URL                 | no default       | optional | DMA server URL.                                                                                                    |
| Web API -<br>Username            | no default       | optional | DMA user account.                                                                                                    |

### Parameters Defined in this Step: MS SQL - Gather Advanced Parameters for AlwaysOn Group

# MS SQL - Install Clustered SQL Instance v2

This workflow installs a new standalone instance of SQL Server 2008/2008 R2/2012/2014 on an already existing Windows 2003/2008/2008 R2/2012/2012 R2 server. The default deployment will only show required parameters.

To use this workflow in your environment, see the following information:

| Торіс                                                         | Information Included                                                                                                   |
|---------------------------------------------------------------|----------------------------------------------------------------------------------------------------|
| Prerequisites                                                 | List of prerequisites that must be satisfied before you can run this workflow                                          |
| How this workflow works                                       | Information about what the workflow does, including validation checks performed, steps executed, and step descriptions |
| How to run this workflow                                      | Instructions for running this workflow in your environment                                                             |
| Parameters for MS SQL -<br>Install Standalone SQL<br>Instance | List of input parameters for this workflow                                                                             |

## Prerequisites

Before performing the procedures in this section, your environment must meet the following minimum requirements:

- An existing Windows 2008, 2008 R2, or 2012 cluster
- Installation software:

The SQL Server 2008, 2008 R2, or 2012 software installation files, obtained from Microsoft.

The installation media must be available locally or available for download from the software repository.

Storage:

An available shared disk for SQL Server shared files

A staging directory with 4 gigabytes available to unzip the SQL Server software

• Permissions to create an SQL Server database:

System Stored Procedures (SP)

**CREATE LOGIN** 

If using a non-default database owner, the sp\_changedbowner process is available

If a non-default database owner is specified and does not exist, permission to create the appropriate login

• .NET 3.5 is installed.

**Note:** For additional information, see the "Run workflows as a Windows domain user" topic in the *DMA Administration Guide*.

• Licenses for SQL Server and DMA.

For additional requirements, see the following Microsoft documentation:

| SQL Server version | Microsoft documentation                                              |
|--------------------|----------------------------------------------------------------------|
| 2008               | Hardware and Software Requirements for Installing SQL Server 2008    |
| 2008 R2            | Hardware and Software Requirements for Installing SQL Server 2008 R2 |
| 2012               | Hardware and Software Requirements for Installing SQL Server 2012    |

### How this workflow works

This workflow performs the following actions:

Installs a new clustered instance of SQL Server 2008, 2008 R2, 2012, or 2014 on an already existing Windows 2008/2008 R2/2012/2012 R2 cluster.

#### **Steps Executed**

The MS SQL - Install Clustered SQL Instance workflow includes the following steps. Each step must complete successfully before the next step can start. If a step fails, the workflow reports a failure and all subsequent steps are skipped.

| Workflow Step                                                                   | Description                                                                                                    |
|---------------------------------------------------------------------------------|----------------------------------------------------------------------------------------------------|
| MS SQL - Gather<br>Parameters For Install<br>Clustered SQL Instance             | This step gathers all the required parameters for a clustered SQL 2008 install.                                                                                                    |
| MS SQL - Gather<br>Advanced Parameters For<br>Install Clustered SQL<br>Instance | This step gathers all the optional parameters for a clustered SQL 2008 install.                                                                                                    |
| Check If Download File<br>Exists                                                | This step is designed to facilitate the complicated methodologies that various companies use to distribute their software bundles for installation.                                             |
| MS SQL - Create Install or Upgrade Template                                     | This step verifies that all required parameters are provided, and writes<br>any optional parameters to the template file if they are non-blank.                                                 |
| Download Software                                                               | This step automates the transfer of files from the HP SA Software<br>Library to individual managed servers for use in downstream workflow<br>steps. Verifies checksum of each file transferred. |
| Unzip Archive                                                                   | This step unzips a "zip" archive, verifies that the input file exists, ensures that output directory exists, creates required directories, and deploys archived files.                          |
| Delete File                                                                     | This step verifies a specified file exists and deletes it.                                                                                                    |
| MS SQL - Simulate - Install<br>or Upgrade                                       | This step verifies that all required parameters are provided, and the system meets minimum requirements.                                                                                        |
| Delete File                                                                     | This step verifies a specified file exists and deletes it.                                                                                                    |
| MS SQL - Install or<br>Upgrade v2                                               | This step installs SQL Server 2008 by running the setup.exe program located on the installation media.                                                                                          |
| MS SQL Verify SQL<br>Installation                                               | This step determines if the target instance name of SQL Server is currently installed.                                                                                                    |
| Delete Directory                                                                | This directory verifies a specified file exists and deletes it.                                                                                                    |
| Delete File                                                                     | This step verifies a specified file exists and deletes it.                                                                                                    |

#### Steps used by MS SQL - Install Clustered SQL Instance

| Workflow Step                       | Description                                                                                                    |
|-------------------------------------|----------------------------------------------------------------------------------------------------|
| Windows Check for<br>Pending Reboot | Check for any pending reboots. This ensures that an installation can be run without a prior reboot requirement.  |
| Discover SQL Databases              | Audits the server's physical environment looking for SQLServer instances and databases.                          |
| Windows Restart Server              | Restarts a system Input Wait Time: The number of seconds to wait before the reboot.                              |
| Delete File                         | This step verifies a specified file exists and deletes it.                                                       |
| Windows Check for<br>Pending Reboot | Checks for any pending reboots. This ensures that an installation can be run without a prior reboot requirement. |
| Windows Wait for Restart            | Waits 8 minutes for Windows server to finish restart.                                                            |
| Windows Restart Server              | Restarts a system Input Wait Time: The number of seconds to wait before the reboot.                              |
| MS SQL - Install or<br>Upgrade v2   | This step installs SQL Server 2008 by running the setup.exe program located on the installation media.           |
| Windows Wait for Restart            | Waits 8 minutes for Windows server to finish restart.                                                            |
| MS SQL Verify SQL<br>Installation   | This step determines if the target instance name of SQL Server is currently installed.                           |

### Steps used by MS SQL - Install Clustered SQL Instance, continued

### How to run this workflow

The following instructions show you how to customize and run the MS SQL - Install Standalone SQL Instance workflow in your environment.

The workflow provides default values for some parameters. These default values are usually sufficient for a "typical" installation. You can override the defaults by specifying parameter values in the deployment. You can also expose additional parameters in the workflow, if necessary, to accomplish more advanced scenarios. Any parameters not explicitly specified in the deployment will have the default values listed in Parameters for MS SQL - Install Standalone SQL Instance.

**Note:** Before following this procedure, review the Prerequisites, and ensure that all requirements are satisfied.

To use the MS SQL - Install Standalone SQL Instance workflow:

1. Create a deployable copy of the workflow.

Determine the values that you will specify for the following parameters.

The following tables describe the required and optional input parameters for this workflow.

Step: MS SQL - Gather Parameters For Install Clustered SQL Instance

| Parameter                              | Required | Example Value             | Description                                                                                                    |
|----------------------------------------|----------|---------------------------|----------------------------------------------------------------------------------------------------|
| Cluster<br>Administrator<br>Account    | required | Win12\Administrator       | The Windows domain user that will<br>run the setup operation. This user<br>requires elevated administrator<br>privileges on the cluster.                                                       |
|                                        |          |                           | Format:<br><domain>\<username></username></domain>                                                                                                    |
| Cluster<br>Administrator<br>Password   | required | •••                       | Password for the Windows domain<br>user that will run the setup operation.<br>This user requires elevated<br>administrator privileges on the<br>cluster. Must be a strong Windows<br>password. |
| Download<br>From Software<br>Directory | optional | SQL12.zip                 | The name of the ZIP file that contains<br>the SQL Server installation software<br>files obtained from Microsoft.                                                                               |
|                                        |          |                           | <b>Note:</b> If necessary, manually zip the installation software files up.                                                                                                    |
| Download<br>Target                     | required | C:\temp                   | The local directory where the SQL Server setup files are stored:                                                                                                    |
| Destination                            |          |                           | If source files are in the software<br>repository: Location where Download<br>From Software Directory will be<br>downloaded and extracted                                                      |
|                                        |          |                           | If source files are on the target:<br>Location where the Microsoft<br>SQL Server installation files already<br>exist—not zipped up                                                             |
|                                        |          |                           | Upon a successful workflow<br>completion, all downloaded and<br>extracted files are cleaned up.                                                                                                |
| Instance Name                          | required | SQL-<br>CLUSTER\InstanceA | The name of the newly created virtual server and instance.                                                                                                    |
|                                        |          |                           | Format: <virtual server="">\<instance<br>Name&gt;</instance<br></virtual>                                                                                                    |
|                                        |          |                           | Use MSSQLSERVER for the default instance and any other alphanumeric value for a named instance.                                                                                                |
| Public IP<br>Address                   | required | DHCP                      | Public IP Address.                                                                                                    |

| Parameter                | Required | Example Value       | Description                                                                                                    |
|--------------------------|----------|---------------------|----------------------------------------------------------------------------------------------------|
|                          |          |                     | For SQL Server 2012 set to DHCP.                                                                                                    |
| Public IP                | required |                     | IP Network Name for the clusters.                                                                                                    |
| Network Name             |          |                     | Format: <network name="">:<subnet<br>Mask&gt;</subnet<br></network>                                                                                                    |
|                          |          |                     | For example: Public:255.255.255.0                                                                                                    |
| SQL Agent<br>Account     | required | Win12\Administrator | The login account for the SQL Server<br>Agent service. Can be a local<br>Windows user, a domain user, or a<br>built-in account (for example: NT<br>AUTHORITY\NETWORK<br>SERVICE). |
|                          |          |                     | If not a built-in account, also specify SQL Agent Password.                                                                                                    |
|                          |          |                     | This parameter is optional for SQL Server 2008 or 2008 R2.                                                                                                    |
| SQL Agent<br>Password    | required | •••                 | Specify if SQL Agent Account is specified.                                                                                                    |
|                          |          |                     | This parameter is optional for SQL Server 2008 or 2008 R2.                                                                                                    |
| SQL Service<br>Account   | required | Win12\Administrator | The login account for the SQL<br>service. Can be a local Windows<br>user, a domain user, or a built-in<br>account (for example: NT<br>AUTHORITY\NETWORK<br>SERVICE).              |
|                          |          |                     | If not a built-in account, also specify SQL Service Password.                                                                                                    |
|                          |          |                     | This parameter is optional for SQL Server 2008 or 2008 R2.                                                                                                    |
| SQL Service<br>Password  | required | •••                 | Specify if SQL Service Account is specified.                                                                                                    |
|                          |          |                     | This parameter is optional for SQL Server 2008 or 2008 R2.                                                                                                    |
| SQL Sysadmin<br>Accounts | required | Win12\Administrator | A comma-delimited list of user accounts that will be set as system administrators.                                                                                                |
|                          |          |                     | Each account must either be a local Windows user or a domain user.                                                                                                    |
|                          |          |                     | This parameter is optional for SQL Server 2008 or 2008 R2.                                                                                                    |

### Step: MS SQL - Gather Parameters For Install Clustered SQL Instance, continued

| Parameter                            | Require<br>d | Example Value                                        | Description                                                                                                    |
|--------------------------------------|--------------|------------------------------------------------------|----------------------------------------------------------------------------------------------------|
| Additional<br>Template<br>Parameters | optional     | SQMREPORTING[1]<br>INSTANCEDIR "D:\SQLDirector<br>y" | Pipe-delimited ( ) list of additional<br>template parameters and values.<br>Should follow this example:<br>SQMREPORTING[1]<br>INSTANCEDIR "D:\SQLDirector<br>y"                                                                                                    |
| Backup<br>Directory                  |              | ?                                                    | Specifies the directory for backup files.                                                                                                    |
| Cluster<br>Node<br>Names             | optional     | ?                                                    | Comma-delimited list of node<br>members' hostnames, including<br>target hostname. Acceptable<br>format: [Node1Hostname],<br>[Node2Hostname]                                                                                                    |
| Data File<br>Location                | optional     | ?                                                    | The location for the SQL Server program files.                                                                                                    |
| Database<br>Data<br>Directory        |              | ?                                                    | Specifies the directory for the data files for user databases.                                                                                                    |
| Database<br>Log<br>Directory         |              | ?                                                    | Specifies the directory for the log files for user databases.                                                                                                    |
| Failover<br>Cluster<br>Disks         |              | SQL Data,SQL Log                                     | Specifies the list of shared disks<br>to be included in the SQL Server<br>failover cluster resource group.                                                                                                    |
| Install<br>Component<br>s            | optional     | ?                                                    | A comma-delimited list that<br>specifies which components to<br>install. Feature names are case<br>sensitive. For a list of<br>components for SQL Server 2008<br>R2 (as well as links to previous<br>versions), see:<br>msdn.microsoft.com/en-<br>us/library/ms144259<br>(v=SQL.105).aspx#Feature |
| Installation<br>Path                 | optional     | ?                                                    | The location for the SQL Server program files.                                                                                                    |
| Installer<br>Account                 | optional     | ?                                                    | The Windows account that will perform the installation.                                                                                                    |
| Installer<br>Password                | optional     | ?                                                    | The password of the Windows account that will perform the installation                                                                                                    |
| Product<br>Key                       | optional     | ?                                                    | Specifies the product key for the edition of SQL Server. If this                                                                                                    |

#### Step: MS SQL - Gather Advanced Parameters For Install Clustered SQL Instance

| Parameter                           | Require<br>d | Example Value       | Description                                                                                                    |
|-------------------------------------|--------------|---------------------|----------------------------------------------------------------------------------------------------|
|                                     |              |                     | parameter is not specified,<br>Evaluation is used.                                                                                                    |
| SA<br>Password                      | optional     | ?                   | The password for the SQL Server<br>SA account. If specified, the<br>security mode will be set to SQL<br>authentication. If left blank,<br>security mode will be set to<br>Windows authentication.                                                        |
| SQL Agent<br>Account                | optional     | Win12\Administrator | The login account for the SQL<br>Server Agent service. Can be a<br>local Windows user, a domain<br>user, or a built-in account (for<br>example, NT<br>AUTHORITY\NETWORK<br>SERVICE). If not a built-in<br>account, also specify SQL Agent<br>Password.   |
| SQL Agent<br>Domain<br>Group        | optional     | ?                   | The domain group that the SQL<br>Agent Account user is a member<br>of.                                                                                                    |
| SQL Agent<br>Password               | optional     | •••                 | Specify if SQL Agent Account is specified.                                                                                                    |
| SQL<br>Browser<br>Account           | optional     | ?                   | The login account for the SQL<br>Server Agent service. Can be a<br>local Windows user, a domain<br>user, or a built-in account (for<br>example, NT<br>AUTHORITY\NETWORK<br>SERVICE). If not a built-in<br>account, also specify SQL<br>Browser Password. |
| SQL<br>Browser<br>Password          | required     | ?                   | Required if SQL Browser<br>Account is specified and is not a<br>built-in account.                                                                                                    |
| SQL<br>Cluster<br>Domain<br>Group   | optional     | ?                   | The domain group that the SQL<br>Service Account user is a<br>member of.                                                                                                    |
| SQL<br>Cluster<br>Resource<br>Group | optional     | ?                   | The name of the cluster resource<br>group where the SQL cluster will<br>be installed. This cluster group<br>should already be created by a<br>system administrator. The<br>cluster resource group will have                                              |

### Step: MS SQL - Gather Advanced Parameters For Install Clustered SQL Instance, continued

| Parameter                             | Require<br>d | Example Value       | Description                                                                                                    |
|---------------------------------------|--------------|---------------------|----------------------------------------------------------------------------------------------------|
|                                       |              |                     | the shared disks where the SQL<br>data files and shared program<br>files will be stored.                                                                                                    |
| SQL<br>Cluster<br>Shared<br>Directory | optional     | ?                   | The path to the directory where<br>the shared cluster program files<br>will be stored. Must be on a disk<br>shared by all nodes of the cluster.                                                                                                    |
| SQL<br>Collation                      | optional     | ?                   | The collation of the instance. If left blank, the instance will be installed with the collation of the OS.                                                                                                    |
| SQL<br>Service<br>Account             | optional     | Win12\Administrator | The login account for the SQL<br>Server service. Can be a local<br>Windows user, a domain user, or<br>a built-in account (for example,<br>NT AUTHORITY\NETWORK<br>SERVICE). If not a built-in<br>account, also specify SQL<br>Service Password.                                    |
| SQL<br>Service<br>Password            | required     | •••                 | Required if SQL Service Account is specified and is not a built-in account.                                                                                                    |
| SQL<br>Sysadmin<br>Accounts           | required     | Win12\Administrator | Optional, only applies to<br>SQL Server 2008 and 2008 R2<br>installs. Not applicable for<br>SQL Server 2005. A comma-<br>delimited list of user accounts<br>that will be set as system<br>administrators. Each account<br>must either be a local Windows<br>user or a domain user. |
|                                       |              |                     | A comma-delimited list of user accounts that will be set as system administrators.                                                                                                    |
|                                       |              |                     | Each account must either be a local Windows user or a domain user.                                                                                                    |
|                                       |              |                     | This parameter is optional for SQL Server 2008 or 2008 R2.                                                                                                    |
| Skip<br>Simulation                    | optional     |                     | If set to "YES", workflow will skip<br>Simulate step and proceed<br>directly to install/upgrade step.                                                                                                    |
| TempDB                                | NA           | NA                  | Specifies the directory for the                                                                                                    |

### Step: MS SQL - Gather Advanced Parameters For Install Clustered SQL Instance, continued

| Parameter                  | Require<br>d | Example Value | Description                                                                                                    |
|----------------------------|--------------|---------------|----------------------------------------------------------------------------------------------------|
| Data<br>Directory          |              |               | data files for tempdb.                                                                                                    |
| TempDB<br>Log<br>Directory | NA           | NA            | Specifies the directory for the log files for tempdb.                                                                                                    |
| Update<br>Source           | NA           | MU            | The location where SQL Server<br>setup will obtain product updates.<br>The valid values are "MU" to<br>search Microsoft Update, a valid<br>folder path, a relative path such<br>as .\MyUpdates or a UNC share. |

Step: MS SQL - Gather Advanced Parameters For Install Clustered SQL Instance, continued

- 2. In the workflow editor, expose any additional parameters that you need. You will specify values for those parameters when you create the deployment or at runtime.
- 3. Save the changes to the workflow (click Save in the lower right corner).
- 4. Create a new deployment. See "Create a Deployment" in *DMA Quick Start Tutorial* for instructions.
- 5. On the Parameters tab, specify values (or set the type to Runtime Value) for the required parameters listed in step 2 and any additional parameters that you have exposed. You do not need to specify values for those parameters whose default values are appropriate for your environment.
- 6. On the Targets tab, specify one or more targets for this deployment.
- 7. Save the deployment (click Save in the lower right corner).
- 8. Run the workflow using this deployment, specifying any runtime parameters. See "Run Your Workflow" in (*DMA Quick Start Tutorial* for instructions.

#### To verify the results:

The workflow will complete and report SUCCESS on the Console if it has run successfully. If an error occurs during workflow execution, the error is logged, and the workflow terminates in the FAILURE state.

### Parameters for MS SQL - Install Clustered SQL Instance

The following tables describe the required and optional input parameters for this workflow.

| Parameter                              | Required      | Example Value             | Description                                                                                                    |
|----------------------------------------|---------------|---------------------------|----------------------------------------------------------------------------------------------------|
| Cluster<br>Administrator<br>Account    | required      | Win12\Administrator       | The Windows domain user that will run<br>the setup operation. This user requires<br>elevated administrator privileges on the<br>cluster.                                                           |
|                                        |               |                           | Format: <domain>\<username></username></domain>                                                                                                    |
| Cluster<br>Administrator<br>Password   | required      | •••                       | Password for the Windows domain user<br>that will run the setup operation. This<br>user requires elevated administrator<br>privileges on the cluster. Must be a<br>strong Windows password.        |
| Download From<br>Software<br>Directory | optional      | SQL12.zip                 | The name of the ZIP file that contains<br>the SQL Server installation software<br>files obtained from Microsoft.<br><b>Note:</b> If necessary, manually zip<br>the installation software files up. |
| Download<br>Target                     | required      | C:\temp                   | The local directory where the SQL Server setup files are stored:                                                                                                    |
| Destination                            |               |                           | If source files are in the software<br>repository: Location where Download<br>From Software Directory will be<br>downloaded and extracted                                                          |
|                                        |               |                           | If source files are on the target: Location<br>where the Microsoft SQL Server<br>installation files already exist—not<br>zipped up                                                                 |
|                                        |               |                           | Upon a successful workflow<br>completion, all downloaded and<br>extracted files are cleaned up.                                                                                                    |
| Instance Name                          | required      | SQL-<br>CLUSTER\InstanceA | The name of the newly created virtual server and instance.                                                                                                    |
|                                        |               |                           | Format: <virtual server="">\<instance<br>Name&gt;</instance<br></virtual>                                                                                                    |
|                                        |               |                           | Use MSSQLSERVER for the default instance and any other alphanumeric value for a named instance.                                                                                                    |
| Public IP                              | required      | DHCP                      | Public IP Address.                                                                                                    |
| Address                                |               |                           | For SQL Server 2012 set to DHCP.                                                                                                    |
| Public IP                              | required<br>e |                           | IP Network Name for the clusters.                                                                                                    |
| INCLIVOIN INAILIE                      |               |                           | Format: <network name="">:<subnet<br>Mask&gt;</subnet<br></network>                                                                                                    |
|                                        |               |                           | For example: Public:255.255.255.0                                                                                                    |
| SQL Agent                              | required      | Win12\Administrator       | The login account for the SQL Server                                                                                                    |

Step: MS SQL - Gather Parameters For Install Clustered SQL Instance
| Parameter                | Required | Example Value       | Description                                                                                                    |
|--------------------------|----------|---------------------|----------------------------------------------------------------------------------------------------|
| Account                  |          |                     | Agent service. Can be a local Windows<br>user, a domain user, or a built-in account<br>(for example: NT<br>AUTHORITY\NETWORK SERVICE).                            |
|                          |          |                     | If not a built-in account, also specify SQL Agent Password.                                                                                                    |
|                          |          |                     | This parameter is optional for SQL Server 2008 or 2008 R2.                                                                                                    |
| SQL Agent<br>Password    | required | •••                 | Specify if SQL Agent Account is specified.                                                                                                    |
|                          |          |                     | This parameter is optional for SQL Server 2008 or 2008 R2.                                                                                                    |
| SQL Service<br>Account   | required | Win12\Administrator | The login account for the SQL service.<br>Can be a local Windows user, a domain<br>user, or a built-in account (for example:<br>NT AUTHORITY\NETWORK<br>SERVICE). |
|                          |          |                     | If not a built-in account, also specify SQL Service Password.                                                                                                    |
|                          |          |                     | This parameter is optional for SQL Server 2008 or 2008 R2.                                                                                                    |
| SQL Service<br>Password  | required | •••                 | Specify if SQL Service Account is specified.                                                                                                    |
|                          |          |                     | This parameter is optional for SQL Server 2008 or 2008 R2.                                                                                                    |
| SQL Sysadmin<br>Accounts | required | Win12\Administrator | A comma-delimited list of user accounts that will be set as system administrators.                                                                                |
|                          |          |                     | Each account must either be a local Windows user or a domain user.                                                                                                |
|                          |          |                     | This parameter is optional for SQL Server 2008 or 2008 R2.                                                                                                    |

### Step: MS SQL - Gather Parameters For Install Clustered SQL Instance, continued

#### Step: MS SQL - Gather Advanced Parameters For Install Clustered SQL Instance

| Parameter                            | Required | Example Value                                        | Description                                                                                                    |
|--------------------------------------|----------|------------------------------------------------------|----------------------------------------------------------------------------------------------------|
| Additional<br>Template<br>Parameters | optional | SQMREPORTING 1 <br>INSTANCEDIR "D:\SQLDirector<br>y" | Pipe-delimited ( ) list of additional<br>template parameters and values.<br>Should follow this example:<br>SQMREPORTING[1]<br>INSTANCEDIR "D:\SQLDirector<br>y" |
| Backup                               |          | ?                                                    | Specifies the directory for backup                                                                                                    |

| Parameter                     | Required | Example Value       | Description                                                                                                    |
|-------------------------------|----------|---------------------|----------------------------------------------------------------------------------------------------|
| Directory                     |          |                     | files.                                                                                                    |
| Cluster<br>Node<br>Names      | optional | ?                   | Comma-delimited list of node<br>members' hostnames, including<br>target hostname. Acceptable<br>format: [Node1Hostname],<br>[Node2Hostname]                                                                                                    |
| Data File<br>Location         | optional | ?                   | The location for the SQL Server program files.                                                                                                    |
| Database<br>Data<br>Directory |          | ?                   | Specifies the directory for the data files for user databases.                                                                                                    |
| Database<br>Log<br>Directory  |          | ?                   | Specifies the directory for the log files for user databases.                                                                                                    |
| Failover<br>Cluster<br>Disks  |          | SQL Data,SQL Log    | Specifies the list of shared disks to<br>be included in the SQL Server<br>failover cluster resource group.                                                                                                    |
| Install<br>Component<br>s     | optional | ?                   | A comma-delimited list that<br>specifies which components to<br>install. Feature names are case<br>sensitive. For a list of components<br>for SQL Server 2008 R2 (as well as<br>links to previous versions), see:<br>msdn.microsoft.com/en-<br>us/library/ms144259<br>(v=SQL.105).aspx#Feature |
| Installation<br>Path          | optional | ?                   | The location for the SQL Server program files.                                                                                                    |
| Installer<br>Account          | optional | ?                   | The Windows account that will perform the installation.                                                                                                    |
| Installer<br>Password         | optional | ?                   | The password of the Windows account that will perform the installation                                                                                                    |
| Product Key                   | optional | ?                   | Specifies the product key for the edition of SQL Server. If this parameter is not specified, Evaluation is used.                                                                                                    |
| SA<br>Password                | optional | ?                   | The password for the SQL Server<br>SA account. If specified, the<br>security mode will be set to SQL<br>authentication. If left blank,<br>security mode will be set to<br>Windows authentication.                                                                                              |
| SQL Agent<br>Account          | optional | Win12\Administrator | The login account for the SQL<br>Server Agent service. Can be a<br>local Windows user, a domain                                                                                                    |

### Step: MS SQL - Gather Advanced Parameters For Install Clustered SQL Instance, continued

| Parameter                          | Required | Example Value       | Description                                                                                                    |
|------------------------------------|----------|---------------------|----------------------------------------------------------------------------------------------------|
|                                    |          |                     | user, or a built-in account (for<br>example, NT<br>AUTHORITY\NETWORK<br>SERVICE). If not a built-in<br>account, also specify SQL Agent<br>Password.                                                                                                    |
| SQL Agent<br>Domain<br>Group       | optional | ?                   | The domain group that the SQL<br>Agent Account user is a member<br>of.                                                                                                    |
| SQL Agent<br>Password              | optional | •••                 | Specify if SQL Agent Account is specified.                                                                                                    |
| SQL<br>Browser<br>Account          | optional | ?                   | The login account for the SQL<br>Server Agent service. Can be a<br>local Windows user, a domain<br>user, or a built-in account (for<br>example, NT<br>AUTHORITY\NETWORK<br>SERVICE). If not a built-in<br>account, also specify SQL Browser<br>Password.                                             |
| SQL<br>Browser<br>Password         | required | ?                   | Required if SQL Browser Account is specified and is not a built-in account.                                                                                                    |
| SQL Cluster<br>Domain<br>Group     | optional | ?                   | The domain group that the SQL<br>Service Account user is a member<br>of.                                                                                                    |
| SQL Cluster<br>Resource<br>Group   | optional | ?                   | The name of the cluster resource<br>group where the SQL cluster will be<br>installed. This cluster group should<br>already be created by a system<br>administrator. The cluster resource<br>group will have the shared disks<br>where the SQL data files and<br>shared program files will be stored. |
| SQL Cluster<br>Shared<br>Directory | optional | ?                   | The path to the directory where the shared cluster program files will be stored. Must be on a disk shared by all nodes of the cluster.                                                                                                    |
| SQL<br>Collation                   | optional | ?                   | The collation of the instance. If left blank, the instance will be installed with the collation of the OS.                                                                                                    |
| SQL Service<br>Account             | optional | Win12\Administrator | The login account for the SQL<br>Server service. Can be a local<br>Windows user, a domain user, or a<br>built-in account (for example, NT<br>AUTHORITY\NETWORK<br>SERVICE). If not a built-in<br>account, also specify SQL Service<br>Password.                                                      |

### Step: MS SQL - Gather Advanced Parameters For Install Clustered SQL Instance, continued

| Parameter                   | Required | Example Value       | Description                                                                                                    |
|-----------------------------|----------|---------------------|----------------------------------------------------------------------------------------------------|
| SQL Service<br>Password     | required | •••                 | Required if SQL Service Account is specified and is not a built-in account.                                                                                                    |
| SQL<br>Sysadmin<br>Accounts | required | Win12\Administrator | Optional, only applies to<br>SQL Server 2008 and 2008 R2<br>installs. Not applicable for<br>SQL Server 2005. A comma-<br>delimited list of user accounts that<br>will be set as system<br>administrators. Each account must<br>either be a local Windows user or a<br>domain user. |
|                             |          |                     | A comma-delimited list of user accounts that will be set as system administrators.                                                                                                    |
|                             |          |                     | Each account must either be a local Windows user or a domain user.                                                                                                    |
|                             |          |                     | This parameter is optional for SQL Server 2008 or 2008 R2.                                                                                                    |
| Skip<br>Simulation          | optional |                     | If set to "YES", workflow will skip<br>Simulate step and proceed directly<br>to install/upgrade step.                                                                                                    |
| TempDB<br>Data<br>Directory | NA       | NA                  | Specifies the directory for the data files for tempdb.                                                                                                    |
| TempDB<br>Log<br>Directory  | NA       | NA                  | Specifies the directory for the log files for tempdb.                                                                                                    |
| Update<br>Source            | NA       | MU                  | The location where SQL Server<br>setup will obtain product updates.<br>The valid values are "MU" to<br>search Microsoft Update, a valid<br>folder path, a relative path such as<br>.\MyUpdates or a UNC share.                                                                     |

| Step: MS SQL | Gather A | dvanced | Parameters | For Install | Clustered | SQL | Instance, | continued |
|--------------|----------|---------|------------|-------------|-----------|-----|-----------|-----------|
|              |          |         |            |             |           |     |           |           |

### MS SQL - Add Node to Cluster v3

This workflow installs a new clustered instance of SQL Server 2008, 2008 R2, 2012, or 2014 on an already existing Windows 2008/2008 R2/2012/2012 R2 cluster. The default deployment will only show required parameters.

To use this workflow in your environment, see the following information:

| Торіс                                                        | Information Included                                                                                                   |
|--------------------------------------------------------------|----------------------------------------------------------------------------------------------------|
| "Prerequisites" below                                        | List of prerequisites that must be satisfied before you can run this workflow                                          |
| "How this workflow works" on the next page                   | Information about what the workflow does, including validation checks performed, steps executed, and step descriptions |
| "How to run this workflow" on page 692                       | Instructions for running this workflow in your environment                                                             |
| "Parameters for MS SQL - Add<br>Node to Cluster" on page 696 | List of input parameters for this workflow                                                                             |

### Prerequisites

Before performing the procedures in this section, your environment must meet the following minimum requirements:

- An existing Windows 2008, 2008 R2, or 2012 cluster
- Installation software:

The SQL Server 2008, 2008 R2, or 2012 software installation files, obtained from Microsoft.

The installation media must be available locally or available for download from the software repository.

Storage:

An available shared disk for SQL Server shared files

A staging directory with 4 gigabytes available to unzip the SQL Server software

• Permissions to create an SQL Server database:

System Stored Procedures (SP)

**CREATE LOGIN** 

If using a non-default database owner, the sp\_changedbowner process is available

If a non-default database owner is specified and does not exist, permission to create the appropriate login

• .NET 3.5 is installed.

**Note:** For additional information, see the "Run workflows as a Windows domain user" topic in the *DMA Administration Guide*.

• Licenses for SQL Server and DMA.

| SQL Server version | Microsoft documentation                                              |
|--------------------|----------------------------------------------------------------------|
| 2008               | Hardware and Software Requirements for Installing SQL Server 2008    |
| 2008 R2            | Hardware and Software Requirements for Installing SQL Server 2008 R2 |
| 2012               | Hardware and Software Requirements for Installing SQL Server 2012    |

For additional requirements, see the following Microsoft documentation:

### How this workflow works

This workflow installs a new a new standalone instance of SQL Server 2008/2008 R2/2012/2014 on an already existing Windows 2003/2008/2008 R2/2012/2012 R2 server.

#### **Steps Executed**

The MS SQL - Add Node to Cluster workflow includes the following steps. Each step must complete successfully before the next step can start. If a step fails, the workflow reports a failure and all subsequent steps are skipped.

| Workflow Step                                               | Description                                                                                                    |
|-------------------------------------------------------------|----------------------------------------------------------------------------------------------------|
| MS SQL - Parameters<br>- Add Node to Cluster                | Gathers all the required parameters for a standalone SQL Server install.                                                                                                    |
| MS SQL - Advanced<br>Parameters - Add<br>Node to Cluster V2 | Gather all the optional parameters for a standalone SQL Server install                                                                                                    |
| Check If Download<br>File Exists                            | This step is designed to facilitate the complicated methodologies that various companies use to distribute their software bundles for installation.                                       |
| MS SQL - Create<br>Install or Upgrade<br>Template           | This step verifies that all required parameters are provided, and writes any optional parameters to the template file if they are non-blank.                                              |
| Download Software                                           | This step automates the transfer of files from the HP SA Software Library to individual managed servers for use in downstream workflow steps. Verifies checksum of each file transferred. |
| Unzip Archive                                               | This step unzips a "zip" archive, verifies that the input file exists, ensures that output directory exists, creates required directories, and deploys archived files.                    |
| Delete File                                                 | This step verifies a specified file exists and deletes it.                                                                                                    |
| MS SQL - Simulate -<br>Install or Upgrade                   | This step verifies that all required parameters are provided, and the system meets minimum requirements.                                                                                  |
| Delete File                                                 | This step verifies a specified file exists and deletes it.                                                                                                    |
| MS SQL - Install or<br>Upgrade v2                           | This step installs SQL Server 2008 by running the setup.exe program located on the installation media.                                                                                    |
|                                                             |                                                                                                    |

Steps used by MS SQL - Add Node to Cluster

| Workflow Step                       | Description                                                                                                    |
|-------------------------------------|----------------------------------------------------------------------------------------------------|
| MS SQL Verify SQL<br>Installation   | This step determines if the target instance name of SQL Server is currently installed.                           |
| Delete Directory                    | This directory verifies a specified file exists and deletes it.                                                  |
| Delete File                         | This step verifies a specified file exists and deletes it.                                                       |
| Windows Check for<br>Pending Reboot | Check for any pending reboots. This ensures that an installation can be run without a prior reboot requirement.  |
| Discover SQL<br>Databases           | Audits the server's physical environment looking for SQLServer instances and databases.                          |
| Windows Restart<br>Server           | Restarts a system Input Wait Time: The number of seconds to wait before the reboot.                              |
| Delete File                         | This step verifies a specified file exists and deletes it.                                                       |
| Windows Check for<br>Pending Reboot | Checks for any pending reboots. This ensures that an installation can be run without a prior reboot requirement. |
| Windows Wait for<br>Restart         | Waits 8 minutes for Windows server to finish restart.                                                            |
| Windows Restart<br>Server           | Restarts a system Input Wait Time: The number of seconds to wait before the reboot.                              |
| MS SQL - Install or<br>Upgrade v2   | This step installs SQL Server 2008 by running the setup.exe program located on the installation media.           |
| Windows Wait for<br>Restart         | Waits 8 minutes for Windows server to finish restart.                                                            |
| MS SQL Verify SQL<br>Installation   | This step determines if the target instance name of SQL Server is currently installed.                           |

Steps used by MS SQL - Add Node to Cluster, continued

### How to run this workflow

The following instructions show you how to customize and run the MS SQL - Add Node to Cluster workflow in your environment.

The workflow provides default values for some parameters. These default values are usually sufficient for a "typical" installation. You can override the defaults by specifying parameter values in the deployment. You can also expose additional parameters in the workflow, if necessary, to accomplish more advanced scenarios. Any parameters not explicitly specified in the deployment will have the default values listed in "Parameters for MS SQL - Add Node to Cluster" on page 696.

**Note:** Before following this procedure, review the "Prerequisites" on page 690, and ensure that all requirements are satisfied.

To use the MS SQL - Add Node to Cluster workflow:

- 1. Create a deployable copy of the workflow (see "Create a Deployable Workflow" in *DMA Quick Start Tutorial*)
  - a. Determine the values that you will specify for the following parameters.

The following tables describe the required and optional input parameters for this workflow.

Step: MS SQL - Parameters - Add Node to Cluster

| Parameter                              | Description                                                                                                    | Example Value         |
|----------------------------------------|----------------------------------------------------------------------------------------------------|-----------------------|
| Cluster<br>Administrator<br>Account    | Required: The Windows domain<br>user that will run the setup<br>operation. This user requires<br>elevated administrator privileges on<br>the cluster.<br>Format:                                                   | Win12\Administrator   |
|                                        | <domain>\<username></username></domain>                                                                                                    |                       |
| Cluster<br>Administrator<br>Password   | Required: Password for the<br>Windows domain user that will run<br>the setup operation. This user<br>requires elevated administrator<br>privileges on the cluster. Must be a<br>strong Windows password.           | •••                   |
| Download<br>From Software<br>Directory | Optional: The name of the ZIP file<br>that contains the SQL Server<br>installation software files obtained<br>from Microsoft.<br><b>Note:</b> If necessary, manually<br>zip the installation software<br>files up. | SQL12.zip             |
| Download<br>Target<br>Destination      | Required: The local directory where the SQL Server setup files are stored:                                                                                                    | C:\temp               |
|                                        | If source files are in the software<br>repository: Location where<br>Download From Software Directory<br>will be downloaded and extracted                                                                          |                       |
|                                        | If source files are on the target:<br>Location where the Microsoft<br>SQL Server installation files<br>already exist—not zipped up                                                                                 |                       |
|                                        | Upon a successful workflow<br>completion, all downloaded and<br>extracted files are cleaned up.                                                                                                    |                       |
| Instance<br>Name                       | Required: The name of the newly<br>created virtual server and instance.<br>Format: <virtual<br>Server&gt;\<instance name=""></instance></virtual<br>                                                               | SQL-CLUSTER\InstanceA |
|                                        |                                                                                                    |                       |

| Parameter | Description                                                                                     | Example Value |
|-----------|-------------------------------------------------------------------------------------------------|---------------|
|           | Use MSSQLSERVER for the default instance and any other alphanumeric value for a named instance. |               |

#### Step: MS SQL - Parameters - Add Node to Cluster, continued

#### Step: MS SQL - Advanced Parameters - Add Node to Cluster

| Parameter                            | Description                                                                                                    | Example Value                                    |
|--------------------------------------|----------------------------------------------------------------------------------------------------|--------------------------------------------------|
| Additional<br>Template<br>Parameters | Optional: Pipe-delimited ( ) list of<br>additional template parameters and<br>values. Should follow this example:<br>SQMREPORTING[1]<br>INSTANCEDIR "D:\SQLDirectory"                                                                                            | SQMREPORTING 1 <br>INSTANCEDIR "D:\SQLDirectory" |
| Installer<br>Account                 | Optional: The Windows account that will perform the installation.                                                                                                    | ?                                                |
| Installer<br>Password                | Optional: The password of the<br>Windows account that will perform<br>the installation                                                                                                    | ?                                                |
| Product Key                          | Optional: Specifies the product key<br>for the edition of SQL Server. If this<br>parameter is not specified,<br>Evaluation is used.                                                                                                    | ?                                                |
| SQL Agent<br>Account                 | Optional: The login account for the<br>SQL Server Agent service. Can be<br>a local Windows user, a domain<br>user, or a built-in account (for<br>example, NT<br>AUTHORITY\NETWORK<br>SERVICE). If not a built-in<br>account, also specify SQL Agent<br>Password. | Win12\Administrator                              |
| SQL Agent<br>Password                | Optional: Specify if SQL Agent Account is specified.                                                                                                    | •••                                              |
| SQL Service<br>Account               | Optional: The login account for the<br>SQL Server service. Can be a local<br>Windows user, a domain user, or a<br>built-in account (for example, NT<br>AUTHORITY\NETWORK<br>SERVICE). If not a built-in<br>account, also specify SQL Service<br>Password.        | Win12\Administrator                              |
| SQL Service<br>Password              | Required if SQL Service Account is specified and is not a built-in account.                                                                                                    | •••                                              |

| Parameter                 | Description                                                                                                    | Example Value       |
|---------------------------|----------------------------------------------------------------------------------------------------|---------------------|
| Public IP                 | Required: Public IP Address.                                                                                                    | DHCP                |
| Address                   | For SQL Server 2012 set to DHCP.                                                                                                    |                     |
| Public IP<br>Network Name | Required: IP Network Name for the clusters.                                                                                                    |                     |
|                           | Format: <network<br>Name&gt;:<subnet mask=""></subnet></network<br>                                                                                                    |                     |
|                           | For example: Public:255.255.255.0                                                                                                    |                     |
| SQL Agent<br>Account      | Required: The login account for the<br>SQL Server Agent service. Can be<br>a local Windows user, a domain<br>user, or a built-in account (for<br>example: NT<br>AUTHORITY\NETWORK<br>SERVICE). | Win12\Administrator |
|                           | If not a built-in account, also specify SQL Agent Password.                                                                                                    |                     |
|                           | This parameter is optional for SQL Server 2008 or 2008 R2.                                                                                                    |                     |
| SQL Agent<br>Password     | Required: Specify if SQL Agent Account is specified.                                                                                                    | •••                 |
|                           | This parameter is optional for SQL Server 2008 or 2008 R2.                                                                                                    |                     |
| SQL Service<br>Account    | Required: The login account for the<br>SQL service. Can be a local<br>Windows user, a domain user, or a<br>built-in account (for example: NT<br>AUTHORITY\NETWORK<br>SERVICE).                 | Win12\Administrator |
|                           | If not a built-in account, also specify SQL Service Password.                                                                                                    |                     |
|                           | This parameter is optional for SQL Server 2008 or 2008 R2.                                                                                                    |                     |
| SQL Service<br>Password   | Required: Specify if SQL Service Account is specified.                                                                                                    | •••                 |
|                           | This parameter is optional for SQL Server 2008 or 2008 R2.                                                                                                    |                     |
| SQL Sysadmin<br>Accounts  | Required: A comma-delimited list<br>of user accounts that will be set as<br>system administrators.                                                                                             | Win12\Administrator |
|                           | Each account must either be a local Windows user or a domain user.                                                                                                    |                     |

Step: MS SQL - Advanced Parameters - Add Node to Cluster, continued

| Parameter          | Description                                                                                          | Example Value |
|--------------------|----------------------------------------------------------------------------------------------------|---------------|
|                    | This parameter is optional for SQL Server 2008 or 2008 R2.                                           |               |
| Skip<br>Simulation | If set to "YES", workflow will skip<br>Simulate step and proceed directly<br>to install/upgrade step | NA            |

| Step: MS SQL - | Advanced | Parameters | - Add N | lode to | Cluster, | continued |
|----------------|----------|------------|---------|---------|----------|-----------|
| -              |          |            |         |         |          |           |

- 2. In the workflow editor, expose any additional parameters that you need. You will specify values for those parameters when you create the deployment or at runtime.
- 3. Save the changes to the workflow (click Save in the lower right corner).
- 4. Create a new deployment. See "Create a Deployment" in *DMA Quick Start Tutorial* for instructions.
- 5. On the Parameters tab, specify values (or set the type to Runtime Value) for the required parameters listed in step 2 and any additional parameters that you have exposed. You do not need to specify values for those parameters whose default values are appropriate for your environment.
- 6. On the Targets tab, specify one or more targets for this deployment.
- 7. Save the deployment (click **Save** in the lower right corner).
- 8. Run the workflow using this deployment, specifying any runtime parameters. See "Run Your Workflow" in (*DMA Quick Start Tutorial* for instructions.

#### To verify the results:

The workflow will complete and report SUCCESS on the Console if it has run successfully. If an error occurs during workflow execution, the error is logged, and the workflow terminates in the FAILURE state.

### Parameters for MS SQL - Add Node to Cluster

The following tables describe the required and optional input parameters for this workflow.

| Parameter                           | Required | Example Value       | Description                                                                                                    |
|-------------------------------------|----------|---------------------|----------------------------------------------------------------------------------------------------|
| Cluster<br>Administrator<br>Account | required | Win12\Administrator | The Windows domain user that will run<br>the setup operation. This user requires<br>elevated administrator privileges on the<br>cluster.<br>Format: <domain>\<username></username></domain> |
| Cluster<br>Administrator            | required | •••                 | Password for the Windows domain user                                                                                                    |

#### Step: MS SQL - Parameters - Add Node to Cluster

| Parameter                              | Required | Example Value             | Description                                                                                                    |
|----------------------------------------|----------|---------------------------|----------------------------------------------------------------------------------------------------|
| Password                               |          |                           | that will run the setup operation. This<br>user requires elevated administrator<br>privileges on the cluster. Must be a<br>strong Windows password.                                                                                                    |
| Download From<br>Software<br>Directory | optional | SQL12.zip                 | The name of the ZIP file that contains<br>the SQL Server installation software<br>files obtained from Microsoft.<br><b>Note:</b> If necessary, manually zip<br>the installation software files up.                                                                                                    |
| Download<br>Target<br>Destination      | required | C:\temp                   | The local directory where the<br>SQL Server setup files are stored:<br>If source files are in the software<br>repository: Location where Download<br>From Software Directory will be<br>downloaded and extracted<br>If source files are on the target: Location<br>where the Microsoft SQL Server<br>installation files already exist—not<br>zipped up<br>Upon a successful workflow<br>completion, all downloaded and<br>extracted files are cleaned up. |
| Instance Name                          | required | SQL-<br>CLUSTER\InstanceA | The name of the newly created virtual server and instance.<br>Format: <virtual server="">\<instance<br>Name&gt;<br/>Use MSSQLSERVER for the default instance and any other alphanumeric value for a named instance.</instance<br></virtual>                                                                                                    |

| Step: MS SQL - P | arameters - | Add Node to | Cluster, | continued |
|------------------|-------------|-------------|----------|-----------|
|                  |             |             |          |           |

#### Step: MS SQL - Advanced Parameters - Add Node to Cluster

| Parameter                            | Required | Example Value                                    | Description                                                                                                    |
|--------------------------------------|----------|--------------------------------------------------|----------------------------------------------------------------------------------------------------|
| Additional<br>Template<br>Parameters | optional | SQMREPORTING 1 <br>INSTANCEDIR "D:\SQLDirectory" | Pipe-delimited ( ) list of additional<br>template parameters and values.<br>Should follow this example:<br>SQMREPORTING[1]<br>INSTANCEDIR "D:\SQLDirectory" |
| Installer<br>Account                 | optional | ?                                                | The Windows account that will perform the installation.                                                                                                    |
| Installer<br>Password                | optional | ?                                                | The password of the Windows account that will perform the installation                                                                                      |

| Parameter                    | Required | Example Value       | Description                                                                                                    |
|------------------------------|----------|---------------------|----------------------------------------------------------------------------------------------------|
| Product<br>Key               | optional | ?                   | Specifies the product key for the edition of SQL Server. If this parameter is not specified, Evaluation is used.                                                                                                    |
| Public IP<br>Address         | required | DHCP                | Public IP Address.<br>For SQL Server 2012 set to DHCP.                                                                                                    |
| Public IP<br>Network<br>Name | required |                     | IP Network Name for the clusters.<br>Format: <network name="">:<subnet<br>Mask&gt;<br/>For example: Public:255.255.255.0</subnet<br></network>                                                                                                   |
| SQL Agent<br>Account         | optional | Win12\Administrator | The login account for the SQL<br>Server Agent service. Can be a<br>local Windows user, a domain user,<br>or a built-in account (for example,<br>NT AUTHORITY\NETWORK<br>SERVICE). If not a built-in account,<br>also specify SQL Agent Password. |
| SQL Agent<br>Password        | optional | •••                 | Specify if SQL Agent Account is specified.                                                                                                    |
| SQL<br>Service<br>Account    | optional | Win12\Administrator | The login account for the SQL<br>Server service. Can be a local<br>Windows user, a domain user, or a<br>built-in account (for example, NT<br>AUTHORITY\NETWORK<br>SERVICE). If not a built-in account,<br>also specify SQL Service<br>Password.  |
| SQL<br>Service<br>Password   | required | •••                 | Required if SQL Service Account is specified and is not a built-in account.                                                                                                    |
| Skip<br>Simulation           | optional | NA                  | If set to "YES", workflow will skip<br>Simulate step and proceed directly<br>to install/upgrade step                                                                                                    |

Step: MS SQL - Advanced Parameters - Add Node to Cluster, continued

### MS SQL - Create Database v2

This workflow creates a new database on the target instance. The only required parameter is "Database Name", but there are several optional parameters to customize the process.

To use this workflow in your environment, see the following information:

| Торіс                                                    | Information Included                                                                                                   |
|----------------------------------------------------------|----------------------------------------------------------------------------------------------------|
| "Prerequisites" below                                    | List of prerequisites that must be satisfied before you can run this workflow                                          |
| "How this workflow works" on the next page               | Information about what the workflow does, including validation checks performed, steps executed, and step descriptions |
| "How to run this workflow" on page 701                   | Instructions for running this workflow in your environment                                                             |
| "Parameters for MS SQL -<br>Create Database" on page 703 | List of input parameters for this workflow                                                                             |

### Prerequisites

Before performing the procedures in this section, your environment must meet the following minimum requirements:

- An existing Windows 2008, 2008 R2, or 2012 cluster
- Installation software:

The SQL Server 2008, 2008 R2, or 2012 software installation files, obtained from Microsoft.

The installation media must be available locally or available for download from the software repository.

Storage:

An available shared disk for SQL Server shared files

A staging directory with 4 gigabytes available to unzip the SQL Server software

• Permissions to create an SQL Server database:

System Stored Procedures (SP)

**CREATE LOGIN** 

If using a non-default database owner, the sp\_changedbowner process is available

If a non-default database owner is specified and does not exist, permission to create the appropriate login

• .NET 3.5 is installed.

**Note:** For additional information, see the "Run workflows as a Windows domain user" topic in the *DMA Administration Guide*.

• Licenses for SQL Server and DMA.

| SQL Server version | Microsoft documentation                                              |
|--------------------|----------------------------------------------------------------------|
| 2008               | Hardware and Software Requirements for Installing SQL Server 2008    |
| 2008 R2            | Hardware and Software Requirements for Installing SQL Server 2008 R2 |
| 2012               | Hardware and Software Requirements for Installing SQL Server 2012    |

For additional requirements, see the following Microsoft documentation:

### How this workflow works

This workflow creates a new database on the target instance.

#### **Steps Executed**

The MS SQL - Create Database workflow includes the following steps. Each step must complete successfully before the next step can start. If a step fails, the workflow reports a failure and all subsequent steps are skipped.

| Workflow Step                                       | Description                                                                                                    |
|-----------------------------------------------------|----------------------------------------------------------------------------------------------------|
| MS SQL Parameters<br>Create Database v2             | Gather and validate parameters for Create Database workflow.                                                                                |
| MS SQL Advanced<br>Parameters Create<br>Database v2 | Gather and validate optional parameters for Create Database workflow.                                                                       |
| MS SQL Check Database<br>Exists                     | Validates existence of database.                                                                                                    |
| MS SQL Kill Processes                               | Kills all currently running user processes.                                                                                                 |
| MS SQL Validate<br>Directory Paths                  | Validates a comma-delimited string of directory paths.                                                                                      |
| MS SQL Drop Database                                | Drops target database. Ensure that there are no active connections prior to running this step by running the "MS SQL: Kill Processes" step. |
| MS SQL Validate<br>Directory Paths                  | Validates a comma-delimited string of directory paths.                                                                                      |
| MS SQL Verify Server<br>Login                       | Validates SQL server logins as well as Windows-authenticated server logins.                                                                 |
| MS SQL Create Database                              | Creates a new database on the target Instance.                                                                                              |
| MS SQL Create Server<br>Login                       | Validates a comma-delimited string of directory paths.                                                                                      |
| MS SQL Change<br>Database Owner                     | Changes owner of target database to specified login.                                                                                        |
| MS SQL Change                                       | Changes the recovery model of the target database.                                                                                          |

#### Steps used by MS SQL - Create Database

| Workflow Step                  | Description                                                                                                  |
|--------------------------------|----------------------------------------------------------------------------------------------------|
| Recovery Model                 |                                                                                                    |
| MS SQL Set Database<br>Options | This step evaluates a comma-delimited list of option and value pairs, and sets the various database options. |
| Discover SQL Databases         | Audits the server's physical environment looking for SQLServer instances and databases.                      |

| Steps | used | by | MS | SQL | - C | reate | Database | , continu | Jed |
|-------|------|----|----|-----|-----|-------|----------|-----------|-----|
|       |      |    |    |     |     |       |          | ·         |     |

### How to run this workflow

The following instructions show you how to customize and run the MS SQL - Create Database workflow in your environment.

The workflow provides default values for some parameters. These default values are usually sufficient for a "typical" installation. You can override the defaults by specifying parameter values in the deployment. You can also expose additional parameters in the workflow, if necessary, to accomplish more advanced scenarios. Any parameters not explicitly specified in the deployment will have the default values listed in "Parameters for MS SQL - Create Database" on page 703.

**Note:** Before following this procedure, review the "Prerequisites" on page 699, and ensure that all requirements are satisfied.

#### To use the MS SQL - Create Database workflow:

- 1. Create a deployable copy of the workflow (see "Create a Deployable Workflow" in *DMA Quick Start Tutorial*)
  - a. Determine the values that you will specify for the following parameters.

The following tables describe the required and optional input parameters for this workflow.

| Step: | MS | SQL | <b>Parameters</b> | Create | Database |
|-------|----|-----|-------------------|--------|----------|
|       |    |     |                   |        |          |

| Parameter        | Description                         | Example Value |
|------------------|-------------------------------------|---------------|
| Database<br>Name | Required: Name of the new database. | NewDatabase   |

| Ste | 5: MS | SQL | Advanced | Parameters | Create | Database |
|-----|-------|-----|----------|------------|--------|----------|
|     |       |     |          |            |        |          |

| Parameter                                    | Description | Example Value |
|----------------------------------------------|-------------|---------------|
| Additional<br>Database Options<br>and Values |             | ?             |

| Parameter                                   | Description                                                                                                    | Example Value |
|---------------------------------------------|----------------------------------------------------------------------------------------------------|---------------|
| Collation                                   |                                                                                                    | ?             |
| Compatibility Level                         |                                                                                                    | ?             |
| Data File Paths                             |                                                                                                    | ?             |
| Data File<br>Sizes,Growths,and<br>Max Sizes | Comma-delimited list of sizing<br>information for each data file.<br>Optional, String. Blank values in<br>list replaced with server defaults<br>(3MB,1MB,0), depending on<br>corresponding value. Values in<br>list are initial size, growth<br>increment, and max size, in that<br>order. First 3 values in list apply to<br>first data file, while next 3 apply to<br>the next data file, and so on.<br>Sizes expressed as [integer]<br>[KB,MB,GB], growth rates<br>expressed as [integer]<br>[KB,MB,GB,%] or 0 (unlimited). | 3MB,1MB,0     |
| Data Filegroups                             | Comma-delimited list of filegroup<br>(s) associated with data files.<br>Optional, String. Blank values in<br>list replaced with "PRIMARY".                                                                                                    | PRIMARY       |
| Database Owner<br>Login Name                | Login name of owner of the<br>database. Optional, String.<br>Windows authenticated login<br>format: [domain]\[username]                                                                                                    | ?             |
| Database Owner<br>Login Password            | The password of new owner of database. *Required (if new SQL login needed), String.                                                                                                    | ?             |
| Database<br>Recovery Model                  | Database recovery model.<br>Optional, String. Acceptable<br>values = [FULL (default),BULK_<br>LOGGED,SIMPLE].                                                                                                    | ?             |
| Default Database                            |                                                                                                    | ?             |
| Drop Database If<br>Exists                  | Flag database as droppable if<br>found. Optional,String.<br>Acceptable inputs = YES, NO<br>(default).                                                                                                    | NO            |
| Instance Account                            | Optional: The Windows account that will terminate the SQL Server processes.                                                                                                    |               |
| Instance Password                           | ?                                                                                                    | ?             |
| Log File Path                               | Directory path, file path, or                                                                                                    | ?             |

Step: MS SQL Advanced Parameters Create Database, continued

| Parameter                               | Description                                                                                                    | Example Value |
|-----------------------------------------|----------------------------------------------------------------------------------------------------|---------------|
|                                         | filename for log file. Optional,<br>String. If blank, replaced with path<br>[server default log directory]\<br>[dbname]_log.mdf. Acceptable<br>values = directory path (filename<br>[DBname]_log.ldf used), file path,<br>filename (default log directory<br>used), or blank. |               |
| Log File<br>Size,Growth,and<br>Max Size | Comma-delimited list of sizing<br>information for log file. Optional,<br>String. Blank items replaced with<br>server defaults (3MB,1%,0),<br>depending on corresponding<br>value. The values in list are initial<br>size, growth increment, and max<br>size, in that order.   | ?             |

| Step: M | 3 SQL | Advanced | d Parameters | Create | Database, | continued |
|---------|-------|----------|--------------|--------|-----------|-----------|
|         |       |          |              |        |           |           |

- 2. In the workflow editor, expose any additional parameters that you need. You will specify values for those parameters when you create the deployment or at runtime.
- 3. Save the changes to the workflow (click Save in the lower right corner).
- 4. Create a new deployment. See "Create a Deployment" in *DMA Quick Start Tutorial* for instructions.
- 5. On the Parameters tab, specify values (or set the type to Runtime Value) for the required parameters listed in step 2 and any additional parameters that you have exposed. You do not need to specify values for those parameters whose default values are appropriate for your environment.
- 6. On the Targets tab, specify one or more targets for this deployment.
- 7. Save the deployment (click **Save** in the lower right corner).
- 8. Run the workflow using this deployment, specifying any runtime parameters. See "Run Your Workflow" in (*DMA Quick Start Tutorial* for instructions.

#### To verify the results:

The workflow will complete and report SUCCESS on the Console if it has run successfully. If an error occurs during workflow execution, the error is logged, and the workflow terminates in the FAILURE state.

### Parameters for MS SQL - Create Database

The following tables describe the required and optional input parameters for this workflow.

| Parameter     | Required | Example Value | Description               |
|---------------|----------|---------------|---------------------------|
| Database Name | required | NewDatabase   | Name of the new database. |

#### Step: MS SQL Parameters Create Database

#### Step: MS SQL Advanced Parameters Create Database

| Parameter                                   | Required | Example Value | Description                                                                                                    |
|---------------------------------------------|----------|---------------|----------------------------------------------------------------------------------------------------|
| Additional Database<br>Options and Values   | NA       | ?             |                                                                                                    |
| Collation                                   | NA       | ?             |                                                                                                    |
| Compatibility Level                         | NA       | ?             |                                                                                                    |
| Data File Paths                             | NA       | ?             |                                                                                                    |
| Data File<br>Sizes,Growths,and<br>Max Sizes |          | 3MB,1MB,0     | Comma-delimited list of sizing<br>information for each data file. Optional,<br>String. Blank values in list replaced<br>with server defaults (3MB,1MB,0),<br>depending on corresponding value.<br>Values in list are initial size, growth<br>increment, and max size, in that order.<br>First 3 values in list apply to first data<br>file, while next 3 apply to the next data<br>file, and so on. Sizes expressed as<br>[integer][KB,MB,GB], growth rates<br>expressed as [integer][KB,MB,GB,%]<br>or 0 (unlimited). |
| Data Filegroups                             |          | PRIMARY       | Comma-delimited list of filegroup(s)<br>associated with data files. Optional,<br>String. Blank values in list replaced<br>with "PRIMARY".                                                                                                    |
| Database Owner<br>Login Name                |          | ?             | Login name of owner of the database.<br>Optional, String. Windows<br>authenticated login format: [domain]\<br>[username]                                                                                                    |
| Database Owner<br>Login Password            |          | ?             | The password of new owner of database. *Required (if new SQL login needed), String.                                                                                                    |
| Database Recovery<br>Model                  |          | ?             | Database recovery model. Optional,<br>String. Acceptable values = [FULL<br>(default),BULK_LOGGED,SIMPLE].                                                                                                    |
| Default Database                            |          | ?             |                                                                                                    |
| Drop Database If<br>Exists                  |          | NO            | Flag database as droppable if found.<br>Optional,String. Acceptable inputs =<br>YES, NO (default).                                                                                                    |
| Instance Account                            |          |               | Optional: The Windows account that will terminate the SQL Server processes.                                                                                                    |

| Parameter                               | Required | Example Value | Description                                                                                                    |
|-----------------------------------------|----------|---------------|----------------------------------------------------------------------------------------------------|
| Instance Password                       |          | ?             | ?                                                                                                    |
| Log File Path                           |          | ?             | Directory path, file path, or filename for<br>log file. Optional, String. If blank,<br>replaced with path [server default log<br>directory]\[dbname]_log.mdf.<br>Acceptable values = directory path<br>(filename [DBname]_log.ldf used), file<br>path, filename (default log directory<br>used), or blank. |
| Log File<br>Size,Growth,and Max<br>Size |          | ?             | Comma-delimited list of sizing<br>information for log file. Optional, String.<br>Blank items replaced with server<br>defaults (3MB,1%,0), depending on<br>corresponding value. The values in list<br>are initial size, growth increment, and<br>max size, in that order.                                   |

#### Step: MS SQL Advanced Parameters Create Database, continued

# Sybase

This section includes the following topics:

| Workflow type          | Workflow name                                          |  |
|------------------------|--------------------------------------------------------|--|
| Compliance             | "Sybase - Compliance Audit v2" on the next page        |  |
| Start or stop database | "Dump Sybase Database" on page 726                     |  |
|                        | "Load Sybase Database Dump" on page 740                |  |
|                        | "Dump And Load Sybase Database" on page 754            |  |
|                        | "Sybase - Start or Stop Instance" on page 772          |  |
| Provisioning           | "Provision Sybase ASE 15 Server" on page 836           |  |
|                        | "Configure Sybase ASE 15 Server" on page 848           |  |
|                        | "Create Sybase Database" on page 854                   |  |
| Release management     | "Sybase Release Management" on page 778                |  |
| Patching               | "Sybase - Patch to Home and Instance" on page 798      |  |
|                        | "Sybase - Rollback from Home and Instance" on page 822 |  |

## Sybase - Compliance Audit v2

The "Sybase - Compliance Audit v2" workflow enables you to audit a Sybase Adaptive Server Enterprise instance for compliance with the following security benchmark requirements:

- Center for Internet Security (CIS) security configuration benchmarks
- Payment Card Industry (PCI) data security standard
- Sarbanes-Oxley (SOX) requirements

The workflow performs CIS Level 1 and Level 2 auditing for a Sybase ASE instance. The audit identifies up to 31 compliance related problems with a Sybase ASE instance.

The workflow performs the checks included in the CIS benchmark and then maps those CIS checks to the benchmark type that you specify in the Compliance Type parameter. The audit summary email will match the Compliance Type that you specify.

For links to the CIS, PCI, and SOX standards, see Sybase Adaptive Server Enterprise (ASE) 15.0, version 1.1.0 (December 2011).

| Торіс                             | Information Included                                                                                                   |
|-----------------------------------|----------------------------------------------------------------------------------------------------|
| "Prerequisites for this Workflow" | List of prerequisites that must be satisfied before you can run this workflow                                          |
| "How this Workflow Works"         | Information about what the workflow does, including validation checks performed, steps executed, and step descriptions |
| "How to Run this<br>Workflow"     | Instructions for running this workflow in your environment                                                             |
| "Sample Scenarios"                | Examples of typical parameter values for this workflow                                                                 |
| Parameters                        | List of input parameters for this workflow                                                                             |

To use this workflow in your environment, see the following information:

### Prerequisites for this Workflow

Be sure that the following prerequisites are satisfied before you run the "Sybase - Compliance Audit v2" workflow:

- The latest DMA solution packs require the latest DMA platform. To use the latest solution packs, update the DMA platform. DMA10.50.001.000 solution packs are supported on DMA10.50.001.000 (and later).
- You have installed the Database Compliance solution pack.

This workflow runs against a Sybase ASE instance by default. You can also run it at the Database level, however, by making a copy and modifying the Target Level.

This workflow requires unchallenged sudo access to a user (typically root) who can access all required files and directories.

isql must be installed and accessible via the user/password settings stored in metadata. You may find these setting in the Environment screen.

For more information about prerequisites for Sybase Adaptive Server Enterprise, refer to the Sybase Adaptive Server Enterprise Documentation.

### How this Workflow Works

This workflow performs the following actions:

- Prepares to run the workflow by gathering information about the target Sybase Adaptive Server Enterprise instance and validating parameter values.
- Audits the various configuration settings specified in the pertinent CIS, SOX, or PCI benchmark.
- Composes and sends an email containing the results of the audit.

**Note:** The emails are sent through the mail server configured on the DMA server. You can configure the mail server in the path below:

DMA setup > Configuration > Outgoing Mail > Server.

#### Validation Checks Performed

This workflow validates the following conditions:

- 1. Any Excluded Checks specified by the user refer to actual CIS, SOX, or PCI benchmark checks.
- 2. Any email addresses specified are valid addresses.
- 3. The workflow can create the temporary file that will store the compliance check results.

#### **Steps Executed**

The "Sybase - Compliance Audit v2" workflow includes the following steps. Each step must complete successfully before the next step can start. If a step fails, the workflow reports a failure and all subsequent steps are skipped.

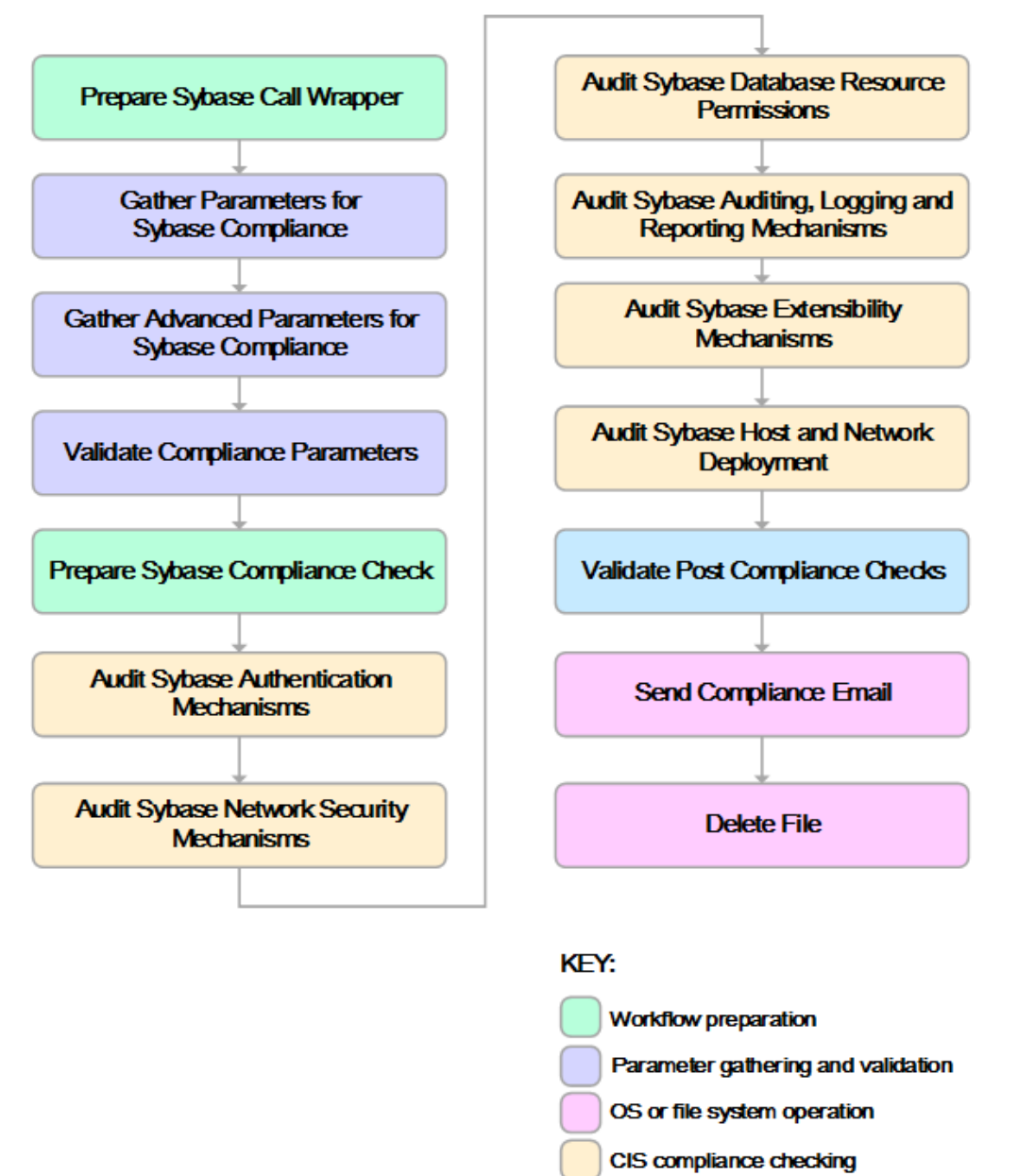

Pre/post validation

| Workflow Step                                    | Description                                                                                                    |
|--------------------------------------------------|----------------------------------------------------------------------------------------------------|
| Prepare Sybase Call Wrapper                      | This step constructs the commands that<br>will be used to execute subsequent<br>workflow steps as either the<br>OS administrative user or the owner of<br>the Sybase ASE installation.                                                                                                    |
| Gather Parameters for Sybase Compliance          | This step gathers two types of<br>information: the list of compliance<br>checks to exclude from the audit, and<br>basic information about the Sybase ASE<br>installation.                                                                                                    |
| Gather Advanced Parameters for Sybase Compliance | This step gathers the information that the<br>workflow needs to create and deliver the<br>compliance audit report via email. It also<br>enables you to specify the passwords for<br>the various Sybase ASE user roles.                                                                                                    |
| Validate Compliance Parameters                   | This step validates the input parameters<br>specified in the previous steps. It<br>validates the list of excluded checks to<br>ensure that all specified checks in the list<br>correspond to actual Center for Internet<br>Security (CIS) benchmark items. It also<br>validates the email information to ensure<br>that all specified email addresses are<br>valid. |
|                                                  | The step then creates the path to the<br>temporary file that will store the results of<br>the current audit as the workflow is<br>running. This file is deleted after the audit<br>report is sent.                                                                                                    |
| Prepare Sybase Compliance Check                  | This step checks for database<br>connectivity, verifies that the list of<br>checks to be excluded from this<br>compliance audit is properly formatted,<br>and verifies that the email addresses<br>specified are properly formatted.                                                                                                    |
| Audit Sybase Authentication Mechanisms           | This step audits the scorable<br>recommendations in Section 1,<br>Authentication Mechanisms, of the<br>Center for Internet Security (CIS)<br>Security Configuration Benchmark for<br>Sybase Adaptive Server Enterprise<br>(ASE) 15.0, version 1.1.0 (December<br>2011).<br>Checks not implemented: 1.5 - Remove<br>unused accounts and change default               |
| Audit Sybase Network Security Mechanisms         | passwords<br>This step audits the scorable<br>recommendations in Section 2, Network<br>Security Mechanisms, of the Center for                                                                                                    |

#### a lload by Sybaa Compliand ~

| Workflow Step                                              | Description                                                                                                    |
|------------------------------------------------------------|----------------------------------------------------------------------------------------------------|
|                                                            | Internet Security (CIS) Security<br>Configuration Benchmark for Sybase<br>Adaptive Server Enterprise (ASE) 15.0,<br>version 1.1.0 (December 2011).                                                                                                    |
| Audit Sybase Database Resource Permissions                 | This step audits the scorable<br>recommendations in Section 3,<br>Database Resource Permissions, of the<br>Center for Internet Security (CIS)<br>Security Configuration Benchmark for<br>Sybase Adaptive Server Enterprise<br>(ASE) 15.0, version 1.1.0 (December<br>2011).                                                                                                    |
| Audit Sybase Auditing, Logging and Reporting<br>Mechanisms | This step audits the scorable<br>recommendations in Section 4, Auditing,<br>Logging and Reporting Mechanisms, of<br>the Center for Internet Security (CIS)<br>Security Configuration Benchmark for<br>Sybase Adaptive Server Enterprise<br>(ASE) 15.0, version 1.1.0 (December<br>2011).                                                                                                    |
| Audit Sybase Extensibility Mechanisms                      | This step audits the scorable<br>recommendations in Section 5,<br>Extensibility Mechanisms, of the Center<br>for Internet Security (CIS) Security<br>Configuration Benchmark for Sybase<br>Adaptive Server Enterprise (ASE) 15.0,<br>version 1.1.0 (December 2011)                                                                                                    |
| Audit Sybase Host and Network Deployment                   | This step audits the scorable<br>recommendations in Section 6, Host and<br>Network Deployment, of the Center for<br>Internet Security (CIS) Security<br>Configuration Benchmark for Sybase<br>Adaptive Server Enterprise (ASE) 15.0,<br>version 1.1.0 (December 2011)                                                                                                    |
| Validate Post Sybase Compliance Checks                     | This step reads the temporary file that<br>contains the results of the compliance<br>audit and prints the audit results to the<br>DMA Console. It also creates (or<br>updates) the compliance metadata fields<br>for the target. If email addresses were<br>specified, it also creates a report in<br>HTML format that will be emailed to<br>those addresses by a later step in the<br>workflow. |
| Send Compliance Email                                      | If email addresses are provided, this step<br>sends the previously generated<br>compliance audit report to the specified<br>email addresses.                                                                                                    |
| Delete File                                                | This step deletes the specified file on the target server.                                                                                                    |

### Stone Used by Sybase Compliance Audit continued

**Note:** For input parameter descriptions and defaults, see "Parameters for Sybase - Compliance Audit" on page 723.

### How to Run this Workflow

The following instructions show you how to customize and run the "Sybase - Compliance Audit v2" workflow in your environment.

The workflow provides default values for some parameters. These default values are usually sufficient for a "typical" installation. You can override the defaults by specifying parameter values in the deployment. You can also expose additional parameters in the workflow, if necessary, to accomplish more advanced scenarios. Any parameters not explicitly specified in the deployment will have the default values listed in "Parameters for Sybase - Compliance Audit" on page 723.

**Note:** Before following this procedure, review the "Prerequisites for this Workflow" on page 708, and ensure that all requirements are satisfied.

#### To use the Run Sybase Compliance Audit workflow:

- 1. Create a deployable copy of the workflow.
- 2. Determine the values that you will specify for the following parameters:

| Parameter<br>Name      | Default<br>Value   | Required | Description                                                                       |
|------------------------|--------------------|----------|-----------------------------------------------------------------------------------|
| Call Wrapper           | see<br>description | optional | Command that will execute this step (or subsequent steps) as a specific user.     |
|                        |                    |          | For UNIX targets, the default is:<br>/opt/hp/dma/client/jython.sh running as root |
|                        |                    |          | For Windows targets, the default is: jython running as Administrator              |
| Sybase OS<br>User Name | sybase             | required | OS user who owns the Sybase ASE installation directory.                           |

#### Parameters Defined in this Step: Prepare Sybase Call Wrapper

#### Parameters Defined in this Step: Gather Parameters for Sybase Compliance

| Parameter<br>Name                | Default<br>Value | Required | Description                                                                                                    |  |
|----------------------------------|------------------|----------|----------------------------------------------------------------------------------------------------|--|
| Excluded<br>Compliance<br>Checks | no<br>default    | optional | Comma-separated list of compliance checks to exclude from the audit. For example: 1.2, 2, 3.*, 5*, 6.1.2                                 |  |
|                                  |                  |          | <b>Note:</b> Make sure that the checks specified here correspond with the compliance audit type (CIS, PCI, or SOX) that you are running. |  |

| Parameter<br>Name                       | Default<br>Value | Required | Description                                                                                                    |
|-----------------------------------------|------------------|----------|----------------------------------------------------------------------------------------------------|
| Compliance<br>Type                      | CIS              | optional | Type of compliance report that will be generated by the workflow. Supported types are:                                                |
|                                         |                  |          | CIS = Center for Internet Security (CIS) Security<br>Configuration Benchmark                                                          |
|                                         |                  |          | PCI = Payment Card Industry (PCI) Data Security<br>Standard                                                                           |
|                                         |                  |          | SOX = Sarbanes-Oxley (SOX) sections 302.2, 302.4b, 302.4c, and 302.5 requirements                                                     |
| Email<br>Addresses to<br>Receive Report | no<br>default    | optional | Comma-separated list of email addresses for those<br>individuals or groups who will receive a copy of the<br>compliance audit report. |

### Parameters Defined in this Step: Gather Advanced Parameters for Sybase Compliance

| Parameter<br>Name  | Default Value | Required | Description                                                                           |
|--------------------|---------------|----------|---------------------------------------------------------------------------------------|
| EBF Patch<br>Level | no default    | optional | Latest Express Bug Fix (EBF) patch level available from Sybase.                       |
| ESD Patch<br>Level | no default    | optional | Latest Electronic Software Distibution<br>(ESD) patch level available from<br>Sybase. |

#### Parameters Defined in this Step: Audit Sybase Host and Network Deployment

**Note:** This is the minimum set of parameters required to run this workflow. You may need to expose additional parameters depending on your objectives.

See "Parameters for Sybase - Compliance Audit" on page 723 for detailed descriptions of all input parameters for this workflow, including default values.

- 3. In the workflow editor, expose any additional parameters that you need. You will specify values for those parameters when you create the deployment.
- 4. Save the changes to the workflow (click Save in the lower right corner).
- 5. Create a new deployment.
- 6. On the Parameters tab, specify values for the required parameters listed in step 2 and any additional parameters that you have exposed. You do not need to specify values for those parameters whose default values are appropriate for your environment.
- 7. On the Targets tab, specify one or more targets for this deployment.
- 8. Save the deployment (click Save in the lower right corner).
- 9. Run the workflow using this deployment.

#### To verify the results:

Information about each compliance check is displayed in the step output on the Console (and the History page) for each of the audit steps.

A summary of the compliance audit is also displayed in the step output for the Validate Post Sybase Compliance Checks step.

#### To view the reports:

A compliance audit summary in HTML format is emailed to all parties on the Email Addresses to Receive Report list.

After you run this workflow, you can generate two types of compliance reports on the Reports page:

- Database Compliance Report
- Database Compliance Detail Report

#### To access the Database Compliance reports:

- 1. Go to the Reports page.
- 2. At the bottom of the page, specify the following settings:

For the Database Compliance Report:

- a. Select the Database Compliance report.
- b. Select the organization where your target resides.
- c. Because this report lists the latest compliance audit reports for all targets in the specified organization, you do not specify a Server, Database, or Time span.

For the Database Compliance Detail Report:

- a. Select the Database Compliance Details report.
- b. Select the organization where your target resides.
- c. Specify the Server and Instance that you selected when you created your deployment.
- 3. Click Run report.

### Sample Scenarios

This topic shows you how to use various parameters to achieve the following compliance audit scenarios in your environment using the "Sybase - Compliance Audit v2" workflow.

#### Scenario 1: Perform a Partial CIS Compliance Audit and Email the Results

In the scenario, the following checks are excluded from the audit:

- Section 5: Extensibility Mechanisms
- Section 6: Host and Network Deployment

A summary report is sent to the three parties listed in the Email Addresses to Receive Report parameter.

| Parameter<br>Name                       | Example Value                                                                                            | Description                                                                                                    |
|-----------------------------------------|----------------------------------------------------------------------------------------------------|----------------------------------------------------------------------------------------------------|
| Excluded<br>Compliance<br>Checks        | 5.*,6.*                                                                                                  | Comma-separated list of<br>compliance checks to exclude<br>from the audit. For example:                                                     |
|                                         |                                                                                                    | 1.2, 2, 3.*, 5*, 6.1.2                                                                                                    |
|                                         |                                                                                                    | <b>Note:</b> Make sure that the checks specified here correspond with the compliance audit type (CIS, PCI, or SOX) that you are running.    |
| Compliance<br>Type                      | CIS                                                                                                    | Type of compliance report that<br>will be generated by the<br>workflow. Supported types<br>are:                                             |
|                                         |                                                                                                    | CIS = Center for Internet<br>Security (CIS) Security<br>Configuration Benchmark                                                             |
|                                         |                                                                                                    | PCI = Payment Card Industry<br>(PCI) Data Security Standard                                                                                 |
|                                         |                                                                                                    | SOX = Sarbanes-Oxley (SOX)<br>sections 302.2, 302.4b,<br>302.4c, and 302.5<br>requirements                                                  |
| Email<br>Addresses to<br>Receive Report | SybaseDBAdminTeam@mycompany.com,<br>SybaseDBAdminMgr@mycompany.com,<br>CustomerSupportTeam@mycompany.com | Comma-separated list of email<br>addresses for those<br>individuals or groups who will<br>receive a copy of the<br>compliance audit report. |

Be sure that the default values for all remaining input parameters are appropriate for your environment (see "Parameters for Sybase - Compliance Audit" on page 723).

#### Scenario 2: Perform a Full PCI Compliance Audit and Email the Results

A summary report is sent to the three parties listed in the Email Addresses to Receive Report parameter.

| Parameter<br>Name                          | Example Value                                                                                            | Description                                                                                                    |
|--------------------------------------------|----------------------------------------------------------------------------------------------------|----------------------------------------------------------------------------------------------------|
| Compliance<br>Type                         | PCI                                                                                                    | Type of<br>compliance<br>report that<br>will be<br>generated by<br>the workflow.<br>Supported<br>types are:                                                    |
|                                            |                                                                                                    | CIS = Center<br>for Internet<br>Security<br>(CIS)<br>Security<br>Configuration<br>Benchmark                                                                    |
|                                            |                                                                                                    | PCI =<br>Payment<br>Card<br>Industry<br>(PCI) Data<br>Security<br>Standard                                                                                     |
|                                            |                                                                                                    | SOX =<br>Sarbanes-<br>Oxley (SOX)<br>sections<br>302.2,<br>302.4b,<br>302.4c, and<br>302.5<br>requirements                                                     |
| Email<br>Addresses<br>to Receive<br>Report | SybaseDBAdminTeam@mycompany.com,<br>SybaseDBAdminMgr@mycompany.com,<br>CustomerSupportTeam@mycompany.com | Comma-<br>separated list<br>of email<br>addresses<br>for those<br>individuals or<br>groups who<br>will receive a<br>copy of the<br>compliance<br>audit report. |

Note: Some of these parameters are not exposed by default in the deployment.

Be sure that the default values for all remaining input parameters are appropriate for your environment (see "Parameters for Sybase - Compliance Audit" on page 723).

#### Scenario 3: Perform a Full SOX Compliance Audit and Email the Results

A summary report is sent to the three parties listed in the Email Addresses to Receive Report parameter.

| Parameter<br>Name                       | Example Value                                                                                            | Description                                                                                                    |
|-----------------------------------------|----------------------------------------------------------------------------------------------------|----------------------------------------------------------------------------------------------------|
| Compliance<br>Type                      | SOX                                                                                                    | Type of compliance report<br>that will be generated by<br>the workflow. Supported<br>types are:                                             |
|                                         |                                                                                                    | CIS = Center for Internet<br>Security (CIS) Security<br>Configuration Benchmark                                                             |
|                                         |                                                                                                    | PCI = Payment Card<br>Industry (PCI) Data<br>Security Standard                                                                              |
|                                         |                                                                                                    | SOX = Sarbanes-Oxley<br>(SOX) sections 302.2,<br>302.4b, 302.4c, and 302.5<br>requirements                                                  |
| Email<br>Addresses to<br>Receive Report | SybaseDBAdminTeam@mycompany.com,<br>SybaseDBAdminMgr@mycompany.com,<br>CustomerSupportTeam@mycompany.com | Comma-separated list of<br>email addresses for those<br>individuals or groups who<br>will receive a copy of the<br>compliance audit report. |

Note: Some of these parameters are not exposed by default in the deployment.

Be sure that the default values for all remaining input parameters are appropriate for your environment.
# Scenario 4: Perform a Full CIS Compliance Audit and Display the Results on the DMA Console

In the scenario, all scorable checks are performed, and the compliance audit report is displayed only on the DMA Console. In this case, a summary report is not emailed. This scenario would be appropriate for initial testing.

It is not necessary to specify any input parameters in this scenario unless the Sybase ASE inventory file is located in a non-standard directory.

| Parameter<br>Name  | Example Value | Description                                                                            |
|--------------------|---------------|----------------------------------------------------------------------------------------|
| Compliance<br>Type | CIS           | Type of compliance report that will be generated by the workflow. Supported types are: |
|                    |               | CIS = Center for Internet Security (CIS) Security<br>Configuration Benchmark           |
|                    |               | PCI = Payment Card Industry (PCI) Data Security<br>Standard                            |
|                    |               | SOX = Sarbanes-Oxley (SOX) sections 302.2, 302.4b, 302.4c, and 302.5 requirements      |

Be sure that the default values for all remaining input parameters are appropriate for your environment (see "Parameters for Sybase - Compliance Audit" on the next page).

# Parameters for Sybase - Compliance Audit

The following tables describe the required and optional input parameters for this workflow. Some of these parameters are not initially visible in a deployment. For most parameters, if you do not specify a value for a parameter, a default value is assigned.

| Parameter<br>Name      | Default<br>Value   | Required | Description                                                                                                    |
|------------------------|--------------------|----------|----------------------------------------------------------------------------------------------------|
| Call Wrapper           | see<br>description | optional | Command that will execute this step (or subsequent steps) as a specific user. For UNIX targets, the default is: |
|                        |                    |          | /opt/hp/dma/client/jython.sh running as root                                                                    |
|                        |                    |          | For Windows targets, the default is: jython running as Administrator                                            |
| Sybase OS<br>User Name | sybase             | required | OS user who owns the Sybase ASE installation directory.                                                         |

Parameters Defined in this Step: Prepare Sybase Call Wrapper

### Additional Parameters Defined in this Step: Gather Parameters for Sybase Compliance

| Parameter Name             | Default<br>Value | Required | Description                                                                                                    |  |  |
|----------------------------|------------------|----------|----------------------------------------------------------------------------------------------------|--|--|
| Excluded Compliance Checks | no default       | optional | Comma-separated list of<br>compliance checks to<br>exclude from the audit. For<br>example:                                                              |  |  |
|                            |                  |          | 1.2, 2, 3.*, 5*, 6.1.2                                                                                                    |  |  |
|                            |                  |          | <b>Note:</b> Make sure that<br>the checks specified<br>here correspond with<br>the compliance audit<br>type (CIS, PCI, or SOX)<br>that you are running. |  |  |

# Additional Parameters Defined in this Step: Gather Advanced Parameters for Sybase Compliance

| Paramet<br>er Name  | Defa<br>ult<br>Valu<br>e | Requir<br>ed | Description                                                                            |
|---------------------|--------------------------|--------------|----------------------------------------------------------------------------------------|
| Complian<br>ce Type | CIS                      | optional     | Type of compliance report that will be generated by the workflow. Supported types are: |
|                     |                          |              | CIS = Center for Internet Security (CIS) Security Configuration<br>Benchmark           |
|                     |                          |              | PCI = Payment Card Industry (PCI) Data Security Standard                               |
|                     |                          |              | SOX = Sarbanes-Oxley (SOX) sections 302.2, 302.4b, 302.4c, and 302.5 requirements      |

#### Additional Parameters Defined in this Step: Gather Advanced Parameters for Sybase Compliance, continued

| Paramet<br>er Name                             | Defa<br>ult<br>Valu<br>e | Requir<br>ed | Description                                                                                                    |
|------------------------------------------------|--------------------------|--------------|----------------------------------------------------------------------------------------------------|
| Email<br>Addresse<br>s to<br>Receive<br>Report | no<br>defau<br>It        | optional     | Comma-separated list of email addresses for those individuals or groups who will receive a copy of the compliance audit report.                                                            |
| OPER<br>Role<br>Passwor<br>d                   | no<br>defau<br>It        | optional     | Password for the Sybase ASE oper_role (operator) role.                                                                                                    |
| SA Role<br>Passwor<br>d                        | no<br>defau<br>It        | optional     | Password for the Sybase ASE sa_role (system administrator) role.                                                                                                    |
| SSO<br>Role<br>Passwor<br>d                    | no<br>defau<br>It        | optional     | Password for the Sybase ASE sso_role (system security officer) role.                                                                                                    |
| Sybase<br>Role<br>Passwor<br>d                 | no<br>defau<br>It        | optional     | Password for the sybase_ts_role (Sybase technical support) role.                                                                                                    |
| List Of<br>Used<br>Accounts                    | no<br>defau<br>It        | optional     | Comma separated list of user accounts that need to be retained and are in use. For example: probe, sybmail, jstask, mon_user.                                                              |
| Sybase<br>Dump<br>File List                    | no<br>defau<br>It        | optional     | List of dump files to be checked for password-protection.For<br>example: /opt/app/sybase/data/somedump1.dmp,<br>/opt/app/sybase/data/somedump2.dmp,/opt/app/sybase/data/<br>somedump3.dmp. |

### Additional Parameters Defined in this Step: Audit Sybase Host and Network Deployment

| Parameter Name  | Default<br>Value | Required | Description                                                                          |
|-----------------|------------------|----------|--------------------------------------------------------------------------------------|
| EBF Patch Level | no<br>default    | optional | Latest<br>Express<br>Bug Fix<br>(EBF) patch<br>level<br>available<br>from<br>Sybase. |
| ESD Patch Level | no<br>default    | optional | Latest<br>Electronic<br>Software<br>Distibution<br>(ESD) patch                       |

Additional Parameters Defined in this Step: Audit Sybase Host and Network Deployment, continued

| Parameter Name | Default<br>Value | Required | Description                           |
|----------------|------------------|----------|---------------------------------------|
|                |                  |          | level<br>available<br>from<br>Sybase. |

# Dump Sybase Database

This workflow enables you to dump the contents of a Sybase Adaptive Server Enterprise (ASE) database (the source database) into a file (the database dump file).

The workflow performs extensive validation checks prior to and immediately after the dump operation to ensure that the dump file is valid.

This workflow can create and load database dump files that are striped, compressed (at any level 1-9), encrypted, or any combination thereof.

If any source database objects are bound to a specific (non-default) cache, the workflow will create a cache dump file—provided that you specify a valid value for the Cache Dump File parameter. The cache dump file contains details about the specific caches used by the source database and any objects that are bound to each cache. This file is in data-readable format.

| Торіс                                    | Information Included                                                                                                    |
|------------------------------------------|----------------------------------------------------------------------------------------------------|
| "Prerequisites for this<br>Workflow"     | List of prerequisites that must be satisfied before you can run this workflow                                                  |
| "How this Workflow<br>Works"             | Information about what the workflow does, including validation checks performed, steps executed, and a high-level process flow |
| "How to Run this<br>Workflow"            | Instructions for running this workflow in your environment                                                                     |
| "Sample Scenarios"                       | Examples of typical parameter values for this workflow                                                                         |
| "Parameters for Dump<br>Sybase Database" | List of input parameters for this workflow                                                                                     |

To use this workflow in your environment, see the following information:

The process of deploying and running this workflow is the same for all scenarios, but the parameters required will differ depending on the specific scenario that you are implementing.

The workflow provides default values for most parameters. These default values are usually sufficient for a "typical" database refresh. You can override the defaults by specifying parameter values in the deployment. You can also expose additional parameters in the workflow, if necessary, to accomplish more advanced scenarios.

Any parameters not explicitly specified in the deployment will have the default values listed in "Parameters for Dump Sybase Database" on page 737.

**Note:** To view detailed information about the steps included in this workflow, see the Steps in this Workflow.

### Prerequisites for this Workflow

**Caution:** You cannot perform a database dump if there are dependencies between the source database and another database in the same or a different Sybase ASE instance. You must remove or disable object referencing (for example: triggers, views, stored procedures, etc.) before you run this workflow.

The following prerequisites must be satisfied before you can run the Dump Sybase Database workflow:

- 1. The **source** database must exist before the workflow runs.
- 2. The source database must NOT be mounted on the master device.
- 3. Both the Adaptive Server instance that executes the dump command and the local Backup Server instance must be running, and they must able to communicate with each other.
- 4. The master database system table (sysservers) must contain an entry that assigns the local Backup Server instance to SYB\_BACKUP.
- 5. By default, the workflow will create the database dump file with the following format:

dump\_file\_path/<databaseName>\_<dateTime>.dmp

For example: /var/tmp/mytestdb\_2012111283762.dmp

If you specify a non-default file name (or names) in the Dump File List parameter, the path to each specified file must exist.

- 6. Adequate disk space must be available to store the database dump file, whether it is stored locally or in a shared NFS location.
- 7. On Linux and Solaris platforms, the sudo package must be installed on the server that hosts the source database.
- 8. The Dump File Password parameter is required if a password was used to encrypt the **source** database dump file.
- 9. The workflow assumes the following:
  - The Adaptive Server component is installed in the /home/Sybase/ASE\_15 directory.
  - The Adaptive Server instance name is NY\_DS.
  - The database name is mytestdb.
  - The database dump file is stored in the /var/tmp directory.
  - /var/tmp is an NFS mount point.
  - The Sybase ASE user specified in the ASE SysAdmin Username parameter is permitted to

access the /var/tmp directory.

• The user specified in the Sybase OS User Name parameter (sybase by default) must own the installation directory and be a member of the "sybase" group.

Note: The workflow currently does not support reading the database dump file from tape devices.

**Note:** This workflow does not support dump file password encryption for **cross-platform** database refresh (for example: the database dump file was created on a Linux server, and you are loading it onto a Solaris server).

### **Additional Considerations**

It is good practice to run basic database consistency checks (DBCCs) on the source database before running this workflow. You can do this by creating a simple workflow that includes the Run Sybase DBCC Checks step included in this solution pack.

If database transactions occur on the source database after the dump file is created, you should apply the latest transaction log dump to the destination database after you run the "Load Sybase Database Dump" workflow. Otherwise, these transactions will be missing from the destination database.

For information about prerequisites for Sybase ASE, refer to the Sybase ASE Product Documentation.

### How this Workflow Works

This topic contains information about the "Dump Sybase Database" workflow:

### Validation Checks Performed

The workflow checks the following things prior to dumping the database. If any of these checks fails, the workflow fails.

- 1. All required parameters have values. If any required parameter does not have a value—either a value that you specify or a default value—the workflow fails in the Sybase Validate Database Dump Settings step.
- 2. The Sybase ASE software is installed.
- 3. The source database exists in the specified Sybase ASE instance.
- 4. The source Adaptive Server and Backup Server components are running and able to communicate with each other so that they can perform the database dump.
- 5. The **source** database is online.
- 6. Adequate disk space is available to store the database dump file.

#### **Steps Executed**

The "Dump Sybase Database" workflow includes the following steps. Each step must complete successfully before the next step can start. If a step fails, the workflow reports a failure, and all subsequent steps are skipped.

#### **Process Flow**

This workflow performs the following tasks:

- 1. Creates the Instance Wrapper and Server Wrapper.
- 2. Verifies that the DMAserver is able to communicate with the server where the workflow is running.
- 3. Performs the preliminary validation checks described above.
- 4. Generates the cache descriptor file for the source database. This is used to replicate the cache objects on the destination server.
- 5. Performs the database dump operation to create the database dump file.
- 6. Performs post-dump validation checks to ensure that all required parameters had valid values.

### **Tips and Best Practices**

It is good practice to run basic database consistency checks (DBCCs) on the source database before running this workflow to ensure that there are no internal errors in the database. You can do this by creating a simple workflow that includes the Run Sybase DBCC Checks step included in this solution pack.

If you find errors in the source database, be sure to fix them before running this workflow. The workflow does not have the ability to diagnose or remediate problems in the database prior to performing the database dump.

## How to Run this Workflow

This topic explains how to customize and run the "Dump Sybase Database" workflow in your environment.

**Note:** Prior to running this workflow, review the "Prerequisites for this Workflow", and ensure that all requirements are satisfied.

### To customize and run the Dump Sybase Database workflow:

- 1. Create a deployable copy of the workflow.
- 2. Determine the values that you will specify for the following parameters. This is the minimum set of parameters required to run this workflow.

| Parameter Name              | Default<br>Value | Description                                                                                                    |
|-----------------------------|------------------|----------------------------------------------------------------------------------------------------|
| Call Wrapper                | jython           | Command that will be used to construct<br>the call wrapper. The workflow uses the<br>call wrapper to execute subsequent<br>steps as either the OS administrative<br>user (for example: sudo su - root<br>/opt/hp/dma/client/bin/jython.sh<br>) or the owner of the Sybase ASE<br>installation (for example: sudo su -<br>sybase<br>/opt/hp/dma/client/bin/jython.sh<br>). |
| Sybase OS User Name         | sybase           | OS user (typically, sybase) who owns the Sybase ASE installation directory.                                                                                                    |
| Cache File                  | no<br>default    | Database cache file associated with<br>this database dump. This is a single<br>filename (with absolute path—path<br>must exist). The file contains detailed<br>information about any specific (non-<br>default) data caches used by the<br>source database and any database<br>objects bound to those caches.                                                             |
| Dump File Compression Level | 7                | Compression level (1-9) to apply to the dump file (or files) that will be created.                                                                                                    |
| Dump File Password          | no<br>default    | Password required to decrypt a password-protected encrypted database dump file (required if the dump file is encrypted).                                                                                                    |

| Parameter Name | Default<br>Value | Description                                                                                                    |
|----------------|------------------|----------------------------------------------------------------------------------------------------|
|                |                  | cross-platform refresh when an<br>architectural endian difference<br>exists (for example: create dump<br>on Linux, load dump on Solaris). |

**Note:** This is the minimum set of parameters required to run this workflow. You may need to expose additional parameters depending on your objectives.

See "Parameters for Dump Sybase Database" on page 737 for detailed descriptions of all input parameters for this workflow, including default values.

To avoid having to re-enter passwords whenever they change, you can create a policy to provide them to the workflow.

- In the workflow editor, expose any additional parameters that you need (see How to Expose Additional Workflow Parameters on page 70). You will specify values for those parameters when you create the deployment.
- 4. Save the changes to the workflow (click Save in the lower right corner).
- 5. Create a new deployment.
- 6. On the Parameters tab, specify values for the required parameters listed in step 2 and any additional parameters that you have exposed. You do not need to specify values for those parameters whose default values are appropriate for your environment.
- 7. On the Targets tab, specify one or more targets for this deployment.
- 8. Save the deployment (click Save in the lower right corner).
- 9. Run the workflow using this deployment.

The workflow will complete and report "Success" on the Console if it has run successfully. If an invalid parameter value is specified, an error is logged, and the workflow terminates in the "Failure" state.

# Sample Scenarios

This topic shows you how to use various parameters to achieve the following database refresh scenarios in your environment using the "Dump Sybase Database" workflow:

# Scenario 1: Perform a Database Refresh Using a Database Dump File that is Not Encrypted or Striped

This is the simplest Sybase ASE database dump scenario.

| Parameter<br>Name         | Example<br>Value | Description                                                                                                    |
|---------------------------|------------------|----------------------------------------------------------------------------------------------------|
| Call<br>Wrapper           | jython           | Command that will be used to construct the call wrapper. The workflow<br>uses the call wrapper to execute subsequent steps as either the OS<br>administrative user (for example: sudo su - root<br>/opt/hp/dma/client/bin/jython.sh) or the owner of the Sybase ASE<br>installation (for example: sudo su - sybase<br>/opt/hp/dma/client/bin/jython.sh). |
| Sybase<br>OS User<br>Name | sybase           | OS user (typically, sybase) who owns the Sybase ASE installation directory.                                                                                                    |

# Scenario 2: Perform a Database Refresh Using a Database Dump File that is Encrypted and Compressed

This scenario requires you to specify the encryption password and compression level for the database dump file.

| Parameter<br>Name                 | Example Value |                                                                                                    |
|-----------------------------------|---------------|----------------------------------------------------------------------------------------------------|
| Call Wrapper                      | jython        | Command that will be used to<br>construct the call wrapper. The<br>workflow uses the call wrapper to<br>execute subsequent steps as either the<br>OS administrative user (for example:<br>sudo su - root<br>/opt/hp/dma/client/bin/jython.sh<br>) or the owner of the Sybase ASE<br>installation (for example: sudo su -<br>sybase<br>/opt/hp/dma/client/bin/jython.sh<br>). |
| Sybase OS<br>User Name            | sybase        | OS user (typically, sybase) who owns the Sybase ASE installation directory.                                                                                                    |
| Dump File<br>Compression<br>Level | 8             | Compression level (1-9) to apply to the dump file (or files) that will be created.                                                                                                    |
| Dump File<br>Password             | MyPassword1@# | Password that will be used to encrypt<br>the database dump file.<br><b>Note:</b> You cannot use an<br>encrypted dump file to perform a<br>cross-platform refresh when an<br>architectural endian difference<br>exists (for example: create dump<br>on Linux, load dump on Solaris).                                                                                          |

# Scenario 3: Perform a Database Refresh Using a Database Dump File that is Striped and Encrypted

In this scenario, the database dump file will be striped across multiple files. You must specify all the individual stripe files in the Dump File List parameter (separate them with commas).

If you want the stripe files to be encrypted, you must also specify the Dump File Password parameter.

| Parameter<br>Name         | Example Value                                                                | Description                                                                                                    |
|---------------------------|------------------------------------------------------------------------------|----------------------------------------------------------------------------------------------------|
| Call<br>Wrapper           | jython                                                                       | Command that will be used to<br>construct the call wrapper. The<br>workflow uses the call wrapper to<br>execute subsequent steps as either the<br>OS administrative user (for example:<br>sudo su - root<br>/opt/hp/dma/client/bin/jython.sh<br>) or the owner of the Sybase ASE<br>installation (for example: sudo su -<br>sybase<br>/opt/hp/dma/client/bin/jython.sh<br>). |
| Sybase<br>OS User<br>Name | sybase                                                                       | OS user (typically, sybase) who owns the Sybase ASE installation directory.                                                                                                    |
| Dump File<br>List         | /var/tmp/mytestdb1.dmp,<br>/var/tmp/mytestdb2.dmp,<br>/var/tmp/mytestdb3.dmp | Comma-separated list of database<br>dump files (with absolute paths—all<br>specified paths must exist). For a<br>single dump file, no comma is<br>necessary.                                                                                                    |
| Dump File<br>Password     | MyPassword1@#                                                                | Password that will be used to encrypt<br>the database dump file.<br><b>Note:</b> You cannot use an<br>encrypted dump file to perform a<br>cross-platform refresh when an<br>architectural endian difference<br>exists (for example: create dump<br>on Linux, load dump on Solaris).                                                                                          |

### Scenario 4: Perform a Database Refresh Using a Cache Dump File

In this scenario, the database dump file has an associated cache dump file. You must specify the name of the cache dump file by using the Cache File parameter. The workflow will use the cache dump file to rebuild and bind the cache after the database dump file is loaded into the destination database.

| Parameter<br>Name         | Example Value                                                                     |                                                                                                    |
|---------------------------|-----------------------------------------------------------------------------------|----------------------------------------------------------------------------------------------------|
| Call<br>Wrapper           | jython                                                                            | Command that will be used to construct the call<br>wrapper. The workflow uses the call wrapper to execute<br>subsequent steps as either the OS administrative user<br>(for example: sudo su - root<br>/opt/hp/dma/client/bin/jython.sh) or the owner of<br>the Sybase ASE installation (for example: sudo su -<br>sybase /opt/hp/dma/client/bin/jython.sh). |
| Sybase<br>OS User<br>Name | sybase                                                                            | OS user (typically, sybase) who owns the Sybase ASE installation directory.                                                                                                    |
| Dump File<br>List         | <pre>/var/tmp/mytestdb1.dmp, /var/tmp/mytestdb2.dmp, /var/tmp/mytestdb3.dmp</pre> | Comma-separated list of database dump files (with absolute paths—all specified paths must exist). For a single dump file, no comma is necessary.                                                                                                    |
| Cache File                | /var/tmp/runcache_<br>mytestdb.txt                                                | File where the Sybase ASE database cache configuration data for the source database will be written. This is a single filename (with absolute path—path must exist).                                                                                                    |

# Parameters for Dump Sybase Database

The following tables describe the required and optional input parameters for this workflow. Most of these parameters are not initially visible in a deployment. For most parameters, if you do not specify a value for a parameter, a default value is assigned in the following steps:

- Gather Parameters for Sybase Dump or Load
- Gather Advanced Parameters for Sybase Database Dump

| Parameter<br>Name                 | Default Value                                             | Required | Description                                                                                                    |
|-----------------------------------|-----------------------------------------------------------|----------|----------------------------------------------------------------------------------------------------|
| ASE<br>SysAdmin<br>Password       | password                                                  | required | Password for the Sybase ASE user specified in the ASE SysAdmin Username parameter.                                                                                                    |
| ASE<br>SysAdmin                   | sa                                                        | required | The Sybase ASE user who can perform all administrative operations (typically sa).                                                                                                    |
| Usemanie                          |                                                           |          | This user will perform the database load operation.                                                                                                    |
| Cache File                        | no default                                                | optional | Database cache file associated with this<br>database dump. This is a single filename (with<br>absolute path—the path and file must exist).<br>The file contains detailed information about any<br>specific (non-default) data caches used by the<br>source database and any database objects<br>bound to those caches.                                         |
| Call Wrapper                      | jython                                                    | required | Command that will be used to construct the call<br>wrapper. The workflow uses the call wrapper to<br>execute subsequent steps as either the OS<br>administrative user (for example: sudo su -<br>root /opt/hp/dma/client/bin/jython.sh)<br>or the owner of the Sybase ASE installation (for<br>example: sudo su - sybase<br>/opt/hp/dma/client/bin/jython.sh). |
| Dump<br>Device<br>Name            | n/a                                                       | n/a      | Not used in this release.                                                                                                    |
| Dump File<br>Compression<br>Level | 7                                                         | optional | Compression level (1-9) to apply to the dump file (or files) that will be created.                                                                                                    |
| Dump File<br>List                 | /var/tmp/<<br>databasename>_<br><datetime>.dmp</datetime> | required | Comma-separated list of database dump files<br>(with absolute paths—all specified paths must<br>exist). For a single dump file, no comma is                                                                                                    |
|                                   | For example:<br>/var/tmp/mytestdb_<br>2012111283762.dmp   |          | noocoodiy.                                                                                                    |

### Input Parameters for the Dump Sybase Database Workflow

| Parameter<br>Name                      | Default Value                                                                                                    | Required | Description                                                                                                    |
|----------------------------------------|----------------------------------------------------------------------------------------------------|----------|----------------------------------------------------------------------------------------------------|
|                                        | If you specify a non-<br>default file name (or<br>names) in the Dump<br>File List parameter,<br>the path to each<br>specified file must<br>exist. |          |                                                                                                    |
| Dump File<br>Password                  | no default                                                                                                    | optional | <ul> <li>Password required to decrypt a password-protected encrypted database dump file (required if the dump file is encrypted).</li> <li>Note: You cannot use an encrypted dump file to perform a cross-platform refresh when an architectural endian difference exists (for example: create dump on Linux, load dump on Solaris).</li> </ul> |
| Dump File<br>Path                      | n/a                                                                                                    | n/a      | Not used in this release.                                                                                                    |
| Local<br>Backup<br>Instance<br>Name    | n/a                                                                                                    | n/a      | Not used in this release.                                                                                                    |
| Local<br>Backup<br>Instance Port       | n/a                                                                                                    | n/a      | Not used in this release.                                                                                                    |
| Remote<br>Backup<br>Instance<br>Name   | n/a                                                                                                    | n/a      | Not used in this release.                                                                                                    |
| Remote<br>Backup<br>Instance Port      | n/a                                                                                                    | n/a      | Not used in this release.                                                                                                    |
| Role<br>Password<br>SQL<br>Statement   | no default                                                                                                    | required | Not used in this release.                                                                                                    |
| Source<br>Database<br>Instance<br>Name | NY_DS                                                                                                    | required | Name of the Adaptive Server instance where<br>the dump file (or files) will be created. You<br>specify the value of this parameter in the<br>deployment.                                                                                                    |
| Source<br>Database<br>Name             | mytestdb                                                                                                    | required | Name of database from which the dump file (or files) will be created.                                                                                                    |
| Sybase ASE<br>Home<br>Directory        | /home/sybase/ASE_<br>15                                                                                                    | required | Sybase ASE installation home directory, where<br>the source database resides. Sybase will<br>examine the interface file that exists in this                                                                                                    |

### Input Parameters for the Dump Sybase Database Workflow, continued

| Parameter<br>Name      | Default Value | Required | Description                                                                       |
|------------------------|---------------|----------|-----------------------------------------------------------------------------------|
|                        |               |          | directory to determine how to create the specified database dump file (or files). |
| Sybase OS<br>User Name | sybase        | required | OS user (typically, sybase) who owns the Sybase ASE installation directory.       |

### Input Parameters for the Dump Sybase Database Workflow, continued

# Load Sybase Database Dump

This workflow enables you to load the contents of a previously created Sybase ASE database dump file (the source data) into an existing Sybase ASE database (the destination database).

The workflow performs extensive validation checks prior to and immediately after loading the source data into the destination database to ensure that the schema and data have been loaded successfully. The workflow restores any existing database users after the source data is loaded into the destination database.

This workflow can perform a cross-platform database refresh (load) if necessary. After it performs a cross-platform load operation, the workflow rebuilds the indexes (clustered or non-clustered indexes on APL/DOL tables) to avoid any page linkage or index corruption issues.

The source database dump file (or files) can be striped, compressed (at any level 1-9), encrypted, or any combination thereof.

| Торіс                                         | Information Included                                                                                                    |
|-----------------------------------------------|----------------------------------------------------------------------------------------------------|
| "Prerequisites for this<br>Workflow"          | List of prerequisites that must be satisfied before you can run this workflow                                                  |
| "How this Workflow<br>Works"                  | Information about what the workflow does, including validation checks performed, steps executed, and a high-level process flow |
| "How to Run this<br>Workflow"                 | Instructions for running this workflow in your environment                                                                     |
| "Sample Scenarios"                            | Examples of typical parameter values for this workflow                                                                         |
| "Parameters for Load<br>Sybase Database Dump" | List of input parameters for this workflow                                                                                     |

To use this workflow in your environment, see the following information:

The process of deploying and running this workflow is the same for all scenarios, but the parameters required will differ depending on the specific scenario that you are implementing.

The workflow provides default values for most parameters. These default values are usually sufficient for a "typical" database refresh. You can override the defaults by specifying parameter values in the deployment. You can also expose additional parameters in the workflow, if necessary, to accomplish more advanced scenarios.

Any parameters not explicitly specified in the deployment will have the default values listed in "Parameters for Load Sybase Database Dump" on page 751.

**Note:** To view detailed information about the steps included in this workflow, see Steps in this Workflow.

## Prerequisites for this Workflow

The following prerequisites must be satisfied before you can run the Load Sybase Database Dump workflow:

- 1. The destination database must exist before the workflow runs.
- 2. The destination database must NOT be mounted on the master device.
- 3. The **source** and destination database servers must use the same page size.
- 4. No database users may be logged in to the destination database server when this workflow runs.
- 5. Both the Adaptive Server instance that executes the load command and the local Backup Server instance must be running, and they must able to communicate with each other.
- 6. The master database system table (sysservers) must contain an entry that assigns the local Backup Server instance to SYB\_BACKUP.
- 7. On Linux and Solaris platforms, the sudo package must be installed on the server that hosts the destination database.
- 8. You must specify an operating system file in the Dump File List parameter (for example: /var/temp/mydbdump.dmp). You cannot specify a dump device.

The database dump file must be accessible from the server where the workflow is executed. The file must be available on the local machine or via a Network File System (NFS) mount.

The workflows currently do not support writing or reading the database dump file from tape devices.

- 9. The file (or files) specified in the Dump File List parameter must exist in the specified location.
- 10. The Dump File Password parameter is required if a password was used to encrypt the source database dump file.
- 11. The workflow assumes the following:
  - The Adaptive Server component is installed in the /home/sybase/ASE\_15 directory.
  - The Adaptive Server instance name is NY\_DS.
  - The database name is mytestdb.
  - The database dump file is stored in the /var/tmp directory.
  - /var/tmp is an NFS mount point.
  - The Sybase ASE user specified in the ASE SysAdmin Username parameter is permitted to access the /var/tmp directory.

• The user specified in the Sybase OS User Name parameter (sybase by default) must own the installation directory and be a member of the "sybase" group.

Note: The workflow currently does not support reading the database dump file from tape devices.

**Note:** This workflow does not support dump file password encryption for **cross-platform** database refresh (for example: the database dump file was created on a Linux server, and you are loading it onto a Solaris server).

### **Additional Considerations**

It is good practice to run basic database consistency checks (DBCCs) on the source database before running this workflow. You can do this by creating a simple workflow that includes the Run Sybase DBCC Checks step included in this solution pack.

If database transactions occur on the source database after the dump file is created, you should apply the latest transaction log dump to the destination database after you run the "Load Sybase Database Dump" workflow. Otherwise, these transactions will be missing from the destination database.

For information about prerequisites for Sybase ASE, refer to the Sybase ASE Product Documentation.

### How this Workflow Works

This topic contains information about the "Load Sybase Database Dump" workflow:

**Caution:** You cannot refresh the target database (load the database dump) if there are dependencies between the target database and another database in the same or a different Sybase ASE instance. You must remove or disable object referencing (for example: triggers, views, stored procedures, etc.) before you run this workflow.

### Validation Checks Performed

The workflow checks the following things prior to refreshing the database. If any of these checks fails, the workflow fails.

- 1. All required parameters have values. If any required parameter does not have a value—either a value that you specify or a default value—the workflow fails in the Sybase Validate Database Refresh Settings step.
- 2. The Sybase ASE software is installed.
- 3. The target database and the Backup Server are running and able to communicate with each other.
- 4. The dump file server page size matches the target database server page size.
- 5. The Sybase ASE version in the database dump file header is compatible with the target Sybase ASE instance version. The following versions are compatible:

| Dump File Version        | Target Instance Version  |
|--------------------------|--------------------------|
| Sybase ASE15.0.3 or 15.5 | Sybase ASE15.0.3 or 15.5 |
| Sybase ASE12.5.4         | Sybase ASE15.0.3         |

- 6. The target database exists.
- 7. The size of the target database is sufficient to load the database dump file.

The workflow then determines whether the target database server is currently in use by Sybase ASEusers. If the database is in use, the workflow creates a backup of the target database users and groups in tempdb before it refreshes the database. It restores the users after the database is refreshed.

### **Steps Executed**

The "Load Sybase Database Dump" workflow includes the following steps. Each step must complete successfully before the next step can start. If a step fails, the workflow reports a failure, and all subsequent steps are skipped.

### **Process Flow**

This workflow performs the following tasks:

- 1. Creates the Instance Wrapper and Server Wrapper.
- 2. Verifies that the DMAserver is able to communicate with the server where the workflow is running.
- 3. Performs the pre-refresh validation checks described above.
- 4. Reads the header of the database dump file, and validates that the sourceSybase ASE page size matches the target Sybase ASE page size. The workflow fails if the page sizes do not match.
- 5. Backs up any existing database users and groups.
- 6. Determines whether the source (the database dump file) and target servers have different byte architectures (big-endian versus little-endian).
- 7. Enables the database level "dbo use only" option to ensure that no users except the database owner are accessing the destination database.
- 8. Loads the database dump file on the target database server, and refreshes the destination database.
- 9. Brings the destination database online and performs the post-refresh checks.
- 10. Rebuild the indexes using theSybase ASE recommended sp\_post\_xpload system stored procedure.
- 11. Runs the specified database consistency checker (DBCC) checks to ensure that no database tables or objects have become corrupted. The output of these checks is printed in the step log and stored in files under the specified directory.
- 12. Builds the specified cache (if specified), and binds the database object to either the default data cache or the specified cache.

### Tips and Best Practices

It is good practice to run basic database consistency checks (DBCCs) on the source database before you create the dump file (or files) to ensure that there are no internal errors in the database. You can do this by creating a simple workflow that includes the Run Sybase DBCC Checks step included in this solution pack.

If you find errors in the source database, be sure to fix them before you create the dump file. The workflow does not have the ability to diagnose or remediate problems in the database.

# Sample Scenarios

This topic shows you how to use various parameters to achieve the following database refresh scenarios in your environment using the "Load Sybase Database Dump" workflow:

### Scenario 1: Database Dump File is Not Encrypted or Striped

This is the simplest Sybase ASE database refresh scenario. It does not matter whether the database dump file is compressed – if decompression is required, it is handled automatically by the workflow prior to the refresh.

| Parameter<br>Name         | Example Value         | Description                                                                                                    |
|---------------------------|-----------------------|----------------------------------------------------------------------------------------------------|
| Call<br>Wrapper           | jython                | Command that will be used to construct the call wrapper.<br>The workflow uses the call wrapper to execute subsequent<br>steps as either the OS administrative user (for example:<br>sudo su - root /opt/hp/dma/client/bin/jython.sh)<br>or the owner of the Sybase ASE installation (for<br>example: sudo su - sybase<br>/opt/hp/dma/client/bin/jython.sh). |
| Sybase<br>OS User<br>Name | sybase                | OS user (typically, sybase) who owns the Sybase ASE installation directory.                                                                                                    |
| Dump File<br>List         | /var/tmp/mytestdb.dmp | Comma-separated list of database dump files (with absolute paths—all specified paths must exist). For a single dump file, no comma is necessary.                                                                                                    |

### Scenario 2: Database Dump File is Encrypted

This scenario requires you to specify the encryption password for the database dump file. It does not matter whether the database dump file is compressed – if decompression is required, it is handled automatically by the workflow prior to the refresh.

| Parameter<br>Name         | Example Value         | Description                                                                                                    |
|---------------------------|-----------------------|----------------------------------------------------------------------------------------------------|
| Call<br>Wrapper           | jython                | Command that will be used to construct the call wrapper.<br>The workflow uses the call wrapper to execute subsequent<br>steps as either the OS administrative user (for example:<br>sudo su - root /opt/hp/dma/client/bin/jython.sh)<br>or the owner of the Sybase ASE installation (for<br>example: sudo su - sybase<br>/opt/hp/dma/client/bin/jython.sh). |
| Sybase<br>OS User<br>Name | sybase                | OS user (typically, sybase) who owns the Sybase ASE installation directory.                                                                                                    |
| Dump File<br>List         | /var/tmp/mytestdb.dmp | Comma-separated list of database dump files (with absolute paths—all specified paths must exist). For a single dump file, no comma is necessary.                                                                                                    |
| Dump File<br>Password     | MyPassword1@#         | Password required to decrypt a password-protected<br>encrypted database dump file (required if the dump file is<br>encrypted).                                                                                                    |
|                           |                       | <b>Note:</b> You cannot use an encrypted dump file to perform a cross-platform refresh when an architectural endian difference exists (for example: create dump on Linux, load dump on Solaris).                                                                                                    |

### Scenario 3: Database Dump File is Striped

In this scenario, the database dump file has been striped across multiple files. You must specify all the individual stripe files in the Dump File List parameter (separate them with commas).

If the stripe files are encrypted, you must specify the Dump File Password parameter.

It does not matter whether the database dump file is compressed – if decompression is required, it is handled automatically by the workflow prior to the refresh.

| Parameter<br>Name         | Example Value                                                                | Description                                                                                                    |
|---------------------------|------------------------------------------------------------------------------|----------------------------------------------------------------------------------------------------|
| Call<br>Wrapper           | jython                                                                       | Command that will be used to<br>construct the call wrapper. The<br>workflow uses the call wrapper to<br>execute subsequent steps as either the<br>OS administrative user (for example:<br>sudo su - root<br>/opt/hp/dma/client/bin/jython.sh<br>) or the owner of the Sybase ASE<br>installation (for example: sudo su -<br>sybase<br>/opt/hp/dma/client/bin/jython.sh<br>). |
| Sybase<br>OS User<br>Name | sybase                                                                       | OS user (typically, sybase) who owns the Sybase ASE installation directory.                                                                                                    |
| Dump File<br>List         | /var/tmp/mytestdb1.dmp,<br>/var/tmp/mytestdb2.dmp,<br>/var/tmp/mytestdb3.dmp | Comma-separated list of database<br>dump files (with absolute paths—all<br>specified paths must exist). For a<br>single dump file, no comma is<br>necessary.                                                                                                    |
| Dump File<br>Password     | MyPassword1@#                                                                | Password required to decrypt a password-protected encrypted database dump file (required if the dump file is encrypted).                                                                                                    |
|                           |                                                                              | <b>Note:</b> You cannot use an<br>encrypted dump file to perform a<br>cross-platform refresh when an<br>architectural endian difference<br>exists (for example: create dump<br>on Linux, load dump on Solaris).                                                                                                    |

### Scenario 4: Using a Cache Dump File

In this scenario, the database dump file has an associated cache dump file. You must specify the name of the cache dump file by using the Cache Dump File parameter. The workflow will rebuild and bind the cache after the database dump file is loaded into the target database.

If the database dump file is encrypted, you must specify the Dump File Password parameter.

If the cache dump file is encrypted, you must specify the Cache Dump File Password parameter.

| Parameter<br>Name         | Example Value                      | Description                                                                                                    |
|---------------------------|------------------------------------|----------------------------------------------------------------------------------------------------|
| Call<br>Wrapper           | jython                             | Command that will be used to construct the call wrapper.<br>The workflow uses the call wrapper to execute subsequent<br>steps as either the OS administrative user (for example:<br>sudo su - root /opt/hp/dma/client/bin/jython.sh)<br>or the owner of the Sybase ASE installation (for<br>example: sudo su - sybase<br>/opt/hp/dma/client/bin/jython.sh). |
| Sybase<br>OS User<br>Name | sybase                             | OS user (typically, sybase) who owns the Sybase ASE installation directory.                                                                                                    |
| Dump File<br>List         | /var/tmp/mytestdb.dmp              | Comma-separated list of database dump files (with absolute paths—all specified paths must exist). For a single dump file, no comma is necessary.                                                                                                    |
| Dump File<br>Password     | MyPassword1@#                      | <ul> <li>Password required to decrypt a password-protected encrypted database dump file (required if the dump file is encrypted).</li> <li>Note: You cannot use an encrypted dump file to perform a cross-platform refresh when an architectural endian difference exists (for example: create dump on Linux, load dump on Solaris).</li> </ul>             |
| Cache<br>Dump File        | /var/tmp/runcache_<br>mytestdb.txt | Database cache file associated with this database dump.<br>This is a single filename (with absolute path—the path and<br>file must exist). The file contains detailed information about<br>any specific (non-default) data caches used by the source<br>database and any database objects bound to those<br>caches.                                         |

## How to Run this Workflow

This topic explains how to customize and run the "Load Sybase Database Dump" workflow in your environment.

**Note:** Prior to running this workflow, review the "Prerequisites for this Workflow", and ensure that all requirements are satisfied.

### To customize and run the Load Sybase Database Dump workflow:

- 1. Create a deployable copy of the workflow.
- 2. Determine the values that you will specify for the following parameters. This is the minimum set of parameters required to run this workflow.

| Parameter<br>Name         | Default Value     | Description                                                                                                    |
|---------------------------|-------------------|----------------------------------------------------------------------------------------------------|
| Call<br>Wrapper           | jython            | Command that will be used to construct the call wrapper.<br>The workflow uses the call wrapper to execute subsequent<br>steps as either the OS administrative user (for example:<br>sudo su - root /opt/hp/dma/client/bin/jython.sh)<br>or the owner of the Sybase ASE installation (for<br>example: sudo su - sybase<br>/opt/hp/dma/client/bin/jython.sh). |
| Sybase<br>OS User<br>Name | sybase            | OS user (typically, sybase) who owns the Sybase ASE installation directory.                                                                                                    |
| Dump File<br>List         | /var/tmp/dump.dmp | Comma-separated list of database dump files (with absolute paths—all specified paths must exist). For a single dump file, no comma is necessary.                                                                                                    |
| Dump File<br>Password     | no default        | Password required to decrypt a password-protected<br>encrypted database dump file (required if the dump file is<br>encrypted).                                                                                                    |
|                           |                   | <b>Note:</b> You cannot use an encrypted dump file to perform a cross-platform refresh when an architectural endian difference exists (for example: create dump on Linux, load dump on Solaris).                                                                                                    |

**Note:** This is the minimum set of parameters required to run this workflow. You may need to expose additional parameters depending on your objectives.

See "Parameters for Load Sybase Database Dump" on page 751 for detailed descriptions of all input parameters for this workflow, including default values.

To avoid having to re-enter passwords whenever they change, you can create a policy to

provide them to the workflow.

- a. In the workflow editor, expose any additional parameters that you need (see How to Expose Additional Workflow Parameters on page 70). You will specify values for those parameters when you create the deployment.
  - b. Save the changes to the workflow (click Save in the lower right corner).
  - c. Create a new deployment.
  - d. On the Parameters tab, specify values for the required parameters listed in step 2 and any additional parameters that you have exposed. You do not need to specify values for those parameters whose default values are appropriate for your environment.
  - e. On the Targets tab, specify one or more targets for this deployment.
  - f. Save the deployment (click Save in the lower right corner).
  - g. Run the workflow using this deployment.
- 4. The workflow will complete and report "Success" on the Console if it has run successfully. If an invalid parameter value is specified, an error is logged, and the workflow terminates in the "Failure" state.

# Parameters for Load Sybase Database Dump

The following tables describe the required and optional input parameters for this workflow. Most of these parameters are not initially visible in a deployment. For most parameters, if you do not specify a value for a parameter, a default value is assigned in the following steps:

- Gather Parameters for Sybase Dump or Load
- Gather Advanced Parameters for Sybase Database Load

| Parameter<br>Name            | Default Value                           | Required | Description                                                                                                    |
|------------------------------|-----------------------------------------|----------|----------------------------------------------------------------------------------------------------|
| ASE<br>SysAdmin<br>Password  | password                                | required | Password for the Sybase ASE user specified in the ASE SysAdmin Username parameter.                                                                                                    |
| ASE<br>SysAdmin<br>Username  | sa                                      | required | The Sybase ASE user who can perform all<br>administrative operations (typically sa).<br>This user will perform the database load operation.                                                                                                    |
| Cache<br>Dump File           | no default                              | optional | Database cache file associated with this database<br>dump. This is a single filename (with absolute<br>path—the path and file must exist). The file<br>contains detailed information about any specific<br>(non-default) data caches used by the source<br>database and any database objects bound to those<br>caches.                                         |
| Call<br>Wrapper              | jython                                  | required | Command that will be used to construct the call<br>wrapper. The workflow uses the call wrapper to<br>execute subsequent steps as either the OS<br>administrative user (for example: sudo su - root<br>/opt/hp/dma/client/bin/jython.sh) or the<br>owner of the Sybase ASE installation (for<br>example: sudo su - sybase<br>/opt/hp/dma/client/bin/jython.sh). |
| DBCC<br>Checks               | checkdb,<br>checkalloc,<br>checkcatalog | optional | List of database consistency checker (DBCC) checks that you want to run to ensure that there are no problems with the database after the dump file is loaded.                                                                                                    |
| DBCC<br>Error<br>Directory   | /var/tmp                                | optional | The directory (with absolute path) where you want<br>to store the DBCC results (output files) for post-<br>load checks. This directory must exist.                                                                                                    |
| Database<br>Instance<br>Name | NY_DS                                   | required | The name of the Sybase ASE instance where the database will be loaded from the dump file (or files).                                                                                                    |
| Dump<br>Device<br>Name       | n/a                                     | n/a      | Not used in this release.                                                                                                    |

### Input Parameters for the Load Sybase Database Dump Workflow

| Parameter<br>Name                      | Default Value           | Required | Description                                                                                                    |
|----------------------------------------|-------------------------|----------|----------------------------------------------------------------------------------------------------|
| Dump File<br>List                      | /var/tmp/dump.dmp       | required | Comma-separated list of database dump files (with absolute paths—all specified paths must exist). For a single dump file, no comma is necessary.                                                                                                    |
| Dump File<br>Password                  | no default              | optional | <ul> <li>Password required to decrypt a password-protected encrypted database dump file (required if the dump file is encrypted).</li> <li>Note: You cannot use an encrypted dump file to perform a cross-platform refresh when an architectural endian difference exists (for example: create dump on Linux, load dump on Solaris).</li> </ul> |
| Dump File<br>Path                      | n/a                     | n/a      | Not used in this release.                                                                                                    |
| Local<br>Backup<br>Instance<br>Name    | n/a                     | n/a      | Not used in this release.                                                                                                    |
| Local<br>Backup<br>Instance<br>Port    | n/a                     | n/a      | Not used in this release.                                                                                                    |
| Remote<br>Backup<br>Instance<br>Name   | n/a                     | n/a      | Not used in this release.                                                                                                    |
| Remote<br>Backup<br>Instance<br>Port   | n/a                     | n/a      | Not used in this release.                                                                                                    |
| Sybase<br>ASE<br>Home<br>Directory     | /home/sybase/ASE_<br>15 | required | Sybase ASE installation home directory, where the destination database resides. Sybase ASE will examine the interface file that exists in this directory to determine where to load the specified database dump file (or files).                                                                                                    |
| Sybase<br>OS User<br>Name              | sybase                  | required | OS user (typically, sybase) who owns the Sybase ASE installation directory.                                                                                                    |
| Target<br>Database<br>Instance<br>Name | NY_DS                   | required | Name of the Sybase ASE instance where the dump file (or files) will be loaded.                                                                                                    |
| Target<br>Database<br>Name             | mytestdb                | required | Name of the database where the dump file (or files) will be loaded.                                                                                                    |

### Input Parameters for the Load Sybase Database Dump Workflow, continued

| Parameter<br>Name               | Default Value | Required | Description                                             |
|---------------------------------|---------------|----------|---------------------------------------------------------|
| Target<br>Database<br>Page Size | 4 KB          | optional | Page size of the target database server (in kilobytes). |

### Input Parameters for the Load Sybase Database Dump Workflow, continued

# Dump And Load Sybase Database

This workflow enables you to dump the contents of a Sybase ASE database (the **source**) into a file (the database dump file) and load the contents of that file into an existing Sybase ASE database (the **destination**).

The workflow performs extensive validation checks prior to and immediately after the dump operation at the source to ensure that the dump file is valid. It also performs validation checks prior to and immediately after the load operation at the destination to ensure that the data was successfully loaded.

This workflow can perform a cross-platform database refresh (dump and load) when necessary. After it performs a cross-platform load operation, the workflow rebuilds the indexes (clustered or non-clustered indexes on APL/DOL tables) to avoid page linkage or index corruption issues. Password protected dump cannot be supported for cross platform dump and load.

If any source database objects are bound to a specific (non-default) cache, the workflow will create a cache dump file—provided that you specify a valid value for the Cache Dump File parameter. The cache dump file contains details about the specific caches used by the source database and any objects that are bound to each cache. This file is in data-readable format. The workflow uses the cache dump file to refresh the destination database cache (provided that ample cache space is available). The workflow cannot, however, configure or enable cache buffering.

This workflow can create and load database dump files that are striped, compressed (at any level 1-9), encrypted, or any combination thereof.

| Торіс                                          | Information Included                                                                                                    |  |
|------------------------------------------------|----------------------------------------------------------------------------------------------------|--|
| "Prerequisites for this<br>Workflow"           | List of prerequisites that must be satisfied before you can run this workflow                                                  |  |
| "How this Workflow<br>Works"                   | Information about what the workflow does, including validation checks performed, steps executed, and a high-level process flow |  |
| "How to Run this<br>Workflow"                  | Instructions for running this workflow in your environment                                                                     |  |
| "Sample Scenarios"                             | Examples of typical parameter values for this workflow                                                                         |  |
| "Parameters for Dump and Load Sybase Database" | List of input parameters for this workflow                                                                                     |  |

To use this workflow in your environment, see the following information:

The process of deploying and running this workflow is the same for all scenarios, but the parameters required will differ depending on the specific scenario that you are implementing.

The workflow provides default values for most parameters. These default values are usually sufficient for a "typical" database refresh. You can override the defaults by specifying parameter values in the

deployment. You can also expose additional parameters in the workflow, if necessary, to accomplish more advanced scenarios.

Any parameters not explicitly specified in the deployment will have the default values listed in "Parameters for Dump and Load Sybase Database" on page 769.

**Note:** To view detailed information about the steps included in this workflow, see Steps in this Workflow.

### Prerequisites for this Workflow

**Caution:** You cannot perform a database dump if there are dependencies between the source database and another database in the same or a different Sybase ASE instance. You must remove or disable object referencing (for example: triggers, views, stored procedures, etc.) before you run this workflow.

The following prerequisites must be satisfied before you can run the Dump and Load Sybase Database workflow:

- 1. The source and destination databases must exist before the workflow runs.
- 2. The source and destination databases must NOT be mounted on the master device.
- 3. The source and destination database servers must use the same page size.
- 4. No database users may be logged in to the destination database server when this workflow runs.
- 5. The source Adaptive Server instance that executes the dump command and the local source Backup Server instance must both be running, and they must able to communicate with each other.
- 6. The destination Adaptive Server instance that executes the load command and the local destination Backup Server instance must both be running, and they must able to communicate with each other.
- 7. The master database system table (sysservers) for both source and destination must contain an entry that assigns the local Backup Server instance to SYB\_BACKUP.
- 8. By default, the workflow will create the database dump file with the following file name format:

dump\_file\_path/databasename\_datetime.dmp

For example: /var/tmp/mytestdb\_2012111283762.dmp

9. If you specify a non-default file name (or names) in the Dump File List parameter, the path to each specified file must exist.

You must specify an operating system file in the Dump File List parameter (for example: /var/temp/mydbdump.dmp). You cannot specify a dump device.

The database dump file must be accessible from the server where the workflow is executed. The file must be available on the local machine or via a Network File System (NFS) mount.

The workflows currently do not support writing or reading the database dump file from tape devices.

- 10. Adequate disk space must be available on the shared NFS location where the dump file will be stored.
- 11. On Linux and Solaris platforms, the sudo package must be installed on the target servers.
- 12. The workflow assumes the following for both the source and destination:
  - The Adaptive Server component is installed under /home/Sybase/ASE\_15
  - The Adaptive Server instance name is NY\_DS
  - The database name is mytestdb
  - $\circ~$  The database dump file is stored in the <code>/var/tmp</code> directory
  - /var/tmp is an NFS mount point.
  - The Sybase ASE user specified in the ASE SysAdmin Username parameter is permitted to access the /var/tmp directory.
  - The user specified in the Sybase OS User Name parameter (sybase by default) must own the installation directory and be a member of the "sybase" group.

Note: The workflow currently does not support reading the database dump file from tape devices.

**Note:** This workflow does not support dump file password encryption for **cross-platform** database refresh (for example: the database dump file was created on a Linux server, and you are loading it onto a Solaris server).

### **Additional Considerations**

It is good practice to run basic database consistency checks (DBCCs) on the source database before running this workflow. You can do this by creating a simple workflow that includes the Run Sybase DBCC Checks step included in this solution pack.

If database transactions occur on the source database after the dump file is created, you should apply the latest transaction log dump to the destination database after you run the "Load Sybase Database Dump" workflow. Otherwise, these transactions will be missing from the destination database.

For information about prerequisites for Sybase ASE, refer to the Sybase ASE Product Documentation.
# How this Workflow Works

This topic contains information about the "Dump And Load Sybase Database" workflow:

**Caution:** You cannot perform a database dump if there are dependencies between the source database and another database in the same or a different Sybase ASE instance. You must remove or disable object referencing (for example: triggers, views, stored procedures, etc.) before you run this workflow.

#### Validation Checks Performed

The workflow checks the following things prior to refreshing the database. If any of these checks fails, the workflow fails.

- 1. All required parameters have values. If any required parameter does not have a value—either a value that you specify or a default value—the workflow fails in the Sybase Validate Database Dump Settings step.
- 2. The Sybase ASE software is installed.
- 3. The source database exists in the specified Sybase ASE instance and is online.
- 4. The source Adaptive Server and Backup Server components are running and able to communicate with each other so that they can perform the database dump.
- 5. Adequate disk space is available to store the database dump file.
- 6. The destination database exists in the specified Sybase ASE instance and is online.
- 7. The destination Adaptive Server and Backup Server components are running and able to communicate with each other.
- 8. The destination database server page size matches the source database server page size.
- 9. The Sybase ASE version of the source database is compatible with that of the destination database. The following versions are compatible:

| Dump File Version        | Target Instance Version  |
|--------------------------|--------------------------|
| Sybase ASE15.0.3 or 15.5 | Sybase ASE15.0.3 or 15.5 |
| Sybase ASE12.5.4         | Sybase ASE15.0.3         |

10. The size of the destination database is sufficient to load the database dump file created from the source database.

The workflow then determines whether the destination database is currently in use by Sybase ASEusers. If the database is in use, the workflow creates a backup of the destination database users and groups in tempdb before it loads the contents of the dump file. It restores the users after the database is refreshed.

#### **Steps Executed**

The "Dump And Load Sybase Database" workflow includes the following steps. Each step must complete successfully before the next step can start. If a step fails, the workflow reports a failure, and all subsequent steps are skipped.

#### **Process Flow**

This workflow performs the following tasks:

- 1. Creates the Instance Wrapper and Server Wrapper.
- 2. Verifies that the DMA server is able to communicate with the server where the workflow is running.
- 3. Performs the pre-dump validation checks described above.
- 4. Generates the cache descriptor file for the source database. This is used to replicate the cache objects on the destination server.
- 5. Performs the database dump operation to create the database dump file.
- 6. Performs post-dump validation checks to ensure that all required parameters had valid values.
- 7. Reads the header of the database dump file, and validates that the sourceSybase ASE page size matches the target Sybase ASE page size. The workflow fails if the page sizes do not match.
- 8. Backs up any existing database users and groups.
- 9. Determines whether the source and destination database servers have different byte architectures (big-endian versus little-endian).
- 10. Enables the database level "dbo use only" option to ensure that no users except the database owner are accessing the destination database.
- 11. Loads the database dump file on the destination database server, and refreshes the destination database.
- 12. Brings the destination database online and performs the post-refresh checks.
- 13. Rebuild the indexes using theSybase ASE recommended sp\_post\_xpload system stored procedure.
- 14. Runs the specified database consistency checker (DBCC) checks to ensure that no database tables or objects have become corrupted. The output of these checks is printed in the step log and stored in files under the specified directory.
- 15. Builds the specified cache (if specified), and binds the database object to either the default data cache or the specified cache.

#### **Tips and Best Practices**

It is good practice to run basic database consistency checks (DBCCs) on the source database before running this workflow to ensure that there are no internal errors in the database. You can do this by creating a simple workflow that includes the Run Sybase DBCC Checks step included in this solution pack.

If you find errors in the source database, be sure to fix them before running this workflow. The workflow does not have the ability to diagnose or remediate problems in the database prior to performing the database dump.

# Sample Scenarios

This topic shows you how to use various parameters to achieve the following database refresh scenarios in your environment using the "Dump And Load Sybase Database" workflow:

#### Scenario 1: Perform a Database Refresh Using a Dump File is Not Encrypted or Striped

This is the simplest Sybase ASE database refresh scenario.

| Parameter<br>Name         | Example Value         | Description                                                                                                    |  |
|---------------------------|-----------------------|----------------------------------------------------------------------------------------------------|--|
| Call<br>Wrapper           | jython                | Command that will be used to construct the call wrapper.<br>The workflow uses the call wrapper to execute subsequent<br>steps as either the OS administrative user (for example:<br>sudo su - root /opt/hp/dma/client/bin/jython.sh)<br>or the owner of the Sybase ASE installation (for<br>example: sudo su - sybase<br>/opt/hp/dma/client/bin/jython.sh). |  |
| Sybase<br>OS User<br>Name | sybase                | OS user (typically, sybase) who owns the Sybase ASE installation directory.                                                                                                    |  |
| Dump File<br>List         | /var/tmp/mytestdb.dmp | Comma-separated list of database dump files (with absolute paths—all specified paths must exist). For a single dump file, no comma is necessary.                                                                                                    |  |

# Scenario 2: Perform a Database Refresh Using a Dump File that is Compressed and Encrypted

This scenario requires you to specify the encryption password and compression level for the database dump file.

| Parameter<br>Name                 | Example Value         | Description                                                                                                    |  |
|-----------------------------------|-----------------------|----------------------------------------------------------------------------------------------------|--|
| Call Wrapper                      | jython                | Command that will be used to construct the call<br>wrapper. The workflow uses the call wrapper to execute<br>subsequent steps as either the OS administrative user<br>(for example: sudo su - root<br>/opt/hp/dma/client/bin/jython.sh) or the owner of<br>the Sybase ASE installation (for example: sudo su -<br>sybase /opt/hp/dma/client/bin/jython.sh). |  |
| Sybase OS<br>User Name            | sybase                | OS user (typically, sybase) who owns the Sybase ASE installation directory.                                                                                                    |  |
| Dump File<br>List                 | /var/tmp/mytestdb.dmp | Comma-separated list of database dump files (with absolute paths—all specified paths must exist). For a single dump file, no comma is necessary.                                                                                                    |  |
| Dump File<br>Compression<br>Level | 8                     | Compression level (1-9) to apply to the dump file (or files) that will be created.                                                                                                    |  |
| Dump File<br>Password             | MyPassword1@#         | Password required to encrypt and decrypt the database dump file. Note: You cannot use an encrypted dump file to perform a cross-platform refresh when an architectural endian difference exists (for example: create dump on Linux, load dump on Solaris).                                                                                                  |  |

#### Scenario 3: Perform a Database Refresh Using a Dump File that is Striped

In this scenario, the database dump file will be striped across multiple files. You must specify all the individual stripe files in the Dump File List parameter (separate them with commas). If the stripe files are encrypted, you must also specify the Dump File Password parameter.

| Example Value                                                                     | Description                                                                                                    |  |  |
|-----------------------------------------------------------------------------------|----------------------------------------------------------------------------------------------------|--|--|
| jython                                                                            | Command that will be used to construct the call<br>wrapper. The workflow uses the call wrapper to execut<br>subsequent steps as either the OS administrative user<br>(for example: sudo su - root<br>/opt/hp/dma/client/bin/jython.sh) or the owner of<br>the Sybase ASE installation (for example: sudo su -<br>sybase /opt/hp/dma/client/bin/jython.sh). |  |  |
| sybase                                                                            | OS user (typically, sybase) who owns the Sybase ASE installation directory.                                                                                                    |  |  |
| <pre>/var/tmp/mytestdb1.dmp, /var/tmp/mytestdb2.dmp, /var/tmp/mytestdb3.dmp</pre> | Comma-separated list of database dump files (with absolute paths—all specified paths must exist). For a single dump file, no comma is necessary.                                                                                                    |  |  |
| MyPassword1@#                                                                     | Password required to encrypt and decrypt the database<br>dump file.<br><b>Note:</b> You cannot use an encrypted dump file to<br>perform a cross-platform refresh when an<br>architectural endian difference exists (for example:<br>create dump on Linux, load dump on Solaris).                                                                           |  |  |
|                                                                                   | Example Value<br>jython<br>sybase<br>/var/tmp/mytestdb1.dmp,<br>/var/tmp/mytestdb2.dmp,<br>MyPassword1@#                                                                                                    |  |  |

#### Scenario 4: Perform a Database Refresh Using a Cache Dump File

In this scenario, the database dump file has an associated cache dump file. You must specify the name of the cache dump file by using the Cache File parameter. The workflow will rebuild and bind the cache after the database dump file is loaded into the target database.

If the database dump file is encrypted, you must specify the Dump File Password parameter.

If the cache dump file is encrypted, you must specify the Cache Dump File Password parameter.

| Parameter<br>Name         | Example Value                      | Description                                                                                                    |  |
|---------------------------|------------------------------------|----------------------------------------------------------------------------------------------------|--|
| Call<br>Wrapper           | jython                             | Command that will be used to construct the call wrapper.<br>The workflow uses the call wrapper to execute subsequent<br>steps as either the OS administrative user (for example:<br>sudo su - root /opt/hp/dma/client/bin/jython.sh<br>or the owner of the Sybase ASE installation (for<br>example: sudo su - sybase<br>/opt/hp/dma/client/bin/jython.sh). |  |
| Sybase<br>OS User<br>Name | sybase                             | OS user (typically, sybase) who owns the Sybase ASE installation directory.                                                                                                    |  |
| Dump File<br>List         | /var/tmp/mytestdb.dmp              | Comma-separated list of database dump files (with absolute paths—all specified paths must exist). For a single dump file, no comma is necessary.                                                                                                    |  |
| Dump File<br>Password     | MyPassword1@#                      | Password required to encrypt and decrypt the database<br>dump file.<br><b>Note:</b> You cannot use an encrypted dump file to<br>perform a cross-platform refresh when an architectural<br>endian difference exists (for example: create dump on<br>Linux, load dump on Solaris).                                                                           |  |
| Cache File                | /var/tmp/runcache_<br>mytestdb.txt | Database cache file associated with this database dump.<br>This is a single filename (with absolute path—path must<br>exist). The file contains detailed information about any<br>specific (non-default) data caches used by the source<br>database and any database objects bound to those<br>caches.                                                     |  |

# How to Run this Workflow

This topic explains how to customize and run the "Dump And Load Sybase Database" workflow in your environment.

**Note:** Prior to running this workflow, review the "Prerequisites for this Workflow", and ensure that all requirements are satisfied.

#### To customize and run the Dump and Load Sybase Database workflow:

- 1. Create a deployable copy of the workflow.
- 2. Determine the values that you will specify for the following parameters. This is the minimum set of parameters required to run this workflow.

| Parameter<br>Name                 | Default Value           | Description                                                                                                    |  |  |
|-----------------------------------|-------------------------|----------------------------------------------------------------------------------------------------|--|--|
| Call Wrapper                      | jython                  | Command that will be used to construct the call<br>wrapper. The workflow uses the call wrapper to execute<br>subsequent steps as either the OS administrative user<br>(for example: sudo su - root<br>/opt/hp/dma/client/bin/jython.sh) or the owner of<br>the Sybase ASE installation (for example: sudo su -<br>sybase /opt/hp/dma/client/bin/jython.sh). |  |  |
| Sybase OS<br>User Name            | sybase                  | OS user (typically, sybase) who owns the Sybase ASE installation directory.                                                                                                    |  |  |
| Cache File                        | no default              | Database cache file associated with this database<br>dump. This is a single filename (with absolute path—<br>path must exist). The file contains detailed information<br>about any specific (non-default) data caches used by the<br>source database and any database objects bound to<br>those caches.                                                     |  |  |
| Dump File<br>Compression<br>Level | 7                       | Compression level (1-9) to apply to the dump file (or files) that will be created.                                                                                                    |  |  |
| Dump File<br>Password             | no default              | Password required to encrypt and decrypt the database<br>dump file.<br><b>Note:</b> You cannot use an encrypted dump file to<br>perform a cross-platform refresh when an<br>architectural endian difference exists (for example:<br>create dump on Linux, load dump on Solaris).                                                                            |  |  |
| Sybase ASE<br>Home<br>Directory   | /home/sybase/ASE_<br>15 | Sybase ASE installation home directory, where the destination database resides. Sybase ASE will examine the interface file that exists in this directory to determine where to load the specified database dump file (or files).                                                                                                    |  |  |

| Parameter<br>Name | Default Value | Description                                                                                                    |  |
|-------------------|---------------|----------------------------------------------------------------------------------------------------|--|
|                   |               | If the Sybase ASE installation home directory is the<br>same on the source and the destination servers, you do<br>not need to specify this parameter. The default is<br>assumed for the source—if you want to specify a<br>different home directory for the source, you will need to<br>expose the Sybase ASE Home Directory parameter in<br>the Gather Advanced Parameters for Sybase Database<br>Dump step (see step 3). |  |

**Note:** This is the minimum set of parameters required to run this workflow. You may need to expose additional parameters depending on your objectives.

See "Parameters for Load Sybase Database Dump" on page 751 for detailed descriptions of all input parameters for this workflow, including default values.

- 3. In the workflow editor, expose any additional parameters that you need. You will specify values for these parameters when you create the deployment.
- 4. Save the changes to the workflow (click **Save** in the lower right corner).
- 5. Create a new deployment.
  - a. On the Targets tab, select all the target servers—both source and destination—that will participate in this database refresh. The targets that you select here will be available in the Target Parameters drop-down menus on the Run page (see step 7).
  - b. On the Parameters tab, specify values for the required parameters listed in step 2 and any additional parameters that you exposed in step 3. You do not need to specify values for those parameters whose default values are appropriate for your environment.
- 6. Save the deployment (click **Save** in the lower right corner).
- 7. Run the workflow using this deployment.

On the Run page, select the following targets from the respective drop-down menus:

| Parameter<br>Name  | Default       | Description                                                                                                    |
|--------------------|---------------|----------------------------------------------------------------------------------------------------|
| Source<br>Instance | no<br>default | The Adaptive Server instance where the dump file will be created. You specify this when you run the workflow.           Note:         The Source Instance that you specify at run time must match the Source Database Instance Name that you specify in the deployment. |
| Target<br>Instance | no<br>default | The Adaptive Server instance where the destination database will be<br>loaded from the dump file (or files). You specify this when you run the                                                                                                    |

| Parameter<br>Name | Default | Description                                                                                                    |
|-------------------|---------|----------------------------------------------------------------------------------------------------|
|                   |         | workflow. <b>Note:</b> The Target Instance that you specify at run time must match the Target Database Instance Name that you specify in the deployment. |

The workflow will complete and report "Success" on the Console if it has run successfully. If an invalid parameter value is specified, an error is logged, and the workflow terminates in the "Failure" state.

# Parameters for Dump and Load Sybase Database

The following tables describe the required and optional input parameters for this workflow. Most of these parameters are not initially visible in a deployment. For most parameters, if you do not specify a value for a parameter, a default value is assigned in the following steps:

- Gather Parameters for Sybase Dump or Load
- Gather Advanced Parameters for Sybase Database Dump

| Parameter<br>Name                 | Default Value                        | Required | Description                                                                                                    |
|-----------------------------------|--------------------------------------|----------|----------------------------------------------------------------------------------------------------|
| ASE<br>SysAdmin<br>Password       | password                             | required | Password for the Sybase ASE user specified in the ASE SysAdmin Username parameter.                                                                                                    |
| ASE<br>SysAdmin                   | sa                                   | required | The Sybase ASE user who can perform all administrative operations (typically sa).                                                                                                    |
| Username                          |                                      |          | This user will perform the database dump and load operations.                                                                                                    |
| Cache Dump<br>File                | no default                           | optional | Database cache file associated with this<br>database dump. This is a single filename (with<br>absolute path—path must exist). The file<br>contains detailed information about any specific<br>(non-default) data caches used by the source<br>database and any database objects bound to<br>those caches.                                                      |
| Call Wrapper                      | jython                               | required | Command that will be used to construct the call<br>wrapper. The workflow uses the call wrapper to<br>execute subsequent steps as either the OS<br>administrative user (for example: sudo su -<br>root /opt/hp/dma/client/bin/jython.sh)<br>or the owner of the Sybase ASE installation (for<br>example: sudo su - sybase<br>/opt/hp/dma/client/bin/jython.sh). |
| DBCC<br>Checks                    | checkdb, checkalloc,<br>checkcatalog | optional | List of database consistency checker (DBCC) checks that you want to run to ensure that there are no problems with the database after the dump file is loaded.                                                                                                    |
| DBCC Error<br>Directory           | /var/tmp                             | optional | The directory (with absolute path) where you want to store the DBCC results (output files) for post-load checks. This directory must exist.                                                                                                    |
| Dump<br>Device<br>Name            | n/a                                  | n/a      | Not used in this release.                                                                                                    |
| Dump File<br>Compression<br>Level | 7                                    | optional | Compression level (1-9) to apply to the dump file (or files) that will be created.                                                                                                    |

#### Input Parameters for the Dump Sybase Database Workflow

| Parameter<br>Name                      | Default Value                                                                                                    | Required | Description                                                                                                    |
|----------------------------------------|----------------------------------------------------------------------------------------------------|----------|----------------------------------------------------------------------------------------------------|
| Dump File<br>List                      | <pre>/var/tmp/&lt; databasename&gt;_ <datetime>.dmp For example: /var/tmp/mytestdb_ 2012111283762.dmp If you specify a non- default file name (or names) in the Dump File List parameter, the path to each specified file must exist.</datetime></pre> | required | Comma-separated list of database dump files<br>(with absolute paths—all specified paths must<br>exist). For a single dump file, no comma is<br>necessary.                                                                                                    |
| Dump File<br>Password                  | no default                                                                                                    | optional | Password required to encrypt and decrypt the database dump file.<br><b>Note:</b> You cannot use an encrypted dump file to perform a cross-platform refresh when an architectural endian difference exists (for example: create dump on Linux, load dump on Solaris). |
| Dump File<br>Path                      | n/a                                                                                                    | n/a      | Not used in this release.                                                                                                    |
| Local<br>Backup<br>Instance<br>Name    | n/a                                                                                                    | n/a      | Not used in this release.                                                                                                    |
| Local<br>Backup<br>Instance Port       | n/a                                                                                                    | n/a      | Not used in this release.                                                                                                    |
| Remote<br>Backup<br>Instance<br>Name   | n/a                                                                                                    | n/a      | Not used in this release.                                                                                                    |
| Remote<br>Backup<br>Instance Port      | n/a                                                                                                    | n/a      | Not used in this release.                                                                                                    |
| Role<br>Password<br>SQL<br>Statement   | no default                                                                                                    | required | Not used in this release.                                                                                                    |
| Source<br>Database<br>Instance<br>Name | NY_DS                                                                                                    | required | Name of the Adaptive Server instance where<br>the dump file (or files) will be created. You<br>specify the value of this parameter in the<br>deployment.                                                                                                    |

#### Input Parameters for the Dump Sybase Database Workflow, continued

| Parameter<br>Name                      | Default Value           | Required | Description                                                                                                    |
|----------------------------------------|-------------------------|----------|----------------------------------------------------------------------------------------------------|
|                                        |                         |          | <b>Note:</b> The Source Instance that you specify at run time must match the Source Database Instance Name that you specify in the deployment.                                                                                                    |
| Source<br>Database<br>Name             | mytestdb                | required | Name of database from which the dump file (or files) will be created.                                                                                                    |
| Source<br>Instance                     | no default              | required | <ul> <li>The Adaptive Server instance where the dump file will be created. You specify this when you run the workflow.</li> <li><b>Note:</b> The Source Instance that you specify at run time must match the Source Database Instance Name that you specify in the deployment.</li> </ul>                                                        |
| Sybase ASE<br>Home<br>Directory        | /home/sybase/ASE_<br>15 | required | Sybase ASE installation home directory, where<br>the source and destination databases each<br>reside. Sybase ASE will examine the interface<br>file that exists in this directory to determine<br>where to first create and then load the specified<br>database dump file (or files).                                                            |
| Sybase OS<br>User Name                 | sybase                  | required | OS user (typically, sybase) who owns the Sybase ASE installation directory.                                                                                                    |
| Target<br>Database<br>Instance<br>Name | NY_DS                   | required | Name of the Adaptive Server instance where<br>the destination database will be loaded from the<br>dump file (or files). You specify the value of this<br>parameter in the deployment.<br><b>Note:</b> The Target Instance that you<br>specify at run time must match the Target<br>Database Instance Name that you specify<br>in the deployment. |
| Target<br>Database<br>Name             | mytestdb                | required | Name of the database where the dump file (or files) will be loaded.                                                                                                    |
| Target<br>Instance                     | no default              | required | The Adaptive Server instance where the destination database will be loaded from the dump file (or files). You specify this when you run the workflow.           Note:         The Target Instance that you specify at run time must match the Target Database Instance Name that you specify in the deployment.                                  |

#### Input Parameters for the Dump Sybase Database Workflow, continued

# Sybase - Start or Stop Instance

The Sybase - Start or Stop Instance workflow starts or stops an existing Sybase instance (data server and backup server).

To use this workflow in your environment, see the following information:

| Торіс                                                           | Information Included                                                                                                    |
|-----------------------------------------------------------------|----------------------------------------------------------------------------------------------------|
| "Prerequisites for this Workflow" on the next page              | List of prerequisites that must be satisfied before you can run this workflow                                                |
| "How this Workflow Works" on page 774                           | Information about what the workflow does,<br>including validation checks performed, steps<br>executed, and step descriptions |
| " How to Run this Workflow" on page 775                         | Instructions for running this workflow in your environment                                                                   |
| "Parameters for Sybase - Start or Stop Instance"<br>on page 777 | List of input parameters for this workflow                                                                                   |

# Prerequisites for this Workflow

Be sure that the following prerequisites are satisfied before you run the MySQL - Start or Stop workflow:

• This solution requires DMA version 10.50.001.000 (or later).

The latest DMA solution packs require the latest DMA platform. To use the latest solution packs, update the DMA platform. DMA10.50.001.000 solution packs are supported on DMA10.50.001.000 (and later).

- You have installed the Database Provisioning solution pack.
- Instance that is going to be started or stopped needs to be discovered before running this workflow.

The information presented here assumes the following:

- DMA is installed and operational.
- At least one suitable target server (database) is available.
- You are logged in to the DMA web interface.
- You have permission to create, edit, and deploy copies of the workflows included in this solution pack.

For more information about prerequisites for MySQL database, refer to the Sybase Product Documentation.

### How this Workflow Works

This workflow performs the following actions:

• Starts or stops an existing Sybase instance.

#### Steps Executed by the Workflow

The Sybase - Start or Stop Instance workflow includes the following steps. Each step must complete successfully before the next step can start. If a step fails, the workflow reports a failure and all subsequent steps are skipped.

| Workflow Step                                                         | Description                                                                                                    |
|-----------------------------------------------------------------------|----------------------------------------------------------------------------------------------------|
| Gather<br>Parameters for<br>Sybase Start or<br>Stop Instance          | This step gathers the parameters needed for starting or stopping a Sybase instance.                                                                                                    |
| Gather Advanced<br>Parameters for<br>Sybase Start or<br>Stop Instance | This step gathers advanced parameters for starting or stopping a Sybase instance.                                                                                                    |
| Validate<br>Parameters for<br>Sybase Start or<br>Stop Instance        | This step validates the parameters for Sybase - Start or Stop Instance workflow.                                                                                                    |
| Verify Status of<br>Sybase Instance                                   | Verifies the status of instance by checking if data server and backup server are running or not.                                                                                                    |
| Startup Sybase<br>Servers v2                                          | This step implements the Sybase commands to startup the Sybase servers. It can startup dataserver and backupserver if proper input parameter values are provided and also verifies that the servers have been started successfully by checking the process running on OS. |
| Shutdown<br>Sybase Servers<br>v3                                      | Performs shutdown of the Sybase dataserver instance.                                                                                                    |
| Verify Status of<br>Sybase Instance                                   | Verifies the status of instance by checking if data server and backup server are running or not.                                                                                                    |

Steps Used by Sybase - Start or Stop Instance

# How to Run this Workflow

The following instructions show you how to customize and run the Sybase - Start or Stop Instance workflow in your environment.

The workflow provides default values for some parameters. These default values are usually sufficient for a "typical" installation. You can override the defaults by specifying parameter values in the deployment. You can also expose additional parameters in the workflow, if necessary, to accomplish more advanced scenarios. Any parameters not explicitly specified in the deployment will have the default values listed in "Parameters for Sybase - Start or Stop Instance" on page 777.

**Note:** Before following this procedure, review the "Prerequisites for this Workflow" on page 773, and ensure that all requirements are satisfied.

#### To use the Sybase - Start or Stop Instance workflow:

- 1. Create a deployable copy of the workflow.
- 2. Determine the values that you will specify for the parameters.

**Note:** There are no mandatory parameters required to run this workflow. All parameters are optional. You may need to expose additional parameters depending on your objectives.

- 3. In the workflow editor, expose any additional parameters that you need. You will specify values for those parameters when you create the deployment or at runtime.
- 4. Save the changes to the workflow (click Save in the lower right corner).
- 5. Create a new deployment.
- 6. On the Parameters tab, specify values (or set the type to Runtime Value) for the required parameters listed in step 2 and any additional parameters that you have exposed. You do not need to specify values for those parameters whose default values are appropriate for your environment.
- 7. On the Targets tab, specify one or more targets for this deployment.
- 8. Save the deployment (click Save in the lower right corner).
- 9. Run the workflow using this deployment, specifying any runtime parameters.

#### To verify the results:

The workflow will complete and report SUCCESS on the Console if it has run successfully. If an error occurs during workflow execution, the error is logged, and the workflow terminates in the FAILURE state. The database will be removed from the DMA environment section upon SUCCESS as well.

# Sample Scenario

This topic shows you typical parameter values for different use cases for the Sybase - Start or Stop Instance workflow.

#### Scenario 1: Start Sybase instance

#### Input Parameters for Sybase - Gather Parameters for Start or Stop Instance

| Parameter Name | Example<br>Value | Description                                               |
|----------------|------------------|-----------------------------------------------------------|
| Action         | Start            | When set to "Start", the Sybase instance will be started. |

#### Scenario 2: Stop Sybase instance

#### Input Parameters for Sybase - Gather Parameters for Start or Stop Instance

| Parameter Name | Example<br>Value | Description                                              |
|----------------|------------------|----------------------------------------------------------|
| Action         | Stop             | When set to "Stop", the Sybase instance will be stopped. |

Note: Some of these parameters are not exposed by default in the deployment.

Be sure that the default values for all remaining input parameters are appropriate for your environment (see "Parameters for Sybase - Start or Stop Instance" on the next page).

# Parameters for Sybase - Start or Stop Instance

The following tables describe the required and optional input parameters for this workflow.

#### Parameters Defined in this Step: Sybase - Gather Parameters for Start or Stop Instance

| Parameter<br>Name | Default<br>Value | Required | Description                                                                                                    |
|-------------------|------------------|----------|----------------------------------------------------------------------------------------------------|
| Action            | no default       | required | If set to "Start", the Sybase instance will be started.<br>If set to "Stop", the Sybase instance will be<br>stopped. |

# Parameters Defined in this Step: Sybase - Gather Advanced Parameters for Start or Stop Instance

| Parameter<br>Name        | Default<br>Value | Required                                     | Description                                                                                                    |
|--------------------------|------------------|----------------------------------------------|----------------------------------------------------------------------------------------------------|
| Force Shutdown<br>Server | False            | optional if<br>Action is<br>set to<br>"stop" | If set to "true", the Sybase instance will shutdown<br>the server with no wait.<br>If set to "False", the Sybase instance will shutdown<br>normally. |

# Sybase Release Management

This workflow is designed to release **T-SQL** code for a Sybase Adaptive Server Enterprise (Sybase ASE) database. The workflow can be used to:

- Release DDL/DML/DCL T-SQL code.
- Update the database server level configuration.
- Update the database options.
- Restrict the user from executing prohibited commands or regular expressions in the code.

T-SQL scripts, Adaptive Server configuration parameters, and database options are deployed and executed against target Sybase ASE databases.

The workflow extensively checks the T-SQL scripts before executing and committing changes to the target database on the discovered ASE Server. It can match a regular expression and can prohibit restricted database commands (DDL/DML/DCL), server level configuration changes, and database level option settings. It also avoids executing any remote database commands such as creating proxy tables or proxy databases.

This workflow enables you to perform the following Sybase ASE database commands:

- DB DDL/DML/DCL—to run common Sybase ASE database queries
- sp\_dboption—to control the database level configuration
- sp\_configure—to control the server level configuration
- regex-to set exceptions to the regular expiration of permissions

Before running the Sybase Release Management workflow you need to create the SQL script file (or files), for example:

```
- 33
 Sybase_release_management_exmp.sql - Notepad
File Edit Format View Help
use mytestdb
go
create table mytesttable(ename varchar(10),empid int)
go
create table mysales(dept varchar(10), itemnumber int, price int)
go
insert into mytesttable values('name1',101)
insert into mytesttable values('name2',102)
go
insert into mysales values('ABC',645,738)
insert into mysales values('LMN',638,846)
insert into mysales values('XYZ',947,367)
update mysales set itemnumber=200 where dept in('ABC')
go
delete mytesttable where ename in('name1|')
go
drop table mytesttable
go
üse master
go
sp_configure "systemwide password expiration", 800
sp_configure "allow select on syscomments.text",1
go
sp_dboption mytestdb, "select into/bulkcopy/pllsort", true
gò
```

You can use the input parameters to customize the following:

- Provide prohibited database commands (DDL/DML/DCL commands).
- Override the prohibited configuration updates (sp\_configure commands) with a list of approved updates.
- Override the prohibited database options (sp\_dboption commands) with a list of approved options.
- Provide prohibited regular expressions.
- Check the syntax of the SQL queries.
- Show the query plan—without actually executing the SQL scripts.
- Estimate the time required to execute the SQL scripts-without actually executing.
- Show the logical and physical input and output counts that will be required to execute each query without actually executing.
- If all the tests pass, deploy and execute the SQL scripts against the target Sybase ASE databases.

Note: This workflow does not provide any rollback capability.

| Торіс                             | Information Included                                                                                |
|-----------------------------------|----------------------------------------------------------------------------------------------------|
| "Prerequisites for this Workflow" | List of prerequisites that must be satisfied before you can run this workflow                       |
| "How this Workflow<br>Works"      | Information about what the workflow does, including validation checks performed, and steps executed |
| "How to Run this<br>Workflow"     | Instructions for running this workflow in your environment                                          |
| "Sample Scenarios"                | Examples of typical parameter values for this workflow                                              |
| Parameters                        | List of input parameters for this workflow                                                          |

To use this workflow in your environment, see the following information:

### Prerequisites for this Workflow

Be sure that the following prerequisites are satisfied before you run the "Sybase Release Management" workflow.

#### Dependencies

- The latest DMA solution packs require the latest DMA platform. To use the latest solution packs, update the DMA platform. DMA 10.30 solution packs are supported on DMA 10.40 (and later).
- You have installed the Database Release Management solution pack.
- You have installed the native isql (Interactive SQL parser to Adaptive Server) utility from OCS (Open Client Server) and made it accessible via the user/password settings stored in the metadata. Check the Environment page for those settings.
- The user specified in the Sybase User parameter has default database access to the target database when logged in to Sybase ASE.
- The target database instance and the databases within it have been discovered prior to running this workflow to gather the instance information from the metadata.
- You need an SSO (System Security Officer) or SA (System Administrator) role to perform any server level or database level updates.
- The SQL script must reside in the software repository or on the target.

#### Supported Versions of Sybase ASE

15.0.3, 15.5, 15.7 (tested)

15.0, 15.0.1, 15.0.2 (not tested)

#### **SQL Scripts**

You need to create the SQL script file (or files) that manage the release. The files may contain the following Sybase ASE SQL commands:

• Supported DML, DDL, and DCL statements:

| ALTER DATABASE      | CREATE TABLE  | REVOKE                     |
|---------------------|---------------|----------------------------|
| ALTER ROLE          | CREATE VIEW   | SELECT                     |
| CHECKPOINT          | DELETE        | SELECT INTO                |
| COMMIT              | DISK INIT     | SETUSER                    |
| CREATE CLUSTERED    | DROP DATABASE | TRUNCATE                   |
|                     | DROP INDEX    | UPDATE                     |
|                     | DROP SYNONYM  | UPDATE ALL STATISTICS      |
|                     | DROP TABLE    | UPDATE INDEX               |
| CREATE NONCLUSTERED | DROP VIEW     | STATISTICS                 |
| CREATE ROLE         | EXECUTE       | UPDATE STATISTICS          |
| CREATE RULES        | GRANT         | UPDATE TABLE<br>STATISTICS |
| CREATE SCHEMA       | INSERT        |                            |
| CREATE SYNONYM      | REORG REBUILD |                            |

- All the Sybase system stored procedures, for example: sp\_helpdb, sp\_helpindex, sp\_help
- All the global variable execution, for example: select @@version
- All the native Sybase system functions, for example: select db\_name()
- All the Sybase supported dbcc commands, for example: dbcc checkalloc

**Tip:** List the SQL script files in the SQL scripts parameter in the order in which they need to be executed.

#### Sybase Adaptive Server Enterprise Documentation

For more information about prerequisites for "Sybase Release Management", refer to the Sybase Adaptive Server Enterprise Documentation.

### How this Workflow Works

The following information describes how the "Sybase Release Management" workflow works.

#### Overview

The workflow starts by constructing commands that will be used in subsequent steps and by gathering and validating input parameters.

If the T-SQL scripts, server level configurations, and database option settings do not exist on the specified target location, they are stored and downloaded from the DMA software repository.

Based on the parameters you set when you create your deployment, this workflow will do the following things:

- Scan the T-SQL code for prohibited database commands, prohibited configuration updates, prohibited database options, and regular expressions—if any are found, the workflow will exit with a failure code.
- Analyze the T-SQL code for remote server usage (database commands such as creating proxy tables or proxy databases)—if any are found, the workflow will exit with a failure code.
- Determine if there are syntax errors—if any problems are found, the query will not be executed, and the errors will be reported on the step log Error tab.
- Parse and verify that the server level configuration and database level options exist on the specified target database server and database respectively—if any are found, the workflow will exit with a failure code.
- Run the isql (Interactive SQL parser to Adaptive Server) utility to simulate the execution of the SQL script files—without running the actual T-SQL code. Based on your input parameters, show a query plan, show the statistics time, and/or show the statistics of logical/physical input and output. If you run this simulation, the workflow assumes that you want to review the reports so do not want to actually execute the SQL script files.
- Run the isql utility to deploy and execute the SQL script files against the target Sybase ASE databases—only if the run flag is set, no errors were found in the SQL scripts, and you did not request any of the simulation reports (Generate Query Plan, Generate Optimizer Statistics, or Generate Logical I/O Counts).

If the workflow proceeds successfully to the last step, it writes status messages to the Output tab of the step log. If it fails, it writes error messages to the Error tab.

#### Validation Checks Performed

This workflow validates the input parameters in the following ways:

- 1. Checks that there are values for the required input parameters: Sybase Home, Sybase User, Sybase Password, and SQL Scripts.
- 2. Checks whether the Sybase Release Management SQL scripts exist—if not, adds them to a list of files to be downloaded .
- 3. Checks that the database is online.
- 4. Checks that all flag parameters are y, yes, no, no, t, true, f, or false—case insensitive.

This workflow validates the SQL scripts in the following ways:

- 1. Checks whether the SQL statements contain any of the specified Prohibited Database Commands..
- 2. Checks whether the SQL statements contain any prohibited configuration updates defined in the sysconfigures system catalog—unless you specifically approve them in the Approved Configuration Updates parameter.
- Checks whether the SQL statements contain any prohibited database options defined in the spt\_ values system catalog—unless you specifically approve them in the Approved Database Options parameter.
- 4. Checks whether the SQL statements match any of the specified prohibited Regular Expressions.
- 5. Checks whether the SQL statements contain the following remote server usage commands: create proxy\_table, sp\_addserver, or sp\_dropserver.
- 6. If you set the Run Check Syntax flag, checks whether the SQL statements have valid syntax.
- 7. Checks that the database objects used in the script exist and are available and that the user has permission to modify the database objects.

If any of the validations fail, the workflow will output the offending SQL line to stdout, return an error status, and the SQL scripts will not be executed.

#### **Steps Executed**

The "Sybase Release Management" workflow includes the following steps. Each step must complete successfully before the next step can start. If a step fails, the workflow reports a failure and all subsequent steps are skipped.

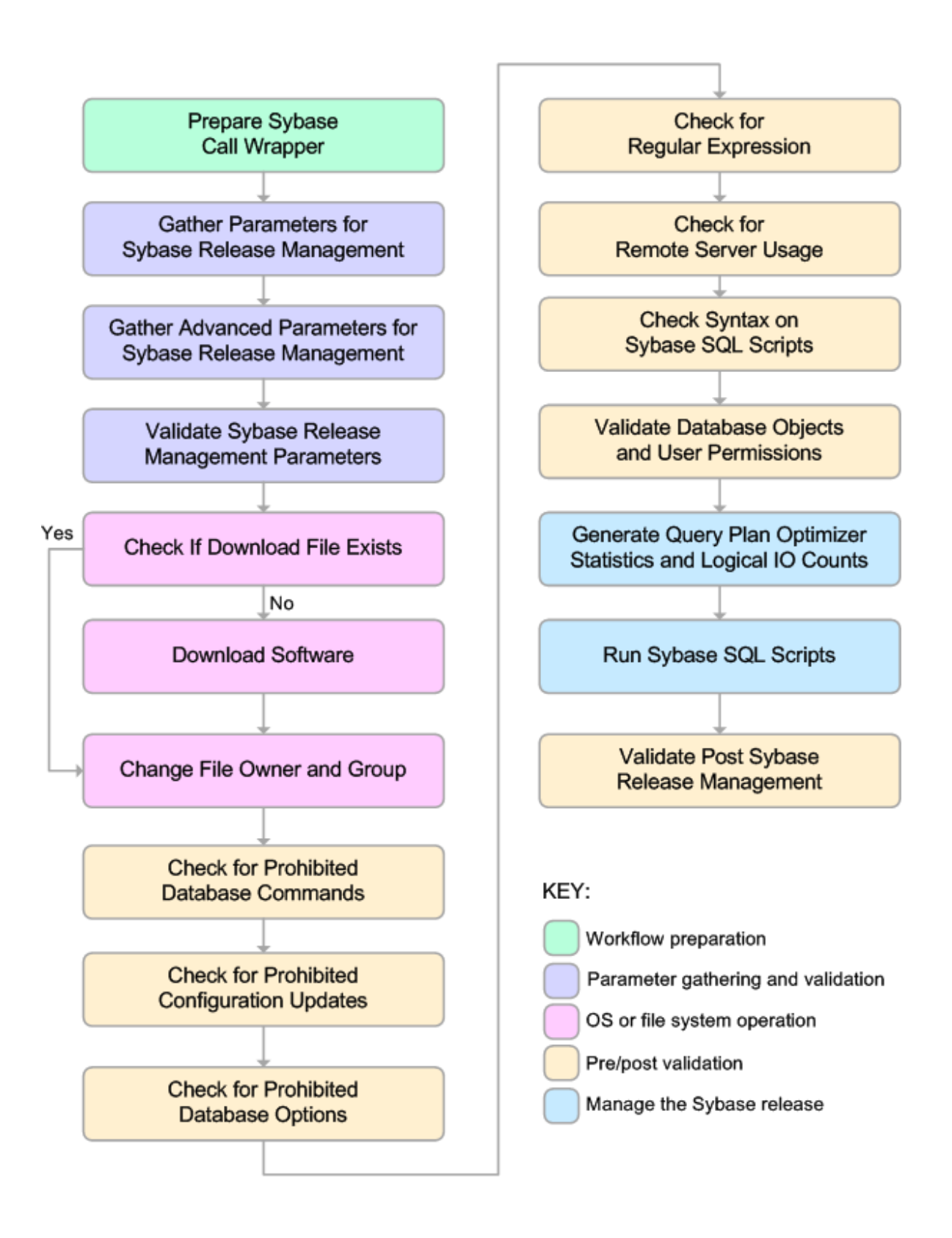

| Workflow<br>Step                                                        | Description                                                                                                    |
|-------------------------------------------------------------------------|----------------------------------------------------------------------------------------------------|
| Prepare<br>Sybase Call<br>Wrapper                                       | This step constructs the commands that will be used to execute subsequent workflow steps as either the OS administrative user or the owner of the Sybase ASE installation. The step also creates utility parameters that will be used by subsequent steps.              |
| Gather<br>Parameters<br>For Sybase<br>Release<br>Management             | This step accepts the basic input parameters for the "Sybase Release Management" workflow. The parameters will be used in subsequent steps.                                                                                                    |
| Gather<br>Advanced<br>Parameters<br>for Sybase<br>Release<br>Management | This step accepts the advanced input parameters for the "Sybase Release Management" workflow. The parameters will be used in subsequent steps.                                                                                                    |
| Validate<br>Sybase<br>Release<br>Management<br>Parameters               | This step validates the input parameters that manage the Sybase ASE release: the required input parameters have values, the SQL script files exist or will be downloaded, the Sybase ASE database is online, and the flag parameters have appropriate yes or no values. |
| Check if<br>Download File<br>Exists                                     | This step determines whether one or more specified files already exist on the target server.                                                                                                    |
| Download<br>Software                                                    | This step downloads a list of files to a specified location on the target server.                                                                                                    |
| Change File<br>Owner and<br>Group                                       | This step changes the ownership and group of each file specified. A warning is issued for files that are not found.                                                                                                    |
| Check for<br>Prohibited<br>Database<br>Commands                         | This step checks the SQL scripts for any invalid database commands that you specify in the Prohibited Database Commands parameter.                                                                                                    |
| Check for<br>Prohibited<br>Configuration<br>Updates                     | This step checks the SQL scripts for any invalid sp_configure configuration updates. You can specify which configuration updates are valid with the Approved Configuration Updates parameter.                                                                           |
| Check for<br>Prohibited<br>Database<br>Options                          | This step checks the SQL scripts for any invalid sp_dboption database options.<br>You can specify which database options are valid with the Approved Database<br>Options parameter.                                                                                     |
| Check for<br>Regular<br>Expressions                                     | This step checks the SQL scripts for any text that matches what you specify in the Regular Expressions parameter. This step is skipped if no Regular Expressions are specified.                                                                                         |
| Check for<br>Remote<br>Server Usage                                     | This step checks the SQL scripts for the usage of remote servers. The keywords create proxy_table, sp_addserver, and sp_dropserver indicate that a remote server is used.                                                                                               |

#### Steps Used in Sybase Release Management:

| Workflow<br>Step                         | Description                                                                                                    |
|------------------------------------------|----------------------------------------------------------------------------------------------------|
| Check Syntax<br>on Sybase<br>SQL Scripts | If the Run Check Syntax flag is set, this step checks the SQL scripts for any syntax errors. The underlying code will not be executed.                                                                                                    |
| Validate<br>Database                     | This step checks the SQL scripts to ensure that:                                                                                                    |
| Objects and                              | Database objects used in the script exist and are available.                                                                                                    |
| Permissions                              | I he user has permission to modify the database objects.                                                                                                    |
| Generate<br>Query Plan<br>Optimizer      | This step runs the isql (Interactive SQL parser to Adaptive Server) utility to simulate the execution of the SQL script files—without running the actual T-SQL code. If the following input flags are set:                                                                                                    |
| Statistics and<br>Logical IO             | Generate Query Plan—the step will show a query plan.                                                                                                    |
| Counts                                   | Generate Optimizer Statistics—the step will show the statistics time.                                                                                                    |
|                                          | <ul> <li>Generate Logical I/O Counts—the step will show the statistics of<br/>logical/physical input and output.</li> </ul>                                                                                                    |
| Run Sybase<br>SQL Scripts                | This step runs the isql (Interactive SQL parser to Adaptive Server) utility to deploy<br>and execute the SQL script files against the target Sybase ASE databases—only if<br>the run flag is set, no errors were found in the SQL scripts, and the Generate Query<br>Plan, Generate Optimizer Statistics, and Generate Logical I/O Counts flags are all<br>set to N. |
| Validate Post                            | This step sends messages to steplog that the workflow was successful:                                                                                                    |
| Release<br>Management                    | <ul> <li>Input TSQL/config/dboptions files have been verified successfully and have not<br/>been run.</li> </ul>                                                                                                    |
|                                          | All Sybase Release Management scripts ran successfully.                                                                                                    |

#### Steps Used in Sybase Release Management:, continued

**Note:** For input parameter descriptions and defaults, see "Parameters for Sybase Release Management" on page 795.

# How to Run this Workflow

The following instructions show you how to customize and run the "Sybase Release Management" workflow in your environment.

The workflow provides default values for some parameters. These default values are usually sufficient for a "typical" installation. You can override the defaults by specifying parameter values in the deployment. You can also expose additional parameters in the workflow, if necessary, to accomplish more advanced scenarios. Any parameters not explicitly specified in the deployment will have the default values listed in "Parameters for Sybase Release Management" on page 795.

**Note:** Before following this procedure, review the "Prerequisites for this Workflow" on page 781, and ensure that all requirements are satisfied.

#### To use the Sybase Release Management workflow:

- 1. Create a deployable copy of the workflow.
- 2. Determine the values that you will specify for the following parameters:

| Parameter<br>Name      | Default<br>Value   | Required | Description                                                                   |
|------------------------|--------------------|----------|-------------------------------------------------------------------------------|
| Call Wrapper           | See<br>description | optional | Command that will execute this step (or subsequent steps) as a specific user. |
|                        |                    |          | For UNIX targets, the default is:                                             |
|                        |                    |          | /opt/hp/dma/client/jython.sh running as root                                  |
|                        |                    |          | For Windows targets, the default is: jython running as Administrator          |
| Sybase OS<br>User Name | sybase             | required | OS user who owns the Sybase ASE installation directory.                       |

#### Input Parameters for Prepare Sybase Call Wrapper

#### Input Parameters for Gather Parameters For Sybase Release Management

| Parameter<br>Name | Default<br>Value | Required | Description                                                                                                    |
|-------------------|------------------|----------|----------------------------------------------------------------------------------------------------|
| SQL<br>Scripts    | no<br>default    | required | Comma-separated list of SQL script files that will be<br>released to (executed on) the target Sybase ASE database.<br>These files can contain various SQL queries, configuration<br>parameters, and database options. |
|                   |                  |          | For example: mysql.sql                                                                                                    |
|                   |                  |          | <b>Note:</b> List the SQL script files in the order in which they need to be executed.                                                                                                    |

| Parameter Name                       | Default<br>Value | Required | Description                                                                                                    |
|--------------------------------------|------------------|----------|----------------------------------------------------------------------------------------------------|
| Approved<br>Configuration<br>Updates |                  | optional | Comma-separated list of configuration updates<br>(sp_configure commands) that are allowed to<br>be performed by the specified SQL Scripts. This<br>overrides configuration updates that would<br>normally be prohibited.<br>For example: systemwide password<br>expiration |
| Approved Database<br>Options         |                  | optional | Comma-separated list of database options (sp_<br>dboption commands) that are allowed to be<br>configured by the specified SQL Scripts. This<br>overrides database options that would normally<br>be prohibited.<br>For example: select into/bulkcopy/pllsort               |
| Generate Logical<br>I/O Counts       | Ν                | optional | Set to Y to enable generation of logical/physical input or output counts required to execute each query in the specified SQL Scripts.                                                                                                    |
| Generate Optimizer<br>Statistics     | Ν                | optional | Set to Y to enable generation of Optimizer<br>Statistics for each query in the specified SQL<br>Scripts.                                                                                                    |
| Generate Query<br>Plan               | Ν                | optional | Set to Y to enable the generation of the<br>Optimizer Query Plan required to execute each<br>query in the specified SQL Scripts.                                                                                                    |
| Prohibited<br>Database<br>Commands   |                  | optional | Comma-separated list of database commands<br>(sp_dboption commands) that will be ignored in<br>the specified SQL Scripts0.<br>For example: dbo use only,select<br>into/bulkcopy/pllsort                                                                                    |
| Regular<br>Expressions               |                  | optional | Comma-separated list of formatted regular<br>expressions that will be searched for in the<br>specified SQL Scripts. The expression can fall<br>anywhere in the SQL command line.<br>For example : drop table, truncate table                                               |

#### Input Parameters for Gather Advanced Parameters For Sybase Release Management

**Note:** This is the minimum set of parameters required to run this workflow. You may need to expose additional parameters depending on your objectives.

See "Parameters for Sybase Release Management" on page 795 for detailed descriptions of all input parameters for this workflow, including default values.

3. In the workflow editor, expose any additional parameters that you need.

- 4. Save the changes to the workflow (click Save in the lower right corner).
- 5. Create a new deployment.
- 6. On the Parameters tab, specify values for the required parameters listed in step 2 and any additional parameters that you have exposed. You do not need to specify values for those parameters whose default values are appropriate for your environment.
- 7. On the Targets tab, specify one or more targets for this deployment.
- 8. Save the deployment (click Save in the lower right corner).
- 9. Run the workflow using this deployment.

#### To verify the results:

The workflow will complete and report SUCCESS on the Console if it has run successfully. If an error occurs during workflow execution, the error is logged, and the workflow terminates in the FAILURE state.

Optional: If you want to further verify the results:

Log in to your database to make sure that whatever you created or modified was actually done.

#### To view the output:

The workflow generates an output file for each SQL script file that is executed and stores it in the /tmp directory. Open the output files to see the execution results for the T-SQL, Adaptive Server configuration changes, and database option settings. The workflow also writes the execution output for SQL script execution in the DMA Steplog.

If you have chosen to view the optimizer query plan or to generate the statistics before the query execution, these files will also be created and stored in the /tmp directory.

# Sample Scenarios

This topic shows you typical parameter values for different use cases for the "Sybase Release Management" workflow.

Scenario 1: Check the SQL script files for prohibited configuration updates, prohibited database options, and invalid syntax; then deploy and execute the SQL scripts

In this scenario, you only specify the SQL Scripts parameter since this scenario takes advantage of many parameter defaults. Running this scenario will check the SQL script files for:

- The normal prohibited configuration updates (sp\_configure commands).
- The normal prohibited database options (sp\_dboption commands).
- Any invalid syntax of the SQL queries.
- No database commands—since no prohibited database commands are specified by default.
- No regular expressions—since no regular expressions are specified by default.

It will not simulate executing the SQL scripts to generate a query plan, optimizer statistics, or logical/physical input and output counts. If all the tests pass, the SQL scripts are deployed and executed against the target Sybase ASE databases.

| Parameter<br>Name | Example<br>Value | Description                                                                                                    |  |
|-------------------|------------------|----------------------------------------------------------------------------------------------------|--|
| SQL<br>Scripts    | mysql.sql        | Comma-separated list of SQL script files that will be released to (executed on) the target Sybase ASE database. These files can contain various SQL queries, configuration parameters, and database options. |  |
|                   |                  | For example: mysql.sql                                                                                                    |  |
|                   |                  | <b>Note:</b> List the SQL script files in the order in which they need to be executed.                                                                                                    |  |

#### Input Parameters for Gather Parameters For Sybase Release Management

Be sure that the default values for all remaining input parameters are appropriate for your environment (see "Parameters for Sybase Release Management" on page 795).

Scenario 2: Check the SQL script files for specified prohibited database commands, prohibited configuration updates, prohibited database options, prohibited regular expressions, and invalid syntax; simulate running the SQL scripts to generate statistics; then deploy and execute the SQL scripts

In this scenario, you take advantage of the customized checks and reports that are available in Sybase Release Management. Running this scenario will check the SQL script files for:

- Prohibited database commands (sp\_dboption commands) that you specify.
- Prohibited configuration updates (sp\_configure commands) except for the updates that you specifically approve.
- Prohibited database options (sp\_dboption commands) except for the options that you specifically approve.
- Prohibited regular expressions that you specify.
- Any invalid syntax of the SQL queries.

Then this scenario will simulate running the SQL scripts—without actually executing them—to give the following

- Show the query plan.
- Estimate the time required to execute the SQL scripts.
- Show the logical and physical input and output counts that will be required to execute each query.

If all the tests pass, the SQL scripts are deployed and executed against the target Sybase ASE databases.

|                          | Parameter<br>Name | Example<br>Value | Description                                                                                                    |
|--------------------------|-------------------|------------------|----------------------------------------------------------------------------------------------------|
| SQL mysql.sql<br>Scripts |                   | mysql.sql        | Comma-separated list of SQL script files that will be released to (executed on) the target Sybase ASE database. These files can contain various SQL queries, configuration parameters, and database options. For example: mysql.sql |
|                          |                   |                  | <b>Note:</b> List the SQL script files in the order in which they need to be executed.                                                                                                    |

#### Input Parameters for Gather Parameters For Sybase Release Management

#### Input Parameters for Gather Advanced Parameters For Sybase Release Management

| Parameter<br>Name         | Example<br>Value   | Description                                                                                                    |
|---------------------------|--------------------|----------------------------------------------------------------------------------------------------|
| Approved<br>Configuration | see<br>description | Comma-separated list of configuration updates (sp_configure commands) that are allowed to be performed by the specified SQL |
| Parameter<br>Name                   | Example<br>Value   | Description                                                                                                    |  |
|-------------------------------------|--------------------|----------------------------------------------------------------------------------------------------|--|
| Updates                             |                    | Scripts. This overrides configuration updates that would normally be prohibited.                                                                                                    |  |
|                                     |                    | For example: systemwide password expiration                                                                                                    |  |
| Approved<br>Database<br>Options     | see<br>description | Comma-separated list of database options (sp_dboption<br>commands) that are allowed to be configured by the specified SQL<br>Scripts. This overrides database options that would normally be<br>prohibited. |  |
|                                     |                    |                                                                                                    |  |
| Generate<br>Logical I/O<br>Counts   | Y                  | Set to Y to enable generation of logical/physical input or output counts required to execute each query in the specified SQL Scripts.                                                                       |  |
| Generate<br>Optimizer<br>Statistics | Y                  | Set to Y to enable generation of Optimizer Statistics for each query in the specified SQL Scripts.                                                                                                    |  |
| Generate Query<br>Plan              | Y                  | Set to Y to enable the generation of the Optimizer Query Plan required to execute each query in the specified SQL Scripts.                                                                                  |  |
| Prohibited<br>Database<br>Commands  | see<br>description | Comma-separated list of database commands (sp_dboption commands) that will be ignored in the specified SQL Scripts.<br>For example: dbo use only, select into/bulkcopy/pllsort                              |  |
| Regular<br>Expressions              | see<br>description | Comma-separated list of formatted regular expressions that will be searched for in the specified SQL Scripts. The expression can fall anywhere in the SQL command line.                                     |  |
|                                     |                    | For example: grop table, truncate table                                                                                                    |  |

#### Input Parameters for Gather Advanced Parameters For Sybase Release Management, continued

Be sure that the default values for all remaining input parameters are appropriate for your environment (see "Parameters for Sybase Release Management" on the next page).

### Parameters for Sybase Release Management

The following tables describe the required and optional input parameters for this workflow. Some of these parameters may not be initially visible in a deployment. For some parameters, if you do not specify a value for a parameter, a default value is assigned.

Only those parameters that are configurable in a standard deployment are listed here. Input parameters that must be mapped to output parameters of previous steps are not listed.

| Parameter<br>Name      | Default<br>Value   | Required | Description                                                                   |  |
|------------------------|--------------------|----------|-------------------------------------------------------------------------------|--|
| Call Wrapper           | See<br>description | optional | Command that will execute this step (or subsequent steps) as a specific user. |  |
|                        |                    |          | For UNIX targets, the default is:                                             |  |
|                        |                    |          | /opt/hp/dma/client/jython.sh running as root                                  |  |
|                        |                    |          | For Windows targets, the default is: jython running as Administrator          |  |
| Sybase OS User<br>Name | sybase             | required | OS user who owns the Sybase ASE installation directory.                       |  |

Parameters Defined in this Step: Prepare Sybase Call Wrapper

| Parameter<br>Name  | Default<br>Value   | Required                 | Description                                                                                                    |
|--------------------|--------------------|--------------------------|----------------------------------------------------------------------------------------------------|
| SQL<br>Scripts     | no default         | required                 | Comma-separated list of SQL script files that will be released<br>to (executed on) the target Sybase ASE database. These<br>files can contain various SQL queries, configuration<br>parameters, and database options. |
|                    |                    |                          | For example: mysql.sql                                                                                                    |
|                    |                    |                          | <b>Note:</b> List the SQL script files in the order in which they need to be executed.                                                                                                    |
| Sybase<br>Home     | see<br>description | ee required<br>scription | Sybase ASE installation directory (absolute path). For example: /opt/sybase/ase_1503                                                                                                    |
|                    |                    |                          | If the Discovery workflow has previously been executed, this parameter value is automatically detected. You can specify a different installation directory if you prefer.                                             |
|                    |                    |                          | The default is the metadata value for Instance.sybase home.                                                                                                    |
| Sybase<br>Password | see<br>description | cription required        | Adaptive Server (instance) login password for the Sybase User.                                                                                                    |
|                    |                    |                          | If the Discovery workflow has previously been executed, this parameter value is automatically detected. You can specify a different password if you prefer.                                                           |
|                    |                    |                          | The default is the metadata value for Instance.password.                                                                                                    |

| Parameter<br>Name | Default<br>Value   | Required | Description                                                                                                    |
|-------------------|--------------------|----------|----------------------------------------------------------------------------------------------------|
| Sybase<br>User    | see<br>description | required | Adaptive Server (instance) user who will execute the specified SQL Scripts on the target. For example: admin                                                       |
|                   |                    |          | If the Discovery workflow has previously been executed, this parameter value is automatically detected. You can specify a different Sybase ASE user if you prefer. |
|                   |                    |          | The default is the metadata value for Instance.user.                                                                                                    |

#### Parameters Defined in this Step: Gather Parameters For Sybase Release Management, continued

# Parameters Defined in this Step: Gather Advanced Parameters For Sybase Release Management

| Parameter<br>Name                    | Default<br>Value | Required | Description                                                                                                    |  |  |
|--------------------------------------|------------------|----------|----------------------------------------------------------------------------------------------------|--|--|
| Approved<br>Configuration<br>Updates |                  | optional | Comma-separated list of configuration updates (sp_<br>configure commands) that are allowed to be performed by<br>the specified SQL Scripts. This overrides configuration<br>updates that would normally be prohibited.<br>For example: systemwide password expiration |  |  |
| Approved<br>Database<br>Options      |                  | optional | Comma-separated list of database options (sp_dboption<br>commands) that are allowed to be configured by the<br>specified SQL Scripts. This overrides database options that<br>would normally be prohibited.<br>For example: select into/bulkcopy/pllsort              |  |  |
| Download<br>Location                 | /tmp             | optional | Location where the SQL Scripts files will be downloaded from software repository if they are not found on the target server.                                                                                                    |  |  |
| Generate<br>Logical I/O<br>Counts    | N                | optional | Set to Y to enable generation of logical/physical input or output counts required to execute each query in the specified SQL Scripts.                                                                                                    |  |  |
| Generate<br>Optimizer<br>Statistics  | N                | optional | Set to Y to enable generation of Optimizer Statistics for each query in the specified SQL Scripts.                                                                                                    |  |  |
| Generate Query<br>Plan               | N                | optional | Set to Y to enable the generation of the Optimizer Query<br>Plan required to execute each query in the specified SQL<br>Scripts.                                                                                                    |  |  |
| Prohibited<br>Database<br>Commands   |                  | optional | Comma-separated list of database commands (sp_<br>dboption commands) that will be ignored in the specified<br>SQL Scripts.<br>For example: dbo use only,select<br>into/bulkcopy/pllsort                                                                               |  |  |
| Regular<br>Expressions               |                  | optional | Comma-separated list of formatted regular expressions to<br>will be searched for in the specified SQL Scripts. The<br>expression can fall anywhere in the SQL command line.<br>For example : drop table, truncate table                                               |  |  |

| Parameter<br>Name       | Default<br>Value | Required | Description                                                                                                    |
|-------------------------|------------------|----------|----------------------------------------------------------------------------------------------------|
| Run Check<br>Syntax     | Y                | optional | Set to Y to enable syntax checking of the queries included in the specified SQL Scripts .                               |
| Run SQL<br>Scripts Flag | Y                | optional | Set to Y to perform the checks and run the specified SQL<br>Scripts on the target. Set to N to only perform the checks. |

## Parameters Defined in this Step: Gather Advanced Parameters For Sybase Release Management, continued

## Sybase - Patch to Home and Instance

This workflow applies an Emergency Bug Fix (EBF) patch to an existing Sybase Adaptive Server Enterprise (ASE) version 15.7 installation. It uses a binary setup bin installation utility to apply the patch and then runs post-patching scripts.

If you have problems after applying the patch, you can remove it by running "Sybase - Rollback from Home and Instance" on page 822.

| Торіс                                                               | Information Included                                                                                                    |  |  |
|---------------------------------------------------------------------|----------------------------------------------------------------------------------------------------|--|--|
| "Prerequisites for this Workflow"                                   | List of prerequisites that must be satisfied before you can run this workflow                                                  |  |  |
| "How this Workflow Works"                                           | Information about what the workflow does, including validation checks performed, steps executed, and a high-level process flow |  |  |
| "How to Run this Workflow"                                          | Instructions for running this workflow in your environment                                                                     |  |  |
| "Sample Scenario"                                                   | Examples of typical parameter values for this workflow                                                                         |  |  |
| "Parameters for Sybase - Patch<br>Home and Instance" on page<br>814 | List of input parameters for this workflow                                                                                     |  |  |

To use this workflow in your environment, see the following information:

**Note:** The documentation for this workflow contains steps that are referred to by their base names. The names in the DMA user interface may have a version appended, for example, v2.

### Prerequisites for this Workflow

Be sure that the following prerequisites are satisfied before you run the "Sybase - Patch to Home and Instance" on the previous page workflow:

- The latest DMA solution packs require the latest DMA platform. To use the latest solution packs, update the DMA platform. DMA 10.40 solution packs are supported on DMA 10.40 (and later).
- You have installed the DMA Database Patching solution pack.
- You need to have Sybase provisioned and operational. You can do this by running the following workflows in the DMA Database Provisioning Solution Pack:
  - Sybase Provision Software
  - Sybase Provision Instance v2
- You have read access to all specified inventory pointers (Linux/UNIX).
- You have a Sybase support contract and have downloaded the appropriate patches either to the software repository or to the target machine.
- You have unchallenged sudo access to a user (typically root) who can access all required files and directories to download and execute.

For more information about prerequisites for Sybase, refer to the Sybase Product Documentation.

### How this Workflow Works

The following information describes how the Sybase - Patch to Home and Instance workflow works:

#### Overview

This workflow does the following things in the order shown:

- The initial steps of the workflow prepare it to patch the Sybase Home. The workflow processes and validates user input parameters, executes commands used in subsequent steps, downloads any required files, takes backup of the database, database tables, and server configuration, and shuts down the Sybase server. Default values are set for optional parameters if no values are specified.
- The workflow applies the patch to the Sybase Database Home.
- The workflow applies the patch to the Sybase Instances.
- The final steps of the workflow allow the workflow to end cleanly. The workflow restarts Sybase server, brings Sybase database online, and discovers Sybase database. Then it cleans up the downloaded files.

#### Validation Checks Performed

Much of the validation centers on the input parameters:

- The input parameters have the proper syntax (no special characters or spaces).
- Files exist or have valid specifications if they do not exist.
- The supplied patch update applies to the current Sybase Database version.

#### **Steps Executed**

The Sybase - Patch to Home and Instance workflow includes the following steps. Each step must complete successfully before the next step can start. If a step fails, the workflow reports a failure and all subsequent steps are skipped.

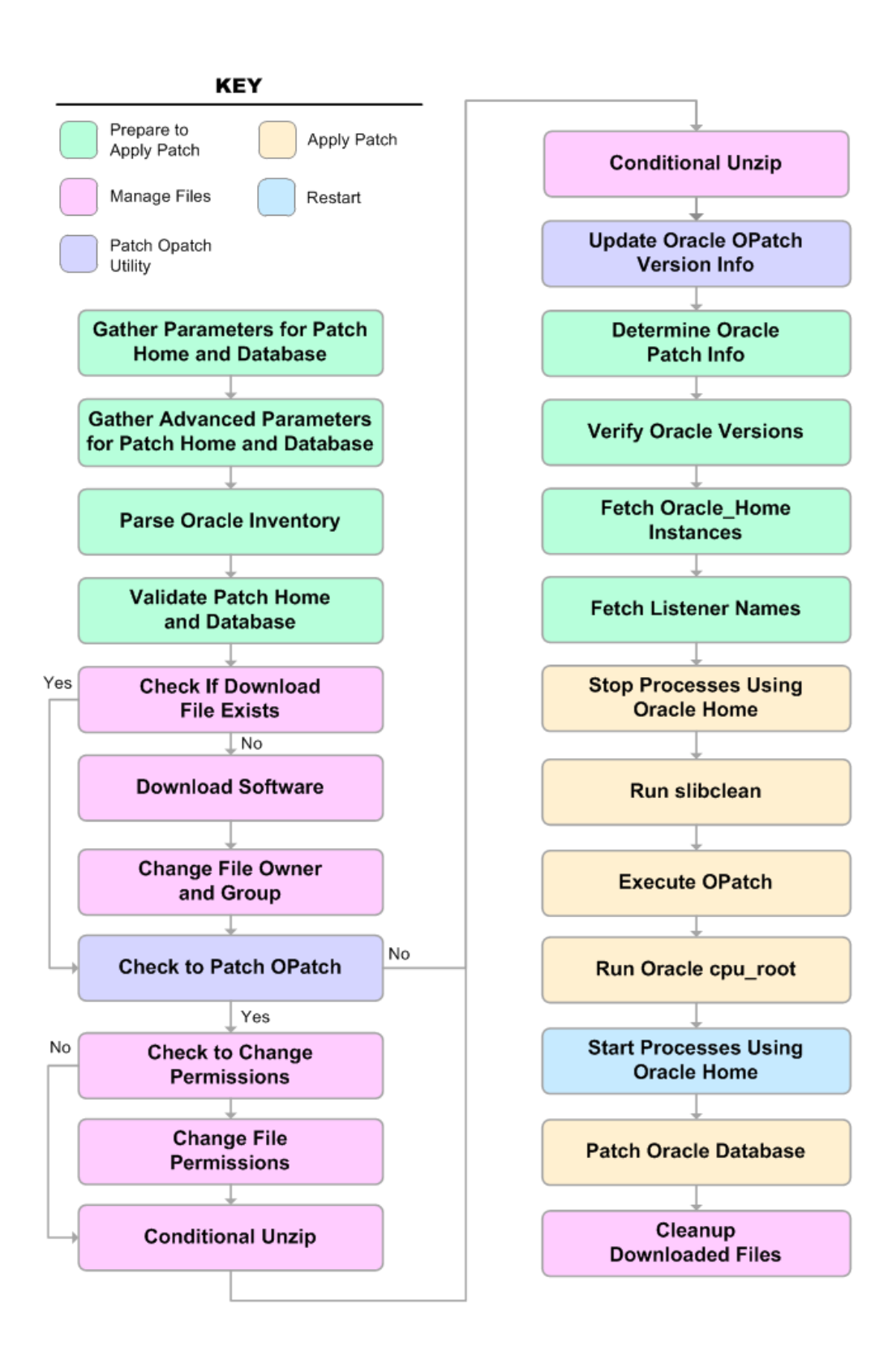

| Workflow Step                                                                | Description                                                                                                    |
|------------------------------------------------------------------------------|----------------------------------------------------------------------------------------------------|
| Gather<br>Parameters for<br>Sybase Patch<br>Home and<br>Instance             | This step gathers the required parameters for the Sybase - Patch to Home and Instance workflow.                                                                                                    |
| Gather<br>Advanced<br>Parameters for<br>Sybase Patch<br>Home and<br>Instance | This step gathers the optional advanced parameters for the Sybase - Patch to Home and Instance workflow.                                                                                                    |
| Prepare Sybase<br>Call Wrapper v2                                            | This step constructs the commands that will be used to execute subsequent workflow steps as either the OS administrative user or the owner of the Sybase ASE installation.                                                                           |
| Validate<br>Parameters for<br>Sybase Patch<br>Home and<br>Instance           | This step validates the values specified for the input parameters used by the Sybase - Patch to Home and Instance workflow. It also sets the values of various output parameters that will be consumed by subsequent steps.                          |
| Download<br>Software                                                         | This step downloads a list of files to a specified location on the target server.                                                                                                    |
| Uncompress<br>Sybase File v2                                                 | For each supplied file, this step extracts the contents of the archive file (or files).                                                                                                    |
| Run Sybase<br>DBCC Checks<br>v2                                              | This step runs the specified database consistency checker (DBCC) checks to ensure that no database tables or objects have become corrupted. The output of these checks is printed in the step log and stored in files under the specified directory. |
| Backup Sybase<br>System<br>Databases v2                                      | This step takes backup the user databases, schemas, and transaction logs and stores them in the backup directory.                                                                                                    |
| Backup Sybase<br>System Tables<br>v2                                         | This step takes backup the system tables and store the backup in the backup directory.                                                                                                    |
| Backup Sybase<br>Server<br>Configuration v2                                  | This step takes backup the database server level configuration details and stores them in the backup directory.                                                                                                    |
| Backup Sybase<br>Directory v2                                                | This step creates a backup copy of the entire Sybase installation folder and Sybase device files.                                                                                                    |
| Validate Patch                                                               | This step validates the following:                                                                                                    |
| Tor Target<br>Platform<br>Compatibility                                      | If the patch and the target OS and architecture (64-bit or 32-bit) are compatible                                                                                                    |
|                                                                              | If the intended patch is more recent than the existing patch on the Sybase installation                                                                                                    |

#### Steps Used in Sybase - Patch to Home and Instance

| Workflow Step                                    | Description                                                                                                    |
|--------------------------------------------------|----------------------------------------------------------------------------------------------------|
|                                                  | • If the ESD number of the patch is greater than the ESD number of the current sybase installation                                                                                                    |
|                                                  | <ul> <li>If the EBF number of the patch is greater than the EBF number of the current<br/>sybase installation</li> </ul>                                                                                                    |
| Shutdown<br>Sybase Servers<br>v2                 | This step shuts down the Sybase server prior to installing the EBF patch.                                                                                                    |
| Install Sybase<br>Patch                          | This step installs EBF patch for Sybase ASE.                                                                                                    |
| Cleanup<br>Downloaded<br>Files v2                | This step removes files and archives that were downloaded to the target system during previous workflow steps.                                                                                                    |
| Startup Sybase<br>Servers v2                     | This step invokes the Sybase commands to startup the Sybase servers. It can startup dataserver, backupserver, and monserver if proper input parameter values are provided. It verifies that the servers have been started successfully by checking the process running on the operating system.    |
| Copy Directory                                   | This step creates a backup copy of the entire Sybase installation folder and Sybase device files.                                                                                                    |
| Run Sybase<br>Post Patch<br>System Scripts       | This step executes the Sybase system scripts necessary as configured in the workflow deployment post EBF patch for the Sybase installation on the target server.                                                                                                    |
| Bring Sybase<br>Database Online<br>v2            | This step brings the user-defined databases online within the database server.                                                                                                    |
| Shutdown<br>Sybase Servers                       | This step shuts down the dataserver instance.                                                                                                    |
| Startup Sybase<br>Servers v2                     | This step implements the Sybase commands to startup the Sybase servers. It can startup dataserver, backupserver, and monserver if proper input parameter values are provided. It verifies that the servers have been started successfully by checking the process running on the operating system. |
| Disable Sybase<br>Database Object<br>DDL Text v2 | This step disables access to the database object's DDL text.                                                                                                    |
| Cleanup<br>Downloaded<br>Files v2                | This step removes files and archives that were downloaded to the target system during previous workflow steps.                                                                                                    |
| Run Sybase<br>DBCC Checks<br>v2                  | This step runs the specified database consistency checker (DBCC) checks to<br>ensure that no database tables or objects have become corrupted. The output of<br>these checks is printed in the step log and stored in files under the specified<br>directory.                                      |
| Update Sybase<br>Version v2                      | This step updates the Sybase Instance. Version metadata information for a Sybase Dataserver Instance.                                                                                                    |

#### Steps Used in Sybase - Patch to Home and Instance, continued

| Workflow Step                   | Description                                                                                    |
|---------------------------------|------------------------------------------------------------------------------------------------|
| Discover Sybase<br>Databases v2 | This step audits the server's physical environment looking for Sybase databases and instances. |

### Steps Used in Sybase - Patch to Home and Instance, continued

For parameter descriptions and defaults, see "Parameters for Sybase - Patch Home and Instance".

### How to Run this Workflow

The following instructions show you how to customize and run the "Sybase - Patch to Home and Instance" workflow in your environment.

The workflow provides default values for some parameters. These default values are usually sufficient for a "typical" installation. You can override the defaults by specifying parameter values in the deployment. You can also expose additional parameters in the workflow, if necessary, to accomplish more advanced scenarios. Any parameters not explicitly specified in the deployment will have the default values listed in "Parameters for Sybase - Patch Home and Instance" on page 814.

**Note:** Before following this procedure, review the "Prerequisites for this Workflow" on page 799, and ensure that all requirements are satisfied.

To run this workflow, you need to set your parameters differently depending on the location and status of your EBF patch. Use the following table to choose the method that matches your situation.

#### To use the Sybase - Patch to Home and Instance workflow:

- 1. Create a deployable copy of the workflow.
- 2. Determine the values that you will specify for the following parameters:

| Jasic Parameters                   |                    |          |                                                                                                    |  |
|------------------------------------|--------------------|----------|----------------------------------------------------------------------------------------------------|--|
| Parameter<br>Name                  | Default<br>Value   | Required | Description                                                                                                    |  |
| Call<br>Wrapper                    | see<br>description | required | Command that will execute this step (or subsequent steps) as a specific user.                                                                                                    |  |
|                                    |                    |          | For UNIX targets, the default is:                                                                                                    |  |
|                                    |                    |          | /opt/hp/dma/client/jython.sh running as root                                                                                                    |  |
| Sybase<br>OS User<br>Account       | sybase             | required | OS user who owns the Sybase ASE installation<br>directory. This is the directory specified in the Sybase<br>Install Directory parameter, where the Sybase ASE<br>binaries will be installed.                                                                                                    |  |
| Sybase<br>Installation<br>Location | no default         | required | The directory where the patch will be installed. This is equivalent to the \$SYBASE environment variable.<br>For example: /home/sybase/ASE 15 5.                                                                                                    |  |
| Sybase<br>Admin<br>Password        | no default         | required | The password for the ASE system administrator<br>(specified in the Sybase Admin Login parameter). This<br>password is assigned after ASE is provisioned to<br>validate the installation.                                                                                                    |  |
| Sybase<br>Admin<br>Login           | no default         | required | The Sybase ASE user who is the ASE system administrator and possesses all ASE privileges.                                                                                                    |  |
| Sybase<br>Patch<br>Archive         | no default         | required | The name of sybase binary EBF patch file.<br>For example: EBF18380.tgz.                                                                                                    |  |
| Web<br>Service<br>Password         | no default         | required | DMA Web Service password of DMA user.                                                                                                    |  |
| Web<br>Service<br>URL              | no default         | required | The path for DMA web service.                                                                                                    |  |
| Web<br>Service<br>User             | no default         | required | The DMA user.                                                                                                    |  |
| Backup<br>Server<br>Name           | no default         | required | The Backup Server name associated with the Adaptive<br>Server (dataserver). Backup Server is responsible for<br>performing backups (dumps) and restores (loads) on<br>selected databases and transaction logs. If not<br>specified, it will not be rebooted after rolling back the<br>patch.<br>For example: BS DEV 300. |  |

#### Basic Parameters

| Parameter Name                              | Default Value           | Required | Description                                                                                                    |
|---------------------------------------------|-------------------------|----------|----------------------------------------------------------------------------------------------------|
| Backup Sybase<br>Server Configuration<br>v2 | yes                     | optional | Flag that determines whether to<br>backup Sybase system<br>configuration before EBF patch is<br>applied.                                     |
|                                             |                         |          | If yes, Sybase system<br>configuration backup is taken<br>before EBF patching. If no, Sybase<br>system configuration backup is not<br>taken. |
|                                             |                         |          | Valid values are y, yes, true, n, no, or false. Default is yes.                                                                              |
| Backup Sybase<br>System Databases<br>v2     | yes                     | optional | Flag that determines whether to<br>backup Sybase system database<br>before EBF patch is applied.                                             |
|                                             |                         |          | If yes, Sybase system database<br>backup is taken before EBF<br>patching. If no, Sybase system<br>database backup is not taken.              |
|                                             |                         |          | Valid values are y, yes, true, n, no, or false. Default is yes.                                                                              |
| Backup Sybase<br>System Tables v2           | yes                     | optional | Flag that determines whether to<br>backup Sybase system tables<br>before EBF patch is applied.                                               |
|                                             |                         |          | If yes, Sybase system tables<br>backup is taken before EBF<br>patching. If no, Sybase system<br>tables backup is not taken.                  |
|                                             |                         |          | Valid values are y, yes, true, n, no, or false. Default is yes.                                                                              |
| Clean on Failure                            | true                    | optional | Flag that determines whether to<br>clean up on workflow failure. If true,<br>downloaded files will be cleaned up<br>on failure of workflow.  |
|                                             |                         |          | Valid values are y, yes, true, n, no, or false. Default is yes.                                                                              |
| Clean on Success                            | true                    | optional | Flag that determines whether to<br>clean up on workflow success. If<br>true, downloaded files will be<br>cleaned up on success of workflow.  |
|                                             |                         |          | Valid values are y, yes, true, n, no, or false. Default is yes.                                                                              |
| DBCC Check List                             | checkdb,<br>checkalloc, | optional | The comma-separated list of<br>database consistency checker<br>(DBCC) checks that you want to                                                |

#### Advanced Parameters

| Parameter Name              | Default Value                                                 | Required | Description                                                                                                    |
|-----------------------------|---------------------------------------------------------------|----------|----------------------------------------------------------------------------------------------------|
|                             | checkcatalog                                                  |          | run to check whether there are<br>issues with the database before<br>and after applying the patch.                                                                                              |
|                             |                                                               |          | Default value is checkdb, checkalloc, or checkcatalog.                                                                                                    |
| DBCC Errorlog<br>Location   | /SYBASE_OS_<br>HOME_DIR/dbcclog                               | optional | The fully-qualified directory path<br>where you want to store the DBCC<br>run log results (output files) for pre-<br>patch and post-patch checks.                                               |
|                             |                                                               |          | The default value is /SYBASE_OS_<br>HOME_DIR/dbcclog.                                                                                                    |
| Run Sybase DBCC<br>Check v2 | yes                                                           | optional | Flag that determines whether to run<br>Sybase DBCC patch before EBF<br>patch is applied.If yes, Sybase<br>DBCC check will be done before<br>EBF patching.If no, DBCC check<br>will be skipped.  |
|                             |                                                               |          | Valid values are y, yes, true, n, no, or false. Default is yes.                                                                                                    |
| Sybase Admin<br>Login:      |                                                               | required | Required: The Admin Login for the<br>Sybase ASE system administrator.<br>It is used to validate the installation<br>by logging in to the server                                                 |
| Sybase Admin<br>Password    | no default                                                    | required | The password for the Sybase ASE system administrator. It is used to validate the installation by logging in to the server.                                                                      |
| Sybase Archive<br>Location  | /tmp/dma/archive                                              | optional | Fully qualified directory on the target server where the Sybase ASE installation binaries will be downloaded, or the location where the ASE software installation .tar or .tgz file is located. |
|                             |                                                               |          | The default is /tmp/dma/archive.                                                                                                    |
| Sybase<br>Backup Location   | / <sybase_os_home_<br>DIR&gt;/syb_backup</sybase_os_home_<br> | optional | The absolute directory path where<br>the backup of the Sybase ASE<br>installation will be stored before<br>applying the patch.                                                                  |
|                             |                                                               |          | <b>Default is</b> / <sybase_os_home_<br>DIR&gt;/syb_backup.</sybase_os_home_<br>                                                                                                    |
| Sybase<br>Backupserver Name | no default                                                    | optional | The Backup Server name<br>associated with the Adaptive server<br>(dataserver). Backup Server is<br>responsible for performing backups<br>(dumps) and restores (loads) on                        |

#### Advanced Parameters, continued

| Parameter Name                         | Default Value                                    | Required | Description                                                                                                    |
|----------------------------------------|--------------------------------------------------|----------|----------------------------------------------------------------------------------------------------|
|                                        |                                                  |          | selected databases and transaction<br>logs. If not specified, it will not be<br>rebooted after applying the patch.                                                                                                    |
| Sybase Dataserver<br>Name              | See description                                  | optional | The Adaptive Server instance<br>running on the target machine with<br>the dataserver process. The<br>Adaptive server component<br>manages databases and users,<br>records the location of data on<br>disks, maps logical data<br>descriptions to physical data<br>storage, and manages data and<br>procedure caches in memory.<br>The default value is set from the<br>deployment instance. |
| Sybase Installation Location           | no default                                       | required | The directory where the Sybase Software was provisioned.                                                                                                    |
| Sybase Master<br>Device Name           | master                                           | optional | Name of the Sybase system device<br>where the master database is<br>mounted and running. If the default<br>device for the master database is<br>not master.dat this is required. If<br>using raw device provisioning and<br>the master database is mounted on<br>dev/raw/raw1, then the value can<br>be raw1.<br>The default is master.                                                     |
| Sybase<br>Monitorserver Name           | no default                                       | optional | The Monitor Server name<br>associated with the Adaptive server<br>(dataserver). The Monitor Server is<br>responsible for monitoring and<br>supervising the Adaptive Server. If<br>not specified, it will not be rebooted<br>after applying the patch to reflect<br>the EBF updates                                                                                                    |
| Sybase OS User<br>Account              | sybase                                           | required | Sybase account OS user who owns<br>the Sybase ASE installation<br>directory and instance. The default<br>is sybase.                                                                                                    |
| Sybase Patch<br>Archive                | no default                                       | required | The name of sybase binary EBF patch file.<br>For example: EBF18380.tgz.                                                                                                    |
| Sybase Postpatch<br>System Script List | installmaster,<br>instmsgs.ebf,<br>installcommit | optional | Comma-separated list of Sybase<br>provided scripts to be run after<br>patching the Sybase instance.<br>These scripts make the appropriate                                                                                                    |

### Advanced Parameters, continued

| Parameter Name                         | Default Value                 | Required | Description                                                                                                    |
|----------------------------------------|-------------------------------|----------|----------------------------------------------------------------------------------------------------|
|                                        |                               |          | changes to the system tables and procedures and update the Adaptive Server version.                                                                                                    |
|                                        |                               |          | The default is 'installmaster, instmsgs.ebf, or installcommit.                                                                                                    |
| Sybase Servers<br>Errorlog File Format | See description               | optional | Adaptive Server errorlog file format.<br>Used to allow a non-standard SAP<br>server errorlog file name. Specify<br>your own format that includes '%s'.<br>The '%s' will be replaced with the<br>Adaptive Server name. For<br>example, if the formast is set to<br>'errorLog_%s' and the server name<br>is 'NY_DS', the workflow will<br>create the errorlog file 'errorLog_<br>NY_DS'. This also applies if any<br>backupserver or monserver are<br>being patched and rebooted. The<br>default is '%s.log'. |
| Sybase Staging<br>Location             | /tmp/dma/staging              | optional | The staging location on the target<br>server where the Sybase ASE<br>binaries will be stored prior to<br>installation.                                                                                                    |
|                                        |                               |          | The default is /tmp/dma/staging.                                                                                                    |
| Sybase System<br>Scripts Location      | \$SYBASE/ASE-15_<br>0/scripts | optional | Fully qualified directory path where<br>Post Install Script List (the Sybase<br>provided scripts) is available to run<br>after applying the EBF patch.<br>These scripts make the appropriate<br>changes to the system tables and<br>procedures and update the ASE<br>version.                                                                                                    |
|                                        |                               |          | 0/scripts.                                                                                                    |
| Sybase Version                         | See description               | optional | Sybase Version that is installed on<br>the target machine to be patched<br>with provided EBF. Valid values are<br>15.0.3 or 15.5.                                                                                                    |
|                                        |                               |          | Default: It will be extracted from the target machine Sybase installation.                                                                                                    |
| User Defined Patch<br>Responsefile     | no default                    | optional | The silent install response file<br>name. If not provided, then the<br>workflow will use the deployment<br>parameters to create a response file<br>that will be used for patching<br>Sybase. If the response file is<br>provided, the workflow will override                                                                                                    |

#### Advanced Deremotors continued

| Parameter Name | Default Value | Required | Description                                                                                                    |
|----------------|---------------|----------|----------------------------------------------------------------------------------------------------|
|                |               |          | the response file parameters with<br>values from the silent response file.<br>If the response file is invalid or has<br>a problem, the workflow behavior<br>may be unpredictable. |

#### Advanced Parameters, continued

- 3. In the workflow editor, expose any additional parameters that you need. You will specify values for those parameters when you create the deployment.
- 4. Save the changes to the workflow (click Save in the lower right corner).
- 5. Create a new deployment.
- 6. On the Parameters tab, specify values for the required parameters listed in step 2. You do not need to specify values for those parameters whose default values are appropriate for your environment.
- 7. On the Targets tab, specify one or more targets for this deployment.
- 8. Save the deployment (click **Save** in the lower right corner).
- 9. Run the workflow using this deployment.

**Note:** See "Parameters for Sybase - Patch Home and Instance" on page 814 for detailed descriptions of all input parameters for this workflow, including default values.

#### To verify the results:

The workflow will complete and report SUCCESS on the Console if it has run successfully. If an error occurs during workflow execution, the error is logged, and the workflow terminates in the FAILURE state.

See the Console page output for error messages that indicate whether problems occurred during the application of the patches.

*Optional:* If you want to further verify that the patch was successfully applied to the Sybase Database Instances associated with the Sybase Home:

- 1. Verify the EBF version by querying the global variable (@@version) value. It should match the EBF Patch Number specified.
- 2. Verify that all databases are online and users are able to log-in.
- 3. Run basic database consistency check commands, and ensure that no errors are reported.

### Sample Scenario

This topic shows you typical parameter values for different use cases for the "Sybase - Patch to Home and Instance" workflow. The workflow applies Emergency Bug Fix (EBF) patch to an existing Sybase Adaptive Server Enterprise (ASE) version 15.7 installation. It uses a binary setup.bin installation utility to apply the patch and then runs post-patching scripts.

| Parameter<br>Name                  | Example Value   | Description                                                                                                    |
|------------------------------------|-----------------|----------------------------------------------------------------------------------------------------|
| Call<br>Wrapper                    | jython          | Command that will execute this step (or subsequent steps) as a specific user.                                                                                                    |
| Sybase<br>OS User<br>Account       | sybase          | OS user who owns the Sybase ASE installation directory. This is<br>the directory specified in the Sybase Install Directory parameter,<br>where the Sybase ASE binaries will be installed. |
| Sybase<br>Installation<br>Location | /opt/app/sybase | The directory where the patch will be installed. This is equivalent to the \$SYBASE environment variable.                                                                                 |
| Sybase<br>Admin<br>Login           | sa              | The Sybase ASE user who is the ASE system administrator and possesses all ASE privileges.                                                                                                 |
| Sybase<br>Patch<br>Archive         | EBF20953.tar    | The name of Sybase binary EBF patch file.                                                                                                    |

Input Parameters for Gather Parameters for Sybase Patch Home and Instance

#### Input Parameters for Gather Advanced Parameters for Sybase Patch Home and Instance

| Parameter Name               | Example<br>Value | Description                                                                             |
|------------------------------|------------------|-----------------------------------------------------------------------------------------|
| Sybase<br>Backupserver Name  | BS_200           | The Backup Server name associated with the Adaptive server (dataserver).                |
| Sybase Master<br>Device Name | raw1             | Name of the Sybase system device where the master database is mounted and running.      |
| Sybase Version               | 15.7             | Sybase Version that is installed on the target machine to be patched with provided EBF. |

### Parameters for Sybase - Patch Home and Instance

The following tables describe the required and optional input parameters for this workflow.

| Input Parameters Define | ed in this Step: Ga | ther Parameters for | r Sybase Patch Home and |
|-------------------------|---------------------|---------------------|-------------------------|
| Instance                |                     |                     |                         |
|                         |                     |                     |                         |

| Parameter Name                  | Default Value   | Required | Description                                                                                                    |
|---------------------------------|-----------------|----------|----------------------------------------------------------------------------------------------------|
| Call Wrapper                    | see description | required | Command that will execute this step (or subsequent steps) as a specific user.                                                                                                    |
|                                 |                 |          | For UNIX targets, the default is:                                                                                                    |
|                                 |                 |          | /opt/hp/dma/client/jython.sh<br>running as root                                                                                                    |
| Sybase OS User<br>Account       | sybase          | required | OS user who owns the Sybase<br>ASE installation directory. This is<br>the directory specified in the<br>Sybase Install Directory<br>parameter, where the Sybase<br>ASE binaries will be installed. |
| Sybase Installation<br>Location | no default      | required | The directory where the patch will<br>be installed. This is equivalent to<br>the \$SYBASE environment<br>variable.                                                                                 |
|                                 |                 |          | <pre>For example: /home/sybase/ASE_15_5.</pre>                                                                                                    |
| Sybase Admin<br>Password        | no default      | required | The password for the ASE system<br>administrator (specified in the<br>Sybase Admin Login parameter).<br>This password is assigned after<br>ASE is provisioned to validate the<br>installation.     |
| Sybase Admin Login              | no default      | required | The Sybase ASE user who is the<br>ASE system administrator and<br>possesses all ASE privileges.                                                                                                    |
| Sybase Patch Archive            | no default      | required | The name of sybase binary EBF<br>patch file.<br>For example: EBF18380.tgz.                                                                                                    |
| Web Service Password            | no default      | required | DMA Web Service password of DMA user.                                                                                                    |
| Web Service URL                 | no default      | required | The path for DMA web service (DMA URL).                                                                                                    |
| Web Service User                | no default      | required | The DMA user.                                                                                                    |
| Backup Server Name              | no default      | required | The Backup Server name<br>associated with the Adaptive<br>Server (dataserver). Backup<br>Server is responsible for                                                                                 |

| Parameter Name | Default Value | Required | Description                                                                                                    |
|----------------|---------------|----------|----------------------------------------------------------------------------------------------------|
|                |               |          | performing backups (dumps) and<br>restores (loads) on selected<br>databases and transaction logs. If<br>not specified, it will not be<br>rebooted after rolling back the<br>patch.<br>For example: BS_DEV_300. |

| Parameter Name                        | Default Value | Required | Description                                                                                                    |
|---------------------------------------|---------------|----------|----------------------------------------------------------------------------------------------------|
| Backup Sybase Server<br>Configuration | yes           | optional | Flag that<br>determines<br>whether to backup<br>Sybase system<br>configuration<br>before EBF patch<br>is applied.                                                                  |
|                                       |               |          | If yes, Sybase<br>system<br>configuration<br>backup is taken<br>before EBF<br>patching. If no,<br>Sybase system<br>configuration<br>backup is not<br>taken.<br>Valid values are y, |
|                                       |               |          | yes, true, n, no, or<br>false. Default is<br>yes.                                                                                                    |
| Backup Sybase System<br>Databases     | yes           | optional | Flag that<br>determines<br>whether to backup<br>Sybase system<br>database before<br>EBF patch is<br>applied.                                                                       |
|                                       |               |          | If yes, Sybase<br>system database<br>backup is taken<br>before EBF<br>patching. If no,<br>Sybase system<br>database backup is<br>not taken.                                        |
|                                       |               |          | Valid values are y, yes, true, n, no, or                                                                                                    |

| Parameter Name                 | Default Value                           | Required | Description                                                                                                    |
|--------------------------------|-----------------------------------------|----------|----------------------------------------------------------------------------------------------------|
|                                |                                         |          | false. Default is<br>yes.                                                                                                    |
| Backup Sybase System<br>Tables | yes                                     | optional | Flag that<br>determines<br>whether to backup<br>Sybase system<br>tables before EBF<br>patch is applied.                                                                           |
|                                |                                         |          | If yes, Sybase<br>system tables<br>backup is taken<br>before EBF<br>patching. If no,<br>Sybase system<br>tables backup is<br>not taken.                                           |
|                                |                                         |          | Valid values are y,<br>yes, true, n, no, or<br>false. Default is<br>yes.                                                                                                    |
| Clean on Failure               | true                                    | optional | Flag that<br>determines<br>whether to clean up<br>on workflow failure.<br>If true, downloaded<br>files will be cleaned<br>up on failure of<br>workflow.                           |
|                                |                                         |          | Valid values are y,<br>yes, true, n, no, or<br>false. Default is<br>yes.                                                                                                    |
| Clean on Success               | true                                    | optional | Flag that<br>determines<br>whether to clean up<br>on workflow<br>success. If true,<br>downloaded files<br>will be cleaned up<br>on success of<br>workflow.<br>Valid values are y, |
|                                |                                         |          | yes, true, n, no, or<br>false. Default is<br>yes.                                                                                                    |
| DBCC Check List                | checkdb,<br>checkalloc,<br>checkcatalog | optional | The comma-<br>separated list of<br>database                                                                                                    |

| Parameter Name         | Default Value                                                 | Required | Description                                                                                                    |
|------------------------|---------------------------------------------------------------|----------|----------------------------------------------------------------------------------------------------|
|                        |                                                               |          | consistency<br>checker (DBCC)<br>checks that you<br>want to run to<br>check whether<br>there are issues<br>with the database<br>before and after<br>applying the patch.<br>Default value is<br>checkdb,<br>checkalloc, or<br>checkcatalog                                                    |
| DBCC Errorlog Location | /SYBASE_OS_HOME_<br>DIR/dbcclog                               | optional | The fully-qualified<br>directory path<br>where you want to<br>store the DBCC<br>run log results<br>(output files) for<br>pre-patch and post-<br>patch checks.<br>The default value is<br>/SYBASE_OS_HOME_<br>DIR/dbcclog.                                                                    |
| Run Sybase DBCC Check  | yes                                                           | optional | Flag that<br>determines<br>whether to run<br>Sybase DBCC<br>patch before EBF<br>patch is applied.If<br>yes, Sybase<br>DBCC check will<br>be done before<br>EBF patching.If no,<br>DBCC check will<br>be skipped.<br>Valid values are y,<br>yes, true, n, no, or<br>false. Default is<br>yes. |
| Sybase Backup Location | / <sybase_os_home_<br>DIR&gt;/syb_backup</sybase_os_home_<br> | optional | The absolute<br>directory path<br>where the backup<br>of the Sybase ASE<br>installation will be<br>stored before<br>applying the patch.<br>Default is<br>/ <sybase_os_<br>HOME_DIR&gt;/syb_</sybase_os_<br>                                                                                  |

| Parameter Name               | Default Value Required |          | Description                                                                                                    |
|------------------------------|------------------------|----------|----------------------------------------------------------------------------------------------------|
|                              |                        |          | backup.                                                                                                    |
| Sybase Backupserver Name     | no default             | optional | The Backup Server<br>name associated<br>with the Adaptive<br>server (dataserver).<br>Backup Server is<br>responsible for<br>performing<br>backups (dumps)<br>and restores<br>(loads) on selected<br>databases and<br>transaction logs. If<br>not specified, it will<br>not be rebooted<br>after applying the<br>patch.                                                                                                    |
| Sybase Dataserver Name       | See description        | optional | The Adaptive<br>Server instance<br>running on the<br>target machine with<br>the dataserver<br>process. The<br>Adaptive server<br>component<br>manages<br>databases and<br>users, records the<br>location of data on<br>disks, maps logical<br>data descriptions to<br>physical data<br>storage, and<br>manages data and<br>procedure caches<br>in memory.<br>The default value is<br>set from the<br>deployment<br>instance. |
| Sybase Installation Location | no default             | required | The directory<br>where the Sybase<br>Software was<br>provisioned.                                                                                                    |
| Sybase Master Device Name    | master                 | optional | Name of the<br>Sybase system<br>device where the<br>master database is<br>mounted and<br>running. If the                                                                                                    |

| Parameter Name                         | Default Value                                    | Required | Description                                                                                                    |
|----------------------------------------|--------------------------------------------------|----------|----------------------------------------------------------------------------------------------------|
|                                        |                                                  |          | default device for<br>the master<br>database is not<br>master.dat this is<br>required. If using<br>raw device<br>provisioning and<br>the master<br>database is<br>mounted on<br>dev/raw/raw1, then<br>the value can be<br>raw1.<br>The default is<br>master.                                         |
| Sybase Monitorserver Name              | no default                                       | optional | The Monitor Server<br>name associated<br>with the Adaptive<br>server (dataserver).<br>The Monitor Server<br>is responsible for<br>monitoring and<br>supervising the<br>Adaptive Server. If<br>not specified, it will<br>not be rebooted<br>after applying the<br>patch to reflect the<br>EBF updates |
| Sybase OS User Account                 | sybase                                           | required | Sybase account<br>OS user who owns<br>the Sybase ASE<br>installation<br>directory and<br>instance. The<br>default is sybase.                                                                                                    |
| Sybase Patch Archive                   | no default                                       | required | The name of<br>sybase binary EBF<br>patch file.<br>For example:<br>EBF18380.tgz.                                                                                                    |
| Sybase Postpatch System<br>Script List | installmaster,<br>instmsgs.ebf,<br>installcommit | optional | Comma-separated<br>list of Sybase<br>provided scripts to<br>be run after<br>patching the<br>Sybase instance.<br>These scripts<br>make the<br>appropriate                                                                                                    |

| Parameter Name                         | Default Value             | Required | Description                                                                                                    |
|----------------------------------------|---------------------------|----------|----------------------------------------------------------------------------------------------------|
|                                        |                           |          | changes to the<br>system tables and<br>procedures and<br>update the<br>Adaptive Server<br>version.                                                                                                    |
|                                        |                           |          | The default is<br>'installmaster,<br>instmsgs.ebf, or<br>installcommit.                                                                                                    |
| Sybase Servers Errorlog File<br>Format | See description           | optional | Adaptive Server<br>errorlog file format.<br>Used to allow a<br>non-standard SAP<br>server errorlog file<br>name. Specify your<br>own format that<br>includes '%s'. The<br>'%s' will be<br>replaced with the<br>Adaptive Server<br>name. For<br>example, if the<br>formast is set to<br>'errorLog_%s' and<br>the server name is<br>'NY_DS', the<br>workflow will<br>create the errorlog<br>file 'errorLog_NY_<br>DS'. This also<br>applies if any<br>backupserver or<br>monserver are<br>being patched and<br>rebooted. The<br>default is '%s.log'. |
| Sybase Staging Location                | /tmp/dma/staging          | optional | The staging<br>location on the<br>target server where<br>the Sybase ASE<br>binaries will be<br>stored prior to<br>installation.<br>The default is<br>/tmp/dma/staging                                                                                                    |
| Sybase System Scripts<br>Location      | \$SYBASE/ASE-15_0/scripts | optional | Fully qualified<br>directory path<br>where Post Install                                                                                                    |

| Parameter Name                     | Default Value   | Required | Description                                                                                                    |
|------------------------------------|-----------------|----------|----------------------------------------------------------------------------------------------------|
|                                    |                 |          | Script List (the<br>Sybase provided<br>scripts) is available<br>to run after applying<br>the EBF patch.<br>These scripts<br>make the<br>appropriate<br>changes to the<br>system tables and<br>procedures and<br>update the ASE<br>version.                                                                                                    |
|                                    |                 |          | The default is<br>\$SYBASE/ASE-15_<br>0/scripts.                                                                                                    |
| Sybase Version                     | See description | optional | Sybase Version<br>that is installed on<br>the target machine<br>to be patched with<br>provided EBF.<br>Valid values are<br>15.0.3 or 15.5.                                                                                                    |
|                                    |                 |          | Default: It will be<br>extracted from the<br>target machine<br>Sybase<br>installation.                                                                                                    |
| User Defined Patch<br>Responsefile | no default      | optional | The silent install<br>response file name.<br>If not provided,<br>then the workflow<br>will use the<br>deployment<br>parameters to<br>create a response<br>file that will be used<br>for patching<br>Sybase. If the<br>response file is<br>provided, the<br>workflow will<br>override the<br>response file<br>parameters with<br>values from the<br>silent response file.<br>If the response file<br>is invalid or has a<br>problem, the<br>workflow behavior<br>may be<br>unpredictable. |

## Sybase - Rollback from Home and Instance

Use this workflow if you encounter problems after applying a patch update. Only the last patch that was applied is rolled back.

This workflow requires previously created robust copy of ASE binary files which you may want to use to rollback the current Sybase ASE installation binaries.

| To use this workflow in your environment | , see the following information: |
|------------------------------------------|----------------------------------|
|------------------------------------------|----------------------------------|

| Торіс                                                                             | Information Included                                                                                                    |
|-----------------------------------------------------------------------------------|----------------------------------------------------------------------------------------------------|
| "Prerequisites for this Workflow"                                                 | List of prerequisites that must be satisfied before you can run this workflow                                                  |
| "How this Workflow Works"                                                         | Information about what the workflow does, including validation checks performed, steps executed, and a high-level process flow |
| "How to Run this Workflow"                                                        | Instructions for running this workflow in your environment                                                                     |
| "Sample Scenario"                                                                 | Examples of typical parameter values for this workflow                                                                         |
| "Parameters for Sybase - Rollback<br>Patch from Home and Instance" on<br>page 834 | List of input parameters for this workflow                                                                                     |

### Prerequisites for this Workflow

Be sure that the following prerequisites are satisfied before you run the "Sybase - Rollback from Home and Instance" workflow:

- The latest DMA solution packs require the latest DMA platform. To use the latest solution packs, update the DMA platform. DMA 10.40 solution packs are supported on DMA 10.40 (and later).
- You have installed the DMA Database Patching Solution Pack.
- You need to have Sybase provisioned and operational. You can do this by running the following workflows in the DMA Database Provisioning Solution Pack:

Create Sybase Database

- You have read access to all specified inventory pointers (Linux/UNIX).
- You have unchallenged sudo access to a user (typically root) who can access all required files and directories to download and execute.
- For more information about prerequisites for Sybase database, refer to the Sybase Product Documentation.

### How this Workflow Works

The following information describes how the "Sybase - Rollback from Home and Instance" workflow works:

#### Overview

This workflow does the following things in the order shown:

- The Sybase Rollback from Home and Instance workflow first makes the necessary preparations before actually rolling back the EBF patch. It processes and validates user input parameters. It makes sure files exist or have valid specifications. It executes commands used in subsequent steps. It takes backup of the database, database tables, and server configuration, and shuts down the Sybase server.
- Then the workflow rolls back the EBF patch to the Sybase Database Home.
- To finish up, the workflow restarts all the Sybase Instances and attempts to restart the Sybase database.

#### Validation Checks Performed

Much of the validation centers on the input parameters:

- The input parameters have the proper syntax (no special characters or spaces).
- Files exist or have valid specifications.

| Workflow Step                                                                        | Description                                                                                                    |
|--------------------------------------------------------------------------------------|----------------------------------------------------------------------------------------------------|
| Prepare Sybase<br>Call Wrapper v2                                                    | This step constructs the commands that will be used to execute subsequent workflow steps as either the OS administrative user or the owner of the Sybase ASE installation.                                                                                                    |
| Gather Parameters<br>for Rollback Patch<br>from Home and<br>Instance                 | This step gathers the required parameters for the Sybase - Rollback from Home and Instance workflow.                                                                                                    |
| Gather Advanced<br>Parameters for<br>Rollback EBF<br>Patch from Home<br>and Instance | This step gathers the optional advanced parameters for the Sybase - Rollback from Home and Instance workflow.                                                                                                    |
| Validate<br>Parameters for<br>Rollback EBF<br>Patch from Home<br>and Instance        | This step validates the values specified for the input parameters used by the Sybase - Rollback from Home and Instance workflow. It also sets the values of various output parameters that will be consumed by subsequent steps.                                                                   |
| Backup Sybase<br>System Tables v2                                                    | This step takes backup the system tables and store the backup in the backup directory.                                                                                                    |
| Backup Sybase<br>System Databases<br>v2                                              | This step takes backup the user databases, schemas, and transaction logs and stores them in the backup directory.                                                                                                    |
| Backup Sybase<br>Server Config                                                       | This step takes backup the database server level configuration details and stores them in the backup directory.                                                                                                    |
| Backup Sybase<br>Directory v2                                                        | This step copies the entire Sybase installation as well as Sybase device files.                                                                                                    |
| Shutdown Sybase<br>Servers v2                                                        | This step shuts down the Sybase server prior to rollback of the EBF patch.                                                                                                    |
| Restore Adaptive<br>Server Home                                                      | This step rolls back EBF patch applied for Sybase ASE and restores Sybase Home.                                                                                                    |
| Copy Directory                                                                       | This step takes backup of the Sybase installation folder.                                                                                                    |
| Startup Sybase<br>Servers v2                                                         | This step implements the Sybase commands to startup the Sybase servers. It can startup dataserver, backupserver, and monserver if proper input parameter values are provided. It verifies that the servers have been started successfully by checking the process running on the operating system. |
| Copy Directory                                                                       | This step takes backup of the Sybase installation folder.                                                                                                    |
| Verify Post Sybase<br>Rollback Patch                                                 | This step performs post patch validation for Rollback of EBF/ESD for the current Sybase ASE installation.                                                                                                    |
| Startup Sybase<br>Servers v2                                                         | This step implements the Sybase commands to startup the Sybase servers. It can startup dataserver, backupserver, and monserver if proper input parameter values are provided. It verifies that the servers have been started successfully by checking the process running on the operating system. |

#### Steps Used in Sybase - Rollback from Home and Instance

| Workflow Step                              | Description                                                                                                    |
|--------------------------------------------|----------------------------------------------------------------------------------------------------|
| Run Sybase Post<br>Patch System<br>Scripts | This step executes the Sybase system scripts necessary as configured in the workflow deployment post EBF patch rollback for the Sybase installation on the target server.                                                                                                    |
| Shutdown Sybase<br>Servers v2              | This step shuts down the dataserver instance.                                                                                                    |
| Shutdown Sybase<br>Servers v2              | This step shuts down the dataserver instance.                                                                                                    |
| Update Sybase<br>Version Tag               | This step updates the Sybase Instance.Version metadata information for a Sybase Dataserver Instance.                                                                                                    |
| Backout<br>Rollbacked Sybase<br>ASE Home   | This step backouts the rolled back Sybase ASE home.                                                                                                    |
| Copy Directory                             | This step takes backup of the Sybase installation folder.                                                                                                    |
| Startup Sybase<br>Servers v2               | This step invokes the Sybase commands to startup the Sybase servers. It can startup dataserver, backupserver, and monserver if proper input parameter values are provided. It verifies that the servers have been started successfully by checking the process running on the operating system. |
| Copy Directory                             | This step takes backup of the Sybase installation folder.                                                                                                    |
| Startup Sybase<br>Servers v2               | This step invokes the Sybase commands to startup the Sybase servers. It can startup dataserver, backupserver, and monserver if proper input parameter values are provided. It verifies that the servers have been started successfully by checking the process running on the operating system. |

#### Steps Used in Sybase - Rollback from Home and Instance, continued

For parameter descriptions and defaults, see "Parameters for Sybase - Rollback Patch from Home and Instance" on page 834.

### How to Run this Workflow

The following instructions show you how to customize and run the Sybase - Rollback from Home and Instance workflow in your environment.

The workflow provides default values for some parameters. These default values are usually sufficient for a "typical" installation. You can override the defaults by specifying parameter values in the deployment. You can also expose additional parameters in the workflow, if necessary, to accomplish more advanced scenarios. Any parameters not explicitly specified in the deployment will have the default values listed in "Parameters for Sybase - Rollback Patch from Home and Instance" on page 834.

**Note:** Before following this procedure, review the "Prerequisites for this Workflow" on page 823, and ensure that all requirements are satisfied.

To use the Sybase - Rollback from Home and Instance workflow:

- 1. Create a deployable copy of the workflow.
- 2. Determine the values that you will specify for the following parameters:

| Parameter<br>Name      | Default<br>Value   | Required | Description                                                                                                    |
|------------------------|--------------------|----------|----------------------------------------------------------------------------------------------------|
| Call Wrapper           | see<br>description | required | Command that will execute this step (or<br>subsequent steps) as a specific user.<br>For UNIX targets, the default is:<br>/opt/hp/dma/client/jython.sh running as root |
| Sybase OS<br>User Name | sybase             | required | OS user who owns the Sybase ASE installation directory.                                                                                                    |

#### Call Wrappar Daramatara

#### **Basic Parameters**

| Developeration                                | Defeelt       |          |                                                                                                    |
|-----------------------------------------------|---------------|----------|----------------------------------------------------------------------------------------------------|
| Parameter<br>Name                             | Value         | Required | Description                                                                                                    |
| Backup<br>Sybase                              | Yes           | optional | Flag that determines whether to backup Sybase system databases before EBF patch is rolled back.                                                                     |
| System<br>Databases                           |               |          | If yes, Sybase system database backup is taken. If no,<br>Sybase system configuration backup is not taken.                                                          |
|                                               |               |          | Valid values are y, yes, true, n, no, or false. Default is yes.                                                                                                    |
| Backup<br>Sybase                              | Yes           | optional | Flag that determines whether to backup Sybase system tables before EBF patch is rolled back.                                                                        |
| System<br>Tables                              |               |          | If yes, Sybase system table backup is taken. If no,<br>Sybase system configuration backup is not taken.                                                             |
|                                               |               |          | Valid values are y, yes, true, n, no, or false. Default is yes.                                                                                                    |
| Sybase<br>Backup<br>Directory to              | no<br>default | required | The fully-qualified backup directory of the Sybase ASE binary files that was created before applying the recent EBF/ESD Patch.                                      |
| Rollback                                      |               |          | Example: /opt/syb_backup/EBF20953/sybase                                                                                                    |
| Sybase Data<br>Directory<br>after<br>Rollback | no<br>default | required | The fully-qualified directory of the Sybase ASE data files that is created after the rollback.                                                                      |
| Sybase<br>Installation<br>Backup              | no<br>default | required | The directory where the workflow will back up the current (working) Sybase installation directory, important system tables backup, and server configuration backup. |
| Directory                                     |               |          | Example: opt/sybase/ase_155_backup_20120829                                                                                                    |

| Parameter Name                 | Default Value | Required | Description                                                                                                    |
|--------------------------------|---------------|----------|----------------------------------------------------------------------------------------------------|
| Backup Server<br>Name          | no default    | optional | The Backup Server name associated<br>with the Adaptive Server<br>(dataserver). Backup Server is<br>responsible for performing backups<br>(dumps) and restores (loads) on<br>selected databases and transaction<br>logs. If not specified, it will not be<br>rebooted after rolling back the patch.                                                                                                    |
| Clean on Failure               | no default    | optional | Flag that determines whether to clean<br>up on workflow failure.<br>If yes, downloaded files will be<br>cleaned up on failure of workflow.<br>Valid values are y, yes, true, n, no, or<br>false. Default is yes.                                                                                                    |
| Master Device<br>Name          | master.dat    | optional | Name of the Sybase system device<br>where the master database is<br>mounted and running. If the default<br>device for the master database is not<br>master.dat, it is required. If using raw<br>device provisioning and the master<br>database is mounted on<br>dev/raw/raw1, then the value can be<br>raw1.<br>The default is master.                                                                                                    |
| Monitor Server<br>Name         | no default    | optional | The Monitor Server name associated<br>with the Adaptive Server<br>(dataserver). Monitor Server is<br>responsible for monitoring and<br>supervising of Adaptive Server. If not<br>specified, it will not be rebooted after<br>rolling back the patch.                                                                                                    |
| Server Errorlog File<br>Format | %s.log        | optional | Adaptive Server errorlog file format.<br>Used to allow a non-standard SAP<br>server errorlog file name. Specify<br>your own format that includes '%s'.<br>The '%s' will be replaced with the<br>Adaptive Server name. For example,<br>if set to errorLog_%s and the server<br>name is 'NY_DS', the workflow will<br>create the errorlog file errorLog_NY_<br>DS. The same convention also<br>applies if any backupserver or<br>monserver are being patched and<br>rebooted.<br>The default is %s.log. |
| Sybase Installed<br>Home       | no default    | required | The current Sybase installation directory with absolute path. If                                                                                                    |

#### Advanced Parameters
| Parameter Name                          | Default Value                                    | Required | Description                                                                                                    |
|-----------------------------------------|--------------------------------------------------|----------|----------------------------------------------------------------------------------------------------|
|                                         |                                                  |          | Discovery was run before executing<br>the current workflow, the default is<br>populated from the SA core. If user<br>wants to specify installation directory<br>other than the one that is discovered,<br>then it can be specified.                                                                                                    |
|                                         |                                                  |          | Example: /opt/sybase.                                                                                                    |
| Sybase Instance<br>Name                 | no default                                       | required | The current Sybase ASE<br>Server/instance name. If Discovery<br>was run before executing the current<br>workflow, the default is populated<br>from the SA core. If user wants to<br>specify Sybase ASE Instance/Server<br>other than the one that is discovered,<br>then it can be specified. Example:<br>LN_SERVER.                             |
| Sybase Instance<br>Password             | no default                                       | required | The current Sybase ASE<br>Server/instance login password. If<br>Discovery was run before executing<br>the current workflow, the default is<br>populated from the SA core. If user<br>wants to specify Sybase ASE<br>Instance/Server login password other<br>than the one that is discovered, then<br>it can be specified.<br>Example: PaS#%&Wor* |
| Sybase Instance<br>User                 | no default                                       | required | The current Sybase ASE<br>Server/instance login user. If<br>Discovery was run before executing<br>the current workflow, the default is<br>populated from the SA core. If user<br>wants to specify Sybase ASE<br>Instance/Server login user other than<br>the one that is discovered, then it can<br>be specified.<br>Example: sa.                |
| Sybase Post Patch<br>System Script List | installmaster,<br>instmsgs.ebf,<br>installcommit | optional | Comma-separated list of Sybase<br>provided scripts to be run after rolling<br>back the patch from the Sybase<br>instance. These scripts make the<br>appropriate changes to the system<br>tables and procedures and update the<br>Adaptive Server version.<br>The default is 'installmaster,<br>instmsgs.ebf. or installcommit                    |

#### ۸ du 41. А

3. In the workflow editor, expose any additional parameters that you need. You will specify values for those parameters when you create the deployment.

- 4. Save the changes to the workflow (click Save in the lower right corner).
- 5. Create a new deployment.
- 6. On the Parameters tab, specify values for the required parameters listed in step 2. You do not need to specify values for those parameters whose default values are appropriate for your environment.
- 7. On the Targets tab, specify one or more targets for this deployment.
- 8. Save the deployment (click Save in the lower right corner).
- 9. Run the workflow using this deployment.

#### To verify the results:

See the Console page output for error messages that indicate whether problems occurred during the application of the patches. The workflow will complete and report SUCCESS on the Console if it has run successfully. If an error occurs during workflow execution, the error is logged, and the workflow terminates in the FAILURE state.

*Optional:* If you want to further verify that the patch was successfully applied to the Sybase Database Instances associated with the Sybase Home:

- 1. Verify the EBF version by querying the global variable (@@version) value. It should match the EBF Patch Number specified.
- 2. Verify that all databases are online and users are able to log-in.
- 3. Run basic database consistency check commands, and ensure that no errors are reported.

### Sample Scenario

It is very straightforward to run the Sybase - Rollback from Home and Instance workflow. This topic shows you typical parameter values to use.

| Parameter Name         | Example<br>Value | Description                                                                                                    |
|------------------------|------------------|----------------------------------------------------------------------------------------------------|
| Call Wrapper           | jython           | The command that executes the step as the OS administrative user (for example, sudo su - root /opt/hp/dma/client/bin/jython.sh for UNIX targets)                                                     |
| Sybase OS User<br>Name | sybase           | Sybase Account OS user who owns the Sybase ASE installation directory. Workflow steps will switch to Sybase Account user to perform any administrative tasks where Sybase Account User is necessary. |

Input Parameters for "Prepare Sybase Call Wrapper"

| Input Parameters for | "Gather Parameters | s for Rollback Patch fi | rom Home and Instance" |
|----------------------|--------------------|-------------------------|------------------------|
|                      |                    |                         |                        |

| Parameter<br>Name                                    | Example Value                                  | Description                                                                                                    |
|------------------------------------------------------|------------------------------------------------|----------------------------------------------------------------------------------------------------|
| Backup<br>Sybase<br>System<br>Databases              | yes                                            | Flag that determines whether to backup sybase system<br>databases before EBF patch is applied.If yes, backup<br>sybase system databases will be done before EBF<br>patching.If no, backup sybase system databases will be<br>skipped. |
| Backup<br>Sybase<br>System<br>Tables                 | yes                                            | Flag that determines whether to backup sybase system<br>tables before EBF patch is applied.If yes, backup sybase<br>system tables will be done before EBF patching.If no,<br>backup sybase system tables will be skipped.             |
| Sybase<br>Backup<br>Data<br>Directory<br>to Rollback | /opt/app/syb_<br>backup/EBF20953/syb_<br>data  | The fully-qualified robust backup directory of the Sybase ASE data files that was created before applying the recent EBF/ESD Patch.                                                                                                   |
| Sybase<br>Backup<br>Directory<br>to Rollback         | /opt/app/syb_<br>backup/EBF20953/sybase        | The fully-qualified robust backup directory of the Sybase ASE binary files that was created before applying the recent EBF/ESD Patch.                                                                                                 |
| Sybase<br>Data<br>Directory<br>after<br>Rollback     | /opt/app/syb_data                              | The fully-qualified directory of the Sybase ASE data files that is created after rollback.                                                                                                    |
| Sybase<br>Installation<br>Backup<br>Directory        | /opt/app/syb_backup/ase_<br>157_backup20150508 | The directory where the workflow will back up the current<br>(working) Sybase installation directory, important system<br>tables backup, and server configuration backup.                                                             |

| Parameter Name     | Example<br>Value | Description                                                                                                    |
|--------------------|------------------|----------------------------------------------------------------------------------------------------|
| Backup server Name | BS_200           | The Backup Server name associated with the Adaptive Server<br>('dataserver'). Backup Server is responsible for performing<br>backups (dumps) and restores (loads) on selected databases<br>and transaction logs. If not specified, it will not be rebooted after<br>rolling back the patch. |
| Clean on Failure   | yes              | Flag that determines whether to clean up on workflow failure.If yes, downloaded files will be cleaned up on failure of workflow.                                                                                                    |

## Input Parameters for "Gather Advanced Parameters for Sybase Rollback from Home and Instance"

### Parameters for Sybase - Rollback Patch from Home and

### Instance

The following tables describe the required and optional input parameters for this workflow.

| Parameter<br>Name      | Default<br>Value   | Required | Description                                                                   |
|------------------------|--------------------|----------|-------------------------------------------------------------------------------|
| Call Wrapper           | see<br>description | required | Command that will execute this step (or subsequent steps) as a specific user. |
|                        |                    |          | For UNIX targets, the default is:                                             |
|                        |                    |          | /opt/hp/dma/client/jython.sh running as root                                  |
| Sybase OS User<br>Name | sybase             | required | OS user who owns the Sybase ASE installation directory.                       |

### Input Parameters for Prepare Sybase Call Wrapper

| nput Parameters for Gather Parameters for Rollback Patch Home and Instance |                  |          |                                                                                                    |
|----------------------------------------------------------------------------|------------------|----------|----------------------------------------------------------------------------------------------------|
| Parameter<br>Name                                                          | Default<br>Value | Required | Description                                                                                                    |
| Backup Sybase<br>System                                                    | Yes              | optional | Flag that determines whether to backup Sybase system databases before EBF patch is rolled back.                                                                     |
| Databases                                                                  |                  |          | If yes, Sybase system database backup is taken. If no,<br>Sybase system configuration backup is not taken.                                                          |
|                                                                            |                  |          | Valid values are y, yes, true, n, no, or false. Default is yes.                                                                                                    |
| Backup Sybase<br>System Tables                                             | Yes              | optional | Flag that determines whether to backup Sybase system tables before EBF patch is rolled back.                                                                        |
|                                                                            |                  |          | If yes, Sybase system table backup is taken. If no, Sybase system configuration backup is not taken.                                                                |
|                                                                            |                  |          | Valid values are y, yes, true, n, no, or false. Default is yes.                                                                                                    |
| Sybase Backup<br>Data Directory<br>to Rollback                             | no<br>default    | required | The fully-qualified backup directory of the Sybase ASE data files that was created before applying the recent EBF/ESD Patch.                                        |
|                                                                            |                  |          | Example: /opt/syb_backup/EBF20953/syb_data                                                                                                    |
| Sybase Backup<br>Directory to<br>Rollback                                  | no<br>default    | required | The fully-qualified backup directory of the Sybase ASE binary files that was created before applying the recent EBF/ESD Patch.                                      |
|                                                                            |                  |          | Example: /opt/syb_backup/EBF20953/sybase                                                                                                    |
| Sybase<br>Installation<br>Backup<br>Directory                              | no<br>default    | required | The directory where the workflow will back up the current (working) Sybase installation directory, important system tables backup, and server configuration backup. |
| Directory                                                                  |                  |          | Example: opt/sybase/ase_155_backup_20120829                                                                                                    |

| Instance                       | nstance       |          |                                                                                                    |  |  |
|--------------------------------|---------------|----------|----------------------------------------------------------------------------------------------------|--|--|
| Parameter Name                 | Default Value | Required | Description                                                                                                    |  |  |
| Backup Server<br>Name          | no default    | optional | The Backup Server name associated with<br>the Adaptive Server (dataserver). Backup<br>Server is responsible for performing<br>backups (dumps) and restores (loads) on<br>selected databases and transaction logs.<br>If not specified, it will not be rebooted after<br>rolling back the patch.                                                                                                    |  |  |
| Clean on Failure               | no default    | optional | Flag that determines whether to clean up on workflow failure.                                                                                                    |  |  |
|                                |               |          | If yes, downloaded files will be cleaned up on failure of workflow.                                                                                                    |  |  |
|                                |               |          | Valid values are y, yes, true, n, no, or false. Default is yes.                                                                                                    |  |  |
| Master Device<br>Name          | master.dat    | optional | Name of the Sybase system device where<br>the master database is mounted and<br>running. If the default device for the<br>master database is not master.dat, it is<br>required. If using raw device provisioning<br>and the master database is mounted on<br>dev/raw/raw1, then the value can be raw1.                                                                                                    |  |  |
|                                |               |          | The default is master.                                                                                                    |  |  |
| Monitor Server<br>Name         | no default    | optional | The Monitor Server name associated with<br>the Adaptive Server (dataserver). Monitor<br>Server is responsible for monitoring and<br>supervising of Adaptive Server. If not<br>specified, it will not be rebooted after<br>rolling back the patch.                                                                                                    |  |  |
| Server Errorlog File<br>Format | %s.log        | optional | Adaptive Server errorlog file format. Used<br>to allow a non-standard SAP server<br>errorlog file name. Specify your own<br>format that includes '%s'. The '%s' will be<br>replaced with the Adaptive Server name.<br>For example, if set to errorLog_%s and the<br>server name is 'NY_DS', the workflow will<br>create the errorlog file errorLog_NY_DS.<br>The same convention also applies if any<br>backupserver or monserver are being<br>patched and rebooted.<br>The default is %s.log. |  |  |
| Sybase Installed<br>Home       | no default    | required | The current Sybase installation directory<br>with absolute path. If Discovery was run<br>before executing the current workflow, the<br>default is populated from the SA core. If<br>user wants to specify installation directory<br>other than the one that is discovered, then<br>it can be specified.<br>Example: /opt/sybase/.                                                                                                    |  |  |

## Additional Input Parameters for Gather Advanced Parameters for Sybase Rollback Home and Instance

| Parameter Name                          | Default Value                                    | Required | Description                                                                                                    |
|-----------------------------------------|--------------------------------------------------|----------|----------------------------------------------------------------------------------------------------|
| Sybase Instance<br>Name                 | no default                                       | required | The current Sybase ASE Server/instance<br>name. If Discovery was run before<br>executing the current workflow, the default<br>is populated from the SA core. If user<br>wants to specify Sybase ASE<br>Instance/Server other than the one that is<br>discovered, then it can be specified.<br>Example: LN_SERVER.                             |
| Sybase Instance<br>Password             | no default                                       | required | The current Sybase ASE Server/instance<br>login password. If Discovery was run<br>before executing the current workflow, the<br>default is populated from the SA core. If<br>user wants to specify Sybase ASE<br>Instance/Server login password other than<br>the one that is discovered, then it can be<br>specified.<br>Example: PaS#%&Wor* |
| Sybase Instance<br>User                 | no default                                       | required | The current Sybase ASE Server/instance<br>login user. If Discovery was run before<br>executing the current workflow, the default<br>is populated from the SA core. If user<br>wants to specify Sybase ASE<br>Instance/Server login user other than the<br>one that is discovered, then it can be<br>specified.<br>Example: sas.               |
| Sybase Post Patch<br>System Script List | installmaster,<br>instmsgs.ebf,<br>installcommit | optional | Comma-separated list of Sybase provided<br>scripts to be run after rolling back the<br>patch from the Sybase instance. These<br>scripts make the appropriate changes to<br>the system tables and procedures and<br>update the Adaptive Server version.<br>The default is 'installmaster,<br>instmsgs.ebf, or installcommit.                   |

# Additional Input Parameters for Gather Advanced Parameters for Sybase Rollback Home and Instance, continued

### Provision Sybase ASE 15 Server

This workflow installs and configures Sybase Adaptive Server Enterprise (ASE) version 15.0.3 or 15.5 Enterprise Edition.

The workflow performs a "typical" installation using default values for many ASE settings. You can override these default values by either specifying values in the deployment or providing a customized response file. If you choose to not provide a response file, ensure that all required parameters have values.

To use this workflow in your environment, see the following information:

| Торіс                                                             | Information Included                                                                                                   |
|-------------------------------------------------------------------|----------------------------------------------------------------------------------------------------|
| "Prerequisites" below                                             | List of prerequisites that must be satisfied before you can run this workflow                                          |
| "How this workflow works" on the next page                        | Information about what the workflow does, including validation checks performed, steps executed, and step descriptions |
| "How to run this workflow" on page 839                            | Instructions for running this workflow in your environment                                                             |
| "Parameters for Provision<br>Sybase ASE 15 Server" on page<br>844 | List of input parameters for this workflow                                                                             |

### Prerequisites

Before performing the procedures in this section, your environment must meet the following minimum requirements:

- A server running one of the following operating systems:
  - Red Hat Enterprise Linux
  - SUSE Linux Enterprise
  - Solaris (SPARC)

- AIX

Tip: See the DMA Support Matrix for supported operating system versions.

See the Sybase Release Bulletin to verify that the operating system platform is certified for the Sybase version.

- Sufficient disk space on the target servers.
- The user specified for Sybase OS User Name must be a member of the group specified for Default Group.
- Sybase license: You must acquire and activate a valid Sybase license within 30 days of installation. You can either specify the license information by providing values for the pertinent optional parameters, or you can use the SySAM utility to manually activate your license later.
- DMA license
- The Provision Sybase ASE 15 Server workflow must have the unchallenged ability to become the

#### following:

OS administrator user (typically "root" on UNIX systems)

Sybase database user (typically "sybase")

Sybase administrator user (typically "sa")

- The Provision Sybase ASE 15 Server workflow must have access to the ASE installation binaries, either on a network drive or on a DVD (which must be in the DVD drive).
- The infrastructure required for provisioning is in place.
- Shared memory is properly configured.
- The target servers must have the gunzip and tar utilities in the \$PATH.
- On Linux or Solaris platforms, the sudo package must be installed on the target servers.
- The Configure Sybase ASE 15 Server workflow must have the specified Sybase instance available.
- The Configure Sybase ASE 15 Server workflow must have the Backup Server component associated with this Adaptive Server is running, and the two components can communicate with each other.

**Note:** For complete installation requirements for SAP Sybase , see: sybooks.sybase.com/sybooks/sybooks.xhtml

### How this workflow works

This workflow performs the following actions:

Installs Sybase Adaptive Server Enterprise (ASE) at the specified location on the target server using silent install method.

#### **Steps Executed**

The Provision Sybase ASE 15 Server workflow includes the following steps. Each step must complete successfully before the next step can start. If a step fails, the workflow reports a failure and all subsequent steps are skipped.

Steps used by Provision Sybase ASE 15 Server

| Workflow Step                  | Description                                                                                    |
|--------------------------------|------------------------------------------------------------------------------------------------|
| Prepare Sybase Call<br>Wrapper | Prepare the call wrappers needed to become the owner of the Sybase Database software and root. |

| Workflow Step                                        | Description                                                                                                    |
|------------------------------------------------------|----------------------------------------------------------------------------------------------------|
| Validate Sybase ASE<br>15 Provisioning<br>Parameters | Sets up all the parameters required to run the Sybase Provision ASE workflow. This step also checks minimum system requirements and disk space. |
| Sybase - Advanced<br>Parameters                      | This step sets all the advanced configurable parameters for Provision Sybase ASE 15 Server that are used in subsequent workflow steps.          |
| Setup Sybase Pre-<br>Installation                    | This steps sets the OS User as the owner of the Sybase related directories.                                                                     |
| Uncompress Sybase<br>File                            | Gets the archive into the specified directory and unpacks it.                                                                                   |
| Run Sybase Silent<br>Install                         | Run setup. Install user specified or default configuration for Sybase ASE.                                                                      |
| Set Sybase User<br>Password                          | Set the Sybase ASE database server password at the end of ASE provisioning.                                                                     |
| Validate Results                                     | Logon to Sybase ASE database server and validate the system devices and databases are created post provision.                                   |

#### Steps used by Provision Sybase ASE 15 Server, continued

### How to run this workflow

The following instructions show you how to customize and run the Provision Sybase ASE 15 Server workflow in your environment.

The workflow provides default values for some parameters. These default values are usually sufficient for a "typical" installation. You can override the defaults by specifying parameter values in the deployment. You can also expose additional parameters in the workflow, if necessary, to accomplish more advanced scenarios. Any parameters not explicitly specified in the deployment will have the default values listed in "Parameters for Provision Sybase ASE 15 Server" on page 844.

**Note:** Before following this procedure, review the "Prerequisites" on page 837, and ensure that all requirements are satisfied.

### To use the Provision Sybase ASE 15 Server workflow:

- 1. Create a deployable copy of the workflow (see "Create a Deployable Workflow" in *DMA Quick Start Tutorial*)
  - a. Determine the values that you will specify for the following parameters.

The following tables describe the required and optional input parameters for this workflow.

| Parameter Name         | Example Value | Description                                                                                                    |
|------------------------|---------------|----------------------------------------------------------------------------------------------------|
| Call Wrapper           | jython        | Required: Command that will execute the<br>subsequent steps as the OS administrative user.<br>Example for UNIX targets: sudo su - root<br>/opt/hp/dma/client/bin/ jython.sh                                |
| Sybase OS User<br>Name | sybase        | Required: The OS user who owns the Sybase ASE<br>installation directory. This is the directory specified<br>in the Sybase Install Directory parameter, where<br>the Sybase ASE binaries will be extracted. |

| Parameters | Defined | in this | Step: Pre | pare Sybas | se Call Wrapper |
|------------|---------|---------|-----------|------------|-----------------|
|            |         |         |           |            |                 |

### Step: Sybase - Advanced Parameters

| Parameter               | Description                                                                                                    | Example Value              |
|-------------------------|----------------------------------------------------------------------------------------------------|----------------------------|
| Backup Server<br>Name   | Required (if a response file not<br>used): The Backup Server name.<br>The backup server is responsible<br>for performing backups (dumps)<br>and restores (loads) on selected<br>databases and transaction logs.<br>The default is based on the Sybase<br>ASE version.                                                                                       | NY_DSMIN2_BS               |
| Database<br>Server Name | Required (if a response file not<br>used): The Adaptive Server name.<br>The Adaptive server component<br>manages databases and users,<br>records the location of data on<br>disks, maps logical data<br>descriptions to physical data<br>storage, and manages data and<br>procedure caches in memory.<br>The default is based on the Sybase<br>ASE version. | NY_DSMIN2                  |
| File To<br>Download     | Required: File name of the<br>compressed Sybase ASE<br>installation binary.<br>The default is based on the Sybase<br>ASE version and the target<br>operating system.<br>For example: ase155esd2_<br>linuxx86-64.tgz                                                                                                    | ase155esd2_linuxx86-64.tgz |
| Master Device           | Optional for file system installation,<br>required for raw partition<br>installation: For a file system<br>installation, this is the file system<br>location (absolute path) where the<br>Sybase ASE master device will                                                                                                    |                            |

| Parameter             | Description                                                                                                    | Example Value |
|-----------------------|----------------------------------------------------------------------------------------------------|---------------|
|                       | reside. If you do not specify this path, a default path will be used (\$SYBASE/\$SYBASE_ASE/data).                                                                                                    |               |
|                       | For a raw partition installation, this<br>is the name of the bound raw<br>device where the Sybase ASE<br>master device will be mounted. For<br>example: /dev/raw/raw1 on Linux<br>or /dev/rdsk/c0t10d0s0 on<br>Solaris                                                                                                    |               |
| Master Device<br>Size | Optional: Size (in MB) of the master<br>device. Minimum recommended<br>size is 240 MB. For a file system<br>installation, the maximum amount<br>of space initially allocated for the<br>master device (can be increased<br>later, if necessary). The default is<br>the server page size. The default is<br>200.                                                                                                    |               |
| Raw Device<br>File    | Optional: The system raw device<br>binding file (required to create<br>databases on raw bound devices).<br>This file maps raw partitions to<br>character devices. The raw devices<br>listed in this file must be created<br>and started prior to running this<br>workflow. This parameter value is<br>populated automatically by DMA.<br>For example:<br>/etc/sysconfig/rawdevices on<br>Linux. The value should be empty<br>for Solaris raw device provisioning.        |               |
| Sybase ASE<br>Version | Required: The version of Sybase<br>ASE that you are installing (for<br>example: 15.7, 15.5 or 15.0.3).                                                                                                    | 15.5          |
| System<br>Device      | Optional for file system installation,<br>required for raw partition<br>installation: For a file system<br>installation, this is the file system<br>location (absolute path) where the<br>Sybase ASEsybsystemdb device<br>will reside. If you do not specify this<br>path, a default path based on the<br>Sybase Install Directory will be<br>used (\$SYBASE/data).<br>For a raw partition installation, this<br>is the name of the bound raw<br>device where the Sybase |               |

Step: Sybase - Advanced Parameters, continued

| Parameter                  | Description                                                                                                    | Example Value |
|----------------------------|----------------------------------------------------------------------------------------------------|---------------|
|                            | ASE sybsystemdb device will be<br>mounted. For example:<br>/dev/raw/raw2 on Linux,<br>/dev/rdsk/c0t10d0s1 on Solaris                                                                                                    |               |
| System<br>Device Size      | Optional for file system installation,<br>required for raw partition<br>installation: Maximum amount of<br>space that will be initially allocated<br>for the sybsystemdb device (in<br>MB). It can be increased later, if<br>necessary. The default is 50.                                                                                                    |               |
|                            | For a raw partition installation, this<br>must be less than or equal to the<br>size of the raw partition. The device<br>can be resized later, but the<br>partition cannot be.                                                                                                    |               |
|                            | Minimum recommended size: 5-24<br>MB (larger page sizes require more<br>space).                                                                                                    |               |
| System Proc<br>Device      | Optional for file system installation,<br>required for raw partition<br>installation: For a file system<br>installation, this is the file system<br>location (absolute path) where the<br>Sybase ASEsysprocsdev device<br>will reside. If you do not specify this<br>path, a default path based on the<br>Sybase Install Directory will be<br>used (\$SYBASE/data). |               |
|                            | For a raw partition installation, this<br>is the name of the bound raw<br>device where the Sybase<br>ASEsysprocsdev device will be<br>mounted. For example:<br>/dev/raw/raw3 on Linux or<br>/dev/rdsk/c0t10d0s2 on Solaris                                                                                                    |               |
| System Proc<br>Device Size | Optional for file system installation,<br>required for raw partition<br>installation: Maximum amount of<br>space that will be initially allocated<br>for the sysprocsdev device (in<br>MB). It can be increased later, if<br>necessary.                                                                                                    |               |
|                            | If you do not provide a value for a file system installation 200 MB is used.                                                                                                    |               |
|                            | For a raw partition installation, this                                                                                                    |               |

Step: Sybase - Advanced Parameters, continued

| Parameter              | Description                                                                                                    | Example Value |
|------------------------|----------------------------------------------------------------------------------------------------|---------------|
|                        | must be less than or equal to the size of the raw partition. The device can be resized later, but the partition cannot be.                                                                                                    |               |
|                        | Minimum recommended size: 140<br>MB                                                                                                    |               |
| Temp DB<br>Device      | Optional for file system installation,<br>required for raw partition<br>installation: For a file system<br>installation, this is the file system<br>location (absolute path) where the<br>Sybase ASEtempdbdev device will<br>reside (for example:<br>\$SYBASE/data). If you do not<br>specify this path, a default path<br>based on the Sybase Install<br>Directory will be used.<br>For a raw partition installation, this |               |
|                        | Is the name of the bound raw<br>device where the Sybase<br>ASEsybtempdb device will be<br>mounted. For example:<br>/dev/raw/raw4 on Linux or<br>/dev/rdsk/c0t10d0s4 on Solaris                                                                                                    |               |
| Temp DB<br>Device Size | Optional for file system installation,<br>required for raw partition<br>installation: Maximum amount of<br>space that will be initially allocated<br>for the tempdbdev device (in MB). It<br>can be increased later, if<br>necessary. The default is 100.                                                                                                    |               |
|                        | For a raw partition installation, this<br>must be less than or equal to the<br>size of the raw partition. The device<br>can be resized later, but the<br>partition cannot be.                                                                                                    |               |
|                        | Minimum recommended size: 5<br>\u2013 24MB (larger page sizes<br>require more space).                                                                                                    |               |

Step: Sybase - Advanced Parameters, continued

- 2. In the workflow editor, expose any additional parameters that you need. You will specify values for those parameters when you create the deployment or at runtime.
- 3. Save the changes to the workflow (click Save in the lower right corner).
- 4. Create a new deployment. See "Create a Deployment" in *DMA Quick Start Tutorial* for instructions.

- 5. On the Parameters tab, specify values (or set the type to Runtime Value) for the required parameters listed in step 2 and any additional parameters that you have exposed. You do not need to specify values for those parameters whose default values are appropriate for your environment.
- 6. On the Targets tab, specify one or more targets for this deployment.
- 7. Save the deployment (click **Save** in the lower right corner).
- 8. Run the workflow using this deployment, specifying any runtime parameters. See "Run Your Workflow" in (*DMA Quick Start Tutorial* for instructions.

#### To verify the results:

The workflow will complete and report SUCCESS on the Console if it has run successfully. If an error occurs during workflow execution, the error is logged, and the workflow terminates in the FAILURE state.

### Parameters for Provision Sybase ASE 15 Server

The following tables describe the required and optional input parameters for this workflow.

| Parameter<br>Name      | Required | Example Value | Description                                                                                                    |
|------------------------|----------|---------------|----------------------------------------------------------------------------------------------------|
| Call Wrapper           | required | jython        | Required: Command that will execute the<br>subsequent steps as the OS administrative<br>user. Example for UNIX targets: sudo su -<br>root /opt/hp/dma/client/bin/ jython.sh                                   |
| Sybase OS User<br>Name | required | sybase        | Required: The OS user who owns the<br>Sybase ASE installation directory. This is the<br>directory specified in the Sybase Install<br>Directory parameter, where the Sybase ASE<br>binaries will be extracted. |

#### Parameters Defined in this Step: Prepare Sybase Call Wrapper

#### Step: Sybase - Advanced Parameters

| Parameter                | Required | Example Value | Description                                                                                                    |
|--------------------------|----------|---------------|----------------------------------------------------------------------------------------------------|
| Backup<br>Server<br>Name | required | NY_DSMIN2_BS  | Required (if a response file not<br>used): The Backup Server name.<br>The backup server is responsible<br>for performing backups (dumps)<br>and restores (loads) on selected<br>databases and transaction logs.<br>The default is based on the Sybase<br>ASE version. |

| Parameter                  | Required | Example Value              | Description                                                                                                    |
|----------------------------|----------|----------------------------|----------------------------------------------------------------------------------------------------|
| Database<br>Server<br>Name | required | NY_DSMIN2                  | Required (if a response file not<br>used): The Adaptive Server name.<br>The Adaptive server component<br>manages databases and users,<br>records the location of data on<br>disks, maps logical data<br>descriptions to physical data<br>storage, and manages data and<br>procedure caches in memory.<br>The default is based on the Sybase<br>ASE version.                                                                                                    |
| File To<br>Download        | required | ase155esd2_linuxx86-64.tgz | Required: File name of the<br>compressed Sybase ASE<br>installation binary.<br>The default is based on the Sybase<br>ASE version and the target<br>operating system.<br>For example: ase155esd2_<br>linuxx86-64.tgz                                                                                                    |
| Master<br>Device           | optional |                            | Optional for file system installation,<br>required for raw partition<br>installation: For a file system<br>installation, this is the file system<br>location (absolute path) where the<br>Sybase ASE master device will<br>reside. If you do not specify this<br>path, a default path will be used<br>(\$SYBASE/\$SYBASE_ASE/data).<br>For a raw partition installation, this<br>is the name of the bound raw device<br>where the Sybase ASE master<br>device will be mounted. For<br>example: /dev/raw/raw1 on Linux<br>or /dev/rdsk/c0t10d0s0 on<br>Solaris |
| Master<br>Device<br>Size   | optional |                            | Optional: Size (in MB) of the master<br>device. Minimum recommended<br>size is 240 MB. For a file system<br>installation, the maximum amount<br>of space initially allocated for the<br>master device (can be increased<br>later, if necessary). The default is<br>the server page size. The default is<br>200.                                                                                                    |
| Raw<br>Device File         | optional |                            | Optional: The system raw device<br>binding file (required to create<br>databases on raw bound devices).<br>This file maps raw partitions to<br>character devices. The raw devices<br>listed in this file must be created                                                                                                    |

Step: Sybase - Advanced Parameters, continued

| Parameter                | Required | Example Value | Description                                                                                                    |
|--------------------------|----------|---------------|----------------------------------------------------------------------------------------------------|
|                          |          |               | and started prior to running this<br>workflow. This parameter value is<br>populated automatically by DMA.                                                                                                    |
|                          |          |               | For example:<br>/etc/sysconfig/rawdevices on<br>Linux. The value should be empty<br>for Solaris raw device provisioning.                                                                                                    |
| Sybase<br>ASE<br>Version | required | 15.5          | Required: The version of Sybase<br>ASE that you are installing (for<br>example: 15.7, 15.5 or 15.0.3).                                                                                                    |
| System<br>Device         | optional |               | Optional for file system installation,<br>required for raw partition<br>installation: For a file system<br>installation, this is the file system<br>location (absolute path) where the<br>Sybase ASEsybsystemdb device<br>will reside. If you do not specify this<br>path, a default path based on the<br>Sybase Install Directory will be<br>used (\$SYBASE/data).<br>For a raw partition installation, this<br>is the name of the bound raw device<br>where the Sybase<br>ASEsybsystemdb device will be<br>mounted. For example:<br>/dev/raw/raw2 on Linux,<br>/dev/rdsk/c0t10d0s1 on Solaris |
| System<br>Device<br>Size | optional |               | Optional for file system installation,<br>required for raw partition<br>installation: Maximum amount of<br>space that will be initially allocated<br>for the sybsystemdb device (in<br>MB). It can be increased later, if<br>necessary. The default is 50.<br>For a raw partition installation, this<br>must be less than or equal to the<br>size of the raw partition. The device<br>can be resized later, but the<br>partition cannot be.<br>Minimum recommended size: 5-24<br>MB (larger page sizes require more<br>space).                                                                  |
| System<br>Proc<br>Device | optional |               | Optional for file system installation,<br>required for raw partition<br>installation: For a file system<br>installation, this is the file system<br>location (absolute path) where the<br>Sybase ASEsysprocsdev device<br>will reside. If you do not specify this<br>path, a default path based on the                                                                                                    |

### Step: Sybase - Advanced Parameters, continued

| Parameter                        | Required | Example Value | Description                                                                                                    |
|----------------------------------|----------|---------------|----------------------------------------------------------------------------------------------------|
|                                  |          |               | Sybase Install Directory will be used (\$SYBASE/data).                                                                                                    |
|                                  |          |               | For a raw partition installation, this<br>is the name of the bound raw device<br>where the Sybase<br>ASEsysprocsdev device will be<br>mounted. For example:<br>/dev/raw/raw3 on Linux or<br>/dev/rdsk/c0t10d0s2 on Solaris                                                                                                    |
| System<br>Proc<br>Device<br>Size | optional |               | Optional for file system installation,<br>required for raw partition<br>installation: Maximum amount of<br>space that will be initially allocated<br>for the sysprocsdev device (in<br>MB). It can be increased later, if<br>necessary.                                                                                                    |
|                                  |          |               | If you do not provide a value for a file system installation 200 MB is used.                                                                                                    |
|                                  |          |               | For a raw partition installation, this<br>must be less than or equal to the<br>size of the raw partition. The device<br>can be resized later, but the<br>partition cannot be.                                                                                                    |
|                                  |          |               | MB                                                                                                    |
| Temp DB<br>Device                | optional |               | Optional for file system installation,<br>required for raw partition<br>installation: For a file system<br>installation, this is the file system<br>location (absolute path) where the<br>Sybase ASEtempdbdev device will<br>reside (for example:<br>\$SYBASE/data). If you do not<br>specify this path, a default path<br>based on the Sybase Install<br>Directory will be used. |
|                                  |          |               | For a raw partition installation, this<br>is the name of the bound raw device<br>where the Sybase ASE sybtempdb<br>device will be mounted. For<br>example: /dev/raw/raw4 on Linux<br>or /dev/rdsk/c0t10d0s4 on<br>Solaris                                                                                                    |
| Temp DB<br>Device<br>Size        | optional |               | Optional for file system installation,<br>required for raw partition<br>installation: Maximum amount of<br>space that will be initially allocated<br>for the tempdbdev device (in MB). It<br>can be increased later, if                                                                                                    |

### Step: Sybase - Advanced Parameters, continued

| Parameter | Required | Example Value | Description                                                                                                    |
|-----------|----------|---------------|----------------------------------------------------------------------------------------------------|
|           |          |               | necessary. The default is 100.<br>For a raw partition installation, this<br>must be less than or equal to the<br>size of the raw partition. The device<br>can be resized later, but the<br>partition cannot be.<br>Minimum recommended size: 5<br>\u2013 24MB (larger page sizes<br>require more space). |

#### Step: Sybase - Advanced Parameters, continued

### Configure Sybase ASE 15 Server

This workflow enables you to configure a large number of user-definable parameter value settings for an existing Sybase Adaptive Server Enterprise (ASE) version 15 instance. You can use these settings to control how the Adaptive Server behaves and optimize its performance. The workflow updates settings for both static and dynamic parameters. When static parameters are updated, the workflow automatically restarts the Adaptive Server.

To use this workflow in your environment, see the following information:

| Торіс                                                             | Information Included                                                                                                   |
|-------------------------------------------------------------------|----------------------------------------------------------------------------------------------------|
| "Prerequisites" below                                             | List of prerequisites that must be satisfied before you can run this workflow                                          |
| "How this workflow works" on page 850                             | Information about what the workflow does, including validation checks performed, steps executed, and step descriptions |
| "How to run this workflow" on page 851                            | Instructions for running this workflow in your environment                                                             |
| "Parameters for Configure<br>Sybase ASE 15 Server" on page<br>853 | List of input parameters for this workflow                                                                             |

### Prerequisites

Before performing the procedures in this section, your environment must meet the following minimum requirements:

- A server running one of the following operating systems:
  - Red Hat Enterprise Linux
  - SUSE Linux Enterprise
  - Solaris (SPARC)
  - AIX

Tip: See the DMA Support Matrix for supported operating system versions.

See the Sybase Release Bulletin to verify that the operating system platform is certified for the Sybase version.

- Sufficient disk space on the target servers.
- The user specified for Sybase OS User Name must be a member of the group specified for Default Group.
- Sybase license: You must acquire and activate a valid Sybase license within 30 days of installation. You can either specify the license information by providing values for the pertinent optional parameters, or you can use the SySAM utility to manually activate your license later.
- DMA license
- The Provision Sybase ASE 15 Server workflow must have the unchallenged ability to become the following:

OS administrator user (typically "root" on UNIX systems)

Sybase database user (typically "sybase")

Sybase administrator user (typically "sa")

- The Provision Sybase ASE 15 Server workflow must have access to the ASE installation binaries, either on a network drive or on a DVD (which must be in the DVD drive).
- The infrastructure required for provisioning is in place.
- Shared memory is properly configured.
- The target servers must have the gunzip and tar utilities in the \$PATH.
- On Linux or Solaris platforms, the sudo package must be installed on the target servers.
- The Configure Sybase ASE 15 Server workflow must have the specified Sybase instance available.

• The Configure Sybase ASE 15 Server workflow must have the Backup Server component associated with this Adaptive Server is running, and the two components can communicate with each other.

**Note:** For complete installation requirements for SAP Sybase , see: sybooks.sybase.com/sybooks/sybooks.xhtml

### How this workflow works

This workflow performs the following actions:

Configures Sybase Adaptive Server Enterprise (ASE) at the specified location on the target server using silent install method.

#### **Steps Executed**

The Configure Sybase ASE 15 Server workflow includes the following steps. Each step must complete successfully before the next step can start. If a step fails, the workflow reports a failure and all subsequent steps are skipped.

| Workflow Step                                                          | Description                                                                                                    |
|------------------------------------------------------------------------|----------------------------------------------------------------------------------------------------|
| Prepare Sybase Call<br>Wrapper                                         | Prepare the call wrappers needed to become the owner of the Sybase Database software and root.                                                                                               |
| Gather Sybase ASE 15<br>Server Configuration<br>Parameters             | Accepts and outputs the basic parameters for Sybase Server Configurations                                                                                                    |
| Gather Advanced<br>Sybase ASE 15 Server<br>Configuration<br>Parameters | Accepts advanced Server Configuration parameters and handles defaulting for those parameters which are hidden. Transforms parameter values into formats suitable for passing to other steps. |
| Validate Sybase<br>Database Instance                                   | Accepts the user inputs and validates the Sybase ASE server is up and running and be able to communicate with backup server.                                                                 |
| Configure Sybase ASE<br>15 Server Parameter<br>Options                 | Runs the ASE Server Configuration System stored procedure and configure the behavior of server by setting the values for option parameters.                                                  |
| Shutdown Sybase<br>Dataserver                                          | The Dataserver instance must be shutdown prior to installing the EBF patch.                                                                                                    |
| Startup Sybase<br>Dataserver                                           | Starts up the Dataserver instance.                                                                                                    |
| Validate Configure<br>Sybase ASE 15 Server                             | Post Validation of Sybase ASE 15 Server Configuration                                                                                                    |

#### Steps used by Provision Sybase ASE 15 Server

### How to run this workflow

The following instructions show you how to customize and run the Configure Sybase ASE 15 Server workflow in your environment.

The workflow provides default values for some parameters. These default values are usually sufficient for a "typical" installation. You can override the defaults by specifying parameter values in the deployment. You can also expose additional parameters in the workflow, if necessary, to accomplish more advanced scenarios. Any parameters not explicitly specified in the deployment will have the default values listed in "Parameters for Configure Sybase ASE 15 Server" on page 853.

**Note:** Before following this procedure, review the "Prerequisites" on page 848, and ensure that all requirements are satisfied.

#### To use the Configure Sybase ASE 15 Server workflow:

- 1. Create a deployable copy of the workflow (see "Create a Deployable Workflow" in *DMA Quick Start Tutorial*)
  - a. Determine the values that you will specify for the following parameters.

The following tables describe the required and optional input parameters for this workflow.

| Parameter Name         | Example Value | Description                                                                                                    |
|------------------------|---------------|----------------------------------------------------------------------------------------------------|
| Call Wrapper           | jython        | Required: Command that will execute the<br>subsequent steps as the OS administrative user.<br>Example for UNIX targets: sudo su - root<br>/opt/hp/dma/client/bin/ jython.sh                                |
| Sybase OS User<br>Name | sybase        | Required: The OS user who owns the Sybase ASE<br>installation directory. This is the directory specified<br>in the Sybase Install Directory parameter, where<br>the Sybase ASE binaries will be extracted. |

Parameters Defined in this Step: Prepare Sybase Call Wrapper

| Ste | o: Gather | Sybase | <b>ASE 15</b> | <b>Server</b> | Configuration | <b>Parameters</b> |
|-----|-----------|--------|---------------|---------------|---------------|-------------------|
|     |           |        |               |               | <b>U</b>      |                   |

| Parameter                   | Description                                                       | Example Value                                               |  |  |
|-----------------------------|-------------------------------------------------------------------|-------------------------------------------------------------|--|--|
| ASE<br>SysAdmin<br>Password | Required: Password for ASE<br>SysAdmin Password.                  | •••                                                         |  |  |
| ASE<br>SysAdmin<br>Username | Required: Sybase database username that will perform the restore. | sa                                                          |  |  |
| Call Wrapper                | jython                                                            | Required: Command that will execute the subsequent steps as |  |  |

| Parameter                       | Description                                      | Example Value                                                                                                   |  |  |
|---------------------------------|--------------------------------------------------|----------------------------------------------------------------------------------------------------|--|--|
|                                 |                                                  | the OS administrative user.<br>Example for UNIX targets: sudo su<br>- root /opt/hp/dma/client/bin/<br>jython.sh |  |  |
| Database<br>Instance<br>Name    | Required: The Sybase ASE Database Instance Name. | NY_DSMIN7                                                                                                    |  |  |
| Sybase ASE<br>Home<br>Directory | Required: The Sybase ASE home directory.         | /opt/sybase/ASE_15_5                                                                                            |  |  |

#### Step: Gather Sybase ASE 15 Server Configuration Parameters, continued

| Step: | Gather | Advanced | Sybase | <b>ASE 15</b> | 5 Server | Configura | ation | Parameters |
|-------|--------|----------|--------|---------------|----------|-----------|-------|------------|
|       |        |          |        |               |          |           |       |            |

| Parameter             | Description                                                                                                    | Example Value                                                                                                    |
|-----------------------|----------------------------------------------------------------------------------------------------|----------------------------------------------------------------------------------------------------|
| Call Wrapper          | jython                                                                                                    | Required: Command that will<br>execute the subsequent steps as<br>the OS administrative user.<br>Example for UNIX targets: sudo su<br>- root /opt/hp/dma/client/bin/<br>jython.sh |
| Configuration<br>Type | Optional: The ASE Server<br>Configuration type. Valid values:<br>Production, Developer, Staging.<br>The default is: Production,<br>Development, Staging | Production, Development, Staging<br>Development                                                                                                    |

- 2. In the workflow editor, expose any additional parameters that you need. You will specify values for those parameters when you create the deployment or at runtime.
- 3. Save the changes to the workflow (click Save in the lower right corner).
- 4. Create a new deployment. See "Create a Deployment" in *DMA Quick Start Tutorial* for instructions.
- 5. On the Parameters tab, specify values (or set the type to Runtime Value) for the required parameters listed in step 2 and any additional parameters that you have exposed. You do not need to specify values for those parameters whose default values are appropriate for your environment.
- 6. On the Targets tab, specify one or more targets for this deployment.
- 7. Save the deployment (click **Save** in the lower right corner).
- 8. Run the workflow using this deployment, specifying any runtime parameters. See "Run Your Workflow" in (*DMA Quick Start Tutorial* for instructions.

### To verify the results:

The workflow will complete and report SUCCESS on the Console if it has run successfully. If an error occurs during workflow execution, the error is logged, and the workflow terminates in the FAILURE state.

### Parameters for Configure Sybase ASE 15 Server

The following tables describe the required and optional input parameters for this workflow.

| Parameter<br>Name      | Required | Example Value | Description                                                                                                    |
|------------------------|----------|---------------|----------------------------------------------------------------------------------------------------|
| Call Wrapper           | required | jython        | Required: Command that will execute the<br>subsequent steps as the OS administrative<br>user. Example for UNIX targets: sudo su -<br>root /opt/hp/dma/client/bin/ jython.sh                                   |
| Sybase OS User<br>Name | required | sybase        | Required: The OS user who owns the<br>Sybase ASE installation directory. This is the<br>directory specified in the Sybase Install<br>Directory parameter, where the Sybase ASE<br>binaries will be extracted. |

Parameters Defined in this Step: Prepare Sybase Call Wrapper

### Step: Gather Sybase ASE 15 Server Configuration Parameters

| Parameter                    | Required | Example Value                                                                                                    | Description                                                       |
|------------------------------|----------|----------------------------------------------------------------------------------------------------|-------------------------------------------------------------------|
| ASE SysAdmin<br>Password     | required | •••                                                                                                    | Required: Password for ASE SysAdmin Password.                     |
| ASE SysAdmin<br>Username     | required | sa                                                                                                    | Required: Sybase database username that will perform the restore. |
| Call Wrapper                 | required | Required: Command that will<br>execute the subsequent steps<br>as the OS administrative user.<br>Example for UNIX targets:<br>sudo su - root<br>/opt/hp/dma/client/bin/<br>jython.sh | jython                                                            |
| Database<br>Instance Name    | required | NY_DSMIN7                                                                                                    | Required: The Sybase ASE Database Instance Name.                  |
| Sybase ASE<br>Home Directory | required | /opt/sybase/ASE_15_5                                                                                                    | Required: The Sybase ASE home directory.                          |

| Parameter             | Required | Example Value                                                                                                    | Description                                                                                                    |
|-----------------------|----------|----------------------------------------------------------------------------------------------------|----------------------------------------------------------------------------------------------------|
| Call Wrapper          | required | Required: Command that<br>will execute the subsequent<br>steps as the OS<br>administrative user.<br>Example for UNIX targets:<br>sudo su - root<br>/opt/hp/dma/client/bin/<br>jython.sh | jython                                                                                                    |
| Configuration<br>Type | optional | Production, Development,<br>Staging<br>Development                                                                                                    | Optional: The ASE Server<br>Configuration type. Valid values:<br>Production, Developer, Staging.<br>The default is: Production,<br>Development, Staging |

| Step: | Gather | Advanced | Svbase         | ASE 1 | 5 Server | Config | uration  | Parameters    |
|-------|--------|----------|----------------|-------|----------|--------|----------|---------------|
|       |        | /        | <b>U</b> j~uUU |       |          |        | anadioni | 1 41411101010 |

### Create Sybase Database

This workflow initializes Sybase devices and creates a database on a server where Sybase Adaptive Server Enterprise (Sybase ASE) version 15.0.3 or 15.5 is installed and configured. It works at the instance level and supports both file system and raw device installations.

To use this workflow in your environment, see the following information:

| Торіс                                                     | Information Included                                                                                                   |
|-----------------------------------------------------------|----------------------------------------------------------------------------------------------------|
| "Prerequisites" below                                     | List of prerequisites that must be satisfied before you can run this workflow                                          |
| "How this workflow works" on page 856                     | Information about what the workflow does, including validation checks performed, steps executed, and step descriptions |
| "How to run this workflow" on page 856                    | Instructions for running this workflow in your environment                                                             |
| "Parameters for Create<br>Sybase Database" on page<br>859 | List of input parameters for this workflow                                                                             |

### Prerequisites

Before performing the procedures in this section, your environment must meet the following minimum requirements:

- A server running one of the following operating systems:
  - Red Hat Enterprise Linux
  - SUSE Linux Enterprise
  - Solaris (SPARC)
  - AIX

Tip: See the DMA Support Matrix for supported operating system versions.

See the Sybase Release Bulletin to verify that the operating system platform is certified for the Sybase version.

- Sufficient disk space on the target servers.
- The user specified for Sybase OS User Name must be a member of the group specified for Default Group.
- Sybase license: You must acquire and activate a valid Sybase license within 30 days of installation. You can either specify the license information by providing values for the pertinent optional parameters, or you can use the SySAM utility to manually activate your license later.
- DMA license
- The Provision Sybase ASE 15 Server workflow must have the unchallenged ability to become the following:

OS administrator user (typically "root" on UNIX systems)

Sybase database user (typically "sybase")

Sybase administrator user (typically "sa")

- The Provision Sybase ASE 15 Server workflow must have access to the ASE installation binaries, either on a network drive or on a DVD (which must be in the DVD drive).
- The infrastructure required for provisioning is in place.
- Shared memory is properly configured.
- The target servers must have the gunzip and tar utilities in the \$PATH.
- On Linux or Solaris platforms, the sudo package must be installed on the target servers.
- The Configure Sybase ASE 15 Server workflow must have the specified Sybase instance available.

• The Configure Sybase ASE 15 Server workflow must have the Backup Server component associated with this Adaptive Server is running, and the two components can communicate with each other.

**Note:** For complete installation requirements for SAP Sybase , see: sybooks.sybase.com/sybooks/sybooks.xhtml

### How this workflow works

This workflow performs the following actions:

Creates a database where Sybase Adaptive Server Enterprise (ASE) is installed at the specified location on the target server using silent install method.

#### **Steps Executed**

The Create Sybase Database workflow includes the following steps. Each step must complete successfully before the next step can start. If a step fails, the workflow reports a failure and all subsequent steps are skipped.

#### Steps used by Provision Sybase ASE 15 Server

| Workflow Step                                 | Description                                                                                    |
|-----------------------------------------------|------------------------------------------------------------------------------------------------|
| Prepare Sybase Call Wrapper                   | Prepare the call wrappers needed to become the owner of the Sybase database software and root. |
| Validate Sybase Create<br>Database Parameters | Validates Parameters prior to executing the rest of the workflow.                              |
| Initialize Sybase Devices                     | This step initializes the Sybase database devices.                                             |
| Create Sybase Database                        | This step creates the Sybase database.                                                         |

### How to run this workflow

The following instructions show you how to customize and run the Create Sybase Database workflow in your environment.

The workflow provides default values for some parameters. These default values are usually sufficient for a "typical" installation. You can override the defaults by specifying parameter values in the deployment. You can also expose additional parameters in the workflow, if necessary, to accomplish more advanced scenarios. Any parameters not explicitly specified in the deployment will have the default values listed in "Parameters for Create Sybase Database" on page 859.

**Note:** Before following this procedure, review the "Prerequisites" on page 854, and ensure that all requirements are satisfied.

#### To use the Create Sybase Database workflow:

- 1. Create a deployable copy of the workflow (see "Create a Deployable Workflow" in *DMA Quick Start Tutorial*)
  - a. Determine the values that you will specify for the following parameters.

The following tables describe the required and optional input parameters for this workflow.

| Parameter Name         | Example Value | Description                                                                                                    |
|------------------------|---------------|----------------------------------------------------------------------------------------------------|
| Call Wrapper           | jython        | Required: Command that will execute the<br>subsequent steps as the OS administrative user.<br>Example for UNIX targets: sudo su - root<br>/opt/hp/dma/client/bin/ jython.sh                       |
| Sybase OS User<br>Name | sybase        | Required: The OS user who owns the Sybase ASE installation directory. This is the directory specified in the Sybase Install Directory parameter, where the Sybase ASE binaries will be extracted. |

Parameters Defined in this Step: Prepare Sybase Call Wrapper

| Step: Validate Sy | ybase Create | Database | Parameters |
|-------------------|--------------|----------|------------|
|                   |              |          |            |

| Parameter               | Description                                                                                                    | Example Value                                                                                                    |
|-------------------------|----------------------------------------------------------------------------------------------------|----------------------------------------------------------------------------------------------------|
| Call Wrapper            | jython                                                                                                    | Required: Command that will<br>execute the subsequent steps as the<br>OS administrative user. Example for<br>UNIX targets: sudo su - root<br>/opt/hp/dma/client/bin/ jython.sh |
| Create<br>Devices       | Required: Flag to determine<br>whether to create devices. If False,<br>devices will not be created. Valid<br>values: True or False                                                                      | True                                                                                                    |
| Data Device<br>Size     | Required for file-based provisioning<br>(filesystem device path), optional<br>for raw devices: Size of Data<br>Device file in megabytes. Partition<br>cannot be shared with other<br>Sybase ASE devices | 100                                                                                                    |
| Database<br>Name        | Required: Name of the new database.                                                                                                    | mydbMIN2                                                                                                    |
| Database<br>Server Name | Required: Name of database server<br>instance where you want to create<br>the new database.                                                                                                    | NY_DSMIN2<br>Use the same value as the<br>Database Server Name parameter<br>for the Provision Sybase ASE 15                                                                    |

| Parameter                    | Description                                                                                                    | Example Value                                                                                                    |
|------------------------------|----------------------------------------------------------------------------------------------------|----------------------------------------------------------------------------------------------------|
|                              |                                                                                                    | Server deployment.                                                                                                    |
| Database<br>Size             | Required: Size of the database (megabytes).                                                                                                    | 5                                                                                                    |
| Disk Sync<br>Flag            | Required: Flag that determines<br>whether the disk will be<br>synchronized. If False, 'dsync =<br>false' option is set on disk<br>initializations. Disk writes will be<br>buffered by OS. Valid values: True<br>or False                                         | True                                                                                                    |
| Log Device<br>Size           | Required for raw provisioning,<br>optional for file provisioning: Size of<br>log device (megabytes). Partition<br>cannot be shared with other<br>Sybase ASE                                                                                                    | 10                                                                                                    |
| Logical Data<br>Device Name  | Required: The logical data device<br>name that will refer to the physical<br>data device name.                                                                                                    | datadev                                                                                                    |
| Logical Log<br>Device Name   | Required: The logical log device<br>name that will refer to the physical<br>log device name.                                                                                                    | logdev                                                                                                    |
| Physical Data<br>Device Path | Required: If used for provisioning<br>for raw devices, the character raw<br>partition path. For example:<br>/dev/raw/raw1<br>If used for file system provisioning,<br>the file system device path. For<br>example: /home/sybase/ASE_<br>15/data/my_test_data.dat | /home/sybase/data/data_dev.dat                                                                                                    |
| Physical Log<br>Device Path  | Required: If used for raw device<br>provisioning, the character raw<br>partition path. For example:<br>/dev/raw/raw1<br>If used for file system provisioning,<br>the file system device path. For<br>example: \$SYBASE/\$SYBASE_<br>ASE/data/mytesdevt.dat       | /home/sybase/data/log_dev.dat                                                                                                    |
| Sybase<br>Home               | Required: The Sybase ASE installation home directory where the database will be created.                                                                                                    | /opt/sybase/ASE_15_5<br>Use the same value as the Sybase<br>ASE Home Directory parameter for<br>the Configure Sybase ASE 15<br>Server deployment. |
| Sybase User                  | Required: The ASE database                                                                                                    | sa                                                                                                    |

Step: Validate Sybase Create Database Parameters, continued

| Parameter               | Description                                                                                                    | Example Value                                                                                                    |
|-------------------------|----------------------------------------------------------------------------------------------------|----------------------------------------------------------------------------------------------------|
| Name                    | username for administrative operations. Usually 'sa'.                                                                               | autotest<br>Use the same value as the ASE<br>SysAdmin Username parameter for<br>the Configure Sybase ASE 15<br>Server deployment. |
| Sybase User<br>Password | Required: The password for Sybase User Name.                                                                                        | ●●●<br>Use the same value as the ASE<br>SysAdmin Password parameter for<br>the Configure Sybase ASE 15<br>Server deployment.      |
| Temporary<br>Database   | Required: Flag to determine<br>whether the database will be<br>created using the temporary flag.<br>Valid values: 'True' or 'False' | False                                                                                                    |

| Step: Validate S | ybase Create Data | abase Parameters, | continued                               |
|------------------|-------------------|-------------------|-----------------------------------------|
|                  |                   |                   | / · · · · · · · · · · · · · · · · · · · |

- 2. In the workflow editor, expose any additional parameters that you need. You will specify values for those parameters when you create the deployment or at runtime.
- 3. Save the changes to the workflow (click Save in the lower right corner).
- 4. Create a new deployment. See "Create a Deployment" in *DMA Quick Start Tutorial* for instructions.
- 5. On the Parameters tab, specify values (or set the type to Runtime Value) for the required parameters listed in step 2 and any additional parameters that you have exposed. You do not need to specify values for those parameters whose default values are appropriate for your environment.
- 6. On the Targets tab, specify one or more targets for this deployment.
- 7. Save the deployment (click **Save** in the lower right corner).
- 8. Run the workflow using this deployment, specifying any runtime parameters. See "Run Your Workflow" in (*DMA Quick Start Tutorial* for instructions.

#### To verify the results:

The workflow will complete and report SUCCESS on the Console if it has run successfully. If an error occurs during workflow execution, the error is logged, and the workflow terminates in the FAILURE state.

### Parameters for Create Sybase Database

The following tables describe the required and optional input parameters for this workflow.

| Parameter<br>Name      | Required | Example Value | Description                                                                                                    |
|------------------------|----------|---------------|----------------------------------------------------------------------------------------------------|
| Call Wrapper           | required | jython        | Required: Command that will execute the<br>subsequent steps as the OS administrative<br>user. Example for UNIX targets: sudo su -<br>root /opt/hp/dma/client/bin/ jython.sh                                   |
| Sybase OS User<br>Name | required | sybase        | Required: The OS user who owns the<br>Sybase ASE installation directory. This is the<br>directory specified in the Sybase Install<br>Directory parameter, where the Sybase ASE<br>binaries will be extracted. |

| Parameters | Defined | in this | Step: | Prepare | Sybase | Call | Wrapper |
|------------|---------|---------|-------|---------|--------|------|---------|
|            |         |         |       |         |        |      |         |

| Ston  | Validato | Syhaso | Croato | Databaso | Parameters       |
|-------|----------|--------|--------|----------|------------------|
| Slep. | vanuale  | Synase | Create | Dalabase | r ai ai i etei s |

| Parameter                  | Required | Example Value                                                                                                    | Description                                                                                                    |
|----------------------------|----------|----------------------------------------------------------------------------------------------------|----------------------------------------------------------------------------------------------------|
| Create<br>Devices          | required | True                                                                                                    | Required: Flag to determine<br>whether to create devices. If<br>False, devices will not be<br>created. Valid values: True or<br>False                                                                                    |
| Data Device<br>Size        | required | 100                                                                                                    | Required for file-based<br>provisioning (filesystem device<br>path), optional for raw devices:<br>Size of Data Device file in<br>megabytes. Partition cannot be<br>shared with other Sybase ASE<br>devices               |
| Database<br>Name           | required | mydbMIN2                                                                                                    | Required: Name of the new database.                                                                                                    |
| Database<br>Server<br>Name | required | NY_DSMIN2<br>Use the same value as the Database<br>Server Name parameter for the<br>Provision Sybase ASE 15 Server<br>deployment. | Required: Name of database<br>server instance where you want<br>to create the new database.                                                                                                    |
| Database<br>Size           | required | 5                                                                                                    | Required: Size of the database (megabytes).                                                                                                    |
| Disk Sync<br>Flag          | required | True                                                                                                    | Required: Flag that determines<br>whether the disk will be<br>synchronized. If False, 'dsync =<br>false' option is set on disk<br>initializations. Disk writes will<br>be buffered by OS. Valid values:<br>True or False |
| Log Device<br>Size         | required | 10                                                                                                    | Required for raw provisioning,<br>optional for file provisioning:<br>Size of log device (megabytes).<br>Partition cannot be shared with<br>other Sybase ASE                                                              |

| Parameter                       | Required | Example Value                                                                                                    | Description                                                                                                    |
|---------------------------------|----------|----------------------------------------------------------------------------------------------------|----------------------------------------------------------------------------------------------------|
| Logical Data<br>Device<br>Name  | required | datadev                                                                                                    | Required: The logical data device name that will refer to the physical data device name.                                               |
| Logical Log<br>Device<br>Name   | required | logdev                                                                                                    | Required: The logical log device<br>name that will refer to the<br>physical log device name.                                           |
| Physical<br>Data Device<br>Path | required | /home/sybase/data/data_dev.dat                                                                                                    | Required: If used for<br>provisioning for raw devices, the<br>character raw partition path. For<br>example: /dev/raw/raw1              |
|                                 |          |                                                                                                    | If used for file system<br>provisioning, the file system<br>device path. For example:<br>/home/sybase/ASE_<br>15/data/my_test_data.dat |
| Physical<br>Log Device<br>Path  | required | /home/sybase/data/log_dev.dat                                                                                                    | Required: If used for raw device<br>provisioning, the character raw<br>partition path. For example:<br>/dev/raw/raw1                   |
|                                 |          |                                                                                                    | If used for file system<br>provisioning, the file system<br>device path. For example:<br>\$SYBASE/\$SYBASE_<br>ASE/data/mytesdevt.dat  |
| Sybase<br>Home                  | required | /opt/sybase/ASE_15_5<br>Use the same value as the Sybase<br>ASE Home Directory parameter for<br>the Configure Sybase ASE 15 Server<br>deployment. | Required: The Sybase ASE<br>installation home directory<br>where the database will be<br>created.                                      |
| Sybase<br>User Name             | required | sa<br>autotest<br>Use the same value as the ASE<br>SysAdmin Username parameter for<br>the Configure Sybase ASE 15 Server<br>deployment.           | Required: The ASE database<br>username for administrative<br>operations. Usually 'sa'.                                                 |
| Sybase<br>User<br>Password      | required | •••<br>Use the same value as the ASE<br>SysAdmin Password parameter for<br>the Configure Sybase ASE 15 Server<br>deployment.                      | Required: The password for Sybase User Name.                                                                                           |
| Temporary<br>Database           | required | False                                                                                                    | Required: Flag to determine<br>whether the database will be<br>created using the temporary<br>flag. Valid values: 'True' or<br>'False' |

Step: Validate Sybase Create Database Parameters, continued

User Guide

## Apache Web Server

This section contains the following topics:

| Workflow type | Workflow name                                  |
|---------------|------------------------------------------------|
| Provisioning  | "Apache - Provision Software" on the next page |

## Apache - Provision Software

This workflow does the following:

- deploy an Apache web server archive to a specified location.
- provision new Apache instances. The new instances will be pointing to the deployed Apache Web Server location.
- upgrade/patch existing Apache instances. The existing instances will be pointing to the deployed Apache Web Server location.

This workflow provisions Apache web server versions 2.2.x and 2.4.x. The upgrade/patch is supported with in the same version family, for example, 2.2 to 2.2.x.

This Workflow requires a compressed file (.zip or tar.gz). For Windows OS, it should be a .zip file.

The workflow can create multiple Apache instances (new) and upgrade/patch multiple Apache instances (existing). Content root directory corresponds to the instance location of an Apache server installation.

The newly provisioned instances will have the configuration files copied from a deployed Apache Web Server location. Also a copy of the htdocs and cgi content will be copied to the content home of the newly created instances.

| Торіс                                           | Information Included                                                                                                    |  |
|-------------------------------------------------|----------------------------------------------------------------------------------------------------|--|
| "Prerequisites for this workflow"               | List of prerequisites that must be satisfied before you can run this workflow                                                  |  |
| "How this workflow works"                       | Information about what the workflow does, including validation checks performed, steps executed, and a high-level process flow |  |
| "How to Run this<br>Workflow"                   | Instructions for running this workflow in your environment                                                                     |  |
| "Sample Scenarios"                              | Examples of typical parameter values for this workflow                                                                         |  |
| "Parameters for Apache -<br>Provision Software" | List of input parameters for this workflow                                                                                     |  |

The process of deploying and running this workflow is the same for all scenarios, but the parameters required will differ depending on the specific scenario that you are implementing.

The workflow provides default values for most parameters. These default values are usually sufficient for a typical provisioning scenario. You can override the defaults by specifying parameter values in the deployment. You can also expose additional parameters in the workflow, if necessary, to accomplish more advanced scenarios.

Any parameters not explicitly specified in the deployment will have the default values listed in "Parameters for Apache - Provision Software".

**Note:** For information about the steps in this workflow, see the "How this workflow works" on page 867.

**Note:** The documentation for this workflow contains steps that are referred to by their base names. The names in the DMA user interface may have a version appended, for example, v2.
### Prerequisites for this workflow

The following prerequisites must be satisfied before you can run the Apache - Provision Software workflow:

• The workflow requires unchallenged sudo access to a user (typically root) who can access all required files and directories.

For information about prerequisites for Apache HTTP Server, refer to the Apache HTTP Server Documentation.

### How this workflow works

This topic contains the following information about the Apache - Provision Software workflow:

#### Validation Checks Performed

The workflow checks the following things prior to extracting the binaries. If any of these checks fails, the workflow fails.

- 1. All required parameters have values. If any required parameter does not have a value—either a value that you specify or a default value—the workflow fails.
- 2. Directories and host names are valid. No illegal characters are included. The fully qualified path specified for downloading Apache web server binaries exists: /example/downloads/.
- 3. The additional packages that are used by the deployment package must be installed on the target system.
- 4. The operating system is a supported platform.
- 5. Sufficient disk space is available to extract the binary files from the compressed archive.
- 6. Sufficient disk space is available to install Apache web server.

#### **Steps Executed**

The Apache - Provision Software workflow includes the following steps. Each step must complete successfully before the next step can start. If a step fails, the workflow reports a failure, and subsequent steps are skipped.

#### **Process Flow**

This workflow performs the following tasks:

- 1. Gathers mandatory and optional input parameters (user-provided) to provision Apache web server.
- 2. Validates the parameters needed to provision Apache web server.
- 3. Checks for the existence of a file before downloading.
- 4. Automates the transfer of files. Verifies checksum of each file transferred.
- 5. Installs the supported binary files.
- 6. Extracts the Apache web server archive to the specified directories.
- 7. Creates and configures new Apache web server instances.
- 8. Configures existing Apache web server instances.
- 9. Starts the HTTP server.
- 10. Tests the installation.
- 11. Creates Apache services for UNIX.
- 12. Discovers Apache web server.
- 13. Gathers files and cleans up.
- 14. Cleans up downloaded files that are no longer required, based on user-specified flags, in the event of workflow success or failure.

### How to Run this Workflow

This topic explains how to customize and run the Tomcat - Provision Software workflow in your environment.

**Note:** Prior to running this workflow, review the "Prerequisites for this workflow", and ensure that all requirements are satisfied.

#### To customize and run the Apache - Provision Software workflow:

- 1. Create a deployable copy of the workflow.
- 2. Determine the values that you will specify for the following parameters. These are the parameters that are visible in the deployment by default.

| Parameter<br>Name                  | Default<br>Value | Description                                                                                                    |
|------------------------------------|------------------|----------------------------------------------------------------------------------------------------|
| Apache<br>Group                    | no<br>default    | The user-group that the Apache server will run under Example: apachegrp. The group will be created if it is not already present                                                                               |
| Apache<br>Instances                | no<br>default    | Comma separated list of absolute path to instance locations to<br>provision or to patch. If an instance is already present then the instance<br>location references will be remapped to current installation. |
| Apache<br>User                     | no<br>default    | The user under which the Apache server will run under. The user will be created if not present and the password for the newly created user can be set using Apache HTTP User Password parameter.              |
| Httpd<br>Distribution<br>Archive   | True             | The .zip or tar archive that contains the Apache installed archive.                                                                                                    |
| Apache<br>Installation<br>Location | no<br>default    | The installation location for Apache server.                                                                                                    |
| Instance<br>HTTP Port              | True             | Comma separated list of the HTTP Ports to be used in running the instances. This value must be in correspondence to the instance location.                                                                    |
| Staging<br>Location                | no<br>default    | The temporary location to download the HTTPd distribution package.                                                                                                    |

#### Parameters in the step: Gather Parameters for Apache Provision Software

#### Parameters in the step: Gather Advanced Parameters for Apache Provision Software

| Parameter<br>Name | Defaul<br>t<br>Value | Description                                                     |
|-------------------|----------------------|-----------------------------------------------------------------|
| Apache            | no                   | Comma separated list of absolute path to the content homes. The |

| Paramotor                            | Defaul        |                                                                                                    |  |
|--------------------------------------|---------------|----------------------------------------------------------------------------------------------------|--|
| Name                                 | Value         | Description                                                                                                    |  |
| Content<br>Location                  | default       | values are in correspondence to the instance home location.                                                                                                    |  |
| Apache<br>HTTP User<br>Password      | no<br>default | This is required when the Apache HTTP user does not exist and the user must be created. This will the password of the newly created user. This is mandatory if the target machine is running Windows OS.                                                                                                    |  |
| Cleanup<br>Existing<br>Installation  | no<br>default | If "True" is specified, the process will be stopped and the location will<br>be erased if the workflow runs successfully. If "False" is specified, the<br>workflow fails when there is a conflict. Valid values are "True" and<br>"False".                                                                                                    |  |
| Cleanup On<br>Failure                | True          | Determines whether to remove downloaded and extracted files as well<br>as cleans up installed directory on failure of workflow. Default is set to<br>True, which will clean up on failure.                                                                                                    |  |
| Cleanup On<br>Success                | True          | Determines whether to remove downloaded and extracted files as well<br>as cleans up installed directory on successful execution of workflow.<br>Default is set to True, which will clean up on failure.                                                                                                    |  |
| Enable SSL                           | False         | Enables the Server Side Includes feature for the content directory. The values are 'True' or 'False'.                                                                                                    |  |
| Instance<br>SSL Port                 | no<br>default | Comma separated list of values corresponding to an instance name.<br>This will be used to initialize the listener port in the SSL configuration<br>file. Example: If Instance Name Parameter value is http_<br>instance1,http_instance2, the port values can be 1234,4321 where<br>1234 belongs to http_instance1 and 4321 belongs to http_instance2. |  |
| Overwrite<br>Service                 | False         | The values of this parameter can be True or False . If True is specified, then the service which already exists will be backed up and overwritten.                                                                                                    |  |
| SSL Cert<br>File                     | no<br>default | Comma separated list of paths to the SSL cert file. This value will be updated in the SSL configuration of instance configuration folder.                                                                                                    |  |
| SSL Key<br>File                      | True          | Comma separated list of paths to the SSL key file. This value will be updated in the SSL configuration of instance configuration folder.                                                                                                    |  |
| Service<br>Name                      | no<br>default | Comma seperated set of values. The name for the Apache service in a UNIX machine.                                                                                                    |  |
| IP-<br>Hostname<br>Configuratio<br>n | no<br>default | Comma seperated list of values in the following format:<br><pre>ipaddress1=hostname1,ipaddress2=hostname2,ipaddress3=hostn<br/>ame3</pre> The number of ipaddress=hostname values must be equal to the<br>number of instances to be provisioned by the workflow.                                                                                      |  |

Parameters in the step: Gather Advanced Parameters for Apache Provision Software, continued

See "Parameters for Apache - Provision Software" for detailed descriptions of all input parameters for this workflow, including default values.

- 3. In the workflow editor, expose any additional parameters that you need. You will specify values for those parameters when you create the deployment.
- 4. Save the changes to the workflow (click Save in the lower right corner).
- 5. Create a new deployment.
- 6. On the Parameters tab, specify values for the required parameters listed in step 2 and any additional parameters that you have exposed. You do not need to specify values for those parameters whose default values are appropriate for your environment.
- 7. On the Targets tab, specify one or more targets for this deployment.
- 8. Save the changes to the workflow (click Save in the lower right corner).
- 9. Run the workflow using this deployment.

The workflow will complete and report "Success" on the Console if it has run successfully. If an invalid parameter value is specified, an error is logged, and the workflow terminates in the "Failure" state.

## Sample Scenarios

This topic shows you how to use various parameters to achieve the following provisioning scenarios in your environment using the Apache - Provision Software workflow.

Specify values for the following parameters to install the Apache web server. The downloaded Apache web server binaries will be removed upon successful or unsuccessful execution of the workflow.

| Step Name                                                                  | Parameter<br>Name                   | Example Value   |
|----------------------------------------------------------------------------|-------------------------------------|-----------------|
| Gather<br>Parameters for<br>Provisioning<br>Apache<br>Software             | Apache<br>Group                     | apacheusergroup |
|                                                                            | Apache<br>Instances                 |                 |
|                                                                            | Apache User                         | apacheuser      |
|                                                                            | Httpd<br>Distribution<br>Archive    | apache2.zip     |
|                                                                            | Apache<br>Installation<br>Location  | /tmp/apache/    |
|                                                                            | Instance<br>HTTP Port               |                 |
|                                                                            | Staging<br>Location                 | /tmp/temp/      |
| Gather<br>Advanced<br>Parameters for<br>Provisioning<br>Tomcat<br>Software | Apache<br>Content<br>Location       | httpd.conf      |
|                                                                            | Apache<br>HTTP User<br>Password     |                 |
|                                                                            | Cleanup<br>Existing<br>Installation | True            |
|                                                                            | Cleanup On<br>Failure               | True            |
|                                                                            | Cleanup On<br>Success               | True            |
|                                                                            | Enable SSL                          | False           |

| Step Name | Parameter<br>Name            | Example Value                                             |
|-----------|------------------------------|-----------------------------------------------------------|
|           | Instance<br>SSL Port         |                                                           |
|           | Overwrite<br>Service         | False                                                     |
|           | SSL Cert File                |                                                           |
|           | SSL Key File                 | True                                                      |
|           | Service<br>Name              |                                                           |
|           | IP-Hostname<br>Configuration | 127.0.0.1=localhost,192.168.1.123=local@companydomain.com |

Be sure that the default values for all remaining parameters are appropriate for your environment.

### Parameters for Apache - Provision Software

The following tables describe the required and optional input parameters for this workflow. Several of these parameters are not initially visible in a deployment. For many parameters, if you do not specify a value for a parameter, a default value is assigned.

| Parameter<br>Name                  | Default<br>Value | Required | Example Value   | Description                                                                                                    |
|------------------------------------|------------------|----------|-----------------|----------------------------------------------------------------------------------------------------|
| Apache<br>Group                    | no<br>default    | required | apacheusergroup | The user-group that the Apache server will<br>run under Example: apachegrp. The group<br>will be created if it is not already present                                                                               |
| Apache<br>Instances                | no<br>default    | required |                 | Comma separated list of absolute path to<br>instance locations to provision or to patch. If<br>an instance is already present then the<br>instance location references will be<br>remapped to current installation. |
| Apache<br>User                     | no<br>default    | required | apacheuser      | The user under which the Apache server will<br>run under. The user will be created if not<br>present and the password for the newly<br>created user can be set using Apache HTTP<br>User Password parameter.        |
| Httpd<br>Distribution<br>Archive   | True             | required | apache2.zip     | The .zip or tar archive that contains the Apache installed archive.                                                                                                    |
| Apache<br>Installation<br>Location | no<br>default    | required | /tmp/apache/    | The installation location for Apache server.                                                                                                    |
| Instance<br>HTTP Port              | True             | required |                 | Comma separated list of the HTTP Ports to<br>be used in running the instances. This value<br>must be in correspondence to the instance<br>location.                                                                 |
| Staging<br>Location                | no<br>default    | required | /tmp/temp/      | The temporary location to download the HTTPd distribution package.                                                                                                    |

Parameters in the step: Gather Parameters for Apache Provision Software

#### Parameters in the step: Gather Advanced Parameters for Apache Provision Software

| Paramete<br>r Name            | Defa<br>ult<br>Valu<br>e | Requir<br>ed | Examp<br>le<br>Value | Description                                                                                                    |
|-------------------------------|--------------------------|--------------|----------------------|----------------------------------------------------------------------------------------------------|
| Apache<br>Content<br>Location | no<br>defau<br>It        | optiona<br>I | httpd.c<br>onf       | Comma separated list of absolute path to the content<br>homes. The values are in correspondence to the instance<br>home location.                                                       |
| Apache<br>HTTP<br>User        | no<br>defau<br>It        | optiona<br>I |                      | This is required when the Apache HTTP user does not exist<br>and the user must be created. This will the password of the<br>newly created user. This is mandatory if the target machine |

#### Parameters in the step: Gather Advanced Parameters for Apache Provision Software, continued

| Paramete<br>r Name                       | Defa<br>ult<br>Valu<br>e | Requir<br>ed | Examp<br>le<br>Value | Description                                                                                                    |  |
|------------------------------------------|--------------------------|--------------|----------------------|----------------------------------------------------------------------------------------------------|--|
| Password                                 |                          |              |                      | is running Windows OS.                                                                                                    |  |
| Cleanup<br>Existing<br>Installatio<br>n  | no<br>defau<br>It        | optiona<br>I | True                 | If "True" is specified, the process will be stopped and the location will be erased if the workflow runs successfully. If "False" is specified, the workflow fails when there is a conflict. Valid values are "True" and "False".                                                                                                    |  |
| Cleanup<br>On Failure                    | True                     | optiona<br>I | True                 | Determines whether to remove downloaded and extracted<br>files as well as cleans up installed directory on failure of<br>workflow. Default is set to True, which will clean up on<br>failure.                                                                                                    |  |
| Cleanup<br>On<br>Success                 | True                     | optiona<br>I | True                 | Determines whether to remove downloaded and extracted files as well as cleans up installed directory on successful execution of workflow. Default is set to True, which will clean up on failure.                                                                                                    |  |
| Enable<br>SSL                            | False                    | optiona<br>I | False                | Enables the Server Side Includes feature for the content directory. The values are 'True' or 'False'.                                                                                                    |  |
| Instance<br>SSL Port                     | no<br>defau<br>It        | optiona<br>I |                      | Comma separated list of values corresponding to an instance name. This will be used to initialize the listener port in the SSL configuration file. Example: If Instance Name Parameter value is http_instance1, http_instance2, the port values can be 1234,4321 where 1234 belongs to http_instance1 and 4321 belongs to http_instance2. |  |
| Overwrite<br>Service                     | False                    | optiona<br>I | False                | The values of this parameter can be True or False . If True is specified, then the service which already exists will be backed up and overwritten.                                                                                                    |  |
| SSL Cert<br>File                         | no<br>defau<br>It        | optiona<br>I |                      | Comma separated list of paths to the SSL cert file. This value will be updated in the SSL configuration of instance configuration folder.                                                                                                    |  |
| SSL Key<br>File                          | True                     | optiona<br>I | True                 | Comma separated list of paths to the SSL key file. This value will be updated in the SSL configuration of instance configuration folder.                                                                                                    |  |
| Service<br>Name                          | no<br>defau<br>It        | optiona<br>I |                      | Comma seperated set of values. The name for the Apache service in a UNIX machine.                                                                                                    |  |
| IP-<br>Hostnam<br>e<br>Configura<br>tion | no<br>defau<br>It        | optiona<br>I |                      | Comma seperated list of values in the following format:<br>ipaddress1=hostname1,ipaddress2=hostname2,ipaddr<br>ess3=hostname3<br>The number of ipaddress=hostname values must be equal<br>to the number of instances to be provisioned by the<br>workflow.                                                                                |  |

# Red Hat JBoss

This section contains the following topics:

| Workflow type      | Workflow name                                                    |  |
|--------------------|------------------------------------------------------------------|--|
| Provisioning       | "Provision Open Source JBoss 7 StandAlone Mode" on the next page |  |
|                    | "JBoss - Provision Software v3" on page 907                      |  |
| Patching           | "JBoss - Patch Software v3" on page 918                          |  |
|                    | "JBoss - Rollback Patch Software v2" on page 926                 |  |
| Configuring        | "JBoss - Create and Configure Data Source v2" on page 886        |  |
| Release Management | "JBoss - Code Release v2" on page 895                            |  |

# Provision Open Source JBoss 7 StandAlone Mode

Use this workflow to install the open source JBoss Application Server 7 Community version (JBoss AS 7) and start a single, default profile application server.

The workflow performs checks to determine whether the JBoss and Java binaries exist on the target server. If they do not, the workflow downloads them from the software repository.

The workflow also performs validation checks at the operating system level, including file system space checks and Java version level checks.

| Торіс                                                                | Information Included                                                                                                    |
|----------------------------------------------------------------------|----------------------------------------------------------------------------------------------------|
| "Prerequisites for this Workflow"                                    | List of prerequisites that must be satisfied before you can run this workflow                                                  |
| "How this Workflow Works"                                            | Information about what the workflow does, including validation checks performed, steps executed, and a high-level process flow |
| "How to Run this Workflow"                                           | Instructions for running this workflow in your environment                                                                     |
| "Sample Scenario"                                                    | Examples of typical parameter values for this workflow                                                                         |
| "Parameters for Provision Open<br>Source JBoss 7 StandAlone<br>Mode" | List of input parameters for this workflow                                                                                     |

To use this workflow in your environment, see the following information:

The process of deploying and running this workflow is the same for all scenarios, but the parameters required will differ depending on the specific scenario that you are implementing.

The workflow provides default values for most parameters. These default values are usually sufficient for a typical provisioning scenario. You can override the defaults by specifying parameter values in the deployment. You can also expose additional parameters in the workflow, if necessary, to accomplish more advanced scenarios.

Any parameters not explicitly specified in the deployment will have the default values listed in "Parameters for Provision Open Source JBoss 7 StandAlone Mode" on page 885.

Note: For information about the steps in this workflow, see the Steps in this Workflow.

### Prerequisites for this Workflow

The following prerequisites must be satisfied before you can run the "Provision Open Source JBoss 7 StandAlone Mode" workflow:

- 1. The workflow requires unchallenged sudo access to a user (typically root) who can access all required files and directories.
- 2. The workflow requires the Java Development Kit (JDK) version 1.6 update 24.
- 3. Adequate disk space must be available to install the JBoss and Java binaries.

For information about prerequisites for JBoss AS 7, refer to the JBoss Product Documentation.

### How this Workflow Works

This topic contains the following information about the "Provision Open Source JBoss 7 StandAlone Mode" workflow:

#### Validation Checks Performed

The workflow checks the following things prior to extracting the binaries. If any of these checks fails, the workflow fails.

- 1. All required parameters have values. If any required parameter does not have a value—either a value that you specify or a default value—the workflow fails.
- 2. All required libraries are present (see "Prerequisites for this Workflow" on the previous page).
- 3. Sufficient disk space is available to extract the binary files from the compressed archive.
- 4. Sufficient disk space is available to install JBoss and Java.

#### **Steps Executed**

The "Provision Open Source JBoss 7 StandAlone Mode" workflow includes the following steps. Each step must complete successfully before the next step can start. If a step fails, the workflow reports a failure, and all subsequent steps are skipped.

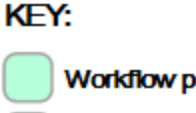

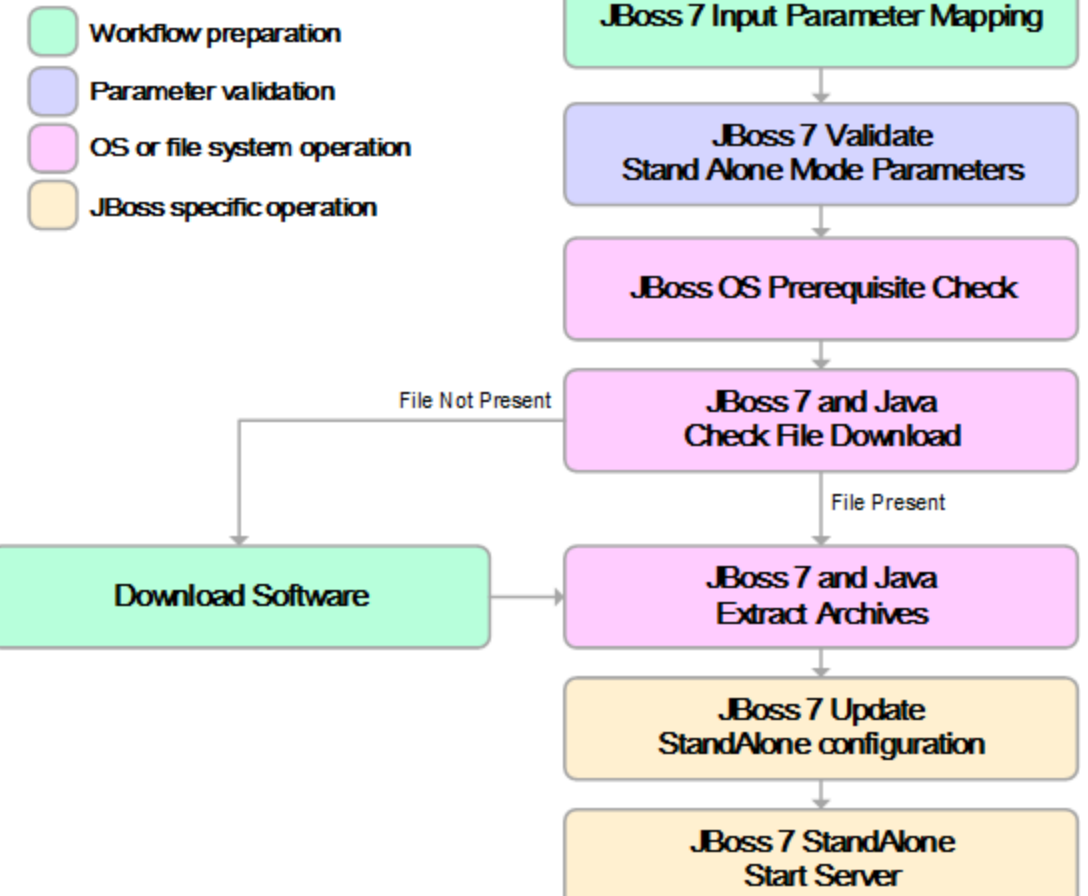

#### **Process Flow**

This workflow performs the following tasks:

- 1. Creates the call wrapper and determines the target server platform type.
- 2. Validates the parameters needed to install JBoss and Java and create a stand-alone profile (see the validation checks performed).
- 3. Checks the following:
  - a. File system space requirements where JBoss and Java will be installed.
  - b. Temporary space requirements where the compressed software will be extracted before it is installed.
- 4. Determines whether the JBoss and Java binary archives are present on the target server. If either archive is not present, the workflow downloads it from the software repository.
- 5. Extracts the JBoss and Java binary archives to the specified directories.
- 6. Creates a default profile for a stand-alone application server.
- 7. Starts the new stand-alone JBoss application server.
- 8. Cleans up any files that were downloaded.

### How to Run this Workflow

This topic explains how to customize and run the "Provision Open Source JBoss 7 StandAlone Mode" workflow in your environment.

**Note:** Prior to running this workflow, review the "Prerequisites for this Workflow", and ensure that all requirements are satisfied.

#### To customize and run the Provision Open Source JBoss StandAlone Mode workflow:

- 1. Create a deployable copy of the workflow
- 2. Determine the values that you will specify for the following parameter. These are the parameters that are visible in the deployment by default.

| Parameter<br>Name          | Default<br>Value                            | Description                                                                                                    |
|----------------------------|---------------------------------------------|----------------------------------------------------------------------------------------------------|
| Install Dir                | UNIX:<br>/opt/jboss<br>Windows:<br>c:\jboss | Fully qualified path where the JBoss and Java binaries will be uncompressed                                                                                                    |
| JBoss<br>Binary<br>Archive | no default                                  | Fully qualified path where the compressed Java software<br>package should be found on the target server. If the Java<br>software package is not available in this location, it will be<br>downloaded from the SAsoftware repository and placed in this<br>location. |
| Java Binary<br>Archive     | no default                                  | Fully qualified path where the compressed Java software<br>package should be found on the target server. If the Java<br>software package is not available in this location, it will be<br>downloaded from the SAsoftware repository and placed in this<br>location. |
| JBoss User                 | root                                        | The user who will install and run JBoss. This user must have write permission on the install directory.                                                                                                    |

See "Parameters for Provision Open Source JBoss 7 StandAlone Mode" on page 885 for detailed descriptions of all input parameters for this workflow, including default values.

- 3. In the workflow editor, expose any additional parameters that you need. You will specify values for those parameters when you create the deployment.
- 4. Save the changes to the workflow (click Save in the lower right corner).
- 5. Create a new deployment.

- 6. On the Parameters tab, specify values for the required parameters listed in step 2 and any additional parameters that you have exposed. You do not need to specify values for those parameters whose default values are appropriate for your environment.
- 7. On the Targets tab, specify one or more targets for this deployment.
- 8. Save the deployment (click **Save** in the lower right corner).
- 9. Run the workflow using this deployment.

## Sample Scenario

This topic shows you how to use various parameters to achieve the following provisioning scenario in your environment using the "Provision Open Source JBoss 7 StandAlone Mode" workflow:

#### Install JBoss Application Server 7 Community version

Specify values for the following parameters to install JBoss AS 7 and start a single, default profile application server. This is the simplest scenario, and it uses only those parameters that are visible in the deployment by default (out of the box).

| Step Name                                     | Parameter Name          | Example Value                           |
|-----------------------------------------------|-------------------------|-----------------------------------------|
| JBoss 7: Validate Stand Alone Mode Parameters | Install Dir             | /opt/jboss/jboss-as7                    |
|                                               | JBoss Binary<br>Archive | /opt/jboss/jboss-as-<br>7.1.1.Final.zip |
|                                               | Java Binary<br>Archive  | /opt/jboss/jdk-6u29-linux-<br>x64.bin   |
|                                               | JBoss User              | root                                    |

Be sure that the default values for all remaining parameters are appropriate for your environment (see "Parameters for Provision Open Source JBoss 7 StandAlone Mode" on the next page).

# Parameters for Provision Open Source JBoss 7 StandAlone Mode

The following tables describe the required and optional input parameters for this workflow. Most of these parameters are not initially visible in a deployment. For most parameters, if you do not specify a value for a parameter, a default value is assigned

| Parameter<br>Name          | Default<br>Value                            | Required | Description                                                                                                    |  |
|----------------------------|---------------------------------------------|----------|----------------------------------------------------------------------------------------------------|--|
| Call<br>Wrapper            | see<br>description                          | optional | Command that will execute this step (or subsequent steps) as a specific user.                                                                                                    |  |
|                            |                                             |          | For UNIX targets, the default is:                                                                                                    |  |
|                            |                                             |          | /opt/hp/dma/client/jython.sh running as root.                                                                                                    |  |
|                            |                                             |          | For Windows targets, the default is: jython running as Administrator.                                                                                                    |  |
| File List                  | no default                                  | optional | Administrator.         onal       Comma-separated list of fully qualified files (JBoss Binary<br>Archive, Java Binary Archive) that must either exist on the<br>target server or be downloaded from the software repositor         uired       Fully qualified hostname or IP address of the server where<br>JBoss will be installed. |  |
| HostName                   | no default                                  | required | Fully qualified hostname or IP address of the server where JBoss will be installed.                                                                                                    |  |
| Install Dir                | UNIX:<br>/opt/jboss<br>Windows:<br>c:\jboss | optional | Fully qualified path where the JBoss and Java binaries will be uncompressed                                                                                                    |  |
| JBoss<br>Binary<br>Archive | no default                                  | required | Fully qualified path where the compressed Java software<br>package should be found on the target server. If the Java<br>software package is not available in this location, it will be<br>downloaded from the SAsoftware repository and placed in<br>this location.                                                                   |  |
| JBoss<br>Home              | no default                                  | optional | Fully qualified path from which JBoss will run.                                                                                                    |  |
| JBoss<br>User              | root                                        | optional | The user who will install and run JBoss. This user must have write permission on the install directory.                                                                                                    |  |
| Java<br>Binary<br>Archive  | no default                                  | optional | Fully qualified path where the compressed Java software<br>package should be found on the target server. If the Java<br>software package is not available in this location, it will be<br>downloaded from the SAsoftware repository and placed in<br>this location.                                                                   |  |
| Java<br>Home               | no default                                  | optional | Fully qualified path from which Java will run.                                                                                                    |  |

Parameters Defined in this Step: JBoss 7: Validate Stand Alone Mode Parameters

# JBoss - Create and Configure Data Source v2

This workflow creates a data source for a given JBoss Application Server. The data source can be used later by applications deployed to the configured database. The workflow can create a data source for databases on the same machine as well as on remote machines.

| Торіс                             | Information Included                                                                                                    |
|-----------------------------------|----------------------------------------------------------------------------------------------------|
| "Prerequisites for this Workflow" | List of prerequisites that must be satisfied before you can run this workflow                                                  |
| "How this<br>Workflow Works"      | Information about what the workflow does, including validation checks performed, steps executed, and a high-level process flow |
| "How to Run this<br>Workflow"     | Instructions for running this workflow in your environment                                                                     |
| "Sample<br>Scenarios"             | Examples of typical parameter values for this workflow                                                                         |
| Parameters                        | List of input parameters for this workflow                                                                                     |

To use this workflow in your environment, see the following information:

### Prerequisites for this Workflow

Be sure that the following prerequisites are satisfied before you run the JBoss - Create and Configure Data Source v2 workflow.

#### **Product Platform**

This workflow creates a new JBoss Data Source connection for JBoss EAP 6.x and JBoss WildFly in standalone mode.

#### Dependencies

The JBoss Application server must be provisioned, up, and running. The database to which the connection is being created must already be installed.

### How this Workflow Works

The following information describes how the JBoss - Create and Configure Data Source v2workflow works:

#### Overview

This workflow does the following things in the order shown:

- 1. Initially, the workflow inputs all parameters, set defaults for optional parameters, and validates all parameters.
- 2. Next the workflow creates and configures the JDBC provider and data source on JBoss Application Server.
- 3. Finally, the workflow verifies that the connection to the data source was successful.

#### Validation Checks Performed

The workflow performs the following checks on the input parameters:

| Implementation Type                                                                                                    | Must be xa or non-xa                                      |
|----------------------------------------------------------------------------------------------------|-----------------------------------------------------------|
| JBoss Home<br>Data Source Name<br>Driver Name<br>Connection URL<br>Driver Class Path<br>Implementation Type<br>JNDI Name                                                                           | Must be specified if Implementation Type is set to non-xa |
| XA Datasource Class Name<br>XA DataSource Database Name<br>XA DataSource Port<br>XA DataSource Server Name<br>JNDI Name<br>Connection URL<br>JBoss Home<br>Implementation Type<br>Data Source Name | Must be specified if Implementation Type is set to xa     |
| JNDI Name                                                                                                    | Must start with java:/ or java:jboss/                     |

The JBoss - Create and Configure Data Source v2 workflow also checks the environment for the following:

- The operating system is supported.
- The JBoss version is EAP 6.x or later.
- The JBoss installation location is valid.
- The driver class path must exist.

#### **Steps Executed**

The JBoss - Create and Configure Data Source v2 workflow includes the following steps. Each step must complete successfully before the next step can start. If a step fails, the workflow reports a failure and all subsequent steps are skipped.

| Workflow Step                                          | Description                                                                                                    |
|--------------------------------------------------------|----------------------------------------------------------------------------------------------------|
| Gather Parameters<br>for JBoss Data<br>Source          | This step gathers mandatory input parameters from the user to create a data source on JBoss Application Server standalone setup.                                                                                                    |
| Gather Advanced<br>Parameters for<br>JBoss Data Source | This step prepares and validates the parameters needed to configure a JDBC provider, J2C alias, and data source for a WebSphere Application Server.<br>This step gathers the advanced input parameters to create a data source on a JBoss Application Server. Input parameters specified in this step are optional. |
| Validate Parameters<br>for JBoss Data<br>Source v2     | This step validates the basic and advanced parameters provided by the user,<br>and checks the prerequisites for creating a data source on a JBoss<br>Application Server on standalone setup.                                                                                                    |
| Create JBoss Data<br>Source v3                         | This step creates and configures the JDBC provider and data source on JBoss Application Server.                                                                                                    |
| Verify Connection for<br>JBoss Data Source<br>v2       | This step verifies the connection created by the workflow. If the test connection fails, then the workflow fails as well.                                                                                                    |

#### Steps Used in the JBoss - Create and Configure Data Source v2 Workflow

For parameter descriptions and defaults, see "Parameters for JBoss - Create and Configure Data Source v2" on page 893.

### How to Run this Workflow

The following instructions show you how to customize and run the JBoss - Create and Configure Data Source v2 workflow in your environment.

The workflow provides default values for some parameters. These default values are usually sufficient for a "typical" installation. You can override the defaults by specifying parameter values in the deployment. You can also expose additional parameters in the workflow, if necessary, to accomplish more advanced scenarios. Any parameters not explicitly specified in the deployment will have the default values listed in "Parameters for JBoss - Create and Configure Data Source v2" on page 893.

**Note:** Before following this procedure, review the "Prerequisites for this Workflow" on page 886, and ensure that all requirements are satisfied.

#### To use the JBoss - Create and Configure Data Source v2 workflow:

- 1. Create a deployable copy of the workflow.
- 2. Determine the values that you will specify for the following parameters:

| Parameter Name         | Default<br>Value | Required | Description                                                                                                    |
|------------------------|------------------|----------|----------------------------------------------------------------------------------------------------|
| Connection URL         | no default       | required | The URL used by the data source to connect to the database.                                                                                                    |
|                        |                  |          | <pre>For example: jdbc:oracle:thin:@//localhost:1521</pre>                                                                                                    |
| Data Source Name       | no default       | required | The name given to the data source when it is created.                                                                                                    |
| Driver Class Path      | no default       | required | The JAR file name for the resource provider classes.                                                                                                    |
|                        |                  |          | For example:<br>/app/oracle/jdbc/ojdbc6.jar                                                                                                    |
| Driver Name            | no default       | required | The full path of the driver name.                                                                                                    |
|                        |                  |          | For example:<br>oracle.jdbc.OracleDriver                                                                                                    |
| Driver Type            | no default       | required | The name of the driver type. For example:<br>'oracle', 'MS-SQL', etc.                                                                                                    |
| Implementation<br>Type | no default       | required | The implementation type for the JDBC<br>(Java Database Connectivity) provider.<br>Use Connection pool data source if your<br>application runs in a single phase or a<br>local transaction. Otherwise, use XA data<br>source to run in a global transaction. Valid<br>values are Connection pool data source<br>or XA data source. |
| JBoss Home             | no default       | required | The JBoss installation location.                                                                                                    |
| JNDI Name              | no default       | required | Java Name Directory Interface (JNDI)<br>name. This is a user specified string<br>specific to the application component<br>calls to the data source. For example:<br>jdbc/myDatasource                                                                                                    |
| Password               | no default       | required | The database password.                                                                                                    |
| User Name              | no default       | required | The user name of the database.                                                                                                    |

#### Input Parameters for Gather Parameters for JBoss Create and Configure Data Source

# Input Parameters for Gather Advanced Parameters for JBoss Create and Configure Data Source

| Parameter<br>Name                    | Default<br>Value | Required | Description                                                       |
|--------------------------------------|------------------|----------|-------------------------------------------------------------------|
| XA<br>DataSource<br>Database<br>Name | no<br>default    | optional | If XA is the Implementation Type, then provide the database name. |
| ХА                                   | no               | optional | If XA is the Implementation Type, then provide the                |

| Parameter<br>Name               | Default<br>Value | Required | Description                                                                                                    |
|---------------------------------|------------------|----------|----------------------------------------------------------------------------------------------------|
| DataSource<br>Port              | default          |          | port number.                                                                                                    |
| XA<br>DataSource<br>Server Name | no<br>default    | optional | If XA Datasource is provided, then add the fully-<br>qualified Server Name.                                                                  |
| XA<br>Datasource<br>Class Name  | no<br>default    | optional | If XA is the Implementation Type, then provide the<br>Datasource Class.<br>For example:<br>'com.mysql.jdbc.jdbc2.optional.MysqlXADataSource' |

# Input Parameters for Gather Advanced Parameters for JBoss Create and Configure Data Source, continued

**Tip:** To avoid having to re-enter passwords whenever they change, you can create a policy to provide them to the workflow.

**Note:** This is the minimum set of parameters required to run this workflow. You may need to expose additional parameters depending on your objectives.

See "Parameters for JBoss - Create and Configure Data Source v2" on page 893 for detailed descriptions of all input parameters for this workflow, including default values.

- 2. In the workflow editor, expose any additional parameters that you need. You will specify values for those parameters when you create the deployment.
- 3. Save the changes to the workflow (click Save in the lower right corner).
- 4. Create a new deployment.
- 5. On the Parameters tab, specify values for the required parameters listed in step 2 and any additional parameters that you have exposed. You do not need to specify values for those parameters whose default values are appropriate for your environment.
- 6. On the Targets tab, specify one or more targets for this deployment.
- 7. Save the deployment (click Save in the lower right corner).
- 8. Run the workflow using this deployment.

### Sample Scenarios

This topic shows you typical parameter values for different use cases for the JBoss - Create and Configure Data Source v2 workflow. For a complete list of all parameters used in this workflow,

including default values, see "Parameters for JBoss - Create and Configure Data Source v2" on page 893.

The sample scenarios assume that Web Service URL has the value of DMA.URL. This is the default value mapped from the DMA metadata.

**Tip:** To avoid having to re-enter passwords whenever they change, you can create a policy to provide them to the workflow.

#### Scenario 1: Create an Oracle data source using a connection pool data source (non-XA)

In this scenario we will create an Oracle data source using a connection pool data source, where both JBoss and Oracle are installed on same machine.

| Parameter<br>Name      | Example Value                         | Description                                                                                                    |  |  |
|------------------------|---------------------------------------|----------------------------------------------------------------------------------------------------|--|--|
| Connection<br>URL      | jdbc:oracle:thin:@localhost:1521/orcl | The URL used by the data source to connect to the database.                                                                                                    |  |  |
|                        |                                       | <pre>For example: jdbc:oracle:thin:@//localhost:1521</pre>                                                                                                    |  |  |
| Data Source<br>Name    | myOraclePool                          | The name given to the data source when it is created.                                                                                                    |  |  |
| Driver Class<br>Path   | /tmp/jar/ojdbc6.jar                   | The JAR file name for the resource provider classes.                                                                                                    |  |  |
|                        |                                       | For example:<br>/app/oracle/jdbc/ojdbc6.jar                                                                                                    |  |  |
| Driver Name            | oracle.jdbc.OracleDriver              | The full path of the driver name.                                                                                                    |  |  |
|                        |                                       | For example:<br>oracle.jdbc.OracleDriver                                                                                                    |  |  |
| Driver Type            | Oracle                                | The name of the driver type. For example:<br>'oracle', 'MS-SQL', etc.                                                                                                    |  |  |
| Implementation<br>Type | non-xa                                | The implementation type for the JDBC<br>(Java Database Connectivity) provider.<br>Use Connection pool data source if your<br>application runs in a single phase or a<br>local transaction. Otherwise, use XA data<br>source to run in a global transaction. Valid<br>values are Connection pool data source<br>or XA data source. |  |  |
| JBoss Home             | /opt/jboss/wildfly-8.1.0/             | The JBoss installation location.                                                                                                    |  |  |
| JNDI Name              | java:/jboss/MyOracleCpool             | Java Name Directory Interface (JNDI)<br>name. This is a user specified string<br>specific to the application component<br>calls to the data source. For example:<br>jdbc/myDatasource                                                                                                    |  |  |

#### Input Parameters for Gather Parameters for JBoss Data Source

| Parameter<br>Name | Example Value | Description                    |  |  |  |
|-------------------|---------------|--------------------------------|--|--|--|
| Password          | Test          | The database password.         |  |  |  |
| User Name         | User_test     | The user name of the database. |  |  |  |

#### Input Parameters for Gather Parameters for JBoss Data Source, continued

#### Scenario 2: Create an Oracle data source using a connection pool data source (XA)

In this scenario we will create an Oracle data source using a connection pool data source, where Oracle is installed on a remote machine.

| Parameter<br>Name      | Example Value                                      | Description                                                                                                    |  |  |  |
|------------------------|----------------------------------------------------|----------------------------------------------------------------------------------------------------|--|--|--|
| Connection<br>URL      | jdbc:oracle:thin:@remoteHost.xyz.<br>com:1521/orcl | The URL used by the data source to connect to the database.                                                                                                    |  |  |  |
|                        |                                                    | <pre>For example:<br/>jdbc:oracle:thin:@//localhost:1521</pre>                                                                                                    |  |  |  |
| Data Source<br>Name    | myOraclePool                                       | The name given to the data source when it is created.                                                                                                    |  |  |  |
| Driver Class<br>Path   | /tmp/jar/ojdbc6.jar                                | The JAR file name for the resource provider classes.                                                                                                    |  |  |  |
|                        |                                                    | For example:<br>/app/oracle/jdbc/ojdbc6.jar                                                                                                    |  |  |  |
| Driver Name            | oracle.jdbc.OracleDriver                           | The full path of the driver name.                                                                                                    |  |  |  |
|                        |                                                    | For example:<br>oracle.jdbc.OracleDriver                                                                                                    |  |  |  |
| Driver Type            | Oracle                                             | The name of the driver type. For example:<br>'oracle', 'MS-SQL', etc.                                                                                                    |  |  |  |
| Implementation<br>Type | ха                                                 | The implementation type for the JDBC<br>(Java Database Connectivity) provider.<br>Use Connection pool data source if your<br>application runs in a single phase or a<br>local transaction. Otherwise, use XA data<br>source to run in a global transaction. Valid<br>values are Connection pool data source<br>or XA data source. |  |  |  |
| JBoss Home             | /opt/jboss/wildfly-8.1.0/                          | The JBoss installation location.                                                                                                    |  |  |  |
| JNDI Name              | java:/jboss/MyOracleCpool                          | Java Name Directory Interface (JNDI)<br>name. This is a user specified string<br>specific to the application component<br>calls to the data source. For example:<br>jdbc/myDatasource                                                                                                    |  |  |  |
| Password               | Test                                               | The database password.                                                                                                    |  |  |  |
| User Name              | User_test                                          | The user name of the database.                                                                                                    |  |  |  |

Input Parameters for Gather Parameters for JBoss Data Source

| Parameter<br>Name                    | Example Value                                | Description                                                                                                    |  |  |  |
|--------------------------------------|----------------------------------------------|----------------------------------------------------------------------------------------------------|--|--|--|
| XA<br>DataSource<br>Database<br>Name | remoteHost.xyz.com                           | If XA is the Implementation Type, then provide the database name.                                                                            |  |  |  |
| XA<br>DataSource<br>Port             | Orcl                                         | If XA is the Implementation Type, then provide the port number.                                                                              |  |  |  |
| XA<br>DataSource<br>Server Name      | 1521                                         | If XA Datasource is provided, then add the fully-<br>qualified Server Name.                                                                  |  |  |  |
| XA<br>Datasource<br>Class Name       | oracle.jdbc.xa.client.<br>OracleXADataSource | If XA is the Implementation Type, then provide the<br>Datasource Class.<br>For example:<br>'com.mysql.jdbc.jdbc2.optional.MysqlXADataSource' |  |  |  |

| In | nut | Daramotors      | for | Gathor | Advancod | Daramotors | for | IBoss        | Data | Source |
|----|-----|-----------------|-----|--------|----------|------------|-----|--------------|------|--------|
| ш  | pul | r ai ai i eters | 101 | Gauter | Auvanceu | Farameters | 101 | <b>JD055</b> | Dala | Source |

### Parameters for JBoss - Create and Configure Data Source v2

The following tables describe the required and optional input parameters for this workflow. Most of these parameters are not initially visible in a deployment. For most parameters, if you do not specify a value for a parameter, a default value is assigned.

| Parameter<br>Name    | Default<br>Value | Required | Description                                                                                         |  |
|----------------------|------------------|----------|----------------------------------------------------------------------------------------------------|--|
| Connection<br>URL    | no<br>default    | required | The URL used by the data source to connect to the database.                                         |  |
|                      |                  |          | <pre>For example: jdbc:oracle:thin:@//localhost:1521</pre>                                          |  |
| Data Source<br>Name  | no<br>default    | required | The name given to the data source when it is created.                                               |  |
| Driver Class<br>Path | no<br>default    | required | The JAR file name for the resource provider classes.<br>For example:<br>/app/oracle/jdbc/ojdbc6.jar |  |
| Driver Name          | no<br>default    | required | The full path of the driver name.<br>For example:<br>oracle.jdbc.OracleDriver                       |  |
| Driver Type          | no               | required | The name of the driver type. For example: 'oracle', 'MS-                                            |  |

Input Parameters for Gather Parameters for JBoss Data Source

| Parameter<br>Name      | Default<br>Value | Required | Description                                                                                                    |  |
|------------------------|------------------|----------|----------------------------------------------------------------------------------------------------|--|
|                        | default          |          | SQL', etc.                                                                                                    |  |
| Implementation<br>Type | no<br>default    | required | The implementation type for the JDBC (Java Database<br>Connectivity) provider. Use Connection pool data source if<br>your application runs in a single phase or a local transaction.<br>Otherwise, use XA data source to run in a global<br>transaction. Valid values are Connection pool data source or<br>XA data source. |  |
| JBoss Home             | no<br>default    | required | The JBoss installation location.                                                                                                    |  |
| JNDI Name              | no<br>default    | required | Java Name Directory Interface (JNDI) name. This is a user specified string specific to the application component calls to the data source. For example: jdbc/myDatasource                                                                                                    |  |
| Password               | no<br>default    | required | The database password.                                                                                                    |  |
| User Name              | no<br>default    | required | The user name of the database.                                                                                                    |  |

#### Input Parameters for Gather Parameters for JBoss Data Source, continued

#### Input Parameters for Gather Advanced Parameters for JBoss Data Source

| Parameter Name                 | Default<br>Value | Required | Description                                                                 |
|--------------------------------|------------------|----------|-----------------------------------------------------------------------------|
| XA DataSource<br>Database Name | no<br>default    | optional | If XA is the Implementation Type, then provide the database name.           |
| XA DataSource<br>Port          | no<br>default    | optional | If XA is the Implementation Type, then provide the port number.             |
| XA DataSource<br>Server Name   | no<br>default    | optional | If XA Datasource is provided, then add the fully-<br>qualified Server Name. |
| XA Datasource<br>Class Name    | no<br>default    | optional | If XA is the Implementation Type, then provide the Datasource Class.        |
|                                |                  |          | For example:<br>'com.mysql.jdbc.jdbc2.optional.MysqlXADataSource'           |

**Tip:** To avoid having to re-enter passwords whenever they change, you can create a policy to provide them to the workflow.

**Note:** This is the minimum set of parameters required to run this workflow. You may need to expose additional parameters depending on your objectives.

## JBoss - Code Release v2

This workflow automates the deployment of applications in a JBoss Application Server. In addition to deployment, this workflow can update the JVM Generic Arguments and JVM System Properties on the Web Server, and also provides install options for the deployment of applications.

Some of the install options are provided as parameters to the workflow, or users can specify install options within a file for each of the applications to be deployed. Note, though, that the value provided for parameters takes higher precedence. This workflow supports the verification of the application deployments by providing the URLs.

For successful application deployments, verifications and a list of the applications are maintained in the History file. In cases of unsuccessful application deployments, the workflow rolls back the deployment and restores the last successfully deployed application (if any).

| Торіс                             | Information Included                                                                                                    |
|-----------------------------------|----------------------------------------------------------------------------------------------------|
| "Prerequisites for this Workflow" | List of prerequisites that must be satisfied before you can run this workflow                                                  |
| "How this<br>Workflow Works"      | Information about what the workflow does, including validation checks performed, steps executed, and a high-level process flow |
| "How to Run this<br>Workflow"     | Instructions for running this workflow in your environment                                                                     |
| "Sample Scenario"                 | Examples of typical parameter values for this workflow                                                                         |
| Parameters                        | List of input parameters for this workflow                                                                                     |

To use this workflow in your environment, see the following information:

### Prerequisites for this Workflow

Be sure that the following prerequisites are satisfied before you run the JBoss - Code Release v2 workflow.

#### **Product Platform**

This workflow deploys an application archive on the Red Hat Enterprise Linux platform only .

#### Dependencies

This workflow requires the JBoss Application Server to be installed beforehand.

For more information about prerequisites for JBoss - Code Release, refer to the JBoss Product Documentation.

### How this Workflow Works

The following information describes how the JBoss - Code Release v2 workflow works:

#### Overview

This workflow does the following things in the order shown:

- 1. Initially, the workflow inputs all parameters, set defaults for optional parameters, and validates all parameters. If input files do not exist in the specified locations, they are downloaded from the software repository. The workflow performs a checksum to verify that the archive files should be deployed in the Application Server.
- 2. Next, the workflow creates the installation options. The workflow updates the JVM settings (if any) and then takes a configuration backup. The workflow deploys the specified Application Archive files in the Application Server.
- 3. If the application deployment succeeds, the workflow tests the URLs for the web servers and copies the application archives.
- 4. If the application deployment fails, the workflow rolls back the deployment and restores the last successfully deployed application (if any).
- 5. Finally, the workflow cleans up downloaded files based on the Cleanup on Success and Cleanup on Failure parameters.

#### Validation Checks Performed

The workflow performs the following checks on the input parameters:

| JBoss Home<br>Application Archive<br>File List<br>MD5 Checksum<br>JBoss Code Release<br>History Location<br>JBoss Staging<br>Location | Required parameters must have values specified                                                                                                    |
|----------------------------------------------------------------------------------------------------|----------------------------------------------------------------------------------------------------|
| Archive Install Option<br>Force Deploy                                                                                                | If set to True (Yes, Y, or T), Archive Install Option All Server Groups and Archive Install Option Server Groups are not specified                                                                    |
| Application Archive<br>File List<br>Md5 Checksum                                                                                      | There must be a checksum for each Application Archive file<br>The Application Archive files must be type .ear or .war and have valid<br>absolute paths<br>Checksums must be valid hexadecimal numbers |
| JBoss Staging<br>Location<br>JBoss Code Release<br>History Location                                                                   | Must be valid absolute paths<br>Cannot have the same values                                                                                                    |

The JBoss - Code Release v2 workflow also checks the environment for the following:

- The operating system is supported.
- The JBoss version is EAP 6.x or later.
- The JBoss installation location is valid.

#### **Steps Executed**

The JBoss - Code Release v2 workflow includes the following steps. Each step must complete successfully before the next step can start. If a step fails, the workflow reports a failure and subsequent steps are skipped, except for the Cleanup Downloaded Files step.

| Workflow Step                                                            | Description                                                                                                    |  |  |
|--------------------------------------------------------------------------|----------------------------------------------------------------------------------------------------|--|--|
| Gather Parameters for JBoss Code Release                                 | This step gathers mandatory input parameters (user-provided) used to deploy a list of application archives in a JBoss Application Server.                                                             |  |  |
| Gather Advanced<br>Parameters for JBoss<br>Code Release                  | This step gathers the advanced input parameters (user-provided) used to deploy an application archive for a JBoss Application Server. Input parameters specified in this step are optional.           |  |  |
| Validate Parameters<br>for JBoss Code<br>Release                         | This step validates the basic and advanced parameters provided by the user, and checks the prerequisites for deploying a list of application archives for a JBoss Application Server.                 |  |  |
| Check File Download                                                      | This step checks for the existence of a file before downloading from the Server Automation software repository.                                                                                       |  |  |
|                                                                          | Checks if file is in the expected location.                                                                                                    |  |  |
|                                                                          | <ul> <li>If the file is not in the expected location, generates a list of files for file<br/>download.</li> </ul>                                                                                     |  |  |
| Download Software                                                        | This step downloads a list of files to a specified location on the target server.                                                                                                    |  |  |
| Validate Checksum<br>for Archive File                                    | This step verifies the checksum for the archive files and archive setting file (if any) to ensure that the file has not changed and that the correct archives are deployed in the Application Server. |  |  |
| Create Install Options<br>File for Application<br>Archives               | This step creates a setting file that includes the install options for the list of application archive files being deployed by the application server.                                                |  |  |
| Update JVM Settings<br>For JBoss Code<br>Release v2                      | This step updates the JVM settings for the JBoss Application Server, and also performs a backup of the JBoss server configuration.                                                                    |  |  |
| Deploy Application<br>Archive for JBoss<br>Code Release                  | Using the user-provided Application Archive files: This step deploys the list of application archives (.war and .ear) in a JBoss Application Server.                                                  |  |  |
| If the application deployment succeeds, the following steps are executed |                                                                                                    |  |  |
| Verify URLS of Web<br>Server Applications                                | This step verifies the checksum for the archive files and archive setting file (if any) to ensure that the file has not changed and that the correct archives are deployed in the Application Server. |  |  |
| Copy Application<br>Archives to History                                  | This step creates a setting file that includes the install options for the list of application archive files being deployed by the application server.                                                |  |  |
| Cleanup Downloaded<br>Files                                              | Using the user-provided Application Archive files: This step deploys the list of application archives (.war and .ear) in a JBoss Application Server.                                                  |  |  |
| If the application deployment fails, the following steps are executed    |                                                                                                    |  |  |
| Rollback JVM<br>Settings for JBoss<br>Code Release v2                    | This step restores the backup of a JBoss Application server configuration.                                                                                                    |  |  |
| Undeploy Application<br>Archive for JBoss                                | This step uninstalls the list of application archives from a JBoss Application Server.                                                                                                    |  |  |

#### Steps Used in the JBoss- Code Release v2 Workflow

| Workflow Step                                           | Description                                                                                                    |
|---------------------------------------------------------|----------------------------------------------------------------------------------------------------|
| Code Release v2                                         |                                                                                                    |
| Deploy Application<br>Archive for JBoss<br>Code Release | Using the backup of the Application Archive files: This step deploys the list of application archives (.war and .ear) in a JBoss Application Server.                    |
| Cleanup Downloaded<br>Files                             | For workflow failure—and if Cleanup on Failure is set to True (default)—this step removes all downloaded files and archives. Dependencies: Run as file/directory owner. |

#### Steps Used in the JBoss- Code Release v2 Workflow, continued

For parameter descriptions and defaults see, "Parameters for JBoss - Code Release v2" on page 905.

### How to Run this Workflow

The following instructions show you how to customize and run the JBoss - Code Release v2 workflow in your environment.

The workflow provides default values for some parameters. These default values are usually sufficient for a "typical" installation. You can override the defaults by specifying parameter values in the deployment.

**Note:** Before following this procedure, review the "Prerequisites for this Workflow", and ensure that all requirements are satisfied.

Before you run this workflow, you can perform the following optional advance configuration to deploy applications JBoss application servers.

Create a configuration file on the target machine or the SA Server. The file should contain the advanced parameters for all the application servers being deployed. If no configuration file is provided, the target will be defaulted to admin server of the domain. The options that are to be used in this file are listed below.

```
AdderEAR.ear = {
Runtime Name = adder_app
}
myServletWAR.war = {
Force Deploy=Yes Runtime Name=myservletAPP Keep Content=True
}
```

List of Options:

- Force Deploy
- All Server Groups
- Runtime Name
- Server Groups
- Disabled
- Keep Content

#### To use the JBoss - Code Release workflow:

- 1. Create a deployable copy of the workflow.
- 2. Determine the values that you will specify for the following parameters:

| Parameters Defined in this Step: Gather Parameters for JBoss - Code Release |                           |          |                                                                                                    |  |  |
|-----------------------------------------------------------------------------|---------------------------|----------|----------------------------------------------------------------------------------------------------|--|--|
| Parameter Name                                                              | Default Value             | Required | Description                                                                                                    |  |  |
| Application Archive File List                                               | no default                | required | Comma-separated list<br>of the Application<br>Archive files to be<br>deployed. Example:<br>xxx.war or yyy.ear                                                                                                    |  |  |
| JBoss Code Release<br>History Location                                      | /opt/hp/dma/jboss/history | required | Fully qualified path<br>name of the location<br>where the application<br>archive will be saved<br>(for history purposes) on<br>the target machine.<br>This location cannot be<br>the same as the Code<br>Release Staging<br>Location. |  |  |
| JBoss Home                                                                  | /opt/jboss                | required | The location of the JBoss installation.                                                                                                    |  |  |
| JBoss Staging Location                                                      | /tmp/jboss/stage          | required | The temporary location<br>in which to store the<br>application archive.<br>Note that the workflow<br>will fail if the directory<br>does not exist in the<br>location specified.                                                       |  |  |
| MD5 Checksum                                                                | no default                | required | Comma-separated list<br>of the MD5 Checksum<br>of the Application<br>Archive files to be<br>deployed.                                                                                                    |  |  |
| Parameter Name | Default Value | Required | Description                                                                                                    |
|----------------|---------------|----------|----------------------------------------------------------------------------------------------------|
| Test URLs      | no default    | required | Comma-separated list<br>of URLs used to test<br>whether or not the list of<br>applications deployed<br>successfully.<br>Example:<br>http://mytestdb.com,<br>http://yourtest.com |

#### Parameters Defined in this Step: Gather Parameters for JBoss - Code Release , continued

**Note:** This is the minimum set of parameters required to run this workflow. You may need to expose additional parameters depending on your objectives.

See "Parameters for JBoss - Code Release v2" on page 905 for detailed descriptions of all input parameters for this workflow, including default values.

- 3. In the workflow editor, expose any additional parameters that you need. You will specify values for those parameters when you create the deployment.
- 4. Save the changes to the workflow (click Save in the lower right corner).
- 5. Create a new deployment.
- 6. On the Parameters tab, specify values for the required parameters listed in step 2 and any additional parameters that you have exposed. You do not need to specify values for those parameters whose default values are appropriate for your environment.
- 7. On the Targets tab, specify one or more targets for this deployment.
- 8. Save the deployment (click Save in the lower right corner).
- 9. Run the workflow using this deployment.

#### To verify the results:

The workflow will complete and report SUCCESS on the Console if it has run successfully. If an error occurs during workflow execution, the error is logged, and the workflow terminates in the FAILURE state.

Optional: If you want to further verify the results:

Use the WebSphere administrative console interface to check that the web server is configured.

## Sample Scenario

This topic shows you typical parameter values for different use cases for the JBoss - Code Release v2 workflow. For a complete list of all parameters used in this workflow, including default values, see "Parameters for JBoss - Code Release v2" on page 905.

**Tip:** To avoid having to re-enter passwords whenever they change, you can create a policy to provide them to the workflow.

# Scenario 1: Install an application archive (for example stocksanalysis.war) on a running JBoss Application Server on a standalone setup.

In this scenario we will deploy the stockanalysis.war file on a running JBoss Application Server. We will install the application using the default installation options. If the application archive files are not present in the Code Release Staging Location, then they will be downloaded from the SA Repository.

| Parameter<br>Name                            | Example Value                                                           | Description                                                                                                    |  |  |
|----------------------------------------------|-------------------------------------------------------------------------|----------------------------------------------------------------------------------------------------|--|--|
| Application<br>Archive File<br>List          | stockanalysis.war                                                       | Comma-separated list of the<br>Application Archive files to be<br>deployed.                                                                                                    |  |  |
|                                              |                                                                         | Example: xxx.war or yyy.ear                                                                                                    |  |  |
| JBoss Code<br>Release<br>History<br>Location | /opt/hp/dma/jboss/history                                               | Fully qualified path name of the<br>location where the application<br>archive will be saved (for history<br>purposes) on the target machine.<br>This location cannot be the same<br>as the Code Release Staging<br>Location. |  |  |
| JBoss<br>Staging<br>Location                 | /tmp/jboss/stage                                                        | The temporary location in which<br>to store the application archive.<br>Note that the workflow will fail if<br>the directory does not exist in the<br>location specified.                                                    |  |  |
| JBoss Home                                   | /opt/jboss/wildfly-9.0.0.Alpha1/                                        | The location of the JBoss installation.                                                                                                    |  |  |
| MD5<br>Checksum                              | 4477e994e9d457ad2214a3d36b1bb16b                                        | Comma-separated list of the MD5<br>Checksum of the Application<br>Archive files to be deployed.                                                                                                    |  |  |
| Test URLs                                    | http:// <server:port>/stockanalysis/<xyx.html></xyx.html></server:port> | Comma-separated list of URLs<br>used to test whether or not the list<br>of applications deployed<br>successfully.                                                                                                    |  |  |
|                                              |                                                                         | Example: http://mytestdb.com,<br>http://yourtest.com                                                                                                    |  |  |

Parameters Defined in this Step: Gather Parameters for JBoss - Code Release

# Scenario 2: Install an application archive (for example stocksanalysis.war) on a running JBoss Application Server on a standalone setup.

In this scenario we will deploy the stockanalysis.war file on a running JBoss Application Server. We will install the application using the default installation options. The JVM settings are also applied to the Application server. If the application archive files are not present in the Code Release Staging Location, then they will be downloaded from the SA Repository.

| Parameter<br>Name                            | Example Value                                                           | Description                                                                                                    |
|----------------------------------------------|-------------------------------------------------------------------------|----------------------------------------------------------------------------------------------------|
| Application<br>Archive File<br>List          | stockanalysis.war                                                       | Comma-separated list of the Application Archive files to be deployed.                                                                                                    |
|                                              |                                                                         | Example: xxx.war or yyy.ear                                                                                                    |
| JBoss Code<br>Release<br>History<br>Location | /opt/hp/dma/jboss/history                                               | Fully qualified path name of the<br>location where the application<br>archive will be saved (for history<br>purposes) on the target machine.<br>This location cannot be the same<br>as the Code Release Staging<br>Location. |
| JBoss<br>Staging<br>Location                 | /opt/hp/dma/jboss/history                                               | The temporary location in which<br>to store the application archive.<br>Note that the workflow will fail if<br>the directory does not exist in the<br>location specified.                                                    |
| JBoss Home                                   | /opt/jboss/wildfly-9.0.0.Alpha1/                                        | The location of the JBoss installation.                                                                                                    |
| MD5<br>Checksum                              | 4477e994e9d457ad2214a3d36b1bb16b                                        | Comma-separated list of the<br>MD5 Checksum of the<br>Application Archive files to be<br>deployed.                                                                                                    |
| Test URLs                                    | http:// <server:port>/stockanalysis/<xyx.html></xyx.html></server:port> | Comma-separated list of URLs<br>used to test whether or not the list<br>of applications deployed<br>successfully.                                                                                                    |
|                                              |                                                                         | Example: http://mytestdb.com,<br>http://yourtest.com                                                                                                    |

Parameters Defined in this Step: Gather Parameters for JBoss - Code Release

#### Parameters Defined in this Step: Gather Advanced Parameters for JBoss - Code Release

| Parameter<br>Name | Example Value                             | Description               |
|-------------------|-------------------------------------------|---------------------------|
| JVM Generic       | Dclient.encoding.override=UTF-8           | Specifies the JVM generic |
| Arguments         | Dsun.rmi.dgc.client.gcInterval=3600000000 | standard JVM settings.    |
|                   | Dsun.rmi.dgc.server.gcInterval=3600000000 |                           |

| Parameter<br>Name        | Example Value                                                                    | Description                                                                                                    |
|--------------------------|----------------------------------------------------------------------------------|----------------------------------------------------------------------------------------------------|
| JVM System<br>Properties | stockanalysis _home, /opt/stockanalysis/bin,<br>Home path for the stock analysis | Specifies the JVM System<br>Properties. Provide the string<br>in the following format:<br>'PropertyName,<br>PropertyValue  PropertyName,<br>PropertyValue' |

Parameters Defined in this Step: Gather Advanced Parameters for JBoss - Code Release , continued

## Parameters for JBoss - Code Release v2

The following tables describe the required and optional input parameters for this workflow. For most parameters, if you do not specify a value for a parameter, a default value is assigned.

Determine the values that you will specify for the following parameters:

|  | Parameter<br>Name                               | Default Value             | Required | Description                                                                                                    |
|--|-------------------------------------------------|---------------------------|----------|----------------------------------------------------------------------------------------------------|
|  | Application<br>Archive File<br>List             | no default                | required | Comma-separated list of the Application<br>Archive files to be deployed.                                                                                                    |
|  |                                                 |                           |          | Example: xxx.war or yyy.ear                                                                                                    |
|  | JBoss<br>Code<br>Release<br>History<br>Location | /opt/hp/dma/jboss/history | required | Fully qualified path name of the location<br>where the application archive will be saved<br>(for history purposes) on the target machine.<br>This location cannot be the same as the<br>Code Release Staging Location. |
|  | JBoss<br>Home                                   | /opt/jboss                | required | The location of the JBoss installation.                                                                                                    |
|  | JBoss<br>Staging<br>Location                    | /tmp/jboss/stage          | required | The temporary location in which to store the application archive. Note that the workflow will fail if the directory does not exist in the location specified.                                                          |
|  | MD5<br>Checksum                                 | no default                | required | Comma-separated list of the MD5<br>Checksum of the Application Archive files to<br>be deployed.                                                                                                    |
|  | Test URLs                                       | no default                | required | Comma-separated list of URLs used to test whether or not the list of applications deployed successfully.                                                                                                    |
|  |                                                 |                           |          | Example: http://mytestdb.com,<br>http://yourtest.com                                                                                                    |

Parameters Defined in this Step: Gather Parameters for JBoss - Code Release

| Parameter Name                              | Default<br>Value | Required | Description                                                                                                    |
|---------------------------------------------|------------------|----------|----------------------------------------------------------------------------------------------------|
| Archive Install Option All<br>Server Groups | no default       | optional | This parameter specifies whether or not the deployment is applicable to all available server groups. <b>Note</b> : This argument is unavailable in standalone mode.                          |
| Archive Install Option<br>Force Deploy      | True             | optional | This parameter specifies whether or not the existing application is replaced by the new one. A value of True replaces the application, and a value of False ensures that it is not replaced. |
| Archive Install Option<br>Runtime Name      | no default       | optional | Specifies the runtime name of the deployment.                                                                                                    |
| Archive Install Option<br>Server Groups     | no default       | optional | This parameter specifies a comma-separated list of server group names to which the deployment should apply. <b>Note</b> : This argument is unavailable in standalone mode.                   |
| Archive Settings File                       | no default       | optional | The file containing the install options for all the archive files.                                                                                                    |
| Cleanup on Failure                          | True             | optional | Determines whether or not to remove<br>downloaded and extracted files. This<br>parameter also cleans up the installed<br>directory upon failure of the workflow.                             |
| Cleanup on Success                          | True             | optional | Determines whether or not to remove<br>downloaded and extracted files. This<br>parameter also cleans up the installed<br>directory upon successful execution of the<br>workflow.             |
| JVM Generic Arguments                       | no default       | optional | Specifies the JVM generic arguments.<br>Provide values as standard JVM settings.                                                                                                    |
| JVM System Properties                       | no default       | optional | Specifies the JVM System Properties.<br>Provide the string in the following format:<br>'PropertyName,<br>PropertyValue  PropertyName,<br>PropertyValue'                                      |

#### Parameters Defined in this Step: Gather Advanced Parameters for JBoss - Code Release

## JBoss - Provision Software v3

Use this workflow to install a new instance of a standalone JBoss Application Server supporting community edition 7.1.1 and 7.2.0, Enterprise Application Platform (EAP), and WildFly versions.

The workflow performs checks to determine whether the JBoss and Java binaries exist on the target server. If they do not, the workflow downloads them from the software repository.

The workflow also performs validation checks at the operating system level, including file system space checks and Java version level checks.

| Торіс                                             | Information Included                                                                                                    |
|---------------------------------------------------|----------------------------------------------------------------------------------------------------|
| "Prerequisites for this<br>Workflow"              | List of prerequisites that must be satisfied before you can run this workflow                                                  |
| "How this Workflow<br>Works"                      | Information about what the workflow does, including validation checks performed, steps executed, and a high-level process flow |
| "How to Run this<br>Workflow"                     | Instructions for running this workflow in your environment                                                                     |
| "Sample Scenarios"                                | Examples of typical parameter values for this workflow                                                                         |
| "Parameters for JBoss -<br>Provision Software v3" | List of input parameters for this workflow                                                                                     |

The process of deploying and running this workflow is the same for all scenarios, but the parameters required will differ depending on the specific scenario that you are implementing.

The workflow provides default values for most parameters. These default values are usually sufficient for a typical provisioning scenario. You can override the defaults by specifying parameter values in the deployment. You can also expose additional parameters in the workflow, if necessary, to accomplish more advanced scenarios.

Any parameters not explicitly specified in the deployment will have the default values listed in "Parameters for JBoss - Provision Software v3".

Note: For information about the steps in this workflow, see the Steps in this Workflow.

**Note:** The documentation for this workflow contains steps that are referred to by their base names. The names in the DMA user interface may have a version appended, for example, v2.

## Prerequisites for this Workflow

The following prerequisites must be satisfied before you can run the "JBoss - Provision Software v3" workflow:

- 1. The workflow requires unchallenged sudo access to a user (typically root) who can access all required files and directories.
- 2. The workflow requires the Java Development Kit (JDK) version 1.7 (or later).
- 3. Adequate disk space must be available to install the JBoss and Java binaries.

For information about prerequisites for JBoss, refer to the Red Hat JBoss Product Documentation.

### How this Workflow Works

This topic contains the following information about the "JBoss - Provision Software v3" workflow:

#### Validation Checks Performed

The workflow checks the following things prior to extracting the binaries. If any of these checks fails, the workflow fails.

- 1. All required parameters have values. If any required parameter does not have a value—either a value that you specify or a default value—the workflow fails.
- Directories and host names are valid. No illegal characters are included. The fully qualified paths specified for downloading JBoss and Java binaries exist and point to the same folder, for example: /example/downloads/.
- 3. The Java version is 1.7 or later and the revision is 5 or later.
- 4. The operating system is a supported platform.
- 5. Sufficient disk space is available to extract the binary files from the compressed archive.
- 6. Sufficient disk space is available to install JBoss and Java.

#### **Steps Executed**

The "JBoss - Provision Software v3" workflow includes the following steps. Each step must complete successfully before the next step can start. If a step fails, the workflow reports a failure, and subsequent steps are skipped.

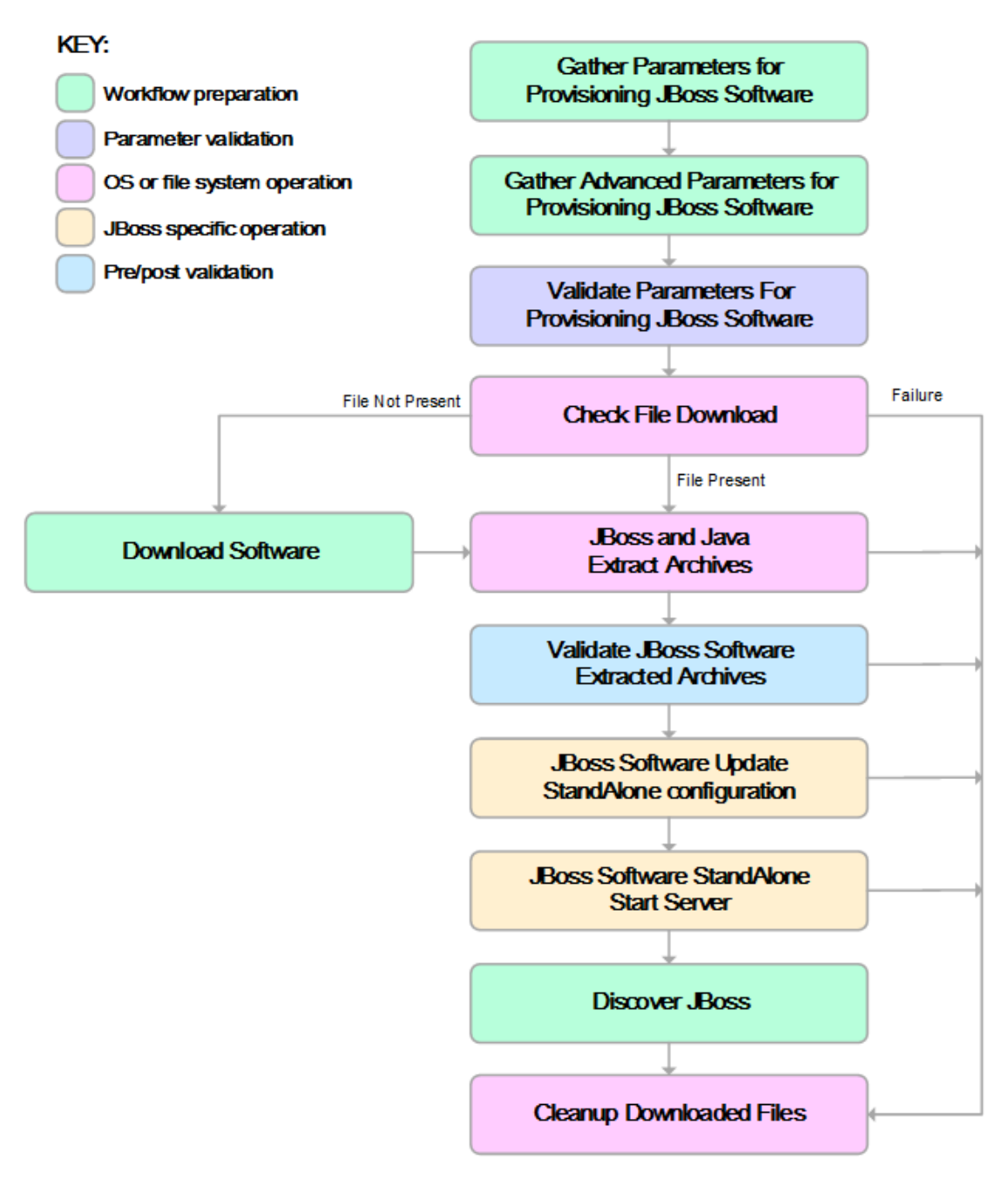

#### **Process Flow**

This workflow performs the following tasks:

- 1. Creates the call wrapper and determines the target server platform type.
- 2. Inputs the required and optional parameters for the workflow.
- 3. Validates the parameters needed to install JBoss and Java in standalone mode.
- 4. Determines whether the JBoss and Java binary archives are present on the target server. If either archive is not present, the workflow downloads it from the software repository.
- 5. Extracts the JBoss and Java binary archives to the specified directories.
- 6. Validates that the Java version is 1.7 or later.
- 7. Updates the standalone.xml configuration file—required to start the server in standalone mode.
- 8. Starts the new standalone JBoss application server.
- 9. Captures information learned during the provisioning process in DMA metadata fields.
- 10. Cleans up downloaded files that are no longer required, based on user-specified flags in the event of workflow success or failure.

## How to Run this Workflow

This topic explains how to customize and run the "JBoss - Provision Software v3" workflow in your environment.

**Note:** Prior to running this workflow, review the "Prerequisites for this Workflow", and ensure that all requirements are satisfied.

#### To customize and run the JBoss - Provision Software workflow:

- 1. Create a deployable copy of the workflow.
- 2. Determine the values that you will specify for the following parameters. These are the parameters that are visible in the deployment by default.

| Parameter<br>Name          | Default<br>Value | Description                                                                                                    |
|----------------------------|------------------|----------------------------------------------------------------------------------------------------|
| Java<br>Binary<br>Archive  | no default       | Fully qualified path to where the compressed Java software package should be located on the target machine. The directory should exist on the target machine and must be the same directory specified in the JBoss Binary Archive parameter. If the Java software package is not available in this directory, then it will be downloaded from the software repository and placed in this directory.                                                                                           |
|                            | /                | Follower life d and to a she his an file will be uncompared of                                                                                                    |
| instali Dir                | /opt/jboss       | Fully qualified path to where the binary files will be uncompressed.<br>For example: /opt/jboss                                                                                                    |
| JBoss<br>Binary<br>Archive | no default       | Fully qualified path to where the compressed JBoss software<br>package should be located on the target machine. The directory<br>should exist on the target machine and must be the same directory<br>that is provided in the Java Binary Archive Parameter. If the JBoss<br>software package is not available in this directory, then it will be<br>downloaded from the software repository and placed in this directory.<br>For example: /example/downloads/wildfly-<br>9.0.0.Alpha1.tar.gz |
| Download<br>Location       | no default       | The location where the Java and JBoss binaries will be downloaded and saved in the target machine.                                                                                                    |
| Web<br>Service<br>Password | no default       | Password for the DMA Discovery web service API.                                                                                                    |
| Web<br>Service<br>URL      | no default       | URL for the DMA Discovery web service API.                                                                                                    |
| Web<br>Service<br>User     | no default       | User capable of modifying the managed environment through the DMA Discovery web service API.                                                                                                    |

See "Parameters for JBoss - Provision Software v3" for detailed descriptions of all input parameters for this workflow, including default values.

- 3. In the workflow editor, expose any additional parameters that you need. You will specify values for those parameters when you create the deployment.
- 4. Save the changes to the workflow (click **Save** in the lower right corner).
- 5. Create a new deployment.
- 6. On the Parameters tab, specify values for the required parameters listed in step 2 and any additional parameters that you have exposed. You do not need to specify values for those parameters whose default values are appropriate for your environment.
- 7. On the Targets tab, specify one or more targets for this deployment.
- 8. Save the changes to the workflow (click Save in the lower right corner).
- 9. Run the workflow using this deployment.

The workflow will complete and report "Success" on the Console if it has run successfully. If an invalid parameter value is specified, an error is logged, and the workflow terminates in the "Failure" state.

## Sample Scenarios

This topic shows you how to use various parameters to achieve the following provisioning scenarios in your environment using the "JBoss - Provision Software v3" workflow:

#### Scenario 1: Install JBoss Enterprise Application Platform 6 (EAP)

Specify values for the following parameters to install the EAP 6.3.0 version of JBoss. The downloaded JBoss and Java binaries will be removed upon successful or unsuccessful execution of the workflow.

| Step Name                                                     | Parameter<br>Name       | Example Value                                |
|---------------------------------------------------------------|-------------------------|----------------------------------------------|
| Gather Parameters for Provisioning JBoss Software v2          | Install Dir             | /opt/jboss                                   |
|                                                               | Download<br>Location    | /opt/downloads                               |
|                                                               | Java Binary<br>Archive  | /example/downloads/jdk-7u71-<br>linux-x64.gz |
|                                                               | JBoss Binary<br>Archive | /example/downloads/jboss-eap-<br>6.3.0.zip   |
|                                                               | Web Service<br>Password | mypwd                                        |
|                                                               | Web Service<br>URL      | https://mydmaservername:8443/dma             |
|                                                               | Web Service<br>User     | myusername                                   |
| Gather Advanced Parameters for<br>Provisioning JBoss Software | Clean on<br>Failure     | True                                         |
|                                                               | Clean on<br>Success     | True                                         |
|                                                               | Install Dir             | /opt/jboss                                   |

Be sure that the default values for all remaining parameters (the advanced parameters) are appropriate for your environment.

#### Scenario 2: Install JBoss WildFly

Specify values for the following parameters to install the WildFly 9.0.0 Alpha1 version of JBoss in the /opt/wildfly folder. The downloaded JBoss and Java binaries will not be removed upon successful or unsuccessful execution of the workflow. You need to expose the advanced parameters in your copy of the workflow in order to implement this scenario.

| Step Name                                                     | Parameter<br>Name       | Example Value                                      |
|---------------------------------------------------------------|-------------------------|----------------------------------------------------|
| Gather Parameters for Provisioning JBoss Software v2          | Install Dir             | /opt/jboss                                         |
|                                                               | Download<br>Location    | /opt/downloads                                     |
|                                                               | Java Binary<br>Archive  | /example/downloads/jdk-7u71-<br>linux-x64.gz       |
|                                                               | JBoss Binary<br>Archive | /example/downloads/wildfly-<br>9.0.0.Alpha1.tar.gz |
|                                                               | Web Service<br>Password | mypwd                                              |
|                                                               | Web Service<br>URL      | https://mydmaservername:8443/dma                   |
|                                                               | Web Service<br>User     | myusername                                         |
| Gather Advanced Parameters for<br>Provisioning JBoss Software | Clean on<br>Failure     | True                                               |
|                                                               | Clean on<br>Success     | True                                               |
|                                                               | Install Dir             | /opt/jboss                                         |

## Parameters for JBoss - Provision Software v3

The following tables describe the required and optional input parameters for this workflow. Several of these parameters are not initially visible in a deployment. For many parameters, if you do not specify a value for a parameter, a default value is assigned.

|   | Parameter<br>Name          | Default<br>Value | Required | Description                                                                                                    |
|---|----------------------------|------------------|----------|----------------------------------------------------------------------------------------------------|
|   | Install Dir                | /opt/jboss       | required | Fully qualified path to where the binary files will be uncompressed.                                                                                                    |
|   | Download<br>Location       | no default       | required | The location where the Java and JBoss binaries will be downloaded and saved in the target machine.                                                                                                    |
|   | Java<br>Binary<br>Archive  | no default       | required | Fully qualified path to where the compressed Java software<br>package should be located on the target machine. The<br>directory should exist on the target machine and must be the<br>same directory specified in the JBoss Binary Archive<br>parameter. If the Java software package is not available in this<br>directory, then it will be downloaded from the software<br>repository and placed in this directory.         |
|   |                            |                  |          | <pre>For example: /example/downloads/jdk-7u71-linux-<br/>x64.gz</pre>                                                                                                    |
|   | JBoss<br>Binary<br>Archive | no default       | required | Fully qualified path to where the compressed JBoss software<br>package should be located on the target machine. The<br>directory should exist on the target machine and must be the<br>same directory that is provided in the Java Binary Archive<br>Parameter. If the JBoss software package is not available in<br>this directory, then it will be downloaded from the software<br>repository and placed in this directory. |
|   |                            |                  |          | <pre>For example: /example/downloads/wildfly-<br/>9.0.0.Alpha1.tar.gz</pre>                                                                                                    |
| - | Web<br>Service<br>Password | no default       | required | Password for the DMA Discovery web service API.                                                                                                    |
|   | Web<br>Service<br>URL      | no default       | required | URL for the DMA Discovery web service API.                                                                                                    |
|   | Web<br>Service<br>User     | no default       | required | User capable of modifying the managed environment through the DMA Discovery web service API.                                                                                                    |

Parameters Defined in this Step: Gather Parameters for Provisioning JBoss Software

## Parameters Defined in this Step: Gather Advanced Parameters for Provisioning JBoss Software

| Parameter<br>Name   | Default<br>Value | Required | Description                                                                                                    |
|---------------------|------------------|----------|----------------------------------------------------------------------------------------------------|
| Clean on<br>Failure | True             | optional | Flag that determines whether to clean up on workflow failure.<br>If set to 'True', the workflow will clean up the downloaded<br>files. Valid values are 'True' and 'False'. The default value is |

| Parameter<br>Name   | Default<br>Value | Required | Description                                                                                                    |  |
|---------------------|------------------|----------|----------------------------------------------------------------------------------------------------|--|
|                     |                  |          | 'True'.                                                                                                    |  |
| Clean on<br>Success | True             | optional | Flag that determines whether to clean up on workflow success. If set to 'True', the workflow will clean up the downloaded files. Valid values are 'True' and 'False'. The default value is 'True'. |  |
| JBoss<br>Group      | no<br>default    | optional | Group ID to install JBoss software. If not specified, group ID of the root will be used.                                                                                                    |  |
| JBoss User          | no<br>default    | optional | The user installing the JBoss. If not specified, root user ID will be used.                                                                                                    |  |

# Parameters Defined in this Step: Gather Advanced Parameters for Provisioning JBoss Software , continued

## JBoss - Patch Software v3

This workflow applies one or more patches to the specified JBoss EAP standalone server and WildFly application server. It also supports patching the Java that is used by WebLogic domains.

To use this workflow in your environment, see the following information:

| Торіс                                         | Information Included                                                                                                    |
|-----------------------------------------------|----------------------------------------------------------------------------------------------------|
| "Prerequisites for this<br>Workflow"          | List of prerequisites that must be satisfied before you can run this workflow                                                  |
| "How this Workflow<br>Works"                  | Information about what the workflow does, including validation checks performed, steps executed, and a high-level process flow |
| "How to Run this<br>Workflow"                 | Instructions for running this workflow in your environment                                                                     |
| "Sample Scenario"                             | Examples of typical parameter values for this workflow                                                                         |
| "Parameters for JBoss -<br>Patch Software v3" | List of input parameters for this workflow                                                                                     |

### Prerequisites for this Workflow

The following prerequisites must be satisfied before you can run the JBoss patching workflow:

- The latest DMA solution packs require the latest DMA platform. To use the latest solution packs, update the DMA platform. DMA10.50.001.000 solution packs are supported on DMA10.50.001.000 (and later).
- You have installed JBoss.
- You have provisioned a JBoss or WildFly server. You can do this by running workflows found in the DMA Application Server Provisioning Solution Pack:
  - Provision JBoss standalone EAP server.
- You have verified that the patches to be installed are appropriate for your version of JBoss or WildFly.
- You have added a link to the Java folder and added the link in the **setDomain.sh** file.

For more information about prerequisites for JBoss or WildFly, refer to the JBoss Product Documentation.

### How this Workflow Works

The following information describes how the JBoss - Patch Software V3 workflow works:

#### Overview

The JBoss - Patch Software workflow first prepares to apply the patch. It creates the commands that will be used to execute subsequent steps, gathers and validates the necessary input parameters, and creates additional utility parameters.

The workflow then makes sure that all necessary files exist, have valid specifications, and are in the expected locations.

Next, the workflow applies the patches. On the Console page, the workflow reports whether each patch succeeded or failed. It collects the patch identifiers of the patches that were successfully installed.

The workflow ends cleanly. It returns all JBoss components to the state they were in when the workflow started. If required, it restarts the JBoss (EAP) standalone server.

This workflow also supports patching the Java that is used by WebLogic domains. A symbolic link to the Java parent directory must be provided and specified in the setDomain.sh file. The Java binaries will be extracted in this folder.

#### Steps Executed

The JBoss - Patch Software workflow includes the following steps. Each step must complete successfully before the next step can start. If a step fails, the workflow reports a failure and all subsequent steps are skipped.

#### Workflow Steps

| Workflow Step                                                      | Description                                                                                                    |
|--------------------------------------------------------------------|----------------------------------------------------------------------------------------------------|
| Gather Parameters<br>for Patching JBoss<br>Software                | This step gathers mandatory input parameters (user-provided) used to apply a list of patches for JBoss (EAP) Standalone Server.                                                                                           |
| Gather Advanced<br>Parameters for<br>Patching JBoss<br>Software v2 | This step gathers the advanced input parameters (user-provided) used to deploy a patch for JBoss (EAP) Standalone Server. Input parameters specified in this step are optional. Appropriate default values are specified. |
| Validate Parameters<br>for Patching JBoss<br>Software v3           | This step validates the basic and advanced parameters provided by the user, and checks the prerequisites for patching JBoss (EAP) Standalone Server.                                                                      |
| Check File<br>Download                                             | This step checks for the existence of a file on the target server before downloading that file from the software repository. For each file in the list, this step does the following things:                              |
|                                                                    | 1. Determines whether the file is in the expected location on the target machine.                                                                                                    |
|                                                                    | 2. If the file is not in the expected location, adds that file to a list of files that need to be downloaded.                                                                                                    |
| Decompress Wildfly<br>Patch Archive                                | This step decompresses WildFly patch archive file to a specified staging location.                                                                                                    |
| Download Software                                                  | This step downloads a list of files to a specified location on the target server.                                                                                                    |
| Apply Patch for<br>JBoss Software v2                               | This step applies the patches to JBoss(EAP) Application Server.                                                                                                    |
| Cleanup<br>Downloaded Files v2                                     | This step removes all temporary downloaded files and archives.                                                                                                    |
| Apply Patch for<br>JBoss Java Home                                 | This Step Extracts the Java JDK or JRE file into the Java home of the JBoss installation.                                                                                                    |
| Cleanup<br>Downloaded Files v2                                     | This step removes all temporary downloaded files and archives.                                                                                                    |
| Restore JBoss Java<br>Home                                         | This step restores the Java Home of the JBoss installation if the Java patching fails.                                                                                                    |
| Discover JBoss                                                     | This step examines the target server's physical environment to discover information about JBoss or WildFly.                                                                                                    |

#### Steps Used in JBoss - Patch Software

For parameter descriptions and defaults, see "Parameters for JBoss - Patch Software v3".

## How to Run this Workflow

The following instructions show you how to customize and run the JBoss - Patch Software V3 workflow in your environment.

The workflow provides default values for some parameters. These default values are usually sufficient for a "typical" installation. You can override the defaults by specifying parameter values in the deployment. Any parameters not explicitly specified in the deployment will have the default values listed in "Parameters for JBoss - Patch Software v3".

**Note:** Before following this procedure, review the "Prerequisites for this Workflow", and ensure that all requirements are satisfied.

#### To use the JBoss - Patch Software workflow:

- 1. Create a deployable copy of the workflow.
- 2. Determine the values that you will specify for the following parameters:

| Parameter<br>Name                    | Default<br>Value | Required | Description                                                                                                    |
|--------------------------------------|------------------|----------|----------------------------------------------------------------------------------------------------|
| JBoss<br>Home                        | no<br>default    | required | Fully qualified path to the product installation directory in which to install JBoss patches. Example: /opt/jboss/jboss-as-7.0.1.Final/                   |
| JBoss<br>Patch<br>Binary<br>Archives | no<br>default    | required | Fully qualified path to the comma-separated list of JBoss patch files.                                                                                    |
| Patch<br>Staging<br>Location         | no<br>default    | required | The temporary location in which to store the patch archive.<br>Note that the workflow fails if the directory does not exist<br>in the location specified. |

#### Input Parameters for Gather Parameters for Patching JBoss Software

#### Input Parameters for Gather Advanced Parameters for Patching JBoss Software v2

| Parameter<br>Name   | Default<br>Value | Required | Description                                                                                                    |
|---------------------|------------------|----------|----------------------------------------------------------------------------------------------------|
| Clean on<br>Failure | True             | optional | Determines whether or not to remove downloaded and extracted files. This parameter also cleans up the installed directory upon failure of the workflow.                    |
| Clean on<br>Success | True             | optional | Determines whether or not to remove downloaded and<br>extracted files. This parameter also cleans up the installed<br>directory upon successful execution of the workflow. |
| Java JDK<br>File    | no<br>default    | optional | Name of the Java JDK File. If not present on the target will be downloaded to staging location from SA, for example, jdk-7u80-linux-x64.tar.gz.                            |

| unueu             |                  |          |                                                                                                    |  |
|-------------------|------------------|----------|----------------------------------------------------------------------------------------------------|--|
| Parameter<br>Name | Default<br>Value | Required | Description                                                                                                    |  |
| Java JRE<br>File  | no<br>default    | optional | Name of the Java JRE File. If not present on the target will be downloaded to staging location from SA, for example, jre-7u80-linux-x64.tar.gz. |  |

#### Input Parameters for Gather Advanced Parameters for Patching JBoss Software v2, continued

**Note:** This is the minimum set of parameters required to run this workflow. You may need to expose additional parameters depending on your objectives.

See "Parameters for JBoss - Patch Software v3" for detailed descriptions of all input parameters for this workflow, including default values.

- 3. Save the changes to the workflow (click Save in the lower right corner).
- 4. Create a new deployment.
- 5. On the Parameters tab, specify values for the required parameters listed in step 2. You do not need to specify values for those parameters whose default values are appropriate for your environment.
- 6. On the Targets tab, specify one or more targets for this deployment.

**Note:** Specify all the targets associated with your JBoss (EAP) standalone server. The first target specified must be the Administration Server.

- 7. Save the deployment (click **Save** in the lower right corner).
- 8. Run the workflow using this deployment.

#### To verify the results:

The workflow will complete and report SUCCESS on the Console if it has run successfully. If an error occurs during workflow execution, the error is logged, and the workflow terminates in the FAILURE state.

See the Console page output for error messages that indicate whether problems occurred during the application of the patches. Specifically, look at the JBoss Patch Server step to see the results of applying each individual patch.

## Sample Scenario

It is very straightforward to run the JBoss - Patch Software workflow. This topic shows you typical parameter values to use.

| Example<br>Value   | Description                                                                                                    |
|--------------------|----------------------------------------------------------------------------------------------------|
| see<br>description | Fully qualified path to the product installation directory in which to install JBoss patches.                                                          |
|                    | Example: /opt/jboss/jboss-eap-6.3                                                                                                    |
| see<br>description | Fully qualified path to the comma-separated list of JBoss patch files.<br>Example: /root/jboss-eap-6.3.1-patch.zip,/root/jboss-eap-6.3.2-<br>patch.zip |
| see<br>description | The temporary location in which to store the patch archive. Note that the workflow fails if the directory does not exist in the location specified.    |
|                    | Example<br>Value<br>see<br>description<br>see<br>description<br>see<br>description                                                                     |

#### Input Parameters for Gather Parameters for Patching JBoss Software

#### Input Parameters for Gather Advanced Parameters for Patching JBoss Software v2

| Parameter<br>Name   | Default<br>Value | Required | Description                                                                                                    |
|---------------------|------------------|----------|----------------------------------------------------------------------------------------------------|
| Clean on<br>Failure | True             | optional | Determines whether or not to remove downloaded and extracted files. This parameter also cleans up the installed directory upon failure of the workflow.              |
| Clean on<br>Success | True             | optional | Determines whether or not to remove downloaded and extracted files. This parameter also cleans up the installed directory upon successful execution of the workflow. |
| Java JDK<br>File    | no<br>default    | optional | Name of the Java JDK File. If not present on the target will be downloaded to staging location from SA, for example, jdk-7u80-linux-x64.tar.gz.                      |
| Java JRE<br>File    | no<br>default    | optional | Name of the Java JRE File. If not present on the target will be downloaded to staging location from SA, for example, jre-7u80-linux-x64.tar.gz.                      |

## Parameters for JBoss - Patch Software v3

The following tables describe the required and optional input parameters for this workflow.

| Parameter<br>Name                   | Default<br>Value | Required | Description                                                                                                    |
|-------------------------------------|------------------|----------|----------------------------------------------------------------------------------------------------|
| JBoss<br>Home                       | no<br>default    | required | Fully qualified path to the product installation directory in which to install JBoss or WildFly patches. Example: /opt/jboss/jboss-as-7.0.1.Final/        |
| JBoss<br>Patch<br>Binary<br>Archive | no<br>default    | required | Fully qualified path to the comma-separated list of JBoss patch files.<br>For WildFLy, only one patch binary archive is allowed.                          |
| Patch<br>Staging<br>Location        | no<br>default    | required | The temporary location in which to store the patch archive.<br>Note that the workflow fails if the directory does not exist in the<br>location specified. |

#### Parameters Defined in this Step: Gather Parameters for Patching JBoss Software

| Parameter<br>Name   | Default<br>Value | Required | Description                                                                                                    |
|---------------------|------------------|----------|----------------------------------------------------------------------------------------------------|
| Clean on<br>Failure | True             | optional | Determines whether or not to remove downloaded and extracted files. This parameter also cleans up the installed directory upon failure of the workflow.              |
| Clean on<br>Success | True             | optional | Determines whether or not to remove downloaded and extracted files. This parameter also cleans up the installed directory upon successful execution of the workflow. |
| Java JDK<br>File    | no<br>default    | optional | Name of the Java JDK File. If not present on the target will be downloaded to staging location from SA, for example, jdk-7u80-linux-x64.tar.gz.                      |
| Java JRE<br>File    | no<br>default    | optional | Name of the Java JRE File. If not present on the target will be downloaded to staging location from SA, for example, jre-7u80-linux-x64.tar.gz.                      |

#### Input Parameters for Gather Advanced Parameters for Patching JBoss Software v2

## JBoss - Rollback Patch Software v2

This workflow rolls back one or more patches from the specified JBoss or WildFLy application server.

To use this workflow in your environment, see the following information:

| Торіс                                                     | Information Included                                                                                                    |  |  |
|-----------------------------------------------------------|----------------------------------------------------------------------------------------------------|--|--|
| "Prerequisites for this<br>Workflow"                      | List of prerequisites that must be satisfied before you can run this workflow                                                  |  |  |
| "How this Workflow Works"                                 | Information about what the workflow does, including validation checks performed, steps executed, and a high-level process flow |  |  |
| "How to Run this Workflow"                                | Instructions for running this workflow in your environment                                                                     |  |  |
| " Sample Scenario"                                        | Examples of typical parameter values for this workflow                                                                         |  |  |
| "Parameters for JBoss -<br>Rollback Patch Software<br>v2" | List of input parameters for this workflow                                                                                     |  |  |

## Prerequisites for this Workflow

The following prerequisites must be satisfied before you can run the JBoss or WildFLy rollback patching workflow:

• This solution requires DMA version 10.50 (or later).

The latest DMA solution packs require the latest DMA platform. To use the latest solution packs, update the DMA platform. DMA10.50.001.000 solution packs are supported on DMA10.50.001.000 (and later).

- You have installed JBoss.
- You have provisioned a JBoss EAP server or WildFLy application server. You can do this by running workflows found in the DMA Application Server Provisioning Solution Pack:
  - Provision JBoss standalone EAP server.
- You have verified that one or more patches are installed are applied to JBoss or WildFly application server.

For more information about prerequisites for JBoss or WildFly rollback patch, refer to the JBoss Product Documentation.

### How this Workflow Works

The following information describes how the JBoss - Rollback Patch Software v2 workflow works:

#### Overview

The JBoss - Rollback Patch Software workflow first prepares to roll back the patch. It creates the commands that will be used to execute subsequent steps, gathers and validates the necessary input parameters, and creates additional utility parameters.

The workflow then makes sure that all necessary files exist, have valid specifications, and are in the expected locations.

Next, the workflow rolls back the patch. On the Console page, the workflow reports if the patch roll back succeeded or failed. It collects the patch identifiers of the patches that were successfully removed.

The workflow ends cleanly. It returns all JBoss or WildFly components to the state they were in when the workflow started. If required, it restarts the JBoss or WildFly application server.

#### **Steps Executed**

The JBoss - Rollback Patch Software workflow includes the following steps. Each step must complete successfully before the next step can start. If a step fails, the workflow reports a failure and all subsequent steps are skipped.

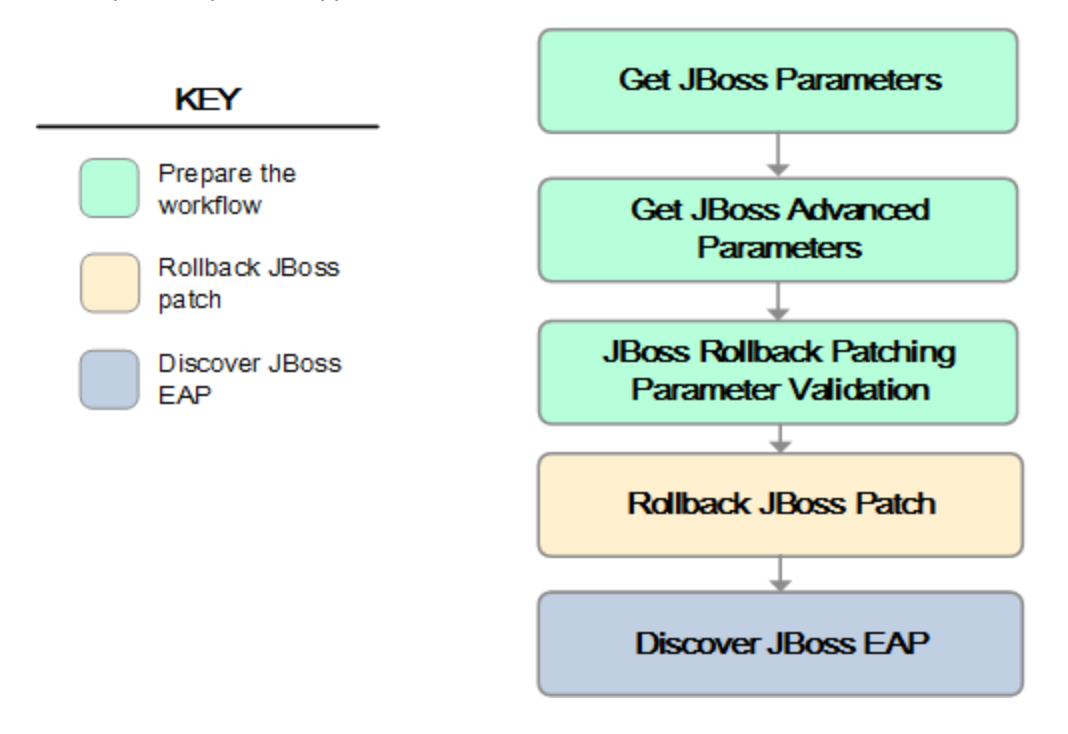

| Workflow Step                                                            | Description                                                                                                    |
|--------------------------------------------------------------------------|----------------------------------------------------------------------------------------------------|
| Gather Parameters for<br>Rollback Patching<br>JBoss Software             | This step gathers mandatory input parameters (user-provided) used to apply a list of patches for JBoss (EAP) Standalone Server or WildFly application server.                                                                   |
| Gather Advanced<br>Parameters for<br>Rollback Patching<br>JBoss Software | This step gathers the advanced input parameters (user-provided) used to deploy a patch for JBoss or WildFly application server. Input parameters specified in this step are optional. Appropriate default values are specified. |
| Validate Parameters<br>for Rollback Patching<br>JBoss Software           | This step gathers and validates the parameters required to remove patches from a JBoss or WildFly application server.                                                                                                    |
| Rollback Patch for JBoss Software v2                                     | The step rolls back patches from the specified target.                                                                                                    |
| Discover JBoss                                                           | This step examines the target server's physical environment to discover information about JBoss or WildFLy.                                                                                                    |

#### Steps Used in JBoss - Rollback Patch Software v2

For parameter descriptions and defaults, see "Parameters for JBoss - Rollback Patch Software v2" on page 933.

## How to Run this Workflow

The following instructions show you how to customize and run the JBoss - Rollback Patch Software workflow in your environment.

The workflow provides default values for some parameters. These default values are usually sufficient for a "typical" installation. You can override the defaults by specifying parameter values in the deployment. Any parameters not explicitly specified in the deployment will have the default values listed in "Parameters for JBoss - Rollback Patch Software v2".

**Note:** Before following this procedure, review the "Prerequisites for this Workflow", and ensure that all requirements are satisfied.

#### To use the JBoss - Rollback Patch Software

- 1. Create a deployable copy of the workflow.
- 2. Determine the values that you will specify for the following parameters:

| Parameter<br>Name  | Default<br>Value | Required | Description                                                                                                    |
|--------------------|------------------|----------|----------------------------------------------------------------------------------------------------|
| JBoss<br>Home      | no<br>default    | required | Fully qualified path to the product installation directory from which to roll back JBoss patches. Example: /opt/jboss/jboss-as-7.0.1.Final/ |
| JBoss<br>Patch IDs | no<br>default    | required | Fully qualified path to the comma-separated list of JBoss patch IDs.                                                                        |

#### Input Parameters for Gather JBoss Parameters

#### Input Parameters for Gather JBoss Advanced Parameters

| Parameter<br>Name      | Default<br>Value | Required | Description                                                                                                 |
|------------------------|------------------|----------|----------------------------------------------------------------------------------------------------|
| Override all           | True             | optional | Bypasses any content verification on the miscellaneous items changed by the patch that is rolled back.      |
| Reset<br>Configuration | True             | optional | Updates the installation configuration and resets the snapshots that were taken when the patch was applied. |

**Note:** This is the minimum set of parameters required to run this workflow. You may need to expose additional parameters depending on your objectives.

See "Parameters for JBoss - Rollback Patch Software v2" for detailed descriptions of all input parameters for this workflow, including default values.

3. In the workflow editor, expose any additional parameters that you need. You will specify values for those parameters when you create the deployment.

- 4. Save the changes to the workflow (click Save in the lower right corner).
- 5. Create a new deployment.
- 6. On the Parameters tab, specify values for the required parameters listed in step 2. You do not need to specify values for those parameters whose default values are appropriate for your environment.
- 7. On the Targets tab, specify one or more targets for this deployment.

**Note:** Specify all the targets associated with your JBoss (EAP) standalone server. The first target specified must be the Administration Server.

- 8. Save the deployment (click **Save** in the lower right corner).
- 9. Run the workflow using this deployment.

#### To verify the results:

The workflow will complete and report SUCCESS on the Console if it has run successfully. If an error occurs during workflow execution, the error is logged, and the workflow terminates in the FAILURE state.

See the Console page output for error messages that indicate whether problems occurred during the application of the patches. Specifically, look at the JBoss Patch Server step to see the results of applying each individual patch.

## Sample Scenario

It is very straightforward to run the JBoss - Rollback Patch Software v2 workflow. This topic shows you typical parameter values to use.

| Parameter<br>Name | Example<br>Value   | Description                                                                                       |  |
|-------------------|--------------------|---------------------------------------------------------------------------------------------------|--|
| JBoss Home        | see<br>description | Fully qualified path to the product installation directory from which to roll back JBoss patches. |  |
|                   |                    | Example: /opt/jboss/jboss-eap-6.3                                                                 |  |
| JBoss Patch s     | see                | Fully qualified path to the comma-separated list of JBoss patch IDs.                              |  |
| IDS               | description        | Example: jboss-eap-6.3.1.CP                                                                       |  |

#### Input Parameters for Gather Parameters for Rollback Patching JBoss Software

#### Input Parameters for Gather Advanced Parameters for Rollback Patching JBoss Software

| Parameter<br>Name      | Example<br>Value   | Description                                                                                                 |
|------------------------|--------------------|----------------------------------------------------------------------------------------------------|
| Reset<br>Configuration | see<br>description | Updates the installation configuration and resets the snapshots that were taken when the patch was applied. |
|                        |                    | Valid values are True and False. The default value is True.                                                 |

## Parameters for JBoss - Rollback Patch Software v2

The following tables describe the required and optional input parameters for this workflow.

#### Parameters Defined in this Step: Gather Parameters for Rollback Patching JBoss Software

| Parameter<br>Name  | Default<br>Value | Required | Description                                                                                       |
|--------------------|------------------|----------|---------------------------------------------------------------------------------------------------|
| JBoss<br>Home      | no<br>default    | required | Fully qualified path to the product installation directory from which to roll back JBoss patches. |
|                    |                  |          | Example: /opt/jboss/jboss-as-7.0.1.Final/                                                         |
| JBoss<br>Patch IDs | no<br>default    | required | Fully qualified path to the comma-separated list of JBoss patch IDs.                              |

# Additional Parameters Defined in this Step: Gather Advanced Parameters for Rollback Patching JBoss Software

| Parameter<br>Name      | Default<br>Value | Required | Description                                                                                                    |
|------------------------|------------------|----------|----------------------------------------------------------------------------------------------------|
| Override all           | True             | optional | If true, this bypasses any content verification on the miscellaneous items changed by the patch that is rolled back.         |
| Reset<br>Configuration | True             | optional | If True, this updates the installation configuration and resets<br>the snapshots that were taken when the patch was applied. |

# **Tomcat Application Server**

This section contains the following topics:

| Workflow type | Workflow name                                  |  |
|---------------|------------------------------------------------|--|
| Provisioning  | "Tomcat - Provision Software" on the next page |  |

## Tomcat - Provision Software

This workflow deploys an Apache Tomcat Server binary to a specified location and provision multiple Tomcat instances supporting domain configuration. The domain configuration provides the ability to have a Tomcat (Catalina) home folder and multiple instance folders (Catalina base).

For example:

- Catalina Home: /opt/tomcat/apache-tomcat-8.0.1
- Catalina Base1:/vat/tomcat/tomcatinstance-1
- Catalina Base2:/vat/tomcat/tomcatinstance-2

This workflow requires Tomcat version 7.x and 8.x and JDK 1.7 and higher.

Use this workflow to install a new instance of a Apache Tomcat Server version 8.x.

The workflow performs checks to determine whether the Apache Tomcat and Java binaries exist on the target server. If they do not, the workflow downloads them from the software repository.

The workflow also performs validation checks at the operating system level, including file system space checks and Java version level checks.

| Торіс                                           | Information Included                                                                                                    |
|-------------------------------------------------|----------------------------------------------------------------------------------------------------|
| "Prerequisites for this<br>Workflow"            | List of prerequisites that must be satisfied before you can run this workflow                                                  |
| "How this Workflow<br>Works"                    | Information about what the workflow does, including validation checks performed, steps executed, and a high-level process flow |
| "How to Run this<br>Workflow"                   | Instructions for running this workflow in your environment                                                                     |
| "Sample Scenarios"                              | Examples of typical parameter values for this workflow                                                                         |
| "Parameters for Tomcat -<br>Provision Software" | List of input parameters for this workflow                                                                                     |

The process of deploying and running this workflow is the same for all scenarios, but the parameters required will differ depending on the specific scenario that you are implementing.

The workflow provides default values for most parameters. These default values are usually sufficient for a typical provisioning scenario. You can override the defaults by specifying parameter values in the deployment. You can also expose additional parameters in the workflow, if necessary, to accomplish more advanced scenarios.

Any parameters not explicitly specified in the deployment will have the default values listed in "Parameters for Tomcat - Provision Software".

**Note:** For information about the steps in this workflow, see the "How this Workflow Works" on page 938.

**Note:** The documentation for this workflow contains steps that are referred to by their base names. The names in the DMA user interface may have a version appended, for example, v2.

## Prerequisites for this Workflow

The following prerequisites must be satisfied before you can run the Tomcat - Provision Software workflow:

- 1. The workflow requires unchallenged sudo access to a user (typically root) who can access all required files and directories.
- 2. The workflow requires the Java Development Kit (JDK) version 1.7 (or later).
- 3. For Windows OS, the JDK 1.7 has to be installed before running this workflow.

For information about prerequisites for Apache Tomcat, refer to the Apache Tomcat Product Documentation.
### How this Workflow Works

This topic contains the following information about the Tomcat - Provision Software workflow:

### Validation Checks Performed

The workflow checks the following things prior to extracting the binaries. If any of these checks fails, the workflow fails.

- 1. All required parameters have values. If any required parameter does not have a value—either a value that you specify or a default value—the workflow fails.
- 2. Directories and host names are valid. No illegal characters are included. The fully qualified paths specified for downloading Tomcat and Java binaries exist and point to the same folder, for example: /example/downloads/.
- 3. The Java version is 1.7 or later.
- 4. The operating system is a supported platform.
- 5. Sufficient disk space is available to extract the binary files from the compressed archive.
- 6. Sufficient disk space is available to install Tomcat and Java.

#### **Steps Executed**

The Tomcat - Provision Software workflow includes the following steps. Each step must complete successfully before the next step can start. If a step fails, the workflow reports a failure, and subsequent steps are skipped.

#### Process Flow show

This workflow performs the following tasks:

- 1. Gathers mandatory and optional input parameters (user-provided) to provision Tomcat application server.
- 2. Validates the parameters needed to provision Tomcat application server.
- 3. Checks for the existence of a file before downloading.
- 4. Determines whether the Tomcat application server archive is present on the target server. If not present, the workflow downloads it from the software repository.
- 5. Extracts the Tomcat application server archive to the specified directories.
- 6. Validates the extracted files.
- 7. Updates standalone configuration.
- 8. Starts Tomcat application server.
- 9. Discovers Tomcat application server.
- 10. Cleans up downloaded files that are no longer required, based on user-specified flags in the event of workflow success or failure.

### How to Run this Workflow

This topic explains how to customize and run the Tomcat - Provision Software workflow in your environment.

**Note:** Prior to running this workflow, review the "Prerequisites for this Workflow", and ensure that all requirements are satisfied.

### To customize and run the Tomcat - Provision Software workflow:

- 1. Create a deployable copy of the workflow.
- 2. Determine the values that you will specify for the following parameters. These are the parameters that are visible in the deployment by default.

| Parameter<br>Name           | Default<br>Value         | Description                                                                                                    |
|-----------------------------|--------------------------|----------------------------------------------------------------------------------------------------|
| Domain<br>Location          | no default               | The path to Tomcat domain location.                                                                                                    |
| Download<br>Location        | no default               | The location where the Java and Tomcat binaries will be downloaded and saved in the target machine.                                                                                                    |
| Install Dir                 | /opt/tomcat<br>C:\tomcat | Fully qualified path to where the binary files will be uncompressed.                                                                                                    |
| Java<br>Binary<br>Archive   | no default               | Fully qualified path to where the compressed Java software<br>package should be located on the target machine. The directory<br>should exist on the target machine and must be the same directory<br>specified in the Tomcat Binary Archive parameter. If the Java<br>software package is not available in this directory, then it will be<br>downloaded from the software repository and placed in this<br>directory. |
| Tomcat<br>Binary<br>Archive | no default               | Name of the Tomcat software package. If the Tomcat software package is not available in the target machine, then it will be downloaded from the software repository and placed in Download Location.                                                                                                    |
| Tomcat<br>Group             | no default               | The user group to which the Tomcat user belongs. This is not supported for Windows OS.                                                                                                    |
| Tomcat<br>Instance<br>Name  | no default               | Tomcat Instance name that should be provisioned under the given domain as specified by 'Domain Location' parameter.                                                                                                    |
| Tomcat<br>User              | no default               | The user under which the Tomcat application server will run. The<br>user will be created if not present and the password for the newly<br>created user can be set using 'Tomcat User Password' parameter. If<br>this password is left blank, the 'Tomcat User' value is used as<br>password. This is not supported for Windows OS.                                                                                     |

#### Parameters Defined in this Step: Gather Parameters for Provisioning Tomcat Software

See "Parameters for Tomcat - Provision Software" for detailed descriptions of all input parameters for this workflow, including default values.

- 3. In the workflow editor, expose any additional parameters that you need. You will specify values for those parameters when you create the deployment.
- 4. Save the changes to the workflow (click Save in the lower right corner).
- 5. Create a new deployment.
- 6. On the Parameters tab, specify values for the required parameters listed in step 2 and any additional parameters that you have exposed. You do not need to specify values for those parameters whose default values are appropriate for your environment.
- 7. On the Targets tab, specify one or more targets for this deployment.
- 8. Save the changes to the workflow (click Save in the lower right corner).
- 9. Run the workflow using this deployment.

The workflow will complete and report "Success" on the Console if it has run successfully. If an invalid parameter value is specified, an error is logged, and the workflow terminates in the "Failure" state.

### Sample Scenarios

This topic shows you how to use various parameters to achieve the following provisioning scenarios in your environment using the Tomcat - Provision Software workflow:

Specify values for the following parameters to install the Apache Tomcat 8.0. The downloaded Tomcat and Java binaries will be removed upon successful or unsuccessful execution of the workflow.

| Step Name                                                      | Parameter Name                     | Example Value                                              |
|----------------------------------------------------------------|------------------------------------|------------------------------------------------------------|
| Gather Parameters for Provisioning<br>Tomcat Software          | Domain Location                    | /apps/GTS/domain                                           |
|                                                                | Download<br>Location               | /opt/downloads                                             |
|                                                                | Install Dir                        | /opt/tomcat                                                |
|                                                                | Java Binary<br>Archive             | /example/downloads/jdk-7u71-<br>linux-x64.gz               |
|                                                                | Tomcat Binary<br>Archive           | /example/downloads/apache-<br>tomcat-7.0.64.tar.gz         |
|                                                                | Tomcat Group                       |                                                            |
|                                                                | Tomcat Instance<br>Name            | tomcatinstance1                                            |
|                                                                | Tomcat User                        | tomcat                                                     |
| Gather Advanced Parameters for<br>Provisioning Tomcat Software | Clean on Failure                   | True                                                       |
|                                                                | Clean on Success                   | True                                                       |
|                                                                | Custom KeyStore<br>PassPhrase      | keystore_password                                          |
|                                                                | Custom KeyStore<br>Path            | /opt/tomcat/apache-tomcat-<br>8.0.27/conf/mykeystore.jks   |
|                                                                | Custom<br>PrivateKey<br>PassPhrase | pvtkey_password                                            |
|                                                                | Custom<br>TrustStore<br>PassPhrase | truststore_password                                        |
|                                                                | Custom<br>TrustStore Path          | /opt/tomcat/apache-tomcat-<br>8.0.27/conf/mytruststore.jks |
|                                                                | Tomcat Admin<br>Password           | mypassword                                                 |
|                                                                | Tomcat Admin                       | admin                                                      |

| Step Name | Parameter Name               | Example Value |
|-----------|------------------------------|---------------|
|           | User                         |               |
|           | Tomcat Instance<br>AJP Port  | 9009          |
|           | Tomcat Instance<br>HTTP Port | 18080         |
|           | Tomcat Instance<br>SSL Port  | 18444         |
|           | Tomcat User<br>Password      |               |

Be sure that the default values for all remaining parameters (the advanced parameters) are appropriate for your environment.

### Parameters for Tomcat - Provision Software

The following tables describe the required and optional input parameters for this workflow. Several of these parameters are not initially visible in a deployment. For many parameters, if you do not specify a value for a parameter, a default value is assigned

| Parameter<br>Name         | Default<br>Value         | Required | Example Value                                | Description                                                                                                    |
|---------------------------|--------------------------|----------|----------------------------------------------|----------------------------------------------------------------------------------------------------|
| Domain<br>Location        | no default               | required | /apps/GTS/domain<br>C:\tomcatdomain          | The path to<br>Tomcat domain                                                                                                    |
|                           |                          |          |                                              |                                                                                                    |
| Download<br>Location      | no default               | required | /opt/downloads                               | The location<br>where the Java<br>and Tomcat<br>binaries will be<br>downloaded<br>and saved in<br>the target<br>machine.                                                                                                    |
| Install Dir               | /opt/tomcat<br>C:\tomcat | required | /opt/tomcat<br>C:\tomcat                     | Fully qualified<br>path to where<br>the binary files                                                                                                    |
|                           |                          |          |                                              | will be<br>uncompressed.                                                                                                    |
| Java<br>Binary<br>Archive | no default               | required | /example/downloads/jdk-7u71-linux-<br>x64.gz | Fully qualified<br>path to where<br>the<br>compressed<br>Java software<br>package<br>should be<br>located on the<br>target machine.<br>The directory<br>should exist on<br>the target<br>machine and<br>must be the<br>same directory<br>specified in the<br>Tomcat Binary<br>Archive<br>parameter. If<br>the Java<br>software<br>package is not<br>available in this<br>directory, then<br>it will be |

Parameters Defined in this Step: Gather Parameters for Provisioning Tomcat Software

| Parameter<br>Name           | Default<br>Value | Required | Example Value                                      | Description                                                                                                    |
|-----------------------------|------------------|----------|----------------------------------------------------|----------------------------------------------------------------------------------------------------|
|                             |                  |          |                                                    | downloaded<br>from the<br>software<br>repository and<br>placed in this<br>directory.                                                                                                    |
| Tomcat<br>Binary<br>Archive | no default       | required | /example/downloads/apache-tomcat-<br>7.0.64.tar.gz | Name of the<br>Tomcat<br>software<br>package. If the<br>Tomcat<br>software<br>package is not<br>available in the<br>target machine,<br>then it will be<br>downloaded<br>from the<br>software<br>repository and<br>placed in<br>Download<br>Location. |
| Tomcat<br>Group             | no default       | required |                                                    | The user group<br>to which the<br>Tomcat user<br>belongs. This<br>is not<br>supported for<br>Windows OS.                                                                                                    |
| Tomcat<br>Instance<br>Name  | no default       | required | tomcatinstance1                                    | Tomcat<br>Instance name<br>that should be<br>provisioned<br>under the given<br>domain as<br>specified by<br>'Domain<br>Location'<br>parameter.                                                                                                    |
| Tomcat<br>User              | no default       | required | tomcat                                             | The user under<br>which the<br>Tomcat<br>application<br>server will run.<br>The user will be<br>created if not<br>present and the<br>password for<br>the newly                                                                                       |

### Parameters Defined in this Step: Gather Parameters for Provisioning Tomcat Software, continued

| Parameter<br>Name | Default<br>Value | Required | Example Value | Description                                                                                                    |
|-------------------|------------------|----------|---------------|----------------------------------------------------------------------------------------------------|
|                   |                  |          |               | created user<br>can be set<br>using 'Tomcat<br>User<br>Password'<br>parameter. If<br>this password<br>is left blank,<br>the 'Tomcat<br>User' value is<br>used as<br>password. This<br>is not<br>supported for<br>Windows OS. |

#### Parameters Defined in this Step: Gather Parameters for Provisioning Tomcat Software, continued

# Parameters Defined in this Step: Gather Advanced Parameters for Provisioning Tomcat Software

| Parameter<br>Name                | Default<br>Value | Required | Example Value                                            | Description                                                                                                    |
|----------------------------------|------------------|----------|----------------------------------------------------------|----------------------------------------------------------------------------------------------------|
| Clean on<br>Failure              | True             | optional | True                                                     | Flag that determines<br>whether to clean up on<br>workflow failure. If set to<br>'True', the workflow will<br>clean up the downloaded<br>files. Valid values are<br>'True' and 'False'. The<br>default value is 'True'.    |
| Clean on<br>Success              | True             | optional | True                                                     | Flag that determines<br>whether to clean up on<br>workflow success. If set<br>to 'True', the workflow<br>will clean up the<br>downloaded files. Valid<br>values are 'True' and<br>'False'. The default<br>value is 'True'. |
| Custom<br>KeyStore<br>PassPhrase | no<br>default    | optional | keystore_password                                        | The password required<br>for the custom keystore,<br>specified as the -<br><i>storepass</i> argument to<br>the keytool command.                                                                                            |
| Custom<br>KeyStore<br>Path       | no<br>default    | optional | /opt/tomcat/apache-tomcat-<br>8.0.27/conf/mykeystore.jks | Fully qualified path to the custom trust store file.<br>If this value is provided, then value                                                                                                    |

| Parameter<br>Name                  | Default<br>Value | Required | Example Value                                              | Description                                                                                                    |
|------------------------------------|------------------|----------|------------------------------------------------------------|----------------------------------------------------------------------------------------------------|
|                                    |                  |          |                                                            | for the Custom<br>KeyStore<br>PassPhrase and<br>Custom PrivateKey<br>PassPhrase<br>parameters are<br>required. If this field<br>is blank, the SSL<br>will not be enabled<br>in Tomcat.   |
| Custom<br>PrivateKey<br>PassPhrase | no<br>default    | optional | pvtkey_password                                            | The password required<br>to retrieve the private<br>key from the keystore,<br>specified as "-keypass"<br>argument to keytool<br>command.                                                 |
| Custom<br>TrustStore<br>PassPhrase | no<br>default    | optional | truststore_password                                        | The password required<br>for the custom<br>TrustStore.                                                                                                    |
| Custom<br>TrustStore<br>Path       | no<br>default    | optional | /opt/tomcat/apache-tomcat-<br>8.0.27/conf/mytruststore.jks | Fully qualified path to the custom TrustStore file.                                                                                                    |
| Tomcat<br>Admin<br>Password        | admin            | optional | mypassword                                                 | Tomcat administrator<br>password which is used<br>to access the<br>Administration Console.<br>The users are<br>maintained in a file<br>called tomcat-users.xml<br>under the conf folder. |
| Tomcat<br>Admin User               | no<br>default    | optional | admin                                                      | Tomcat administrator<br>user which is used to<br>access the<br>Administration Console.<br>The users are<br>maintained in a file<br>called tomcat-users.xml<br>under the conf folder.     |
| Tomcat<br>Instance<br>AJP Port     | no<br>default    | optional | 9009                                                       | Custom AJP port for<br>TomcatInstance.                                                                                                    |
| Tomcat<br>Instance<br>HTTP Port    | no<br>default    | optional | 18080                                                      | Custom HTTP port for<br>TomcatInstance.                                                                                                    |
| Tomcat<br>Instance<br>SSL Port     | no<br>default    | optional | 18444                                                      | Custom SSL port for<br>TomcatInstance.                                                                                                    |

## Parameters Defined in this Step: Gather Advanced Parameters for Provisioning Tomcat Software, continued

## Parameters Defined in this Step: Gather Advanced Parameters for Provisioning Tomcat Software, continued

| Parameter<br>Name       | Default<br>Value | Required | Example Value | Description                                                               |
|-------------------------|------------------|----------|---------------|---------------------------------------------------------------------------|
|                         |                  |          |               | The Keystore<br>details have to be<br>provided in order to<br>enable SSL. |
| Tomcat User<br>Password | no<br>default    | optional |               | The password for<br>'Tomcat User'<br>parameter.                           |

## Oracle WebLogic

This section includes the following topics:

| Workflow type      | Workflow name                                                       |
|--------------------|---------------------------------------------------------------------|
| Provisioning       | "WebLogic - Provision Weblogic Software" on the next page           |
|                    | "WebLogic - Provision Weblogic Domain and Admin Server" on page 967 |
|                    | "WebLogic - Provision Advanced Domain and Admin Server" on page 983 |
|                    | "WebLogic - Provision Weblogic Managed Servers" on page 996         |
|                    | "Provision WebLogic Cluster" on page 1015                           |
|                    | "Increase WebLogic Domain Span" on page 1026                        |
|                    | "WebLogic - Create Trust and Identity Keystore" on page 1037        |
| Release Management | "WebLogic - Code Release" on page 1047                              |
| Configuring        | "WebLogic - Create and Configure Datasource" on page 1060           |
| Patching           | "WebLogic - Patch WebLogic Domain v3" on page 1080                  |
|                    | "WebLogic - Rollback Patch" on page 1093                            |

## WebLogic - Provision Weblogic Software

This workflow installs a new instance of Oracle WebLogic Server version 11g or 12c onto the target host server (or servers) in silent mode with a response file. Either the native installer (the OS-specific package installer) or generic installer is used.

This workflow supports WebLogic 11g and 12c with either the native installer or the generic installer. The end user specifies whether or not to start the Node Manager. The workflow modifies the Node Manager property file to enable and configure custom SSL connectivity.

The following reference architecture diagram gives an example of what this workflow does:

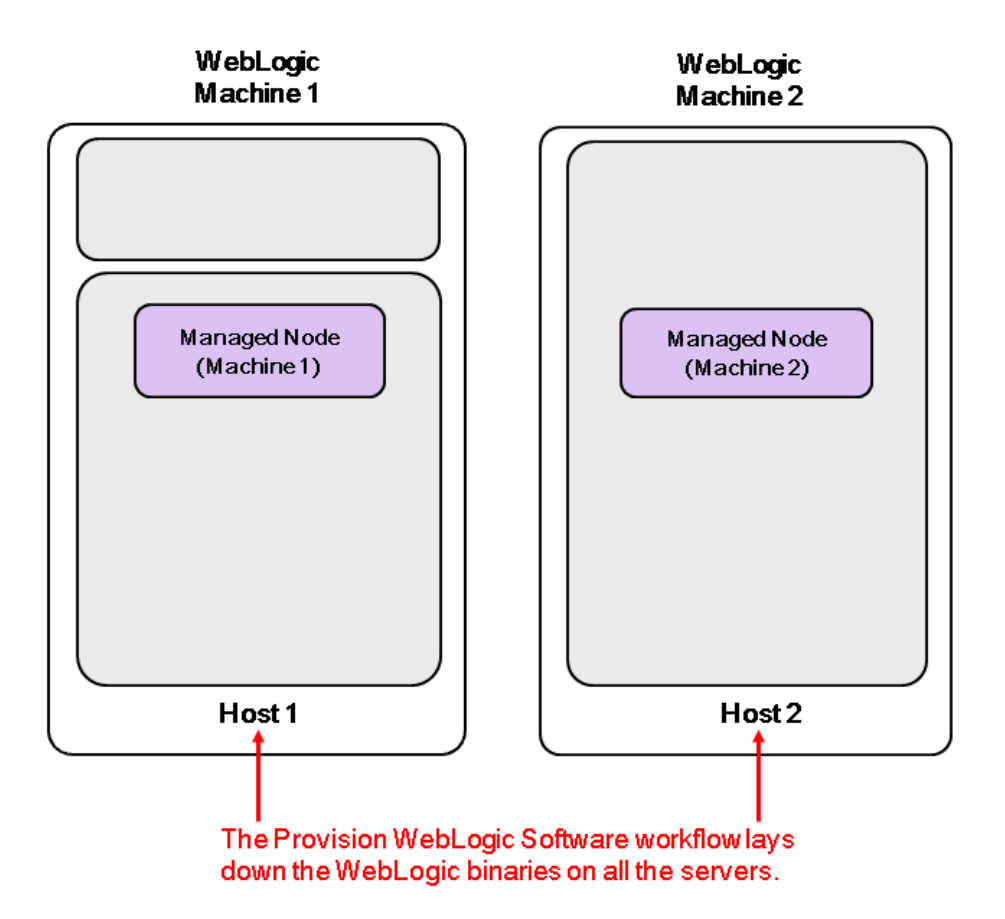

| Торіс                             | Information Included                                                                                                    |
|-----------------------------------|----------------------------------------------------------------------------------------------------|
| "Prerequisites for this Workflow" | List of prerequisites that must be satisfied before you can run this workflow                                                  |
| "How this<br>Workflow Works"      | Information about what the workflow does, including validation checks performed, steps executed, and a high-level process flow |
| "How to Run this<br>Workflow"     | Instructions for running this workflow in your environment                                                                     |
| "Sample Scenario"                 | Examples of typical parameter values for this workflow                                                                         |
| Parameters                        | List of input parameters for this workflow                                                                                     |

To use this workflow in your environment, see the following information:

**Note:** The documentation for this workflow refers to the workflow and its steps by their base names. The names in the DMA user interface may have a version appended, for example, v2.

### Prerequisites for this Workflow

Be sure that the following prerequisites are satisfied before you run the "WebLogic - Provision Weblogic Software" workflow:

- The latest DMA solution packs require the latest DMA platform. To use the latest solution packs, update the DMA platform. DMA10.50.001.000 solution packs are supported on DMA10.50.001.000 (and later).
- You have installed the Application Server Provisioning Solution Pack.
- You have a support contract and have downloaded the appropriate WebLogic 11g and 12c software to software repository or to the target machine.
- If the generic installer is to be used, you must already have a JDK (Java development kit) supported by the version of WebLogic 11g and 12c you are installing—installed on the target machine.

### Memory

A minimum of 1 GB RAM, although Oracle recommends 2 GB of RAM.

### Hard disk drive

A complete installation (including SDKs) requires approximately 3.9 GB of disk space. This includes temporary disk space that is needed during installation. Depending on the components you choose to install, and the installer that you are using, less disk space may be needed.

### Processor

1-GHz (or faster) CPU

For more information about prerequisites for WebLogic 11g and 12c, refer to the WebLogic Product Documentation.

### How this Workflow Works

The following information describes how the "WebLogic - Provision Weblogic Software" workflow works:

### Overview

The workflow does the following:

- Prepares to provision the WebLogic 11g and 12c software on all target machines by setting up the command to be used in subsequent steps, validating input parameters, verifying that the operating system is supported, and determining that enough temporary storage space is available.
- Checks the existence of the binary executable file, downloads it from the software repository if it doesn't exist, then changes the file ownership and permissions so that it can be executed.
- Creates the response file that is required to drive the WebLogic 11g and 12c installation.
- Depending on the Java Home parameter:

If the Java Home parameter is specified, the workflow uses the generic package installer—the JDK utility located at Java Home—to lay down the WebLogic 11g and 12c binaries onto the target host server using silent mode and the specified response file.

If the Java Home parameter is not specified, the workflow uses the OS-specific package installer to lay down the WebLogic 11g and 12c binaries onto the target host server using silent mode and the specified response file.

- Optional: Starts the WebLogic 11g and 12c Node Manager process on the target host servers.
- Optional: Configures the Custom SSL configurations for the WebLogic 11g and 12c Node Manager. Stops and restarts the WebLogic 11g and 12c Node Manager to apply the SSL configuration changes.
- Cleans up any files that were downloaded—for either workflow success or failure.

#### Validation Checks Performed

Much of the validation centers on the input parameters:

- Required parameters have values specified.
- The Binary Archive file or path is valid.
- The Java Home, Staging Directory, NM Log File are valid.
- The Node Manager Service, Setup Custom SSL Stores, and Start Node Manager parameters are either true or false.
- The Node Manager Port is either null or a valid integer.
- The Binary Archive and Java Home are valid install files.
- If Setup Custom SSL Stores is true, the following parameters are specified: Custom KeyStore PassPhrase, Custom KeyStore Path, Custom KeyStore Type, Custom PrivateKey PassPhrase, Custom TrustStore Path, and Private Key Alias.
- The WebLogic User and WebLogic Group exist and the WebLogic User is part of the specified WebLogic Group.

### **Steps Executed**

The WebLogic - Provision Weblogic Software workflow includes the following steps. Each step must complete successfully before the next step can start. If a step fails, the workflow reports a failure and all subsequent steps are skipped.

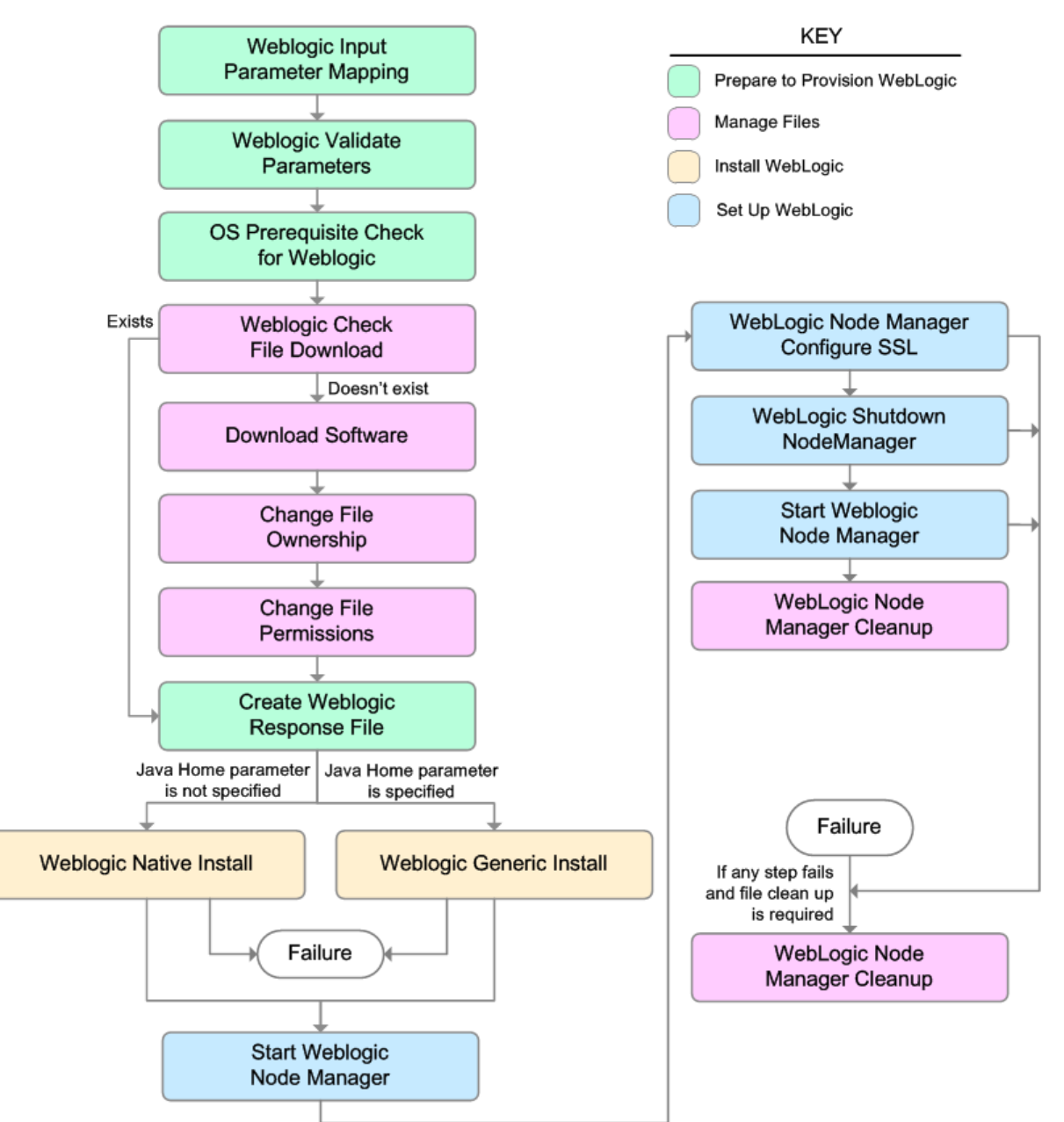

### Steps Used in WebLogic - Provision Weblogic Software

| Workflow<br>Step | Description                                                                        |
|------------------|------------------------------------------------------------------------------------|
| Weblogic         | This step performs the following actions to facilitate the execution of subsequent |

| Workflow<br>Step                                | Description                                                                                                    |
|-------------------------------------------------|----------------------------------------------------------------------------------------------------|
| Input                                           | steps in the workflow:                                                                                                    |
| Parameter<br>Mapping                            | 1. Sets the Call Wrapper parameter to its default value. The Call Wrapper is the command that executes a step as a specific user.                                                                                                    |
|                                                 | 2. Allows certain parameters— that may or may not be required depending on what type of action you want to perform—to be hidden or exposed.                                                                                                    |
| Weblogic<br>Validate<br>Parameters              | This step prepares and validates the input parameters required to install WebLogic 11g and 12c.                                                                                                    |
| OS<br>Prerequisite<br>Check for<br>Weblogic     | This step first determines whether the operating system kernel on the target server is a supported version, and then it determines if adequate temporary space is available to extract the contents of the installation binaries and install WebLogic 11g and 12c. |
| Weblogic<br>Check File<br>Download              | This step checks for the existence of a file on the target machine before downloading that file from the software repository. For each file in the specified File List, it:                                                                                        |
|                                                 | 1. Determines whether the file is in the expected location on the target machine.                                                                                                    |
|                                                 | 2. If the file is not in the expected location, adds that file to a list of files that need to be downloaded.                                                                                                    |
| Download<br>Software                            | This step downloads a list of files to a specified location on the target server.                                                                                                    |
| Change File<br>Ownership                        | This step changes the ownership of a comma-delimited list of files to the specified user and group.                                                                                                    |
| Change File<br>Permissions                      | This step changes the permissions settings for one or more specified files or directories.                                                                                                    |
| Create<br>Weblogic<br>Response<br>File          | This step creates the response file required to drive the installation of WebLogic 11g and 12c and determines whether the generic or native installer will be used.                                                                                                |
| Weblogic<br>Native Install                      | This step starts the installation of WebLogic 11g and 12c using the native installer—<br>OS-package specific—with silent mode and the specified response file.                                                                                                    |
| Weblogic<br>Generic<br>Install                  | This step starts the installation of WebLogic 11g and 12c using the generic installer—JDK utility—with silent mode and the specified response file.                                                                                                    |
| Start<br>Weblogic<br>Node<br>Manager            | This step checks if Start Node Manager is set to true. If so, it starts the WebLogic 11g and 12c Node Manager process on the target server. Then the step verifies that the Node Manager started.                                                                  |
| WebLogic<br>Node<br>Manager<br>Configure<br>SSL | This step updates the nodemanager.properties file with the SSL configurations and changes the Node Manager log file location.                                                                                                    |

### Steps Used in WebLogic - Provision Weblogic Software, continued

| Workflow<br>Step                       | Description                                                                                                    |
|----------------------------------------|----------------------------------------------------------------------------------------------------|
| WebLogic<br>Shutdown<br>NodeManager    | This step stops the WebLogic 11g and 12c Node Manager on a given machine or server.                                                                                                    |
| Start<br>Weblogic<br>Node<br>Manager   | This step checks if Start Node Manager is set to true. If so, it starts the WebLogic 11g and 12c Node Manager process on the target server. Then the step verifies that the Node Manager started. |
| WebLogic<br>Node<br>Manager<br>Cleanup | This step removes all temporary downloaded files and archives.                                                                                                    |

### Steps Used in WebLogic - Provision Weblogic Software, continued

For parameter descriptions and defaults, see "Parameters for WebLogic - Provision Weblogic Software".

### How to Run this Workflow

The following instructions show you how to customize and run the "WebLogic - Provision Weblogic Software" workflow in your environment.

The workflow provides default values for some parameters. These default values are usually sufficient for a "typical" installation. You can override the defaults by specifying parameter values in the deployment. You can also expose additional parameters in the workflow, if necessary, to accomplish more advanced scenarios. Any parameters not explicitly specified in the deployment will have the default values listed in "Parameters for WebLogic - Provision Weblogic Software".

**Note:** Before following this procedure, review the "Prerequisites for this Workflow" on page 952, and ensure that all requirements are satisfied.

### To use the WebLogic - Provision Weblogic Software workflow:

- 1. Create a deployable copy of the workflow.
- 2. Determine the values that you will specify for the following parameters:

| Parameter<br>Name  | Default<br>Value                                                                   | Required                                                                                                    | Description                                                                                                    |
|--------------------|------------------------------------------------------------------------------------|----------------------------------------------------------------------------------------------------|----------------------------------------------------------------------------------------------------|
| BEA Home           | no default                                                                         | required                                                                                                    | Fully qualified path to the middleware home directory that will contain this installation. For example:                                                                                                    |
| Binary<br>Archive  | no default                                                                         | required                                                                                                    | Fully qualified path to the WebLogic Package Installer.<br>Not required if Java Binary Archive is provided.                                                                                                    |
| Component<br>Paths | nt see<br>description<br>WebLogic<br>WebLogic<br>Framework<br>WebLogic<br>WebLogic | The components and/or subcomponents that you want<br>to install on your system. To install multiple<br>components, separate the components with a bar  <br>character. Default is:<br>WebLogic Server/Core Application Server  <br>WebLogic Server/Administration Console  <br>WebLogic Server/Configuration Wizard and Upgrade<br>Framework  <br>WebLogic Server/Web 2.0 HTTP Pub-Sub Server  <br>WebLogic Server/WebLogic JDBC Drivers  <br>WebLogic Server/WebLogic JDBC Drivers |                                                                                                    |
|                    |                                                                                    |                                                                                                    | WebLogic Server/WebLogic Server Clients  <br>WebLogic Server/WebLogic Web Server Plugins  <br>WebLogic Server/UDDI and Xquery Support  <br>WebLogic Server/Server Examples<br><b>Note:</b> If you specify WebLogic Server, you will<br>install all of the above. |

### Input Parameters for Weblogic Validate Parameters

| Parameter<br>Name             | Default<br>Value   | Required                                       | Description                                                                                                    |
|-------------------------------|--------------------|------------------------------------------------|----------------------------------------------------------------------------------------------------|
| Java Home                     | no default         | required if<br>generic<br>installer<br>is used | Fully qualified path to the JAVA_HOME—JDK utility—<br>that will be used for the generic install. For example:<br>/opt/oracle/jdk1.6.0_35                                                                                                    |
| Log File                      | no default         | required                                       | The fully qualified path where a verbose log file will be generated during installation. For example: /var/tmp/weblogic_log.txt                                                                                                    |
| Setup<br>Custom<br>SSL Stores | no default         | required                                       | Determines whether you want to run Secure Socket<br>Layer (SSL) with the demo SSL certificates or with your<br>own custom keystore and truststore. Valid values are<br>true or false.                                                                 |
|                               |                    |                                                | If Setup Custom SSL Stores is true, the following<br>parameters must also be specified: Custom KeyStore<br>PassPhrase, Custom KeyStore Path, Custom<br>KeyStore Type, Custom PrivateKey PassPhrase,<br>Custom TrustStore Path, and Private Key Alias. |
| Staging<br>Directory          | no default         | required                                       | Fully qualified path to a temporary directory that the installer will use to uncompress the binary into.                                                                                                    |
| Start Node<br>Manager         | true               | required                                       | Determines whether to start the WebLogic 11g and 12c Node Manager. Valid values are true and false.                                                                                                    |
| WLS Install<br>Home           | no default         | required                                       | Fully qualified path to the directory where WebLogic<br>Server will be installed. For example:<br>/opt/oracle/weblogic/wlserver12.1                                                                                                    |
| Weblogic<br>Group             | see<br>description | optional                                       | Group ID used to install the WebLogic 11g and 12c software. The default is the group ID of root.                                                                                                    |
| Weblogic<br>User              | root               | optional                                       | User ID used to install the WebLogic 11g and 12c software.                                                                                                    |

### Input Parameters for Weblogic Validate Parameters, continued

**Note:** This is the minimum set of parameters required to run this workflow. You may need to expose additional parameters depending on your objectives.

See "Parameters for WebLogic - Provision Weblogic Software" for detailed descriptions of all input parameters for this workflow, including default values.

- 3. In the workflow editor, expose any additional parameters that you need. You will specify values for those parameters when you create the deployment.
- 4. Save the changes to the workflow (click **Save** in the lower right corner).
- 5. Create a new deployment.
- 6. On the Parameters tab, specify values for the required parameters listed in step 2 and any

additional parameters that you have exposed. You do not need to specify values for those parameters whose default values are appropriate for your environment.

7. On the Targets tab, specify one or more targets for this deployment.

**Note:** The target for this deployment should be set to all the servers that are involved in your WebLogic 11g and 12c installation.

- 8. Save the deployment (click Save in the lower right corner).
- 9. Run the workflow using this deployment.

### To verify the results:

The workflow will complete and report SUCCESS on the Console if it has run successfully. If an error occurs during the workflow execution, the error will be logged, and the workflow terminates in the FAILURE state.

Optional: If you want to further verify the results:

View the {BEAHOME}/logs/log.txt file. This file is created after the installation and contains specific information about what was installed.

### Sample Scenario

This topic shows you typical parameter values for different use cases for the "WebLogic - Provision Weblogic Software" workflow.

### Scenario 1: Use the native installer and install WebLogic 11g and 12c as a non-root user

If you want to use the native—OS-specific—package installer to lay down the WebLogic 11g and 12c binaries onto the target host server, do not set the Java Home parameter.

Set Setup Custom SSL Stores to false.

| Parameter<br>Name    | Example<br>Value                                                   | Description                                                                                                    |  |
|----------------------|--------------------------------------------------------------------|----------------------------------------------------------------------------------------------------|--|
| BEA Home             | see<br>description                                                 | Fully qualified path to the middleware home directory that will contain this installation. For example:                                                                                                    |  |
|                      |                                                                    | /opt/oracle/weblogic                                                                                                    |  |
| Binary<br>Archive    | wls_1035_<br>linux.bin                                             | Fully qualified path to the WebLogic Package Installer. Not required if Java Binary Archive is provided.                                                                                                    |  |
| Component<br>Paths   | WebLogic<br>Server<br>(this<br>installs<br>everything<br>under it) | <ul> <li>The components and/or subcomponents that you want to install on y system. To install multiple components, separate the components w bar   character. Default is:</li> <li>WebLogic Server/Core Application Server   WebLogic Server/Administration Console   WebLogic Server/Configuration Wizard and Upgrade Framework   WebLogic Server/Web 2.0 HTTP Pub-Sub Server   WebLogic Server/WebLogic JDBC Drivers   WebLogic Server/WebLogic Server Clients   WebLogic Server/WebLogic Server Clients   WebLogic Server/WebLogic Server Clients   WebLogic Server/WebLogic Web Server Plugins   WebLogic Server/UDDI and Xquery Support   WebLogic Server/Server Examples</li> <li>Note: If you specify WebLogic Server, you will install all of the above</li> </ul> |  |
| Java Home            |                                                                    | Fully qualified path to the JAVA_HOME—JDK utility—that will be used                                                                                                    |  |
|                      |                                                                    | /ont/oracle/idk1.6.0 35                                                                                                    |  |
|                      |                                                                    | The fully qualified path where a vertice log file will be generated during                                                                                                    |  |
| Log File             |                                                                    | installation. For example:                                                                                                    |  |
| Satur                | foloo                                                              | Determines whether you want to run Secure Secket Layer (SSL) with the                                                                                                    |  |
| Custom<br>SSL Stores | laise                                                              | demo SSL certificates or with your own custom keystore and truststore.<br>Valid values are true or false.                                                                                                    |  |

Input Parameters for Weblogic Validate Parameters

| Parameter<br>Name     | Example<br>Value   | Description                                                                                                    |
|-----------------------|--------------------|----------------------------------------------------------------------------------------------------|
|                       |                    | If Setup Custom SSL Stores is true, the following parameters must also<br>be specified: Custom KeyStore PassPhrase, Custom KeyStore Path,<br>Custom KeyStore Type, Custom PrivateKey PassPhrase, Custom<br>TrustStore Path, and Private Key Alias. |
| Staging<br>Directory  | /tmp/              | Fully qualified path to a temporary directory that the installer will use to uncompress the binary into.                                                                                                    |
| Start Node<br>Manager | true               | Determines whether to start the WebLogic 11g and 12c Node Manager.<br>Valid values are true and false.                                                                                                    |
| WLS Install<br>Home   | see<br>description | Fully qualified path to the directory where WebLogic Server will be installed. For example: /opt/oracle/weblogic/wlserver12.1                                                                                                    |
| Weblogic<br>Group     | wlsgrp             | Group ID used to install the WebLogic 11g and 12c software. The default is the group ID of root.                                                                                                    |
| Weblogic<br>User      | wlsuser            | User ID used to install the WebLogic 11g and 12c software.                                                                                                    |

### Input Parameters for Weblogic Validate Parameters, continued

Be sure that the default values for all remaining input parameters are appropriate for your environment (see "Parameters for WebLogic - Provision Weblogic Software").

## Scenario 2: Use the generic installer, configure SSL with a custom keystore and truststore, and install WebLogic 11g and 12c as a non-root user

If you want to use the generic package installer to lay down the WebLogic 11g and 12c binaries onto the target host server, set the Java Home parameter to the JDK utility location.

Use this case to set up SSL to have the Node Manager communicate via SSL. Set Setup Custom SSL Stores to true. Also provide values for the following parameters: Custom KeyStore PassPhrase, Custom KeyStore Path, Custom KeyStore Type, Custom PrivateKey PassPhrase, Custom TrustStore Path, and Private Key Alias.

| Parameter<br>Name                  | Example Value                                                   | Description                                                                                                    |
|------------------------------------|-----------------------------------------------------------------|----------------------------------------------------------------------------------------------------|
| BEA Home                           | see description                                                 | Fully qualified path to the middleware home directory that will contain this installation. For example:                                                                                                    |
|                                    |                                                                 | /opt/oracle/weblogic                                                                                                    |
| Binary<br>Archive                  | wls_1035_<br>linux.bin                                          | Fully qualified path to the WebLogic Package Installer. Not required if Java Binary Archive is provided.                                                                                                    |
| Component<br>Paths                 | WebLogic<br>Server<br>(this installs<br>everything under<br>it) | The components and/or subcomponents that you want to install<br>on your system. To install multiple components, separate the<br>components with a bar   character. Default is:<br>WebLogic Server/Core Application Server  <br>WebLogic Server/Configuration Wizard and Upgrade Framework  <br>WebLogic Server/Web 2.0 HTTP Pub-Sub Server  <br>WebLogic Server/WebLogic JDBC Drivers  <br>WebLogic Server/WebLogic Server Clients  <br>WebLogic Server/WebLogic Server Clients  <br>WebLogic Server/WebLogic Web Server Plugins  <br>WebLogic Server/UDDI and Xquery Support  <br>WebLogic Server/Server Examples<br><b>Note:</b> If you specify WebLogic Server, you will install all of<br>the above. |
| Custom<br>KeyStore<br>PassPhrase   | password                                                        | Password for the custom keystore.                                                                                                    |
| Custom<br>KeyStore<br>Path         | /opt/WebLogic/<br>keystore                                      | Fully qualified path to the custom keystore file.                                                                                                    |
| Custom<br>KeyStore<br>Type         | JKS                                                             | The type of the Identity keystore.                                                                                                    |
| Custom<br>PrivateKey<br>PassPhrase | password                                                        | Password used to retrieve the private key for the WebLogic 11g and 12c Server from the Identity keystore.                                                                                                    |
|                                    |                                                                 |                                                                                                    |

Input Parameters for Weblogic Validate Parameters

| Parameter<br>Name             | Example Value                 | Description                                                                                                    |
|-------------------------------|-------------------------------|----------------------------------------------------------------------------------------------------|
| Custom<br>TrustStore<br>Path  | /opt/WebLogic/<br>truststore  | Fully qualified path to the custom truststore file.                                                                                                    |
| Java Home                     | see description               | Fully qualified path to the JAVA_HOME—JDK utility—that will be used for the generic install. For example:                                                                                                    |
|                               |                               | /opt/oracle/jdk1.6.0_35                                                                                                    |
| Log File                      | /tmp/<br>weblogic_<br>log_tyt | The fully qualified path where a verbose log file will be generated during installation. For example:                                                                                                    |
|                               | 108.171                       | /var/tmp/weblogic_log.txt                                                                                                    |
| Private Key<br>Alias          | Hostname                      | The keystore attribute that defines the string alias used to store and retrieve the server's private key.                                                                                                    |
| Setup<br>Custom<br>SSL Stores | true                          | Determines whether you want to run Secure Socket Layer (SSL) with the demo SSL certificates or with your own custom keystore and truststore. Valid values are true or false.                                                                       |
|                               |                               | If Setup Custom SSL Stores is true, the following parameters<br>must also be specified: Custom KeyStore PassPhrase, Custom<br>KeyStore Path, Custom KeyStore Type, Custom PrivateKey<br>PassPhrase, Custom TrustStore Path, and Private Key Alias. |
| Staging<br>Directory          | /tmp/                         | Fully qualified path to a temporary directory that the installer will use to uncompress the binary into.                                                                                                    |
| Start Node<br>Manager         | true                          | Determines whether to start the WebLogic 11g and 12c Node Manager. Valid values are true and false.                                                                                                    |
| WLS Install<br>Home           | see description               | Fully qualified path to the directory where WebLogic Server will be installed. For example:                                                                                                    |
|                               |                               | /opt/oracle/weblogic/wlserver12.1                                                                                                    |
| Weblogic<br>Group             | wlsgrp                        | Group ID used to install the WebLogic 11g and 12c software. The default is the group ID of root.                                                                                                    |
| Weblogic<br>User              | wlsuser                       | User ID used to install the WebLogic 11g and 12c software.                                                                                                    |

### Input Parameters for Weblogic Validate Parameters, continued

Note: Some of these parameters are not exposed by default in the deployment.

You need to expose the following parameters: Custom KeyStore PassPhrase, Custom KeyStore Path, Custom KeyStore Type, Custom PrivateKey PassPhrase, Custom TrustStore Path, Node Manager Service, and Private Key Alias.

Be sure that the default values for all remaining input parameters are appropriate for your environment (see "Parameters for WebLogic - Provision Weblogic Software").

### Parameters for WebLogic - Provision Weblogic Software

The following tables describe the required and optional input parameters for this workflow. Some of these parameters may not be initially visible in a deployment. For some parameters, if you do not specify a value for a parameter, a default value is assigned.

Following is a table for the sole step used by this workflow where parameters are defined:

| Parameter<br>Name                  | Default<br>Value   | Required | Description                                                                                                    |
|------------------------------------|--------------------|----------|----------------------------------------------------------------------------------------------------|
| BEA Home                           | no default         | required | Fully qualified path to the middleware home directory that will contain this installation. For example:                                                                                                    |
|                                    |                    |          | /opt/oracle/weblogic                                                                                                    |
| Binary<br>Archive                  | no default         | required | Fully qualified path to the WebLogic Package Installer.<br>Not required if Java Binary Archive is provided.                                                                                                    |
| Component<br>Paths                 | see<br>description | required | The components and/or subcomponents that you want<br>to install on your system. To install multiple<br>components, separate the components with a bar  <br>character. Default is:<br>WebLogic Server/Core Application Server  <br>WebLogic Server/Administration Console  <br>WebLogic Server/Administration Wizard and Upgrade<br>Framework  <br>WebLogic Server/Web 2.0 HTTP Pub-Sub Server  <br>WebLogic Server/WebLogic JDBC Drivers  <br>WebLogic Server/WebLogic Server Clients  <br>WebLogic Server/WebLogic Server Clients  <br>WebLogic Server/WebLogic Web Server Plugins  <br>WebLogic Server/UDDI and Xquery Support  <br>WebLogic Server/Server Examples |
|                                    |                    |          | install all of the above.                                                                                                    |
| Custom<br>KeyStore<br>PassPhrase   | no default         | optional | Password for the custom keystore.                                                                                                    |
| Custom<br>KeyStore<br>Path         | no default         | optional | Fully qualified path to the custom keystore file.                                                                                                    |
| Custom<br>KeyStore<br>Type         | JKS                | optional | The type of the Identity keystore.                                                                                                    |
| Custom<br>PrivateKey<br>PassPhrase | no default         | optional | Password used to retrieve the private key for the WebLogic 11g and 12c Server from the Identity keystore.                                                                                                    |
| Custom<br>TrustStore               | no default         | optional | Fully qualified path to the custom truststore file.                                                                                                    |

Parameters Defined in this Step: Weblogic Validate Parameters

| Parameter<br>Name             | Default<br>Value   | Required                                       | Description                                                                                                    |
|-------------------------------|--------------------|------------------------------------------------|----------------------------------------------------------------------------------------------------|
| Path                          |                    |                                                |                                                                                                    |
| Java Home                     | no default         | required if<br>generic<br>installer is<br>used | Fully qualified path to the JAVA_HOME—JDK utility—<br>that will be used for the generic install. For example:<br>/opt/oracle/jdk1.6.0_35                                                                                                    |
| Log File                      | no default         | required                                       | The fully qualified path where a verbose log file will be generated during installation. For example: /var/tmp/weblogic_log.txt                                                                                                    |
| NM Log File                   | no default         | optional                                       | The fully qualified path where a Node Manager log file will be generated during installation.                                                                                                    |
| Node<br>Manager Port          | 5556               | optional                                       | Sets the port number under which the Node Manager will run.                                                                                                    |
| Node<br>Manager<br>Service    | false              | required                                       | Provides the option to set the Node Manager to run as a Windows Service. Valid values are true or false.                                                                                                    |
| Private Key<br>Alias          | no default         | optional                                       | The keystore attribute that defines the string alias used to store and retrieve the server's private key.                                                                                                    |
| Setup<br>Custom SSL<br>Stores | no default         | required                                       | Determines whether you want to run Secure Socket<br>Layer (SSL) with the demo SSL certificates or with your<br>own custom keystore and truststore. Valid values are<br>true or false.<br>If Setup Custom SSL Stores is true, the following<br>parameters must also be specified: Custom KeyStore<br>PassPhrase, Custom KeyStore Path, Custom<br>KeyStore Type, Custom PrivateKey PassPhrase,<br>Custom TrustStore Path, and Private Key Alias. |
| Staging<br>Directory          | no default         | required                                       | Fully qualified path to a temporary directory that the installer will use to uncompress the binary into.                                                                                                    |
| Start Node<br>Manager         | true               | required                                       | Determines whether to start the WebLogic 11g and 12c Node Manager. Valid values are true and false.                                                                                                    |
| WLS Install<br>Home           | no default         | required                                       | Fully qualified path to the directory where WebLogic<br>Server will be installed. For example:<br>/opt/oracle/weblogic/wlserver12.1                                                                                                    |
| Weblogic<br>Group             | see<br>description | optional                                       | Group ID used to install the WebLogic 11g and 12c software. The default is the group ID of root.                                                                                                    |
| Weblogic<br>User              | root               | optional                                       | User ID used to install the WebLogic 11g and 12c software.                                                                                                    |

### Parameters Defined in this Step: Weblogic Validate Parameters, continued

## WebLogic - Provision Weblogic Domain and Admin Server

This workflow creates a WebLogic domain and Administration Server from an existing installation of WebLogic 11g or 12c.

After you have the WebLogic 11g or 12c binaries installed, this workflow sets up the process server and creates the domain where the components can be placed.

The following reference architecture diagram gives an example of what this workflow does:

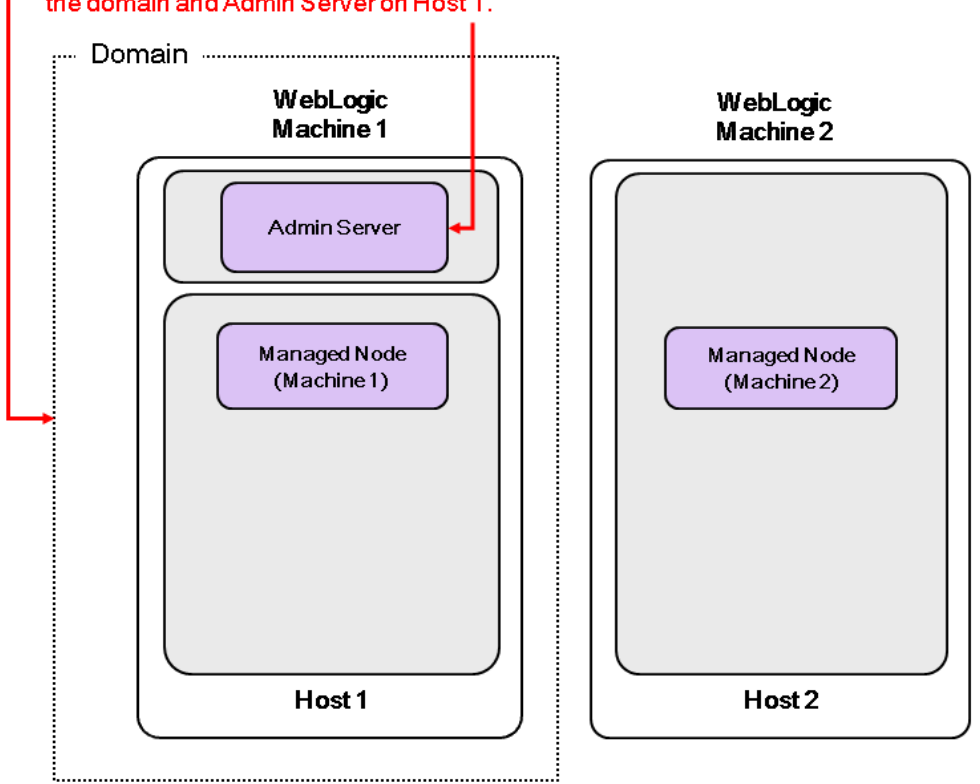

### The Provision WebLogic Domain and Admin Server workflow creates the domain and Admin Server on Host 1.

| Торіс                             | Information Included                                                                                                    |
|-----------------------------------|----------------------------------------------------------------------------------------------------|
| "Prerequisites for this Workflow" | List of prerequisites that must be satisfied before you can run this workflow                                                  |
| "How this<br>Workflow Works"      | Information about what the workflow does, including validation checks performed, steps executed, and a high-level process flow |
| "How to Run this<br>Workflow"     | Instructions for running this workflow in your environment                                                                     |
| "Sample Scenario"                 | Examples of typical parameter values for this workflow                                                                         |
| Parameters                        | List of input parameters for this workflow.                                                                                    |

To use this workflow in your environment, see the following information:

**Note:** The documentation for this workflow contains steps that are referred to by their base names. The names in the DMA user interface may have a version appended, for example, v2.

### Prerequisites for this Workflow

Be sure that the following prerequisites are satisfied before you run the "WebLogic - Provision Weblogic Domain and Admin Server" workflow:

- The latest DMA solution packs require the latest DMA platform. To use the latest solution packs, update the DMA platform. DMA10.50.001.000 solution packs are supported on DMA10.50.001.000 (and later).
- 2. You have installed the Application Server Provisioning Solution Pack.

For more information about prerequisites for WebLogic 11g and 12c, refer to the WebLogic Product Documentation.

### How this Workflow Works

The following information describes how the "WebLogic - Provision Weblogic Domain and Admin Server" workflow works:

### Overview

The workflow does the following:

- Prepares to provision the WebLogic 11g and 12c domain and Administration Server by setting up the command to be used in subsequent steps and validating input parameters.
- Creates the domain and Administration Server using the WebLogic Scripting Tool (WLST). To do this the workflow opens a domain template, configures the Administration Server and SSL port, writes the domain, then closes the domain template.
- Starts the WebLogic 11g and 12c Administration Manager process on the target host server.

### Validation Checks Performed

Much of the validation centers on the input parameters:

- Verifies that required parameters have values specified.
- Checks that the BEA Home and WLS Install Home files exist.
- Verifies that Admin Server Port and Admin SSL Port are null or valid integers.
- Verifies that Enable SSL, Setup Custom SSL Stores, and Start Node Manager are either true or false.
- Verifies that if Enable SSL is true that Setup Custom SSL Stores is also true.
- Verifies that if Enable SSL is true that Admin SSL Port has a value and if Enable SSL is false that Admin SSL Port does not have a value.
- If Setup Custom SSL Stores is true:

Verifies that the following are specified: Custom KeyStore PassPhrase, Custom KeyStore Path, Custom KeyStore Type, Custom TrustStore PassPhrase, Custom TrustStore Path.

Verifies that Custom KeyStore Path and Custom TrustStore Path are null or the paths exist.

### **Steps Executed**

The WebLogic - Provision Weblogic Domain and Admin Server workflow includes the following steps. Each step must complete successfully before the next step can start. If a step fails, the workflow reports a failure and all subsequent steps are skipped.

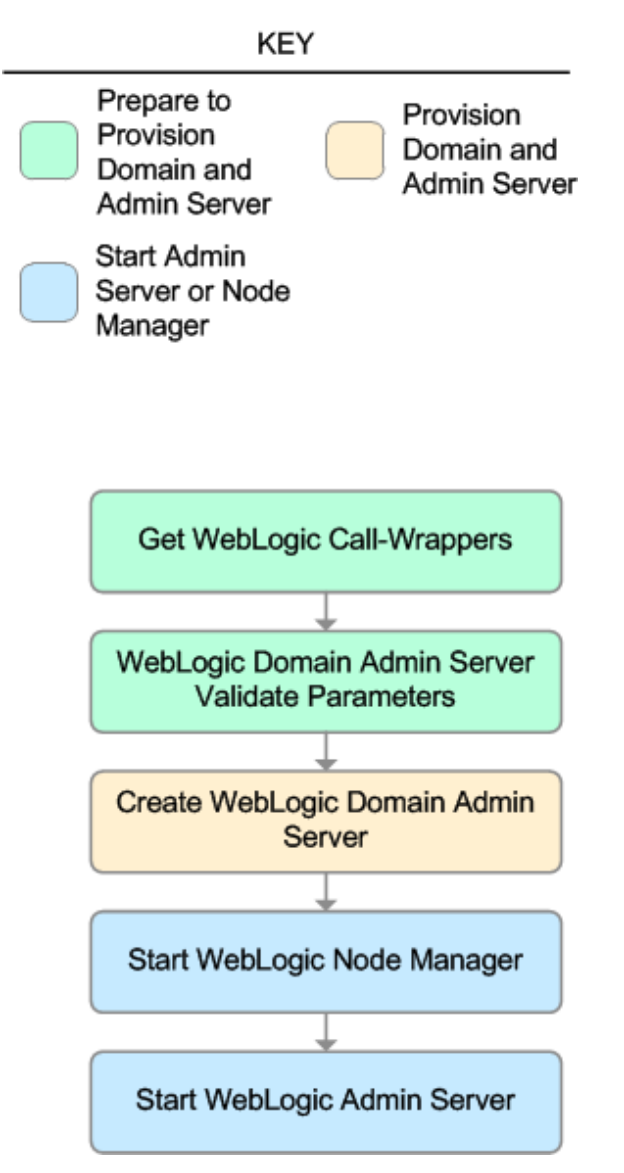

| Workflow Step                                    | Description                                                                                                    |
|--------------------------------------------------|----------------------------------------------------------------------------------------------------|
| Get WebLogic Call-Wrappers                       | This step creates the<br>commands that subsequent<br>steps will use to execute scripts<br>and WebLogic 11g and 12c<br>Scripting Tool (WLST)<br>operations.                                                          |
| Weblogic Domain Admin Server Validate Parameters | This step prepares and validates<br>the parameters needed to create<br>a WebLogic 11g and 12c domain<br>and Administration Server.                                                                                  |
| Create Weblogic Domain Admin Server              | This step creates a WebLogic<br>11g and 12c domain and<br>Administration Server.<br>Optionally, the step configures<br>SSL custom keystore and<br>truststore. Optionally, the step<br>enables SSL.                  |
| Start Weblogic Node Manager                      | This step checks if Start Node<br>Manager is set to true. If so, it<br>starts the WebLogic 11g and<br>12c Node Manager process on<br>the target server. Then the step<br>verifies that the Node Manager<br>started. |
| Start Weblogic Admin Server                      | This step starts the WebLogic<br>11g and 12c Administration<br>Server.                                                                                                    |

### Steps Used in WebLogic - Provision Weblogic Domain and Admin Server

For parameter descriptions and defaults, see "Parameters for WebLogic - Provision Weblogic Domain and Admin Server".

### How to Run this Workflow

The following instructions show you how to customize and run the "WebLogic - Provision Weblogic Domain and Admin Server" workflow in your environment.

The workflow provides default values for some parameters. These default values are usually sufficient for a "typical" installation. You can override the defaults by specifying parameter values in the deployment. You can also expose additional parameters in the workflow, if necessary, to accomplish more advanced scenarios. Any parameters not explicitly specified in the deployment will have the default values listed in "Parameters for WebLogic - Provision Weblogic Domain and Admin Server".

**Note:** Before following this procedure, review the "Prerequisites for this Workflow" on page 969, and ensure that all requirements are satisfied.

### To use the WebLogic - Provision Weblogic Domain and Admin Server workflow:

- 1. Create a deployable copy of the workflow.
- 2. Determine the values that you will specify for the following parameters:

| Parameter<br>Name   | Default Value | Required | Description                                                                                                    |
|---------------------|---------------|----------|----------------------------------------------------------------------------------------------------|
| BEA Home            | no default    | required | Fully qualified path to the middleware home directory that contains the WebLogic 11g and 12c installation. For example: |
|                     |               |          | /opt/oracle/weblogic                                                                                                    |
| WLS Install<br>Home | no default    | required | Fully qualified path to the directory where WebLogic Server will be installed. For example:                             |
|                     |               |          | /opt/oracle/weblogic/wlserver12.1                                                                                       |

### Input Parameters for Get WebLogic Call-Wrappers

#### Input Parameters for Weblogic Domain Admin Server Validate Parameters

| Parameter<br>Name       | Default<br>Value | Required | Description                                                                                  |
|-------------------------|------------------|----------|----------------------------------------------------------------------------------------------|
| Admin<br>Server<br>Name | no<br>default    | required | Label or name given to the Administration Server.                                            |
| Admin<br>Server<br>Port | no<br>default    | required | The non-SSL port on which the WebLogic 11g and 12c Administration Server will run.           |
| Domain<br>Path          | no<br>default    | required | Fully qualified path where the domain and domain configuration will be created. For example: |
|                         |                  |          | <pre>/opt/weblogic/user_projects/domains</pre>                                               |
| Parameter<br>Name                | Default<br>Value | Required | Description                                                                                                    |
|----------------------------------|------------------|----------|----------------------------------------------------------------------------------------------------|
| Enable<br>SSL                    | false            | required | Tells the WebLogic 11g and 12c Administration Server to either use (true) or not use (false) the SSL port for communication.                                                                                                    |
| Setup<br>Custom<br>SSL<br>Stores | no<br>default    | required | Determines whether you want to run Secure Socket Layer (SSL) with the demo SSL certificates or with your own custom keystore and truststore. Valid values are true or false.                                                                          |
|                                  |                  |          | If Setup Custom SSL Stores is true, the following<br>parameters must also be specified: Custom KeyStore<br>PassPhrase, Custom KeyStore Path, Custom KeyStore<br>Type, Custom TrustStore PassPhrase, Custom TrustStore<br>Path, and Private Key Alias. |
| Start Node<br>Manager            | true             | required | Determines whether to start the WebLogic 11g and 12c Node Manager. Valid values are true and false.                                                                                                    |
| Weblogic<br>Admin<br>Password    | no<br>default    | required | The password that will be used to authenticate with the WebLogic 11g and 12c Administration Server.                                                                                                    |

| Input Param | eters for | Weblogic [ | Domain | Admin | Server | Validate | Parameters, | continued |
|-------------|-----------|------------|--------|-------|--------|----------|-------------|-----------|
|             |           |            |        |       |        |          |             |           |

**Tip:** To avoid having to re-enter passwords whenever they change, you can create a policy to provide them to the workflow.

**Note:** See "Parameters for WebLogic - Provision Weblogic Domain and Admin Server" for detailed descriptions of all input parameters for this workflow, including default values.

- 3. In the workflow editor, expose any additional parameters that you need. You will specify values for those parameters when you create the deployment.
- 4. Save the changes to the workflow (click **Save** in the lower right corner).
- 5. Create a new deployment.
- 6. On the Parameters tab, specify values for the required parameters listed in step 2 and any additional parameters that you have exposed. You do not need to specify values for those parameters whose default values are appropriate for your environment.
- 7. On the Targets tab, specify one or more targets for this deployment.

**Note:** The target for this deployment should be set to the server where the WebLogic 11g and 12c Administration Server will be provisioned.

- 8. Save the deployment (click Save in the lower right corner).
- 9. Run the workflow using this deployment.

### To verify the results:

The workflow will complete and report SUCCESS on the Console if it has run successfully. If an error occurs during the workflow execution, the error will be logged, and the workflow terminates in the FAILURE state.

Optional: If you want to further verify the results:

1. View the {DomainPath}/servers/AdminServer/logs/AdminServer.log file.

This file is created when the Admin Server is started up.

2. Look for the following to see if the Admin Server started up cleanly:

Server started in RUNNING mode.

## Sample Scenario

This topic shows you typical parameter values for different use cases for the "WebLogic - Provision Weblogic Domain and Admin Server" workflow.

### Scenario 1: Create a Domain and Administration Server without configuring or enabling SSL

Set Setup Custom SSL Stores and Enable SSL to false.

| Parameter<br>Name   | Example<br>Value   | Description                                                                                                    |
|---------------------|--------------------|----------------------------------------------------------------------------------------------------|
| BEA Home            | see<br>description | Fully qualified path to the middleware home directory that contains the WebLogic 11g and 12c installation. For example: |
|                     |                    | /opt/oracle/weblogic                                                                                                    |
| WLS Install<br>Home | see<br>description | Fully qualified path to the directory where WebLogic Server will be installed. For example:                             |
|                     |                    | /opt/oracle/weblogic/wlserver12.1                                                                                       |

Input Parameters for Get WebLogic Call-Wrappers

| Parameter<br>Name                | Example Value   | Description                                                                                                    |
|----------------------------------|-----------------|----------------------------------------------------------------------------------------------------|
| Admin<br>Server<br>Name          | myAdminServer   | Label or name given to the Administration Server.                                                                                                    |
| Admin<br>Server<br>Port          | 8001            | The non-SSL port on which the WebLogic 11g and 12c Administration Server will run.                                                                                                    |
| Domain<br>Path                   | see description | Fully qualified path where the domain and domain configuration will be created. For example:                                                                                                    |
|                                  |                 | /opt/weblogic/user_projects/domains                                                                                                    |
| Enable<br>SSL                    | false           | Tells the WebLogic 11g and 12c Administration Server to either use (true) or not use (false) the SSL port for communication.                                                                                                    |
| Setup<br>Custom<br>SSL<br>Stores | false           | Determines whether you want to run Secure Socket Layer (SSL)<br>with the demo SSL certificates or with your own custom keystore<br>and truststore. Valid values are true or false.<br>If Setup Custom SSL Stores is true, the following parameters must<br>also be specified: Custom KeyStore PassPhrase, Custom KeyStore<br>Path, Custom KeyStore Type, Custom TrustStore PassPhrase,<br>Custom TrustStore Path, and Private Key Alias. |
| Start Node<br>Manager            | true            | Determines whether to start the WebLogic 11g and 12c Node Manager. Valid values are true and false.                                                                                                    |
| Weblogic<br>Admin<br>Password    | password        | The password that will be used to authenticate with the WebLogic 11g and 12c Administration Server.                                                                                                    |

#### Input Parameters for Weblogic Domain Admin Server Validate Parameters

Be sure that the default values for all remaining input parameters are appropriate for your environment (see "Parameters for WebLogic - Provision Weblogic Domain and Admin Server").

### Scenario 2: Create a Domain and Administration Server and configure and enable SSL

Use this case to set up SSL to have the Node Manager communicate via SSL. Set Setup Custom SSL Stores to true. Also provide values for the following parameters: Custom KeyStore Path, Custom KeyStore PassPhrase, Custom TrustStore Path, Custom TrustStore PassPhrase, and Private Key Alias.

If you want to enable the SSL port for communication set Enable SSL to true and set Admin SSL Port to the port number.

| Parameter<br>Name      | Example<br>Value   | Description                                                                                                    |
|------------------------|--------------------|----------------------------------------------------------------------------------------------------|
| BEA<br>Home            | see<br>description | Fully qualified path to the middleware home directory that contains the WebLogic 11g and 12c installation. For example: |
|                        |                    | /opt/oracle/weblogic                                                                                                    |
| WLS<br>Install<br>Home | see<br>description | Fully qualified path to the directory where WebLogic Server will be installed. For example:                             |
|                        |                    | /opt/oracie/webiogic/wiserveriz.i                                                                                       |

### Input Parameters for Get WebLogic Call-Wrappers

#### Input Parameters for Weblogic Domain Admin Server Validate Parameters

| Parameter<br>Name                  | Example Value                | Description                                                                                                    |
|------------------------------------|------------------------------|----------------------------------------------------------------------------------------------------|
| Admin SSL<br>Port                  | 8002                         | The Secure Sockets Layer (SSL) port on which the WebLogic 11g and 12c Administration Server will run. If Enable SSL is set to true, this parameter must also have a value. |
| Admin<br>Server<br>Name            | myAdminServer                | Label or name given to the Administration Server.                                                                                                    |
| Admin<br>Server Port               | 8001                         | The non-SSL port on which the WebLogic 11g and 12c Administration Server will run.                                                                                         |
| Custom<br>KeyStore<br>PassPhrase   | password                     | Password for the custom keystore.                                                                                                    |
| Custom<br>KeyStore<br>Path         | /opt/WebLogic/<br>keystore   | Fully qualified path to the custom keystore file.                                                                                                    |
| Custom<br>KeyStore<br>Type         | JKS                          | The type of the Identity keystore.                                                                                                    |
| Custom<br>TrustStore<br>PassPhrase | password                     | Password for the custom truststore.                                                                                                    |
| Custom<br>TrustStore               | /opt/WebLogic/<br>truststore | Fully qualified path to the custom truststore file.                                                                                                    |

| Parameter<br>Name             | Example Value   | Description                                                                                                    |
|-------------------------------|-----------------|----------------------------------------------------------------------------------------------------|
| Path                          |                 |                                                                                                    |
| Domain<br>Path                | see description | Fully qualified path where the domain and domain configuration will be created. For example:                                                                                                    |
|                               |                 | /opt/weblogic/user_projects/domains                                                                                                    |
| Enable SSL                    | true            | Tells the WebLogic 11g and 12c Administration Server to either use (true) or not use (false) the SSL port for communication.                                                                                                    |
| Private Key<br>Alias          | Hostname        | The keystore attribute that defines the string alias used to store and retrieve the server's private key.                                                                                                    |
| Setup<br>Custom<br>SSL Stores | true            | Determines whether you want to run Secure Socket Layer (SSL) with the demo SSL certificates or with your own custom keystore and truststore. Valid values are true or false.                                                                       |
|                               |                 | If Setup Custom SSL Stores is true, the following parameters<br>must also be specified: Custom KeyStore PassPhrase, Custom<br>KeyStore Path, Custom KeyStore Type, Custom TrustStore<br>PassPhrase, Custom TrustStore Path, and Private Key Alias. |
| Start Node<br>Manager         | true            | Determines whether to start the WebLogic 11g and 12c Node Manager. Valid values are true and false.                                                                                                    |
| Weblogic<br>Admin<br>Password | password        | The password that will be used to authenticate with the WebLogic 11g and 12c Administration Server.                                                                                                    |

### Input Parameters for Weblogic Domain Admin Server Validate Parameters, continued

Note: Some of these parameters are not exposed by default in the deployment.

You need to expose the following parameters: Admin SSL Port, Custom KeyStore PassPhrase, Custom KeyStore Path, Custom KeyStore Type, Custom TrustStore PassPhrase, and Custom TrustStore Path.

Be sure that the default values for all remaining input parameters are appropriate for your environment (see "Parameters for WebLogic - Provision Weblogic Domain and Admin Server").

## Parameters for WebLogic - Provision Weblogic Domain and Admin Server

The following tables describe the required and optional input parameters for this workflow. Some of these parameters may not be initially visible in a deployment. For some parameters, if you do not specify a value for a parameter, a default value is assigned.

Following are tables for each of the steps used by this workflow where parameters are defined:

| Parameter<br>Name      | Default<br>Value | Required | Description                                                                                                    |
|------------------------|------------------|----------|----------------------------------------------------------------------------------------------------|
| BEA<br>Home            | no<br>default    | required | Fully qualified path to the middleware home directory that contains the WebLogic 11g and 12c installation. For example: /opt/oracle/weblogic |
| WLS<br>Install<br>Home | no<br>default    | required | Fully qualified path to the directory where WebLogic Server will be installed. For example:<br>/opt/oracle/weblogic/wlserver12.1             |

Parameters Defined in this Step: Get WebLogic Call-Wrappers

## Additional Parameters Defined in this Step: Weblogic Domain Admin Server Validate Parameters

| Parameter<br>Name           | Default<br>Value   | Required | Description                                                                                                    |
|-----------------------------|--------------------|----------|----------------------------------------------------------------------------------------------------|
| Admin SSL<br>Port           | no default         | optional | The Secure Sockets Layer (SSL) port on which the WebLogic 11g and 12c Administration Server will run. If Enable SSL is set to true, this parameter must also have a value.                                                 |
| Admin<br>Server<br>Hostname | Server.name        | required | The WebLogic 11g and 12c Administration Server host<br>name or IP address that the Administration Server will run<br>on. The Administration Server is used to issue<br>administrative commands to the Application Servers. |
| Admin<br>Server<br>Name     | no default         | required | Label or name given to the Administration Server.                                                                                                    |
| Admin<br>Server Port        | no default         | required | The non-SSL port on which the WebLogic 11g and 12c Administration Server will run.                                                                                                    |
| Call<br>Wrapper             | see<br>description | required | Command that will execute this step (or subsequent steps) as a specific user.                                                                                                    |
|                             |                    |          | For UNIX targets, the default is:<br>/opt/hp/dma/client/jython.sh running as root                                                                                                    |
|                             |                    |          | For Windows targets, the default is: jython running as Administrator                                                                                                    |
|                             |                    |          | Caution: This parameter is derived by the workflow.<br>Under most circumstances, you should not change                                                                                                    |

### Additional Parameters Defined in this Step: Weblogic Domain Admin Server Validate Parameters, continued

| Parameter<br>Name                  | Default<br>Value | Required | Description                                                                                                    |
|------------------------------------|------------------|----------|----------------------------------------------------------------------------------------------------|
|                                    |                  |          | its mapping or its value.                                                                                                    |
| Custom<br>KeyStore<br>PassPhrase   | no default       | optional | Password for the custom keystore.                                                                                                    |
| Custom<br>KeyStore<br>Path         | no default       | optional | Fully qualified path to the custom keystore file.                                                                                                    |
| Custom<br>KeyStore<br>Type         | JKS              | optional | The type of the Identity keystore.                                                                                                    |
| Custom<br>TrustStore<br>PassPhrase | no default       | optional | Password for the custom truststore.                                                                                                    |
| Custom<br>TrustStore<br>Path       | no default       | optional | Fully qualified path to the custom truststore file.                                                                                                    |
| Domain<br>Path                     | no default       | required | Fully qualified path where the domain and domain configuration will be created. For example:                                                                                                    |
|                                    |                  |          | /opt/weblogic/user_projects/domains                                                                                                    |
| Enable SSL                         | false            | required | Tells the WebLogic 11g and 12c Administration Server to either use (true) or not use (false) the SSL port for communication.                                                                                                    |
| Node<br>Manager<br>Port            | 5556             | optional | Sets the port number under which the Node Manager will run.                                                                                                    |
| Private Key<br>Alias               | no default       | optional | The keystore attribute that defines the string alias used to store and retrieve the server's private key.                                                                                                    |
| Setup<br>Custom<br>SSL Stores      | no default       | required | Determines whether you want to run Secure Socket Layer (SSL) with the demo SSL certificates or with your own custom keystore and truststore. Valid values are true or false.                                                                          |
|                                    |                  |          | If Setup Custom SSL Stores is true, the following<br>parameters must also be specified: Custom KeyStore<br>PassPhrase, Custom KeyStore Path, Custom KeyStore<br>Type, Custom TrustStore PassPhrase, Custom<br>TrustStore Path, and Private Key Alias. |
| Start Node<br>Manager              | true             | required | Determines whether to start the WebLogic 11g and 12c Node Manager. Valid values are true and false.                                                                                                    |
| WLST Call<br>Wrapper               | no default       | required | Command that will invoke the WebLogic Scripting Tool (WLST). For example:                                                                                                    |
|                                    |                  |          | <pre>su <user> /opt/oracle/WebLogic/install/</user></pre>                                                                                                    |

## Additional Parameters Defined in this Step: Weblogic Domain Admin Server Validate Parameters, continued

| Parameter<br>Name             | Default<br>Value | Required | Description                                                                                                    |
|-------------------------------|------------------|----------|----------------------------------------------------------------------------------------------------|
|                               |                  |          | common/bin/wlst.sh<br>The fully qualified path will vary depending on where you<br>installed the product. The <user> must have appropriate<br/>permissions.</user> |
| Weblogic<br>Admin<br>Password | no default       | required | The password that will be used to authenticate with the WebLogic 11g and 12c Administration Server.                                                                |

## WebLogic - Provision Advanced Domain and Admin Server

This workflow modifies an existing WebLogic 11g and 12c domain and Administration Server, enables the domain-wide administration port, configures logging attributes of the domain and Administration Server, and modifies the WebLogic Scripting Tool (WLST) script to enable connection through the WLST to the domain-wide administration port.

### Benefits

This workflow has the following benefits:

- You need to have SSL configured before you run the workflow to enable the domain-wide administration port.
- The domain-wide administration port changes the behavior of the traffic between the Administration Server and the application servers.
- You can put the application servers into stand-by mode, allowing a hot swap.
- The workflow changes the WLST script to configure SSL communication to the domain-wide administration port.

| T                         |                  |                    | ···· · · ··· · · · · · · · · · · · · · |
|---------------------------|------------------|--------------------|----------------------------------------|
| I O LIGE THIS WORKTIOW IN | Vour environment | See the follow/ind | information.                           |
|                           |                  |                    | in normation.                          |
|                           | ,                |                    |                                        |

| Торіс                             | Information Included                                                                                                    |
|-----------------------------------|----------------------------------------------------------------------------------------------------|
| "Prerequisites for this Workflow" | List of prerequisites that must be satisfied before you can run this workflow                                                  |
| "How this<br>Workflow Works"      | Information about what the workflow does, including validation checks performed, steps executed, and a high-level process flow |
| "How to Run this<br>Workflow"     | Instructions for running this workflow in your environment                                                                     |
| "Sample Scenario"                 | Examples of typical parameter values for this workflow                                                                         |
| Parameters                        | List of input parameters for this workflow.                                                                                    |

### Prerequisites for this Workflow

Be sure that the following prerequisites are satisfied before you run the "WebLogic - Provision Advanced Domain and Admin Server" workflow:

- The latest DMA solution packs require the latest DMA platform. To use the latest solution packs, update the DMA platform. DMA10.50.001.000 solution packs are supported on DMA10.50.001.000 (and later).
- 2. You have installed the Application Server Provisioning Solution Pack.
- 3. The WebLogic 11g and 12c domain and Administration Server must exist and be configured to use SSL.

For more information about prerequisites for WebLogic 11g and 12c, refer to the WebLogic Product Documentation.

### How this Workflow Works

The following information describes how the "WebLogic - Provision Advanced Domain and Admin Server" workflow works:

### Overview

The workflow does the following:

- Prepares to modify the WebLogic 11g and 12c domain and Administration Server advanced configurations by setting up the command to be used in subsequent steps, gathering and validating input parameters, and validating connection to the Administration Server.
- Uses the existing SSL keystore and truststore configurations and components that were previously created by the "WebLogic - Create Trust and Identity Keystore" on page 1037.
- Modifies an existing WebLogic 11g and 12c domain and Administration Server—created by "WebLogic - Provision Advanced Domain and Admin Server" on page 983—to enable the domainwide administration port and configure logging attributes.
- Modifies the WLST script to enable connection through WLST to the domain-wide administration port.
- Stops and restarts the WebLogic 11g and 12c Administration Server so that the changes take affect and then validates that the Administration Server came up successfully.

### Validation Checks Performed

Much of the validation centers on the input parameters:

- · Verifies that required parameters have values specified.
- Verifies that Admin Server Log Dir, Domain Path, Java Home,, and WLS Install Home are valid paths and exist.
- Verifies that TrustStore File Locations a valid existing path with a valid filename.
- Verifies that Admin Server Port, Admin SSL Port, and Domain Administration Port are valid integers.

The workflow also validates that the Administration Server is up and running before and after making the modifications.

### **Steps Executed**

The WebLogic - Provision Advanced Domain and Admin Server workflow includes the following steps. Each step must complete successfully before the next step can start. If a step fails, the workflow reports a failure and all subsequent steps are skipped.

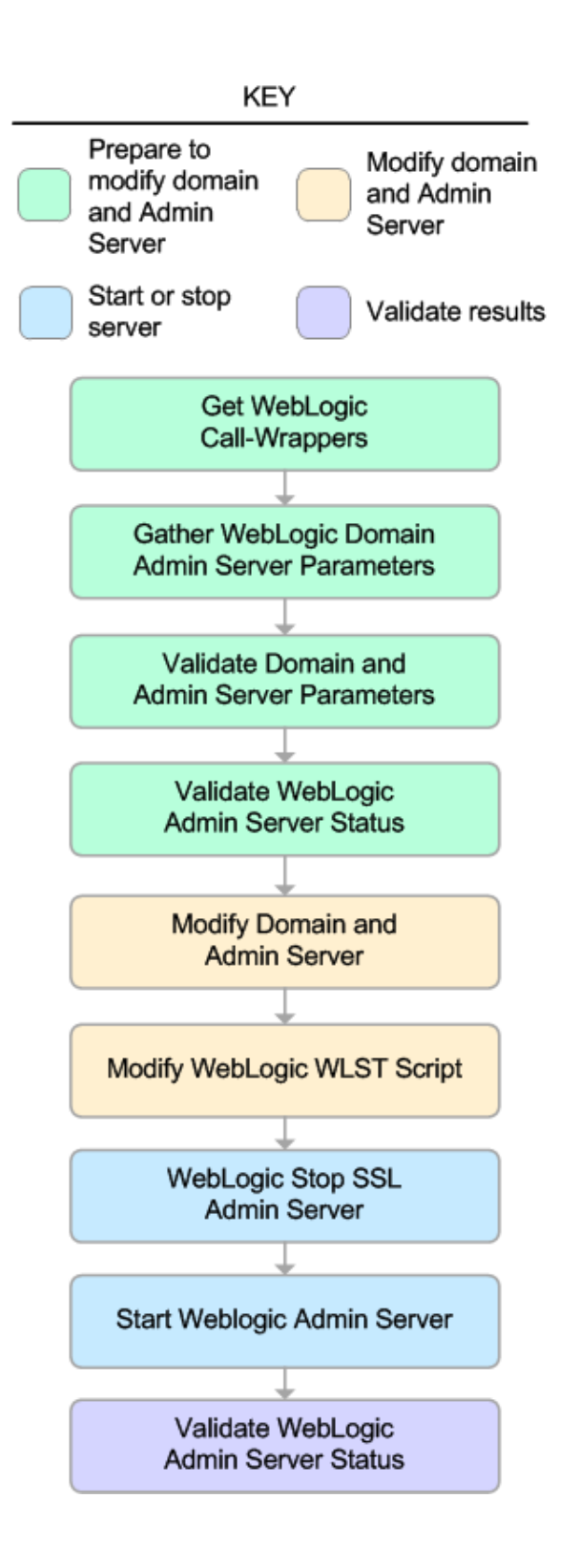

| Workflow Step                                  | Description                                                                                                    |
|------------------------------------------------|----------------------------------------------------------------------------------------------------|
| Get WebLogic Call-Wrappers                     | This step creates the commands that<br>subsequent steps will use to execute<br>scripts and WebLogic 11g and 12c<br>Scripting Tool (WLST) operations.                             |
| Gather WebLogic Domain Admin Server Parameters | This step gathers all required parameters<br>to enable the domain-wide administration<br>port, modify logging attributes, and modify<br>the WLST script file.                    |
| Validate Domain and Admin Server Parameters    | This step validates and prepares all<br>required parameters to enable the domain-<br>wide administration port, modify logging<br>attributes, and modify the WLST script<br>file. |
| Validate WebLogic Admin Server Status          | This step validates that the Administration Server process is up and running.                                                                                                    |
| Modify Domain and Admin Server                 | This step enables the domain-wide<br>administration port and modifies logging<br>attributes for the Administration Server.                                                       |
| Modify WebLogic WLST Script                    | This step modifies the WLST script file on<br>the target machine to enable connections<br>to the domain-wide administration port.                                                |
| WebLogic Stop SSL Admin Server                 | This step stops the Administration SSL Server on a given machine or server.                                                                                                    |
| Start Weblogic Admin Server                    | This step starts the WebLogic 11g and 12c Administration Server.                                                                                                    |
| Validate WebLogic Admin Server Status          | This step validates that the Administration Server process is up and running.                                                                                                    |

### Steps Used in WebLogic - Provision Advanced Domain and Admin Server

For parameter descriptions and defaults, see "Parameters for WebLogic - Provision Advanced Domain and Admin Server".

### How to Run this Workflow

The following instructions show you how to customize and run the "WebLogic - Provision Advanced Domain and Admin Server" workflow in your environment.

Note: Before following this procedure, review the "Prerequisites for this Workflow" on page 984, and ensure that all requirements are satisfied.

### To use the WebLogic - Provision Weblogic Domain and Admin Server workflow:

- 1. Create a deployable copy of the workflow.
- 2. Determine the values that you will specify for the following parameters:

#### Parameter Default Name Value Required Description Fully qualified path to the middleware home **BEA Home** no default required directory that contains the WebLogic 11g and 12c installation. For example: /opt/oracle/weblogic WLS Install no default Fully qualified path to the directory where WebLogic required Home Server will be installed. For example:

/opt/oracle/weblogic/wlserver12.1

### Input Parameters for Get WebLogic Call-Wrappers

| Ing | out | <b>Parameters</b> | for Ga | ther Web | Logic Don | nain Admin | Server | Parameters |
|-----|-----|-------------------|--------|----------|-----------|------------|--------|------------|
|     |     |                   |        |          |           |            |        |            |

| Parameter<br>Name        | Default<br>Value | Required | Description                                                                                                    |
|--------------------------|------------------|----------|----------------------------------------------------------------------------------------------------|
| Admin SSL<br>Port        | no default       | required | The Secure Sockets Layer (SSL) port on<br>which the WebLogic 11g and 12c<br>Administration Server will run. If Enable<br>SSL is set to true, this parameter must<br>also have a value.                                           |
| Admin Server<br>Hostname | Server.name      | required | The WebLogic 11g and 12c<br>Administration Server host name or IP<br>address that the Administration Server<br>will run on. The Administration Server is<br>used to issue administrative commands<br>to the Application Servers. |
| Admin Server<br>Log Dir  | no default       | required | Log file directory location where the Administration Server logs will be written.                                                                                                    |
| Admin Server<br>Name     | no default       | required | Label or name given to the Administration Server.                                                                                                    |
| Admin Server<br>Port     | no default       | required | The non-SSL port on which the WebLogic 11g and 12c Administration Server will                                                                                                    |

| Parameter<br>Name                | Default<br>Value | Required | Description                                                                                                    |
|----------------------------------|------------------|----------|----------------------------------------------------------------------------------------------------|
|                                  |                  |          | run.                                                                                                    |
| Domain<br>Administration<br>Port | no default       | required | The common secure administration port for this WebLogic 11g and 12c Server domain.                               |
| Domain Name                      | no default       | required | Name of the WebLogic 11g and 12c Server domain.                                                                  |
| Domain Path                      | no default       | required | Fully qualified path where the domain and domain configuration will be created. For example:                     |
|                                  |                  |          | /opt/weblogic/user_<br>projects/domains                                                                          |
| Java Home                        | no default       | required | Fully qualified path to the JAVA_HOME that the WebLogic 11g and 12c domain uses.                                 |
|                                  |                  |          | <pre>For example: /opt/oracle/jdk1.6.0_35</pre>                                                                  |
| TrustStore File Location         | no default       | required | Fully qualified file path where the java truststore already exists.                                              |
|                                  |                  |          | For example:<br>/opt/app/ssl/mytruststore.jks                                                                    |
| Weblogic<br>Admin<br>Password    | no default       | required | The password that will be used to authenticate with the WebLogic 11g and 12c Administration Server.              |
| WebLogic<br>Admin User           | no default       | required | The WebLogic 11g and 12c administrator account that will be used to authenticate with the Administration Server. |

### Input Parameters for Gather WebLogic Domain Admin Server Parameters, continued

**Note:** See "Parameters for WebLogic - Provision Advanced Domain and Admin Server" for detailed descriptions of all input parameters for this workflow, including default values.

- 3. In the workflow editor, expose any additional parameters that you need. You will specify values for those parameters when you create the deployment.
- 4. Save the changes to the workflow (click Save in the lower right corner).
- 5. Create a new deployment.
- 6. On the Parameters tab, specify values for the required parameters listed in step 2 and any additional parameters that you have exposed. You do not need to specify values for those parameters whose default values are appropriate for your environment.
- 7. On the Targets tab, specify one or more targets for this deployment.

**Note:** The target for this deployment should be set to the server where the WebLogic 11g and 12c Administration Server will be provisioned.

- 8. Save the deployment (click Save in the lower right corner).
- 9. Run the workflow using this deployment.

#### To verify the results:

The workflow will complete and report SUCCESS on the Console if it has run successfully. If an error occurs during the workflow execution, the error will be logged, and the workflow terminates in the FAILURE state.

Optional: If you want to further verify the results:

The workflow was successful if the Administration Server restarted successfully.

## Sample Scenario

It is very straightforward to run the "WebLogic - Provision Advanced Domain and Admin Server" workflow. This topic shows you typical parameter values to use.

### **Typical parameters**

#### Input Parameters for Get WebLogic Call-Wrappers

| Parameter<br>Name      | Example<br>Value   | Description                                                                                                    |
|------------------------|--------------------|----------------------------------------------------------------------------------------------------|
| BEA<br>Home            | see<br>description | Fully qualified path to the middleware home directory that contains the WebLogic 11g and 12c installation. For example: |
|                        |                    | /opt/oracle/weblogic                                                                                                    |
| WLS<br>Install<br>Home | see<br>description | Fully qualified path to the directory where WebLogic Server will be installed. For example:                             |
|                        |                    | /opt/oracle/weblogic/wlserver12.1                                                                                       |

| Parameter<br>Name                | Example<br>Value   | Description                                                                                                    |
|----------------------------------|--------------------|----------------------------------------------------------------------------------------------------|
| Admin SSL<br>Port                | no default         | The Secure Sockets Layer (SSL) port on which the WebLogic Administration Server will run. If Enable SSL is set to true, this parameter must also have a value.                                              |
| Admin Server<br>Log Dir          | Server.name        | The WebLogic Administration Server host name or IP address that<br>the Administration Server will run on. The Administration Server is<br>used to issue administrative commands to the Application Servers. |
| Admin Server<br>Name             | no default         | Log file directory location where the Administration Server logs will be written.                                                                                                    |
| Admin Server<br>Port             | 8001               | The non-SSL port on which the WebLogic 11g and 12c Administration Server will run.                                                                                                    |
| Domain<br>Administration<br>Port | 5555               | The common secure administration port for this WebLogic 11g and 12c Server domain.                                                                                                    |
| Domain Name                      | MyDomain           | Name of the WebLogic 11g and 12c Server domain.                                                                                                    |
| Domain Path                      | see<br>description | Fully qualified path where the domain and domain configuration will be created. For example: /opt/weblogic/user_projects/domains                                                                            |
| Java Home                        | see<br>description | Fully qualified path to the JAVA_HOME that the WebLogic 11g and 12c domain uses.<br>For example: /opt/oracle/jdk1.6.0_35                                                                                    |
| TrustStore<br>File Location      | see<br>description | Fully qualified file path where the java truststore already exists.<br>For example: /opt/app/ssl/mytruststore.jks                                                                                           |

### Input Parameters for Gather WebLogic Domain Admin Server Parameters

| Parameter<br>Name             | Example<br>Value | Description                                                                                                    |
|-------------------------------|------------------|----------------------------------------------------------------------------------------------------|
| Weblogic<br>Admin<br>Password | password         | The password that will be used to authenticate with the WebLogic 11g and 12c Administration Server.              |
| WebLogic<br>Admin User        | weblogic         | The WebLogic 11g and 12c administrator account that will be used to authenticate with the Administration Server. |

### Input Parameters for Gather WebLogic Domain Admin Server Parameters, continued

## Parameters for WebLogic - Provision Advanced Domain and Admin Server

The following tables describe the required and optional input parameters for this workflow. Some of these parameters may not be initially visible in a deployment. For some parameters, if you do not specify a value for a parameter, a default value is assigned.

Following are tables for each of the steps used by this workflow where parameters are defined:

| Parameter<br>Name      | Default<br>Value | Required | Description                                                                                                    |
|------------------------|------------------|----------|----------------------------------------------------------------------------------------------------|
| BEA<br>Home            | no<br>default    | required | Fully qualified path to the middleware home directory that contains the WebLogic 11g and 12c installation. For example: /opt/oracle/weblogic |
| WLS<br>Install<br>Home | no<br>default    | required | Fully qualified path to the directory where WebLogic Server will be installed. For example:<br>/opt/oracle/weblogic/wlserver12.1             |

Parameters Defined in this Step: Get WebLogic Call-Wrappers

## Additional Parameters Defined in this Step: Gather WebLogic Domain Admin Server Parameters

| Parameter<br>Name                | Default<br>Value | Required | Description                                                                                                    |
|----------------------------------|------------------|----------|----------------------------------------------------------------------------------------------------|
| Admin SSL<br>Port                | no default       | required | The Secure Sockets Layer (SSL) port on which the WebLogic 11g and 12c Administration Server will run. If Enable SSL is set to true, this parameter must also have a value.                                                 |
| Admin Server<br>Hostname         | Server.name      | required | The WebLogic 11g and 12c Administration Server host<br>name or IP address that the Administration Server will<br>run on. The Administration Server is used to issue<br>administrative commands to the Application Servers. |
| Admin Server<br>Log Dir          | no default       | required | Log file directory location where the Administration Server logs will be written.                                                                                                    |
| Admin Server<br>Name             | no default       | required | Label or name given to the Administration Server.                                                                                                    |
| Admin Server<br>Port             | no default       | required | The non-SSL port on which the WebLogic 11g and 12c Administration Server will run.                                                                                                    |
| Domain<br>Administration<br>Port | no default       | required | The common secure administration port for this WebLogic 11g and 12c Server domain.                                                                                                    |
| Domain Name                      | no default       | required | Name of the WebLogic 11g and 12c Server domain.                                                                                                    |
| Domain Path                      | no default       | required | Fully qualified path where the domain and domain configuration will be created. For example:                                                                                                    |

### Additional Parameters Defined in this Step: Gather WebLogic Domain Admin Server Parameters, continued

| Parameter<br>Name             | Default<br>Value | Required | Description                                                                                                    |
|-------------------------------|------------------|----------|----------------------------------------------------------------------------------------------------|
|                               |                  |          | /opt/weblogic/user_projects/domains                                                                              |
| Java Home                     | no default       | required | Fully qualified path to the JAVA_HOME that the WebLogic 11g and 12c domain uses.                                 |
|                               |                  |          | For example. / opt/oracle/ juki.o.0_55                                                                           |
| TrustStore<br>File Location   | no default       | required | Fully qualified file path where the java truststore already exists.                                              |
|                               |                  |          | <pre>For example: /opt/app/ssl/mytruststore.jks</pre>                                                            |
| Weblogic<br>Admin<br>Password | no default       | required | The password that will be used to authenticate with the WebLogic 11g and 12c Administration Server.              |
| WebLogic<br>Admin User        | no default       | required | The WebLogic 11g and 12c administrator account that will be used to authenticate with the Administration Server. |

## WebLogic - Provision Weblogic Managed Servers

This workflow creates a configuration for a WebLogic 11g and 12c Managed Server (or servers) from an existing installation and domain of WebLogic 11g and 12c.

You can group application servers together to optimize availability and scalability, or to manage your workload.

The following reference architecture diagram gives an example of what this workflow does:

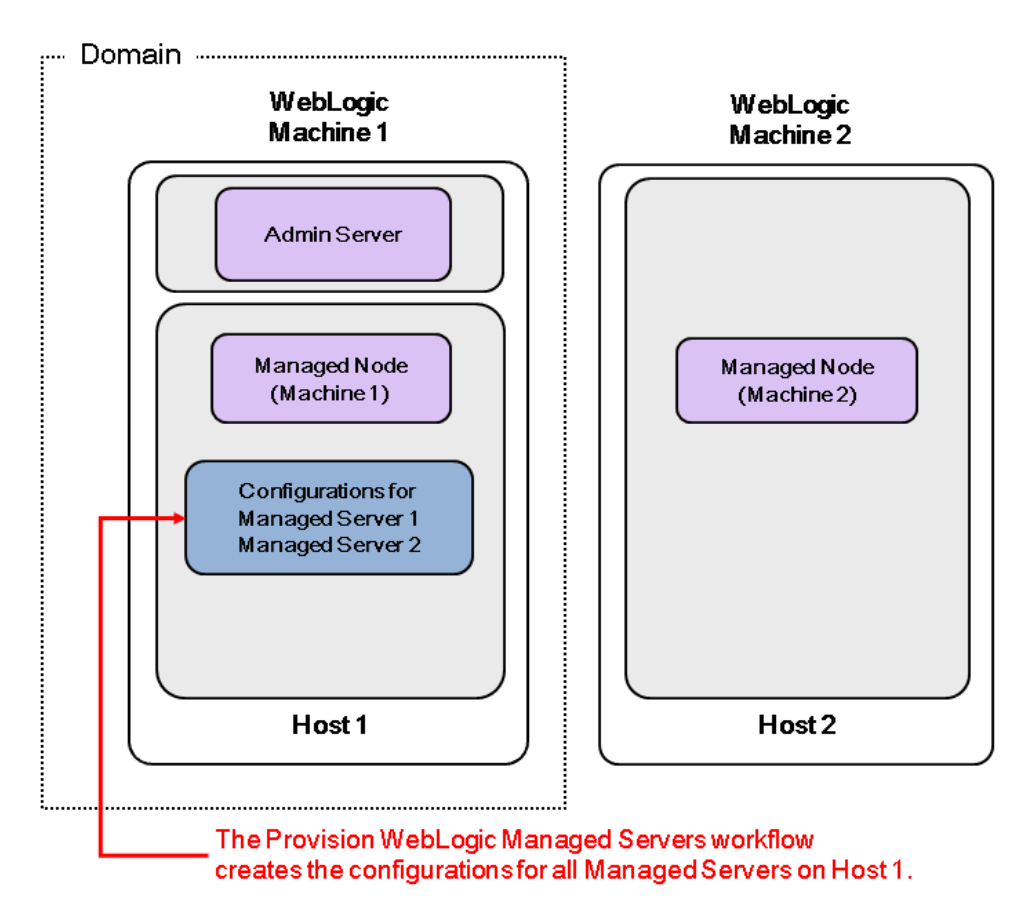

| Торіс                             | Information Included                                                                                                    |
|-----------------------------------|----------------------------------------------------------------------------------------------------|
| "Prerequisites for this Workflow" | List of prerequisites that must be satisfied before you can run this workflow                                                  |
| "How this<br>Workflow Works"      | Information about what the workflow does, including validation checks performed, steps executed, and a high-level process flow |
| "How to Run this<br>Workflow"     | Instructions for running this workflow in your environment                                                                     |
| "Sample Scenario"                 | Examples of typical parameter values for this workflow                                                                         |
| Parameters                        | List of input parameters for this workflow.                                                                                    |

To use this workflow in your environment, see the following information:

Note: The documentation for this workflow contains steps that are referred to by their base names. The names in the DMA user interface may have a version appended, for example, v2.

## Prerequisites for this Workflow

Be sure that the following prerequisites are satisfied before you run the "WebLogic - Provision Weblogic Managed Servers" workflow:

- The latest DMA solution packs require the latest DMA platform. To use the latest solution packs, update the DMA platform. DMA10.50.001.000 solution packs are supported on DMA10.50.001.000 (and later).
- 2. You have installed the Application Server Provisioning Solution Pack.

For more information about prerequisites for WebLogic 11g and 12c, refer to the WebLogic Product Documentation.

### How this Workflow Works

The following information describes how the "WebLogic - Provision Weblogic Managed Servers" workflow works:

### Overview

The workflow does the following:

- Prepares to provision the WebLogic 11g and 12c Managed Servers by setting up the command to be used in subsequent steps and validating input parameters.
- Creates the configurations for the Managed Servers using the WebLogic Scripting Tool (WLST). To
  do this, the workflow accesses the domain information, creates the servers, and then updates the
  domain.
- Stops and restarts the WebLogic 11g and 12c Administration Server and then starts any Managed Servers.

### Validation Checks Performed

Much of the validation centers on the input parameters:

- Verifies that required parameters have values specified.
- Checks that the BEA Home and WLS Install Home files exist.
- Verifies that Enable Managed Server SSL, Setup Server Custom SSL, and Start Managed Servers are either true or false.
- If Setup Server Custom SSL is true, then Custom KeyStore PassPhrase, Custom KeyStore Path, Custom TrustStore PassPhrase, Custom TrustStore Path, and Private Key Alias are specified.
- Verifies that Managed Server Ports, Managed Server SSL Ports, and Managed Server Admin Ports are null or valid integers.
- Verifies that the lists are the same length for Managed Server Hostnames, Managed Server Names, Managed Server Ports, and Managed Server SSL Ports.

### **Steps Executed**

The WebLogic - Provision Weblogic Managed Servers workflow includes the following steps. Each step must complete successfully before the next step can start. If a step fails, the workflow reports a failure and all subsequent steps are skipped.

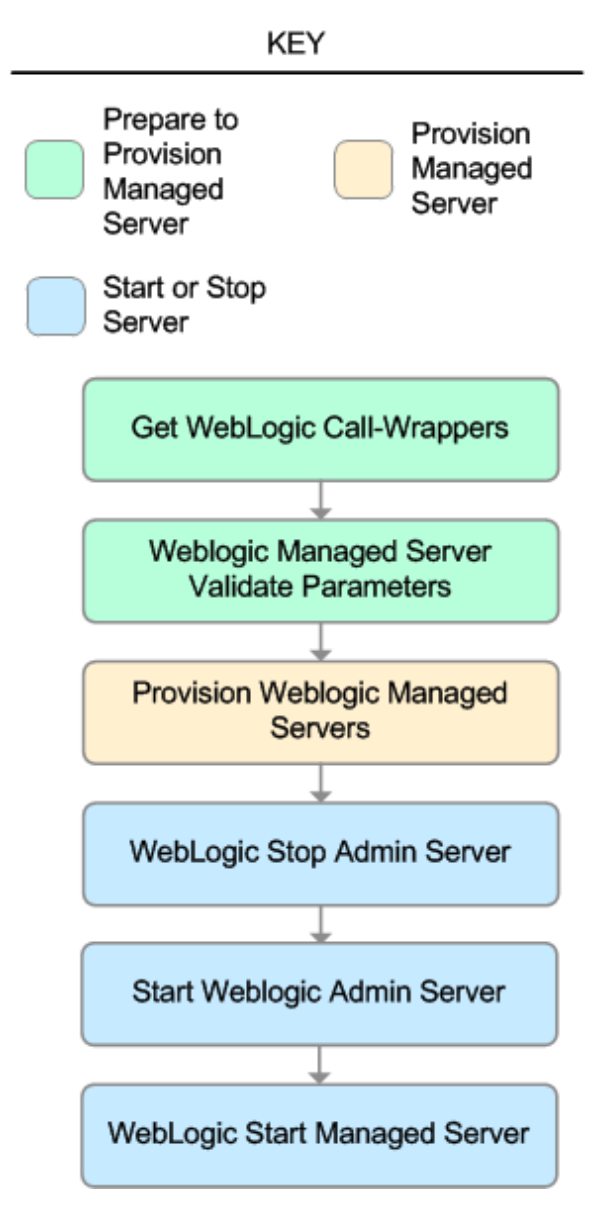

| Workflow<br>Step                                        | Description                                                                                                    |
|---------------------------------------------------------|----------------------------------------------------------------------------------------------------|
| Get<br>WebLogic<br>Call-<br>Wrappers                    | This step creates the commands that subsequent steps will use to execute scripts and WebLogic 11g and 12c Scripting Tool (WLST) operations.                                                                                                    |
| Weblogic<br>Managed<br>Server<br>Validate<br>Parameters | This step prepares the parameters needed to create a Managed Server in WebLogic 11g and 12c.                                                                                                    |
| Provision<br>Weblogic<br>Managed<br>Servers             | This step creates Managed Servers from an existing domain in WebLogic 11g and 12c.<br>Optionally, the step enables SSL for the Managed Servers and configures the SSL port<br>to listen. Optionally, the step configures the custom keystore and truststore.<br>Optionally, if the "WebLogic - Provision Advanced Domain and Admin Server" on page<br>983 was run before this workflow, the step sets up the optional Domain Administration<br>Port. |
| WebLogic<br>Stop Admin<br>Server                        | This step checks if the WebLogic 11g and 12c Administration Server on a given machine or server is running. If it is running, the step stops it.                                                                                                    |
| Start<br>Weblogic<br>Admin<br>Server                    | This step starts the WebLogic 11g and 12c Administration Server.                                                                                                    |
| WebLogic<br>Start<br>Managed<br>Server                  | This step connects to WebLogic 11g and 12c via WebLogic 11g and 12c Scripting Tool (WLST) and optionally starts all Managed Servers on a given machine or server.                                                                                                    |

### Steps Used in WebLogic - Provision Weblogic Managed Servers

For parameter descriptions and defaults, see "Parameters for WebLogic - Provision Weblogic Managed Servers".

### How to Run this Workflow

The following instructions show you how to customize and run the "WebLogic - Provision Weblogic Managed Servers" workflow in your environment.

The workflow provides default values for some parameters. These default values are usually sufficient for a "typical" installation. You can override the defaults by specifying parameter values in the deployment. You can also expose additional parameters in the workflow, if necessary, to accomplish more advanced scenarios. Any parameters not explicitly specified in the deployment will have the default values listed in "Parameters for WebLogic - Provision Weblogic Managed Servers".

**Note:** Before following this procedure, review the "Prerequisites for this Workflow" on page 998, and ensure that all requirements are satisfied.

### To use the WebLogic - Provision Weblogic Managed Servers workflow:

- 1. Create a deployable copy of the workflow.
- 2. Determine the values that you will specify for the following parameters:

| Parameter<br>Name | Default<br>Value | Required | Description                                                                                                    |
|-------------------|------------------|----------|----------------------------------------------------------------------------------------------------|
| BEA<br>Home       | no<br>default    | required | Fully qualified path to the middleware home directory that contains the WebLogic 11g and 12c installation. For example: |
|                   |                  |          | /opt/oracle/weblogic                                                                                                    |
| WLS<br>Install    | no<br>default    | required | Fully qualified path to the directory where WebLogic Server will be installed. For example:                             |
| Home              |                  |          | /opt/oracle/weblogic/wlserver12.1                                                                                       |

### Input Parameters for Get WebLogic Call-Wrappers

#### Input Parameters for Weblogic Managed Server Validate Parameters

| Parameter<br>Name                | Default<br>Value | Required | Description                                                                        |
|----------------------------------|------------------|----------|------------------------------------------------------------------------------------|
| Admin Server<br>Name             | no<br>default    | required | Label or name given to the Administration Server.                                  |
| Admin Server<br>Port             | no<br>default    | required | The non-SSL port on which the WebLogic 11g and 12c Administration Server will run. |
| Custom<br>KeyStore<br>PassPhrase | no<br>default    | optional | Password for the custom keystore.                                                  |
| Custom<br>KeyStore<br>Path       | no<br>default    | optional | Fully qualified path to the custom keystore file.                                  |

| Parameter<br>Name                  | Default<br>Value | Required | Description                                                                                                    |  |
|------------------------------------|------------------|----------|----------------------------------------------------------------------------------------------------|--|
| Custom<br>TrustStore<br>PassPhrase | no<br>default    | optional | Password for the custom truststore.                                                                                                    |  |
| Custom<br>TrustStore<br>Path       | no<br>default    | optional | Fully qualified path to the custom truststore file.                                                                                                    |  |
| Domain<br>Administration<br>Port   | no<br>default    | required | The common secure administration port for this WebLogic 11g and 12c Server domain.                                                                                                    |  |
| Domain Path                        | no<br>default    | required | Fully qualified path where the domain and domain configuration will be created. For example: /opt/weblogic/user projects/domains                                                                                                    |  |
| Enable<br>Managed<br>Server SSL    | no<br>default    | required | This parameter determines whether the Managed Server<br>will use or not use the Secure Sockets Layer (SSL) port<br>for communication. Valid values are true or false.                                                                                                    |  |
| Managed<br>Server Admin<br>Ports   | no<br>default    | required | The common secure domain-wide administration port that the Administration Server and Managed Server will communicate on.                                                                                                    |  |
| Managed<br>Server<br>Hostnames     | no<br>default    | required | Comma-delimited list of host names or IP addresses<br>where each Managed Server will be provisioned.<br><b>Note:</b> The order of the host names or IP addresses<br>specified must match the order specified in the<br>following parameters: Managed Server Names,<br>Managed Server Ports, and Managed Server SSL<br>Ports.                     |  |
| Managed<br>Server Names            | no<br>default    | required | Comma-delimited list of the names of the Managed<br>Servers to be provisioned. For example: Appserver1,<br>Appserver2, Appserver3.<br><b>Note:</b> The order of the server names specified<br>must match the order specified in the following<br>parameters: Managed Server Hostnames,<br>Managed Server Ports, and Managed Server SSL<br>Ports. |  |
| Managed<br>Server Ports            | no<br>default    | required | Comma-delimited list of the ports on which the Managed<br>Servers will listen.<br><b>Note:</b> The order of the ports specified must match<br>the order specified in the following parameters:<br>Managed Server Hostnames, Managed Server<br>Names, and Managed Server SSL Ports.                                                               |  |

### Input Parameters for Weblogic Managed Server Validate Parameters, continued

| Parameter<br>Name                    | Default<br>Value | Required | Description                                                                                                    |
|--------------------------------------|------------------|----------|----------------------------------------------------------------------------------------------------|
| Managed<br>Server SSL<br>Ports       | no<br>default    | optional | Comma-delimited list of SSL ports on which the<br>Managed Servers will listen.<br><b>Note:</b> The order of the SSL ports specified must<br>match the order specified in the following<br>parameters: Managed Server Hostnames,<br>Managed Server Names, and Managed Server<br>Ports.                                                                                                    |
| Private Key<br>Alias                 | no<br>default    | optional | The keystore attribute that defines the string alias used to store and retrieve the server's private key.                                                                                                    |
| Setup Server<br>Custom SSL<br>Stores | no<br>default    | required | Determines whether you want to run Secure Socket<br>Layer (SSL) with the demo SSL certificates or with your<br>own custom keystore and truststore. Valid values are<br>true or false.<br>If Setup Server Custom SSL Stores is true, the following<br>parameters must also be specified: Custom KeyStore<br>Path, Custom KeyStore PassPhrase, Custom<br>TrustStore Path, Custom TrustStore PassPhrase, and<br>Private Key Alias. |
| Start<br>Managed<br>Servers          | true             | optional | Specifies whether or not to start up the managed servers once they have been created. Valid values are true and false.                                                                                                    |
| WebLogic<br>User Id                  | no<br>default    | required | The WebLogic 11g and 12c user that will be used to authenticate with the Administration Server.                                                                                                    |
| WebLogic<br>User<br>Password         | no<br>default    | required | The WebLogic 11g and 12c password that will be used to authenticate with the Administration Server.                                                                                                    |

### Input Parameters for Weblogic Managed Server Validate Parameters, continued

**Tip:** To avoid having to re-enter passwords whenever they change, you can create a policy to provide them to the workflow.

**Note:** This is the minimum set of parameters required to run this workflow. You may need to expose additional parameters depending on your provisioning objectives.

See "Parameters for WebLogic - Provision Weblogic Managed Servers" for detailed descriptions of all input parameters for this workflow, including default values.

- 3. In the workflow editor, expose any additional parameters that you need. You will specify values for those parameters when you create the deployment.
- 4. Save the changes to the workflow (click Save in the lower right corner).
- 5. Create a new deployment.

- 6. On the Parameters tab, specify values for the required parameters listed in step 2 and any additional parameters that you have exposed. You do not need to specify values for those parameters whose default values are appropriate for your environment.
- 7. On the Targets tab, specify one or more targets for this deployment.

**Note:** The target for this deployment should be set to the server where the WebLogic 11g and 12c Administration Server is provisioned.

- 8. Save the deployment (click **Save** in the lower right corner).
- 9. Run the workflow using this deployment.

### To verify the results:

The workflow will complete and report SUCCESS on the Console if it has run successfully. If an error occurs during the workflow execution, the error will be logged, and the workflow terminates in the FAILURE state.

Optional: If you want to further verify the results:

- View the {DomainPath}/servers/{ManageServerName}/logs/{ManagedServerName}.log file.
   This file is created when the Managed Server is started up.
- 2. Look for the following to verify that the Managed Server (or servers) started:

Server started in RUNNING mode.

## Sample Scenario

This topic shows you typical parameter values for different use cases for the "WebLogic - Provision Weblogic Managed Servers" workflow.

# Scenario 1: Creates three Managed Servers on three separate hosts without configuring or enabling SSL

Set Setup Custom SSL Stores to false. Do not provide values for the following parameters: Custom KeyStore Path, Custom KeyStore PassPhrase, Custom TrustStore Path, Custom TrustStore PassPhrase, and Private Key Alias.

This scenario creates the following configuration of Managed Servers:

### Managed Server configuration

| Managed Server<br>Name | Managed Server<br>Hostname | Managed Server<br>Port |
|------------------------|----------------------------|------------------------|
| Appserver1             | Host1                      | 8001                   |
| Appserver2             | Host2                      | 8002                   |
| Appserver3             | Host3                      | 8003                   |

### Input Parameters for Get WebLogic Call-Wrappers

| Parameter<br>Name   | Example Value   | Description                                                                                                    |
|---------------------|-----------------|----------------------------------------------------------------------------------------------------|
| BEA Home            | see description | Fully qualified path to the middleware home directory that contains the WebLogic 11g and 12c installation. For example: |
|                     |                 | /opt/oracle/weblogic                                                                                                    |
| WLS Install<br>Home | see description | Fully qualified path to the directory where WebLogic Server will be installed. For example:                             |
|                     |                 | /opt/oracle/weblogic/wlserver12.1                                                                                       |

#### Input Parameters for Weblogic Managed Server Validate Parameters

| Parameter<br>Name                | Example Value | Description                                                                        |
|----------------------------------|---------------|------------------------------------------------------------------------------------|
| Admin Server<br>Name             | myAdminServer | Label or name given to the Administration Server.                                  |
| Admin Server<br>Port             | 8005          | The non-SSL port on which the WebLogic 11g and 12c Administration Server will run. |
| Custom<br>KeyStore<br>PassPhrase |               | Password for the custom keystore.                                                  |
| Custom<br>KeyStore               |               | Fully qualified path to the custom keystore file.                                  |

| Parameter<br>Name                  | Example Value                            | Description                                                                                                    |  |
|------------------------------------|------------------------------------------|----------------------------------------------------------------------------------------------------|--|
| Path                               |                                          |                                                                                                    |  |
| Custom<br>TrustStore<br>PassPhrase |                                          | Password for the custom truststore.                                                                                                    |  |
| Custom<br>TrustStore<br>Path       |                                          | Fully qualified path to the custom truststore file.                                                                                                    |  |
| Domain<br>Administration<br>Port   | 5555                                     | The common secure administration port for this WebLogic 11g and 12c Server domain.                                                                                                    |  |
| Domain Path                        | see description                          | Fully qualified path where the domain and domain configuration will be created. For example:                                                                                                    |  |
|                                    |                                          | /opt/weblogic/user_projects/domains                                                                                                    |  |
| Enable<br>Managed<br>Server SSL    | false                                    | This parameter determines whether the Managed Server will use<br>or not use the Secure Sockets Layer (SSL) port for<br>communication. Valid values are true or false.                                                                                                    |  |
| Managed<br>Server Admin<br>Ports   | 5556                                     | The common secure domain-wide administration port that the Administration Server and Managed Server will communicate on.                                                                                                    |  |
| Managed<br>Server<br>Hostnames     | Host1, Host2,<br>Host3                   | Comma-delimited list of host names or IP addresses where each<br>Managed Server will be provisioned.<br><b>Note:</b> The order of the host names or IP addresses<br>specified must match the order specified in the following<br>parameters: Managed Server Names, Managed Server<br>Ports, and Managed Server SSL Ports.                  |  |
| Managed<br>Server Names            | AppServer1,<br>AppServer2,<br>AppServer3 | Comma-delimited list of the names of the Managed Servers to be<br>provisioned. For example: Appserver1, Appserver2, Appserver3.<br><b>Note:</b> The order of the server names specified must match<br>the order specified in the following parameters: Managed<br>Server Hostnames, Managed Server Ports, and Managed<br>Server SSL Ports. |  |
| Managed<br>Server Ports            | 8001, 8002,<br>8003                      | Comma-delimited list of the ports on which the Managed Servers<br>will listen.<br><b>Note:</b> The order of the ports specified must match the order<br>specified in the following parameters: Managed Server<br>Hostnames, Managed Server Names, and Managed Server<br>SSL Ports.                                                         |  |
| Managed<br>Server SSL<br>Ports     |                                          | Comma-delimited list of SSL ports on which the Managed Servers will listen.                                                                                                    |  |

### Input Parameters for Weblogic Managed Server Validate Parameters, continued

| Parameter<br>Name                    | Example Value | Description                                                                                                    |
|--------------------------------------|---------------|----------------------------------------------------------------------------------------------------|
|                                      |               | <b>Note:</b> The order of the SSL ports specified must match the order specified in the following parameters: Managed Server Hostnames, Managed Server Names, and Managed Server Ports.                                             |
| Setup Server<br>Custom SSL<br>Stores | false         | Determines whether you want to run Secure Socket Layer (SSL) with the demo SSL certificates or with your own custom keystore and truststore. Valid values are true or false.                                                        |
|                                      |               | If Setup Server Custom SSL Stores is true, the following<br>parameters must also be specified: Custom KeyStore Path,<br>Custom KeyStore PassPhrase, Custom TrustStore Path,<br>Custom TrustStore PassPhrase, and Private Key Alias. |
| Start<br>Managed<br>Servers          | true          | Specifies whether or not to start up the managed servers once<br>they have been created. Valid values are true and false.                                                                                                    |
| WebLogic<br>User Id                  | weblogic01    | The WebLogic 11g and 12c user that will be used to authenticate with the Administration Server.                                                                                                    |
| WebLogic<br>User<br>Password         | weblogic01    | The WebLogic 11g and 12c password that will be used to authenticate with the Administration Server.                                                                                                    |

### Input Parameters for Weblogic Managed Server Validate Parameters, continued

Be sure that the default values for all remaining input parameters are appropriate for your environment (see "Parameters for WebLogic - Provision Weblogic Managed Servers").

### Scenario 2: Create four Managed Servers on two hosts and configure and enable SSL

Use this case to set up SSL to have the Node Manager communicate via SSL. Set Setup Custom SSL Stores to true. Also provide values for the following parameters: Custom KeyStore Path, Custom KeyStore PassPhrase, Custom TrustStore Path, Custom TrustStore PassPhrase, and Private Key Alias.

This scenario creates the following configuration of Managed Servers:

### Managed Server configuration

| Managed<br>Server Name | Managed Server<br>Hostname | Managed<br>Server Port | Managed Server<br>SSL Port |
|------------------------|----------------------------|------------------------|----------------------------|
| Appserver1             | Host1                      | 8001                   | 8881                       |
| Appserver2             | Host1                      | 8002                   | 8882                       |
| Appserver3             | Host2                      | 8001                   | 8881                       |
| Appserver4             | Host2                      | 8002                   | 8882                       |

### Input Parameters for Get WebLogic Call-Wrappers

| Parameter<br>Name      | Example<br>Value   | Description                                                                                                    |
|------------------------|--------------------|----------------------------------------------------------------------------------------------------|
| BEA<br>Home            | see<br>description | Fully qualified path to the middleware home directory that contains the WebLogic 11g and 12c installation. For example:       |
|                        |                    | /opt/oracle/weblogic                                                                                                    |
| WLS<br>Install<br>Home | see<br>description | Fully qualified path to the directory where WebLogic Server will be installed. For example: /opt/oracle/weblogic/wlserver12.1 |

### Input Parameters for Weblogic Managed Server Validate Parameters

| Parameter<br>Name                  | Example Value              | Description                                                                        |
|------------------------------------|----------------------------|------------------------------------------------------------------------------------|
| Admin Server<br>Name               | myAdminServer              | Label or name given to the Administration Server.                                  |
| Admin Server<br>Port               | 8005                       | The non-SSL port on which the WebLogic 11g and 12c Administration Server will run. |
| Custom<br>KeyStore<br>PassPhrase   | password                   | Password for the custom keystore.                                                  |
| Custom<br>KeyStore<br>Path         | /opt/WebLogic/<br>keystore | Fully qualified path to the custom keystore file.                                  |
| Custom<br>TrustStore<br>PassPhrase | password                   | Password for the custom truststore.                                                |
| Parameter<br>Name                | Example Value                                           | Description                                                                                                    |
|----------------------------------|---------------------------------------------------------|----------------------------------------------------------------------------------------------------|
| Custom<br>TrustStore<br>Path     | /opt/WebLogic/<br>truststore                            | Fully qualified path to the custom truststore file.                                                                                                    |
| Domain<br>Administration<br>Port | 5555                                                    | The common secure administration port for this WebLogic 11g and 12c Server domain.                                                                                                    |
| Domain Path                      | see description                                         | Fully qualified path where the domain and domain configuration will be created. For example: /opt/weblogic/user projects/domains                                                                                                    |
| Enable<br>Managed<br>Server SSL  | true                                                    | This parameter determines whether the Managed Server will<br>use or not use the Secure Sockets Layer (SSL) port for<br>communication. Valid values are true or false.                                                                                                    |
| Managed<br>Server Admin<br>Ports | 5556                                                    | The common secure domain-wide administration port that the Administration Server and Managed Server will communicate on.                                                                                                    |
| Managed<br>Server<br>Hostnames   | Host1, Host2,<br>Host1, Host2                           | Comma-delimited list of host names or IP addresses where<br>each Managed Server will be provisioned.<br><b>Note:</b> The order of the host names or IP addresses<br>specified must match the order specified in the following<br>parameters: Managed Server Names, Managed Server<br>Ports, and Managed Server SSL Ports.                     |
| Managed<br>Server Names          | Appserver1,<br>Appserver2,<br>Appserver3,<br>Appserver4 | Comma-delimited list of the names of the Managed Servers to<br>be provisioned. For example: Appserver1, Appserver2,<br>Appserver3.<br><b>Note:</b> The order of the server names specified must match<br>the order specified in the following parameters: Managed<br>Server Hostnames, Managed Server Ports, and Managed<br>Server SSL Ports. |
| Managed<br>Server Ports          | 8001, 8002,<br>8001, 8002                               | Comma-delimited list of the ports on which the Managed<br>Servers will listen.<br><b>Note:</b> The order of the ports specified must match the order<br>specified in the following parameters: Managed Server<br>Hostnames, Managed Server Names, and Managed Server<br>SSL Ports.                                                            |
| Managed<br>Server SSL<br>Ports   | 8881,8882,8881,<br>8882                                 | Comma-delimited list of SSL ports on which the Managed<br>Servers will listen.<br><b>Note:</b> The order of the SSL ports specified must match the<br>order specified in the following parameters: Managed<br>Server Hostnames, Managed Server Names, and Managed<br>Server Ports.                                                            |

### Input Parameters for Weblogic Managed Server Validate Parameters, continued

|                                      | Parameter<br>Name            | Example Value | Description                                                                                                    |
|--------------------------------------|------------------------------|---------------|----------------------------------------------------------------------------------------------------|
|                                      | Private Key<br>Alias         | Hostname      | The keystore attribute that defines the string alias used to store and retrieve the server's private key.                                                                                                    |
| Setup Server<br>Custom SSL<br>Stores |                              | true          | Determines whether you want to run Secure Socket Layer (SSL) with the demo SSL certificates or with your own custom keystore and truststore. Valid values are true or false.                                                        |
|                                      |                              |               | If Setup Server Custom SSL Stores is true, the following<br>parameters must also be specified: Custom KeyStore Path,<br>Custom KeyStore PassPhrase, Custom TrustStore Path,<br>Custom TrustStore PassPhrase, and Private Key Alias. |
|                                      | Start<br>Managed<br>Servers  | true          | Specifies whether or not to start up the managed servers once<br>they have been created. Valid values are true and false.                                                                                                    |
|                                      | WebLogic<br>User Id          | weblogic01    | The WebLogic 11g and 12c user that will be used to authenticate with the Administration Server.                                                                                                    |
|                                      | WebLogic<br>User<br>Password | weblogic01    | The WebLogic 11g and 12c password that will be used to authenticate with the Administration Server.                                                                                                    |

### Input Parameters for Weblogic Managed Server Validate Parameters, continued

Be sure that the default values for all remaining input parameters are appropriate for your environment (see "Parameters for WebLogic - Provision Weblogic Managed Servers").

# Parameters for WebLogic - Provision Weblogic Managed

### Servers

The following tables describe the required and optional input parameters for this workflow. Some of these parameters may not be initially visible in a deployment. For some parameters, if you do not specify a value for a parameter, a default value is assigned.

Following are tables for each of the steps used by this workflow where parameters are defined:

| Parameter<br>Name      | Default<br>Value | Required | Description                                                                                                    |
|------------------------|------------------|----------|----------------------------------------------------------------------------------------------------|
| BEA<br>Home            | no<br>default    | required | Fully qualified path to the middleware home directory that contains the WebLogic 11g and 12c installation. For example: /opt/oracle/weblogic |
| WLS<br>Install<br>Home | no<br>default    | required | Fully qualified path to the directory where WebLogic Server will be installed. For example:<br>/opt/oracle/weblogic/wlserver12.1             |

Parameters Defined in this Step: Get WebLogic Call-Wrappers

### Additional Parameters Defined in this Step: Weblogic Managed Server Validate Parameters

| Parameter<br>Name                  | Default<br>Value | Required | Description                                                                                                    |
|------------------------------------|------------------|----------|----------------------------------------------------------------------------------------------------|
| Admin Server<br>Hostname           | Server.name      | required | The WebLogic 11g and 12c Administration Server host<br>name or IP address that the Administration Server will<br>run on. The Administration Server is used to issue<br>administrative commands to the Application Servers. |
| Admin Server<br>Name               | no default       | required | Label or name given to the Administration Server.                                                                                                    |
| Admin Server<br>Port               | no default       | required | The non-SSL port on which the WebLogic 11g and 12c Administration Server will run.                                                                                                    |
| Custom<br>KeyStore<br>PassPhrase   | no default       | optional | Password for the custom keystore.                                                                                                    |
| Custom<br>KeyStore<br>Path         | no default       | optional | Fully qualified path to the custom keystore file.                                                                                                    |
| Custom<br>TrustStore<br>PassPhrase | no default       | optional | Password for the custom truststore.                                                                                                    |
| Custom<br>TrustStore<br>Path       | no default       | optional | Fully qualified path to the custom truststore file.                                                                                                    |
| Domain<br>Administration           | no default       | required | The common secure administration port for this WebLogic 11g and 12c Server domain.                                                                                                    |

| Parameter<br>Name                | Default<br>Value | Required | Description                                                                                                    |
|----------------------------------|------------------|----------|----------------------------------------------------------------------------------------------------|
| Port                             |                  |          |                                                                                                    |
| Domain Path                      | no default       | required | Fully qualified path where the domain and domain configuration will be created. For example:                                                                                                    |
|                                  |                  |          | <pre>/opt/weblogic/user_projects/domains</pre>                                                                                                    |
| Enable<br>Managed<br>Server SSL  | no default       | required | This parameter determines whether the Managed<br>Server will use or not use the Secure Sockets Layer<br>(SSL) port for communication. Valid values are true or<br>false.                                 |
| Managed<br>Server Admin<br>Ports | no default       | required | The common secure domain-wide administration port that the Administration Server and Managed Server will communicate on.                                                                                 |
| Managed<br>Server<br>Hostnames   | no default       | required | Comma-delimited list of host names or IP addresses where each Managed Server will be provisioned.                                                                                                    |
|                                  |                  |          | <b>Note:</b> The order of the host names or IP addresses specified must match the order specified in the following parameters: Managed Server Names, Managed Server Ports, and Managed Server SSL Ports. |
| Managed<br>Server Names          | no default       | required | Comma-delimited list of the names of the Managed<br>Servers to be provisioned. For example: Appserver1,<br>Appserver2, Appserver3.                                                                       |
|                                  |                  |          | <b>Note:</b> The order of the server names specified must match the order specified in the following parameters: Managed Server Hostnames, Managed Server Ports, and Managed Server SSL Ports.           |
| Managed<br>Server Ports          | no default       | required | Comma-delimited list of the ports on which the Managed Servers will listen.                                                                                                    |
|                                  |                  |          | <b>Note:</b> The order of the ports specified must match the order specified in the following parameters: Managed Server Hostnames, Managed Server Names, and Managed Server SSL Ports.                  |
| Managed<br>Server SSL<br>Ports   | no default       | optional | Comma-delimited list of SSL ports on which the Managed Servers will listen.                                                                                                    |
|                                  |                  |          | <b>Note:</b> The order of the SSL ports specified must<br>match the order specified in the following<br>parameters: Managed Server Hostnames,<br>Managed Server Names, and Managed Server<br>Ports.      |
| Private Key<br>Alias             | no default       | optional | The keystore attribute that defines the string alias used to store and retrieve the server's private key.                                                                                                |

# Additional Parameters Defined in this Step: Weblogic Managed Server Validate Parameters, continued

| Parameter<br>Name                    | Default<br>Value | Required | Description                                                                                                    |
|--------------------------------------|------------------|----------|----------------------------------------------------------------------------------------------------|
| Setup Server<br>Custom SSL<br>Stores | no default       | required | Determines whether you want to run Secure Socket<br>Layer (SSL) with the demo SSL certificates or with your<br>own custom keystore and truststore. Valid values are<br>true or false.                                                                                                    |
|                                      |                  |          | If Setup Server Custom SSL Stores is true, the<br>following parameters must also be specified: Custom<br>KeyStore Path, Custom KeyStore PassPhrase,<br>Custom TrustStore Path, Custom TrustStore<br>PassPhrase, and Private Key Alias.                                                                  |
| Start<br>Managed<br>Servers          | true             | optional | Specifies whether or not to start up the managed servers once they have been created. Valid values are true and false.                                                                                                    |
| WLST Call<br>Wrapper                 | no default       | required | Command that will invoke the WebLogic Scripting Tool<br>(WLST). For example:<br>su <user> /opt/oracle/WebLogic/install/<br/>common/bin/wlst.sh<br/>The fully qualified path will vary depending on where you<br/>installed the product. The <user> must have appropriate<br/>permissions.</user></user> |
| WebLogic<br>User Id                  | no default       | required | The WebLogic 11g and 12c user that will be used to authenticate with the Administration Server.                                                                                                    |
| WebLogic<br>User<br>Password         | no default       | required | The WebLogic 11g and 12c password that will be used to authenticate with the Administration Server.                                                                                                    |

# Additional Parameters Defined in this Step: Weblogic Managed Server Validate Parameters, continued

# Provision WebLogic Cluster

This workflow creates a WebLogic 11g and 12c cluster configuration from an existing installation and domain of WebLogic 11g and 12c and adds the existing Managed Servers to the cluster configuration.

This workflow is optional. Use it only if you want to organize your Managed Servers into a cluster. Clusters allow your WebLogic 11g and 12c environment to be highly-available and load-balanced.

Your cluster can span the Managed Servers on a single machine (a vertical cluster) or across multiple machines (a horizontal cluster).

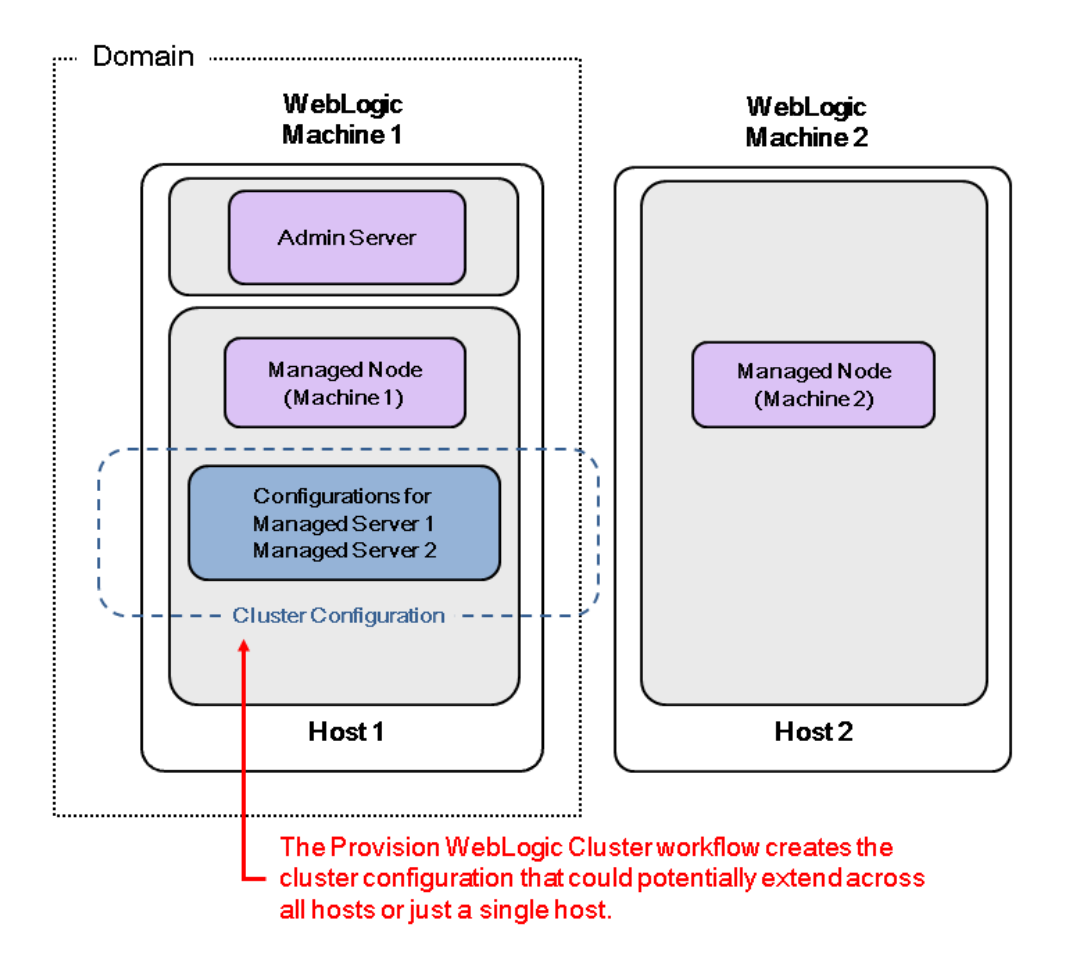

The following reference architecture diagram gives an example of what this workflow does:

Before you can run this workflow you need to have an operational WebLogic 11g or 12c environment.

**Note:** If you do not plan to expand the domain, you should manually start the cluster after running this workflow.

You can specify input parameters to select either multicast or unicast cluster messaging mode for your cluster.

To use this workflow in your environment, see the following information:

| Торіс                             | Information Included                                                                                                    |
|-----------------------------------|----------------------------------------------------------------------------------------------------|
| "Prerequisites for this Workflow" | List of prerequisites that must be satisfied before you can run this workflow                                                  |
| "How this<br>Workflow Works"      | Information about what the workflow does, including validation checks performed, steps executed, and a high-level process flow |
| "How to Run this<br>Workflow"     | Instructions for running this workflow in your environment                                                                     |
| "Sample Scenario"                 | Examples of typical parameter values for this workflow                                                                         |
| Parameters                        | List of input parameters for this workflow.                                                                                    |

### Prerequisites for this Workflow

Be sure that the following prerequisites are satisfied before you run the "Provision WebLogic Cluster" workflow:

- The latest DMA solution packs require the latest DMA platform. To use the latest solution packs, update the DMA platform. DMA10.50.001.000 solution packs are supported on DMA10.50.001.000 (and later).
- 2. You have installed the Application Server Provisioning Solution Pack.

For more information about prerequisites for WebLogic 11g and 12c, refer to the WebLogic Product Documentation.

### How this Workflow Works

The following information describes how the "Provision WebLogic Cluster" workflow works:

### Overview

The workflow does the following:

- Prepares to provision the WebLogic 11g and 12c cluster by setting up the command to be used in subsequent steps and validating input parameters.
- Creates the cluster configuration using the WebLogic Scripting Tool (WLST): accesses the domain information, creates the cluster, sets the cluster messaging mode to either multicast or unicast, assigns the Managed Server (or servers) to the cluster, then updates the domain.
- Stops and restarts the WebLogic 11g and 12c Administration Server.

### Validation Checks Performed

Much of the validation centers on the input parameters:

- Checks that the BEA Home and WLS Install Home files exist.
- Verifies that Multicast Port is null or a valid integer.
- If either Multicast Address or Multicast Port are null then the cluster messaging mode will be set to unicast. Otherwise it will be set to multicast.

### **Steps Executed**

The Provision WebLogic Cluster workflow includes the following steps. Each step must complete successfully before the next step can start. If a step fails, the workflow reports a failure and all subsequent steps are skipped.

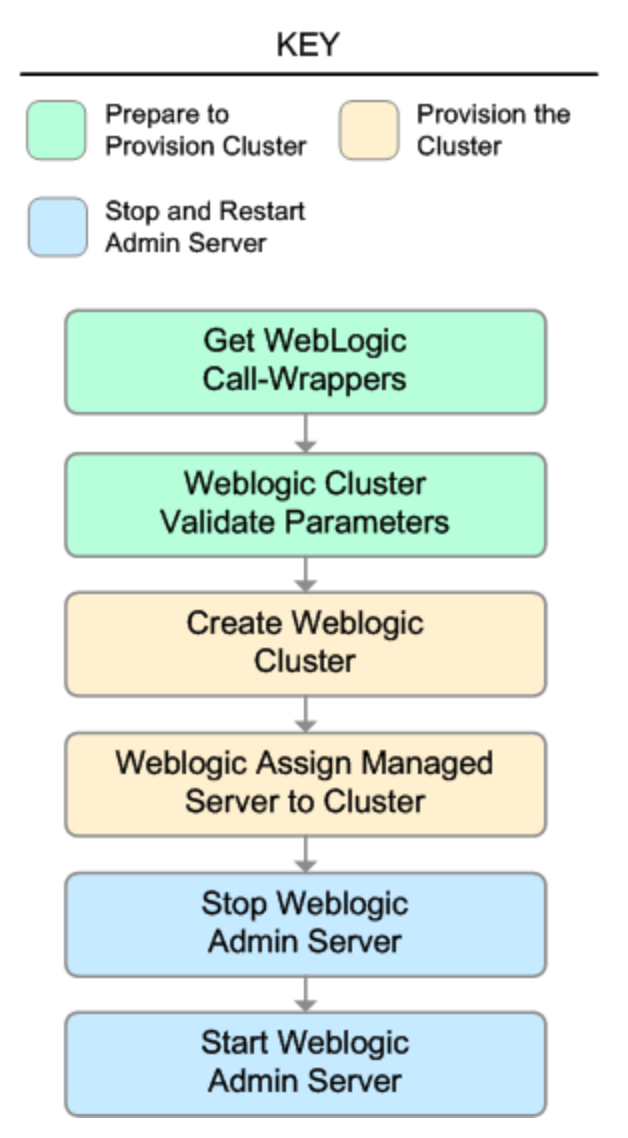

| Workflow Step                             | Description                                                                                                    |
|-------------------------------------------|----------------------------------------------------------------------------------------------------|
| Get WebLogic Call-Wrappers                | This step creates the commands that<br>subsequent steps will use to execute<br>scripts and WebLogic 11g and 12c<br>Scripting Tool (WLST) operations.      |
| Weblogic Cluster Validate Parameters      | This step prepares the parameters<br>needed to create a cluster and add<br>Managed Servers to the cluster on<br>WebLogic 11g and 12c.                     |
| Create Weblogic Cluster                   | This step creates a cluster from an existing domain and installation of WebLogic 11g and 12c.                                                             |
| Weblogic Assign Managed Server to Cluster | This step adds Managed Servers to an existing cluster on WebLogic 11g and 12c.                                                                            |
| WebLogic Stop Admin Server                | This step checks if the WebLogic 11g<br>and 12c Administration Server on a<br>given machine or server is running. If it<br>is running, the step stops it. |
| Start Weblogic Admin Server               | This step starts the WebLogic 11g and 12c Administration Server.                                                                                          |

### Steps Used in Provision WebLogic Cluster

For parameter descriptions and defaults, see "Parameters for Provision WebLogic Cluster" on page 1025.

### How to Run this Workflow

The following instructions show you how to customize and run the "Provision WebLogic Cluster" workflow in your environment.

The workflow provides default values for some parameters. These default values are usually sufficient for a "typical" installation. You can override the defaults by specifying parameter values in the deployment. You can also expose additional parameters in the workflow, if necessary, to accomplish more advanced scenarios. Any parameters not explicitly specified in the deployment will have the default values listed in "Parameters for Provision WebLogic Cluster" on page 1025.

**Note:** Before following this procedure, review the "Prerequisites for this Workflow" on page 1017, and ensure that all requirements are satisfied.

### To use the Provision WebLogic Cluster workflow:

- 1. Create a deployable copy of the workflow.
- 2. Determine the values that you will specify for the following parameters:

| Parameter<br>Name | Default<br>Value | Required | Description                                                                                                    |
|-------------------|------------------|----------|----------------------------------------------------------------------------------------------------|
| BEA<br>Home       | no<br>default    | required | Fully qualified path to the middleware home directory that contains the WebLogic 11g and 12c installation. For example: |
|                   |                  |          | /opt/oracle/weblogic                                                                                                    |
| WLS<br>Install    | no<br>default    | required | Fully qualified path to the directory where WebLogic Server will be installed. For example:                             |
| Home              |                  |          | /opt/oracle/weblogic/wlserver12.1                                                                                       |

### Input Parameters for Get WebLogic Call-Wrappers

### Input Parameters for Weblogic Cluster Validate Parameters

| Parameter<br>Name  | Default<br>Value | Required | Description                                                                                                    |
|--------------------|------------------|----------|----------------------------------------------------------------------------------------------------|
| Cluster<br>Name    | no<br>default    | required | The name of the new cluster. For example: ClusterAppServer.                                                                                            |
| Domain<br>Path     | no<br>default    | required | Fully qualified path where the domain and domain configuration will be created. For example: /opt/weblogic/user_projects/domains                       |
| Managed<br>Servers | no<br>default    | required | Comma-delimited list of the names of the Managed<br>Server (or servers) that will be added to the new cluster.<br>For example: AppServer1, AppServer2. |
| Multicast          | no               | required | The multicast address that will be used by cluster                                                                                                    |

| Parameter<br>Name | Default<br>Value | Required | Description                                                                                                    |
|-------------------|------------------|----------|----------------------------------------------------------------------------------------------------|
| Address           | default          |          | members to communicate with each other. Specify this ONLY if you intend to use multicast for cluster communication.                                                                                |
| Multicast<br>Port | no<br>default    | required | The multicast port (between 1 and 65535) that will be<br>used by cluster members to communicate with each<br>other. Specify this ONLY if you intend to use multicast<br>for cluster communication. |

### Input Parameters for Weblogic Cluster Validate Parameters, continued

**Note:** See "Parameters for Provision WebLogic Cluster" on page 1025 for detailed descriptions of all input parameters for this workflow, including default values.

- 3. In the workflow editor, expose any additional parameters that you need. You will specify values for those parameters when you create the deployment.
- 4. Save the changes to the workflow (click Save in the lower right corner).
- 5. Create a new deployment.
- 6. On the Parameters tab, specify values for the required parameters listed in step 2 and any additional parameters that you have exposed. You do not need to specify values for those parameters whose default values are appropriate for your environment.
- 7. On the Targets tab, specify one or more targets for this deployment.

**Note:** The target for this deployment should be set to the server where the WebLogic 11g and 12c Administration Server is provisioned.

- 8. Save the deployment (click **Save** in the lower right corner).
- 9. Run the workflow using this deployment.

**Note:** If you do not plan to expand the domain, you should manually start the cluster after running this workflow.

### To verify the results:

The workflow will complete and report SUCCESS on the Console if it has run successfully. If an error occurs during the workflow execution, the error will be logged, and the workflow terminates in the FAILURE state.

### Sample Scenario

This topic shows you typical parameter values for different use cases for the "Provision WebLogic Cluster" workflow.

### Scenario 1: To use multicast

If you intend to use multicast for cluster communication, set both Multicast Address and Multicast Port to appropriate values.

| Parameter<br>Name   | Example<br>Value | Description                                                                                                    |
|---------------------|------------------|----------------------------------------------------------------------------------------------------|
| BEA Home            | no default       | Fully qualified path to the middleware home directory that contains the WebLogic 11g and 12c installation. For example: |
|                     |                  | /opt/oracle/weblogic                                                                                                    |
| WLS Install<br>Home | no default       | Fully qualified path to the directory where WebLogic Server will be installed. For example:                             |
|                     |                  | /opt/oracle/weblogic/wlserver12.1                                                                                       |

Input Parameters for Get WebLogic Call-Wrappers

#### Input Parameters for Weblogic Cluster Validate Parameters

| Parameter<br>Name    | Example<br>Value   | Description                                                                                                    |
|----------------------|--------------------|----------------------------------------------------------------------------------------------------|
| Cluster<br>Name      | see<br>description | The name of the new cluster. For example: ClusterAppServer.                                                                                                    |
| Domain<br>Path       | see<br>description | Fully qualified path where the domain and domain configuration will be created. For example:                                                                                              |
|                      |                    | /opt/weblogic/user_projects/domains                                                                                                    |
| Managed<br>Servers   | see<br>description | Comma-delimited list of the names of the Managed Server (or servers) that will be added to the new cluster. For example: AppServer1, AppServer2.                                          |
| Multicast<br>Address | 237.0.0.101        | The multicast address that will be used by cluster members to communicate with each other. Specify this ONLY if you intend to use multicast for cluster communication.                    |
| Multicast<br>Port    | 9200               | The multicast port (between 1 and 65535) that will be used by cluster members to communicate with each other. Specify this ONLY if you intend to use multicast for cluster communication. |

Be sure that the default values for all remaining input parameters are appropriate for your environment (see "Parameters for Provision WebLogic Cluster" on page 1025).

### Scenario 2: To use unicast

If you intend to use unicast for cluster communication, do not set either Multicast Address or Multicast Port .

### Input Parameters for Get WebLogic Call-Wrappers

| Parameter<br>Name      | Example<br>Value | Description                                                                                                    |
|------------------------|------------------|----------------------------------------------------------------------------------------------------|
| BEA<br>Home            | no<br>default    | Fully qualified path to the middleware home directory that contains the WebLogic 11g and 12c installation. For example: |
|                        |                  | /opt/oracle/weblogic                                                                                                    |
| WLS<br>Install<br>Home | no<br>default    | Fully qualified path to the directory where WebLogic Server will be installed. For example:                             |
| nome                   |                  | /opt/oracle/weblogic/wlserver12.1                                                                                       |

#### Input Parameters for Weblogic Cluster Validate Parameters

| Parameter<br>Name    | Example<br>Value   | Description                                                                                                    |
|----------------------|--------------------|----------------------------------------------------------------------------------------------------|
| Cluster<br>Name      | see<br>description | The name of the new cluster. For example: ClusterAppServer.                                                                                                    |
| Domain<br>Path       | see<br>description | Fully qualified path where the domain and domain configuration will be created. For example: /opt/weblogic/user_projects/domains                                                          |
| Managed<br>Servers   | see<br>description | Comma-delimited list of the names of the Managed Server (or servers) that will be added to the new cluster. For example: AppServer1, AppServer2.                                          |
| Multicast<br>Address |                    | The multicast address that will be used by cluster members to communicate with each other. Specify this ONLY if you intend to use multicast for cluster communication.                    |
| Multicast<br>Port    |                    | The multicast port (between 1 and 65535) that will be used by cluster members to communicate with each other. Specify this ONLY if you intend to use multicast for cluster communication. |

Be sure that the default values for all remaining input parameters are appropriate for your environment (see "Parameters for Provision WebLogic Cluster" on the next page).

### Parameters for Provision WebLogic Cluster

The following tables describe the required and optional input parameters for this workflow. Some of these parameters may not be initially visible in a deployment. For some parameters, if you do not specify a value for a parameter, a default value is assigned.

Following are tables for each of the steps used by this workflow where parameters are defined:

| Parameter<br>Name      | Default<br>Value | Required | Description                                                                                                    |
|------------------------|------------------|----------|----------------------------------------------------------------------------------------------------|
| BEA<br>Home            | no<br>default    | required | Fully qualified path to the middleware home directory that contains the WebLogic 11g and 12c installation. For example: /opt/oracle/weblogic |
| WLS<br>Install<br>Home | no<br>default    | required | Fully qualified path to the directory where WebLogic Server will be installed. For example:<br>/opt/oracle/weblogic/wlserver12.1             |

Parameters Defined in this Step: Get WebLogic Call-Wrappers

| Parameter<br>Name    | Default<br>Value | Required | Description                                                                                                    |
|----------------------|------------------|----------|----------------------------------------------------------------------------------------------------|
| Cluster<br>Name      | no<br>default    | required | The name of the new cluster. For example: ClusterAppServer.                                                                                                    |
| Domain<br>Path       | no<br>default    | required | Fully qualified path where the domain and domain configuration will be created. For example: /opt/weblogic/user_projects/domains                                                          |
| Managed<br>Servers   | no<br>default    | required | Comma-delimited list of the names of the Managed Server (or servers) that will be added to the new cluster. For example: AppServer1, AppServer2.                                          |
| Multicast<br>Address | no<br>default    | optional | The multicast address that will be used by cluster members to communicate with each other. Specify this ONLY if you intend to use multicast for cluster communication.                    |
| Multicast<br>Port    | no<br>default    | optional | The multicast port (between 1 and 65535) that will be used by cluster members to communicate with each other. Specify this ONLY if you intend to use multicast for cluster communication. |
| WLST Call<br>Wrapper | no<br>default    | required | Command that will invoke the WebLogic Scripting Tool (WLST).<br>For example:<br>su <user> /opt/oracle/WebLogic/install/</user>                                                            |
|                      |                  |          | common/bin/wlst.sh<br>The fully qualified path will vary depending on where you<br>installed the product. The <user> must have appropriate<br/>permissions.</user>                        |

#### Additional Parameters Defined in this Step: Weblogic Cluster Validate Parameters

## Increase WebLogic Domain Span

This workflow increases the span of a WebLogic 11g and 12c domain by adding other hosts to that domain. To accomplish this it moves the Managed Server configurations and cluster configuration to the other hosts, extends the cluster, starts the Managed Servers, and starts the cluster.

The basic process is to pack up the domain into a template file, send that file to the remote machines, and then unpack it into the correct locations.

This workflow is optional. Use it only if your domain spans more than one machine.

The following reference architecture diagram gives an example of what this workflow does:

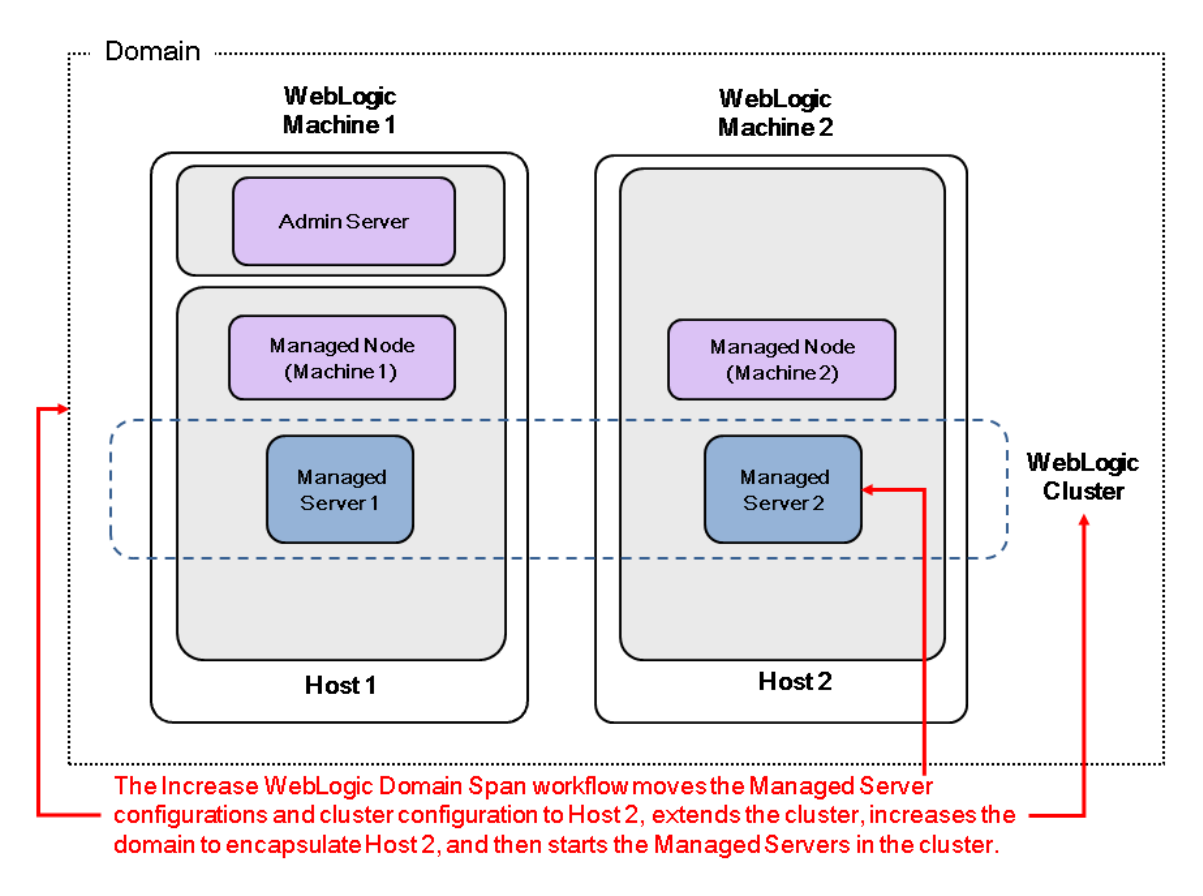

Before you can run this workflow you need to have an operational WebLogic 11g or 12c with a horizontal cluster.

**Note:** Before running this workflow set up the SSH keys between the original domain's machine and the target machine (or machines).

| Торіс                             | Information Included                                                                                                    |
|-----------------------------------|----------------------------------------------------------------------------------------------------|
| "Prerequisites for this Workflow" | List of prerequisites that must be satisfied before you can run this workflow                                                  |
| "How this<br>Workflow Works"      | Information about what the workflow does, including validation checks performed, steps executed, and a high-level process flow |
| "How to Run this<br>Workflow"     | Instructions for running this workflow in your environment                                                                     |
| "Sample Scenario"                 | Examples of typical parameter values for this workflow                                                                         |
| Parameters                        | List of input parameters for this workflow.                                                                                    |

To use this workflow in your environment, see the following information:

### Prerequisites for this Workflow

Be sure that the following prerequisites are satisfied before you run the "Increase WebLogic Domain Span" workflow:

- 1. The latest DMA solution packs require the latest DMA platform. To use the latest solution packs, update the DMA platform. DMA 10.30 solution packs are supported on DMA 10.30 (and later).
- 2. You have installed the Application Server Provisioning Solution Pack.
- 3. SSH keys are set up between the original domain's machine and the target machine (or machines). These shared keys set up Trust IDs to log in without a password.

For more information about prerequisites for WebLogic 11g and 12c, refer to the WebLogic Product Documentation.

### How this Workflow Works

The following information describes how the "Increase WebLogic Domain Span" workflow works:

### Overview

The workflow does the following:

- Sets up the command to be used to increase the WebLogic 11g and 12c domain span.
- Uses the pack utility to pack up the domain into a template file, sends that file to the remote machine (or machines), then uses the unpack utility to unpack it into the correct location.

In more detail, this workflow uses the internal tool in WebLogic 11g and 12c to jar up the configurations for the Managed Servers and the cluster configuration into an archive file. Then it pushes via Secure Copy (SCP) and moves the JAR file to the other machines. Finally, it uses the same utility to unjar the archive file onto the other machines.

• Starts up the cluster in the WebLogic 11g and 12c domain.

### Validation Checks Performed

This workflow checks that the BEA Home and WLS Install Home files exist.

#### **Steps Executed**

The "Increase WebLogic Domain Span" workflow includes the following steps. Each step must complete successfully before the next step can start. If a step fails, the workflow reports a failure and all subsequent steps are skipped.

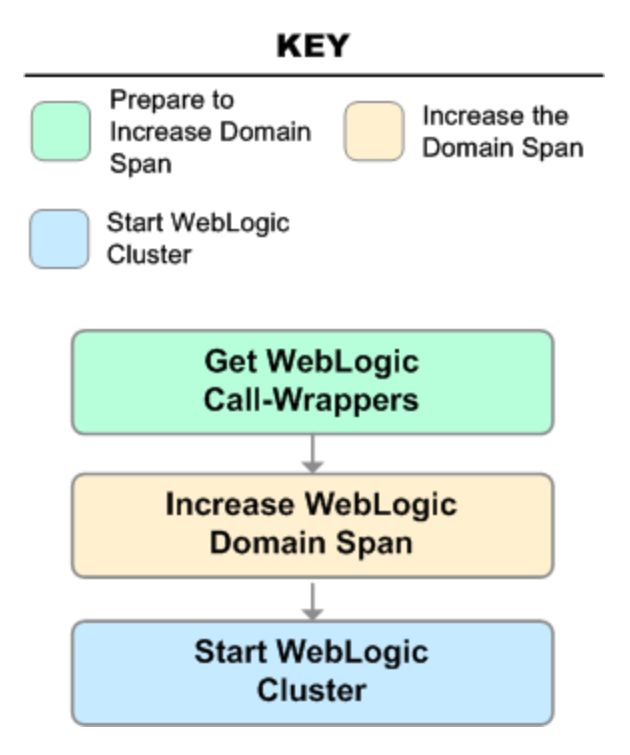

### Steps Used in Increase WebLogic Domain Span

| Workflow Step                 | Description                                                                                                    |
|-------------------------------|----------------------------------------------------------------------------------------------------|
| Get WebLogic Call-Wrappers    | This step creates the commands that subsequent steps will use to execute scripts and WebLogic 11g and 12c Scripting Tool (WLST) operations.                                      |
| Increase WebLogic Domain Span | This step uses the pack and unpack utilities within the WebLogic 11g and 12c product to pack up the domain configuration and unpack it on a remote target machine (or machines). |
| Start WebLogic Cluster        | This step starts up the cluster in the WebLogic 11g and 12c domain.                                                                                                    |

For parameter descriptions and defaults, see "Parameters for Increase WebLogic Domain Span" on page 1035.

### How to Run this Workflow

The following instructions show you how to customize and run the "Increase WebLogic Domain Span" workflow in your environment.

The workflow provides default values for some parameters. These default values are usually sufficient for a "typical" installation. You can override the defaults by specifying parameter values in the deployment. You can also expose additional parameters in the workflow, if necessary, to accomplish more advanced scenarios. Any parameters not explicitly specified in the deployment will have the default values listed in "Parameters for Increase WebLogic Domain Span" on page 1035.

**Note:** Before following this procedure, review the "Prerequisites for this Workflow" on page 1028, and ensure that all requirements are satisfied.

### To use the Increase WebLogic Domain Span workflow:

- 1. Create a deployable copy of the workflow.
- 2. Determine the values that you will specify for the following parameters:

| Parameter<br>Name      | Default<br>Value | Required | Description                                                                                                    |
|------------------------|------------------|----------|----------------------------------------------------------------------------------------------------|
| BEA<br>Home            | no<br>default    | required | Fully qualified path to the middleware home directory that contains the WebLogic 11g and 12c installation. For example: |
|                        |                  |          | /opt/oracle/weblogic                                                                                                    |
| WLS<br>Install<br>Home | no<br>default    | required | Fully qualified path to the directory where WebLogic Server will be installed. For example:                             |

### Input Parameters for Get WebLogic Call-Wrappers

#### Input Parameters for Increase WebLogic Domain Span

| Parameter<br>Name         | Default<br>Value | Required | Description                                                                                                    |
|---------------------------|------------------|----------|----------------------------------------------------------------------------------------------------|
| Local<br>Domain<br>Path   | no<br>default    | required | Path to the local domain. If the specified path is a relative path, it is assumed to be relative to BEA Home. For example:                                            |
|                           |                  |          | /opt/oracle/weblogic/user_projects/domains/base_<br>domain                                                                                                    |
|                           |                  |          | where /opt/oracle/weblogic is the BEA Home.                                                                                                    |
| Local<br>Template<br>Path | no<br>default    | required | Path to the local template directory or the path to a template file. If the specified path is a relative path, it is assumed to be relative to BEA Home. For example: |
|                           |                  |          | <pre>/opt/oracle/weblogic/user_projects/domains/base_</pre>                                                                                                    |

| Parameter<br>Name   | Default<br>Value | Required | Description                                                                              |
|---------------------|------------------|----------|------------------------------------------------------------------------------------------|
|                     |                  |          | domain.jar<br>where /opt/oracle/weblogic is the BEA Home.                                |
| Remote<br>Addresses | no<br>default    | required | Comma-delimited list of hosts (DNS addresses or IP addresses) that the domain will span. |

### Input Parameters for Increase WebLogic Domain Span, continued

#### Input Parameters for Start WebLogic Cluster

| Parameter<br>Name             | Default<br>Value | Required | Description                                                                                                    |
|-------------------------------|------------------|----------|----------------------------------------------------------------------------------------------------|
| Admin Server<br>Port          | no<br>default    | optional | The non-SSL port on which the WebLogic 11g and 12c Administration Server will run.                               |
| Cluster<br>Name               | no<br>default    | required | The name of the new cluster. For example: ClusterAppServer.                                                      |
| Weblogic<br>Admin<br>Password | no<br>default    | required | The password that will be used to authenticate with the WebLogic 11g and 12c Administration Server.              |
| WebLogic<br>Admin User        | weblogic         | required | The WebLogic 11g and 12c administrator account that will be used to authenticate with the Administration Server. |

**Note:** This is the minimum set of parameters required to run this workflow. You may need to expose additional parameters depending on your objectives.

See "Parameters for Increase WebLogic Domain Span" on page 1035 for detailed descriptions of all input parameters for this workflow, including default values.

- 3. In the workflow editor, expose any additional parameters that you need. You will specify values for those parameters when you create the deployment.
- 4. Save the changes to the workflow (click **Save** in the lower right corner).
- 5. Create a new deployment.
- 6. On the Parameters tab, specify values for the required parameters listed in step 2 and any additional parameters that you have exposed. You do not need to specify values for those parameters whose default values are appropriate for your environment.
- 7. On the Targets tab, specify one or more targets for this deployment.

**Note:** The target for this deployment should be set to the server where the WebLogic 11g and 12c Administration Server is provisioned.

The workflow pushes the configuration over to other hosts based on your input parameters.

- 8. Save the deployment (click Save in the lower right corner).
- 9. Run the workflow using this deployment.

### To verify the results:

The workflow will complete and report SUCCESS on the Console if it has run successfully. If an error occurs during the workflow execution, the error will be logged, and the workflow terminates in the FAILURE state.

Optional: If you want to further verify the results:

1. View the {BEAHOME}/logs/log.txt file.

This file is created after the installation is complete.

2. Look for specific information about what was installed.

### Sample Scenario

It is very straightforward to run the "Increase WebLogic Domain Span" workflow. This topic shows you typical parameter values to use.

### Typical parameters:

#### Input Parameters for Get WebLogic Call-Wrappers

| Parameter<br>Name      | Example<br>Value   | Description                                                                                                    |
|------------------------|--------------------|----------------------------------------------------------------------------------------------------|
| BEA<br>Home            | see<br>description | Fully qualified path to the middleware home directory that contains the WebLogic 11g and 12c installation. For example: |
|                        |                    | /opt/oracle/weblogic                                                                                                    |
| WLS<br>Install<br>Home | see<br>description | Fully qualified path to the directory where WebLogic Server will be installed. For example:                             |
|                        |                    | /opt/oracle/weblogic/wlserver12.1                                                                                       |

#### Input Parameters for Increase WebLogic Domain Span

| Parameter<br>Name                         | Example<br>Value       | Description                                                                                                    |
|-------------------------------------------|------------------------|----------------------------------------------------------------------------------------------------|
| Local<br>Domain                           | see<br>description     | Path to the local domain. If the specified path is a relative path, it is assumed to be relative to BEA Home. For example:                                            |
| Path                                      |                        | /opt/oracle/weblogic/user_projects/domains/base_domain                                                                                                    |
|                                           |                        | where /opt/oracle/weblogic is the BEA Home.                                                                                                    |
| Local see<br>Template description<br>Path |                        | Path to the local template directory or the path to a template file. If the specified path is a relative path, it is assumed to be relative to BEA Home. For example: |
|                                           |                        | /opt/oracle/weblogic/user_projects/domains/base_<br>domain.jar                                                                                                    |
|                                           |                        | where /opt/oracle/weblogic is the BEA Home.                                                                                                    |
| Remote<br>Addresses                       | server.<br>company.com | Comma-delimited list of hosts (DNS addresses or IP addresses) that the domain will span.                                                                              |

### Input Parameters for Start WebLogic Cluster

| Parameter<br>Name    | Example<br>Value   | Description                                                                        |  |
|----------------------|--------------------|------------------------------------------------------------------------------------|--|
| Admin Server<br>Port | 8001               | The non-SSL port on which the WebLogic 11g and 12c Administration Server will run. |  |
| Cluster Name         | see<br>description | The name of the new cluster. For example: ClusterAppServer.                        |  |

Be sure that the default values for all remaining input parameters are appropriate for your environment (see "Parameters for Increase WebLogic Domain Span" on the next page).

### Parameters for Increase WebLogic Domain Span

The following tables describe the required and optional input parameters for this workflow. Some of these parameters may not be initially visible in a deployment. For some parameters, if you do not specify a value for a parameter, a default value is assigned.

Following are tables for each of the steps used by this workflow where parameters are defined:

| Parameter<br>Name                                                     | Default<br>Value | Required | Description                                                                                                    |
|-----------------------------------------------------------------------|------------------|----------|----------------------------------------------------------------------------------------------------|
| BEA<br>Home                                                           | no<br>default    | required | Fully qualified path to the middleware home directory that contains the WebLogic 11g and 12c installation. For example: |
|                                                                       |                  |          | /opt/oracle/weblogic                                                                                                    |
| WLS no required Fully qualified path to the be installed. For example |                  | required | Fully qualified path to the directory where WebLogic Server will be installed. For example:                             |
| Home                                                                  |                  |          | <pre>/opt/oracle/weblogic/wlserver12.1</pre>                                                                            |

Parameters Defined in this Step: Get WebLogic Call-Wrappers

| Parameter<br>Name          | Default<br>Value | Required      | Description                                                                                                    |
|----------------------------|------------------|---------------|----------------------------------------------------------------------------------------------------|
| Local<br>Domain            | no<br>default    | required<br>t | Path to the local domain. If the specified path is a relative path, it is assumed to be relative to BEA Home. For example:                                                                                |
| Path                       |                  |               | /opt/oracle/weblogic/user_projects/domains/base_<br>domain                                                                                                    |
|                            |                  |               | where /opt/oracle/weblogic is the BEA Home.                                                                                                    |
| Local<br>Template<br>Path  | no<br>default    | required      | Path to the local template directory or the path to a template file.<br>If the specified path is a relative path, it is assumed to be relative<br>to BEA Home. For example:                               |
|                            |                  |               | /opt/oracle/weblogic/user_projects/domains/base_<br>domain.jar                                                                                                    |
|                            |                  |               | where /opt/oracle/weblogic is the BEA Home.                                                                                                    |
| Remote<br>Addresses        | no<br>default    | required      | Comma-delimited list of hosts (DNS addresses or IP addresses) that the domain will span.                                                                                                    |
| Remote<br>Domain<br>Path   | no<br>default    | optional      | Path where the domain will be placed on the remote machine. If<br>the specified path is a relative path, it is assumed to be relative<br>to BEA Home.                                                     |
| Remote<br>Template<br>Path | no<br>default    | optional      | Path to the remote template directory or the path to a template file. If the specified path is a relative path, it is assumed to be relative to BEA Home. This parameter defaults to Local Template Path. |

Additional Parameters Defined in this Step: Increase WebLogic Domain Span

| Parameter<br>Name             | Default<br>Value | Required | Description                                                                                                    |
|-------------------------------|------------------|----------|----------------------------------------------------------------------------------------------------|
| Admin<br>Server Port          | no<br>default    | optional | The non-SSL port on which the WebLogic 11g and 12c Administration Server will run.                                                    |
| Cluster<br>Name               | no<br>default    | required | The name of the new cluster. For example: ClusterAppServer.                                                                           |
| WLST Call<br>Wrapper          | no<br>default    | required | Command that will invoke the WebLogic Scripting Tool (WLST). For example:                                                             |
|                               |                  |          | <pre>su <user> /opt/oracle/WebLogic/install/ common/bin/wlst.sh</user></pre>                                                          |
|                               |                  |          | The fully qualified path will vary depending on where you installed the product. The <user> must have appropriate permissions.</user> |
| Weblogic<br>Admin<br>Password | no<br>default    | required | The password that will be used to authenticate with the WebLogic 11g and 12c Administration Server.                                   |
| WebLogic<br>Admin User        | weblogic         | required | The WebLogic 11g and 12c administrator account that will be used to authenticate with the Administration Server.                      |

### Additional Parameters Defined in this Step: Start WebLogic Cluster

# WebLogic - Create Trust and Identity Keystore

This workflow uses the Java keytool to create a Java keystore, generate a key pair, and export the public key. Then the workflow creates a truststore and imports the public key into the newly created truststore. Finally, the workflow creates a certificate request that can be manually sent to a trusted Certificate Authority (CA) to be signed. After the signed certificate is received from the CA, you can manually import it into the existing truststore.

**Tip:** This workflow is not exclusive to WebLogic 11g and 12c. The workflow uses a generic Java keytool, allowing it to create the keystore and truststore for application servers, such as IBM WebSphere Application Server Network Deployment.

| Торіс                             | Information Included                                                                                                    |
|-----------------------------------|----------------------------------------------------------------------------------------------------|
| "Prerequisites for this Workflow" | List of prerequisites that must be satisfied before you can run this workflow                                                  |
| "How this<br>Workflow Works"      | Information about what the workflow does, including validation checks performed, steps executed, and a high-level process flow |
| "How to Run this<br>Workflow"     | Instructions for running this workflow in your environment                                                                     |
| "Sample Scenario"                 | Examples of typical parameter values for this workflow                                                                         |
| Parameters                        | List of input parameters for this workflow                                                                                     |

To use this workflow in your environment, see the following information:

### Prerequisites for this Workflow

Be sure that the following prerequisites are satisfied before you run the "WebLogic - Create Trust and Identity Keystore" workflow:

- The latest DMA solution packs require the latest DMA platform. To use the latest solution packs, update the DMA platform. DMA 10.40 solution packs are supported on DMA 10.40 (and later).
- You have installed the Application Server Provisioning Solution Pack.
- This workflow is supported on the following Java installations: Java 1.6.x and Java 1.7.x

For more information about prerequisites for WebLogic 11g and 12c, refer to the WebLogic Product Documentation.

### How this Workflow Works

The following information describes how the "WebLogic - Create Trust and Identity Keystore" workflow works:

### Overview

The workflow does the following:

- Creates the Java keystore.
- Exports the public key out of the keystore and imports it into the truststore. Creates another file with the trusted certificates.
- Creates a certificate request that you can manually send to a Certificate Authority (CA).

**Note:** Most users wait to receive the signed certificate request back from the CA, but you can use a public certificate in the meantime.

• Optional: Imports the root CA certificate and the Intermediate Certificate into the truststore.

**Note:** If you do not import certificate when you run this workflow, you can also import it manually later.

### Validation Checks Performed

Much of the validation centers on the input parameters:

- Required parameters have values specified.
- The Java Home version is 1.6 or greater.
- If Intermediate CA Alias is specified, Intermediate CA File Location is a valid existing path with a valid filename. If Intermediate CA File Location is specified, Intermediate CA Alias is specified.
- Certificate Location is a valid path.
- KeyStore Location Directory, Root CA File Location, and TrustStore Location are valid paths with valid filenames.
- KeySize and Validity are integers.

### **Steps Executed**

The WebLogic - Create Trust and Identity Keystore workflow includes the following steps. Each step must complete successfully before the next step can start. If a step fails, the workflow reports a failure and all subsequent steps are skipped.

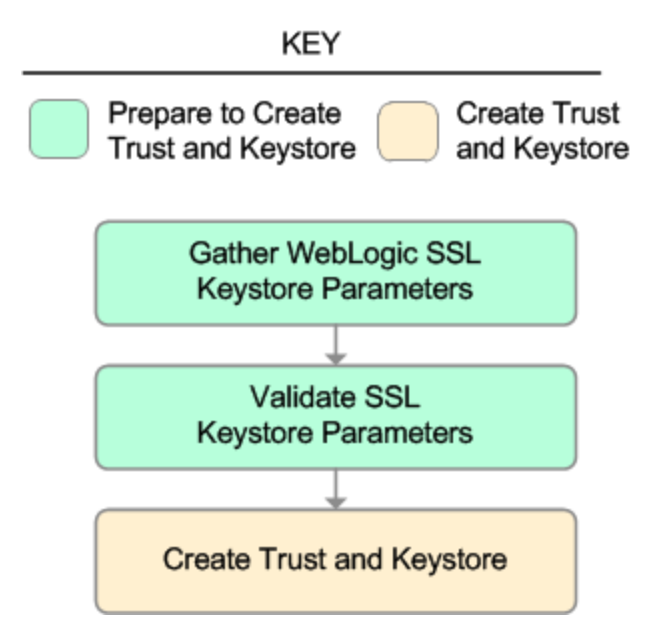

Steps Used in WebLogic - Create Trust and Identity Keystore

| Workflow Step                              | Description                                                                                                    |
|--------------------------------------------|----------------------------------------------------------------------------------------------------|
| Gather WebLogic SSL Keystore<br>Parameters | This step gathers all required parameters to create the SSL keystore, truststore, key pairs, exports/imports public key, to import the root CA and intermediate CA, and to create the certificate request.       |
| Validate SSL Keystore Parameters           | This step validates and prepares the parameters to create the SSL keystore, truststore, key pairs, exports/imports public key, to import the root CA and intermediate CA, and to create the certificate request. |
| Create Trust and Keystore                  | This step creates the SSL keystore, truststore, key<br>pairs, and exports/imports public key. The step imports<br>the root CA and intermediate CA. The step creates the<br>certificate request.                  |

For parameter descriptions and defaults, see "Parameters for WebLogic - Create Trust and Identity Keystore".

### How to Run this Workflow

The following instructions show you how to customize and run the "WebLogic - Create Trust and Identity Keystore" workflow in your environment.

The workflow provides default values for some parameters. These default values are usually sufficient for a "typical" installation. You can override the defaults by specifying parameter values in the deployment.

**Note:** Before following this procedure, review the "Prerequisites for this Workflow" on page 1038, and ensure that all requirements are satisfied.

### To use the WebLogic - Create Trust and Identity Keystore workflow:

- 1. Create a deployable copy of the workflow.
- 2. Determine the values that you will specify for the following parameters:

#### Input Parameters for Gather WebLogic SSL Keystore Parameters

| Parameter<br>Name        | Default<br>Value | Required | Description                                                                                                    |
|--------------------------|------------------|----------|----------------------------------------------------------------------------------------------------|
| Cert<br>Location         | no<br>default    | required | Fully qualified directory path where the certificate and certificate request will be created.                                                                 |
|                          |                  |          | For example: /opt/app/ssl/                                                                                                    |
| Dname<br>Suffix          | no<br>default    | required | The suffix of the Distinguished Name (DN) that will<br>uniquely identify an entity in an X.509 certificate. The CN<br>will be generated from the server name. |
|                          |                  |          | For example: OU=Software, O=HP, L=Fort Collins,<br>ST=Colorado, C=US                                                                                          |
| Intermediate<br>CA Alias | no<br>default    | optional | Name or label to uniquely identify the Intermediate CA in the truststore.                                                                                     |
|                          |                  |          | For example: intermediateca                                                                                                    |
| Intermediate<br>CA File  | no<br>default    | optional | Fully qualified file path where the Intermediate CA is located.                                                                                               |
| Location                 |                  |          | For example: /opt/app/ssl/intermediateca.crt                                                                                                    |
| Java Home                | no<br>default    | required | Fully qualified path to the JAVA_HOME that the keytool uses to create the SSL configuration.                                                                  |
|                          |                  |          | For example: /opt/app/jdk1.6.0_35                                                                                                    |
| KeySize                  | 2048             | required | Key size or length (in bits) that will be used when creating the Java keystore.                                                                               |
|                          |                  |          | For example: 2048                                                                                                    |
| KeyStore                 | no               | required | Fully qualified directory path where the Java keystore will                                                                                                   |

| Parameter<br>Name        | Default<br>Value | Required | Description                                                               |
|--------------------------|------------------|----------|---------------------------------------------------------------------------|
| Location                 | default          |          | be created.                                                               |
|                          |                  |          | For example: /opt/app/ssl                                                 |
| KeyStore<br>Passphrase   | no<br>default    | required | Keystore password used to create the keystore and export certificate.     |
| PrivateKey<br>Passphrase | no<br>default    | required | Password used to protect the private key in the keystore.                 |
| Root CA<br>Alias         | no<br>default    | required | Name or label to uniquely identify the Root CA in the truststore.         |
|                          |                  |          | For example: rootca                                                       |
| Root CA                  | no               | required | Fully qualified file path where the Root CA is located.                   |
| Location                 | default          |          | For example: /opt/app/ssl/rootca.crt                                      |
| TrustStore<br>Location   | no<br>default    | required | Fully qualified directory path where the Java truststore will be created. |
|                          |                  |          | For example: /opt/app/ssl                                                 |
| Validity                 | no<br>default    | required | The number of days that the certificate is valid.                         |
|                          |                  |          |                                                                           |

### Input Parameters for Gather WebLogic SSL Keystore Parameters, continued

**Note:** This is the minimum set of parameters required to run this workflow. You may need to expose additional parameters depending on your objectives.

See "Parameters for WebLogic - Create Trust and Identity Keystore" on page 1046 for detailed descriptions of all input parameters for this workflow, including default values.

- 3. In the workflow editor, expose any additional parameters that you need. You will specify values for those parameters when you create the deployment.
- 4. Save the changes to the workflow (click Save in the lower right corner).
- 5. Create a new deployment.
- 6. On the Parameters tab, specify values for the required parameters listed in step 2 and any additional parameters that you have exposed. You do not need to specify values for those parameters whose default values are appropriate for your environment.
- 7. On the Targets tab, specify one or more targets for this deployment.

**Note:** The target for this deployment should be set to all the servers that are involved in your WebLogic 11g and 12c installation.

- 8. Save the deployment (click **Save** in the lower right corner).
- 9. Run the workflow using this deployment.

### To verify the results:

The workflow will complete and report SUCCESS on the Console if it has run successfully. If an error occurs during the workflow execution, the error will be logged, and the workflow terminates in the FAILURE state.

*Optional:* If you want to further verify the results:

Make sure that the keystore, truststore, public key, and certificate request exist.

### To do after running this workflow:

Submit the certificate signing request to your CA. The CA will provide instructions for submitting this request.

In response to your request, the CA will send you a digitally signed server certificate via email. Your CA may also send you the root certificate and any intermediate certificates required. Your CA will provide instructions for importing the root and any intermediate certificates into the keystore.

## Sample Scenario

It is very straightforward to run the "WebLogic - Create Trust and Identity Keystore" workflow. This topic shows you typical parameter values to use.

### Typical parameters

| Example<br>Value   | Description                                                                                                    |  |  |
|--------------------|----------------------------------------------------------------------------------------------------|--|--|
| see<br>description | Fully qualified directory path where the certificate and certificate request will be created.                                                           |  |  |
|                    | For example: /opt/app/ssl/                                                                                                    |  |  |
| see<br>description | The suffix of the Distinguished Name (DN) that will uniquely identify an entity in an X.509 certificate. The CN will be generated from the server name. |  |  |
|                    | For example: OU=Software, O=HP, L=Fort Collins, ST=Colorado, C=US                                                                                       |  |  |
| intermediateca     | Name or label to uniquely identify the Intermediate CA in the truststore.                                                                               |  |  |
|                    | For example: intermediateca                                                                                                    |  |  |
| see<br>description | Fully qualified file path where the Intermediate CA is located.                                                                                         |  |  |
|                    | For example: /opt/app/ssl/intermediateca.crt                                                                                                    |  |  |
| see<br>description | Fully qualified path to the JAVA_HOME that the keytool uses to create the SSL configuration.                                                            |  |  |
|                    | For example: /opt/app/jdk1.6.0_35                                                                                                    |  |  |
| 2048               | Key size or length (in bits) that will be used when creating the Java keystore.                                                                         |  |  |
|                    | For example: 2048                                                                                                    |  |  |
| /opt/app/ssl       | Fully qualified directory path where the Java keystore will be created.                                                                                 |  |  |
|                    | For example: /opt/app/ssl                                                                                                    |  |  |
| kspassword         | Keystore password used to create the keystore and export certificate.                                                                                   |  |  |
| pkpassword         | Password used to protect the private key in the keystore.                                                                                               |  |  |
| rootca             | Name or label to uniquely identify the Root CA in the truststore.                                                                                       |  |  |
|                    | For example: rootca                                                                                                    |  |  |
| see                | Fully qualified file path where the Root CA is located.                                                                                                 |  |  |
| description        | For example: /opt/app/ssl/rootca.crt                                                                                                    |  |  |
|                    | ExampleSeedescriptiondescriptionintermediatecadescriptiondescription20482048/opt/app/sslkspasswordpkpasswordrootcaseedescription                        |  |  |

| In | nut Paramotors | for Gather |          | SSI KA | vstore Parameters |
|----|----------------|------------|----------|--------|-------------------|
|    | Jul Falameleis | IUI Gaulei | WEDLUGIC | JOL NE | ysione ranameters |

| Parameter<br>Name      | Example<br>Value | Description                                                               |
|------------------------|------------------|---------------------------------------------------------------------------|
| TrustStore<br>Location | /opt/app/ssl     | Fully qualified directory path where the Java truststore will be created. |
|                        |                  | For example: /opt/app/ssl                                                 |
| Validity               | 365              | The number of days that the certificate is valid.                         |
|                        |                  | For example: 365                                                          |

### Input Parameters for Gather WebLogic SSL Keystore Parameters, continued

Be sure that the default values for all remaining input parameters are appropriate for your environment (see "Parameters for WebLogic - Create Trust and Identity Keystore").
# Parameters for WebLogic - Create Trust and Identity Keystore

The following tables describe the required and optional input parameters for this workflow. Some of these parameters may not be initially visible in a deployment. For some parameters, if you do not specify a value for a parameter, a default value is assigned.

Following is a table for the sole step used by this workflow where parameters are defined:

| Parameter<br>Name        | Default<br>Value | Required | Description                                                                                                    |  |
|--------------------------|------------------|----------|----------------------------------------------------------------------------------------------------|--|
| Cert<br>Location         | no<br>default    | required | Fully qualified directory path where the certificate and certificate request will be created.                                                           |  |
|                          |                  |          | For example: /opt/app/ssl/                                                                                                    |  |
| Dname<br>Suffix          | no<br>default    | required | The suffix of the Distinguished Name (DN) that will uniquely identify an entity in an X.509 certificate. The CN will be generated from the server name. |  |
|                          |                  |          | For example: OU=Software, O=HP, L=Fort Collins, ST=Colorado, C=US                                                                                       |  |
| Intermediate<br>CA Alias | no<br>default    | optional | Name or label to uniquely identify the Intermediate CA in the truststore.                                                                               |  |
|                          |                  |          | For example: intermediateca                                                                                                    |  |
|                          | no               | optional | Fully qualified file path where the Intermediate CA is located.                                                                                         |  |
| Location                 | default          |          | For example: /opt/app/ssl/intermediateca.crt                                                                                                    |  |
| Java Home                | no<br>default    | required | Fully qualified path to the JAVA_HOME that the keytool uses to create the SSL configuration.                                                            |  |
|                          |                  |          | For example: /opt/app/jdk1.6.0_35                                                                                                    |  |
| KeySize                  | 2048             | required | Key size or length (in bits) that will be used when creating the Java keystore.                                                                         |  |
|                          |                  |          |                                                                                                    |  |
| KeyStore<br>Location     | no<br>default    | required | Fully qualified directory path where the Java keystore will be created.                                                                                 |  |
|                          |                  |          | For example: /opt/app/ssl                                                                                                    |  |
| KeyStore<br>Passphrase   | no<br>default    | required | Keystore password used to create the keystore and export certificate.                                                                                   |  |
| PrivateKey<br>Passphrase | no<br>default    | required | Password used to protect the private key in the keystore.                                                                                               |  |
| Root CA<br>Alias         | no<br>default    | required | Name or label to uniquely identify the Root CA in the truststore.<br>For example: rootca                                                                |  |
| Root CA<br>File Location | no<br>default    | required | Fully qualified file path where the Root CA is located.                                                                                                 |  |

Parameters Defined in this Step: Gather WebLogic SSL Keystore Parameters

| Parameter<br>Name      | Default<br>Value | Required | Description                                                                                            |  |
|------------------------|------------------|----------|----------------------------------------------------------------------------------------------------|--|
|                        |                  |          | For example: /opt/app/ssl/rootca.crt                                                                   |  |
| TrustStore<br>Location | no<br>default    | required | Fully qualified directory path where the Java truststore will be created.<br>For example: /opt/app/ssl |  |
| Validity               | no<br>default    | required | The number of days that the certificate is valid.<br>For example: 365                                  |  |

#### Parameters Defined in this Step: Gather WebLogic SSL Keystore Parameters, continued

# WebLogic - Code Release

This workflow automates application deployments in Oracle WebLogic Server. In addition to deployment automation, this workflow can update JVM Generic Arguments and JVM System Properties on the Web Server, and also provides install options for application deployments.

Some install options are provided as parameters for the workflow, or, users can specify install options within a file for each of the applications to be deployed (Note that user-specified parameter values take the highest precedence). This workflow provides application deployment verification by providing the URLs. For successful application deployments, verifications and a list of the applications are maintained in the history file. In cases of unsuccessful application deployments, the workflow rolls back the deployment and restores the last successfully deployed application (if any).

The supported applications are of type :

- .war files
- .ear files

| Торіс                             | Information Included                                                                                                    |
|-----------------------------------|----------------------------------------------------------------------------------------------------|
| "Prerequisites for this Workflow" | List of prerequisites that must be satisfied before you can run this workflow                                                  |
| "How this<br>Workflow Works"      | Information about what the workflow does, including validation checks performed, steps executed, and a high-level process flow |
| "How to run this<br>workflow"     | Instructions for running this workflow in your environment                                                                     |
| "Sample Scenario"                 | Examples of typical parameter values for this workflow                                                                         |
| Parameters                        | List of input parameters for this workflow                                                                                     |

To use this workflow in your environment, see the following information:

# Prerequisites for this Workflow

Be sure that the following prerequisites are satisfied before you run the WebSphere - Code Release workflow.

#### **Product Platform**

This workflow is available to automate application deployments for WebLogic Server 11g and 12C.

#### Dependencies

- You must have a working WebLogic Application Server on a standalone setup (Provisioning the WebLogic Software and Creating the Domain and Admin Server.)
- You must run the Discover WebLogic workflow before you run this workflow. The Discover WebLogic workflow audits the server's physical environment for WebLogic cells, clusters, and application servers and then stores the configuration information in the DMA environment.

For more information about prerequisites for WebLogic, refer to the WebLogic Product Documentation.

# How this Workflow Works

The following information describes how the WebLogic - Code Release workflow works:

#### Overview

This workflow does the following things in the order shown:

- 1. Initially, the workflow inputs all parameters, set defaults for optional parameters, and validates all parameters. If input files do not exist in the specified locations, they are downloaded from the software repository. The workflow performs a checksum to verify that the archive files should be deployed in the Application Server on a standalone setup.
- 2. Next, the workflow creates the installation options and the call wrapper that will be used to execute commands within a WebLogic environment. The workflow updates the setting and then creates a backup. The workflow deploys the specified Application Archive files in the Application Server on a standalone setup.
- 3. If the application deployment succeeds, the workflow tests the URLs for the web servers and copies the application archives.
- 4. If the application deployment fails, the workflow rolls back the deployment and restores the last successfully deployed application (if any).
- 5. Finally, the workflow cleans up downloaded files based on the Cleanup on Success and Cleanup on Failure parameters.

#### Validation Checks Performed

The workflow performs the following checks on the input parameters:

| Enable Security                                                      | Must be true or false                                                                                                    |
|----------------------------------------------------------------------|----------------------------------------------------------------------------------------------------|
| If Enable Security is true                                           | WebLogic Admin Username and Password must be specified                                                                                                    |
| WebLogic Admin<br>Username                                           | Cannot contain the following characters / \ * , : ; = + ?   < > & % ' " [ ] # \$ ^ { } and also cannot begin with a dash (-), period (.), or space ( )                                                |
| WebLogic Admin<br>Password                                           | Cannot begin with a dash (-) and cannot contain a space ()                                                                                                    |
| Code Release<br>Staging Location<br>Code Release<br>History Location | Must be valid absolute paths<br>Cannot have the same values                                                                                                    |
| Application<br>Archive File List<br>Md5 Checksum                     | There must be a checksum for each Application Archive file<br>The Application Archive files must be type .ear or .war and have valid absolute<br>paths<br>Checksums must be valid hexadecimal numbers |

The WebLogic - Code Release workflow also checks the environment for the following:

- The WebLogic container type is APPLICATION\_SERVER
- The WebLogic Home exists

| Workflow Step                                                            | Description                                                                                                    |  |  |  |  |
|--------------------------------------------------------------------------|----------------------------------------------------------------------------------------------------|--|--|--|--|
| Gather Parameters<br>for WebLogic Code<br>Release                        | This step gathers mandatory input parameters (user-provided) used to deploy a list of application archives in a Oracle Weblogic Application Server on a standalone setup.                                                                |  |  |  |  |
| Gather Advanced<br>Parameters for<br>WebLogic Code<br>Release            | This step gathers the advanced input parameters (user-provided) used to deploy an application archive for a WebLogic Application Server. Input parameters specified in this step are optional. Appropriate default values are specified. |  |  |  |  |
| Validate<br>Parameters for<br>WebLogic Code<br>Release                   | This step validates the basic and advanced parameters provided by the user,<br>and checks the prerequisites for deploying a list of application archives for an<br>Oracle WebLogic Application Server on a standalone setup.             |  |  |  |  |
| Check File<br>Download                                                   | This step checks for the existence of a file before downloading from the Expert Engine. Specifically, it:                                                                                                    |  |  |  |  |
|                                                                          | Checks to ensure that the file is in the expected location.                                                                                                    |  |  |  |  |
|                                                                          | <ul> <li>If file is not in the expected location, generates a list of files for file<br/>download.</li> </ul>                                                                                                    |  |  |  |  |
|                                                                          | <b>Note:</b> The Target Directory parameter is set to the directory of the first file in the list not found.                                                                                                    |  |  |  |  |
| Download<br>Software                                                     | This step downloads a list of files to a specified location on the target server.                                                                                                    |  |  |  |  |
| Validate<br>Checksum for<br>Archive File                                 | This step verifies the checksum for the archive files and archive setting file (if any) to ensure that the file has not changed and that the correct archives are deployed in the Application Server.                                    |  |  |  |  |
| Create Install<br>Options File for<br>Application<br>Archives            | This step creates a setting file that includes the install options for the list of application archive files being deployed by the application server.                                                                                   |  |  |  |  |
| Get WebLogic Call<br>Wrappers                                            | This step creates the necessary call wrapper to call wlst to execute certain operations within a given Weblogic environment.                                                                                                    |  |  |  |  |
| Update JVM<br>Settings for<br>WebLogic Code<br>Release                   | This step updates the JVM setting of the Oracle WebLogic Application server.<br>It also performs a backup of the Oracle WebLogic profile configuration.                                                                                  |  |  |  |  |
| Deploy Application<br>Archive for<br>WebLogic Code<br>Release            | This step deploys the list of application archives in the Oracle WebLogic Application Server on the specified target servers.                                                                                                    |  |  |  |  |
| If the application deployment succeeds, the following steps are executed |                                                                                                    |  |  |  |  |
| Verify URLS of<br>Web Server<br>Applications                             | This step verifies that the URLs are working, and looks for return status code values of 200 for success.                                                                                                    |  |  |  |  |
| Copy Application                                                         | This step copies the list of files from the staging location to the history location.                                                                                                    |  |  |  |  |

#### Steps Used in the WebLogic - Code Release Workflow

| Workflow Step                                                       | Description                                                                                                    |
|---------------------------------------------------------------------|----------------------------------------------------------------------------------------------------|
| Archives to History                                                 |                                                                                                    |
| Cleanup<br>Downloaded Files                                         | For workflow success—and if Cleanup on Success is set to True (default)—<br>this step removes all downloaded files and archives. Dependencies: Run as<br>file/directory owner. |
| If the a                                                            | application deployment fails, the following steps are executed                                                                                                    |
| Rollback JVM<br>Settings for<br>WebLogic Code<br>Release            | This step restores a backup of the Oracle WebLogic profile configuration.                                                                                                    |
| Undeploy<br>Application<br>Archives for<br>WebLogic Code<br>Release | This step uninstalls the list of application archives from an Oracle WebLogic Application Server on a standalone setup.                                                        |
| Deploy Application<br>Archives for<br>WebLogic Code<br>Release      | This step deploys the list of application archives in the Oracle WebLogic Application Server on the specified target servers.                                                  |
| Cleanup<br>Downloaded Files                                         | For workflow failure—and if Cleanup on Failure is set to True (default)—this step removes all downloaded files and archives. Dependencies: Run as file/directory owner.        |

#### Steps Used in the WebLogic - Code Release Workflow, continued

### How to run this workflow

The following instructions show you how to customize and run the WebLogic - Code Release workflow in your environment.

The workflow provides default values for some parameters. These default values are usually sufficient for a "typical" installation. You can override the defaults by specifying parameter values in the deployment. For details about specific parameter values, see "Parameters for WebLogic - Code Release" on page 1058.

**Note:** Before following this procedure, review the "Prerequisites for this Workflow" on page 1048, and ensure that all requirements are satisfied.

Before you run this workflow, you can perform the following optional advance configuration to deploy applications WebLogic application servers.

Create a configuration file on the target machine or the SA Server. The file should contain the advanced parameters for all the application servers being deployed. If no configuration file is provided, the target will be defaulted to admin server of the domain. The options that are to be used in this file are listed in the table below.

For example, if you want to deploy example1.war, example2.war, and example3.war onto the managed servers named MS-1, MS-2, and MS-3. The format of the configuration file as an input to the flow must be as the following:

```
example1.war = {
-appName MyfirstwarFile
-targets MS-1
-upload false
}
example2.war = {
-appName example2
-targets MS-2, MS-1
-createPlan false
}
example3.war = {
Application Name=example3
Targets=Cluster-1,MS-1,AdminServer
-altDD None
-altWlsDD None
-archiveVersion None
-upload false
}
```

The options in this file should be in the following format:

| Format 1                  | Format 2   | Description                                                                                                    |
|---------------------------|------------|----------------------------------------------------------------------------------------------------|
| Application<br>Name       | -appName   | Name of the application or standalone<br>Java Enterprise Edition (Java EE)<br>module that is to be deployed.                                                                                                    |
| Targets                   | -targets   | (Optional) Comma-separated list of the targets. Each target may be qualified with a Java EE module name.                                                                                                    |
| Stage Mode                | -stageMode | (Optional) Staging mode for the<br>applications you are deploying. Valid<br>values are stage, nostage, and external_<br>stage.                                                                                                  |
| Plan Path                 | -planPath  | Optional. Name of the deployment plan<br>file. The filename can be absolute or<br>relative to the application directory. This<br>argument defaults to the plan/plan.xml<br>file in the application directory, if one<br>exists. |
| Alternative<br>Deployment | -altDD     | Location of the alternate application deployment descriptor on the                                                                                                    |

| Format 1                                            | Format 2                   | Description                                                                                                    |
|-----------------------------------------------------|----------------------------|----------------------------------------------------------------------------------------------------|
| Descriptor                                          |                            | Administration Server.                                                                                                    |
| Alternative<br>WebLogic<br>Deployment<br>Descriptor | -altWlsDD                  | Location of the alternate WebLogic<br>application deployment descriptor on the<br>Administration Server.                                                                                                    |
| Archive Version                                     | -archiveVersion            | Archive version number                                                                                                    |
| Block                                               | -block                     | Boolean value specifying whether WLST<br>should block user interaction until the<br>command completes. This option<br>defaults to true.                                                                                        |
| Cluster<br>Deployment<br>Timeout                    | -clusterDeploymentTimeout  | Time, in milliseconds, granted for a cluster deployment task on this application.                                                                                                    |
| Create Plan                                         | -createPlan                | Boolean value indicating that user would like to create a default plan. This option defaults to false.                                                                                                    |
| Default<br>Submodule<br>Targets                     | -defaultSubmoduleTargets   | Boolean value indicating that targeting for<br>qualifying JMS submodules should be<br>derived by the system                                                                                                    |
| Force Undeploy<br>Timeout                           | -forceUndeployTimeout      | Force undeployment timeout value.                                                                                                    |
| Graceful Ignore<br>Sessions                         | -gracefullgnoreSessions    | Boolean value specifying whether the<br>graceful production to admin mode<br>operation should ignore pending HTTP<br>sessions. This option defaults to<br>falseand only applies if<br>gracefulProductionToAdmin is set totrue. |
| Graceful<br>Production To<br>Admin                  | -gracefulProductionToAdmin | Boolean value specifying whether the production to Admin mode operation should be graceful. This option defaults to false.                                                                                                    |
| Implementation<br>Version                           | -libImplVersion            | Implementation version of the library, if it is not present in the manifest.                                                                                                    |
| Library Module                                      | -libraryModule             | Boolean value specifying whether the module is a library module. This option defaults to false.                                                                                                    |
| Specification<br>Version                            | -libSpecVersion            | Specification version of the library, if it is not present in the manifest                                                                                                    |
| Plan Version<br>Number                              | -planVersion               | Plan version number                                                                                                    |
| Retire Gracefully                                   | -retireGracefully          | Retirement policy to gracefully retire an<br>application only after it has completed all<br>in-flight work. This policy is only<br>meaningful for stop and redeploy<br>operations and is mutually exclusive to                 |

| Format 1                          | Format 2                   | Description                                                                                                    |
|-----------------------------------|----------------------------|----------------------------------------------------------------------------------------------------|
|                                   |                            | the retire timeout policy.                                                                                                    |
| Retire Timeout                    | -retireTimeout             | Time (in seconds) WLST waits before<br>retiring an application that has been<br>replaced with a newer version. This<br>option default to -1, which specifies<br>graceful timeout.                                                                                                    |
| Security Model                    | -securityModel             | Security model. Valid values<br>include:DDOnly, CustomRoles,<br>CustomRolesAndPolicies,<br>andAdvanced.                                                                                                    |
| Security<br>Validation<br>Enabled | -securityValidationEnabled | Boolean value specifying whether security validation is enabled.                                                                                                    |
| Sub Module<br>Targets             | -subModuleTargets          | Submodule level targets for JMS<br>modules. For example,submod@mod-<br>jms.xml@target  <br>submoduleName@target.                                                                                                    |
| Timeout                           | -timeout                   | Time (in milliseconds) that WLST waits<br>for the deployment process to complete<br>before canceling the operation. A value of<br>0 indicates that the operation will not time<br>out. This argument defaults to 300,000<br>ms (or 5 minutes).                                                                           |
| Version Identifier                | -versionIdentifier         | Version identifier                                                                                                    |
| Upload                            | -upload                    | Boolean value specifying whether the<br>application files are uploaded to the<br>WebLogic Server Administration<br>Server's upload directory prior to<br>deployment. Use this option when the<br>Administration Server cannot access the<br>application files through the file system.<br>This option defaults to false. |

You can select any advanced option from either list1 or list2.

If you select an option from list 1, the value has to be separated by an '=' sign, for example: Application Name=example3.

If you select an option from list 2, the value has to be separated by a space character, for example: - appName example.

## Sample Scenario

This topic shows you typical parameter values for different use cases for the WebLogic – Code Release workflow. For a complete list of all parameters used in this workflow, including default values,

#### see "Parameters for WebLogic - Code Release" on page 1058.

# Scenario: Install an application archive (for example stocksanalysis.war) on a running Oracle WebLogic Application Server on a standalone setup

In this scenario we will deploy the stockanalysis.war file on a running Oracle WebLogic Application Server. We will install the application using the default installation options. If the application archive files are not present in the Code Release Staging Location, then they will be downloaded from the SA Repository.

In addition to the default options, this flow also provides advanced parameters to specify:

- JVM System properties
- JVM Memory arguments
- Archive Setting File
- Domain path

| Parameters | Defined in | this Step: | Gather | <b>Parameters</b> | for WebL | ogic- Code | Release |
|------------|------------|------------|--------|-------------------|----------|------------|---------|
|            |            |            |        |                   |          |            |         |

| Parameter<br>Name                      | Example Value                | Description                                                                                                    |
|----------------------------------------|------------------------------|----------------------------------------------------------------------------------------------------|
| Admin<br>Password                      | Weblogic123                  | The WebLogic Administrator password.                                                                                                    |
| Admin<br>Server<br>Hostname            | myserver.com                 | The WebLogic Admin Server<br>Hostname or IP address.                                                                                                    |
| Admin<br>Server Port                   | 7001                         | The port number of the Admin WebLogic Server.                                                                                                    |
| Admin<br>Username                      | Weblogic                     | The Admin Username for logging into the WebLogic Server.                                                                                                    |
| Application<br>Archive File<br>List    | stockanalysis.war            | Comma-separated list of the<br>Application Archive files to be<br>deployed.<br>Example: xxx.war or yyy.ear                                                                                                    |
| BEA Home                               | /opt/oracle/WebLogic         | Fully qualified path of the product installation directory in which WebLogic Server is installed                                                                                                    |
| Code<br>Release<br>History<br>Location | /opt/oracle/weblogic/history | Fully qualified path name of the<br>location where the application<br>archive will be saved (for history<br>purposes) on the target machine.<br>This location cannot be the same as<br>the Code Release Staging Location. |
| Code<br>Release<br>Staging             | /tmp/                        | Fully qualified path name of the location where the application archive will be saved on the target                                                                                                    |

| Parameter<br>Name   | Example Value                                                           | Description                                                                                                    |
|---------------------|-------------------------------------------------------------------------|----------------------------------------------------------------------------------------------------|
| Location            |                                                                         | machine. This location cannot be<br>the same as the Code Release<br>History Location.                                                                                  |
| Md5<br>Checksum     | 477e994e9d457ad2214a3d36b1bb16b                                         | Comma-separated list of the MD5<br>Checksum of the Application<br>Archive files to be deployed. Please<br>provide the Checksum for the<br>Archive File if listed.      |
| Test URLs           | http:// <server:port>/stockanalysis/<xyx.html></xyx.html></server:port> | Comma-separated list of URLs<br>used to test whether or not the list of<br>applications deployed successfully.<br>Example: http://mytestdb.com,<br>http://yourtest.com |
| WLS Install<br>Home | /opt/oracle/WebLogic/wlserver_10.30                                     | Fully qualified path to the<br>Middleware Home directory that will<br>contain this installation. For<br>instance<br>/opt/oracle/WebLogic/wlserver_<br>10.30            |

#### Parameters Defined in this Step: Gather Parameters for WebLogic- Code Release , continued

#### Parameters Defined in this Step: Gather Advanced Parameters for WebLogic - Code Release

| Parameter Name           | Value                                                                               | Description                                                                                                    |
|--------------------------|-------------------------------------------------------------------------------------|----------------------------------------------------------------------------------------------------|
| Archive Setting File     | archive.setting                                                                     | The file containing the install options for all the archive file.                                                                                               |
| Domain Path              | /opt/oracle/weblogic/domains/mydomain                                               | Fully qualified path of the<br>domain under which the Admin<br>server resides.<br>Example:<br>/opt/oracle/weblogic/user_<br>projects/domains/mydomain_<br>name/ |
| JVM Memory<br>Arguments  | -Xms256m -Xmx512m                                                                   | Specifies the JVM memory<br>arguments. Provide values as<br>standard JVM settings with a<br>space as delimiter.<br>Example: -Xms256m -<br>Xmx512m               |
| JVM System<br>Properties | stockanalysis _home,<br>/opt/stockanalysis/bin,<br>Home path for the stock analysis | Specifies the JVM System<br>Properties. Provide string in the<br>following format:<br>DPropertyName=PropertyValue                                               |

# Parameters for WebLogic - Code Release

The following tables describe the required and optional input parameters for this workflow. For most parameters, if you do not specify a value for a parameter, a default value is assigned.

| Parameter<br>Name                   | Default<br>Value | Required | Description                                                                                                    |
|-------------------------------------|------------------|----------|----------------------------------------------------------------------------------------------------|
| Admin<br>Password                   | no default       | required | The Administrator password for logging into the WebLogic Server.                                                                                                    |
| Admin Server<br>Hostname            | no default       | required | The Admin Server Hostname.                                                                                                    |
| Admin Server<br>Port                | 7001             | required | The port number of the Admin WebLogic Server                                                                                                    |
| Admin<br>Username                   | no default       | required | The Admin Username for logging into the WebLogic Server.                                                                                                    |
| Application<br>Archive File<br>List | no default       | required | Comma separated list of Application Archives to be deployed.                                                                                                    |
| BEA Home                            | no default       | required | Fully qualified path to the product installation directory<br>in which to install WebLogic Server. For instance<br>/opt/oracle/WebLogic.                                                                   |
| Code Release<br>History<br>Location | no default       | required | Fully qualified path name of the location where the application archive will be saved (for history purposes) on the target machine. This location cannot be the same as the Code Release Staging Location. |
| Code Release<br>Staging<br>Location | no default       | required | Fully qualified path name of the location where the application archive will be saved on the target machine. This location cannot be the same as the Code Release History Location.                        |
| Md5<br>Checksum                     | no default       | required | Comma-separated list of the MD5 Checksum of the Application Archive files to be deployed. Please provide the Checksum for the Archive File if listed.                                                      |
| Test URLs                           | no default       | required | Comma-separated list of URLs used to test whether<br>or not the list of applications deployed successfully.<br>Example: http://mytestdb.com, http://yourtest.com                                           |
| WLS Install<br>Home                 | no default       | required | Fully qualified path to the Middleware Home directory that will contain this installation. For instance /opt/oracle/WebLogic/wlserver_10.30                                                                |

| Parameters Defined i | in this Step: Gather | Parameters for | WebLogic - Code R | elease |
|----------------------|----------------------|----------------|-------------------|--------|

| Parameters Defined in t | his Step: Gather A | Advanced Parameters | for WebLogic - Code Release |
|-------------------------|--------------------|---------------------|-----------------------------|
| Parameter Name          | Default Value      | Required            | Description                 |

| i arameter Name      | Delault Value | Required | Description                                                       |
|----------------------|---------------|----------|-------------------------------------------------------------------|
| Archive Setting File | no default    | optional | The file containing the install options for all the archive file. |

| Parameter Name           | Default Value | Required | Description                                                                                                    |
|--------------------------|---------------|----------|----------------------------------------------------------------------------------------------------|
| Cleanup on Failure       | True          | optional | Determines whether or not to<br>remove downloaded and<br>extracted files. This parameter<br>also cleans up the installed<br>directory upon failure of the<br>workflow.              |
| Cleanup on Success       | True          | optional | Determines whether or not to<br>remove downloaded and<br>extracted files. This parameter<br>also cleans up the installed<br>directory upon successful<br>execution of the workflow. |
| Domain Path              | no default    | optional | Fully qualified path of the<br>domain under which the Admin<br>server resides.<br>Example:<br>/opt/oracle/weblogic/user_<br>projects/domains/mydomain_<br>name/                     |
| JVM Memory<br>Arguments  | no default    | optional | Specifies the JVM memory<br>arguments. Provide values as<br>standard JVM settings with a<br>space as delimiter.<br>Example: -Xms256m -<br>Xmx512m                                   |
| JVM System<br>Properties | no default    | optional | Specifies the JVM System<br>Properties. Provide string in the<br>following format:<br>DPropertyName=PropertyValue                                                                   |

# Parameters Defined in this Step: Gather Advanced Parameters for WebLogic - Code Release , continued

# WebLogic - Create and Configure Datasource

The purpose of this workflow is to create a generic datasource in a Weblogic Application Server . A datasource can be created using drivers installed with the WebLogic server or with the drivers installed in the WebLogic domain by the user.

**Note:** The third party drivers should be installed on all servers (clusters) on which the datasource will be deployed.

To install third party JDBC Drivers, refer to Oracle WebLogic Server documentation.

Datasources—backend connections to an existing database—allow pooling of connections to the database for fast access, reuse by application components, and abstraction of the database connection information by WebLogic.

#### Supported vendors

The supported WebLogic application versions are:

• WebLogic application server 11g and 12c.

See WebLogic Product Documentation to find additional information about WebLogic Server Datasources.

To use this workflow in your environment, see the following information:

| Торіс                             | Information Included                                                                                                    |
|-----------------------------------|----------------------------------------------------------------------------------------------------|
| "Prerequisites for this Workflow" | List of prerequisites that must be satisfied before you can run this workflow                                                  |
| "How this<br>Workflow Works"      | Information about what the workflow does, including validation checks performed, steps executed, and a high-level process flow |
| "How to Run this<br>Workflow"     | Instructions for running this workflow in your environment                                                                     |
| "Sample Scenario"                 | Examples of typical parameter values for this workflow                                                                         |
| Parameters                        | List of input parameters for this workflow                                                                                     |

# Prerequisites for this Workflow

Be sure that the following prerequisites are satisfied before you run the WebLogic - Create and Configure Datasource workflow.

#### **Product Platform**

This workflow is available for WebLogic 11g and 12c

#### Dependencies

This workflow has the following dependencies:

- You must have a working WebLogic server version 11g or 12c.
- You must have a domain and an admin server provisioned to run this workflow.
- The database pertaining to the datasource connection must be running, else the deployment of the datasource will fail. The user then has to manually deploy the datasource on the target.
- The datasource uses non-SSL port and WLST to create and deploy a datasource.

For more information about prerequisites for WebLogic, refer to the WebLogic Product Documentation.

## How this Workflow Works

The following information describes how WebLogic - Create and Configure Datasource workflow works:

#### Overview

This workflow does the following things in the order shown:

- 1. Before creating the WebLogic data source, the workflow prepares and validates all parameters and creates the call wrapper that will be used to execute commands within a WebLogic Application server.
- 2. Next the workflow uses WLST (WebLogic Scripting Tool) as the core call wrapper and creates the configuration xml for the datasource and deploys it on the servers or clusters in that domain.
- 3. Finally, the workflow verifies that the connection to the data source was successful.

#### Validation Checks Performed

The workflow then performs the following checks on the input parameters:

| BEA Home                   | The WebLogic software installation must exist.                                            |
|----------------------------|-------------------------------------------------------------------------------------------|
| Admin Password             | Must be specified.                                                                        |
| Admin Server Host Name     |                                                                                           |
| Admin Server Port          |                                                                                           |
| Admin User                 |                                                                                           |
| Database Name              | Should be specified when the data source JDBC Connection                                  |
| Database Port              | String be constructed by the workhow.                                                     |
| Database Server Name       |                                                                                           |
| Database User              | Required to validate the jdbc connection when deploying the data                          |
| Database Password          | source.                                                                                   |
| Datasource JNDI            | Must be specified.                                                                        |
|                            | Can be one or more.                                                                       |
|                            | Comma separated list of JNDI Names.                                                       |
| Datasource Type            | Can only be one of the following:                                                         |
|                            | Oracle                                                                                    |
|                            | Sybase                                                                                    |
|                            | SQL Server                                                                                |
|                            | DB2                                                                                       |
|                            | Informix                                                                                  |
|                            | Other                                                                                     |
| DS Max Capacity            | Must be specified and can be only numeric.                                                |
|                            |                                                                                           |
| JDBC Connection String     | Required when the Datasource Type is "Other"                                              |
| JDBC Driver Class          | JDBC Driver Class must be installed on every server to which the data source is deployed. |
| JDDC Connection Properties | JDBC Connection Properties can be of the form a=b,c=d,e=f,<br>etc.                        |
| XA Datasource              | Can only be True or False.                                                                |
| Clean Up On Failure        |                                                                                           |
| Cluster List               | Optional                                                                                  |
| Server List                | Can take one or more values                                                               |
|                            | Comma separated list of values                                                            |

| WLS Install Home | The WebLogic server home must exist. |
|------------------|--------------------------------------|
|------------------|--------------------------------------|

#### **Steps Executed**

The WebLogic - Create and Configure Datasource workflow includes the following steps. Each step must complete successfully before the next step can start. If a step fails, the workflow reports a failure and all subsequent steps are skipped.

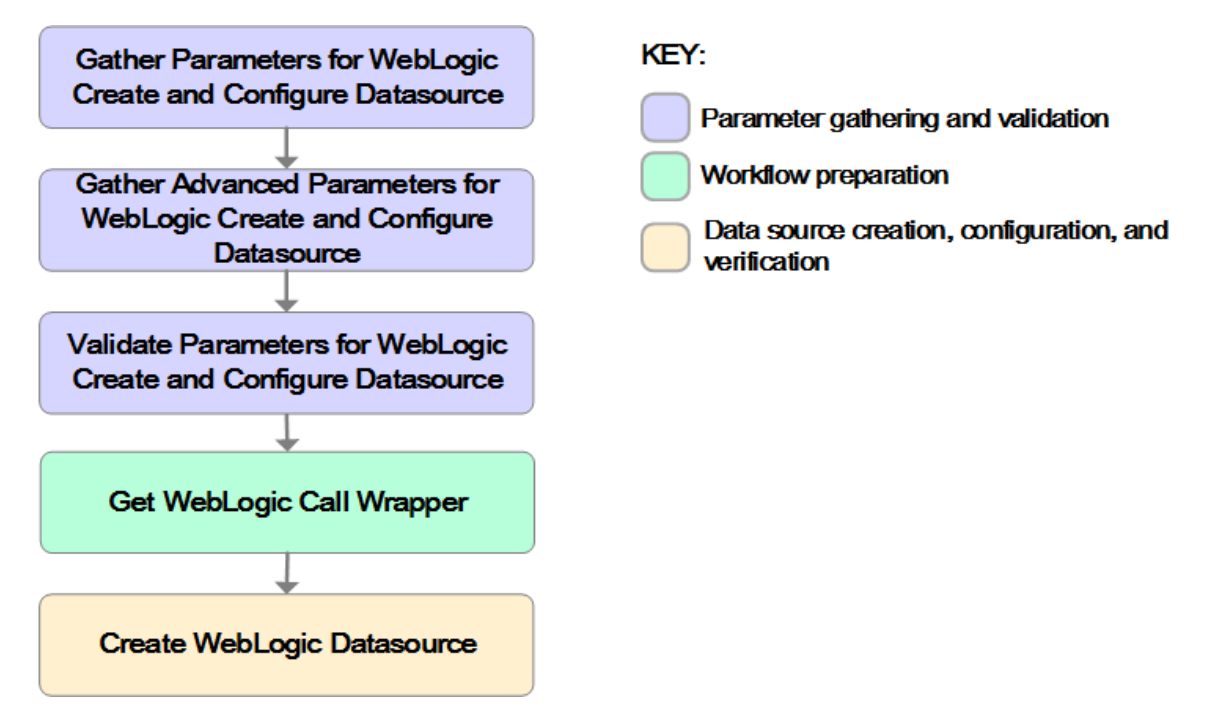

| Workflow Step                                                                    | Description                                                                                                    |
|----------------------------------------------------------------------------------|----------------------------------------------------------------------------------------------------|
| Gather Parameters for<br>Weblogic Create and<br>Configure Datasource             | This step performs the following actions to facilitate the execution of subsequent steps in the workflow:                                                                            |
|                                                                                  | Prepares the parameters needed to create a datasource in Weblogic Application Server . Return Code: 0 = Step ran successfully 1 = Step failed.                                       |
| Gather Advanced<br>Parameters for Weblogic<br>Create and Configure<br>Datasource | This step prepares the parameters needed to create a Datasource in Weblogic Application Server . Return Code: 0 = Step ran successfully 1 = Step failed.                             |
| Validate Parameters for<br>Weblogic Create and<br>Configure Datasource           | This step prepares the parameters needed to create a Datasource in Weblogic Application Server . Return Code: 0 = Step ran successfully 1 = Step failed.                             |
| Get WebLogic Call<br>Wrappers                                                    | This step creates the necessary call wrapper to call list to execute certain operations within a given Weblogic environment. Return Code: 0 = Step ran successfully 1 = Step failed. |
| Create Weblogic<br>DataSource                                                    | Creates a generic datasource in a weblogic application server.<br>Return Code: 0 = Step ran successfully 1 = Step failed.                                                            |

#### Steps Used in the WebLogic - Create and Configure Datasource Workflow

For parameter descriptions and defaults, see "Parameters for WebLogic - Create and Configure Datasource" on page 1078

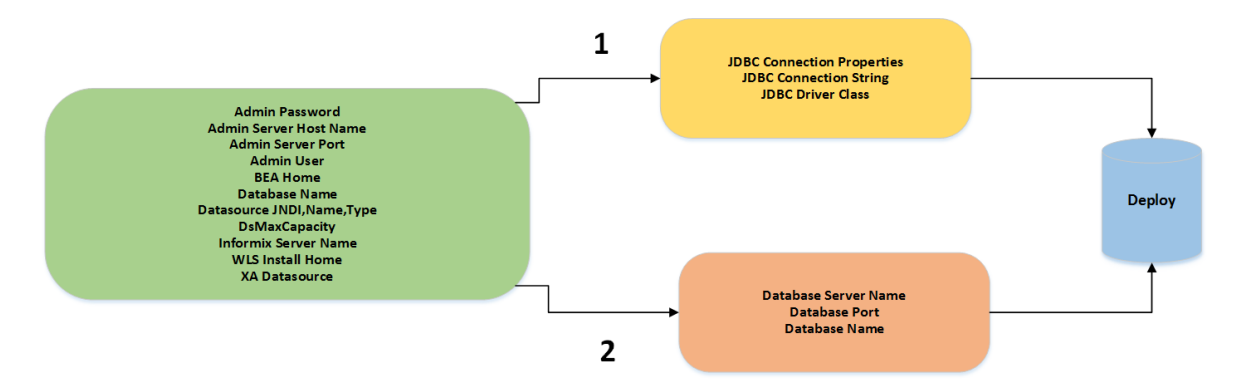

Path 2: This is used to create a datasource with the JDBC drivers which are part of the standard WebLogic installation. The JDBC connection string is constructed from the user given values to the three parameters as shown. Path 1: This is used to create a datasource with the third party JDBC drivers which are installed by the user in their WebLogic environment.

# How to Run this Workflow

The following instructions show you how to customize and run the WebLogic - Create and Configure Datasource workflow in your environment.

The workflow provides default values for some parameters. These default values are usually sufficient for a "typical" installation. You can override the defaults by specifying parameter values in the deployment. You can also expose additional parameters in the workflow, if necessary, to accomplish more advanced scenarios. Any parameters not explicitly specified in the deployment will have the default values listed in "Parameters for WebLogic - Create and Configure Datasource" on page 1078

**Note:** Before following this procedure, review the "Prerequisites for this Workflow" on page 1061, and ensure that all requirements are satisfied.

#### To use the WebLogic - Create and Configure Datasource workflow:

- 1. Create a deployable copy of the workflow.
- 2. Determine the values that you will specify for the following parameters: show

| Parameter<br>Name         | Default<br>Value | Required | Description                                                                                                    |
|---------------------------|------------------|----------|----------------------------------------------------------------------------------------------------|
| Admin<br>Password         | No<br>default    | Required | This password will be used to authenticate the Weblogic Admin Server.                                                                         |
| Admin Server<br>Host Name | No<br>default    | Required | This is the hostname or IP address that the Weblogic Admin Server will run on.                                                                |
| Admin Server<br>Port      | No<br>default    | Required | This will be the non SSL port that the WebLogic Admin Server will run on.                                                                     |
| Admin User                | None             | Yes      | This is the WebLogic administrator username used to connect to the Admin Server.                                                              |
| BEA Home                  | None             | Yes      | Fully qualified path to the product installation directory in which WebLogic Server is placed for Ex. /opt/oracle/weblogic                    |
| Database Name             | None             | Yes      | This will be the database instance name that will be used in the connection string. Example: For MS SQL it will be "ServerName\InstanceName". |
| Database<br>Password      | None             | Yes      | This is the database password that the connection will use to authenticate the database.                                                      |
| Database Port             | None             | Yes      | This is the port that the database is listening on.                                                                                           |
| Database<br>Server Name   | None             | Yes      | This is the hostname or IP address that the database is installed on.                                                                         |

#### Gather Parameters for WebLogic - Create and Configure Datasource Parameters

| Gather<br>tinued | Parameter | s for Web | Logic - Create | e and Configure | Datasource Parameters | s, con- |
|------------------|-----------|-----------|----------------|-----------------|-----------------------|---------|
|                  |           |           |                |                 |                       |         |

| Parameter<br>Name                | Default<br>Value | Required | Description                                                                                                    |
|----------------------------------|------------------|----------|----------------------------------------------------------------------------------------------------|
| Database User                    | None             | Yes      | This is the database user that the connection will use to authenticate the database.                                                                                                    |
| Datasource<br>JNDI               | None             | Yes      | This will be the comma separated list of JNDI Names, which will be used for datasource creation.                                                                                        |
| Datasource<br>Name               | None             | Yes      | Unique name that will identify the datasource in the WebLogic domain.                                                                                                    |
| Datasource<br>Type               | None             | Yes      | Type of the database on which the datasource will<br>be deployed. The options are "Sybase," "Oracle,"<br>"SQLserver," "DB2," "Informix," "Other".                                       |
| DsMaxCapacity                    | None             | Yes      | The maximum number of connection pool threads for the datasource.                                                                                                    |
| Informix Server<br>Name          | None             | No       | Required when the workflow is used to create an Informix datasource.                                                                                                    |
| JDBC<br>Connection<br>Properties | None             | No       | If the Datasource Type is "other", then this value will<br>be used to initialize the JDBC Connection properties<br>of the Datasource, It can take values of the form<br>a=b,c=d,e=f etc |
| JDBC<br>Connection<br>String     | None             | No       | If the Datasource Type is "other", then this value will be used to initialize the JDBC Connection String of the datasource.                                                             |
| JDBC Driver<br>Class             | None             | No       | If the Datasource Type is "other," then this value will<br>be used to initialize the JDBC Driver Class of the<br>Datasource.                                                            |
| WLS Install<br>Home              | None             | Yes      | Fully qualified path to the Middleware Home directory that will contain this installation. For instance /opt/oracle/WebLogic/wlserver_12.1.                                             |
| XA Datasource                    | False            | Yes      | "True" refers that the current datasource is of type<br>XA which supports two phase commit. "False"<br>refers to Non- Xa with single phase commit.                                      |

#### Gather Advanced Parameters for WebLogic Create and Configure Datasource

| Parameter<br>Name      | Default<br>Value | Required | Description                                                                                                    |
|------------------------|------------------|----------|----------------------------------------------------------------------------------------------------|
| Clean Up<br>On Failure | True             | Yes      | Specifies if the datasource is to be removed upon failure.                                                                                                    |
| Cluster<br>List        | None             | No       | Comma separated list of cluster names on which<br>datasource will be be deployed. If Server_list is empty as<br>well, then the datasource will be created and deployed on all<br>managed servers. |

| Parameter<br>Name         | Default<br>Value | Required | Description                                                                                                    |
|---------------------------|------------------|----------|----------------------------------------------------------------------------------------------------|
| Current<br>Target<br>Only | False            | No       | If True , datasource will be created and deployed only on the current target on which this code is running. Else, it will be False.                                                           |
| Server List               | No<br>default    | Optional | Comma seperated list of servers names on which the datasource will be be deployed. If Cluster_list is empty as well, then the datasource will be created and deployed on all managed servers. |

| Gather Adva | nced Par | ameters for | WebLogic | Create and | d Configure | Datasource, | continued |
|-------------|----------|-------------|----------|------------|-------------|-------------|-----------|
|             |          |             |          |            | -           |             |           |

**Tip:** To avoid having to re-enter passwords whenever they change, you can create a policy to provide them to the workflow.

**Note:** This is the minimum set of parameters required to run this workflow. You may need to expose additional parameters depending on your configuration management objectives.

See"Parameters for WebLogic - Create and Configure Datasource" on page 1078 for detailed descriptions of all input parameters for this workflow, including default values.

- 3. In the workflow editor, expose any additional parameters that you need. You will specify values for those parameters when you create the deployment.
- 4. Save the changes to the workflow.
- 5. Create a new deployment.
- 6. On the Parameters tab, specify values for the required parameters listed in step 2 and any additional parameters that you have exposed. You do not need to specify values for those parameters whose default values are appropriate for your environment.
- 7. On the Targets tab, specify one or more targets for this deployment.
- 8. Save the deployment (click Save in the lower right corner).
- 9. Run the workflow using this deployment.

#### To verify the results:

The workflow will complete and report SUCCESS on the Console if it has run successfully. If an error occurs during workflow execution, the error is logged, and the workflow terminates in the FAILURE state.

Optional: If you want to further verify the results:

Use the WebLogic user interface to check that the data source is connected.

# Sample Scenario

This topic shows you typical parameter values for different use cases for the WebLogic - Create and Configure Datasource workflow. For a complete list of all parameters used in this workflow, including default values, see "Parameters for WebLogic - Create and Configure Datasource" on page 1078.

The sample scenarios assume that Web Service URL has the value of DMA.URL. This is the default value mapped from the DMA metadata.

**Tip:** To avoid having to re-enter passwords whenever they change, you can create a policy to provide them to the workflow.

#### Scenario 1: To create an Oracle data source using connection pool data source

This use case will create an Oracle data source using connection pool data source. This example does not enable security.

| Parameter<br>Name         | Example Value                                                 | Description                                                                                                    |
|---------------------------|---------------------------------------------------------------|----------------------------------------------------------------------------------------------------|
| Admin<br>Password         | weblogic123                                                   | This password will be used to authenticate the WebLogic Admin Server.                                                                         |
| Admin Server<br>Host Name | myweblogic.mycompany.mydomain.co<br>m (Can be hostname or IP) | This is the hostname or IP address that the WebLogic Admin Server will run on.                                                                |
| Admin Server<br>Port      | 7001                                                          | This will be the non-SSL port that the WebLogic Admin Server will run on.                                                                     |
| Admin User                | WebLogic                                                      | This is the WebLogic administrator username used to connect to the Admin Server.                                                              |
| BEA Home                  | /opt/oracle/weblogic                                          | Fully qualified path to the product<br>installation directory in which the<br>WebLogic server is placed. For<br>instance /opt/oracle/webLogic |
| Database<br>Name          | test                                                          | This will be the database instance name that will be used in the connection string.                                                           |
| Database<br>Password      | dbpass123                                                     | This is the database password that<br>the connection will use to<br>authenticate with the database.                                           |
| Database Port             | 1521                                                          | This is the port that the database is listening on.                                                                                           |
| Database<br>Server Name   | mydatabase.mycompany.mydomain.co<br>m (Can be hostname or IP) | This the hostname or IP address that the database is installed on.                                                                            |

Gather Parameters for WebLogic - Create and Configure Datasource

| Parameter<br>Name                | Example Value                                            | Description                                                                                                    |
|----------------------------------|----------------------------------------------------------|----------------------------------------------------------------------------------------------------|
| Database User                    | dma                                                      | This is the database user that the connection will use to authenticate the database.                                                                                                    |
| Datasource<br>JNDI               | orcl_jndi_name1 ( can be "orcl_jndi_<br>1,orcl_jndi_2,") | This will be comma seperated list of values that will be used as JNDI names bound with the datasource.                                                                                       |
| Datasource<br>Name               | ds_oracl                                                 | A unique name that identifies this datasource in the WebLogic domain.                                                                                                    |
| Datasource<br>Type               | Oracle                                                   | This parameter sets the type of<br>datasource that will be created.<br>Options are "Sybase", "Oracle",<br>"SQLserver", "DB2", "Informix", "Othe<br>r"                                        |
| DsMaxCapacit<br>y                | 12                                                       | The maximum number of connection pool threads for the datasource.                                                                                                    |
| Informix Server<br>Name          | No value                                                 | Required when the workflow is used to create a informix datasource.                                                                                                    |
| JDBC<br>Connection<br>Properties | No value                                                 | If the Datasource Type is "other,"<br>then this value will be used to initialize<br>the JDBC Connection properties of<br>the Datasource. It can take values of<br>the form a=b, c=d, e=f etc |
| JDBC<br>Connection<br>String     | No value                                                 | If the Datasource Type is "other,"<br>then this value will be used to initialize<br>the JDBC Connection String of the<br>Datasource.                                                         |
| JDBC Driver<br>Class             | No value                                                 | If the Datasource Type is "other,"<br>then this value will be used to initialize<br>the JDBC Driver Class of the<br>Datasource.                                                              |
| WLS Install<br>Home              | /opt/oracle/weblogic/wlserver12.1/                       | Fully qualified path to the Middleware<br>Home directory that will contain this<br>installation. For instance<br>/opt/oracle/WebLogic/wlserver_10.3.                                         |
| XA Datasource                    | True                                                     | "True" refers that the current<br>datasource is of type XA which<br>supports Two phase commit. "False"<br>refers to Non- Xa with single phase<br>commit.                                     |

#### Gather Parameters for WebLogic - Create and Configure Datasource, continued

#### Gather Advance Parameters for WebLogic Create and Configure Datasource

| Parameter<br>Name      | Example<br>Value | Description                                                 |
|------------------------|------------------|-------------------------------------------------------------|
| Clean Up<br>On Failure | True             | Specifies if the datasource should be removed upon failure. |

| Parameter<br>Name         | Example<br>Value        | Description                                                                                                    |
|---------------------------|-------------------------|----------------------------------------------------------------------------------------------------|
| Cluster<br>List           | Cluster-<br>1,Cluster-2 | Comma separated list of cluster names on which datasource will be be deployed. If Server_list is empty as well then the datasource will be created and deployed on all managed servers.       |
| Current<br>Target<br>Only | False                   | If True, the datasource will be created and deployed only on current target on which this code is running and False otherwise.                                                                |
| Server List               | Server-<br>2,Server100  | Comma seperated list of servers names on which datasource will be be deployed. If Cluster_list is empty as well, then the datasource will be created and deployed on all the managed servers. |

#### Gather Advance Parameters for WebLogic Create and Configure Datasource, continued

#### Scenario 2: To create an SQL Server data source using connection pool data source

This use case will create an SQL Server data source using connection pool data source and does not enable security.

| Parameter<br>Name         | Example Value                                                 | Description                                                                                                    |
|---------------------------|---------------------------------------------------------------|----------------------------------------------------------------------------------------------------|
| Admin<br>Password         | weblogic123                                                   | This will be the password that will be used to authenticate the Weblogic Admin Server.                                                                |
| Admin Server<br>Host Name | myweblogic.mycompany.mydomain.co<br>m (Can be hostname or IP) | This is the hostname or IP address that the WebLogic Admin Server will run on.                                                                        |
| Admin Server<br>Port      | 7001                                                          | This will be the non-SSL port that the WebLogic Admin Server will run on.                                                                             |
| Admin User                | WebLogic                                                      | This is the WebLogic administrator username used to connect to the Admin Server.                                                                      |
| BEA Home                  | /opt/oracle/weblogic                                          | Fully qualified path to the product<br>installation directory in which<br>WebLogic Server is placed. For<br>instance /opt/oracle/WebLogic             |
| Database<br>Name          | test                                                          | This will be the database instance<br>name that will be used in the<br>connection string.                                                             |
| Database<br>Password      | dbpass123                                                     | This is the database password that<br>the connection will use to authenticate<br>the database.                                                        |
| Database Port             | 1402                                                          | This is the port that the database is listening on.                                                                                                   |
| Database<br>Server Name   | mydatabase.mycompany.mydomain.co<br>m (Can be hostname or IP) | This the hostname or IP address that the database is installed on.                                                                                    |
| Database User             | dma                                                           | This is the database user that the connection will use to authenticate the database.                                                                  |
| Datasource<br>JNDI        | sql_jndi_name1 (Can be like "sql_jndi_<br>1,sql_jndi_2,")     | These will be comma separated list of values that will be used as JNDI Names bound with the datasource.                                               |
| Datasource<br>Name        | ds_sql                                                        | A unique name that identifies this data source in the WebLogic domain.                                                                                |
| Datasource<br>Type        | sql server                                                    | This parameter sets the type of<br>datasource that will be created.<br>Options are "Sybase", "Oracle",<br>"SQLServer", "DB2", "Informix", "Othe<br>r" |

#### Input Parameters for WebLogic - Create and Configure Datasource Parameters

| Parameter<br>Name                | Example Value                      | Description                                                                                                    |
|----------------------------------|------------------------------------|----------------------------------------------------------------------------------------------------|
| DsMaxCapacit<br>y                | 12                                 | The maximum number of connection pool threads for the datasource.                                                                                                    |
| Informix Server<br>Name          | No value                           | Required when the workflow is used to create an informix datasource.                                                                                                    |
| JDBC<br>Connection<br>Properties | No value                           | If the Datasource Type is "other," then<br>this value will be used to initialize the<br>JDBC Connection properties of the<br>datasource. It can take values of the<br>form a=b, c=d, e=f, etc. |
| JDBC<br>Connection<br>String     | No value                           | If the Datasource Type is "other," then<br>this value will be used to initialize the<br>JDBC Connection String of the<br>Datasource.                                                           |
| JDBC Driver<br>Class             | No value                           | If the Datasource Type is "other", then<br>this value will be used to initialize the<br>JDBC Driver Class of the<br>Datasource.                                                                |
| WLS Install<br>Home              | /opt/oracle/weblogic/wlserver12.1/ | Fully qualified path to the Middleware<br>Home directory that will contain this<br>installation. For instance<br>/opt/oracle/WebLogic/wlserver_10.3.                                           |
| XA Datasource                    | True                               | "True" refers that the current<br>datasource is of type XA which<br>supports two phase commit. "False"<br>refers to Non- Xa with single phase<br>commit.                                       |

#### Input Parameters for WebLogic - Create and Configure Datasource Parameters , continued

#### Gather Advance Parameters for WebLogic Create and Configure Datasource

| Parameter<br>Name         | Example<br>Value        | Description                                                                                                    |
|---------------------------|-------------------------|----------------------------------------------------------------------------------------------------|
| Clean Up<br>On Failure    | True                    | Specifies if the datasource be removed upon failure.                                                                                                    |
| Cluster<br>List           | Clusterds1              | Comma separated list of cluster names on which the datasource will be be deployed. If Server_list is empty as well, then the datasource will be created and deployed on all managed servers. |
| Current<br>Target<br>Only | False                   | If True , datasource will be created and deployed only on current target on which this code is running and False otherwise                                                                   |
| Server List               | Server-2,<br>Server 100 | Comma separated list of servers names on which datasource will be be deployed. if Cluster_list is empty as well then the datasource will be created and deployed on all managed servers.     |

#### Scenario 3: To create a datasource for "Other" database

#### Input Parameters for WebLogic - Create and Configure Datasource Parameters

| Parameter<br>Name         | Example Value                                             | Description                                                                                                    |
|---------------------------|-----------------------------------------------------------|----------------------------------------------------------------------------------------------------|
| Admin<br>Password         | weblogic123                                               | This will be the password that will be used to authenticate the Weblogic Admin Server.                                                        |
| Admin Server<br>Host Name | myweblogic.mycompany.mydomain.com (Can be hostname or IP) | This is the hostname or IP<br>address that the Weblogic<br>Admin Server will run on.                                                          |
| Admin Server<br>Port      | 7001                                                      | This will be the non ssl port<br>that the Weblogic Admin<br>Server will run on.                                                               |
| Admin User                | WebLogic                                                  | This is the WebLogic<br>administrator username used<br>to connect to the Admin<br>Server                                                      |
| BEA Home                  | /opt/oracle/weblogic                                      | Fully qualified path to the<br>product installation directory<br>in which WebLogic Server is<br>placed. For instance<br>/opt/oracle/WebLogic. |
| Database<br>Name          | No value                                                  | This will be the database<br>instance name that will be<br>used in the connection string                                                      |
| Database<br>Password      | dbpass123                                                 | This is the database<br>password that the connection<br>will use to authenticate the<br>database.                                             |
| Database Port             | No value                                                  | This is the port that the database is listening on.                                                                                           |
| Database<br>Server Name   | No value                                                  | This the host name or IP<br>address that the database is<br>installed on.                                                                     |
| Database<br>User          | DMA                                                       | This is the database user that<br>the connection will use to<br>authenticate with the<br>database.                                            |
| Datasource<br>JNDI        | orcl_jndi_name1 ( can be "orcl_jndi_1,orcl_jndi_<br>2,")  | This will be comma separated<br>list of values that will be used<br>as JNDI Names bound with<br>the datasource.                               |
| Datasource<br>Name        | ds_oracl                                                  | A unique name that identifies<br>this data source in the<br>WebLogic domain.                                                                  |
| Datasource<br>Type        | Oracle                                                    | This parameter sets the type                                                                                                    |

| Parameter<br>Name                | Example Value                                                                                           | Description                                                                                                    |
|----------------------------------|----------------------------------------------------------------------------------------------------|----------------------------------------------------------------------------------------------------|
|                                  |                                                                                                    | of datasource that will be<br>created. Options are<br>"Sybase", "Oracle," "SQL<br>Server","DB2","Informix","Ot<br>her"                                                                             |
| DsMaxCapaci<br>ty                | 12                                                                                                    | The maximum number of connection pool threads for the datasource.                                                                                                    |
| Informix<br>Server Name          | No value                                                                                                | Required when the workflow is used to create an Informix datasource.                                                                                                    |
| JDBC<br>Connection<br>Properties | user=dma,portNumber=50000,databaseName=tes<br>t                                                         | If the Datasource Type is<br>"other", then this value will<br>be used to initialize the JDBC<br>Connection properties of the<br>Datasource. It can take<br>values of the form<br>a=b,c=d,e=f, etc. |
| JDBC<br>Connection<br>String     | jdbc:weblogic:db2://mydbserver.mycompany.com:<br>50000 < <have in="" line="" one="" this="">&gt;</have> | If the Datasource Type is<br>"other," then this value will be<br>used to initialize the JDBC<br>Connection String of the<br>Datasource.                                                            |
| JDBC Driver<br>Class             | weblogic.jdbcx.db2.DB2DataSource                                                                        | If the Datasource Type is<br>"other," then this value will be<br>used to initialize the JDBC<br>Driver Class of the<br>Datasource.                                                                 |
| WLS Install<br>Home              | /opt/oracle/weblogic/wlserver12.1/                                                                      | Fully qualified path to the<br>Middleware Home directory<br>that will contain this<br>installation. For instance<br>/opt/oracle/WebLogic/wlserv<br>er_10.3                                         |
| XA<br>Datasource                 | True                                                                                                    | "True" refers that the current<br>datasource is of type XA<br>which supports two phase<br>commit. "False" refers to non-<br>Xa with single phase commit.                                           |

#### Input Parameters for WebLogic - Create and Configure Datasource Parameters, continued

#### Gather Advance Parameters for WebLogic Create and Configure Datasource

| Parameter<br>Name      | Example<br>Value       | Description                                                                                                    |
|------------------------|------------------------|----------------------------------------------------------------------------------------------------|
| Clean Up<br>On Failure | True                   | Specifies if the datasource can be removed upon failure.                                                                                    |
| Cluster<br>List        | Cluster-<br>1,Cluster- | Comma separated list of cluster names on which datasource will be be deployed. If Server_list is empty as well, then the datasource will be |

| Parameter<br>Name         | Example<br>Value       | Description                                                                                                    |
|---------------------------|------------------------|----------------------------------------------------------------------------------------------------|
|                           | 2                      | created and deployed on all managed servers.                                                                                                    |
| Current<br>Target<br>Only | False                  | If True, datasource will be created and deployed only on current target on which this code is running and False otherwise.                                                                |
| Server List               | Server-2,<br>Server100 | Comma separated list of servers names on which datasource will be be deployed. if Cluster_list is empty as well, then the datasource will be created and deployed on all managed servers. |

#### Gather Advance Parameters for WebLogic Create and Configure Datasource, continued

# Parameters for WebLogic - Create and Configure Datasource

The following tables describe the required and optional input parameters for this workflow. Most of these parameters are not initially visible in a deployment. For most parameters, if you do not specify a value for a parameter, a default value is assigned.

| Parameter<br>Name         | Default<br>Value | Required | Description                                                                                                    |
|---------------------------|------------------|----------|----------------------------------------------------------------------------------------------------|
| Admin<br>Password         | None             | Yes      | This is the password for the WebLogic Application Server.                                                                                           |
| Admin Server<br>Host Name | None             | Yes      | This is the hostname or IP of the Weblogic Admin Server.                                                                                            |
| Admin Server<br>Port      | None             | Yes      | This is the non SSI port that the WebLogic server will run on.                                                                                      |
| Admin User                | None             | Yes      | This is the WebLogic administrator username used to connect to the Admin Server.                                                                    |
| BEA Home                  | None             | Yes      | Fully qualified path to the product installation directory in which WebLogic Server is placed for Ex. /opt/oracle/weblogic                          |
| Database Name             | None             | Yes      | This will be the database instance name that will be used<br>in the connection string. Example: For MS SQL it will be<br>"ServerName\InstanceName". |
| Database<br>Password      | None             | Yes      | This is the database password that the connection will use to authenticate the database.                                                            |
| Database Port             | None             | Yes      | This is the port that the database is listening on.                                                                                                 |
| Database<br>Server Name   | None             | Yes      | This is the hostname or IP address that the database is installed on.                                                                               |
| Database User             | None             | Yes      | This is the database user that the connection will use to authenticate the database.                                                                |
| Datasource<br>JNDI        | None             | Yes      | This will be the comma separated list of JNDI Names, which will be used for datasource creation.                                                    |
| Datasource<br>Name        | None             | Yes      | Unique name that will identify the datasource in the WebLogic domain.                                                                               |
| Datasource<br>Type        | None             | Yes      | Type of the database on which the datasource will be deployed. The options are "Sybase," "Oracle," "SQLserver," "DB2," "Informix," "Other".         |
| DsMaxCapacity             | None             | Yes      | The maximum number of connection pool threads for the datasource.                                                                                   |
| Informix Server<br>Name   | None             | No       | Required when the workflow is used to create an Informix datasource.                                                                                |
| JDBC<br>Connection        | None             | No       | If the Datasource Type is "other", then this value will be<br>used to initialize the JDBC Connection properties of the                              |

Parameters Defined in this Step: Validate WebLogic - Create and Configure Datasource

| Parameter<br>Name            | Default<br>Value | Required | Description                                                                                                    |
|------------------------------|------------------|----------|----------------------------------------------------------------------------------------------------|
| Properties                   |                  |          | Datasource,It can take values of the form a=b,c=d,e=f etc                                                                                                    |
| JDBC<br>Connection<br>String | None             | No       | If the Datasource Type is "other", then this value will be<br>used to initialize the JDBC Connection String of the<br>datasource.                                                             |
| JDBC Driver<br>Class         | None             | No       | If the Datasource Type is "other," then this value will be<br>used to initialize the JDBC Driver Class of the<br>Datasource.                                                                  |
| WLS Install<br>Home          | None             | Yes      | Fully qualified path to the Middleware Home directory that will contain this installation. For instance /opt/oracle/WebLogic/wlserver_12.1.                                                   |
| XA Datasource                | False            | Yes      | "True" refers that the current datasource is of type XA<br>which supports two phase commit. "False" refers to Non-<br>Xa with single phase commit.                                            |
| Clean Up On<br>Failure       | True             | Yes      | Specifies if the datasource is to be removed upon failure.                                                                                                    |
| Cluster List                 | None             | No       | Comma separated list of cluster names on which datasource will be be deployed. If Server_list is empty as well, then the datasource will be created and deployed on all managed servers.      |
| Current Target<br>Only       | False            | No       | If True, datasource will be created and deployed only on<br>the current target on which this code is running. Else, it<br>will be False.                                                      |
| Server List                  | None             | No       | Comma seperated list of servers names on which the datasource will be be deployed. If Cluster_list is empty as well, then the datasource will be created and deployed on all managed servers. |

#### Parameters Defined in this Step: Validate WebLogic - Create and Configure Datasource , continued

# WebLogic - Patch WebLogic Domain v3

This workflow applies one or more patches to the specified WebLogic 11g or 12c domain. It also supports patching the Java that is used by WebLogic domains.

The workflow uses the Oracle Smart Update (bsu) or OPatch utility to apply the patches. This workflow uses WLST to connect to admin server to stop the Managed Servers and the Admin Server.

Oracle releases WebLogic 11g and 12c patches approximately every five months. The patches can be applied to minor releases or major releases. You must identify which patches are necessary for your domain.

| Торіс                                                                   | Information Included                                                                                                    |
|-------------------------------------------------------------------------|----------------------------------------------------------------------------------------------------|
| "Prerequisites for this Workflow"                                       | List of prerequisites that must be satisfied before you can run this workflow                                                  |
| "How this Workflow Works"                                               | Information about what the workflow does, including validation checks performed, steps executed, and a high-level process flow |
| "How to Run this Workflow"                                              | Instructions for running this workflow in your environment                                                                     |
| "Sample Scenario"                                                       | Examples of typical parameter values for this workflow                                                                         |
| "Parameters for WebLogic - Patch<br>WebLogic Domain V3" on page<br>1091 | List of input parameters for this workflow                                                                                     |

To use this workflow in your environment, see the following information:

**Note:** The documentation for this workflow contains steps that are referred to by their base names. The names in the DMA user interface may have a version appended, for example, v2.

# Prerequisites for this Workflow

Be sure that the following prerequisites are satisfied before you run the "WebLogic - Patch WebLogic Domain v3" workflow:

- The latest DMA solution packs require the latest DMA platform. To use the latest solution packs, update the DMA platform. DMA10.50.001.000 solution packs are supported on DMA10.50.001.000 (and later).
- You have installed the Application Server Patching Solution Pack.
- You have provisioned a WebLogic 11g and 12c domain. You can do this by running workflows found in the DMA Application Server Provisioning Solution Pack:
  - Provision Weblogic Software
  - Provision Weblogic Domain and Administration Server
  - Provision Weblogic Managed Servers
  - Optional: Provision Weblogic Cluster
  - Optional: Increase WebLogic Domain Span
- Optional: You have started the following WebLogic 11g and 12c components:
  - Managed Server
  - Administration Server
  - Managed Nodes
- You have an Oracle support contract that enables you to access the appropriate patch ZIP files.
- You have run the WebLogic Discovery workflow and made sure that all metadata is up to date.
- You have verified that the patches to be installed are appropriate for your version of WebLogic 11g or 12c.
- You have added a link to the Java folder and added the link in the setDomain.sh file.

For more information about prerequisites for WebLogic 11g and 12c patching, refer to the WebLogic Product Documentation.
### How this Workflow Works

The following information describes how the "WebLogic - Patch WebLogic Domain v3" workflow works:

### Overview

The WebLogic - Patch WebLogic Domain workflow first prepares to apply the patch. It determines what user owns the WebLogic 11g or 12c installation. It creates the commands that will be used to execute subsequent steps, gathers and validates the necessary input parameters, and creates additional utility parameters.

The workflow then makes sure that all necessary files exist, have valid specifications, and are in the expected locations. It downloads any required files from the software repository and extracts the contents of the archive files. It collects the patch identifiers from the patch files.

The workflow then prepares the environment. It analyzes the WebLogic domain environment using the DMA REST API to read the metadata for each target. Just before applying the patches, the workflow shuts down or stops the following servers and processes if they are running: the Managed Server (or servers), the Node Manager, and the Administration Server. A server is stopped only if it is local and remote servers of a weblogic domain will not be stopped

Next, the workflow applies the patches. To do this, it utilizes the Oracle Smart Update (bsu) command line utility to apply each of the patches to the specified WebLogic domain. On the Console page, the workflow reports whether each patch succeeded or failed. It collects the patch identifiers of the patches that were successfully installed. Then it updates the WebLogic domain environment using the DMA REST API with the newly retrieved patch identifier metadata.

The workflow ends cleanly. It returns all WebLogic 11g or 12c components to the state they were in when the workflow started. If required, it restarts the WebLogic 11g and 12c Administration Server and the Node Manager, and then starts the WebLogic 11g and 12c Managed Server (or servers).

This workflow also supports patching the Java that is used by WebLogic domains. A symbolic link to the Java parent directory must be provided and specified in the setDomain.sh file. The Java binaries will be extracted in this folder.

### Validation Checks Performed

This workflow performs the following validation checks on the input parameters:

| Parameter           | Validation Checks                                                                                                    |
|---------------------|----------------------------------------------------------------------------------------------------|
| BEA Home            | The fully qualified paths to the directory must exist.                                                                |
| Patch File<br>List  | Checks whether the patch ZIP files exist. If they do not exist, they will be downloaded from the software repository. |
|                     | Multiple files must be separated by commas.                                                                           |
|                     | Any white space is ignored.                                                                                           |
| WLS Install<br>Home | The fully qualified path to the directory must exist.                                                                 |

### Steps Executed

The WebLogic - Patch WebLogic Domain V3 workflow includes the following steps. Each step must complete successfully before the next step can start. If a step fails, the workflow reports a failure and all subsequent steps are skipped.

| Workflow Step                                                       | Description                                                                                                    |
|---------------------------------------------------------------------|----------------------------------------------------------------------------------------------------|
| Gather Parameters for WebLogic Patch<br>WebLogic Domain V2          | This Step Gathers the minimum required parameter values for Patching a WebLogic Server Installation.                                                                                                  |
| Gather Advanced Parameters for WebLogic<br>Patch WebLogic Domain V3 | This Step Gathers the Advanced parameter values for Patching a WebLogic Server Installation.                                                                                                    |
| WebLogic Patching Parameter Validation V4                           | This step gathers and validates the parameters required to apply patches to a WebLogic 11g or 12c domain.                                                                                             |
| Check File Download                                                 | This step checks for the existence of a file on<br>the target server before downloading that file<br>from the software repository. For each file in the<br>list, this step does the following things: |
|                                                                     | 1. Determines whether the file is in the expected location on the target machine.                                                                                                    |
|                                                                     | 2. If the file is not in the expected location, adds that file to a list of files that need to be downloaded.                                                                                         |
| Download Software                                                   | This step automates the transfer of files from the HP SA Software Library to individual managed servers for use in downstream workflow steps. Verifies checksum of each file transferred.             |
| WebLogic Extract Patch Files                                        | This step first checks to ensure that the archive file exists. Then, it extracts the archive to the specified directory. Then, it copies the JAR files and XML files to the following directory:      |
|                                                                     | {bea_home}/utils/bsu/cache_dir/{patch_<br>id}                                                                                                    |
| Cleanup Downloaded Files v2                                         | This step removes all downloaded files and archives.                                                                                                    |
| Gather WebLogic Environment Data V4                                 | This step makes calls via the DMA REST API to obtain structural information about the WebLogic domain.                                                                                                |
| WebLogic - Stop Servers                                             | This step stops the all the Server associated with a WebLogic Server Installation.                                                                                                    |
| WebLogic Shutdown NodeManager V3                                    | This step stops the Node Manager on the target server if it is running.                                                                                                    |
| WebLogic Verify All Java Processes Stopped                          | This step validates that all Java processes on a given machine have been stopped.                                                                                                    |
| WebLogic Extract Java Binary Files                                  | This step extracts the Java JDK or JRE file into the Java home of the Weblogic installation.                                                                                                    |
| Restart WebLogic Admin Server V3                                    | This step starts the Admin Server on a given machine or server.                                                                                                    |

### Steps Used in WebLogic - Patch WebLogic Domain

| Workflow Step                       | Description                                                                                                    |
|-------------------------------------|----------------------------------------------------------------------------------------------------|
| WebLogic Patch Server V3            | This step utilizes the Oracle Smart Update (bsu) command line utility to apply the patches to the specified WebLogic domain. |
| Restart WebLogic Node Manager V2    | This step starts the WebLogic Node Manager on a given machine or server.                                                     |
| Update WebLogic Environment Data V3 | This step makes calls via the DMA REST API to get metadata to update the patch names that have been updated.                 |
| Restart WebLogic Admin Server V3    | This step starts the Admin Server on a give machine or server.                                                               |
| WebLogic Start Managed Server V3    | This Steps starts the Managed Servers that were stopped before applying patches, using WLST or StartScripts.                 |
| Restart WebLogic Node Manager V2    | This step starts the node manager on a given machine or server.                                                              |
| WebLogic Restore Java Binary Files  | This step restores the Java Home of the WebLogic installation if the Java patching fails.                                    |
| Cleanup Downloaded Files v2         | This step removes all downloaded files and archives.                                                                         |
| WebLogic Start Managed Server V3    | This step starts the Managed Servers that were stopped before applying patches, using WLST or StartScripts.                  |
| Restart WebLogic Admin Server V3    | This step starts the Admin Server on a give machine or server.                                                               |
| Cleanup Downloaded Files v2         | This step removes all downloaded files and archives.                                                                         |

### Steps Used in WebLogic - Patch WebLogic Domain, continued

For parameter descriptions and defaults, see "Parameters for WebLogic - Patch WebLogic Domain V3" on page 1091.

## How to Run this Workflow

The following instructions show you how to customize and run the "WebLogic - Patch WebLogic Domain v3" workflow in your environment.

The workflow provides default values for some parameters. These default values are usually sufficient for a "typical" installation. You can override the defaults by specifying parameter values in the deployment. Any parameters not explicitly specified in the deployment will have the default values listed in "Parameters for WebLogic - Patch WebLogic Domain V3" on page 1091.

**Note:** Before following this procedure, review the "Prerequisites for this Workflow" on page 1081, and ensure that all requirements are satisfied.

### To use the WebLogic - Patch WebLogic Domain V3 workflow:

- 1. Create a deployable copy of the workflow.
- 2. Determine the values that you will specify for the following parameters:

| Parameter<br>Name               | Default<br>Value | Required | Description                                                                                                    |
|---------------------------------|------------------|----------|----------------------------------------------------------------------------------------------------|
| BEA Home                        | no<br>default    | required | Fully qualified path to the product installation directory where the WebLogic 11g or 12c server is installed. For example: |
|                                 |                  |          | /opt/oracle/WebLogic                                                                                                    |
| Patch File<br>List              | no<br>default    | required | Required: Comma separated list of patches to install.                                                                      |
| WLS Install<br>Home             | no<br>default    | required | Fully qualified path to the home directory that contains the WebLogic 11g or 12c installation . For example:               |
|                                 |                  |          | /opt/oracle/WebLogic/wlserver_10.3                                                                                         |
| WebLogic<br>Staging<br>Location | no<br>default    | required | The location where the patch files will be downloaded and extracted, if not found.                                         |

#### Input Parameters for Gather Parameters for WebLogic Patch WebLogic Domain V2

## Input Parameters for Gather Advanced Parameters for WebLogic Patch WebLogic Domain V3

| Parameter<br>Name | Default<br>Value | Required | Description                                                                   |
|-------------------|------------------|----------|-------------------------------------------------------------------------------|
| Call<br>Wrapper   | no<br>default    | required | The call wrapper for the step. For example, /usr/bin/java                     |
| Cleanuup          | no<br>default    | optional | Specifies if the patch files should be removed after the patch workflow ends. |

| Parameter<br>Name               | Default<br>Value | Required | Description                                                                                                    |
|---------------------------------|------------------|----------|----------------------------------------------------------------------------------------------------|
| Java<br>JDK File                | no<br>default    | optional | Name of the Java JDK File, which will be downloaded to the WebLogic Staging Location.                                                                                                    |
| Java JRE<br>File                | no<br>default    | optional | Name of the Java JRE File, which will be downloaded to the WebLogic Staging Location.                                                                                                    |
| WebLogic<br>User<br>Config File | no<br>default    | optional | Used to connect to a WebLogic domain using WLST. If<br>specified, the file path has to be relative to a WebLogic<br>domain path, for example, /connect/userconfigFile.<br>This path will be expanded as<br>/opt/oracle/weblogic/user_projects/domain_<br>temp/connect/userConfigFile and the same value will<br>be used in WLST Connect in multi-domain environment. |
| WebLogic<br>User Id             | no<br>default    | optional | WebLogic Admin username for a WebLogic domain. This parameter will be used to connect to WebLogic domain using WLST. The same value will be used in WLST Connect in multi-domain environment.                                                                                                    |
| WebLogic<br>User<br>Password    | no<br>default    | optional | WebLogic Admin Password for a WebLogic domain. This parameter will be used to connect to WebLogic domain using WLST. The same value will be used in WLST Connect in multi-domain environment.                                                                                                    |
| WebLogic<br>User Key<br>File    | no<br>default    | optional | Used to connect to a webLogic domain using WLST. If<br>specified, the file path has to be relative to a WebLogic<br>domain path, for example, /connect/userKeyFile. This<br>path will be expanded as /opt/oracle/weblogic/user_<br>projects/domain_temp/connect/userKeyFile and the<br>same value will be used in WLST Connect in multi-<br>domain environment.      |

## Input Parameters for Gather Advanced Parameters for WebLogic Patch WebLogic Domain V3, continued

**Tip:** To avoid having to re-enter passwords whenever they change, you can create a policy to provide them to the workflow.

- 3. Save the changes to the workflow (click **Save** in the lower right corner).
- 4. Create a new deployment.
- 5. On the Parameters tab, specify values for the required parameters listed in step 2. You do not need to specify values for those parameters whose default values are appropriate for your environment.
- 6. On the Targets tab, specify one or more targets for this deployment.

**Note:** Specify all the targets associated with your WebLogic 11g or 12c domain. The first target specified must be the Administration Server.

- 7. Save the deployment (click **Save** in the lower right corner).
- 8. Run the workflow using this deployment.

### To verify the results:

The workflow will complete and report SUCCESS on the Console if it has run successfully. If an error occurs during workflow execution, the error is logged, and the workflow terminates in the FAILURE state.

See the Console page output for error messages that indicate whether problems occurred during the application of the patches. Specifically, look at the WebLogic Patch Server step to see the results of applying each individual patch.

## Sample Scenario

It is very straightforward to run the WebLogic - Patch WebLogic Domain workflow. This topic shows you typical parameter values to use.

| Parameter<br>Name               | Default<br>Value | Required | Description                                                                                                    |
|---------------------------------|------------------|----------|----------------------------------------------------------------------------------------------------|
| BEA Home                        | no<br>default    | required | Fully qualified path to the product installation directory where the WebLogic 11g or 12c server is installed. For example:                      |
|                                 |                  |          | /opt/oracle/WebLogic                                                                                                    |
| Patch File List                 | no<br>default    | required | Required: Comma separated list of patches to install.                                                                                           |
| WLS Install<br>Home             | no<br>default    | required | Fully qualified path to the home directory that contains the WebLogic 11g or 12c installation . For example: /opt/oracle/WebLogic/wlserver_10.3 |
| WebLogic<br>Staging<br>Location | no<br>default    | required | The location where the patch files will be downloaded and extracted, if not found.                                                              |

| Input | Parameters | s for Gat | ner Paramete | rs for WebLogi | ic Patch Webl | ogic Domain V2 |
|-------|------------|-----------|--------------|----------------|---------------|----------------|
|       |            |           |              |                |               |                |

### Input Parameters for Gather Advanced Parameters for WebLogic Patch WebLogic Domain V3

| Parameter<br>Name               | Default<br>Value | Required | Description                                                                                                    |
|---------------------------------|------------------|----------|----------------------------------------------------------------------------------------------------|
| Call<br>Wrapper                 | no<br>default    | required | The call wrapper for the step. For example, /usr/bin/java                                                                                                    |
| Cleanuup                        | no<br>default    | optional | Specifies if the patch files should be removed after the patch workflow ends.                                                                                                    |
| Java<br>JDK File                | no<br>default    | optional | Name of the Java JDK File, which will be downloaded to the WebLogic Staging Location.                                                                                                    |
| Java JRE<br>File                | no<br>default    | optional | Name of the Java JRE File, which will be downloaded to the WebLogic Staging Location.                                                                                                    |
| WebLogic<br>User<br>Config File | no<br>default    | optional | Used to connect to a WebLogic domain using WLST. If<br>specified, the file path has to be relative to a WebLogic domain<br>path, for example, /connect/userconfigFile. This path will<br>be expanded as /opt/oracle/weblogic/user_<br>projects/domain_temp/connect/userConfigFile and the<br>same value will be used in WLST Connect in multi-domain<br>environment. |
| WebLogic<br>User Id             | no<br>default    | optional | WebLogic Admin username for a WebLogic domain. This<br>parameter will be used to connect to WebLogic domain using                                                                                                    |

| Parameter<br>Name            | Default<br>Value | Required | Description                                                                                                    |
|------------------------------|------------------|----------|----------------------------------------------------------------------------------------------------|
|                              |                  |          | WLST. The same value will be used in WLST Connect in multi-domain environment.                                                                                                    |
| WebLogic<br>User<br>Password | no<br>default    | optional | WebLogic Admin Password for a WebLogic domain. This parameter will be used to connect to WebLogic domain using WLST. The same value will be used in WLST Connect in multi-domain environment.                                                                                                    |
| WebLogic<br>User Key<br>File | no<br>default    | optional | Used to connect to a webLogic domain using WLST. If<br>specified, the file path has to be relative to a WebLogic domain<br>path, for example, /connect/userKeyFile. This path will be<br>expanded as /opt/oracle/weblogic/user_<br>projects/domain_temp/connect/userKeyFile and the<br>same value will be used in WLST Connect in multi-domain<br>environment. |

## Input Parameters for Gather Advanced Parameters for WebLogic Patch WebLogic Domain V3, continued

## Parameters for WebLogic - Patch WebLogic Domain V3

The following tables describe the required and optional input parameters for this workflow.

| Parameter<br>Name               | Default<br>Value | Required | Description                                                                                                    |
|---------------------------------|------------------|----------|----------------------------------------------------------------------------------------------------|
| BEA Home                        | no<br>default    | required | Fully qualified path to the product installation directory where the WebLogic 11g or 12c server is installed. For example:                      |
|                                 |                  |          | /opt/oracle/WebLogic                                                                                                    |
| Patch File List                 | no<br>default    | required | Required: Comma separated list of patches to install.                                                                                           |
| WLS Install<br>Home             | no<br>default    | required | Fully qualified path to the home directory that contains the WebLogic 11g or 12c installation . For example: /opt/oracle/WebLogic/wlserver_10.3 |
| WebLogic<br>Staging<br>Location | no<br>default    | required | The location where the patch files will be downloaded and extracted, if not found.                                                              |

| Parameters def | fined in this | step: Gather | Parameters for | WebLogic Patch | WebLogic Domain V2 |
|----------------|---------------|--------------|----------------|----------------|--------------------|
|                |               |              |                | <b>U</b>       | U                  |

# Parameters defined in this step: Gather Advanced Parameters for WebLogic Patch WebLogic Domain V3

| Parameter<br>Name               | Default<br>Value | Required | Description                                                                                                    |
|---------------------------------|------------------|----------|----------------------------------------------------------------------------------------------------|
| Call<br>Wrapper                 | no<br>default    | required | The call wrapper for the step. For example, /usr/bin/java                                                                                                    |
| Cleanuup                        | no<br>default    | optional | Specifies if the patch files should be removed after the patch workflow ends.                                                                                                    |
| Java<br>JDK File                | no<br>default    | optional | Name of the Java JDK File, which will be downloaded to the WebLogic Staging Location.                                                                                                    |
| Java JRE<br>File                | no<br>default    | optional | Name of the Java JRE File, which will be downloaded to the WebLogic Staging Location.                                                                                                    |
| WebLogic<br>User<br>Config File | no<br>default    | optional | Used to connect to a WebLogic domain using WLST. If<br>specified, the file path has to be relative to a WebLogic domain<br>path, for example, /connect/userconfigFile. This path will<br>be expanded as /opt/oracle/weblogic/user_<br>projects/domain_temp/connect/userConfigFile and the<br>same value will be used in WLST Connect in multi-domain<br>environment. |
| WebLogic<br>User Id             | no<br>default    | optional | WebLogic Admin username for a WebLogic domain. This parameter will be used to connect to WebLogic domain using WLST. The same value will be used in WLST Connect in multi-domain environment.                                                                                                    |
| WebLogic                        | no               | optional | WebLogic Admin Password for a WebLogic domain. This                                                                                                    |

| Parameter<br>Name            | Default<br>Value | Required | Description                                                                                                    |
|------------------------------|------------------|----------|----------------------------------------------------------------------------------------------------|
| User<br>Password             | default          |          | parameter will be used to connect to WebLogic domain using WLST. The same value will be used in WLST Connect in multi-domain environment.                                                                                                    |
| WebLogic<br>User Key<br>File | no<br>default    | optional | Used to connect to a webLogic domain using WLST. If<br>specified, the file path has to be relative to a WebLogic domain<br>path, for example, /connect/userKeyFile. This path will be<br>expanded as /opt/oracle/weblogic/user_<br>projects/domain_temp/connect/userKeyFile and the<br>same value will be used in WLST Connect in multi-domain<br>environment. |

## Parameters defined in this step: Gather Advanced Parameters for WebLogic Patch WebLogic Domain V3, continued

## WebLogic - Rollback Patch

This workflow removes patch from the specified WebLogic domain.

The workflow uses the Oracle Smart Update (bsu) or OPatch utility to remove the patches.

To use this workflow in your environment, see the following information:

| Торіс                             | Information Included                                                                                                    |
|-----------------------------------|----------------------------------------------------------------------------------------------------|
| "Prerequisites for this Workflow" | List of prerequisites that must be satisfied before you can run this workflow                                                  |
| "How this<br>Workflow Works"      | Information about what the workflow does, including validation checks performed, steps executed, and a high-level process flow |
| "How to Run this<br>Workflow"     | Instructions for running this workflow in your environment                                                                     |
| "Sample Scenario"                 | Examples of typical parameter values for this workflow                                                                         |
| Parameters                        | List of input parameters for this workflow                                                                                     |

**Note:** The documentation for this workflow contains steps that are referred to by their base names. The names in the HPE DMA user interface may have a version appended, for example, v2.

### Prerequisites for this Workflow

Be sure that the following prerequisites are satisfied before you run the WebLogic - Rollback Patch workflow:

• This solution requires DMA version 10.40 (or later).

The latest DMA solution packs require the latest DMA platform. To use the latest solution packs, update the DMA platform. DMA 10.40 solution packs are supported on DMA 10.40 (and later).

- You have installed the DMA Application Server Patching Solution Pack.
- You have provisioned a WebLogic domain. You can do this by running workflows found in the DMA Application Server Provisioning Solution Pack:
  - Provision Weblogic Software
  - Provision Weblogic Domain and Administration Server
  - Provision Weblogic Managed Servers
  - Optional: Provision Weblogic Cluster
  - Optional: Increase WebLogic Domain Span
- Optional: You have started the following WebLogic components:
  - Managed Server
  - Administration Server
  - Managed Nodes
- You have an Oracle support contract that enables you to access the appropriate patch ZIP files.
- You have run the WebLogic Discovery workflow and made sure that all metadata is up to date.
- You have verified that the patches to be installed are appropriate for your version of WebLogic.

For more information about prerequisites for WebLogic patching, refer to the WebLogic Product Documentation.

### How this Workflow Works

The following information describes how the WebLogic - Rollback Patch workflow works:

### Overview

The WebLogic - Rollback Patch workflow first prepares to rollback the patch. It determines what user owns the WebLogic installation. It creates the commands that will be used to execute subsequent steps, gathers and validates the necessary input parameters, and creates additional utility parameters.

The workflow then makes sure that all necessary files exist, have valid specifications, and are in the expected locations. It downloads any required files from the software repository and extracts the contents of the archive files.

The workflow then prepares the environment. It analyzes the WebLogic domain environment using the DMA REST API to read the metadata for each target. Just before removing the patches, the workflow shuts down or stops the following servers and processes if they are running: the Managed Server (or servers), the Node Manager, and the Administration Server.

Next, the workflow removes the patches. On the console page, the workflow reports whether rollback of patch succeeded or failed.

The workflow ends cleanly. It returns all WebLogic components to the state they were in when the workflow started. If required, it restarts the WebLogic Administration Server and the Node Manager, and then starts the WebLogic Managed Server (or servers).

### Validation Checks Performed

| Parameter                                             | Validation Checks                                                                                                    |  |  |
|-------------------------------------------------------|----------------------------------------------------------------------------------------------------|--|--|
| BEA Home                                              | The fully qualified paths to the directories must exist.                                                                         |  |  |
| WLS Install Home                                      |                                                                                                    |  |  |
| Patch Rollback List                                   | The patch workflow checks if this patch ID is applied to the given WLS home installation. If False, then the workflow will fail. |  |  |
| WebLogic User Config File / Weblogic<br>User Key File | The pair must exist ( although optional , these values must exist as a pair ).                                                   |  |  |
| WebLogic User Id<br>WebLogic User Password            | The pair must exist ( although optional , these values must exist as a pair ).                                                   |  |  |

This workflow performs the following validation checks on the input parameters:

### **Steps Executed**

The WebLogic - Rollback Patch WebLogic Domain workflow includes the following steps. Each step must complete successfully before the next step can start. If a step fails, the workflow reports a failure and all subsequent steps are skipped.

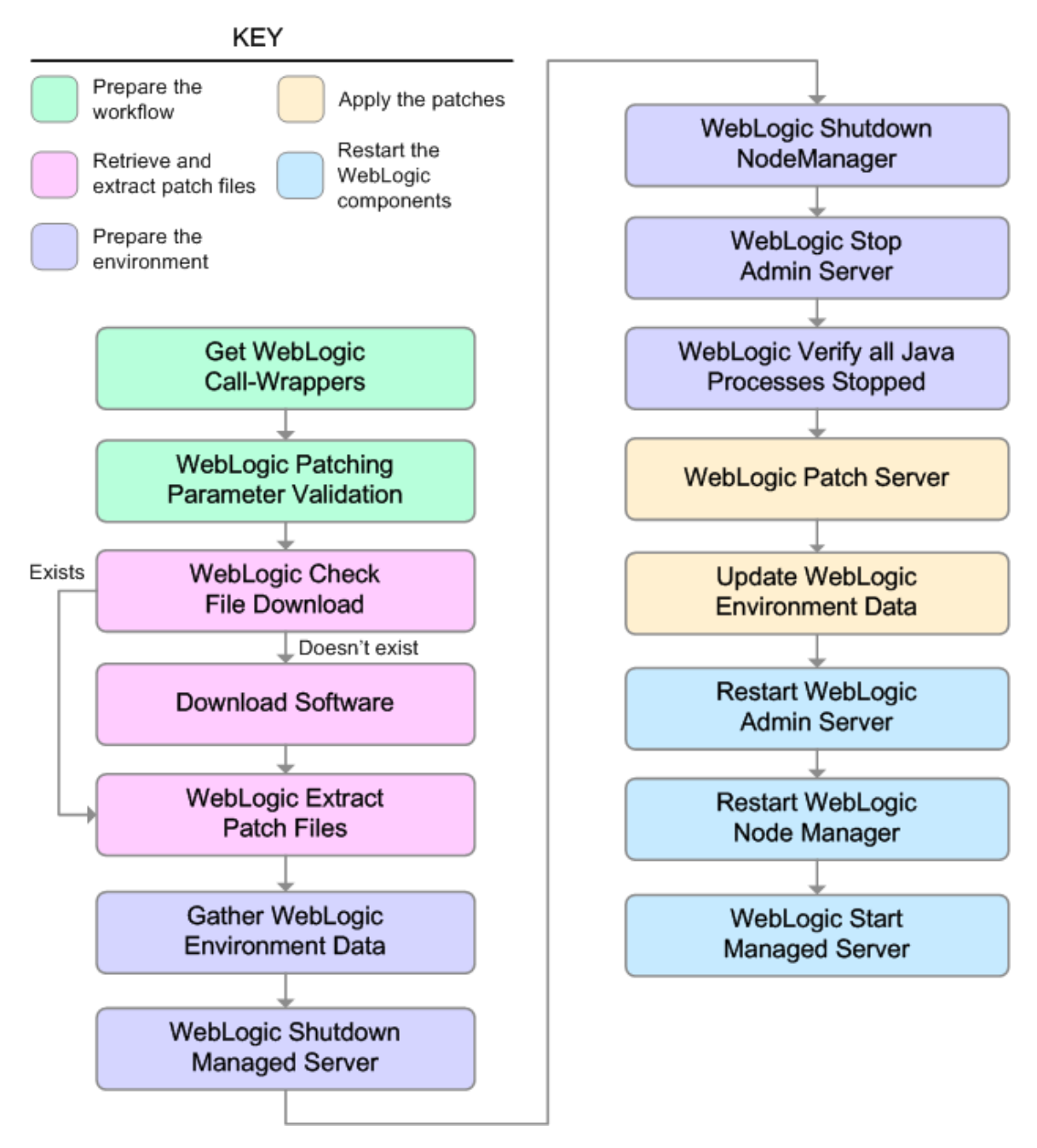

| Workflow Step                                                      | Description                                                                                                    |
|--------------------------------------------------------------------|----------------------------------------------------------------------------------------------------|
| Gather<br>Parameters for<br>WebLogic<br>Rollback Patch             | This step determines what user owns the installation and creates the commands that will be used by the workflow to run subsequent steps. It also sets up some parameters that are used to specify an empty string, a True value, and a False value for input parameters of subsequent steps.     |
| Gather<br>Advanced<br>Parameters for<br>WebLogic<br>Rollback Patch | This step gathers the advanced parameter values for patching a WebLogic server installation.                                                                                                    |
| WebLogic<br>Patching<br>Parameter<br>Validation                    | This step prepares the parameters needed to apply patches to a WebLogic domain.                                                                                                    |
| Gather<br>WebLogic<br>Environment<br>Data v3                       | This step makes calls via the DMA REST API to obtain structural information about the WebLogic domain.                                                                                                    |
| WebLogic:<br>Stop Servers                                          | This step stops the all the servers associated with a WebLogic server installation.<br>Stops the managed servers that are local to the machine using WebLogic<br>Scripting Tool (WLST) by connecting to the admin server. Stops the admin server<br>if the admin server is local to the machine. |
| WebLogic<br>Shutdown<br>NodeManager<br>V3                          | This step stops the Node Manager on a given machine or server.                                                                                                    |
| WebLogic<br>Verify All Java<br>Processes<br>Stopped                | This step validates that all running Java processes on the target server that are associated with the WebLogic server have been stopped.                                                                                                    |
| WebLogic<br>Rollback Patch                                         | This step utilizes the BEA Smart Update (bsu) command line utility or OPatch utility to remove the patches from a given WebLogic domain.                                                                                                    |
| Restart<br>WebLogic<br>Admin Server<br>V3                          | This step starts the WebLogic Administration Server on a give machine or server.                                                                                                    |
| Update<br>WebLogic<br>Environment<br>Data V3                       | This step makes calls via the DMA REST API to get metadata to update the patches names that have been updated.                                                                                                    |
| Restart<br>WebLogic<br>Admin Server<br>V3                          | This step starts the WebLogic Administration Server on a give machine or server.                                                                                                    |
| Restart<br>WebLogic<br>Node Manager<br>V2                          | This step starts the WebLogic Node Manager on a given machine or server.                                                                                                    |

### Steps Used in WebLogic - Patch WebLogic Domain

| Workflow Step                          | Description                                                                                                    |
|----------------------------------------|----------------------------------------------------------------------------------------------------|
| WebLogic Start<br>Managed<br>Server V3 | This step starts the managed servers that were stopped before applying patches.<br>Starts the managed servers using WLST or StartScripts. |

## Steps Used in WebLogic - Patch WebLogic Domain, continued

For parameter descriptions and defaults, see "Parameters for WebLogic - Rollback Patch".

### How to Run this Workflow

The following instructions show you how to customize and run the WebLogic - Rollback Patch workflow in your environment.

The workflow provides default values for some parameters. These default values are usually sufficient for a "typical" installation. You can override the defaults by specifying parameter values in the deployment. Any parameters not explicitly specified in the deployment will have the default values listed in "Parameters for WebLogic - Rollback Patch".

**Note:** Before following this procedure, review the "Prerequisites for this Workflow" on page 1094, and ensure that all requirements are satisfied.

### To use the WebLogic - Patch WebLogic Domain workflow:

- 1. Create a deployable copy of the workflow.
- 2. Determine the values that you will specify for the following parameters:

| Parameter<br>Name               | Default<br>Value | Required | Description                                                                                                    |
|---------------------------------|------------------|----------|----------------------------------------------------------------------------------------------------|
| BEA Home                        | no<br>default    | required | Fully qualified path to the product installation directory<br>where the WebLogic server is installed. For example:<br>/opt/oracle/WebLogic |
| Patch File List                 | no<br>default    | required | Comma separated list of patches to install. For<br>example:<br>/opt/wlpatch/p14154043_1035_Generic.zip                                     |
| WLS Install<br>Home             | no<br>default    | required | Fully qualified path to the home directory that contains<br>the WebLogic installation . For example:<br>/opt/oracle/WebLogic/wlserver_10.3 |
| WebLogic<br>Staging<br>Location | no<br>default    | required | This is the location where the patch files will be downloaded if not found and extracted                                                   |

### Input Parameters for Gather Parameters for WebLogic Patch WebLogic Domain V2

## Input Parameters for Gather Advanced Parameters for WebLogic Patch WebLogic Domain V2

| Parameter<br>Name | Default<br>Value | Required | Description                                                                                                    |
|-------------------|------------------|----------|----------------------------------------------------------------------------------------------------|
| Call<br>Wrapper   | no<br>default    | required | Fully qualified path to the product installation directory where the WebLogic server is installed. For example: |
|                   |                  |          | /opt/oracle/WebLogic                                                                                            |
| Cleanup           | no               | optional | Specifies if the patch files should be removed after the                                                        |

| Parameter<br>Name               | Default<br>Value | Required | Description                                                                                                    |
|---------------------------------|------------------|----------|----------------------------------------------------------------------------------------------------|
|                                 | default          |          | patch workflow ends.                                                                                                    |
| WebLogic<br>User<br>Config File | no<br>default    | optional | This parameter will be used to connect to a webLogic domain using WLST. If Specified, the file path has to be relative to a WebLogic domain path. For example:                                                 |
|                                 |                  |          | <pre>/connect/userconfigFile will be expanded as /opt/oracle/weblogic/user_ projects/domain_ temp/connect/userConfigFile</pre>                                                                                 |
|                                 |                  |          | The same value will be used in WLST Connect in multi domain environment.                                                                                                    |
| WebLogic<br>User Id             | no<br>default    | optional | The WebLogic admin username for the a WebLogic domain.<br>This parameter will be used to connect to WebLogic domain<br>using WLST. The same value will be used in WLST<br>Connect in multi-domain environment. |
| WebLogic<br>User<br>Password    | no<br>default    | optional | The WebLogic admin password for the a WebLogic domain.<br>This parameter will be used to connect to WebLogic domain<br>using WLST.                                                                             |
|                                 |                  |          | The same value will be used in WLST Connect in multi-<br>domain environment.                                                                                                    |
| Weblogic<br>User Key<br>File    | no<br>default    | optional | This parameter will be used to connect to a WebLogic domain using WLST. If specified, the file path has to be relative to a WebLogic domain path. For example:                                                 |
|                                 |                  |          | <pre>/connect/userKeyFile will be expanded as /opt/oracle/weblogic/user_projects/domain_ temp/connect/userKeyFile</pre>                                                                                        |
|                                 |                  |          | The same value will be used in WLST Connect in multi-<br>domain environment.                                                                                                    |

## Input Parameters for Gather Advanced Parameters for WebLogic Patch WebLogic Domain V2, continued

**Tip:** To avoid having to re-enter passwords whenever they change, you can create a policy to provide them to the workflow.

**Note:** This is the minimum set of parameters required to run this workflow. You may need to expose additional parameters depending on your patching objectives.

See "Parameters for WebLogic - Rollback Patch" for detailed descriptions of all input parameters for this workflow, including default values.

- 3. In the workflow editor, expose any additional parameters that you need. You will specify values for those parameters when you create the deployment.
- 4. Save the changes to the workflow (click **Save** in the lower right corner).

- 5. Create a new deployment.
- 6. On the Parameters tab, specify values for the required parameters listed in step 2. You do not need to specify values for those parameters whose default values are appropriate for your environment.
- 7. On the Targets tab, specify one or more targets for this deployment.

**Note:** Specify all the targets associated with your WebLogic domain. The first target specified must be the Administration Server.

- 8. Save the deployment (click Save in the lower right corner).
- 9. Run the workflow using this deployment.

### To verify the results:

The workflow will complete and report SUCCESS on the Console if it has run successfully. If an error occurs during workflow execution, the error is logged, and the workflow terminates in the FAILURE state.

See the Console page output for error messages that indicate whether problems occurred during the application of the patches. Specifically, look at the WebLogic Patch Server step to see the results of applying each individual patch.

## Sample Scenario

It is very straightforward to run the WebLogic - Patch WebLogic Domain workflow. This topic shows you typical parameter values to use.

| Parameter<br>Name            | Example<br>Value   | Description                                                                                                    |
|------------------------------|--------------------|----------------------------------------------------------------------------------------------------|
| BEA Home                     | see<br>description | Fully qualified path to the product installation directory where the WebLogic server is installed. For example: /opt/oracle/WebLogic |
| Patch Rollback<br>List       | see<br>description | Comma separated list of patches to be removed . For example: UH52,8PE3                                                               |
| WLS Install<br>Home          | see<br>description | Fully qualified path to the home directory that contains the WebLogic installation . For example: /opt/oracle/WebLogic/wlserver_10.3 |
| WebLogic<br>Staging Location | see<br>description | This is the location where the patch files will be downloaded if not found and extracted                                             |

| In | put | Parameters | for | Gather | Pa | arameters | for | WebL | ogic | Rollba | ck | Patch |
|----|-----|------------|-----|--------|----|-----------|-----|------|------|--------|----|-------|
|    |     |            |     |        |    |           |     |      |      |        |    |       |

|  | Ing | out | Parameters | for Gather | Advanced | <b>Parameters</b> | for \ | WebLogi | c Rollback | <b>Patch</b> |
|--|-----|-----|------------|------------|----------|-------------------|-------|---------|------------|--------------|
|--|-----|-----|------------|------------|----------|-------------------|-------|---------|------------|--------------|

| Parameter<br>Name               | Example<br>Value   | Description                                                                                                    |  |  |
|---------------------------------|--------------------|----------------------------------------------------------------------------------------------------|--|--|
| Call<br>Wrapper                 | see<br>description | Fully qualified path to the product installation directory where the WebLogic server is installed. For example:                                                                                       |  |  |
|                                 |                    | /opt/oracle/WebLogic                                                                                                    |  |  |
| Cleanup                         | see<br>description | Specifies if the patch files should be removed after the patch workflow ends.                                                                                                    |  |  |
| WebLogic<br>User<br>Config File | see<br>description | This parameter will be used to connect to a webLogic domain using WLST. If Specified, the file path has to be relative to a WebLogic domain path. For example:                                        |  |  |
|                                 |                    | <pre>/connect/userconfigFile will be expanded as /opt/oracle/weblogic/user_projects/domain_ temp/connect/userConfigFile</pre>                                                                         |  |  |
|                                 |                    | The same value will be used in WLST Connect in multi domain environment.                                                                                                    |  |  |
| WebLogic<br>User Id             | see<br>description | The WebLogic admin username for the a WebLogic domain. This parameter will be used to connect to WebLogic domain using WLST. The same value will be used in WLST Connect in multi-domain environment. |  |  |
| WebLogic<br>User                | see<br>description | The WebLogic admin password for the a WebLogic domain. This parameter will be used to connect to WebLogic domain using WLST.                                                                          |  |  |
| Password                        |                    | The same value will be used in WLST Connect in multi-domain environment.                                                                                                    |  |  |

| Parameter<br>Name            | Example<br>Value   | Description                                                                                                    |  |
|------------------------------|--------------------|----------------------------------------------------------------------------------------------------|--|
| Weblogic<br>User Key<br>File | see<br>description | This parameter will be used to connect to a WebLogic domain using WLST. If specified, the file path has to be relative to a WebLogic domai path. For example: |  |
|                              |                    | <pre>/connect/userKeyFile will be expanded as /opt/oracle/weblogic/user_projects/domain_ temp/connect/userKeyFile</pre>                                       |  |
|                              |                    | The same value will be used in WLST Connect in multi-domain environment.                                                                                      |  |

### Input Parameters for Gather Advanced Parameters for WebLogic Rollback Patch, continued

## Parameters for WebLogic - Rollback Patch

The following tables describe the required and optional input parameters for this workflow.

| Parameter<br>Name               | Default<br>Value | Required | Description                                                                                                    |
|---------------------------------|------------------|----------|----------------------------------------------------------------------------------------------------|
| BEA Home                        | no<br>default    | required | Fully qualified path to the product installation directory where the WebLogic server is installed. For example: /opt/oracle/WebLogic |
| Patch Rollback<br>List          | no<br>default    | required | Comma separated list of patches to be removed . For example: UH52,8PE3                                                               |
| WLS Install<br>Home             | no<br>default    | required | Fully qualified path to the home directory that contains the WebLogic installation . For example: /opt/oracle/WebLogic/wlserver_10.3 |
| WebLogic<br>Staging<br>Location | no<br>default    | required | This is the location where the patch files will be downloaded if not found and extracted                                             |

### Parameters Defined in this Step: Gather Parameters for WebLogic Rollback Patch

## Additional Parameters Defined in this Step: Gather Advanced Parameters for WebLogic Rollback Patch

| Parameter<br>Name               | Default<br>Value | Required | Description                                                                                                    |
|---------------------------------|------------------|----------|----------------------------------------------------------------------------------------------------|
| Call<br>Wrapper                 | no<br>default    | required | Fully qualified path to the product installation directory where the WebLogic server is installed. For example:                                                                                       |
|                                 |                  |          | /opt/oracle/WebLogic                                                                                                    |
| Cleanup                         | no<br>default    | optional | Specifies if the patch files should be removed after the patch workflow ends.                                                                                                    |
| WebLogic<br>User<br>Config File | no<br>default    | optional | This parameter will be used to connect to a webLogic domain using WLST. If Specified, the file path has to be relative to a WebLogic domain path. For example:                                        |
|                                 |                  |          | <pre>/connect/userconfigFile will be expanded as /opt/oracle/weblogic/user_projects/domain_ temp/connect/userConfigFile</pre>                                                                         |
|                                 |                  |          | The same value will be used in WLST Connect in multi domain environment.                                                                                                    |
| WebLogic<br>User Id             | no<br>default    | optional | The WebLogic admin username for the a WebLogic domain. This parameter will be used to connect to WebLogic domain using WLST. The same value will be used in WLST Connect in multi-domain environment. |
| WebLogic<br>User<br>Password    | no<br>default    | optional | The WebLogic admin password for the a WebLogic domain. This parameter will be used to connect to WebLogic domain using WLST.                                                                          |
|                                 |                  |          | The same value will be used in WLST Connect in multi-domain environment.                                                                                                    |

| Parameter<br>Name            | Default<br>Value | Required | Description                                                                                                    |  |
|------------------------------|------------------|----------|----------------------------------------------------------------------------------------------------|--|
| Weblogic<br>User Key<br>File | no<br>default    | optional | This parameter will be used to connect to a WebLogic domain<br>using WLST. If specified, the file path has to be relative to a<br>WebLogic domain path. For example: |  |
|                              |                  |          | <pre>/connect/userKeyFile will be expanded as /opt/oracle/weblogic/user_projects/domain_ temp/connect/userKeyFile</pre>                                              |  |
|                              |                  |          | The same value will be used in WLST Connect in multi-domain environment.                                                                                             |  |

### Additional Parameters Defined in this Step: Gather Advanced Parameters for WebLogic Rollback Patch, continued

## IBM WebSphere

This section includes the following topics:

| Workflow type | Workflow name                                                                |
|---------------|------------------------------------------------------------------------------|
| Provisioning  | "Provision WebSphere and Custom Node" on the next page                       |
|               | "Provision WebSphere Custom Node Profile From Existing Install" on page 1124 |
|               | " Provision WebSphere and Deployment Manager" on page 1138                   |
|               | "Provision WebSphere and Stand-Alone" on page 1156                           |
|               | "Provision WebSphere Stand-Alone Profile From Existing Install" on page 1173 |
|               | "WebSphere - Provision IBM HTTP Server" on page 1187                         |
|               | "Provision WebSphere 7 and Custom Node" on page 1209                         |
|               | "Provision WebSphere 7 and Deployment Manager" on page 1225                  |
|               | "Provision WebSphere 7 StandAlone Profile" on page 1241                      |
|               | "Provision IBM HTTP Server 7 and Plug-In" on page 1256                       |
|               | "Create Custom Node from Existing WebSphere 7 Install" on page 1289          |
|               | "Create StandAlone from Existing WebSphere 7 Install" on page 1274           |
|               | "WebSphere - Provision WebSphere SDK Java" on page 1393                      |
| Patching      | "WebSpehere 8 - Patch Network Cell" on page 1374                             |
|               | "IBM HTTP Server - Patch Software v2" on page 1383                           |
|               | WebSphere - Patching Master Flow                                             |
|               | WebSphere - Uninstall WebSphere SDK                                          |
| Configuring   | "Create and Configure WebSphere Data Sources" on page 1303                   |
|               | "Create and Configure WebSphere Web Server Definitions" on page 1325         |
|               | "Configure WebSphere Cluster and Cluster Members" on page 1403               |
| Release       | "WebSphere - Code Release" on page 1339                                      |
| ivianagement  | "WebSphere - Code Release on Cluster" on page 1359                           |

## Provision WebSphere and Custom Node

Use this workflow to install the WebSphere 8.0 or 8.5.x Base core binaries and, optionally, create a custom profile.

A custom profile initially contains an empty node with no servers. The workflow can add (federate) the server to the pertinent cell when the profile is created, or you can add it later yourself.

| Торіс                             | Information Included                                                                                                    |
|-----------------------------------|----------------------------------------------------------------------------------------------------|
| "Prerequisites for this Workflow" | List of prerequisites that must be satisfied before you can run this workflow                                                  |
| "How this<br>Workflow Works"      | Information about what the workflow does, including validation checks performed, steps executed, and a high-level process flow |
| "How to Run this<br>Workflow"     | Instructions for running this workflow in your environment                                                                     |
| "Sample Scenario"                 | Examples of typical parameter values for this workflow                                                                         |
| Parameters                        | List of input parameters for this workflow                                                                                     |

To use this workflow in your environment, see the following information:

**Note:** The documentation for this workflow contains steps that are referred to by their base names. The names in the DMA user interface may have a version appended, for example, v2.

## Prerequisites for this Workflow

Be sure that the following prerequisites are satisfied before you run the Provision WebSphere and Custom Node workflow:

- 1. This workflow requires unchallenged sudo access to a user (typically root) who can access all required files and directories.
- 2. Per the IBM WebSphere 8 documentation, the following system libraries are required before provisioning WebSphere 8.0 or 8.5.x on 64-bit and 32-bit Red Hat Linux targets:

| Platform                                  | Required Library                                                                                                    |
|-------------------------------------------|----------------------------------------------------------------------------------------------------|
| 64-bit Red Hat Enterprise Linux version 5 | compat-libstdc++-33-3.2.3-61<br>compat-db-4.2.52-5.1<br>gtk2-2.10.4-29.el5<br>gtk2-engines-2.8.0-3.el5<br>ksh-20080202-14<br>libXp-1.0.0-8<br>libXmu-1.0.2-5<br>libXtst-1.0.1-3.1<br>pam-0.99.6.2-3.26.el5<br>elfutils-0.125-3.el5<br>elfutils-libs-0.125-3.el5<br>libXft-2.1.10-1.1<br>libstdc++-4.1.2-48<br>If the target server supports both<br>32-bit and 64-bit applications |
|                                           | then both the 32-bit and 64-bit<br>versions of the following libraries<br>are required:                                                                                                    |
|                                           | compat-libstdc++-33-3.2.3-61<br>compat-db-4.2.52-5.1<br>gtk2-2.18.9-4<br>gtk2-engines-2.18.4-5<br>libstdc++-4.1.2-48<br>libXft-2.1.10-1.1<br>libXp-1.0.0-8<br>libXmu-1.0.2-5<br>libXtst-1.0.1-3.1<br>pam-0.99.6.2-3.26.el5                                                                                                    |
| 64-bit Red Hat Enterprise Linux version 6 | compat-libstdc++-33-3.2.3-69<br>compat-db-4.6.21-15<br>ksh-20100621-2<br>gtk2-2.18.9-4<br>gtk2-engines-2.18.4-5<br>libXp-1.0.0-15.1<br>libXmu-1.0.5-1<br>libXtst-1.0.99.2-3<br>pam-1.1.1-4<br>elfutils-0.148-1                                                                                                    |

| Platform | Required Library                                                                                                    |
|----------|----------------------------------------------------------------------------------------------------|
|          | elfutils-libs-0.148-1<br>libXft-2.1.13-4.1<br>libstdc++-4.4.4-13                                                                                                    |
|          | If the target server supports both<br>32-bit and 64-bit applications<br>then both the 32-bit and 64-bit<br>versions of the following libraries<br>are required:                                                     |
|          | compat-libstdc++-33-3.2.3-69<br>compat-db-4.6.21-15<br>libstdc++-4.4.4-13<br>libXp-1.0.0-15.1<br>libXmu-1.0.5-1<br>libXtst-1.0.99.2-3<br>pam-1.1.1-4<br>libXft-2.1.13-4.1<br>gtk2-2.18.9-4<br>gtk2-engines-2.18.4-5 |

Make sure that these libraries exist on each target server before running this workflow. If newer versions of these libraries are available, you can install the newer versions.

- 3. This workflow will install WebSphere Application Server as root because of the following IBM documented limitations:
  - Creation of a Linux service for WebSphere Application Server
  - Native registration with the operating system
  - Port conflicts that may occur with other installations of WebSphere Application Server that are not registered with the operating system

If there is a need to run as a non-root user after installation, you can run a recursive chown under the installation root and set owner permissions accordingly.

For more information about prerequisites for WebSphere 8, refer to the WebSphere 8 Product Documentation.

### How this Workflow Works

This topic contains the following information about the "Provision WebSphere and Custom Node" workflow:

### Overview

This workflow does the following three things in the order shown:

- 1. Installs the IBM Install Manager
- 2. Installs WebSphere Network Deployment version 8.0 or 8.5.x
- 3. Creates a Custom Node profile

The workflow checks to see if the WebSphere 8.0 or 8.5.x binary archive files exist on the target machine. If they do not, the files are downloaded from the software repository.

See the following topics for detailed information:

Validation Checks Performed

Steps in this Workflow

#### Process Flow

**Note:** This workflow has been updated to account for the significant changes in the way that WebSphere 8 are installed.

### Validation Checks Performed

Most of the validation centers on special characters and spaces in the parameters. There are also validation checks that happen at the operating system level, including file system space checks and RPM checks (on Red Hat Linux platforms only).

The workflow first performs the following parameter checks:

- 1. Required parameters have values specified.
- 2. WebSphere specific names do not contain the following characters: / \ \* , : ; = + ? | <> & % ' " [ ] # \$ ^{}
- 3. Parameters do not contain illegal characters for the parameter type.
- 4. Flag parameters are set to true or false.
- 5. Integer parameters are set to appropriate integer values.
- 6. Mutually dependent parameters are specified appropriately as a set.
- 7. Parameters are set to one of the values if the parameter has a list of valid values.
- 8. License Acceptance is true (for workflows that input the License Acceptance parameter).
- 9. All specified file names are legal file names.
- 10. All specified locations are legal path names. If they do not exist they will be created.

**Note:** For more information about valid parameter values, see "Parameters for Provision WebSphere and Custom Node".

The workflow then performs the following operating system checks on the target machine:

- 1. All required libraries are present (see "Prerequisites for this Workflow").
- 2. Sufficient disk space is available to install WebSphere 8.0 or 8.5.x.
- 3. Sufficient disk space is available to extract the binary files from the compressed archive.

#### **Steps Executed**

The Provision WebSphere and Custom Node workflow includes the following steps. Each step must complete successfully before the next step can start. If a step fails, the workflow reports a failure, and all subsequent steps are skipped.

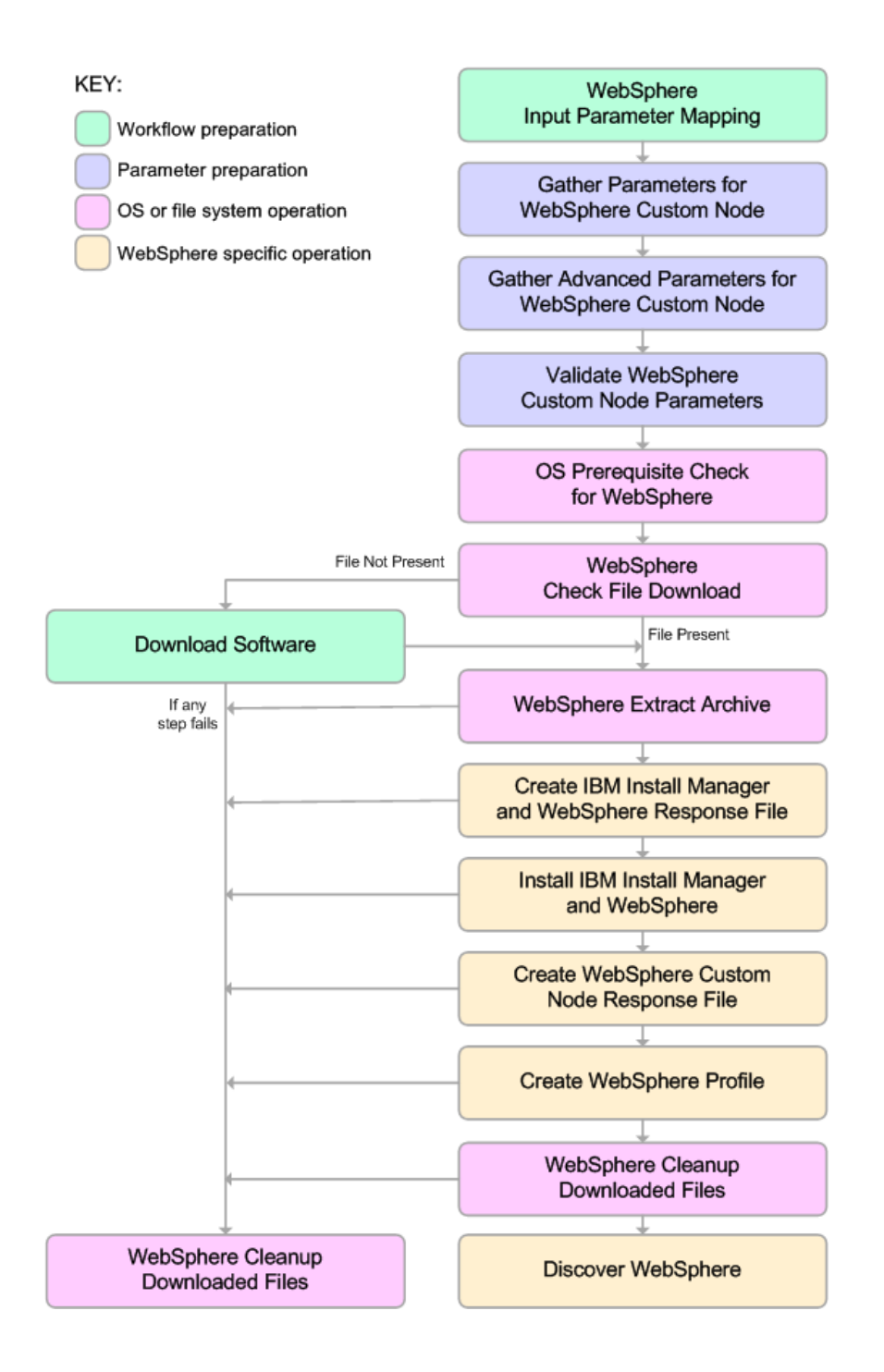

#### **Process Flow**

This workflow performs the following tasks:

- 1. Creates the call wrapper and determines the target server platform type.
- 2. Gathers and validates the parameters needed to install Provision WebSphere and Custom Node and create a Custom Node profile (see "Validation Checks Performed " on page 1111).
- 3. Checks the following:
  - a. Documented library requirements for WebSphere 8 (see the "Prerequisites for this Workflow").
  - b. File system space requirements where WebSphere 8.0 or 8.5.x will be installed.
  - c. Temporary space requirements where the compressed software will be extracted before it is installed.
- 4. Determines whether the WebSphere 8.0 or 8.5.x binary archive is present on the target machine. If the archive is not present, the workflow downloads it from the software repository.
- 5. Extracts the WebSphere 8.0 or 8.5.x binary archive to the specified directory.
- 6. Creates a response file for the purpose of installing a new instance of WebSphere 8.0 or 8.5.x.
- 7. Installs the IBM Installation Manager and a new WebSphere 8.0 or 8.5.x instance on the target server.
- 8. Creates a new response file for the purpose of creating a Custom Node profile on top of the WebSphere 8.0 or 8.5.x installation.
- 9. Creates a custom profile on top of the WebSphere 8.0 or 8.5.x installation.
- 10. Cleans up any files that were downloaded—for either workflow success or failure.

**Note:** The parameters Cleanup on Success and Cleanup on Failure are defaulted to True. If they are set to False, the downloaded files are not cleaned up.

11. Discovers any WebSphere 8.0 or 8.5.x cells, clusters, and managed servers associated with the Profile Root that you specify. If these items are found, they are added to the DMA environment.

### How to Run this Workflow

The following instructions show you how to customize and run the "Provision WebSphere and Custom Node" workflow in your environment.

The workflow provides default values for some parameters. These default values are usually sufficient for a "typical" installation. You can override the defaults by specifying parameter values in the deployment. You can also expose additional parameters in the workflow, if necessary, to accomplish more advanced scenarios. Any parameters not explicitly specified in the deployment will have the default values listed in "Parameters for Provision WebSphere and Custom Node".

**Note:** Before following this procedure, review the "Prerequisites for this Workflow", and ensure that all requirements are satisfied.

### To use the Provision WebSphere and Custom Node workflow:

- 1. Create a deployable copy of the workflow.
- 2. Determine the values that you will specify for the following parameters:

| Parameter<br>Name      | Default<br>Value | Required | Description                                                                                                    |
|------------------------|------------------|----------|----------------------------------------------------------------------------------------------------|
| Cell Name              | no default       | required | Unique cell name that does not contain any of the following special characters $/ \ *, :; = +?   <> \& \%' " [] # $^{}. If you plan to federate into an existing cell later, make sure that this name is not the same as the existing cell name.$                                                                                                    |
| Dmgr Admin<br>Password | no default       | optional | Administrative user password for the Deployment<br>Manager. When Enable Security is set to true, this<br>parameter must contain a string that does not begin<br>with a dash(-) or contain a space().                                                                                                    |
| Dmgr Admin<br>User     | no default       | optional | Deployment Manager administrative user. When<br>Enable Security is set to true, this parameter must<br>contain a string that does not begin with a dash(-), a<br>period(.), or a space(). It cannot contain any of the<br>following characters / $\ : ; = +?   <> \& \%'"[] #$^{{}}.$                                                                                   |
| Dmgr<br>HostName       | no default       | optional | Host name or IP address of the machine where the<br>Deployment Manager is running. Specify this<br>parameter and the Dmgr Port parameter to federate the<br>new custom node as it is created. If you do not specify<br>a value for this parameter, the new custom node is not<br>federated (you must federate it later). Required if<br>Federate Later is set to false. |
| Dmgr Port              | no default       | optional | The SOAP port on which the Deployment Manager is                                                                                                    |

### Parameters Defined in this Step: Gather Parameters for WebSphere Custom Node

| Parameter<br>Name                                    | Default<br>Value | Required | Description                                                                                                    |
|------------------------------------------------------|------------------|----------|----------------------------------------------------------------------------------------------------|
|                                                      |                  |          | listening. Specify this parameter and the Dmgr Host<br>Name parameter to federate the new custom node as it<br>is created. If you do not specify a value for this<br>parameter, the new custom node is not federated (you<br>must federate it later). Required if Federate Later is set<br>to false. |
| Enable<br>Security                                   | no default       | required | Enables administrative security on the Deployment<br>Manager. Must be set to either true or false. If Enable<br>Security is true, the Dmgr Admin User and Dmgr<br>Admin Password parameters must have values.                                                                                        |
| Federate<br>Later                                    | no default       | required | If false, the new custom node will be federated by the<br>workflow during profile creation; you must specify<br>Dmgr HostName and Dmgr Port to do this. If true, you<br>must federate it later manually by using the addNode<br>command.                                                             |
| Install<br>Manager<br>Binary<br>Download<br>Location | /opt/IBM<br>/iim | required | Fully qualified path to where the compressed Install<br>Manager software package will be downloaded on the<br>target machine. For example: /opt/IBM/iim                                                                                                    |
| Install<br>Manager<br>Binary Files                   | no default       | required | Name of the compressed Install Manager software package.                                                                                                    |
| Install<br>Manager<br>Extract<br>Location            | no default       | required | Fully qualified path where the compressed software will<br>be extracted on the target machine. This location<br>cannot be the same as WebSphere Extract Location.                                                                                                    |
| Install<br>Manager<br>Install<br>Location            | no default       | required | Fully qualified path where Install Manager will be installed. For example: /opt/IBM/InstallManager                                                                                                    |
| License<br>Acceptance                                | false            | required | Acknowledges that the end user agrees to the IBM<br>International Program License Agreement. This is set<br>to false by default and must be set to true in order for<br>the installation to continue.                                                                                                |
| Node Name                                            | no default       | required | Unique node name that cannot contain any of the following special characters $/ $ , : ; = + ? $  < > \& % $ ' " [ ] # \$ ^ { }. If you plan to federate into an existing cell later, make sure that the name is unique within that cell.                                                             |
| Profile Name                                         | no default       | required | A unique profile name. It cannot begin with a period (.)<br>and cannot contain any of the following special<br>characters / \ * , : ; = + ?   < > & % ' " [] # \$ ^ {}.                                                                                                    |

### Parameters Defined in this Step: Gather Parameters for WebSphere Custom Node, continued

| Parameter<br>Name                           | Default<br>Value | Required | Description                                                                                                    |
|---------------------------------------------|------------------|----------|----------------------------------------------------------------------------------------------------|
| Web Service<br>Password                     | no default       | required | Password for the discovery web service API.                                                                                                    |
| Web Service<br>User                         | no default       | required | User capable of modifying the managed environment through the discovery web service API.                                                                                   |
| WebSphere<br>Binary<br>Download<br>Location | /opt/IBM<br>/WAS | required | Fully qualified path to the compressed WebSphere software package on the target machine.                                                                                   |
| WebSphere<br>Binary Files                   | no default       | required | Comma separated list of file names of the compressed WebSphere software packages.                                                                                          |
| WebSphere<br>Extract<br>Location            | no default       | required | Fully qualified path where the compressed software will<br>be extracted on the target machine. This location<br>cannot be the same as Install Manager Extract<br>Location. |
| WebSphere<br>Install<br>Location            | no default       | required | Fully qualified path where WebSphere will be installed.                                                                                                    |
| Windows<br>Administrator<br>Password        | no default       | required | The Windows Administrator password. Required for Windows.                                                                                                    |
| Windows<br>Administrator<br>User            | no default       | required | This is the Windows Administrator user. Required for Windows.                                                                                                    |

### Parameters Defined in this Step: Gather Parameters for WebSphere Custom Node, continued

**Note:** This is the minimum set of parameters required to run this workflow. You may need to expose additional parameters depending on your provisioning objectives.

See "Parameters for Provision WebSphere and Custom Node" for detailed descriptions of all input parameters for this workflow, including default values.

Tip: To avoid having to re-enter passwords whenever they change, you can create a policy to provide them to the workflow

- 3. In the workflow editor, expose any additional parameters that you need. You will specify values for those parameters when you create the deployment.
- 4. Save the changes to the workflow (click Save in the lower right corner).
- 5. Create a new deployment.
- 6. On the Parameters tab, specify values for the required parameters listed in step 2 and any

additional parameters that you have exposed. You do not need to specify values for those parameters whose default values are appropriate for your environment.

- 7. On the Targets tab, specify one or more targets for this deployment.
- 8. Save the deployment (click Save in the lower right corner).
- 9. Run the workflow using this deployment.

#### To verify the results:

The workflow will complete and report SUCCESS on the Console if it has run successfully. If an error occurs during workflow execution, the error is logged, and the workflow terminates in the FAILURE state.

Be sure to also perform the following steps:

1. After the workflow has completed, run the following command to check the version of WebSphere Application Server that was installed:

WAS\_ROOT/bin/versionInfo.sh

Here, *WAS\_ROOT* is the directory where WebSphere 8.0 or 8.5.x is installed. This is the path that you specified in the WebSphere Install Location parameter.

- 2. Validate that the profile has been created and is running by doing the following:
  - a. View the WAS\_ROOT/profiles/PROFILE\_NAME/logs/AboutThisProfile.txt file. This file is created after the creation of the profile and contains specific information about the profile.

Here, *PROFILE\_NAME* is the name of the profile that you just created. This is the name that you specified in the Profile Name parameter.

b. Change to the WAS\_ROOT/profiles/PROFILE\_NAME/logs/CELL\_NAME directory, and tail the SystemOut.log file. Look for the following line:

Server CELL\_NAME open for e-business

Here, *CELL\_NAME* is the name of the WebSphere 8.0 or 8.5.x cell to which this profile pertains. This is the name that you specified in the Cell Name parameter.
## Sample Scenario

This topic shows you typical parameter values used for the "Provision WebSphere and Custom Node" workflow.

**Tip:** To avoid having to re-enter passwords whenever they change, you can create a policy to provide them to the workflow.

| Parameter<br>Name                                    | Example Value | Description                                                                                                    |
|------------------------------------------------------|---------------|----------------------------------------------------------------------------------------------------|
| Cell Name                                            | Dev NodeCell  | Unique cell name that does not contain any of the following special characters / $\ ; : = +?   <> \& \%' "[] # $^{}. If you plan to federate into an existing cell later, make sure that this name is not the same as the existing cell name.$                                                                                                    |
| Dmgr<br>Admin<br>Password                            | wasPassWord   | Administrative user password for the Deployment Manager.<br>When Enable Security is set to true, this parameter must<br>contain a string that does not begin with a dash(-) or contain<br>a space().                                                                                                    |
| Dmgr<br>Admin User                                   | wasadmin      | Deployment Manager administrative user. When Enable Security is set to true, this parameter must contain a string that does not begin with a dash(-), a period(.), or a space(). It cannot contain any of the following characters / $*$ , :; = +?   < > & % ' "[]#\$^{}.                                                                                            |
| Dmgr<br>HostName                                     |               | Host name or IP address of the machine where the<br>Deployment Manager is running. Specify this parameter and<br>the Dmgr Port parameter to federate the new custom node<br>as it is created. If you do not specify a value for this<br>parameter, the new custom node is not federated (you must<br>federate it later). Required if Federate Later is set to false. |
| Dmgr Port                                            |               | The SOAP port on which the Deployment Manager is<br>listening. Specify this parameter and the Dmgr Host Name<br>parameter to federate the new custom node as it is created.<br>If you do not specify a value for this parameter, the new<br>custom node is not federated (you must federate it later).<br>Required if Federate Later is set to false.                |
| Enable<br>Security                                   | true          | Enables administrative security on the Deployment<br>Manager. Must be set to either true or false. If Enable<br>Security is true, the Dmgr Admin User and Dmgr Admin<br>Password parameters must have values.                                                                                                    |
| Federate<br>Later                                    | true          | If false, the new custom node will be federated by the<br>workflow during profile creation; you must specify Dmgr<br>HostName and Dmgr Port to do this. If true, you must<br>federate it later manually by using the addNode command.                                                                                                    |
| Install<br>Manager<br>Binary<br>Download<br>Location | /opt/IBM/iim  | Fully qualified path to where the compressed Install<br>Manager software package will be downloaded on the target<br>machine. For example: /opt/IBM/iim                                                                                                    |

New Install with Custom Node Profile – Parameter Value Examples

| Parameter<br>Name                           | Example Value                             | Description                                                                                                    |  |  |
|---------------------------------------------|-------------------------------------------|----------------------------------------------------------------------------------------------------|--|--|
| Install<br>Manager<br>Binary Files          | IBM_Install_Manager_<br>Linux.zip         | Name of the compressed Install Manager software package.                                                                                                    |  |  |
| Install<br>Manager<br>Extract<br>Location   | /opt/IBM/iim                              | Fully qualified path where the compressed software will be<br>extracted on the target machine. This location cannot be the<br>same as WebSphere Extract Location.                                                         |  |  |
| Install<br>Manager<br>Install<br>Location   | /opt/IBM/<br>installManager               | Fully qualified path where Install Manager will be installed.<br>For example: /opt/IBM/InstallManager                                                                                                    |  |  |
| License<br>Acceptance                       | true                                      | Acknowledges that the end user agrees to the IBM<br>International Program License Agreement. This is set to<br>false by default and must be set to true in order for the<br>installation to continue.                     |  |  |
| Node Name                                   | DevNode                                   | Unique node name that cannot contain any of the following special characters $/ \ ; = +?   <> \& \% '"[] #$^{}. If you plan to federate into an existing cell later, make sure that the name is unique within that cell.$ |  |  |
| Profile<br>Name                             | DevNode                                   | A unique profile name. It cannot begin with a period (.) and cannot contain any of the following special characters / $\ :$ ; = + ?   < > & % ' " [] # \$ ^ {}.                                                           |  |  |
| Web<br>Service<br>Password                  | myWebSvcPwd                               | Password for the discovery web service API.                                                                                                    |  |  |
| Web<br>Service<br>User                      | JohnDoe                                   | User capable of modifying the managed environment through the discovery web service API.                                                                                                    |  |  |
| WebSphere<br>Binary<br>Download<br>Location | /opt/IBM/was                              | Fully qualified path to the compressed WebSphere software package on the target machine.                                                                                                    |  |  |
| WebSphere<br>Binary Files                   | WAS_V8.0_disk1.zip,<br>WAS_V8.0_disk2.zip | Comma separated list of file names of the compressed WebSphere software packages.                                                                                                    |  |  |
| WebSphere<br>Extract<br>Location            | /opt/IBM/was                              | Fully qualified path where the compressed software will be<br>extracted on the target machine. This location cannot be the<br>same as Install Manager Extract Location.                                                   |  |  |
| WebSphere<br>Install<br>Location            | /opt/IBM/<br>WebSphere/AppServer          | Fully qualified path where WebSphere will be installed.                                                                                                    |  |  |

### New Install with Custom Node Profile – Parameter Value Examples, continued

## Parameters for Provision WebSphere and Custom Node

The following tables describe the required and optional input parameters for this workflow. Most of these parameters are not initially visible in a deployment. For most parameters, if you do not specify a value for a parameter, a default value is assigned.

| Parameter<br>Name      | Default<br>Value   | Required | Description                                                                                                    |
|------------------------|--------------------|----------|----------------------------------------------------------------------------------------------------|
| Call Wrapper           | see<br>description | required | Command that will execute this step (or subsequent steps) as a specific user. Defaults are:                                                                                                    |
|                        |                    |          | UNIX targets: /opt/hp/dma/client/jython.sh running as root                                                                                                    |
|                        |                    |          | Windows targets: jython running as Administrator                                                                                                    |
| Cell Name              | no default         | required | Unique cell name that does not contain any of the following special characters $/ \ ; ; = +?   <> \& \% '"[] # $ ^{}. If you plan to federate into an existing cell later, make sure that this name is not the same as the existing cell name.$                                                                                                    |
| Dmgr Admin<br>Password | no default         | optional | Administrative user password for the Deployment<br>Manager. When Enable Security is set to true, this<br>parameter must contain a string that does not begin with<br>a dash(-) or contain a space().                                                                                                    |
| Dmgr Admin<br>User     | no default         | optional | Deployment Manager administrative user. When Enable Security is set to true, this parameter must contain a string that does not begin with a dash(-), a period(.), or a space(). It cannot contain any of the following characters $/ \setminus *, :; = +?   <> \& \%' "[] # \$^{}.$                                                                                    |
| Dmgr<br>HostName       | no default         | optional | Host name or IP address of the machine where the<br>Deployment Manager is running. Specify this parameter<br>and the Dmgr Port parameter to federate the new custom<br>node as it is created. If you do not specify a value for this<br>parameter, the new custom node is not federated (you<br>must federate it later). Required if Federate Later is set to<br>false. |
| Dmgr Port              | no default         | optional | The SOAP port on which the Deployment Manager is<br>listening. Specify this parameter and the Dmgr Host<br>Name parameter to federate the new custom node as it is<br>created. If you do not specify a value for this parameter,<br>the new custom node is not federated (you must federate<br>it later). Required if Federate Later is set to false.                   |
| Enable<br>Security     | no default         | required | Enables administrative security on the Deployment<br>Manager. Must be set to either true or false. If Enable<br>Security is true, the Dmgr Admin User and Dmgr Admin<br>Password parameters must have values.                                                                                                    |
| Federate<br>Later      | no default         | required | If false, the new custom node will be federated by the workflow during profile creation; you must specify Dmgr HostName and Dmgr Port to do this. If true, you must                                                                                                    |

#### Input Parameters Defined in this Step: Gather Parameters for WebSphere Custom Node

| Deremeter                                            | Default          |          |                                                                                                    |
|------------------------------------------------------|------------------|----------|----------------------------------------------------------------------------------------------------|
| Parameter<br>Name                                    | Value            | Required | Description                                                                                                    |
|                                                      |                  |          | federate it later manually by using the addNode command.                                                                                                    |
| Host Name                                            | Server.name      | required | Hostname or IP address of the target machine.                                                                                                    |
| Install<br>Manager<br>Binary<br>Download<br>Location | /opt/IBM<br>/iim | required | Fully qualified path to where the compressed Install<br>Manager software package will be downloaded on the<br>target machine. For example: /opt/IBM/iim                                                                         |
| Install<br>Manager<br>Binary Files                   | no default       | required | Name of the compressed Install Manager software package.                                                                                                    |
| Install<br>Manager<br>Extract<br>Location            | no default       | required | Fully qualified path where the compressed software will<br>be extracted on the target machine. This location cannot<br>be the same as WebSphere Extract Location.                                                               |
| Install<br>Manager<br>Install<br>Location            | no default       | required | Fully qualified path where Install Manager will be installed. For example: /opt/IBM/InstallManager                                                                                                    |
| License<br>Acceptance                                | false            | required | Acknowledges that the end user agrees to the IBM<br>International Program License Agreement. This is set to<br>false by default and must be set to true in order for the<br>installation to continue.                           |
| Node Name                                            | no default       | required | Unique node name that cannot contain any of the following special characters $/ \ ; ; = +?   < > \& \% ' "[] # $ ^{}. If you plan to federate into an existing cell later, make sure that the name is unique within that cell.$ |
| Profile Name                                         | no default       | required | A unique profile name. It cannot begin with a period (.) and cannot contain any of the following special characters / \ * , : ; = + ?   < > & % ' " [] # \$ ^ {}.                                                               |
| Web Service<br>Password                              | no default       | required | Password for the discovery web service API.                                                                                                    |
| Web Service<br>User                                  | no default       | required | User capable of modifying the managed environment through the discovery web service API.                                                                                                    |
| WebSphere<br>Binary<br>Download<br>Location          | /opt/IBM<br>/WAS | required | Fully qualified path to the compressed WebSphere software package on the target machine.                                                                                                    |
| WebSphere<br>Binary Files                            | no default       | required | Comma separated list of file names of the compressed WebSphere software packages.                                                                                                    |
| WebSphere<br>Extract<br>Location                     | no default       | required | Fully qualified path where the compressed software will<br>be extracted on the target machine. This location cannot<br>be the same as Install Manager Extract Location.                                                         |

### Input Parameters Defined in this Step: Gather Parameters for WebSphere Custom Node, continued

| Parameter<br>Name                    | Default<br>Value | Required | Description                                                   |
|--------------------------------------|------------------|----------|---------------------------------------------------------------|
| WebSphere<br>Install<br>Location     | no default       | required | Fully qualified path where WebSphere will be installed.       |
| Windows<br>Administrator<br>Password | no default       | required | The Windows Administrator password. Required for Windows.     |
| Windows<br>Administrator<br>User     | no default       | required | This is the Windows Administrator user. Required for Windows. |

### Input Parameters Defined in this Step: Gather Parameters for WebSphere Custom Node, continued

## Additional Input Parameters Defined in this Step: Gather Advanced Parameters for WebSphere Custom Node

| Parameter<br>Name                  | Default<br>Value | Required | Description                                                                                                    |
|------------------------------------|------------------|----------|----------------------------------------------------------------------------------------------------|
| Cleanup on<br>Failure              | True             | optional | Indicates whether to remove downloaded and extracted files<br>and to clean up the installation directory in the event of<br>workflow failure. Valid values are True and False. The default<br>is True, which will clean up on failure.                                            |
| Cleanup on<br>Success              | True             | optional | Indicates whether to remove downloaded and extracted files<br>and to clean up the installation directory in the event of<br>workflow success. Valid values are True and False. The<br>default is True, which will clean up on success.                                            |
| Keystore<br>Password               | no<br>default    | optional | Sets the password for all keystore files created during profile creation. This includes keystore files for both the default personal certificate and the root signing certificate.                                                                                                |
| Personal<br>CertDN                 | no<br>default    | optional | Distinguished name of the personal certificate. For example:<br>CN=dmalab-example.com,OU=WAS7LabCell,<br>OU=WAS7LabDmgrManager,O=IBM,C=US<br>The DN string cannot contain spaces. If you do not specify the<br>DN, the WebSphere Application Server installer will create<br>one. |
| Personal<br>CertValidity<br>Period | 1                | optional | Amount of time in years that the personal certificate is valid.<br>Default is one year.                                                                                                    |
| Ports File                         | no<br>default    | optional | Fully qualified path to a file that defines port settings for the<br>new profile. This file must contain key=value pairs that specify<br>a service name and a port number (for example: WC_<br>adminhost=9060). This option should be used with the<br>Validate Ports option.     |
| Profile<br>Response<br>File        | no<br>default    | optional | Fully qualified path where the response file that this workflow creates will be located. This file will then be used to drive the installation.                                                                                                    |
| Response<br>File                   | no<br>default    | optional | Fully qualified path where the response file that this workflow                                                                                                    |

| Parameter<br>Name                 | Default<br>Value | Required | Description                                                                                                    |
|-----------------------------------|------------------|----------|----------------------------------------------------------------------------------------------------|
|                                   |                  |          | creates will be located. This file will then be used to drive the installation and profile creation.                                                                                                    |
| Signing<br>CertDN                 | no<br>default    | optional | Distinguished name of the signing certificate. For example:<br>CN=dmalab-example.com, OU=Root Certificate,<br>OU=WAS7TestLabCell, OU=WAS7LabNode1,<br>O=IBM, C=US<br>The DN string cannot contain spaces. If you do not specify the<br>DN, the WebSphere Application Server installer will create<br>one. |
| Signing<br>CertValidity<br>Period | 15               | optional | Amount of time in years that the root certificate is valid.<br>Default is 15 years.                                                                                                    |

## Additional Input Parameters Defined in this Step: Gather Advanced Parameters for WebSphere Custom Node, continued

# Provision WebSphere Custom Node Profile From Existing Install

Use this workflow to create a custom profile on an existing WebSphere 8.0 or 8.5.x installation.

A custom profile initially contains an empty node with no servers. The workflow can add (federate) the server to the pertinent cell when the profile is created, or you can add it later yourself.

| Торіс                                                                                              | Information Included                                                                                                    |
|----------------------------------------------------------------------------------------------------|----------------------------------------------------------------------------------------------------|
| "Prerequisites for this Workflow"                                                                  | List of prerequisites that must be satisfied before you can run this workflow                                                  |
| "How this Workflow Works"                                                                          | Information about what the workflow does, including validation checks performed, steps executed, and a high-level process flow |
| "How to Run this Workflow"                                                                         | Instructions for running this workflow in your environment                                                                     |
| "Sample Scenario"                                                                                  | Examples of typical parameter values for this workflow                                                                         |
| "Parameters for Provision WebSphere<br>Custom Node Profile From Existing<br>Install " on page 1135 | List of input parameters for this workflow                                                                                     |

To use this workflow in your environment, see the following information:

### Prerequisites for this Workflow

Be sure that the following prerequisites are satisfied before you run the WebSphere 8.0 or 8.5.x workflow:

- 1. This workflow requires unchallenged sudo access to a user (typically root) who can access all required files and directories.
- Per the IBM WebSphere 8 documentation, the following system libraries are required before provisioning IBM WebSphere Application Server Network Deployment version 8.0 or 8.5.x on 64bit and 32-bit Red Hat Linux targets:

| Platform                                  | Required Library                                                                                                    |
|-------------------------------------------|----------------------------------------------------------------------------------------------------|
| 64-bit Red Hat Enterprise Linux version 5 | $\begin{array}{l} \mbox{compat-libstdc++-33-3.2.3-61} \\ \mbox{compat-db-4.2.52-5.1} \\ \mbox{gtk2-2.10.4-29.el5} \\ \mbox{gtk2-engines-2.8.0-3.el5} \\ \mbox{ksh-20080202-14} \\ \mbox{libXp-1.0.0-8} \\ \mbox{libXmu-1.0.2-5} \\ \mbox{libXmu-1.0.2-5} \\ \mbox{libXtst-1.0.1-3.1} \\ \mbox{pam-0.99.6.2-3.26.el5} \\ \mbox{elfutils-0.125-3.el5} \\ \mbox{elfutils-0.125-3.el5} \\ \mbox{libXft-2.1.10-1.1} \\ \mbox{libstdc++-4.1.2-48} \\ \mbox{If the target server supports both} \\ \mbox{32-bit and 64-bit applications} \\ \mbox{then both the 32-bit and 64-bit} \\ \mbox{versions of the following libraries} \\ \mbox{are required:} \end{array}$ |
|                                           | compat-libstdc++-33-3.2.3-61<br>compat-db-4.2.52-5.1<br>gtk2-2.18.9-4<br>gtk2-engines-2.18.4-5<br>libstdc++-4.1.2-48<br>libXft-2.1.10-1.1<br>libXp-1.0.0-8<br>libXmu-1.0.2-5<br>libXtst-1.0.1-3.1<br>pam-0.99.6.2-3.26.el5                                                                                                    |
| 64-bit Red Hat Enterprise Linux version 6 | compat-libstdc++-33-3.2.3-69<br>compat-db-4.6.21-15<br>ksh-20100621-2<br>gtk2-2.18.9-4<br>gtk2-engines-2.18.4-5<br>libXp-1.0.0-15.1<br>libXmu-1.0.5-1<br>libXtst-1.0.99.2-3                                                                                                    |

| Platform | Required Library                                                                                                    |
|----------|----------------------------------------------------------------------------------------------------|
|          | pam-1.1.1-4<br>elfutils-0.148-1<br>elfutils-libs-0.148-1<br>libXft-2.1.13-4.1<br>libstdc++-4.4.4-13                                                                                        |
|          | If the target server supports both<br>32-bit and 64-bit applications<br>then both the 32-bit and 64-bit<br>versions of the following libraries<br>are required:                            |
|          | compat-libstdc++-33-3.2.3-69<br>compat-db-4.6.21-15<br>libstdc++-4.4.4-13<br>libXp-1.0.0-15.1<br>libXmu-1.0.5-1<br>libXtst-1.0.99.2-3<br>pam-1.1.1-4<br>libXft-2.1.13-4.1<br>gtk2-2.18.9-4 |

Make sure that these libraries exist on each target server before running this workflow. If newer versions of these libraries are available, you can install the newer versions.

- 3. This workflow will install WebSphere Application Server as root because of the following IBM documented limitations:
  - Creation of a Linux service for WebSphere Application Server
  - Native registration with the operating system
  - Port conflicts that may occur with other installations of WebSphere Application Server that are not registered with the operating system

If there is a need to run as a non-root user after installation, you can run a recursive chown under the installation root and set owner permissions accordingly.

For more information about prerequisites for WebSphere 8, refer to the WebSphere 8 Product Documentation.

### How this Workflow Works

This topic contains the following information about the "Provision WebSphere Custom Node Profile From Existing Install" workflow:

#### Overview

This workflow creates a Custom Node profile on an existing WebSphere 8.0 or 8.5.x installation.

See the following topics for detailed information:

Validation Checks Performed

Steps in this Workflow

**Process Flow** 

#### Validation Checks Performed

Most of the validation centers on special characters and spaces in the parameters. There are also validation checks that happen at the operating system level, including file system space checks and RPM checks (on Red Hat Linux platforms only).

The workflow first performs the following parameter checks:

- 1. Required parameters have values specified.
- WebSphere specific names do not contain the following characters: / \\*, :; = +? | <> & % ' "[] # \$^{}
- 3. Parameters do not contain illegal characters for the parameter type.
- 4. Flag parameters are set to true or false.
- 5. Integer parameters are set to appropriate integer values.
- 6. Mutually dependent parameters are specified appropriately as a set.
- 7. Parameters are set to one of the values if the parameter has a list of valid values.
- 8. License Acceptance is true (for workflows that input the License Acceptance parameter).
- 9. All specified file names are legal file names.
- 10. All specified locations are legal path names. If they do not exist they will be created.

**Note:** For more information about valid parameter values, see "Parameters for Provision WebSphere Custom Node Profile From Existing Install ".

The workflow then checks to make sure that all required libraries are present on the target machine (see "Prerequisites for this Workflow").

#### **Steps Executed**

The Provision WebSphere Stand-Alone Profile From Existing Install workflow includes the following steps. Each step must complete successfully before the next step can start. If a step fails, the workflow reports a failure, and all subsequent steps are skipped.

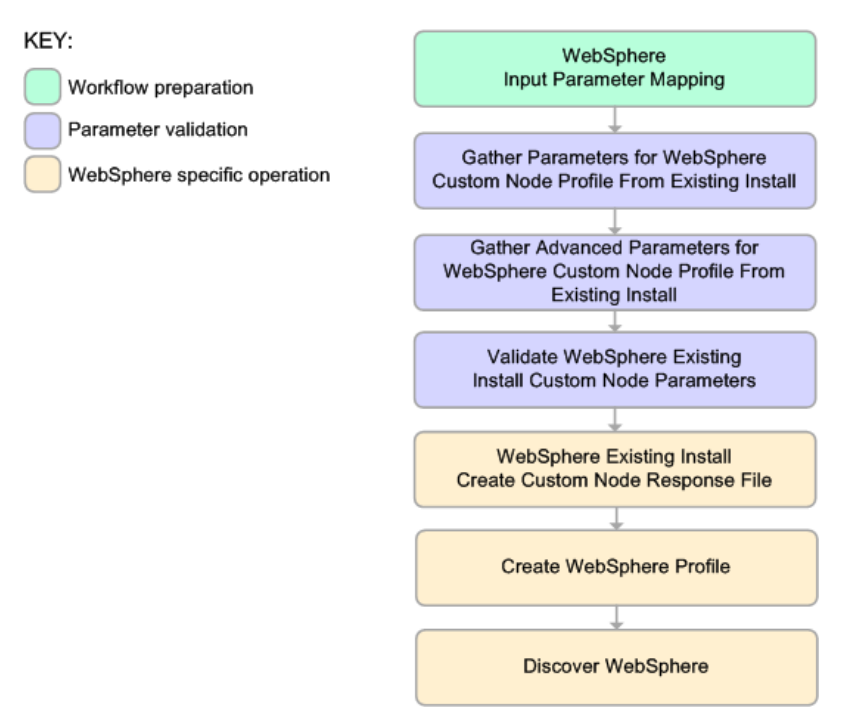

#### **Process Flow**

This workflow performs the following tasks:

- 1. Creates the call wrapper and determines the target server platform type.
- 2. Gathers and validates the parameters needed to create a Custom Node profile (see "Validation Checks Performed " on the previous page).
- 3. Creates a new response file for the purpose of creating a Custom Node profile on top of the existing WebSphere 8.0 or 8.5.x installation.
- 4. Creates a Custom Node profile on top of the WebSphere 8.0 or 8.5.x installation.
- 5. Federates into the Deployment Manager.
- 6. Discovers any WebSphere 8.0 or 8.5.x cells, clusters, and managed servers associated with the Profile Root that you specify. If these items are found, they are added to the DMA environment.

### How to Run this Workflow

The following instructions show you how to customize and run the "Provision WebSphere Custom Node Profile From Existing Install" workflow in your environment.

The workflow provides default values for some parameters. These default values are usually sufficient for a "typical" installation. You can override the defaults by specifying parameter values in the deployment. You can also expose additional parameters in the workflow, if necessary, to accomplish more advanced scenarios. Any parameters not explicitly specified in the deployment will have the default values listed in "Parameters for Provision WebSphere Custom Node Profile From Existing Install ".

**Note:** Before following this procedure, review the "Prerequisites for this Workflow", and ensure that all requirements are satisfied.

#### To use the Provision WebSphere Stand-Alone Profile From Existing Install workflow:

- 1. Create a deployable copy of the workflow
- 2. Determine the values that you will specify for the following parameters:

| Parameters De<br>Alone | efined in t | his Step: G | ather Parameters | for WebSphere | Existing Install | Stand |
|------------------------|-------------|-------------|------------------|---------------|------------------|-------|
| Daramotor              | Dofault     |             |                  |               |                  |       |

| Parameter<br>Name      | Default<br>Value | Required | Description                                                                                                    |
|------------------------|------------------|----------|----------------------------------------------------------------------------------------------------|
| Cell Name              | no<br>default    | required | Unique cell name that does not contain any of the following special characters $/ \ ; ; = +?   <> \& \% " [] # $ \$ ^ {}. If you plan to federate into an existing cell later, make sure that this name is not the same as the existing cell name.                                                                                                    |
| Dmgr Admin<br>Password | no<br>default    | optional | Administrative user password for the Deployment<br>Manager. When Enable Security is set to true, this<br>parameter must contain a string that does not begin with<br>a dash(-) or contain a space().                                                                                                    |
| Dmgr Admin<br>User     | no<br>default    | optional | Deployment Manager administrative user. When Enable Security is set to true, this parameter must contain a string that does not begin with a dash(-), a period(.), or a space(). It cannot contain any of the following characters $/ \setminus *, :; = +?   <> \& \%'"[] # \$^{}.$                                                                                     |
| Dmgr<br>HostName       | no<br>default    | optional | Host name or IP address of the machine where the<br>Deployment Manager is running. Specify this parameter<br>and the Dmgr Port parameter to federate the new custom<br>node as it is created. If you do not specify a value for this<br>parameter, the new custom node is not federated (you<br>must federate it later). Required if Federate Later is set to<br>false. |

## Parameters Defined in this Step: Gather Parameters for WebSphere Existing Install Stand Alone , continued

| Parameter<br>Name                    | Default<br>Value | Required | Description                                                                                                    |
|--------------------------------------|------------------|----------|----------------------------------------------------------------------------------------------------|
| Dmgr Port                            | no<br>default    | optional | The SOAP port on which the Deployment Manager is<br>listening. Specify this parameter and the Dmgr Host<br>Name parameter to federate the new custom node as it is<br>created. If you do not specify a value for this parameter,<br>the new custom node is not federated (you must federate<br>it later). Required if Federate Later is set to false. |
| Enable<br>Security                   | no<br>default    | required | Enables administrative security on the Deployment<br>Manager. Must be set to either true or false. If Enable<br>Security is true, the Dmgr Admin User and Dmgr Admin<br>Password parameters must have values.                                                                                                    |
| Node Name                            | no<br>default    | required | Unique node name that cannot contain any of the following special characters $/ \ ; = +?   <> \& \%' "[] # $ $ \{ \}. If you plan to federate into an existing cell later, make sure that the name is unique within that cell.$                                                                                                    |
| Profile Name                         | no<br>default    | required | A unique profile name. It cannot begin with a period (.)<br>and cannot contain any of the following special<br>characters / \ * , : ; = + ?   < > & % ' " [] # \$ ^ {}.                                                                                                    |
| Web Service<br>Password              | no<br>default    | required | Password for the discovery web service API.                                                                                                    |
| Web Service<br>User                  | no<br>default    | required | User capable of modifying the managed environment through the discovery web service API.                                                                                                    |
| WebSphere<br>Install<br>Location     | no<br>default    | required | Fully qualified path where WebSphere will be installed.                                                                                                    |
| Windows<br>Administrator<br>Password | no<br>default    | required | The Windows Administrator password. Required for Windows.                                                                                                    |
| Windows<br>Administrator<br>User     | no<br>default    | required | This is the Windows Administrator user. Required for Windows.                                                                                                    |

**Note:** This is the minimum set of parameters required to run this workflow. You may need to expose additional parameters depending on your provisioning objectives.

See "Parameters for Provision WebSphere Custom Node Profile From Existing Install " for detailed descriptions of all input parameters for this workflow, including default values.

**Tip:** To avoid having to re-enter passwords whenever they change, you can create a policy to provide them to the workflow.

- 3. In the workflow editor, expose any additional parameters that you need. You will specify values for those parameters when you create the deployment.
- 4. Save the changes to the workflow (click Save in the lower right corner).
- 5. Create a new deployment.
- 6. On the Parameters tab, specify values for the required parameters listed in step 2 and any additional parameters that you have exposed. You do not need to specify values for those parameters whose default values are appropriate for your environment.
- 7. On the Targets tab, specify one or more targets for this deployment.
- 8. Save the deployment (click **Save** in the lower right corner).
- 9. Run the workflow using this deployment.

#### To verify the results:

The workflow will complete and report SUCCESS on the Console if it has run successfully. If an error occurs during workflow execution, the error is logged, and the workflow terminates in the FAILURE state.

Be sure to also perform the following steps:

1. After the workflow has completed, run the following command to check the version of WebSphere Application Server that was installed:

WAS\_ROOT/bin/versionInfo.sh

Here, *WAS\_ROOT* is the directory where WebSphere 8.0 or 8.5.x is installed. This is the path that you specified in the WebSphere Install Location parameter.

- 2. Validate that the profile has been created and is running by doing the following:
  - a. View the WAS\_ROOT/profiles/PROFILE\_NAME/logs/AboutThisProfile.txt file. This file is created after the creation of the profile and contains specific information about the profile.

Here, *PROFILE\_NAME* is the name of the profile that you just created. This is the name that you specified in the Profile Name parameter.

b. Change to the WAS\_ROOT/profiles/PROFILE\_NAME/logs/CELL\_NAME directory, and tail the SystemOut.log file. Look for the following line:

Server CELL\_NAME open for e-business

Here, *CELL\_NAME* is the name of the WebSphere 8.0 or 8.5.x cell to which this profile pertains. This is the name that you specified in the Cell Name parameter.

## Sample Scenario

This topic shows you typical parameter values used for the "Provision WebSphere Custom Node Profile From Existing Install" workflow.

**Tip:** To avoid having to re-enter passwords whenever they change, you can create a policy to provide them to the workflow.

| Parameter<br>Name         | Example Value            | Description                                                                                                    |
|---------------------------|--------------------------|----------------------------------------------------------------------------------------------------|
| Cell Name                 | Dev NodeCell             | Unique cell name that does not contain any of the following special characters / $\ ; = +?   <> \& \%' " [ ] # $^{}. If you plan to federate into an existing cell later, make sure that this name is not the same as the existing cell name.$                                                                                                    |
| Dmgr<br>Admin<br>Password | wasPassWord              | Administrative user password for the Deployment<br>Manager. When Enable Security is set to true, this<br>parameter must contain a string that does not begin<br>with a dash(-) or contain a space().                                                                                                    |
| Dmgr<br>Admin User        | wasadmin                 | Deployment Manager administrative user. When<br>Enable Security is set to true, this parameter must<br>contain a string that does not begin with a dash(-), a<br>period(.), or a space(). It cannot contain any of the<br>following characters /\*,:; = +?   <> & %' "[] # $^{ \ }$                                                                                     |
| Dmgr<br>HostName          | testserver.mycompany.com | Host name or IP address of the machine where the<br>Deployment Manager is running. Specify this<br>parameter and the Dmgr Port parameter to federate the<br>new custom node as it is created. If you do not specify<br>a value for this parameter, the new custom node is not<br>federated (you must federate it later). Required if<br>Federate Later is set to false. |
| Dmgr Port                 | 8879                     | The SOAP port on which the Deployment Manager is<br>listening. Specify this parameter and the Dmgr Host<br>Name parameter to federate the new custom node as it<br>is created. If you do not specify a value for this<br>parameter, the new custom node is not federated (you<br>must federate it later). Required if Federate Later is set<br>to false.                |
| Enable<br>Security        | true                     | Enables administrative security on the Deployment<br>Manager. Must be set to either true or false. If Enable<br>Security is true, the Dmgr Admin User and Dmgr Admin<br>Password parameters must have values.                                                                                                    |
| Node<br>Name              | DevNode1                 | Unique node name that cannot contain any of the following special characters $/ $ , :; = +? $  < > \& %' $ " [ ] #  { }. If you plan to federate into an existing cell later, make sure that the name is unique within that cell.                                                                                                    |
| Profile                   | DevNode1                 | A unique profile name. It cannot begin with a period (.)                                                                                                    |

Custom Node Profiles on Existing Install – Parameter Value Examples

| Parameter<br>Name                | Example Value                    | Description                                                                                        |
|----------------------------------|----------------------------------|----------------------------------------------------------------------------------------------------|
| Name                             |                                  | and cannot contain any of the following special characters / \*,:; = +?   < > & % ' "[] # $^{ \$ . |
| Web<br>Service<br>Password       | myWebSvcPwd                      | Password for the discovery web service API.                                                        |
| Web<br>Service<br>User           | JohnDoe                          | User capable of modifying the managed environment through the discovery web service API.           |
| WebSphere<br>Install<br>Location | /opt/IBM/<br>WebSphere/AppServer | Fully qualified path where WebSphere will be installed.                                            |

### Custom Node Profiles on Existing Install – Parameter Value Examples , continued

## Parameters for Provision WebSphere Custom Node Profile From Existing Install

The following tables describe the required and optional input parameters for this workflow. Most of these parameters are not initially visible in a deployment. For most parameters, if you do not specify a value for a parameter, a default value is assigned.

| Parameter<br>Name      | Default<br>Value   | Required | Description                                                                                                    |
|------------------------|--------------------|----------|----------------------------------------------------------------------------------------------------|
| Call Wrapper           | see<br>description | required | Command that will execute this step (or subsequent steps) as a specific user. Defaults are:                                                                                                    |
|                        |                    |          | UNIX targets: /opt/hp/dma/client/jython.sh running as root                                                                                                    |
|                        |                    |          | Windows targets: jython running as Administrator                                                                                                    |
| Cell Name              | no default         | required | Unique cell name that does not contain any of the following special characters $/ \ ; ; = +?   < > \& \% ' " [] # $ ^{}. If you plan to federate into an existing cell later, make sure that this name is not the same as the existing cell name.$                                                                                                    |
| Dmgr Admin<br>Password | no default         | optional | Administrative user password for the Deployment<br>Manager. When Enable Security is set to true, this<br>parameter must contain a string that does not begin with<br>a dash(-) or contain a space().                                                                                                    |
| Dmgr Admin<br>User     | no default         | optional | Deployment Manager administrative user. When Enable Security is set to true, this parameter must contain a string that does not begin with a dash(-), a period(.), or a space(). It cannot contain any of the following characters $/ \setminus *, :; = +?   <> \& \%' "[] # \$^{}.$                                                                                    |
| Dmgr<br>HostName       | no default         | optional | Host name or IP address of the machine where the<br>Deployment Manager is running. Specify this parameter<br>and the Dmgr Port parameter to federate the new custom<br>node as it is created. If you do not specify a value for this<br>parameter, the new custom node is not federated (you<br>must federate it later). Required if Federate Later is set to<br>false. |
| Dmgr Port              | no default         | optional | The SOAP port on which the Deployment Manager is<br>listening. Specify this parameter and the Dmgr Host<br>Name parameter to federate the new custom node as it is<br>created. If you do not specify a value for this parameter,<br>the new custom node is not federated (you must federate<br>it later). Required if Federate Later is set to false.                   |
| Enable<br>Security     | no default         | required | Enables administrative security on the Deployment<br>Manager. Must be set to either true or false. If Enable<br>Security is true, the Dmgr Admin User and Dmgr Admin<br>Password parameters must have values.                                                                                                    |

Input Parameters Defined in this Step: Gather Parameters for WebSphere Existing Install Stand Alone

## Input Parameters Defined in this Step: Gather Parameters for WebSphere Existing Install Stand Alone , continued

| Parameter<br>Name                    | Default<br>Value | Required | Description                                                                                                    |
|--------------------------------------|------------------|----------|----------------------------------------------------------------------------------------------------|
| Host Name                            | Server.name      | required | Hostname or IP address of the target machine.                                                                                                    |
| Node Name                            | no default       | required | Unique node name that cannot contain any of the following special characters $/ \ ; = +?   < > \& \% '"[] # $^{}. If you plan to federate into an existing cell later, make sure that the name is unique within that cell.$ |
| Profile Name                         | no default       | required | A unique profile name. It cannot begin with a period (.) and cannot contain any of the following special characters / \ * , : ; = + ?   <> & % ' " [] # \$ ^ {}.                                                            |
| Web Service<br>Password              | no default       | required | Password for the discovery web service API.                                                                                                    |
| Web Service<br>User                  | no default       | required | User capable of modifying the managed environment through the discovery web service API.                                                                                                    |
| WebSphere<br>Install<br>Location     | no default       | required | Fully qualified path where WebSphere will be installed.                                                                                                    |
| Windows<br>Administrator<br>Password | no default       | required | The Windows Administrator password. Required for Windows.                                                                                                    |
| Windows<br>Administrator<br>User     | no default       | required | This is the Windows Administrator user. Required for Windows.                                                                                                    |

# Additional Input Parameters Defined in this Step: Gather Advanced Parameters for WebSphere Existing Install Stand Alone

| Parameter<br>Name                  | Default<br>Value | Required | Description                                                                                                    |
|------------------------------------|------------------|----------|----------------------------------------------------------------------------------------------------|
| Keystore<br>Password               | no<br>default    | optional | Sets the password for all keystore files created during profile creation. This includes keystore files for both the default personal certificate and the root signing certificate.                                                                                                |
| Personal<br>CertDN                 | no<br>default    | optional | Distinguished name of the personal certificate. For example:<br>CN=dmalab-example.com,OU=WAS7LabCell,<br>OU=WAS7LabDmgrManager,O=IBM,C=US<br>The DN string cannot contain spaces. If you do not specify the<br>DN, the WebSphere Application Server installer will create<br>one. |
| Personal<br>CertValidity<br>Period | 1                | optional | Amount of time in years that the personal certificate is valid.<br>Default is one year.                                                                                                    |
| Ports File                         | no<br>default    | optional | Fully qualified path to a file that defines port settings for the new profile. This file must contain key=value pairs that specify a service name and a port number (for example: WC_                                                                                             |

| Parameter<br>Name                 | Default<br>Value | Required | Description                                                                                                    |
|-----------------------------------|------------------|----------|----------------------------------------------------------------------------------------------------|
|                                   |                  |          | adminhost=9060). This option should be used with the Validate Ports option.                                                                                                    |
| Profile<br>Response<br>File       | no<br>default    | optional | Fully qualified path where the response file that this workflow creates will be located. This file will then be used to drive the installation.                                                                                                    |
| Response<br>File                  | no<br>default    | optional | Fully qualified path where the response file that this workflow creates will be located. This file will then be used to drive the installation and profile creation.                                                                                                    |
| Signing<br>CertDN                 | no<br>default    | optional | Distinguished name of the signing certificate. For example:<br>CN=dmalab-example.com, OU=Root Certificate,<br>OU=WAS7TestLabCell, OU=WAS7LabNode1,<br>O=IBM, C=US<br>The DN string cannot contain spaces. If you do not specify the<br>DN, the WebSphere Application Server installer will create<br>one. |
| Signing<br>CertValidity<br>Period | 15               | optional | Amount of time in years that the root certificate is valid.<br>Default is 15 years.                                                                                                    |

# Additional Input Parameters Defined in this Step: Gather Advanced Parameters for WebSphere Existing Install Stand Alone, continued

## Provision WebSphere and Deployment Manager

Use this workflow to install a new instance of the IBM WebSphere Application Server Network Deployment version 8.0 or 8.5.x and Installation Manager, and then create a deployment manager profile.

A deployment manager is the administration point for a cell that contains multiple application servers. This type of profile is appropriate for distributed application server environments.

| Торіс                             | Information Included                                                                                                    |
|-----------------------------------|----------------------------------------------------------------------------------------------------|
| "Prerequisites for this Workflow" | List of prerequisites that must be satisfied before you can run this workflow                                                  |
| "How this<br>Workflow Works"      | Information about what the workflow does, including validation checks performed, steps executed, and a high-level process flow |
| "How to Run this<br>Workflow"     | Instructions for running this workflow in your environment                                                                     |
| "Sample Scenario"                 | Examples of typical parameter values for this workflow                                                                         |
| Parameters                        | List of input parameters for this workflow                                                                                     |

To use this workflow in your environment, see the following information:

**Note:** The documentation for this workflow contains steps that are referred to by their base names. The names in the DMA user interface may have a version appended, for example, v2.

### Prerequisites for this Workflow

Be sure that the following prerequisites are satisfied before you run the Provision WebSphere and Deployment Manager workflow:

- 1. This workflow requires unchallenged sudo access to a user (typically root) who can access all required files and directories.
- Per the IBM WebSphere 8 documentation, the following system libraries are required before provisioning IBM WebSphere Application Server Network Deployment version 8.0 or 8.5.x on 64bit and 32-bit Red Hat Linux targets:

| Platform                                  | Required Library                                                                                                    |
|-------------------------------------------|----------------------------------------------------------------------------------------------------|
| 64-bit Red Hat Enterprise Linux version 5 | $\begin{array}{l} \mbox{compat-libstdc++-33-3.2.3-61} \\ \mbox{compat-db-4.2.52-5.1} \\ \mbox{gtk2-2.10.4-29.el5} \\ \mbox{gtk2-engines-2.8.0-3.el5} \\ \mbox{ksh-20080202-14} \\ \mbox{libXp-1.0.0-8} \\ \mbox{libXmu-1.0.2-5} \\ \mbox{libXmu-1.0.2-5} \\ \mbox{libXtst-1.0.1-3.1} \\ \mbox{pam-0.99.6.2-3.26.el5} \\ \mbox{elfutils-0.125-3.el5} \\ \mbox{elfutils-0.125-3.el5} \\ \mbox{libXft-2.1.10-1.1} \\ \mbox{libstdc++-4.1.2-48} \\ \mbox{If the target server supports both} \\ \mbox{32-bit and 64-bit applications} \\ \mbox{then both the 32-bit and 64-bit} \\ \mbox{versions of the following libraries} \\ \mbox{are required:} \end{array}$ |
|                                           | compat-libstdc++-33-3.2.3-61<br>compat-db-4.2.52-5.1<br>gtk2-2.18.9-4<br>gtk2-engines-2.18.4-5<br>libstdc++-4.1.2-48<br>libXft-2.1.10-1.1<br>libXp-1.0.0-8<br>libXmu-1.0.2-5<br>libXtst-1.0.1-3.1<br>pam-0.99.6.2-3.26.el5                                                                                                    |
| 64-bit Red Hat Enterprise Linux version 6 | compat-libstdc++-33-3.2.3-69<br>compat-db-4.6.21-15<br>ksh-20100621-2<br>gtk2-2.18.9-4<br>gtk2-engines-2.18.4-5<br>libXp-1.0.0-15.1<br>libXmu-1.0.5-1<br>libXtst-1.0.99.2-3                                                                                                    |

| Platform | Required Library                                                                                                    |
|----------|----------------------------------------------------------------------------------------------------|
|          | pam-1.1.1-4<br>elfutils-0.148-1<br>elfutils-libs-0.148-1<br>libXft-2.1.13-4.1<br>libstdc++-4.4.4-13                                                                                        |
|          | If the target server supports both<br>32-bit and 64-bit applications<br>then both the 32-bit and 64-bit<br>versions of the following libraries<br>are required:                            |
|          | compat-libstdc++-33-3.2.3-69<br>compat-db-4.6.21-15<br>libstdc++-4.4.4-13<br>libXp-1.0.0-15.1<br>libXmu-1.0.5-1<br>libXtst-1.0.99.2-3<br>pam-1.1.1-4<br>libXft-2.1.13-4.1<br>gtk2-2.18.9-4 |

Make sure that these libraries exist on each target server before running this workflow. If newer versions of these libraries are available, you can install the newer versions.

- 3. This workflow will install WebSphere Application Server as root because of the following IBM documented limitations:
  - Creation of a Linux service for WebSphere Application Server
  - Native registration with the operating system
  - Port conflicts that may occur with other installations of WebSphere Application Server that are not registered with the operating system

If there is a need to run as a non-root user after installation, you can run a recursive chown under the installation root and set owner permissions accordingly.

For more information about prerequisites for WebSphere 8, refer to the WebSphere 8 Product Documentation.

### How this Workflow Works

This topic contains the following information about the "Provision WebSphere and Deployment Manager" workflow:

#### Overview

This workflow does the following three things in the order shown:

- 1. Installs the IBM Install Manager
- 2. Installs IBM WebSphere Application Server Network Deployment version 8.0 or 8.5.x
- 3. Creates a Deployment Manager profile

The workflow checks to see if the WebSphere 8.0 or 8.5.x binary archive files exist on the target machine. If they do not, the files are downloaded from the software repository.

See the following topics for detailed information:

Validation Checks Performed

Steps in this Workflow

#### Process Flow

**Note:** This workflow has been updated to account for the significant changes in the way that WebSphere 8 are installed.

#### Validation Checks Performed

Most of the validation centers on special characters and spaces in the parameters. There are also validation checks that happen at the operating system level, including file system space checks and RPM checks (on Red Hat Linux platforms only).

The workflow first performs the following parameter checks:

- 1. Required parameters have values specified.
- WebSphere specific names do not contain the following characters: / \ \* , : ; = + ? | <> & % ' " [ ] # \$ ^{}
- 3. Parameters do not contain illegal characters for the parameter type.
- 4. Flag parameters are set to true or false.
- 5. Integer parameters are set to appropriate integer values.
- 6. Mutually dependent parameters are specified appropriately as a set.
- 7. Parameters are set to one of the values if the parameter has a list of valid values.
- 8. License Acceptance is true (for workflows that input the License Acceptance parameter).
- 9. All specified file names are legal file names.
- 10. All specified locations are legal path names. If they do not exist they will be created.

**Note:** For more information about valid parameter values, see "Parameters for Provision WebSphere and Deployment Manager".

The workflow then performs the following operating system checks on the target machine:

- 1. All required libraries are present (see "Prerequisites for this Workflow").
- 2. Sufficient disk space is available to install WebSphere 8.0 or 8.5.x.
- 3. Sufficient disk space is available to extract the binary files from the compressed archive.

### **Steps Executed**

The Provision WebSphere and Deployment Manager workflow includes the following steps. Each step must complete successfully before the next step can start. If a step fails, the workflow reports a failure, and all subsequent steps are skipped.

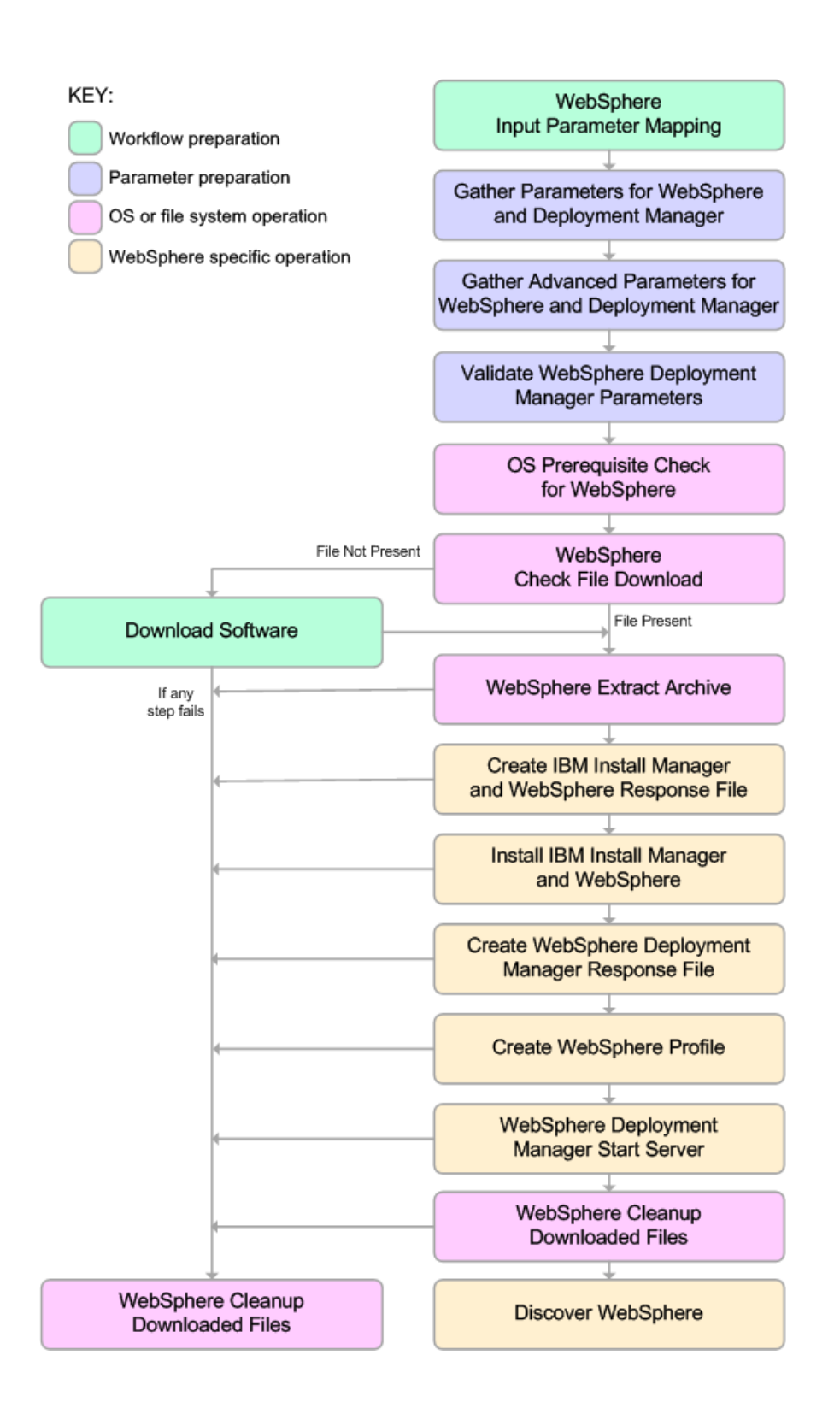

#### **Process Flow**

This workflow performs the following tasks:

- 1. Creates the call wrapper and determines the target server platform type.
- 2. Gathers and validates the parameters needed to install WebSphere 8.0 or 8.5.x and create a Deployment Manager profile (see "Validation Checks Performed " on page 1142).
- 3. Checks the following:
  - a. Documented library requirements for WebSphere 8 (see the "Prerequisites for this Workflow").
  - b. File system space requirements where WebSphere 8.0 or 8.5.x will be installed.
  - c. Temporary space requirements where the compressed software will be extracted before it is installed.
- 4. Determines whether the WebSphere 8.0 or 8.5.x binary archive is present on the target machine. If the archive is not present, the workflow downloads it from the software repository.
- 5. Extracts the WebSphere 8.0 or 8.5.x binary archive to the specified directory.
- 6. Creates a response file for the purpose of installing a new instance of WebSphere 8.0 or 8.5.x.
- 7. Installs the IBM Installation Manager and a new WebSphere 8.0 or 8.5.x instance on the target server.
- 8. Creates a new response file for the purpose of creating a Deployment Manager profile on top of the WebSphere 8.0 or 8.5.x installation.
- 9. Creates a Deployment Manager profile on top of the WebSphere 8.0 or 8.5.x installation.
- 10. Starts the new Deployment Manager WebSphere 8.0 or 8.5.x application server.
- 11. Cleans up any files that were downloaded—for either workflow success or failure.

**Note:** The parameters Cleanup on Success and Cleanup on Failure are defaulted to True. If they are set to False, the downloaded files are not cleaned up.

12. Discovers any WebSphere 8.0 or 8.5.x cells, clusters, and managed servers associated with the Profile Root that you specify. If these items are found, they are added to the DMA environment.

### How to Run this Workflow

The following instructions show you how to customize and run the "Provision WebSphere and Deployment Manager" workflow in your environment.

The workflow provides default values for some parameters. These default values are usually sufficient for a "typical" installation. You can override the defaults by specifying parameter values in the deployment. You can also expose additional parameters in the workflow, if necessary, to accomplish more advanced scenarios. Any parameters not explicitly specified in the deployment will have the default values listed in "Parameters for Provision WebSphere and Deployment Manager".

**Note:** Before following this procedure, review the "Prerequisites for this Workflow", and ensure that all requirements are satisfied.

To customize and run the Provision WebSphere and Deployment Manager workflow:

- 1. Create a deployable copy of the workflow.
- 2. Determine the values that you will specify for the following parameters:

| Parameter<br>Name                                    | Default<br>Value | Required | Description                                                                                                    |
|------------------------------------------------------|------------------|----------|----------------------------------------------------------------------------------------------------|
| Admin<br>Password                                    | no default       | optional | When Enable Security is set to true, this parameter must contain a string that does not begin with a dash(-) or contain a space().                                                                                                    |
| Admin User                                           | no default       | optional | When Enable Security is set to true, this parameter must contain a string that does not begin with a dash(-), a period(.), or a space(). It cannot contain any of the following characters / $\ : : : = +?   <> \& \%' "[] # $^{}.$               |
| Cell Name                                            | no default       | required | Unique cell name that does not contain any of the following special characters $/ \ *, :; = +?   <> \& \%' " [] # $^{}. If you plan to federate into an existing cell later, make sure that this name is not the same as the existing cell name.$ |
| Enable<br>Security                                   | no default       | required | Enables administrative security. Must be set to either<br>true or false. If Enable Security is true, the Admin User<br>and Admin Password parameters must have values.                                                                            |
| Install<br>Manager<br>Binary<br>Download<br>Location | /opt/IBM<br>/iim | required | Fully qualified path to where the compressed Install<br>Manager software package will be downloaded on the<br>target machine. For example: /opt/IBM/iim                                                                                           |

# Parameters Defined in this Step: Gather Parameters for WebSphere and Deployment Manager

# Parameters Defined in this Step: Gather Parameters for WebSphere and Deployment Manager, continued

| Parameter<br>Name                           | Default<br>Value | Required | Description                                                                                                    |
|---------------------------------------------|------------------|----------|----------------------------------------------------------------------------------------------------|
| Install<br>Manager<br>Binary Files          | no default       | required | Name of the compressed Install Manager software package.                                                                                                    |
| Install<br>Manager<br>Extract<br>Location   | no default       | required | Fully qualified path where the compressed software will<br>be extracted on the target machine. This location<br>cannot be the same as WebSphere Extract Location.                                                                       |
| Install<br>Manager<br>Install<br>Location   | no default       | required | Fully qualified path where Install Manager will be installed. For example: /opt/IBM/InstallManager                                                                                                    |
| License<br>Acceptance                       | false            | required | Acknowledges that the end user agrees to the IBM<br>International Program License Agreement. This is set<br>to false by default and must be set to true in order for<br>the installation to continue.                                   |
| Node Name                                   | no default       | required | Unique node name that cannot contain any of the following special characters $/ $ , : ; = + ? $  < > \& % $ ' " [ ] # \$ ^ {}. If you plan to federate into an existing cell later, make sure that the name is unique within that cell. |
| Profile Name                                | no default       | required | A unique profile name. It cannot begin with a period (.) and cannot contain any of the following special characters / \ * , : ; = + ?   < > & % ' " [] # \$ ^ {}.                                                                       |
| Web Service<br>Password                     | no default       | required | Password for the discovery web service API.                                                                                                    |
| Web Service<br>User                         | no default       | required | User capable of modifying the managed environment through the discovery web service API.                                                                                                    |
| WebSphere<br>Binary<br>Download<br>Location | /opt/IBM<br>/WAS | required | Fully qualified path to the compressed WebSphere software package on the target machine.                                                                                                    |
| WebSphere<br>Binary Files                   | no default       | required | Comma separated list of file names of the compressed WebSphere software packages.                                                                                                    |
| WebSphere<br>Extract<br>Location            | no default       | required | Fully qualified path where the compressed software will<br>be extracted on the target machine. This location<br>cannot be the same as Install Manager Extract<br>Location.                                                              |
| WebSphere<br>Install<br>Location            | no default       | required | Fully qualified path where WebSphere will be installed.                                                                                                    |

| Parameters De<br>ager, continue | d       | s Step: Gathe | r Parameters for | · WebSphere a | and Deployment | t Man- |
|---------------------------------|---------|---------------|------------------|---------------|----------------|--------|
| Parameter                       | Default |               |                  |               |                |        |

| Parameter<br>Name                    | Default<br>Value | Required | Description                                                   |
|--------------------------------------|------------------|----------|---------------------------------------------------------------|
| Windows<br>Administrator<br>Password | no default       | required | The Windows Administrator password. Required for Windows.     |
| Windows<br>Administrator<br>User     | no default       | required | This is the Windows Administrator user. Required for Windows. |

**Note:** This is the minimum set of parameters required to run this workflow. You may need to expose additional parameters depending on your provisioning objectives.

See "Parameters for Provision WebSphere and Deployment Manager" for detailed descriptions of all input parameters for this workflow, including default values.

- 3. In the workflow editor, expose any additional parameters that you need. You will specify values for those parameters when you create the deployment.
- 4. Save the changes to the workflow (click Save in the lower right corner).
- 5. Create a new deployment.
- 6. On the Parameters tab, specify values for the required parameters listed in step 2 and any additional parameters that you have exposed. You do not need to specify values for those parameters whose default values are appropriate for your environment.
- 7. On the Targets tab, specify one or more targets for this deployment.
- 8. Save the deployment (click Save in the lower right corner).
- 9. Run the workflow using this deployment.

#### To verify the results:

The workflow will complete and report SUCCESS on the Console if it has run successfully. If an error occurs during workflow execution, the error is logged, and the workflow terminates in the FAILURE state.

Be sure to also perform the following steps:

1. After the workflow has completed, run the following command to check the version of WebSphere Application Server that was installed:

WAS\_ROOT/bin/versionInfo.sh

Here, *WA5\_ROOT* is the directory where WebSphere 8.0 or 8.5.x is installed. This is the path that you specified in the WebSphere Install Location parameter.

- 2. Validate that the profile has been created and is running by doing the following:
  - a. View the WAS\_ROOT/profiles/PROFILE\_NAME/logs/AboutThisProfile.txt file. This file is created after the creation of the profile and contains specific information about the profile.

Here, *PROFILE\_NAME* is the name of the profile that you just created. This is the name that you specified in the Profile Name parameter.

b. Change to the WAS\_ROOT/profiles/PROFILE\_NAME/logs/CELL\_NAME directory, and tail the SystemOut.log file. Look for the following line:

Server CELL\_NAME open for e-business

Here, *CELL\_NAME* is the name of the WebSphere 8.0 or 8.5.x cell to which this profile pertains. This is the name that you specified in the Cell Name parameter.

## Sample Scenario

This topic shows you typical parameter values used for the "Provision WebSphere and Deployment Manager" workflow.

**Tip:** To avoid having to re-enter passwords whenever they change, you can create a policy to provide them to the workflow.

| Parameter<br>Name                                    | Example Value                     | Description                                                                                                    |
|------------------------------------------------------|-----------------------------------|----------------------------------------------------------------------------------------------------|
| Admin<br>Password                                    | wasPassWord                       | When Enable Security is set to true, this parameter must contain a string that does not begin with a dash(-) or contain a space().                                                                                                    |
| Admin User                                           | wasadmin                          | When Enable Security is set to true, this parameter must contain a string that does not begin with a dash(-), a period (.), or a space(). It cannot contain any of the following characters $/ \ : ; = +?   <> \& \% '"[] # $^{}.$          |
| Cell Name                                            | DevCell                           | Unique cell name that does not contain any of the following special characters $/ \ ; = +?   <> \& \%' "[] #$^{}. If you plan to federate into an existing cell later, make sure that this name is not the same as the existing cell name.$ |
| Enable<br>Security                                   | true                              | Enables administrative security. Must be set to either true or false. If Enable Security is true, the Admin User and Admin Password parameters must have values.                                                                            |
| Host Name                                            | /opt/IBM/iim                      | Fully qualified path to where the compressed Install<br>Manager software package will be downloaded on the target<br>machine. For example: /opt/IBM/iim                                                                                     |
| Install<br>Manager<br>Binary<br>Download<br>Location | IBM_Install_Manager_<br>Linux.zip | Name of the compressed Install Manager software package.                                                                                                    |
| Install<br>Manager<br>Binary Files                   | /opt/IBM/iim                      | Fully qualified path where the compressed software will be<br>extracted on the target machine. This location cannot be the<br>same as Install Manager Extract Location.                                                                     |
| Install<br>Manager<br>Extract<br>Location            | /opt/IBM/<br>installManager       | Fully qualified path where Install Manager will be installed.<br>For example: /opt/IBM/InstallManager                                                                                                    |
| Install<br>Manager<br>Install<br>Location            | true                              | Acknowledges that the end user agrees to the IBM<br>International Program License Agreement. This is set to<br>false by default and must be set to true in order for the<br>installation to continue.                                       |
| License DevManager<br>Acceptance                     |                                   | Unique node name that cannot contain any of the following special characters / $\ ; = +?   <> \& \%' "[] # $^{}. If you plan to federate into an existing cell later, make sure$                                                            |

New Install with Deployment Manager – Parameter Value Examples

| Parameter<br>Name                                              | Example Value                                                                           | Description                                                                                                    |  |  |
|----------------------------------------------------------------|-----------------------------------------------------------------------------------------|----------------------------------------------------------------------------------------------------|--|--|
|                                                                |                                                                                         | that the name is unique within that cell.                                                                                                    |  |  |
| Node Name                                                      | DevDmgr                                                                                 | A unique profile name. It cannot begin with a period (.) and cannot contain any of the following special characters / $\ ; = + ?   <> \& \%' "[] # $^{}.$               |  |  |
| Profile<br>Name                                                | myWebSvcPwd                                                                             | Password for the discovery web service API.                                                                                                    |  |  |
| Web<br>Service<br>Password                                     | JohnDoe                                                                                 | User capable of modifying the managed environment through the discovery web service API.                                                                                |  |  |
| Web /opt/IBM/was<br>Service<br>User                            |                                                                                         | Fully qualified path to the compressed WebSphere software package on the target machine.                                                                                |  |  |
| WebSphere<br>Binary<br>Download<br>Location                    | WAS_V8.0_disk1.zip,<br>WAS_V8.0_disk2.zip,<br>WAS_V8.0_disk3.zip,<br>WAS_V8.0_disk4.zip | Comma separated list of file names of the compressed WebSphere software packages.                                                                                       |  |  |
| WebSphere<br>Binary Files                                      | /opt/IBM/was                                                                            | Fully qualified path where the compressed software will be<br>extracted on the target machine. This location cannot be the<br>same as Install Manager Extract Location. |  |  |
| WebSphere /opt/IBM/<br>Extract WebSphere/AppServer<br>Location |                                                                                         | Fully qualified path where WebSphere will be installed.                                                                                                    |  |  |

### New Install with Deployment Manager – Parameter Value Examples, continued

## Parameters for Provision WebSphere and Deployment Manager

The following tables describe the required and optional input parameters for this workflow. Most of these parameters are not initially visible in a deployment. For most parameters, if you do not specify a value for a parameter, a default value is assigned

| wanayei                                                  |                                                             |          |                                                                                                    |
|----------------------------------------------------------|-------------------------------------------------------------|----------|----------------------------------------------------------------------------------------------------|
| Parameter<br>Name                                        | Default<br>Value                                            | Required | Description                                                                                                    |
| Admin<br>Password                                        | no default                                                  | optional | When Enable Security is set to true, this parameter must contain a string that does not begin with a dash (-) or contain a space ().                                                                                                    |
| Admin User                                               | no default                                                  | optional | When Enable Security is set to true, this parameter must contain a string that does not begin with a dash(-), a period(.), or a space(). It cannot contain any of the following characters / $ \cdot $ ; = + ?   < > & % ' "[]#\$^{}.               |
| Call Wrapper                                             | see<br>description                                          | required | Command that will execute this step (or subsequent<br>steps) as a specific user. Defaults are:<br>UNIX targets: /opt/hp/dma/client/jython.sh running<br>as root                                                                                     |
|                                                          |                                                             |          | Windows targets: jython running as Administrator                                                                                                    |
| Cell Name                                                | no default                                                  | optional | Unique cell name that does not contain any of the following special characters $/ \ ; ; = + ?   < > \& \% ' " [] # $ ^{}. If you plan to federate into an existing cell later, make sure that this name is not the same as the existing cell name.$ |
| Enable<br>Security                                       | no default                                                  | optional | Enables administrative security. Must be set to either true or false. If Enable Security is true, the Admin User and Admin Password parameters must have values.                                                                                    |
| Host Name                                                | Server.name                                                 | required | Hostname or IP address of the target machine.                                                                                                    |
| Install<br>Manager<br>Binary<br>Download<br>Location     | /opt/IBM<br>/iim                                            | required | Fully qualified path to where the compressed Install<br>Manager software package will be downloaded on the<br>target machine. For example: /opt/IBM/iim                                                                                             |
| Install no default requ<br>Manager<br>Binary Files       |                                                             | required | Name of the compressed Install Manager software package.                                                                                                    |
| Install<br>Manager<br>Extract<br>Location                | Install no default requir<br>Manager<br>Extract<br>Location |          | Fully qualified path where the compressed software will<br>be extracted on the target machine. This location cannot<br>be the same as WebSphere Extract Location.                                                                                   |
| Install no default req<br>Manager<br>Install<br>Location |                                                             | required | Fully qualified path where Install Manager will be installed. For example: /opt/IBM/InstallManager                                                                                                    |

Input Parameters Defined in this Step: Gather Parameters for WebSphere and Deployment Manager

# Input Parameters Defined in this Step: Gather Parameters for WebSphere and Deployment Manager, continued

| Parameter<br>Name                           | Default<br>Value | Required | Description                                                                                                    |
|---------------------------------------------|------------------|----------|----------------------------------------------------------------------------------------------------|
| License<br>Acceptance                       | false            | required | Acknowledges that the end user agrees to the IBM<br>International Program License Agreement. This is set to<br>false by default and must be set to true in order for the<br>installation to continue.                         |
| Node Name                                   | no default       | required | Unique node name that cannot contain any of the following special characters $/ \ ; ; = +?   < > \& \% '"[] # $^{}. If you plan to federate into an existing cell later, make sure that the name is unique within that cell.$ |
| Profile Name                                | no default       | required | A unique profile name. It cannot begin with a period (.) and cannot contain any of the following special characters / \ * , : ; = + ?   < > & % ' " [] # \$ ^ {}.                                                             |
| Web Service<br>Password                     | no default       | required | Password for the discovery web service API.                                                                                                    |
| Web Service<br>User                         | no default       | required | User capable of modifying the managed environment through the discovery web service API.                                                                                                    |
| WebSphere<br>Binary<br>Download<br>Location | /opt/IBM<br>/WAS | required | Fully qualified path to the compressed WebSphere software package on the target machine.                                                                                                    |
| WebSphere<br>Binary Files                   | no default       | required | Comma separated list of file names of the compressed WebSphere software packages.                                                                                                    |
| WebSphere<br>Extract<br>Location            | no default       | required | Fully qualified path where the compressed software will<br>be extracted on the target machine. This location cannot<br>be the same as Install Manager Extract Location.                                                       |
| WebSphere<br>Install<br>Location            | no default       | required | Fully qualified path where WebSphere will be installed.                                                                                                    |
| Windows<br>Administrator<br>Password        | no default       | required | The Windows Administrator password. Required for Windows.                                                                                                    |
| Windows<br>Administrator<br>User            | no default       | required | This is the Windows Administrator user. Required for Windows.                                                                                                    |

# Additional Input Parameters Defined in this Step: Gather Advanced Parameters for WebSphere and Deployment Manager

| Parameter<br>Name     | Default<br>Value | Required | Description                                                                                                    |
|-----------------------|------------------|----------|----------------------------------------------------------------------------------------------------|
| Cleanup on<br>Failure | True             | optional | Indicates whether to remove downloaded and extracted files<br>and to clean up the installation directory in the event of<br>workflow failure. Valid values are True and False. The default<br>is True, which will clean up on failure. |
| Cleanup on            | True             | optional | Indicates whether to remove downloaded and extracted files                                                                                                    |
| Additional Input Parameters Defined in this Step | Gather Advanced Parameters for |
|--------------------------------------------------|--------------------------------|
| WebSphere and Deployment Manager, continued      |                                |

| Parameter<br>Name                  | Default<br>Value | Required | Description                                                                                                    |
|------------------------------------|------------------|----------|----------------------------------------------------------------------------------------------------|
| Success                            |                  |          | and to clean up the installation directory in the event of workflow success. Valid values are True and False. The default is True, which will clean up on success.                                                                                                    |
| Default<br>Ports                   | false            | optional | Provides the option to assign default ports to a profile. Valid values are true or false. If true, the WebSphere Application Server default ports will be used, and the Ports File and Starting Port parameters should not have values. If false, the workflow will increment the default port until it finds a free port. The default value is false. |
| Keystore<br>Password               | no<br>default    | optional | Sets the password for all keystore files created during profile creation. This includes keystore files for both the default personal certificate and the root signing certificate.                                                                                                    |
| Omit Action                        | no<br>default    | optional | Enables you to prevent certain optional features from being installed. Valid values are deployAdminConsole or defaultAppDeployAndConfig. You may only specify one of these options.                                                                                                    |
| Personal                           | no               | optional | Distinguished name of the personal certificate. For example:                                                                                                    |
| CertDN                             | default          |          | CN=dmalab-example.com,OU=WAS7LabCell,<br>OU=WAS7LabDmgrManager,O=IBM,C=US                                                                                                    |
|                                    |                  |          | The DN string cannot contain spaces. If you do not specify the DN, the WebSphere Application Server installer will create one.                                                                                                    |
| Personal<br>CertValidity<br>Period | 1                | optional | Amount of time in years that the personal certificate is valid. Default is one year.                                                                                                    |
| Ports File                         | no<br>default    | optional | Fully qualified path to a file that defines port settings for the<br>new profile. This file must contain key=value pairs that specify<br>a service name and a port number (for example: WC<br>adminhost=9060). This option should be used with the Validate<br>Ports option.                                                                           |
| Profile<br>Response<br>File        | no<br>default    | optional | Fully qualified path where the response file that this workflow creates will be located. This file will then be used to drive the installation.                                                                                                    |
| Response<br>File                   | no<br>default    | optional | Fully qualified path where the response file that this workflow creates will be located. This file will then be used to drive the installation and profile creation.                                                                                                    |
| Signing                            | no               | optional | Distinguished name of the signing certificate. For example:                                                                                                    |
| CertDN                             | default          |          | CN=dmalab-example.com, OU=Root Certificate,<br>OU=WAS7TestLabCell, OU=WAS7LabNode1,<br>O=IBM, C=US                                                                                                    |
|                                    |                  |          | The DN string cannot contain spaces. If you do not specify the DN, the WebSphere Application Server installer will create one.                                                                                                    |

| Parameter<br>Name                 | Default<br>Value | Required | Description                                                                                                    |
|-----------------------------------|------------------|----------|----------------------------------------------------------------------------------------------------|
| Signing<br>CertValidity<br>Period | 15               | optional | Amount of time in years that the root certificate is valid.<br>Default is 15 years.                                                                                                    |
| Starting Port                     | no<br>default    | optional | Starting port number that the profile will use to generate and<br>assign port values. Port values are assigned sequentially from<br>the Starting Port. Do not specify this parameter if you specify<br>Default Ports or Ports File. |
| Validate<br>Ports                 | no<br>default    | optional | Indicates that the ports should be validated to ensure that they are not already in use. Valid values are true or false. You should use this option if you specify a Ports File.                                                    |

## Additional Input Parameters Defined in this Step: Gather Advanced Parameters for WebSphere and Deployment Manager, continued

### Provision WebSphere and Stand-Alone

Use this workflow to install the WebSphere 8.0 or 8.5.x Base core binaries and, optionally, create a stand-alone profile.

A stand-alone application server works independently—it is not part of a cell and does not interact with a deployment manager. The stand-alone profile is not suitable for distributed application server environments.

To use this workflow in your environment, see the following information:

| Торіс                             | Information Included                                                                                                    |
|-----------------------------------|----------------------------------------------------------------------------------------------------|
| "Prerequisites for this Workflow" | List of prerequisites that must be satisfied before you can run this workflow                                                  |
| "How this<br>Workflow Works"      | Information about what the workflow does, including validation checks performed, steps executed, and a high-level process flow |
| "How to Run this<br>Workflow"     | Instructions for running this workflow in your environment                                                                     |
| "Sample Scenario"                 | Examples of typical parameter values for this workflow                                                                         |
| Parameters                        | List of input parameters for this workflow                                                                                     |

**Note:** The documentation for this workflow contains steps that are referred to by their base names. The names in the DMA user interface may have a version appended, for example, v2.

### Prerequisites for this Workflow

Be sure that the following prerequisites are satisfied before you run the Provision WebSphere and Stand-Alone

workflow:

- 1. This workflow requires unchallenged sudo access to a user (typically root) who can access all required files and directories.
- 2. Per the IBM WebSphere 8 documentation, the following system libraries are required before provisioning IBM WebSphere Application Server Network Deployment version 8.0 or 8.5.x on 64-bit and 32-bit Red Hat Linux targets:

| Platform                                  | Required Library                                                                                                    |
|-------------------------------------------|----------------------------------------------------------------------------------------------------|
| 64-bit Red Hat Enterprise Linux version 5 | compat-libstdc++-33-3.2.3-61<br>compat-db-4.2.52-5.1<br>gtk2-2.10.4-29.el5<br>gtk2-engines-2.8.0-3.el5<br>ksh-20080202-14<br>libXp-1.0.0-8<br>libXmu-1.0.2-5<br>libXtst-1.0.1-3.1<br>pam-0.99.6.2-3.26.el5<br>elfutils-0.125-3.el5<br>libXft-2.1.10-1.1<br>libstdc++-4.1.2-48<br>If the target server supports both<br>32-bit and 64-bit applications<br>then both the 32-bit and 64-bit<br>versions of the following libraries<br>are required:<br>compat-libstdc++-33-3.2.3-61<br>compat-db-4.2.52-5.1<br>gtk2-2.18.9-4<br>gtk2-engines-2.18.4-5<br>libstdc++-4.1.2-48<br>libXft-2.1.10-1.1<br>libXp-1.0.0-8<br>libXmu-1.0.2-5<br>libXtst-1.0.1-3.1<br>pam-0.99.6.2-3.26.el5 |
| 64-bit Red Hat Enterprise Linux version 6 | compat-libstdc++-33-3.2.3-69<br>compat-db-4.6.21-15<br>ksh-20100621-2<br>gtk2-2.18.9-4<br>gtk2-engines-2.18.4-5<br>libXp-1.0.0-15.1                                                                                                    |

| Platform | Required Library                                                                                                    |
|----------|----------------------------------------------------------------------------------------------------|
|          | libXmu-1.0.5-1<br>libXtst-1.0.99.2-3<br>pam-1.1.1-4<br>elfutils-0.148-1<br>elfutils-libs-0.148-1<br>libXft-2.1.13-4.1<br>libstdc++-4.4.4-13                                                                         |
|          | If the target server supports both<br>32-bit and 64-bit applications<br>then both the 32-bit and 64-bit<br>versions of the following libraries<br>are required:                                                     |
|          | compat-libstdc++-33-3.2.3-69<br>compat-db-4.6.21-15<br>libstdc++-4.4.4-13<br>libXp-1.0.0-15.1<br>libXmu-1.0.5-1<br>libXtst-1.0.99.2-3<br>pam-1.1.1-4<br>libXft-2.1.13-4.1<br>gtk2-2.18.9-4<br>gtk2-engines-2.18.4-5 |

Make sure that these libraries exist on each target server before running this workflow. If newer versions of these libraries are available, you can install the newer versions.

- 3. This workflow will install WebSphere Application Server as root because of the following IBM documented limitations:
  - Creation of a Linux service for WebSphere Application Server
  - Native registration with the operating system
  - Port conflicts that may occur with other installations of WebSphere Application Server that are not registered with the operating system

If there is a need to run as a non-root user after installation, you can run a recursive chown under the installation root and set owner permissions accordingly.

For more information about prerequisites for WebSphere 8, refer to the WebSphere 8 Product Documentation.

### How this Workflow Works

This topic contains the following information about the "Provision WebSphere and Stand-Alone" workflow:

### Overview

This workflow does the following three things in the order shown:

- 1. Installs the IBM Install Manager
- 2. Installs IBM WebSphere Application Server Network Deployment version 8.0 or 8.5.x
- 3. Creates a stand-alone profile

The workflow checks to see if the WebSphere 8.0 or 8.5.x binary archive files exist on the target machine. If they do not, the files are downloaded from the software repository.

See the following topics for detailed information:

Validation Checks Performed

Steps in this Workflow

#### Process Flow

**Note:** This workflow has been updated to account for the significant changes in the way that WebSphere 8 are installed.

#### Validation Checks Performed

Most of the validation centers on special characters and spaces in the parameters. There are also validation checks that happen at the operating system level, including file system space checks and RPM checks (on Red Hat Linux platforms only).

The workflow first performs the following parameter checks:

- 1. Required parameters have values specified.
- WebSphere specific names do not contain the following characters: / \ \* , : ; = + ? | <> & % ' " [ ] # \$ ^{}
- 3. Parameters do not contain illegal characters for the parameter type.
- 4. Flag parameters are set to true or false.
- 5. Integer parameters are set to appropriate integer values.
- 6. Mutually dependent parameters are specified appropriately as a set.
- 7. Parameters are set to one of the values if the parameter has a list of valid values.
- 8. License Acceptance is true (for workflows that input the License Acceptance parameter).
- 9. All specified file names are legal file names.
- 10. All specified locations are legal path names. If they do not exist they will be created.

**Note:** For more information about valid parameter values, see "Parameters for Provision WebSphere and Stand-Alone".

The workflow then performs the following operating system checks on the target machine:

- 1. All required libraries are present (see "Prerequisites for this Workflow" on page 1157).
- 2. Sufficient disk space is available to install WebSphere 8.0 or 8.5.x.
- 3. Sufficient disk space is available to extract the binary files from the compressed archive.

#### **Steps Executed**

The WebSphere 8.0 or 8.5.x workflow includes the following steps. Each step must complete successfully before the next step can start. If a step fails, the workflow reports a failure, and all subsequent steps are skipped.

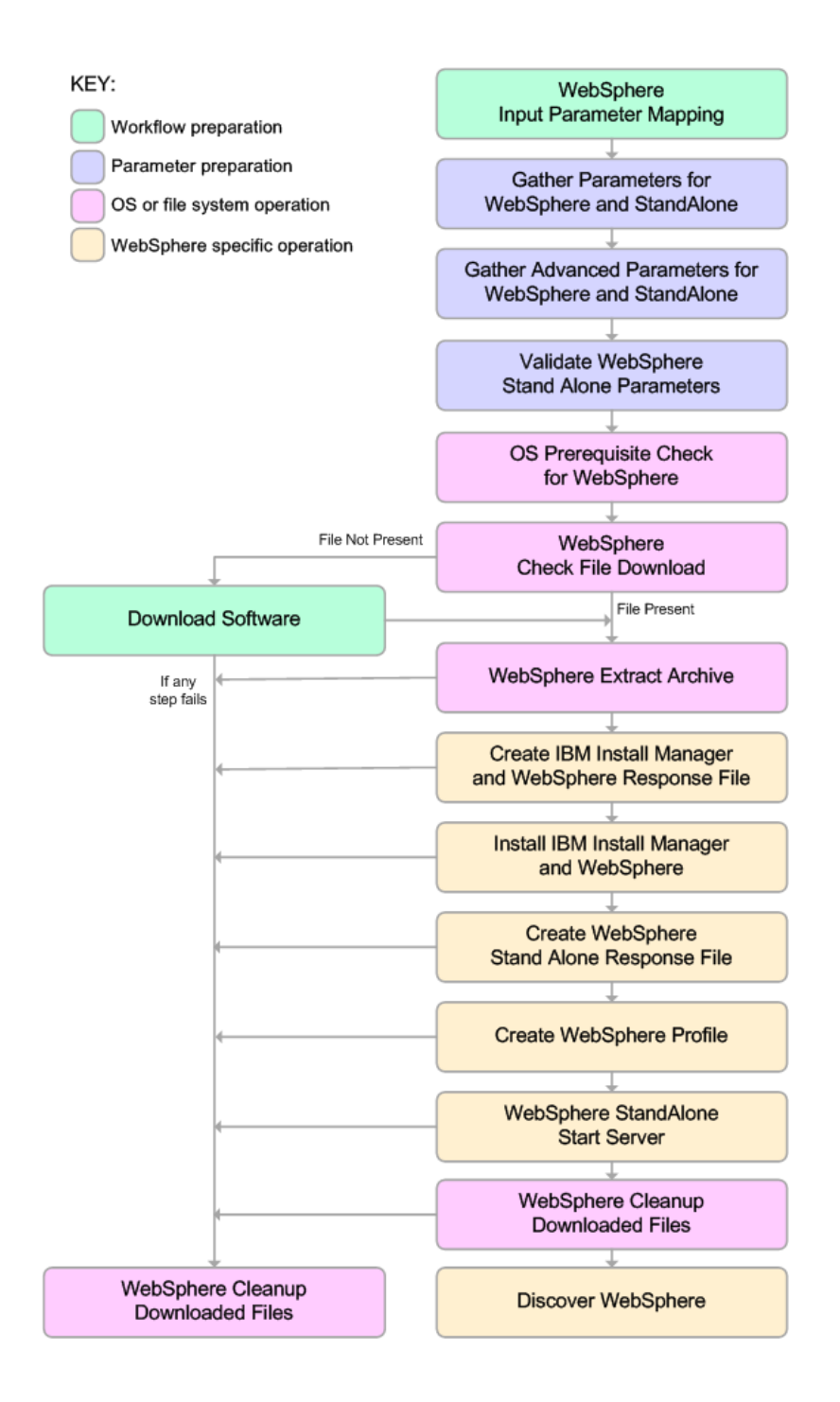

#### **Process Flow**

This workflow performs the following tasks:

- 1. Creates the call wrapper and determines the target server platform type.
- 2. Gathers and validates the parameters needed to install WebSphere 8.0 or 8.5.x and create a stand-alone profile (see "Validation Checks Performed " on page 1160).
- 3. Checks the following:
  - a. Documented library requirements for WebSphere 8 (see the "Prerequisites for this Workflow" on page 1157).
  - b. File system space requirements where WebSphere 8.0 or 8.5.x will be installed.
  - c. Temporary space requirements where the compressed software will be extracted before it is installed.
- 4. Determines whether the WebSphere 8.0 or 8.5.x binary archive is present on the target machine. If the archive is not present, the workflow downloads it from the software repository.
- 5. Extracts the WebSphere 8.0 or 8.5.x binary archive to the specified directory.
- 6. Creates a response file for the purpose of installing a new instance of WebSphere 8.0 or 8.5.x.
- 7. Installs the IBM Installation Manager and a new WebSphere 8.0 or 8.5.x instance on the target server.
- 8. Creates a new response file for the purpose of creating a stand-alone profile on top of the WebSphere 8.0 or 8.5.x installation.
- 9. Creates a stand-alone profile on top of the WebSphere 8.0 or 8.5.x installation.
- 10. Starts the new stand-alone WebSphere 8.0 or 8.5.x application server.
- 11. Cleans up any files that were downloaded—for either workflow success or failure.

**Note:** The parameters Cleanup on Success and Cleanup on Failure are defaulted to True. If they are set to False, the downloaded files are not cleaned up.

12. Discovers any WebSphere 8.0 or 8.5.x cells, clusters, and managed servers associated with the Profile Root that you specify. If these items are found, they are added to the DMA environment.

### How to Run this Workflow

The following instructions show you how to customize and run the "Provision WebSphere and Stand-Alone" workflow in your environment.

The workflow provides default values for some parameters. These default values are usually sufficient for a "typical" installation. You can override the defaults by specifying parameter values in the deployment. You can also expose additional parameters in the workflow, if necessary, to accomplish more advanced scenarios. Any parameters not explicitly specified in the deployment will have the default values listed in "Parameters for Provision WebSphere and Stand-Alone".

**Note:** Before following this procedure, review the "Prerequisites for this Workflow", and ensure that all requirements are satisfied.

#### To customize and run the Provision WebSphere and Stand-Alone workflow:

- 1. Create a deployable copy of the workflow.
- 2. Determine the values that you will specify for the following parameters:

| Parameter<br>Name                                    | Default<br>Value | Required | Description                                                                                                    |
|------------------------------------------------------|------------------|----------|----------------------------------------------------------------------------------------------------|
| Admin<br>Password                                    | no default       | optional | When Enable Security is set to true, this parameter must contain a string that does not begin with a dash(-) or contain a space().                                                                                                    |
| Admin User                                           | no default       | optional | When Enable Security is set to true, this parameter must contain a string that does not begin with a dash(-), a period(.), or a space(). It cannot contain any of the following characters / $\ : ; = +?   <> \& \%'"[] # $^{}.$                |
| Cell Name                                            | no default       | required | Unique cell name that does not contain any of the following special characters $/ \ ; ; = +?   <> \& \%' " [] # $^{}. If you plan to federate into an existing cell later, make sure that this name is not the same as the existing cell name.$ |
| Enable<br>Security                                   | no default       | required | Enables administrative security. Must be set to either true or false. If Enable Security is true, the Admin User and Admin Password parameters must have values.                                                                                |
| Install<br>Manager<br>Binary<br>Download<br>Location | /opt/IBM<br>/iim | required | Fully qualified path to where the compressed Install<br>Manager software package will be downloaded on the<br>target machine. For example: /opt/IBM/iim                                                                                         |
| Install                                              | no default       | required | Name of the compressed Install Manager software                                                                                                    |

#### Parameters Defined in this Step: Gather Parameters for WebSphere and StandAlone

| Parameter<br>Name                           | Default<br>Value | Required | Description                                                                                                    |
|---------------------------------------------|------------------|----------|----------------------------------------------------------------------------------------------------|
| Manager<br>Binary Files                     |                  |          | package.                                                                                                    |
| Install<br>Manager<br>Extract<br>Location   | no default       | required | Fully qualified path where the compressed software will<br>be extracted on the target machine. This location<br>cannot be the same as Install Manager Install Location.                                                                 |
| Install<br>Manager<br>Install<br>Location   | no default       | required | Fully qualified path where Install Manager will be installed. For example: /opt/IBM/InstallManager                                                                                                    |
| License<br>Acceptance                       | false            | required | Acknowledges that the end user agrees to the IBM<br>International Program License Agreement. This is set<br>to false by default and must be set to true in order for<br>the installation to continue.                                   |
| Node Name                                   | no default       | required | Unique node name that cannot contain any of the following special characters $/ $ , :; = +? $  < > \& %$ ' " [ ] # $ ^{ } $ }. If you plan to federate into an existing cell later, make sure that the name is unique within that cell. |
| Profile Name                                | no default       | required | A unique profile name. It cannot begin with a period (.) and cannot contain any of the following special characters / \ * , : ; = + ?   < > & % ' " [] # \$ ^{}.                                                                        |
| Server Name                                 | no default       | required | Name of the application server that will be created under the profile.                                                                                                    |
| Web Service<br>Password                     | no default       | required | Password for the discovery web service API.                                                                                                    |
| Web Service<br>User                         | no default       | required | User capable of modifying the managed environment through the discovery web service API.                                                                                                    |
| WebSphere<br>Binary<br>Download<br>Location | /opt/IBM<br>/WAS | required | Fully qualified path to the compressed WebSphere software package on the target machine.                                                                                                    |
| WebSphere<br>Binary Files                   | no default       | required | Comma separated list of file names of the compressed WebSphere software packages.                                                                                                    |
| WebSphere<br>Extract<br>Location            | no default       | required | Fully qualified path where the compressed software will<br>be extracted on the target machine. This location<br>cannot be the same as Install Manager Extract<br>Location.                                                              |
| WebSphere<br>Install                        | no default       | required | Fully qualified path where WebSphere will be installed.                                                                                                    |

### Parameters Defined in this Step: Gather Parameters for WebSphere and StandAlone, continued

| Parameter<br>Name                    | Default<br>Value | Required | Description                                                   |
|--------------------------------------|------------------|----------|---------------------------------------------------------------|
| Location                             |                  |          |                                                               |
| Windows<br>Administrator<br>Password | no default       | required | The Windows Administrator password. Required for Windows.     |
| Windows<br>Administrator<br>User     | no default       | required | This is the Windows Administrator user. Required for Windows. |

Parameters Defined in this Step: Gather Parameters for WebSphere and StandAlone, continued

**Note:** This is the minimum set of parameters required to run this workflow. You may need to expose additional parameters depending on your provisioning objectives.

See "Parameters for Provision WebSphere and Stand-Alone" for detailed descriptions of all input parameters for this workflow, including default values.

**Tip:** To avoid having to re-enter passwords whenever they change, you can create a policy to provide them to the workflow.

- 3. In the workflow editor, expose any additional parameters that you need. You will specify values for those parameters when you create the deployment.
- 4. Save the changes to the workflow (click Save in the lower right corner).
- 5. Create a new deployment.
- 6. On the Parameters tab, specify values for the required parameters listed in step 2 and any additional parameters that you have exposed. You do not need to specify values for those parameters whose default values are appropriate for your environment.
- 7. On the Targets tab, specify one or more targets for this deployment.
- 8. Save the deployment (click **Save** in the lower right corner).
- 9. Run the workflow using this deployment.

#### To verify the results:

Be sure to also perform the following steps:

1. After the workflow has completed, run the following command to check the version of WebSphere Application Server that was installed:

WAS\_ROOT/bin/versionInfo.sh

Here, *WAS\_ROOT* is the directory where WebSphere 8.0 or 8.5.x is installed. This is the path that you specified in the WebSphere Install Location parameter.

- 2. Validate that the profile has been created and is running by doing the following:
  - a. View the WAS\_ROOT/profiles/PROFILE\_NAME/logs/AboutThisProfile.txt file. This file is created after the creation of the profile and contains specific information about the profile.

Here, *PROFILE\_NAME* is the name of the profile that you just created. This is the name that you specified in the Profile Name parameter.

b. Change to the WAS\_ROOT/profiles/PROFILE\_NAME/logs/CELL\_NAME directory, and tail the SystemOut.log file. Look for the following line:

Server CELL\_NAME open for e-business

Here, *CELL\_NAME* is the name of the WebSphere 8.0 or 8.5.x cell to which this profile pertains. This is the name that you specified in the Cell Name parameter.

### Sample Scenario

This topic shows you typical parameter values used for the "Provision WebSphere and Stand-Alone" workflow.

**Tip:** To avoid having to re-enter passwords whenever they change, you can create a policy to provide them to the workflow.

| Parameter<br>Name                                    | Example Value                     | Description                                                                                                    |
|------------------------------------------------------|-----------------------------------|----------------------------------------------------------------------------------------------------|
| Admin<br>Password                                    | wasPassWord                       | When Enable Security is set to true, this parameter must contain a string that does not begin with a dash(-) or contain a space().                                                                                                    |
| Admin User                                           | wasadmin                          | When Enable Security is set to true, this parameter must contain a string that does not begin with a dash(-), a period (.), or a space(). It cannot contain any of the following characters $/ \ : ; = +?   <> \& \%' "[] # $^{}.$              |
| Cell Name                                            | DevCell                           | Unique cell name that does not contain any of the following special characters $/ \ ; ; = +?   <> \& \%' " [] # $^{}. If you plan to federate into an existing cell later, make sure that this name is not the same as the existing cell name.$ |
| Enable<br>Security                                   | true                              | Enables administrative security. Must be set to either true or false. If Enable Security is true, the Admin User and Admin Password parameters must have values.                                                                                |
| Install<br>Manager<br>Binary<br>Download<br>Location | /opt/IBM/iim                      | Fully qualified path to where the compressed Install<br>Manager software package will be downloaded on the target<br>machine. For example: /opt/IBM/iim                                                                                         |
| Install<br>Manager<br>Binary Files                   | IBM_Install_Manager_<br>Linux.zip | Name of the compressed Install Manager software package.                                                                                                    |
| Install<br>Manager<br>Extract<br>Location            | /opt/IBM/iim                      | Fully qualified path where the compressed software will be<br>extracted on the target machine. This location cannot be the<br>same as WebSphere Extract Location.                                                                               |
| Install<br>Manager<br>Install<br>Location            | /opt/IBM/<br>installManager       | Fully qualified path where Install Manager will be installed.<br>For example: /opt/IBM/InstallManager                                                                                                    |
| License<br>Acceptance                                | true                              | Acknowledges that the end user agrees to the IBM<br>International Program License Agreement. This is set to<br>false by default and must be set to true in order for the<br>installation to continue.                                           |
| Node Name                                            | DevNode                           | Unique node name that cannot contain any of the following special characters / $\ ; = + ?   < > \& \%' " [ ] # $^{}. If$                                                                                                    |

New Install with Stand-Alone Profile – Parameter Value Examples

| Parameter<br>Name                           | Example Value                             | Description                                                                                                    |
|---------------------------------------------|-------------------------------------------|----------------------------------------------------------------------------------------------------|
|                                             |                                           | you plan to federate into an existing cell later, make sure that the name is unique within that cell.                                                                   |
| Profile<br>Name                             | standAlone                                | A unique profile name. It cannot begin with a period (.) and cannot contain any of the following special characters / $\ ; = + ?   <> \& \%' " [] # $^{}.$              |
| Server<br>Name                              | Server1                                   | Name of the application server that will be created under the profile.                                                                                                  |
| Web<br>Service<br>Password                  | myWebSvcPwd                               | Password for the discovery web service API.                                                                                                    |
| Web<br>Service<br>User                      | JohnDoe                                   | User capable of modifying the managed environment through the discovery web service API.                                                                                |
| WebSphere<br>Binary<br>Download<br>Location | /opt/IBM/was                              | Fully qualified path to the compressed WebSphere software package on the target machine.                                                                                |
| WebSphere<br>Binary Files                   | WAS_V8.0_disk1.zip,<br>WAS_V8.0_disk2.zip | Comma separated list of file names of the compressed WebSphere software packages.                                                                                       |
| WebSphere<br>Extract<br>Location            | /opt/IBM/was                              | Fully qualified path where the compressed software will be<br>extracted on the target machine. This location cannot be the<br>same as Install Manager Extract Location. |
| WebSphere<br>Install<br>Location            | /opt/IBM/<br>WebSphere/AppServer          | Fully qualified path where WebSphere will be installed.                                                                                                    |

### New Install with Stand-Alone Profile – Parameter Value Examples, continued

### Parameters for Provision WebSphere and Stand-Alone

The following tables describe the required and optional input parameters for this workflow. Most of these parameters are not initially visible in a deployment. For most parameters, if you do not specify a value for a parameter, a default value is assigned.

| Parameter<br>Name                                    | Default<br>Value   | Required | Description                                                                                                    |
|------------------------------------------------------|--------------------|----------|----------------------------------------------------------------------------------------------------|
| Admin<br>Password                                    | no default         | optional | When Enable Security is set to true, this parameter must contain a string that does not begin with a dash(-) or contain a space().                                                                                                    |
| Admin User                                           | no default         | optional | When Enable Security is set to true, this parameter must contain a string that does not begin with a dash(-), a period(.), or a space(). It cannot contain any of the following characters / $^*$ , :; = +?   <> & %' "[]#\$^{}.               |
| Call Wrapper                                         | see<br>description | required | Command that will execute this step (or subsequent steps) as a specific user. Defaults are:                                                                                                    |
|                                                      |                    |          | UNIX targets: /opt/hp/dma/client/jython.sh running as root                                                                                                    |
|                                                      |                    |          | Windows targets: jython running as Administrator                                                                                                    |
| Cell Name                                            | no default         | required | Unique cell name that does not contain any of the following special characters $/ \ ; ; = +?   <> \& \% '"[] # $^{}. If you plan to federate into an existing cell later, make sure that this name is not the same as the existing cell name.$ |
| Enable<br>Security                                   | no default         | required | Enables administrative security. Must be set to either true or false. If Enable Security is true, the Admin User and Admin Password parameters must have values.                                                                               |
| Host Name                                            | Server.name        | required | Hostname or IP address of the target machine.                                                                                                    |
| Install<br>Manager<br>Binary<br>Download<br>Location | /opt/IBM<br>/iim   | required | Fully qualified path to where the compressed Install<br>Manager software package will be downloaded on the<br>target machine. For example: /opt/IBM/iim                                                                                        |
| Install<br>Manager<br>Binary Files                   | no default         | required | Name of the compressed Install Manager software package.                                                                                                    |
| Install<br>Manager<br>Extract<br>Location            | no default         | required | Fully qualified path where the compressed software will<br>be extracted on the target machine. This location cannot<br>be the same as WebSphere Extract Location.                                                                              |
| Install<br>Manager<br>Install<br>Location            | no default         | required | Fully qualified path where Install Manager will be installed. For example: /opt/IBM/InstallManager                                                                                                    |

Input Parameters Defined in this Step: Gather Parameters for WebSphere and StandAlone

| Input Paramete | ers Defined ir | n this Step: 0 | <b>Gather Parameters</b> | for WebSphere and S | tandAlone, |
|----------------|----------------|----------------|--------------------------|---------------------|------------|
| continued      |                |                |                          |                     |            |
|                |                |                |                          |                     |            |

| Parameter<br>Name                           | Default<br>Value | Required | Description                                                                                                    |
|---------------------------------------------|------------------|----------|----------------------------------------------------------------------------------------------------|
| License<br>Acceptance                       | false            | required | Acknowledges that the end user agrees to the IBM<br>International Program License Agreement. This is set to<br>false by default and must be set to true in order for the<br>installation to continue.                         |
| Node Name                                   | no default       | required | Unique node name that cannot contain any of the following special characters $/ \ ; ; = +?   <> \& \% '"[] # $ ^{}. If you plan to federate into an existing cell later, make sure that the name is unique within that cell.$ |
| Profile Name                                | no default       | required | A unique profile name. It cannot begin with a period (.) and cannot contain any of the following special characters / \ * , : ; = + ?   < > & % ' " [] # \$ ^{}.                                                              |
| Server Name                                 | no default       | required | Name of the application server that will be created under the profile.                                                                                                    |
| Web Service<br>Password                     | no default       | required | Password for the discovery web service API.                                                                                                    |
| Web Service<br>User                         | no default       | required | User capable of modifying the managed environment through the discovery web service API.                                                                                                    |
| WebSphere<br>Binary<br>Download<br>Location | /opt/IBM<br>/WAS | required | Fully qualified path to the compressed WebSphere software package on the target machine.                                                                                                    |
| WebSphere<br>Binary Files                   | no default       | required | Comma separated list of file names of the compressed WebSphere software packages.                                                                                                    |
| WebSphere<br>Extract<br>Location            | no default       | required | Fully qualified path where the compressed software will<br>be extracted on the target machine. This location cannot<br>be the same as Install Manager Extract Location.                                                       |
| WebSphere<br>Install<br>Location            | no default       | required | Fully qualified path where WebSphere will be installed.                                                                                                    |
| Windows<br>Administrator<br>Password        | no default       | required | The Windows Administrator password. Required for Windows.                                                                                                    |
| Windows<br>Administrator<br>User            | no default       | required | This is the Windows Administrator user. Required for Windows.                                                                                                    |

# Additional Input Parameters Defined in this Step: Gather Advanced Parameters for WebSphere and StandAlone

| Parameter<br>Name     | Default<br>Value | Required | Description                                                                                                    |
|-----------------------|------------------|----------|----------------------------------------------------------------------------------------------------|
| Cleanup on<br>Failure | True             | optional | Indicates whether to remove downloaded and extracted files<br>and to clean up the installation directory in the event of<br>workflow failure. Valid values are True and False. The default |

| <b>Additional Input Parameters</b> | Defined in this Step: | Gather Advanced | Parameters for |
|------------------------------------|-----------------------|-----------------|----------------|
| WebSphere and StandAlone           | , continued           |                 |                |

| Parameter<br>Name                  | Default<br>Value | Required | Description                                                                                                    |
|------------------------------------|------------------|----------|----------------------------------------------------------------------------------------------------|
|                                    |                  |          | is True, which will clean up on failure.                                                                                                    |
| Cleanup on<br>Success              | True             | optional | Indicates whether to remove downloaded and extracted files<br>and to clean up the installation directory in the event of<br>workflow success. Valid values are True and False. The<br>default is True, which will clean up on success.                                                                                                    |
| Default<br>Ports                   | false            | optional | Provides the option to assign default ports to a profile. Valid values are true or false. If true, the WebSphere Application Server default ports will be used, and the Ports File and Starting Port parameters should not have values. If false, the workflow will increment the default port until it finds a free port. The default value is false. |
| Developer<br>Server                | no<br>default    | optional | Use this parameter for development environments only to help with start up time. Valid value is true. Do not use in production environments.                                                                                                    |
| Keystore<br>Password               | no<br>default    | optional | Sets the password for all keystore files created during profile creation. This includes keystore files for both the default personal certificate and the root signing certificate.                                                                                                    |
| Omit Action                        | no<br>default    | optional | Enables you to prevent certain optional features from being installed. Valid values are deployAdminConsole or defaultAppDeployAndConfig. You may only specify one of these options.                                                                                                    |
| Personal<br>CertDN                 | no<br>default    | optional | Distinguished name of the personal certificate. For example:<br>CN=dmalab-example.com,OU=WAS7LabCell,<br>OU=WAS7LabDmgrManager,O=IBM,C=US<br>The DN string cannot contain spaces. If you do not specify the<br>DN, the WebSphere Application Server installer will create<br>one.                                                                      |
| Personal<br>CertValidity<br>Period | 1                | optional | Amount of time in years that the personal certificate is valid. Default is one year.                                                                                                    |
| Ports File                         | no<br>default    | optional | Fully qualified path to a file that defines port settings for the<br>new profile. This file must contain key=value pairs that specify<br>a service name and a port number (for example: WC<br>adminhost=9060). This option should be used with the Validate<br>Ports option.                                                                           |
| Profile<br>Response<br>File        | no<br>default    | optional | Fully qualified path where the response file that this workflow creates will be located. This file will then be used to drive the installation.                                                                                                    |
| Response<br>File                   | no<br>default    | optional | Fully qualified path where the response file that this workflow creates will be located. This file will then be used to drive the installation and profile creation.                                                                                                    |
| Signing<br>CertDN                  | no<br>default    | optional | Distinguished name of the signing certificate. For example:<br>CN=dmalab-example.com, OU=Root Certificate,                                                                                                    |

| Parameter<br>Name                 | Default<br>Value | Required | Description                                                                                                    |
|-----------------------------------|------------------|----------|----------------------------------------------------------------------------------------------------|
|                                   |                  |          | OU=WAS7TestLabCell, OU=WAS7LabNode1,<br>O=IBM, C=US                                                                                                    |
|                                   |                  |          | The DN string cannot contain spaces. If you do not specify the DN, the WebSphere Application Server installer will create one.                                                                                                    |
| Signing<br>CertValidity<br>Period | 15               | optional | Amount of time in years that the root certificate is valid. Default is 15 years.                                                                                                    |
| Starting Port                     | no<br>default    | optional | Starting port number that the profile will use to generate and<br>assign port values. Port values are assigned sequentially from<br>the Starting Port. Do not specify this parameter if you specify<br>Default Ports or Ports File. |
| Validate<br>Ports                 | no<br>default    | optional | Indicates that the ports should be validated to ensure that they are not already in use. Valid values are true or false. You should use this option if you specify a Ports File.                                                    |

## Additional Input Parameters Defined in this Step: Gather Advanced Parameters for WebSphere and StandAlone, continued

# Provision WebSphere Stand-Alone Profile From Existing Install

Use this workflow to create a stand-alone profile on an existing WebSphere 8.0 or 8.5.x installation.

A stand-alone application server works independently—it is not part of a cell and does not interact with a deployment manager. The stand-alone profile is not suitable for distributed application server environments.

| Торіс                             | Information Included                                                                                                    |
|-----------------------------------|----------------------------------------------------------------------------------------------------|
| "Prerequisites for this Workflow" | List of prerequisites that must be satisfied before you can run this workflow                                                  |
| "How this<br>Workflow Works"      | Information about what the workflow does, including validation checks performed, steps executed, and a high-level process flow |
| "How to Run this<br>Workflow"     | Instructions for running this workflow in your environment                                                                     |
| "Sample Scenario"                 | Examples of typical parameter values for this workflow                                                                         |
| Parameters                        | List of input parameters for this workflow                                                                                     |

To use this workflow in your environment, see the following information:

### Prerequisites for this Workflow

Be sure that the following prerequisites are satisfied before you run the Provision WebSphere Stand-Alone Profile From Existing Install

workflow:

- 1. This workflow requires unchallenged sudo access to a user (typically root) who can access all required files and directories.
- 2. Per the IBM WebSphere 8 documentation, the following system libraries are required before provisioning IBM WebSphere Application Server Network Deployment version 8.0 or 8.5.x on 64-bit and 32-bit Red Hat Linux targets:

| Platform                                  | Required Library                                                                                                    |
|-------------------------------------------|----------------------------------------------------------------------------------------------------|
| 64-bit Red Hat Enterprise Linux version 5 | compat-libstdc++-33-3.2.3-61<br>compat-db-4.2.52-5.1<br>gtk2-2.10.4-29.el5<br>gtk2-engines-2.8.0-3.el5<br>ksh-20080202-14<br>libXp-1.0.0-8<br>libXmu-1.0.2-5<br>libXtst-1.0.1-3.1<br>pam-0.99.6.2-3.26.el5<br>elfutils-libs-0.125-3.el5<br>libXft-2.1.10-1.1<br>libstdc++-4.1.2-48<br>If the target server supports both<br>32-bit and 64-bit applications<br>then both the 32-bit and 64-bit<br>versions of the following libraries<br>are required:<br>compat-libstdc++-33-3.2.3-61<br>compat-db-4.2.52-5.1<br>gtk2-2.18.9-4<br>gtk2-engines-2.18.4-5<br>libStft-2.1.10-1.1<br>libXp-1.0.0-8<br>libXmu-1.0.2-5<br>libXtst-1.0.1-3.1<br>pam-0.99.6.2-3.26.el5 |
| 64-bit Red Hat Enterprise Linux version 6 | compat-libstdc++-33-3.2.3-69<br>compat-db-4.6.21-15<br>ksh-20100621-2<br>gtk2-2.18.9-4<br>gtk2-engines-2.18.4-5<br>libXp-1.0.0-15.1                                                                                                    |

| Platform | Required Library                                                                                                    |
|----------|----------------------------------------------------------------------------------------------------|
|          | libXmu-1.0.5-1<br>libXtst-1.0.99.2-3<br>pam-1.1.1-4<br>elfutils-0.148-1<br>elfutils-libs-0.148-1<br>libXft-2.1.13-4.1<br>libstdc++-4.4.4-13                                                                         |
|          | If the target server supports both 32-bit and 64-bit applications then both the 32-bit and 64-bit versions of the following libraries are required:                                                                 |
|          | compat-libstdc++-33-3.2.3-69<br>compat-db-4.6.21-15<br>libstdc++-4.4.4-13<br>libXp-1.0.0-15.1<br>libXmu-1.0.5-1<br>libXtst-1.0.99.2-3<br>pam-1.1.1-4<br>libXft-2.1.13-4.1<br>gtk2-2.18.9-4<br>gtk2-engines-2.18.4-5 |

Make sure that these libraries exist on each target server before running this workflow. If newer versions of these libraries are available, you can install the newer versions.

- 3. This workflow will install WebSphere Application Server as root because of the following IBM documented limitations:
  - Creation of a Linux service for WebSphere Application Server
  - Native registration with the operating system
  - Port conflicts that may occur with other installations of WebSphere Application Server that are not registered with the operating system

If there is a need to run as a non-root user after installation, you can run a recursive chown under the installation root and set owner permissions accordingly.

For more information about prerequisites for WebSphere 8, refer to the WebSphere 8 Product Documentation.

### How this Workflow Works

This topic contains the following information about the "Provision WebSphere Stand-Alone Profile From Existing Install" workflow:

#### Overview

This workflow creates a stand-alone profile on an existing WebSphere 8.0 or 8.5.x installation.

See the following topics for detailed information:

Validation Checks Performed

Steps in this Workflow

**Process Flow** 

### Validation Checks Performed

Most of the validation centers on special characters and spaces in the parameters. There are also validation checks that happen at the operating system level, including file system space checks and RPM checks (on Red Hat Linux platforms only).

The workflow first performs the following parameter checks:

- 1. Required parameters have values specified.
- WebSphere specific names do not contain the following characters: / \\*, :; = +? | <> & % ' "[] # \$^{}
- 3. Parameters do not contain illegal characters for the parameter type.
- 4. Flag parameters are set to true or false.
- 5. Integer parameters are set to appropriate integer values.
- 6. Mutually dependent parameters are specified appropriately as a set.
- 7. Parameters are set to one of the values if the parameter has a list of valid values.
- 8. License Acceptance is true (for workflows that input the License Acceptance parameter).
- 9. All specified file names are legal file names.
- 10. All specified locations are legal path names. If they do not exist they will be created.

**Note:** For more information about valid parameter values, see "Parameters for Provision WebSphere Stand-Alone Profile from Existing Install".

The workflow then checks to make sure that all required libraries are present on the target machine (see "Prerequisites for this Workflow").

#### **Steps Executed**

The Provision WebSphere Stand-Alone Profile From Existing Install workflow includes the following steps. Each step must complete successfully before the next step can start. If a step fails, the workflow reports a failure, and all subsequent steps are skipped.

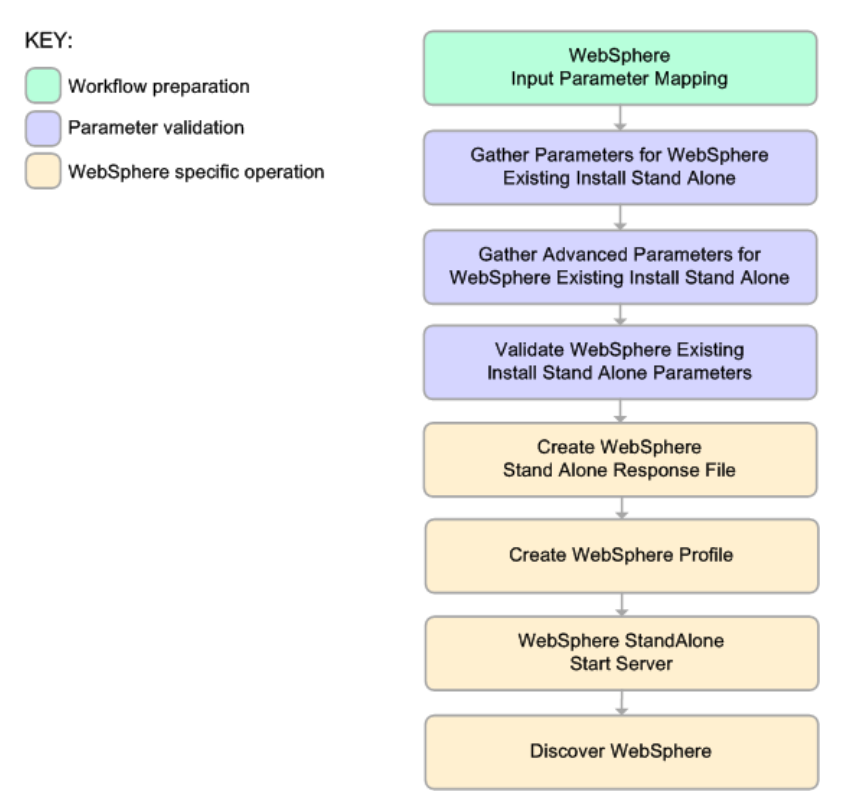

#### **Process Flow**

This workflow performs the following tasks:

- 1. Creates the call wrapper and determines the target server platform type.
- 2. Gathers and validates the parameters needed to create a stand-alone profile (see "Validation Checks Performed " on the previous page).
- 3. Creates a new response file for the purpose of creating a stand-alone profile on top of the existing WebSphere 8.0 or 8.5.x installation.
- 4. Creates a stand-alone profile on top of the WebSphere 8.0 or 8.5.x installation.
- 5. Starts the stand-alone application server.
- 6. Discovers any WebSphere 8.0 or 8.5.x cells, clusters, and managed servers associated with the Profile Root that you specify. If these items are found, they are added to the DMA environment.

### How to Run this Workflow

The following instructions show you how to customize and run the "Provision WebSphere Stand-Alone Profile From Existing Install" workflow in your environment.

The workflow provides default values for some parameters. These default values are usually sufficient for a "typical" installation. You can override the defaults by specifying parameter values in the deployment. You can also expose additional parameters in the workflow, if necessary, to accomplish more advanced scenarios. Any parameters not explicitly specified in the deployment will have the default values listed in "Parameters for Provision WebSphere Stand-Alone Profile from Existing Install".

**Note:** Before following this procedure, review the "Prerequisites for this Workflow", and ensure that all requirements are satisfied.

To customize and run the Provision WebSphere Stand-Alone Profile From Existing Install workflow:

- 1. Create a deployable copy of the workflow.
- 2. Determine the values that you will specify for the following parameters:

## Parameters Defined in this Step: Gather Parameters for WebSphere Existing Install Stand Alone

| Parameter<br>Name  | Default<br>Value | Required | Description                                                                                                    |
|--------------------|------------------|----------|----------------------------------------------------------------------------------------------------|
| Admin<br>Password  | no<br>default    | optional | When Enable Security is set to true, this parameter must contain a string that does not begin with a dash(-) or contain a space().                                                                                                    |
| Admin User         | no<br>default    | optional | When Enable Security is set to true, this parameter must contain a string that does not begin with a dash(-), a period(.), or a space(). It cannot contain any of the following characters $/ \ : ; = +?   <> \& \%'"[] # $^{}.$                      |
| Cell Name          | no<br>default    | required | Unique cell name that does not contain any of the following special characters $/ \ *, :; = +?   <> \& \%' " [] # $ \$ ^ {}. If you plan to federate into an existing cell later, make sure that this name is not the same as the existing cell name. |
| Enable<br>Security | no<br>default    | required | Enables administrative security. Must be set to either true or false. If Enable Security is true, the Admin User and Admin Password parameters must have values.                                                                                      |
| Node Name          | no<br>default    | required | Unique node name that cannot contain any of the following special characters $/ \ *, :; = +?   <> \& \%' "[] # $ \$^{}. If you plan to federate into an existing cell later, make sure that the name is unique within that cell.                      |

## Parameters Defined in this Step: Gather Parameters for WebSphere Existing Install Stand Alone, continued

| Parameter<br>Name                    | Default<br>Value | Required | Description                                                                                                    |
|--------------------------------------|------------------|----------|----------------------------------------------------------------------------------------------------|
| Profile Name                         | no<br>default    | required | A unique profile name. It cannot begin with a period (.) and cannot contain any of the following special characters / \ * , : ; = + ?   <> & % ' " [] # \$ ^ {}. |
| Server Name                          | no<br>default    | required | Name of the application server that will be created under the profile.                                                                                           |
| Web Service<br>Password              | no<br>default    | required | Password for the discovery web service API.                                                                                                    |
| Web Service<br>User                  | no<br>default    | required | User capable of modifying the managed environment through the discovery web service API.                                                                         |
| WebSphere<br>Install<br>Location     | no<br>default    | required | Fully qualified path where WebSphere will be installed.                                                                                                    |
| Windows<br>Administrator<br>Password | no<br>default    | required | The Windows Administrator password. Required for Windows.                                                                                                    |
| Windows<br>Administrator<br>User     | no<br>default    | required | This is the Windows Administrator user. Required for Windows.                                                                                                    |

**Note:** This is the minimum set of parameters required to run this workflow. You may need to expose additional parameters depending on your provisioning objectives.

See "Parameters for Provision WebSphere Stand-Alone Profile from Existing Install" for detailed descriptions of all input parameters for this workflow, including default values.

**Tip:** To avoid having to re-enter passwords whenever they change, you can create a policy to provide them to the workflow.

- 3. In the workflow editor, expose any additional parameters that you need. You will specify values for those parameters when you create the deployment.
- 4. Save the changes to the workflow (click Save in the lower right corner).
- 5. Create a new deployment.
- 6. On the Parameters tab, specify values for the required parameters listed in step 2 and any additional parameters that you have exposed. You do not need to specify values for those parameters whose default values are appropriate for your environment.
- 7. On the Targets tab, specify one or more targets for this deployment.

- 8. Save the deployment (click **Save** in the lower right corner).
- 9. Run the workflow using this deployment.

#### To verify the results:

The workflow will complete and report SUCCESS on the Console if it has run successfully. If an error occurs during workflow execution, the error is logged, and the workflow terminates in the FAILURE state.

Be sure to also perform the following steps:

1. After the workflow has completed, run the following command to check the version of WebSphere Application Server that was installed:

WAS\_ROOT/bin/versionInfo.sh

Here, *WAS\_ROOT* is the directory where WebSphere 8.0 or 8.5.x is installed. This is the path that you specified in the WebSphere Install Location parameter.

- 2. Validate that the profile has been created and is running by doing the following:
  - a. View the WAS\_ROOT/profiles/PROFILE\_NAME/logs/AboutThisProfile.txt file. This file is created after the creation of the profile and contains specific information about the profile.

Here, *PROFILE\_NAME* is the name of the profile that you just created. This is the name that you specified in the Profile Name parameter.

b. Change to the WAS\_ROOT/profiles/PROFILE\_NAME/logs/CELL\_NAME directory, and tail the SystemOut.log file. Look for the following line:

Server CELL\_NAME open for e-business

Here, *CELL\_NAME* is the name of the WebSphere 8.0 or 8.5.x cell to which this profile pertains. This is the name that you specified in the Cell Name parameter.

### Sample Scenario

This topic shows you typical parameter values used for the "Provision WebSphere Stand-Alone Profile From Existing Install" workflow.

**Tip:** To avoid having to re-enter passwords whenever they change, you can create a policy to provide them to the workflow.

| Parameter Name       | Example Value      | Description                                                                                                    |
|----------------------|--------------------|----------------------------------------------------------------------------------------------------|
| Admin Password       | wasPassWord        | When Enable Security is set to true, this parameter must contain a string that does not begin with a dash(-) or contain a space().                                                                                                    |
| Admin User           | wasadmin           | When Enable Security is set to true, this parameter must contain a string that does not begin with a dash(-), a period(.), or a space(). It cannot contain any of the following characters $/ $ ' " [ ] # \$ ^{}.                                              |
| Cell Name            | DevStandAlone1Cell | Unique cell name that does not contain<br>any of the following special characters / $\$ , :; = +?   < > & % ' " [] # \$ ^{}. If you<br>plan to federate into an existing cell later,<br>make sure that this name is not the<br>same as the existing cell name. |
| Enable Security      | true               | Enables administrative security. Must<br>be set to either true or false. If Enable<br>Security is true, the Admin User and<br>Admin Password parameters must have<br>values.                                                                                   |
| Node Name            | DevStandAlone1Node | Unique node name that cannot contain<br>any of the following special characters / $\$ , :; = +? <>&%'"[]#\$^{}. If you<br>plan to federate into an existing cell later,<br>make sure that the name is unique within<br>that cell.                              |
| Profile Name         | StandAlone1        | A unique profile name. It cannot begin<br>with a period (.) and cannot contain any<br>of the following special characters / $^*$ , :<br>; = + ?   < > & % ' " [] # \$ ^{}.                                                                                     |
| Server Name          | Server1            | Name of the application server that will be created under the profile.                                                                                                    |
| Web Service Password | myWebSvcPwd        | Password for the discovery web service API.                                                                                                    |
| Web Service User     | JohnDoe            | User capable of modifying the managed environment through the discovery web service API.                                                                                                    |

Stand-Alone Profile on Existing Install – Parameter Value Examples

| Parameter Name             | Example Value                    | Description                                             |
|----------------------------|----------------------------------|---------------------------------------------------------|
| WebSphere Install Location | /opt/IBM/<br>WebSphere/AppServer | Fully qualified path where WebSphere will be installed. |

### Stand-Alone Profile on Existing Install – Parameter Value Examples, continued

## Parameters for Provision WebSphere Stand-Alone Profile from Existing Install

The following tables describe the required and optional input parameters for this workflow. Most of these parameters are not initially visible in a deployment. For most parameters, if you do not specify a value for a parameter, a default value is assigned.

| Parameter Name  | Default<br>Value   | Required | Description                                                                                                    |
|-----------------|--------------------|----------|----------------------------------------------------------------------------------------------------|
| Admin Password  | no default         | optional | When Enable Security is set to true, this parameter must contain a string that does not begin with a dash(-) or contain a space().                                                                                                    |
| Admin User      | no default         | optional | When Enable Security is set to true, this parameter must contain a string that does not begin with a dash(-), a period(.), or a space(). It cannot contain any of the following characters $/ \ *, :; = +?   <> \& \%' "[] # $^{}.$                 |
| Call Wrapper    | see<br>description | required | Command that will execute this step (or subsequent steps) as a specific user. Defaults are:                                                                                                    |
|                 |                    |          | UNIX targets:<br>/opt/hp/dma/client/jython.sh running<br>as root                                                                                                    |
|                 |                    |          | Windows targets: jython running as<br>Administrator                                                                                                    |
| Cell Name       | no default         | required | Unique cell name that does not contain any<br>of the following special characters /\*, :; =<br>+? <>&%'"[]#\$^{}. If you plan to<br>federate into an existing cell later, make sure<br>that this name is not the same as the<br>existing cell name. |
| Enable Security | no default         | required | Enables administrative security. Must be set<br>to either true or false. If Enable Security is<br>true, the Admin User and Admin Password<br>parameters must have values.                                                                           |
| Host Name       | Server.name        | required | Hostname or IP address of the target machine.                                                                                                    |
| Node Name       | no default         | required | Unique node name that cannot contain any<br>of the following special characters / \*, :; =<br>+? <>&%'"[]#\$^{}. If you plan to<br>federate into an existing cell later, make sure<br>that the name is unique within that cell.                     |
| Profile Name    | no default         | required | A unique profile name. It cannot begin with a period (.) and cannot contain any of the                                                                                                    |

Input Parameters Defined in this Step: Gather Parameters for WebSphere Existing Install Stand Alone

| Parameter Name                    | Default<br>Value | Required | Description                                                                              |
|-----------------------------------|------------------|----------|------------------------------------------------------------------------------------------|
|                                   |                  |          | following special characters / \ * , : ; = + ?   < > & % ' " [] # \$ ^{}.                |
| Server Name                       | no default       | required | Name of the application server that will be created under the profile.                   |
| Web Service Password              | no default       | required | Password for the discovery web service API.                                              |
| Web Service User                  | no default       | required | User capable of modifying the managed environment through the discovery web service API. |
| WebSphere Install Location        | no default       | required | Fully qualified path where WebSphere will be installed.                                  |
| Windows Administrator<br>Password | no default       | required | The Windows Administrator password.<br>Required for Windows.                             |
| Windows Administrator<br>User     | no default       | required | This is the Windows Administrator user.<br>Required for Windows.                         |

# Input Parameters Defined in this Step: Gather Parameters for WebSphere Existing Install Stand Alone, continued

# Additional Input Parameters Defined in this Step: Gather Advanced Parameters for WebSphere Existing Install Stand Alone

| Parameter Name    | Default<br>Value | Required | Description                                                                                                    |
|-------------------|------------------|----------|----------------------------------------------------------------------------------------------------|
| Default Ports     | false            | optional | Provides the option to assign default ports to a<br>profile. Valid values are true or false. If true, the<br>WebSphere Application Server default ports will<br>be used, and the Ports File and Starting Port<br>parameters should not have values. If false, the<br>workflow will increment the default port until it<br>finds a free port. The default value is false. |
| Developer Server  | no<br>default    | optional | Use this parameter for development<br>environments only to help with start up time.<br>Valid value is true. Do not use in production<br>environments.                                                                                                    |
| Keystore Password | no<br>default    | optional | Sets the password for all keystore files created<br>during profile creation. This includes keystore<br>files for both the default personal certificate and<br>the root signing certificate.                                                                                                    |
| Omit Action       | no<br>default    | optional | Enables you to prevent certain optional features<br>from being installed. Valid values are<br>deployAdminConsole or<br>defaultAppDeployAndConfig. You may only<br>specify one of these options.                                                                                                    |
| Personal CertDN   | no<br>default    | optional | Distinguished name of the personal certificate.<br>For example:<br>CN=dmalab-example.com,OU=WAS7LabCell,                                                                                                    |

| Additional Input Parameters Defined in this Step: Gather Advanced Parameter | s for |
|-----------------------------------------------------------------------------|-------|
| WebSphere Existing Install Stand Alone, continued                           |       |

| Parameter Name                  | Default<br>Value | Required | Description                                                                                                    |
|---------------------------------|------------------|----------|----------------------------------------------------------------------------------------------------|
|                                 |                  |          | OU=WAS7LabDmgrManager,O=IBM,C=US                                                                                                    |
|                                 |                  |          | The DN string cannot contain spaces. If you do not specify the DN, the WebSphere Application Server installer will create one.                                                                                                    |
| Personal CertValidity<br>Period | 1                | optional | Amount of time in years that the personal certificate is valid. Default is one year.                                                                                                    |
| Ports File                      | no<br>default    | optional | Fully qualified path to a file that defines port<br>settings for the new profile. This file must<br>contain key=value pairs that specify a service<br>name and a port number (for example: WC_<br>adminhost=9060). This option should be used<br>with the Validate Ports option.                                |
| Profile Response File           | no<br>default    | optional | Fully qualified path where the response file that<br>this workflow creates will be located. This file<br>will then be used to drive the installation.                                                                                                    |
| Signing CertDN                  | no<br>default    | optional | Distinguished name of the signing certificate.<br>For example:<br>CN=dmalab-example.com, OU=Root<br>Certificate,<br>OU=WAS7TestLabCell, OU=WAS7LabNode1,<br>O=IBM, C=US<br>The DN string cannot contain spaces. If you do<br>not specify the DN, the WebSphere Application<br>Server installer will create one. |
| Signing CertValidity Period     | 15               | optional | Amount of time in years that the root certificate is valid. Default is 15 years.                                                                                                    |
| Starting Port                   | no<br>default    | optional | Starting port number that the profile will use to<br>generate and assign port values. Port values<br>are assigned sequentially from the Starting<br>Port. Do not specify this parameter if you<br>specify Default Ports or Ports File.                                                                          |
| Validate Ports                  | no<br>default    | optional | Indicates that the ports should be validated to<br>ensure that they are not already in use. Valid<br>values are true or false. You should use this<br>option if you specify a Ports File.                                                                                                    |

### WebSphere - Provision IBM HTTP Server

Use this workflow to install IBM HTTP Server for WebSphere Application Server version 8.0 or 8.5.x and the plug-in on a target system and then to configure a Web server instance along with the plug-in on the same target system.

IBM HTTP Server version 8.0 or 8.5.x is a Web server that will serve both static and dynamic content. Usually you will front your WebSphere Application Server environment with an IBM HTTP Server.

| Торіс                                                 | Information Included                                                                                                    |  |  |
|-------------------------------------------------------|----------------------------------------------------------------------------------------------------|--|--|
| "Prerequisites for this Workflow"                     | List of prerequisites that must be satisfied before you can run this workflow                                                  |  |  |
| "How this<br>Workflow Works"                          | Information about what the workflow does, including validation checks performed, steps executed, and a high-level process flow |  |  |
| "How to Run this<br>Workflow"                         | Instructions for running this workflow in your environment                                                                     |  |  |
| "Sample Scenario"                                     | Examples of typical parameter values for this workflow                                                                         |  |  |
| Parameters List of input parameters for this workflow |                                                                                                    |  |  |

To use this workflow in your environment, see the following information:

**Note:** The documentation for this workflow contains steps that are referred to by their base names. The names in the DMA user interface may have a version appended, for example, v2.

### Prerequisites for this Workflow

Be sure that the following prerequisites are satisfied before you run the WebSphere - Configure IBM HTTP Server workflow:

- 1. This workflow requires unchallenged sudo access to a user (typically root) who can access all required files and directories.
- Per the IBM WebSphere 8 documentation, the following system libraries are required before provisioning IBM WebSphere Application Server Network Deployment version 8.0 or 8.5.x on 64bit and 32-bit Red Hat Linux targets:

| Platform                                  | Required Library                                                                                                    |
|-------------------------------------------|----------------------------------------------------------------------------------------------------|
| 64-bit Red Hat Enterprise Linux version 5 | compat-libstdc++-33-3.2.3-61<br>compat-db-4.2.52-5.1<br>gtk2-2.10.4-29.el5<br>gtk2-engines-2.8.0-3.el5<br>ksh-20080202-14<br>libXp-1.0.0-8<br>libXmu-1.0.2-5<br>libXtst-1.0.1-3.1<br>pam-0.99.6.2-3.26.el5<br>elfutils-0.125-3.el5<br>elfutils-libs-0.125-3.el5<br>libXft-2.1.10-1.1<br>libstdc++-4.1.2-48 |
|                                           | If the target server supports both<br>32-bit and 64-bit applications<br>then both the 32-bit and 64-bit<br>versions of the following<br>libraries<br>are required:                                                                                                    |
|                                           | compat-libstdc++-33-3.2.3-61<br>compat-db-4.2.52-5.1<br>gtk2-2.18.9-4<br>gtk2-engines-2.18.4-5<br>libstdc++-4.1.2-48<br>libXft-2.1.10-1.1<br>libXp-1.0.0-8<br>libXmu-1.0.2-5<br>libXtst-1.0.1-3.1<br>pam-0.99.6.2-3.26.el5                                                                                 |
| 64-bit Red Hat Enterprise Linux version 6 | compat-libstdc++-33-3.2.3-69<br>compat-db-4.6.21-15<br>ksh-20100621-2<br>gtk2-2.18.9-4<br>gtk2-engines-2.18.4-5<br>libXp-1.0.0-15.1<br>libXmu-1.0.5-1<br>libXtst-1.0.99.2-3                                                                                                    |

| Platform | Required Library                                                                                                    |
|----------|----------------------------------------------------------------------------------------------------|
| Platform | Required Librarypam-1.1.1-4<br>elfutils-0.148-1<br>elfutils-libs-0.148-1<br>libXft-2.1.13-4.1<br>libStdc++-4.4.4-13If the target server supports both<br>32-bit and 64-bit applications<br>then both the 32-bit and 64-bit<br>versions of the following<br>libraries<br>are required:compat-libstdc++-33-3.2.3-69<br>compat-db-4.6.21-15<br>libstdc++-4.4.4-13 |
|          | libXp-1.0.0-15.1<br>libXmu-1.0.5-1<br>libXtst-1.0.99.2-3<br>nam-1 1 1-4                                                                                                    |
|          | libXft-2.1.13-4.1<br>gtk2-2.18.9-4<br>gtk2-engines-2.18.4-5                                                                                                    |

Make sure that these libraries exist on each target server before running this workflow. If newer versions of these libraries are available, you can install the newer versions.

For more information about prerequisites for WebSphere 8, refer to the WebSphere 8 Product Documentation.
### How this Workflow Works

This topic contains the following information about the "WebSphere - Provision IBM HTTP Server" workflow:

### Overview

This workflow does the following these things in the order shown:

- 1. Installs the IBM Install Manager
- 2. Installs IBM HTTP Server version 8.0 or 8.5.x and the plug-in
- 3. Configures a Web server instance
- 4. Creates a plug-in configuration for the Web server instance
- 5. Optionally, creates the HTTP admin instance
- 6. Optionally, creates Self Signed Certificate for the Web server instance
- 7. Optionally, runs all Web server instances and the HTTP admin instance as a non-root system account
- 8. Starts the Web server instance and, if configured, starts the HTTP admin instance
- 9. Discovers all IBM HTTP Server instances and populates DMA with the relevant configuration information

The workflow checks to see if the IBM HTTP Server version 8.0 or 8.5.x binary archive files exist on the target machine. If they do not, the files are downloaded from the software repository.

**Note:** This workflow has been updated to account for the significant changes in the way that WebSphere 8 are installed.

### Validation Checks Performed

Most of the validation centers on special characters and spaces in the parameters. There are also validation checks that happen at the operating system level, including file system space checks and RPM checks (on Red Hat Linux platforms only).

The workflow first performs the following parameter checks:

- 1. Required parameters have values specified.
- 2. WebSphere specific names do not contain the following characters: / \ \* , : ; = + ? | <> & % ' " [ ] # \$ ^{}
- 3. Parameters do not contain illegal characters for the parameter type.
- 4. Flag parameters are set to true or false.
- 5. Integer parameters are set to appropriate integer values.
- 6. Mutually dependent parameters are specified appropriately as a set.
- 7. Parameters are set to one of the values if the parameter has a list of valid values.
- 8. License Acceptance is true (for workflows that input the License Acceptance parameter).
- 9. All specified file names are legal file names.
- 10. All specified locations are legal path names. If they do not exist they will be created.

**Note:** For more information about valid parameter values, see "Parameters for WebSphere -Provision IBM HTTP Server" on page 1206.

The workflow then performs the following operating system checks on the target machine:

- 1. All required libraries are present (see "Prerequisites for this Workflow").
- 2. Sufficient disk space is available to install IBM HTTP Server for WebSphere Application Server version 8.0 or 8.5.x.
- 3. Sufficient disk space is available to extract the binary files from the compressed archive.

### **Steps Executed**

The WebSphere - Provision IBM HTTP Server workflow includes the following steps. Each step must complete successfully before the next step can start. If a step fails, the workflow reports a failure, and all subsequent steps are skipped.

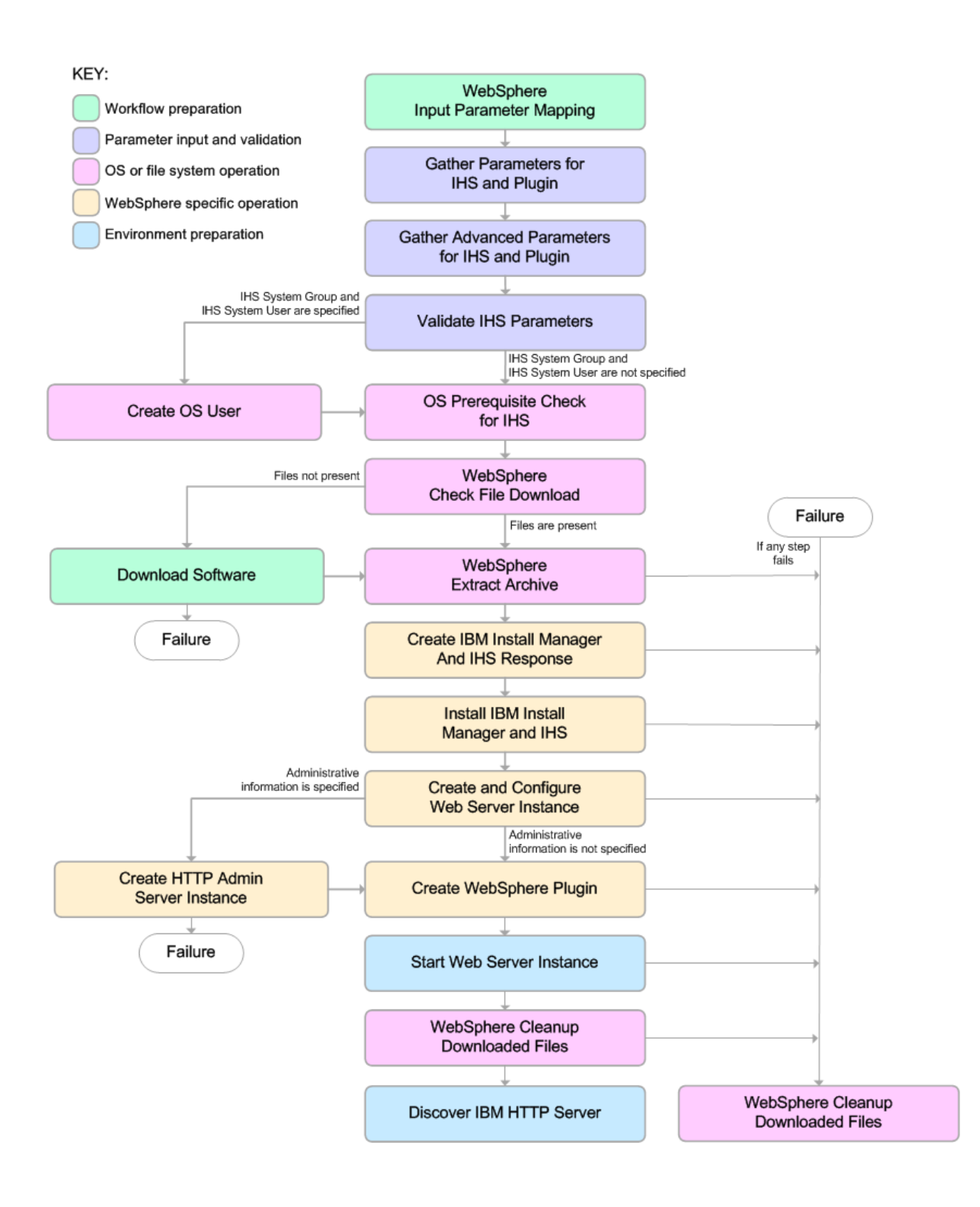

#### **Process Flow**

This workflow performs the following tasks:

- 1. Creates the call wrapper to facilitate the execution of subsequent steps.
- 2. Gathers and validates the parameters needed to install IBM HTTP Server version 8.0 or 8.5.x and the plug-in (see "Validation Checks Performed" on page 1191).
- 3. Optional: Creates the operating system user—if IHS System User and IHS System Group are specified.
- 4. Checks the following:
  - a. Documented library requirements for IBM HTTP Server versions 8.0 and 8.5.x (see the "Prerequisites for this Workflow").
  - b. File system space requirements where IBM HTTP Server version 8.0 or 8.5.x will be installed.
  - c. Temporary space requirements where the compressed software will be extracted before it is installed.
- 5. Determines whether the IBM HTTP Server version 8.0 or 8.5.x binary archive and the Install Manager binary archive are present on the target machine. If the files are not present, the workflow downloads them from the software repository.
- 6. Extracts the IBM HTTP Server version 8.0 or 8.5.x and Install Manager binary archives to the specified directories.
- 7. Creates a response file for the purpose of installing the IBM Install Manager, a new IBM HTTP Server version 8.0 or 8.5.x instance, and the WebSphere plug-in.
- 8. Installs the IBM Installation Manager, a new IBM HTTP Server version 8.0 or 8.5.x instance, and the WebSphere plug-in on the target server.
- 9. Creates a new Web server instance under the installation root of IBM HTTP Server.
- 10. *Optional:* Creates the HTTP Admin Web server instance—if HTTP Admin User, HTTP Admin Password, and HTTP Admin Port are specified.
- 11. Creates the plug-in configuration files and plug-in log directory.
- 12. Starts the Web server instance.
- 13. Cleans up any files that were downloaded—for either workflow success or failure.

**Note:** The parameters Cleanup on Success and Cleanup on Failure are defaulted to True. If they are set to False, the downloaded files are not cleaned up.

14. Discovers all IBM HTTP Server instances and populates DMA with the relevant configuration information.

## How to Run this Workflow

The following instructions show you how to customize and run the "WebSphere - Provision IBM HTTP Server" workflow in your environment.

The workflow provides default values for some parameters. These default values are usually sufficient for a "typical" installation. You can override the defaults by specifying parameter values in the deployment. You can also expose additional parameters in the workflow, if necessary, to accomplish more advanced scenarios. Any parameters not explicitly specified in the deployment will have the default values listed in "Parameters for WebSphere - Provision IBM HTTP Server".

**Note:** Before following this procedure, review the "Prerequisites for this Workflow", and ensure that all requirements are satisfied.

#### To customize and run the WebSphere - Provision IBM HTTP Server workflow:

- 1. Create a deployable copy of the workflow.
- 2. Determine the values that you will specify for the following parameters:

| Parameter<br>Name                                    | Default<br>Value | Required | Description                                                                                                    |
|------------------------------------------------------|------------------|----------|----------------------------------------------------------------------------------------------------|
| Http Port                                            | 80               | required | The port on which the Web server will listen. Default is set to 80. If the Web server instance is run as non-root this value has to be greater than 1024.          |
| IHS Binary<br>Download<br>Location                   | no<br>default    | required | Fully-qualified path to the compressed IHS software package.                                                                                                    |
| IHS Binary<br>Files                                  | no<br>default    | required | Name of the compressed IHS software package.                                                                                                    |
| IHS Extract<br>Location                              | no<br>default    | required | Fully-qualified path where the compressed software<br>will be extracted on the target machine. This cannot be<br>the same as the Install Manager Extract Location. |
| IHS Install<br>Location                              | no<br>default    | required | Fully-qualified path where IHS will be installed.                                                                                                    |
| Install<br>Manager<br>Binary<br>Download<br>Location | no<br>default    | required | Fully-qualified path to the compressed Install Manager software package on the target machine.                                                                     |
| Install<br>Manager<br>Binary Files                   | no<br>default    | required | Name of the compressed Install Manager software package.                                                                                                    |

Parameters Defined in this Step: Gather Parameters for Provision IBM HTTP Server

| Parameter<br>Name                         | Default<br>Value | Required                 | Description                                                                                                    |
|-------------------------------------------|------------------|--------------------------|----------------------------------------------------------------------------------------------------|
| Install<br>Manager<br>Extract<br>Location | no<br>default    | required                 | Fully-qualified path where the compressed software<br>will be extracted on the target machine. This location<br>cannot be the same as the IHS Extract Location.                              |
| Install<br>Manager<br>Install<br>Location | no<br>default    | required                 | Fully-qualified path where the Install Manager will be installed.                                                                                                    |
| License<br>Acceptance                     | false            | required                 | Acknowledges that the end user agrees to the IBM<br>International Program License Agreement. This is set<br>to false by default and must be set to true for the<br>installation to continue. |
| Web Server<br>Name                        | no<br>default    | required                 | Required: Fully-qualified name of the Web server<br>instance. There can be no spaces in the name. For<br>example:<br>myapp.hp.com                                                            |
| Windows<br>Password                       | no<br>default    | required (if<br>Windows) | Windows Administrator password.                                                                                                    |
| Windows<br>Username                       | no<br>default    | required(if<br>Windows)  | Windows Administrator username.<br>Domain/Username.                                                                                                    |

Parameters Defined in this Step: Gather Parameters for Provision IBM HTTP Server, continued

**Note:** This is the minimum set of parameters required to run this workflow. You may need to expose additional parameters depending on your provisioning objectives.

See "Parameters for WebSphere - Provision IBM HTTP Server" on page 1206 for detailed descriptions of all input parameters for this workflow, including default values.

**Tip:** To avoid having to re-enter passwords whenever they change, you can create a policy to provide them to the workflow.

- 3. In the workflow editor, expose any additional parameters that you need. You will specify values for those parameters when you create the deployment.
- 4. Save the changes to the workflow (click Save in the lower right corner).
- 5. Create a new deployment.
- 6. On the Parameters tab, specify values for the required parameters listed in step 2 and any additional parameters that you have exposed. You do not need to specify values for those parameters whose default values are appropriate for your environment.
- 7. On the Targets tab, specify one or more targets for this deployment.

- 8. Save the deployment (click **Save** in the lower right corner).
- 9. Run the workflow using this deployment.

### To verify the results:

Be sure to also perform the following step:

After the workflow has completed, run the following command to check the version of IBM HTTP Server that was installed:

#### WAS\_ROOT/bin/versionInfo.sh

Here, *WAS\_ROOT* is the directory where IBM HTTP Server was installed. For example: /opt/IBM/HTTPServer

# Sample Scenario

This topic shows you typical parameter values used for the "WebSphere - Provision IBM HTTP Server" workflow.

**Tip:** To avoid having to re-enter passwords whenever they change, you can create a policy to provide them to the workflow.

### Scenario 1:

| Parameter<br>Name                                 | Example Value                                                            | Description                                                                                                    |
|---------------------------------------------------|--------------------------------------------------------------------------|----------------------------------------------------------------------------------------------------|
| Http Port                                         | 80                                                                       | The port on which the Web server will listen. Default is set to 80. If the Web server instance is run as non-root this value has to be greater than 1024.                                    |
| IHS Binary<br>Download<br>Location                | /opt/wasv8                                                               | Name of the compressed IHS software package.                                                                                                    |
| IHS Binary Files                                  | IHSbinary1.zip,<br>IHSbinary2.zip,<br>IHSbinary3.zip,<br>IHSbinary4.zip, | Name of the compressed IHS software package.                                                                                                    |
| IHS Extract<br>Location                           | /opt/ihsv8                                                               | Fully-qualified path where the compressed software<br>will be extracted on the target machine. This cannot<br>be the same as the Install Manager Extract<br>Location.                        |
| IHS Install Location                              | /opt/IBM/HTTPServer                                                      | Fully-qualified path where IHS will be installed.                                                                                                    |
| Install Manager<br>Binary<br>Download<br>Location | /opt/IBM/iim                                                             | Fully-qualified path to the compressed Install<br>Manager software package on the target machine.                                                                                            |
| Install Manager<br>Binary Files                   | IBM_Install_Manager_<br>Linux_1.5.3.zip                                  | Name of the compressed Install Manager software package.                                                                                                    |
| Install Manager<br>Extract Location               | /opt/IBM/iim                                                             | Fully-qualified path where the compressed software<br>will be extracted on the target machine. This<br>location cannot be the same as the IHS Extract<br>Location.                           |
| Install Manager<br>Install Location               | /opt/IBM/<br>installManager                                              | Fully-qualified path where the Install Manager will be installed.                                                                                                    |
| License<br>Acceptance                             | true                                                                     | Acknowledges that the end user agrees to the IBM<br>International Program License Agreement. This is<br>set to false by default and must be set to true for the<br>installation to continue. |
| Web Server                                        | example.                                                                 | Required: Fully-qualified name of the Web server                                                                                                    |

### Provision IBM HTTP Server 8 and plug-in with root - Parameter Value Examples

| Parameter<br>Name   | Example Value   | Description                                                             |
|---------------------|-----------------|-------------------------------------------------------------------------|
| Name                | mycompany.com   | instance. There can be no spaces in the name. For example: myapp.hp.com |
| Windows<br>Password | WinPsWd         | Password for the Windows Administrator.                                 |
| Windows<br>Username | Domain/Username | Windows Administrator username.                                         |

### Provision IBM HTTP Server 8 and plug-in with root - Parameter Value Examples, continued

### Scenario 2:

### Provision IBM HTTP Server 8 and plug-in with non-root - Parameter Value Examples

| Parameter<br>Name                                    | Example Value                                                            | Description                                                                                                    |
|------------------------------------------------------|--------------------------------------------------------------------------|----------------------------------------------------------------------------------------------------|
| Http Port                                            | 80                                                                       | The port on which the Web server will listen. Default is set<br>to 80. If the Web server instance is run as non-root this<br>value has to be greater than 1024.    |
| IHS Binary<br>Download<br>Location                   | /opt/wasv8                                                               | Name of the compressed IHS software package.                                                                                                    |
| IHS Binary<br>Files                                  | IHSbinary1.zip,<br>IHSbinary2.zip,<br>IHSbinary3.zip,<br>IHSbinary4.zip, | Name of the compressed IHS software package.                                                                                                    |
| IHS Extract<br>Location                              | /opt/ihsv8                                                               | Fully-qualified path where the compressed software will be<br>extracted on the target machine. This cannot be the same<br>as the Install Manager Extract Location. |
| IHS Install<br>Location                              | /opt/IBM/HTTPServer                                                      | Fully-qualified path where IHS will be installed.                                                                                                    |
| Install<br>Manager<br>Binary<br>Download<br>Location | /opt/IBM/iim                                                             | Fully-qualified path to the compressed Install Manager software package on the target machine.                                                                     |
| Install<br>Manager<br>Binary Files                   | IBM_Install_<br>Manager_Linux_<br>1.5.3.zip                              | Name of the compressed Install Manager software package.                                                                                                    |
| Install<br>Manager<br>Extract<br>Location            | /opt/IBM/iim                                                             | Fully-qualified path where the compressed software will be<br>extracted on the target machine. This location cannot be<br>the same as the IHS Extract Location.    |
| Install<br>Manager                                   | /opt/IBM/<br>installManager                                              | Fully-qualified path where the Install Manager will be installed.                                                                                                  |

| Parameter<br>Name      | Example Value             | Description                                                                                                    |
|------------------------|---------------------------|----------------------------------------------------------------------------------------------------|
| Install<br>Location    |                           |                                                                                                    |
| License<br>Acceptance  | true                      | Acknowledges that the end user agrees to the IBM<br>International Program License Agreement. This is set to<br>false by default and must be set to true for the installation to<br>continue.      |
| Web Server<br>Name     | example.<br>mycompany.com | Required: Fully-qualified name of the Web server instance.<br>There can be no spaces in the name. For example:                                                                                    |
|                        |                           | myapp.hp.com                                                                                                    |
| Windows<br>Password    | WinPsWd                   | Password for the Windows Administrator.                                                                                                    |
| Windows<br>Username    | Domain/Username           | Windows Administrator username.                                                                                                    |
| IHS System<br>Group    | webadmin                  | The group that owns and runs the Web server instances<br>and the plug-in directories. If the system group account<br>does not already exist the account will be created on the<br>target machine. |
| IHS System<br>Password | SysPsWd                   | The password for the user that owns and runs the Web server instances and the plug-in directories. This password will be used when creating the system user.                                      |
| IHS System<br>User     | ihsadmin                  | The user that owns and runs the Web server instances and<br>the plug-in directories. If the system user account does not<br>already exist the account will be created on the target<br>machine.   |

### Provision IBM HTTP Server 8 and plug-in with non-root - Parameter Value Examples, continued

**Note:** For this use case you need to expose the following parameters in the Gather Advanced Parameters for Provision IBM HTTP Server step:

The IHS System parameters: IHS System Group, IHS System Password, and IHS System User

### Scenario 3:

# Provision IBM HTTP Server 8, plug-in, and HTTP Admin Server with non-root - Parameter Value Examples

| Parameter<br>Name      | Example Value | Description                                                                                                    |
|------------------------|---------------|----------------------------------------------------------------------------------------------------|
| Http Port              | 80            | The port on which the Web server will listen. Default is set to 80. If the Web server instance is run as non-root this value has to be greater than 1024. |
| IHS Binary<br>Download | /opt/wasv8    | Name of the compressed IHS software package.                                                                                                    |

| Provision IBM HTTP Server 8, | olug-in, and HTTP Admin Server with non-root - Parameter |
|------------------------------|----------------------------------------------------------|
| Value Examples, continued    | -                                                        |

| Parameter<br>Name                                    | Example Value                                                            | Description                                                                                                    |
|------------------------------------------------------|--------------------------------------------------------------------------|----------------------------------------------------------------------------------------------------|
| Location                                             |                                                                          |                                                                                                    |
| IHS Binary<br>Files                                  | IHSbinary1.zip,<br>IHSbinary2.zip,<br>IHSbinary3.zip,<br>IHSbinary4.zip, | Name of the compressed IHS software package.                                                                                                    |
| IHS Extract<br>Location                              | /opt/ihsv8                                                               | Fully-qualified path where the compressed software will be extracted on the target machine. This cannot be the same as the Install Manager Extract Location.                                      |
| IHS Install<br>Location                              | /opt/IBM/HTTPServer                                                      | Fully-qualified path where IHS will be installed.                                                                                                    |
| Install<br>Manager<br>Binary<br>Download<br>Location | /opt/IBM/iim                                                             | Fully-qualified path to the compressed Install Manager software package on the target machine.                                                                                                    |
| Install<br>Manager<br>Binary Files                   | IBM_Install_<br>Manager_Linux_<br>1.5.3.zip                              | Name of the compressed Install Manager software package.                                                                                                    |
| Install<br>Manager<br>Extract<br>Location            | /opt/IBM/iim                                                             | Fully-qualified path where the compressed software will be<br>extracted on the target machine. This location cannot be the<br>same as the IHS Extract Location.                                   |
| Install<br>Manager<br>Install<br>Location            | /opt/IBM/<br>installManager                                              | Fully-qualified path where the Install Manager will be installed.                                                                                                    |
| License<br>Acceptance                                | true                                                                     | Acknowledges that the end user agrees to the IBM<br>International Program License Agreement. This is set to<br>false by default and must be set to true for the installation to<br>continue.      |
| Web Server<br>Name                                   | example.<br>mycompany.com                                                | Required: Fully-qualified name of the Web server instance.<br>There can be no spaces in the name. For example:<br>myapp.hp.com                                                                    |
| Web<br>Service<br>Password                           | WebSrvPsWd                                                               | Password for the discovery web service API.                                                                                                    |
| Web<br>Service<br>User                               | no default                                                               | User capable of modifying the managed environment through the discovery web service API.                                                                                                    |
| HTTP<br>Admin<br>Password                            | AdMinPsWd                                                                | Password for the HTTP Admin User. If specified, HTTP<br>Admin Port and HTTP Admin User must also be specified. If<br>not specified, HTTP Admin Port and HTTP Admin User<br>must not be specified. |

| Parameter<br>Name         | Example Value | Description                                                                                                    |
|---------------------------|---------------|----------------------------------------------------------------------------------------------------|
| HTTP<br>Admin Port        | 8004          | Port of the IBM HTTP Server administrative server. If specified, HTTP Admin Password and HTTP Admin User must also be specified. If not specified, HTTP Admin Password and HTTP Admin User must not be specified. |
| HTTP<br>Admin User        | wasadmin      | User name of the IBM HTTP administrative user. If specified, HTTP Admin Password and HTTP Admin Port must also be specified. If not specified, HTTP Admin Password and HTTP Admin Port must not be specified.     |
| IHS<br>System<br>Group    | webadmin      | The group that owns and runs the Web server instances and<br>the plug-in directories. If the system group account does not<br>already exist the account will be created on the target<br>machine.                 |
| IHS<br>System<br>Password | SysPsWd       | The password for the user that owns and runs the Web server instances and the plug-in directories. This password will be used when creating the system user.                                                      |
| IHS<br>System<br>User     | ihsadmin      | The user that owns and runs the Web server instances and<br>the plug-in directories. If the system user account does not<br>already exist the account will be created on the target<br>machine.                   |

# Provision IBM HTTP Server 8, plug-in, and HTTP Admin Server with non-root - Parameter Value Examples, continued

**Note:** For this use case you need to expose the following parameters in the Gather Advanced Parameters for Provision IBM HTTP Server step:

- The IHS System parameters: IHS System Group, IHS System Password, and IHS System User
- The HTTP Admin parameters: HTTP Admin Password, HTTP Admin Port, and HTTP Admin User

Scenario 4:

Provision IBM HTTP Server 8, plug-in, HTTP Admin Server, and HTTP SSL with non-root - Parameter Value Examples

| Parameter<br>Name                  | Example Value | Description                                                                                                    |
|------------------------------------|---------------|----------------------------------------------------------------------------------------------------|
| Http Port                          | 80            | The port on which the Web server will listen. Default is set to 80. If the Web server instance is run as non-root this value has to be greater than 1024. |
| IHS Binary<br>Download<br>Location | /opt/wasv8    | Name of the compressed IHS software package.                                                                                                    |

# Provision IBM HTTP Server 8, plug-in, HTTP Admin Server, and HTTP SSL with non-root - Parameter Value Examples, continued

| Parameter<br>Name                                    | Example Value                                                            | Description                                                                                                    |
|------------------------------------------------------|--------------------------------------------------------------------------|----------------------------------------------------------------------------------------------------|
| IHS Binary<br>Files                                  | IHSbinary1.zip,<br>IHSbinary2.zip,<br>IHSbinary3.zip,<br>IHSbinary4.zip, | Name of the compressed IHS software package.                                                                                                    |
| IHS Extract<br>Location                              | /opt/ihsv8                                                               | Fully-qualified path where the compressed software will be<br>extracted on the target machine. This cannot be the same as<br>the Install Manager Extract Location.                                |
| IHS Install Location                                 | /opt/IBM/HTTPServer                                                      | Fully-qualified path where IHS will be installed.                                                                                                    |
| Install<br>Manager<br>Binary<br>Download<br>Location | /opt/IBM/iim                                                             | Fully-qualified path to the compressed Install Manager software package on the target machine.                                                                                                    |
| Install<br>Manager<br>Binary Files                   | IBM_Install_<br>Manager_Linux_<br>1.5.3.zip                              | Name of the compressed Install Manager software package.                                                                                                    |
| Install<br>Manager<br>Extract<br>Location            | /opt/IBM/iim                                                             | Fully-qualified path where the compressed software will be<br>extracted on the target machine. This location cannot be the<br>same as the IHS Extract Location.                                   |
| Install<br>Manager<br>Install<br>Location            | /opt/IBM/<br>installManager                                              | Fully-qualified path where the Install Manager will be installed.                                                                                                    |
| License<br>Acceptance                                | true                                                                     | Acknowledges that the end user agrees to the IBM<br>International Program License Agreement. This is set to<br>false by default and must be set to true for the installation to<br>continue.      |
| Web Server<br>Name                                   | example.<br>mycompany.com                                                | Required: Fully-qualified name of the Web server instance.<br>There can be no spaces in the name. For example:<br>myapp.hp.com                                                                    |
| Web<br>Service<br>Password                           | WebSrvPsWd                                                               | Password for the discovery web service API.                                                                                                    |
| Web<br>Service<br>User                               | no default                                                               | User capable of modifying the managed environment through the discovery web service API.                                                                                                    |
| HTTP<br>Admin<br>Password                            | AdMinPsWd                                                                | Password for the HTTP Admin User. If specified, HTTP<br>Admin Port and HTTP Admin User must also be specified. If<br>not specified, HTTP Admin Port and HTTP Admin User<br>must not be specified. |
| HTTP                                                 | 8004                                                                     | Port of the IBM HTTP Server administrative server. If                                                                                                    |

| Parameter<br>Name               | Example Value | Description                                                                                                    |
|---------------------------------|---------------|----------------------------------------------------------------------------------------------------|
| Admin Port                      |               | specified, HTTP Admin Password and HTTP Admin User<br>must also be specified. If not specified, HTTP Admin<br>Password and HTTP Admin User must not be specified.                                             |
| HTTP<br>Admin User              | wasadmin      | User name of the IBM HTTP administrative user. If specified, HTTP Admin Password and HTTP Admin Port must also be specified. If not specified, HTTP Admin Password and HTTP Admin Port must not be specified. |
| HTTP SSL<br>Port                | 443           | The port on which the Web server will listen for SSL requests. Typically, this is set to 443. If the Web server instance is run as non-root this value has to be greater than 1024.                           |
| IHS<br>System<br>Group          | webadmin      | The group that owns and runs the Web server instances and<br>the plug-in directories. If the system group account does not<br>already exist the account will be created on the target<br>machine.             |
| IHS<br>System<br>Password       | SysPsWd       | The password for the user that owns and runs the Web server instances and the plug-in directories. This password will be used when creating the system user.                                                  |
| IHS<br>System<br>User           | ihsadmin      | The user that owns and runs the Web server instances and<br>the plug-in directories. If the system user account does not<br>already exist the account will be created on the target<br>machine.               |
| SSL Key<br>Database<br>Password | SslKeyDbPsWd  | The password that will be used to create the SSL key database used to store the Web server instance SSL certificates.                                                                                         |

# Provision IBM HTTP Server 8, plug-in, HTTP Admin Server, and HTTP SSL with non-root - Parameter Value Examples, continued

**Note:** For this use case you need to expose the following parameters in the Gather Advanced Parameters for Provision IBM HTTP Server step:

- The IHS System parameters: IHS System Group, IHS System Password, and IHS System User
- The HTTP Admin parameters: HTTP Admin Password, HTTP Admin Port, and HTTP Admin User
- The SSL parameters: HTTP SSL Port and SSL Key Database Password

## Parameters for WebSphere - Provision IBM HTTP Server

The following tables describe the required and optional input parameters for this workflow. Most of these parameters are not initially visible in a deployment. For many parameters, if you do not specify a value for a parameter, a default value is assigned

| Parameter<br>Name                                    | Default<br>Value | Required | Description                                                                                                    |  |
|------------------------------------------------------|------------------|----------|----------------------------------------------------------------------------------------------------|--|
| Http Port                                            | 80               | required | The port on which the Web server will listen. Default is set to 80. If the Web server instance is run as non-root this value has to be greater than 1024.                                    |  |
| IHS Binary<br>Download<br>Location                   | no<br>default    | required | Name of the compressed IHS software package.                                                                                                    |  |
| IHS Binary<br>Files                                  | no<br>default    | required | Name of the compressed IHS software package.                                                                                                    |  |
| IHS Extract<br>Location                              | no<br>default    | required | Fully-qualified path where the compressed software will be extracted on the target machine. This cannot be the same as the Install Manager Extract Location.                                 |  |
| IHS Install<br>Location                              | no<br>default    | required | Fully-qualified path where IHS will be installed.                                                                                                    |  |
| Install<br>Manager<br>Binary<br>Download<br>Location | no<br>default    | required | Fully-qualified path to the compressed Install Manager software package on the target machine.                                                                                               |  |
| Install<br>Manager<br>Binary Files                   | no<br>default    | required | Name of the compressed Install Manager software package.                                                                                                    |  |
| Install<br>Manager<br>Extract<br>Location            | no<br>default    | required | Fully-qualified path where the compressed software will be<br>extracted on the target machine. This location cannot be the<br>same as the IHS Extract Location.                              |  |
| Install<br>Manager<br>Install Location               | no<br>default    | required | Fully-qualified path where the Install Manager will be installed.                                                                                                    |  |
| License<br>Acceptance                                | false            | required | Acknowledges that the end user agrees to the IBM<br>International Program License Agreement. This is set to<br>false by default and must be set to true for the installation to<br>continue. |  |
| Web Server<br>Name                                   | no<br>default    | required | Required: Fully-qualified name of the Web server instance.<br>There can be no spaces in the name. For example:<br>myapp.hp.com                                                               |  |
| Windows<br>Password                                  | no<br>default    | required | Password for the Windows Administrator.                                                                                                    |  |

#### Input Parameters Defined in this Step: Gather Parameters for Provision IBM HTTP Server

| Parameter<br>Name   | Default<br>Value | Required | Description                     |
|---------------------|------------------|----------|---------------------------------|
| Windows<br>Username | no<br>default    | required | Windows Administrator username. |

#### Input Parameters Defined in this Step: Gather Parameters for Provision IBM HTTP Server, continued

# Additional Input Parameters Defined in this Step: Gather Advanced Parameters for Provision IBM HTTP Server

| Parameter Name      | Default<br>Value   | Required | Description                                                                                                    |
|---------------------|--------------------|----------|----------------------------------------------------------------------------------------------------|
| Access Log File     | see<br>description | optional | Fully-qualified path for the IBM HTTP Server<br>access log file. For example:                                                                                                    |
|                     |                    |          | /opt/IBM/HTTPServer/logs                                                                                                    |
|                     |                    |          | The default is based on the values of IHS Install Location and Web Server Name.                                                                                                    |
| Call Wrapper        | no default         | required | The jython call wrapper required to run as the owner of the files/directories.                                                                                                    |
| Cleanup on Failure  | True               | optional | Indicates whether to remove downloaded and<br>extracted files and to clean up the installation<br>directory in the event of workflow failure. Valid<br>values are True and False. The default is True,<br>which will clean up on failure. |
| Cleanup on Success  | True               | optional | Indicates whether to remove downloaded and<br>extracted files and to clean up the installation<br>directory in the event of workflow success.<br>Valid values are True and False. The default is<br>True, which will clean up on success. |
| Error Log File      | see<br>description | optional | Fully-qualified path for the IBM HTTP Server error log file. For example:                                                                                                    |
|                     |                    |          | /opt/IBM/HTTPServer/logs                                                                                                    |
|                     |                    |          | The default is based on the values of IHS Install Location and Web Server Name.                                                                                                    |
| HTTP Admin Password | no default         | optional | Password for the HTTP Admin User. If<br>specified, HTTP Admin Port and HTTP Admin<br>User must also be specified. If not specified,<br>HTTP Admin Port and HTTP Admin User must<br>not be specified.                                      |
| HTTP Admin Port     | no default         | optional | Port of the IBM HTTP Server administrative<br>server. If specified, HTTP Admin Password<br>and HTTP Admin User must also be specified.<br>If not specified, HTTP Admin Password and<br>HTTP Admin User must not be specified.             |
| HTTP Admin User     | no default         | optional | User name of the IBM HTTP administrative<br>user. If specified, HTTP Admin Password and<br>HTTP Admin Port must also be specified. If<br>not specified, HTTP Admin Password and<br>HTTP Admin Port must not be specified.                 |

# Additional Input Parameters Defined in this Step: Gather Advanced Parameters for Provision IBM HTTP Server, continued

| Parameter Name               | Default<br>Value   | Required | Description                                                                                                    |
|------------------------------|--------------------|----------|----------------------------------------------------------------------------------------------------|
| HTTP Configuration File      | see<br>description | optional | Fully-qualified path for the IBM HTTP Server configuration file. For example:                                                                                                    |
|                              |                    |          | /opt/IBM/HTTPServer/conf/httpd.conf                                                                                                    |
|                              |                    |          | The default is based on the values of IHS Install Location and Web Server Name.                                                                                                    |
| HTTP SSL Port                | no default         | optional | The port on which the Web server will listen for SSL requests. Typically, this is set to 443. If the Web server instance is run as non-root this value has to be greater than 1024.                  |
| IHS Install Location         | no default         | required | Full-qualified path                                                                                                    |
| IHS System Group             | no default         | optional | The group that owns and runs the Web server<br>instances and the plug-in directories. If the<br>system group account does not already exist<br>the account will be created on the target<br>machine. |
| IHS System Password          | no default         | optional | The password for the user that owns and runs<br>the Web server instances and the plug-in<br>directories. This password will be used when<br>creating the system user.                                |
| IHS System User              | no default         | optional | The user that owns and runs the Web server<br>instances and the plug-in directories. If the<br>system user account does not already exist<br>the account will be created on the target<br>machine.   |
| IPaddr                       | see<br>description | optional | IP address that binds the Web server to a specific IP address and ports. The default value is the IP address of \${Server.Name}.                                                                     |
| Plugin Install Root          | see<br>description | optional | Fully-qualified path where the WebSphere plug-in is installed. The default is based on IHS Install Location.                                                                                         |
| Response File                | see<br>description | optional | Fully-qualified path where the response file that<br>this workflow creates will be located. This file<br>is used to drive the installation. The default is<br>/tmp/installrespFile.xml               |
| SSL Key Database<br>Password | no default         | optional | The password that will be used to create the SSL key database used to store the Web server instance SSL certificates.                                                                                |

# Provision WebSphere 7 and Custom Node

Use this workflow to install the WebSphere 7 Base core binaries and, optionally, create a custom profile.

A custom profile initially contains an empty node with no servers. The workflow can add (federate) the server to the pertinent cell when the profile is created, or you can add it later yourself.

| Торіс                             | Information Included                                                                                                    |
|-----------------------------------|----------------------------------------------------------------------------------------------------|
| "Prerequisites for this Workflow" | List of prerequisites that must be satisfied before you can run this workflow                                                  |
| "How this<br>Workflow Works"      | Information about what the workflow does, including validation checks performed, steps executed, and a high-level process flow |
| "How to Run this<br>Workflow"     | Instructions for running this workflow in your environment                                                                     |
| "Sample Scenario"                 | Examples of typical parameter values for this workflow                                                                         |
| Parameters                        | List of input parameters for this workflow                                                                                     |

To use this workflow in your environment, see the following information:

## Prerequisites for this Workflow

Be sure that the following prerequisites are satisfied before you run the Provision WebSphere 7 and Custom Node workflow:

- 1. This workflow requires unchallenged sudo access to a user (typically root) who can access all required files and directories.
- 2. Per the WebSphere 7 documentation, the following system libraries are required before provisioning IBM WebSphere Application Server version 7 on 64-bit Red Hat Linux:

| Platform                                  | Required Library                                                                                                    |
|-------------------------------------------|----------------------------------------------------------------------------------------------------|
| 64-bit Red Hat Enterprise Linux version 5 | compat-libstdc++-33-3.2.3-61<br>compat-db-4.2.52-5.1<br>libXp-1.0.0-8<br>compat-libstdc++- 296-2.96-138<br>rpm-build- 4.4.2-37.el5 |

Make sure that these libraries exist on each target server before running this workflow. If newer versions of these libraries are available, you can install the newer versions.

- 3. This workflow will install WebSphere Application Server as root because of the following IBM documented limitations:
  - Creation of a Linux service for WebSphere Application Server
  - Native registration with the operating system
  - Port conflicts that may occur with other installations of WebSphere Application Server that are not registered with the operating system

If there is a need to run as a non-root user after installation, you can run a recursive chown under the installation root and set owner permissions accordingly.

For more information about prerequisites for WebSphere 7, refer to the WebSphere 8 Product Documentation.

### How this Workflow Works

This topic contains the following information about the Provision WebSphere 7 and Custom Node workflow:

### Overview

This workflow does the following things in the order shown:

- 1. Prepares and validates all parameters and creates the call wrapper that will be used to execute commands within a WebSphere 7 environment
- 2. Checks the documented library requirements, files system space requirements, and temporary space requirements
- 3. Checks whether the WebSphere 7 binaries are available—if not, they will be downloaded from the software repository—and extracts the binary files from the compressed archive
- 4. Creates a new response file
- 5. Provisions IBM WebSphere Application Server version 7 on a target machine
- 6. Creates a custom node profile
- 7. Optionally federates the custom managed node profile into a Deployment Manager

### Validation Checks Performed

Most of the validation centers on special characters and spaces in the parameters. There are also validation checks that happen at the operating system level, including file system space checks and RPM checks for Red Hat Linux.

The workflow first performs the following parameter checks:

- 1. Enable Security is true or false. If Enable Security is true, Admin Password and Admin User are specified.
- Admin User (if specified) does not begin with a period (.), hyphen (-) or space. It does not contain any of the following characters: / \\*, :; = + ? | <> & % ' " [] # \$ ^{}
- 3. Admin Password (if specified) does not begin with a hyphen (-) or contain a space.
- 4. Cell Name, Node Name, and Profile Name are specified. They do not contain the following characters: /\\*, :; = +? | <> & % ' " [] #\$ ^ {} or space. They do not begin with a period.
- 5. Host Name is specified.
- 6. Ports File (if specified) exists.
- 7. Federate Later (if specified) is true or false.
- 8. Dmgr HostName is specified.
- 9. Dmgr Port (if specified) is an integer.
- 10. License Acceptance is true.
- 11. Binary Archive is specified. It either exists or can be created successfully.
- 12. Extract Path and Install Location either exist or can be created successfully.
- 13. Profile Path and Response File are specified.
- 14. Profile Type is custom.

The workflow then performs the following operating system checks on the target machine:

- 1. All required libraries are present (see "Prerequisites for this Workflow" on page 1210).
- 2. Sufficient disk space is available to install WebSphere 7.
- 3. Sufficient disk space is available to extract the binary files from the compressed archive.

### **Steps Executed**

The Provision WebSphere 7 and Custom Node workflow includes the following steps. Each step must complete successfully before the next step can start. If a step fails, the workflow reports a failure, and all subsequent steps are skipped.

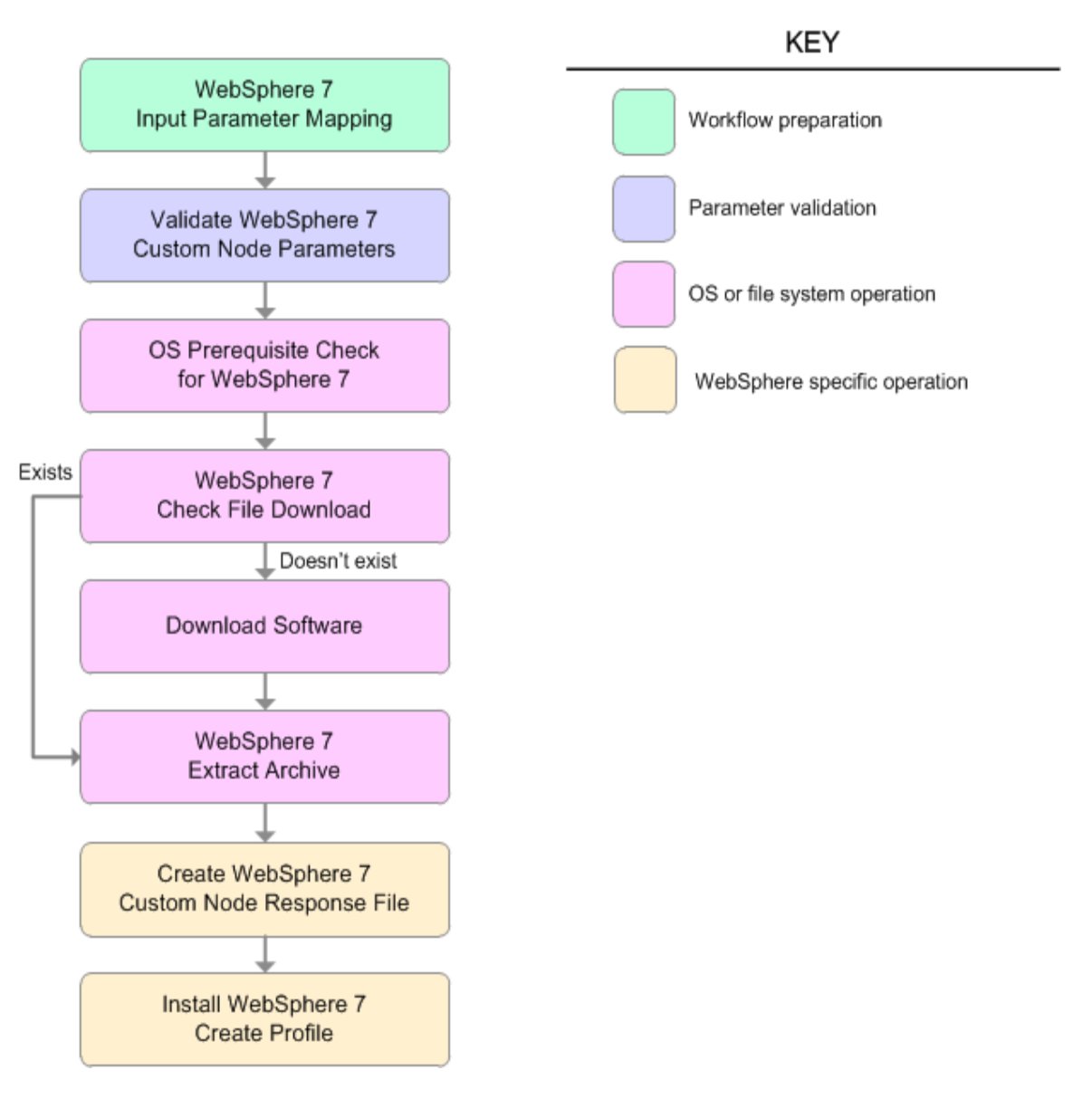

| Steps used in the Provision websphere 7 and Custom Node Worknow | 1                                                                                                    |
|-----------------------------------------------------------------|----------------------------------------------------------------------------------------------------|
| Workflow Step                                                   | Description                                                                                                    |
| WebSphere 7 Input Parameter Mapping                             | This step creates<br>the call wrapper—<br>the command that<br>executes the step<br>as a specific<br>user—and allows<br>certain<br>parameters to be<br>hidden or<br>exposed.                                                                                                    |
| Validate WebSphere 7 Custom Node Parameters                     | This step<br>prepares and<br>validates the<br>parameters<br>needed to install<br>WebSphere<br>Application<br>Server V7.0 and<br>create a custom<br>node profile.                                                                                                    |
| OS Prerequisite Check for WebSphere 7                           | This step checks<br>the documented<br>library<br>requirements,<br>files system<br>space<br>requirements, and<br>temporary space<br>requirements for<br>WebSphere<br>Application<br>Server V7.0.                                                                                                    |
| WebSphere 7 Check File Download                                 | <ul> <li>This step checks<br/>for the existence<br/>of a file before<br/>downloading it<br/>from the software<br/>repository:</li> <li>Checks if a<br/>file exists in<br/>the expected<br/>location.</li> <li>If the file is not<br/>in the<br/>expected<br/>location, the<br/>file is added to<br/>a list of files<br/>that need to<br/>be<br/>downloaded.</li> </ul> |

### Steps Used in the Provision WebSphere 7 and Custom Node Workflow

| Workflow Step                                | Description                                                                                                    |
|----------------------------------------------|----------------------------------------------------------------------------------------------------|
| Download Software                            | This step<br>downloads a list<br>of files to a<br>specified location<br>on the target<br>server.                                                                                                    |
| WebSphere 7 Extract Archive                  | This step checks<br>that the archive<br>file exists and<br>then, based on<br>the archive<br>extension,<br>extracts the<br>archive to the<br>specified<br>directory.                                         |
| Create WebSphere 7 Custom Node Response File | This step creates<br>a new response<br>file for installing a<br>new instance of<br>WebSphere<br>Application<br>Server V7.0 and<br>creating a custom<br>node profile.                                        |
| Install WebSphere 7 Create Profile           | This step installs<br>a new instance of<br>WebSphere<br>Application<br>Server V7.0 using<br>the install -<br>options<br><responsefile><br/>silent option<br/>and then creates<br/>a profile.</responsefile> |

### Steps Used in the Provision WebSphere 7 and Custom Node Workflow, continued

For parameter descriptions and defaults, see "Parameters for Provision WebSphere 7 and Custom Node" on page 1222.

## How to Run this Workflow

The following instructions show you how to customize and run the Provision WebSphere 7 and Custom Node workflow in your environment.

The workflow provides default values for some parameters. These default values are usually sufficient for a "typical" installation. You can override the defaults by specifying parameter values in the deployment. You can also expose additional parameters in the workflow, if necessary, to accomplish more advanced scenarios. Any parameters not explicitly specified in the deployment will have the default values listed in "Parameters for Provision WebSphere 7 and Custom Node" on page 1222.

**Note:** Before following this procedure, review the "Prerequisites for this Workflow", and ensure that all requirements are satisfied.

#### To customize and run the Provision WebSphere 7 and Custom Node workflow:

- 1. Create a deployable copy of the workflow.
- 2. Determine the values that you will specify for the following parameters:

| Parameter<br>Name      | Default<br>Value | Required | Description                                                                                                    |
|------------------------|------------------|----------|----------------------------------------------------------------------------------------------------|
| Binary<br>Archive      | no<br>default    | required | Fully qualified path to the compressed software package<br>on the target machine.                                                                                                    |
|                        |                  |          | For example: /opt/install/ClG36ML.tar.gz                                                                                                    |
| Cell Name              | no<br>default    | required | Unique cell name that does not contain any of the following special characters $/ \ ; ; = + ?   <> \& \% '"[] # $<br>\$ ^ {}. If you plan to federate into an existing cell later, make sure that this name is not the same as the existing cell name.                                       |
| Dmgr Admin<br>Password | no<br>default    | optional | Administrative user password for the Deployment<br>Manager. When Enable Security is set to true, this<br>parameter must contain a string that does not begin with a<br>dash(-) or contain a space().                                                                                         |
| Dmgr Admin<br>User     | no<br>default    | optional | Deployment Manager administrative user. When Enable Security is set to true, this parameter must contain a string that does not begin with a dash(-), a period(.), or a space(). It cannot contain any of the following characters $/ \setminus *, :; = +?   <> \& \%'"[] # \$^{}.$          |
| Dmgr<br>HostName       | no<br>default    | optional | Host name or IP address of the machine where the<br>Deployment Manager is running. Specify this parameter<br>and the Dmgr Port parameter to federate the new custom<br>node as it is created. If you do not specify a value for this<br>parameter, the new custom node is not federated (you |

#### Input Parameters for Validate WebSphere 7 Custom Node Parameters

| Parameter<br>Name     | Default<br>Value | Required | Description                                                                                                    |  |  |
|-----------------------|------------------|----------|----------------------------------------------------------------------------------------------------|--|--|
|                       |                  |          | must federate it later). Required if Federate Later is set to false.                                                                                                    |  |  |
| Dmgr Port             | no<br>default    | optional | The SOAP port on which the Deployment Manager is<br>listening. Specify this parameter and the Dmgr Host<br>Name parameter to federate the new custom node as it is<br>created. If you do not specify a value for this parameter,<br>the new custom node is not federated (you must federate<br>it later). Required if Federate Later is set to false. |  |  |
| Enable<br>Security    | no<br>default    | required | Enables administrative security on the Deployment<br>Manager. Must be set to either true or false. If Enable<br>Security is true, the Dmgr Admin User and Dmgr Admin<br>Password parameters must have values.                                                                                                    |  |  |
| Extract Dir           | no<br>default    | required | Fully qualified path where the compressed software will be extracted on the target machine.                                                                                                    |  |  |
| Federate<br>Later     | no<br>default    | required | If false, the new custom node will be federated by the workflow during profile creation. If true, you must federate it later manually by using the addNode command.                                                                                                    |  |  |
| Install<br>Location   | no<br>default    | required | Fully qualified path where WebSphere Application Server<br>will be installed. For example:<br>/opt/IBM/WebSphere/AppServer                                                                                                    |  |  |
| License<br>Acceptance | false            | required | Acknowledges that the end user agrees to the IBM<br>International Program License Agreement. This is set to<br>false by default and must be set to true in order for the<br>installation to continue.                                                                                                    |  |  |
| Node Name             | no<br>default    | required | Unique node name that cannot contain any of the following special characters / $\ ; : = +?   <> & \% '"[] # $ $ \  \  \  \  \  \  \  \  \  \  \  \  \$                                                                                                    |  |  |
| Profile<br>Name       | no<br>default    | required | A unique profile name. It cannot begin with a period (.) and cannot contain any of the following special characters / $^*$ , :; = + ?   < > & % ' " [] # \$^{}.                                                                                                    |  |  |
| Profile Path          | no<br>default    | required | Fully qualifed path to the custom node profile. For example:                                                                                                    |  |  |
|                       |                  |          | /opt/IBM/WebSphere/AppServer/<br>profiles/ProdNode01                                                                                                    |  |  |
| Profile Type          | custom           | required | Because this workflow creates a Custom Node profile, the value must be custom.                                                                                                    |  |  |
| Response<br>File      | no<br>default    | required | Fully qualified path where the response file that this workflow creates will be located. This file will then be used to drive the installation and profile creation.                                                                                                    |  |  |

### Input Parameters for Validate WebSphere 7 Custom Node Parameters, continued

| Parameter Name | Default<br>Value | Required | Description                                                   |
|----------------|------------------|----------|---------------------------------------------------------------|
| Password       | no default       | required | The Windows Administrator password. Required for Windows.     |
| Username       | no default       | required | This is the Windows Administrator user. Required for Windows. |

### Additional Input Parameters for Install WebSphere 7 Create Profile

**Note:** This is the minimum set of parameters required to run this workflow. You may need to expose additional parameters depending on your provisioning objectives.

See "Parameters for Provision WebSphere 7 and Custom Node" on page 1222 for detailed descriptions of all input parameters for this workflow, including default values.

**Tip:** To avoid having to re-enter passwords whenever they change, you can create a policy to provide them to the workflow.

- 3. In the workflow editor, expose any additional parameters that you need. You will specify values for those parameters when you create the deployment.
- 4. Save the changes to the workflow (click Save in the lower right corner).
- 5. Create a new deployment.
- 6. On the Parameters tab, specify values for the required parameters listed in step 2 and any additional parameters that you have exposed. You do not need to specify values for those parameters whose default values are appropriate for your environment.
- 7. On the Targets tab, specify one or more targets for this deployment.
- 8. Save the deployment (click **Save** in the lower right corner).
- 9. Run the workflow using this deployment.

### To verify the results:

Optional: if you want to further verify the results, perform the following steps:

1. After the workflow has completed, run the following command to check the version of WebSphere Application Server that was installed:

WAS\_ROOT/bin/versionInfo.sh

Here, *WAS\_ROOT* is the directory where WebSphere 7 is installed. This is the path that you specified in the WebSphere Install Location parameter.

- 2. Validate that the Deployment Manager profile has been created and is running by doing the following:
  - a. View the WAS\_ROOT/profiles/PROFILE\_NAME/logs/AboutThisProfile.txt file. This file is created after the creation of the profile and contains specific information about the profile.

Here, *PROFILE\_NAME* is the name of the profile that you just created. This is the name that you specified in the Profile Name parameter.

b. Change to the WAS\_ROOT/profiles/PROFILE\_NAME/logs/nodeagent directory, and tail the SystemOut.log file. Look for the following line:

Server nodeagent open for e-business

# Sample Scenario

This topic shows you typical parameter values used for the Provision WebSphere 7 and Custom Node workflow.

### New WebSphere 7 install with custom node profile

| Parameter<br>Name         | Example Value   | Description                                                                                                    |
|---------------------------|-----------------|----------------------------------------------------------------------------------------------------|
| Binary<br>Archive         | see description | Fully qualified path to the compressed software package on the target machine.                                                                                                    |
|                           |                 | For example: /opt/install/C1G36ML.tar.gz                                                                                                    |
| Cell Name                 | Dev NodeCell    | Unique cell name that does not contain any of the following special characters /\*,:;=+? <>&%'"[]#\$^{}. If you plan to federate into an existing cell later, make sure that this name is not the same as the existing cell name.                                                                                                    |
| Dmgr<br>Admin<br>Password | wasPassWord     | Administrative user password for the Deployment Manager. When<br>Enable Security is set to true, this parameter must contain a string<br>that does not begin with a dash(-) or contain a space().                                                                                                    |
| Dmgr<br>Admin User        | wasadmin        | Deployment Manager administrative user. When Enable Security is set to true, this parameter must contain a string that does not begin with a dash(-), a period(.), or a space(). It cannot contain any of the following characters / $\ $ , :; = +?   < > & % ' "[]#\$^{}.                                                                                           |
| Dmgr<br>HostName          | mycompany.com   | Host name or IP address of the machine where the Deployment<br>Manager is running. Specify this parameter and the Dmgr Port<br>parameter to federate the new custom node as it is created. If you<br>do not specify a value for this parameter, the new custom node is<br>not federated (you must federate it later). Required if Federate<br>Later is set to false. |
| Dmgr Port                 | 8879            | The SOAP port on which the Deployment Manager is listening.<br>Specify this parameter and the Dmgr Host Name parameter to<br>federate the new custom node as it is created. If you do not<br>specify a value for this parameter, the new custom node is not<br>federated (you must federate it later). Required if Federate Later is<br>set to false.                |
| Enable<br>Security        | true            | Enables administrative security on the Deployment Manager.<br>Must be set to either true or false. If Enable Security is true, the<br>Dmgr Admin User and Dmgr Admin Password parameters must<br>have values.                                                                                                    |
| Extract Dir               | /opt/IBM/wasv7  | Fully qualified path where the compressed software will be extracted on the target machine.                                                                                                    |
| Federate<br>Later         | true            | If false, the new custom node will be federated by the workflow during profile creation; you must specify Dmgr HostName and Dmgr Port to do this. If true, you must federate it later manually by using the addNode command.                                                                                                    |
| Install                   | see description | Fully qualified path where WebSphere Application Server will be                                                                                                    |

| Input Parame | eters for Validate V | VebSphere 7 | Custom | <b>Node Parameters</b> |
|--------------|----------------------|-------------|--------|------------------------|
| •            |                      |             |        |                        |

| Parameter<br>Name     | Example Value   | Description                                                                                                    |
|-----------------------|-----------------|----------------------------------------------------------------------------------------------------|
| Location              |                 | installed. For example: /opt/IBM/WebSphere/AppServer                                                                                                    |
| License<br>Acceptance | true            | Acknowledges that the end user agrees to the IBM International<br>Program License Agreement. This is set to false by default and<br>must be set to true in order for the installation to continue.                            |
| Node Name             | DevNode         | Unique node name that cannot contain any of the following special characters $/ \ ; ; = +?   <> \& \%' " [] # $^{}. If you plan to federate into an existing cell later, make sure that the name is unique within that cell.$ |
| Profile<br>Name       | DevNode         | A unique profile name. It cannot begin with a period (.) and cannot contain any of the following special characters / $\ ; ; = + ?   < > $ & % ' " [] # \$ ^ {}.                                                              |
| Profile Path          | see description | Fully qualifed path to the custom node profile. For example:<br>/opt/IBM/WebSphere/AppServer/<br>profiles/ProdNode01                                                                                                    |
| Profile Type          | custom          | Because this workflow creates a Custom Node profile, the value must be custom.                                                                                                    |
| Response<br>File      | /tmp/serverrsp  | Fully qualified path where the response file that this workflow creates will be located. This file will then be used to drive the installation and profile creation.                                                          |

### Input Parameters for Validate WebSphere 7 Custom Node Parameters, continued

**Tip:** To avoid having to re-enter passwords whenever they change, you can create a policy to provide them to the workflow.

## Parameters for Provision WebSphere 7 and Custom Node

**Tip:** To avoid having to re-enter passwords whenever they change, you can create a policy to provide them to the workflow.

**Note:** Only those parameters that are configurable in a standard deployment are listed here. Input parameters that must be mapped to output parameters of previous steps are not listed.

| Parameter Name         | Value              | Required | Description                                                                                                    |
|------------------------|--------------------|----------|----------------------------------------------------------------------------------------------------|
| Binary Archive         | no default         | required | Fully qualified path to the compressed software package on the target machine.                                                                                                    |
|                        |                    |          | For example: /opt/install/C1G36ML.tar.gz                                                                                                    |
| Call Wrapper           | see<br>description | required | Command that will execute this step (or subsequent steps) as a specific user.                                                                                                    |
|                        |                    |          | For UNIX targets, the default is:<br>/opt/hp/dma/client/jython.sh running as root                                                                                                    |
|                        |                    |          | For Windows targets, the default is: jython running as Administrator                                                                                                    |
|                        |                    |          | This parameter is derived by the workflow.<br>Under most circumstances, you should not<br>change its mapping or its value.                                                                                                    |
| Cell Name              | no default         | required | Unique cell name that does not contain any of the following special characters $/ \ ; = +?   < > \& $ % ' " [ ] # \$ ^ {}. If you plan to federate into an existing cell later, make sure that this name is not the same as the existing cell name.                                                                                                    |
| Dmgr Admin<br>Password | no default         | optional | Administrative user password for the Deployment<br>Manager. When Enable Security is set to true, this<br>parameter must contain a string that does not<br>begin with a dash(-) or contain a space().                                                                                                    |
| Dmgr Admin User        | no default         | optional | Deployment Manager administrative user. When<br>Enable Security is set to true, this parameter must<br>contain a string that does not begin with a dash(-),<br>a period(.), or a space(). It cannot contain any of<br>the following characters $/ $ , : ; = + ? $  < > \& \%' "$<br>[] # \$ ^{}.                                                                           |
| Dmgr HostName          | no default         | optional | Host name or IP address of the machine where<br>the Deployment Manager is running. Specify this<br>parameter and the Dmgr Port parameter to<br>federate the new custom node as it is created. If<br>you do not specify a value for this parameter, the<br>new custom node is not federated (you must<br>federate it later). Required if Federate Later is set<br>to false. |

Parameters Defined in this Step: Validate WebSphere 7 Custom Node Parameters

| Parameter Name                  | Default<br>Value | Required | Description                                                                                                    |
|---------------------------------|------------------|----------|----------------------------------------------------------------------------------------------------|
| Dmgr Port                       | no default       | optional | The SOAP port on which the Deployment<br>Manager is listening. Specify this parameter and<br>the Dmgr Host Name parameter to federate the<br>new custom node as it is created. If you do not<br>specify a value for this parameter, the new<br>custom node is not federated (you must federate it<br>later). Required if Federate Later is set to false. |
| Enable Security                 | no default       | required | Enables administrative security on the<br>Deployment Manager. Must be set to either true or<br>false. If Enable Security is true, the Dmgr Admin<br>User and Dmgr Admin Password parameters<br>must have values.                                                                                                    |
| Extract Dir                     | no default       | required | Fully qualified path where the compressed software will be extracted on the target machine.                                                                                                    |
| Federate Later                  | no default       | required | If false, the new custom node will be federated by<br>the workflow during profile creation. If true, you<br>must federate it later manually by using the<br>addNode command.                                                                                                    |
| Host Name                       | Server.name      | required | Hostname or IP address of the target machine.                                                                                                    |
| Install Location                | no default       | required | Fully qualified path where WebSphere Application<br>Server will be installed. For example:<br>/opt/IBM/WebSphere/AppServer                                                                                                    |
| Keystore Password               | no default       | required | Sets the password for all keystore files created<br>during profile creation. This includes keystore files<br>for both the default personal certificate and the<br>root signing certificate.                                                                                                    |
| License<br>Acceptance           | false            | required | Acknowledges that the end user agrees to the<br>IBM International Program License Agreement.<br>This is set to false by default and must be set to<br>true in order for the installation to continue.                                                                                                    |
| Node Name                       | no default       | required | Unique node name that cannot contain any of the following special characters $/ $ , : ; = + ? $  < > \&$ % ' " [ ] # \$ ^ {}. If you plan to federate into an existing cell later, make sure that the name is unique within that cell.                                                                                                    |
| Personal CertDN                 | no default       | optional | Distinguished name of the personal certificate.<br>For example:                                                                                                    |
|                                 |                  |          | CN=dmalab-example.com,OU=WAS7LabCell,<br>OU=WAS7LabDmgrManager,O=IBM,C=US                                                                                                    |
|                                 |                  |          | The DN string cannot contain spaces. If you do not specify the DN, the WebSphere Application Server installer will create one.                                                                                                    |
| Personal<br>CertValidity Period | 1                | optional | Amount of time in years that the personal certificate is valid. Default is one year.                                                                                                    |

### Parameters Defined in this Step: Validate WebSphere 7 Custom Node Parameters, continued

| Parameter Name                 | Default<br>Value | Required | Description                                                                                                    |
|--------------------------------|------------------|----------|----------------------------------------------------------------------------------------------------|
| Ports File                     | no default       | optional | Fully qualified path to a file that defines port<br>settings for the new profile. This file must contain<br>key=value pairs that specify a service name and a<br>port number (for example: WC_adminhost=9060).<br>This option should be used with the Validate Ports<br>option. |
| Profile Name                   | no default       | required | A unique profile name. It cannot begin with a period (.) and cannot contain any of the following special characters / $\ ; = +?   <> \& \%'"[] # $ ^{}.                                                                                                    |
| Profile Path                   | no default       | required | Fully qualifed path to the custom node profile. For example:                                                                                                    |
|                                |                  |          | /opt/IBM/WebSphere/AppServer/<br>profiles/ProdNode01                                                                                                    |
| Profile Type                   | no default       | required | Because this workflow creates a Custom Node profile, the value must be custom.                                                                                                    |
| Response File                  | no default       | required | Fully qualified path where the response file that<br>this workflow creates will be located. This file will<br>then be used to drive the installation and profile<br>creation.                                                                                                   |
| Signing CertDN                 | no default       | optional | Distinguished name of the signing certificate. For example:                                                                                                    |
|                                |                  |          | CN=dmalab-example.com, OU=Root Certificate,<br>OU=WAS7TestLabCell, OU=WAS7LabNode1,<br>O=IBM, C=US                                                                                                    |
|                                |                  |          | The DN string cannot contain spaces. If you do not specify the DN, the WebSphere Application Server installer will create one.                                                                                                    |
| Signing<br>CertValidity Period | 15               | optional | Amount of time in years that the root certificate is valid. Default is 15 years.                                                                                                    |

### Parameters Defined in this Step: Validate WebSphere 7 Custom Node Parameters, continued

### Additional Parameters Defined in this Step: Install WebSphere 7 Create Profile

| Parameter<br>Name | Default<br>Value | Required | Description                                                   |
|-------------------|------------------|----------|---------------------------------------------------------------|
| Password          | no default       | required | The Windows Administrator password. Required for Windows.     |
| Username          | no default       | required | This is the Windows Administrator user. Required for Windows. |

# Provision WebSphere 7 and Deployment Manager

Use this workflow to install the WebSphere 7 Base core binaries and, optionally, create a Deployment Manager profile.

A Deployment Manager is the administration point for a cell that contains multiple application servers. This type of profile is appropriate for distributed application server environments.

| Торіс                             | Information Included                                                                                                    |
|-----------------------------------|----------------------------------------------------------------------------------------------------|
| "Prerequisites for this Workflow" | List of prerequisites that must be satisfied before you can run this workflow                                                  |
| "How this<br>Workflow Works"      | Information about what the workflow does, including validation checks performed, steps executed, and a high-level process flow |
| "How to Run this<br>Workflow"     | Instructions for running this workflow in your environment                                                                     |
| "Sample Scenario"                 | Examples of typical parameter values for this workflow                                                                         |
| Parameters                        | List of input parameters for this workflow                                                                                     |

To use this workflow in your environment, see the following information:
## Prerequisites for this Workflow

Be sure that the following prerequisites are satisfied before you run the Provision WebSphere 7 and Deployment Manager workflow:

- 1. This workflow requires unchallenged sudo access to a user (typically root) who can access all required files and directories.
- 2. Per the WebSphere 7 documentation, the following system libraries are required before provisioning IBM WebSphere Application Server version 7 on 64-bit Red Hat Linux:

| Platform                                  | Required Library                                                                                                    |
|-------------------------------------------|----------------------------------------------------------------------------------------------------|
| 64-bit Red Hat Enterprise Linux version 5 | compat-libstdc++-33-3.2.3-61<br>compat-db-4.2.52-5.1<br>libXp-1.0.0-8<br>compat-libstdc++- 296-2.96-138<br>rpm-build- 4.4.2-37.el5 |

Make sure that these libraries exist on each target server before running this workflow. If newer versions of these libraries are available, you can install the newer versions.

- 3. This workflow will install WebSphere Application Server as root because of the following IBM documented limitations:
  - Creation of a Linux service for WebSphere Application Server
  - Native registration with the operating system
  - Port conflicts that may occur with other installations of WebSphere Application Server that are not registered with the operating system

If there is a need to run as a non-root user after installation, you can run a recursive chown under the installation root and set owner permissions accordingly.

For more information about prerequisites for WebSphere 7, refer to the WebSphere 8 Product Documentation.

## How this Workflow Works

This topic contains the following information about the Provision WebSphere 7 and Deployment Manager workflow:

### Overview

This workflow does the following things in the order shown:

- 1. Prepares and validates all parameters and creates the call wrapper that will be used to execute commands within a WebSphere 7 environment
- 2. Checks the documented library requirements, files system space requirements, and temporary space requirements
- 3. Checks whether the WebSphere 7 binaries are available—if not, they will be downloaded from the software repository—and extracts the binary files from the compressed archive
- 4. Creates a new response file
- 5. Provisions IBM WebSphere Application Server version 7 on a target machine
- 6. Creates a Deployment Manager profile
- 7. Starts the WebSphere 7 Deployment Manager application server

### Validation Checks Performed

Most of the validation centers on special characters and spaces in the parameters. There are also validation checks that happen at the operating system level, including file system space checks and RPM checks for Red Hat Linux.

The workflow first performs the following parameter checks:

- Admin User (if specified) does not begin with a period (.), hyphen (-) or space. It does not contain any of the following characters: / \\*, :; = + ? | <> & % ' " [] # \$ ^{}
- 2. Admin Password (if specified) does not begin with a hyphen (-) or contain a space.
- 3. Cell Name, Node Name, and Profile Name are specified. They do not contain the following characters: /\\*, :; = + ? | <> & % ' " [] # \$ ^ { } or space. They do not begin with a period.
- 4. Host Name is specified.
- 5. Default Ports (if specified) is true or false.
- 6. Enable Security is true or false. If Enable Security is true, Admin Password and Admin User are specified.
- 7. Omit Action (if specified) is defaultAppDeployAndConfig, or deployAdminConsole.
- 8. Ports File (if specified) exists and Validate Ports is true or false.
- 9. Starting Port (if specified) is an integer.
- 10. If the operating system is Windows, Windows Admin User and Windows Admin Password are specified.
- 11. License Acceptance is true.
- 12. Binary Archive is specified. It either exists or can be created successfully.
- 13. Extract Path and Install Location either exist or can be created successfully.
- 14. Profile Path and Response File are specified.
- 15. Server Type is DEPLOYMENT\_MANAGER.
- 16. Profile Type is management.

The workflow then performs the following operating system checks on the target machine:

- 1. All required libraries are present (see "Prerequisites for this Workflow" on page 1226).
- 2. Sufficient disk space is available to install WebSphere 7.
- 3. Sufficient disk space is available to extract the binary files from the compressed archive.

### **Steps Executed**

The Provision WebSphere 7 and Deployment Manager workflow includes the following steps. Each step must complete successfully before the next step can start. If a step fails, the workflow reports a failure, and all subsequent steps are skipped.

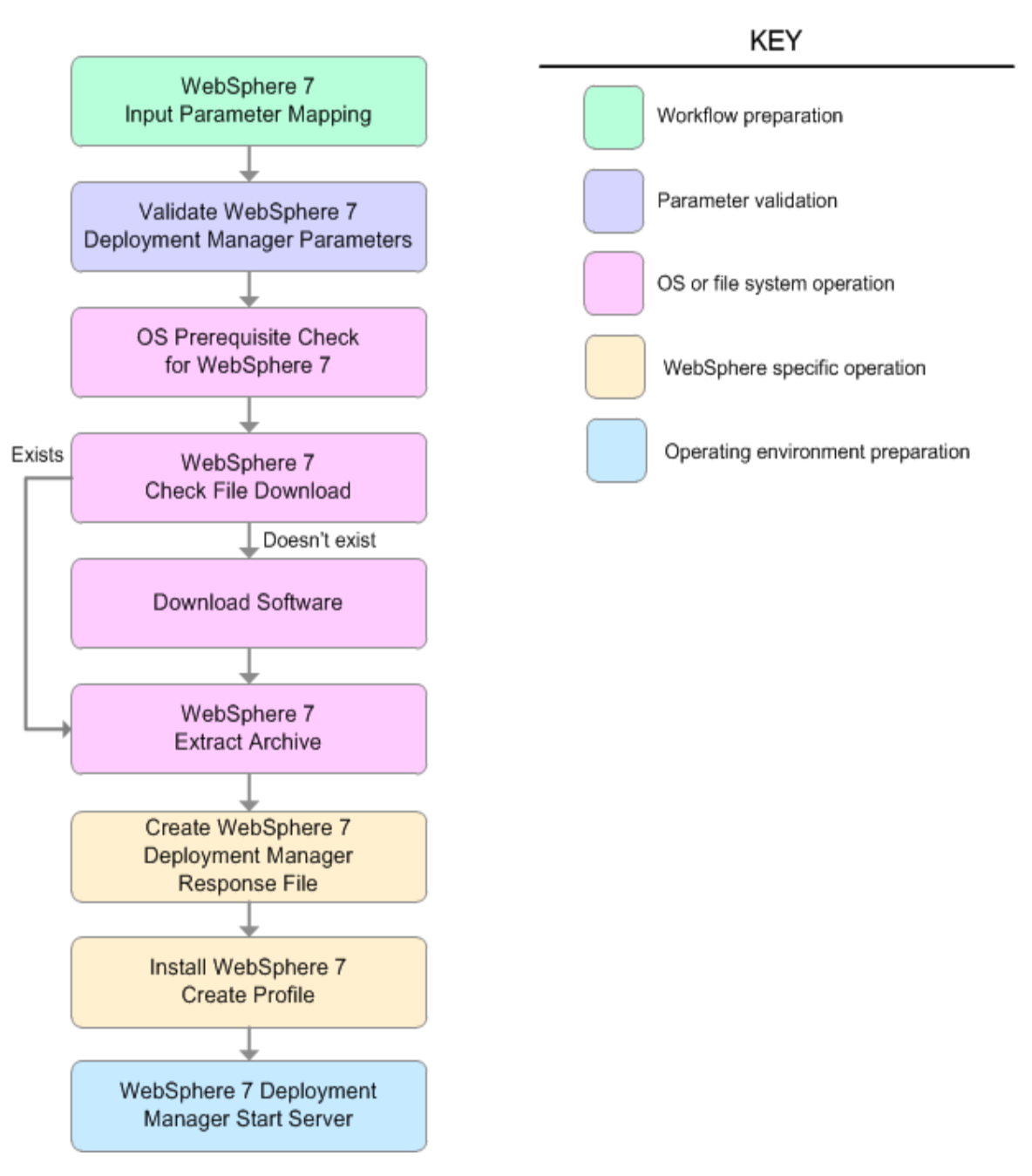

| Workflow Step                                       | Description                                                                                                    |
|-----------------------------------------------------|----------------------------------------------------------------------------------------------------|
| WebSphere 7 Input Parameter Mapping                 | This step creates the call<br>wrapper—the command that<br>executes the step as a specific<br>user—and allows certain<br>parameters to be hidden or<br>exposed.                                                                                                    |
| Validate WebSphere 7 Deployment Manager Parameters  | This step prepares and<br>validates the parameters<br>needed to install WebSphere<br>Application Server V7.0 and<br>create a Deployment Manager<br>profile.                                                                                                    |
| OS Prerequisite Check for WebSphere 7               | This step checks the<br>documented library<br>requirements, files system<br>space requirements, and<br>temporary space requirements<br>for WebSphere Application<br>Server V7.0.                                                                                                    |
| WebSphere 7 Check File Download                     | <ul> <li>This step checks for the existence of a file before downloading it from the software repository:</li> <li>Checks if a file exists in the expected location.</li> <li>If the file is not in the expected location, the file is added to a list of files that need to be downloaded.</li> </ul> |
| Download Software                                   | This step downloads a list of files to a specified location on the target server.                                                                                                    |
| WebSphere 7 Extract Archive                         | This step checks that the archive file exists and then, based on the archive extension, extracts the archive to the specified directory.                                                                                                    |
| Create WebSphere 7 Deployment Manager Response File | This step creates a new<br>response file for installing a<br>new instance of WebSphere<br>Application Server V7.0 and<br>creating a Deployment<br>Manager profile.                                                                                                    |
| Install WebSphere 7 Create Profile                  | This step installs a new<br>instance of WebSphere<br>Application Server V7.0 using<br>the install -options                                                                                                    |

## Steps Used in the Provision WebSphere 7 and Deployment Manager Workflow

| Workflow Step                               | Description                                                                     |
|---------------------------------------------|---------------------------------------------------------------------------------|
|                                             | <responsefile> silent<br/>option and then creates a<br/>profile.</responsefile> |
| WebSphere 7 Deployment Manager Start Server | This step starts the<br>WebSphere 7 Deployment<br>Manager application server.   |

# Steps Used in the Provision WebSphere 7 and Deployment Manager Workflow, continued

For parameter descriptions and defaults, see "Parameters for Provision WebSphere 7 and Deployment Manager" on page 1238.

## How to Run this Workflow

The following instructions show you how to customize and run the Provision WebSphere 7 and Deployment Manager workflow in your environment.

The workflow provides default values for some parameters. These default values are usually sufficient for a "typical" installation. You can override the defaults by specifying parameter values in the deployment. You can also expose additional parameters in the workflow, if necessary, to accomplish more advanced scenarios. Any parameters not explicitly specified in the deployment will have the default values listed in "Parameters for Provision WebSphere 7 and Deployment Manager" on page 1238.

**Note:** Before following this procedure, review the "Prerequisites for this Workflow", and ensure that all requirements are satisfied.

### To customize and run the Provision WebSphere 7 and Deployment Manager workflow:

- 1. Create a deployable copy of the workflow.
- 2. Determine the values that you will specify for the following parameters:

| Parameter<br>Name  | Default Value | Required | Description                                                                                                    |
|--------------------|---------------|----------|----------------------------------------------------------------------------------------------------|
| Admin<br>Password  | no default    | optional | When Enable Security is set to true, this parameter must contain a string that does not begin with a dash(-) or contain a space().                                                                                                    |
| Admin User         | no default    | optional | When Enable Security is set to true, this parameter must contain a string that does not begin with a dash(-), a period(.), or a space(). It cannot contain any of the following characters / $\cdot $ , :; = +?   <> & %' "[]#\$^{}.                      |
| Binary<br>Archive  | no default    | required | Fully qualified path to the compressed software package on the target machine.<br>For example: /opt/install/C1G36ML.tar.gz                                                                                                    |
| Cell Name          | no default    | required | Unique cell name that does not contain any of the following special characters $/ \cdot *$ , :; = +?   < > & % ' " [] # \$ ^ {}. If you plan to federate into an existing cell later, make sure that this name is not the same as the existing cell name. |
| Enable<br>Security | no default    | required | Enables administrative security. Must be set to<br>either true or false. If Enable Security is true, the<br>Admin User and Admin Password parameters<br>must have values.                                                                                 |

#### Input Parameters for Validate WebSphere 7 Deployment Manager Parameters

| Parameter<br>Name            | Default Value          | Required | Description                                                                                                    |
|------------------------------|------------------------|----------|----------------------------------------------------------------------------------------------------|
| Extract Dir                  | no default             | required | Fully qualified path where the compressed software will be extracted on the target machine.                                                                                                    |
| Install<br>Location          | no default             | required | Fully qualified path where WebSphere<br>Application Server will be installed. For<br>example: /opt/IBM/WebSphere/AppServer                                                                                                    |
| License<br>Acceptance        | false                  | required | Acknowledges that the end user agrees to the<br>IBM International Program License Agreement.<br>This is set to false by default and must be set to<br>true in order for the installation to continue.                         |
| Node Name                    | no default             | required | Unique node name that cannot contain any of the following special characters $/ \ : ; = +?   < > \& \% '"[] # $^{}. If you plan to federate into an existing cell later, make sure that the name is unique within that cell.$ |
| Profile<br>Name              | no default             | required | A unique profile name. It cannot begin with a period (.) and cannot contain any of the following special characters / $\ ; = +?   <> \& \%'"[] # $ \$^{}.                                                                     |
| Profile Path                 | no default             | required | Fully qualifed path to the Deployment Manager<br>profile. For example:<br>/opt/IBM/WebSphere/AppServer/<br>profiles/ProdDmgr                                                                                                  |
| Profile Type                 | management             | required | Because this workflow creates a Deployment<br>Manager profile, the value must be<br>management.                                                                                                    |
| Response<br>File             | no default             | required | Fully qualified path where the response file that<br>this workflow creates will be located. This file<br>will then be used to drive the installation and<br>profile creation.                                                 |
| Server Type                  | DEPLOYMENT_<br>MANAGER | required | The type of management profile. The value is DEPLOYMENT_MANAGER for a deployment manager server.                                                                                                    |
| Windows<br>Admin<br>Password | no default             | required | The Windows Administrator password.<br>Required for Windows.                                                                                                    |
| Windows<br>Admin User        | no default             | required | This is the Windows Administrator user.<br>Required for Windows.                                                                                                    |

Input Parameters for Validate WebSphere 7 Deployment Manager Parameters, continued

**Note:** This is the minimum set of parameters required to run this workflow. You may need to expose additional parameters depending on your provisioning objectives.

See "Parameters for Provision WebSphere 7 and Deployment Manager" on page 1238 for detailed descriptions of all input parameters for this workflow, including default values.

**Tip:** To avoid having to re-enter passwords whenever they change, you can create a policy to provide them to the workflow.

- 3. In the workflow editor, expose any additional parameters that you need. You will specify values for those parameters when you create the deployment.
- 4. Save the changes to the workflow (click Save in the lower right corner).
- 5. Create a new deployment.
- 6. On the Parameters tab, specify values for the required parameters listed in step 2 and any additional parameters that you have exposed. You do not need to specify values for those parameters whose default values are appropriate for your environment.
- 7. On the Targets tab, specify one or more targets for this deployment.
- 8. Save the deployment (click **Save** in the lower right corner).
- 9. Run the workflow using this deploymen.

### To verify the results:

The workflow will complete and report SUCCESS on the Console if it has run successfully. If an error occurs during workflow execution, the error is logged, and the workflow terminates in the FAILURE state.

Optional: if you want to further verify the results, perform the following steps:

1. After the workflow has completed, run the following command to check the version of WebSphere Application Server that was installed:

WAS\_ROOT/bin/versionInfo.sh

Here, *WAS\_ROOT* is the directory where WebSphere 7 is installed. This is the path that you specified in the WebSphere Install Location parameter.

- 2. Validate that the Deployment Manager profile has been created and is running by doing the following:
  - a. View the WAS\_ROOT/profiles/PROFILE\_NAME/logs/AboutThisProfile.txt file. This file is created after the creation of the profile and contains specific information about the profile.

Here, *PROFILE\_NAME* is the name of the profile that you just created. This is the name that you specified in the Profile Name parameter.

b. Change to the WAS\_ROOT/profiles/PROFILE\_NAME/logs/dmgr directory, and tail the SystemOut.log file. Look for the following line:

Server dmgr open for e-business

# Sample Scenario

This topic shows you typical parameter values used for the Provision WebSphere 7 and Deployment Manager workflow.

## New WebSphere 7 install with Deployment Manager profile

| Parameter<br>Name     | Example Value   | Description                                                                                                    |
|-----------------------|-----------------|----------------------------------------------------------------------------------------------------|
| Admin<br>Password     | wasPassWord     | When Enable Security is set to true, this parameter must contain a string that does not begin with a dash(-) or contain a space().                                                                                                    |
| Admin User            | wasadmin        | When Enable Security is set to true, this parameter must contain a string that does not begin with a dash(-), a period(.), or a space(). It cannot contain any of the following characters / $^*$ , :; = +?   < > & % ' "[]#\$^{}.           |
| Binary<br>Archive     | see description | Fully qualified path to the compressed software package on the target machine.<br>For example: /opt/install/C1G36ML.tar.gz                                                                                                    |
| Cell Name             | DevCell         | Unique cell name that does not contain any of the following special characters / \*, :; = +?   <> & % ' " [] #  {}. If you plan to federate into an existing cell later, make sure that this name is not the same as the existing cell name. |
| Enable<br>Security    | true            | Enables administrative security. Must be set to either true or false. If Enable Security is true, the Admin User and Admin Password parameters must have values.                                                                             |
| Extract Dir           | /opt/IBM/wasv7  | Fully qualified path where the compressed software will be extracted on the target machine.                                                                                                    |
| Install<br>Location   | see description | Fully qualified path where WebSphere Application Server will be installed. For example: /opt/IBM/WebSphere/AppServer                                                                                                    |
| License<br>Acceptance | true            | Acknowledges that the end user agrees to the IBM International<br>Program License Agreement. This is set to false by default and<br>must be set to true in order for the installation to continue.                                           |
| Node Name             | no default      | Unique node name that cannot contain any of the following special characters / $\ ; = +?   <> \& \%'"[] # $^{}. If you plan to federate into an existing cell later, make sure that the name is unique within that cell.$                    |
| Profile<br>Name       | no default      | A unique profile name. It cannot begin with a period (.) and cannot contain any of the following special characters / \*, :; = +?   <> & % ' "[] #                                                                                           |
| Profile Path          | no default      | Fully qualifed path to the Deployment Manager profile. For<br>example:<br>/opt/IBM/WebSphere/AppServer/<br>profiles/ProdDmgr                                                                                                    |
| Profile Type          | management      | Because this workflow creates a Deployment Manager profile,                                                                                                    |

| In | out | Parameters  | for Va | alidate V | VebSphere  | 7 Depl | ovment  | Manager I | Parameters |
|----|-----|-------------|--------|-----------|------------|--------|---------|-----------|------------|
|    | put | i urumotore |        |           | 1000piloi0 | I Dopi | oymone. | manageri  | arameters  |

| Parameter<br>Name | Example Value          | Description                                                                                                    |
|-------------------|------------------------|----------------------------------------------------------------------------------------------------|
|                   |                        | the value must be management.                                                                                                    |
| Response<br>File  | /tmp/serverrsp         | Fully qualified path where the response file that this workflow creates will be located. This file will then be used to drive the installation and profile creation. |
| Server Type       | DEPLOYMENT_<br>MANAGER | The type of management profile. The value is DEPLOYMENT_<br>MANAGER for a deployment manager server.                                                                 |

## Input Parameters for Validate WebSphere 7 Deployment Manager Parameters, continued

**Tip:** To avoid having to re-enter passwords whenever they change, you can create a policy to provide them to the workflow.

# Parameters for Provision WebSphere 7 and Deployment

## Manager

The following tables describe the required and optional input parameters for this workflow. Some of these parameters may not be initially visible in a deployment. For some parameters, if you do not specify a value for a parameter, a default value is assigned.

**Note:** Only those parameters that are configurable in a standard deployment are listed here. Input parameters that must be mapped to output parameters of previous steps are not listed.

| Default Value   | Required                                                                                                    | Description                                                                                                    |
|-----------------|----------------------------------------------------------------------------------------------------|----------------------------------------------------------------------------------------------------|
| no default      | optional                                                                                                    | When Enable Security is set to true, this parameter must contain a string that does not begin with a dash (-) or contain a space( ).                                                                                                    |
| er no default   | optional                                                                                                    | When Enable Security is set to true, this parameter must contain a string that does not begin with a dash (-), a period(.), or a space(). It cannot contain any of the following characters / $\ $ , :; = +?   < > & % '"[]#  {}.                                                                                                    |
| no default      | required                                                                                                    | Fully qualified path to the compressed software package on the target machine.<br>For example: /opt/install/C1G36ML.tar.gz                                                                                                    |
| see description | required                                                                                                    | Command that will execute this step (or subsequent<br>steps) as a specific user.<br>For UNIX targets, the default is:<br>/opt/hp/dma/client/jython.sh running as root<br>For Windows targets, the default is: jython running<br>as Administrator<br>This parameter is derived by the workflow. Under<br>most circumstances, you should not change its<br>mapping or its value.                                                                                                    |
| e no default    | required                                                                                                    | Unique cell name that does not contain any of the following special characters $/ \ ; ; = +?   <> \& \%' "$<br>[] # \$ ^ {}. If you plan to federate into an existing cell later, make sure that this name is not the same as the existing cell name.                                                                                                    |
| false           | optional                                                                                                    | Provides the option to assign default ports to a profile.<br>Valid values are true or false. If true, the WebSphere<br>Application Server default ports will be used, and the<br>Ports File and Starting Port parameters should not<br>have values. If false, the workflow will increment the<br>default port until it finds a free port. The default value<br>is false.                                                                                                    |
|                 | Default Value         Ino default         er       no default         er       no default         gamma       no default         gamma       see description         er       no default         gamma       no default         gamma       no default         gamma       no default         gamma       no default         gamma       no default | Default ValueRequiredIno defaultoptionalerno defaultoptionalIno defaultoptionalIno defaultrequiredIno defaultrequiredIno defaultIno default |

Parameters Defined in this Step: Validate WebSphere 7 Deployment Manager Parameters

| tinued                             |               |          |                                                                                                    |
|------------------------------------|---------------|----------|----------------------------------------------------------------------------------------------------|
| Parameter<br>Name                  | Default Value | Required | Description                                                                                                    |
| Enable<br>Security                 | no default    | required | Enables administrative security. Must be set to either<br>true or false. If Enable Security is true, the Admin<br>User and Admin Password parameters must have<br>values.                                                                                                    |
| Extract Dir                        | no default    | required | Fully qualified path where the compressed software will be extracted on the target machine.                                                                                                    |
| Host Name                          | Server.name   | required | Hostname or IP address of the target machine.                                                                                                    |
| Install<br>Location                | no default    | required | Fully qualified path where WebSphere Application<br>Server will be installed. For example:<br>/opt/IBM/WebSphere/AppServer                                                                                                    |
| Keystore<br>Password               | no default    | required | Sets the password for all keystore files created during<br>profile creation. This includes keystore files for both<br>the default personal certificate and the root signing<br>certificate.                                                                                          |
| License<br>Acceptance              | false         | required | Acknowledges that the end user agrees to the IBM<br>International Program License Agreement. This is set<br>to false by default and must be set to true in order for<br>the installation to continue.                                                                                |
| Node Name                          | no default    | required | Unique node name that cannot contain any of the following special characters $/ \ ; ; = +?   <> \& \%' "$<br>[]#\$^{}. If you plan to federate into an existing cell later, make sure that the name is unique within that cell.                                                      |
| Omit Action                        | no default    | optional | Enables you to prevent certain optional features from<br>being installed. Valid values are deployAdminConsole<br>or defaultAppDeployAndConfig. You may only specify<br>one of these options.                                                                                         |
| Personal<br>CertDN                 | no default    | optional | Distinguished name of the personal certificate. For<br>example:<br>CN=dmalab-example.com,OU=WAS7LabCell,<br>OU=WAS7LabDmgrManager,O=IBM,C=US<br>The DN string cannot contain spaces. If you do not<br>specify the DN, the WebSphere Application Server<br>installer will create one. |
| Personal<br>CertValidity<br>Period | 1             | optional | Amount of time in years that the personal certificate is valid. Default is one year.                                                                                                    |
| Ports File                         | no default    | optional | Fully qualified path to a file that defines port settings<br>for the new profile. This file must contain key=value<br>pairs that specify a service name and a port number<br>(for example: WC_adminhost=9060). This option<br>should be used with the Validate Ports option.         |
| Profile                            | no default    | required | A unique profile name. It cannot begin with a period (.)                                                                                                    |

# Parameters Defined in this Step: Validate WebSphere 7 Deployment Manager Parameters, con-

| Parameter<br>Name                 | Default Value          | Required | Description                                                                                                    |
|-----------------------------------|------------------------|----------|----------------------------------------------------------------------------------------------------|
| Name                              |                        |          | and cannot contain any of the following special characters / \ * , : ; = + ?   < > & % ' " [] # $ \  \  \  \  \  \  \  \  \  \  \  \  \$                                                                                               |
| Profile Path                      | no default             | required | Fully qualifed path to the Deployment Manager profile.<br>For example:                                                                                                    |
|                                   |                        |          | /opt/IBM/WebSphere/AppServer/<br>profiles/ProdDmgr                                                                                                    |
| Profile Type                      | management             | required | Because this workflow creates a Deployment<br>Manager profile, the value must be management.                                                                                                    |
| Response<br>File                  | no default             | required | Fully qualified path where the response file that this workflow creates will be located. This file will then be used to drive the installation and profile creation.                                                                   |
| Server<br>Type                    | DEPLOYMENT_<br>MANAGER | required | The type of management profile. The value is DEPLOYMENT_MANAGER for a deployment manager server.                                                                                                    |
| Signing<br>CertDN                 | no default             | optional | Distinguished name of the signing certificate. For example:                                                                                                    |
|                                   |                        |          | CN=dmalab-example.com, OU=Root Certificate,<br>OU=WAS7TestLabCell, OU=WAS7LabNode1,<br>O=IBM, C=US                                                                                                    |
|                                   |                        |          | The DN string cannot contain spaces. If you do not specify the DN, the WebSphere Application Server installer will create one.                                                                                                    |
| Signing<br>CertValidity<br>Period | 15                     | optional | Amount of time in years that the root certificate is valid. Default is 15 years.                                                                                                    |
| Starting<br>Port                  | no default             | optional | Starting port number that the profile will use to<br>generate and assign port values. Port values are<br>assigned sequentially from the Starting Port. Do not<br>specify this parameter if you specify Default Ports or<br>Ports File. |
| Validate<br>Ports                 | no default             | optional | Indicates that the ports should be validated to ensure<br>that they are not already in use. Valid values are true<br>or false. You should use this option if you specify a<br>Ports File.                                              |
| Windows<br>Admin<br>Password      | no default             | required | The Windows Administrator password. Required for Windows.                                                                                                    |
| Windows<br>Admin User             | no default             | required | This is the Windows Administrator user. Required for Windows.                                                                                                    |

## Parameters Defined in this Step: Validate WebSphere 7 Deployment Manager Parameters, continued

# Provision WebSphere 7 StandAlone Profile

Use this workflow to install the WebSphere 7 Base core binaries and, optionally, create a stand-alone profile.

A stand-alone application server works independently—it is not part of a cell and does not interact with a deployment manager. The stand-alone profile is not suitable for distributed application server environments.

| Торіс                             | Information Included                                                                                                    |
|-----------------------------------|----------------------------------------------------------------------------------------------------|
| "Prerequisites for this Workflow" | List of prerequisites that must be satisfied before you can run this workflow                                                  |
| "How this<br>Workflow Works"      | Information about what the workflow does, including validation checks performed, steps executed, and a high-level process flow |
| "How to Run this<br>Workflow"     | Instructions for running this workflow in your environment                                                                     |
| "Sample Scenario"                 | Examples of typical parameter values for this workflow                                                                         |
| Parameters                        | List of input parameters for this workflow                                                                                     |

To use this workflow in your environment, see the following information:

## Prerequisites for this Workflow

Be sure that the following prerequisites are satisfied before you run the Provision WebSphere 7 StandAlone Profile workflow:

- 1. This workflow requires unchallenged sudo access to a user (typically root) who can access all required files and directories.
- 2. Per the WebSphere 7 documentation, the following system libraries are required before provisioning IBM WebSphere Application Server version 7 on 64-bit Red Hat Linux:

| Platform                                  | Required Library                                                                                                    |
|-------------------------------------------|----------------------------------------------------------------------------------------------------|
| 64-bit Red Hat Enterprise Linux version 5 | compat-libstdc++-33-3.2.3-61<br>compat-db-4.2.52-5.1<br>libXp-1.0.0-8<br>compat-libstdc++- 296-2.96-138<br>rpm-build- 4.4.2-37.el5 |

Make sure that these libraries exist on each target server before running this workflow. If newer versions of these libraries are available, you can install the newer versions.

- 3. This workflow will install WebSphere Application Server as root because of the following IBM documented limitations:
  - Creation of a Linux service for WebSphere Application Server
  - Native registration with the operating system
  - Port conflicts that may occur with other installations of WebSphere Application Server that are not registered with the operating system

If there is a need to run as a non-root user after installation, you can run a recursive chown under the installation root and set owner permissions accordingly.

For more information about prerequisites for WebSphere 7, refer to the WebSphere 8 Product Documentation.

## How this Workflow Works

This topic contains the following information about the Provision WebSphere 7 StandAlone Profile workflow:

### Overview

This workflow does the following things in the order shown:

- 1. Prepares and validates all parameters and creates the call wrapper that will be used to execute commands within a WebSphere 7 environment
- 2. Checks the documented library requirements, files system space requirements, and temporary space requirements
- 3. Checks whether the WebSphere 7 binaries are available—if not, they will be downloaded from the software repository—and extracts the binary files from the compressed archive
- 4. Creates a new response file
- 5. Provisions IBM WebSphere Application Server version 7 on a target machine
- 6. Creates a stand-alone profile
- 7. Starts the stand-alone WebSphere Application Server V7.0

### Validation Checks Performed

Most of the validation centers on special characters and spaces in the parameters. There are also validation checks that happen at the operating system level, including file system space checks and RPM checks for Red Hat Linux.

The workflow first performs the following parameter checks:

- 1. Binary Archive is specified. It either exists or can be created successfully.
- 2. Extract Path and Install Location either exist or can be created successfully.
- Admin User (if specified) does not begin with a period (.), hyphen (-) or space. It does not contain any of the following characters: / \\*, :; = + ? | <> & % ' " [] #\$ ^{}
- 4. Admin Password (if specified) does not begin with a hyphen (-) or contain a space.
- Cell Name, Node Name, Profile Name, and Server Name are specified. They do not contain the following characters: / \ \* , : ; = + ? | <> & % ' " [ ] # \$ ^ { } or space. They do not begin with a period.
- 6. Host Name is specified.
- 7. Default Ports and Developer Server (if specified) are true or false.
- 8. Enable Security is true or false. If Enable Security is true, Admin Password and Admin User are specified.
- 9. License Acceptance is true.
- 10. Omit Action (if specified) is defaultAppDeployAndConfig, or deployAdminConsole.
- 11. Ports File (if specified) exists and Validate Ports is true or false.
- 12. Starting Port (if specified) is an integer.
- 13. If the operating system is Windows, Windows Admin User and Windows Admin Password are specified.
- 14. Profile Path and Response File are specified.
- 15. Profile Type is standAlone.

The workflow then performs the following operating system checks on the target machine:

- 1. All required libraries are present (see "Prerequisites for this Workflow" on page 1242).
- 2. Sufficient disk space is available to install WebSphere 7.
- 3. Sufficient disk space is available to extract the binary files from the compressed archive.

### **Steps Executed**

The Provision WebSphere 7 StandAlone Profile workflow includes the following steps. Each step must complete successfully before the next step can start. If a step fails, the workflow reports a failure, and all subsequent steps are skipped.

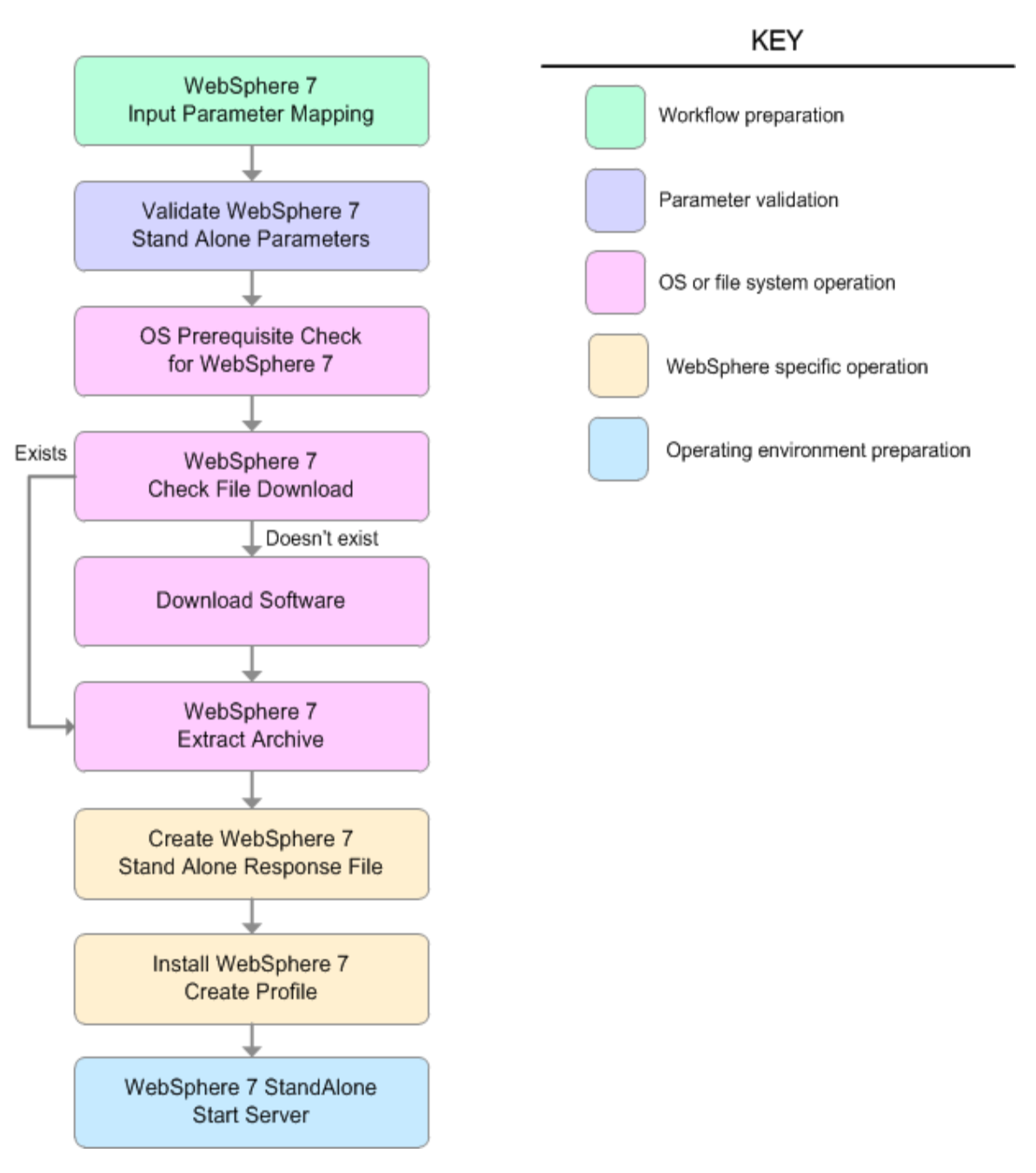

| Workflow Step                                | Description                                                                                                    |
|----------------------------------------------|----------------------------------------------------------------------------------------------------|
| WebSphere 7 Input Parameter Mapping          | This step creates the call wrapper—the command that executes the step as a specific user—and allows certain parameters to be hidden or exposed.                                                                                                    |
| Validate WebSphere 7 Stand Alone Parameters  | This step prepares and validates the parameters needed to install WebSphere Application Server V7.0 and create a stand-alone profile.                                                                                                    |
| OS Prerequisite Check for WebSphere 7        | This step checks the documented library<br>requirements, files system space<br>requirements, and temporary space<br>requirements for WebSphere Application<br>Server V7.0.                                                                                                    |
| WebSphere 7 Check File Download              | <ul> <li>This step checks for the existence of a file before downloading it from the software repository:</li> <li>Checks if a file exists in the expected location.</li> <li>If the file is not in the expected location, the file is added to a list of files that need to be downloaded.</li> </ul> |
| Download Software                            | This step downloads a list of files to a specified location on the target server.                                                                                                    |
| WebSphere 7 Extract Archive                  | This step checks that the archive file<br>exists and then, based on the archive<br>extension, extracts the archive to the<br>specified directory.                                                                                                    |
| Create WebSphere 7 Stand Alone Response File | This step creates a new response file for installing a new instance of WebSphere Application Server V7.0 and creating a stand-alone profile.                                                                                                    |
| Install WebSphere 7 Create Profile           | This step installs a new instance of<br>WebSphere Application Server V7.0<br>using the install -options<br><responsefile> silent option and then<br/>creates a profile.</responsefile>                                                                                                    |
| WebSphere 7 StandAlone Start Server          | This step starts the stand-alone<br>WebSphere Application Server V7.0.                                                                                                    |

## Steps Used in the Provision WebSphere 7 StandAlone Profile Workflow

For parameter descriptions and defaults, see "Parameters for Provision WebSphere 7 StandAlone Profile" on page 1253.

## How to Run this Workflow

The following instructions show you how to customize and run the Provision WebSphere 7 StandAlone Profile in your environment.

The workflow provides default values for some parameters. These default values are usually sufficient for a "typical" installation. You can override the defaults by specifying parameter values in the deployment. You can also expose additional parameters in the workflow, if necessary, to accomplish more advanced scenarios. Any parameters not explicitly specified in the deployment will have the default values listed in "Parameters for Provision WebSphere 7 StandAlone Profile" on page 1253.

**Note:** Before following this procedure, review the "Prerequisites for this Workflow", and ensure that all requirements are satisfied.

#### To customize and run the Provision WebSphere 7 StandAlone Profile workflow:

- 1. Create a deployable copy of the workflow.
- 2. Determine the values that you will specify for the following parameters:

| Parameter<br>Name  | Default Value | Required | Description                                                                                                    |
|--------------------|---------------|----------|----------------------------------------------------------------------------------------------------|
| Admin<br>Password  | no default    | optional | When Enable Security is set to true, this parameter must contain a string that does not begin with a dash(-) or contain a space().                                                                                                    |
| Admin User         | no default    | optional | When Enable Security is set to true, this parameter must contain a string that does not begin with a dash(-), a period(.), or a space(). It cannot contain any of the following characters / $*$ , :; = +?   < > & %' "[] # \$^{}.                |
| Binary<br>Archive  | no default    | required | Fully qualified path to the compressed software package on the target machine.<br>For example: /opt/install/C1G36ML.tar.gz                                                                                                    |
| Cell Name          | no default    | required | Unique cell name that does not contain any of the following special characters $/ \ ; ; = +?   < > \& \% ' " [] # $^{}. If you plan to federate into an existing cell later, make sure that this name is not the same as the existing cell name.$ |
| Enable<br>Security | no default    | required | Enables administrative security. Must be set to<br>either true or false. If Enable Security is true, the<br>Admin User and Admin Password parameters<br>must have values.                                                                         |
| Extract Dir        | no default    | required | Fully qualified path where the compressed                                                                                                    |

#### Input Parameters for Validate WebSphere 7 Stand Alone Parameters

| Parameter<br>Name            | Default Value | Required | Description                                                                                                    |
|------------------------------|---------------|----------|----------------------------------------------------------------------------------------------------|
|                              |               |          | software will be extracted on the target machine.                                                                                                    |
| Install<br>Location          | no default    | required | Fully qualified path where WebSphere Application<br>Server will be installed. For example:<br>/opt/IBM/WebSphere/AppServer                                                                                                    |
| License<br>Acceptance        | false         | required | Acknowledges that the end user agrees to the IBM International Program License Agreement. This is set to false by default and must be set to true in order for the installation to continue.                                          |
| Node Name                    | no default    | required | Unique node name that cannot contain any of the following special characters $/ $ , : ; = + ? $  < > \&$ % ' " [] # \$ ^ {}. If you plan to federate into an existing cell later, make sure that the name is unique within that cell. |
| Profile Name                 | no default    | required | A unique profile name. It cannot begin with a period (.) and cannot contain any of the following special characters / $\ ; = +?   <> \& \%'"[] # $ ^{}.                                                                               |
| Profile Path                 | no default    | required | Fully qualifed path to the stand-alone profile. For<br>example:<br>/opt/IBM/WebSphere/AppServer/<br>profiles/AppServer1                                                                                                    |
| Profile Type                 | standAlone    | required | Because this workflow creates a stand-alone profile, the value is standAlone.                                                                                                    |
| Response<br>File             | no default    | required | Fully qualified path where the response file that<br>this workflow creates will be located. This file will<br>then be used to drive the installation and profile<br>creation.                                                         |
| Server Name                  | no default    | required | Name of the application server that will be created under the profile.                                                                                                    |
| Windows<br>Admin<br>Password | no default    | required | The Windows Administrator password. Required for Windows.                                                                                                    |
| Windows<br>Admin User        | no default    | required | This is the Windows Administrator user. Required for Windows.                                                                                                    |

## Input Parameters for Validate WebSphere 7 Stand Alone Parameters, continued

**Note:** This is the minimum set of parameters required to run this workflow. You may need to expose additional parameters depending on your provisioning objectives.

See "Parameters for Provision WebSphere 7 StandAlone Profile" on page 1253 for detailed descriptions of all input parameters for this workflow, including default values.

**Tip:** To avoid having to re-enter passwords whenever they change, you can create a policy to provide them to the workflow.

- 3. n the workflow editor, expose any additional parameters that you need. You will specify values for those parameters when you create the deployment.
- 4. Save the changes to the workflow (click Save in the lower right corner).
- 5. Create a new deployment.
- 6. On the Parameters tab, specify values for the required parameters listed in step 2 and any additional parameters that you have exposed. You do not need to specify values for those parameters whose default values are appropriate for your environment.
- 7. On the Targets tab, specify one or more targets for this deployment.
- 8. Save the deployment (click Save in the lower right corner).
- 9. Run the workflow using this deployment.

### To verify the results:

The workflow will complete and report SUCCESS on the Console if it has run successfully. If an error occurs during workflow execution, the error is logged, and the workflow terminates in the FAILURE state.

Optional: if you want to further verify the results, perform the following steps:

1. After the workflow has completed, run the following command to check the version of WebSphere Application Server that was installed:

### WAS\_ROOT/bin/versionInfo.sh

Here, *WAS\_ROOT* is the directory where WebSphere 7 is installed. This is the path that you specified in the WebSphere Install Location parameter.

- 2. Validate that stand-alone profile has been created and is running by doing the following:
  - a. View the WAS\_ROOT/profiles/PROFILE\_NAME/logs/AboutThisProfile.txt file. This file is created after the creation of the profile and contains specific information about the profile.

Here, *PROFILE\_NAME* is the name of the profile that you just created. This is the name that you specified in the Profile Name parameter.

b. Change to the WAS\_ROOT/profiles/PROFILE\_NAME/logs/SERVER\_NAME directory, and tail the SystemOut.log file. Look for the following line:

Server SERVER\_NAME open for e-business

Here, *SERVER\_NAME* is the name of the application server that you just created. This is the name that you specified in the Server Name parameter.

## Sample Scenario

This topic shows you typical parameter values used for the Provision WebSphere 7 StandAlone Profile workflow.

## New WebSphere 7 install with stand-alone profile

| Parameter<br>Name     | Example Value      | Description                                                                                                    |
|-----------------------|--------------------|----------------------------------------------------------------------------------------------------|
| Admin<br>Password     | wasPassWord        | When Enable Security is set to true, this parameter must contain a string that does not begin with a dash(-) or contain a space().                                                                                                    |
| Admin User            | wasadmin           | When Enable Security is set to true, this parameter must contain a string that does not begin with a dash(-), a period(.), or a space(). It cannot contain any of the following characters / \ * , : ; = + ?   <> & % ' " [] # \$ ^{}.         |
| Binary<br>Archive     | see description    | Fully qualified path to the compressed software package on the target machine.                                                                                                    |
| Cell Name             | DevCell            | Unique cell name that does not contain any of the following special characters $/ \ ; ; = + ?   <> \& \%'"[] # $^{}. If you plan to federate into an existing cell later, make sure that this name is not the same as the existing cell name.$ |
| Enable<br>Security    | true               | Enables administrative security. Must be set to either true or false. If Enable Security is true, the Admin User and Admin Password parameters must have values.                                                                               |
| Extract Dir           | /opt/IBM/wasv7     | Fully qualified path where the compressed software will be extracted on the target machine.                                                                                                    |
| Install<br>Location   | see description    | Fully qualified path where WebSphere Application Server will be installed. For example: /opt/IBM/WebSphere/AppServer                                                                                                    |
| License<br>Acceptance | true               | Acknowledges that the end user agrees to the IBM<br>International Program License Agreement. This is set to false<br>by default and must be set to true in order for the installation<br>to continue.                                          |
| Node Name             | DevStandAlone1Node | Unique node name that cannot contain any of the following special characters / $\ ; = +?   <> \& \%'"[] # $^{}. If you plan to federate into an existing cell later, make sure that the name is unique within that cell.$                      |
| Profile<br>Name       | StandAlone1        | A unique profile name. It cannot begin with a period (.) and cannot contain any of the following special characters / $\ : ; = +?   <> \& \% '"[] # $^{}.$                                                                                     |
| Profile Path          | see description    | Fully qualifed path to the stand-alone profile. For example:<br>/opt/IBM/WebSphere/AppServer/<br>profiles/AppServer1                                                                                                    |

## Input Parameters for Validate WebSphere 7 Stand Alone Parameters

| Parameter<br>Name | Example Value  | Description                                                                                                    |
|-------------------|----------------|----------------------------------------------------------------------------------------------------|
| Profile Type      | standAlone     | Because this workflow creates a stand-alone profile, the value is standAlone.                                                                                        |
| Response<br>File  | /tmp/serverrsp | Fully qualified path where the response file that this workflow creates will be located. This file will then be used to drive the installation and profile creation. |
| Server<br>Name    | Server1        | Name of the application server that will be created under the profile.                                                                                               |

### Input Parameters for Validate WebSphere 7 Stand Alone Parameters, continued

## Parameters for Provision WebSphere 7 StandAlone Profile

The following tables describe the required and optional input parameters for this workflow. Some of these parameters may not be initially visible in a deployment. For some parameters, if you do not specify a value for a parameter, a default value is assigned.

| Parameter<br>Name   | Default<br>Value   | Required | Description                                                                                                    |
|---------------------|--------------------|----------|----------------------------------------------------------------------------------------------------|
| Admin<br>Password   | no default         | optional | When Enable Security is set to true, this parameter must contain a string that does not begin with a dash(-) or contain a space().                                                                                                    |
| Admin User          | no default         | optional | When Enable Security is set to true, this parameter must contain a string that does not begin with a dash(-), a period (.), or a space(). It cannot contain any of the following characters $/ \ : ; = +?   <> \& \% '"[] # $^{}.$                                                                                                    |
| Binary<br>Archive   | no default         | required | Fully qualified path to the compressed software package on the target machine.                                                                                                    |
|                     |                    |          | <pre>For example: /opt/install/C1G36ML.tar.gz</pre>                                                                                                    |
| Call<br>Wrapper     | see<br>description | required | Command that will execute this step (or subsequent steps) as a specific user.                                                                                                    |
|                     |                    |          | For UNIX targets, the default is:<br>/opt/hp/dma/client/jython.sh running as root                                                                                                    |
|                     |                    |          | For Windows targets, the default is: jython running as Administrator                                                                                                    |
|                     |                    |          | This parameter is derived by the workflow. Under most circumstances, you should not change its mapping or its value.                                                                                                    |
| Cell Name           | no default         | required | Unique cell name that does not contain any of the following special characters $/ \ ; ; = +?   <> \& \% "[] # $ $ \  \  \  \  \  \  \  \  \  \  \  \  \$                                                                                                    |
| Default<br>Ports    | false              | optional | Provides the option to assign default ports to a profile.<br>Valid values are true or false. If true, the WebSphere<br>Application Server default ports will be used, and the Ports<br>File and Starting Port parameters should not have values.<br>If false, the workflow will increment the default port until it<br>finds a free port. The default value is false. |
| Developer<br>Server | no default         | optional | Use this parameter for development environments only to help with start up time. Valid value is true. Do not use in production environments.                                                                                                    |
| Enable<br>Security  | no default         | required | Enables administrative security. Must be set to either true<br>or false. If Enable Security is true, the Admin User and<br>Admin Password parameters must have values.                                                                                                    |

Parameters Defined in this Step: Validate WebSphere 7 Stand Alone Parameters

| Parameter<br>Name                  | Default<br>Value | Required | Description                                                                                                    |  |
|------------------------------------|------------------|----------|----------------------------------------------------------------------------------------------------|--|
| Extract Dir                        | no default       | required | Fully qualified path where the compressed software will be extracted on the target machine.                                                                                                    |  |
| Host Name                          | Server.name      | required | Hostname or IP address of the target machine.                                                                                                    |  |
| Install<br>Location                | no default       | required | Fully qualified path where WebSphere Application Server<br>will be installed. For example:<br>/opt/IBM/WebSphere/AppServer                                                                                                    |  |
| Keystore<br>Password               | no default       | optional | Sets the password for all keystore files created during profile creation. This includes keystore files for both the default personal certificate and the root signing certificate.                                                                                           |  |
| License<br>Acceptance              | false            | required | Acknowledges that the end user agrees to the IBM<br>International Program License Agreement. This is set to<br>false by default and must be set to true in order for the<br>installation to continue.                                                                        |  |
| Node Name                          | no default       | required | Unique node name that cannot contain any of the following special characters / $\ ; = +?   <> \& \%'"[] # $^{}. If you plan to federate into an existing cell later, make sure that the name is unique within that cell.$                                                    |  |
| Omit Action                        | no default       | optional | Enables you to prevent certain optional features from<br>being installed. Valid values are deployAdminConsole or<br>defaultAppDeployAndConfig. You may only specify one of<br>these options.                                                                                 |  |
| Personal<br>CertDN                 | no default       | optional | Distinguished name of the personal certificate. For<br>example:<br>CN=dmalab-example.com,OU=WAS7LabCell,<br>OL=WAS7LabDmgrManager O=IBM C=US                                                                                                    |  |
|                                    |                  |          | The DN string cannot contain spaces. If you do not specify the DN, the WebSphere Application Server installer will create one.                                                                                                    |  |
| Personal<br>CertValidity<br>Period | 1                | optional | Amount of time in years that the personal certificate is valid. Default is one year.                                                                                                    |  |
| Ports File                         | no default       | optional | Fully qualified path to a file that defines port settings for<br>the new profile. This file must contain key=value pairs that<br>specify a service name and a port number (for example:<br>WC_adminhost=9060). This option should be used with<br>the Validate Ports option. |  |
| Profile<br>Name                    | no default       | required | A unique profile name. It cannot begin with a period (.) and cannot contain any of the following special characters / $\$ , :; = +?   <> & % ' "[]#\$^{}.                                                                                                    |  |
| Profile Path                       | no default       | required | Fully qualifed path to the stand-alone profile. For example:                                                                                                    |  |
|                                    |                  |          | /opt/IBM/WebSphere/AppServer/<br>profiles/AppServer1                                                                                                    |  |
| Profile Type                       | standAlone       | required | Because this workflow creates a stand-alone profile, the                                                                                                    |  |

## Parameters Defined in this Step: Validate WebSphere 7 Stand Alone Parameters, continued

| Parameter<br>Name                 | Default<br>Value | Required | Description                                                                                                    |
|-----------------------------------|------------------|----------|----------------------------------------------------------------------------------------------------|
|                                   |                  |          | value is standAlone.                                                                                                    |
| Response<br>File                  | no default       | required | Fully qualified path where the response file that this<br>workflow creates will be located. This file will then be used<br>to drive the installation and profile creation.                                                          |
| Server<br>Name                    | no default       | required | Name of the application server that will be created under the profile.                                                                                                    |
| Signing<br>CertDN                 | no default       | optional | Distinguished name of the signing certificate. For example:                                                                                                    |
|                                   |                  |          | CN=dmalab-example.com, OU=Root Certificate,<br>OU=WAS7TestLabCell, OU=WAS7LabNode1,<br>O=IBM, C=US                                                                                                    |
|                                   |                  |          | The DN string cannot contain spaces. If you do not specify the DN, the WebSphere Application Server installer will create one.                                                                                                    |
| Signing<br>CertValidity<br>Period | 15               | optional | Amount of time in years that the root certificate is valid.<br>Default is 15 years.                                                                                                    |
| Starting<br>Port                  | no default       | optional | Starting port number that the profile will use to generate<br>and assign port values. Port values are assigned<br>sequentially from the Starting Port. Do not specify this<br>parameter if you specify Default Ports or Ports File. |
| Validate<br>Ports                 | no default       | optional | Indicates that the ports should be validated to ensure that<br>they are not already in use. Valid values are true or false.<br>You should use this option if you specify a Ports File.                                              |
| Windows<br>Admin<br>Password      | no default       | required | The Windows Administrator password. Required for Windows.                                                                                                    |
| Windows<br>Admin User             | no default       | required | This is the Windows Administrator user. Required for Windows.                                                                                                    |

## Parameters Defined in this Step: Validate WebSphere 7 Stand Alone Parameters, continued

# Provision IBM HTTP Server 7 and Plug-In

Use this workflow to install IBM HTTP Server for WebSphere Application Server V7.0 and, optionally, install its WebSphere Application Server Plug-In.

| To use this workflow in | vour environment see | the following information: |
|-------------------------|----------------------|----------------------------|
|                         | your environment,500 | the following information. |

| Торіс                             | Information Included                                                                                                    |
|-----------------------------------|----------------------------------------------------------------------------------------------------|
| "Prerequisites for this Workflow" | List of prerequisites that must be satisfied before you can run this workflow                                                  |
| "How this<br>Workflow Works"      | Information about what the workflow does, including validation checks performed, steps executed, and a high-level process flow |
| "How to Run this<br>Workflow"     | Instructions for running this workflow in your environment                                                                     |
| "Sample Scenario"                 | Examples of typical parameter values for this workflow                                                                         |
| Parameters                        | List of input parameters for this workflow                                                                                     |

## Prerequisites for this Workflow

Be sure that the following prerequisites are satisfied before you run the Provision IBM HTTP Server 7 and Plug-In workflow:

- 1. This workflow requires unchallenged sudo access to a user (typically root) who can access all required files and directories.
- 2. Per the WebSphere 7 documentation, the following system libraries are required before provisioning IBM WebSphere Application Server version 7 on 64-bit Red Hat Linux:

| Platform                                  | Required Library                                                                                                    |
|-------------------------------------------|----------------------------------------------------------------------------------------------------|
| 64-bit Red Hat Enterprise Linux version 5 | compat-libstdc++-33-3.2.3-61<br>compat-db-4.2.52-5.1<br>libXp-1.0.0-8<br>compat-libstdc++- 296-2.96-138<br>rpm-build- 4.4.2-37.el5 |

Make sure that these libraries exist on each target server before running this workflow. If newer versions of these libraries are available, you can install the newer versions.

- 3. This workflow will install WebSphere Application Server as root because of the following IBM documented limitations:
  - Creation of a Linux service for WebSphere Application Server
  - Native registration with the operating system
  - Port conflicts that may occur with other installations of WebSphere Application Server that are not registered with the operating system

If there is a need to run as a non-root user after installation, you can run a recursive chown under the installation root and set owner permissions accordingly.

For more information about prerequisites for WebSphere 7, refer to the WebSphere 7 Product Documentation.

## How this Workflow Works

This topic contains the following information about the Provision IBM HTTP Server 7 and Plug-In workflow:

### Overview

This workflow does the following things in the order shown:

- 1. Prepares and validates all parameters and creates the call wrapper that will be used to execute commands within a WebSphere 7 environment
- 2. Checks the documented library requirements, files system space requirements, and temporary space requirements
- 3. Checks whether the WebSphere 7 binaries are available—if not, they will be downloaded from the software repository—and extracts the binary files from the compressed archive
- 4. Creates a new response file for installing IBM HTTP Server and creating its plug-in
- 5. Installs IBM HTTP Server

### Validation Checks Performed

Most of the validation centers on special characters and spaces in the parameters. There are also validation checks that happen at the operating system level, including file system space checks and RPM checks for Red Hat Linux.

The workflow first performs the following parameter checks:

- 1. If Create Admin Auth is true, Admin Auth User, Admin Auth Password, and Admin Auth Password Confirm are specified.
- 2. If Create Admin User Group is true, Set Up Admin User and Set Up Admin Group are specified.
- 3. If Install Plugin is true, WebSphere Hostname is specified.
- 4. Binary Archive is a full file path. The directory path either exists or can be created successfully.
- 5. Extract Dir and Install Location are full directory paths. The directory paths either exist or can be created successfully.
- 6. Admin Auth User does not contain a colon (:).
- 7. Webserver Definition and WebSphere Hostname do not contain a space ().
- 8. Http Port and Admin Port (if specified) are integers.
- 9. License Acceptance, Create Admin Auth, Run Admin Setup, Create Admin User Group, and Install Plugin are true or false (case insensitive).

The workflow then performs the following operating system checks on the target machine:

- 1. All required libraries are present (see "Prerequisites for this Workflow" on page 1257).
- 2. Sufficient disk space is available to install IBM HTTP Server for WebSphere Application Server V7.0.
- 3. Sufficient disk space is available to extract the binary files from the compressed archive.

### **Steps Executed**

The Provision IBM HTTP Server 7 and Plug-In workflow includes the following steps. Each step must complete successfully before the next step can start. If a step fails, the workflow reports a failure, and all subsequent steps are skipped.

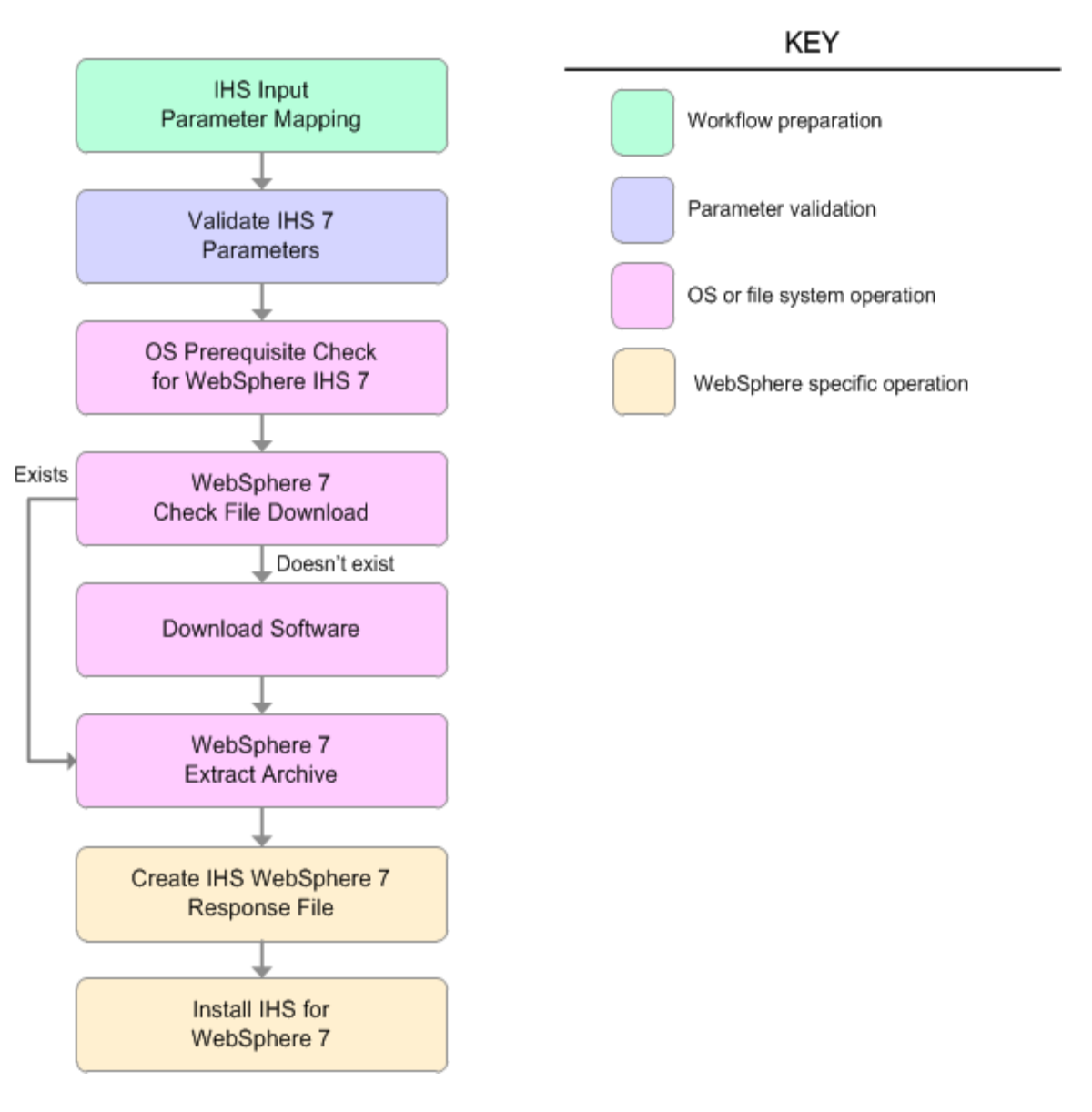

| Workflow Step                                      | Description                                                                                                    |
|----------------------------------------------------|----------------------------------------------------------------------------------------------------|
| IHS Input<br>Parameter<br>Mapping                  | This step allows for either the defaulting of parameters to be used later in a step<br>or to hide or expose certain parameters that will or will not be needed depending<br>on what the end user wants to do. |
| Validate IHS 7<br>Parameters                       | This step prepares and validates the parameters needed to install IBM HTTP Server for WebSphere Application Server V7.0 and, optionally, create its WebSphere Application Server plug-in.                     |
| OS Prerequisite<br>Check for<br>WebSphere IHS<br>7 | This step checks the following:                                                                                                    |
|                                                    | 1. Documented library requirements for WebSphere Application Server V7.0.                                                                                                    |
|                                                    | 2. Files system space requirements where IBM HTTP Server for WebSphere Application Server V7.0 will be installed                                                                                              |
|                                                    | 3. Temporary space requirements where the compressed software will be extracted before it is installed.                                                                                                    |
| WebSphere 7<br>Check File<br>Download              | This step checks for the existence of a file before downloading it from the software repository:                                                                                                    |
|                                                    | Checks if a file exists in the expected location.                                                                                                    |
|                                                    | <ul> <li>If the file is not in the expected location, the file is added to a list of files that<br/>need to be downloaded.</li> </ul>                                                                         |
| Download<br>Software                               | This step downloads a list of files to a specified location on the target server.                                                                                                    |
| WebSphere 7<br>Extract Archive                     | This step checks that the archive file exists and then, based on the archive extension, extracts the archive to the specified directory.                                                                      |
| Create IHS<br>WebSphere 7<br>Response File         | This step creates a new response file for installing IBM HTTP Server for WebSphere Application Server V7.0 and then, optionally, creating its WebSphere Application Server plug-in.                           |
| Install IHS for<br>WebSphere 7                     | This step installs IBM HTTP Server for WebSphere Application Server V7.0 using the "install -options <responsefile> silent" option.</responsefile>                                                            |

### Steps Used in the Provision IBM HTTP Server 7 and Plug-In Workflow
## How to Run this Workflow

The following instructions show you how to customize and run the Provision IBM HTTP Server 7 and Plug-In workflow in your environment.

**Note:** Before following this procedure, review the "Prerequisites for this Workflow", and ensure that all requirements are satisfied.

#### To customize and run the Provision IBM HTTP Server 7 and Plug-Inworkflow:

- 1. Create a deployable copy of the workflow.
- 2. Determine the values that you will specify for the following parameters:

#### Input Parameters for Validate IHS 7 Parameters

| Parameter<br>Name                 | Default<br>Value | Required | Description                                                                                                    |
|-----------------------------------|------------------|----------|----------------------------------------------------------------------------------------------------|
| Admin Auth<br>Password            | no<br>default    | optional | The password used to authenticate to the IBM HTTP<br>administration server using the WebSphere Application<br>Server administrative console. When Create Admin Auth<br>is set to true, this parameter must have a value. It cannot<br>begin with a dash(-) or contain a space().                                                                                     |
| Admin Auth<br>Password<br>Confirm | no<br>default    | optional | Confirms the Admin Auth Password.                                                                                                    |
| Admin Auth<br>User                | no<br>default    | optional | The user ID used to authenticate to the IBM HTTP administration server using the WebSphere Application Server administrative console. When Create Admin Auth is set to true, this parameter must have a value. It cannot begin with a dash(-), a period(.), or a space() and cannot contain any of the following characters / $\times$ , :; = +?   <> & % '"[]#\$^{} |
| Admin Port                        | no<br>default    | required | The port on which the HTTP administration web server will run. This is usually 8008.                                                                                                    |
| Binary<br>Archive                 | no<br>default    | required | Fully qualified path to the compressed software package<br>on the target machine.<br>For example: /opt/install/C1G36ML.tar.gz                                                                                                    |
| Create<br>Admin Auth              | no<br>default    | required | Set this to true to create a user ID and password to<br>authenticate to the IBM HTTP administration server using<br>the WebSphere Application Server administrative console.<br>If this parameter is set to true, the following parameters<br>must have values: Admin Auth Password, Admin Auth<br>Password Confirm, and Admin Auth User.                            |
| Create<br>Admin User<br>Group     | no<br>default    | required | Set to true to create a user ID and group used to set up the IBM HTTP Administration Server on Linux and UNIX operating systems.                                                                                                    |

| Parameter<br>Name        | Default<br>Value | Required | Description                                                                                                    |
|--------------------------|------------------|----------|----------------------------------------------------------------------------------------------------|
| Extract Dir              | no<br>default    | required | Fully qualified path where the compressed software will be extracted on the target machine.                                                                                                    |
| Http Port                | no<br>default    | required | The port on which the web server will listen. This is usually set to 80.                                                                                                    |
| Install<br>Location      | no<br>default    | required | Fully qualified path where IBM HTTP Server will be installed. For example: /opt/IBM/HTTPServer                                                                                                    |
| Install<br>Plugin        | no<br>default    | required | Determines whether or not the WebSphere Application<br>Server Plug-In is installed. Valid options are true or false.                                                                                                    |
| License<br>Acceptance    | false            | required | Acknowledges that the end user agrees to the IBM<br>International Program License Agreement. This is set to<br>false by default and must be set to true in order for the<br>installation to continue.                                                                                     |
| Response<br>File         | no<br>default    | required | Fully qualified path where the response file that this workflow creates will be located. This file is used to drive the installation.                                                                                                    |
| Run Admin<br>Setup       | no<br>default    | required | Enables the install process to grant the Set Up Admin User<br>write access to the necessary IBM HTTP Server and<br>WebSphere Application Server Plug-In configuration files.<br>Valid options are true or false.                                                                          |
| Set Up<br>Admin<br>Group | no<br>default    | optional | Group name used to set up the IBM HTTP administration<br>server on Linux and UNIX operating systems. This<br>parameter must have a value if Create Admin User Group<br>is set to true.                                                                                                    |
| Set Up<br>Admin User     | no<br>default    | optional | User ID used to set up the IBM HTTP administration<br>server on Linux and UNIX operating systems. If Create<br>Admin User Group is set to true, this parameter must have<br>a value.                                                                                                    |
| Webserver<br>Definition  | no<br>default    | optional | A web server definition allows for web server<br>administration through the WebSphere administrative<br>console. This parameter must be set if the Install Plugin<br>parameter is set to true. An example would be webserver1.<br>No spaces are allowed in the Webserver Definition name. |
| WebSphere<br>Hostname    | no<br>default    | optional | Host name of the WebSphere Application Server machine.<br>This parameter is required if Install Plugin is set to true. No<br>spaces are allowed in the host name.                                                                                                    |

#### Input Parameters for Validate IHS 7 Parameters, continued

### Additional Input Parameters for Install IHS for WebSphere 7

| Parameter Name | Default<br>Value | Required | Description                                               |
|----------------|------------------|----------|-----------------------------------------------------------|
| Password       | no default       | required | The Windows Administrator password. Required for Windows. |

| Parameter Name | Default<br>Value | Required | Description                                                   |
|----------------|------------------|----------|---------------------------------------------------------------|
| Username       | no default       | required | This is the Windows Administrator user. Required for Windows. |

#### Additional Input Parameters for Install IHS for WebSphere 7, continued

Note: See "Parameters for Provision IBM HTTP Server 7 and Plug-in" for detailed

descriptions of all input parameters for this workflow, including default values.

**Tip:** To avoid having to re-enter passwords whenever they change, you can create a policy to provide them to the workflow.

- 3. Save the changes to the workflow (click Save in the lower right corner).
- 4. Create a new deployment.
- 5. On the Parameters tab, specify values for the required parameters listed in step 2.
- 6. On the Targets tab, specify one or more targets for this deployment.
- 7. Save the deployment (click Save in the lower right corner).
- 8. Run the workflow using this deployment.

#### To verify the results:

The workflow will complete and report SUCCESS on the Console if it has run successfully. If an error occurs during workflow execution, the error is logged, and the workflow terminates in the FAILURE state.

Optional: if you want to further verify the results, perform the following steps:

1. After the workflow has completed, run the following command to check the version IBM HTTP Server that was installed:

IHS\_ROOT/bin/versionInfo.sh

Here, *IHS\_ROOT* is the directory where IBM HTTP Server is installed. This is the path that you specified in the WebSphere Install Location parameter.

2. Validate that the IBM HTTP Server has been properly installed by doing the following:

View the IHS\_ROOT/logs/install/log.txt file.

If the installation was successful, you should see messages similar to these:

```
(Apr 21, 2011 9:21:06 AM), Process,
com.ibm.ws.install.ni.ismp.actions.SettleNIFRegistryAction, msg1, Current
install/uninstall process is successful. Process type is: install
```

```
(Apr 21, 2011 9:21:07 AM), Process,
com.ibm.ws.install.ni.ismp.actions.SetExitCodeAction, msg1, CWUPI0000I:
EXITCODE=0
```

```
(Apr 21, 2011 9:21:07 AM), Process,
com.ibm.ws.install.ni.ismp.actions.ISMPLogSuccessMessageAction, msg1,
INSTCONFSUCCESS
```

If you installed the WebSphere Application Server Plug-In, validate that it has been properly installed by doing the following:

View the *IHS\_ROOT*/Plugins/logs/install/log.txt file.

If the installation was successful, you should see messages similar to these:

```
(Apr 21, 2011 9:21:05 AM), Process,
com.ibm.ws.install.ni.ismp.actions.ISMPLogFileAction, msg1, INSTCONF_COMPLETE :
Installation is complete.
```

```
(Apr 21, 2011 9:21:05 AM), Process,
com.ibm.ws.install.ni.ismp.actions.ISMPLogFileAction, msg1,
***********************************
```

(Apr 21, 2011 9:21:05 AM), Process, com.ibm.ws.install.ni.ismp.actions.SetExitCodeAction, msg1, CWUPI0000I: EXITCODE=0 (Apr 21, 2011 9:21:05 AM), Process, com.ibm.ws.install.ni.ismp.actions.ISMPLogSuccessMessageAction, msg1,

INSTCONFSUCCESS

## Sample Scenario

This topic shows you typical parameter values used for the Provision IBM HTTP Server 7 and Plug-In workflow.

#### Scenario 1: New IBM HTTP Server install with plug-in using the simplest method

This example shows the following:

| Task                                                                                                    | Parameter Values                        |
|----------------------------------------------------------------------------------------------------|-----------------------------------------|
| Do not create a user ID and password to authenticate to<br>the IBM HTTP administration server using the<br>WebSphere Application Server administrative console | Set Create Admin Auth to false          |
| Do not create a user ID and group used to set up the IBM<br>HTTP Administration Server on Linux and UNIX<br>operating systems                                  | Set Create Admin User Group to<br>false |
| Do not install the WebSphere Application Server Plug-In                                                                                                    | Set Install Plugin to false             |
| Do not grant the Set Up Admin User write access to the necessary IBM HTTP Server and WebSphere Application Server Plug-In configuration files                  | Set Run Admin Setup to false            |

#### Input Parameters for Validate IHS 7 Parameters

| Parameter<br>Name             | Example Value   | Description                                                                                                    |
|-------------------------------|-----------------|----------------------------------------------------------------------------------------------------|
| Admin Port                    | 8008            | The port on which the HTTP administration web server will run.<br>This is usually 8008.                                                                                                    |
| Binary<br>Archive             | see description | Fully qualified path to the compressed software package on the target machine.                                                                                                    |
|                               |                 | For example: /opt/install/C1G36ML.tar.gz                                                                                                    |
| Create<br>Admin Auth          | false           | Set this to true to create a user ID and password to authenticate to<br>the IBM HTTP administration server using the WebSphere<br>Application Server administrative console. If this parameter is set<br>to true, the following parameters must have values: Admin Auth<br>Password, Admin Auth Password Confirm, and Admin Auth User. |
| Create<br>Admin User<br>Group | false           | Set to true to create a user ID and group used to set up the IBM HTTP Administration Server on Linux and UNIX operating systems.                                                                                                    |
| Extract Dir                   | /opt/IBM/wasv7  | Fully qualified path where the compressed software will be extracted on the target machine.                                                                                                    |
| Http Port                     | 80              | The port on which the web server will listen. This is usually set to 80.                                                                                                    |
| Install<br>Location           | see description | Fully qualified path where IBM HTTP Server will be installed. For example: /opt/IBM/HTTPServer                                                                                                    |
| Install<br>Plugin             | false           | Determines whether or not the WebSphere Application Server Plug-In is installed. Valid options are true or false.                                                                                                    |

| Parameter<br>Name     | Example Value  | Description                                                                                                    |
|-----------------------|----------------|----------------------------------------------------------------------------------------------------|
| License<br>Acceptance | true           | Acknowledges that the end user agrees to the IBM International<br>Program License Agreement. This is set to false by default and<br>must be set to true in order for the installation to continue.      |
| Response<br>File      | /tmp/serverrsp | Fully qualified path where the response file that this workflow creates will be located. This file is used to drive the installation.                                                                   |
| Run Admin<br>Setup    | false          | Enables the install process to grant the Set Up Admin User write access to the necessary IBM HTTP Server and WebSphere Application Server Plug-In configuration files. Valid options are true or false. |

#### Input Parameters for Validate IHS 7 Parameters, continued

#### Scenario 2: New IBM HTTP Server install with plug-in using all the options

This example shows the following:

| Task                                                                                                    | Parameter Values                                                                                                    |
|----------------------------------------------------------------------------------------------------|----------------------------------------------------------------------------------------------------|
| To create a user ID and password to authenticate to the IBM HTTP administration server using the WebSphere Application Server administrative console | <ul> <li>Set Create Admin Auth to true</li> <li>Specify values for:<br/>Admin Auth Password<br/>Admin Auth Password Confirm<br/>Admin Auth User</li> </ul> |
| To create a user ID and group used to set up the IBM<br>HTTP Administration Server on Linux and UNIX<br>operating systems                            | <ul> <li>Set Create Admin User Group to true</li> <li>Specify values for:<br/>Set Up Admin Group<br/>Set Up Admin User</li> </ul>                          |
| To install the WebSphere Application Server Plug-In                                                                                                  | <ul> <li>Set Install Plugin to true</li> <li>Specify values for:<br/>WebSphere Hostname<br/>Webserver Definition</li> </ul>                                |
| To grant the Set Up Admin User write access to the<br>necessary IBM HTTP Server and WebSphere<br>Application Server Plug-In configuration files      | Set Run Admin Setup to true                                                                                                    |

#### Input Parameters for Validate IHS 7 Parameters

|  | Parameter<br>Name                 | Example Value   | Description                                                                                                    |  |  |
|--|-----------------------------------|-----------------|----------------------------------------------------------------------------------------------------|--|--|
|  | Admin Auth<br>Password            | AdminPsWd       | The password used to authenticate to the IBM HTTP<br>administration server using the WebSphere Application<br>Server administrative console. When Create Admin Auth is<br>set to true, this parameter must have a value. It cannot<br>begin with a dash(-) or contain a space().                                                                                 |  |  |
|  | Admin Auth<br>Password<br>Confirm | AdminPsWd       | Confirms the Admin Auth Password.                                                                                                    |  |  |
|  | Admin Auth<br>User                | admin           | The user ID used to authenticate to the IBM HTTP administration server using the WebSphere Application Server administrative console. When Create Admin Auth is set to true, this parameter must have a value. It cannot begin with a dash(-), a period(.), or a space() and cannot contain any of the following characters / $*$ , :; = +?   <> & % ' "[]#\$^{} |  |  |
|  | Admin Port                        | 8008            | The port on which the HTTP administration web server will run. This is usually 8008.                                                                                                    |  |  |
|  | Binary<br>Archive                 | see description | Fully qualified path to the compressed software package on the target machine.<br>For example: /opt/install/C1G36ML.tar.gz                                                                                                    |  |  |
|  | Create                            | false           | Set to true to create a user ID and group used to set up the                                                                                                    |  |  |

| Parameter<br>Name        | Example Value      | Description                                                                                                    |
|--------------------------|--------------------|----------------------------------------------------------------------------------------------------|
| Admin User<br>Group      |                    | IBM HTTP Administration Server on Linux and UNIX operating systems.                                                                                                    |
| Extract Dir              | /opt/IBM/wasv7     | Fully qualified path where the compressed software will be extracted on the target machine.                                                                                                    |
| Http Port                | 80                 | The port on which the web server will listen. This is usually set to 80.                                                                                                    |
| Install<br>Location      | see description    | Fully qualified path where IBM HTTP Server will be installed. For example: /opt/IBM/HTTPServer                                                                                                    |
| Install<br>Plugin        | false              | Determines whether or not the WebSphere Application<br>Server Plug-In is installed. Valid options are true or false.                                                                                                    |
| License<br>Acceptance    | true               | Acknowledges that the end user agrees to the IBM<br>International Program License Agreement. This is set to<br>false by default and must be set to true in order for the<br>installation to continue.                                                                                     |
| Response<br>File         | /tmp/serverrsp     | Fully qualified path where the response file that this workflow creates will be located. This file is used to drive the installation.                                                                                                    |
| Run Admin<br>Setup       | false              | Enables the install process to grant the Set Up Admin User<br>write access to the necessary IBM HTTP Server and<br>WebSphere Application Server Plug-In configuration files.<br>Valid options are true or false.                                                                          |
| Set Up<br>Admin<br>Group | AdminGrp           | Group name used to set up the IBM HTTP administration<br>server on Linux and UNIX operating systems. This<br>parameter must have a value if Create Admin User Group is<br>set to true.                                                                                                    |
| Set Up<br>Admin User     | AdminUsr           | User ID used to set up the IBM HTTP administration server<br>on Linux and UNIX operating systems. If Create Admin<br>User Group is set to true, this parameter must have a value.                                                                                                    |
| Webserver<br>Definition  | webserver1         | A web server definition allows for web server administration<br>through the WebSphere administrative console. This<br>parameter must be set if the Install Plugin parameter is set<br>to true. An example would be webserver1. No spaces are<br>allowed in the Webserver Definition name. |
| WebSphere<br>Hostname    | was1.mycompany.com | Host name of the WebSphere Application Server machine.<br>This parameter is required if Install Plugin is set to true. No<br>spaces are allowed in the host name.                                                                                                    |
| Admin Auth<br>Password   | AdminPsWd          | The password used to authenticate to the IBM HTTP<br>administration server using the WebSphere Application<br>Server administrative console. When Create Admin Auth is<br>set to true, this parameter must have a value. It cannot<br>begin with a dash(-) or contain a space().          |

### Input Parameters for Validate IHS 7 Parameters, continued

# Parameters for Provision IBM HTTP Server 7 and Plug-in

The following tables describe the required and optional input parameters for this workflow. For most parameters, if you do not specify a value for a parameter, a default value is assigned.

**Note:** Only those parameters that are configurable in a standard deployment are listed here. Input parameters that must be mapped to output parameters of previous steps are not listed.

| Parameter<br>Name                 | Default<br>Value   | Required | Description                                                                                                    |
|-----------------------------------|--------------------|----------|----------------------------------------------------------------------------------------------------|
| Admin Auth<br>Password            | default            | optional | The password used to authenticate to the IBM HTTP<br>administration server using the WebSphere Application<br>Server administrative console. When Create Admin Auth is<br>set to true, this parameter must have a value. It cannot begin<br>with a dash(-) or contain a space().                                                                                               |
| Admin Auth<br>Password<br>Confirm | default            | optional | Confirms the Admin Auth Password.                                                                                                    |
| Admin Auth<br>User                | default            | optional | The user ID used to authenticate to the IBM HTTP administration server using the WebSphere Application Server administrative console. When Create Admin Auth is set to true, this parameter must have a value. It cannot begin with a dash(-), a period(.), or a space() and cannot contain any of the following characters / $\ $ , :; = +?   <> & % ' "[]#                   |
| Admin Port                        | default            | required | The port on which the HTTP administration web server will run. This is usually 8008.                                                                                                    |
| Binary<br>Archive                 | default            | required | Fully qualified path to the compressed software package on the target machine.<br>For example: /opt/install/C1G36ML.tar.gz                                                                                                    |
| Call<br>Wrapper                   | see<br>description | required | Command that will execute this step (or subsequent steps)<br>as a specific user.<br>For UNIX targets, the default is:<br>/opt/hp/dma/client/jython.sh running as root<br>For Windows targets, the default is: jython running as<br>Administrator<br>This parameter is derived by the workflow. Under most<br>circumstances, you should not change its mapping or<br>its value. |
| Create<br>Admin Auth              | default            | required | Set this to true to create a user ID and password to<br>authenticate to the IBM HTTP administration server using<br>the WebSphere Application Server administrative console. If<br>this parameter is set to true, the following parameters must<br>have values: Admin Auth Password, Admin Auth Password<br>Confirm, and Admin Auth User.                                      |

Parameters Defined in this Step: Validate IHS 7 Parameters

| Parameter<br>Name             | Default<br>Value | Required | Description                                                                                                    |
|-------------------------------|------------------|----------|----------------------------------------------------------------------------------------------------|
| Create<br>Admin User<br>Group | default          | required | Set to true to create a user ID and group used to set up the IBM HTTP Administration Server on Linux and UNIX operating systems.                                                                                                    |
| Extract Dir                   | default          | required | Fully qualified path where the compressed software will be extracted on the target machine.                                                                                                    |
| Http Port                     | default          | required | The port on which the web server will listen. This is usually set to 80.                                                                                                    |
| Install<br>Location           | default          | required | Fully qualified path where IBM HTTP Server will be installed. For example: /opt/IBM/HTTPServer                                                                                                    |
| Install<br>Plugin             | default          | required | Determines whether or not the WebSphere Application Server Plug-In is installed. Valid options are true or false.                                                                                                    |
| License<br>Acceptance         | false            | required | Acknowledges that the end user agrees to the IBM<br>International Program License Agreement. This is set to<br>false by default and must be set to true in order for the<br>installation to continue.                                                                                     |
| Response<br>File              | default          | required | Fully qualified path where the response file that this workflow creates will be located. This file is used to drive the installation.                                                                                                    |
| Run Admin<br>Setup            | default          | required | Enables the install process to grant the Set Up Admin User<br>write access to the necessary IBM HTTP Server and<br>WebSphere Application Server Plug-In configuration files.<br>Valid options are true or false.                                                                          |
| Set Up<br>Admin<br>Group      | default          | optional | Group name used to set up the IBM HTTP administration<br>server on Linux and UNIX operating systems. This<br>parameter must have a value if Create Admin User Group is<br>set to true.                                                                                                    |
| Set Up<br>Admin User          | default          | optional | User ID used to set up the IBM HTTP administration server<br>on Linux and UNIX operating systems. If Create Admin<br>User Group is set to true, this parameter must have a value.                                                                                                    |
| Webserver<br>Definition       | default          | optional | A web server definition allows for web server administration<br>through the WebSphere administrative console. This<br>parameter must be set if the Install Plugin parameter is set<br>to true. An example would be webserver1. No spaces are<br>allowed in the Webserver Definition name. |
| WebSphere<br>Hostname         | default          | optional | Host name of the WebSphere Application Server machine.<br>This parameter is required if Install Plugin is set to true. No<br>spaces are allowed in the host name.                                                                                                    |

#### Parameters Defined in this Step: Validate IHS 7 Parameters, continued

#### Additional Parameters Defined in this Step: Install IHS for WebSphere 7

| Parameter<br>Name | Default<br>Value | Required | Description                                                  |
|-------------------|------------------|----------|--------------------------------------------------------------|
| Password          | no default       | required | The Windows Administrator password.<br>Required for Windows. |

| Parameter<br>Name | Default<br>Value | Required | Description                                                   |
|-------------------|------------------|----------|---------------------------------------------------------------|
| Username          | no default       | required | This is the Windows Administrator user. Required for Windows. |

#### Additional Parameters Defined in this Step: Install IHS for WebSphere 7, continued

# Create StandAlone from Existing WebSphere 7 Install

Use this workflow to create a stand-alone profile on an existing WebSphere 7 installation.

A stand-alone application server works independently—it is not part of a cell and does not interact with a deployment manager. The stand-alone profile is not suitable for distributed application server environments.

This workflow uses the built-in profile management functions (manageprofiles) in IBM WebSphere Application Server version 7 to create a stand-alone profile on top of an existing installation.

| Торіс                             | Information Included                                                                                                    |
|-----------------------------------|----------------------------------------------------------------------------------------------------|
| "Prerequisites for this Workflow" | List of prerequisites that must be satisfied before you can run this workflow                                                  |
| "How this<br>Workflow Works"      | Information about what the workflow does, including validation checks performed, steps executed, and a high-level process flow |
| "How to Run this<br>Workflow"     | Instructions for running this workflow in your environment                                                                     |
| "Sample Scenario"                 | Examples of typical parameter values for this workflow                                                                         |
| Parameters                        | List of input parameters for this workflow                                                                                     |

To use this workflow in your environment, see the following information:

## Prerequisites for this Workflow

Be sure that the following prerequisites are satisfied before you run the Create StandAlone from Existing WebSphere 7 Install workflow:

- 1. This workflow requires unchallenged sudo access to a user (typically root) who can access all required files and directories.
- 2. Per the WebSphere 7 documentation, the following system libraries are required before provisioning IBM WebSphere Application Server version 7 on 64-bit Red Hat Linux:

| Platform                                  | Required Library                                                                                                    |
|-------------------------------------------|----------------------------------------------------------------------------------------------------|
| 64-bit Red Hat Enterprise Linux version 5 | compat-libstdc++-33-3.2.3-61<br>compat-db-4.2.52-5.1<br>libXp-1.0.0-8<br>compat-libstdc++- 296-2.96-138<br>rpm-build- 4.4.2-37.el5 |

Make sure that these libraries exist on each target server before running this workflow. If newer versions of these libraries are available, you can install the newer versions.

- 3. This workflow will install WebSphere Application Server as root because of the following IBM documented limitations:
  - Creation of a Linux service for WebSphere Application Server
  - Native registration with the operating system
  - Port conflicts that may occur with other installations of WebSphere Application Server that are not registered with the operating system

If there is a need to run as a non-root user after installation, you can run a recursive chown under the installation root and set owner permissions accordingly.

For more information about prerequisites for WebSphere 7, refer to the WebSphere 8 Product Documentation.

### How this Workflow Works

This topic contains the following information about the Create StandAlone from Existing WebSphere 7 Install workflow:

#### Overview

This workflow does the following things in the order shown:

- 1. Prepares and validates all parameters and creates the call wrapper that will be used to execute commands within a WebSphere 7 environment
- 2. Creates a new response file
- 3. Creates a stand-alone profile
- 4. Starts the stand-alone WebSphere Application Server V7.0

#### Validation Checks Performed

Most of the validation centers on special characters and spaces in the parameters. There are also validation checks that happen at the operating system level, including file system space checks and RPM checks for Red Hat Linux.

The workflow performs the following parameter checks:

- Admin User (if specified) does not begin with a period (.), hyphen (-) or space. It does not contain any of the following characters: / \\*, :; = +? | <> & % ' " [] # \$ ^{}
- 2. Admin Password (if specified) does not begin with a hyphen (-) or contain a space.
- Cell Name, Node Name, Profile Name, and Server Name are specified. They do not contain the following characters: / \ \* , : ; = + ? | <> & % ' " [ ] # \$ ^ {} or space. They do not begin with a period.
- 4. Host Name is specified.
- 5. Default Ports and Developer Server (if specified) are true or false.
- 6. Enable Security is true or false. If Enable Security is true, Admin Password and Admin User are specified.
- 7. Omit Action (if specified) is defaultAppDeployAndConfig, or deployAdminConsole.
- 8. Ports File (if specified) exists and Validate Ports is true or false.
- 9. Starting Port (if specified) is an integer.

- 10. Profile Path and Response File are specified.
- 11. Install Location points to a valid existing WebSphere 7 installation.

#### **Steps Executed**

The Create StandAlone from Existing WebSphere 7 Install workflow includes the following steps. Each step must complete successfully before the next step can start. If a step fails, the workflow reports a failure, and all subsequent steps are skipped.

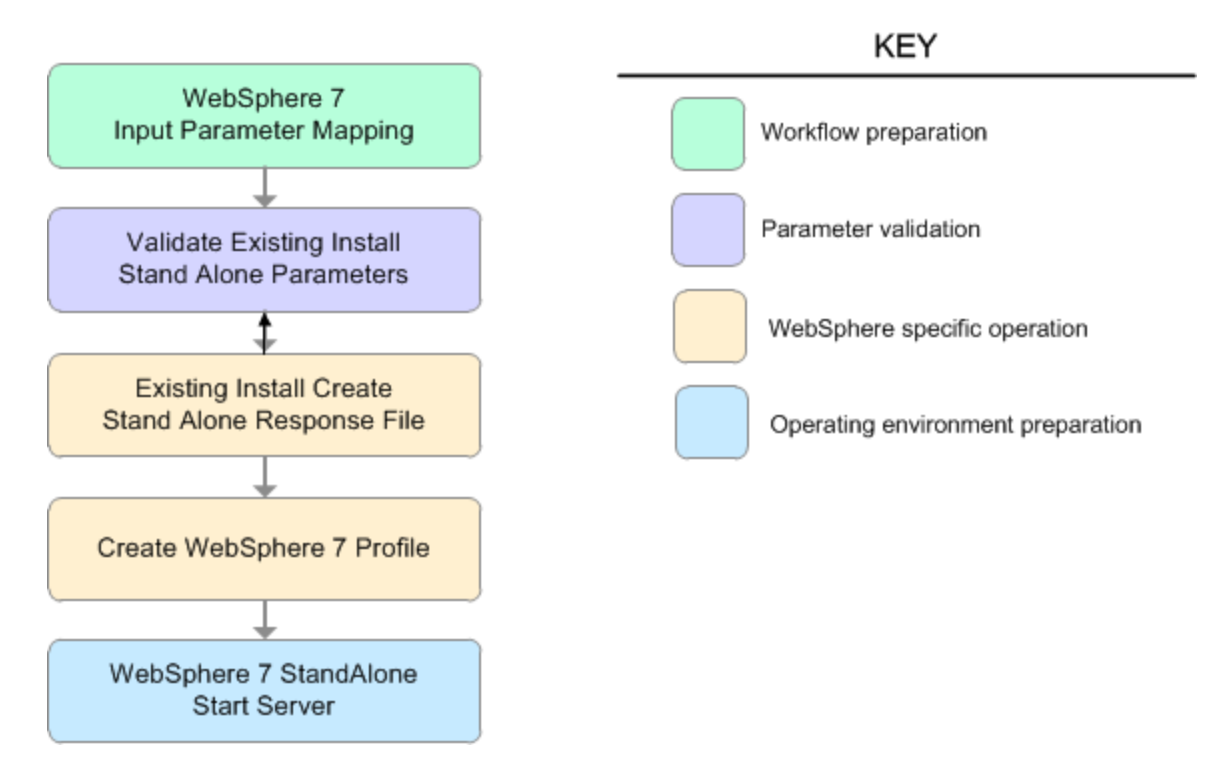

### Steps Used in the Create StandAlone from Existing WebSphere 7 Install Workflow Workflow Step

| Workflow Step                                     | Description                                                                                                    |
|---------------------------------------------------|----------------------------------------------------------------------------------------------------|
| WebSphere 7 Input Parameter Mapping               | This step creates the call<br>wrapper—the command that<br>executes the step as a specific<br>user—and allows certain<br>parameters to be hidden or<br>exposed.     |
| Validate Existing Install Stand Alone Parameters  | This step prepares and validates<br>the parameters needed to create a<br>stand-alone profile for an existing<br>WebSphere Application Server<br>V7.0 installation. |
| Existing Install Create Stand Alone Response File | This step creates a new response<br>file to create a stand-alone profile<br>on top of an existing WebSphere<br>Application Server V7.0<br>installation.            |
| Create WebSphere 7 Profile                        | This step creates a profile on top<br>of an existing WebSphere<br>Application Server V7.0                                                                          |

| Workflow Step                       | Description                                                               |
|-------------------------------------|---------------------------------------------------------------------------|
|                                     | installation.                                                             |
| WebSphere 7 StandAlone Start Server | This step starts the stand-alone<br>WebSphere Application Server<br>V7.0. |

### Steps Used in the Create StandAlone from Existing WebSphere 7 Install Workflow, continued

## Sample Scenario

This topic shows you typical parameter values used for the Create StandAlone from Existing WebSphere 7 Install workflow.

#### Stand-alone profile on Existing Install—Parameter Value Examples

| Parameter<br>Name Example Value |                    | Description                                                                                                    |  |  |
|---------------------------------|--------------------|----------------------------------------------------------------------------------------------------|--|--|
| Admin<br>Password               | wasPassWord        | When Enable Security is set to true, this parameter must contain a string that does not begin with a dash(-) or contain a space().                                                                                                    |  |  |
| Admin<br>User                   | wasadmin           | When Enable Security is set to true, this parameter must contain a string that does not begin with a dash(-), a period(.), or a space(). It cannot contain any of the following characters $/ \cdot *, :; = +?   <> \& \%' "[] # \$^{}.$       |  |  |
| Cell Name DevCell               |                    | Unique cell name that does not contain any of the following special characters $/ \ ; ; = +?   <> \& \% '"[] # $^{}. If you plan to federate into an existing cell later, make sure that this name is not the same as the existing cell name.$ |  |  |
| Enable<br>Security              | true               | Enables administrative security. Must be set to either true or false. If Enable Security is true, the Admin User and Admin Password parameters must have values.                                                                               |  |  |
| Install<br>Location             | see description    | Fully qualified path where WebSphere Application Server will be installed. For example: /opt/IBM/WebSphere/AppServer                                                                                                    |  |  |
| Node<br>Name                    | DevStandAlone1Node | Unique node name that cannot contain any of the following special characters $/ \ ; = +?   <> \& \%' "[] # $^{}. If you plan to federate into an existing cell later, make sure that the name is unique within that cell.$                     |  |  |
| Profile<br>Name                 | StandAlone1        | A unique profile name. It cannot begin with a period (.) and cannot contain any of the following special characters $/ \ ; ;$<br>= + ?   < > & % ' " [] # \$ ^ {}.                                                                             |  |  |
| Profile<br>Path                 | see description    | Fully qualifed path to the stand-alone profile. For example:<br>/opt/IBM/WebSphere/AppServer/<br>profiles/AppServer1                                                                                                    |  |  |
| Response<br>File                | /tmp/serverrsp     | Fully qualified path where the response file that this workflow creates will be located. This file will then be used to drive the installation and profile creation.                                                                           |  |  |
| Server<br>Name                  | Server1            | Name of the application server that will be created under the profile.                                                                                                    |  |  |

| Devenue Acres Defined in this Oten, Validate Evicting Install Otenal Alane Devenue to |    |
|---------------------------------------------------------------------------------------|----|
|                                                                                       |    |
| Paramotors Liptinon in this Ston. Validato Evisting Install Stand Alono Paramoto      | re |
| i arameters Denneu in uns step. Vanuale Existing instan stanu Aivne i aramete         | 13 |

## How to Run this Workflow

The following instructions show you how to customize and run the Create StandAlone from Existing WebSphere 7 Install workflow in your environment.

The workflow provides default values for some parameters. These default values are usually sufficient for a "typical" installation. You can override the defaults by specifying parameter values in the deployment. You can also expose additional parameters in the workflow, if necessary, to accomplish more advanced scenarios. Any parameters not explicitly specified in the deployment will have the default values listed in "Parameters for Create StandAlone from Existing WebSphere 7 Install" on page 1285

**Note:** Before following this procedure, review the "Prerequisites for this Workflow", and ensure that all requirements are satisfied.

#### To customize and run the Create StandAlone from Existing WebSphere 7 Install workflow:

- 1. Create a deployable copy of the workflow.
- 2. Determine the values that you will specify for the following parameters:

| Parameter Name  | Default Value | Required | Description                                                                                                    |
|-----------------|---------------|----------|----------------------------------------------------------------------------------------------------|
| Admin Password  | no default    | optional | When Enable Security is set to<br>true, this parameter must contain a<br>string that does not begin with a<br>dash(-) or contain a space().                                                                                                    |
| Admin User      | no default    | optional | When Enable Security is set to true, this parameter must contain a string that does not begin with a dash(-), a period(.), or a space(). It cannot contain any of the following characters / $\ $ , :; = +?   <> & %' "[]#\$^{}.                     |
| Cell Name       | no default    | required | Unique cell name that does not<br>contain any of the following special<br>characters /\*,:;=+? <>&%'<br>"[]#\$^{}. If you plan to federate<br>into an existing cell later, make<br>sure that this name is not the same<br>as the existing cell name. |
| Enable Security | no default    | required | Enables administrative security.<br>Must be set to either true or false. If<br>Enable Security is true, the Admin<br>User and Admin Password<br>parameters must have values.                                                                         |

### Input Parameters for Validate Existing Install Stand Alone Parameters

| Parameter Name   | Default Value | Required | Description                                                                                                    |
|------------------|---------------|----------|----------------------------------------------------------------------------------------------------|
| Install Location | no default    | required | Fully qualified path where<br>WebSphere Application Server will<br>be installed. For example:<br>/opt/IBM/WebSphere/AppServer                                                                                                    |
| Node Name        | no default    | required | Unique node name that cannot<br>contain any of the following special<br>characters / \*, :; = +?   <> & % '<br>"[] # \$ ^ {}. If you plan to federate<br>into an existing cell later, make<br>sure that the name is unique within<br>that cell. |
| Profile Name     | no default    | required | A unique profile name. It cannot<br>begin with a period (.) and cannot<br>contain any of the following special<br>characters / \*, :; = +?   <> & % '<br>"[]#\$^{}.                                                                             |
| Profile Path     | no default    | required | Fully qualifed path to the stand-<br>alone profile. For example:<br>/opt/IBM/WebSphere/AppServer/<br>profiles/AppServer1                                                                                                    |
| Response File    | no default    | required | Fully qualified path where the<br>response file that this workflow<br>creates will be located. This file will<br>then be used to drive the<br>installation and profile creation.                                                                |
| Server Name      | no default    | required | Name of the application server that will be created under the profile.                                                                                                    |

### Input Parameters for Validate Existing Install Stand Alone Parameters, continued

#### Additional Input Parameters for Install WebSphere 7 Create Profile

| Parameter Name | Default<br>Value | Required | Description                                                      |
|----------------|------------------|----------|------------------------------------------------------------------|
| Password       | no default       | required | The Windows Administrator password.<br>Required for Windows.     |
| Username       | no default       | required | This is the Windows Administrator user.<br>Required for Windows. |

**Note:** This is the minimum set of parameters required to run this workflow. You may need to expose additional parameters depending on your provisioning objectives.

See "Parameters for Create StandAlone from Existing WebSphere 7 Install" on page 1285 for detailed descriptions of all input parameters for this workflow, including default values.

**Tip:** To avoid having to re-enter passwords whenever they change, you can create a policy to provide them to the workflow.

- 3. In the workflow editor, expose any additional parameters that you need. You will specify values for those parameters when you create the deployment.
- 4. Save the changes to the workflow (click **Save** in the lower right corner).
- 5. Create a new deployment.
- 6. On the Parameters tab, specify values for the required parameters listed in step 2 and any additional parameters that you have exposed. You do not need to specify values for those parameters whose default values are appropriate for your environment.
- 7. On the Targets tab, specify one or more targets for this deployment.
- 8. Save the deployment (click **Save** in the lower right corner).
- 9. Run the workflow using this deployment.

#### To verify the results:

The workflow will complete and report SUCCESS on the Console if it has run successfully. If an error occurs during workflow execution, the error is logged, and the workflow terminates in the FAILURE state.

*Optional:* if you want to further verify the results, perform the following steps:

1. After the workflow has completed, run the following command to check the version of WebSphere Application Server that was installed:

WAS\_ROOT/bin/versionInfo.sh

Here, *WAS\_ROOT* is the directory where WebSphere 7 is installed. This is the path that you specified in the WebSphere Install Location parameter.

- 2. Validate that stand-alone profile has been created and is running by doing the following:
  - a. View the WAS\_ROOT/profiles/PROFILE\_NAME/logs/AboutThisProfile.txt file. This file is created after the creation of the profile and contains specific information about the profile.

Here, *PROFILE\_NAME* is the name of the profile that you just created. This is the name that you specified in the Profile Name parameter.

b. Change to the WAS\_ROOT/profiles/PROFILE\_NAME/logs/SERVER\_NAME directory, and tail the SystemOut.log file. Look for the following line:

Server SERVER\_NAME open for e-business

Here, *SERVER\_NAME* is the name of the application server that you just created. This is the name that you specified in the Server Name parameter.

# Parameters for Create StandAlone from Existing WebSphere 7 Install

The following tables describe the required and optional input parameters for this workflow. Some of these parameters may not be initially visible in a deployment. For some parameters, if you do not specify a value for a parameter, a default value is assigned.

| Parameter<br>Name    | Default<br>Value | Required | Description                                                                                                    |
|----------------------|------------------|----------|----------------------------------------------------------------------------------------------------|
| Admin<br>Password    | no default       | optional | When Enable Security is set to true, this parameter must contain a string that does not begin with a dash(-) or contain a space().                                                                                                    |
| Admin User           | no default       | optional | When Enable Security is set to true, this parameter must contain a string that does not begin with a dash(-), a period (.), or a space(). It cannot contain any of the following characters $/ \ : ; = +?   <> \& \% '"[] # \$^{}.$                                                                                                    |
| Cell Name            | no default       | required | Unique cell name that does not contain any of the following special characters / $\ : : = +?   <> \& \% '"[] # $^{}. If you plan to federate into an existing cell later, make sure that this name is not the same as the existing cell name.$                                                                                                    |
| Default<br>Ports     | false            | optional | Provides the option to assign default ports to a profile.<br>Valid values are true or false. If true, the WebSphere<br>Application Server default ports will be used, and the Ports<br>File and Starting Port parameters should not have values.<br>If false, the workflow will increment the default port until it<br>finds a free port. The default value is false. |
| Developer<br>Server  | no default       | optional | Use this parameter for development environments only to help with start up time. Valid value is true. Do not use in production environments.                                                                                                    |
| Enable<br>Security   | no default       | required | Enables administrative security. Must be set to either true<br>or false. If Enable Security is true, the Admin User and<br>Admin Password parameters must have values.                                                                                                    |
| Host Name            | Server.name      | required | Hostname or IP address of the target machine.                                                                                                    |
| Install<br>Location  | no default       | required | Fully qualified path where WebSphere Application Server<br>will be installed. For example:<br>/opt/IBM/WebSphere/AppServer                                                                                                    |
| Keystore<br>Password | no default       | optional | Sets the password for all keystore files created during<br>profile creation. This includes keystore files for both the<br>default personal certificate and the root signing certificate.                                                                                                    |
| Node<br>Name         | no default       | required | Unique node name that cannot contain any of the following special characters / $\ ; = +?   <> \& \%'"[] # $^{}. If you plan to federate into an existing cell later, make sure that the name is unique within that cell.$                                                                                                    |
| Omit Action          | no default       | optional | Enables you to prevent certain optional features from being                                                                                                    |

Parameters Defined in this Step: Validate Existing Install Stand Alone Parameters

| Parameter<br>Name                  | Default<br>Value | Required | Description                                                                                                    |
|------------------------------------|------------------|----------|----------------------------------------------------------------------------------------------------|
|                                    |                  |          | installed. Valid values are deployAdminConsole or defaultAppDeployAndConfig. You may only specify one of these options.                                                                                                    |
| Personal<br>CertDN                 | no default       | optional | Distinguished name of the personal certificate. For example:                                                                                                    |
|                                    |                  |          | CN=dmalab-example.com,OU=WAS7LabCell,<br>OU=WAS7LabDmgrManager,O=IBM,C=US                                                                                                    |
|                                    |                  |          | The DN string cannot contain spaces. If you do not specify<br>the DN, the WebSphere Application Server installer will<br>create one.                                                                                                    |
| Personal<br>CertValidity<br>Period | 1                | optional | Amount of time in years that the personal certificate is valid. Default is one year.                                                                                                    |
| Ports File                         | no default       | optional | Fully qualified path to a file that defines port settings for the<br>new profile. This file must contain key=value pairs that<br>specify a service name and a port number (for example:<br>WC_adminhost=9060). This option should be used with<br>the Validate Ports option. |
| Profile<br>Name                    | no default       | required | A unique profile name. It cannot begin with a period (.) and cannot contain any of the following special characters / $\ : ; = +?   <> \& \%' "[] # $^{}.$                                                                                                    |
| Profile Path                       | no default       | required | Fully qualifed path to the stand-alone profile. For example:                                                                                                    |
|                                    |                  |          | /opt/IBM/WebSphere/AppServer/<br>profiles/AppServer1                                                                                                    |
| Response<br>File                   | no default       | required | Fully qualified path where the response file that this workflow creates will be located. This file will then be used to drive the installation and profile creation.                                                                                                    |
| Server<br>Name                     | no default       | required | Name of the application server that will be created under the profile.                                                                                                    |
| Signing<br>CertDN                  | no default       | optional | Distinguished name of the signing certificate. For example:                                                                                                    |
|                                    |                  |          | CN=dmalab-example.com, OU=Root Certificate,<br>OU=WAS7TestLabCell, OU=WAS7LabNode1,<br>O=IBM, C=US                                                                                                    |
|                                    |                  |          | The DN string cannot contain spaces. If you do not specify<br>the DN, the WebSphere Application Server installer will<br>create one.                                                                                                    |
| Signing<br>CertValidity<br>Period  | 15               | optional | Amount of time in years that the root certificate is valid.<br>Default is 15 years.                                                                                                    |
| Starting<br>Port                   | no default       | optional | Starting port number that the profile will use to generate<br>and assign port values. Port values are assigned<br>sequentially from the Starting Port. Do not specify this                                                                                                   |

### Parameters Defined in this Step: Validate Existing Install Stand Alone Parameters, continued

| Parameter<br>Name | Default<br>Value | Required | Description                                                                                                    |
|-------------------|------------------|----------|----------------------------------------------------------------------------------------------------|
|                   |                  |          | parameter if you specify Default Ports or Ports File.                                                                                                    |
| Validate<br>Ports | no default       | optional | Indicates that the ports should be validated to ensure that<br>they are not already in use. Valid values are true or false.<br>You should use this option if you specify a Ports File. |
| Admin<br>Password | no default       | optional | When Enable Security is set to true, this parameter must contain a string that does not begin with a dash(-) or contain a space().                                                     |

### Parameters Defined in this Step: Validate Existing Install Stand Alone Parameters, continued

| Parameter<br>Name | Default<br>Value | Required | Required Description                                          |  |
|-------------------|------------------|----------|---------------------------------------------------------------|--|
| Password          | no default       | required | The Windows Administrator password. Required for Windows.     |  |
| Username          | no default       | required | This is the Windows Administrator user. Required for Windows. |  |

#### Additional Parameters Defined in this Step: Create WebSphere 7 Profile

**Note:** Only those parameters that are configurable in a standard deployment are listed here. Input parameters that must be mapped to output parameters of previous steps are not listed.

# Create Custom Node from Existing WebSphere 7 Install

Use this workflow to create a custom profile on an existing WebSphere 7 installation.

A custom profile initially contains an empty node with no servers. The workflow can add (federate) the server to the pertinent cell when the profile is created, or you can add it later yourself.

To use this workflow in your environment, see the following information:

| Торіс                             | Information Included                                                                                                    |
|-----------------------------------|----------------------------------------------------------------------------------------------------|
| "Prerequisites for this Workflow" | List of prerequisites that must be satisfied before you can run this workflow                                                  |
| "How this<br>Workflow Works"      | Information about what the workflow does, including validation checks performed, steps executed, and a high-level process flow |
| "How to Run this<br>Workflow"     | Instructions for running this workflow in your environment                                                                     |
| "Sample Scenario"                 | Examples of typical parameter values for this workflow                                                                         |
| Parameters                        | List of input parameters for this workflow                                                                                     |

## Prerequisites for this Workflow

Be sure that the following prerequisites are satisfied before you run the Create Custom Node from Existing WebSphere 7 Install workflow:

- 1. This workflow requires unchallenged sudo access to a user (typically root) who can access all required files and directories.
- 2. Per the WebSphere 7 documentation, the following system libraries are required before provisioning IBM WebSphere Application Server version 7 on 64-bit Red Hat Linux:

| Platform                                  | Required Library                                                                                                    |
|-------------------------------------------|----------------------------------------------------------------------------------------------------|
| 64-bit Red Hat Enterprise Linux version 5 | compat-libstdc++-33-3.2.3-61<br>compat-db-4.2.52-5.1<br>libXp-1.0.0-8<br>compat-libstdc++- 296-2.96-138<br>rpm-build- 4.4.2-37.el5 |

Make sure that these libraries exist on each target server before running this workflow. If newer versions of these libraries are available, you can install the newer versions.

- 3. This workflow will install WebSphere Application Server as root because of the following IBM documented limitations:
  - Creation of a Linux service for WebSphere Application Server
  - Native registration with the operating system
  - Port conflicts that may occur with other installations of WebSphere Application Server that are not registered with the operating system

If there is a need to run as a non-root user after installation, you can run a recursive chown under the installation root and set owner permissions accordingly.

For more information about prerequisites for WebSphere 7, refer to the WebSphere 8 Product Documentation

### How this Workflow Works

This topic contains the following information about the Create Custom Node from Existing WebSphere 7 Install workflow:

#### Overview

This workflow does the following things in the order shown:

- 1. Prepares and validates all parameters and creates the call wrapper that will be used to execute commands within a WebSphere 7 environment
- 2. Creates a new response file
- 3. Creates a custom node profile
- 4. Optionally federates the custom managed node profile into a Deployment Manager

#### Validation Checks Performed

Most of the validation centers on special characters and spaces in the parameters. There are also validation checks that happen at the operating system level, including file system space checks and RPM checks for Red Hat Linux.

The workflow performs the following parameter checks:

- 1. Enable Security is true or false. If Enable Security is true, Dmgr Admin Password and Dmgr Admin User are specified.
- Dmgr Admin User (if specified) does not begin with a period (.), hyphen (-) or space. It does not contain any of the following characters: / \\*, :; = +? | <> & % ' " [] # \$ ^{}
- 3. Dmgr Admin Password (if specified) does not begin with a hyphen (-) or contain a space.
- 4. Cell Name, Node Name, and Profile Name are specified. They do not contain the following characters: //\*, :; = +? | <> & % ' " [] # \$ ^ { } or space. They do not begin with a period.
- 5. Host Name is specified.
- 6. Ports File (if specified) exists.
- 7. Federate Later (if specified) is true or false.
- 8. Dmgr Port (if specified) is an integer.
- 9. Profile Path and Response File are specified.
- 10. Install Location points to a valid existing WebSphere 7 installation.

#### **Steps Executed**

The Create Custom Node from Existing WebSphere 7 Install workflow includes the following steps. Each step must complete successfully before the next step can start. If a step fails, the workflow reports a failure, and all subsequent steps are skipped.

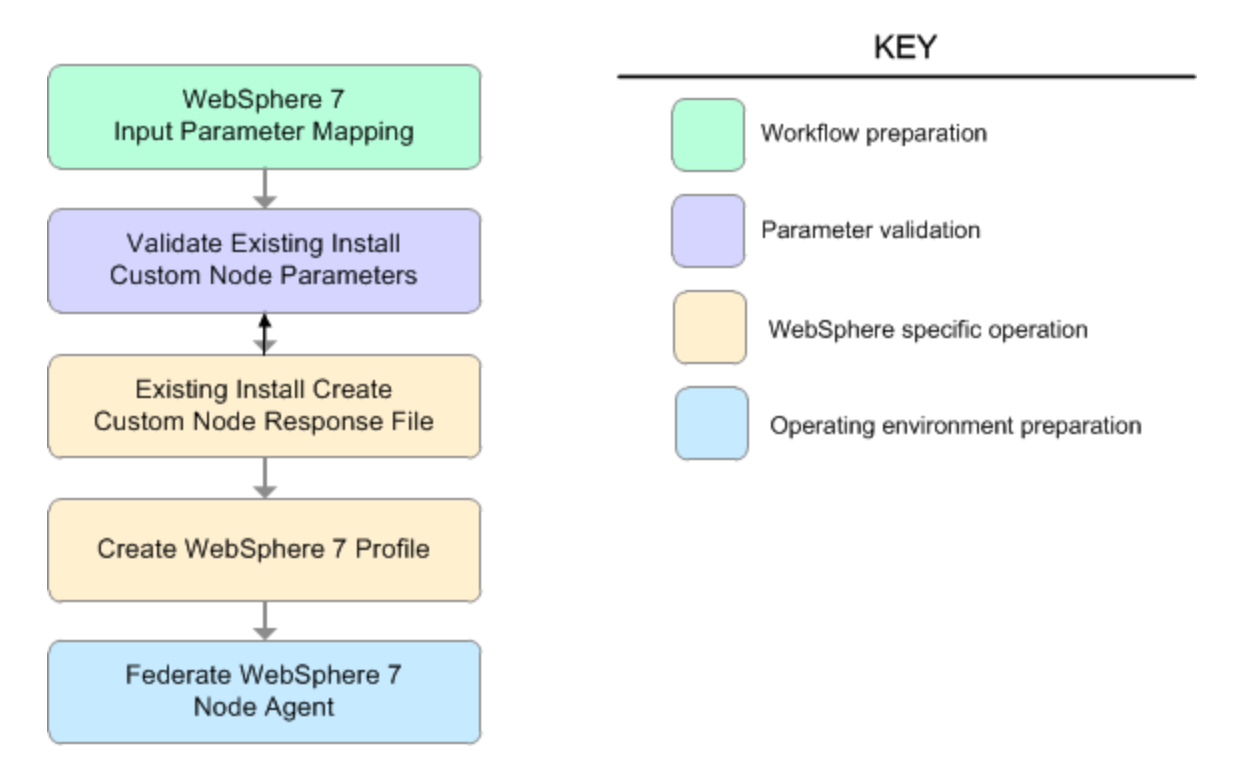

# Steps Used in the Create Custom Node from Existing WebSphere 7 Install Workflow Workflow Step

| Workflow Step                                     | Description                                                                                                    |
|---------------------------------------------------|----------------------------------------------------------------------------------------------------|
| WebSphere 7 Input Parameter Mapping               | This step creates the call<br>wrapper—the command that<br>executes the step as a specific<br>user—and allows certain<br>parameters to be hidden or<br>exposed.        |
| Validate Existing Install Custom Node Parameters  | This step prepares and<br>validates the parameters<br>needed to create a custom<br>node profile for an existing<br>WebSphere Application Server<br>V7.0 installation. |
| Existing Install Create Custom Node Response File | This step creates a new<br>response file to create a<br>custom node profile on top of<br>an existing WebSphere<br>Application Server V7.0<br>installation.            |

| Workflow Step                   | Description                                                                                                    |
|---------------------------------|----------------------------------------------------------------------------------------------------|
| Create WebSphere 7 Profile      | This step creates a profile on<br>top of an existing WebSphere<br>Application Server V7.0<br>installation.     |
| Federate WebSphere 7 Node Agent | This step federates the custom<br>managed node profile into a<br>Deployment Manager, creating<br>a node agent. |

#### Steps Used in the Create Custom Node from Existing WebSphere 7 Install Workflow, continued

## Sample Scenario

This topic shows you typical parameter values used for the Create Custom Node from Existing WebSphere 7 Install workflow.

#### Add custom node profiles on existing WebSphere 7 install

| Parameter<br>Name         | Example Value   | Description                                                                                                    |
|---------------------------|-----------------|----------------------------------------------------------------------------------------------------|
| Cell Name                 | Dev NodeCell    | Unique cell name that does not contain any of the following special characters / \ *, :; = +?   < > & % ' " [] #\$^{}. If you plan to federate into an existing cell later, make sure that this name is not the same as the existing cell name.                                                                                                    |
| Dmgr<br>Admin<br>Password | wasPassWord     | Administrative user password for the Deployment Manager. When<br>Enable Security is set to true, this parameter must contain a string<br>that does not begin with a dash(-) or contain a space().                                                                                                    |
| Dmgr<br>Admin<br>User     | wasadmin        | Deployment Manager administrative user. When Enable Security is set to true, this parameter must contain a string that does not begin with a dash(-), a period(.), or a space(). It cannot contain any of the following characters $/ \ : : : = +?   <> \& \%' "[] # $^{}.$                                                                                          |
| Dmgr<br>HostName          | mycompany.com   | Host name or IP address of the machine where the Deployment<br>Manager is running. Specify this parameter and the Dmgr Port<br>parameter to federate the new custom node as it is created. If you<br>do not specify a value for this parameter, the new custom node is<br>not federated (you must federate it later). Required if Federate<br>Later is set to false. |
| Dmgr Port                 | 8879            | The SOAP port on which the Deployment Manager is listening.<br>Specify this parameter and the Dmgr Host Name parameter to<br>federate the new custom node as it is created. If you do not<br>specify a value for this parameter, the new custom node is not<br>federated (you must federate it later). Required if Federate Later is<br>set to false.                |
| Enable<br>Security        | true            | Enables administrative security on the Deployment Manager.<br>Must be set to either true or false. If Enable Security is true, the<br>Dmgr Admin User and Dmgr Admin Password parameters must<br>have values.                                                                                                    |
| Install<br>Location       | see description | Fully qualified path where WebSphere Application Server will be installed. For example: /opt/IBM/WebSphere/AppServer                                                                                                    |
| Node<br>Name              | DevNode         | Unique node name that cannot contain any of the following special characters / $\ ; = +?   <> \& \%' "[] #$^{}. If you plan to federate into an existing cell later, make sure that the name is unique within that cell.$                                                                                                    |
| Profile<br>Name           | DevNode         | A unique profile name. It cannot begin with a period (.) and cannot contain any of the following special characters / \*, :; = +?   <> & % ' "[]#                                                                                                    |
| Profile Path              | see description | Fully qualifed path to the custom node profile. For example:                                                                                                    |
|                           |                 | /opt/IBM/WebSphere/AppServer/                                                                                                    |

|     | <b>4</b> | <b>D</b>   | £   | V/-I!-I-4- | En el e Altre es | 1       | A          |      | <b>D</b>   |
|-----|----------|------------|-----|------------|------------------|---------|------------|------|------------|
| Ini | דוור     | varamotore | TOP | Vallato    | FVIETING         | Inetall | ( ) LIGTOM |      | Varamotore |
|     | JUL      |            | IUI | vanuale    | LAISUIIU         | molan   | QUSIOIII   | NUUE |            |

| Parameter<br>Name | Example Value  | Description                                                                                                    |  |  |
|-------------------|----------------|----------------------------------------------------------------------------------------------------|--|--|
|                   |                | profiles/ProdNode01                                                                                                    |  |  |
| Response<br>File  | /tmp/serverrsp | Fully qualified path where the response file that this workflow creates will be located. This file will then be used to drive the installation and profile creation. |  |  |

### Input Parameters for Validate Existing Install Custom Node Parameters, continued

**Tip:** To avoid having to re-enter passwords whenever they change, you can create a policy to provide them to the workflow.

## How to Run this Workflow

The following instructions show you how to customize and run the Create Custom Node from Existing WebSphere 7 Install workflow in your environment.

The workflow provides default values for some parameters. These default values are usually sufficient for a "typical" installation. You can override the defaults by specifying parameter values in the deployment. You can also expose additional parameters in the workflow, if necessary, to accomplish more advanced scenarios. Any parameters not explicitly specified in the deployment will have the default values listed in "Parameters for Create Custom Node from Existing WebSphere 7 Install" on page 1300

**Note:** Before following this procedure, review the "Prerequisites for this Workflow", and ensure that all requirements are satisfied.

#### To customize and run the Create Custom Node from Existing WebSphere 7 Install workflow:

- 1. Create a deployable copy of the workflow.
- 2. Determine the values that you will specify for the following parameters:

| Parameter Name      | Default Value | Required | Description                                                                                                    |  |
|---------------------|---------------|----------|----------------------------------------------------------------------------------------------------|--|
| Cell Name           | no default    | required | Unique cell name that does not<br>contain any of the following special<br>characters / \*, :; = +?   <> & % ' " [<br>] $\#$ {}. If you plan to federate into<br>an existing cell later, make sure that<br>this name is not the same as the<br>existing cell name.                                   |  |
| Dmgr Admin Password | no default    | optional | Administrative user password for the<br>Deployment Manager. When Enable<br>Security is set to true, this parameter<br>must contain a string that does not<br>begin with a dash(-) or contain a<br>space().                                                                                          |  |
| Dmgr Admin User     | no default    | optional | Deployment Manager administrative<br>user. When Enable Security is set to<br>true, this parameter must contain a<br>string that does not begin with a dash<br>(-), a period(.), or a space(). It cannot<br>contain any of the following<br>characters / \*, :; = + ?   <> & % ' " [<br>] # \$ ^ {}. |  |
| Dmgr HostName       | no default    | optional | Host name or IP address of the machine where the Deployment                                                                                                    |  |

#### Input Parameters for Validate Existing Install Custom Node Parameters

| Parameter Name   | Default Value | Required | Description                                                                                                    |
|------------------|---------------|----------|----------------------------------------------------------------------------------------------------|
|                  |               |          | Manager is running. Specify this<br>parameter and the Dmgr Port<br>parameter to federate the new custom<br>node as it is created. If you do not<br>specify a value for this parameter, the<br>new custom node is not federated<br>(you must federate it later). Required<br>if Federate Later is set to false.                                                    |
| Dmgr Port        | no default    | optional | The SOAP port on which the<br>Deployment Manager is listening.<br>Specify this parameter and the Dmgr<br>Host Name parameter to federate the<br>new custom node as it is created. If<br>you do not specify a value for this<br>parameter, the new custom node is<br>not federated (you must federate it<br>later). Required if Federate Later is<br>set to false. |
| Enable Security  | no default    | required | Enables administrative security on<br>the Deployment Manager. Must be<br>set to either true or false. If Enable<br>Security is true, the Dmgr Admin<br>User and Dmgr Admin Password<br>parameters must have values.                                                                                                    |
| Install Location | no default    | required | Fully qualified path where WebSphere<br>Application Server will be installed.<br>For example:<br>/opt/IBM/WebSphere/AppServer                                                                                                    |
| Node Name        | no default    | required | Unique node name that cannot<br>contain any of the following special<br>characters / $^*$ , :; = +?   <> & % ' " [<br>] # \$ ^{}. If you plan to federate into<br>an existing cell later, make sure that<br>the name is unique within that cell.                                                                                                    |
| Profile Name     | no default    | required | A unique profile name. It cannot begin<br>with a period (.) and cannot contain<br>any of the following special<br>characters / \*, :; = +?   <> & % ' " [<br>] # \$ ^{}.                                                                                                    |
| Profile Path     | no default    | required | Fully qualifed path to the custom node<br>profile. For example:<br>/opt/IBM/WebSphere/AppServer/<br>profiles/ProdNode01                                                                                                    |
| Response File    | no default    | required | Fully qualified path where the response file that this workflow creates will be located. This file will                                                                                                    |

### Input Parameters for Validate Existing Install Custom Node Parameters, continued
| Parameter Name | Default Value | Required | Description                                                  |
|----------------|---------------|----------|--------------------------------------------------------------|
|                |               |          | then be used to drive the installation and profile creation. |

## Input Parameters for Validate Existing Install Custom Node Parameters, continued

#### Additional Input Parameters for Install WebSphere 7 Create Profile

| Parameter<br>Name | Default<br>Value | Required | Description                                                   |
|-------------------|------------------|----------|---------------------------------------------------------------|
| Password          | no default       | required | The Windows Administrator password. Required for Windows.     |
| Username          | no default       | required | This is the Windows Administrator user. Required for Windows. |

**Note:** This is the minimum set of parameters required to run this workflow. You may need to expose additional parameters depending on your provisioning objectives.

See "Parameters for Create Custom Node from Existing WebSphere 7 Install" on page 1300 for detailed descriptions of all input parameters for this workflow, including default values.

**Tip:** To avoid having to re-enter passwords whenever they change, you can create a policy to provide them to the workflow.

- 3. In the workflow editor, expose any additional parameters that you need. You will specify values for those parameters when you create the deployment.
- 4. Save the changes to the workflow (click Save in the lower right corner).
- 5. Create a new deployment.
- 6. On the Parameters tab, specify values for the required parameters listed in step 2 and any additional parameters that you have exposed. You do not need to specify values for those parameters whose default values are appropriate for your environment.
- 7. On the Targets tab, specify one or more targets for this deployment.
- 8. Save the deployment (click **Save** in the lower right corner).
- 9. Run the workflow using this deployment.

## To verify the results:

The workflow will complete and report SUCCESS on the Console if it has run successfully. If an error occurs during workflow execution, the error is logged, and the workflow terminates in the FAILURE state.

Optional: if you want to further verify the results, perform the following steps:

1. After the workflow has completed, run the following command to check the version of WebSphere Application Server that was installed:

WAS\_ROOT/bin/versionInfo.sh

Here, *WAS\_ROOT* is the directory where WebSphere 7 is installed. This is the path that you specified in the WebSphere Install Location parameter.

- 2. Validate that the Deployment Manager profile has been created and is running by doing the following:
  - a. View the WAS\_ROOT/profiles/PROFILE\_NAME/logs/AboutThisProfile.txt file. This file is created after the creation of the profile and contains specific information about the profile.

Here, *PROFILE\_NAME* is the name of the profile that you just created. This is the name that you specified in the Profile Name parameter.

b. Change to the WAS\_ROOT/profiles/PROFILE\_NAME/logs/nodeagent directory, and tail the SystemOut.log file. Look for the following line:

Server nodeagent open for e-business

# Parameters for Create Custom Node from Existing WebSphere 7 Install

The following tables describe the required and optional input parameters for this workflow. Some of these parameters may not be initially visible in a deployment. For some parameters, if you do not specify a value for a parameter, a default value is assigned.

**Note:** Only those parameters that are configurable in a standard deployment are listed here. Input parameters that must be mapped to output parameters of previous steps are not listed.

| Parameter<br>Name         | Default<br>Value | Required | Description                                                                                                    |
|---------------------------|------------------|----------|----------------------------------------------------------------------------------------------------|
| Cell Name                 | no default       | required | Unique cell name that does not contain any of the following special characters / $\ ; = +?   <> \& \%'"[] # $^{}. If you plan to federate into an existing cell later, make sure that this name is not the same as the existing cell name.$                                                                                                    |
| Dmgr<br>Admin<br>Password | no default       | optional | Administrative user password for the Deployment<br>Manager. When Enable Security is set to true, this<br>parameter must contain a string that does not begin with a<br>dash(-) or contain a space().                                                                                                    |
| Dmgr<br>Admin User        | no default       | optional | Deployment Manager administrative user. When Enable Security is set to true, this parameter must contain a string that does not begin with a dash(-), a period(.), or a space(). It cannot contain any of the following characters / $\ , : ; = +?   <> \& \%' "[] # \$^{}.$                                                                                            |
| Dmgr<br>HostName          | no default       | optional | Host name or IP address of the machine where the<br>Deployment Manager is running. Specify this parameter<br>and the Dmgr Port parameter to federate the new custom<br>node as it is created. If you do not specify a value for this<br>parameter, the new custom node is not federated (you<br>must federate it later). Required if Federate Later is set to<br>false. |
| Dmgr Port                 | no default       | optional | The SOAP port on which the Deployment Manager is<br>listening. Specify this parameter and the Dmgr Host Name<br>parameter to federate the new custom node as it is<br>created. If you do not specify a value for this parameter,<br>the new custom node is not federated (you must federate it<br>later). Required if Federate Later is set to false.                   |
| Enable<br>Security        | no default       | required | Enables administrative security on the Deployment<br>Manager. Must be set to either true or false. If Enable<br>Security is true, the Dmgr Admin User and Dmgr Admin<br>Password parameters must have values.                                                                                                    |
| Host Name                 | Server.name      | required | Hostname or IP address of the target machine.                                                                                                    |
| Install<br>Location       | no default       | required | Fully qualified path where WebSphere Application Server<br>will be installed. For example:<br>/opt/IBM/WebSphere/AppServer                                                                                                    |

Parameters Defined in this Step: Validate Existing Install Custom Node Parameters

| Parameter<br>Name                  | Default<br>Value | Required | Description                                                                                                    |
|------------------------------------|------------------|----------|----------------------------------------------------------------------------------------------------|
| Keystore<br>Password               | no default       | optional | Sets the password for all keystore files created during profile creation. This includes keystore files for both the default personal certificate and the root signing certificate.                                                                                           |
| Node<br>Name                       | no default       | required | Unique node name that cannot contain any of the following special characters $/ \ ; ; = +?   < > \& \%'"[] # $^{}. If you plan to federate into an existing cell later, make sure that the name is unique within that cell.$                                                 |
| Personal<br>CertDN                 | no default       | optional | Distinguished name of the personal certificate. For example:                                                                                                    |
|                                    |                  |          | CN=dmalab-example.com,OU=WAS7LabCell,<br>OU=WAS7LabDmgrManager,O=IBM,C=US                                                                                                    |
|                                    |                  |          | The DN string cannot contain spaces. If you do not specify the DN, the WebSphere Application Server installer will create one.                                                                                                    |
| Personal<br>CertValidity<br>Period | 1                | optional | Amount of time in years that the personal certificate is valid. Default is one year.                                                                                                    |
| Ports File                         | no default       | optional | Fully qualified path to a file that defines port settings for the<br>new profile. This file must contain key=value pairs that<br>specify a service name and a port number (for example:<br>WC_adminhost=9060). This option should be used with<br>the Validate Ports option. |
| Profile<br>Name                    | no default       | required | A unique profile name. It cannot begin with a period (.) and cannot contain any of the following special characters / $\ : ; = +?   <> \& \%' "[] # $^{}.$                                                                                                    |
| Profile Path                       | no default       | required | Fully qualifed path to the custom node profile. For example:                                                                                                    |
|                                    |                  |          | /opt/IBM/WebSphere/AppServer/<br>profiles/ProdNode01                                                                                                    |
| Response<br>File                   | no default       | required | Fully qualified path where the response file that this workflow creates will be located. This file will then be used to drive the installation and profile creation.                                                                                                    |
| Signing<br>CertDN                  | no default       | optional | Distinguished name of the signing certificate. For example:                                                                                                    |
|                                    |                  |          | CN=dmalab-example.com, OU=Root Certificate,<br>OU=WAS7TestLabCell, OU=WAS7LabNode1,<br>O=IBM, C=US                                                                                                    |
|                                    |                  |          | The DN string cannot contain spaces. If you do not specify<br>the DN, the WebSphere Application Server installer will<br>create one.                                                                                                    |
| Signing<br>CertValidity<br>Period  | 15               | optional | Amount of time in years that the root certificate is valid.<br>Default is 15 years.                                                                                                    |

# Parameters Defined in this Step: Validate Existing Install Custom Node Parameters, continued

| Parar<br>Name | meter<br>e | Default<br>Value | Required | Description                                                   |
|---------------|------------|------------------|----------|---------------------------------------------------------------|
| Pass          | word       | no default       | required | The Windows Administrator password. Required for Windows.     |
| Userr         | name       | no default       | required | This is the Windows Administrator user. Required for Windows. |

## Additional Parameters Defined in this Step: Install WebSphere 7 Create Profile

# Create and Configure WebSphere Data Sources

The purpose of this workflow is to create and configure a new WebSphere Application Server data source within the application server scope. This workflow creates the JDBC (Java Database Connectivity) provider, the J2C (Java 2 Connector) alias, and a data source associated with the JDBC provider.

Data sources—backend connections to an existing database—allow pooling of connections to the database for fast access, reuse by application components, and abstraction of the database connection information by WebSphere.

## Supported vendors

The supported database vendors are:

- Oracle Database Enterprise Edition
- Microsoft SQL Server

The following chart shows shows the customizable parameters for WebSphere data sources:

| Data source attribute  | Configurable parameter                                                                                                    |
|------------------------|----------------------------------------------------------------------------------------------------|
| JDBC provider          | Database Type (Oracle or SQL Server)<br>Implementation Type (Connection pool source or XA data source)<br>Provider Name<br>Driver Class Path              |
| J2C alias              | J2C Alias Name<br>Database User Name<br>Database Password<br>Description                                                                                  |
| Oracle data source     | Oracle URL<br>Java Name Directory Interface (JNDI) Name<br>Data Source Name<br>J2C Alias Name<br>Minimum Pool Connections<br>Maximum Pool Connections     |
| SQL Server data source | Database Name<br>Port Number<br>DB Server Name<br>JNDI Name<br>Data Source Name<br>J2C Alias Name<br>Minimum Pool Connections<br>Maximum Pool Connections |

| Торіс                             | Information Included                                                                                                    |
|-----------------------------------|----------------------------------------------------------------------------------------------------|
| "Prerequisites for this Workflow" | List of prerequisites that must be satisfied before you can run this workflow                                                  |
| "How this<br>Workflow Works"      | Information about what the workflow does, including validation checks performed, steps executed, and a high-level process flow |
| "How to Run this<br>Workflow"     | Instructions for running this workflow in your environment                                                                     |
| "Sample Scenario"                 | Examples of typical parameter values for this workflow                                                                         |
| Parameters                        | List of input parameters for this workflow                                                                                     |

To use this workflow in your environment, see the following information:

# Prerequisites for this Workflow

Be sure that the following prerequisites are satisfied before you run the Create and Configure WebSphere Data Sources workflow.

## **Product Platform**

This workflow is available for WebSphere 7.0, 8.0, or 8.5.x.

## Dependencies

This workflow has the following dependencies:

- You must have a working WebSphere Network Deployment cell version 7.0, 8.0, or 8.5.x, with the Deployment Manager available for communication.
- You must run the Discover WebSphere workflow before you run the workflows. The Discover WebSphere workflow audits the server's physical environment for WebSphere cells, clusters, and application servers and stores the configuration information in the DMA environment.
- You need either a working WebSphere Application Server (or servers) or cluster members associated with a cluster.
- You need a running Oracle or SQL Server backend database to connect the data source to.
- A compatible JDBC driver must be on the target machine (or machines). This is available from your database vendor.

For example, a compatible driver for Oracle is ojdbc6.jar and for SQL Server is sqljdbc4.jar.

For more information about prerequisites for WebSphere, refer to the WebSphere 8 Product Documentation.

# How this Workflow Works

The following information describes how the Create and Configure WebSphere Data Sources workflow works:

## Overview

This workflow does the following things in the order shown:

- 1. Before creating the WebSphere data source, the workflow prepares and validates all parameters and creates the call wrapper that will be used to execute commands within a WebSphere environment.
- 2. Next the workflow stops the WebSphere Application Servers, uses the AdminTask command to create the data source according to all the user-specified options, and then restarts the WebSphere Application Servers.
- 3. Finally, the workflow verifies that the connection to the data source was successful and then discovers the WebSphere configurations associated with the data source.

## Validation Checks Performed

The workflow then performs the following checks on the input parameters:

| WebSphere<br>Admin Username                                                                                                    | Cannot contain the following characters / \ * , : ; = + ?   < > & % ' " [ ] # \$ ^ { } and also cannot begin with a dash (-), period (.), or space ( ) |
|----------------------------------------------------------------------------------------------------|----------------------------------------------------------------------------------------------------|
| WebSphere<br>Admin Password                                                                                                    | Cannot begin with a dash (-) and cannot contain a space ()                                                                                             |
| Enable Security                                                                                                    | Must be true or false                                                                                                    |
| If Enable Security is true                                                                                                    | WebSphere Admin Username must be specified<br>WebSphere Admin Password must be specified                                                               |
| Database Type                                                                                                    | Must be either Oracle or SQL Server (case independent)                                                                                                 |
| Database Type<br>Database<br>Password<br>Database User<br>Name<br>Data Source<br>Name<br>Driver Class Path<br>J2C Alias Name<br>JNDI Name<br>Provider Name | Must be specified                                                                                                    |
| Implementation<br>Type                                                                                                    | Must be XA data source or Connection pool data source (case dependent)                                                                                 |
| If Database Type<br>is Oracle                                                                                                    | Oracle URL must be specified<br>Database Name must be null<br>Port Number must be null<br>DB Server Name must be null                                  |
| If Database Type<br>is SQL Server                                                                                                    | Database Name must be specified<br>Port Number must be specified and be numeric<br>DB Server Name must be specified<br>Oracle URL must be null         |
| Maximum Pool<br>Connections<br>Minimum Pool<br>Connections                                                                                                 | If specified, must be an integer                                                                                                    |
| Web Service<br>Password<br>Web Service<br>User                                                                                                    | Must define a valid WebSphere cluster or application server                                                                                            |

The Create and Configure WebSphere Data Sources workflow also checks the environment for the following:

- There needs to be valid organization, server ID, and instance IDs.
- The middleware platform must be WebSphere.
- There must be associated databases.
- The WebSphere container types must be Cluster or APPLICATION\_SERVER.

## **Steps Executed**

The Create and Configure WebSphere Data Sources workflow includes the following steps. Each step must complete successfully before the next step can start. If a step fails, the workflow reports a failure and all subsequent steps are skipped.

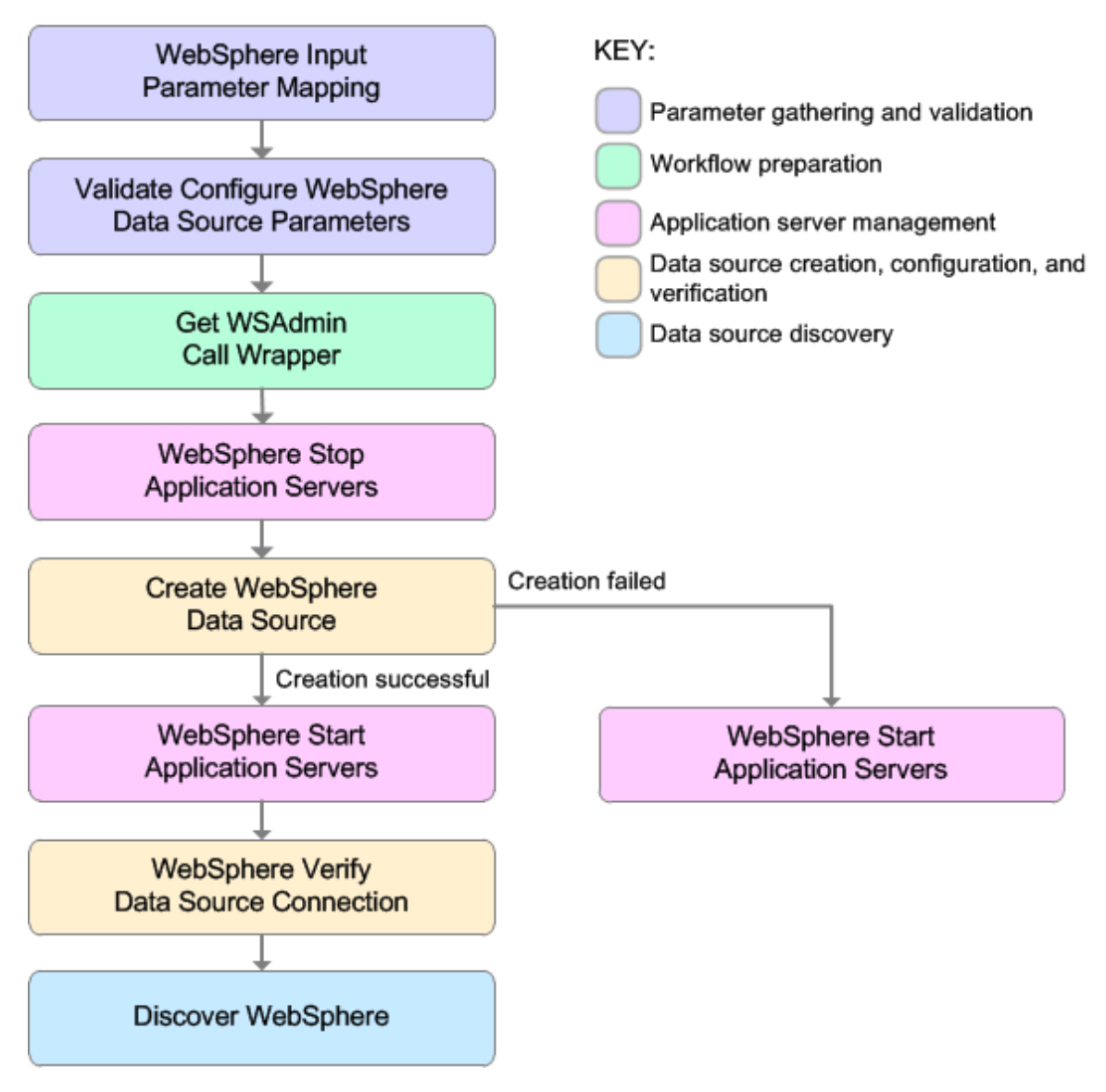

| Workflow Step                                          | Description                                                                                                    |
|--------------------------------------------------------|----------------------------------------------------------------------------------------------------|
| WebSphere Input Parameter Mapping                      | This step performs the following actions to facilitate the execution of subsequent steps in the workflow:                                                                                                    |
|                                                        | 1. Sets the Call Wrapper parameter to its default value. The Call Wrapper is the command that executes a step as a specific user.                                                                                                    |
|                                                        | 2. Allows certain parameters—that may<br>or may not be required depending on<br>what type of action you want to<br>perform—to be hidden or exposed.                                                                                                    |
| Validate Configure WebSphere Data Source<br>Parameters | This step prepares and validates the<br>parameters needed to configure a JDBC<br>provider, J2C alias, and data source for a<br>WebSphere Application Server.                                                                                                    |
| Get WSAdmin Call Wrapper                               | This step creates the necessary call wrapper to call wsadmin to execute certain operations within a given WebSphere environment.                                                                                                    |
| WebSphere Stop Application Servers                     | This step takes a list of WebSphere<br>Application Servers, checks the state of<br>each application server, and stops only<br>the application servers that are in a started<br>state.                                                                                                    |
| Create WebSphere Data Source                           | This step creates and configures the JDBC provider, J2C alias, and data source within a WebSphere Application Server scope.                                                                                                    |
| WebSphere Start Application Servers                    | This step takes a list of WebSphere<br>Application Servers, checks the state of<br>each application server, and starts only<br>the application servers that were stopped<br>by the WebSphere Stop Application<br>Servers step.                                                                                                    |
| WebSphere Verify Data Source Connection                | This step verifies the connection of a<br>newly created data source within<br>WebSphere.                                                                                                    |
| Discover WebSphere                                     | This step audits the server's physical<br>environment looking for WebSphere cells,<br>clusters, and application servers.<br><b>Note:</b> Discovery is ONLY additive. It<br>will not remove instances or<br>databases currently in your<br>environment. It is your DMA<br>administrator's responsibility to<br>delete context that is no longer in use |

## Steps Used in the Create and Configure WebSphere Data Sources Workflow

For parameter descriptions and defaults, see "Parameters for Create and Configure WebSphere Data Sources" on page 1323.

# How to Run this Workflow

The following instructions show you how to customize and run the Create and Configure WebSphere Data Sources workflow in your environment.

The workflow provides default values for some parameters. These default values are usually sufficient for a "typical" installation. You can override the defaults by specifying parameter values in the deployment. You can also expose additional parameters in the workflow, if necessary, to accomplish more advanced scenarios. Any parameters not explicitly specified in the deployment will have the default values listed in "Parameters for Create and Configure WebSphere Data Sources" on page 1323.

**Note:** Before following this procedure, review the "Prerequisites for this Workflow", and ensure that all requirements are satisfied.

## To use the Create and Configure WebSphere Data Sources workflow:

- 1. Create a deployable copy of the workflow.
- 2. Determine the values that you will specify for the following parameters:

| Parameter<br>Name     | Default<br>Value | Required | Description                                                                                                    |
|-----------------------|------------------|----------|----------------------------------------------------------------------------------------------------|
| Database<br>Name      | no<br>default    | optional | The name of the SQL Server database. Only used if Database Type if set to SQL Server.                                                                                          |
| Database<br>Password  | no<br>default    | required | Password for the database. It will be used for authentication purposes when connecting to the database in order to create the J2C alias.                                       |
| Database Type         | no<br>default    | required | The type of database that will be used by the JDBC (Java Database Connectivity) provider. Valid values are Oracle or SQL Server.                                               |
| Database User<br>Name | no<br>default    | required | User name for the database. It will be used for authentication purposes when connecting to the database in order to create the J2C alias.                                      |
| Data Source<br>Name   | no<br>default    | required | The name given to the data source when it is created.                                                                                                    |
| DB Server<br>Name     | no<br>default    | optional | The server name where the database lives. Only used if Database Type is set to SQL Server. For example: dma.mycompany.com                                                      |
| Driver Class<br>Path  | no<br>default    | required | A list of paths or JAR file names for the resource<br>provider classes. For example:<br>/app/oracle/jdbc/ojdbc6.jar for UNIX and<br>C:\app\oracle\jdbc\ojdbc6.jar for Windows. |
| Enable                | no               | required | Indicates whether security will be enabled. Valid                                                                                                    |

#### Input Parameters for Validate Configure WebSphere Data Source Parameters

| Parameter<br>Name              | Default<br>Value | Required   | Description                                                                                                    |
|--------------------------------|------------------|------------|----------------------------------------------------------------------------------------------------|
| Security                       | default          |            | values are True or False. If True then WebSphere<br>Admin Password and WebSphere Admin User must<br>have values.                                                                                                    |
| Implementation<br>Type         | no<br>default    | required   | The implementation type for the JDBC (Java<br>Database Connectivity) provider. Use Connection<br>pool data source if your application runs in a single<br>phase or a local transaction. Otherwise, use XA data<br>source to run in a global transaction. Valid values are<br>Connection pool data source or XA data source. |
| J2C Alias<br>Name              | no<br>default    | required   | Java 2 Connector (J2C) alias name. This will later be used for authentication purposes to map to the data source.                                                                                                    |
| JNDI Name                      | no<br>default    | required   | Java Name Directory Interface (JNDI) name. This is a<br>user specified string specific to the application<br>component calls to the data source. For example:<br>jdbc/myDatasource                                                                                                    |
| Oracle URL                     | no<br>default    | optional   | Oracle URL for the data source to connect to the database. Only used if Database Type is set to Oracle. For example:                                                                                                    |
|                                |                  |            | <pre>jdbc:oracle:thin:@//localhost:1521 for thin or<br/>jdbc:oracle:oci:@//localhost:1521 for thick.</pre>                                                                                                    |
| Port Number                    | no<br>default    | optional   | The port number that the SQL Server database is listening on. Only used if Database Type is set to SQL Server.                                                                                                    |
| Provider Name                  | no<br>default    | required   | The name of the JDBC (Java Database Connectivity) provider. For example: My Oracle 11g JDBC Provider.                                                                                                    |
| Trust SSL<br>Certificates      | no<br>default    | deprecated | DMA no longer uses this workflow parameter to determine whether the workflow will trust any Secure Sockets Layer (SSL) certificate used to connect to the DMA web service. DMA uses the following parameter in the dma.xml file:                                                                                            |
|                                |                  |            | <parameter name="com.hp.dma.conn.&lt;br&gt;trustAllCertificates" values="VALUE"></parameter>                                                                                                    |
|                                |                  |            | Here, VALUE is true or false.                                                                                                    |
| Web Service<br>Password        | no<br>default    | required   | Password for the HPE DMA Discovery web service API.                                                                                                    |
| Web Service<br>User            | no<br>default    | required   | A user capable of modifying the HPE DMA managed environment by using the web service API.                                                                                                    |
| WebSphere<br>Admin<br>Password | no<br>default    | optional   | The password for a user in a group that can change<br>the state of a given application server. Only required if<br>global security is enabled. It cannot not begin with a                                                                                                    |

## Input Parameters for Validate Configure WebSphere Data Source Parameters , continued

| Parameter<br>Name              | Default<br>Value | Required | Description                                                                                                    |
|--------------------------------|------------------|----------|----------------------------------------------------------------------------------------------------|
|                                |                  |          | dash (-) or contain a space ( ).                                                                                                    |
| WebSphere<br>Admin<br>Username | no<br>default    | optional | The user account for a user in a group that can change<br>the state of a given application server. Only required if<br>global security is enabled. It cannot begin with a dash<br>(-), a period (.), or a space (). It cannot contain any of<br>the following characters $/ \ ; ; = + ?   <> \& \% '"[] #$<br>$^{ } .$ |

## Input Parameters for Validate Configure WebSphere Data Source Parameters , continued

**Tip:** To avoid having to re-enter passwords whenever they change, you can create a policy to provide them to the workflow.

**Note:** This is the minimum set of parameters required to run this workflow. You may need to expose additional parameters depending on your objectives.

See "Parameters for Create and Configure WebSphere Data Sources" on page 1323 for detailed descriptions of all input parameters for this workflow, including default values.

- 3. In the workflow editor, expose any additional parameters that you need. You will specify values for those parameters when you create the deployment
- 4. Save the changes to the workflow (click Save in the lower right corner).
- 5. Create a new deployment.
- 6. On the Parameters tab, specify values for the required parameters listed in step 2 and any additional parameters that you have exposed. You do not need to specify values for those parameters whose default values are appropriate for your environment.
- 7. On the Targets tab, specify one or more targets for this deployment.
- 8. Save the deployment (click Save in the lower right corner).
- 9. Run the workflow using this deployment.

## To verify the results:

The workflow will complete and report SUCCESS on the Console if it has run successfully. If an error occurs during workflow execution, the error is logged, and the workflow terminates in the FAILURE state.

*Optional:* If you want to further verify the results:

Use the WebSphere user interface to check that the data source is connected.

# Sample Scenario

This topic shows you typical parameter values for different use cases for the Create and Configure WebSphere Data Sources workflow. For a complete list of all parameters used in this workflow, including default values, see "Parameters for Create and Configure WebSphere Data Sources" on page 1323.

The sample scenarios assume that Web Service URL has the value of DMA.URL. This is the default value mapped from the DMA metadata.

**Tip:** To avoid having to re-enter passwords whenever they change, you can create a policy to provide them to the workflow.

## Scenario 1: To create an Oracle data source using connection pool data source

This use case will create an Oracle data source using connection pool data source. This example does not enable security.

| Parameter<br>Name      | Example Value                  | Description                                                                                                    |
|------------------------|--------------------------------|----------------------------------------------------------------------------------------------------|
| Database<br>Password   | DbPassWord                     | Password for the database. It will be used for authentication purposes when connecting to the database in order to create the J2C alias.                                                                                                    |
| Database Type          | Oracle                         | The type of database that will be used by the JDBC (Java Database Connectivity) provider. Valid values are Oracle or SQL Server.                                                                                                    |
| Database User<br>Name  | system                         | User name for the database. It will be used for authentication purposes when connecting to the database in order to create the J2C alias.                                                                                                    |
| Data Source<br>Name    | Oracle App<br>Data Source      | The name given to the data source when it is created.                                                                                                    |
| Driver Class<br>Path   | see description                | A list of paths or JAR file names for the resource provider classes. For example: /app/oracle/jdbc/ojdbc6.jar for UNIX and C:\app\oracle\jdbc\ojdbc6.jar for Windows.                                                                                                    |
| Enable Security        | False                          | Indicates whether security will be enabled. Valid values are<br>True or False. If True then WebSphere Admin Password and<br>WebSphere Admin User must have values.                                                                                                    |
| Implementation<br>Type | Connection pool<br>data source | The implementation type for the JDBC (Java Database<br>Connectivity) provider. Use Connection pool data source if<br>your application runs in a single phase or a local transaction.<br>Otherwise, use XA data source to run in a global<br>transaction. Valid values are Connection pool data source or<br>XA data source. |
| J2C Alias<br>Name      | OraAppAlias                    | Java 2 Connector (J2C) alias name. This will later be used for authentication purposes to map to the data source.                                                                                                    |

Input Parameters for Validate Configure WebSphere Data Source Parameters

| Parameter<br>Name              | Example Value               | Description                                                                                                    |
|--------------------------------|-----------------------------|----------------------------------------------------------------------------------------------------|
| JNDI Name                      | jdbc/<br>oraAppDataSource   | Java Name Directory Interface (JNDI) name. This is a user specified string specific to the application component calls to the data source. For example: jdbc/myDatasource                                                 |
| Oracle URL                     | see description             | Oracle URL for the data source to connect to the database.<br>Only used if Database Type is set to Oracle. For example:<br>jdbc:oracle:thin:@//localhost:1521 for thin or<br>jdbc:oracle:oci:@//localhost:1521 for thick. |
| Provider Name                  | Oracle App<br>JDBC Provider | The name of the JDBC (Java Database Connectivity) provider. For example: My Oracle 11g JDBC Provider.                                                                                                    |
| Web Service<br>Password        | myWebSvcPwd                 | Password for the DMA Discovery web service API.                                                                                                    |
| WebSphere<br>Admin<br>Password | JohnDoe                     | The password for a user in a group that can change the state<br>of a given application server. Only required if global security<br>is enabled. It cannot not begin with a dash (-) or contain a<br>space ().              |

## Input Parameters for Validate Configure WebSphere Data Source Parameters , continued

## Scenario 2: To create an SQL Server data source using connection pool data source

This use case will create an SQL Server data source using connection pool data source and does not enable security.

| Parameter<br>Name      | Example Value                         | Description                                                                                                    |
|------------------------|---------------------------------------|----------------------------------------------------------------------------------------------------|
| Database<br>Name       | master                                | The name of the SQL Server database. Only used if Database Type if set to SQL Server.                                                                                                    |
| Database<br>Password   | DbPassWord                            | Password for the database. It will be used for authentication purposes when connecting to the database in order to create the J2C alias.                                                                                                    |
| Database Type          | SQL Server                            | The type of database that will be used by the JDBC (Java Database Connectivity) provider. Valid values are Oracle or SQL Server.                                                                                                    |
| Database User<br>Name  | sa                                    | User name for the database. It will be used for authentication purposes when connecting to the database in order to create the J2C alias.                                                                                                    |
| Data Source<br>Name    | SQL Server App<br>Data Source         | The name given to the data source when it is created.                                                                                                    |
| DB Server<br>Name      | see description                       | The server name where the database lives. Only used if Database Type is set to SQL Server. For example: dma.mycompany.com                                                                                                    |
| Driver Class<br>Path   | see description                       | A list of paths or JAR file names for the resource provider classes. For example: /app/oracle/jdbc/ojdbc6.jar for UNIX and C:\app\oracle\jdbc\ojdbc6.jar for Windows.                                                                                                    |
| Enable Security        | False                                 | Indicates whether security will be enabled. Valid values are<br>True or False. If True then WebSphere Admin Password and<br>WebSphere Admin User must have values.                                                                                                    |
| Implementation<br>Type | Connection pool data source           | The implementation type for the JDBC (Java Database<br>Connectivity) provider. Use Connection pool data source if<br>your application runs in a single phase or a local transaction.<br>Otherwise, use XA data source to run in a global transaction.<br>Valid values are Connection pool data source or XA data<br>source. |
| J2C Alias<br>Name      | MSSQLAppAlias                         | Java 2 Connector (J2C) alias name. This will later be used for authentication purposes to map to the data source.                                                                                                    |
| JNDI Name              | jdbc/<br>sqlAppDataSource             | Java Name Directory Interface (JNDI) name. This is a user specified string specific to the application component calls to the data source. For example: jdbc/myDatasource                                                                                                    |
| Port Number            | 53074                                 | The port number that the SQL Server database is listening on. Only used if Database Type is set to SQL Server.                                                                                                    |
| Provider Name          | MS SQL Server<br>App JDBC<br>Provider | The name of the JDBC (Java Database Connectivity) provider. For example: My Oracle 11g JDBC Provider.                                                                                                    |

## Input Parameters for Validate Configure WebSphere Data Source Parameters

| Parameter<br>Name              | Example Value | Description                                                                                                    |
|--------------------------------|---------------|----------------------------------------------------------------------------------------------------|
| Web Service<br>Password        | myWebSvcPwd   | Password for the DMA Discovery web service API.                                                                                                    |
| WebSphere<br>Admin<br>Password | JohnDoe       | The password for a user in a group that can change the state<br>of a given application server. Only required if global security<br>is enabled. It cannot not begin with a dash (-) or contain a<br>space (). |

## Input Parameters for Validate Configure WebSphere Data Source Parameters , continued

## Scenario 3: To create an Oracle data source using XA data source

This use case will create an Oracle data source using XA data source. To enable security you also need to specify WebSphere Admin Password and WebSphere Admin Username.

| Parameter<br>Name      | Example Value                  | Description                                                                                                    |
|------------------------|--------------------------------|----------------------------------------------------------------------------------------------------|
| Database<br>Password   | DbPassWord                     | Password for the database. It will be used for<br>authentication purposes when connecting to the<br>database in order to create the J2C alias.                                                                                                    |
| Database Type          | Oracle                         | The type of database that will be used by the JDBC (Java Database Connectivity) provider. Valid values are Oracle or SQL Server.                                                                                                    |
| Database User<br>Name  | system                         | User name for the database. It will be used for authentication purposes when connecting to the database in order to create the J2C alias.                                                                                                    |
| Data Source<br>Name    | Oracle App XA<br>Data Source   | The name given to the data source when it is created.                                                                                                    |
| Driver Class<br>Path   | see description                | A list of paths or JAR file names for the resource provider classes. For example: /app/oracle/jdbc/ojdbc6.jar for UNIX and C:\app\oracle\jdbc\ojdbc6.jar for Windows.                                                                                                    |
| Enable Security        | True                           | Indicates whether security will be enabled. Valid values<br>are True or False. If True then WebSphere Admin<br>Password and WebSphere Admin User must have<br>values.                                                                                                    |
| Implementation<br>Type | XA data source                 | The implementation type for the JDBC (Java Database<br>Connectivity) provider. Use Connection pool data source<br>if your application runs in a single phase or a local<br>transaction. Otherwise, use XA data source to run in a<br>global transaction. Valid values are Connection pool data<br>source or XA data source. |
| J2C Alias<br>Name      | OraAppAlias                    | Java 2 Connector (J2C) alias name. This will later be used for authentication purposes to map to the data source.                                                                                                    |
| JNDI Name              | jdbc/<br>oraAppXADataSource    | Java Name Directory Interface (JNDI) name. This is a<br>user specified string specific to the application<br>component calls to the data source. For example:<br>jdbc/myDatasource                                                                                                    |
| Oracle URL             | see description                | Oracle URL for the data source to connect to the database. Only used if Database Type is set to Oracle. For example:                                                                                                    |
|                        |                                | <pre>jdbc:oracle:thin:@//localhost:1521 for thin or<br/>jdbc:oracle:oci:@//localhost:1521 for thick.</pre>                                                                                                    |
| Provider Name          | Oracle App XA<br>JDBC Provider | The name of the JDBC (Java Database Connectivity) provider. For example: My Oracle 11g JDBC Provider.                                                                                                    |

Input Parameters for Validate Configure WebSphere Data Source Parameters

| Parameter<br>Name              | Example Value | Description                                                                                                    |
|--------------------------------|---------------|----------------------------------------------------------------------------------------------------|
| Web Service<br>Password        | myWebSvcPwd   | Password for the DMA Discovery web service API.                                                                                                    |
| Web Service<br>User            | JohnDoe       | A user capable of modifying the DMA managed environment by using the web service API.                                                                                                    |
| WebSphere<br>Admin<br>Password | myPwd         | The password for a user in a group that can change the state of a given application server. Only required if global security is enabled. It cannot not begin with a dash (-) or contain a space ().                                                                                                    |
| WebSphere<br>Admin<br>Username | wasadmin      | The user account for a user in a group that can change<br>the state of a given application server. Only required if<br>global security is enabled. It cannot begin with a dash (-),<br>a period (.), or a space (). It cannot contain any of the<br>following characters / $^*$ , :; = +?   <> & %'"[]#\$^{}. |

## Input Parameters for Validate Configure WebSphere Data Source Parameters , continued

## Scenario 4: To create an SQL Server data source using XA data source

This use case will create an SQL Server data source using XA data source and specifying the Maximum and Minimum Pool Connections. This example does not enable security.

**Note:** Some of these parameters are not exposed by default in the deployment. You need to expose the following in the step Validate Configure WebSphere Data Source Parameters:

- Maximum Pool Connections
- Minimum Pool Connections

| Parameter<br>Name      | Example Value                    | Description                                                                                                    |
|------------------------|----------------------------------|----------------------------------------------------------------------------------------------------|
| Database<br>Name       | master                           | The name of the SQL Server database. Only used if Database Type if set to SQL Server.                                                                                                    |
| Database<br>Password   | DbPassWord                       | Password for the database. It will be used for<br>authentication purposes when connecting to the<br>database in order to create the J2C alias.                                                                                                    |
| Database Type          | SQL Server                       | The type of database that will be used by the JDBC (Java Database Connectivity) provider. Valid values are Oracle or SQL Server.                                                                                                    |
| Database User<br>Name  | sa                               | User name for the database. It will be used for authentication purposes when connecting to the database in order to create the J2C alias.                                                                                                    |
| Data Source<br>Name    | SQL Server App<br>XA Data Source | The name given to the data source when it is created.                                                                                                    |
| DB Server<br>Name      | see description                  | The server name where the database lives. Only used if Database Type is set to SQL Server. For example: dma.mycompany.com                                                                                                    |
| Driver Class<br>Path   | see description                  | A list of paths or JAR file names for the resource provider classes. For example: /app/oracle/jdbc/ojdbc6.jar for UNIX and C:\app\oracle\jdbc\ojdbc6.jar for Windows.                                                                                                    |
| Enable Security        | False                            | Indicates whether security will be enabled. Valid values<br>are True or False. If True then WebSphere Admin<br>Password and WebSphere Admin User must have<br>values.                                                                                                    |
| Implementation<br>Type | XA data source                   | The implementation type for the JDBC (Java Database<br>Connectivity) provider. Use Connection pool data source<br>if your application runs in a single phase or a local<br>transaction. Otherwise, use XA data source to run in a<br>global transaction. Valid values are Connection pool data<br>source or XA data source. |
| J2C Alias<br>Name      | MSSQLAppAlias                    | Java 2 Connector (J2C) alias name. This will later be used for authentication purposes to map to the data                                                                                                    |

#### Input Parameters for Validate Configure WebSphere Data Source Parameters

| Parameter<br>Name           | Example Value                         | Description                                                                                                    |
|-----------------------------|---------------------------------------|----------------------------------------------------------------------------------------------------|
|                             |                                       | source.                                                                                                    |
| JNDI Name                   | jdbc/<br>sqlAppXADataSource           | Java Name Directory Interface (JNDI) name. This is a user specified string specific to the application component calls to the data source. For example: jdbc/myDatasource |
| Maximum Pool<br>Connections | 40                                    | The maximum number of connections to be maintained in the data source connection pool. The default is the WebSphere default value.                                        |
| Minimum Pool<br>Connections | 20                                    | The minimum number of connections to be maintained in the data source connection pool. The default is the WebSphere default value.                                        |
| Port Number                 | 53074                                 | The port number that the SQL Server database is listening on. Only used if Database Type is set to SQL Server.                                                            |
| Provider Name               | MS SQL Server App<br>XA JDBC Provider | The name of the JDBC (Java Database Connectivity) provider. For example: My Oracle 11g JDBC Provider.                                                                     |
| Web Service<br>Password     | myWebSvcPwd                           | Password for the DMA Discovery web service API.                                                                                                    |
| Web Service<br>User         | JohnDoe                               | A user capable of modifying the DMA managed environment by using the web service API.                                                                                     |

## Input Parameters for Validate Configure WebSphere Data Source Parameters, continued

# Parameters for Create and Configure WebSphere Data Sources

The following tables describe the required and optional input parameters for this workflow. Most of these parameters are not initially visible in a deployment. For most parameters, if you do not specify a value for a parameter, a default value is assigned.

| Parameter<br>Name      | Default<br>Value | Required | Description                                                                                                    |
|------------------------|------------------|----------|----------------------------------------------------------------------------------------------------|
| Database<br>Name       | no default       | optional | The name of the SQL Server database. Only used if Database Type if set to SQL Server.                                                                                                    |
| Database<br>Password   | no default       | required | Password for the database. It will be used for<br>authentication purposes when connecting to the<br>database in order to create the J2C alias.                                                                                                    |
| Database Type          | e no default     | required | The type of database that will be used by the JDBC (Java Database Connectivity) provider. Valid values are Oracle or SQL Server.                                                                                                    |
| Database User<br>Name  | no default       | required | User name for the database. It will be used for authentication purposes when connecting to the database in order to create the J2C alias.                                                                                                    |
| Data Source<br>Name    | no default       | required | The name given to the data source when it is created.                                                                                                    |
| DB Server<br>Name      | no default       | optional | The server name where the database lives. Only used if Database Type is set to SQL Server. For example: dma.mycompany.com                                                                                                    |
| Driver Class<br>Path   | no default       | required | A list of paths or JAR file names for the resource<br>provider classes. For example:<br>/app/oracle/jdbc/ojdbc6.jar for UNIX and<br>C:\app\oracle\jdbc\ojdbc6.jar for Windows.                                                                                                    |
| Enable<br>Security     | no default       | required | Indicates whether security will be enabled. Valid values are True or False. If True then WebSphere Admin Password and WebSphere Admin User must have values.                                                                                                    |
| Implementation<br>Type | n no default     | required | The implementation type for the JDBC (Java Database<br>Connectivity) provider. Use Connection pool data<br>source if your application runs in a single phase or a<br>local transaction. Otherwise, use XA data source to run<br>in a global transaction. Valid values are Connection<br>pool data source or XA data source. |
| J2C Alias<br>Name      | no default       | required | Java 2 Connector (J2C) alias name. This will later be used for authentication purposes to map to the data source.                                                                                                    |
| JNDI Name              | no default       | required | Java Name Directory Interface (JNDI) name. This is a user specified string specific to the application component calls to the data source. For example: jdbc/myDatasource                                                                                                    |

Parameters Defined in this Step: Validate Configure WebSphere Data Source Parameters

| Parameters Do tinued | efined in this S | Step: Validate | Configure | WebSphere | Data Sourc | e Parameters | , con- |
|----------------------|------------------|----------------|-----------|-----------|------------|--------------|--------|
|                      |                  |                |           |           |            |              |        |

| Parameter<br>Name              | Default<br>Value    | Required   | Description                                                                                                    |
|--------------------------------|---------------------|------------|----------------------------------------------------------------------------------------------------|
| Maximum Pool<br>Connections    | see<br>descriptioin | optional   | The maximum number of connections to be maintained<br>in the data source connection pool. The default is the<br>WebSphere default value.                                                                                                    |
| Minimum Pool<br>Connections    | see<br>description  | optional   | The minimum number of connections to be maintained<br>in the data source connection pool. The default is the<br>WebSphere default value.                                                                                                    |
| Oracle URL                     | no default          | optional   | Oracle URL for the data source to connect to the database. Only used if Database Type is set to Oracle. For example:<br>jdbc:oracle:thin:@//localhost:1521 for thin or                                                                                                    |
|                                |                     |            | jdbc:oracle:oci:@//localhost:1521 for thick.                                                                                                    |
| Port Number                    | no default          | optional   | The port number that the SQL Server database is listening on. Only used if Database Type is set to SQL Server.                                                                                                    |
| Provider Name                  | no default          | required   | The name of the JDBC (Java Database Connectivity) provider. For example: My Oracle 11g JDBC Provider.                                                                                                    |
| Provider Type                  | no default          | required   | The JDBC (Java Database Connectivity) provider type. Valid values are Oracle JDBC Driver or Microsoft SQL Server JDBC Driver.                                                                                                    |
| Trust SSL<br>Certificates      | no default          | deprecated | DMA no longer uses this workflow parameter to determine whether the workflow will trust any Secure Sockets Layer (SSL) certificate used to connect to the DMA web service. DMA uses the following parameter in the dma.xml file:                                                                                  |
|                                |                     |            | <parameter name="com.hp.dma.conn.&lt;br&gt;trustAllCertificates" values="VALUE"></parameter>                                                                                                    |
|                                |                     |            | Here, VALUE is true or false.                                                                                                    |
| Web Service<br>Password        | no default          | required   | Password for the DMA Discovery web service API.                                                                                                    |
| Web Service<br>User            | no default          | required   | A user capable of modifying the DMA managed environment by using the web service API.                                                                                                    |
| WebSphere<br>Admin<br>Password | no default          | optional   | The password for a user in a group that can change the state of a given application server. Only required if global security is enabled. It cannot not begin with a dash (-) or contain a space ().                                                                                                    |
| WebSphere<br>Admin<br>Username | no default          | optional   | The user account for a user in a group that can change<br>the state of a given application server. Only required if<br>global security is enabled. It cannot begin with a dash<br>(-), a period (.), or a space (). It cannot contain any of<br>the following characters $/ \ ; ; = +?   <> \& \%'"[] # $<br>^{}. |

# Create and Configure WebSphere Web Server Definitions

The purpose of this workflow is to configure web server objects in a given WebSphere Application Server cell. These web server objects can be used later when deploying applications into a given application server or cluster. They also give limited ability to administer the web server instances.

First, the workflow creates an unmanaged node that represents the system where the web servers are running. Second, the workflow creates the web server definition under the unmanaged node. This node will hold information about the web server instance that runs on either the same machine or a remote machine.

## Context

After the web server has been created an application can be installed and mapped to these web server objects at deployment time. Then a plug-in component can be generated based on the application configuration and application server information. The workflow consolidates that information into a single xml file that will be read by the web server plug-in.

## Supported vendor

The supported web server vendor is IBM HTTP Server.

Topic Information Included "Prerequisites for List of prerequisites that must be satisfied before you can run this workflow this Workflow" "How this Information about what the workflow does, including validation checks Workflow Works" performed, steps executed, and a high-level process flow "How to Run this Instructions for running this workflow in your environment Workflow" "Sample Scenario" Examples of typical parameter values for this workflow **Parameters** List of input parameters for this workflow

To use this workflow in your environment, see the following information:

# Prerequisites for this Workflow

Be sure that the following prerequisites are satisfied before you run the Create and Configure WebSphere Web Server Definitions workflow.

## **Product Platform**

This workflow is available for WebSphere7.0, 8.0, or 8.5.x.

## Dependencies

This workflow has the following dependencies:

- You must have a working WebSphere Network Deployment cell version 7.0, 8.0, or 8.5.x, with the Deployment Manager available for communication.
- You must run the Discover WebSphere workflow before you run the workflows. The Discover WebSphere workflow audits the server's physical environment for WebSphere cells, clusters, and application servers and stores the configuration information in the DMA environment.

For more information about prerequisites for WebSphere, refer to the WebSphere 8 Product Documentation.

# How this Workflow Works

The following information describes how the Create and Configure WebSphere Web Server Definitions workflow works:

## Overview

This workflow does the following things in the order shown:

- Before creating the WebSphere web server definitions, the workflow prepares and validates all parameters and creates the call wrapper that will be used to execute commands within a WebSphere environment.
- 2. Next the workflow uses the AdminTask command with all the user-specified options to create and configure the WebSphere unmanaged node and to create an IHS web server definition. Then the workflow synchronizes the node if it is enabled.
- 3. Finally, the workflow discovers the web server definitions associated with a WebSphere node.

## Validation Checks Performed

The workflow then performs the following checks on the input parameters:

| Access Log File<br>Error Log File<br>HTTP Configuration File<br>Plugin Install Root<br>Web Server Install Root | Must be specified                                                                                                    |
|----------------------------------------------------------------------------------------------------|----------------------------------------------------------------------------------------------------|
| Admin Protocol<br>HTTP Web Protocol                                                                            | If not specified, set to HTTP<br>If specified, must be HTTP or HTTPS (case<br>independent)                                                            |
| Unmanaged Node Host Name<br>Unmanaged Node Name<br>Web Server Name                                             | Must be specified<br>Cannot contain the following characters /\*,:;=+<br>? <>&%'"[]#\$^{} or space<br>Cannot begin with a period (.)                  |
| HTTP Admin Password                                                                                            | Cannot begin with a dash (-) and cannot contain a space ( )                                                                                           |
| HTTP Admin User                                                                                                | Cannot contain the following characters / \ * , : ; = + ?   < > & % ' " [] # \$ ^ { } and also cannot begin with a dash (-), period (.), or space ( ) |
| HTTP Admin Port<br>HTTP Web Port                                                                               | Must be specified<br>Must be an integer                                                                                                    |
| Node Operating System                                                                                          | Must be aix, linux, solaris, or windows (case independent)                                                                                            |
| WebApp Mapping                                                                                                 | If not specified, set to NONE<br>If specified, must be ALL or NONE (case<br>independent)                                                              |
| WebSphere Admin Username                                                                                       | Cannot contain the following characters / \ * , : ; = + ?   < > & % ' " [] # \$ ^ { } and also cannot begin with a dash (-), period (.), or space ( ) |
| WebSphere Admin Password                                                                                       | Cannot begin with a dash (-) and cannot contain a space ( )                                                                                           |
| Enable Security                                                                                                | Must be true or false                                                                                                    |
| If Enable Security is true                                                                                     | WebSphere Admin Username must be specified<br>WebSphere Admin Password must be specified                                                              |
| Web Service Password<br>Web Service User                                                                       | Must define a valid WebSphere Home                                                                                                    |

## **Steps Executed**

The Create and Configure WebSphere Web Server Definitions workflow includes the following steps. Each step must complete successfully before the next step can start. If a step fails, the workflow reports a failure and all subsequent steps are skipped.

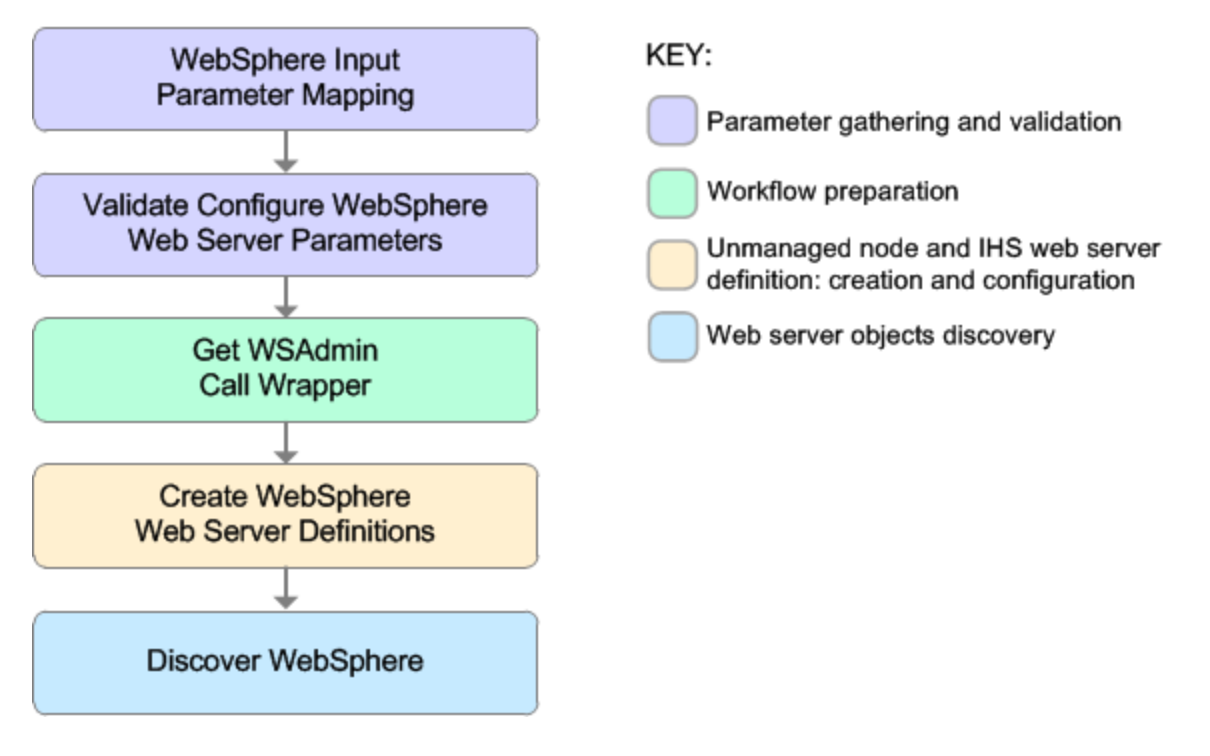

| Workflow Step                                      | Description                                                                                                    |
|----------------------------------------------------|----------------------------------------------------------------------------------------------------|
| WebSphere Input Parameter Mapping                  | This step performs the following actions to facilitate the execution of subsequent steps in the workflow:                                                                                                    |
|                                                    | 1. Sets the Call Wrapper<br>parameter to its default value.<br>The Call Wrapper is the<br>command that executes a<br>step as a specific user.                                                                                                    |
|                                                    | 2. Allows certain parameters—<br>that may or may not be<br>required depending on what<br>type of action you want to<br>perform—to be hidden or<br>exposed.                                                                                                    |
| Validate Configure WebSphere Web Server Parameters | This step prepares and validates<br>the parameters needed to create<br>and configure an unmanaged<br>node and create an IHS web<br>server definition.                                                                                                    |
| Get WSAdmin Call Wrapper                           | This step creates the necessary call wrapper to call wsadmin to execute certain operations within a given WebSphere environment.                                                                                                    |
| Create WebSphere Web Server Definitions            | This step creates and configures<br>the WebSphere unmanaged node<br>and IHS web server definition.                                                                                                    |
| Discover WebSphere                                 | This step audits the server's<br>physical environment looking for<br>WebSphere cells, clusters, and<br>application servers.<br><b>Note:</b> Discovery is ONLY<br>additive. It will not remove<br>instances or databases<br>currently in your<br>environment. It is your DMA<br>administrator's responsibility |
|                                                    | to delete content that is no<br>longer in use.                                                                                                    |

# Steps Used in the Create and Configure WebSphere Web Server Definitions Workflow

For parameter descriptions and defaults, see "Parameters for Create and Configure WebSphere Web Server Definitions" on page 1338.

# How to Run this Workflow

The following instructions show you how to customize and run the Create and Configure WebSphere Web Server Definitions workflow in your environment.

The workflow provides default values for some parameters. These default values are usually sufficient for a "typical" installation. You can override the defaults by specifying parameter values in the deployment.

**Note:** Before following this procedure, review the "Prerequisites for this Workflow", and ensure that all requirements are satisfied.

## To use the Create and Configure WebSphere Web Server Definitions workflow:

- 1. Create a deployable copy of the workflow.
- 2. Determine the values that you will specify for the following parameters:

#### Input Parameters for Validate Configure WebSphere Web Server Parameters

| Parameter<br>Name             | Default Value | Required | Description                                                                                                    |
|-------------------------------|---------------|----------|----------------------------------------------------------------------------------------------------|
| Access Log<br>File            | no default    | required | Fully qualified path for the IBM HTTP Server<br>access log file. For example:<br>/opt/IBM/HTTPServer/logs/access.log                                                  |
| Admin<br>Protocol             | HTTP          | optional | Administrative protocol title. Valid values are HTTP or HTTPS. The default is HTTP.                                                                                   |
| Enable<br>Security            | no default    | required | Indicates whether security will be enabled.<br>Valid values are True or False. If True then<br>WebSphere Admin Password and WebSphere<br>Admin User must have values. |
| Error Log File                | no default    | required | Fully qualified path for the IBM HTTP Server<br>error log file. For example:<br>/opt/IBM/HTTPServer/logs/error.log                                                    |
| HTTP Admin<br>Password        | no default    | optional | Password for the HTTP Admin User.                                                                                                    |
| HTTP Admin<br>Port            | 8008          | required | Port of the IBM HTTP Server administrative server.                                                                                                    |
| HTTP Admin<br>User            | no default    | optional | User name of the IBM HTTP administrative user.                                                                                                    |
| HTTP<br>Configuration<br>File | no default    | required | Fully qualified path for the IBM HTTP Server configuration file. For example: /opt/IBM/HTTPServer/conf/httpd.conf                                                     |
| HTTP Web<br>Port              | 80            | required | Port number of the IBM HTTP web server.                                                                                                    |

| Parameter<br>Name              | Default Value | Required   | Description                                                                                                    |
|--------------------------------|---------------|------------|----------------------------------------------------------------------------------------------------|
| HTTP Web<br>Protocol           | НТТР          | required   | The protocol used by the IBM HTTP Server<br>administrative server running with an<br>unmanaged or remote web server. Valid values<br>are HTTP or HTTPS. The default is HTTP.                                                                                                    |
| Node<br>Operating<br>System    | no default    | required   | The operating system in use on the system<br>associated with the node specified in<br>Unmanaged Node Name. Valid values are: aix,<br>linux, solaris, windows.                                                                                                    |
| Plugin Install<br>Root         | no default    | required   | The installation root directory where the plug-in for the web server is installed. For example: /opt/IBM/HTTPServer/Plugin                                                                                                    |
| Service<br>Name                | no default    | optional   | The Windows service name for the IBM HTTP<br>Server. Only required if the Node Operating<br>System is Windows.                                                                                                    |
| Trust SSL<br>Certificates      | no default    | deprecated | DMA no longer uses this workflow parameter to<br>determine whether the workflow will trust any<br>Secure Sockets Layer (SSL) certificate used to<br>connect to the DMA web service. DMA uses<br>the following parameter in the dma.xml file:<br><parameter name="com.hp.dma.conn.&lt;br&gt;trustAllCertificates" values="VALUE"></parameter><br>Here, VALUE is true or false. |
| Unmanaged<br>Node Host<br>Name | no default    | required   | Host name of the system associated with the node specified in Unmanaged Node Name.                                                                                                    |
| Unmanaged<br>Node Name         | no default    | required   | The node name in the configuration repository.                                                                                                    |
| WebApp<br>Mapping              | NONE          | optional   | Level of installed web applications mapped to<br>the web server. Valid values are ALL or NONE.<br>The default is NONE.                                                                                                    |
| Web Server<br>Install Root     | no default    | required   | Fully qualified directory path for the web server.<br>For example: /opt/IBM/HTTPServer                                                                                                    |
| Web Server<br>Name             | no default    | required   | Name of the IBM HTTP web server.                                                                                                    |
| Web Service<br>Password        | no default    | required   | Password for the DMA Discovery web service API.                                                                                                    |
| Web Service<br>User            | no default    | required   | A user capable of modifying the DMA managed environment by using the web service API.                                                                                                    |
| WebSphere                      | no default    | optional   | The password for a user in a group that can                                                                                                    |

## Input Parameters for Validate Configure WebSphere Web Server Parameters, continued

| Parameter<br>Name              | Default Value | Required | Description                                                                                                    |
|--------------------------------|---------------|----------|----------------------------------------------------------------------------------------------------|
| Admin<br>Password              |               |          | change the state of a given application server.<br>Only required if global security is enabled. It<br>cannot not begin with a dash (-) or contain a<br>space ().                                                                                                    |
| WebSphere<br>Admin<br>Username | no default    | optional | The user account for a user in a group that can change the state of a given application server. Only required if global security is enabled. It cannot begin with a dash (-), a period (.), or a space (). It cannot contain any of the following characters / $\times$ , :; = +?   <> & % ' "[]#\$^{}. |

## Input Parameters for Validate Configure WebSphere Web Server Parameters, continued

**Tip:** To avoid having to re-enter passwords whenever they change, you can create a policy to provide them to the workflow.

**Note:** See "Parameters for Create and Configure WebSphere Web Server Definitions" on page 1338 for detailed descriptions of all input parameters for this workflow, including default values.

- 3. In the workflow editor, expose any additional parameters that you need. You will specify values for those parameters when you create the deployment
- 4. Save the changes to the workflow (click **Save** in the lower right corner).
- 5. Create a new deployment.
- 6. On the Parameters tab, specify values for the required parameters listed in step 2 and any additional parameters that you have exposed. You do not need to specify values for those parameters whose default values are appropriate for your environment.
- 7. On the Targets tab, specify one or more targets for this deployment.
- 8. Save the deployment (click **Save** in the lower right corner).
- 9. Run the workflow using this deployment.

## To verify the results:

The workflow will complete and report SUCCESS on the Console if it has run successfully. If an error occurs during workflow execution, the error is logged, and the workflow terminates in the FAILURE state.

Optional: If you want to further verify the results:

Use the WebSphere administrative console interface to check that the web server is configured.
# Sample Scenario

This topic shows you typical parameter values for different use cases for the Create and Configure WebSphere Web Server Definitions workflow. For a complete list of all parameters used in this workflow, including default values, see "Parameters for Create and Configure WebSphere Web Server Definitions" on page 1338.

**Tip:** To avoid having to re-enter passwords whenever they change, you can create a policy to provide them to the workflow.

# Scenario 1: To create and configure a WebSphere unmanaged node and web server definitions using unsecured protocol

This use case will create and configure a WebSphere unmanaged node and web server definitions using unsecured protocol. This example also does the following:

- Does not enable security
- Has the Linux operating system on the node
- Does not map any web applications to the web server

| Parameter<br>Name             | Example Value   | Description                                                                                                    |
|-------------------------------|-----------------|----------------------------------------------------------------------------------------------------|
| Access Log<br>File            | see description | Fully qualified path for the IBM HTTP Server access log file. For example: /opt/IBM/HTTPServer/logs/access.log                                               |
| Admin<br>Protocol             | HTTP            | Administrative protocol title. Valid values are HTTP or HTTPS.<br>The default is HTTP.                                                                       |
| Enable<br>Security            | False           | Indicates whether security will be enabled. Valid values are True or False. If True then WebSphere Admin Password and WebSphere Admin User must have values. |
| Error Log File                | see description | Fully qualified path for the IBM HTTP Server error log file. For example: /opt/IBM/HTTPServer/logs/error.log                                                 |
| HTTP Admin<br>Password        | HttpPassWoRd    | Password for the HTTP Admin User.                                                                                                    |
| HTTP Admin<br>Port            | 8008            | Port of the IBM HTTP Server administrative server.                                                                                                    |
| HTTP Admin<br>User            | httpadmin       | User name of the IBM HTTP administrative user.                                                                                                    |
| HTTP<br>Configuration<br>File | see description | Fully qualified path for the IBM HTTP Server configuration file. For example: /opt/IBM/HTTPServer/conf/httpd.conf                                            |
| HTTP Web<br>Port              | 80              | Port number of the IBM HTTP web server.                                                                                                    |

### Input Parameters for Validate Configure WebSphere Web Server Parameters

| Parameter<br>Name              | Example Value   | Description                                                                                                    |
|--------------------------------|-----------------|----------------------------------------------------------------------------------------------------|
| HTTP Web<br>Protocol           | HTTP            | The protocol used by the IBM HTTP Server administrative server running with an unmanaged or remote web server. Valid values are HTTP or HTTPS. The default is HTTP. |
| Node<br>Operating<br>System    | linux           | The operating system in use on the system associated with the node specified in Unmanaged Node Name. Valid values are: aix, linux, solaris, windows.                |
| Plugin Install<br>Root         | see description | The installation root directory where the plug-in for the web server is installed. For example: /opt/IBM/HTTPServer/Plugin                                          |
| Unmanaged<br>Node Host<br>Name | see description | Host name of the system associated with the node specified in Unmanaged Node Name. For example: example.mycompany.com                                               |
| Unmanaged<br>Node Name         | webServerNode   | The node name in the configuration repository.                                                                                                    |
| WebApp<br>Mapping              | NONE            | Level of installed web applications mapped to the web server.<br>Valid values are ALL or NONE. The default is NONE.                                                 |
| Web Server<br>Install Root     | see description | Fully qualified directory path for the web server. For example: /opt/IBM/HTTPServer                                                                                 |
| Web Server<br>Name             | WebServer1      | Name of the IBM HTTP web server.                                                                                                    |
| Web Service<br>Password        | myWebSvcPwd     | Password for the DMA Discovery web service API.                                                                                                    |
| Web Service<br>User            | JohnDoe         | A user capable of modifying the DMA managed environment by using the web service API.                                                                               |

# Input Parameters for Validate Configure WebSphere Web Server Parameters, continued

# Scenario 2: To create and configure a WebSphere unmanaged node and web server definitions using secured protocol

This use case will create and configure a WebSphere unmanaged node and web server definitions using unsecured protocol. This example also does the following:

- Enables security—WebSphere Admin Password and WebSphere Admin Username also need to be
  provided
- Has the AIX operating system on the node
- Maps all web applications to the web server

| Parameter<br>Name             | Example Value   | Description                                                                                                    |
|-------------------------------|-----------------|----------------------------------------------------------------------------------------------------|
| Access Log<br>File            | see description | Fully qualified path for the IBM HTTP Server access log file. For example: /opt/IBM/HTTPServer/logs/access.log                                                      |
| Admin<br>Protocol             | HTTPS           | Administrative protocol title. Valid values are HTTP or HTTPS.<br>The default is HTTP.                                                                              |
| Enable<br>Security            | True            | Indicates whether security will be enabled. Valid values are True or False. If True then WebSphere Admin Password and WebSphere Admin User must have values.        |
| Error Log File                | see description | Fully qualified path for the IBM HTTP Server error log file. For example: /opt/IBM/HTTPServer/logs/error.log                                                        |
| HTTP Admin<br>Password        | HttpPassWoRd    | Password for the HTTP Admin User.                                                                                                    |
| HTTP Admin<br>Port            | 8443            | Port of the IBM HTTP Server administrative server.                                                                                                    |
| HTTP Admin<br>User            | httpadmin       | User name of the IBM HTTP administrative user.                                                                                                    |
| HTTP<br>Configuration<br>File | see description | Fully qualified path for the IBM HTTP Server configuration file. For example: /opt/IBM/HTTPServer/conf/httpd.conf                                                   |
| HTTP Web<br>Port              | 443             | Port number of the IBM HTTP web server.                                                                                                    |
| HTTP Web<br>Protocol          | HTTPS           | The protocol used by the IBM HTTP Server administrative server running with an unmanaged or remote web server. Valid values are HTTP or HTTPS. The default is HTTP. |
| Node<br>Operating<br>System   | aix             | The operating system in use on the system associated with the node specified in Unmanaged Node Name. Valid values are: aix, linux, solaris, windows.                |
| Plugin Install<br>Root        | see description | The installation root directory where the plug-in for the web server is installed. For example: /opt/IBM/HTTPServer/Plugin                                          |
| Unmanaged                     | see description | Host name of the system associated with the node specified in                                                                                                    |

#### Input Parameters for Validate Configure WebSphere Web Server Parameters

| Parameter<br>Name              | Example Value   | Description                                                                                                    |
|--------------------------------|-----------------|----------------------------------------------------------------------------------------------------|
| Node Host<br>Name              |                 | Unmanaged Node Name. For example: example.mycompany.com                                                                                                    |
| Unmanaged<br>Node Name         | webServerNode   | The node name in the configuration repository.                                                                                                    |
| WebApp<br>Mapping              | ALL             | Level of installed web applications mapped to the web server.<br>Valid values are ALL or NONE. The default is NONE.                                                                                                    |
| Web Server<br>Install Root     | see description | Fully qualified directory path for the web server. For example: /opt/IBM/HTTPServer                                                                                                    |
| Web Server<br>Name             | WebServer1      | Name of the IBM HTTP web server.                                                                                                    |
| Web Service<br>Password        | myWebSvcPwd     | Password for the DMA Discovery web service API.                                                                                                    |
| Web Service<br>User            | JohnDoe         | A user capable of modifying the DMA managed environment by using the web service API.                                                                                                    |
| WebSphere<br>Admin<br>Password | myPwd           | The password for a user in a group that can change the state of a given application server. Only required if global security is enabled. It cannot not begin with a dash (-) or contain a space ().                                                                                                  |
| WebSphere<br>Admin<br>Username | wasadmin        | The user account for a user in a group that can change the state of a given application server. Only required if global security is enabled. It cannot begin with a dash (-), a period (.), or a space (). It cannot contain any of the following characters $/ $ , :; = +?   <> & % ' " [] # \$^{}. |

# Input Parameters for Validate Configure WebSphere Web Server Parameters, continued

# Parameters for Create and Configure WebSphere Web Server Definitions

The following tables describe the required and optional input parameters for this workflow. For most parameters, if you do not specify a value for a parameter, a default value is assigned.

| Parameter<br>Name             | Default<br>Value | Required   | Description                                                                                                    |
|-------------------------------|------------------|------------|----------------------------------------------------------------------------------------------------|
| Access Log<br>File            | no<br>default    | required   | Fully qualified path for the IBM HTTP Server access log file.<br>For example: /opt/IBM/HTTPServer/logs/access.log                                                                                                    |
| Admin<br>Protocol             | HTTP             | optional   | Administrative protocol title. Valid values are HTTP or HTTPS. The default is HTTP.                                                                                                    |
| Enable<br>Security            | no<br>default    | required   | Indicates whether security will be enabled. Valid values are<br>True or False. If True then WebSphere Admin Password and<br>WebSphere Admin User must have values.                                                                        |
| Error Log File                | no<br>default    | required   | Fully qualified path for the IBM HTTP Server error log file. For example: /opt/IBM/HTTPServer/logs/error.log                                                                                                    |
| HTTP Admin<br>Password        | no<br>default    | optional   | Password for the HTTP Admin User.                                                                                                    |
| HTTP Admin<br>Port            | 8008             | required   | Port of the IBM HTTP Server administrative server.                                                                                                    |
| HTTP Admin<br>User            | no<br>default    | optional   | User name of the IBM HTTP administrative user.                                                                                                    |
| HTTP<br>Configuration<br>File | no<br>default    | required   | Fully qualified path for the IBM HTTP Server configuration file. For example: /opt/IBM/HTTPServer/conf/httpd.conf                                                                                                    |
| HTTP Web<br>Port              | 80               | required   | Port number of the IBM HTTP web server.                                                                                                    |
| HTTP Web<br>Protocol          | HTTP             | required   | The protocol used by the IBM HTTP Server administrative server running with an unmanaged or remote web server. Valid values are HTTP or HTTPS. The default is HTTP.                                                                       |
| Node<br>Operating<br>System   | no<br>default    | required   | The operating system in use on the system associated with<br>the node specified in Unmanaged Node Name. Valid values<br>are: aix, linux, solaris, windows.                                                                                |
| Plugin Install<br>Root        | no<br>default    | required   | The installation root directory where the plug-in for the web server is installed. For example: /opt/IBM/HTTPServer/Plugin                                                                                                    |
| Service<br>Name               | no<br>default    | optional   | The Windows service name for the IBM HTTP Server. Only required if the Node Operating System is Windows.                                                                                                    |
| Trust SSL<br>Certificates     | no<br>default    | deprecated | DMA no longer uses this workflow parameter to determine<br>whether the workflow will trust any Secure Sockets Layer<br>(SSL) certificate used to connect to the DMA web service.<br>DMA uses the following parameter in the dma.xml file: |

| <b>-</b>     |            |            |              | <i>c</i> 14 |           |        | <b>D</b> (      |
|--------------|------------|------------|--------------|-------------|-----------|--------|-----------------|
| Parameters I | Defined in | this Step: | Validate Cor | ntigure W   | vebSphere | web Se | rver Parameters |

| Parameter<br>Name              | Default<br>Value | Required | Description                                                                                                    |
|--------------------------------|------------------|----------|----------------------------------------------------------------------------------------------------|
|                                |                  |          | <parameter name="com.hp.dma.conn.&lt;br&gt;trustAllCertificates" values="VALUE"></parameter>                                                                                                    |
|                                |                  |          | Here, VALUE is true or false.                                                                                                    |
| Unmanaged<br>Node Host<br>Name | no<br>default    | required | Host name of the system associated with the node specified in Unmanaged Node Name.                                                                                                    |
| Unmanaged<br>Node Name         | no<br>default    | required | The node name in the configuration repository.                                                                                                    |
| WebApp<br>Mapping              | NONE             | optional | Level of installed web applications mapped to the web server. Valid values are ALL or NONE. The default is NONE.                                                                                                    |
| Web Server<br>Install Root     | no<br>default    | required | Fully qualified directory path for the web server. For example: /opt/IBM/HTTPServer                                                                                                    |
| Web Server<br>Name             | no<br>default    | required | Name of the IBM HTTP web server.                                                                                                    |
| Web Service<br>Password        | no<br>default    | required | Password for the DMA Discovery web service API.                                                                                                    |
| Web Service<br>User            | no<br>default    | required | A user capable of modifying the DMA managed environment by using the web service API.                                                                                                    |
| WebSphere<br>Admin<br>Password | no<br>default    | optional | The password for a user in a group that can change the state<br>of a given application server. Only required if global security<br>is enabled. It cannot not begin with a dash (-) or contain a<br>space ().                                                                                            |
| WebSphere<br>Admin<br>Username | no<br>default    | optional | The user account for a user in a group that can change the state of a given application server. Only required if global security is enabled. It cannot begin with a dash (-), a period (.), or a space (). It cannot contain any of the following characters $/ \times $ ; ; = +?   <> & % ' "[]#\$^{}. |

## Parameters Defined in this Step: Validate Configure WebSphere Web Server Parameters, continued

# WebSphere - Code Release

This workflow automates application deployments in IBM WebSphere. In addition to deployment automation, this workflow can update JVM Generic Arguments and JVM System Properties on the Web Server, and also provides install options for application deployments.

Some install options are provided as parameters for the workflow, or, users can specify install options within a file for each of the applications to be deployed (Note that user-specified parameter values take the highest precedence). This workflow provides application deployment verification by providing the URLs. For successful application deployments, verifications and a list of the applications are

maintained in the history file. In cases of unsuccessful application deployments, the workflow rolls back the deployment and restores the last successfully deployed application (if any).

The supported applications are of type :

- .war files
- .ear files

To use this workflow in your environment, see the following information:

| Торіс                                                     | Information Included                                                                                                    |
|-----------------------------------------------------------|----------------------------------------------------------------------------------------------------|
| "Prerequisites for this<br>Workflow"                      | List of prerequisites that must be satisfied before you can run this workflow                                                  |
| "How this Workflow Works"                                 | Information about what the workflow does, including validation checks performed, steps executed, and a high-level process flow |
| "How to Run this Workflow"                                | Instructions for running this workflow in your environment                                                                     |
| "Sample Scenario"                                         | Examples of typical parameter values for this workflow                                                                         |
| "Parameters for WebSphere -<br>Code Release" on page 1355 | List of input parameters for this workflow                                                                                     |

# Prerequisites for this Workflow

Be sure that the following prerequisites are satisfied before you run the WebSphere - Code Release workflow.

## **Product Platform**

This workflow is available for WebSphere7.0, 8.0, or 8.5.x.

## Dependencies

This workflow has the following dependencies:

- You must have a working WebSphere Network Deployment cell version 7.0, 8.0, or 8.5.x, with the Deployment Manager available for communication.
- You must run the Discover WebSphere workflow before you run the workflows. The Discover WebSphere workflow audits the server's physical environment for WebSphere cells, clusters, and application servers and stores the configuration information in the DMA environment.

For more information about prerequisites for WebSphere, refer to the WebSphere 8 Product Documentation.

# How this Workflow Works

The following information describes how the WebSphere - Code Release workflow works:

## Overview

This workflow does the following things in the order shown:

- 1. Initially, the workflow inputs all parameters, set defaults for optional parameters, and validates all parameters. If input files do not exist in the specified locations, they are downloaded from the software repository. The workflow performs a checksum to verify that the archive files should be deployed in the Application Server on a standalone setup.
- 2. Next, the workflow creates the installation options and the call wrapper that will be used to execute commands within a WebSphere environment. The workflow updates the JVM setting and then creates a backup. The workflow deploys the specified Application Archive files in the Application Server on a standalone setup.
- 3. If the application deployment succeeds, the workflow tests the URLs for the web servers and copies the application archives.
- 4. If the application deployment fails, the workflow rolls back the deployment and restores the last successfully deployed application (if any).
- 5. Finally, the workflow cleans up downloaded files based on the Cleanup on Success and Cleanup on Failure parameters.

## Validation Checks Performed

The workflow performs the following checks on the input parameters:

| Enable Security                                                | Must be true or false                                                                                                    |
|----------------------------------------------------------------|----------------------------------------------------------------------------------------------------|
| If Enable Security is true                                     | WebSphere Admin Username must be specified WebSphere Admin Password must be specified                                                                                                    |
| WebSphere Admin Username                                       | Cannot contain the following characters / \ * , : ; = + ?   <> & % ' " [ ] # \$ ^ { } and also cannot begin with a dash (-), period (.), or space ( )                                                 |
| WebSphere Admin Password                                       | Cannot begin with a dash (-) and cannot contain a space ()                                                                                                    |
| Code Release Staging Location<br>Code Release History Location | Must be valid absolute paths<br>Cannot have the same values                                                                                                    |
| Application Archive File List<br>Md5 Checksum                  | There must be a checksum for each Application Archive file<br>The Application Archive files must be type .ear or .war and<br>have valid absolute paths<br>Checksums must be valid hexadecimal numbers |

The WebSphere - Code Release workflow also checks the environment for the following:

- The WebSphere container type must be APPLICATION\_SERVER.
- The WebSphere Home exists.

## **Steps Executed**

The WebSphere - Code Release workflow includes the following steps. Each step must complete successfully before the next step can start. If a step fails, the workflow reports a failure and subsequent steps are skipped, except for the Cleanup Downloaded Files step.

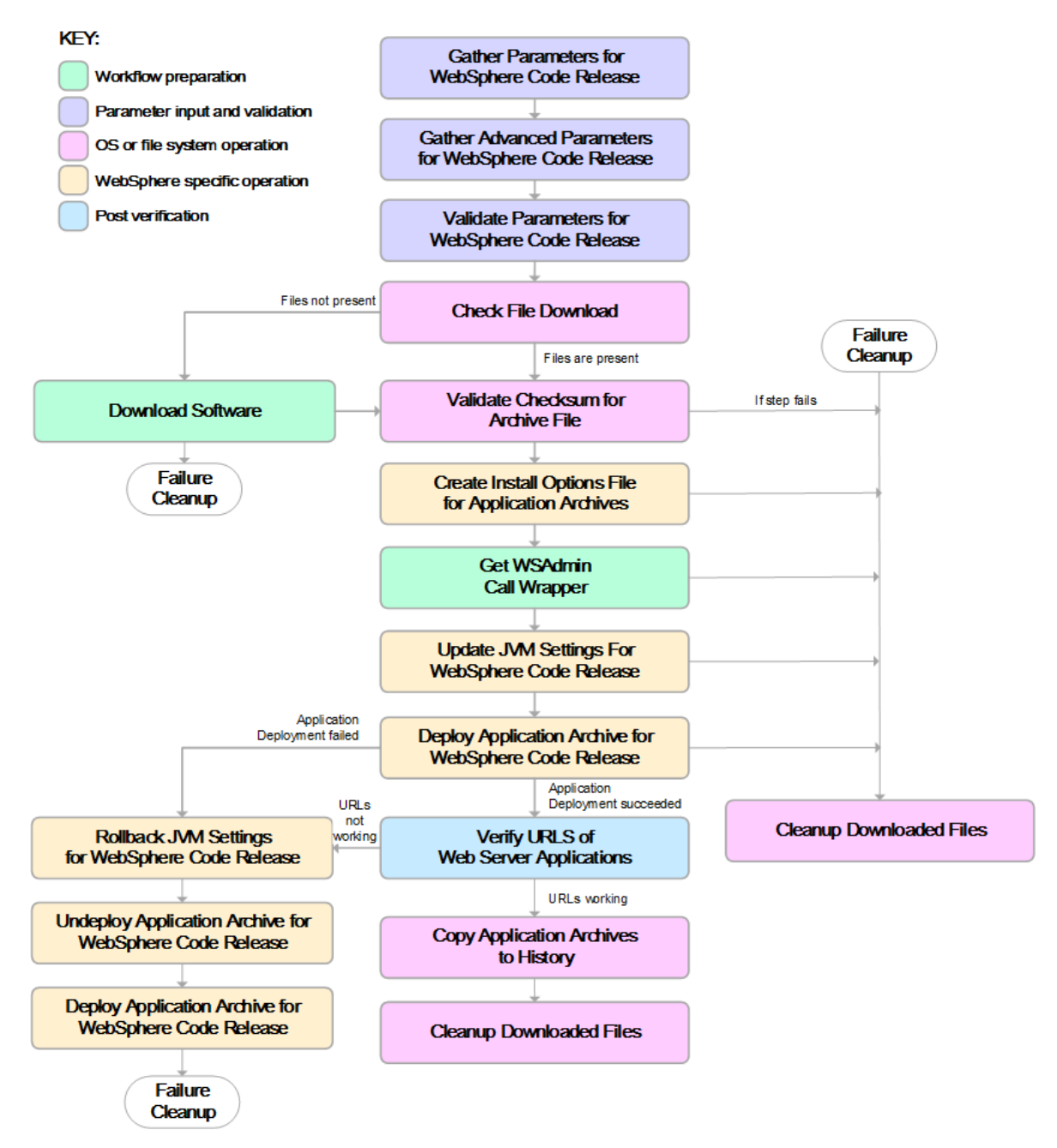

| Workflow Step                                                  | Description                                                                                                    |
|----------------------------------------------------------------|----------------------------------------------------------------------------------------------------|
| Gather Parameters<br>for WebSphere<br>Code Release             | This step gathers mandatory input parameters (user-provided) used to deploy a list of application archives in a IBM WebSphere Application Server on a standalone setup.                                                                   |
| Gather Advanced<br>Parameters for<br>WebSphere Code<br>Release | This step gathers the advanced input parameters (user-provided) used to deploy an application archive for a WebSphere Application Server. Input parameters specified in this step are optional. Appropriate default values are specified. |
| Validate<br>Parameters for<br>WebSphere Code<br>Release        | This step validates the basic and advanced parameters provided by the user,<br>and checks the prerequisites for deploying a list of application archives for an<br>IBM WebSphere Application Server on a standalone setup.                |
| Check File<br>Download                                         | This step checks for the existence of a file before downloading from the Server Automation software repository.                                                                                                    |
|                                                                | Checks if file is in the expected location.                                                                                                    |
|                                                                | <ul> <li>If the file is not in the expected location, generates a list of files for file<br/>download.</li> </ul>                                                                                                    |
| Download<br>Software                                           | This step downloads a list of files to a specified location on the target server.                                                                                                    |
| Validate<br>Checksum for<br>Archive File                       | This step verifies the checksum for the archive files and archive setting file (if any) to ensure that the file has not changed and that the correct archives are deployed in the Application Server.                                     |
| Create Install<br>Options File for<br>Application<br>Archives  | This step creates a setting file that includes the install options for the list of application archive files being deployed by the application server.                                                                                    |
| Get WSAdmin Call<br>Wrapper                                    | This step creates the necessary call wrapper to call wsadmin to execute certain operations within a given WebSphere environment.                                                                                                    |
| Update JVM<br>Settings For<br>WebSphere Code<br>Release        | This step updates the JVM setting of the IBM WebSphere Application server.<br>It also performs a backup of the IBM WebSphere profile configuration.                                                                                       |
| Deploy Application<br>Archive for<br>WebSphere Code<br>Release | Using the user-provided Application Archive files: This step deploys the list of application archives in the IBM WebSphere Application Server on a standalone setup.                                                                      |
| If the app                                                     | lication deployment succeeds, the following steps are executed                                                                                                    |
| Verify URLS of<br>Web Server<br>Applications                   | This step verifies that the URLs are working, and looks for return status code values of 200 for success.                                                                                                    |
| Copy Application<br>Archives to History                        | This step copies the list of files from the staging location to the history location.                                                                                                    |
| Cleanup                                                        | For workflow success—and if Cleanup on Success is set to True (default)—                                                                                                    |

## Steps Used in the WebSphere - Code Release Workflow

| Workflow Step                                                    | Description                                                                                                    |
|------------------------------------------------------------------|----------------------------------------------------------------------------------------------------|
| Downloaded Files                                                 | this step removes all downloaded files and archives. Dependencies: Run as file/directory owner.                                                                         |
| If the a                                                         | pplication deployment fails, the following steps are executed                                                                                                    |
| Rollback JVM<br>Settings for<br>WebSphere Code<br>Release        | This step restores a backup of the IBM WebSphere profile configuration.                                                                                                 |
| Undeploy<br>Application Archive<br>for WebSphere<br>Code Release | This step uninstalls the list of application archives from an IBM WebSphere Application Server on a standalone setup.                                                   |
| Deploy Application<br>Archive for<br>WebSphere Code<br>Release   | Using the backup of the Application Archive files: This step deploys the list of application archives in the IBM WebSphere Application Server on a standalone setup.    |
| Cleanup<br>Downloaded Files                                      | For workflow failure—and if Cleanup on Failure is set to True (default)—this step removes all downloaded files and archives. Dependencies: Run as file/directory owner. |

## Steps Used in the WebSphere - Code Release Workflow, continued

For parameter descriptions and defaults, see "Parameters for WebSphere - Code Release" on page 1355.

# How to Run this Workflow

The following instructions show you how to customize and run the WebSphere - Code Release workflow in your environment.

The workflow provides default values for some parameters. These default values are usually sufficient for a "typical" installation. You can override the defaults by specifying parameter values in the deployment. For details about specific parameter values, see "Parameters for WebSphere - Code Release" on page 1355.

**Note:** Before following this procedure, review the "Prerequisites for this Workflow", and ensure that all requirements are satisfied.

Before you run this workflow, you can perform the following optional advance configuration to deploy applications WebSphere application servers.

Create a configuration file on the target machine or the SA Server. The file should contain the advanced parameters for all the application servers being deployed. If no configuration file is provided, the target will be defaulted to admin server of the domain. The options that are to be used in this file are listed in the table below.

```
AdderEAR.ear = {
Deploy enterprise beans = No
Application name = adder_app
}
myServletWAR.war = {
Deploy enterprise beans = No
Validate Install = warn
Precompile JavaServer Pages files = Yes
Application name = myServletWAR_war
}
```

The options in this file should be in the following format:

| Option                            | Description                                                                                                    |
|-----------------------------------|----------------------------------------------------------------------------------------------------|
| Precompile JavaServer Pages files | Specify whether<br>to precompile<br>JavaServer<br>Pages (JSP) files<br>as part of<br>installation. The<br>default is not to<br>precompile JSP<br>files.                                                                                                    |
| Distribute application            | The default is to<br>enable application<br>distribution. You<br>can override this<br>and choose to not<br>distribute the<br>application across<br>multiple nodes.                                                                                                  |
| Use Binary Configuration          | Specifies whether<br>the application<br>server uses the<br>binding,<br>extensions, and<br>deployment<br>descriptors<br>located with the<br>application<br>deployment<br>document, the<br>deployment.xml<br>file (default), or<br>those located in<br>the EAR file. |
| Deploy enterprise beans           | The tool<br>generates the<br>code needed to                                                                                                    |

| Option                                                    | Description                                                                                                    |
|-----------------------------------------------------------|----------------------------------------------------------------------------------------------------|
|                                                           | run enterprise<br>bean (EJB) files.<br>You must enable<br>this setting when<br>the EAR file is<br>assembled and<br>EJBDeploy is not<br>run during<br>packaging. Its<br>default value is<br>false.                                                                                                    |
| Application name                                          | A logical name for<br>the application.<br>The default name<br>is the same as the<br>EAR file. An<br>application name<br>must be unique<br>within the cell.                                                                                                    |
| Create MBeans for resources                               | Specifies whether<br>to create MBeans<br>for resources,<br>such as servlets<br>or JSP files,<br>within an<br>application when<br>the application<br>starts. The default<br>value is to create<br>MBeans.                                                                                                    |
| Override class reloading settings for Web and EJB modules | Specifies whether<br>the WebSphere<br>Application Server<br>runtime detects<br>changes to<br>application<br>classes when the<br>application is<br>running. If this<br>setting is enabled<br>and if application<br>classes are<br>changed, then the<br>application is<br>stopped and<br>restarted to reload<br>updated classes.<br>The default value<br>is not to enable<br>class reloading. |
| Reload interval in seconds                                | Specifies the<br>number of<br>seconds to scan<br>the application's                                                                                                    |

| Option                                         | Description                                                                                                    |
|------------------------------------------------|----------------------------------------------------------------------------------------------------|
|                                                | file system for updated files.                                                                                                    |
| Process embedded configuration                 | Specifies whether<br>the embedded<br>configuration<br>should be<br>processed. An<br>embedded<br>configuration<br>consists of files<br>such as<br>resource.xml<br>and<br>variables.xml.<br>When selected or<br>true, the<br>embedded<br>configuration is<br>loaded to the<br>application scope<br>from the .ear file. |
| File Permission                                | <ul> <li>Allows all files<br/>to be read but<br/>not written to</li> <li>Allows<br/>executables to<br/>execute</li> <li>Allows HTML<br/>and image<br/>files to be read<br/>by everyone</li> </ul>                                                                                                    |
| Application Build ID                           | A string that<br>identifies the build<br>version of the<br>application. Once<br>it is set, it cannot<br>be modified.                                                                                                    |
| Allow dispatching includes to remote resources | Web modules<br>included in this<br>application are<br>enables as remote<br>request<br>dispatcher clients<br>that can dispatch<br>remote includes.<br>The default value<br>is true.                                                                                                    |
| Allow servicing includes from remote resources | Web modules<br>included in this<br>application are<br>enabled as remote                                                                                                    |

| Option                             | Description                                                                                                    |
|------------------------------------|----------------------------------------------------------------------------------------------------|
|                                    | request<br>dispatcher<br>servers that are<br>resolved to<br>service remote<br>includes from<br>another<br>application. The<br>default value is<br>true.                                                                                                    |
| Business level application name    | Specifies whether<br>the product<br>creates a new<br>business-level<br>application with<br>the enterprise<br>application that<br>you are installing<br>or makes the<br>enterprise<br>application a<br>composition unit<br>of an existing<br>business-level<br>application. |
| Asynchronous Request Dispatch Type | Specifies whether<br>the web modules<br>can dispatch<br>requests<br>concurrently on<br>separate threads.                                                                                                    |
| Validate Install                   | Specifies whether<br>the product<br>examines the<br>application<br>references<br>specified during<br>application<br>installation or<br>updating and, if<br>validation is<br>enabled, warns<br>you of incorrect<br>references or fails<br>the operation.                    |

The value must be separated by an '=' sign, for example: Application name = myServletWAR\_war

To use the WebSphere - Code Release workflow:

- 1. Create a deployable copy of the workflow.
- 2. Determine the values that you will specify for the following parameters:

| Parameters | Defined | l in this | Step: ( | Gather | <b>Parameters</b> | for WebSp | here - Cod | e Release |
|------------|---------|-----------|---------|--------|-------------------|-----------|------------|-----------|
| _          | _       |           |         |        |                   | •         |            |           |

| Name                                | Value      | Required | Description                                                                                                    |
|-------------------------------------|------------|----------|----------------------------------------------------------------------------------------------------|
| Application<br>Archive File         | no default | required | Comma-separated list of the Application Archive files to be deployed.                                                                                                    |
| LIST                                |            |          | Example: xxx.war or yyy.ear                                                                                                    |
| Code Release<br>History<br>Location | no default | required | Fully qualified path name of the location where the application archive will be saved (for history purposes) on the target machine. This location cannot be the same as the Code Release Staging Location. |
| Code Release<br>Staging<br>Location | no default | required | Fully qualified path name of the location where the application archive will be saved on the target machine. This location cannot be the same as the Code Release History Location.                        |
| Enable<br>Security                  | no default | required | Indicates whether security will be enabled. Valid values are True or False. If True then WebSphere Admin Password and WebSphere Admin User must have values.                                               |
| MD5<br>Checksum                     | no default | required | Comma-separated list of the MD5 Checksum of the Application Archive files to be deployed.                                                                                                    |
| Test URLs                           | no default | required | Comma-separated list of URLs used to test whether or not the list of applications deployed successfully.                                                                                                   |
|                                     |            |          | Example: http://mytestdb.com, http://yourtest.com                                                                                                    |

**Tip:** To avoid having to re-enter passwords whenever they change, you can create a policy to provide them to the workflow.

**Note:** This is the minimum set of parameters required to run this workflow. You may need to expose additional parameters depending on your objectives.

See "Parameters for WebSphere - Code Release" on page 1355 for detailed descriptions of all input parameters for this workflow, including default values.

- 3. In the workflow editor, expose any additional parameters that you need. You will specify values for those parameters when you create the deployment
- 4. Save the changes to the workflow (click Save in the lower right corner).
- 5. Create a new deployment.

- 6. On the Parameters tab, specify values for the required parameters listed in step 2 and any additional parameters that you have exposed. You do not need to specify values for those parameters whose default values are appropriate for your environment.
- 7. On the Targets tab, specify one or more targets for this deployment.
- 8. Save the deployment (click **Save** in the lower right corner).
- 9. Run the workflow using this deployment.

### To verify the results:

The workflow will complete and report SUCCESS on the Console if it has run successfully. If an error occurs during workflow execution, the error is logged, and the workflow terminates in the FAILURE state.

Optional: If you want to further verify the results:

Use the WebSphere administrative console interface to check that the web server is configured.

# Sample Scenario

This topic shows you typical parameter values for different use cases for the WebSphere - Code Release workflow. For a complete list of all parameters used in this workflow, including default values, see "Parameters for WebSphere - Code Release" on page 1355.

**Tip:** To avoid having to re-enter passwords whenever they change, you can create a policy to provide them to the workflow.

# Scenario 1: Install an application archive (for example stocksanalysis.war) on a running IBM WebSphere Application Server on a standalone setup.

In this scenario we will deploy the stockanalysis.war file on a running IBM WebSphere Application Server. We will install the application using the default installation options. If the application archive files are not present in the Code Release Staging Location, then they will be downloaded from the SA Repository.

## Parameters Defined in this Step: Gather Parameters for WebSphere - Code Release

| Parameter<br>Name                   | Example Value     | Description                                                           |
|-------------------------------------|-------------------|-----------------------------------------------------------------------|
| Application<br>Archive File<br>List | stockanalysis.war | Comma-separated list of the Application Archive files to be deployed. |

| Parameter<br>Name                      | Example Value                                                           | Description                                                                                                    |
|----------------------------------------|-------------------------------------------------------------------------|----------------------------------------------------------------------------------------------------|
|                                        |                                                                         | Example: xxx.war or yyy.ear                                                                                                    |
| Code<br>Release<br>History<br>Location | /opt/IBM/was/history                                                    | Fully qualified path name of the<br>location where the application<br>archive will be saved (for history<br>purposes) on the target machine.<br>This location cannot be the same<br>as the Code Release Staging<br>Location. |
| Code<br>Release<br>Staging<br>Location | /tmp/IBM/was/staging                                                    | Fully qualified path name of the<br>location where the application<br>archive will be saved on the target<br>machine. This location cannot be<br>the same as the Code Release<br>History Location.                           |
| Enable<br>Security                     | False                                                                   | Indicates whether security will be<br>enabled. Valid values are True or<br>False. If True then WebSphere<br>Admin Password and WebSphere<br>Admin User must have values.                                                     |
| MD5<br>Checksum                        | 4477e994e9d457ad2214a3d36b1bb16b                                        | Comma-separated list of the MD5<br>Checksum of the Application<br>Archive files to be deployed.                                                                                                    |
| Test URLs                              | http:// <server:port>/stockanalysis/<xyx.html></xyx.html></server:port> | Comma-separated list of URLs<br>used to test whether or not the list<br>of applications deployed<br>successfully.                                                                                                    |
|                                        |                                                                         | Example: http://mytestdb.com,<br>http://yourtest.com                                                                                                    |

# Scenario 2: Install an application archive (for example stocksanalysis.war) on a running IBM WebSphere Application Server on a standalone setup.

In this scenario we will deploy the stockanalysis.war file on a running IBM WebSphere Application Server. We will install the application using the default installation options. The JVM settings are also applied to the Application server. If the application archive files are not present in the Code Release Staging Location, then they will be downloaded from the SA Repository.

| Parameters De | fined in this | Step: Gather | Parameters f | or WebSphere - | Code Release |
|---------------|---------------|--------------|--------------|----------------|--------------|
|               |               | -            |              |                |              |

| Parameter<br>Name                   | Example Value     | Description                                                           |
|-------------------------------------|-------------------|-----------------------------------------------------------------------|
| Application<br>Archive File<br>List | stockanalysis.war | Comma-separated list of the Application Archive files to be deployed. |
|                                     |                   | Example: xxx.war or yyy.ear                                           |

| Parameter<br>Name                      | Example Value                                                           | Description                                                                                                    |
|----------------------------------------|-------------------------------------------------------------------------|----------------------------------------------------------------------------------------------------|
| Code<br>Release<br>History<br>Location | /opt/IBM/was/history                                                    | Fully qualified path name of the<br>location where the application<br>archive will be saved (for history<br>purposes) on the target machine.<br>This location cannot be the same<br>as the Code Release Staging<br>Location. |
| Code<br>Release<br>Staging<br>Location | /tmp/IBM/was/staging                                                    | Fully qualified path name of the<br>location where the application<br>archive will be saved on the<br>target machine. This location<br>cannot be the same as the Code<br>Release History Location.                           |
| Enable<br>Security                     | False                                                                   | Indicates whether security will be<br>enabled. Valid values are True or<br>False. If True then WebSphere<br>Admin Password and<br>WebSphere Admin User must<br>have values.                                                  |
| MD5<br>Checksum                        | 4477e994e9d457ad2214a3d36b1bb16b                                        | Comma-separated list of the<br>MD5 Checksum of the<br>Application Archive files to be<br>deployed.                                                                                                    |
| Test URLs                              | http:// <server:port>/stockanalysis/<xyx.html></xyx.html></server:port> | Comma-separated list of URLs<br>used to test whether or not the list<br>of applications deployed<br>successfully.                                                                                                    |
|                                        |                                                                         | Example: http://mytestdb.com,<br>http://yourtest.com                                                                                                    |

## Parameters Defined in this Step: Gather Advanced Parameters for WebSphere - Code Release

| Parameter<br>Name        | Example Value                                                                                                    | Description                                                                                                    |
|--------------------------|----------------------------------------------------------------------------------------------------|----------------------------------------------------------------------------------------------------|
| JVM Generic<br>Arguments | <ul> <li>Dclient.encoding.override=UTF-8</li> <li>Dsun.rmi.dgc.client.gcInterval=3600000000</li> <li>Dsun.rmi.dgc.server.gcInterval=3600000000</li> </ul> | Specifies the JVM generic arguments. Provide values as standard JVM settings.                                                                              |
| JVM System<br>Properties | stockanalysis _home, /opt/stockanalysis/bin,<br>Home path for the stock analysis                                                                          | Specifies the JVM System<br>Properties. Provide the string<br>in the following format:<br>'PropertyName,<br>PropertyValue  PropertyName,<br>PropertyValue' |

# Scenario 3: Install an application archive (for example stocksanalysis.war) on a running IBM WebSphere Application Server on a standalone setup.

In this scenario we deploy the stockanalysis.war file on a running IBM WebSphere Application Server. We will install the application using the default installation options. This scenario provides the install options to deploy the application archive in a file. If the Application Archive Files and the Archive Setting File are not present in the Code Release Staging Location, then they will be downloaded from the SA Repository.

| Parameter<br>Name                   | Example Value                                                        | Description                                                                                                    |
|-------------------------------------|----------------------------------------------------------------------|----------------------------------------------------------------------------------------------------|
| Application<br>Archive File<br>List | stockanalysis.war                                                    | Comma-separated list of the<br>Application Archive files to be<br>deployed.<br>Example: xxx.war or yyy.ear                                                                                                    |
| Code Release<br>History<br>Location | /opt/IBM/was/history                                                 | Fully qualified path name of the<br>location where the application archive<br>will be saved (for history purposes) on<br>the target machine. This location<br>cannot be the same as the Code<br>Release Staging Location. |
| Code Release<br>Staging<br>Location | /tmp/IBM/was/staging                                                 | Fully qualified path name of the<br>location where the application archive<br>will be saved on the target machine.<br>This location cannot be the same as<br>the Code Release History Location.                           |
| Enable<br>Security                  | False                                                                | Indicates whether security will be<br>enabled. Valid values are True or<br>False. If True then WebSphere Admin<br>Password and WebSphere Admin<br>User must have values.                                                  |
| MD5<br>Checksum                     | 4477e994e9d457ad2214a3d36b1bb16,<br>1eff908bedaa416c104f6b4a9a268233 | Comma-separated list of the MD5<br>Checksum of the Application Archive<br>files to be deployed.                                                                                                    |
| Test URLs                           | http:// <server:port>/stock/<xyx.html></xyx.html></server:port>      | Comma-separated list of URLs used<br>to test whether or not the list of<br>applications deployed successfully.<br>Example: http://mytestdb.com,<br>http://yourtest.com                                                    |

Parameters Defined in this Step: Gather Parameters for WebSphere - Code Release

| Parameters Defined in this Step: Gather Advanced Parameters for WebSphere - Code Release |                 |                                                                    |  |
|------------------------------------------------------------------------------------------|-----------------|--------------------------------------------------------------------|--|
| Parameter Name                                                                           | Example Value   | Description                                                        |  |
| Archive Settings File                                                                    | archive.setting | The file containing the install options for all the archive files. |  |
|                                                                                          |                 | Sample Archive Settings File content:                              |  |

| Parameter Name | Example Value | Description                                                                                                    |
|----------------|---------------|----------------------------------------------------------------------------------------------------|
|                |               | <pre>stockanalysis.war = {</pre>                                                                                                    |
|                |               | Precompile JavaServer Pages files = No                                                                                                    |
|                |               | -contextroot /stock                                                                                                    |
|                |               | }                                                                                                    |
|                |               | Options for providing the key are:                                                                                                    |
|                |               | <ul> <li>Provide the key in plain English. The key<br/>supported is the parameter name in the<br/>step Gather Advanced Parameters for<br/>WebSphere Code Release. The parameter<br/>should be provided without the Archive<br/>Install Option (for example, the parameter<br/>Archive Install Option Precompile<br/>JavaServer Pages is provided in the file as<br/>Precompile JavaServer Pages files).</li> </ul> |
|                |               | <ul> <li>Provide the key and value as supported by<br/>IBM WebSphere. For example, -<br/>contextroot /stock</li> </ul>                                                                                                    |

# Parameters for WebSphere - Code Release

The following tables describe the required and optional input parameters for this workflow. For most parameters, if you do not specify a value for a parameter, a default value is assigned.

| Parameter<br>Name                   | Default<br>Value | Required | Description                                                                                                    |
|-------------------------------------|------------------|----------|----------------------------------------------------------------------------------------------------|
| Application<br>Archive File List    | no default       | required | Comma-separated list of the Application Archive files to be deployed.                                                                                                    |
|                                     |                  |          | Example: xxx.war or yyy.ear                                                                                                    |
| Code Release<br>History<br>Location | no default       | required | Fully qualified path name of the location where the application archive will be saved (for history purposes) on the target machine. This location cannot be the same as the Code Release Staging Location. |
| Code Release<br>Staging<br>Location | no default       | required | Fully qualified path name of the location where the application archive will be saved on the target machine. This location cannot be the same as the Code Release History Location.                        |
| Enable Security                     | no default       | required | Indicates whether security will be enabled. Valid values are True or False. If True then WebSphere Admin Password and WebSphere Admin User must have values.                                               |

Parameters Defined in this Step: Gather Parameters for WebSphere - Code Release

| Parameter<br>Name | Default<br>Value | Required | Description                                                                                              |
|-------------------|------------------|----------|----------------------------------------------------------------------------------------------------|
| MD5<br>Checksum   | no default       | required | Comma-separated list of the MD5 Checksum of the Application Archive files to be deployed.                |
| Test URLs         | no default       | required | Comma-separated list of URLs used to test whether or not the list of applications deployed successfully. |
|                   |                  |          | Example: http://mytestdb.com, http://yourtest.com                                                        |

# Parameters Defined in this Step: Gather Advanced Parameters for WebSphere - Code Release

| Parameter Name                                                                    | Default<br>Value | Required | Description                                                                                                    |
|-----------------------------------------------------------------------------------|------------------|----------|----------------------------------------------------------------------------------------------------|
| Archive Install<br>Option Allow<br>Dispatching<br>Includes to Remote<br>Resources | no default       | optional | Specifies whether or not an application can<br>dispatch includes to resources across web<br>modules in different Java virtual machines in a<br>managed node environment through the standard<br>request dispatcher mechanism. Possible values<br>are Yes or No. |
| Archive Install<br>Option Allow<br>Servicing Includes<br>from Remote<br>Resources | no default       | optional | Specifies whether or not an enterprise application<br>can service an include request from an<br>application. Possible values are Yes or No.                                                                                                    |
| Archive Install<br>Option Application<br>Build ID                                 | no default       | optional | Specifies an uneditable string that identifies the Build ID version of the application.                                                                                                    |
| Archive Install<br>Option<br>Asynchronous<br>Request Dispatch<br>Type             | no default       | optional | Specifies whether or not web modules can<br>dispatch requests concurrently on separate<br>threads, and if so, whether the server or client<br>dispatches the requests. Concurrent dispatching<br>can improve servlet response time.                             |
| Archive Install<br>Option Business<br>Level Application<br>Name                   | no default       | optional | Specifies that either the product creates a new<br>business-level application name with the<br>enterprise application that you are installing, or,<br>makes the enterprise application a composition<br>unit of an existing business-level application.         |
| Archive Install<br>Option Create<br>MBeans for<br>Resources                       | no default       | optional | Specifies whether or not to create MBeans for<br>resources such as servlets or JSP files within an<br>application when the application starts. The<br>default behavior is to create MBeans. Possible<br>values are Yes or No.                                   |
| Archive Install<br>Option Deploy<br>Enterprise Beans                              | no default       | optional | Specifies whether or not the EJBDeploy tool runs during application installation. Possible values are Yes or No.                                                                                                    |

| Parameter Name                                                                               | Default<br>Value | Required | Description                                                                                                    |
|----------------------------------------------------------------------------------------------|------------------|----------|----------------------------------------------------------------------------------------------------|
| Archive Install<br>Option Distribute<br>Application                                          | no default       | optional | Specifies whether or not the product expands<br>application binaries in the installation location<br>during installation and deletes application binaries<br>during uninstallation. The default is to enable<br>application distribution. Application binaries for<br>installed applications are expanded to the<br>directory specified. Possible values are Yes or<br>No.                                                                                                    |
| Archive Install<br>Option File<br>Permission                                                 | no default       | optional | Specifies access permissions for application<br>binaries for installed applications that are<br>expanded to the directory specified. Possible<br>values are<br>.*=755 or<br>.*\.dll=755#.*\.so=755#.*\.a=755#.*\.sl=755 or<br>.*\.htm=755#.*\.html=755#.*\.gif=755#.*\.jpg=755                                                                                                    |
| Archive Install<br>Option Override<br>Class Reloading<br>Settings for Web<br>and EJB Modules | no default       | optional | Specifies whether or not the product run time<br>detects changes to application classes when the<br>application is running. If enabled, and application<br>classes are changed, then the application is<br>stopped and restarted to reload updated classes.<br>Possible values are Yes or No.                                                                                                    |
| Archive Install<br>Option Precompile<br>JavaServer Pages<br>Files                            | no default       | optional | Specifies whether or not to precompile<br>JavaServer Pages (JSP) files as a part of<br>installation. The default is not to precompile JSP<br>files. Possible values are Yes or No.                                                                                                    |
| Archive Install<br>Option Process<br>Embedded<br>Configuration                               | no default       | optional | Specifies whether or not the embedded<br>configuration should be processed. An embedded<br>configuration consists of files such as<br>resource.xml, variables.xml, and<br>deployment.xml. You can collect WebSphere<br>Application Server-specific deployment<br>information and store it in the application EAR<br>file. You can then install the EAR file into a<br>WebSphere Application Server configuration<br>using application management interfaces.<br>Possible values are Yes or No. |
| Archive Install<br>Option Reload<br>Interval in Seconds                                      | no default       | optional | Specifies the number of seconds to scan the application's file system for updated files. The default is the value of the reloading interval attribute in the IBM extension (META-INF/ibm-application-ext.xmi) file of the EAR file. The reloading interval attribute takes effect only if class reloading is enabled. To enable reloading, specify a value greater than zero (for example, 1 to 2147483647). To disable reloading, specify zero (0). The range is from 0 to 2147483647.        |
| Archive Install<br>Option Use Binary<br>Configuration                                        | no default       | optional | Specifies whether or not the application server<br>uses the binding, extensions, and deployment<br>descriptors located with the application                                                                                                    |

| Parameter Name                                | Default<br>Value | Required | Description                                                                                                    |
|-----------------------------------------------|------------------|----------|----------------------------------------------------------------------------------------------------|
|                                               |                  |          | deployment document, the deployment.xml file<br>(default), or those located in the enterprise<br>archive (EAR) file. Select this setting for<br>applications installed on Version 6.0 or later<br>deployment targets only. Possible values are Yes<br>or No.                                                                                                    |
| Archive Install<br>Option Validate<br>Install | no default       | optional | Specifies whether or not the product examines<br>the application references specified during<br>application installation or updating and, if<br>validation is enabled, warns users about incorrect<br>references or fails the operation. Valid values are<br>Off, Warn and Fail. Specify Off for no resource<br>validation, Warn for warning messages about<br>incorrect resource references, or Fail to stop<br>operations that fail as a result of incorrect<br>resource references. |
| Archive Settings<br>File                      | no default       | optional | The file containing the install options for all the archive files.                                                                                                    |
| Cleanup on Failure                            | True             | optional | Determines whether or not to remove downloaded<br>and extracted files. This parameter also cleans up<br>the installed directory upon failure of the<br>workflow.                                                                                                    |
| Cleanup on<br>Success                         | True             | optional | Determines whether or not to remove downloaded<br>and extracted files. This parameter also cleans up<br>the installed directory upon successful execution<br>of the workflow.                                                                                                    |
| JVM Generic<br>Arguments                      | no default       | optional | Specifies the JVM generic arguments. Provide values as standard JVM settings.                                                                                                    |
| JVM System<br>Properties                      | no default       | optional | Specifies the JVM System Properties. Provide<br>the string in the following format: 'PropertyName,<br>PropertyValue  PropertyName, PropertyValue'                                                                                                    |
| Web Service<br>Password                       | no default       | required | Password for the Web Service API.                                                                                                    |
| Web Service URL                               | dma.url          | required | URL for the DMA Discovery web service API.<br>Example: https://example.com/8443/dma                                                                                                    |
| Web Service User                              | dma.user         | required | A user capable of modifying the DMA managed environment by using the web service API.                                                                                                    |
| WebSphere Admin<br>Password                   | no default       | optional | The password for a user in a group that can<br>change the state of a given application server.<br>Only required if global security is enabled. It<br>cannot not begin with a dash (-) or contain a<br>space ().                                                                                                    |
| WebSphere Admin                               | no default       | optional | The user account for a user in a group that can                                                                                                    |

| Parameter Name | Default<br>Value | Required | Description                                                                                                    |
|----------------|------------------|----------|----------------------------------------------------------------------------------------------------|
| Username       |                  |          | change the state of a given application server.<br>Only required if global security is enabled. It<br>cannot begin with a dash (-), a period (.), or a<br>space (). It cannot contain any of the following<br>characters / $\$ , :; = +?   <> & % ' "[]#\$^{}. |

# WebSphere - Code Release on Cluster

This workflow automates the deployment of applications in IBM WebSphere. In addition to deployment, this workflow can update the JVM Generic Arguments and JVM System Properties on the Web Server, and also provides install options for the deployment of applications.

Some of the install options are provided as parameters to the workflow, or users can specify install options within a file for each of the applications to be deployed. Note, though, that the value provided for parameters takes higher precedence. This workflow supports the verification of the application deployments by providing the URLs.

For successful application deployments, verifications and a list of the applications are maintained in the History file. In cases of unsuccessful application deployments, the workflow rolls back the deployment and restores the last successfully deployed application (if any).

| Торіс                             | Information Included                                                                                                    |
|-----------------------------------|----------------------------------------------------------------------------------------------------|
| "Prerequisites for this Workflow" | List of prerequisites that must be satisfied before you can run this workflow                                                  |
| "How this<br>Workflow Works"      | Information about what the workflow does, including validation checks performed, steps executed, and a high-level process flow |
| "How to Run this<br>Workflow"     | Instructions for running this workflow in your environment                                                                     |
| "Sample Scenario"                 | Examples of typical parameter values for this workflow                                                                         |
| Parameters                        | List of input parameters for this workflow                                                                                     |

To use this workflow in your environment, see the following information:

# Prerequisites for this Workflow

Be sure that the following prerequisites are satisfied before you run the WebSphere - Code Release on Cluster workflow.

## **Product Platform**

This workflow automates application deployments in IBM WebSphere 8 or WebSphere 8.5.x.

#### Dependencies

This workflow has the following dependencies:

- A working WebSphere Network Deployment cell, whose Deployment Manager is available for communication
- You must run the Discover WebSphere workflow before running this workflow. The Discover WebSphere workflow audits the server's physical environment for WebSphere cells, clusters, and application servers and then stores the configuration information in the DMA environment.

For more information about prerequisites for WebSphere, refer to the WebSphere 8 Product Documentation.

# How this Workflow Works

The following information describes how the WebSphere - Code Release On Cluster workflow works:

### Overview

This workflow does the following things in the order shown:

- Initially, the workflow inputs all parameters, set defaults for optional parameters, validates all parameters, and determines all members of the cluster. If input files do not exist in the specified locations, they are downloaded from the software repository. The workflow performs a checksum to verify that the archive files should be deployed in the Application Server on a cluster setup.
- 2. Next, the workflow creates the installation options and the call wrapper that will be used to execute commands within a WebSphere environment. The workflow updates the JVM setting and then creates a backup. The workflow deploys the specified Application Archive files in the Application Server on a cluster setup.
- 3. If the application deployment succeeds, the workflow tests the URLs for the web servers and copies the application archives.
- 4. If the application deployment fails, the workflow rolls back the deployment and restores the last successfully deployed application (if any).
- 5. Finally, the workflow cleans up downloaded files based on the Cleanup on Success and Cleanup on Failure parameters.

## Validation Checks Performed

| Enable Security                                                      | Must be true or false                                                                                                    |
|----------------------------------------------------------------------|----------------------------------------------------------------------------------------------------|
| If Enable Security is true                                           | WebSphere Admin Username must be specified<br>WebSphere Admin Password must be specified                                                                                                    |
| WebSphere<br>Admin Username                                          | Cannot contain the following characters / \ * , : ; = + ?   < > & % ' " [ ] # \$ ^ { } and also cannot begin with a dash (-), period (.), or space ( )                                                |
| WebSphere<br>Admin Password                                          | Cannot begin with a dash (-) and cannot contain a space ()                                                                                                    |
| Code Release<br>Staging Location<br>Code Release<br>History Location | Must be valid absolute paths<br>Cannot have the same values                                                                                                    |
| Application<br>Archive File List<br>Md5 Checksum                     | There must be a checksum for each Application Archive file<br>The Application Archive files must be type .ear or .war and have valid absolute<br>paths<br>Checksums must be valid hexadecimal numbers |

The workflow performs the following checks on the input parameters:

The WebSphere - Code Release On Cluster workflow also checks the environment for the following:

- The WebSphere container type must be cluster.
- The WebSphere Home exists.

## **Steps Executed**

The workflow includes the following steps. Each step must complete successfully before the next step can start. If a step fails, the workflow reports a failure and subsequent steps are skipped, except for the Cleanup Downloaded Files step.

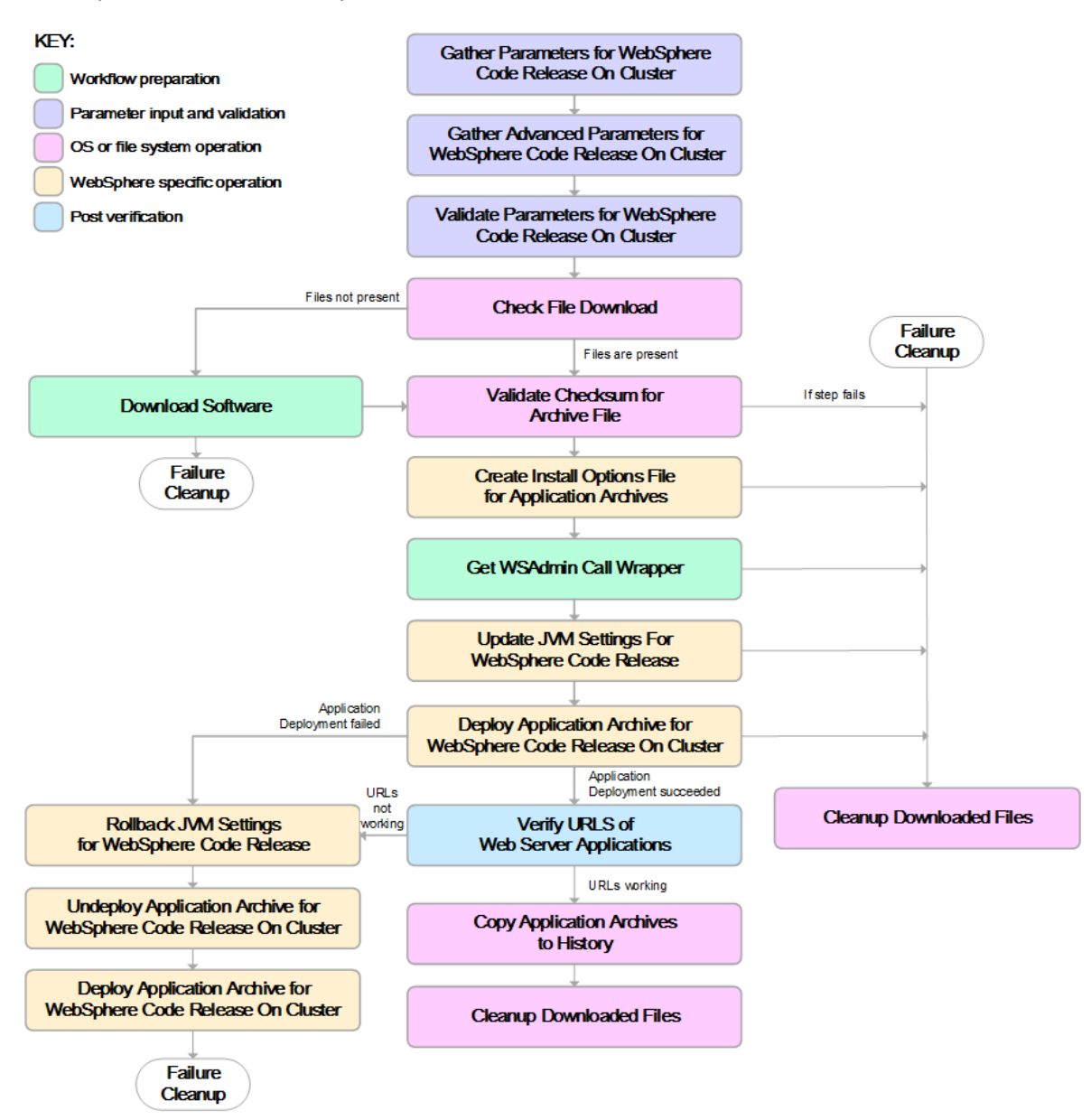

| Workflow Step                                                       | Description                                                                                                    |
|---------------------------------------------------------------------|----------------------------------------------------------------------------------------------------|
| Gather Parameters for WebSphere Code Release<br>On Cluster          | This step gathers mandatory input<br>parameters (user-provided) used to deploy a<br>list of application archives in a IBM<br>WebSphere Application Server on a cluster<br>setup.                                                                                                    |
| Gather Advanced Parameters for WebSphere Code<br>Release On Cluster | This step gathers the advanced input<br>parameters (user-provided) used to deploy an<br>application archive for a WebSphere<br>Application Server on a cluster setup. Input<br>parameters specified in this step are optional.<br>Appropriate default values are specified.                |
| Validate Parameters for WebSphere Code Release<br>On Cluster        | This step validates the basic and advanced<br>parameters provided by the user, and checks<br>the prerequisites for deploying a list of<br>application archives for an IBM WebSphere<br>Application Server on a cluster setup.                                                              |
| Check File Download                                                 | <ul> <li>This step checks for the existence of a file before downloading from the Server Automation software repository.</li> <li>Checks if file is in the expected location.</li> <li>If the file is not in the expected location, generates a list of files for file download</li> </ul> |
| Download Software                                                   | This step downloads a list of files to a specified location on the target server.                                                                                                    |
| Validate Checksum for Archive File                                  | This step verifies the checksum for the archive files and archive setting file (if any) to ensure that the file has not changed and that the correct archives are deployed in the Application Server.                                                                                      |
| Create Install Options File for Application Archives                | This step creates a setting file that includes<br>the install options for the list of application<br>archive files being deployed by the<br>application server.                                                                                                    |
| Get WSAdmin Call Wrapper                                            | This step creates the necessary call wrapper<br>to call wsadmin to execute certain operations<br>within a given WebSphere environment.                                                                                                    |
| Update JVM Settings For WebSphere Code<br>Release                   | This step updates the JVM setting of the IBM WebSphere Application server. It also performs a backup of the IBM WebSphere profile configuration.                                                                                                    |
| Deploy Application Archive for WebSphere Code<br>Release On Cluster | Using the user-provided Application Archive files: This step deploys the list of application archives in the IBM WebSphere Application Server on a cluster setup.                                                                                                    |

# Steps Used in the WebSphere - Code Release Workflow

| Workflow Step                                                            | Description                                                                                                    |  |  |  |
|--------------------------------------------------------------------------|----------------------------------------------------------------------------------------------------|--|--|--|
| If the application deployment succeeds, the following steps are executed |                                                                                                    |  |  |  |
| Verify URLS of Web Server Applications                                   | This step verifies that the URLs are working,<br>and looks for return status code values of 200<br>for success.                                                                  |  |  |  |
| Copy Application Archives to History                                     | This step copies the list of files from the staging location to the history location.                                                                                            |  |  |  |
| Cleanup Downloaded Files                                                 | For workflow success—and if Cleanup on<br>Success is set to True (default)—this step<br>removes all downloaded files and archives.<br>Dependencies: Run as file/directory owner. |  |  |  |
| If the application deployment fails, th                                  | e following steps are executed                                                                                                    |  |  |  |
| Rollback JVM Settings for WebSphere Code Release                         | This step restores a backup of the IBM WebSphere profile configuration.                                                                                                    |  |  |  |
| Undeploy Application Archive for WebSphere Code Release On Cluster       | This step uninstalls the list of application archives from a IBM WebSphere Application Server on a cluster setup.                                                                |  |  |  |
| Deploy Application Archive for WebSphere Code<br>Release                 | Using the backup of the Application Archive files: This step deploys the list of application archives in the IBM WebSphere Application Server on a cluster setup.                |  |  |  |
| Cleanup Downloaded Files                                                 | For workflow failure—and if Cleanup on<br>Failure is set to True (default)—this step<br>removes all downloaded files and archives.<br>Dependencies: Run as file/directory owner. |  |  |  |

# Steps Used in the WebSphere - Code Release Workflow, continued

For parameter descriptions and defaults, see "Parameters for WebSphere - Code Release on Cluster" on page 1370.

# How to Run this Workflow

The following instructions show you how to customize and run the WebSphere - Code Release on Cluster workflow in your environment.

The workflow provides default values for some parameters. These default values are usually sufficient for a "typical" installation. You can override the defaults by specifying parameter values in the deployment.

**Note:** Before following this procedure, review the Prerequisites for this Workflow, and ensure that all requirements are satisfied.

To use the WebSphere - Code Release on Cluster workflow:

- 1. Create a deployable copy of the workflow.
- 2. Determine the values that you will specify for the following parameters:

#### Parameters Defined in this Step: Gather Parameters for WebSphere - Code Release

| Parameter Name                   | Default<br>Value | Required | Description                                                                                                    |
|----------------------------------|------------------|----------|----------------------------------------------------------------------------------------------------|
| Application Archive File<br>List | no<br>default    | required | Comma-separated list of the Application Archive files to be deployed.                                                                                                    |
|                                  |                  |          | Example: xxx.war or yyy.ear                                                                                                    |
| Code Release History<br>Location | no<br>default    | required | Fully qualified path name of the location<br>where the application archive will be saved<br>(for history purposes) on the target machine.<br>This location cannot be the same as the<br>Code Release Staging Location. |
| Code Release Staging<br>Location | no<br>default    | required | Fully qualified path name of the location<br>where the application archive will be saved<br>on the target machine. This location cannot<br>be the same as the Code Release History<br>Location.                        |
| Enable Security                  | no<br>default    | required | Indicates whether security will be enabled.<br>Valid values are True or False. If True then<br>WebSphere Admin Password and<br>WebSphere Admin User must have values.                                                  |
| MD5 Checksum                     | no<br>default    | required | Comma-separated list of the MD5<br>Checksum of the Application Archive files to<br>be deployed.                                                                                                    |
| Test URLs                        | no<br>default    | required | Comma-separated list of URLs used to test<br>whether or not the list of applications<br>deployed successfully.<br>Example: http://mytestdb.com,<br>http://yourtest.com                                                 |

**Tip:** To avoid having to re-enter passwords whenever they change, you can create a policy to provide them to the workflow.

**Note:** This is the minimum set of parameters required to run this workflow. You may need to expose additional parameters depending on your objectives.

See "Parameters for WebSphere - Code Release on Cluster" on page 1370 for detailed descriptions of all input parameters for this workflow, including default values.

- 3. In the workflow editor, expose any additional parameters that you need. You will specify values for those parameters when you create the deployment
- 4. Save the changes to the workflow (click **Save** in the lower right corner).

- 5. Create a new deployment.
- 6. On the Parameters tab, specify values for the required parameters listed in step 2 and any additional parameters that you have exposed. You do not need to specify values for those parameters whose default values are appropriate for your environment.
- 7. On the Targets tab, specify one or more targets for this deployment.
- 8. Save the deployment (click Save in the lower right corner).
- 9. Run the workflow using this deployment.

## To verify the results:

The workflow will complete and report SUCCESS on the Console if it has run successfully. If an error occurs during workflow execution, the error is logged, and the workflow terminates in the FAILURE state.

Optional: If you want to further verify the results:

Use the WebSphere administrative console interface to check that the web server is configured.

# Sample Scenario

This topic shows you typical parameter values for different use cases for the WebSphere - Code Release on Cluster workflow. For a complete list of all parameters used in this workflow, including default values, see "Parameters for WebSphere - Code Release on Cluster" on page 1370.

**Tip:** To avoid having to re-enter passwords whenever they change, you can create a policy to provide them to the workflow.

# Scenario 1: Install an application archive (for example stocksanalysis.war) on a running IBM WebSphere Application Server on a standalone setup.

In this scenario we will deploy the stockanalysis.war file on a running IBM WebSphere Application Server. We will install the application using the default installation options. If the application archive files are not present in the Code Release Staging Location, then they will be downloaded from the SA Repository.

| Parameter<br>Name                   | Default Value     | Description                                                           |
|-------------------------------------|-------------------|-----------------------------------------------------------------------|
| Application<br>Archive File<br>List | stockanalysis.war | Comma-separated list of the Application Archive files to be deployed. |

## Parameters Defined in this Step: Gather Parameters for WebSphere - Code Release

| Parameter<br>Name                      | Default Value                                                           | Description                                                                                                    |
|----------------------------------------|-------------------------------------------------------------------------|----------------------------------------------------------------------------------------------------|
|                                        |                                                                         | Example: xxx.war or yyy.ear                                                                                                    |
| Code<br>Release<br>History<br>Location | /opt/IBM/was/history                                                    | Fully qualified path name of the<br>location where the application<br>archive will be saved (for history<br>purposes) on the target machine.<br>This location cannot be the same<br>as the Code Release Staging<br>Location. |
| Code<br>Release<br>Staging<br>Location | /tmp/IBM/was/staging                                                    | Fully qualified path name of the location where the application archive will be saved on the target machine. This location cannot be the same as the Code Release History Location.                                          |
| Enable<br>Security                     | False                                                                   | Indicates whether security will be<br>enabled. Valid values are True or<br>False. If True then WebSphere<br>Admin Password and WebSphere<br>Admin User must have values.                                                     |
| MD5<br>Checksum                        | 4477e994e9d457ad2214a3d36b1bb16b                                        | Comma-separated list of the MD5<br>Checksum of the Application<br>Archive files to be deployed.                                                                                                    |
| Test URLs                              | http:// <server:port>/stockanalysis/<xyx.html></xyx.html></server:port> | Comma-separated list of URLs<br>used to test whether or not the list<br>of applications deployed<br>successfully.                                                                                                    |
|                                        |                                                                         | Example: http://mytestdb.com,<br>http://yourtest.com                                                                                                    |

# Scenario 2: Install an application archive (for example stocksanalysis.war) on a running IBM WebSphere Application Server on a standalone setup.

In this scenario we will deploy the stockanalysis.war file on a running IBM WebSphere Application Server. We will install the application using the default installation options. The JVM settings are also applied to the Application server. If the application archive files are not present in the Code Release Staging Location, then they will be downloaded from the SA Repository.

| Parameters De | fined in this | Step: Gather | Parameters fo | or WebSphere - | Code Release |
|---------------|---------------|--------------|---------------|----------------|--------------|
|               |               | -            |               |                |              |

| Parameter<br>Name                   | Default Value     | Description                                                                 |
|-------------------------------------|-------------------|-----------------------------------------------------------------------------|
| Application<br>Archive File<br>List | stockanalysis.war | Comma-separated list of the<br>Application Archive files to be<br>deployed. |
|                                     |                   | Example: xxx.war or yyy.ear                                                 |

| Parameter<br>Name                      | Default Value                                                           | Description                                                                                                    |
|----------------------------------------|-------------------------------------------------------------------------|----------------------------------------------------------------------------------------------------|
| Code<br>Release<br>History<br>Location | /opt/IBM/was/history                                                    | Fully qualified path name of the<br>location where the application<br>archive will be saved (for history<br>purposes) on the target machine.<br>This location cannot be the same<br>as the Code Release Staging<br>Location. |
| Code<br>Release<br>Staging<br>Location | /tmp/IBM/was/staging                                                    | Fully qualified path name of the<br>location where the application<br>archive will be saved on the target<br>machine. This location cannot be<br>the same as the Code Release<br>History Location.                           |
| Enable<br>Security                     | False                                                                   | Indicates whether security will be<br>enabled. Valid values are True or<br>False. If True then WebSphere<br>Admin Password and WebSphere<br>Admin User must have values.                                                     |
| MD5<br>Checksum                        | 4477e994e9d457ad2214a3d36b1bb16b                                        | Comma-separated list of the MD5<br>Checksum of the Application<br>Archive files to be deployed.                                                                                                    |
| Test URLs                              | http:// <server:port>/stockanalysis/<xyx.html></xyx.html></server:port> | Comma-separated list of URLs<br>used to test whether or not the list<br>of applications deployed<br>successfully.                                                                                                    |
|                                        |                                                                         | Example: http://mytestdb.com,<br>http://yourtest.com                                                                                                    |

#### Parameters Defined in this Step: Gather Advanced Parameters for WebSphere - Code Release

| Parameter<br>Name        | Default Value                                                                                                    | Description                                                                                                    |
|--------------------------|----------------------------------------------------------------------------------------------------|----------------------------------------------------------------------------------------------------|
| JVM Generic<br>Arguments | <ul> <li>Dclient.encoding.override=UTF-8</li> <li>Dsun.rmi.dgc.client.gcInterval=3600000000</li> <li>Dsun.rmi.dgc.server.gcInterval=360000000<br/>0</li> </ul> | Specifies the JVM generic arguments. Provide values as standard JVM settings.                                                                              |
| JVM System<br>Properties | stockanalysis _home, /opt/stockanalysis/bin,<br>Home path for the stock analysis                                                                               | Specifies the JVM System<br>Properties. Provide the string<br>in the following format:<br>'PropertyName,<br>PropertyValue  PropertyName,<br>PropertyValue' |

Scenario 3: Install an application archive (for example stocksanalysis.war) on a running IBM WebSphere Application Server on a standalone setup.

In this scenario we deploy the stockanalysis.war file on a running IBM WebSphere Application Server. We will install the application using the default installation options. This scenario provides the install options to deploy the application archive in a file. If the Application Archive Files and the Archive Setting File are not present in the Code Release Staging Location, then they will be downloaded from the SA Repository.

| Parameter<br>Name                   | Default Value                                                          | Description                                                                                                    |
|-------------------------------------|------------------------------------------------------------------------|----------------------------------------------------------------------------------------------------|
| Application<br>Archive File         | stockanalysis.war                                                      | Comma-separated list of the Application Archive files to be deployed.                                                                                                    |
|                                     |                                                                        | Example: xxx.war or yyy.ear                                                                                                    |
| Code Release<br>History<br>Location | /opt/IBM/was/history                                                   | Fully qualified path name of the location<br>where the application archive will be<br>saved (for history purposes) on the target<br>machine. This location cannot be the<br>same as the Code Release Staging<br>Location. |
| Code Release<br>Staging<br>Location | /tmp/IBM/was/staging                                                   | Fully qualified path name of the location<br>where the application archive will be<br>saved on the target machine. This<br>location cannot be the same as the Code<br>Release History Location.                           |
| Enable<br>Security                  | False                                                                  | Indicates whether security will be<br>enabled. Valid values are True or False. If<br>True then WebSphere Admin Password<br>and WebSphere Admin User must have<br>values.                                                  |
| MD5<br>Checksum                     | 4477e994e9d457ad2214a3d36b1bb16,<br>1eff908bedaa416c104f6b4a9a268233   | Comma-separated list of the MD5<br>Checksum of the Application Archive files<br>to be deployed.                                                                                                    |
| Test URLs                           | http:// <server:port>/<i>stock</i>/<xyx.html></xyx.html></server:port> | Comma-separated list of URLs used to test whether or not the list of applications deployed successfully.                                                                                                    |
|                                     |                                                                        | Example: http://mytestdb.com,<br>http://yourtest.com                                                                                                    |

| Parameters | Defined in | this Step: | Gather | Parameters | for | WebSphere - | - Code Re | elease |
|------------|------------|------------|--------|------------|-----|-------------|-----------|--------|
|            |            | · · · · ·  |        |            |     | •           |           |        |

| Parameters Defined in this Step: Gather Advanced Parameters for WebSphere - Code Release |                 |                                                                    |  |  |
|------------------------------------------------------------------------------------------|-----------------|--------------------------------------------------------------------|--|--|
| Parameter Name                                                                           | Default Value   | Description                                                        |  |  |
| Archive Settings File                                                                    | archive.setting | The file containing the install options for all the archive files. |  |  |
|                                                                                          |                 | Sample Archive Settings File content:                              |  |  |
|                                                                                          |                 | <pre>stockanalysis.war = {</pre>                                   |  |  |
|                                                                                          |                 | Precompile JavaServer Pages files = No                             |  |  |
|                                                                                          |                 | -contextroot /stock                                                |  |  |
| Parameter Name | Default Value | Description                                                                                                    |
|----------------|---------------|----------------------------------------------------------------------------------------------------|
|                |               | <ul> <li>Provide the key in plain English. The key supported is the parameter name in the step Gather Advanced Parameters for WebSphere Code Release. The parameter should be provided without the Archive Install Option (for example, the parameter Archive Install Option Precompile</li> </ul> |
|                |               | JavaServer Pages is provided in the file as<br>Precompile JavaServer Pages files).                                                                                                    |
|                |               | <ul> <li>Provide the key and value as supported by<br/>IBM WebSphere. For example, -<br/>contextroot /stock</li> </ul>                                                                                                    |

# Parameters Defined in this Step: Gather Advanced Parameters for WebSphere - Code Release , continued

### Parameters for WebSphere - Code Release on Cluster

The following tables describe the required and optional input parameters for this workflow. For most parameters, if you do not specify a value for a parameter, a default value is assigned.

| Parameter<br>Name                | Default<br>Value | Required | Description                                                                                                    |
|----------------------------------|------------------|----------|----------------------------------------------------------------------------------------------------|
| Application<br>Archive File List | no default       | required | Comma-separated list of the Application<br>Archive files to be deployed.                                                                                                    |
| Code Release<br>History Location | no default       | required | Fully qualified path name of the location where<br>the application archive will be saved (for history<br>purposes) on the target machine. This location<br>cannot be the same as the Code Release<br>Staging Location. |
| Code Release<br>Staging Location | no default       | required | Fully qualified path name of the location where<br>the application archive will be saved on the<br>target machine. This location cannot be the<br>same as the Code Release History Location.                           |
| Enable Security                  | no default       | required | Indicates whether security will be enabled. Valid<br>values are True or False. If True then<br>WebSphere Admin Password and WebSphere<br>Admin User must have values.                                                  |
| MD5 Checksum                     | no default       | required | Comma-separated list of the MD5 Checksum of the Application Archive files to be deployed.                                                                                                    |
| Test URLs                        | no default       | required | Comma-separated list of URLs used to test whether or not the list of applications deployed                                                                                                    |

| Parameters Define | d in this Step: | Gather Paramet | ters for WebSphere | - Code Release o | n Cluster |
|-------------------|-----------------|----------------|--------------------|------------------|-----------|
|                   | •               |                |                    |                  |           |

| Parameters Define<br>Cluster, continued | d in this Step: | Gather Parame | ters for WebSphere - Code Release on |
|-----------------------------------------|-----------------|---------------|--------------------------------------|
| Parameter                               | Default         | <b>_</b> · ·  |                                      |

| Cluster, continued |                  |          |                                                      |
|--------------------|------------------|----------|------------------------------------------------------|
| Parameter<br>Name  | Default<br>Value | Required | Description                                          |
|                    |                  |          | successfully.                                        |
|                    |                  |          | Example: http://mytestdb.com,<br>http://yourtest.com |

# Parameters Defined in this Step: Gather Advanced Parameters for WebSphere - Code Release on Cluster

| Parameter<br>Name                                                                    | Default<br>Value | Required | Description                                                                                                    |
|--------------------------------------------------------------------------------------|------------------|----------|----------------------------------------------------------------------------------------------------|
| Archive Install<br>Option Allow<br>Dispatching<br>Includes to<br>Remote<br>Resources | no<br>default    | optional | Specifies whether or not an application can dispatch<br>includes to resources across web modules in different<br>Java virtual machines in a managed node environment<br>through the standard request dispatcher mechanism.<br>Possible values are Yes or No. |
| Archive Install<br>Option Allow<br>Servicing<br>Includes from<br>Remote<br>Resources | no<br>default    | optional | Specifies whether or not an enterprise application can<br>service an include request from an application. Possible<br>values are Yes or No.                                                                                                    |
| Archive Install<br>Option<br>Application<br>Build ID                                 | no<br>default    | optional | Specifies an uneditable string that identifies the Build ID version of the application.                                                                                                    |
| Archive Install<br>Option<br>Asynchronous<br>Request<br>Dispatch Type                | no<br>default    | optional | Specifies whether or not web modules can dispatch<br>requests concurrently on separate threads, and if so,<br>whether the server or client dispatches the requests.<br>Concurrent dispatching can improve servlet response<br>time.                          |
| Archive Install<br>Option<br>Business Level<br>Application<br>Name                   | no<br>default    | optional | Specifies that either the product creates a new business-<br>level application name with the enterprise application<br>that you are installing, or, makes the enterprise<br>application a composition unit of an existing business-<br>level application.    |
| Archive Install<br>Option Create<br>MBeans for<br>Resources                          | no<br>default    | optional | Specifies whether or not to create MBeans for resources<br>such as servlets or JSP files within an application when<br>the application starts. The default behavior is to create<br>MBeans. Possible values are Yes or No.                                   |
| Archive Install<br>Option Deploy<br>Enterprise<br>Beans                              | no<br>default    | optional | Specifies whether or not the EJBDeploy tool runs during application installation. Possible values are Yes or No.                                                                                                    |
| Archive Install<br>Option                                                            | no<br>default    | optional | Specifies whether or not the product expands application                                                                                                    |

# Parameters Defined in this Step: Gather Advanced Parameters for WebSphere - Code Release on Cluster, continued

| Parameter<br>Name                                                                                  | Default<br>Value | Required | Description                                                                                                    |
|----------------------------------------------------------------------------------------------------|------------------|----------|----------------------------------------------------------------------------------------------------|
| Distribute<br>Application                                                                          |                  |          | binaries in the installation location during installation and<br>deletes application binaries during uninstallation. The<br>default is to enable application distribution. Application<br>binaries for installed applications are expanded to the<br>directory specified. Possible values are Yes or No.                                                                                                    |
| Archive Install<br>Option File<br>Permission                                                       | no<br>default    | optional | Specifies access permissions for application binaries for installed applications that are expanded to the directory specified. Possible values are .*=755 or .*\.dll=755#.*\.so=755#.*\.a=755#.*\.sl=755 or .*\.htm=755#.*\.gif=755#.*\.jpg=755                                                                                                    |
| Archive Install<br>Option Override<br>Class<br>Reloading<br>Settings for<br>Web and EJB<br>Modules | no<br>default    | optional | Specifies whether or not the product run time detects<br>changes to application classes when the application is<br>running. If enabled, and application classes are changed,<br>then the application is stopped and restarted to reload<br>updated classes. Possible values are Yes or No.                                                                                                    |
| Archive Install<br>Option<br>Precompile<br>JavaServer<br>Pages Files                               | no<br>default    | optional | Specifies whether or not to precompile JavaServer<br>Pages (JSP) files as a part of installation. The default is<br>not to precompile JSP files. Possible values are Yes or<br>No.                                                                                                    |
| Archive Install<br>Option Process<br>Embedded<br>Configuration                                     | no<br>default    | optional | Specifies whether or not the embedded configuration<br>should be processed. An embedded configuration<br>consists of files such as resource.xml, variables.xml,<br>and deployment.xml. You can collect WebSphere<br>Application Server-specific deployment information and<br>store it in the application EAR file. You can then install<br>the EAR file into a WebSphere Application Server<br>configuration using application management interfaces.<br>Possible values are Yes or No.                        |
| Archive Install<br>Option Reload<br>Interval in<br>Seconds                                         | no<br>default    | optional | Specifies the number of seconds to scan the<br>application's file system for updated files. The default is<br>the value of the reloading interval attribute in the IBM<br>extension (META-INF/ibm-application-ext.xmi) file of the<br>EAR file. The reloading interval attribute takes effect<br>only if class reloading is enabled. To enable reloading,<br>specify a value greater than zero (for example, 1 to<br>2147483647). To disable reloading, specify zero (0). The<br>range is from 0 to 2147483647. |
| Archive Install<br>Option Use<br>Binary<br>Configuration                                           | no<br>default    | optional | Specifies whether or not the application server uses the binding, extensions, and deployment descriptors located with the application deployment document, the deployment.xml file (default), or those located in the enterprise archive (EAR) file. Select this setting for applications installed on Version 6.0 or later deployment targets only. Possible values are Yes or No.                                                                                                    |
| Archive Install                                                                                    | no               | optional | Specifies whether or not the product examines the                                                                                                    |

# Parameters Defined in this Step: Gather Advanced Parameters for WebSphere - Code Release on Cluster, continued

| Parameter<br>Name              | Default<br>Value | Required | Description                                                                                                    |
|--------------------------------|------------------|----------|----------------------------------------------------------------------------------------------------|
| Option Validate<br>Install     | default          |          | application references specified during application<br>installation or updating and, if validation is enabled,<br>warns users about incorrect references or fails the<br>operation. Valid values are Off, Warn and Fail. Specify<br>Off for no resource validation, Warn for warning<br>messages about incorrect resource references, or Fail to<br>stop operations that fail as a result of incorrect resource<br>references. |
| Archive<br>Settings File       | no<br>default    | optional | The file containing the install options for all the archive files.                                                                                                    |
| Cleanup on<br>Failure          | True             | optional | Determines whether or not to remove downloaded and extracted files. This parameter also cleans up the installed directory upon failure of the workflow.                                                                                                    |
| Cleanup on<br>Success          | True             | optional | Determines whether or not to remove downloaded and<br>extracted files. This parameter also cleans up the<br>installed directory upon successful execution of the<br>workflow.                                                                                                    |
| JVM Generic<br>Arguments       | no<br>default    | optional | Specifies the JVM generic arguments. Provide values as standard JVM settings.                                                                                                    |
| JVM System<br>Properties       | no<br>default    | optional | Specifies the JVM System Properties. Provide the string<br>in the following format: 'PropertyName,<br>PropertyValue  PropertyName, PropertyValue'                                                                                                    |
| Web Service<br>Password        | no<br>default    | required | Password for the Web Service API.                                                                                                    |
| Web Service<br>URL             | dma.url          | required | URL for the DMA Discovery web service API. Example: https://example.com/8443/dma                                                                                                    |
| Web Service<br>User            | dma.user         | required | A user capable of modifying the DMA managed environment by using the web service API.                                                                                                    |
| WebSphere<br>Admin<br>Password | no<br>default    | optional | The password for a user in a group that can change the state of a given application server. Only required if global security is enabled. It cannot not begin with a dash (-) or contain a space ().                                                                                                    |
| WebSphere<br>Admin<br>Username | no<br>default    | optional | The user account for a user in a group that can change<br>the state of a given application server. Only required if<br>global security is enabled. It cannot begin with a dash (-),<br>a period (.), or a space (). It cannot contain any of the<br>following characters $/ \ , : ; = + ?   < > \& \% '"[] # $^{}.$                                                                                                    |

## WebSpehere 8 - Patch Network Cell

The workflow supports the patching of WebSphere 8.0 or 8.5.x running in a Network Deployment topology and standalone profile. This workflow patches WebSphere 8 instances which are installed by root as well as non-root users. For non-root user installation, patching step of the workflow will run as the user account that has installed WebSphere 8.

Fixes and updates are installed by the workflow using an existing instance of the IBM Installation Manager software, which must exist on each target machine.

This workflow takes into account the multiple components related to a Network Deployment implementation and makes sure that all components (dmgr, nodeagent, and application servers) are stopped before proceeding with the patching.

| Торіс                             | Information Included                                                                                                    |
|-----------------------------------|----------------------------------------------------------------------------------------------------|
| "Prerequisites for this Workflow" | List of prerequisites that must be satisfied before you can run this workflow                                                  |
| "How this<br>Workflow Works"      | Information about what the workflow does, including validation checks performed, steps executed, and a high-level process flow |
| "How to Run this<br>Workflow "    | Instructions for running this workflow in your environment                                                                     |
| "Sample Scenario"                 | Examples of typical parameter values for this workflow                                                                         |
| Parameters                        | List of input parameters for this workflow                                                                                     |

To use this workflow in your environment, see the following information:

### Prerequisites for this Workflow

Be sure that the following prerequisites are satisfied before you run this workflow:

- 1. You have installed the DMA Database Release Management solution pack.
- 2. You have a valid HP Software support contract for this solution pack.
- 3. You have downloaded and installed all available DMA patches and hot fixes.
- 4. IBM Installation Manager software exists on each target machine.

For specific target operating system versions supported by each workflow, see the *Database and Middleware Automation Support Matrix* available on the Software Support web site:

#### https://softwaresupport.hp.com/

#### **Dependencies:**

- This workflow runs as root. However, it will patch a non-root WebSphere 8.0 or 8.5.x Installation. The workflow runs the patch step as the user that installed WebSphere 8.0 or 8.5.x (installed user).
- The workflow supports the patching of WebSphere 8.0 or 8.5.x running in a Network Deployment topology and standalone profile.
- When patching a Network Deployment Cell, the workflow must be set up to first patch the server that runs the Deployment Manager process and then patch the other nodes in the cell.
- The workflow requires that an instance of IBM Installation Manager be installed on each of the target servers.

For information about prerequisites for WebSphere 8.0 or 8.5.x, refer to the WebSphere 8 Product Documentation.

### How this Workflow Works

The following information describes how the "WebSpehere 8 - Patch Network Cell" workflow works:

#### Overview

This workflow installs cumulative fixes and updates for a WebSphere 8.0 or 8.5.x application server.

The workflow supports the patching of WebSphere 8.0 or 8.5.x running in a Network Deployment topology and standalone profile.

#### Validation Checks Performed

The validation centers on the input parameters:

- The input parameters have the proper syntax (no special characters or spaces).
- Specified files exist and have valid permissions.

#### **Steps Executed**

The WebSpehere 8 - Patch Network Cell workflow includes the following steps. Each step must complete successfully before the next step can start. If a step fails, the workflow restores the configuration, cleans up files as necessary, reports a failure, and skips all subsequent steps.

#### Workflow Step Description Gather Parameters For WebSphere8 Network Cell Gathers the required parameters needed to patch the IBM WebSphere Application Server Patching V8.0 and 8.5.x. Gather Advanced Parameters For WebSphere8 Gathers the optional parameters needed to Network Cell Patching patch the IBM WebSphere Application Server V8.0 and 8.5.x. Get WSAdmin Call Wrapper Creates the necessary call wrapper to call wsadmin to execute certain operations within the WebSphere 8.0 or 8.5.x environment. Validate Parameters For WebSphere8 Patching This step validates the basic and advanced Network Cell parameters provided by the user, and checks the prerequisites for patching the IBM WebSphere Application Server. Check File Download Checks for the existence of a file on the target machine before downloading that file from the DMA server. For each file in the list: 1. The step determines whether the file is in the expected location on the target machine. 2. If the file is not in the expected location, the step adds that file to a list of files that need to be downloaded. Download Software Automates the transfer of files from the software repository to individual managed servers for use in downstream workflow steps. WebSphere Backup Config Uses the backupConfig utility to backup the WebSphere configurations for the specified WebSphere 8.0 or 8.5.x installation. Verify Install Manager Exists Verifies that an IBM Installation Manager instance exists on each of the specified target machines. First checks to ensure that the archive file WebSphere Patching Extract Archive v2 exists. Then, based on the archive extension, extracts the archive to the specified directory. WebSphere Stop Application Servers v2 Stops all application servers that are in started state before patching the installation of WebSphere. WebSphere Stop Management Processes v2 First stops nodeagents. If there is a dmgr process running, the step will then stop that process before patching the WebSphere 8.0 or 8.5.x installation. Verify All Java Processes Stopped Verifies that all Java processes relevant to the WebSphere services on the specified target have been stopped. WebSphere Apply Patches v2 Uses the IBM Installation Manager to apply the

#### Steps for WebSpehere 8 - Patch Network Cell

| Workflow Step                           | Description                                                                                                    |
|-----------------------------------------|----------------------------------------------------------------------------------------------------|
|                                         | cumulative patches to the specified WebSphere 8.0 or 8.5.x installation.                                                                                                    |
| WebSphere Start Management Processes v2 | First starts the dmgr process first if one exists.<br>Then, starts the nodeagent process.                                                                                                    |
| WebSphere Restore Config                | If the patching process fails, this step is called<br>to restore the configuration via the<br>restoreConfig utility.                                                                                        |
| WebSphere Start Application Servers v2  | Starts only the application servers that were stopped by the WebSphere Stop Application Servers step.                                                                                                    |
| WebSphere Start Management Processes    | First starts the dmgr process first if one exists.<br>Then, starts the nodeagent process.                                                                                                    |
| WebSphere Cleanup Downloaded Files      | Removes all temporary downloaded files and archives.                                                                                                    |
| WebSphere Start Application Servers v2  | Starts only the application servers that were stopped by the WebSphere Stop Application Servers step.                                                                                                    |
| Discover WebSphere                      | Examines the target server's physical<br>environment to discover information about<br>WebSphere 8 cells, clusters, and managed<br>servers.                                                                  |
|                                         | <b>Note:</b> Discovery is ONLY additive. It will not remove instances or databases currently in your environment. It is your DMA administrator's responsibility to delete content that is no longer in use. |

### Steps for WebSpehere 8 - Patch Network Cell, continued

For parameter descriptions and defaults, see "Parameters for WebSpehere 8 - Patch Network Cell".

### How to Run this Workflow

The following instructions show you how to customize and run the "WebSpehere 8 - Patch Network Cell" workflow in your environment.

**Note:** Before following this procedure, review the "Prerequisites for this Workflow" on page 1375, and ensure that all requirements are satisfied.

#### To use the Patch WebSphere 8 Network Deployment Cell workflow:

- 1. Create a deployable copy of the workflow.
- 2. Determine the values that you will specify for the following parameters:

| Parameter<br>Name                | Default<br>Value   | Required | Description                                                                                                    |
|----------------------------------|--------------------|----------|----------------------------------------------------------------------------------------------------|
| Config<br>Backup File            | no default         | required | Fully qualified file path where the WebSphere<br>BackupConfig utility will write the backup file. For<br>example:                                                                 |
|                                  |                    |          | /opt/IBM/WebSphere/newbackup/backup.zip                                                                                                    |
| Enable<br>Security               | true               | required | Enables administrative security. Must be set to<br>either true or false. If Enable Security is true, the<br>WAS Admin User and WAS Admin Password<br>parameters must have values. |
| WAS<br>Admin<br>Password         | myPwd              | required | If global security is enabled, this is the password for<br>a user who belongs to a group that has permission to<br>change the state of a specific application server.             |
| WAS<br>Admin User                | myUsername         | required | If global security is enabled, this is the user account<br>for a user who belongs to a group that has permission<br>to change the state of a specific application server.         |
| WebSphere<br>Install<br>Location | see<br>description | required | Fully qualified file path of the specific IBM<br>WebSphere Application Server installation which<br>needs to be patched. For example:                                             |
|                                  |                    |          | /usr/IBM/WebSphere/AppServer <b>or</b><br>/opt/IBM/WebSphere/AppServer                                                                                                    |
| WebSphere<br>Patch File          | no default         | required | Comma-separated list of WebSphere cumlative patch files on the target machine. For example:                                                                                       |
| LIST                             |                    |          | 8.0.0-WS-WAS-FP0000003-part1.zip,<br>8.0.0-WS-WAS-FP0000003-part2.zip                                                                                                    |
| WebSphere<br>Staging             | no default         | required | Fully qualified file path of the location where the list of patch files are downloaded.                                                                                           |
| Location                         |                    |          | usr/IBM/patches/ or tmp/IBM/patches/                                                                                                    |

**Tip:** To avoid having to re-enter passwords whenever they change, you can create a policy to provide them to the workflow.

**Note:** See "Parameters for WebSpehere 8 - Patch Network Cell" on page 1383 for detailed descriptions of all input parameters for this workflow, including default values.

- 3. In the workflow editor, expose any additional parameters that you need. You will specify values for those parameters when you create the deployment.
- 4. Save the changes to the workflow (click Save in the lower right corner).
- 5. Create a new deployment.
- 6. On the Parameters tab, specify values for the required parameters listed in step 2 and any additional parameters that you have exposed. You do not need to specify values for those parameters whose default values are appropriate for your environment.
- 7. On the Targets tab, specify one or more targets for this deployment.
- 8. Save the deployment (click Save in the lower right corner).
- 9. Run the workflow using this deployment.

#### To verify the results:

The workflow will complete and report SUCCESS on the Console if it has run successfully. If an error occurs during workflow execution, the error is logged, and the workflow terminates in the FAILURE state.

## Sample Scenario

It is very straightforward to run the "WebSpehere 8 - Patch Network Cell" workflow. This topic shows you typical parameter values to use.

For the sample use case scenario below, security is enabled.

| Parameter<br>Name        | Example<br>Value                                                | Description                                                                                                    |
|--------------------------|-----------------------------------------------------------------|----------------------------------------------------------------------------------------------------|
| Config<br>Backup File    | no default                                                      | Fully qualified file path where the WebSphere BackupConfig utility will write the backup file. For example:                                                                    |
|                          |                                                                 | /opt/IBM/WebSphere/newbackup/backup.zip                                                                                                    |
| Enable<br>Security       | true                                                            | Enables administrative security. Must be set to either true or false. If<br>Enable Security is true, the WAS Admin User and WAS Admin<br>Password parameters must have values. |
| WAS<br>Admin<br>Password | myPwd                                                           | If global security is enabled, this is the password for a user who<br>belongs to a group that has permission to change the state of a<br>specific application server.          |
| WAS<br>Admin User        | myUsername                                                      | If global security is enabled, this is the user account for a user who<br>belongs to a group that has permission to change the state of a<br>specific application server.      |
| WebSphere<br>Install     | see<br>description                                              | Fully qualified file path of the specific IBM WebSphere Application Server installation which needs to be patched. For example:                                                |
| Location                 | /usr/IBM/WebSphere/AppServer or<br>/opt/IBM/WebSphere/AppServer |                                                                                                    |
| WebSphere<br>Patch File  | no default                                                      | Comma-separated list of WebSphere cumlative patch files on the target machine. For example:                                                                                    |
| LIST                     |                                                                 | 8.0.0-WS-WAS-FP0000003-part1.zip,<br>8.0.0-WS-WAS-FP0000003-part2.zip                                                                                                    |
| WebSphere<br>Staging     | no default                                                      | Fully qualified file path of the location where the list of patch files are downloaded.                                                                                        |
| Location                 |                                                                 | usr/IBM/patches/ or tmp/IBM/patches/                                                                                                    |

### Parameters for WebSpehere 8 - Patch Network Cell

The following tables describe the required and optional input parameters for this workflow.

| Parameter<br>Name                | Default<br>Value   | Required | Description                                                                                                    |
|----------------------------------|--------------------|----------|----------------------------------------------------------------------------------------------------|
| Config<br>Backup File            | no default         | required | Fully qualified file path where the WebSphere<br>BackupConfig utility will write the backup file. For<br>example:                                                                 |
|                                  |                    |          | /opt/IBM/WebSphere/newbackup/backup.zip                                                                                                    |
| Enable<br>Security               | true               | required | Enables administrative security. Must be set to either true<br>or false. If Enable Security is true, the WAS Admin User<br>and WAS Admin Password parameters must have<br>values. |
| WAS<br>Admin<br>Password         | myPwd              | required | If global security is enabled, this is the password for a<br>user who belongs to a group that has permission to<br>change the state of a specific application server.             |
| WAS<br>Admin User                | myUsername         | required | If global security is enabled, this is the user account for a user who belongs to a group that has permission to change the state of a specific application server.               |
| WebSphere<br>Install<br>Location | see<br>description | required | Fully qualified file path of the specific IBM WebSphere<br>Application Server installation which needs to be patched.<br>For example:                                             |
|                                  |                    |          | /usr/IBM/WebSphere/AppServer <b>or</b><br>/opt/IBM/WebSphere/AppServer                                                                                                    |
| WebSphere<br>Patch File          | no default         | required | Comma-separated list of WebSphere cumlative patch files on the target machine. For example:                                                                                       |
| List                             |                    |          | 8.0.0-WS-WAS-FP0000003-part1.zip,<br>8.0.0-WS-WAS-FP0000003-part2.zip                                                                                                    |
| WebSphere<br>Staging             | no default         | required | Fully qualified file path of the location where the list of patch files are downloaded.                                                                                           |
| Location                         |                    |          | usr/IBM/patches/ or tmp/IBM/patches/                                                                                                    |

#### Parameters Defined in this Step: Gather Parameters For WebSphere8 Network Cell Patching

### IBM HTTP Server - Patch Software v2

The workflow supports the patching of IBM HTTP Server for WebSphere Application Server 8.0 or 8.5.x on the target system.

IBM HTTP Server version 8.0 or 8.5.x is a Web server that will serve both static and dynamic content. Usually you will front your WebSphere Application Server environment with an IBM HTTP Server.

To use this workflow in your environment, see the following information:

| Торіс                                                                   | Information Included                                                                                                    |
|-------------------------------------------------------------------------|----------------------------------------------------------------------------------------------------|
| "Prerequisites for this workflow"                                       | List of prerequisites that must be satisfied before you can run this workflow                                                  |
| "How this workflow works"                                               | Information about what the workflow does, including validation checks performed, steps executed, and a high-level process flow |
| "How to run this workflow "                                             | Instructions for running this workflow in your environment                                                                     |
| "Sample scenario"                                                       | Examples of typical parameter values for this workflow                                                                         |
| "Parameters for IBM HTTP<br>Server - Patch Software v2" on<br>page 1392 | List of input parameters for this workflow                                                                                     |

### Prerequisites for this workflow

Be sure that the following prerequisites are satisfied before you run this workflow:

- 1. You have installed the DMA ASPatching solution pack.
- 2. You have a valid HP Software support contract for this solution pack.
- 3. You have downloaded and installed all available DMA patches and hot fixes.
- 4. IBM Installation Manager software exists on each target machine.

For specific target operating system versions supported by each workflow, see the *Database and Middleware Automation Support Matrix*.

#### **Dependencies:**

- The workflow requires unrestricted sudo access to the user, typically root user, who can access all the required files and directories.
- The workflow requires that an instance of IBM Installation Manager be installed on each of the target servers.
- The workflow supports the patching of IHS 8.0 or 8.5.x running on a machine.

For information about prerequisites for WebSphere 8.0 or 8.5.x, refer to the IBM HTTP Server 8.5 Product Documentation.

### How this workflow works

The following information describes how the "IBM HTTP Server - Patch Software v2" on page 1383 workflow works:

### Overview

This workflow applies cumulative fixes to a specific installation of the IBM HTTP Server in an existing instance of IBM HTTP Server. It takes into account the multiple instances related to a specific installation of the IBM HTTP server and ensures all its server instances are stopped before patching.

### Steps Executed

The IBM HTTP Server - Patch Software workflow includes the following steps. Each step must complete successfully before the next step can start. If a step fails, the workflow restores the configuration, cleans up files as necessary, reports a failure, and skips all subsequent steps.

#### Steps for IBM HTTP Server - Patch Software

| Workflow Step                                                      | Description                                                                                                    |
|--------------------------------------------------------------------|----------------------------------------------------------------------------------------------------|
| Gather Parameters for IBM HTTP Server - Patch Software             | Gathers the required parameters needed to patch the IBM HTTP Server V8.0 and 8.5.x.                                                                                   |
| Gather Advanced Parameters for IBM HTTP<br>Server - Patch Software | Gathers the optional parameters needed to patch the IBM HTTP Server V8.0 and 8.5.x.                                                                                   |
| Validate Parameters for IBM HTTP Server - Patch<br>Software        | This step validates the basic and advanced<br>parameters provided by the user, and checks<br>the prerequisites for patching the IBM HTTP<br>Server.                   |
| Check File Download                                                | Checks for the existence of a file on the target machine before downloading that file from the DMA server. For each file in the list:                                 |
|                                                                    | <ol> <li>The step determines whether the file is in<br/>the expected location on the target<br/>machine.</li> </ol>                                                   |
|                                                                    | 2. If the file is not in the expected location, the step adds that file to a list of files that need to be downloaded.                                                |
| Download Software                                                  | Automates the transfer of files from the software repository to individual managed servers for use in downstream workflow steps.                                      |
| Verify Install Manager Exists                                      | Verifies that an IBM Installation Manager<br>instance exists on each of the specified target<br>machines.                                                             |
| WebSphere Patching Extract Archive v2                              | First checks to ensure that the archive file exists. Then, based on the archive extension, extracts the archive to the specified directory.                           |
| IBM HTTP Server Stop Application Servers v2                        | Stops all application servers that are in started state.                                                                                                    |
| Verify All IHS Processes Stopped                                   | Verifies validates that all server instances on a given machine have been stopped.                                                                                    |
| IBM HTTP Server Apply Patch                                        | Utilizes the WebSphere Install Manager to apply the cumulative patches to a given HTTP Server installation.                                                           |
| IBM HTTP Server Start Application Servers                          | Checks the state of each application server,<br>and starts only the application servers that<br>were stopped by the IBM - HTTPServer Stop<br>Application Server step. |
| IBM HTTP Server Start Application Servers                          | Checks the state of each application server,<br>and starts only the application servers that<br>were stopped by the IBM - HTTPServer Stop<br>Application Server step. |
| Discover IBM HTTP Server                                           | Audits the server's physical environment looking for IBM HTTP Server instances.                                                                                       |

| Workflow Step            | Description                                                                                                    |
|--------------------------|----------------------------------------------------------------------------------------------------|
|                          | <b>Note:</b> Discovery is ONLY additive. It will not remove instances or databases currently in your environment. It is your DMA administrator's responsibility to delete content that is no longer in use. |
| Cleanup Downloaded Files | Removes all downloaded files and archives.                                                                                                    |

### Steps for IBM HTTP Server - Patch Software, continued

For parameter descriptions and defaults, see "Parameters for IBM HTTP Server - Patch Software v2"

### How to run this workflow

The following instructions show you how to customize and run the "IBM HTTP Server - Patch Software v2" on page 1383 workflow in your environment.

**Note:** Before following this procedure, review the "Prerequisites for this workflow" on page 1385, and ensure that all requirements are satisfied.

#### To use the IBM HTTP Server - Patch Software workflow:

- 1. Create a deployable copy of the workflow.
- 2. Determine the values that you will specify for the following parameters: show

| Parameter<br>Name       | Default<br>Value | Required | Description                                                                                            |
|-------------------------|------------------|----------|----------------------------------------------------------------------------------------------------|
| IHS Install<br>Location | no<br>default    | required | Fully qualified directory path of the specific IBM HTTP Server installation which needs to be patched. |
| IHS Patch<br>File List  | no<br>default    | required | Comma separated list of patch files to be patched. For example:                                        |
|                         |                  |          | 8.0.0-WS-WAS-FP0000003-part1.zip,<br>8.0.0-WS-WAS-FP0000003-part2.zip                                  |
| Staging<br>Location     | no<br>default    | required | The list of patch files that are downloaded.                                                           |

**Tip:** To avoid having to re-enter passwords whenever they change, you can create a policy to provide them to the workflow.

**Note:** See "Parameters for IBM HTTP Server - Patch Software v2" on page 1392 for detailed descriptions of all input parameters for this workflow, including default values.

- 3. In the workflow editor, expose any additional parameters that you need. You will specify values for those parameters when you create the deployment.
- 4. Save the changes to the workflow (click Save in the lower right corner).
- 5. Create a new deployment.
- 6. On the Parameters tab, specify values for the required parameters listed in step 2 and any additional parameters that you have exposed. You do not need to specify values for those parameters whose default values are appropriate for your environment.
- 7. On the Targets tab, specify one or more targets for this deployment.

- 8. Save the deployment (click **Save** in the lower right corner).
- 9. Run the workflow using this deployment.

### To verify the results:

The workflow will complete and report SUCCESS on the Console if it has run successfully. If an error occurs during workflow execution, the error is logged, and the workflow terminates in the FAILURE state.

## Parameters for IBM HTTP Server - Patch Software v2

The following tables describe the required and optional input parameters for this workflow.

| Parameter<br>Name       | Default<br>Value | Required | Description                                                                                                    |
|-------------------------|------------------|----------|----------------------------------------------------------------------------------------------------|
| IHS Install<br>Location | no<br>default    | required | Fully qualified directory path of the specific IBM HTTP Server installation which needs to be patched.                                      |
| IHS Patch<br>File List  | no<br>default    | required | Comma separated list of patch files to be patched. For<br>example:<br>8.0.0-WS-WAS-FP0000003-part1.zip,<br>8.0.0-WS-WAS-FP0000003-part2.zip |
| Staging<br>Location     | no<br>default    | required | The list of patch files that are downloaded.                                                                                                |

### Parameters Defined in this Step: Gather Parameters For IBM HTTP Server - Patch Software v2

### Sample scenario

It is very straightforward to run the "IBM HTTP Server - Patch Software v2" on page 1383 workflow. This topic shows you typical parameter values to use.

| Parameter<br>Name       | Example<br>Value | Description                                                                                                    |
|-------------------------|------------------|----------------------------------------------------------------------------------------------------|
| IHS Install<br>Location | no default       | Fully qualified directory path of the specific IBM HTTP Server installation which needs to be patched.                                   |
| IHS Patch<br>File List  | no default       | Comma separated list of patch files to be patched. For example:<br>8.0.0-WS-WAS-FP0000003-part1.zip,<br>8.0.0-WS-WAS-FP0000003-part2.zip |
| Staging<br>Location     | no default       | The list of patch files that are downloaded.                                                                                             |

For the sample use case scenario below, security is enabled.

## WebSphere - Provision WebSphere SDK Java

This workflow installs IBM Java SDK for WebSphere Application Server and enables all the profiles of WebSphere Application Server to use the new version of Java.

The workflow takes into account the multiple instances or profiles related to a specific installation of the IBM WebSphere Application server and ensures all its components (dmgr, nodeagent and application servers) are stopped before enabling the SDK.

To use this workflow in your environment, see the following information:

| Торіс                                                                        | Information Included                                                                                                    |
|------------------------------------------------------------------------------|----------------------------------------------------------------------------------------------------|
| "Prerequisites for this workflow"                                            | List of prerequisites that must be satisfied before you can run this workflow                                                  |
| "How this workflow works"                                                    | Information about what the workflow does, including validation checks performed, steps executed, and a high-level process flow |
| "How to run this workflow "                                                  | Instructions for running this workflow in your environment                                                                     |
| "Sample scenario"                                                            | Examples of typical parameter values for this workflow                                                                         |
| "Parameters for WebSphere -<br>Provision WebSphere SDK Java" on<br>page 1401 | List of input parameters for this workflow                                                                                     |

### Prerequisites for this workflow

Ensure that the following prerequisites are satisfied before you run this workflow:

- 1. You have installed the DMA ASProvisioning solution pack.
- 2. You have a valid HP Software support contract for this solution pack.
- 3. You have downloaded and installed all available DMA patches and hot fixes.
- 4. IBM Installation Manager software exists on each target machine.

For specific target operating system versions supported by each workflow, see the *Database and Middleware Automation Support Matrix* available on the Software Support web site:

#### https://softwaresupport.hp.com/

#### **Dependencies:**

- The workflow requires unrestricted sudo access to the user, typically root user, who can access all the required files and directories.
- The workflow requires that an instance of IBM Installation Manager be installed on each of the target servers.
- The workflow requires that an instance of the WebSphere Application Server be installed on the target machine.

For information about prerequisites for WebSphere Java SDK, refer to the IBM WebSphere Java SDK Product Documentation.

### How this workflow works

The following information describes how the "WebSphere - Provision WebSphere SDK Java" on page 1393 workflow works:

### Overview

This workflow installs IBM Java SDK for WebSphere Application Server and enables all the profiles of WebSphere Application Server to use the new version of Java. It takes into account the multiple instances or profiles related to a specific installation of the IBM WebSphere Application Server and ensures all its components (dmgr, nodeagent and application servers) are stopped before enabling the SDK.

#### **Steps Executed**

The WebSphere - Provision WebSphere SDK Java workflow includes the following steps. Each step must complete successfully before the next step can start. If a step fails, the workflow restores the configuration, cleans up files as necessary, reports a failure, and skips all subsequent steps.

| Workflow Step                                                              | Description                                                                                                    |
|----------------------------------------------------------------------------|----------------------------------------------------------------------------------------------------|
| Gather Parameters for WebSphere - Provision<br>WebSphere SDK Java          | Gathers the required parameters needed to provision the IBM Java SDK of WebSphere Application Server.                                                                                |
| Gather Advanced Parameters for WebSphere -<br>Provision WebSphere SDK Java | Gathers the optional parameters needed to provision the IBM Java SDK of WebSphere Application Server.                                                                                |
| Get WSAdmin Call Wrapper                                                   | This step creates the necessary call wrapper to call wsadmin to execute certain operations within a given WebSphere environment.                                                     |
| Validate Parameters forWebSphere - Provision<br>WebSphere SDK Java         | This step validates the basic and advanced<br>parameters provided by the user, and checks<br>the prerequisites for provisioning the IBM<br>WebSphere Application Server.             |
| Check File Download                                                        | Checks for the existence of a file on the target machine before downloading that file from the DMA server. For each file in the list:                                                |
|                                                                            | <ol> <li>The step determines whether the file is in<br/>the expected location on the target<br/>machine.</li> </ol>                                                                  |
|                                                                            | 2. If the file is not in the expected location, the step adds that file to a list of files that need to be downloaded.                                                               |
| Download Software                                                          | Automates the transfer of files from the software repository to individual managed servers for use in downstream workflow steps.                                                     |
| Verify Install Manager Exists                                              | Verifies that an IBM Installation Manager instance exists on a given target machine.                                                                                                 |
| WebSphere 8 Patching Extract Archive V2                                    | First checks to ensure that the archive file exists. Then, based on the archive extension, extracts the archive to the specified directory.                                          |
| WebSphere Stop Application Servers V2                                      | This step takes a list of WebSphere Application<br>Servers, checks the state of each application<br>server, and stops only the application servers<br>that are in the started state. |
| WebSphere 8 Stop Management Processes V2                                   | This step stops the Nodeagents and the dmgr<br>process that is running before provisioning the<br>installation of WebSphere.                                                         |
| Verify All Java Processes Stopped                                          | This step validates that all Java processes on a given machine have been stopped.                                                                                                    |
| Provision WebSphere SDK Java                                               | This step utilizes the WebSphere Install<br>Manager to provision SDK to a given<br>WebSphere installation.                                                                           |
| WebSphere 8 Start Management Processes V2                                  | This step starts the dmgr process first, if a dmgr process exists and then starts the Nodeagent process.                                                                             |

### Steps for WebSphere - Provision WebSphere SDK Java

| Workflow Step                                              | Description                                                                                                    |
|------------------------------------------------------------|----------------------------------------------------------------------------------------------------|
| WebSphere Start Application Servers V2                     | This step takes a list of WebSphere Application<br>Servers, checks the state of each application<br>server, and starts only the application servers<br>that were stopped by the WebSphere Stop<br>Application Servers step.                                                                                                    |
| Enable Profiles - Provision WebSphere SDK Java             | This step utilizes the WebSphere Install<br>Manager to provision SDK to a given<br>WebSphere installation.                                                                                                    |
| WebSphere Start Application Servers and Restart Node agent | This step takes a list of WebSphere Application<br>Servers, checks the state of each application<br>server, and starts only the application servers<br>that were stopped by the WebSphere Stop<br>Application Servers step, and the Node Agents.                                                                                  |
| Discover WebSphere                                         | Audits the server's physical environment<br>looking for IBM WebSphere Application Server<br>instances.<br><b>Note:</b> Discovery is ONLY additive. It will<br>not remove instances or databases<br>currently in your environment. It is your<br>DMA administrator's responsibility to<br>delete content that is no longer in use. |
| Cleanup Downloaded Files                                   | Removes all downloaded files and archives.                                                                                                    |

### Steps for WebSphere - Provision WebSphere SDK Java, continued

For parameter descriptions and defaults, see "Parameters for WebSphere - Provision WebSphere SDK Java".

### How to run this workflow

The following instructions show you how to customize and run the "WebSphere - Provision WebSphere SDK Java" on page 1393 workflow in your environment.

**Note:** Before following this procedure, review the "Prerequisites for this workflow" on page 1394, and ensure that all requirements are satisfied.

#### To use the WebSphere - Provision WebSphere SDK Java workflow:

- 1. Create a deployable copy of the workflow.
- 2. Determine the values that you will specify for the following parameters:

| Parameter<br>Name                | Default<br>Value | Required | Description                                                                                                    |
|----------------------------------|------------------|----------|----------------------------------------------------------------------------------------------------|
| Enable<br>Security               | no<br>default    | required | Enables administrative security. Must be set to either true or false. If Enable Security is true, the WAS Admin User and WAS Admin Password parameters must have values.                                        |
| WAS<br>Admin<br>Password         | no<br>default    | required | If global security is enabled, this is the password for a user<br>who belongs to a group that has permission to change the<br>state of a specific application server.                                           |
| WAS<br>Admin User                | no<br>default    | required | If global security is enabled, this is the user account for a<br>user who belongs to a group that has permission to change<br>the state of a specific application server.                                       |
| WebSphere<br>Install<br>Location | no<br>default    | required | Fully qualified file path of the specific IBM WebSphere<br>Application Server installation where SDK needs to be<br>provisioned.                                                                                |
| WebSphere<br>SDK File<br>List    | no<br>default    | required | Comma separated list of files for provisioning on the target<br>machine. Example: WS_SDK_JAVA_TEV7.0_10F3_<br>WAS_8.5.5.zip,WS_SDK_JAVA_TEV7.0_20F3_WAS_<br>8.5.5.zip,WS_SDK_JAVA_TEV7.0_30F3_WAS_<br>8.5.5.zip |
| WebSphere<br>Staging<br>Location | no<br>default    | required | Fully qualified file path of the location where the list of files are downloaded. Example: usr/IBM/ and tmp/IBM                                                                                                 |

**Tip:** To avoid having to re-enter passwords whenever they change, you can create a policy to provide them to the workflow.

**Note:** See "Parameters for WebSphere - Provision WebSphere SDK Java" on page 1401 for detailed descriptions of all input parameters for this workflow, including default values.

3. In the workflow editor, expose any additional parameters that you need. You will specify values for those parameters when you create the deployment.

- 4. Save the changes to the workflow (click Save in the lower right corner).
- 5. Create a new deployment.
- 6. On the Parameters tab, specify values for the required parameters listed in step 2 and any additional parameters that you have exposed. You do not need to specify values for those parameters whose default values are appropriate for your environment.
- 7. On the Targets tab, specify one or more targets for this deployment.
- 8. Save the deployment (click Save in the lower right corner).
- 9. Run the workflow using this deployment.

#### To verify the results:

The workflow will complete and report SUCCESS on the Console if it has run successfully. If an error occurs during workflow execution, the error is logged, and the workflow terminates in the FAILURE state.

### Parameters for WebSphere - Provision WebSphere SDK Java

The following tables describe the required and optional input parameters for this workflow.

| Parameter<br>Name                | Default<br>Value | Required | Description                                                                                                    |
|----------------------------------|------------------|----------|----------------------------------------------------------------------------------------------------|
| Enable<br>Security               | no<br>default    | required | Enables administrative security. Must be set to either<br>true or false. If Enable Security is true, the WAS Admin<br>User and WAS Admin Password parameters must have<br>values.                            |
| WAS Admin<br>Password            | no<br>default    | required | If global security is enabled, this is the password for a user who belongs to a group that has permission to change the state of a specific application server.                                              |
| WAS Admin<br>User                | no<br>default    | required | If global security is enabled, this is the user account for a user who belongs to a group that has permission to change the state of a specific application server.                                          |
| WebSphere<br>Install<br>Location | no<br>default    | required | Fully qualified file path of the specific IBM WebSphere<br>Application Server installation where SDK needs to be<br>provisioned.                                                                             |
| WebSphere<br>SDK File List       | no<br>default    | required | Comma separated list of files for provisioning on the target machine. Example: WS_SDK_JAVA_TEV7.0_<br>1OF3_WAS_8.5.5.zip,WS_SDK_JAVA_TEV7.0_2OF3_<br>WAS_8.5.5.zip,WS_SDK_JAVA_TEV7.0_3OF3_WAS_<br>8.5.5.zip |
| WebSphere<br>Staging<br>Location | no<br>default    | required | Fully qualified file path of the location where the list of files are downloaded.                                                                                                    |

Parameters Defined in this Step: Gather Parameters for Provision WebSphere SDK Java

## Sample scenario

It is very straightforward to run the "WebSphere - Provision WebSphere SDK Java" on page 1393 workflow. This topic shows you typical parameter values to use.

For the sample use case scenario below, security is enabled.

| Parameter<br>Name                | Example<br>Value | Description                                                                                                    |
|----------------------------------|------------------|----------------------------------------------------------------------------------------------------|
| Enable<br>Security               | no<br>default    | Enables administrative security. Must be set to either true or false. If<br>Enable Security is true, the WAS Admin User and WAS Admin Password<br>parameters must have values.                              |
| WAS<br>Admin<br>Password         | no<br>default    | If global security is enabled, this is the password for a user who belongs to<br>a group that has permission to change the state of a specific application<br>server.                                       |
| WAS<br>Admin User                | no<br>default    | If global security is enabled, this is the user account for a user who<br>belongs to a group that has permission to change the state of a specific<br>application server.                                   |
| WebSphere<br>Install<br>Location | no<br>default    | Fully qualified file path of the specific IBM WebSphere Application Server installationwhere SDK needs to be provisioned.                                                                                   |
| WebSphere<br>SDK File<br>List    | no<br>default    | Comma separated list of files for provisioning on the target machine.<br>Example: WS_SDK_JAVA_TEV7.0_10F3_WAS_8.5.5.zip,WS_SDK_<br>JAVA_TEV7.0_20F3_WAS_8.5.5.zip,WS_SDK_JAVA_TEV7.0_30F3_<br>WAS_8.5.5.zip |
| WebSphere<br>Staging<br>Location | no<br>default    | Fully qualified file path of the location where the list of files are downloaded.                                                                                                    |

### Configure WebSphere Cluster and Cluster Members

The purpose of this workflow is to create a new WebSphere Application Server cluster, create cluster members, and configure each cluster member.

The cluster members can be both vertically and horizontally clustered depending on the number of cluster members specified and the number of nodes that are within a cell.

The cluster members are configured consistently based on a set of configurable parameters. If you do not specify parameters then the default WebSphere values are used.

The following chart shows the customizable parameters for WebSphere clusters and cluster members:

| Cluster/cluster member attribute | Configurable parameter                                                                                                    |
|----------------------------------|----------------------------------------------------------------------------------------------------|
| Cluster definition               | Cluster Name<br>Cluster Member Name<br>Number Cluster Members                                                                            |
| Java Virtual Machine (JVM)       | Initial Heap Size<br>Maximum Heap Size                                                                                                   |
| Logging                          | Logfile Location<br>Rollover Type (SIZE, TIME, NONE, or BOTH)<br>Base Hour<br>Rollover Period<br>Rollover Size<br>Maximum Rollback Files |

### Architecture Diagram

The following is an example of a WebSphere Application Server environment:

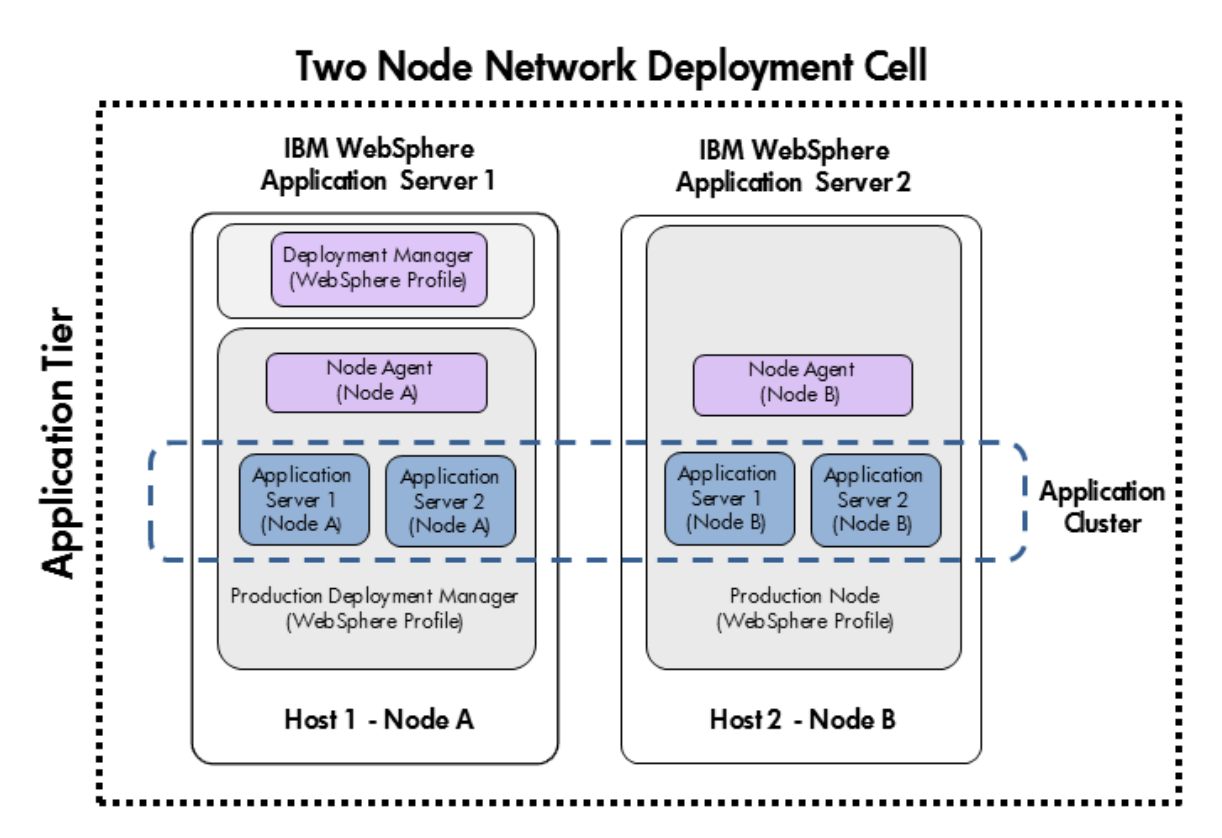

To use this workflow in your environment, see the following information:

| Торіс                             | Information Included                                                                                                    |
|-----------------------------------|----------------------------------------------------------------------------------------------------|
| "Prerequisites for this Workflow" | List of prerequisites that must be satisfied before you can run this workflow                                                  |
| "How this<br>Workflow Works"      | Information about what the workflow does, including validation checks performed, steps executed, and a high-level process flow |
| "How to Run this<br>Workflow"     | Instructions for running this workflow in your environment                                                                     |
| "Sample Scenario"                 | Examples of typical parameter values for this workflow                                                                         |
| Parameters                        | List of input parameters for this workflow                                                                                     |

### Prerequisites for this Workflow

Be sure that the following prerequisites are satisfied before you run the Configure WebSphere Cluster and Cluster Members workflow.

### **Product Platform**

This workflow is available for WebSphere7.0, 8.0, or 8.5.x.

#### Dependencies

This workflow has the following dependencies:

- You must have a working WebSphere Network Deployment cell version 7.0, 8.0, or 8.5.x, with the Deployment Manager available for communication.
- You must run the Discover WebSphere workflow before you run the workflows. The Discover WebSphere workflow audits the server's physical environment for WebSphere cells, clusters, and application servers and stores the configuration information in the DMA environment.

For more information about prerequisites for WebSphere, refer to the WebSphere 8 Product Documentation.
### How this Workflow Works

The following information describes how the Configure WebSphere Cluster and Cluster Members workflow works:

#### Overview

This workflow does the following things in the order shown:

- 1. Before creating the cluster and cluster members, the workflow prepares and validates all parameters and creates the call wrapper that will be used to execute commands within a WebSphere environment.
- 2. Next the workflow uses the call wrapper to call wsadmin to create the cluster and cluster members and to configure the cluster members.
- 3. Then the workflow starts the cluster to verify that it starts correctly and calls the component workflow, Discover WebSphere, to look for WebSphere configurations—including clusters and cluster members attributes.

#### Validation Checks Performed

| WebSphere Admin<br>Username                                                                              | Cannot contain the following characters / \ * , : ; = + ?   < > & % ' " [ ] # \$ ^ { } and also cannot begin with a dash (-), period (.), or space ( )   |
|----------------------------------------------------------------------------------------------------|----------------------------------------------------------------------------------------------------|
| WebSphere Admin<br>Password                                                                              | Cannot begin with a dash (-) and cannot contain a space ()                                                                                               |
| Cluster Name<br>Cluster Member<br>Name                                                                   | Must be specified<br>Cannot contain the following characters / \ * , : ; = + ?   < > & % ' " [] # \$ ^ { }<br>or space<br>Cannot begin with a period (.) |
| Enable Security                                                                                          | Must be true or false                                                                                                    |
| If Enable Security is true                                                                               | WebSphere Admin Username must be specified<br>WebSphere Admin Password must be specified                                                                 |
| Number Cluster<br>Members                                                                                | If specified, must be an integer                                                                                                    |
| Web Service URL<br>Web Service User<br>Web Service<br>Password<br>Cluster Name<br>Cluster Member<br>Name | Must be specified                                                                                                    |
| WebSphere Home<br>WebSphere Dmgr<br>Port                                                                 | Must be found in the metadata                                                                                                    |

The workflow then performs the following checks on the input parameters:

| WebSphere Dmgr<br>Host                                         |                                                                                                    |
|----------------------------------------------------------------|----------------------------------------------------------------------------------------------------|
| Initial Heap Size<br>Maximum Heap Size                         | If one is specified the other must also be specified<br>If specified, must be non-negative integers with an optional leading plus sign<br>(+)<br>If specified, Maximum Heap Size must be greater than Initial Heap Size |
| Rollover Type                                                  | Must be BOTH, SIZE, NONE, or TIME (case dependent)                                                                                                    |
| If Rollover Type is either BOTH or SIZE                        | Rollover Size must be specified                                                                                                    |
| Maximum Rollback<br>Files<br>Rollover Size                     | If specified, must be non-negative integers with an optional leading plus sign (+)                                                                                                    |
| Base Hour<br>Rollover Period                                   | If specified, must be integers between 1 and 24                                                                                                    |
| Logfile Location                                               | Must be a valid fully-qualified directory path that exists or can be created.                                                                                                    |
| Web Service<br>Password<br>Web Service URL<br>Web Service User | Must define a valid WebSphere Home                                                                                                    |

#### **Steps Executed**

The Configure WebSphere Cluster and Cluster Members workflow includes the following steps. Each step must complete successfully before the next step can start. If a step fails, the workflow reports a failure and all subsequent steps are skipped.

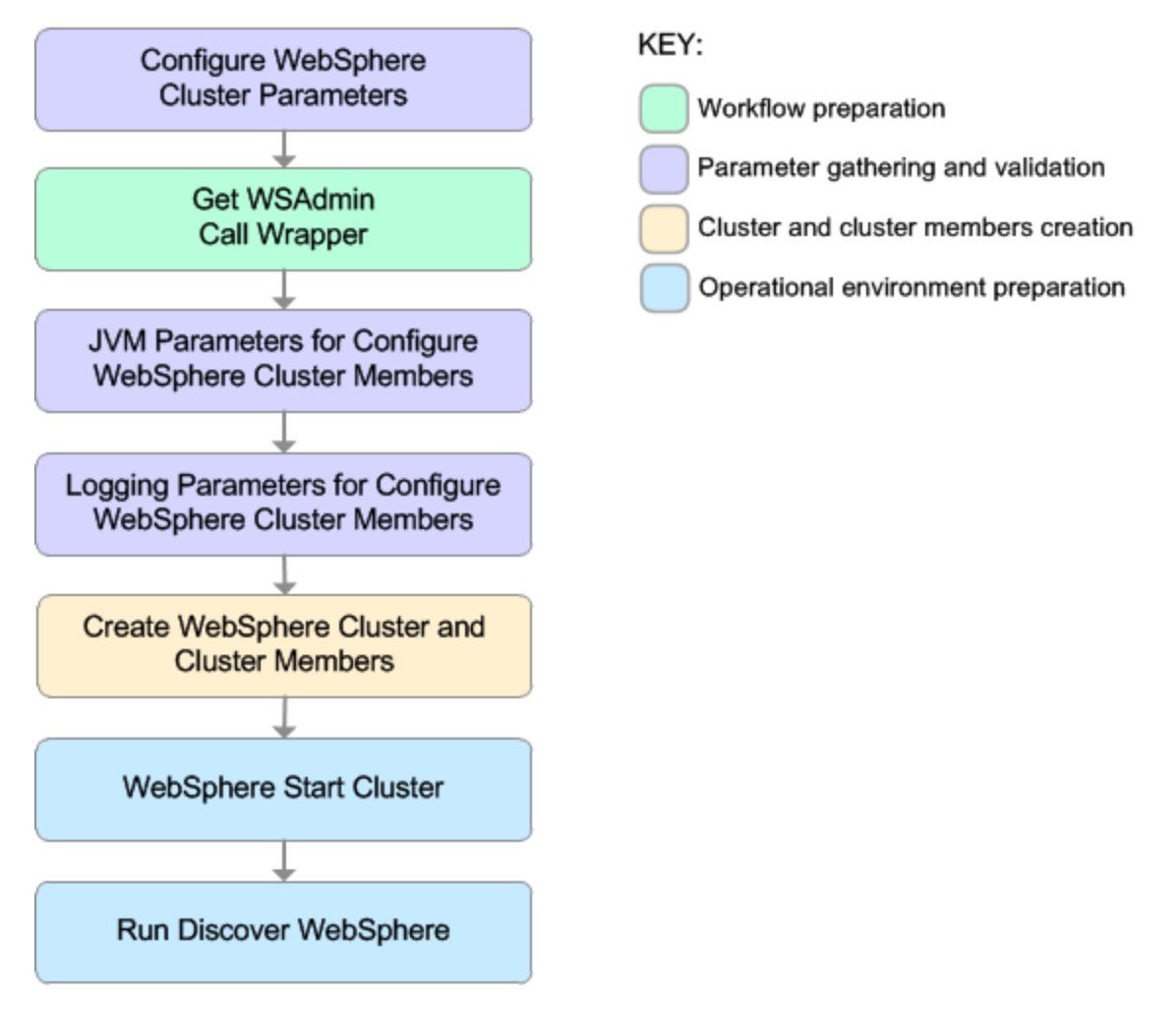

| Workflow Step                                              | Description                                                                                                    |
|------------------------------------------------------------|----------------------------------------------------------------------------------------------------|
| Configure WebSphere Cluster Parameters                     | This step prepares and<br>validates the<br>parameters needed to<br>create a cluster and<br>cluster members for<br>WebSphere Application<br>Server. This step also<br>prepares the parameters<br>needed for the wsadmin<br>call wrapper. |
| Get WSAdmin Call Wrapper                                   | This step creates the<br>necessary call wrapper<br>to call wsadmin to<br>execute certain<br>operations within a<br>given WebSphere<br>environment.                                                                                      |
| JVM Parameters for Configure WebSphere Cluster Members     | This step prepares and<br>validates the<br>parameters needed to<br>configure Java Virtual<br>Machine (JVM)<br>parameters for each of<br>the newly created<br>WebSphere Application<br>Server cluster<br>members.                        |
| Logging Parameters for Configure WebSphere Cluster Members | This step prepares and<br>validates the<br>parameters needed to<br>configure logging<br>parameters for each of<br>the newly created<br>WebSphere Application<br>Server cluster<br>members.                                              |
| Create WebSphere Cluster and Cluster Members               | This step creates a new<br>WebSphere Application<br>Server cluster and<br>cluster members. It also<br>configures any of the<br>cluster members with<br>the optional<br>configurations.                                                  |
| WebSphere Start Cluster                                    | This step starts the<br>newly created<br>WebSphere Application<br>Server cluster and<br>cluster members and<br>then checks the status<br>of the cluster to make                                                                         |

### Steps Used in the Configure WebSphere Cluster and Cluster Members Workflow

# Steps Used in the Configure WebSphere Cluster and Cluster Members Workflow, continued

For parameter descriptions and defaults, see "Parameters for Configure WebSphere Cluster and Cluster Members" on page 1422.

### How to Run this Workflow

The following instructions show you how to customize and run the Configure WebSphere Cluster and Cluster Members workflow in your environment.

The workflow provides default values for some parameters. These default values are usually sufficient for a "typical" installation. You can override the defaults by specifying parameter values in the deployment. You can also expose additional parameters in the workflow, if necessary, to accomplish more advanced scenarios. Any parameters not explicitly specified in the deployment will have the default values listed in "Parameters for Configure WebSphere Cluster and Cluster Members" on page 1422.

**Note:** Before following this procedure, review the "Prerequisites for this Workflow", and ensure that all requirements are satisfied.

#### To use the Configure WebSphere Cluster and Cluster Members workflow:

- 1. Create a deployable copy of the workflow.
- 2. Determine the values that you will specify for the following parameters:

| Parameter Name      | Default<br>Value | Required | Description                                                                                                    |
|---------------------|------------------|----------|----------------------------------------------------------------------------------------------------|
| Cluster Member Name | no<br>default    | required | The base cluster member name that will be used for each cluster member/application server. A suffix will automatically be appended to this base name that will indicate the node and cluster. For the initial cluster, the suffixes will be 001a for the first node, 001b for second node, and so on. If a vertical cluster member is created, the suffixes will be 002a for the first node, 002b for the second node, and so on. It cannot contain any of the following characters /\*,:;=+? <>& %'"[] # |
| Cluster Name        | no<br>default    | required | This is the name given to the logical grouping of cluster members. This name has to be unique to the cell. It cannot contain any of the following characters /\*,:;=+? <>& %'"[] #                                                                                                    |
| Enable Security     | no<br>default    | required | Indicates whether security will be<br>enabled. Valid values are True or<br>False. If True then WebSphere Admin<br>Password and WebSphere Admin<br>User must have values.                                                                                                    |

#### Input Parameters for Configure WebSphere Cluster Parameters

| Parameter Name           | Default<br>Value | Required | Description                                                                                                    |
|--------------------------|------------------|----------|----------------------------------------------------------------------------------------------------|
| Number Cluster Members   | no<br>default    | required | The number of cluster members/application servers that will be created on each node.                                                                                                    |
| Web Service Password     | no<br>default    | required | Password for the DMA Discovery web service API.                                                                                                    |
| Web Service URL          | no<br>default    | required | URL for the DMA Discovery web<br>service API. For example:<br>https://example.com:8443/dma                                                                                                    |
| Web Service User         | no<br>default    | required | A user capable of modifying the DMA managed environment by using the web service API.                                                                                                    |
| WebSphere Admin Password | no<br>default    | optional | The password for a user in a group that<br>can change the state of a given<br>application server. Only required if<br>global security is enabled. It cannot not<br>begin with a dash (-) or contain a space<br>().                                                                                            |
| WebSphere Admin Username | no<br>default    | optional | The user account for a user in a group<br>that can change the state of a given<br>application server. Only required if<br>global security is enabled. It cannot<br>begin with a dash (-), a period (.), or a<br>space (). It cannot contain any of the<br>following characters /\*,:;=+? <><br>& %'"[]#\$^{}. |

#### Input Parameters for Configure WebSphere Cluster Parameters, continued

**Tip:** To avoid having to re-enter passwords whenever they change, you can create a policy to provide them to the workflow.

**Note:** This is the minimum set of parameters required to run this workflow. You may need to expose additional parameters depending on your objectives.

See "Parameters for Configure WebSphere Cluster and Cluster Members" on page 1422 for detailed descriptions of all input parameters for this workflow, including default values.

- 3. In the workflow editor, expose any additional parameters that you need. You will specify values for those parameters when you create the deployment
- 4. Save the changes to the workflow (click Save in the lower right corner).
- 5. Create a new deployment.
- 6. On the Parameters tab, specify values for the required parameters listed in step 2 and any

additional parameters that you have exposed. You do not need to specify values for those parameters whose default values are appropriate for your environment.

- 7. On the Targets tab, specify one or more targets for this deployment.
- 8. Save the deployment (click **Save** in the lower right corner).
- 9. Run the workflow using this deployment.

#### To verify the results:

The workflow will complete and report SUCCESS on the Console if it has run successfully. If an error occurs during workflow execution, the error is logged, and the workflow terminates in the FAILURE state.

### Sample Scenario

This topic shows you typical parameter values for different use cases for the Configure WebSphere Cluster and Cluster Members workflow. For a complete list of all parameters used in this workflow, including default values, see "Parameters for Configure WebSphere Cluster and Cluster Members" on page 1422.

**Tip:** To avoid having to re-enter passwords whenever they change, you can create a policy to provide them to the workflow.

#### Scenario 1: To create two cluster members on each node using the default configurations

This use case will create a cluster testCluster with two nodes testApp001a and testApp001b. Security will be enabled. The WebSphere default values will be used for Initial Heap Size, Maximum Heap Size, and for logging.

|                          | Parameter<br>Name                  | Example Value | Description                                                                                                    |  |  |  |  |
|--------------------------|------------------------------------|---------------|----------------------------------------------------------------------------------------------------|--|--|--|--|
|                          | Cluster<br>Member<br>Name          | testApp       | The base cluster member name that will be used for each cluster member/application server. A suffix will automatically be appended to this base name that will indicate the node and cluster. For the initial cluster, the suffixes will be 001a for the first node, 001b for second node, and so on. If a vertical cluster member is created, the suffixes will be 002a for the first node, 002b for the second node, and so on. It cannot contain any of the following characters /\*,:;=+? <>& %'"[]#\$^{}. |  |  |  |  |
|                          | Cluster<br>Name                    | testCluster   | This is the name given to the logical grouping of cluster members. This name has to be unique to the cell. It cannot contain any of the following characters / $\ ; ; = +?   <> $ & % ' "[]#\$^{}.                                                                                                    |  |  |  |  |
|                          | Enable<br>Security                 | True          | Indicates whether security will be enabled. Valid values<br>are True or False. If True then WebSphere Admin<br>Password and WebSphere Admin User must have values.                                                                                                    |  |  |  |  |
|                          | Number<br>Cluster<br>Members       | 2             | The number of cluster members/application servers that will be created on each node.                                                                                                    |  |  |  |  |
|                          | Web Service<br>Password            | myWebSvcPwd   | Password for the DMA Discovery web service API.                                                                                                    |  |  |  |  |
|                          | Web Service see description<br>URL |               | URL for the DMA Discovery web service API. For example:<br>https://example.com:8443/dma                                                                                                    |  |  |  |  |
|                          | Web Service<br>User                | JohnDoe       | A user capable of modifying the DMA managed environment by using the web service API.                                                                                                    |  |  |  |  |
| WebSphere myPwd<br>Admin |                                    | myPwd         | The password for a user in a group that can change the state of a given application server. Only required if global                                                                                                    |  |  |  |  |

| Input Paramete | ers for | Configure | WebSphere | Cluster | <b>Parameters</b> |
|----------------|---------|-----------|-----------|---------|-------------------|
|                |         | •         |           |         |                   |

| Parameter<br>Name              | Example Value | Description                                                                                                    |
|--------------------------------|---------------|----------------------------------------------------------------------------------------------------|
| Password                       |               | security is enabled. It cannot not begin with a dash (-) or contain a space ( ).                                                                                                    |
| WebSphere<br>Admin<br>Username | wasadmin      | The user account for a user in a group that can change the state of a given application server. Only required if global security is enabled. It cannot begin with a dash (-), a period (.), or a space (). It cannot contain any of the following characters / $\ : ; = +?   <> \& \%'"[] # $^{}.$ |

#### Input Parameters for Configure WebSphere Cluster Parameters, continued

# Scenario 2: To create two cluster members on each node, specifying initial and maximum heap sizes, and using the default logging configurations

This use case will create a cluster testCluster with two nodes testApp001a and testApp001b. Security will be enabled. The Initial Heap Size will be set to 512MB and the Maximum Heap Size to 1024MB. The WebSphere default values will be used for logging.

**Note:** Some of these parameters are not exposed by default in the deployment. You need to expose the following:

In the step JVM Parameters for Configure WebSphere Cluster Members:

- Initial Heap Size
- Maximum Heap Size

| Parameter<br>Name              | Example Value   | Description                                                                                                    |
|--------------------------------|-----------------|----------------------------------------------------------------------------------------------------|
| Cluster<br>Member<br>Name      | testApp         | The base cluster member name that will be used for each cluster member/application server. A suffix will automatically be appended to this base name that will indicate the node and cluster. For the initial cluster, the suffixes will be 001a for the first node, 001b for second node, and so on. If a vertical cluster member is created, the suffixes will be 002a for the first node, 002b for the second node, and so on. It cannot contain any of the following characters /\*,:; = +?   <> & % '"[]#\$^{}. |
| Cluster<br>Name                | testCluster     | This is the name given to the logical grouping of cluster members. This name has to be unique to the cell. It cannot contain any of the following characters $/ \ ; ; = +?   < > \& \% '"[] # $^{}.$                                                                                                    |
| Enable<br>Security             | True            | Indicates whether security will be enabled. Valid values are True or False. If True then WebSphere Admin Password and WebSphere Admin User must have values.                                                                                                    |
| Number<br>Cluster<br>Members   | 2               | The number of cluster members/application servers that will be created on each node.                                                                                                    |
| Web<br>Service<br>Password     | myWebSvcPwd     | Password for the DMA Discovery web service API.                                                                                                    |
| Web<br>Service<br>URL          | see description | URL for the DMA Discovery web service API. For example:<br>https://example.com:8443/dma                                                                                                    |
| Web<br>Service<br>User         | JohnDoe         | A user capable of modifying the DMA managed environment by using the web service API.                                                                                                    |
| WebSphere<br>Admin<br>Password | myPwd           | The password for a user in a group that can change the state of a given application server. Only required if global security is enabled. It cannot not begin with a dash (-) or contain a space ().                                                                                                    |

#### Input Parameters for Configure WebSphere Cluster Parameters

| Parameter<br>Name              | Example Value | Description                                                                                                    |
|--------------------------------|---------------|----------------------------------------------------------------------------------------------------|
| WebSphere<br>Admin<br>Username | wasadmin      | The user account for a user in a group that can change the state of a given application server. Only required if global security is enabled. It cannot begin with a dash (-), a period (.), or a space (). It cannot contain any of the following characters $/ $ , : ; = + ?   <> & % ' "[] # \$^{}. |

#### Input Parameters for Configure WebSphere Cluster Parameters, continued

| In | put | <b>Parameters</b> | for JVM | Parameters | for | Configure | WebS | phere | Cluster | Members |
|----|-----|-------------------|---------|------------|-----|-----------|------|-------|---------|---------|
|    |     |                   |         |            |     |           |      | -     |         |         |

| Parameter Name    | Example<br>Value | Description                                                                                                    |
|-------------------|------------------|----------------------------------------------------------------------------------------------------|
| Initial Heap Size | 512              | Initial heap size, in megabytes, that all cluster members will<br>be set to on creation. The default is the WebSphere default<br>value. |
| Maximum Heap Size | 1024             | Maximum heap size, in megabytes, that all cluster members will be set to on creation. The default is the WebSphere default value.       |

# Scenario 3: To create two cluster members on each node, specifying initial and maximum heap sizes, and using a time-based logging configuration

This use case will create a cluster testCluster with two nodes testApp001a and testApp001b. The Initial Heap Size will be set to 512MB and the Maximum Heap Size to 1024MB. Security will not be enabled. The WebSphere periodic rollover logging will start at hour 1 (midnight), will update every 24 hours, and 7 historic logs will be saved.

**Note:** Some of these parameters are not exposed by default in the deployment. You need to expose the following:

In the step JVM Parameters for Configure WebSphere Cluster Members:

- Initial Heap Size
- Maximum Heap Size

In the step Logging Parameters for Configure WebSphere Cluster Members:

- Base Hour
- Logfile Location
- Maximum Rollback Files
- Rollover Period
- Rollover Type

#### Input Parameters for Configure WebSphere Cluster Parameters

| Name                         | Example Value | Description                                                                                                    |  |
|------------------------------|---------------|----------------------------------------------------------------------------------------------------|--|
| Cluster<br>Member<br>Name    | testApp       | The base cluster member name that will be used for each cluster member/application server. A suffix will automatically be appended to this base name that will indicate the node and cluster. For the initial cluster, the suffixes will be 001a for the first node, 001b for second node, and so on. If a vertical cluster member is created, the suffixes will be 002a for the first node, 002b for the second node, and so on. It cannot contain any of the following characters /\*,:;=+? $ <> \& \%'"[]#\$^{}.$ |  |
| Cluster<br>Name              | testCluster   | This is the name given to the logical grouping of cluster members. This name has to be unique to the cell. It cannot contain any of the following characters $/ \ ; ; = +?   <> \& \%' "[] # $^{}.$                                                                                                    |  |
| Enable<br>Security           | False         | Indicates whether security will be enabled. Valid values are True or False. If True then WebSphere Admin Password and WebSphere Admin User must have values.                                                                                                    |  |
| Number<br>Cluster<br>Members | 2             | The number of cluster members/application servers that will be created on each node.                                                                                                    |  |

| Parameter<br>Name          | Example Value   | Description                                                                           |
|----------------------------|-----------------|---------------------------------------------------------------------------------------|
| Web<br>Service<br>Password | myWebSvcPwd     | Password for the DMA Discovery web service API.                                       |
| Web<br>Service<br>URL      | see description | URL for the DMA Discovery web service API. For example: https://example.com:8443/dma  |
| Web<br>Service<br>User     | JohnDoe         | A user capable of modifying the DMA managed environment by using the web service API. |

#### Input Parameters for Configure WebSphere Cluster Parameters, continued

#### Input Parameters for JVM Parameters for Configure WebSphere Cluster Members

| Parameter<br>Name    | Example<br>Value | Description                                                                                                    |
|----------------------|------------------|----------------------------------------------------------------------------------------------------|
| Initial Heap<br>Size | 512              | Initial heap size, in megabytes, that all cluster members will be set to on creation. The default is the WebSphere default value. |
| Maximum<br>Heap Size | 1024             | Maximum heap size, in megabytes, that all cluster members will be set to on creation. The default is the WebSphere default value. |

#### Input Parameters for Logging Parameters for Configure WebSphere Cluster Members

| Parameter<br>Name            | Example<br>Value   | Description                                                                                                    |
|------------------------------|--------------------|----------------------------------------------------------------------------------------------------|
| Base Hour                    | 1                  | The hour of the day, from 1 to 24, when the periodic rollover starts. The rollover always starts at the specified hour of the day. Hour 1 is 00:00:00 (midnight) and hour 24 is 23:00:00. Once started, the rollover repeats every Rollover Period hours. |
| Logfile<br>Location          | see<br>description | Fully qualified directory path where the SystemOut and SystemErr logs will be created. For example: /app/logs                                                                                                    |
| Maximum<br>Rollback<br>Files | 7                  | The number of historical logs to keep.                                                                                                    |
| Rollover<br>Period           | 24                 | The number of hours after which the log file rolls over. Valid values range from 1 to 24. Only used if Rollover Type is TIME or BOTH.                                                                                                    |
| Rollover<br>Type             | TIME               | Type of log rollover. Valid values are SIZE, TIME, NONE or BOTH. The default is SIZE.                                                                                                    |

# Scenario 4: To create two cluster members on each node, specifying initial and maximum heap sizes, and using a size-based logging configuration

This use case will create a cluster testCluster with two nodes testApp001a and testApp001b. Security will not be enabled. The Initial Heap Size will be set to 512MB and the Maximum Heap Size to 1024MB. The WebSphere periodic logging will rollover when the file size reaches 100MB and 7 historic logs will be saved.

**Note:** Some of these parameters are not exposed by default in the deployment. You need to expose the following:

In the step JVM Parameters for Configure WebSphere Cluster Members:

- Initial Heap Size
- Maximum Heap Size

In the step Logging Parameters for Configure WebSphere Cluster Members:

- Logfile Location
- Maximum Rollback Files
- Rollover Size
- Rollover Type

#### Input Parameters for Configure WebSphere Cluster Parameters

| Parameter Name         | Example Value | Description                                                                                                    |
|------------------------|---------------|----------------------------------------------------------------------------------------------------|
| Cluster Member Name    | testApp       | The base cluster member name that will be used<br>for each cluster member/application server. A<br>suffix will automatically be appended to this<br>base name that will indicate the node and<br>cluster. For the initial cluster, the suffixes will be<br>001a for the first node, 001b for second node,<br>and so on. If a vertical cluster member is<br>created, the suffixes will be 002a for the first<br>node, 002b for the second node, and so on. It<br>cannot contain any of the following characters /\<br>*, :; = +?   <> & % ' " [] # \$^{}. |
| Cluster Name           | testCluster   | This is the name given to the logical grouping of cluster members. This name has to be unique to the cell. It cannot contain any of the following characters / $ \cdot $ ; = + ?   < > & % ' "[] # \$ ^{}.                                                                                                    |
| Enable Security        | False         | Indicates whether security will be enabled. Valid<br>values are True or False. If True then<br>WebSphere Admin Password and WebSphere<br>Admin User must have values.                                                                                                    |
| Number Cluster Members | 2             | The number of cluster members/application servers that will be created on each node.                                                                                                    |

| Parameter Name       | Example Value   | Description                                                                                |
|----------------------|-----------------|--------------------------------------------------------------------------------------------|
| Web Service Password | myWebSvcPwd     | Password for the DMA Discovery web service API.                                            |
| Web Service URL      | see description | URL for the DMA Discovery web service API.<br>For example:<br>https://example.com:8443/dma |
| Web Service User     | JohnDoe         | A user capable of modifying the DMA managed environment by using the web service API.      |

#### Input Parameters for Configure WebSphere Cluster Parameters, continued

#### Input Parameters for JVM Parameters for Configure WebSphere Cluster Members

| Parameter<br>Name    | Example<br>Value | Description                                                                                                    |  |
|----------------------|------------------|----------------------------------------------------------------------------------------------------|--|
| Initial Heap<br>Size | 512              | Initial heap size, in megabytes, that all cluster members will be set to on creation. The default is the WebSphere default value. |  |
| Maximum<br>Heap Size | 1024             | Maximum heap size, in megabytes, that all cluster members will be set to on creation. The default is the WebSphere default value. |  |

#### Input Parameters for Logging Parameters for Configure WebSphere Cluster Members

| Parameter Name         | Example<br>Value   | Description                                                                                                    |
|------------------------|--------------------|----------------------------------------------------------------------------------------------------|
| Logfile Location       | see<br>description | Fully qualified directory path where the SystemOut and SystemErr logs will be created. For example: /app/logs                                    |
| Maximum Rollback Files | 7                  | The number of historical logs to keep.                                                                                                    |
| Rollover Size          | 100                | The maximum size of the log file in megabytes.<br>When the file reaches this size, it rolls over. Only<br>used if Rollover Type is SIZE or BOTH. |
| Rollover Type          | SIZE               | Type of log rollover. Valid values are SIZE,<br>TIME, NONE or BOTH. The default is SIZE.                                                         |

### Parameters for Configure WebSphere Cluster and Cluster Members

The following tables describe the required and optional input parameters for this workflow. Most of these parameters are not initially visible in a deployment. For most parameters, if you do not specify a value for a parameter, a default value is assigned.

| Parameter<br>Name              | Default<br>Value | Required | Description                                                                                                    |
|--------------------------------|------------------|----------|----------------------------------------------------------------------------------------------------|
| Cluster<br>Member<br>Name      | no<br>default    | required | The base cluster member name that will be used for each cluster member/application server. A suffix will automatically be appended to this base name that will indicate the node and cluster. For the initial cluster, the suffixes will be 001a for the first node, 001b for second node, and so on. If a vertical cluster member is created, the suffixes will be 002a for the first node, 002b for the second node, and so on. It cannot contain any of the following characters $/ *, :; = +?   <> \& \%'"[] # $^{}.$ |
| Cluster<br>Name                | no<br>default    | required | This is the name given to the logical grouping of cluster members. This name has to be unique to the cell. It cannot contain any of the following characters $/ \ *, :; = +?   <> \& \%' " [] # $^{}.$                                                                                                    |
| Enable<br>Security             | no<br>default    | required | Indicates whether security will be enabled. Valid values are<br>True or False. If True then WebSphere Admin Password and<br>WebSphere Admin User must have values.                                                                                                    |
| Number<br>Cluster<br>Members   | no<br>default    | required | The number of cluster members/application servers that will be created on each node.                                                                                                    |
| Web<br>Service<br>Password     | no<br>default    | required | Password for the DMA Discovery web service API.                                                                                                    |
| Web<br>Service<br>URL          | no<br>default    | required | URL for the DMA Discovery web service API. For example: https://example.com:8443/dma                                                                                                    |
| Web<br>Service<br>User         | no<br>default    | required | A user capable of modifying the DMA managed environment by using the web service API.                                                                                                    |
| WebSphere<br>Admin<br>Password | no<br>default    | optional | The password for a user in a group that can change the state of<br>a given application server. Only required if global security is<br>enabled. It cannot not begin with a dash (-) or contain a space<br>().                                                                                                    |
| WebSphere<br>Admin<br>Username | no<br>default    | optional | The user account for a user in a group that can change the state of a given application server. Only required if global security is enabled. It cannot begin with a dash (-), a period (.), or a space (). It cannot contain any of the following characters /\*,:; = + ?   <> & % ' "[] # \$^{}.                                                                                                    |

| Parameters  | Defined in | this Sten  | Configure | WebSnhere | Cluster Parameter  | e, |
|-------------|------------|------------|-----------|-----------|--------------------|----|
| i arameters | Denneu n   | i una otep | ooningure | Webophere | oruster i arameter | Э  |

| Parameter<br>Name    | Default<br>Value Required Description |          | Description                                                                                                    |
|----------------------|---------------------------------------|----------|----------------------------------------------------------------------------------------------------|
| Initial<br>Heap Size | see<br>description                    | optional | Initial heap size, in megabytes, that all cluster members will<br>be set to on creation. The default is the WebSphere default<br>value. |
| Maximum<br>Heap Size | see<br>description                    | optional | Maximum heap size, in megabytes, that all cluster members<br>will be set to on creation. The default is the WebSphere<br>default value. |

# Additional Parameters Defined in this Step: JVM Parameters for Configure WebSphere Cluster Members

# Additional Parameters Defined in this Step: Logging Parameters for Configure WebSphere Cluster Members

| Parameter<br>Name            | Default<br>Value | Required | Description                                                                                                    |
|------------------------------|------------------|----------|----------------------------------------------------------------------------------------------------|
| Base Hour                    | no<br>default    | optional | The hour of the day, from 1 to 24, when the periodic rollover starts. The rollover always starts at the specified hour of the day. Hour 1 is 00:00:00 (midnight) and hour 24 is 23:00:00. Once started, the rollover repeats every Rollover Period hours. |
| Logfile<br>Location          | no<br>default    | optional | Fully qualified directory path where the SystemOut and SystemErr logs will be created. For example: /app/logs                                                                                                    |
| Maximum<br>Rollback<br>Files | no<br>default    | optional | The number of historical logs to keep.                                                                                                    |
| Rollover<br>Period           | no<br>default    | optional | The number of hours after which the log file rolls over. Valid values range from 1 to 24. Only used if Rollover Type is TIME or BOTH.                                                                                                    |
| Rollover<br>Size             | no<br>default    | optional | The maximum size of the log file in megabytes. When the file reaches this size, it rolls over. Only used if Rollover Type is SIZE or BOTH.                                                                                                    |
| Rollover<br>Type             | no<br>default    | optional | Type of log rollover. Valid values are SIZE, TIME, NONE or BOTH. The default is SIZE.                                                                                                    |

## WebSphere - Configure IBM HTTP Server

The workflow picks an existing instance of IBM WebSphere Application Server, connects it to a specific DManager profile provided, and creates a WebServer definition in DManager profile. This workflow also generates the plugin configuration XML file for that profile and propagates the XML file to the IBM HTTP Server location.

This workflow creates IBM HTTP Server definition in a profile of IBM WebSphere Application Server 8.0 or 8.5.x on Linux 5, 6, and 7, SUSE 11, Windows 2008 R2, Solaris 10, and AIX.

**Note:** The propagation of XML file is not implemented in Windows Operating System.

| Торіс                                                                     | Information Included                                                                                                    |
|---------------------------------------------------------------------------|----------------------------------------------------------------------------------------------------|
| "Prerequisites for this Workflow"                                         | List of prerequisites that must be satisfied before you can run this workflow                                                  |
| "How this Workflow Works"                                                 | Information about what the workflow does, including validation checks performed, steps executed, and a high-level process flow |
| "How to run this workflow "                                               | Instructions for running this workflow in your environment                                                                     |
| "Parameters for WebSphere -<br>Configure IBM HTTP Server" on<br>page 1430 | List of input parameters for this workflow                                                                                     |

To use this workflow in your environment, see the following information:

**Note:** The documentation for this workflow contains steps that are referred to by their base names. The names in the DMA user interface may have a version appended, for example, v2.

## Prerequisites for this Workflow

Be sure that the following prerequisites are satisfied before you run this workflow:

- 1. You have installed the DMA ASConfigManagement solution pack.
- 2. You have a valid HP Software support contract for this solution pack.
- 3. You have downloaded and installed all available DMA patches and hot fixes.
- 4. IBM Installation Manager software exists on each target machine.

For specific target operating system versions supported by each workflow, see the *Database and Middleware Automation Support Matrix*.

#### **Dependencies:**

The WebSphere - Configure IBM HTTP Server workflow requires the following:

- Unrestricted sudo access to the user (typically root) who can access all the required files and directories.
- An instance of the IBM WebSphere Application Server installed on the target machine.
- An installation location of IBM HTTP Server on a machine.
- The credentials of the remote machine or the target machine on which the workflow will be run, for propagating the plugin configuration xml file.

For information about prerequisites for WebSphere 8.0 or 8.5.x, refer to the IBM HTTP Server 8.5 Product Documentation.

## How this Workflow Works

The following information describes how the "WebSphere - Configure IBM HTTP Server" on page 1424 workflow works:

#### Overview

This workflow connects to a specific DManager profile provided by the user of an existing instance of IBM WebSphere Application Server creates a WebServer definition in DManager profile.

#### **Steps Executed**

The WebSphere - Configure IBM HTTP Server workflow includes the following steps. Each step must complete successfully before the next step can start. If a step fails, the workflow restores the configuration, cleans up files as necessary, reports a failure, and skips all subsequent steps.

| Workflow Step                                            | Description                                                                                                    |
|----------------------------------------------------------|----------------------------------------------------------------------------------------------------|
| Gather Parameters for Configure IBM HTTP<br>Server       | Gathers the required parameters needed to configure the IBM WebSphere Application Server V8.0 and 8.5x for IBM HTTP Server.                                                                                 |
| Gather Advanced Parameters for Configure IBM HTTP Server | Gathers the optional parameters needed to configure the IBM WebSphere Application Server V8.0 and 8.5.x for IBM HTTP Server.                                                                                |
| Get WSAdmin Call Wrapper                                 | Creates the necessary call wrapper to call wsadmin to execute certain operations within a given WebSphere environment.                                                                                      |
| Validate Parameters for Configure IBM HTTP<br>Server     | Validates the basic and advanced parameters<br>provided by the user, and checks the<br>prerequisites for configuring the<br>IBM WebSphere Application Server for IBM<br>HTTP Server.                        |
| Create IBM HTTP Server Definition                        | Creates IBM HTTP Server definition in the IBM WebSphere Application Server.                                                                                                    |
| Generate Plugin Configuration XML                        | Generates the Plugin configuration XML files of<br>the IBM HTTP Server definition created in the<br>IBM WebSphere Application Server.                                                                       |
| WebSphere - Propagate Plugin Config XML                  | Transfers the generated Plugin configuration<br>XML files of the IBM HTTP Server definition<br>created in the IBM WebSphere Application<br>Server.                                                          |
| Discover WebSphere                                       | Audits the server's physical environment looking for IBM HTTP Server instances.                                                                                                    |
|                                                          | <b>Note:</b> Discovery is ONLY additive. It will not remove instances or databases currently in your environment. It is your DMA administrator's responsibility to delete content that is no longer in use. |

Steps for IBM HTTP Server - Patch Software

For parameter descriptions and defaults, see "Parameters for WebSphere - Configure IBM HTTP Server" on page 1430.

## How to run this workflow

The following instructions show you how to customize and run the "WebSphere - Configure IBM HTTP Server" on page 1424 workflow in your environment.

**Note:** Before following this procedure, review the "Prerequisites for this Workflow" on page 1425, and ensure that all requirements are satisfied.

#### To use the WebSphere - Configure IBM HTTP Server workflow:

- 1. Create a deployable copy of the workflow.
- 2. Determine the values that you will specify for the following parameters: show

| Parameter<br>Name                  | Default<br>Value | Required | Description                                                                                                    |
|------------------------------------|------------------|----------|----------------------------------------------------------------------------------------------------|
| Enable<br>Security                 | no<br>default    | required | The values of this parameter can be True or False. If the value of this parameter is True, the values of the WAS Admin Password and WAS Admin User parameters must also be specified. |
| Profile Name                       | no<br>default    | required | The profile name for configuring the IBM HTTP Server.                                                                                                    |
| WAS Admin<br>Password              | no<br>default    | required | If the value of the Enable Security parameter is True, the value of this parameter must be specified. If not, keep the field empty.                                                   |
| WAS Admin<br>User                  | no<br>default    | required | If the value of the Enable Security parameter is True, the value of this parameter must be specified. If not, keep the field empty.                                                   |
| WebServer<br>Admin<br>Password     | no<br>default    | required | IBM HTTP Server Admin password for administering from the WebSphere Application Server.                                                                                               |
| WebServer<br>Admin Port            | no<br>default    | required | IBM HTTP Server Admin port number for administering from WebSphere Application Server.                                                                                                |
| WebServer<br>Admin User<br>ID      | no<br>default    | required | IBM HTTP Server Admin user ID for administering from WebSphere Application Server.                                                                                                    |
| WebServer<br>Configuration<br>File | no<br>default    | required | IBM HTTP Server configuration file for administering from WebSphere Application Server.                                                                                               |
| WebServer<br>Hostname              | no<br>default    | required | Host name of the machine where IBM HTTP server is installed.                                                                                                    |
| WebServer<br>Install<br>Location   | no<br>default    | required | Fully qualified path of the IBM HTTP Server installation directory.                                                                                                    |

| , continued                             |                  |          |                                                                                                    |  |
|-----------------------------------------|------------------|----------|----------------------------------------------------------------------------------------------------|--|
| Parameter<br>Name                       | Default<br>Value | Required | Description                                                                                                    |  |
| WebServer<br>Name                       | no<br>default    | required | Name for creating the IBM HTTP Server entry in the WebSphere Application Server.                                            |  |
| WebServer<br>Node Name                  | no<br>default    | required | The node name under which the IBM HTTP Server is federated.                                                                 |  |
| WebServer<br>Plugin Install<br>Location | no<br>default    | required | Fully qualified path of the WebServer Plugin install location.                                                              |  |
| WebServer<br>Port                       | no<br>default    | required | The port number of the IBM HTTP Server instance runs.                                                                       |  |
| WebSphere<br>Install<br>Location        | no<br>default    | required | Fully qualified path of the specific IBM WebSphere<br>Application Server installation where the profile root is<br>present. |  |

**Tip:** To avoid having to re-enter passwords whenever they change, you can create a policy to provide them to the workflow.

**Note:** See "Parameters for WebSphere - Configure IBM HTTP Server" on the next page for detailed descriptions of all input parameters for this workflow, including default values.

- 3. In the workflow editor, expose any additional parameters that you need. You will specify values for those parameters when you create the deployment.
- 4. Save the changes to the workflow (click **Save** in the lower right corner).
- 5. Create a new deployment.
- 6. On the Parameters tab, specify values for the required parameters listed in step 2 and any additional parameters that you have exposed. You do not need to specify values for those parameters whose default values are appropriate for your environment.
- 7. On the Targets tab, specify one or more targets for this deployment.
- 8. Save the deployment (click Save in the lower right corner).
- 9. Run the workflow using this deployment.

#### To verify the results:

The workflow will complete and report SUCCESS on the Console if it has run successfully. If an error occurs during workflow execution, the error is logged, and the workflow terminates in the FAILURE state.

## Parameters for WebSphere - Configure IBM HTTP Server

The following tables describe the required and optional input parameters for this workflow. Most of these parameters are not initially visible in a deployment. For many parameters, if you do not specify a value for a parameter, a default value is assigned

| Parameter<br>Name                       | Default<br>Value | Required | Description                                                                                                    |
|-----------------------------------------|------------------|----------|----------------------------------------------------------------------------------------------------|
| Enable<br>Security                      | no<br>default    | required | The values of this parameter can be True or False. If the value<br>of this parameter is True, the values of the WAS Admin<br>Password and WAS Admin User parameters must also be<br>specified. |
| Profile Name                            | no<br>default    | required | The profile name for configuring the IBM HTTP Server.                                                                                                    |
| WAS Admin<br>Password                   | no<br>default    | required | If the value of the Enable Security parameter is True, the value<br>of this parameter must be specified. If not, keep the field<br>empty.                                                      |
| WAS Admin<br>User                       | no<br>default    | required | If the value of the Enable Security parameter is True, the value of this parameter must be specified. If not, keep the field empty.                                                            |
| WebServer<br>Admin<br>Password          | no<br>default    | required | IBM HTTP Server Admin password for administering from the WebSphere Application Server.                                                                                                    |
| WebServer<br>Admin Port                 | no<br>default    | required | IBM HTTP Server Admin port number for administering from WebSphere Application Server.                                                                                                    |
| WebServer<br>Admin User<br>ID           | no<br>default    | required | IBM HTTP Server Admin user ID for administering from WebSphere Application Server.                                                                                                    |
| WebServer<br>Configuration<br>File      | no<br>default    | required | IBM HTTP Server configuration file for administering from WebSphere Application Server.                                                                                                    |
| WebServer<br>Hostname                   | no<br>default    | required | Host name of the machine where IBM HTTP server is installed.                                                                                                    |
| WebServer<br>Install<br>Location        | no<br>default    | required | Fully qualified path of the IBM HTTP Server installation directory.                                                                                                    |
| WebServer<br>Name                       | no<br>default    | required | Name for creating the IBM HTTP Server entry in the WebSphere Application Server.                                                                                                    |
| WebServer<br>Node Name                  | no<br>default    | required | The node name under which the IBM HTTP Server is federated.                                                                                                    |
| WebServer<br>Plugin Install<br>Location | no<br>default    | required | Fully qualified path of the WebServer Plugin install location.                                                                                                    |
| WebServer                               | no               | required | The port number of the IBM HTTP Server instance runs.                                                                                                    |

#### Input Parameters Defined in this Step: Gather Parameters for Configure IBM HTTP Server

| Parameter<br>Name                | Default<br>Value | Required | Description                                                                                                    |
|----------------------------------|------------------|----------|----------------------------------------------------------------------------------------------------|
| Port                             | default          |          |                                                                                                    |
| WebSphere<br>Install<br>Location | no<br>default    | required | Fully qualified path of the specific IBM WebSphere Application<br>Server installation where the profile root is present. |

#### Input Parameters Defined in this Step: Gather Parameters for Configure IBM HTTP Server, continued

# Additional Input Parameters Defined in this Step: Gather Advanced Parameters for Provision IBM HTTP Server

| Parameter Name        | Default<br>Value | Required | Description                                                                                                    |
|-----------------------|------------------|----------|----------------------------------------------------------------------------------------------------|
| Call Wrapper          | no<br>default    | required | Command that executes the step as a specific<br>user. By default, sudo su - root<br>/opt/hp/dma/client/bin/jython.sh on UNIX<br>targets and jython running as Administrator on<br>Windows targets.                                        |
| Cleanup on Success    | True             | optional | Indicates whether to remove downloaded and<br>extracted files and to clean up the installation<br>directory in the event of workflow success. Valid<br>values are True and False. The default is True,<br>which will clean up on success. |
| Destination Directory | no<br>default    | optional | Destination directory of the remote host where<br>the plugin configuration xml files will be<br>transferred.                                                                                                    |
| Map Applications      | no<br>default    | optional | Determines if all the applications installed on the application server will be mapped to the plugin configuration xml.                                                                                                    |
| Propagate XML         | False            | optional | Determines whether to transfer the Plugin configuration XML files to the remote host.                                                                                                    |
| Remote Host Pasword   | no<br>default    | optional | Password to transfer the plugin configuration XML files to the remote host.                                                                                                    |
| Remote Host Username  | no<br>default    | optional | Username to transfer the plugin configuration XML files to the remote host.                                                                                                    |
| WebServer Node Type   | no<br>default    | optional | The type of the WebServer Node for<br>IBM HTTP Server can be managed or<br>unmanaged                                                                                                    |

## Sample Scenario

This topic shows you typical parameter values used for the "WebSphere - Configure IBM HTTP Server" workflow.

**Tip:** To avoid having to re-enter passwords whenever they change, you can create a policy to provide them to the workflow.

#### Scenario 1:

| Parameter<br>Name                  | Example Value | Description                                                                                                    |
|------------------------------------|---------------|----------------------------------------------------------------------------------------------------|
| Enable Security                    |               | The values of this parameter can be True or False. If<br>the value of this parameter is True, the values of the<br>WAS Admin Password and WAS Admin User<br>parameters must also be specified. |
| Profile Name                       |               | The profile name for configuring the IBM HTTP Server.                                                                                                    |
| WAS Admin<br>Password              |               | If the value of the Enable Security parameter is<br>True, the value of this parameter must be specified.<br>If not, keep the field empty.                                                      |
| WAS Admin<br>User                  |               | If the value of the Enable Security parameter is<br>True, the value of this parameter must be specified.<br>If not, keep the field empty.                                                      |
| WebServer<br>Admin Password        |               | IBM HTTP Server Admin password for<br>administering from the WebSphere Application<br>Server.                                                                                                  |
| WebServer<br>Admin Port            |               | IBM HTTP Server Admin port number for administering from WebSphere Application Server.                                                                                                    |
| WebServer<br>Admin User ID         |               | IBM HTTP Server Admin user ID for administering from WebSphere Application Server.                                                                                                    |
| WebServer<br>Configuration<br>File |               | IBM HTTP Server configuration file for administering from WebSphere Application Server.                                                                                                    |
| WebServer<br>Hostname              |               | Host name of the machine where IBM HTTP server is installed.                                                                                                    |
| WebServer<br>Install Location      |               | Fully qualified path of the IBM HTTP Server installation directory.                                                                                                    |
| WebServer<br>Name                  |               | Name for creating the IBM HTTP Server entry in the WebSphere Application Server.                                                                                                    |
| WebServer<br>Node Name             |               | The node name under which the IBM HTTP Server is federated.                                                                                                    |
| WebServer                          |               | Fully qualified path of the WebServer Plugin install                                                                                                    |

#### Configure IBM HTTP Server with root - Parameter Value Examples

| Parameter<br>Name          | Example Value | Description |
|----------------------------|---------------|-------------|
| Plugin Install<br>Location |               | location.   |

#### Configure IBM HTTP Server with root - Parameter Value Examples, continued

#### Scenario 2:

## Configure IBM HTTP Server with non-root - Parameter Value Examples

| Parameter<br>Name                       | Example<br>Value | Description                                                                                                    |
|-----------------------------------------|------------------|----------------------------------------------------------------------------------------------------|
| Enable<br>Security                      |                  | The values of this parameter can be True or False. If the value of this parameter is True, the values of the WAS Admin Password and WAS Admin User parameters must also be specified. |
| Profile Name                            |                  | The profile name for configuring the IBM HTTP Server.                                                                                                    |
| WAS Admin<br>Password                   |                  | If the value of the Enable Security parameter is True, the value of this parameter must be specified. If not, keep the field empty.                                                   |
| WAS Admin<br>User                       |                  | If the value of the Enable Security parameter is True, the value of this parameter must be specified. If not, keep the field empty.                                                   |
| WebServer<br>Admin<br>Password          |                  | IBM HTTP Server Admin password for administering from the WebSphere Application Server.                                                                                               |
| WebServer<br>Admin Port                 |                  | IBM HTTP Server Admin port number for administering from WebSphere Application Server.                                                                                                |
| WebServer<br>Admin User<br>ID           |                  | IBM HTTP Server Admin user ID for administering from WebSphere Application Server.                                                                                                    |
| WebServer<br>Configuration<br>File      |                  | IBM HTTP Server configuration file for administering from WebSphere Application Server.                                                                                               |
| WebServer<br>Hostname                   |                  | Host name of the machine where IBM HTTP server is installed.                                                                                                    |
| WebServer<br>Install<br>Location        |                  | Fully qualified path of the IBM HTTP Server installation directory.                                                                                                    |
| WebServer<br>Name                       |                  | Name for creating the IBM HTTP Server entry in the WebSphere Application Server.                                                                                                    |
| WebServer<br>Node Name                  |                  | The node name under which the IBM HTTP Server is federated.                                                                                                    |
| WebServer<br>Plugin Install<br>Location |                  | Fully qualified path of the WebServer Plugin install location.                                                                                                    |
| WebServer<br>Port                       |                  | The port number of the IBM HTTP Server instance runs.                                                                                                    |

| Parameter<br>Name                | Example<br>Value | Description                                                                                                    |
|----------------------------------|------------------|----------------------------------------------------------------------------------------------------|
| WebSphere<br>Install<br>Location |                  | Fully qualified path of the specific IBM WebSphere Application Server installation where the profile root is present. |

#### Configure IBM HTTP Server with non-root - Parameter Value Examples, continued

#### Scenario 3:

# Configure IBM HTTP Server, plug-in, and HTTP Admin Server with non-root - Parameter Value Examples

| Parameter<br>Name                       | Example<br>Value | Description                                                                                                    |
|-----------------------------------------|------------------|----------------------------------------------------------------------------------------------------|
| Enable<br>Security                      |                  | The values of this parameter can be True or False. If the value of this parameter is True, the values of the WAS Admin Password and WAS Admin User parameters must also be specified. |
| Profile Name                            |                  | The profile name for configuring the IBM HTTP Server.                                                                                                    |
| WAS Admin<br>Password                   |                  | If the value of the Enable Security parameter is True, the value of this parameter must be specified. If not, keep the field empty.                                                   |
| WAS Admin<br>User                       |                  | If the value of the Enable Security parameter is True, the value of this parameter must be specified. If not, keep the field empty.                                                   |
| WebServer<br>Admin<br>Password          |                  | IBM HTTP Server Admin password for administering from the WebSphere Application Server.                                                                                               |
| WebServer<br>Admin Port                 |                  | IBM HTTP Server Admin port number for administering from WebSphere Application Server.                                                                                                |
| WebServer<br>Admin User<br>ID           |                  | IBM HTTP Server Admin user ID for administering from WebSphere Application Server.                                                                                                    |
| WebServer<br>Configuration<br>File      |                  | IBM HTTP Server configuration file for administering from WebSphere Application Server.                                                                                               |
| WebServer<br>Hostname                   |                  | Host name of the machine where IBM HTTP server is installed.                                                                                                    |
| WebServer<br>Install<br>Location        |                  | Fully qualified path of the IBM HTTP Server installation directory.                                                                                                    |
| WebServer<br>Name                       |                  | Name for creating the IBM HTTP Server entry in the WebSphere Application Server.                                                                                                    |
| WebServer<br>Node Name                  |                  | The node name under which the IBM HTTP Server is federated.                                                                                                    |
| WebServer<br>Plugin Install<br>Location |                  | Fully qualified path of the WebServer Plugin install location.                                                                                                    |

| Parameter<br>Name                | Example<br>Value | Description                                                                                                    |
|----------------------------------|------------------|----------------------------------------------------------------------------------------------------|
| WebServer<br>Port                |                  | The port number of the IBM HTTP Server instance runs.                                                                 |
| WebSphere<br>Install<br>Location |                  | Fully qualified path of the specific IBM WebSphere Application Server installation where the profile root is present. |

# Configure IBM HTTP Server, plug-in, and HTTP Admin Server with non-root - Parameter Value Examples, continued

#### Scenario 4:

# Configure IBM HTTP Server, plug-in, HTTP Admin Server, and HTTP SSL with non-root - Parameter Value Examples

| Parameter<br>Name                  | Example<br>Value | Description                                                                                                    |
|------------------------------------|------------------|----------------------------------------------------------------------------------------------------|
| Enable<br>Security                 |                  | The values of this parameter can be True or False. If the value of this parameter is True, the values of the WAS Admin Password and WAS Admin User parameters must also be specified. |
| Profile Name                       |                  | The profile name for configuring the IBM HTTP Server.                                                                                                    |
| WAS Admin<br>Password              |                  | If the value of the Enable Security parameter is True, the value of this parameter must be specified. If not, keep the field empty.                                                   |
| WAS Admin<br>User                  |                  | If the value of the Enable Security parameter is True, the value of this parameter must be specified. If not, keep the field empty.                                                   |
| WebServer<br>Admin<br>Password     |                  | IBM HTTP Server Admin password for administering from the WebSphere Application Server.                                                                                               |
| WebServer<br>Admin Port            |                  | IBM HTTP Server Admin port number for administering from WebSphere Application Server.                                                                                                |
| WebServer<br>Admin User<br>ID      |                  | IBM HTTP Server Admin user ID for administering from WebSphere Application Server.                                                                                                    |
| WebServer<br>Configuration<br>File |                  | IBM HTTP Server configuration file for administering from WebSphere Application Server.                                                                                               |
| WebServer<br>Hostname              |                  | Host name of the machine where IBM HTTP server is installed.                                                                                                    |
| WebServer<br>Install<br>Location   |                  | Fully qualified path of the IBM HTTP Server installation directory.                                                                                                    |
| WebServer<br>Name                  |                  | Name for creating the IBM HTTP Server entry in the WebSphere Application Server.                                                                                                    |
| WebServer<br>Node Name             |                  | The node name under which the IBM HTTP Server is federated.                                                                                                    |
| WebServer                          |                  | Fully qualified path of the WebServer Plugin install location.                                                                                                    |

| Parameter<br>Name                | Example<br>Value | Description                                                                                                    |
|----------------------------------|------------------|----------------------------------------------------------------------------------------------------|
| Plugin Install<br>Location       |                  |                                                                                                    |
| WebServer<br>Port                |                  | The port number of the IBM HTTP Server instance runs.                                                                 |
| WebSphere<br>Install<br>Location |                  | Fully qualified path of the specific IBM WebSphere Application Server installation where the profile root is present. |

#### Configure IBM HTTP Server, plug-in, HTTP Admin Server, and HTTP SSL with non-root - Parameter Value Examples, continued

## IBM HTTP Server - RollBack Patch Software

This workflow picks an existing instance of IBM HTTP Server and rolls back to a specific Patch ID of the IBM HTTP Server. This workflow takes into account the multiple instances related to a specific installation of the aforementioned IBM HTTP server and ensures all its components (server instances) are stopped before patching.

This workflow rollback to a specific patch ID of IBM HTTP Server 8.0 or 8.5.x using an existing Install Manager on Linux 5, 6, and 7, SUSE 11, Windows 2008 R2, Solaris 10, and AIX.

| Торіс                                                                         | Information Included                                                                                                    |
|-------------------------------------------------------------------------------|----------------------------------------------------------------------------------------------------|
| "Prerequisites for this workflow" on the next page                            | List of prerequisites that must be satisfied before you can run this workflow                                                  |
| "How this workflow works" on page 1438                                        | Information about what the workflow does, including validation checks performed, steps executed, and a high-level process flow |
| "How to run this workflow " on page 1442                                      | Instructions for running this workflow in your environment                                                                     |
| "Parameters for IBM HTTP Server -<br>Rollback Patch Software" on page<br>1444 | List of input parameters for this workflow                                                                                     |

To use this workflow in your environment, see the following information:

## Prerequisites for this workflow

Be sure that the following prerequisites are satisfied before you run this workflow:

- 1. You have installed the DMA ASPatching solution pack.
- 2. You have a valid HP Software support contract for this solution pack.
- 3. You have downloaded and installed all available DMA patches and hot fixes.
- 4. IBM Installation Manager software exists on each target machine.

For specific target operating system versions supported by each workflow, see the *Database and Middleware Automation Support Matrix*.

#### **Dependencies:**

- The workflow requires unrestricted sudo access to the user, typically root user, who can access all the required files and directories.
- The workflow requires that an instance of IBM Installation Manager be installed on each of the target servers.
- The workflow supports the patching of IHS 8.0 or 8.5.x running on a machine.

For information about prerequisites for WebSphere 8.0 or 8.5.x, refer to the IBM HTTP Server 8.5 Product Documentation.

## How this workflow works

The following information describes how the "IBM HTTP Server - RollBack Patch Software" on page 1436 workflow works:

#### Overview

This workflow picks an existing instance of IBM HTTP Server and rolls back to a specific Patch ID of the IBM HTTP Server. This workflow takes into account the multiple instances related to a specific installation of the aforementioned IBM HTTP server and ensures all its components (server instances) are stopped before patching.

#### **Steps Executed**

The IBM HTTP Server - RollBack Patch Software workflow includes the following steps. Each step must complete successfully before the next step can start. If a step fails, the workflow restores the configuration, cleans up files as necessary, reports a failure, and skips all subsequent steps.

| Workflow Step                                                               | Description                                                                                                    |
|-----------------------------------------------------------------------------|----------------------------------------------------------------------------------------------------|
| Gather Parameters for IBM HTTP Server -<br>RollBack Patch Software          | Gathers the required parameters needed to patch the IBM HTTP Server V8.0 and 8.5.x.                                                                                                    |
| Gather Advanced Parameters for IBM HTTP<br>Server - RollBack Patch Software | Gathers the optional parameters needed to patch the IBM HTTP Server V8.0 and 8.5.x.                                                                                                    |
| Validate Parameters for IBM HTTP Server -<br>RollBack Patch Software        | This step validates the basic and advanced<br>parameters provided by the user, and checks<br>the prerequisites for patching the IBM HTTP<br>Server.                                                              |
| Check File Download                                                         | Check for the existence of a file before<br>downloading from Expert Engine. Check if file<br>is in the expected place. If file is not in the<br>expected location, output data for file<br>download.             |
| Download Software                                                           | Automates the transfer of files from the software repository to individual managed servers for use in downstream workflow steps.                                                                                 |
| Verify Install Manager Exists                                               | Verifies that an IBM Installation Manager instance exists on each of the specified target machines.                                                                                                    |
| WebSphere 8 Patching Extract Archive v2                                     | First checks to ensure that the archive file exists. Then, based on the archive extension, extracts the archive to the specified directory.                                                                      |
| IBM HTTP Server Stop Application Servers                                    | This step takes a list of IBM - HTTP Servers, checks the state of each application server, and stops only the application servers that are in a started state.                                                   |
| Verify All IHS Processes Stopped                                            | This step validates that all server instances on a given machine have been stopped.                                                                                                    |
| IBM HTTP Server RollBack Patch                                              | This step utilizes the WebSphere Install<br>Manager to apply the cumulative patches to a<br>given HTTPServer installation.                                                                                       |
| IBM HTTP Server Start Application Servers                                   | This step takes a list of HTTP Servers, checks<br>the state of each application server, and starts<br>only the application servers that were stopped<br>by the IBM - HTTPServer Stop Application<br>Server step. |
| IBM HTTP Server Start Application Servers                                   | This step takes a list of HTTP Servers, checks<br>the state of each application server, and starts<br>only the application servers that were stopped<br>by the IBM - HTTPServer Stop Application<br>Server step. |
| Discover IBM HTTP Server                                                    | This step audits the server's physical<br>environment looking for IBM HTTP Server<br>instances.                                                                                                    |

#### Steps for IBM HTTP Server - RollBack Patch Software

| Workflow Step            | Description                                                                                                    |  |
|--------------------------|----------------------------------------------------------------------------------------------------|--|
|                          | <b>Note:</b> Discovery is only additive. It will not remove instances or databases currently in your environment. It is your DMA administrator's responsibility to delete content that is no longer in use. |  |
| Cleanup Downloaded Files | Removes all downloaded files and archives.                                                                                                    |  |

#### Steps for IBM HTTP Server - RollBack Patch Software, continued

For parameter descriptions and defaults, see "Parameters for IBM HTTP Server - Rollback Patch Software" on page 1444.
### How to run this workflow

The following instructions show you how to customize and run the "IBM HTTP Server - RollBack Patch Software" on page 1436 workflow in your environment.

**Note:** Before following this procedure, review the "Prerequisites for this workflow" on page 1437, and ensure that all requirements are satisfied.

#### To use the IBM HTTP Server - Rollback Patch Software workflow:

- 1. Create a deployable copy of the workflow.
- 2. Determine the values that you will specify for the following parameters:

| Parameter<br>Name      | Default<br>Value | Required | Description                                                                                                    |
|------------------------|------------------|----------|----------------------------------------------------------------------------------------------------|
| IHS Install Location   | no<br>default    | required | Fully qualified directory path of the specific IBM HTTP Server installation which needs to be patched.                                                            |
| IHS Patch<br>File List | no<br>default    | required | Comma separated list of patch files to be patched. For<br>example:<br>8.0.0-WS-WASSupplements-FP0000003-part1.zip,<br>8.0.0-WS-WASSupplements-FP0000003-part2.zip |
| IHS Patch<br>ID        | no<br>default    | required | Patch ID of the IBM HTTP Server to be rollbacked to. For example: com.ibm.websphere.IHS.v85_<br>8.5.5000.20130514_1044                                            |
| Staging<br>Location    | no<br>default    | required | The list of patch files that are downloaded.                                                                                                    |

**Tip:** To avoid having to re-enter passwords whenever they change, you can create a policy to provide them to the workflow.

**Note:** See"Parameters for IBM HTTP Server - Rollback Patch Software" on page 1444 for detailed descriptions of all input parameters for this workflow, including default values.

- 3. In the workflow editor, expose any additional parameters that you need. You will specify values for those parameters when you create the deployment.
- 4. Save the changes to the workflow (click Save in the lower right corner).
- 5. Create a new deployment.
- 6. On the Parameters tab, specify values for the required parameters listed in step 2 and any additional parameters that you have exposed. You do not need to specify values for those parameters whose default values are appropriate for your environment.

- 7. On the Targets tab, specify one or more targets for this deployment.
- 8. Save the deployment (click **Save** in the lower right corner).
- 9. Run the workflow using this deployment.

#### To verify the results:

The workflow will complete and report SUCCESS on the Console if it has run successfully. If an error occurs during workflow execution, the error is logged, and the workflow terminates in the FAILURE state.

# Parameters for IBM HTTP Server - Rollback Patch Software

The following tables describe the required and optional input parameters for this workflow.

# Parameters Defined in this Step: Gather Parameters For IBM HTTP Server - Rollback Patch Software

| Parameter<br>Name       | Default<br>Value | Required | Description                                                                                                    |
|-------------------------|------------------|----------|----------------------------------------------------------------------------------------------------|
| IHS Install<br>Location | no<br>default    | required | Fully qualified directory path of the specific IBM HTTP Server installation which needs to be patched.                                                         |
| IHS Patch<br>File List  | no<br>default    | required | Comma separated list of patch files to be patched. For example:<br>8.0.0-WS-WASSupplements-FP0000003-part1.zip,<br>8.0.0-WS-WASSupplements-FP0000003-part2.zip |
| IHS Patch<br>ID         | no<br>default    | required | Patch ID of the IBM HTTP Server to be rollbacked to. For example: com.ibm.websphere.IHS.v85_8.5.5000.20130514_1044                                             |
| Staging<br>Location     | no<br>default    | required | The list of patch files that are downloaded.                                                                                                    |

# Parameters Defined in this Step: Gather Advanced Parameters For IBM HTTP Server - Rollback Patch Software

| Parameter<br>Name               | Default<br>Value | Required | Description                                                                                                    |
|---------------------------------|------------------|----------|----------------------------------------------------------------------------------------------------|
| Cleanup on<br>Failure           | True             | optional | Determines whether or not to remove downloaded and extracted files. This parameter also cleans up the installed directory upon failure of the workflow.              |
| Cleanup on<br>Success           | True             | optional | Determines whether or not to remove downloaded and extracted files. This parameter also cleans up the installed directory upon successful execution of the workflow. |
| WebServer<br>Plugin<br>Location | True             | optional | WebServer Plugin Location to be patched                                                                                                    |
| WebServer<br>Plugin<br>Patch ID | no<br>default    | optional | WebServer Plugin Patch ID to which the installation will be rollbacked to                                                                                            |

# WebSpehere 8 - Rollback Patch Network Cell

This workflow picks an existing instance of IBM Install Manager and rolls back to a particular patch level of a specific installation of the IBM WebSphere Application Server.

This workflow takes into account the multiple components related to a Network Deployment implementation and makes sure that all components (dmgr, nodeagent, and application servers) are stopped before rolling back the patch.

| Торіс                                                                 | Information Included                                                                                                    |
|-----------------------------------------------------------------------|----------------------------------------------------------------------------------------------------|
| "Prerequisites for this Workflow"                                     | List of prerequisites that must be satisfied before you can run this workflow                                                  |
| "How this Workflow Works"                                             | Information about what the workflow does, including validation checks performed, steps executed, and a high-level process flow |
| "How to Run this Workflow "                                           | Instructions for running this workflow in your environment                                                                     |
| "Parameters for WebSpehere 8 -<br>Patch Network Cell" on page<br>1453 | List of input parameters for this workflow                                                                                     |

To use this workflow in your environment, see the following information:

### Prerequisites for this Workflow

Be sure that the following prerequisites are satisfied before you run this workflow:

- 1. You have installed the DMA Application Server Patching solution pack.
- 2. You have a valid HP Software support contract for this solution pack.
- 3. You have downloaded and installed all available DMA patches and hot fixes.
- 4. IBM Installation Manager software exists on each target machine.

For specific target operating system versions supported by each workflow, see the *Database and Middleware Automation Support Matrix* available on the Software Support web site:

#### https://softwaresupport.hp.com/

#### **Dependencies:**

- The workflow requires unrestricted sudo access to the user, typically root user, who can access all the required files and directories.
- The workflow requires that an instance of IBM Installation Manager be installed on each of the target servers.
- The workflow supports the patching of IHS 8.0 or 8.5.x running on a machine.

For information about prerequisites for WebSphere 8.0 or 8.5.x, refer to the WebSphere 8 Product Documentation.

### How this Workflow Works

The following information describes how the "WebSpehere 8 - Rollback Patch Network Cell" on page 1445 workflow works:

#### Overview

This workflow picks an existing instance of IBM Install Manager and rolls back to a particular patch level of a specific installation of the IBM WebSphere Application Server.

#### Validation Checks Performed

The validation centers on the input parameters:

- The input parameters have the proper syntax (no special characters or spaces).
- Specified files exist and have valid permissions.

#### **Steps Executed**

The WebSpehere 8 - Rollback Patch Network Cell workflow includes the following steps. Each step must complete successfully before the next step can start. If a step fails, the workflow restores the configuration, cleans up files as necessary, reports a failure, and skips all subsequent steps.

| Steps for WebSpenere 6 - Konback Fatch Netwo                              |                                                                                                    |
|---------------------------------------------------------------------------|----------------------------------------------------------------------------------------------------|
| Workflow Step                                                             | Description                                                                                                    |
| Gather Parameters For WebSphere 8 Network<br>Cell Rollback Patch          | Gathers the required parameters needed to patch the IBM WebSphere Application Server V8.0 and 8.5.x.                                                                 |
| Gather Advanced Parameters For WebSphere 8<br>Network Cell Rollback Patch | Gathers the optional parameters needed to patch the IBM WebSphere Application Server V8.0 and 8.5.x.                                                                 |
| Get WSAdmin Call Wrapper                                                  | Creates the necessary call wrapper to call wsadmin to execute certain operations within the WebSphere 8.0 or 8.5.x environment.                                      |
| Validate Parameters For WebSphere 8 Rollback<br>Patch Network Cell        | This step validates the basic and advanced<br>parameters provided by the user, and checks<br>the prerequisites for patching the IBM<br>WebSphere Application Server. |
| Check File Download                                                       | Checks for the existence of a file on the target machine before downloading that file from the DMA server. For each file in the list:                                |
|                                                                           | <ol> <li>The step determines whether the file is in<br/>the expected location on the target<br/>machine.</li> </ol>                                                  |
|                                                                           | 2. If the file is not in the expected location, the step adds that file to a list of files that need to be downloaded.                                               |
| Download Software                                                         | Automates the transfer of files from the software repository to individual managed servers for use in downstream workflow steps.                                     |
| WebSphere8 Backup Config                                                  | Uses the backupConfig utility to backup the WebSphere configurations for the specified WebSphere 8.0 or 8.5.x installation.                                          |
| Verify Install Manager Exists                                             | Verifies that an IBM Installation Manager instance exists on each of the specified target machines.                                                                  |
| WebSphere 8 Patching Extract Archive v2                                   | First checks to ensure that the archive file exists. Then, based on the archive extension, extracts the archive to the specified directory.                          |
| WebSphere Stop Application Servers v2                                     | Stops all application servers that are in started state before patching the installation of WebSphere.                                                               |
| WebSphere 8 Stop Management Processes v2                                  | First stops nodeagents. If there is a dmgr<br>process running, the step will then stop that<br>process before patching the WebSphere 8.0 or<br>8.5.x installation.   |
| Verify All Java Processes Stopped                                         | Verifies that all Java processes relevant to the WebSphere services on the specified target have been stopped.                                                       |
| WebSphere 8 Rollback Patch                                                | Uses the IBM Installation Manager to rollback                                                                                                    |

#### Steps for WebSpehere 8 - Rollback Patch Network Cell

| Workflow Step                             | Description                                                                                                    |
|-------------------------------------------|----------------------------------------------------------------------------------------------------|
|                                           | patch to the given WebSphere installation.                                                                                                    |
| WebSphere 8 Start Management Processes v2 | First starts the dmgr process first if one exists.<br>Then, starts the nodeagent process.                                                                                                    |
| WebSphere 8 Restore Config                | If the patching process fails, this step is called<br>to restore the configuration via the<br>restoreConfig utility.                                                                                        |
| WebSphere Start Application Servers v2    | Starts only the application servers that were stopped by the WebSphere Stop Application Servers step.                                                                                                    |
| WebSphere 8 Start Management Processes v2 | First starts the dmgr process first if one exists.<br>Then, starts the nodeagent process.                                                                                                    |
| Cleanup Downloaded Files v2               | Removes all temporary downloaded files and archives.                                                                                                    |
| WebSphere Start Application Servers v2    | Starts only the application servers that were stopped by the WebSphere Stop Application Servers step.                                                                                                    |
| Discover WebSphere                        | This step audits the server's physical<br>environment looking for WebSphere cells,<br>clusters, and managed servers                                                                                         |
|                                           | <b>Note:</b> Discovery is only additive. It will not remove instances or databases currently in your environment. It is your DMA administrator's responsibility to delete content that is no longer in use. |

#### Steps for WebSpehere 8 - Rollback Patch Network Cell, continued

For parameter descriptions and defaults, see Parameters for WebSpehere 8 - Patch Network Cell.

# How to Run this Workflow

The following instructions show you how to customize and run the "WebSpehere 8 - Rollback Patch Network Cell" workflow in your environment.

**Note:** Before following this procedure, review the "Prerequisites for this Workflow" on page 1446, and ensure that all requirements are satisfied.

#### To use the WebSpehere 8 - Rollback Patch Network Cell workflow:

- 1. Create a deployable copy of the workflow.
- 2. Determine the values that you will specify for the following parameters:

| Parameter<br>Name                | Default<br>Value   | Required | Description                                                                                                    |
|----------------------------------|--------------------|----------|----------------------------------------------------------------------------------------------------|
| Config<br>Backup File            | no default         | required | Fully qualified file path where the WebSphere<br>BackupConfig utility will write the backup file. For<br>example:                                                                 |
|                                  |                    |          | /opt/IBM/WebSphere/newbackup/backup.zip                                                                                                    |
| Enable<br>Security               | no default         | required | Enables administrative security. Must be set to<br>either true or false. If Enable Security is true, the<br>WAS Admin User and WAS Admin Password<br>parameters must have values. |
| WAS<br>Admin<br>Password         | no default         | required | If security is enabled, this is the password for a user<br>who belongs to a group that has permission to<br>change the state of a specific application server.                    |
| WAS<br>Admin User                | myUsername         | required | If security is enabled, this is the user account for a<br>user who belongs to a group that has permission to<br>change the state of a specific application server.                |
| WebSphere<br>Install<br>Location | see<br>description | required | Fully qualified file path of the specific IBM<br>WebSphere Application Server installation which<br>needs to be patched. For example:                                             |
|                                  |                    |          | /usr/IBM/WebSphere/AppServer <b>or</b><br>/opt/IBM/WebSphere/AppServer                                                                                                    |
| WebSphere<br>Patch File          | no default         | required | Comma-separated list of WebSphere cumlative patch files on the target machine. For example:                                                                                       |
| LIST                             |                    |          | 8.0.0-WS-WAS-FP0000003-part1.zip,<br>8.0.0-WS-WAS-FP0000003-part2.zip                                                                                                    |
| WebSphere<br>Patch ID            | no default         | required | WebSphere Patch ID to which Installation will be rollbacked to.                                                                                                    |
| WebSphere<br>Staging<br>Location | no default         | required | Fully qualified file path of the location where the list of patch files are downloaded.                                                                                           |

**Tip:** To avoid having to re-enter passwords whenever they change, you can create a policy to provide them to the workflow.

**Note:** See "Parameters for WebSpehere 8 - Patch Network Cell" on the next page for detailed descriptions of all input parameters for this workflow, including default values.

- 3. In the workflow editor, expose any additional parameters that you need. You will specify values for those parameters when you create the deployment.
- 4. Save the changes to the workflow (click Save in the lower right corner).
- 5. Create a new deployment.
- 6. On the Parameters tab, specify values for the required parameters listed in step 2 and any additional parameters that you have exposed. You do not need to specify values for those parameters whose default values are appropriate for your environment.
- 7. On the Targets tab, specify one or more targets for this deployment.
- 8. Save the deployment (click Save in the lower right corner).
- 9. Run the workflow using this deployment.

#### To verify the results:

The workflow will complete and report SUCCESS on the Console if it has run successfully. If an error occurs during workflow execution, the error is logged, and the workflow terminates in the FAILURE state.

# Parameters for WebSpehere 8 - Patch Network Cell

The following tables describe the required and optional input parameters for this workflow.

| Parameter<br>Name                | Default<br>Value   | Required | Description                                                                                                    |
|----------------------------------|--------------------|----------|----------------------------------------------------------------------------------------------------|
| Config<br>Backup File            | no default         | required | Fully qualified file path where the WebSphere<br>BackupConfig utility will write the backup file. For<br>example:                                                                 |
|                                  |                    |          | /opt/IBM/WebSphere/newbackup/backup.zip                                                                                                    |
| Enable<br>Security               | true               | required | Enables administrative security. Must be set to either true<br>or false. If Enable Security is true, the WAS Admin User<br>and WAS Admin Password parameters must have<br>values. |
| WAS<br>Admin<br>Password         | myPwd              | required | If global security is enabled, this is the password for a user who belongs to a group that has permission to change the state of a specific application server.                   |
| WAS<br>Admin User                | myUsername         | required | If global security is enabled, this is the user account for a user who belongs to a group that has permission to change the state of a specific application server.               |
| WebSphere<br>Install<br>Location | see<br>description | required | Fully qualified file path of the specific IBM WebSphere<br>Application Server installation which needs to be patched.<br>For example:                                             |
|                                  |                    |          | /usr/IBM/WebSphere/AppServer <b>or</b><br>/opt/IBM/WebSphere/AppServer                                                                                                    |
| WebSphere<br>Patch File          | no default         | required | Comma-separated list of WebSphere cumlative patch files on the target machine. For example:                                                                                       |
| LIST                             |                    |          | 8.0.0-WS-WAS-FP0000003-part1.zip,<br>8.0.0-WS-WAS-FP0000003-part2.zip                                                                                                    |
| WebSphere<br>Staging             | no default         | required | Fully qualified file path of the location where the list of patch files are downloaded.                                                                                           |
| Location                         |                    |          | usr/IBM/patches/ or tmp/IBM/patches/                                                                                                    |

#### Parameters Defined in this Step: Gather Parameters For WebSphere 8 Network Cell Patching

# Parameters Defined in this Step: Gather Advanced Parameters For WebSphere 8 Network Cell Patching

| Parameter<br>Name        | Default<br>Value | Required | Description                                                                                                    |
|--------------------------|------------------|----------|----------------------------------------------------------------------------------------------------|
| Cleanup<br>on Failure    | True             | Optional | Determines whether or not to remove downloaded and extracted files. This parameter also cleans up the installed directory upon failure of the workflow.              |
| Cleanup<br>on<br>Success | True             | Optional | Determines whether or not to remove downloaded and extracted files. This parameter also cleans up the installed directory upon successful execution of the workflow. |

# Promote Solution

This section includes the following topics:

| Workflow type | Workflow name                                       |
|---------------|-----------------------------------------------------|
| Promoting     | "Promote Workflow – Export" on the next page        |
|               | "Promote Workflow – Import" on page 1465            |
|               | "Promote Workflow – Export and Import" on page 1483 |

# Promote Workflow – Export

To use this workflow in your environment, see the following information:

| Торіс                                | Information Included                                                                                |
|--------------------------------------|----------------------------------------------------------------------------------------------------|
| "Prerequisites for this<br>Workflow" | List of prerequisites that must be satisfied before you can run this workflow                       |
| "How This Workflow<br>Works"         | Information about what the workflow does, including validation checks performed, and steps executed |
| "How to Run This<br>Workflow"        | Instructions for running this workflow in your environment                                          |
| "Sample Scenario"                    | Examples of typical parameter values for this workflow                                              |
| Parameters                           | List of input parameters for this workflow                                                          |

The information presented here assumes the following:

- DMA is installed and operational.
- At least one suitable target server is available.
- You are logged in to DMA as a user with Workflow Creator (or Administrator) capability.
- You have Read and Execute permission for the organization that contains your target server.

# Prerequisites for this Workflow

Be sure that the following prerequisites are satisfied before you run the "Promote Workflow – Export" workflow:

- You are using Database and Middleware Automation version 10.50 (or later).
- You have installed the latest version of the Promote Solution Pack.
- Any roles required to modify or execute the workflow (or workflows) that will be promoted must exist on the destination DMA server.
- The DMA user who runs the workflow should have READ permission on the promoted items.

### How This Workflow Works

"Promote Workflow – Export" exports the specified workflow and related components from the DMA server where you run the workflow (the source). It stores this information in a collection of XML files.

After you export a workflow, you can use "Promote Workflow – Import" to transfer this workflow (and specified related automation items) to a different DMA server (the destination).

By using these two workflows together, you can promote a customized workflow and all its components from one DMA server (the source) to another DMA server (the destination) in a reliable and replicable manner. This is useful, for example, when you want to move a workflow from a test environment to a production environment.

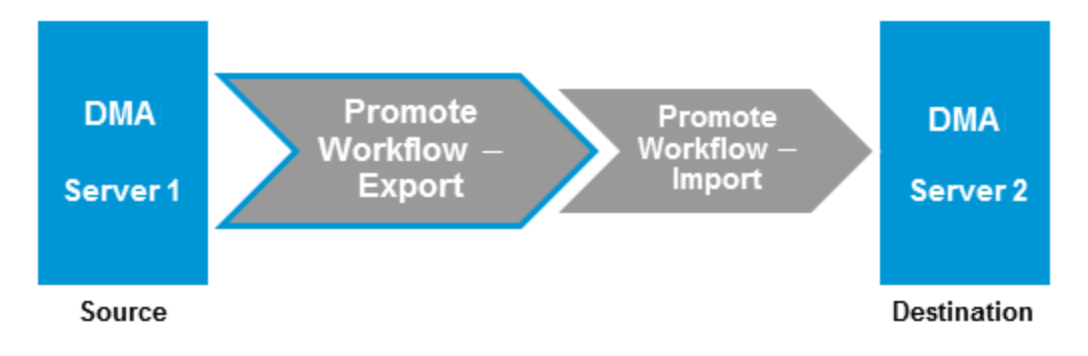

#### **Process Flow**

The workflow exports the workflow and the related automation items from the DMA source server, and stores this information in a collection of XML files in the Export Location.

The export process creates the promote\_info.txt file.

- 1. The workflow, itself
- 2. Steps used in the workflow
- 3. Functions referenced by steps used in the workflow
- 4. Deployments associated with the workflow
- 5. Policies associated with any promoted deployment
- 6. Smart Groups associated with any promoted deployment
- 7. Custom Fields that are referenced by the workflow, any promoted deployment, any promoted step, or any promoted Smart Group

#### **Steps Executed**

Promote Workflow – Export includes the following steps. Each step must complete successfully before the next step can start. If a step fails, the workflow reports a failure and all subsequent steps are skipped.

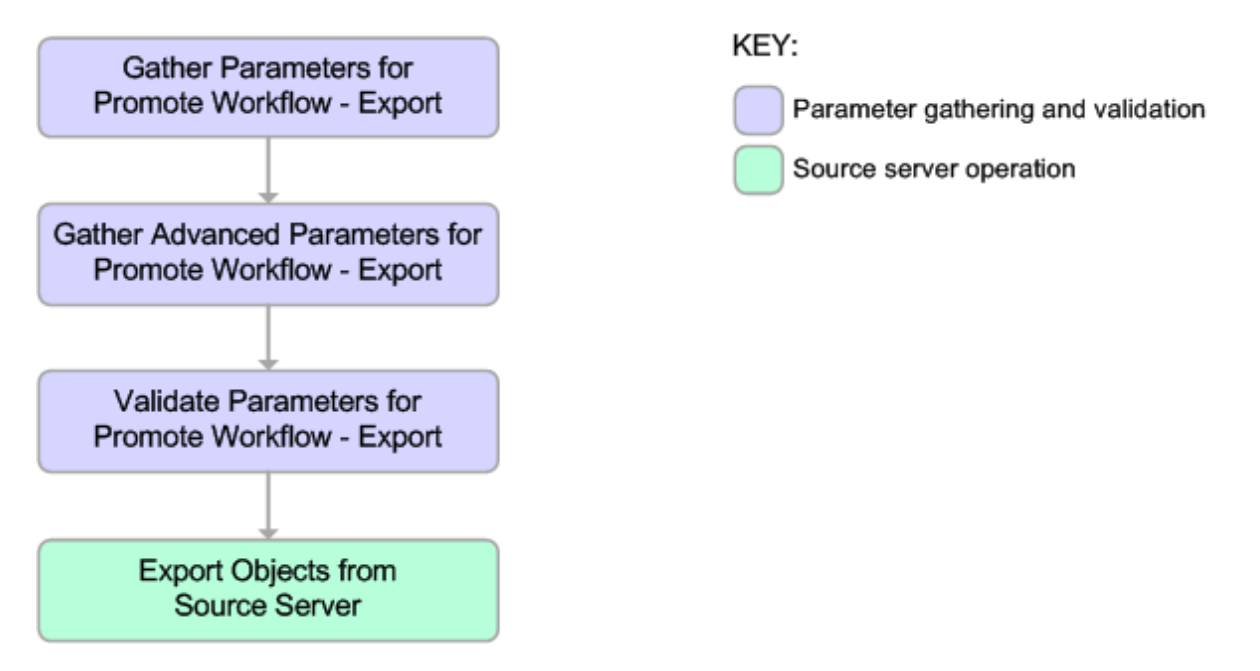

| Workflow Step                                                     | Description                                                                                                    |  |  |
|-------------------------------------------------------------------|----------------------------------------------------------------------------------------------------|--|--|
| Gather Parameters for<br>Promote Workflow –<br>Export             | Gets the name of the workflow to be promoted and Export Location. Sets the working directory/ZIP file.                                                                                                    |  |  |
| Gather Advanced<br>Parameters for<br>Promote Workflow –<br>Export | Gets the advanced optional parameter for this workflow: Export Zip Archive setting that specifies whether to export the workflow and related automation items as a ZIP archive or a sub-directory.            |  |  |
| Validate Parameters                                               | Verifies the following things:                                                                                                    |  |  |
| – Export                                                          | All required parameters have been specified.                                                                                                    |  |  |
|                                                                   | • The specified workflow exists on the source server, and the user has Read permission for that workflow.                                                                                                    |  |  |
| Export Objects from<br>Source Server                              | Exports the workflow and the related automation items from the DMA source server, and stores this information in a collection of XML files in the working directory/ZIP file. Exports in the following order: |  |  |
|                                                                   | 1. The workflow, itself                                                                                                    |  |  |
|                                                                   | 2. Steps used in the workflow                                                                                                    |  |  |
|                                                                   | 3. Functions referenced by steps used in the workflow                                                                                                    |  |  |
|                                                                   | 4. Deployments associated with the workflow                                                                                                    |  |  |
|                                                                   | 5. Policies associated with any promoted deployment                                                                                                    |  |  |
|                                                                   | 6. Smart Groups associated with any promoted deployment                                                                                                    |  |  |
|                                                                   | <ol> <li>Custom Fields that are referenced by the workflow, any promoted<br/>deployment, any promoted step, or any promoted Smart Group</li> </ol>                                                            |  |  |
|                                                                   | Creates the promote_info.txt file.                                                                                                    |  |  |

Steps Used in Promote Workflow – Export

**Note:** For input parameter descriptions and defaults, see "Parameters for Promote Workflow – Export" on page 1464.

# How to Run This Workflow

The following instructions show you how to customize and run "Promote Workflow – Export" in your environment.

**Note:** Before following this procedure, review the "Prerequisites for this Workflow" on page 1456, and ensure that all requirements are satisfied.

**Tip:** As a best practice, set the target for the deployment to the DMA server where you run "Promote Workflow – Export".

#### To use the Promote Workflow – Export workflow:

- 1. On the DMA server where you run the workflow, create a deployable copy of the workflow.
- 2. Determine the values that you will specify for the following parameters:

| Parameter<br>Name  | Default<br>Value | Required | Description                                                                                                    |
|--------------------|------------------|----------|----------------------------------------------------------------------------------------------------|
| Export<br>Location | no<br>default    | required | The location where the exported DMA artifacts are stored.<br>This can be either a fully qualified ZIP filename (default) or a<br>fully qualified directory path—based on the advanced<br>parameter Export Zip Archive. If it is a directory, a time-<br>stamped sub-directory or ZIP file will be created to store the<br>files. The location is on the target server. |
| Workflow<br>Name   | no<br>default    | required | Name of the workflow to be promoted.                                                                                                    |

Input Parameters for Gather Parameters for Promote Workflow - Export

- 3. Create a new deployment.
- 4. On the Parameters tab, specify values for the required parameters listed in step 2. You do not need to specify values for those parameters whose default values are appropriate for your environment.
- 5. On the Targets tab, specify a target for this deployment—where the exported workflow (and all related items) and the log files will be stored.

**Tip:** As a best practice, set the target to the DMA source server where the workflow is exported from.

- 6. Save the deployment (click **Save** in the lower right corner).
- 7. Run the workflow using this deployment.

#### To verify the results:

The workflow will complete and report SUCCESS on the Console if it has run successfully. If an error occurs during workflow execution, the error is logged, and the workflow terminates in the FAILURE state.

Results of each step are logged on the Output tab for each step. You can access this information from the Console page while the workflow is running or the History page after it finishes running.

You can examine the promote\_info.txt file to determine specific information about the export.

#### To use the exported workflow:

The collection of exported XML files enables you to create a gold master of your workflow, its deployments, custom fields, policies, and permissions. This can be used in conjunction with a revision control system to help manage your production workflows.

You can use the exported workflow in the following ways:

- You can copy the exported working directory/ZIP file to an Archive.
- You can copy the exported working directory/ZIP file to the target server and working directory/ZIP file that you will use when you run "Promote Workflow Import" on the destination server.

# Sample Scenario

This topic shows you how to use various parameters to achieve the following workflow export scenarios in your environment when using "Promote Workflow – Export".

#### Scenario 1: Export All Automation Items to a ZIP File

In this scenario, all deployments, Smart Groups, and Custom Fields that are referenced by the workflow (or any of its deployments) are exported. The XML files will be stored in the specified Export Location on the target server.

Example Parameter Values for Gather Parameters for Promote Workflow - Export

| Parameter<br>Name  | Example                                  | Description                                                                                                    |
|--------------------|------------------------------------------|----------------------------------------------------------------------------------------------------|
| Export<br>Location | /Oracle<br>Workflows/<br>workflow123.zip | The location where the exported DMA artifacts are stored. This can be either a fully qualified ZIP filename (default) or a fully qualified directory path—based on the advanced parameter Export Zip Archive. If it is a directory, a time-stamped sub-directory or ZIP file will be created to store the files. The location is on the target server. |
| Workflow<br>Name   | Run Oracle<br>Compliance<br>Check - CIS  | Name of the workflow to be promoted.                                                                                                    |

Be sure that the default values for all remaining input parameters are appropriate for your environment (see "Parameters for Promote Workflow – Export" on page 1464).

#### Scenario 2: Export All Automation Items to a Sub-Directory

In this scenario, all deployments, Smart Groups, and Custom Fields that are referenced by the workflow (or any of its deployments) are exported. The XML files will be stored in the specified Export Location on the target server.

| Parameter<br>Name  | Example                                    | Description                                                                                                    |
|--------------------|--------------------------------------------|----------------------------------------------------------------------------------------------------|
| Export<br>Location | /Oracle<br>Workflows                       | The location where the exported DMA artifacts are stored. This can be<br>either a fully qualified ZIP filename (default) or a fully qualified directory<br>path—based on the advanced parameter Export Zip Archive. If it is a<br>directory, a time-stamped sub-directory or ZIP file will be created to store<br>the files. The location is on the target server. |
| Workflow<br>Name   | Run Oracle<br>Compliance<br>Check -<br>CIS | Name of the workflow to be promoted.                                                                                                    |

| <b>Example Pa</b> | rameter Value | s for Gather | Parameters for | r Promote | Workflow – | Export |
|-------------------|---------------|--------------|----------------|-----------|------------|--------|
|                   |               |              |                |           |            |        |

The following parameter is not visible by default in a deployment. You need to expose it before you can use it.

| Parameter<br>Name     | Example | Description                                                                                                    |
|-----------------------|---------|----------------------------------------------------------------------------------------------------|
| Export Zip<br>Archive | NO      | Flag to indicate whether the workflow (and related automation items) and log files are exported as a ZIP file. |
|                       |         | If set to YES or TRUE (the default), the files are exported to a ZIP file.                                     |
|                       |         | If set to NO or FALSE, the files are exported to a time-stamped sub-<br>directory of the Export Location.      |

| Examp | ble | Parameter | Values fo | r Gather | Advanced | <b>Parameters</b> | for | Promote | Workflow | – Export |
|-------|-----|-----------|-----------|----------|----------|-------------------|-----|---------|----------|----------|
|       |     |           |           |          |          |                   |     |         |          |          |

Be sure that the default values for all remaining input parameters are appropriate for your environment (see "Parameters for Promote Workflow – Export" on the next page).

# Parameters for Promote Workflow – Export

The following tables describe the required and optional input parameters for this workflow. For some parameters, if you do not specify a value for a parameter, a default value is assigned.

| Parameter<br>Name  | Default<br>Value | Required | Description                                                                                                    |
|--------------------|------------------|----------|----------------------------------------------------------------------------------------------------|
| Export<br>Location | no<br>default    | required | The location where the exported DMA artifacts are stored. This can be either a fully qualified ZIP filename (default) or a fully qualified directory path—based on the advanced parameter Export Zip Archive. If it is a directory, a time-stamped sub-directory or ZIP file will be created to store the files. The location is on the target server. |
| Workflow<br>Name   | no<br>default    | required | Name of the workflow to be promoted.                                                                                                    |

| Inp | out Parameters | Defined in this | Step: 0 | Gather | Parameters fo | r Promote | Workflow - | Export |
|-----|----------------|-----------------|---------|--------|---------------|-----------|------------|--------|
|     |                |                 |         |        |               |           |            |        |

The following parameter is not visible by default in a deployment. You need to expose it before you can use it.

# Additional Input Parameters Defined in this Step: Gather Advanced Parameters for Promote Workflow - Export

| Parameter<br>Name     | Default Value                                                  | Required                                                                                                    | Description           |
|-----------------------|----------------------------------------------------------------|----------------------------------------------------------------------------------------------------|-----------------------|
| Filter<br>Deployments | INCLUDE: Run Oracle<br>Compliance Check - CIS<br>- Linux Srvrs | Comma-separated list of deployments that will be exported from the source server.                                                                                   | Filter<br>Deployments |
|                       |                                                                | If this parameter is blank, all<br>deployments associated with the<br>specified workflow will be exported.<br><b>Note:</b> Maximum number of<br>characters is 1000. |                       |

# Promote Workflow – Import

To use this workflow in your environment, see the following information:

| Торіс                                | Information Included                                                                                |
|--------------------------------------|----------------------------------------------------------------------------------------------------|
| "Prerequisites for this<br>Workflow" | List of prerequisites that must be satisfied before you can run this workflow                       |
| "How This Workflow<br>Works"         | Information about what the workflow does, including validation checks performed, and steps executed |
| "How to Run This<br>Workflow"        | Instructions for running this workflow in your environment                                          |
| "Sample Scenarios"                   | Examples of typical parameter values for this workflow                                              |
| Parameters                           | List of input parameters for this workflow                                                          |

The information presented here assumes the following:

- DMA is installed and operational.
- At least one suitable target server is available.
- You are logged in to DMA as a user with Workflow Creator (or Administrator) capability.
- You have Read and Execute permission for the organization that contains your target server.

# Prerequisites for this Workflow

Be sure that the following prerequisites are satisfied before you run the "Promote Workflow – Import" workflow:

- You are using Database and Middleware Automation version 10.50 (or later).
- You have installed the latest version of the Promote Solution Pack.
- Any roles required to modify or execute the workflow (or workflows) that will be promoted must exist on the destination DMA server.
- The DMA user who runs the workflow should have READ and WRITE permissions on the promoted objects.
- The DMA user who runs the workflow must have Administrator capability.

Before you run "Promote Workflow – Import", you must have access to your exported workflow that was created when you ran either of the following:

- "Promote Workflow Export"
- "Promote Workflow Export and Import"

## How This Workflow Works

"Promote Workflow – Import" copies a workflow and related automation items to the DMA server where you run the workflow (the destination). This workflow consumes the collection of previously created XML files that contain the workflow and its related automation items.

Normally, you run "Promote Workflow – Export" before you run "Promote Workflow – Import" to produce the XML files.

By using these two workflows together, you can promote a customized workflow and all its components from one DMA server (the source) to another DMA server (the destination) in a reliable and replicable manner. This is useful, for example, when you want to move a workflow from a test environment to a production environment.

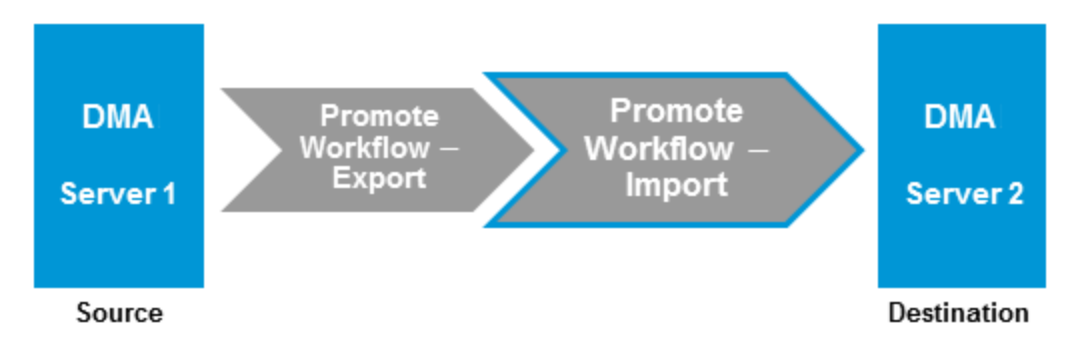

For a list of the specific items exported, see What is Promoted.

**Tip:** You can use the preview mode to see what will be promoted to the destination server. In preview mode, no changes are made to the destination server.

#### **Process Flow**

There are five phases included in the Promote Workflow - Import process flow.

| Phase | Purpose                                                                                                    | Artifacts<br>Created                                  |
|-------|----------------------------------------------------------------------------------------------------|-------------------------------------------------------|
| 1     | Compare the XML files to the workflow on the destination server (if the workflow already exists there).                   | objects_to_<br>promote.txt<br>promote_<br>summary.txt |
| 2     | Back up the workflow on the destination server (if the workflow already exists there).                                    | Destination<br>backup files                           |
| 3     | Import the workflow to the destination server.                                                                            | none                                                  |
| 4     | Validate the promoted workflow on the destination server.                                                                 | none                                                  |
| 5     | If the promotion failed or cannot be validated, roll back the original version of the workflow on the destination server. | none                                                  |

Note: If the Preview Only parameter is set to YES, only Phase 1 in this process is performed.

#### **Steps Executed**

Promote Workflow – Import includes the following steps. Each step must complete successfully before the next step can start. If a step fails, the workflow reports a failure and all subsequent steps are skipped.

| Workflow<br>Step                                                        | Description                                                                                                    |
|-------------------------------------------------------------------------|----------------------------------------------------------------------------------------------------|
| Gather<br>Parameters<br>for Promote<br>Workflow –<br>Import             | Gets the preview mode setting (whether the promote operation only previews the changes without updating the destination server), the roles, the Import Location, and the filters for Deployments, Policies, and Smart Groups to promote.                                                                                                    |
| Gather<br>Advanced<br>Parameters<br>for Promote<br>Workflow –<br>Import | Gets the advanced optional parameters: Email Address that specifies optional email<br>addresses where a summary report will be sent, Ignore Platform Version setting that<br>specifies whether to ignore a difference in the source server version and the<br>destination server version, and Rollback on Error setting that tells DMA what to do if<br>the promote fails—if YES, rolls back the existing workflow (if any) on the destination<br>server; if NO, does not roll back. |
| Validate                                                                | Verifies the following:                                                                                                    |
| Parameters<br>for Promote                                               | All required parameters have been specified.                                                                                                    |
| Workflow –<br>Import                                                    | The specified role exists on the destination server.                                                                                                    |
| mport                                                                   | • The specified Import Location exists and contains the DMA exported XML files.                                                                                                    |
|                                                                         | <ul> <li>The source server version matches the destination server version—unless Ignore<br/>Platform Version is YES.</li> </ul>                                                                                                    |
| Preview<br>Promote                                                      | The Preview Promote step looks for any conflicts that may arise as a result of the promote operation. The step reads each XML file in the working directory/ZIP file that contains an exported item (file name begins with source_) and performs the following checks:                                                                                                    |
|                                                                         | <ul> <li>It determines which deployments, policies, and Smart Groups to promote based on<br/>the filter parameters: Filter Deployments, Filter Smart Groups, and Filter Policies.</li> </ul>                                                                                                    |
|                                                                         | • It identifies any exported policy attributes or parameters that represent passwords<br>and prints a warning to the step log indicating that these items must be manually<br>configured on the destination server after the promote operation is completed. If the<br>password exists on the destination, the value will be preserved.                                                                                                    |
|                                                                         | <ul> <li>It determines whether an item with the same name and target level (if applicable)<br/>as the exported item already exists on the destination server.</li> </ul>                                                                                                    |
|                                                                         | If an exported item exists on the destination server, the step compares the exported item to the destination item. The following summarizes the action taken based on the result of this comparison:                                                                                                    |
|                                                                         | Identical Item does not need to be imported to the destination server.                                                                                                    |
|                                                                         | Not The Preview Promote step logs a list of items that will be promoted in identical the file objects_to_promote.txt in the Import Location.                                                                                                    |
|                                                                         | <b>Note:</b> Locked items are not overwritten. If a step or function is locked and is different on the destination server, then the version of the solution pack used during the Promote export does not match the solution pack version on your destination server. The promote will fail.                                                                                                    |
|                                                                         | <ul> <li>It lists any items on the destination server that have dependencies on the existing<br/>item in the step log.</li> </ul>                                                                                                    |
|                                                                         | • It creates the file objects_to_promote.txt that contains the automation items                                                                                                    |

#### Steps Used in Promote Workflow - Import

| Workflow<br>Step                                | Description                                                                                                    |
|-------------------------------------------------|----------------------------------------------------------------------------------------------------|
|                                                 | <ul> <li>that will be promoted.</li> <li>It creates a Preview report (promote_summary.txt). The Preview report lists what will be promoted and describes what you need to do after running the Promote workflows such as setting up passwords and Custom Fields.</li> <li>Note: If you are running the workflow in preview mode (parameter Preview Only is set to YES), the workflow stops after this step.</li> </ul>                                                                                                    |
| Import<br>Objects to<br>Destination<br>Server   | <ul> <li>This step (and the following steps) are only executed if Preview Only is set to NO.</li> <li>Reads the XML files containing the exported workflow, backs up the workflow and the specified (filtered) related automation items, and then creates the items on the destination server.</li> <li>Caution: The workflow and automation items that previously existed on the destination server will be over-written.</li> </ul>                                                                                                    |
| Post<br>Verification<br>Promote                 | <ul> <li>The Post Verification Promote step is executed after the workflow and all related items are imported to the destination server to ensure that the promote operation was successful. In this case, all source items and destination items should be identical. Items that are unique to the destination environment, such as passwords, are ignored.</li> <li>If this comparison determines that the promoted workflow and all related items match the source workflow, the workflow ends in with a Success state.</li> <li>If this comparison determines that the promoted workflow and all related items do not match the source workflow:</li> <li>If Rollback on Error is set to YES: The workflow runs the Rollback Objects on Destination Server and Verify Rollback steps.</li> <li>The workflow ends in a Failure state.</li> </ul> |
| Send<br>Promote<br>Summary                      | If Email Address is specified, this step emails a Promote summary for the successful promotion.                                                                                                    |
| Rollback<br>Objects on<br>Destination<br>Server | <ul> <li>This step is only executed if the promote operation fails and Rollback on Error is set to YES:</li> <li>If a previous version of the promoted workflow (or any related automation item) existed on the destination server prior to the promote operation: Deletes the promoted workflow (or related item) on the destination server, and restores the original workflow or related automation item to the item that was previously backed up (file names begin with backup_).</li> <li>If no previous version of the promoted workflow (or any related automation item) existed on the destination server prior to the promote operation: The workflow (or related automation item) will be deleted from the destination server.</li> </ul>                                                                                                |
| Verify<br>Rollback                              | <ul> <li>The Verify Rollback step is only executed if a rollback is performed. For the workflow and all related automation items, the step checks the following:</li> <li>If the item was rolled back, the restored item on the destination server should be identical to the version of that item that was previously backed up (file names begin with backup_).</li> </ul>                                                                                                    |

#### Steps Used in Promote Workflow - Import, continued

| Workflow<br>Step           | Description                                                                                    |
|----------------------------|------------------------------------------------------------------------------------------------|
|                            | • If the item did not exist before the promotion, the item does not exist after the roll back. |
| Send<br>Promote<br>Summary | If Email Address is specified, this step emails a Promote summary after a rollback occurs.     |

#### Steps Used in Promote Workflow - Import, continued

**Note:** For input parameter descriptions and defaults, see "Parameters for Promote Workflow – Import" on page 1481.

## How to Run This Workflow

The following instructions show you how to customize and run "Promote Workflow – Import" in your environment. These instructions assume that all deployments, Smart Groups, and Custom Fields will be promoted.

**Note:** Before following this procedure, review the "Prerequisites for this Workflow" on page 1466, and ensure that all requirements are satisfied.

**Tip:** As a best practice, set the target for the deployment to the DMA server where you run "Promote Workflow – Import".

#### To use the Promote Workflow – Import workflow:

- 1. On the DMA server where you run the workflow, create a deployable copy of the workflow.
- 2. Determine the values that you will specify for the following parameters: show

| Parameter<br>Name      | Default<br>Value | Required | Description                                                                                                    |
|------------------------|------------------|----------|----------------------------------------------------------------------------------------------------|
| Filter<br>Deployments  | ALL              | required | A filter for deployments to be promoted. Valid values are<br>ALL, NONE, INCLUDE: followed by a comma separated<br>list of deployments to include, or EXCLUDE: followed by<br>a comma separated list of deployments to exclude. The<br>value ALL will promote all deployments associated with<br>the workflow; the value NONE will not promote any of the<br>deployments associated with the workflow.                                                            |
|                        |                  |          |                                                                                                    |
| Filter<br>Policies     | ALL              | required | A filter for policies to be promoted. Valid values are ALL,<br>NONE, INCLUDE: followed by a comma separated list<br>of policies to include, or EXCLUDE: followed by a<br>comma separated list of policies to exclude. The value<br>ALL will promote all policies associated with the<br>workflow; the value NONE will not promote any of the<br>policies associated with the workflow.<br><b>Note:</b> Maximum number of characters is 1000.                     |
| Filter Smart<br>Groups | ALL              | required | A filter for Smart Groups to be promoted. Valid values are<br>ALL, NONE, INCLUDE: followed by a comma separated<br>list of Smart Groups to include, or EXCLUDE: followed<br>by a comma separated list of Smart Groups to exclude.<br>The value ALL will promote all Smart Groups associated<br>with the workflow; the value NONE will not promote any<br>of the Smart Groups associated with the workflow.<br><b>Note:</b> Maximum number of characters is 1000. |

#### Input Parameters for Gather Parameters for Promote Workflow - Import

| Parameter<br>Name                 | Default<br>Value | Required | Description                                                                                                    |  |
|-----------------------------------|------------------|----------|----------------------------------------------------------------------------------------------------|--|
| Import<br>Location                | no<br>default    | required | The location on the target server where all export files<br>generated by Promote workflow are stored. If you use the<br>same location where Promote Workflow - Export<br>generated the files, include the /promote_ <workflow_<br>name&gt;_<date>_<time> sub-directory/zip-archive<br/>in the path.</time></date></workflow_<br>                                                                                                    |  |
| Preview Only                      | YES              | required | If Preview Only is set to YES, the workflow will show you which items will be promoted, but it will not make any changes on the destination server. Valid values are YES/TRUE and NO/FALSE (case-insensitive).                                                                                                    |  |
| Roles on<br>Destination<br>Server | no<br>default    | required | Comma-separated list of roles that will be assigned to<br>promoted items. At least one role must be specified.<br>All roles are assigned to the following promoted items<br>(workflows, steps, deployments, and policies) that do not<br>exist on the destination DMA server prior to the promote<br>operation. The roles specified for these promoted items<br>are given full permissions:<br>Workflow READ, WRITE<br>Step READ, WRITE<br>Deployment READ, WRITE, EXECUTE<br>Policy READ, WRITE<br>The first role specified in Roles on Destination Server is<br>set in the Roles attribute for promoted Smart Groups that<br>do not exist on the destination server prior to the promote<br>operation.<br>Role-based permissions for existing items are preserved.<br><b>Note:</b> If the roles do not yet exist on the destination<br>server, you need to create them before attempting to |  |
|                                   |                  |          | <b>Note:</b> If the roles do not yet exist on the destination server, you need to create them before attempting to promote.                                                                                                    |  |

| Ini | out | Parameters | for Gath | er Parameters | for Promote | Workflow - Im | port. continued |
|-----|-----|------------|----------|---------------|-------------|---------------|-----------------|
|     |     |            |          |               |             |               |                 |

**Note:** This is the minimum set of parameters required to run this workflow. You may want to specify additional parameters depending on your objectives.

See "Parameters for Promote Workflow – Import" on page 1481 for detailed descriptions of all input parameters for this workflow, including default values.

- 3. Create a new deployment.
- 4. On the Parameters tab, specify values for the required parameters listed in step 2. You do not need to specify values for those parameters whose default values are appropriate for your environment.

5. On the Targets tab, specify a target for this deployment—where the exported workflow (and all related items) and the log files are stored.

**Tip:** As a best practice, copy the exported working directory/ZIP file to the DMA server where you run the workflow (the destination) and set the target to the DMA to the same server.

- 6. Save the deployment (click **Save** in the lower right corner).
- 7. Run the workflow using this deployment.

#### To verify the results:

The workflow will complete and report SUCCESS on the Console if it has run successfully. If an error occurs during workflow execution, the error is logged, and the workflow terminates in the FAILURE state.

Results of each step are logged on the Output tab for each step. You can access this information from the Console page while the workflow is running or the History page after it finishes running.

**Tip:** Examine the Output tab for any dependencies (for example, other workflows that use the promoted steps or functions) and decide if any other promotions are desired.

You should examine the Preview report in file promote\_summary.txt to determine what objects were promoted and exactly what needs to be customized on the destination server.

#### To track the history of promoted items on the destination server:

| Promoted<br>Item | How to Access                                                               | Description                                                                                                    |
|------------------|-----------------------------------------------------------------------------|----------------------------------------------------------------------------------------------------|
| Workflow         | Automation > Workflows >                                                    | Date: <date_time_of_promotion></date_time_of_promotion>                                                                                         |
|                  | <promoted_workflow><br/>&gt; History</promoted_workflow>                    | Person: <user_that_promoted_workflow></user_that_promoted_workflow>                                                                             |
|                  |                                                                             | Source: REST API                                                                                                    |
|                  |                                                                             | Comment: Promoted using " <promote_workflow_that_<br>imported_item&gt;" from DMA server <server_name></server_name></promote_workflow_that_<br> |
| Step             | Automation > Steps ><br><i><promoted_step></promoted_step></i><br>> History | Date: <date_time_of_promotion></date_time_of_promotion>                                                                                         |
|                  |                                                                             | Person: <user_that_promoted_step></user_that_promoted_step>                                                                                     |
|                  |                                                                             | Source: REST API                                                                                                    |
|                  |                                                                             | Comment: Promoted with " <promoted_workflow>"</promoted_workflow>                                                                               |
| Function         | Automation > Functions >                                                    | Date: <date_time_of_promotion></date_time_of_promotion>                                                                                         |
|                  | <promoted_function><br/>&gt; History</promoted_function>                    | Person: <user_that_promoted_function></user_that_promoted_function>                                                                             |
|                  |                                                                             | Source: REST API                                                                                                    |
|                  |                                                                             | Comment: Promoted with " <promoted_workflow>"</promoted_workflow>                                                                               |

You can track the history of promoted workflows, steps, and functions using the history tab:

#### To use the promoted workflow on the destination server:

Before you run the newly promoted workflow, use the Preview report (file promote\_summary.txt) to customize the following on the destination server:

- Password values
- Custom Field values

Set up the environment on the destination server:

- Environments: organizations, servers, instances, and databases
- Targets for deployments

# Sample Scenarios

This topic shows you how to use various parameters to achieve the following workflow promotion scenarios in your environment when using "Promote Workflow – Import".

#### Scenario 1: Preview All Automation Items but Do Not Import

In this scenario, all automation items for the specified workflow that are stored in Import Location are previewed. They are not created or updated on the destination server.

In this scenario, Preview Only is enabled by default.

In this scenario, Rollback on Error is enabled by default. The workflow and any related items that existed on the destination server prior to the promote operation will be restored in the event that the promote fails.

| Parameter<br>Name       | Example                                  | Description                                                                                                    |
|-------------------------|------------------------------------------|----------------------------------------------------------------------------------------------------|
| Import<br>Location      | /Oracle<br>Workflows/<br>workflow123.zip | The location on the target server where all export files generated<br>by Promote workflow are stored. If you use the same location<br>where Promote Workflow - Export generated the files, include the<br>/promote_ <workflow_name>_<date>_<time> sub-<br/>directory/zip-archive in the path.</time></date></workflow_name> |
| Roles on<br>Destination | DMA Admins                               | Comma-separated list of roles that will be assigned to promoted items. At least one role must be specified.                                                                                                    |
| Server                  |                                          | All roles are assigned to the following promoted items (workflows, steps, deployments, and policies) that do not exist on the destination DMA server prior to the promote operation. The roles specified for these promoted items are given full permissions:                                                               |
|                         |                                          | WorkflowREAD, WRITEStepREAD, WRITEDeploymentREAD, WRITE, EXECUTEPolicyREAD, WRITE                                                                                                    |
|                         |                                          | The <u>first</u> role specified in Roles on Destination Server is set in the Roles attribute for promoted Smart Groups that do not exist on the destination server prior to the promote operation.                                                                                                    |
|                         |                                          | Role-based permissions for existing items are preserved.                                                                                                    |
|                         |                                          | <b>Note:</b> If the roles do not yet exist on the destination server, you need to create them before attempting to promote.                                                                                                    |
| 1                       |                                          |                                                                                                    |

| <b>Example Para</b> | meter Values for | <b>Gather Parameters</b> | for Promote | Workflow - Impor |
|---------------------|------------------|--------------------------|-------------|------------------|
|                     |                  |                          |             |                  |

Be sure that the default values for all remaining input parameters are appropriate for your environment (see "Parameters for Promote Workflow – Import" on page 1481).

Devenenter

#### Scenario 2: Import All Automation Items

In this scenario, all automation items for the specified workflow that are stored in Import Location are created or updated on the destination server. The Database Compliance summary report will be emailed to a recipient.

In this scenario, Rollback on Error is enabled by default. The workflow and any related items that existed on the destination server prior to the promote operation will be restored in the event that the promote fails.

| Name                              | Example                                  | Description                                                                                                    |  |  |
|-----------------------------------|------------------------------------------|----------------------------------------------------------------------------------------------------|--|--|
| Import<br>Location                | /Oracle<br>Workflows/<br>workflow123.zip | The location on the target server where all export files generated<br>by Promote workflow are stored. If you use the same location<br>where Promote Workflow - Export generated the files, include the<br>/promote_ <workflow_name>_<date>_<time> sub-<br/>directory/zip-archive in the path.</time></date></workflow_name>                                                                                                    |  |  |
| Preview<br>Only                   | NO                                       | If Preview Only is set to YES, the workflow will show you which<br>items will be promoted, but it will not make any changes on the<br>destination server. Valid values are YES/TRUE and NO/FALSE<br>(case-insensitive).                                                                                                    |  |  |
| Roles on<br>Destination<br>Server | DMA Admins                               | Comma-separated list of roles that will be assigned to promoted<br>items. At least one role must be specified.All roles are assigned to the following promoted items (workflows,<br>steps, deployments, and policies) that do not exist on the<br>destination DMA server prior to the promote operation. The roles<br>specified for these promoted items are given full permissions:WorkflowREAD, WRITE<br>StepStepREAD, WRITE<br>PolicyDeploymentREAD, WRITE, EXECUTE<br>PolicyThe first role specified in Roles on Destination Server is set in the<br>Roles attribute for promoted Smart Groups that do not exist on the<br>destination server prior to the promote operation.Role-based permissions for existing items are preserved.Note:If the roles do not yet exist on the destination server,<br>you need to create them before attempting to promote. |  |  |

Example Parameter Values for Gather Parameters for Promote Workflow – Import
The following parameter is not visible by default in a deployment. You need to expose it before you can use it.

| Parameter<br>Name | Example               | Description                                                                                              |
|-------------------|-----------------------|----------------------------------------------------------------------------------------------------|
| Email Address     | JohnDoe@mycompany.com | Comma separated list of email addresses<br>where the Database Compliance summary<br>report will be sent. |

### Example Parameter Values for Gather Advanced Parameters for Promote Workflow - Import

Be sure that the default values for all remaining input parameters are appropriate for your environment (see "Parameters for Promote Workflow – Import" on page 1481).

### Scenario 3: Import Only a Subset of Deployments, Policies, and Smart Groups

In this scenario, the deployments, policies, and Smart Groups to be promoted are specifically included or excluded.

- Included objects: Provided that these objects are referenced by the specified workflow or one (or more) of its deployments, the objects will be created or updated on the destination server. Any objects that are not explicitly specified will be not be promoted.
- Excluded objects: All objects that are not in the exclude list and are referenced by the specified workflow or one (or more) of its deployments, the objects will be created or updated on the destination server.

In this scenario, Preview Only is set to NO.

In this scenario, Rollback on Error is enabled by default. The workflow and any related items that existed on the destination server prior to the promote operation will be restored in the event that the promote fails.

|                       | Parameter<br>Name      | Example                                                              | Description                                                                                                    |
|-----------------------|------------------------|----------------------------------------------------------------------|----------------------------------------------------------------------------------------------------|
| Filter<br>Deployments |                        | INCLUDE: Run<br>Oracle<br>Compliance<br>Check - CIS -<br>Linux Srvrs | A filter for deployments to be promoted. Valid values are ALL,<br>NONE, INCLUDE: followed by a comma separated list of<br>deployments to include, or EXCLUDE: followed by a comma<br>separated list of deployments to exclude. The value ALL will<br>promote all deployments associated with the workflow; the<br>value NONE will not promote any of the deployments<br>associated with the workflow.<br><b>Note:</b> Maximum number of characters is 1000.      |
|                       | Filter<br>Policies     | EXCLUDE:<br>Oracle Test<br>Compliance                                | A filter for policies to be promoted. Valid values are ALL, NONE,<br>INCLUDE: followed by a comma separated list of policies to<br>include, or EXCLUDE: followed by a comma separated list of<br>policies to exclude. The value ALL will promote all policies<br>associated with the workflow; the value NONE will not promote<br>any of the policies associated with the workflow.<br><b>Note:</b> Maximum number of characters is 1000.                        |
|                       | Filter Smart<br>Groups | INCLUDE: Linux<br>Srvrs, Europe<br>Srvrs                             | A filter for Smart Groups to be promoted. Valid values are ALL,<br>NONE, INCLUDE: followed by a comma separated list of<br>Smart Groups to include, or EXCLUDE: followed by a comma<br>separated list of Smart Groups to exclude. The value ALL will<br>promote all Smart Groups associated with the workflow; the<br>value NONE will not promote any of the Smart Groups<br>associated with the workflow.<br><b>Note:</b> Maximum number of characters is 1000. |
|                       | Import                 | /Oracle                                                              | The location on the target server where all export files generated                                                                                                    |

Example Parameter Values for Gather Parameters for Promote Workflow - Import

| Parameter<br>Name                 | Example                       | Description                                                                                                    |  |  |  |  |
|-----------------------------------|-------------------------------|----------------------------------------------------------------------------------------------------|--|--|--|--|
| Location                          | Workflows/<br>workflow123.zip | by Promote workflow are stored. If you use the same location where Promote Workflow - Export generated the files, include the /promote_ <workflow_name>_<date>_<time> sub-directory/zip-archive in the path.</time></date></workflow_name>                                                                                                    |  |  |  |  |
| Preview Only                      | NO                            | If Preview Only is set to YES, the workflow will show you which items will be promoted, but it will not make any changes on the destination server. Valid values are YES/TRUE and NO/FALSE (case-insensitive).                                                                                                    |  |  |  |  |
| Roles on<br>Destination<br>Server | DMA Admins                    | Comma-separated list of roles that will be assigned to promoted<br>items. At least one role must be specified.All roles are assigned to the following promoted items<br>(workflows, steps, deployments, and policies) that do not exist<br>on the destination DMA server prior to the promote operation.<br>The roles specified for these promoted items are given full<br>permissions:WorkflowREAD, WRITE<br>StepStepREAD, WRITE<br>PolicyDeploymentREAD, WRITE, EXECUTE<br>PolicyThe first role specified in Roles on Destination Server is set in<br>the Roles attribute for promoted Smart Groups that do not exist<br>on the destination server prior to the promote operation.Role-based permissions for existing items are preserved.Note:If the roles do not yet exist on the destination server,<br>you need to create them before attempting to promote. |  |  |  |  |

### Example Parameter Values for Gather Parameters for Promote Workflow – Import, continued

Be sure that the default values for all remaining input parameters are appropriate for your environment (see "Parameters for Promote Workflow – Import" on the next page).

## Parameters for Promote Workflow – Import

The following tables describe the required and optional input parameters for this workflow. For some parameters, if you do not specify a value for a parameter, a default value is assigned.

| Parameter<br>Name                 | Default<br>Value | Required | Description                                                                                                    |  |  |  |
|-----------------------------------|------------------|----------|----------------------------------------------------------------------------------------------------|--|--|--|
| Filter<br>Deployments             | ALL              | required | A filter for deployments to be promoted. Valid values are ALL,<br>NONE, INCLUDE: followed by a comma separated list of<br>deployments to include, or EXCLUDE: followed by a comma<br>separated list of deployments to exclude. The value ALL will<br>promote all deployments associated with the workflow; the<br>value NONE will not promote any of the deployments<br>associated with the workflow.<br>Note: Maximum number of characters is 1000.             |  |  |  |
| Filter<br>Policies                | ALL              | required | A filter for policies to be promoted. Valid values are ALL,<br>NONE, INCLUDE: followed by a comma separated list of<br>policies to include, or EXCLUDE: followed by a comma<br>separated list of policies to exclude. The value ALL will<br>promote all policies associated with the workflow; the value<br>NONE will not promote any of the policies associated with the<br>workflow.<br>Note: Maximum number of characters is 1000.                            |  |  |  |
| Filter Smart<br>Groups            | ALL              | required | A filter for Smart Groups to be promoted. Valid values are ALL,<br>NONE, INCLUDE: followed by a comma separated list of<br>Smart Groups to include, or EXCLUDE: followed by a comma<br>separated list of Smart Groups to exclude. The value ALL will<br>promote all Smart Groups associated with the workflow; the<br>value NONE will not promote any of the Smart Groups<br>associated with the workflow.<br><b>Note:</b> Maximum number of characters is 1000. |  |  |  |
| Import<br>Location                | no<br>default    | required | The location on the target server where all export files<br>generated by Promote workflow are stored. If you use the<br>same location where Promote Workflow - Export generated<br>the files, include the /promote_ <workflow_name>_<date>_<br/><time> sub-directory/zip-archive in the path.</time></date></workflow_name>                                                                                                    |  |  |  |
| Preview Only                      | YES              | required | If Preview Only is set to YES, the workflow will show you which items will be promoted, but it will not make any changes on the destination server. Valid values are YES/TRUE and NO/FALSE (case-insensitive).                                                                                                    |  |  |  |
| Roles on<br>Destination<br>Server | no<br>default    | required | Comma-separated list of roles that will be assigned to<br>promoted items. At least one role must be specified.<br>All roles are assigned to the following promoted items<br>(workflows, steps, deployments, and policies) that do not<br>exist on the destination DMA server prior to the promote<br>operation. The roles specified for these promoted items are                                                                                                 |  |  |  |

| Input Paramete | ers Define | ed in this | Step: | Gather | <b>Parameters</b> | for | Promote | Workflow | - Import |
|----------------|------------|------------|-------|--------|-------------------|-----|---------|----------|----------|
| •              |            |            |       |        |                   |     |         |          |          |

| Parameter<br>Name | Default<br>Value | Required | Description                                                                                                    |  |  |  |  |
|-------------------|------------------|----------|----------------------------------------------------------------------------------------------------|--|--|--|--|
|                   |                  |          | given full permissions:                                                                                                    |  |  |  |  |
|                   |                  |          | WorkflowREAD, WRITEStepREAD, WRITEDeploymentREAD, WRITE, EXECUTEPolicyREAD, WRITE                                                                                                    |  |  |  |  |
|                   |                  |          | The <u>first</u> role specified in Roles on Destination Server is set in the Roles attribute for promoted Smart Groups that do not exist on the destination server prior to the promote operation. |  |  |  |  |
|                   |                  |          | Role-based permissions for existing items are preserved.                                                                                                    |  |  |  |  |
|                   |                  |          | <b>Note:</b> If the roles do not yet exist on the destination server, you need to create them before attempting to promote.                                                                        |  |  |  |  |

### Input Parameters Defined in this Step: Gather Parameters for Promote Workflow - Import, continued

The following parameters are not visible by default in a deployment. You need to expose them before you can use them.

| Workflow - Import | Additional Input Para | meters Defined in t | his Step: Gather | r Advanced Parame | eters for Promote |
|-------------------|-----------------------|---------------------|------------------|-------------------|-------------------|
|                   | Workflow - Import     |                     | -                |                   |                   |

| Parameter<br>Name             | Default<br>Value | Required | Description                                                                                                    |
|-------------------------------|------------------|----------|----------------------------------------------------------------------------------------------------|
| Email<br>Address              | no<br>default    | optional | Comma separated list of email addresses where the Database Compliance summary report will be sent.                                                                                                    |
| Ignore<br>Platform<br>Version | NO               | optional | If set to NO (default), the Database Compliance workflows<br>check that the source and destination DMA platform versions are<br>the same. If set to YES, the Database Compliance workflows<br>ignore different DMA platform versions and will attempt to<br>promote the workflow anyway. Valid values are YES/TRUE and<br>NO/FALSE (case-insensitive).<br><b>Caution:</b> Promote does not officially support promoting<br>between different versions. Use at your own risk. |
| Rollback<br>on Error          | YES              | optional | Set to NO if you do NOT want DMA to rollback the workflow and<br>all related items on the destination server to their original state in<br>the event that the promote operation fails. Valid values are<br>YES/TRUE and NO/FALSE (case-insensitive).                                                                                                    |

# Promote Workflow – Export and Import

The Promote Workflow workflow enables you to promote (copy) a customized workflow and all related items from one DMA server (the source) to another DMA server (the destination) in a reliable and replicable manner. This is useful, for example, when you want to move a workflow from a test environment to a production environment.

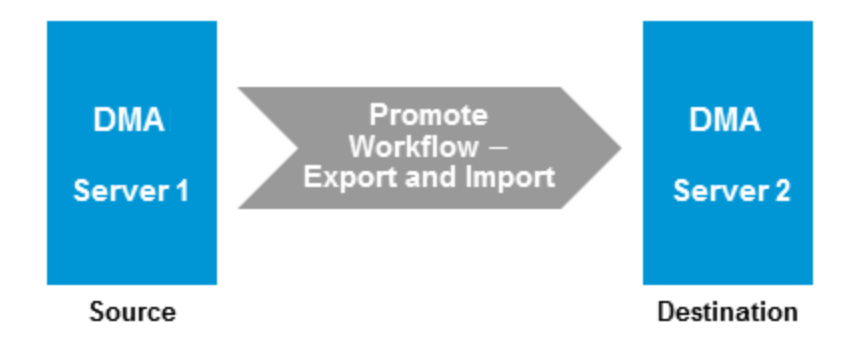

The functionality is the same as running the "Promote Workflow – Export" workflow followed by running the "Promote Workflow – Import" workflow.

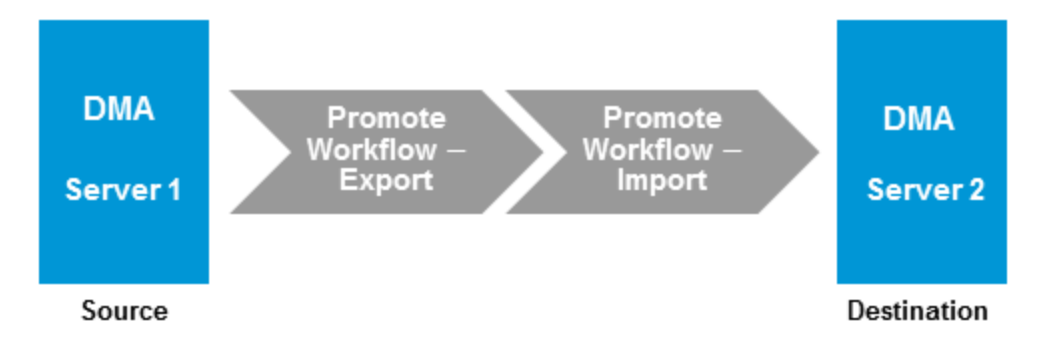

**Note:** This workflow requires that the SSL certificates are configured the same on the two servers. The com.hp.dma.conn.trustAllCertificates parameter in both servers' dma.xml files must have the same values. If the DMA source server does not trust all SSL certificates but the DMA destination server does, then you need to first run "Promote Workflow – Export", and then run "Promote Workflow – Import".

To run the Database Compliance workflow, use the information found in the following workflows:

- "Promote Workflow Export"
- "Promote Workflow Import"

**Tip:** You can use the preview mode to see what will be copied to the destination server. In preview mode, no changes are made to the destination server.

### **Process Flow**

1. Export Process

First, the workflow exports the specified workflow and the related automation items from the DMA source server, and stores this information in a collection of XML files in the Export Location.

The export process creates the promote\_info.txt file.

2. Import Process

After the workflow exports the specified workflow and the related automation items to a collection of XML files, the workflow imports them to the destination server. There are five phases included in the import process flow.

| Phase | Purpose                                                                                                    | Artifacts<br>Created        |
|-------|----------------------------------------------------------------------------------------------------|-----------------------------|
| 1     | Compare the XML files to the workflow on the destination server (if the workflow already exists there).                   | objects_to_<br>promote.txt  |
|       |                                                                                                    | promote_<br>summary.txt     |
| 2     | Back up the workflow on the destination server (if the workflow already exists there).                                    | Destination<br>backup files |
| 3     | Import the workflow to the destination server.                                                                            |                             |
| 4     | Validate the promoted workflow on the destination server.                                                                 | none                        |
| 5     | If the promotion failed or cannot be validated, roll back the original version of the workflow on the destination server. | none                        |

Note: If the Preview Only parameter is set to YES, only Phase 1 in this process is performed.

To use this workflow in your environment, see the following information:

| Торіс                                | Information Included                                                                                |
|--------------------------------------|----------------------------------------------------------------------------------------------------|
| "Prerequisites for this<br>Workflow" | List of prerequisites that must be satisfied before you can run this workflow                       |
| "How This Workflow<br>Works"         | Information about what the workflow does, including validation checks performed, and steps executed |
| "How to Run This<br>Workflow"        | Instructions for running this workflow in your environment                                          |
| "Sample Scenarios"                   | Examples of typical parameter values for this workflow                                              |
| Parameters                           | List of input parameters for this workflow                                                          |

The information presented here assumes the following:

- DMA is installed and operational.
- At least one suitable target server is available.
- You are logged in to DMA as a user with Workflow Creator (or Administrator) capability.
- You have Read and Execute permission for the organization that contains your target server.

## Prerequisites for this Workflow

Be sure that the following prerequisites are satisfied before you run "Promote Workflow – Export and Import":

- You are using Database and Middleware Automation version 10.50 (or later).
- You have installed the latest version of the Database Compliance Solution Pack.
- Any roles required to modify or execute the workflow (or workflows) that will be promoted must exist on the destination DMA server.
- The DMA user who runs the workflow should have READ and WRITE permissions on the promoted objects.
- The DMA user specified in the Destination DMA Username parameter must have Administrator capability.

## How This Workflow Works

"Promote Workflow – Export and Import" enables you to copy a customized workflow and all related items from the DMA server where you run the workflow (the source) to another DMA server (the destination) in a reliable and replicable manner. This is useful, for example, when you want to move a workflow from a development environment to a developer's test environment where no proxy exists between the two environments.

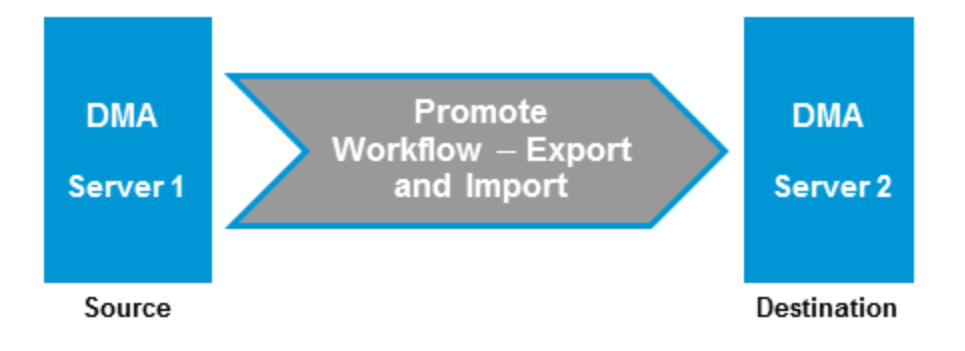

**Tip:** You can use the preview mode to see what will be copied to the destination server. In preview mode, no changes are made to the destination server.

### **Process Flow**

1. Export Process

First, the workflow exports the specified workflow and the related automation items from the DMA source server, and stores this information in a collection of XML files in the Export Location.

The export process creates the promote\_info.txt file.

2. Import Process

After the workflow exports the specified workflow and the related automation items to a collection of XML files, the workflow imports them to the destination server. There are five phases included in the import process flow.

| Phase | Purpose                                                                                                 | Artifacts<br>Created       |
|-------|----------------------------------------------------------------------------------------------------|----------------------------|
| 1     | Compare the XML files to the workflow on the destination server (if the workflow already exists there). | objects_to_<br>promote.txt |
|       |                                                                                                    | promote_<br>summary.txt    |

| Phase | Purpose                                                                                                    | Artifacts<br>Created     |
|-------|----------------------------------------------------------------------------------------------------|--------------------------|
| 2     | Back up the workflow on the destination server (if the workflow already exists there).                                    | Destination backup files |
| 3     | Import the workflow to the destination server.                                                                            | none                     |
| 4     | Validate the promoted workflow on the destination server.                                                                 | none                     |
| 5     | If the promotion failed or cannot be validated, roll back the original version of the workflow on the destination server. | none                     |

**Note:** If the Preview Only parameter is set to YES, only Phase 1 in this process is performed.

### Steps Executed

Promote Workflow - Export and Import includes the following steps. Each step must complete successfully before the next step can start. If a step fails, the workflow reports a failure and all subsequent steps are skipped.

| Workflow<br>Step                                            | Description                                                                                                    |  |  |
|-------------------------------------------------------------|----------------------------------------------------------------------------------------------------|--|--|
| Gather<br>Parameters<br>for Promote<br>Workflow             | Gets the destination server information, whether the workflow is to run in preview mode (without updating the destination server), the roles, the name of the workflow to be promoted, and the filters for Deployments, Policies, and Smart Groups to promote. Sets the working directory/ZIP file.                                                                                                    |  |  |
| Gather<br>Advanced<br>Parameters<br>for Promote<br>Workflow | Gets the advanced optional parameters: Email Address that specifies optional email<br>addresses where a summary report will be sent, Export Zip Archive setting that<br>specifies whether to export the workflow and related automation items as a ZIP<br>archive or a sub-directory, Ignore Platform Version setting that specifies whether to<br>ignore a difference in the source server version and the destination server version, and<br>Rollback on Error setting that tells DMA what to do if the promote fails—if YES, rolls<br>back the existing workflow (if any) on the destination server; if NO, does not roll back. |  |  |
| Validate                                                    | Verifies the following:                                                                                                    |  |  |
| Parameters<br>for Promote                                   | All required parameters have been specified.                                                                                                    |  |  |
| Workflow                                                    | DMA can communicate with the specified destination server.                                                                                                    |  |  |
|                                                             | The specified workflow exists on the source server.                                                                                                    |  |  |
|                                                             | The specified roles exist on the destination server.                                                                                                    |  |  |
|                                                             | The source server version matches the destination server version—unless Ignore<br>Platform Version is YES.                                                                                                    |  |  |
| Export<br>Objects<br>from                                   | Exports the workflow and the related automation items from the DMA source server, and stores this information in a collection of XML files in the working directory/ZIP file. Exports in the following order:                                                                                                    |  |  |
| Source<br>Server                                            | 1. The workflow, itself                                                                                                    |  |  |
|                                                             | 2. Steps used in the workflow                                                                                                    |  |  |
|                                                             | 3. Functions referenced by steps used in the workflow                                                                                                    |  |  |
|                                                             | 4. Deployments associated with the workflow                                                                                                    |  |  |
|                                                             | 5. Policies associated with any promoted deployment                                                                                                    |  |  |
|                                                             | 6. Smart Groups associated with any promoted deployment                                                                                                    |  |  |
|                                                             | 7. Custom Fields that are referenced by the workflow, any promoted deployment, any promoted step, or any promoted Smart Group                                                                                                    |  |  |
|                                                             | Creates the promote_info.txt file.                                                                                                    |  |  |
| Preview<br>Promote                                          | The Preview Promote step looks for any conflicts that may arise as a result of the promote operation. The step reads each XML file in the working directory/ZIP file that contains an exported item (file name begins with source_) and performs the following checks:                                                                                                    |  |  |
|                                                             | • It determines which deployments, policies, and Smart Groups to promote based on the filter parameters: Filter Deployments, Filter Smart Groups, and Filter Policies.                                                                                                    |  |  |
|                                                             | <ul> <li>It identifies any exported policy attributes or parameters that represent passwords<br/>and prints a warning to the step log indicating that these items must be manually<br/>configured on the destination server after the promote operation is completed. If the<br/>password exists on the destination, the value will be preserved.</li> </ul>                                                                                                    |  |  |
|                                                             | • It determines whether an item with the same name and target level (if applicable)                                                                                                    |  |  |

### Steps Used in Promote Workflow - Export and Import

| Workflow<br>Step                              | Description                                                                                                    |  |  |  |
|-----------------------------------------------|----------------------------------------------------------------------------------------------------|--|--|--|
|                                               | as the exported item already exists on the destination server.                                                                                                    |  |  |  |
|                                               | If an exported item exists on the destination server, the step compares the exported item to the destination item. The following summarizes the action taken based on the result of this comparison:                                                                                                    |  |  |  |
|                                               | Identical Item does not need to be imported to the destination server.                                                                                                    |  |  |  |
|                                               | Not The Preview Promote step logs a list of items that will be promoted in identical the file objects_to_promote.txt in the Import Location.                                                                                                    |  |  |  |
|                                               | <b>Note:</b> Locked items are not overwritten. If a step or function is locked and is different on the destination server, then the version of the solution pack used during the Promote export does not match the solution pack version on your destination server. The promote will fail.                                                         |  |  |  |
|                                               | <ul> <li>It lists any items on the destination server that have dependencies on the existing<br/>item in the step log.</li> </ul>                                                                                                    |  |  |  |
|                                               | <ul> <li>It creates the file objects_to_promote.txt that contains the automation items<br/>that will be promoted.</li> </ul>                                                                                                    |  |  |  |
|                                               | <ul> <li>It creates a Preview report (promote_summary.txt). The Preview report lists what<br/>will be promoted and describes what you need to do after running the Database<br/>Compliance workflows such as setting up passwords and Custom Fields.</li> </ul>                                                                                     |  |  |  |
|                                               | <b>Note:</b> If you are running the workflow in preview mode (parameter Preview Only is set to YES), the workflow stops after this step.                                                                                                    |  |  |  |
| Import<br>Objects to<br>Destination<br>Server | This step (and the following steps) are only executed if Preview Only is set to NO.<br>Reads the XML files containing the exported workflow, backs up the workflow and the<br>specified (filtered) related automation items, and then creates the items on the<br>destination server.                                                               |  |  |  |
|                                               | <b>Caution:</b> The workflow and automation items that previously existed on the destination server will be over-written.                                                                                                    |  |  |  |
| Post<br>Verification<br>Promote               | The Post Verification Promote step is executed after the workflow and all related items are imported to the destination server to ensure that the promote operation was successful. In this case, all source items and destination items should be identical. Items that are unique to the destination environment, such as passwords, are ignored. |  |  |  |
|                                               | If this comparison determines that the promoted workflow and all related items match<br>the source workflow, the workflow ends in with a Success state.                                                                                                    |  |  |  |
|                                               | If this comparison determines that the promoted workflow and all related items do not match the source workflow:                                                                                                    |  |  |  |
|                                               | <ol> <li>If Rollback on Error is set to YES: The workflow runs the Rollback Objects on<br/>Destination Server and Verify Rollback steps.</li> </ol>                                                                                                    |  |  |  |
|                                               | 2. The workflow ends in a Failure state.                                                                                                    |  |  |  |
| Rollback<br>Objects on<br>Destination         | This step is only executed if the promote operation fails and Rollback on Error is set to YES:                                                                                                    |  |  |  |

### Steps Used in Promote Workflow - Export and Import, continued

| Workflow<br>Step   | Description                                                                                                    |
|--------------------|----------------------------------------------------------------------------------------------------|
| Server             | • If a previous version of the promoted workflow (or any related automation item) existed on the destination server prior to the promote operation: Deletes the promoted workflow (or related item) on the destination server, and restores the original workflow or related automation item to the item that was previously backed up (file names begin with backup_). |
|                    | <ul> <li>If no previous version of the promoted workflow (or any related automation item)<br/>existed on the destination server prior to the promote operation: The workflow (or<br/>related automation item) will be deleted from the destination server.</li> </ul>                                                                                                   |
| Verify<br>Rollback | The Verify Rollback step is only executed if a rollback is performed. For the workflow and all related automation items, the step checks the following:                                                                                                    |
|                    | <ul> <li>If the item was rolled back, the restored item on the destination server should be<br/>identical to the version of that item that was previously backed up (file names begin<br/>with backup_).</li> </ul>                                                                                                    |
|                    | <ul> <li>If the item did not exist before the promotion, the item does not exist after the roll<br/>back.</li> </ul>                                                                                                    |

### Steps Used in Promote Workflow - Export and Import, continued

**Note:** For input parameter descriptions and defaults, see "Parameters for Promote Workflow - Export and Import" on page 1502.

## How to Run This Workflow

The following instructions show you how to run "Promote Workflow – Export and Import" in your environment. These instructions assume that all deployments, Smart Groups, and Custom Fields will be promoted.

**Note:** Before following this procedure, review the "Prerequisites for this Workflow" on page 1486, and ensure that all requirements are satisfied.

**Tip:** As a best practice, set the target for the deployment to the DMA server where you run "Promote Workflow – Export and Import", the same as the source server from which you are exporting the workflow and related automation.

### To use the Promote Workflow workflow:

- 1. On the DMA server where you run the workflow, create a deployable copy of the workflow.
- 2. Determine the values that you will specify for the following parameters:

| Parameter<br>Name              | Default<br>Value | Required | Description                                                                                                    |
|--------------------------------|------------------|----------|----------------------------------------------------------------------------------------------------|
| Destination<br>DMA<br>Password | no<br>default    | required | Password for the user specified in the Destination DMA Username parameter.                                                                                                    |
| Destination<br>DMA URL         | no<br>default    | required | URL for the destination DMA server. For example: https://dma2.mycompany.com:8443/dma                                                                                                    |
| Destination<br>DMA<br>Username | no<br>default    | required | DMA user who will perform the promote operation on the destination server.                                                                                                    |
| Export<br>Location             | no<br>default    | required | The location where the exported DMA artifacts are<br>stored. This can be either a fully qualified ZIP filename<br>(default) or a fully qualified directory path—based on the<br>advanced parameter Export Zip Archive. If it is a<br>directory, a time-stamped sub-directory or ZIP file will be<br>created to store the files. The location is on the target<br>server.                              |
| Filter<br>Deployments          | ALL              | required | A filter for deployments to be promoted. Valid values are<br>ALL, NONE, INCLUDE: followed by a comma separated<br>list of deployments to include, or EXCLUDE: followed by<br>a comma separated list of deployments to exclude. The<br>value ALL will promote all deployments associated with<br>the workflow; the value NONE will not promote any of the<br>deployments associated with the workflow. |

Input Parameters for Gather Parameters for Promote Workflow

| Parameter<br>Name                 | Default<br>Value | Required | Description                                                                                                    |  |
|-----------------------------------|------------------|----------|----------------------------------------------------------------------------------------------------|--|
|                                   |                  |          | <b>Note:</b> Maximum number of characters is 1000.                                                                                                    |  |
| Filter<br>Policies                | ALL              | required | A filter for policies to be promoted. Valid values are ALL,<br>NONE, INCLUDE: followed by a comma separated list<br>of policies to include, or EXCLUDE: followed by a<br>comma separated list of policies to exclude. The value<br>ALL will promote all policies associated with the<br>workflow; the value NONE will not promote any of the<br>policies associated with the workflow.<br><b>Note:</b> Maximum number of characters is 1000.                                                                                                    |  |
| Preview Only                      | YES              | required | If Preview Only is set to YES, the workflow will show you which items will be promoted, but it will not make any changes on the destination server. Valid values are YES/TRUE and NO/FALSE (case-insensitive).                                                                                                    |  |
| Filter Smart<br>Groups            | ALL              | required | A filter for Smart Groups to be promoted. Valid values are<br>ALL, NONE, INCLUDE: followed by a comma separated<br>list of Smart Groups to include, or EXCLUDE: followed<br>by a comma separated list of Smart Groups to exclude.<br>The value ALL will promote all Smart Groups associated<br>with the workflow; the value NONE will not promote any<br>of the Smart Groups associated with the workflow.<br><b>Note:</b> Maximum number of characters is 1000.                                                                                                    |  |
| Roles on<br>Destination<br>Server | no<br>default    | required | Comma-separated list of roles that will be assigned to<br>promoted items. At least one role must be specified.<br>All roles are assigned to the following promoted items<br>(workflows, steps, deployments, and policies) that do not<br>exist on the destination DMA server prior to the promote<br>operation. The roles specified for these promoted items<br>are given full permissions:<br>Workflow READ, WRITE<br>Step READ, WRITE<br>Deployment READ, WRITE, EXECUTE<br>Policy READ, WRITE<br>The first role specified in Roles on Destination Server is<br>set in the Roles attribute for promoted Smart Groups that<br>do not exist on the destination server prior to the promote<br>operation.<br>Role-based permissions for existing items are preserved.<br><b>Note:</b> If the roles do not yet exist on the destination<br>server, you need to create them before attempting to<br>promote. |  |

### Input Parameters for Gather Parameters for Promote Workflow , continued

| Parameter<br>Name | Default<br>Value | Required | Description                          |
|-------------------|------------------|----------|--------------------------------------|
| Workflow<br>Name  | no<br>default    | required | Name of the workflow to be promoted. |

### Input Parameters for Gather Parameters for Promote Workflow , continued

**Note:** This is the minimum set of parameters required to run this workflow. You may want to specify other parameters depending on your objectives.

See "Parameters for Promote Workflow - Export and Import" on page 1502 for detailed descriptions of all input parameters for this workflow, including default values.

- 3. Create a new deployment.
- 4. On the Parameters tab, specify values for the required parameters listed in step 2. You do not need to specify values for those parameters whose default values are appropriate for your environment.
- 5. On the Targets tab, specify a target for this deployment—where the exported workflow (and all related items) and the log files will be stored.

**Tip:** As a best practice, set the target to the DMA source server where the workflow is exported from.

- 6. Save the deployment (click **Save** in the lower right corner).
- 7. Run the workflow using this deployment.

### To verify the results:

The workflow will complete and report SUCCESS on the Console if it has run successfully. If an error occurs during workflow execution, the error is logged, and the workflow terminates in the FAILURE state.

Results of each step are logged on the Output tab for each step. You can access this information from the Console page while the workflow is running or the History page after it finishes running.

**Tip:** Examine the Output tab for any dependencies (for example, other workflows that use the promoted steps or functions) and decide if any other promotions are desired.

You should examine the Preview report in file promote\_summary.txt to determine what objects were promoted and exactly what needs to be customized on the destination server.

### To track the history of promoted items on the destination server:

| Promoted<br>Item                                                                        | How to Access                                                               | Description                                                                                                    |
|-----------------------------------------------------------------------------------------|-----------------------------------------------------------------------------|----------------------------------------------------------------------------------------------------|
| Workflow                                                                                | Automation > Workflows >                                                    | Date: <date_time_of_promotion></date_time_of_promotion>                                                                                         |
|                                                                                         | <promoted_workflow><br/>&gt; History</promoted_workflow>                    | Person: <user_that_promoted_workflow></user_that_promoted_workflow>                                                                             |
|                                                                                         |                                                                             | Source: REST API                                                                                                    |
|                                                                                         |                                                                             | Comment: Promoted using " <promote_workflow_that_<br>imported_item&gt;" from DMA server <server_name></server_name></promote_workflow_that_<br> |
| Step                                                                                    | Automation > Steps ><br><i><promoted_step></promoted_step></i><br>> History | Date: <date_time_of_promotion></date_time_of_promotion>                                                                                         |
|                                                                                         |                                                                             | Person: <user_that_promoted_step></user_that_promoted_step>                                                                                     |
|                                                                                         |                                                                             | Source: REST API                                                                                                    |
|                                                                                         |                                                                             | Comment: Promoted with " <promoted_workflow>"</promoted_workflow>                                                                               |
| Function Automation > Func<br><promoted_function<br>&gt; History</promoted_function<br> | Automation > Functions >                                                    | Date: <date_time_of_promotion></date_time_of_promotion>                                                                                         |
|                                                                                         | <promoted_function><br/>&gt; History</promoted_function>                    | Person: <user_that_promoted_function></user_that_promoted_function>                                                                             |
|                                                                                         |                                                                             | Source: REST API                                                                                                    |
|                                                                                         |                                                                             | Comment: Promoted with " <promoted_workflow>"</promoted_workflow>                                                                               |

You can track the history of promoted workflows, steps, and functions using the history tab:

### To use the promoted workflow on the destination server:

Before you run the newly promoted workflow, use the Preview report (file promote\_summary.txt) to customize the following on the destination server:

- Password values
- Custom Field values

Set up the environment on the destination server:

- Environments: organizations, servers, instances, and databases
- Targets for deployments

## Sample Scenarios

This topic shows you how to use various parameters to achieve the following workflow promotion scenarios in your environment when using "Promote Workflow – Export and Import".

### Scenario 1: Preview All Automation Items but Do Not Promote

In this scenario, all deployments, policies, and Smart Groups that are referenced by the workflow (or any of its deployments) are previewed but not promoted.

In this scenario, Preview Only is enabled by default.

In this scenario, Rollback on Error is enabled by default. The workflow and any related items that existed on the destination server prior to the promote operation will be restored in the event that the promote fails.

| Parameter<br>Name                 | Example                                  | Description                                                                                                    |  |
|-----------------------------------|------------------------------------------|----------------------------------------------------------------------------------------------------|--|
| Destination<br>DMA<br>Password    | destpwd                                  | Password for the user specified in the Destination DMA Username parameter.                                                                                                    |  |
| Destination<br>DMA URL            | see description                          | URL for the destination DMA server. For example:<br>https://dma2.mycompany.com:8443/dma                                                                                                    |  |
| Destination<br>DMA<br>Username    | admindest                                | DMA user who will perform the promote operation on the destination server.                                                                                                    |  |
| Export<br>Location                | /Oracle<br>Workflows/<br>workflow123.zip | The location where the exported DMA artifacts are stored. This can be either a fully qualified ZIP filename (default) or a fully qualified directory path—based on the advanced parameter Export Zip Archive. If it is a directory, a time-stamped sub-directory or ZIP file will be created to store the files. The location is on the target server.                                                                                                    |  |
| Roles on<br>Destination<br>Server | DMA Admins                               | Comma-separated list of roles that will be assigned to promoted<br>items. At least one role must be specified.All roles are assigned to the following promoted items (workflows,<br>steps, deployments, and policies) that do not exist on the<br>destination DMA server prior to the promote operation. The roles<br>specified for these promoted items are given full permissions:WorkflowREAD, WRITE<br>READ, WRITE<br>Deployment<br>PolicyREAD, WRITE, EXECUTE<br>PolicyREAD, WRITE, EXECUTE<br>READ, WRITEThe first role specified in Roles on Destination Server is set in the<br>Roles attribute for promoted Smart Groups that do not exist on the<br>destination server prior to the promote operation. |  |

Example Parameter Values for Gather Parameters for Promote Workflow

| Parameter<br>Name | Example                                 | Description                                                                                                    |
|-------------------|-----------------------------------------|----------------------------------------------------------------------------------------------------|
|                   |                                         | Role-based permissions for existing items are preserved.                                                                    |
|                   |                                         | <b>Note:</b> If the roles do not yet exist on the destination server, you need to create them before attempting to promote. |
| Workflow<br>Name  | Run Oracle<br>Compliance<br>Check - CIS | Name of the workflow to be promoted.                                                                                        |

### Example Parameter Values for Gather Parameters for Promote Workflow, continued

Be sure that the default values for all remaining input parameters are appropriate for your environment (see "Parameters for Promote Workflow - Export and Import" on page 1502).

D -----

### Scenario 2: Promote All Automation Items

In this scenario, all deployments, policies, and Smart Groups that are referenced by the workflow (or any of its deployments) are promoted.

In this scenario, Preview Only is set to NO.

The Database Compliance summary report will be emailed to a recipient.

In this scenario, Rollback on Error is enabled by default. The workflow and any related items that existed on the destination server prior to the promote operation will be restored in the event that the promote fails.

| Name                              | Example                                  | Description                                                                                                    |  |
|-----------------------------------|------------------------------------------|----------------------------------------------------------------------------------------------------|--|
| Destination<br>DMA<br>Password    | destpwd                                  | Password for the user specified in the Destination DMA Username parameter.                                                                                                    |  |
| Destination<br>DMA URL            | see description                          | URL for the destination DMA server. For example:<br>https://dma2.mycompany.com:8443/dma                                                                                                    |  |
| Destination<br>DMA<br>Username    | admindest                                | DMA user who will perform the promote operation on the destination server.                                                                                                    |  |
| Export<br>Location                | /Oracle<br>Workflows/<br>workflow123.zip | The location where the exported DMA artifacts are stored. This can be either a fully qualified ZIP filename (default) or a fully qualified directory path—based on the advanced parameter Export Zip Archive. If it is a directory, a time-stamped sub-directory or ZIP file will be created to store the files. The location is on the target server.                                                                                                    |  |
| Preview<br>Only                   | NO                                       | If Preview Only is set to YES, the workflow will show you which<br>items will be promoted, but it will not make any changes on the<br>destination server. Valid values are YES/TRUE and NO/FALSE<br>(case-insensitive).                                                                                                    |  |
| Roles on<br>Destination<br>Server | DMA Admins                               | Comma-separated list of roles that will be assigned to promoted<br>items. At least one role must be specified.All roles are assigned to the following promoted items (workflows,<br>steps, deployments, and policies) that do not exist on the<br>destination DMA server prior to the promote operation. The roles<br>specified for these promoted items are given full permissions:WorkflowREAD, WRITE<br>READ, WRITE<br>Deployment<br>PolicyThe first role specified in Roles on Destination Server is set in the<br>Roles attribute for promoted Smart Groups that do not exist on the<br>destination server prior to the promote operation. |  |

Example Parameter Values for Gather Parameters for Promote Workflow

| Parameter<br>Name | Example                                 | Description                                                                                                    |
|-------------------|-----------------------------------------|----------------------------------------------------------------------------------------------------|
|                   |                                         | Role-based permissions for existing items are preserved. <b>Note:</b> If the roles do not yet exist on the destination server, you need to create them before attempting to promote. |
| Workflow<br>Name  | Run Oracle<br>Compliance<br>Check - CIS | Name of the workflow to be promoted.                                                                                                    |

### Example Parameter Values for Gather Parameters for Promote Workflow, continued

The following parameter is not visible by default in a deployment. You need to expose it before you can use it.

#### Example Parameter Values for Gather Advanced Parameters for Promote Workflow - Import

| Parameter<br>Name | Example               | Description                                                                                              |
|-------------------|-----------------------|----------------------------------------------------------------------------------------------------|
| Email Address     | JohnDoe@mycompany.com | Comma separated list of email addresses where<br>the Database Compliance summary report will<br>be sent. |

Be sure that the default values for all remaining input parameters are appropriate for your environment (see "Parameters for Promote Workflow - Export and Import" on page 1502).

### Scenario 3: Promote Only a Subset of Deployments, Policies, and Smart Groups

In this scenario, the deployments, policies, and Smart Groups to be promoted are specifically included or excluded.

- Included objects: Provided that these objects are referenced by the specified workflow or one (or more) of its deployments, the objects will be created or updated on the destination server. Any objects that are not explicitly specified will be not be promoted.
- Excluded objects: All objects not in the exclude list that are referenced by the specified workflow or one (or more) of its deployments, the objects will be created or updated on the destination server.

In this scenario, Preview Only is set to NO.

In this scenario, Rollback on Error is enabled by default. The workflow and any related items that existed on the destination server prior to the promote operation will be restored in the event that the promote fails.

|                                        | Parameter<br>Name              | Example                                                              | Description                                                                                                    |  |  |  |
|----------------------------------------|--------------------------------|----------------------------------------------------------------------|----------------------------------------------------------------------------------------------------|--|--|--|
| Destination destpwd<br>DMA<br>Password |                                |                                                                      | Password for the user specified in the Destination DMA Username parameter.                                                                                                    |  |  |  |
|                                        | Destination<br>DMA URL         | see description                                                      | URL for the destination DMA server. For example:<br>https://dma2.mycompany.com:8443/dma                                                                                                    |  |  |  |
|                                        | Destination<br>DMA<br>Username | admindest                                                            | DMA user who will perform the promote operation on the destination server.                                                                                                    |  |  |  |
|                                        | Export<br>Location             | /Oracle<br>Workflows/<br>workflow123.zip                             | The location where the exported DMA artifacts are stored. This can be either a fully qualified ZIP filename (default) or a fully qualified directory path—based on the advanced parameter Export Zip Archive. If it is a directory, a time-stamped sub-directory or ZIP file will be created to store the files. The location is on the target server.                                                                                                    |  |  |  |
| Filter II<br>Deployments C<br>C<br>L   |                                | INCLUDE: Run<br>Oracle<br>Compliance<br>Check - CIS -<br>Linux Srvrs | A filter for deployments to be promoted. Valid values are ALL,<br>NONE, INCLUDE: followed by a comma separated list of<br>deployments to include, or EXCLUDE: followed by a comma<br>separated list of deployments to exclude. The value ALL will<br>promote all deployments associated with the workflow; the<br>value NONE will not promote any of the deployments<br>associated with the workflow.<br><b>Note:</b> Maximum number of characters is 1000. |  |  |  |
|                                        | Filter<br>Policies             | EXCLUDE:<br>Oracle Test<br>Compliance                                | A filter for policies to be promoted. Valid values are ALL, NONE, INCLUDE: followed by a comma separated list of policies to include, or EXCLUDE: followed by a comma separated list of policies to exclude. The value ALL will promote all policies                                                                                                    |  |  |  |

Example Parameter Values for Gather Parameters for Promote Workflow

| Parameter<br>Name                 | Example                                  | Description                                                                                                    |  |  |  |
|-----------------------------------|------------------------------------------|----------------------------------------------------------------------------------------------------|--|--|--|
|                                   |                                          | associated with the workflow; the value NONE will not promote any of the policies associated with the workflow.                                                                                                    |  |  |  |
|                                   |                                          | <b>Note:</b> Maximum number of characters is 1000.                                                                                                    |  |  |  |
| Filter Smart<br>Groups            | INCLUDE: Linux<br>Srvrs, Europe<br>Srvrs | A filter for Smart Groups to be promoted. Valid values are ALL,<br>NONE, INCLUDE: followed by a comma separated list of<br>Smart Groups to include, or EXCLUDE: followed by a comma<br>separated list of Smart Groups to exclude. The value ALL will<br>promote all Smart Groups associated with the workflow; the<br>value NONE will not promote any of the Smart Groups<br>associated with the workflow.<br><b>Note:</b> Maximum number of characters is 1000.                                                                                                    |  |  |  |
| Preview Only                      | NO                                       | If Preview Only is set to YES, the workflow will show you which<br>items will be promoted, but it will not make any changes on the<br>destination server. Valid values are YES/TRUE and NO/FALSE<br>(case-insensitive).                                                                                                    |  |  |  |
| Roles on<br>Destination<br>Server | DMA Admins                               | Comma-separated list of roles that will be assigned to promoted<br>items. At least one role must be specified.<br>All roles are assigned to the following promoted items<br>(workflows, steps, deployments, and policies) that do not exist<br>on the destination DMA server prior to the promote operation.<br>The roles specified for these promoted items are given full<br>permissions:<br>Workflow READ, WRITE<br>Step READ, WRITE<br>Deployment READ, WRITE, EXECUTE<br>Policy READ, WRITE<br>The first role specified in Roles on Destination Server is set in<br>the Roles attribute for promoted Smart Groups that do not exist<br>on the destination server prior to the promote operation.<br>Role-based permissions for existing items are preserved.<br><b>Note:</b> If the roles do not yet exist on the destination server,<br>you need to create them before attempting to promote. |  |  |  |
| Workflow<br>Name                  | Run Oracle<br>Compliance<br>Check - CIS  | Name of the workflow to be promoted.                                                                                                    |  |  |  |

### Example Parameter Values for Gather Parameters for Promote Workflow, continued

Be sure that the default values for all remaining input parameters are appropriate for your environment.

## Parameters for Promote Workflow - Export and Import

The following tables describe the required and optional input parameters for this workflow. For some parameters, if you do not specify a value for a parameter, a default value is assigned.

| Parameter<br>Name              | Default<br>Value | Required | Description                                                                                                    |  |  |  |  |
|--------------------------------|------------------|----------|----------------------------------------------------------------------------------------------------|--|--|--|--|
| Destination<br>DMA<br>Password | no<br>default    | required | Password for the user specified in the Destination DMA Username parameter.                                                                                                    |  |  |  |  |
| Destination<br>DMA URL         | no<br>default    | required | URL for the destination DMA server. For example: https://dma2.mycompany.com:8443/dma                                                                                                    |  |  |  |  |
| Destination<br>DMA<br>Username | no<br>default    | required | DMA user who will perform the promote operation on the destination server.                                                                                                    |  |  |  |  |
| Export<br>Location             | no<br>default    | required | The location where the exported DMA artifacts are stored.<br>This can be either a fully qualified ZIP filename (default) or a<br>fully qualified directory path—based on the advanced<br>parameter Export Zip Archive. If it is a directory, a time-<br>stamped sub-directory or ZIP file will be created to store the<br>files. The location is on the target server.                                                                |  |  |  |  |
| Filter<br>Deployments          | ALL requ         |          | A filter for deployments to be promoted. Valid values are ALL,<br>NONE, INCLUDE: followed by a comma separated list of<br>deployments to include, or EXCLUDE: followed by a comma<br>separated list of deployments to exclude. The value ALL will<br>promote all deployments associated with the workflow; the<br>value NONE will not promote any of the deployments<br>associated with the workflow.                                 |  |  |  |  |
| Filter<br>Policies             | ALL              | required | A filter for policies to be promoted. Valid values are ALL,<br>NONE, INCLUDE: followed by a comma separated list of<br>policies to include, or EXCLUDE: followed by a comma<br>separated list of policies to exclude. The value ALL will<br>promote all policies associated with the workflow; the value<br>NONE will not promote any of the policies associated with the<br>workflow.<br>Note: Maximum number of characters is 1000. |  |  |  |  |
| Preview Only                   | YES              | required | If Preview Only is set to YES, the workflow will show you which items will be promoted, but it will not make any changes on the destination server. Valid values are YES/TRUE and NO/FALSE (case-insensitive).                                                                                                    |  |  |  |  |
| Filter Smart<br>Groups         | ALL              | required | A filter for Smart Groups to be promoted. Valid values are ALL,<br>NONE, INCLUDE: followed by a comma separated list of<br>Smart Groups to include, or EXCLUDE: followed by a comma<br>separated list of Smart Groups to exclude. The value ALL will<br>promote all Smart Groups associated with the workflow; the                                                                                                    |  |  |  |  |

Input Parameters Defined in this Step: Gather Parameters for Promote Workflow

| Parameter<br>Name                 | Default<br>Value | Required | Description                                                                                                    |  |
|-----------------------------------|------------------|----------|----------------------------------------------------------------------------------------------------|--|
|                                   |                  |          | value NONE will not promote any of the Smart Groups associated with the workflow.                                                                                                    |  |
|                                   |                  |          | <b>Note:</b> Maximum number of characters is 1000.                                                                                                    |  |
| Roles on<br>Destination<br>Server | no<br>default    | required | Comma-separated list of roles that will be assigned to<br>promoted items. At least one role must be specified.<br>All roles are assigned to the following promoted items<br>(workflows, steps, deployments, and policies) that do not<br>exist on the destination DMA server prior to the promote<br>operation. The roles specified for these promoted items are<br>given full permissions:<br>Workflow READ, WRITE<br>Step READ, WRITE<br>Deployment READ, WRITE, EXECUTE<br>Policy READ, WRITE<br>The first role specified in Roles on Destination Server is set in<br>the Roles attribute for promoted Smart Groups that do not<br>exist on the destination server prior to the promote operation.<br>Role-based permissions for existing items are preserved.<br><b>Note:</b> If the roles do not yet exist on the destination<br>server, you need to create them before attempting to<br>promote. |  |
| Workflow<br>Name                  | no<br>default    | required | Name of the workflow to be promoted.                                                                                                    |  |

### Input Parameters Defined in this Step: Gather Parameters for Promote Workflow , continued

The following parameters are not visible by default in a deployment. You need to expose them before you can use them.

| Additional | Input Para | meters D | efined in | this Step: | Gather . | Advanced | Parameters | for | Promote |
|------------|------------|----------|-----------|------------|----------|----------|------------|-----|---------|
| Workflow   | -          |          |           | -          |          |          |            |     |         |
|            |            |          |           |            |          |          |            |     |         |

| Parameter<br>Name             | Default<br>Value | Required | Description                                                                                                    |
|-------------------------------|------------------|----------|----------------------------------------------------------------------------------------------------|
| Email<br>Address              | no<br>default    | optional | Comma separated list of email addresses where the Database Compliance summary report will be sent.                                                                                                    |
| Export Zip<br>Archive         | YES              | optional | Flag to indicate whether the workflow (and related automation items) and log files are exported as a ZIP file.                                                                                                    |
|                               |                  |          | If set to YES or TRUE (the default), the files are exported to a ZIP file.                                                                                                    |
|                               |                  |          | If set to NO or FALSE, the files are exported to a time-stamped sub-directory of the Export Location.                                                                                                    |
| Ignore<br>Platform<br>Version | NO               | optional | If set to NO (default), the Database Compliance workflows<br>check that the source and destination DMA platform versions are<br>the same. If set to YES, the Database Compliance workflows<br>ignore different DMA platform versions and will attempt to<br>promote the workflow anyway. Valid values are YES/TRUE and<br>NO/FALSE (case-insensitive).<br><b>Caution:</b> Promote does not officially support promoting<br>between different versions. Use at your own risk. |
| Rollback<br>on Error          | YES              | optional | Set to NO if you do NOT want DMA to rollback the workflow and<br>all related items on the destination server to their original state in<br>the event that the promote operation fails. Valid values are<br>YES/TRUE and NO/FALSE (case-insensitive).                                                                                                    |

# Discovery

DMA provides special Discovery workflows that you can use to automatically discover instances, databases, and middleware residing on your managed servers. You can run the Discovery workflows manually, or you can set up scheduled deployments to run them periodically. This workflow discovers as much about a physical environment's SQL Server, Oracle, Sybase, and DB2 databases. This workflow also discovers WebSphere, JBoss, and WebLogic application server products. Instances that are "up" will provide more information than instances that are "down".

The Discovery workflow is only additive. It will not remove instances or databases currently in your environment.

**Note:** In cluster situations where one node is active while other nodes are inactive, Discovery will only find instances and databases on the active node. Nothing will be added to inactive nodes.

| Торіс                                         | Information Included                                                                                                    |  |  |
|-----------------------------------------------|----------------------------------------------------------------------------------------------------|--|--|
| "How this Workflow<br>Works" on page 1508     | Information about what the workflow does, including validation checks performed, steps executed, and a high-level process flow |  |  |
| "How to Run this<br>Workflow" on page<br>1510 | Instructions for running this workflow in your environment                                                                     |  |  |
| "Sample Scenarios" on page 1512               | Examples of typical parameter values for this workflow                                                                         |  |  |
| "Parameters for<br>Discovery" on page<br>1513 | List of input parameters for this workflow                                                                                     |  |  |

The workflow performs validation checks at the operating system level, including file system space checks.

The process of deploying and running this workflow is the same for all scenarios, but the parameters required will differ depending on the specific scenario that you are implementing.

The workflow provides default values for most parameters. These default values are usually sufficient for a typical provisioning scenario. You can override the defaults by specifying parameter values in the deployment. You can also expose additional parameters in the workflow, if necessary, to accomplish more advanced scenarios.

Any parameters not explicitly specified in the deployment will have the default values listed in "Parameters for Discovery" on page 1513.

**Note:** The documentation for this workflow contains steps that are referred to by their base names. The names in the DMA user interface may have a version appended, for example, v2.

# Prerequisites for this Workflow

The following prerequisites must be satisfied before you can run the Apache - Provision Software workflow:

- 1. The workflow requires unchallenged sudo access to a user (typically root) who can access all required files and directories.
- 2. The workflow requires OpenSSL to be installed.
- 3. Adequate disk space must be available to install the Apache web server binaries.
- 4. This workflow deploys the Apache distribution archive file. You must compile and build the Apache archive file before running this workflow.

For information about prerequisites for Apache Tomcat, refer to the Apache HTTP Server Documentation.

## How this Workflow Works

This topic contains the following information about the Disovery workflow:

### **Steps Executed**

The Discovery workflow includes the following steps. Each step must complete successfully before the next step can start. If a step fails, the workflow reports a failure, and subsequent steps are skipped.

#### **Process Flow**

This workflow performs the following tasks:

- 1. Gathers mandatory and optional input parameters (user-provided) to run Discovery workflow.
- 2. Validates if Oracle discovery is enabled.
- 3. If true, audits the server's physical environment looking for Oracle instances and databases.

In cluster situations where one node is active while other nodes are inactive, Discovery will only find instances and databases on the active node.

- 4. Validates if SQL Server discovery is enabled.
- 5. Audits the server's physical environment looking for SQLServer instances and databases.
- 6. Validates if DB2 discovery is enabled.
- 7. Audits the server's physical environment looking for DB2 databases.
- 8. Validates if Oracle discovery is enabled.
- 9. Audits the server's physical environment looking for Oracle instances and databases.
- 10. Validates if MySQL discovery is enabled.
- 11. Discovers the MySQL instances and databases on the target machine.
- 12. Validates if WebSphere discovery is enabled.
- 13. Audits the server's physical environment looking for WebSphere cells, clusters, and managed servers.
- 14. Validates if WebLogic discovery is enabled.
- 15. Audits the server's physical environment looking for WebLogic domains, clusters, and managed servers.
- 16. Validates if JBoss discovery is enabled.
- 17. Audits the server's physical environment looking for JBoss instances.
- 18. Validates if Apache Tomcat discovery is enabled.
- 19. Audits the server's physical environment looking for Apache Tomcat instances.
- 20. Validates if Apache Tomcat web server discovery is enabled.
- 21. Audits the server's physical environment looking for Apache Tomcat web server instances.
- 22. Gathers summary of discovery of databases and application servers.

# How to Run this Workflow

This topic explains how to customize and run the Discovery workflow in your environment.

#### To customize and run the Apache - Provision Software workflow:

- 1. Create a deployable copy of the workflow.
- 2. Determine the values that you will specify for the following parameters. These are the parameters that are visible in the deployment by default.

| Default<br>Value | Description                                                                                                    |
|------------------|----------------------------------------------------------------------------------------------------|
| True             | If value is True, then the Apache Tomcat Server middleware platform<br>will be discovered and updated in DMA. If value is False, the Apache<br>Tomcat Server middleware platform will not be discovered and updated<br>in DMA. |
| True             | If value is True, then the Apache web server middleware platform will<br>be discovered and updated in DMA. If value is False, the Apache web<br>server middleware platform will not be discovered and updated in DMA.          |
| True             | If value is True, then the DB2 database platform will be discovered and updated in DMA. If value is False, the DB2 database platform will not be discovered and updated in DMA.                                                |
| True             | If value is True, then the JBoss middleware platform will be discovered<br>and updated in DMA. If value is False, the JBoss middleware platform<br>will not be discovered and updated in DMA.                                  |
| True             | If value is True, then the MySQL server database platform will be discovered and updated in DMA. If value is False, the MySQL server database platform will not be discovered and updated in DMA.                              |
| True             | If value is True, then the Oracle database platform will be discovered<br>and updated in DMA. If value is False, the Oracle database platform<br>will not be discovered and updated in DMA.                                    |
| True             | If value is True, then the SQL server database platform will be discovered and updated in DMA. If value is False, the SQL derver database platform will not be discovered and updated in DMA.                                  |
| True             | If value is True, then the Sybase database platform will be discovered<br>and updated in DMA. If value is False, the Sybase database platform<br>will not be discovered and updated in DMA.                                    |
| True             | If value is True, then the Weblogic middleware platform will be discovered and updated in DMA. If value is False, the Weblogic middleware platform will not be discovered and updated in DMA.                                  |
| True             | If value is True, then the WebSphere middleware platform will be<br>discovered and updated in DMA. If value is False, the WebSphere<br>middleware platform will not be discovered and updated in DMA.                          |
|                  | Default<br>ValueTrueTrueTrueTrueTrueTrueTrueTrueTrueTrueTrueTrue                                                                                                    |

Parameters in the step: Gather Parameters for Discovery

See "Parameters for Discovery" on page 1513 for detailed descriptions of all input parameters for this workflow, including default values.

- 3. In the workflow editor, expose any additional parameters that you need. You will specify values for those parameters when you create the deployment.
- 4. Save the changes to the workflow (click Save in the lower right corner).
- 5. Create a new deployment.
- 6. On the Parameters tab, specify values for the required parameters listed in step 2 and any additional parameters that you have exposed. You do not need to specify values for those parameters whose default values are appropriate for your environment.
- 7. On the Targets tab, specify one or more targets for this deployment.
- 8. Save the changes to the workflow (click Save in the lower right corner).
- 9. Run the workflow using this deployment.

The workflow will complete and report "Success" on the Console if it has run successfully. If an invalid parameter value is specified, an error is logged, and the workflow terminates in the "Failure" state.

# Sample Scenarios

This topic shows you how to use various parameters to achieve the following provisioning scenarios in your environment using the Discovery workflow.

| Step Name                       | Parameter Name                      | Example Value |
|---------------------------------|-------------------------------------|---------------|
| Gather Parameters for Discovery | Run Apache Tomcat Server Middleware | True          |
|                                 | Run Apache Web Server Middleware    | True          |
|                                 | Run DB2 Database                    | True          |
|                                 | Run JBoss Middleware                | True          |
|                                 | Run MySQL Database                  | True          |
|                                 | Run Oracle Database                 | True          |
|                                 | Run SQL Server Database             | True          |
|                                 | Run Sybase Database                 | True          |
|                                 | Run WebSphere Middleware            | True          |
|                                 | Run Weblogic Middleware             | True          |

Be sure that the default values for all remaining parameters are appropriate for your environment.

# Parameters for Discovery

The following table describes the required input parameters for this workflow. Several of these parameters are not initially visible in a deployment. For many parameters, if you do not specify a value for a parameter, a default value is assigned.

| Parameter<br>Name                            | Default<br>Value | Description                                                                                                    |
|----------------------------------------------|------------------|----------------------------------------------------------------------------------------------------|
| Run Apache<br>Tomcat<br>Server<br>Middleware | True             | If value is True, then the Apache Tomcat Server middleware platform will<br>be discovered and updated in DMA. If value is False, the Apache Tomcat<br>Server middleware platform will not be discovered and updated in DMA. |
| Run Apache<br>Web Server<br>Middleware       | True             | If value is True, then the Apache web server middleware platform will be discovered and updated in DMA. If value is False, the Apache web server middleware platform will not be discovered and updated in DMA.             |
| Run DB2<br>Database                          | True             | If value is True, then the DB2 database platform will be discovered and updated in DMA. If value is False, the DB2 database platform will not be discovered and updated in DMA.                                             |
| Run JBoss<br>Middleware                      | True             | If value is True, then the JBoss middleware platform will be discovered and updated in DMA. If value is False, the JBoss middleware platform will not be discovered and updated in DMA.                                     |
| Run MySQL<br>Database                        | True             | If value is True, then the MySQL server database platform will be discovered and updated in DMA. If value is False, the MySQL server database platform will not be discovered and updated in DMA.                           |
| Run Oracle<br>Database                       | True             | If value is True, then the Oracle database platform will be discovered and updated in DMA. If value is False, the Oracle database platform will not be discovered and updated in DMA.                                       |
| Run SQL<br>Server<br>Database                | True             | If value is True, then the SQL server database platform will be discovered<br>and updated in DMA. If value is False, the SQL derver database platform<br>will not be discovered and updated in DMA.                         |
| Run Sybase<br>Database                       | True             | If value is True, then the Sybase database platform will be discovered and updated in DMA. If value is False, the Sybase database platform will not be discovered and updated in DMA.                                       |
| Run<br>WebSphere<br>Middleware               | True             | If value is True, then the Weblogic middleware platform will be discovered<br>and updated in DMA. If value is False, the Weblogic middleware platform<br>will not be discovered and updated in DMA.                         |
| Run<br>Weblogic<br>Middleware                | True             | If value is True, then the WebSphere middleware platform will be discovered and updated in DMA. If value is False, the WebSphere middleware platform will not be discovered and updated in DMA.                             |

Parameters in the step: Gather Parameters for Discovery
## Send documentation feedback

If you have comments about this document, you can contact the documentation team by email. If an email client is configured on this system, click the link above and an email window opens with the following information in the subject line:

## Feedback on User Guide (Database and Middleware Automation 10.50.001.000)

Just add your feedback to the email and click send.

If no email client is available, copy the information above to a new message in a web mail client, and send your feedback to hpe\_dma\_docs@hpe.com.

We appreciate your feedback!